# R&S®VTE Video Tester User Manual

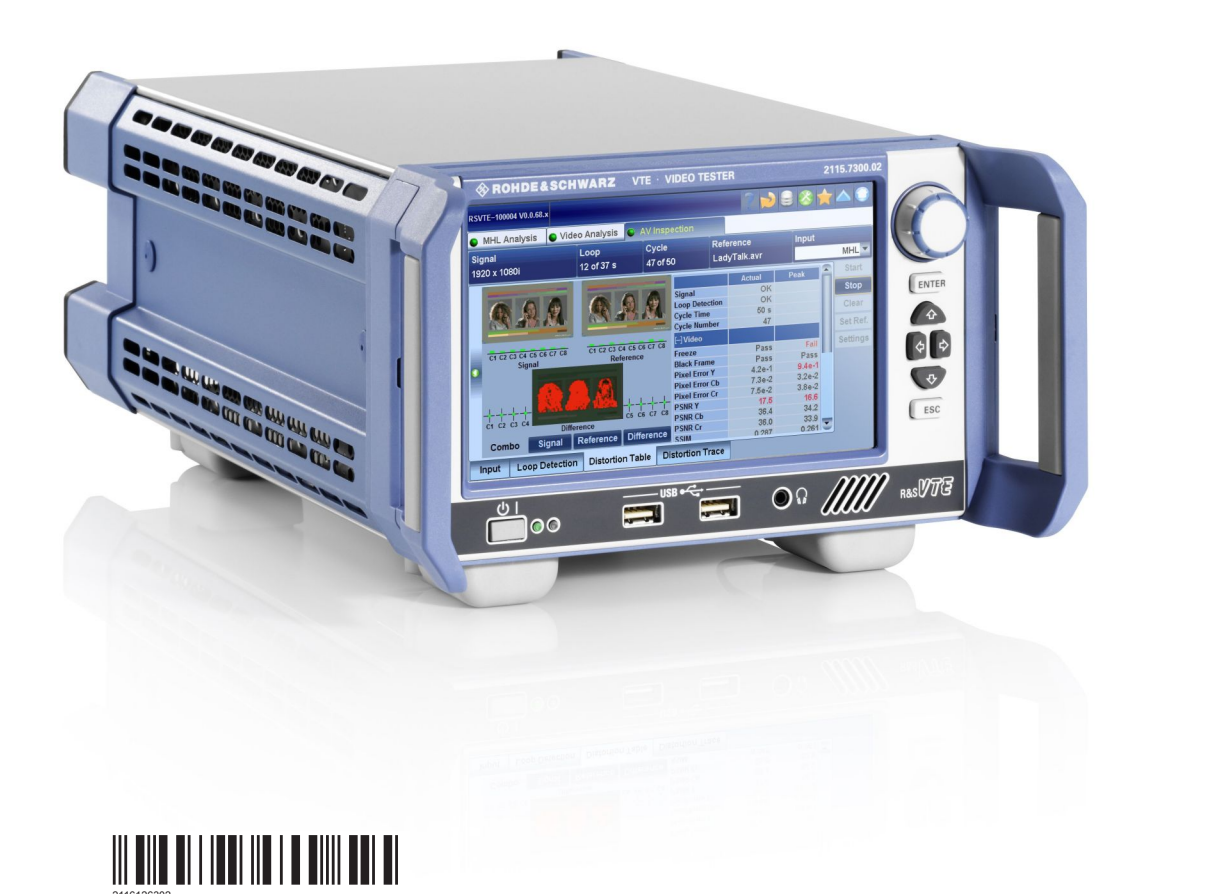

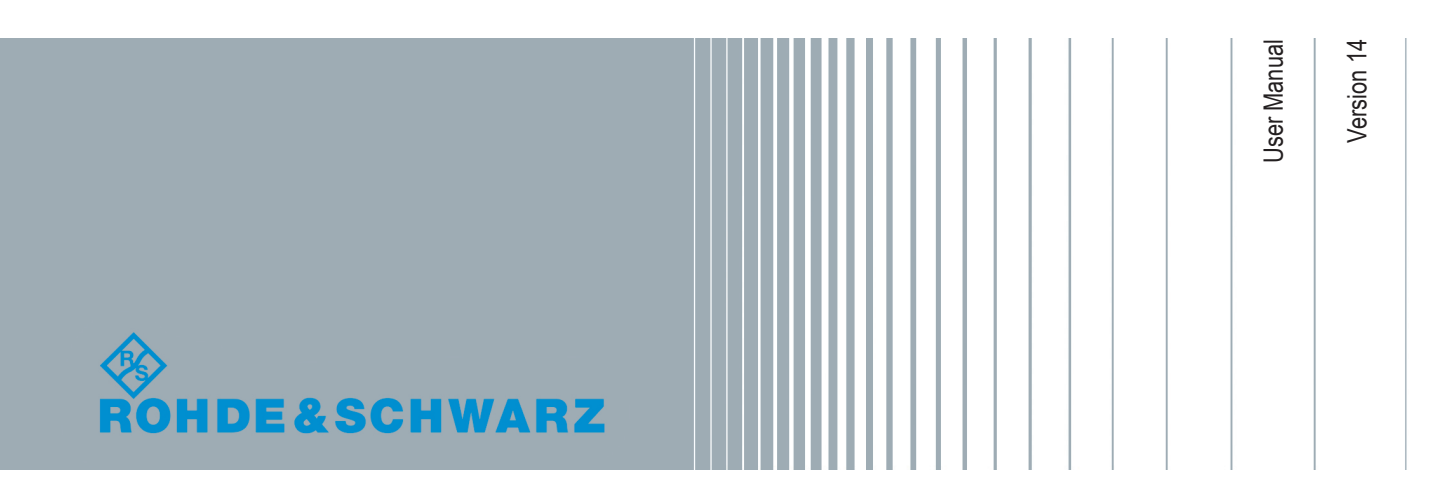

This manual describes the R&S<sup>®</sup>VTE (2115.7300.02) with firmware version FW 02.20 and later. In addition to the base unit, all available options are described. For details on options, see the data sheet.

© 2020 Rohde & Schwarz GmbH & Co. KG Mühldorfstr. 15, 81671 München, Germany Phone: +49 89 41 29 - 0 Email: info@rohde-schwarz.com Internet: www.rohde-schwarz.com Subject to change – Data without tolerance limits is not binding. R&S<sup>®</sup> is a registered trademark of Rohde & Schwarz GmbH & Co. KG. Trade names are trademarks of the owners.

2116.1263.02 | Version 14 | R&S®VTE

Throughout this manual, products from Rohde & Schwarz are indicated without the <sup>®</sup> symbol , e.g. R&S<sup>®</sup>VTE is indicated as R&S VTE.

## Contents

| 1     | Preface                                                 | 13 |
|-------|---------------------------------------------------------|----|
| 1.1   | Documentation Overview                                  | 13 |
| 1.1.1 | Getting Started Manual                                  | 13 |
| 1.1.2 | User Manuals and Help                                   | 13 |
| 1.1.3 | Tutorials                                               | 13 |
| 1.1.4 | Printed Safety Instructions                             | 13 |
| 1.1.5 | Data Sheets and Brochures                               | 14 |
| 1.1.6 | Release Notes and Open Source Acknowledgment (OSA)      | 14 |
| 1.1.7 | Application Notes, Application Cards, White Papers, etc | 14 |
| 1.2   | Conventions Used in the Documentation                   | 14 |
| 1.3   | Key Features                                            | 15 |
| 2     | Safety and Regulatory Information                       | 16 |
| 2.1   | Safety Instructions                                     | 16 |
| 2.2   | Labels on the Product                                   | 18 |
| 2.3   | Warning Messages in the Documentation                   | 19 |
| 2.4   | Korea Certification Class A                             | 19 |
| 3     | Operating Concepts                                      | 20 |
| 3.1   | Home Screen                                             | 21 |
| 3.2   | Basic Layout of the Application Screen                  | 22 |
| 3.3   | On-Screen Actions                                       | 25 |
| 3.3.1 | Using the Toolbar                                       |    |
| 3.3.2 | Hiding or Displaying a Parameter Pane                   | 26 |
| 3.3.3 | Setting Parameters                                      | 26 |
| 3.3.4 | Scaling and Evaluating Diagrams                         | 30 |
| 3.4   | Changing between Open Applications                      | 32 |
| 3.5   | Presetting the R&S VTE                                  | 32 |
| 3.6   | Managing Your Favorites                                 | 33 |
| 3.7   | Getting Help                                            |    |
| 3.7.1 | Displaying Help                                         |    |
| 3.7.2 | Navigating in the Help                                  | 35 |
| 3.8   | Using the Controls                                      | 37 |

| 3.9    | Operating the R&S VTE in a LAN           | 37   |
|--------|------------------------------------------|------|
| 3.9.1  | Connecting the R&S VTE to a Network      | 38   |
| 3.9.2  | Connecting the R&S VTE to a Computer     | 38   |
| 3.9.3  | Zero Configuration Networking            | 39   |
| 3.9.4  | Configuring the Network Card             | 39   |
| 3.9.5  | Firewall Settings                        | 41   |
| 3.10   | Setting Up Remote Operation              | 41   |
| 3.10.1 | Using the Remote Desktop                 | 41   |
| 3.10.2 | Using a VNC Client                       | 43   |
| 3.11   | Setting Up Remote Control                | 44   |
| 3.11.1 | VISA Libraries                           | 45   |
| 3.11.2 | Remote Control Interfaces and Protocols  | 45   |
| 3.11.3 | Basic Procedures                         | 47   |
| 3.11.4 | Using Raw TCPIP/Sockets                  | 47   |
| 4      | Getting Started                          | . 54 |
| 4.1    | Preparing for Use                        | 54   |
| 4.1.1  | Lifting and Carrying                     | 54   |
| 4.1.2  | Unpacking and Checking                   | 54   |
| 4.1.3  | Choosing the Operating Site              | 54   |
| 4.1.4  | Considerations for Test Setup            | 57   |
| 4.1.5  | Connecting to Power                      | 57   |
| 4.1.6  | Connecting External USB Devices          | 58   |
| 4.1.7  | Switching On or Off                      | 59   |
| 4.1.8  | Checking the Provided Options            | 60   |
| 4.1.9  | Turn-On Tests                            | 61   |
| 4.2    | Instrument Tour                          | 61   |
| 4.2.1  | Front Panel                              | 61   |
| 4.2.2  | Rear Panel                               | 64   |
| 4.2.3  | Accessories                              | 82   |
| 5      | File and Data Management                 | .86  |
| 5.1    | Saving and Recalling Instrument Settings | 87   |
| 5.2    | Saving and Loading Files                 | 88   |
| 5.3    | File Dialog                              | 89   |

| 6      | Basic Instrument Configurations          |     |
|--------|------------------------------------------|-----|
| 6.1    | System Tab                               |     |
| 6.2    | Remote Tab                               | 96  |
| 6.3    | License Keys Tab                         | 100 |
| 6.3.1  | Displayed Information and Common Buttons | 101 |
| 6.3.2  | Installing License Keys                  | 102 |
| 6.4    | SW/HW-Equipment Tab                      | 105 |
| 6.5    | Hardware Settings Tab                    | 107 |
| 6.5.1  | Reference Subtab                         | 107 |
| 6.5.2  | Update Subtab                            | 108 |
| 6.5.3  | Marker Subtab                            | 109 |
| 6.6    | Service Tab                              | 110 |
| 7      | AV Distortion Analyzer Application       | 111 |
| 7.1    | Main Dialog of the Application           |     |
| 7.2    | Monitor View                             | 112 |
| 7.3    | Common Buttons and Dialogs               | 115 |
| 7.3.1  | Buttons Pane                             | 115 |
| 7.3.2  | Set Reference Dialog                     | 116 |
| 7.3.3  | Edit Settings Dialog                     | 121 |
| 7.3.4  | Visible Error Definition Dialog          | 125 |
| 7.3.5  | Picture Failure Point Dialog             | 125 |
| 7.3.6  | Audio Failure Point Definition Dialog    | 126 |
| 7.3.7  | Freeze Settings Dialog                   | 126 |
| 7.3.8  | Rendering Rate Settings Dialog           | 126 |
| 7.3.9  | Latency Settings Dialog                  | 127 |
| 7.3.10 | Setting Options Dialog                   | 128 |
| 7.4    | Input Subtab                             | 128 |
| 7.5    | Detection Subtab                         | 131 |
| 7.6    | List Subtab                              | 132 |
| 7.7    | Trace Subtab                             | 135 |
| 7.8    | Log Subtab                               | 137 |
| 8      | Video Analyzer Application               | 140 |
| 8.1    | Main Dialog of the Application           | 140 |
|        |                                          |     |

| 8.2    | Input Subtab                         | 140 |
|--------|--------------------------------------|-----|
| 8.3    | Scope Subtab                         | 144 |
| 8.4    | Vector Subtab                        | 150 |
| 8.5    | Auto Subtab                          | 153 |
| 9      | Audio Analyzer Application           | 166 |
| 9.1    | Main Dialog of the Application       | 166 |
| 9.2    | Input Subtab                         | 166 |
| 9.3    | Ch. Status Subtab                    | 171 |
| 9.4    | Level Subtab                         | 181 |
| 9.5    | THD+N Subtab                         | 186 |
| 9.6    | Freq. Resp. Subtab                   | 188 |
| 9.6.1  | Common Settings and Commands         | 188 |
| 9.6.2  | FFT Spectrum Measurement Mode        | 189 |
| 9.6.3  | Frequency Sweep Measurement Mode     | 191 |
| 9.7    | SNR Subtab                           | 193 |
| 9.8    | Crosstalk Subtab                     | 195 |
| 9.9    | Ch. Phase Subtab                     | 197 |
| 9.10   | Quality Subtab                       | 199 |
| 9.11   | Weighting Filters                    |     |
| 9.12   | Suitable Test Signals and Procedures | 211 |
| 9.12.1 | Level Measurement                    | 212 |
| 9.12.2 | THD+N Measurement                    | 213 |
| 9.12.3 | Frequency Response Measurement       | 214 |
| 9.12.4 | Signal to Noise Ratio Measurement    | 214 |
| 9.12.5 | Crosstalk Measurement                |     |
| 9.12.6 | Channel Phase Measurement            | 215 |
| 10     | HDMI Applications                    | 216 |
| 10.1   | HDMI Generator Application           | 216 |
| 10.1.1 | Main Dialog of the Application       | 216 |
| 10.1.2 | Output Subtab                        | 217 |
| 10.1.3 | Signal Subtab                        | 221 |
| 10.1.4 | HDCP Subtab                          | 233 |
| 10.1.5 | InfoFrame Subtab                     | 236 |

| 10.1.6 | EDID Reader Subtab               | 259 |
|--------|----------------------------------|-----|
| 10.1.7 | SCDC Subtab                      | 261 |
| 10.1.8 | CTS Subtab                       | 265 |
| 10.1.9 | CEC Subtab                       | 280 |
| 10.2   | HDMI Analyzer Application        | 282 |
| 10.2.1 | Main Dialog of the Application   | 283 |
| 10.2.2 | Input Subtab                     | 283 |
| 10.2.3 | Video Subtab                     | 287 |
| 10.2.4 | Audio Subtab                     | 290 |
| 10.2.5 | HDCP Subtab                      | 293 |
| 10.2.6 | InfoFrame Subtab                 | 296 |
| 10.2.7 | SCDC Subtab                      | 298 |
| 10.2.8 | CTS Subtab                       | 301 |
| 10.2.9 | CEC Subtab                       | 331 |
| 10.3   | CEC/DDC Analyzer Application     | 333 |
| 10.3.1 | Main Dialog of the Application   | 334 |
| 10.3.2 | Configuration Subtab             | 334 |
| 10.3.3 | Command Subtab                   | 336 |
| 10.3.4 | Tracer Subtab                    | 343 |
| 10.3.5 | Addressing the DUT               | 346 |
| 10.3.6 | Customizing CEC Command Hotkeys  | 347 |
| 10.4   | Content and Codes                | 347 |
| 10.4.1 | Patterns                         | 348 |
| 10.4.2 | HDR Signals                      | 350 |
| 10.4.3 | Video Codes                      | 353 |
| 10.4.4 | CEC Communication                | 364 |
| 11     | Time Domain Analyzer Application | 368 |
| 11.1   | Main Dialog of the Application   | 369 |
| 11.2   | Input Subtab                     | 370 |
| 11.3   | Scope Subtab                     | 372 |
| 11.4   | CTS Subtab                       | 380 |
| 11.5   | Compliance Tests                 | 388 |
| 11.5.1 | HDMI 1.4                         | 388 |

| 11.5.2 | HDMI 2.0                                     |     |
|--------|----------------------------------------------|-----|
| 12     | MHL Applications                             |     |
| 12.1   | MHL Generator Application                    | 411 |
| 12.1.1 | Main Dialog of the Application               | 411 |
| 12.1.2 | Output Subtab                                | 411 |
| 12.1.3 | Signal Subtab                                | 413 |
| 12.1.4 | InfoFrame Subtab                             | 425 |
| 12.1.5 | EDID Reader Subtab                           | 436 |
| 12.1.6 | CTS Subtab                                   | 438 |
| 12.1.7 | CBUS Subtab                                  | 442 |
| 12.2   | MHL Analyzer Application                     | 445 |
| 12.2.1 | Main Dialog of the Application               | 445 |
| 12.2.2 | Input Subtab                                 | 446 |
| 12.2.3 | Video Subtab                                 | 448 |
| 12.2.4 | Audio Subtab                                 | 451 |
| 12.2.5 | HDCP Subtab                                  | 454 |
| 12.2.6 | InfoFrame Subtab                             | 456 |
| 12.2.7 | CTS Subtab                                   | 459 |
| 12.2.8 | CBUS Subtab                                  | 466 |
| 13     | Remote Control Basics                        | 469 |
| 13.1   | SCPI Commands and Responses                  | 469 |
| 13.2   | SCPI Command Syntax                          | 470 |
| 13.2.1 | Syntax for Common Commands                   |     |
| 13.2.2 | Syntax for Device-Specific Commands          | 470 |
| 13.2.3 | Command Sequence and Synchronization         | 477 |
| 13.3   | Status Reporting System                      | 477 |
| 13.3.1 | Hierarchy of Status Registers                | 478 |
| 13.3.2 | Structure of a SCPI Status Register          | 479 |
| 13.3.3 | Contents of the Status Registers             | 481 |
| 13.3.4 | Application of the Status Reporting System   | 484 |
| 13.3.5 | Reset Values of the Status Reporting Systems |     |
|        |                                              |     |

| 14      | Remote Command Reference                         |     |
|---------|--------------------------------------------------|-----|
| 14.1    | Notation                                         | 488 |
| 14.1.1  | Addressing Module Slots                          |     |
| 14.2    | Common and General Commands                      |     |
| 14.2.1  | Common Commands                                  |     |
| 14.2.2  | CALibration Subsystem                            | 495 |
| 14.2.3  | DIAGnostic Subsystem                             |     |
| 14.2.4  | HCOPy Subsystem                                  |     |
| 14.2.5  | INSTrument Subsystem                             |     |
| 14.2.6  | MMEMory Subsystem                                |     |
| 14.2.7  | OUTPut Subsystem                                 | 506 |
| 14.2.8  | SENSe Subsystem                                  | 506 |
| 14.2.9  | SOURce Subsystem                                 |     |
| 14.2.10 | STATus Subsystem                                 |     |
| 14.2.11 | SYSTem Subsystem                                 | 512 |
| 14.2.12 | TEST Subsystem                                   |     |
| 14.3    | AV Distortion Analyzer Application               |     |
| 14.3.1  | ABORt Subsystem                                  |     |
| 14.3.2  | CLEar Subsystem                                  |     |
| 14.3.3  | CONFigure Subsystem                              |     |
| 14.3.4  | DISPlay Subsystem                                | 559 |
| 14.3.5  | INITiate Subsystem                               | 559 |
| 14.3.6  | MMEMory Subsystem                                |     |
| 14.3.7  | READ Subsystem                                   |     |
| 14.3.8  | ROUTe Subsystem                                  |     |
| 14.4    | Video Analyzer Application                       |     |
| 14.4.1  | Parameters for Composite Input Signals           | 590 |
| 14.4.2  | Parameters for Component, HDMI, MHL Input Signal |     |
| 14.4.3  | Test Signals                                     | 605 |
| 14.4.4  | Status of Measured Parameters                    | 606 |
| 14.4.5  | CALCulate Subsystem                              | 607 |
| 14.4.6  | CONFigure Subsystem                              |     |
| 14.4.7  | DISPlay Subsystem                                | 651 |

|                                                                                                    | INITiate Subsystem                                                                                                    | 654                                                                        |
|----------------------------------------------------------------------------------------------------|----------------------------------------------------------------------------------------------------|----------------------------------------------------------------------------|
| 14.4.9                                                                                                | MMEMory Subsystem                                                                                                    | 656                                                                        |
| 14.4.10                                                                                               | READ Subsystem                                                                                                    | 658                                                                        |
| 14.4.11                                                                                               | ROUTe Subsystem                                                                                                    | 677                                                                        |
| 14.4.12                                                                                               | SENSe Subsystem                                                                                                    | 679                                                                        |
| 14.4.13                                                                                               | UNIT Subsystem                                                                                                    | 680                                                                        |
| 14.5                                                                                                  | Audio Analyzer Application                                                                                                    | 681                                                                        |
| 14.5.1                                                                                                | ABORt Subsystem                                                                                                    | 681                                                                        |
| 14.5.2                                                                                                | CALCulate Subsystem                                                                                                    | 682                                                                        |
| 14.5.3                                                                                                | CONFigure Subsystem                                                                                                    | 688                                                                        |
| 14.5.4                                                                                                | DISPlay Subsystem                                                                                                    | 695                                                                        |
| 14.5.5                                                                                                | INITiate Subsystem                                                                                                    | 696                                                                        |
| 14.5.6                                                                                                | MMEMory Subsystem                                                                                                    | 696                                                                        |
| 14.5.7                                                                                                | READ Subsystem                                                                                                    | 698                                                                        |
| 14.5.8                                                                                                | ROUTe Subsystem                                                                                                    | 758                                                                        |
| 14.5.9                                                                                                | SENSe Subsystem                                                                                                    | 759                                                                        |
| 14.6                                                                                                  | HDMI Generator Application                                                                                                    | 768                                                                        |
| 14.6.1                                                                                                | ABORt Subsystem                                                                                                    | 768                                                                        |
| 14.6.2                                                                                                | CONFigure Subsystem                                                                                                    | 768                                                                        |
| 14.6.3                                                                                                | DISPlay Subsystem                                                                                                    | 851                                                                        |
| 14.6.4                                                                                                | INITiate Subsystem                                                                                                    | 851                                                                        |
| 14.6.5                                                                                                |                                                                                                    |                                                                            |
|                                                                                                    | MMEMory Subsystem                                                                                                    | 852                                                                        |
| 14.6.6                                                                                                | MMEMory Subsystem                                                                                                    | 852<br>853                                                                 |
| 14.6.6<br>14.6.7                                                                                      | MMEMory Subsystem<br>READ Subsystem<br>ROUTe Subsystem                                                                                                    | 852<br>853<br>872                                                          |
| 14.6.6<br>14.6.7<br><b>14.7</b>                                                                       | MMEMory Subsystem<br>READ Subsystem<br>ROUTe Subsystem<br>HDMI Analyzer Application                                                                                                    | 852<br>853<br>872<br>873                                                   |
| 14.6.6<br>14.6.7<br><b>14.7</b><br>14.7.1                                                             | MMEMory Subsystem<br>READ Subsystem<br>ROUTe Subsystem<br>HDMI Analyzer Application<br>ABORt Subsystem                                                                                                    | 852<br>853<br>872<br><b> 873</b><br>873                                    |
| 14.6.6<br>14.6.7<br><b>14.7</b><br>14.7.1<br>14.7.2                                                   | MMEMory Subsystem<br>READ Subsystem<br>ROUTe Subsystem<br>HDMI Analyzer Application<br>ABORt Subsystem<br>CONFigure Subsystem                                                                                                    | 852<br>853<br>872<br><b> 873</b><br>873<br>874                             |
| 14.6.6<br>14.6.7<br><b>14.7</b><br>14.7.1<br>14.7.2<br>14.7.3                                         | MMEMory Subsystem<br>READ Subsystem<br>ROUTe Subsystem<br>HDMI Analyzer Application<br>ABORt Subsystem<br>CONFigure Subsystem<br>DISPlay Subsystem                                                                                           | 852<br>853<br>872<br><b> 873</b><br>873<br>874<br>893                      |
| 14.6.6<br>14.6.7<br><b>14.7</b><br>14.7.1<br>14.7.2<br>14.7.3<br>14.7.4                               | MMEMory Subsystem<br>READ Subsystem<br>ROUTe Subsystem<br>HDMI Analyzer Application<br>ABORt Subsystem<br>CONFigure Subsystem<br>DISPlay Subsystem<br>INITiate Subsystem                                                                     | 852<br>853<br>872<br><b> 873</b><br>873<br>874<br>893<br>894               |
| 14.6.6<br>14.6.7<br><b>14.7</b><br>14.7.1<br>14.7.2<br>14.7.3<br>14.7.4<br>14.7.5                     | MMEMory Subsystem<br>READ Subsystem<br>ROUTe Subsystem<br>HDMI Analyzer Application<br>ABORt Subsystem<br>CONFigure Subsystem<br>DISPlay Subsystem<br>INITiate Subsystem<br>MMEMory Subsystem                                                | 852<br>853<br>872<br><b> 873</b><br>873<br>874<br>893<br>894               |
| 14.6.6<br>14.6.7<br><b>14.7</b><br>14.7.1<br>14.7.2<br>14.7.3<br>14.7.4<br>14.7.5<br>14.7.6           | MMEMory Subsystem.<br>READ Subsystem.<br>ROUTe Subsystem.<br>HDMI Analyzer Application.<br>ABORt Subsystem.<br>CONFigure Subsystem.<br>DISPlay Subsystem.<br>INITiate Subsystem.<br>MMEMory Subsystem.<br>READ Subsystem.                    | 852<br>853<br>872<br><b> 873</b><br>873<br>874<br>893<br>894<br>894<br>897 |
| 14.6.6<br>14.6.7<br><b>14.7</b><br>14.7.1<br>14.7.2<br>14.7.3<br>14.7.4<br>14.7.5<br>14.7.6<br>14.7.7 | MMEMory Subsystem.<br>READ Subsystem.<br>ROUTe Subsystem.<br>HDMI Analyzer Application.<br>ABORt Subsystem.<br>CONFigure Subsystem.<br>DISPlay Subsystem.<br>INITiate Subsystem.<br>MMEMory Subsystem.<br>READ Subsystem.<br>READ Subsystem. | 852<br>853<br>872<br>873<br>873<br>874<br>893<br>894<br>894<br>897<br>960  |

| 14.8.1                                                  | ABORt Subsystem                                                                                                    |      |
|---------------------------------------------------------|----------------------------------------------------------------------------------------------------|------|
| 14.8.2                                                  | CLEar Subsystem                                                                                                    |      |
| 14.8.3                                                  | CONFigure Subsystem                                                                                                    |      |
| 14.8.4                                                  | DISPlay Subsystem                                                                                                    | 975  |
| 14.8.5                                                  | INITiate Subsystem                                                                                                    | 975  |
| 14.8.6                                                  | MMEMory Subsystem                                                                                                    |      |
| 14.8.7                                                  | READ Subsystem                                                                                                    |      |
| 14.8.8                                                  | ROUTe Subsystem                                                                                                    |      |
| 14.9                                                    | Time Domain Analyzer Application                                                                                                    |      |
| 14.9.1                                                  | ABORt Subsystem                                                                                                    |      |
| 14.9.2                                                  | CONFigure Subsystem                                                                                                    |      |
| 14.9.3                                                  | DISPlay Subsystem                                                                                                    |      |
| 14.9.4                                                  | INITiate Subsystem                                                                                                    |      |
| 14.9.5                                                  | MMEMory Subsystem                                                                                                    |      |
| 14.9.6                                                  | READ Subsystem                                                                                                    |      |
| 14.9.7                                                  | ROUTe Subsystem                                                                                                    |      |
| 14.9.8                                                  | SENSe Subsystem                                                                                                    |      |
| 14.9.9                                                  | UNIT Subsystem                                                                                                    |      |
| 14.10                                                   | MHL Applications                                                                                                    |      |
| 15                                                      | Installed Software                                                                                                    | 1005 |
| 15.1                                                    | Operating System                                                                                                    | 1005 |
| 15.1.1                                                  | Login                                                                                                    | 1005 |
| 15.1.2                                                  | Windows 7 Start Menu                                                                                                    |      |
| 15.1.3                                                  | Using the Windows Server Update Services (WSUS)                                                                                                    | 1006 |
| 15.2                                                    | Additional Software                                                                                                    | 1006 |
| 15.3                                                    | Backup and Restore Application                                                                                                    | 1006 |
| 4504                                                    |                                                                                                    |      |
| 15.3.1                                                  | Creating a Backup                                                                                                    |      |
| 15.3.1<br>15.3.2                                        | Creating a Backup<br>Restoring a Selected Backup Version                                                                                                |      |
| 15.3.1<br>15.3.2<br>15.3.3                              | Creating a Backup<br>Restoring a Selected Backup Version<br>Deleting a Backup                                                                           |      |
| 15.3.1<br>15.3.2<br>15.3.3<br><b>16</b>                 | Creating a Backup<br>Restoring a Selected Backup Version<br>Deleting a Backup<br>Troubleshooting                                                        |      |
| 15.3.1<br>15.3.2<br>15.3.3<br><b>16</b><br><b>16.1</b>  | Creating a Backup<br>Restoring a Selected Backup Version<br>Deleting a Backup<br>Troubleshooting                                                        |      |
| 15.3.1<br>15.3.2<br>15.3.3<br><b>16</b><br>16.1<br>16.2 | Creating a Backup<br>Restoring a Selected Backup Version<br>Deleting a Backup<br><b>Troubleshooting.</b><br>Issues.<br>Device-Specific Errors Messages. |      |

| 16.4 | Contacting Customer Support       |      |
|------|-----------------------------------|------|
| 17   | Transporting                      |      |
| 18   | Maintenance, Storage and Disposal |      |
| 18.1 | Cleaning                          |      |
| 18.2 | Changing Fuses                    |      |
| 18.3 | Storage                           |      |
| 18.4 | Disposal                          | 1020 |
|      | List of Commands                  | 1021 |

## 1 Preface

Provides an overview of the user documentation and the conventions used in the documentation.

## **1.1 Documentation Overview**

This chapter provides an overview of the R&S VTE user documentation. Unless specified otherwise, you find the documents on the R&S VTE product page at:

www.rohde-schwarz.com/manual/vte

#### 1.1.1 Getting Started Manual

Introduces the R&S VTE and describes how to set up and start working with the product. Includes a sample application and general information, e.g. safety instructions, etc. A printed version is delivered with the instrument.

#### 1.1.2 User Manuals and Help

Contains the description of all instrument modes and functions. Also provides an introduction to remote control, a complete description of the remote control commands with programming examples, and information on maintenance, instrument interfaces and error messages. Includes the contents of the getting started manual.

The contents of the user manual is available as help on the R&S VTE. The help offers quick, context-sensitive access to the complete information for the base unit and the software options.

For detailed information on how to use the help, refer to the Chapter 3.7, "Getting Help", on page 34.

#### 1.1.3 Tutorials

Tutorials offer guided examples and demonstrations on operating the R&S VTE. They are provided on the product page of the internet.

#### 1.1.4 Printed Safety Instructions

Provides safety information in many languages. The printed document is delivered with the product.

#### 1.1.5 Data Sheets and Brochures

The data sheet contains the technical specifications of the R&S VTE. It also lists the options and their order numbers, and optional accessories.

The brochure provides an overview of the instrument and deals with the specific characteristics.

See www.rohde-schwarz.com/brochure-datasheet/vte

#### 1.1.6 Release Notes and Open Source Acknowledgment (OSA)

The release notes list new features, improvements and known issues of the current firmware version, and describe the firmware installation.

The open source acknowledgment document provides verbatim license texts of the used open source software. On the R&S VTE, the open source acknowledgment document is provided as PDF file in C:/Program%20Files/Rohde-Schwarz/VTS/ 2.11.0/Tools/.

See www.rohde-schwarz.com/firmware/vte

#### 1.1.7 Application Notes, Application Cards, White Papers, etc.

These documents deal with special applications or background information on particular topics.

See www.rohde-schwarz.com/application/vte

## **1.2** Conventions Used in the Documentation

The following conventions are used throughout this documentation.

#### **Typographical conventions**

| Convention                          | Description                                                                                                    |
|-------------------------------------|----------------------------------------------------------------------------------------------------|
| "Graphical user interface elements" | All names of graphical user interface elements on<br>the screen, such as dialogs, menus, options, but-<br>tons, and softkeys are enclosed by parentheses. |
| [keys]                              | Key names are written in capital letters.                                                                                                    |
| File names, commands, program code  | File names, commands, coding samples and screen output are distinguished by their font.                                                                   |
| Input                               | Input to be entered by the user is displayed in italics.                                                                                                  |
| Links                               | Links are displayed in blue font.                                                                                                    |
| "References"                        | References to other parts of the documentation are enclosed by parentheses.                                                                               |

#### **Conventions for procedure descriptions**

When describing how to operate the R&S VTE, several alternative methods may be available to perform the same task. If possible, the procedure using the touchscreen is described.

The following table gives an overview how the terms for different operating methods are related.

For more information on operation refer to the Chapter 3, "Operating Concepts", on page 20.

| Term used in doc-           | Control in focus                                   | Used method and its common term          |                              |                                                |
|-----------------------------|----------------------------------------------------|------------------------------------------|------------------------------|------------------------------------------------|
| umentation                  |                                                    | Finger on the touchscreen                | Mouse pointer in the display | Hardkey or<br>keyboard                         |
| To tap                      | Icon, button                                       | To tap                                   | To click                     | To press                                       |
| To double-tap               | Directory, file                                    | To double-tap<br>To touch & hold         | To double-click              | To focus and<br>press <enter><br/>key</enter>  |
| To select                   | Menu, command, tab, list<br>entry, parameter value | To tap                                   | To click                     | To focus and<br>press <enter><br/>key</enter>  |
| To activate/deacti-<br>vate | Option                                             | To tap                                   | To click                     | To focus and<br>press <enter><br/>key</enter>  |
| To scroll                   | Scroll bar (vertical or horizon-<br>tal)           | To flick                                 | To scroll                    | To press<br>[PAGE DOWN]<br>or [PAGE UP]<br>key |
| To drag & drop              | Graphical elements, files                          | To touch & hold,<br>slide and<br>release | To drag & drop               | -                                              |

Table 1-1: Terms used in the documentation

## **1.3 Key Features**

The R&S VTE video test center is a universal platform for testing video and audio interfaces on consumer electronics equipment in R&D where a wide variety of applications need to be addressed and involve different AV interface technologies. The modular platform accommodates up to eight test modules and can be equipped with additional software to optimally suit the requirements of specific applications.

See the Rohde & Schwarz Home Page at http://www.rohde-schwarz.com for information on available hardware and software options, data sheet and product brochure, application notes.

## 2 Safety and Regulatory Information

The product documentation helps you use the product safely and efficiently. Follow the instructions provided here and in the Chapter 2.1, "Safety Instructions", on page 16.

#### Intended use

The product is intended for the development, production and verification of electronic components and devices in industrial, administrative, and laboratory environments. Use the product only for its designated purpose. Observe the operating conditions and performance limits stated in the data sheet.

#### Where do I find safety information?

Safety information is part of the product documentation. It warns you of potential dangers and gives instructions on how to prevent personal injury or damage caused by dangerous situations. Safety information is provided as follows:

- In Chapter 2.1, "Safety Instructions", on page 16. The same information is provided in many languages as printed "Safety Instructions". The printed "Safety Instructions" are delivered with the product.
- Throughout the documentation, safety instructions are provided when you need to take care during setup or operation.

### 2.1 Safety Instructions

Products from the Rohde & Schwarz group of companies are manufactured according to the highest technical standards. To use the products safely, follow the instructions provided here and in the product documentation. Keep the product documentation nearby and offer it to other users.

Use the product only for its intended use and within its performance limits. Intended use and limits are described in the product documentation such as the data sheet, manuals and the printed safety instructions. If you are unsure about the appropriate use, contact Rohde & Schwarz customer service.

Using the product requires specialists or specially trained personnel. These users also need sound knowledge of at least one of the languages in which the user interfaces and the product documentation are available.

If any part of the product is damaged or broken, stop using the product. Never open the casing of the product. Only service personnel authorized by Rohde & Schwarz are allowed to repair the product. Contact Rohde & Schwarz customer service at http://www.customersupport.rohde-schwarz.com.

#### Lifting and carrying the product

The maximum weight of the product is provided in the data sheet. To move the product safely, you can use lifting or transporting equipment such as lift trucks and forklifts. Follow the instructions provided by the equipment manufacturer.

#### Choosing the operating site

Only use the product indoors. The product casing is not waterproof. Water that enters can electrically connect the casing with live parts, which can lead to electric shock, serious personal injury or death if you touch the casing. If Rohde & Schwarz provides a carrying bag designed for your product, you can use the product outdoors.

Unless otherwise specified, you can operate the product up to an altitude of 2000 m above sea level. The product is suitable for pollution degree 2 environments where nonconductive contamination can occur. For more information on environmental conditions such as ambient temperature and humidity, see the data sheet.

#### Setting up the product

Always place the product on a stable, flat and level surface with the bottom of the product facing down. If the product is designed for different positions, secure the product so that it cannot fall over.

If the product has foldable feet, always fold the feet completely in or out to ensure stability. The feet can collapse if they are not folded out completely or if the product is moved without lifting it. The foldable feet are designed to carry the weight of the product, but not an extra load.

If stacking is possible, keep in mind that a stack of products can fall over and cause injury.

If you mount products in a rack, ensure that the rack has sufficient load capacity and stability. Observe the specifications of the rack manufacturer. Always install the products from the bottom shelf to the top shelf so that the rack stands securely. Secure the product so that it cannot fall off the rack.

#### Connecting to power

The product is an overvoltage category II product and has to be connected to a fixed installation used to supply energy-consuming equipment such as household appliances and similar loads. Be aware that electrically powered products have risks, such as electric shock, fire, personal injury or even death.

Take the following measures for your safety:

- Before switching on the product, ensure that the voltage and frequency indicated on the product match the available power source. If the power adapter does not adjust automatically, set the correct value and check the rating of the fuse.
- If a product has an exchangeable fuse, its type and characteristics are indicated next to the fuse holder. Before changing the fuse, switch off the instrument and disconnect it from the power source. How to change the fuse is described in the product documentation.
- Only use the power cable delivered with the product. It complies with country-specific safety requirements. Only insert the plug into an outlet with protective conductor terminal.
- Only use intact cables and route them carefully so that they cannot be damaged. Check the power cables regularly to ensure that they are undamaged. Also ensure that nobody can trip over loose cables.

- If the product needs an external power supply, use the power supply that is delivered with the product or that is recommended in the product documentation or a power supply that conforms to the country-specific regulations.
- Only connect the product to a power source with a fuse protection of maximum 20 A.
- Ensure that you can disconnect the product from the power source at any time. Pull the power plug to disconnect the product. The power plug must be easily accessible. If the product is integrated into a system that does not meet these requirements, provide an easily accessible circuit breaker at the system level.

#### **Cleaning the product**

Use a dry, lint-free cloth to clean the product. When cleaning, keep in mind that the casing is not waterproof. Do not use liquid cleaning agents.

#### Meaning of safety labels

Safety labels on the product warn against potential hazards.

|   | Potential hazard<br>Read the product documentation to avoid personal injury or product damage.                                                                                                 |
|---|----------------------------------------------------------------------------------------------------|
| Â | Electrical hazard<br>Indicates live parts. Risk of electric shock, fire, personal injury or even death.                                                                                        |
|   | Hot surface<br>Do not touch. Risk of skin burns. Risk of fire.                                                                                                    |
|   | Protective conductor terminal<br>Connect this terminal to a grounded external conductor or to protective ground. This protects<br>you against electric shock should an electric problem occur. |

#### **Connecting headphones**

Take the following measures to prevent hearing damage. Before using headphones, check the volume and reduce it if necessary. If you monitor varying signal levels, take off the headphones and wait until the signal has settled. Then adjust the volume.

## 2.2 Labels on the Product

Labels on the casing inform about:

- Personal safety, see "Meaning of safety labels" on page 18.
- Product and environment safety, see Table 2-1.
- Identification of the product on the type plate.

#### Table 2-1: Labels regarding product and environment safety

| X | Labeling in line with EN 50419 for disposal of electrical and electronic equipment after the prod-<br>uct has come to the end of its service life. |
|---|----------------------------------------------------------------------------------------------------|
| - | For more information, see "Electrical and electronic equipment" on page 1020.                                                                      |
|   | Read the manual for information.                                                                                                    |
|   | Headphone. Take care with the volume setting, see "Connecting headphones" on page 18.                                                              |

## 2.3 Warning Messages in the Documentation

A warning message points out a risk or danger that you need to be aware of. The signal word indicates the severity of the safety hazard and how likely it will occur if you do not follow the safety precautions.

#### WARNING

Potentially hazardous situation

Could result in death or serious injury if not avoided.

#### CAUTION

Potentially hazardous situation

Could result in minor or moderate injury if not avoided.

#### NOTICE

Potential risks of damage

Could result in damage to the supported product or to other property.

## 2.4 Korea Certification Class A

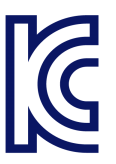

이 기기는 업무용(A급) 전자파 적합기기로서 판매자 또는 사용자는 이 점을 주의하시기 바라며, 가정외의 지역에서 사용하는 것을 목적으로 합니다.

## **3** Operating Concepts

There are three ways to operate the R&S VTE.

#### Manual operation

You can manually operate the R&S VTE as follows:

- Using the touchscreen and the controls on the front panel.
- Using an external keyboard and mouse.

The access rights are the same, regardless of whether you operate the R&S VTE using the touchscreen and controls on the front panel or the keyboard and mouse.

Manual operation is also called local operation. The principles of manual operation are explained in the following sections.

Further information:

- Names used in the documentation for the cursor keys See Chapter 4.2.1.2, "Cursor Keys", on page 62
- Which key on the front panel corresponds to which key on the external keyboard See Table 4-1.
- How to connect keyboard and mouse See Chapter 4.1.6, "Connecting External USB Devices", on page 58.
- What to do if you want to operate an R&S VTE that is used by another user in a remote operation/control session?
   Depends on the session type, see "To end the connection at the R&S VTE" on page 43, "To end the connection at the R&S VTE" on page 43, "To end the connection at the R&S VTE" on page 44 or "To switch to manual operation" on page 47.

#### **Remote operation**

The R&S VTE can be remote-operated from an external computer. After the connection is set up, the screen content of the R&S VTE is displayed on the monitor of the external computer. You can operate the R&S VTE using the computer keyboard and mouse.

This allows convenient operation of the R&S VTE from the desktop even when the R&S VTE is integrated in a rack in the next room. Remote operation (in contrast to remote control) does not use remote control commands but a separate Windows software which is installed on the computer.

Further information:

Chapter 3.10, "Setting Up Remote Operation", on page 41

#### **Remote control**

Create programs to automatize repeating settings, tests and measurements. The R&S VTE is connected to a computer running the program.

Further information:

Chapter 3.11, "Setting Up Remote Control", on page 44

### 3.1 Home Screen

After starting the firmware for the first time, the home screen is displayed.

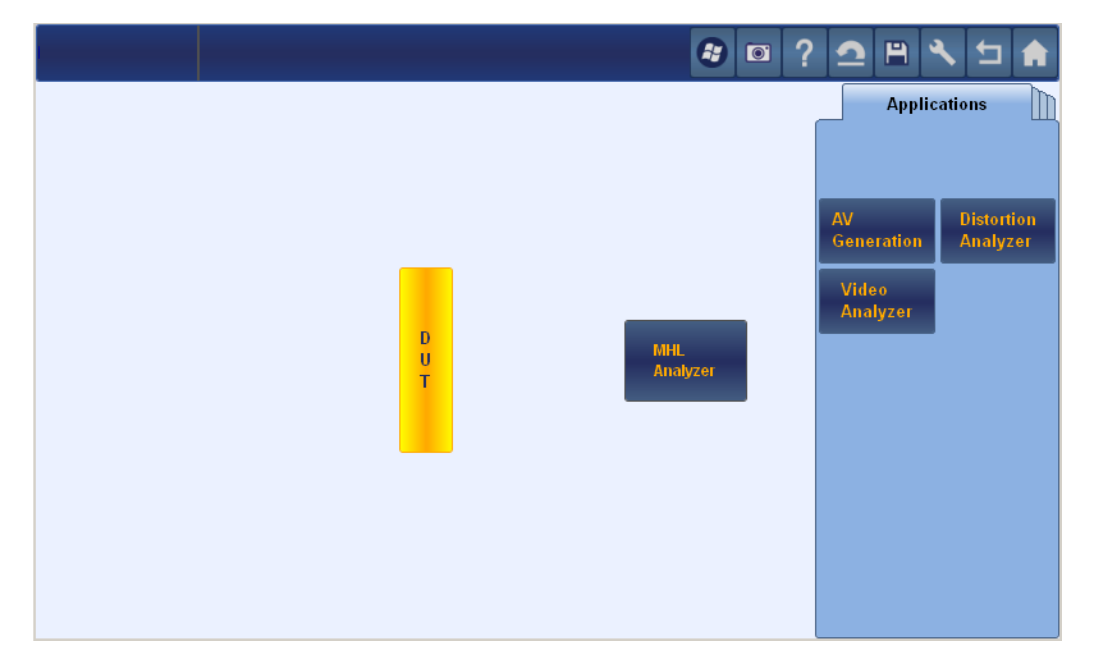

In the left pane, all open applications are displayed. These applications are presented as a tab in the application screen, see Chapter 3.2, "Basic Layout of the Application Screen", on page 22.

In the right pane on the "Applications" tab, all available but closed applications are displayed.

In the home screen, you can do the following.

- Opening applications.
   See "To open an application" on page 21.
- Closing applications. See "To close an application" on page 22.
- Changing to the application screen.
   See "To change to the application screen" on page 22.
- Using the toolbar to change to important settings and information. See "Toolbar" on page 23.

#### To open an application

1. In the right pane on the "Applications" tab, touch and hold the icon of an application until the color of the icon changes.

2. Slide it into the left pane of the home screen and release it.

Remote command: INSTrument: ACTivate on page 497

#### To close an application

- 1. In the left pane, touch and hold the icon of an application until the color of the icon changes.
- 2. Slide it into the right pane of the home screen and release it.

Remote command: INSTrument: DEACtivate on page 497

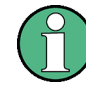

You can only open and close measurement applications. Signal generating applications are running all the time. Therefore, they are always open and displayed in the left pane.

#### To change to the application screen

In the left pane, tap the icon of an application.

**Note:** You can only display information on applications that are open (displayed in the left pane).

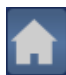

#### To display the home screen

You can go back to the home screen at all times.

In the toolbar, tap

## 3.2 Basic Layout of the Application Screen

The title bar with the integrated toolbar is part of the application screen. If an application is open, it is presented as a tab, see Chapter 3.1, "Home Screen", on page 21. The parameters of each application are grouped by topic on subtabs, a secondary set of tabs, at the bottom.

#### **Operating Concepts**

Basic Layout of the Application Screen

| RSVTx-100004 1 | 2             |           | 3        |             | ? 🤷 🗎 | 2 5           |
|----------------|---------------|-----------|----------|-------------|-------|---------------|
| MHL Analyzer   | VideoAnalyzer |           |          |             |       |               |
| CBUS           |               |           |          | Pixel Clock |       | HPD Signal    |
|                | Connected     |           | Inactive | 108.00MHz   |       | Off 🔻         |
| Authentication |               | Attempted | Device   |             |       | Sink 🔻        |
| HDCP           |               | Active    |          |             | Re-A  | uthentication |
| AKSV           |               | e         | 5        |             |       |               |
| BKSV           | 0             |           |          |             |       |               |
| An             |               |           |          |             |       |               |
|                | 0,00000000    |           |          |             |       |               |
|                |               |           |          |             |       |               |
|                |               |           |          |             |       |               |
|                |               |           |          |             |       |               |
|                |               |           |          |             |       |               |
| Input Video    | 7 Audio HDCP  | InfoFrame | СТЅ      |             |       |               |

Figure 3-1: Application screen (example)

- 1 = Title bar
- 2 = Messages
- 3 = Toolbar
- 4 = Tab title
- 5 = Favorites
- 6 = Parameter values
- 7 = Subtabs

#### Title bar

See (1) in Figure 3-1.

Displays, if available, the host name and the firmware version.

#### Messages

See (2) in Figure 3-1.

Displays error messages, if an error has occurred. For a detailed description of the messages, tap . Further information, see Chapter 16.2, "Device-Specific Errors Messages", on page 1011.

#### Toolbar

See (3) in Figure 3-1.

Provides quick access to important settings and information.

Basic Layout of the Application Screen

| Icon       | Name        | Description                                                                                                    |
|------------|-------------|----------------------------------------------------------------------------------------------------|
|            | Windows     | Opens the Windows "Start" menu.                                                                                                    |
|            |             | For information, refer to the Windows 7 documentation.                                                                                                    |
| 0          | Hardcopy    | Creates a screenshot of the current screen content, and opens the "File" dialog.<br>Enter a filename and select the file format: PNG, JPG or BMP. The default<br>directory is |
|            |             | D:\VTE\UserData\Hardcopy                                                                                                    |
|            | Help        | Displays the help topic that corresponds to the selected parameter set.                                                                                                    |
| <b>`</b> ? |             | See Chapter 3.7, "Getting Help", on page 34.                                                                                                    |
|            | Preset      | Opens and closes the "Reset" dialog.                                                                                                    |
| ิต         |             | See Chapter 3.5, "Presetting the R&S VTE", on page 32.                                                                                                    |
|            | File        | Opens and closes the "File" dialog.                                                                                                    |
| н          |             | See Chapter 5, "File and Data Management", on page 86.                                                                                                    |
|            | Setup       | Opens and closes the "Setup" dialog.                                                                                                    |
|            |             | See Chapter 6, "Basic Instrument Configurations", on page 94.                                                                                                    |
|            | Up          | Goes to the next higher level.                                                                                                    |
|            | Home screen | Displays the home screen.                                                                                                    |
|            |             | See Chapter 3.1, "Home Screen", on page 21.                                                                                                    |

#### Tab title

See (4) in Figure 3-1.

Displays the name and status of the application. The status of the application is displayed by an LED symbol.

| LED color | Application status          | Description                                                                                                    |
|-----------|-----------------------------|----------------------------------------------------------------------------------------------------|
| Gray      | Inactive                    | Applies only if applications use the same resources.                                                                        |
| Green     | ОК                          | No messages present, signals are OK.                                                                                        |
| Yellow    | A warning is active.        | Input signal is missing, wrong symbol rate, etc.<br>See Chapter 16.2, "Device-Specific Errors Mes-<br>sages", on page 1011. |
| Red       | A fatal error has occurred. | Supply voltage missing, fan defect, etc.<br>Contact the service.                                                            |

#### Information and favorites

See (5) in Figure 3-1.

Displays the important parameters for the selected application all the time. If a parameter is editable, you can also change its value here.

You can change the favorites, see Chapter 3.6, "Managing Your Favorites", on page 33.

#### Parameter values

See (6) in Figure 3-1.

To view and set the parameter values. The status of a parameter is conveyed by its font and color.

| Status                           | Color | Font    |
|----------------------------------|-------|---------|
| Active                           | Black | Regular |
| Not active                       | Black | Italic  |
| Not conforming to standard       | Red   | Regular |
| Not available*                   | Gray  | Regular |
| * Only used for parameter values |       |         |

Further information:

Chapter 3.3.3, "Setting Parameters", on page 26

#### Subtabs

```
See (7) in Figure 3-1.
```

Groups the parameters of the selected application by topic.

## 3.3 On-Screen Actions

Using the touchscreen is the most direct interaction way. Use your fingers to set parameters in dialog boxes, enter data, scale diagrams and much more. Most of the control elements and actions on the screen are based on the Windows concept, and you easily become familiar with the user interface.

Tapping the screen works like clicking mouse buttons. For information on the terms used in the documentation, see Table 1-1.

#### 3.3.1 Using the Toolbar

For details on the toolbar functions, see "Toolbar" on page 23.

#### To use toolbar functions

► Tap an icon to activate the corresponding function.

#### 3.3.2 Hiding or Displaying a Parameter Pane

If a dialog is divided into a graph pane and a parameter pane, you can enlarge the graph pane by hiding the parameter pane.

1. Tap **I** to hide the parameter pane.

The graph is displayed as large as possible.

If you want to display the parameter pane again, tap

#### 3.3.3 Setting Parameters

The parameters of each application are grouped by topic on subtabs at the bottom.

#### To change to another parameter set

► At the bottom of the dialog, select another subtab of the application.

#### To select a parameter value from a list

The list can consist of alphanumeric parameters, for example "On" and "Off" or "1", "2", "3".

1. Tap ■ to open the list.

A list with all available values is displayed.

2. Tap a list item to select it.

The change takes effect immediately.

3. If you want to exit the list without changing the values, tap 2 again.

#### To select parameter settings in a dialog

Parameters that require more than one value are configured using a dialog.

- 1. Tap 🔯 to open the dialog.
- 2. In the dialog, change the settings as required.
- 3. Tap "OK".

The dialog is closed and the changes are applied.

4. If you want to exit the dialog without making changes, tap "Cancel".

#### To enter a numeric parameter

1. Tap the field content to open the on-screen keypad.

**On-Screen Actions** 

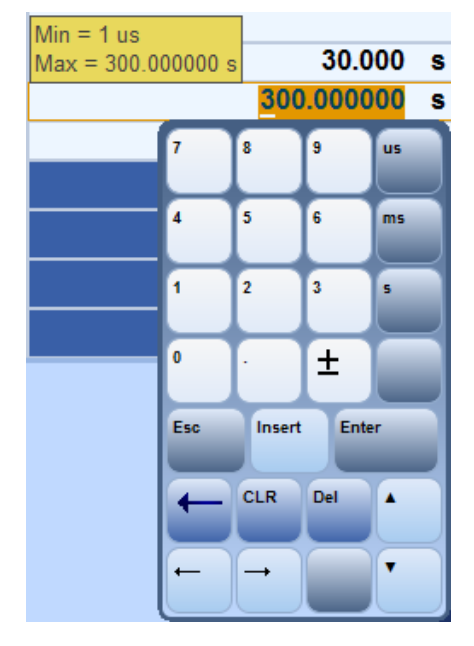

The selected field content is highlighted. The minimum and maximum value is displayed.

**Note:** For details on the on-screen keypad, see Chapter 3.3.3.1, "On-Screen Keypad", on page 28.

- If you want to enter a new numeric value, use the digit keys. Separate decimal places by using the decimal point key.
- 3. If you want to modify a certain digit, select this digit instead of the whole number.
  - a) Use the arrow keys to move the cursor to this digit.
  - b) Tap a digit key, or tap the up/down key.
- 4. If you want to change the sign of the value, tap "±".
- 5. If you want to change the unit, tap a unit key.
- 6. If you want to save the changes and close the on-screen keypad, tap "Enter".

If the entered value exceeds the maximum, the maximum value is set instead. The change takes effect immediately, and, if the parameter is displayed in the information and favorites pane, it is the parameter is updated.

7. If you want to exit without changes, tap "Esc".

#### To enter an alphanumeric parameter

1. Tap the field content you want to change.

The on-screen keyboard is opened.

2. Enter the text as you would on a normal keyboard.

**Note:** For details on the on-screen keyboard, see Chapter 3.3.3.2, "On-Screen Keyboard", on page 29.

#### Table 3-1: Cursor behavior

| Cursor look          | Function                                         |
|----------------------|--------------------------------------------------|
| Horizontal underline | Underlined numbers or characters are selected.   |
| Colored rectangle    | Marked numbers or characters are overwritten.    |
| Vertical line        | New entries are inserted at the cursor position. |

#### 3.3.3.1 On-Screen Keypad

For data input in dialog boxes, the touchscreen provides an on-screen keypad to enter numeric values and units.

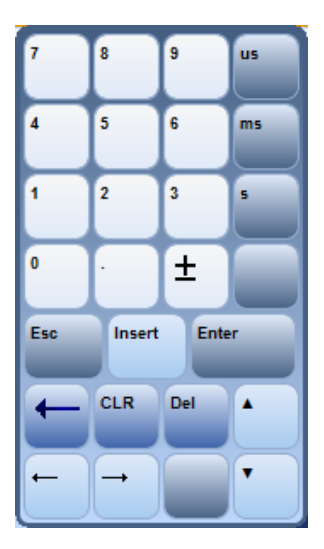

| Кеу       | Description                                                                                                    |
|-----------|----------------------------------------------------------------------------------------------------|
| 09        | Enters digits.                                                                                                    |
|           | Separates the decimal places.                                                                                                    |
| ±         | Changes the sign.                                                                                                    |
| us, ms, s | Enters the dimension. The available keys depend on the parameter.                                                                                                    |
| Esc       | Exits the on-screen keypad without changes.                                                                                                    |
| Insert    | Switches the cursor into insert mode. You can insert digits until the maximum number of allowed digits has been reached. If you want to switch off the insert mode, tap this key again.                                                    |
| Enter     | Saves the changes and closes the on-screen keypad.                                                                                                    |
| 1         | Backspace key; deletes the last digit before the cursor.                                                                                                    |
| CLR       | Deletes the field content.                                                                                                    |
| Del       | Deletes the highlighted digits.                                                                                                    |
| •         | Up key; increases the value of the digit on which the cursor is placed. If you want to increase the step width, place the cursor on a digit to the left. If you want to decrease the step width, place the cursor on a digit to the right. |

| Кеу | Description                                                                                                    |
|-----|----------------------------------------------------------------------------------------------------|
| -   | Left arrow key; moves the cursor to the left.                                                                                                    |
| -   | Right arrow key; moves the cursor to the right.                                                                                                    |
| •   | Down key; decreases the value of the digit on which the cursor is placed. If you want to increase the step width, place the cursor on a digit to the left. If you want to decrease the step width, place the cursor on a digit to the right. |

#### 3.3.3.2 On-Screen Keyboard

For text input, the touchscreen provides an on-screen keyboard with English layout.

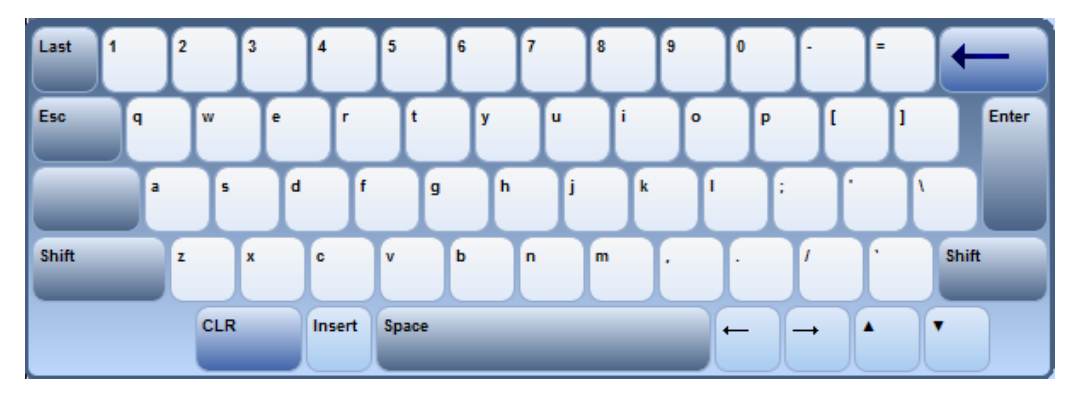

| Кеу    | Description                                                                                                    |
|--------|----------------------------------------------------------------------------------------------------|
| Last   | Returns to the currently defined value, i.e. the value that was used before the key-<br>board was displayed.                     |
| Esc    | Exits the on-screen keyboard without changes.                                                                                    |
| Shift  | Switches the keyboard to capital letters and the special characters. If you want to return to small letters, tap this key again. |
| CLR    | Deletes the field content.                                                                                                    |
| Insert | Switches the cursor into insert mode. If you want to switch off the insert mode, tap this key again.                             |
| Space  | Enters or inserts a space, depending on the setting of the "Insert" key.                                                         |
| -      | Left arrow key; moves the cursor to the left.                                                                                    |
| -      | Right arrow key; moves the cursor to the right.                                                                                  |
| •      | Up key; increases the value of the character or digit on which the cursor is placed.                                             |
| •      | Down key; decreases the value of the character or digit on which the cursor is placed.                                           |
| Enter  | Saves the changes and closes the on-screen keypad.                                                                               |
| -      | Backspace key; deletes the last character before the cursor.                                                                     |

#### 3.3.4 Scaling and Evaluating Diagrams

Also to the scaling offered by the controls of the graphical user interface, you can also scale diagrams using the touchscreen.

#### To shift a diagram in negative or positive x/y-direction

- Touch and hold the diagram in the middle until a cross is displayed (see Figure 3-2).
- 2. Slide your finger to the left, right, up, or down.
- 3. Release when you have reached the desired position.

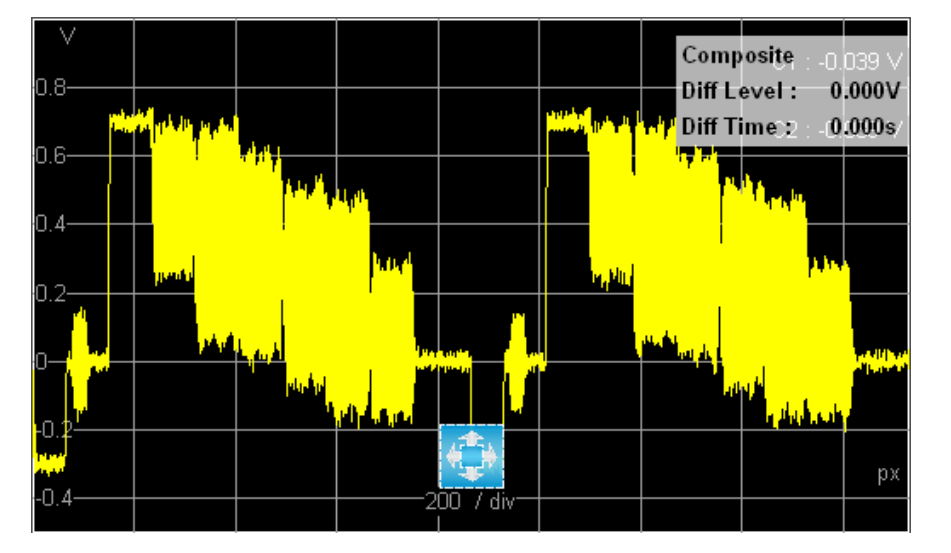

Figure 3-2: Shifting a diagram

#### To compress or stretch the x-axis

- 1. Touch and hold the diagram in one of the bottom corners until the right or left arrow is displayed (see Figure 3-3).
- 2. Slide your finger to the left or right.
- 3. Release when you have reached the desired scaling.

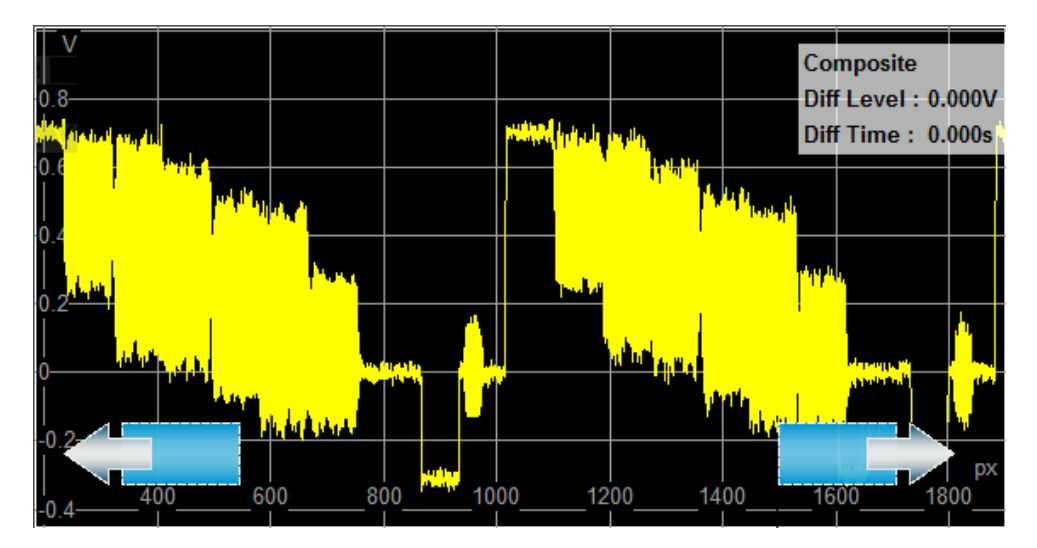

Figure 3-3: Scaling the x-axis

#### To compress or stretch the y-axis

- 1. Touch and hold the diagram in one of the left corners until the up or down arrow is displayed (see Figure 3-4).
- 2. Slide your finger up or down.
- 3. Release when you have reached the desired scaling.

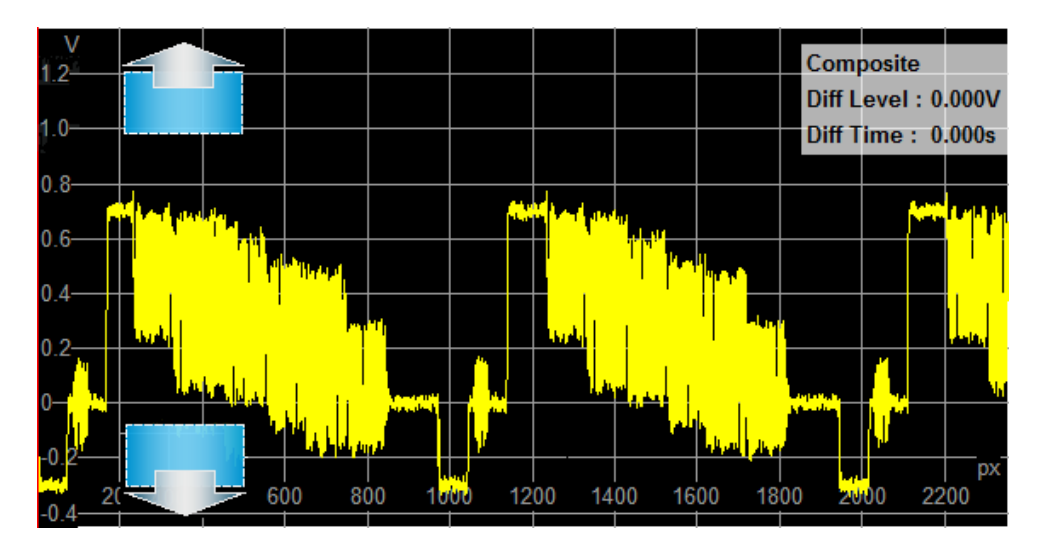

Figure 3-4: Scaling the y-axis

(1)

The left bottom corner is used for x- and y-scaling. If the wrong arrow is displayed, move your finger closer to the axis you want to scale.

#### To move a cursor

1. Touch the label of the cursor.

- 2. Slide your finger to the left or right.
- 3. Release when you have reached the desired position.

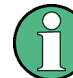

If the cursor is outside of displayed area, its label is always visible at the left or right display edge.

## 3.4 Changing between Open Applications

Every application is a separate unit and is operated independently of the other applications, more or less like two separate instruments.

#### To select an application

All open applications are displayed as tabs.

Select the tab of the application you want to display.

The behavior of the application that you are leaving depends on its purpose:

- Measurement applications: All running measurements are stopped.
- Signal generating applications keep running.

Remote command: INSTrument: ACTivate on page 497

Further information:

- "To open an application" on page 21.
- "To close an application" on page 22.

## 3.5 Presetting the R&S VTE

Use the preset functionality to set the R&S VTE to a well-defined state. This allows you to change parameter values from well defined starting point.

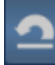

#### To preset the R&S VTE

1. In the toolbar, tap <a>[</a>

The "Preset" dialog is displayed.

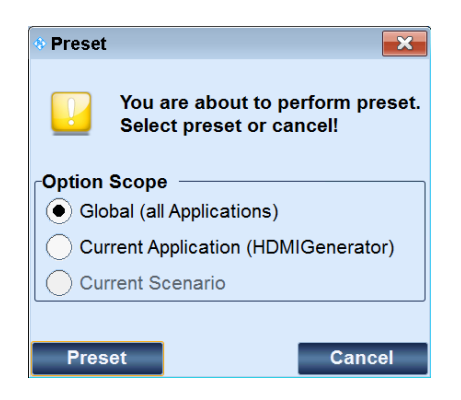

2. Tap "Preset".

The R&S VTE is set to the preset values.

## 3.6 Managing Your Favorites

Favorites allow fast access to often or commonly used parameters. They are displayed below the tab title of an application and consist of two different sets:

- Default favorites Application-specific favorites that are displayed in the upper row. You cannot change them.
- Your favorites

Application-independent favorites that are displayed in the lower row. You can add and remove favorites from any application of the R&S VTE. This allows fast operation that goes beyond individual applications.

If your favorite is from another application, it only displays a value if the corresponding application is running.

While the default favorites are only labeled with the parameter name, the name of your own favorites includes the application name, for example AudioAnalyzer:Filter.

#### To create a favorite

1. Touch and hold the element you want to add until the name changes color.

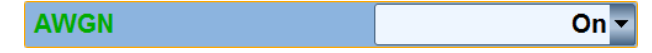

If an element is not suitable as favorite, it does not change color.

Slide the element into the favorites pane and release it.
 If an element is already available as favorite, a prohibition sign S is displayed next to the element when you slide it into the favorites pane. You cannot add an element to the favorites pane twice.

#### To delete a favorite

1. Touch and hold the favorite you want to remove until the name changes color.

**Getting Help** 

| TX:A:AWGN |  |
|-----------|--|
| On -      |  |

2. Slide the element from the favorites pane and release it.

## 3.7 Getting Help

If you need information, you can display the help. If you prefer reading in a PDF, you can look up information in the user manual that is delivered with the R&S VTE on disk.

#### 3.7.1 Displaying Help

You can display the help at any time while operating the R&S VTE.

The R&S VTE provides context-sensitive help to the currently selected tab or dialog. You can directly display the corresponding help topic without searching for it.

#### To display help

- 1. Set the focus on the tab or dialog you want to display help for.
- 2. In the toolbar, tap 2.

The "Help" dialog opens with the corresponding help topic.

| RSS_VTE Help > AV Distortion Analyzer Application > Input Subtab                                                                        |    |
|----------------------------------------------------------------------------------------------------|----|
| Input Subtab                                                                                                    |    |
|                                                                                                    |    |
| The tab is divided into two panes. Use the buttons on the right of the tab to configure the measurement ("Common Buttons and Dialogs"). |    |
| In the left pane, the measurement results are presented. Tap 🛄 to change between the tabular view and the monitor view.                 |    |
| Tabular view Shows the parameters of the signal and the reference.                                                                      |    |
| For details see <u>Input and Reference Signal Parameters</u> .  Monitor view                                                            |    |
| See <u>"Monitor View"</u> .                                                                                                    |    |
| in the right pane, you can change the following settings.                                                                               |    |
| L External Sync.                                                                                                    |    |
| - Color                                                                                                    |    |
| Тор                                                                                                    | Ð, |
|                                                                                                    | Ì  |
|                                                                                                    |    |
|                                                                                                    | Q  |
|                                                                                                    | Ţ, |
|                                                                                                    |    |
|                                                                                                    |    |
|                                                                                                    |    |
|                                                                                                    |    |
|                                                                                                    |    |
|                                                                                                    |    |

#### To close the help dialog

- In the toolbar, tap 2 again.
- ▶ In the upper right corner of the dialog, tap the close button.

#### 3.7.2 Navigating in the Help

To provide you with as much information as possible at a glance, the "Help" dialog opens with the table of contents hidden.

#### To display the navigation pane

► Tap III to show the navigation pane.

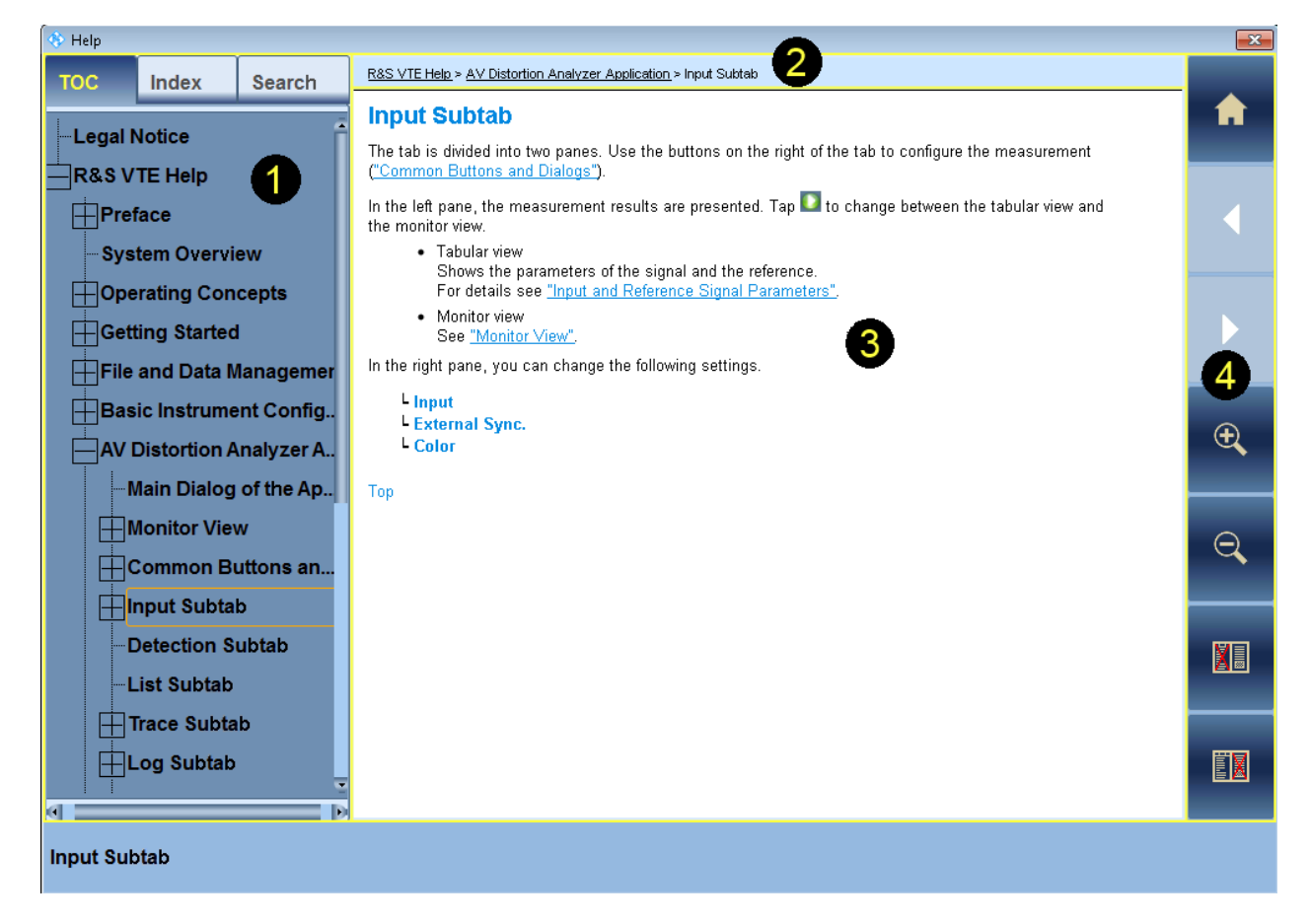

Figure 3-5: Help dialog with navigation pane

- 1 = Navigation pane
- 2 = Breadcrumbs
- 3 = Content pane
- 4 = Toolbar

The "Help" dialog is divided in two panes: Navigation pane on the left and content pane on the right.

#### Navigation pane

See (1) in Figure 3-5.

Contains the following tabs:

- "TOC" Table of contents
- "Index" Topic catalog
- "Search" Full-text search

#### Breadcrumbs

See (2) in Figure 3-5.

Displays the navigation to the displayed topic if you use the table of contents. You can display any topic of this path by tapping the underlined text. Tapping the **I** icon leads you back to the originally displayed topic.

#### Toolbar

See (4) in Figure 3-5.

Supports quick navigation between topics and different views.

| Table 3-2: | Toolbar | of the | Help | dialog |
|------------|---------|--------|------|--------|
|------------|---------|--------|------|--------|

| Icon     | Name            | Description                                                                                                    |
|----------|-----------------|----------------------------------------------------------------------------------------------------|
| A        | Home screen     | Displays the start topic with the address data of Rohde & Schwarz.                                                                                    |
|          | Previous        | Goes to the previously displayed topic. Useful to go back to the original topic after using a link. If disabled, the background color is a pale blue. |
|          | Next            | Goes to the next topic again. Only available if you have used <b>I</b> before. If disabled, the background color is a pale blue.                      |
| <b>€</b> | Zoom in         | Enlarges the font size.                                                                                                    |
| $\Theta$ | Zoom out        | Reduces the font size.                                                                                                    |
|          | Split view      | Displays both the navigation pane and the content pane.                                                                                               |
|          | Content view    | Hides the navigation pane and shows only the content pane.                                                                                            |
|          | Navigation view | Hides the content pane and shows only the navigation pane.                                                                                            |

#### To search for a topic in the index

- 1. In the navigation pane, tap "Index".
- 2. Tap the empty field.

The on-screen keyboard is displayed.

3. Enter the first characters of the keyword you are interested in.
The entries containing these characters are displayed.

4. Tap the suitable index entry.

The corresponding topic is displayed in the content pane.

#### To search topics for a text string

- 1. In the navigation pane, tap "Search".
- 2. Tap the empty field.

The on-screen keyboard is displayed.

- 3. Enter the string you want to find in the full-text search.
- 4. Tap the suitable entry.

The corresponding topic is displayed in the content pane.

## 3.8 Using the Controls

Alternatively or additionally to the touchscreen, you can use the rotary knob and the hardkeys provided on the front panel.

Further information:

- Chapter 4.2.1.2, "Cursor Keys", on page 62.
- Chapter 4.2.1.4, "Rotary Knob", on page 63

## 3.9 Operating the R&S VTE in a LAN

The R&S VTE is equipped with a network interface and can be connected to an Ethernet LAN (local area network). The network card operates with 1000 Mbit Ethernet IEEE 802.3ab. The TCP/IP network protocol and the associated network services are preconfigured.

To be able to exchange data within a local area network (LAN), every computer or R&S VTE that is connected must have a unique IP address or a unique computer name. Access between different users is managed with access authorizations.

Provided the appropriate rights have been assigned and the Window 7 firewall configuration is adapted accordingly, the interface can be used e.g. for transferring data, printing on network printers, operating/controlling the R&S VTE from a remote computer.

To use network resources, access must be granted. To share files on the R&S VTE with other network users, access to R&S VTE resources, e.g. the hard drives, must also be granted. All these administration tasks are normally performed by a network administrator using the Windows 7 Start menu (for details refer to the Windows 7 documentation). Contact your network administrator for access authorizations.

User name and password of the R&S VTE are factory-set. The user name is used for auto login, access authorization and remote operation.

For further information:

- Chapter 15.1.1, "Login", on page 1005
- Chapter 4.2.2.8, "LAN", on page 68
- Chapter 3.10, "Setting Up Remote Operation", on page 41 for details on remote operation.
- Chapter 3.11, "Setting Up Remote Control", on page 44 for details on remote control.

## 3.9.1 Connecting the R&S VTE to a Network

Before connecting the R&S VTE to a network or configuring a network, do the following:

- Consult your network administrator.
- If your network does not support DHCP or if you choose to disable dynamic TCP/IP configuration, you must assign valid address information before connecting the R&S VTE to the LAN.

Errors may affect the entire network.

Efficient virus protection is a prerequisite for secure operation in the network. Never connect the R&S VTE to a network without proper protection against a virus infection, as doing so may cause damage to the R&S VTE firmware.

#### To connect the R&S VTE to a network

- 1. Fulfill all prerequisites mentioned above.
- Make sure that the R&S VTE is switched off. This is the only way to ensure that the network connection is reliably detected and any disruptions during the operation of the R&S VTE are avoided.
- 3. Connect the R&S VTE to the network using a CAT-5e cable or better.
- 4. Switch on the R&S VTE.

#### To disconnect the R&S VTE from a network

- 1. Make sure that the R&S VTE is switched off.
- 2. Disconnect the R&S VTE from the network.

## 3.9.2 Connecting the R&S VTE to a Computer

How to set up a LAN connection between an R&S VTE and a single computer without integration into a larger network depends on the operating system installed on the computer.

## 3.9.2.1 Windows 7 Operating System

If Windows 7 is installed on the computer, you can set up a LAN connection really fast.

- 1. Activate DHCP on both the computer and the R&S VTE.
- Connect the computer and the R&S VTE with a standard RJ.45 cross-over cable (LAN cable).

After approx. 16 seconds, the connection is established.

3. To address the R&S VTE, use the computer name.

Further information:

P "Querying the computer name using the firmware" on page 40

#### 3.9.2.2 Other Operating Systems

If Windows 7 is not installed on the computer, you need to assign IP addresses.

- Assign an IP address to the R&S VTE and the computer. The IP addresses 192.168.xxx.yyy are available for use here. xxx and yyy can assume values of 1 to 255. The value for the subnet mask is 255.255.255.0.
- Connect the R&S VTE and the computer with a standard RJ.45 cross-over cable (LAN cable).
- 3. To address the R&S VTE, use the assigned IP address.

## 3.9.3 Zero Configuration Networking

The R&S mDNS service is installed with the firmware. Using this service, you can connect to a network automatically. You do not need to set up services, such as dynamic host configuration protocol (DHCP) and domain name system (DNS), or configure the network settings manually as described in Chapter 3.9.4, "Configuring the Network Card", on page 39.

## 3.9.4 Configuring the Network Card

Under Windows 7, network card drivers do not need to be installed separately. If the R&S VTE is connected to the LAN, Windows 7 automatically detects the network connection and activates the required drivers.

The configuration tasks depend on whether your network has a DHCP server or not. They are performed in the "Setup" dialog.

For details see also Chapter 6.1, "System Tab", on page 94.

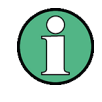

If you are not familiar with LAN configurations, ask your network administrator. If you use the R&S mDNS Service, you do not need to configure at all. For details, see Chapter 3.9.3, "Zero Configuration Networking", on page 39.

#### **Networks with DHCP Server**

The R&S VTE is preconfigured for networks using the dynamic host configuration protocol (DHCP). In such networks, the R&S VTE is automatically assigned a free IP address. Identification in the network is based on the use of a unique computer name.

Every R&S VTE is assigned an individual computer name at the factory. It is displayed as part of the window title of the application.

If necessary, you can change the computer name using the firmware or the Windows 7 Start menu (for details refer to the Windows 7 documentation).

## Querying the computer name using the firmware

In the firmware, "host name" is used as synonym for "computer name".

- If the R&S VTE has a default computer name, the computer name is displayed in the title bar of the application. See Figure 3-1
- 2. If no default computer name is displayed, do the following.
  - a) In the toolbar, tap 📉
  - b) On the "System" tab, under "LAN Services", select the "Host Name" field.
- 3. Read out the name.

#### Naming rule for the default computer name

The default computer name is composed as follows:

<instrument short name>-<serial number>

Example: VTE-100104

The serial number consists of 6 digits and is printed on the cabinet of the R&S VTE.

#### **Networks without DHCP Server**

In networks that assign fixed IP addresses, the network administrator usually configures the network card. Contact your network administrator. The IP address is set using the firmware or the Windows 7 Start menu (for details refer to the Windows 7 documentation).

#### Entering the IP address using the firmware

- 1. In the toolbar, tap N.
- 2. On the "System" tab, under "LAN Services", select the "IP Addresses" field.
- 3. Enter the IP address.

## 3.9.5 Firewall Settings

By default, the Windows Firewall is activated to protect the R&S VTE from an attack of hostile users and programs. The Windows Firewall suppresses all network communication which is not initialized by the R&S VTE itself or which is not defined as an exception.

To enable data transfer or to allow access to the R&S VTE, define exceptions using the Windows 7 Start menu. For details refer to the Windows 7 documentation or contact your network administrator for support.

## 3.10 Setting Up Remote Operation

You can remotely operate the R&S VTE as follows:

- Chapter 3.10.1, "Using the Remote Desktop", on page 41
- Chapter 3.10.2, "Using a VNC Client", on page 43

For details on remote control, see Chapter 3.11, "Setting Up Remote Control", on page 44.

## 3.10.1 Using the Remote Desktop

The Windows remote desktop connection software simulates the user interface of the R&S VTE. Thus, you can operate the R&S VTE manually from an external computer in the same way as operating the R&S VTE itself. During the Remote Desktop session, operation at the R&S VTE itself is not possible. Access by an external computer and the identity of the remote user is indicated on the login display of Windows 7.

## Prerequisites

- The external computer must meet the following conditions:
  - Remote desktop connection program is installed.
  - LAN interface is configured for the network.
  - Remote desktop connection program is configured (see "To configure the external computer" on page 42).
- R&S VTE and the computer are connected using a LAN network.

## NOTICE

## **Risk of unauthorized access**

If the Remote Desktop is activated, any user in the network can access this R&S VTE if they know the host name and user data of the R&S VTE.

#### To configure the external computer

With the Windows 7 operating system, the remote desktop connection program is already installed. For all other Windows operating systems starting with Windows  $95^{TM}$ , the program is available as a free download at (http://www.microsoft.com).

- 1. If necessary, install the remote desktop connection program.
- In the "Start" menu, select "All Programs", "Accessories" and then "Remote Desktop Connection".
- 3. In the "Remote Desktop Connection" dialog, click "Show Options".
- 4. On the "General" tab in the "Computer" field, enter the host name of the R&S VTE. Every R&S VTE is delivered with a host name that is suitable for use with manual remote desktop, see also "Querying the computer name using the firmware" on page 40.
- In the "User name" field, enter the user name. The factory-set data is described in Chapter 15.1.1, "Login", on page 1005).
- 6. Click "Save As" to save the user data.
  - If you save the data in the Default.rdp file, the connection you have configured will be the default when the remote desktop connection program is started.
  - If you save the data under another name, the settings for the configured connection will be shown in the "Computer" list.
- On the "Display" tab, set the resolution for display of the R&S VTE screen to 1024 x 768 pixels or a higher value of your choice.

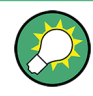

If you want to manually operate several R&S VTEs from an external computer, you have to open a separate Remote Desktop Control window for each R&S VTE. Start the remote desktop connection program as many times as necessary.

#### To set up a connection using a LAN network

- 1. In the "Start" menu of the external computer, select "All Programs", "Accessories" and then "Remote Desktop Connection".
- 2. In the "Computer" list, select the host name of the R&S VTE you want to operate (see " Querying the computer name using the firmware" on page 40).
- 3. Click "Connect".
- Enter the password. It is necessary in order to obtain access authorization for the R&S VTE. The factory-set data is described in Chapter 15.1.1, "Login", on page 1005).

After login is completed, the R&S VTE screen is displayed and the R&S VTE is ready for remote operation. The settings that were active before the connection was established are used. You can operate the R&S VTE user interface with the mouse and/or keyboard.

#### To end the connection at the external computer

In the "Start" menu, select "Disconnect".

#### To end the connection at the R&S VTE

- 1. Make sure that the R&S VTE is free for you to use.
- 2. Enter the password (see also Chapter 15.1.1, "Login", on page 1005).

The connection to the external computer is ended.

## 3.10.2 Using a VNC Client

VNC simulates the user interface of the R&S VTE. Thus, you can manually operate the R&S VTE from an external computer in the same way as operating the R&S VTE itself. During VNC operation, local operation (manual operation, see Chapter 3.1, "Home Screen", on page 21) and remote operation have equal access rights. Both users see the same screen contents of the R&S VTE and can operate the R&S VTE simultaneously.

#### Prerequisites

- The external computer must meet the following conditions:
  - TightVNC software is installed.
  - LAN interface is configured for the network.
- R&S VTE and the computer are connected using a LAN network.

On the R&S VTE, the VNC server program is already installed and configured.

## NOTICE

## **Risk of unauthorized access**

If the VNC connection is activated, any user in the network who knows the password and IP address of the R&S VTE can access it. To prevent this, disable the VNC server service or uninstall the VNC program on the R&S VTE.

To enhance security, also disable communications on the network via the Ultr@VNC program in the firewall.

#### To set up a connection at the external computer

1. In the "Start" menu, select "Programs" > "TightVNC" > "TightVNC Viewer".

The "New TightVNC Connection" dialog is displayed.

- Enter the host name or the IP address of the R&S VTE (see " Querying the computer name using the firmware" on page 40).
- 3. Click "Connect".

The "Authentication" dialog is displayed.

- 4. Enter the password. For information on the factory-set password, see Chapter 15.1.1, "Login", on page 1005.
- Click "OK". The R&S VTE screen is displayed on the computer.

#### To end the connection at the external computer

▶ End the remote operation by closing the VNC application.

## To end the connection at the R&S VTE

- 1. Make sure that the R&S VTE is free for you to use.
- 2. Log in as local user.

Note: The external user does not need to log off before.

## 3.11 Setting Up Remote Control

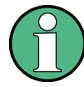

On power-on, the R&S VTE is always in the manual operating state (see Chapter 3.1, "Home Screen", on page 21). Switching from manual operation to remote control and vice versa does not affect the instrument settings.

Manual operation is designed for maximum operating convenience. In contrast, the priority of remote control is the "predictability" of the instrument status. Therefore, control programs should always define an initial instrument status (e.g. with the command \*RST) and then implement the required settings.

For remote control, communication between the R&S VTE and the controlling computer is established based on the VISA (virtual instrument software architecture) standard. Depending on the interface used for the connection between R&S VTE and computer, different protocols are used. To perform actions, SCPI (standard commands for programmable instruments) commands are used. The supported SCPI commands are described in Chapter 14, "Remote Command Reference", on page 488. For more information on SCPI, see also Chapter 13, "Remote Control Basics", on page 469.

#### Prerequisites

 The computer and the R&S VTE are connected by an interface suitable for remote control.

See Chapter 3.11.2, "Remote Control Interfaces and Protocols", on page 45.

- The interface you want to use is configured for the network. See Chapter 6.2, "Remote Tab", on page 96.
- The software for instrument control and the VISA program library must be installed on the controller.
   See Chapter 3.11.1, "VISA Libraries", on page 45

• The host name or the IP address of the R&S VTE is known (see Chapter 3.9.4, "Configuring the Network Card", on page 39).

## 3.11.1 VISA Libraries

A VISA installation is a prerequisite for remote control. On the R&S VTE, VISA is already installed.

VISA (virtual instrument software architecture) is a standardized software interface library providing input and output functions to communicate with instruments. The used interface is selected at initialization time by the channel-specific address string ("VISA resource") indicated in Chapter 3.11.2, "Remote Control Interfaces and Protocols", on page 45, or by an appropriately defined VISA alias (short name).

For more information about VISA, refer to the specification of this standard maintained by the IVI Foundation (http://www.ivifoundation.org/).

## 3.11.2 Remote Control Interfaces and Protocols

The instrument supports different interfaces for remote control.

 $\widehat{\mathbf{1}}$ 

A VISA installation on the controller is a prerequisite for remote control using these interfaces.

#### 3.11.2.1 LAN Interface

The LAN (local area network) interface of the R&S VTE is based on TCP/IP and consists of a connector, a network interface card and protocols. Connect the computer and the R&S VTE to a common network with TCP/IP network protocol.

If several instruments are connected to the network, each instrument has its own IP address and associated "VISA resource". The controller identifies these instruments by the "VISA resource".

The R&S VTE is preconfigured for networks using DHCP (dynamic host configuration protocol). If using this configuration, enter the host name instead of the IP address. You can also assign a fixed IP address to the R&S VTE.

Further information:

- Chapter 3.9, "Operating the R&S VTE in a LAN", on page 37
- Interface description, see Chapter 4.2.2.8, "LAN", on page 68

#### VXI-11 protocol

The VXI-11 standard is based on the ONC RPC (open network computing remote procedure call) protocol which in turn relies on TCP/IP as the network/transport layer. The TCP/IP network protocol and the associated network services are preconfigured. TCP/IP ensures connection-oriented communication, where the order of the exchanged messages is adhered to and interrupted links are identified. With this protocol, messages cannot be lost.

For configuration, see "VXI-11" on page 100.

### **HiSLIP** protocol

The HiSLIP (high-speed LAN instrument protocol) is the successor protocol for VXI-11 for TCP-based instruments specified by the IVI foundation. The protocol uses two TCP sockets for a single connection: one for fast data transfer, the other for non-sequential control commands for example Device Clear or SRQ).

HiSLIP data is sent to the device using the "fire and forget" method with immediate return. Thus, a successful return of a VISA operation such as <code>viWrite()</code> does not guarantee that the R&S VTE has finished or started the requested command, but is delivered to the TCP/IP buffers.

HiSLIP has the following characteristics:

- High performance as with raw socket network connections
- Compatible IEEE 488.2 support for message exchange protocol, device clear, serial poll, remote/local, trigger, and service request
- Single IANA registered port (4880), which simplifies the configuration of firewalls
- Supports simultaneous access of multiple users by providing versatile locking mechanisms
- Usable for IPv6 or IPv4 networks

For configuration, see "HiSLIP" on page 98.

#### Socket communication

The socket communication, also referred as "raw Ethernet communication", does not necessarily require a VISA installation on the remote controller side. The simplest way to establish socket communication is to use the built-in telnet program. The telnet program is part of every operating system and supports a communication with the software on a command-by-command basis. Socket connections are established on a specially defined port. For better utilization and to enable automation by programs, you can program user-defined.

Further information:

- Configuration, see "TCPIP" on page 98
- Chapter 3.11.4, "Using Raw TCPIP/Sockets", on page 47

## 3.11.2.2 USB Interface

The USB type B interface is used to establish the connection. VISA detects and configures the R&S VTE automatically. You do not have to enter an address string or install a separate driver.

Further information:

• Configuration, see "USB2" on page 99

• Interface description, see Chapter 4.2.2.10, "USB DEVICE Port", on page 70

## 3.11.3 Basic Procedures

#### To switch to remote control

- 1. Make sure that you meet the prerequisites ("Prerequisites" on page 44).
- Send the &GTR interface command (go to remote). The R&S VTE is set to the remote state.

**Note:** During remote control, manual operation is disabled. To indicate this state, "Controlled by Remote" is displayed.

#### To disable manual operation during remote control completely

► Send the :SYST:KLOC ON command.

Inadvertent switchover with the [LOCAL] key is not possible. Switching to manual operation is only possible by a remote control command. To indicate this state, "REM LLO" is displayed in the special fields area.

#### To disable or enable the LOCAL key during remote control

- Send the &LLO interface command.
- Send the **&NREN** interface command.

#### To switch to manual operation

- Wait until command processing is completed. Otherwise the R&S VTE returns to remote control immediately.
- The R&S VTE remains in the remote state until you perform one of the following actions.
  - Send the &GTL interface command (go to local).
  - Send the CALL IBLOC (generator%) command.

## 3.11.4 Using Raw TCPIP/Sockets

The R&S VTE can be remote controlled via features known as "sockets" or "raw TCPIP". The following program represents a terminal application.

The source code is held in ANSI-C and must be linked to "Ws2\_32.lib" in Microsoft Visual Studio. Note that you do not need a VISA driver to operate the program.

Start the program as follows: SocketsRawTcpIpExample IP-address port timeout

For R&S instruments, use the following values:

Setting Up Remote Control

```
"port" = 5025
"timeout" is expressed in seconds.
Example: SocketsRawTcpIpExample 172.29.48.10 5025 0.5
//Example terminal program to remote control an R&S VTE.
It establishes a connection via raw TCPIP / Sockets.
// Written in ANSI-C
#include <tchar.h>
#include <winsock2.h> //include Windows Sockets 2
#include <ws2tcpip.h> //include Windows Sockets 2 Extension for
TCP/IP protocols
//contains configuration data
struct SocketsRawTcpIpConfig_struct
{
 SOCKET
                 CurrentSocketDescr;
 struct addrinfo AddressInfo;
                ClientIsConnected;
 bool
 double
                 Timeout;
} SocketsRawTcpIpConfig;
// Function name : ConnectToServer
// Description : Connects to the server
// Return type
                : void
// Argument
                : char *pHostName: e. g. "172.29.48.10",
// the Windows host name is not supported!
// Argument
               : int port: e.g. "5025"
                : char *pTimeout: e. g. "0.5" for 500 ms
// Argument
void ConnectToServer(char *pHostName, char *pPort, char *pTimeout)
{
 struct addrinfo *pRes;
 int
                 retVal;
 //convert timeout
 SocketsRawTcpIpConfig.Timeout = atof(pTimeout);
 // Setup the hints address info structure
 // which is passed to the getaddrinfo() function
 memset(&SocketsRawTcpIpConfig.AddressInfo, 0,
 sizeof(SocketsRawTcpIpConfig.AddressInfo));
 SocketsRawTcpIpConfig.AddressInfo.ai_family = AF_INET;
 SocketsRawTcpIpConfig.AddressInfo.ai_socktype = SOCK_STREAM;
```

```
SocketsRawTcpIpConfig.AddressInfo.ai protocol = IPPROTO TCP;
  if((retVal = getaddrinfo(pHostName, pPort,
  &SocketsRawTcpIpConfig.AddressInfo, &pRes)) != 0)
  {
   printf("getaddrinfo() failed!\n");
   WSACleanup();
   exit(1);
  }
  //create socket
  SocketsRawTcpIpConfig.CurrentSocketDescr =
  socket(SocketsRawTcpIpConfig.AddressInfo.ai family,
  SocketsRawTcpIpConfig.AddressInfo.ai socktype,
  SocketsRawTcpIpConfig.AddressInfo.ai protocol);
  if (SocketsRawTcpIpConfig.CurrentSocketDescr == INVALID SOCKET)
  {
   printf("Can't create socket!\n" );
   WSACleanup();
   exit(2);
  }
  //connect to socket
  // The sockaddr in structure specifies the address family,
  // IP address, and port of the server to be connected to.
  struct sockaddr in ClientService;
  ClientService.sin_family = AF_INET;
  ClientService.sin addr.s addr = inet addr(pHostName);
  ClientService.sin port = htons((u short)atol(pPort));
  if(connect(SocketsRawTcpIpConfig.CurrentSocketDescr, (SOCKADDR*)
  &ClientService, sizeof(ClientService) ) == SOCKET_ERROR)
  {
   printf( "Failed to connect!\n" );
   WSACleanup();
   exit(3);
  }
  SocketsRawTcpIpConfig.ClientIsConnected = true;
}
// Function name : Transmit
// Description
                : Transmits characters to the server.
// Return type : int: returns the total number of bytes sent
// Argument
              : char *pCommand: e. g. "*IDN?"
```

```
int Transmit(char *pCommand)
{
 char *pBuffer;
 int SentBytes = 0;
 if (SocketsRawTcpIpConfig.ClientIsConnected)
  {
   //newline is needed for EOF detection so the passed command has to be
   //extended!
   pBuffer = (char *)calloc(1, strlen(pCommand) + 2);
   //one more bytes for EOF and string end (\0);
   //buffer is initialized with zeroes
   strncpy(pBuffer, pCommand, strlen(pCommand));
   if(pBuffer[strlen(pBuffer) - 1] != '\n')
     strcat(pBuffer, "\n");
   if((SentBytes = send(SocketsRawTcpIpConfig.CurrentSocketDescr, pBuffer,
   (int)strlen(pBuffer), 0 )) < 0 )</pre>
   {
     printf( "Could not send data!\n" );
     WSACleanup();
     exit(3);
   }
   free(pBuffer);
 }
 return SentBytes;
}
// Function name : Receive
// Description : Receives characters from the server
// Return type
                : int: returns the total number of bytes received
// Argument
                 : char *pReceiveBuffer
// Argument
                : unsigned int BufferSize: size of pReceiveBuffer
int Receive(char *pReceiveBuffer, unsigned int BufferSize)
{
 int ReceivedBytes = 0;
 int ReturnFromSelect;
 fd set SelectReadFds;
 struct timeval SelectTimeout;
 if (SocketsRawTcpIpConfig.ClientIsConnected)
  {
   //clearing passed buffer
```

```
memset(pReceiveBuffer, 0, BufferSize);
   //setting parameters for select(...)
   //which socket to address...
   SelectReadFds.fd count = 1;
   SelectReadFds.fd array[0] = SocketsRawTcpIpConfig.CurrentSocketDescr;
   //timeout
   SelectTimeout.tv sec = (long)SocketsRawTcpIpConfig.Timeout;
   //based on seconds
   SelectTimeout.tv usec = (long) ((SocketsRawTcpIpConfig.Timeout -
    (double)SelectTimeout.tv_sec) / 1.0E-6); //based on micro seconds
   //check if socket can be read
   ReturnFromSelect = select(0, &SelectReadFds, 0, 0, &SelectTimeout);
   switch(ReturnFromSelect)
   {
     case 0: //timeout...no more data
       break;
     case 1: //only one socket was checked
       //This is the answer we were waiting for... proceed with reading
       //read data and store in buffer
       //read one byte less than size of buffer otherwise string end will
       //be lost!
       ReceivedBytes = recv(SocketsRawTcpIpConfig.CurrentSocketDescr,
       pReceiveBuffer, BufferSize - 1, 0);
       if(ReceivedBytes <= 0)
       {
         printf( "Could not receive data!\n" );
         WSACleanup();
         exit(4);
       }
       break;
     default:
       break;
   }
  }
 return ReceivedBytes;
}
// Function name : _tmain
// Description : main entry; simple terminal program
// Return type
                 : int
// Argument
                : int argc
// Argument
                : TCHAR* argv[]
```

```
int _tmain(int argc, _TCHAR* argv[])
{
 char Command[1000];
 char Answer[10000];
 WORD wVersionRequested;
 WSADATA wsaData;
 int ReceivedBytes;
 //check program arguments
 if(argc != 4)
 {
   printf("Start this program with\n\
%s IP-address port timeout\n\
For R&S instruments \"port\" is preconfigured to 5025! Timeout is in
seconds.\n\n", argv[0]);
   printf("Example:\n\
%s 172.29.48.10 5025 0.5\n", argv[0]);
   exit(99);
 }
 //Initialize configuration
 memset(&SocketsRawTcpIpConfig, 0, sizeof(SocketsRawTcpIpConfig));
 SocketsRawTcpIpConfig.CurrentSocketDescr = INVALID SOCKET;
 SocketsRawTcpIpConfig.ClientIsConnected = false;
 //Initialize WS2 32.dll
 wVersionRequested = MAKEWORD(2, 2);
 WSAStartup(wVersionRequested, &wsaData);
  //connect to desired server
 ConnectToServer(argv[1], argv[2], argv[3]);
 //main task:
 // - wait for command to be sent to the unit
  // \ - when the command contains a "?" wait for the answer sent by the unit
 // - repeat as long as "quit" is entered
 printf("End program with \"quit\"!\n\n");
 printf("Command: ");
 while(strcmp(gets(Command), "quit")) //quit program?
  {
   //Send command
   Transmit(Command);
```

```
//was it a query command?
   if(strchr(Command, '?'))
   {
     printf("Answer: ");
     //because the answer could be longer than our buffer repeat reading
     //from socket
     do
     {
       ReceivedBytes = Receive(Answer, sizeof(Answer));
       printf("%s", Answer);
     }
     while(ReceivedBytes);
     printf("\n");
    }
   printf("Command: ");
  }
  //Terminate using WS2_32.dll
 WSACleanup();
          return 0;
}
```

# 4 Getting Started

This chapter provides the information needed to set up and start working with the instrument.

## 4.1 Preparing for Use

This chapter describes the basic steps to be taken when setting up the product for the first time.

## 4.1.1 Lifting and Carrying

See "Lifting and carrying the product" on page 16.

Use the handles to carry the R&S VTE.

## 4.1.2 Unpacking and Checking

The R&S VTE is shipped together with its mandatory accessories in a cardboard box.

- 1. Check the shipping container and cushioning material for damage.
- 2. Unpack the product carefully.
  - a) Open the cardboard box.
  - b) Remove the accessories packed into the box.
  - c) Take the R&S VTE out of the packaging.
  - d) Remove the shock protectors attached to the R&S VTE.
- Retain the original packing material. Use it when transporting or shipping the product later.
- 4. Using the delivery documents, check the equipment for completeness.
- 5. Check the equipment for damage.

If the delivery is incomplete or equipment is damaged, contact Rohde & Schwarz.

For information on warranty conditions for the R&S VTE, refer to the terms of the delivery documents.

## 4.1.3 Choosing the Operating Site

Specific operating conditions ensure accurate measurements and avoid damage to the product and connected devices. For information on environmental conditions such as ambient temperature and humidity, see the data sheet.

See also "Choosing the operating site" on page 17.

#### Electromagnetic compatibility classes

The electromagnetic compatibility (EMC) class indicates where you can operate the product. The EMC class of the product is given in the data sheet under "General data".

- Class B equipment is suitable for use in:
  - Residential environments
  - Environments that are directly connected to a low-voltage supply network that supplies residential buildings
- Class A equipment is intended for use in industrial environments. It can cause radio disturbances in residential environments due to possible conducted and radiated disturbances. It is therefore not suitable for class B environments. If class A equipment causes radio disturbances, take appropriate measures to eliminate them.

## 4.1.3.1 Setting Up the Product

See also:

- "Setting up the product" on page 17
- "Intended use" on page 16

#### To place the product on a bench top

- 1. Place the product on a stable, flat and level surface. Ensure that the surface can support the weight of the product. For information on the weight, see the data sheet.
- CAUTION! Foldable feet can collapse. See "Setting up the product" on page 17. Always fold the feet completely in or out. With folded-out feet, do not place anything on top or underneath the product.
- WARNING! A stack of products can fall over and cause injury. Never stack more than three products on top of each other. Instead, mount them in a rack. Stack as follows:
  - It is best if all products have the same dimensions (width and length).
  - The overall load on the lowest product must not exceed 500 N.
  - With smaller products on top of the lowest product, the overall load on the lowest product must not exceed 250 N.

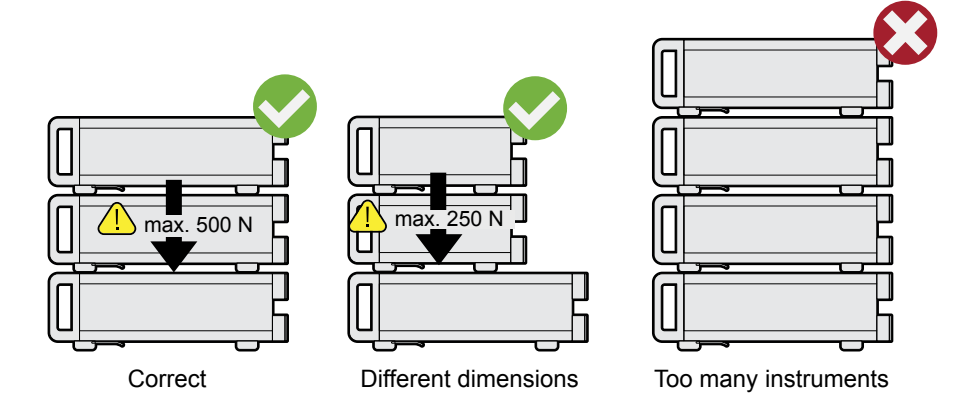

- NOTICE! Overheating can damage the product.
   Prevent overheating as follows:
  - Keep a minimum distance of 10 cm between the fan openings of the product and any object in the vicinity.
  - Do not place the product next to heat-generating equipment such as radiators or other products.

You can mount the product in a 19" rack.

#### To prepare the rack

- 1. Observe the requirements and instructions in "Setting up the product" on page 17.
- 2. **NOTICE!** Insufficient airflow can cause overheating and damage the product. Design and implement an efficient ventilation concept for the rack.

#### To mount the product in a rack

- 1. Use an adapter kit to prepare the product for rack mounting.
  - a) Order the rack adapter kit designed for the product. For the order number, see data sheet.
  - b) Mount the adapter kit. Follow the assembly instructions provided with the adapter kit.
- 2. Lift the product to shelf height.
- 3. Grab the handles and push the product onto the shelf until the rack brackets fit closely to the rack.
- 4. Tighten all screws at the rack brackets to secure the product at the rack.

#### To unmount the product from a rack

- 1. Loosen the screws at the rack brackets.
- 2. Remove the product from the rack.

3. If placing the product on a bench top again, unmount the adapter kit from the product. Follow the instructions provided with the adapter kit.

## 4.1.4 Considerations for Test Setup

### Cable selection and electromagnetic interference (EMI)

Electromagnetic interference (EMI) can affect the measurement results.

To suppress electromagnetic radiation during operation:

- Use high-quality shielded cables, especially for connecting the following:
  - RF/marker/trigger/reference inputs and outputs: Use cables with at least 80 dB to 1 GHz shielding, usually achieved by double-shielded cables.
  - USB interfaces: Use double-shielded cables no longer than 1 m. Use only USB devices that remain within the permissible EMI limits.
  - USB device port: Use double-shielded cables no longer than 5 m.
  - Display port interface: Only use peripheral equipment that does not cause limit violations.
  - DVI interface: Use a cable shielded with ferrite cores.
  - LAN interface: Use category 7 cables.
- Always terminate open cable ends.
- Ensure that connected external devices comply with EMC regulations.

#### Signal input and output levels

Information on signal levels is provided in the data sheet. Keep the signal levels within the specified ranges to avoid damage to the product and connected devices.

## 4.1.5 Connecting to Power

For safety information, see "Connecting to power" on page 17.

The R&S VTE is powered by alternating current.

- 1. Plug the AC power cable into the AC power connector on the rear panel of the product. Only use the AC power cable delivered with the product.
- 2. Plug the AC power cable into a power outlet with ground contact.

The required ratings are listed next to the AC power connector and in the data sheet.

Further information:

Chapter 4.2.2.1, "AC Power Supply Connector and Switch", on page 65

## 4.1.6 Connecting External USB Devices

Using the USB interfaces, you can directly connect USB devices to the R&S VTE. This number can be increased as necessary by using USB hubs.

Due to the large number of available USB devices, there is almost no limit to the possible expansions. In the following, USB devices that can be useful are listed.

- Keyboard for entering comments, file names, etc. or for easy access to Windows 7 settings. See Chapter 4.1.6.1, "External Keyboard", on page 58.
- Mouse if you prefer this way of operation over a touchscreen. See Chapter 4.1.6.2, "Mouse", on page 59.
- Memory stick for easy transfer of data to/from a computer (e.g. firmware updates).
   See Chapter 4.1.6.3, "Memory Stick", on page 59.
- External drives for easy installation of firmware applications. See Chapter 4.1.6.4, "External Drive", on page 59.
- Printer for printing measurement results.

## To install a USB device

1. Connect the USB device to the R&S VTE. You can connect a USB device during operation because all USB devices are Plug and Play.

Windows 7 automatically searches for a suitable device driver.

 If Windows 7 does not find a suitable driver, it prompts you to specify a directory that contains the driver software. If the driver software is on a CD-ROM, connect a USB CD–ROM drive to the R&S VTE before proceeding.

### To uninstall a USB device

Disconnect the USB device from the R&S VTE at any time convenient.

Windows 7 immediately detects the change in the hardware configuration and deactivates the corresponding driver.

## 4.1.6.1 External Keyboard

Connect the keyboard to one of the USB interfaces (type A). The default language setting is for a UK keyboard. You can change the language and modify other settings such as the repetition rate in Windows 7. For information on how to change these settings refer to the Windows 7 documentation.

| Key on front panel      | Corresponding key on keyboard                                                                      | Function description                       |
|-------------------------|----------------------------------------------------------------------------------------------------|--------------------------------------------|
| Rotary knob: left turn  | <shift>+<tab></tab></shift>                                                                        | Chapter 4.2.1.4, "Rotary Knob", on page 63 |
| Rotary knob: right turn | <tab></tab>                                                                                        | n                                          |
| Rotary knob: press      | <shift>+<enter></enter></shift>                                                                    | n                                          |
| Cursor keys             | <left arrow="">, <right arrow="">, <up<br>Arrow&gt;, <down arrow=""></down></up<br></right></left> | Chapter 4.2.1.2, "Cursor Keys", on page 62 |

Table 4-1: Corresponding keys: front panel - external keyboard

| Key on front panel | Corresponding key on keyboard | Function description |
|--------------------|-------------------------------|----------------------|
| [ENTER]            | <enter></enter>               | n                    |
| [ESC]              | ESC                           | n                    |

## 4.1.6.2 Mouse

You can change settings such as the speed of the mouse cursor in Windows 7. For information, see the Windows 7 documentation.

#### 4.1.6.3 Memory Stick

The R&S VTE has a disk drive. You can exchange data by using a memory stick which you plug into one of the USB interfaces. The memory stick is automatically assigned a free drive letter and you can use Windows Explorer to transfer data.

#### 4.1.6.4 External Drive

You can use the USB interface to supply the power for an external hard disk drive (HDD). Make sure that the maximum current suffices the power requirement of the HDD. For USB 2.0, the maximum current is limited to 500 mA. With a Y cable, you can use a second USB port as additional power supply.

## 4.1.7 Switching On or Off

#### Table 4-2: Overview of power states

| Status  | LEDs at standby key                               | Position of power switch |
|---------|---------------------------------------------------|--------------------------|
| Off     | Not illuminated                                   | [0]                      |
| Standby | yellow LED (right) illuminated.                   | [1]                      |
| Ready   | <ul> <li>green LED (left) illuminated.</li> </ul> | [1]                      |

The standby key is at the front panel of the R&S VTE, see Chapter 4.2.1.1, "Standby Key", on page 62.

The power switch is at the rear panel of the R&S VTE, see Chapter 4.2.2.1, "AC Power Supply Connector and Switch", on page 65.

#### To switch on the product

The product is off but connected to power.

1. Set the switch on the power supply to position [I].

The yellow LED at the standby key is illuminated.

2. Press the standby key.

The green LED at the standby key is illuminated.

The R&S VTE starts booting:

- The installed BIOS version and some of the computer features are displayed on the screen for a few seconds.
- The Windows 7 operating system is booted, followed by the R&S VTE firmware.
- A self-test is performed.

After booting is completed, the main screen of the R&S VTE is displayed, and the R&S VTE is ready for operation.

The configuration settings that were active before the R&S VTE was last shutdown are automatically restored.

Use the "File" dialog to load another instrument setting, see Chapter 5, "File and Data Management", on page 86.

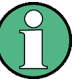

#### Activating the power save mode

Power save mode is not set by default for the R&S VTE.

If you do not need the display, you can switch off the monitor in Windows 7. For details, refer to the Windows 7 documentation.

#### To shut down the product

The product is in the ready state.

Press the standby key.

The operating system shuts down. The yellow LED at the standby key is illuminated.

#### To disconnect from power

The product is in the standby state.

1. **NOTICE!** Risk of data loss. If you disconnect the product from power when it is in the ready state, you can lose settings and data. Shut it down first.

Set the switch on the power supply to position [0].

The LEDs at the standby key are switched off.

2. Disconnect the product from the power source.

## 4.1.8 Checking the Provided Options

The R&S VTE can be equipped with options. To check whether the installed options correspond to the options indicated on the delivery note, proceed as follows.

- 1. In the toolbar, tap **S**.
- 2. Select the "SW/HW Equipment" tab.

- 3. Under "Hardware Configuration", check the availability of the hardware options as indicated in the delivery note.
- Under "Installed Software", check the availability of the software options as indicated in the delivery note.

Further information:

• Chapter 6.4, "SW/HW-Equipment Tab", on page 105.

For an overview of the all options available for the R&S VTE, refer to the Rohde & Schwarz Homepage.

## 4.1.9 Turn-On Tests

During power-on and on an ongoing basis during operation, the R&S VTE automatically monitors the main instrument functions. If an error is detected, a message is displayed. Read the description of the error or warning carefully.

Besides automatic monitoring of instrument functions, the R&S VTE also offers the following way of ensuring proper operation.

## 4.2 Instrument Tour

This chapter describes the front panel and the rear panel of the R&S VTE, including all status LEDs, connectors and modules.

For information on permissible input and output levels, see the data sheet.

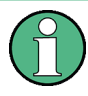

Electromagnetic interference (EMI) can affect the measurement results. To avoid any impact, follow the instructions in "Cable selection and electromagnetic interference (EMI)" on page 57.

The meanings of the labels on the product are described in Chapter 2.2, "Labels on the Product", on page 18.

## 4.2.1 Front Panel

This chapter provides an overview of the controls and connectors on the front panel. Each control or connector is briefly described along with a reference to the chapters containing detailed information about its usage.

#### **Instrument Tour**

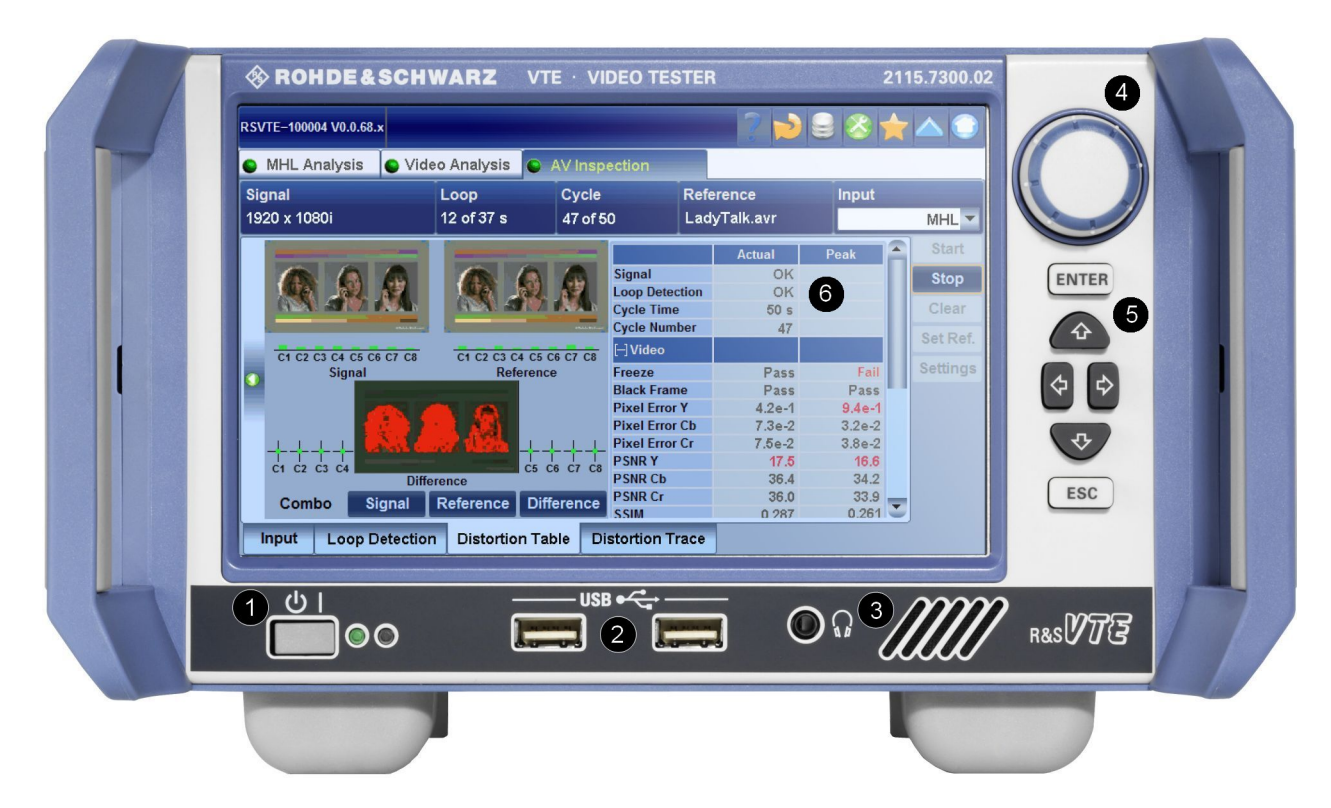

Figure 4-1: Front panel view

- 1 = Standby key
- 2 = USB interfaces
- 3 = Headphones
- 4 = Rotary knob
- 5 = Cursor/ENTER/ESC keys
- 6 = Display

## 4.2.1.1 Standby Key

See (1) in Figure 4-1.

For safety information, see "Connecting to power" on page 17.

The standby key works only if the AC power switch on the back of the R&S VTE is switched on. The standby key switches the R&S VTE from standby to on and back.

Further information:

- Chapter 4.1.5, "Connecting to Power", on page 57
- Chapter 4.1.7, "Switching On or Off", on page 59

## 4.2.1.2 Cursor Keys

See (5) in Figure 4-1.

### Cursor keys

<Up Arrow>/<Down Arrow> keys:

- Moves the focus vertically in windows, dialogs, tables and lists.
- If a numeric parameter value is in editing mode, increases or decreases the digit value at the cursor position.

<Left Arrow>/<Right Arrow> keys:

- Moves the focus horizontally in windows, dialogs, tables and lists.
- If a numeric parameter value is in editing mode, moves the cursor from digit to digit.

## 4.2.1.3 ENTER/ESC Keys

See (5) in Figure 4-1.

#### **ENTER key**

Pressing the [ENTER] key performs one of the following actions:

- If the focused parameter has numeric values, activates the editing mode.
- If the focused parameter has alphanumeric values other than "ON"/"OFF", opens the parameter value list.
- If the focused parameter has the values "ON"/"OFF", changes from one to the other.
- Completes the data entry and accepts the new value. For numeric parameter values, the unit is displayed in the menu next to the value.
- Confirms and closes message windows (as tapping "OK").

### ESC key

- Exits the selected parameter value without making changes.
- Exits the dialog without making changes.

## 4.2.1.4 Rotary Knob

#### See (4) in Figure 4-1.

Turning the rotary knob performs one of the following actions:

- Moves the focus in windows, dialogs, tables and lists.
- If a numeric parameter value is in editing mode, increases or decreases the digit value at the cursor position.

Pressing the rotary knob performs the same actions as the [ENTER] key.

Further information:

- "ENTER key" on page 63.
- Chapter 3.3.3, "Setting Parameters", on page 26).

## 4.2.1.5 Display

See (6) in Figure 4-1.

For information on the touch screen operation, see Chapter 3, "Operating Concepts", on page 20.

## 4.2.1.6 USB Interfaces

See (2) in Figure 4-1.

See Chapter 4.2.2.9, "USB Interfaces", on page 69.

## 4.2.1.7 Headphones

See (3) in Figure 4-1.

For safety information, see "Connecting headphones" on page 18.

The jack socket for the L/R analog audio output provides the Windows system sound. The socket is intended for connecting headphones or an active loudspeaker.

The R&S VTE has an internal active loudspeaker. If the jack socket for the L/R analog audio output is connected, the internal loudspeaker is disabled.

## 4.2.2 Rear Panel

This chapter provides an overview of the controls and connectors on the rear panel. Each control or connector is briefly described along with a reference to the chapters containing detailed information about its usage.

## **Getting Started**

Instrument Tour

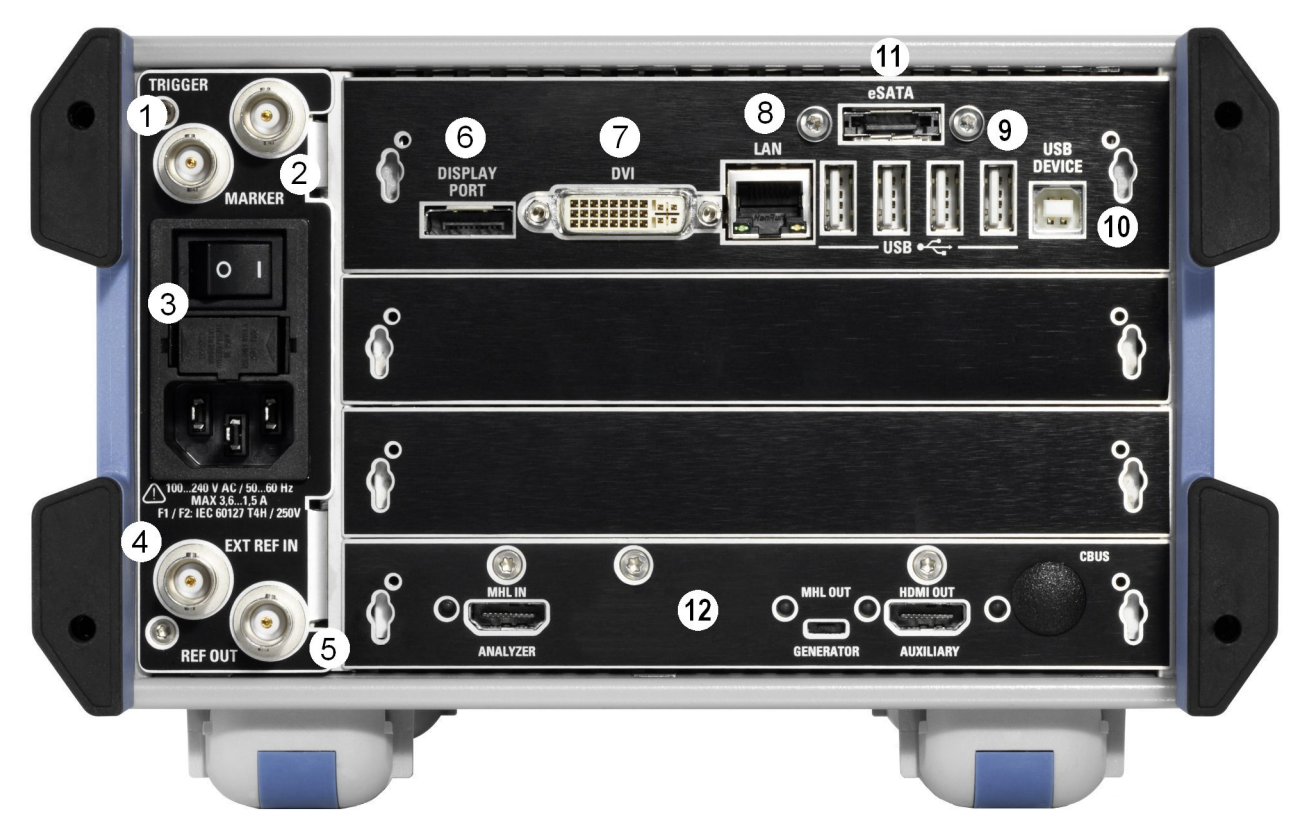

#### Figure 4-2: Rear panel view

- 1 = Trigger input
- 2 = Marker output
- 3 = AC power supply connector and switch
- 4 = External reference input
- 5 = Reference output
- 6/7 = DVI and display port
- 8 = LAN interface
- 9 = USB interfaces type A
- 10 = USB interface type B
- 11 = eSATA interface
- 12 = Module (example); maximal number of modules: 3

## 4.2.2.1 AC Power Supply Connector and Switch

See (3) in Figure 4-2.

Observe the safety instructions in "Connecting to power" on page 17.

The IEC 320/EN 60320 AC power supply connector and the AC power switch are combined (type C14). For the ratings of the power supply, refer to the data sheet.

A fuse holder is integrated.

The AC power switch is located above the AC power supply connector.

Switch positions:

• [I]: Depending on the setting of the standby key on the front panel, the R&S VTE is either in standby mode or in operation.

• [O]: The entire instrument is disconnected from the AC power supply.

Further information:

- Chapter 4.1.5, "Connecting to Power", on page 57
- Chapter 4.1.7, "Switching On or Off", on page 59
- Chapter 18.2, "Changing Fuses", on page 1019

#### 4.2.2.2 TRIGGER Input

See (1) in Figure 4-2.

BNC connector. Input for external triggering.

### 4.2.2.3 MARKER Output

See (2) in Figure 4-2.

BNC connector. Output of the internal marker signal.

See "Source" on page 110.

## 4.2.2.4 EXT REF IN

See (4) in Figure 4-2.

BNC connector. Input for the external reference frequency.

See "Source" on page 107.

#### 4.2.2.5 REF OUT

See (5) in Figure 4-2.

BNC connector. Output of the internal reference signal. If activated, a signal is always present at this output.

When using an internal reference, the frequency generated by the internal reference oscillator of the R&S VTE is made available. If an external reference is activated, the signal applied to the reference frequency input is also available here. It is buffered and filtered.

See "Reference Out" on page 108.

## 4.2.2.6 DISPLAY PORT

See (6) in Figure 4-2.

The display port connector provides the monitor output signal of the built-in computer. The connected computer monitor needs to provide a resolution of 1024x768 pixels or higher.

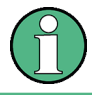

You can use either the DISPLAY PORT or the DVI-D port. Using both connectors at the same time is not supported.

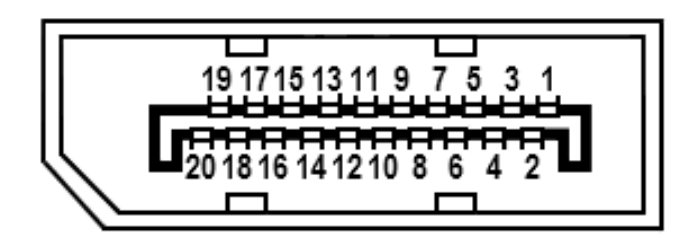

#### Table 4-3: Pin assignment

| Pin | Name          | Description                         |
|-----|---------------|-------------------------------------|
| 1   | ML Lane 0 (p) | Lane 0 (positive)                   |
| 2   | GND           | Ground                              |
| 3   | ML Lane 0 (n) | Lane 0 (negative)                   |
| 4   | ML_Lane 1 (p) | Lane 1 (positive)                   |
| 5   | GND           | Ground                              |
| 6   | ML_Lane 1 (n) | Lane 1 (negative)                   |
| 7   | ML_Lane 2 (p) | Lane 2 (positive)                   |
| 8   | GND           | Ground                              |
| 9   | ML_Lane 2 (n) | Lane 2 (negative)                   |
| 10  | ML_Lane 3 (p) | Lane 3 (positive)                   |
| 11  | GND           | Ground                              |
| 12  | ML_Lane 3 (n) | Lane 3 (negative)                   |
| 13  | GND           | Connected to ground                 |
| 14  | GND           | Connected to ground                 |
| 15  | AUX_CH (p)    | Auxiliary channel (positive)        |
| 16  | GND           | Ground                              |
| 17  | AUX_CH (n)    | Auxiliary channel (negative)        |
| 18  | Hot plug      | Hot plug detect                     |
| 19  | Return        | Return for power                    |
| 20  | DP_PWR        | Power for connector (3.3 V, 500 mA) |

## 4.2.2.7 DVI Port

See (7) in Figure 4-2.

DVI-D socket. Output for the monitor signal of the built-in computer. The connected computer monitor needs to provide a resolution of 1024x768 pixels or higher.

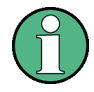

You can use either the DISPLAY PORT or the DVI-D port. Using both connectors at the same time is not supported.

You can use a DVI-I cable for connecting R&S VTE and display, but the analog video interface (pins C1 to C4) is not provided by the R&S VTE.

| $\prod$ | 1  | 2  | 3  | 4  | 5  | 6  | 7  | 8  | C1 C2 |
|---------|----|----|----|----|----|----|----|----|-------|
|         | 9  | 10 | 11 | 12 | 13 | 14 | 15 | 16 |       |
| U       | 17 | 18 | 19 | 20 | 21 | 22 | 23 | 24 |       |

Table 4-4: Pin assignment

| Pin | Signal               | Pin | Signal                |
|-----|----------------------|-----|-----------------------|
| 1   | TMDS data 2-         | 15  | Ground (for +5V)      |
| 2   | TMDS data 2+         | 16  | Hot plug detect (HPD) |
| 3   | TMDS data 2 shield   | 17  | TMDS data 0-          |
| 4   | Not used             | 18  | TMDS data 0+          |
| 5   | Not used             | 19  | TMDS data 0 shield    |
| 6   | DDC clock            | 20  | Not used              |
| 7   | DDC data             | 21  | Not used              |
| 8   | Analog vertical sync | 22  | TMDS clock shield     |
| 9   | TMDS data 1-         | 23  | TMDS clock+           |
| 10  | TMDS data 1+         | 24  | TMDS Clock-           |
| 11  | TMDS data 1 shield   | C1  | Not used              |
| 12  | Not used             | C2  | Not used              |
| 13  | Not used             | C3  | Not used              |
| 14  | +5V power            | C4  | Not used              |

#### 4.2.2.8 LAN

See (8) in Figure 4-2.

1 gigabit LAN interface (1000 Base-T). Used to connect the R&S VTE to a local network for remote control, remote operation, printouts and data transfer. The assignment of the RJ.45 CAT5 connector supports twisted-pair category 7 UTP/STP cables in a star configuration (UTP stands for "unshielded twisted pair", and STP for "shielded twisted pair").

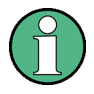

Do not connect or disconnect the network cable until the instrument is switched off. Otherwise, the network connection cannot be reliably detected.

Electromagnetic interference (EMI) can affect the measurement results. To avoid any impact, follow the instructions in "Cable selection and electromagnetic interference (EMI)" on page 57.

Further information:

- Chapter 3.9, "Operating the R&S VTE in a LAN", on page 37
- Chapter 3.11.2.1, "LAN Interface", on page 45.

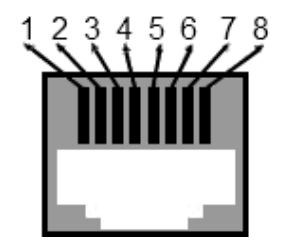

Table 4-5: Pin assignment

| Pin  | Name   | Description              |
|------|--------|--------------------------|
| 1    | TX+_D1 | Transmit data, positive  |
| 2    | TXD1   | Transmit data, negative  |
| 3    | RX+_D2 | Receive data, positive   |
| 4    | BI+_D3 | Bi-directional, positive |
| 5    | BID3   | Bi-directional, negative |
| 6    | RXD2   | Receive data             |
| 7    | BI+_D4 | Bi-directional, positive |
| 8    | BID4   | Bi-directional, negative |
| Case | GND    | Ground                   |

#### 4.2.2.9 USB Interfaces

See (9) in Figure 4-2.

USB 2.0 (universal serial bus) interfaces of the type A (host USB). Used to connect external devices like a keyboard, mouse, printer, memory stick, or to perform a firmware update.

Further information:

• Chapter 4.1.6, "Connecting External USB Devices", on page 58

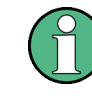

Electromagnetic interference (EMI) can affect the measurement results. To avoid any impact, follow the instructions in "Cable selection and electromagnetic interference (EMI)" on page 57.

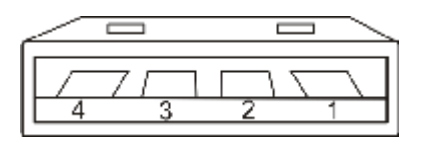

#### Table 4-6: Pin assignment

| Pin | Signal name | Description               |
|-----|-------------|---------------------------|
| 1   | VBUS        | Power                     |
|     |             | + 5 V / + 0.5 A max.      |
| 2   | D-          | USB 2.0 differential pair |
| 3   | D+          |                           |
| 4   | GND         | Ground                    |

## 4.2.2.10 USB DEVICE Port

## See (10) in Figure 4-2.

USB 2.0 (universal serial bus) interface of the type B (receptacle). Used to connect the R&S VTE to a computer.

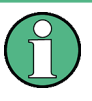

Electromagnetic interference (EMI) can affect the measurement results. To avoid any impact, follow the instructions in "Cable selection and electromagnetic interference (EMI)" on page 57.

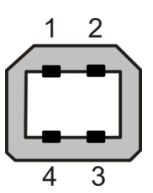

Table 4-7: Pin assignment

| Pin | Abbreviation | Signal     |
|-----|--------------|------------|
| 1   | VBUS         | +5 V input |
| 2   | D-           | Data -     |
| 3   | D+           | Data +     |
| 4   | GND          | Ground     |

#### 4.2.2.11 eSATA Interface

See (11) in Figure 4-2.

External serial ATA (eSATA) interface. Used to connect external eSATA devices, e.g. hard disk drives.

**Instrument Tour** 

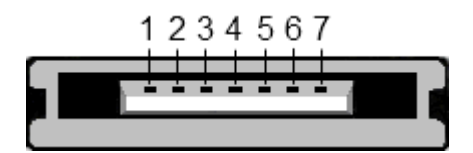

Table 4-8: Pin assignment

| Pin | Name |
|-----|------|
| 1   | GND  |
| 2   | A +  |
| 3   | A -  |
| 4   | GND  |
| 5   | В+   |
| 6   | В-   |
| 7   | GND  |

## 4.2.2.12 HDMI Connector

The HDMI type A socket is used in several optional modules. The pin assignment and pin assignment are as follows.

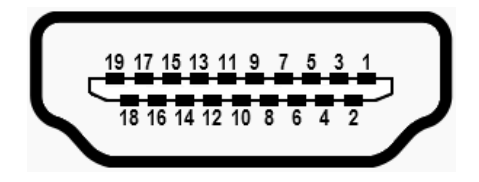

Figure 4-3: HDMI type A socket

| Table | 4-9: | Pin | assignment |
|-------|------|-----|------------|
|-------|------|-----|------------|

| Pin | Description       |
|-----|-------------------|
| 1   | TMDS data2+       |
| 2   | TMDS data2 shield |
| 3   | TMDS data2-       |
| 4   | TMDS data1+       |
| 5   | TMDS data1 shield |
| 6   | TMDS data1-       |
| 7   | TMDS data0+       |
| 8   | TMDS data0 shield |
| 9   | TMDS data0-       |
| 10  | TMDS clock+       |
| 11  | TMDS clock shield |

Instrument Tour

| Pin | Description                |
|-----|----------------------------|
| 12  | TMDS clock-                |
| 13  | CEC                        |
| 14  | Reserved (not connected)   |
| 15  | SCL                        |
| 16  | SDA                        |
| 17  | DDC/CEC ground             |
| 18  | +5 V power (+5 V / 500 mA) |
| 19  | Hot plug detect            |

## 4.2.2.13 MHL RX/TX Module (R&S VT-B2350)

The MHL RX/TX module (R&S VT-B2350) is optional.

MHL is the abbreviation for mobile high-definition link.

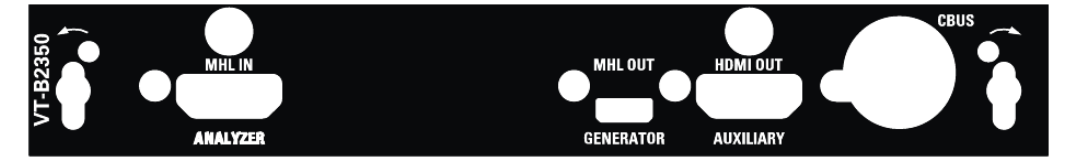

Figure 4-4: MHL RX/TX module

## MHL IN ANALYZER

HDMI type A socket. Used to feed in an MHL signal conforming to the MHL specification version 1.1.

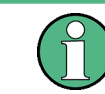

To help locating a connector socket, you can let its status LED flash. This LED is controlled under "Input" on page 448.

An LED indicates the status:

- LED off: Currently not used.
- LED green: Used by an application. Connected state is valid for the MHL signal.
- LED yellow: Used by an application but connection cannot be achieved.

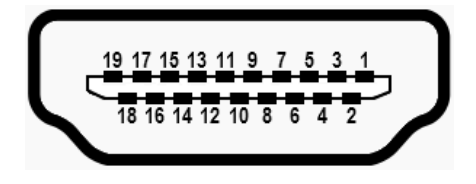

Figure 4-5: HDMI type A socket
**Instrument Tour** 

| Pin | Description          |
|-----|----------------------|
| 1   | Not connected        |
| 2   | CD_SENSE             |
| 3   | Not connected        |
| 4   | Not connected        |
| 5   | TMDS GND             |
| 6   | Not connected        |
| 7   | MHL data+ (TMDS)     |
| 8   | MHL data shield      |
| 9   | MHL data- (TMDS)     |
| 10  | Not connected        |
| 11  | TMDS GND             |
| 12  | Not connected        |
| 13  | Not connected        |
| 14  | Not connected        |
| 15  | CD_PULLUP            |
| 16  | Not connected        |
| 17  | VBUS_CBUS_GND        |
| 18  | VBUS (+5 V / 500 mA) |
| 19  | CBUS                 |

#### Table 4-10: Pin assignment

# MHL OUT GENERATOR

 $\mu USB$  socket. Used to output an MHL signal conforming to the MHL specification version 1.1.

An LED indicates the status:

- LED off: Currently not used.
- LED blue: Used by an application.

5 4 3 2 1 7-6 

Figure 4-6: µUSB socket

| Pin    | Description          |
|--------|----------------------|
| 1      | VBUS (+5 V / 200 mA) |
| 2      | MHL data- (TMDS)     |
| 3      | MHL data+ (TMDS)     |
| 4      | CBUS                 |
| 5      | Ground               |
| Shield | Shield               |

#### Table 4-11: Pin assignment

#### HDMI OUT AUXILIARY

HDMI type A socket. Used to output an HDMI signal conforming to the HDMI specification version 1.4b.

An LED indicates the status:

- LED off: Currently not used.
- LED blue: Used by an application.

The pin labeling and pin assignment are shown in Chapter 4.2.2.12, "HDMI Connector", on page 71.

# CBUS

Currently not in use.

# 4.2.2.14 MHL RX PackedPixel Module (R&S VT-B2351)

The MHL RX PackedPixel module (R&S VT-B2351) is optional.

MHL is the abbreviation for mobile high-definition link.

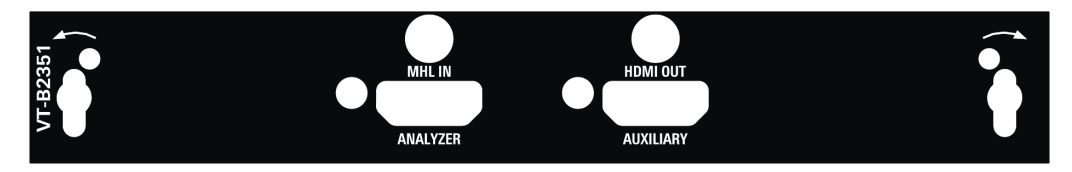

Figure 4-7: MHL RX PackedPixel module

# MHL IN ANALYZER

HDMI type A socket. Used to feed in an MHL signal conforming to the MHL specification version 2.0.

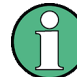

To help locating a connector socket, you can let its status LED flash. This LED is controlled under "Input" on page 448. An LED indicates the status:

- LED off: Currently not used.
- LED green: Used by an application. Connected state is valid for the MHL signal.
- LED yellow: Used by an application but connection cannot be achieved.

The pin labeling is shown in Figure 4-5.

The pin assignment is shown in Table 4-10.

# HDMI OUT AUXILIARY

HDMI type A socket. Used to output an HDMI signal conforming to the HDMI specification version 1.4b.

An LED indicates the status:

- LED off: Currently not used.
- LED blue: Used by an application.

The pin labeling and pin assignment are shown in Chapter 4.2.2.12, "HDMI Connector", on page 71.

#### 4.2.2.15 HDMI RX Module (R&S VT-B2360/2361)

The HDMI RX module is optional. It is available in two designs:

- HDMI RX 225 MHz (R&S VT-B2360)
- HDMI RX 300 MHz (R&S VT-B2361)

For details see also the data sheet.

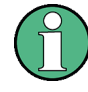

Electromagnetic interference (EMI) can affect the measurement results. To avoid any impact, use the recommended cables. If no cable is noted, you can use a single shiel-ded cable.

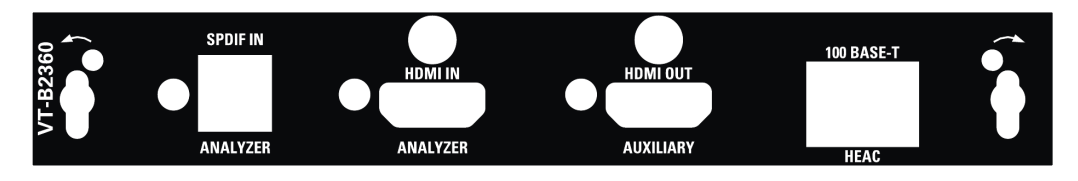

Figure 4-8: HDMI RX module

# SPDIF IN ANALYZER

Toslink connector (female). Used as optical digital audio input.

The input is configured in the audio analyzer application under "Input" on page 168.

An LED indicates the status:

- LED off: Currently not used.
- LED green: Used by an application. Connected state is valid for the MHL signal.

• LED yellow: Used by an application but connection cannot be achieved.

#### HDMI IN ANALYZER

HDMI type A socket. Used to feed in an HDMI signal conforming to the HDMI specification version 1.4b. To connect to this input, use a HDMI 1.4 cable.

The input is configured in the HDMI analyzer, AV distortion analyzer, video analyzer, audio analyzer applications, "Input" tab, "Input" parameter.

An LED indicates the status:

- LED off: Currently not used.
- LED blue: Used by an application.

The pin labeling and pin assignment are shown in Chapter 4.2.2.12, "HDMI Connector", on page 71.

# HDMI OUT AUXILIARY

HDMI type A socket. Used to output an HDMI signal conforming to the HDMI specification version 1.4b. To connect to this output, use a HDMI 1.4 cable.

An LED indicates the status:

- LED off: Currently not used.
- LED blue: Used by an application.

The pin labeling and pin assignment are shown in Chapter 4.2.2.12, "HDMI Connector", on page 71.

# **100 BASE-T HEAC**

HEAC is the abbreviation for HDMI Ethernet and audio return channel

100 Mbit/s LAN interface (100 Base-T). Used to connect the HDMI Ethernet and audio return channel (HEAC). The assignment of the RJ.45 CAT5 connector supports twisted pair category 7 UTP/STP cables in a star configuration (UTP stands for "unshielded twisted pair", and STP for "shielded twisted pair").

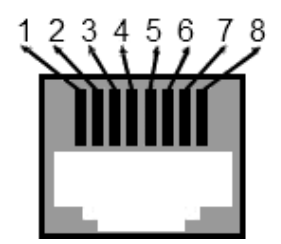

Table 4-12: Pin assignment

| Pin | Name   | Description              |
|-----|--------|--------------------------|
| 1   | TX+_D1 | Transmit data, positive  |
| 2   | TXD1   | Transmit data, negative  |
| 3   | RX+_D2 | Receive data, positive   |
| 4   | BI+_D3 | Bi-directional, positive |

| Pin  | Name   | Description              |
|------|--------|--------------------------|
| 5    | BID3   | Bi-directional, negative |
| 6    | RXD2   | Receive data             |
| 7    | BI+_D4 | Bi-directional, positive |
| 8    | BID4   | Bi-directional, negative |
| Case | GND    | Ground                   |

#### 4.2.2.16 HDMI TX Module (R&S VT-B360)

The HDMI TX module (R&S VT-B360) is optional.

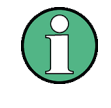

Electromagnetic interference (EMI) can affect the measurement results. To avoid any impact, use the recommended cables. If no cable is noted, you can use a single shiel-ded cable.

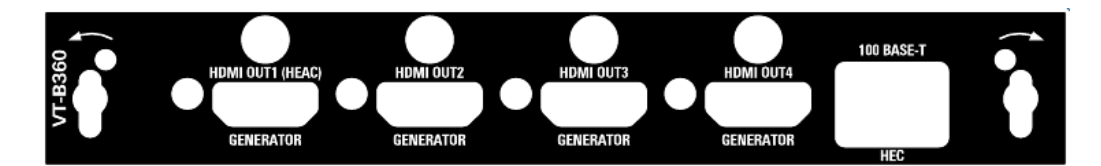

Figure 4-9: HDMI TX module

# HDMI OUT1 (HEAC) GENERATOR, HDMI OUT2 GENERATOR, HDMI OUT3 GEN-ERATOR, HDMI OUT4 GENERATOR

HDMI type A sockets. Used to output an HDMI signal conforming to the HDMI specification version 1.4b. To connect to this output, use a HDMI 1.4 cable category 2 conforming to the HDMI specification version 1.4b.

An LED indicates the status:

- LED off: Currently not used.
- LED blue: Used by an application.

The pin labeling and pin assignment are shown in Chapter 4.2.2.12, "HDMI Connector", on page 71.

# 100 BASE-T HEC

HEC is the abbreviation for HDMI Ethernet channel.

100 Mbit/s LAN interface (100 Base-T). Used to connect the HDMI Ethernet and audio return channel (HEAC). The assignment of the RJ.45 CAT5 connector supports twisted pair category 7 UTP/STP cables in a star configuration (UTP stands for "unshielded twisted pair", and STP for "shielded twisted pair").

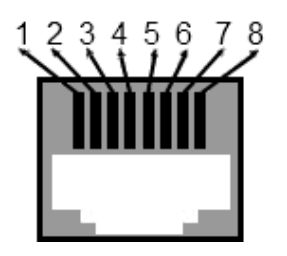

Table 4-13: Pin assignment

| Pin  | Name   | Description              |
|------|--------|--------------------------|
| 1    | TX+_D1 | Transmit data, positive  |
| 2    | TXD1   | Transmit data, negative  |
| 3    | RX+_D2 | Receive data, positive   |
| 4    | BI+_D3 | Bi-directional, positive |
| 5    | BID3   | Bi-directional, negative |
| 6    | RXD2   | Receive data             |
| 7    | BI+_D4 | Bi-directional, positive |
| 8    | BID4   | Bi-directional, negative |
| Case | GND    | Ground                   |

# 4.2.2.17 HDMI CTS RX/TX 600 MHz Module (R&S VT-B2362)

The HDMI CTS RX/TX 600 MHz module (R&S VT-B2362) is optional.

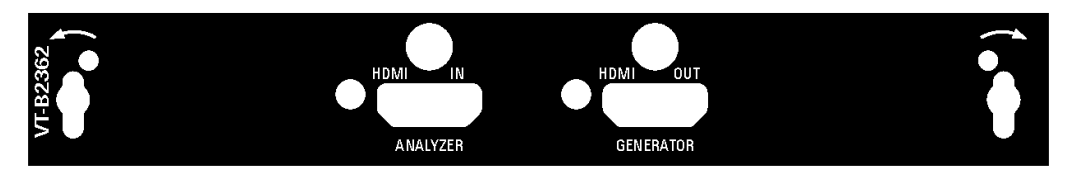

Figure 4-10: HDMI CTS RX/TX 600 MHz module

The module supports HDMI 2.0 and provides 2 interfaces. For details see also the data sheet.

# HDMI IN ANALYZER

HDMI type A socket. Used to input an HDMI signal conforming to the HDMI specification version 2.0. To connect to this input, use a high-speed HDMI cable.

The input is configured in the HDMI analyzer application under "Input" on page 287.

An LED indicates the status:

- LED off: Currently not used.
- LED green: Used by an application. Connected state is valid for the HDMI signal.
- LED yellow: Used by an application but connection cannot be achieved.

The pin labeling and pin assignment are shown in Chapter 4.2.2.12, "HDMI Connector", on page 71.

#### **HDMI OUT GENERATOR**

HDMI type A socket. Used to output an HDMI signal conforming to the HDMI specification version 2.0. To connect to this output, use a high-speed HDMI cable.

The output is configured in the HDMI generator application, "Output" tab, "HDMI Out" parameter.

An LED indicates the status:

- LED off: Currently not used.
- LED blue: Used by an application.

The pin labeling and pin assignment are shown in Chapter 4.2.2.12, "HDMI Connector", on page 71.

#### 4.2.2.18 HDMI RX/TX 600 MHz Module (R&S VT-B2363)

The HDMI RX/TX 600 MHz module (R&S VT-B2363) is optional.

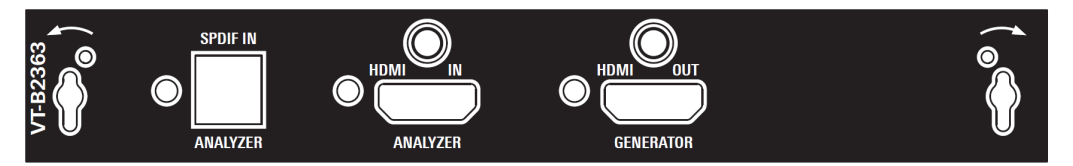

Figure 4-11: HDMI RX/TX 600 MHz module

The module supports HDMI 2.0. For details see also the data sheet.

### SPDIF IN ANALYZER

Toslink connector (female). Used as optical digital audio input.

The input is configured in the audio analyzer application under "Input" on page 168.

An LED indicates the status:

- LED off: Currently not used.
- LED green: Used by an application.

# HDMI IN ANALYZER

HDMI type A socket. Used to input an HDMI signal conforming to the HDMI specification version 2.0. To connect to this input, use a high-speed HDMI cable.

The input is configured in the HDMI analyzer application, "Input" tab, "Input" parameter.

An LED indicates the status:

- LED off: Currently not used.
- LED green: Used by an application. Connected state is valid for the HDMI signal.
- LED yellow: Used by an application but connection cannot be achieved.

The pin labeling and pin assignment are shown in Chapter 4.2.2.12, "HDMI Connector", on page 71.

#### **HDMI OUT GENERATOR**

HDMI type A socket. Used to output an HDMI signal conforming to the HDMI specification version 2.0. To connect to this output, use a high-speed HDMI cable.

The output is configured in the HDMI generator application, "Output" tab, "HDMI Out" parameter.

An LED indicates the status:

- LED off: Currently not used.
- LED blue: Used by an application.

The pin labeling and pin assignment are shown in Chapter 4.2.2.12, "HDMI Connector", on page 71.

# 4.2.2.19 Analog A/V RX Module (R&S VT-B2370)

The analog A/V RX module (R&S VT-B2370) is optional.

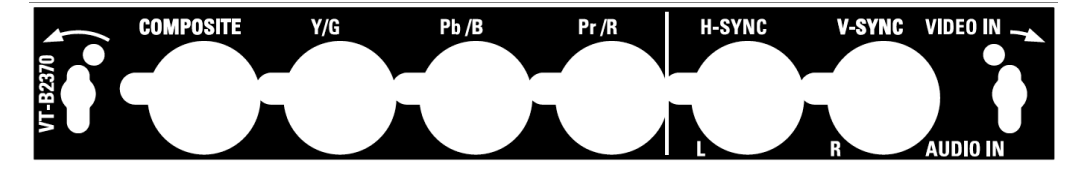

Figure 4-12: Analog A/V RX module

#### COMPOSITE

BNC connector. Used to feed in a composite video signal (700 mV, 75  $\Omega$ , DC coupled).

An LED indicates the status:

- LED off: Currently not used.
- LED green: Used by an application. Synchronization state is valid for the composite video.
- LED yellow: Used but synchronization cannot be achieved.

#### Y/G, Pb/B, Pr/R

BNC connectors. Used to feed in the three component video signals (700 mV, 75  $\Omega$ , DC coupled).

LEDs indicate the status:

- LED off: Currently not used.
- LED green: Used by an application. Synchronization state is valid for the component video.\*
- LED yellow: Used but synchronization cannot be achieved.\*

\* Synchronization can be achieved by evaluating the Y/G signal or the external video synchronization signals fed in by the [H-SYNC] and [V-SYNC] connectors (see below).

# H-SYNC and V-SYNC (VIDEO IN), L and R (AUDIO IN)

BNC connectors.

- L, R (AUDIO IN)
   Used to feed in audio signals L and R (unbalanced).
   L corresponds to "CH1", and R corresponds to "CH2".
- H-SYNC, V-SYNC (VIDEO IN) Used to feed in external video synchronization signals (high resistance).

LEDs indicate the status:

- LED off: Currently not used.
- LED green:
  - Used as audio input(s).
  - Used for external video synchronization. Synchronization state is valid.
- LED yellow: Used for external video synchronization. Synchronization cannot be achieved.

### 4.2.2.20 TMDS Time Domain Analyzer Module (R&S VT-B2380)

The TMDS time domain analyzer module (R&S VT-B2380) is optional.

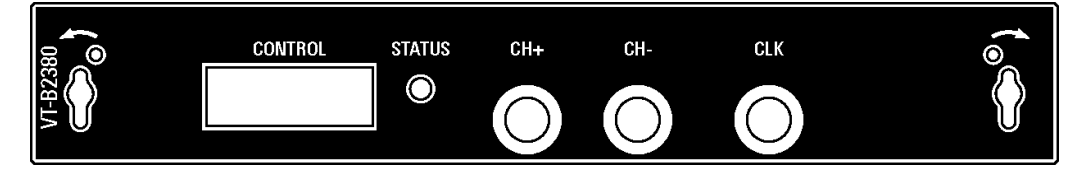

Figure 4-13: TMDS time domain analyzer module

The module provides 4 interfaces. For details see also the data sheet.

The module is delivered with a cable (2115.9719.00) to connect the HDMI type A TPA (plug) (R&S VT-Z2385). For instructions on the setup see Chapter 4.2.3.1, "HDMI Type A TPA (Plug) (R&S VT-Z2385)", on page 82.

### CONTROL

This connector contains lines for driving the probe and control lines of the HDMI or MHL connection.

### STATUS

LEDs indicate the status:

- Off: Currently not used.
- Green: Used by an application. Connected state is valid for the time domain measurement.
- Yellow: Used by an application but connection cannot be achieved.

# CH+

SMA connector. This line carries the single ended positive TMDS signal without DC offset terminated with 50  $\Omega$  to ground.

# CH-

SMA connector. This line carries the single ended negative TMDS signal without DC offset terminated with 50  $\Omega$  to ground.

# CLK

SMA connector. This line carries the single ended clock signal without DC offset terminated with 50  $\Omega$  to ground.

# 4.2.3 Accessories

Rohde & Schwarz provides accessories for special measurement applications.

- HDMI Pass-Through Adapter (R&S VT-Z2390)......84

# 4.2.3.1 HDMI Type A TPA (Plug) (R&S VT-Z2385)

The HDMI type A TPA (plug) (R&S VT-Z2385), shortly referred to as probe, is optional. It is required for the time domain analyzer application (TDA), see Chapter 11, "Time Domain Analyzer Application", on page 368.

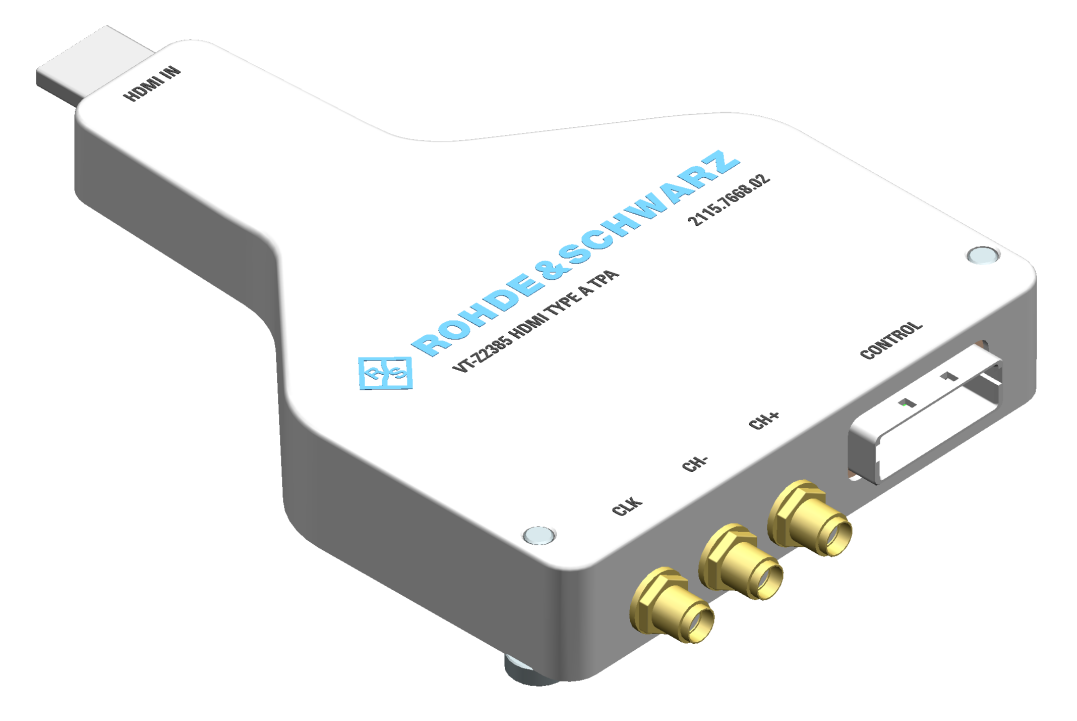

Figure 4-14: HDMI type A TPA (plug)

#### HDMI IN

HDMI type A connector. Used to connect the probe to the source. Suitable for sockets up to HDMI 2.0, HDMI 1.4b included.

#### CLK, CH-, CH+, CONTROL

These connectors are used to connect the probe to the TMDS time domain analyzer module (R&S VT-B2380).

Corresponding interfaces on the probe and on the TMDS time domain analyzer module carry the same name. They are described in Chapter 4.2.2.20, "TMDS Time Domain Analyzer Module (R&S VT-B2380)", on page 81.

The connected probe is signaled in the top left corner of the time domain analyzer application, see "Probe (default favorite)" on page 369. The connection of the RF cables cannot be checked.

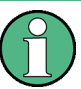

#### Ensuring a proper connection

To connect the HDMI type A TPA (plug) (R&S VT-Z2385), only use the cable supplied with the TMDS time domain analyzer module (R&S VT-B2380), see Chapter 4.2.2.20, "TMDS Time Domain Analyzer Module (R&S VT-B2380)", on page 81.

Otherwise, your measurement results are not reliable.

#### To connect the probe

The R&S cable consists of 4 individual wires. To help you connect the correct ends, the wires are labeled. Matching ends carry the same name.

- 1. Connect the CONTROL connectors of the R&S cable:
  - a) One end goes into the CONTROL socket of the TMDS time domain analyzer module (R&S VT-B2380).
  - b) The other end goes into the CONTROL socket of the probe.

The CONTROL connectors are unique and cannot be confused.

- 2. Connect the CH+, CH- and CLK connectors of the R&S cable:
  - a) Take care to connect only connectors and sockets carrying the same name.
  - b) Use the torque wrench provided with the cable to ensure optimal connection. It is a torque wrench with 8·lbf-in (0.9 Nm).

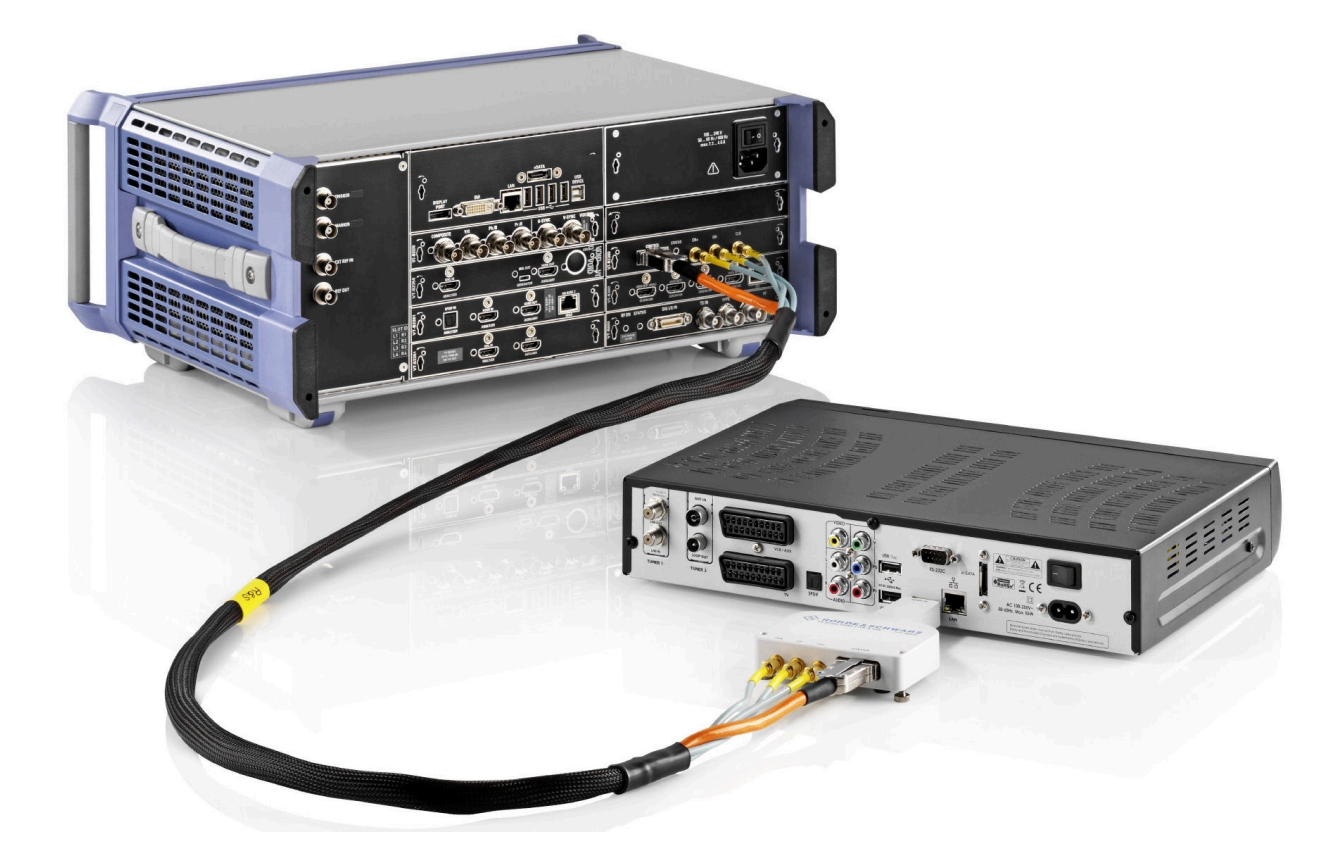

# 4.2.3.2 HDMI Pass-Through Adapter (R&S VT-Z2390)

The HDMI pass-through adapter (R&S VT-Z2390) is optional.

Use the adapter to trace the communication between 2 devices in the CEC/DDC analyzer application.

Further information:

- Chapter 10.3, "CEC/DDC Analyzer Application", on page 333
- Chapter 10.3.4, "Tracer Subtab", on page 343

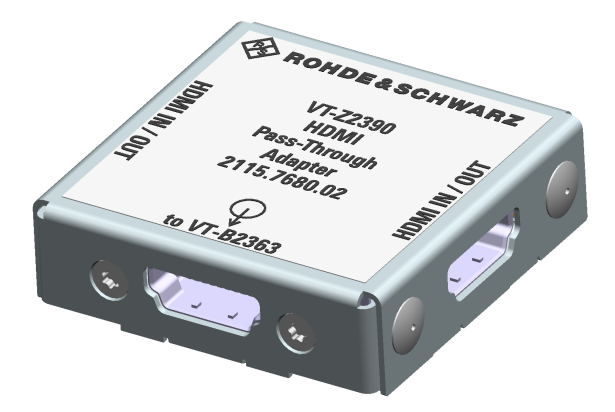

Figure 4-15: HDMI pass-through adapter

# to R&S VT-B2363

HDMI type A socket. Connect it to either socket of the HDMI RX/TX 600 MHz module (R&S VT-B2363):

- HDMI IN ANALYZER
- HDMI OUT GENERATOR

Use a high-speed HDMI cable.

The pin labeling and pin assignment are shown in Chapter 4.2.2.12, "HDMI Connector", on page 71.

See also Chapter 4.2.2.18, "HDMI RX/TX 600 MHz Module (R&S VT-B2363)", on page 79.

# HDMI IN/OUT

HDMI type A socket. Used to input/output an HDMI signal conforming to the HDMI specification version 2.0. To connect to this input/output, use a high-speed HDMI cable.

The pin labeling and pin assignment are shown in Chapter 4.2.2.12, "HDMI Connector", on page 71.

# 5 File and Data Management

The R&S VTE uses files to save all instrument and user data. Managing files is a central application. When you open the "File" dialog, the current application is still running, but it is covered by the "File" dialog. For general information on the graphical user interface, see Chapter 3.3, "On-Screen Actions", on page 25.

The tabs available in the "File" dialog depend on the method you apply to open it.

# To open the general File dialog

In the toolbar, tap

#### To open the application-specific File dialog

On the application tab, tap a or "Save".

The application-specific "File" dialog is displayed, see "Application-specific File dialog" on page 90.

# File types

The file type depends on the file content.

| Table | 5-1: | Available | file | types |
|-------|------|-----------|------|-------|
|-------|------|-----------|------|-------|

| File extension | Content                                     | Application<br>if not generally used     |
|----------------|---------------------------------------------|------------------------------------------|
| AVR            | Reference sequences                         | AV distortion analyzer                   |
| BIN            | Extended display identification data (EDID) |                                          |
| BMP            | Captured screenshots                        |                                          |
| CSV            | Logs<br>Analog video measurement results    | AV distortion analyzer<br>Video analyzer |
| HDMI           | Captured data                               | HDMI analyzer                            |
| JPG            | Captured screenshots                        |                                          |
| MHL            | Data captured in normal mode                | MHL analyzer                             |
| MHLP           | Data captured in PackedPixel mode           | MHL analyzer                             |
| PNG            | Captured screenshots                        |                                          |
| SAVRCL         | Saved instrument settings                   |                                          |
| VMVTX          | Auto and measurement settings               | Video analyzer                           |

#### Further information:

Instrument drives see "<Drive>" on page 90

Saving and Recalling Instrument Settings

# 5.1 Saving and Recalling Instrument Settings

You can save instrument settings and recall them later for the following purposes:

- To repeat a measurement under specific conditions on the R&S VTE.
- To transfer the settings used in a test setup with more than one R&S VTE.

To save instrument settings, you can:

- Use the intermediate memories, see "Quick Device dialog" on page 93
- Create, save and recall files, as described in the following step-by-step instructions.

Both ways are provided in general "File" dialog.

# To save the instrument settings

- 1. Open the general "File" dialog, see "To open the general File dialog" on page 86.
- 2. Select the "Save Instrument" tab.

| (5) File           | Br Distantion  | Annalyzer & Aunt | a Readerson | · Mill Canad | and the latter of | Read courses   | A MORE AND | above and  |            |
|--------------------|----------------|------------------|-------------|--------------|-------------------|----------------|------------|------------|------------|
| File Explorer Reca | III Instrument | Save Instrumen   | t           |              |                   |                |            |            |            |
| Local              | -              | D:\VTE\UserData  | a/          |              |                   |                |            |            |            |
| 🃁 Arb              |                |                  |             |              |                   |                | File       | Info       |            |
| 📁 Quick            |                |                  |             |              |                   | Туре:          |            |            | Directory  |
|                    |                |                  |             |              |                   | Date:          |            | 23.08.2013 | 3 14:30:58 |
|                    |                |                  |             |              |                   | Size:          |            |            |            |
|                    |                |                  |             |              |                   | Description:   |            |            |            |
|                    |                |                  |             |              |                   |                |            |            |            |
|                    |                |                  |             |              |                   |                |            |            |            |
|                    |                |                  |             |              |                   |                |            |            |            |
|                    |                |                  |             |              |                   |                |            |            |            |
|                    |                |                  |             |              |                   |                |            |            |            |
|                    |                |                  |             |              |                   |                | Disk       | Info       |            |
|                    |                |                  |             |              |                   | Free Diskspace | ə:         |            | 375 GB     |
|                    |                |                  |             |              |                   |                |            |            |            |
|                    |                |                  |             |              |                   |                |            |            |            |
|                    |                |                  |             |              |                   |                |            |            |            |
|                    |                |                  |             |              |                   |                |            |            |            |
|                    |                |                  |             |              |                   |                |            |            |            |
| Сору               | Cut            | Paste Re         | name        | Delete       | New Folder        |                |            |            |            |
| File Name          |                |                  |             |              |                   | Quic           | k Dev.     | OK         |            |
| File Type          | savrcl         |                  |             |              | -                 | Sav            | ve All     | Cancel     |            |

- 3. Select the drive where you want to save the instrument settings.
- 4. Select an existing folder or create a new one.
- 5. Enter a file name or select a file to overwrite it.
- 6. Tap "OK" to save the instrument settings.

#### To recall the instrument settings

- 1. Open the general "File" dialog, see "To open the general File dialog" on page 86.
- 2. Select the "Recall Instrument" tab.

| 🚸 File           | A Real Property lies | a luch           | Read-read | a little Care |       | -     | maherner       | A MORE AN | above 1 |                     |
|------------------|----------------------|------------------|-----------|---------------|-------|-------|----------------|-----------|---------|---------------------|
| File Explorer Re | call Instrument      | Save Instrument  |           |               |       |       |                |           |         |                     |
| Local            |                      | D:\VTE\UserData\ |           |               |       |       |                |           |         |                     |
| f Arb            |                      |                  |           |               |       | (     |                | File      | Info    | ]                   |
| 1 Quick          |                      |                  |           |               |       | Ì     | Туре:          |           |         | Directory           |
|                  |                      |                  |           |               |       |       | Date:          |           |         | 23.08.2013 14:30:58 |
|                  |                      |                  |           |               |       |       | Size:          |           |         |                     |
|                  |                      |                  |           |               |       |       | Description:   |           |         |                     |
|                  |                      |                  |           |               |       |       |                |           |         |                     |
|                  |                      |                  |           |               |       |       |                |           |         |                     |
|                  |                      |                  |           |               |       |       |                |           |         |                     |
|                  |                      |                  |           |               |       |       |                |           |         |                     |
|                  |                      |                  |           |               |       |       |                |           |         |                     |
|                  |                      |                  |           |               |       | ſ     |                | Disk      | Info    |                     |
|                  |                      |                  |           |               |       | ( )   | Free Diskspace | ə:        |         | 375 GB              |
|                  |                      |                  |           |               |       |       |                |           |         |                     |
|                  |                      |                  |           |               |       |       |                |           |         |                     |
|                  |                      |                  |           |               |       |       |                |           |         |                     |
|                  |                      |                  |           |               |       |       |                |           |         |                     |
|                  |                      |                  |           |               |       |       |                |           |         |                     |
| Сору             | Cut                  | Paste Ren        | ame       | Delete        | New F | older |                |           |         |                     |
| File Name        |                      |                  |           |               |       |       | Quic           | k Dev.    |         | ок                  |
| File Type        | savrcl               |                  |           |               |       | -     | Sav            | ve All    | с       | ancel               |

- 3. Select the drive from which you want to recall the instrument settings.
- 4. Select a folder.
- 5. Select a file.

Note: Only files that match the selected extension are displayed.

6. Tap "OK" to recall the instrument settings.

# 5.2 Saving and Loading Files

If you need to save or load application-specific files, the application provides access to the application-specific "File" dialog. For these files, a preconfigured default folder already exists and is displayed on opening the dialog.

# To save a file

1. Open the application-specific "File" dialog, see "To open the application-specific File dialog" on page 86.

The "Save <file>" tab is displayed. The suitable file type is already selected under "File Type" on page 92.

- 2. Select the drive where you want to save the file.
- 3. Select an existing folder or create a new one.
- 4. Enter a file name.
- 5. Tap "OK" to save the file.

# To load a file

- 1. Open the application-specific "File" dialog, see "To open the application-specific File dialog" on page 86.
- 2. Select the "Load <file>" or "Recall <file>" tab.
- 3. Select the drive from which you want to load the file.
- 4. Select a folder.
- 5. Select a file.

Note: Only files that match the selected extension are displayed.

6. Tap "OK" to load the file.

#### **Remote commands**

- MMEMory: ATTRibute on page 499
- MMEMory: LOAD: STATe on page 503
- MMEMory:STORe:STATe on page 505

# 5.3 File Dialog

The "File" dialog always contains a tab like the "File Explorer" tab. It offers access to the available drives to manage your data. You can use the preconfigured default folders, but you can also create your own folders.

| 🚯 File                          | And a state of the local division of the local division of the loc | Analyzar a test | Gamerator |        | a she was      |        | alway | <b>—</b> X         |
|---------------------------------|----------------------------------------------------------------------------------------------------|-----------------|-----------|--------|----------------|--------|-------|--------------------|
| File Explorer Recall Instrument | Save Instrument                                                                                                    |                 |           |        |                |        |       |                    |
| Local                           | ▼D:\VTE\UserData\                                                                                                    |                 |           |        |                |        |       |                    |
| 📁 Arb                           |                                                                                                    |                 |           |        |                | File   | Info  |                    |
| 🗂 Quick                         |                                                                                                    |                 |           | Т      | Гуре:          |        |       | Directory          |
|                                 |                                                                                                    |                 |           | D      | Date:          |        | 2     | 3.08.2013 14:30:58 |
|                                 |                                                                                                    |                 |           | S      | Size:          |        |       |                    |
|                                 |                                                                                                    |                 |           | D      | Description:   |        |       |                    |
|                                 |                                                                                                    |                 |           |        |                |        |       |                    |
|                                 |                                                                                                    |                 |           |        |                |        |       |                    |
|                                 |                                                                                                    |                 |           |        |                |        |       |                    |
|                                 |                                                                                                    |                 |           |        |                |        |       |                    |
|                                 |                                                                                                    |                 |           |        |                |        |       |                    |
|                                 |                                                                                                    |                 |           |        |                | Disk   | Info  |                    |
|                                 |                                                                                                    |                 |           | E      | ree Diskspace: |        |       | 375 GB             |
|                                 |                                                                                                    |                 |           |        |                |        |       |                    |
|                                 |                                                                                                    |                 |           |        |                |        |       |                    |
|                                 |                                                                                                    |                 |           |        |                |        |       |                    |
|                                 |                                                                                                    |                 |           |        |                |        |       |                    |
|                                 |                                                                                                    |                 |           |        |                |        |       |                    |
| Copy Cut                        | Paste Rena                                                                                                    | me Delet        | e New I   | Folder |                |        |       |                    |
|                                 |                                                                                                    |                 |           |        | Quic           | < Dev. | (     | ок                 |
|                                 |                                                                                                    |                 |           |        | Sav            | e All  | Ca    | incel              |

Figure 5-1: File Explorer tab

File Dialog

The tabs available in the "File" dialog depend on the method you apply to open it:

- "To open the general File dialog" on page 86
- "To open the application-specific File dialog" on page 86

# **General File dialog**

Use this dialog for the following tasks:

- Managing your data on the "File Explorer" tab.
- Chapter 5.1, "Saving and Recalling Instrument Settings", on page 87.

#### Application-specific File dialog

Use this dialog for the following task:

Chapter 5.2, "Saving and Loading Files", on page 88

#### Tabs in the File dialog

All tabs are similarly structured. If not restricted, the description of the controls applies to all tabs.

| <drive></drive>       |  |
|-----------------------|--|
| <folders></folders>   |  |
| Copy button           |  |
| Cut button            |  |
| Paste button          |  |
| Rename button         |  |
| L Rename dialog       |  |
| Delete button         |  |
| New Folder button     |  |
| L New Folder dialog   |  |
| File Name             |  |
| File Type             |  |
| File Info             |  |
| Disk Info             |  |
| Quick Dev. button     |  |
| L Quick Device dialog |  |
| Save All.             |  |
|                       |  |

#### <Drive>

Selects the drive. The path is displayed next to the selected drive.

- "Local"
  - D: drive for storing user-defined data. The D: drive can have any number of folder structures. Various default folders are preconfigured to facilitate file sorting.
- "<Memory stick>"
   If a memory stick is connected, the name of the memory stick is displayed in the list. It is assigned the E: drive.
- <Network drive> If the R&S VTE is connected to a network, all network drives for which you have access rights are displayed.

**Note:** C: drive. The C: drive is a protected system drive. To prevent system files from being deleted or overwritten inadvertently, the C: drive is not displayed. It can be accessed only by the service.

Remote command:

MMEMory:CDIRectory on page 501 MMEMory:MSIS on page 505 MMEMory:DRIVes? on page 503

#### <Folders>

Displays all folders, subfolders and files available in the selected directory.

You can open and close folders and select files. Use the buttons below the folders to perform further actions.

Remote command:

MMEMory: CATalog? on page 500 MMEMory: CATalog: LENGth? on page 500 MMEMory: DCATalog? on page 502 MMEMory: DCATalog: LENGth? on page 502

#### Copy button

Copies the selected file or folder to the clipboard. Used in combination with "Paste button" on page 91.

Remote command: MMEMory:COPY on page 501

#### **Cut button**

Copies the selected file or folder to the clipboard and deletes it from the folder. Used to move a file in combination with "Paste button" on page 91.

Remote command: MMEMory:MOVE on page 504

#### Paste button

Only available, if a file or folder has been copied to the clipboard ("Copy button" on page 91, "Cut button" on page 91).

Inserts the selected file or folder at the selected position.

Remote command: MMEMory: MOVE on page 504

#### Rename button

Opens the "Rename" dialog ("Rename dialog" on page 91).

#### Rename dialog Rename button

Displays the current folder or file name. To change the name, use the on-screen keyboard (Chapter 3.3.3.2, "On-Screen Keyboard", on page 29).

#### **Delete button**

Deletes the selected file or folder after confirmation.

Remote command: MMEMory:DELete on page 503 MMEMory:RDIRectory on page 505

#### **New Folder button**

Opens the "New Folder" dialog ("New Folder dialog" on page 92).

#### 

Enter a name for the new folder using the on-screen keyboard (Chapter 3.3.3.2, "On-Screen Keyboard", on page 29).

Remote command: MMEMory:MDIRectory on page 504

#### File Name

Not available on the "File Explorer" tab.

File name for loading or saving a file. If you want to enter or change a name, use the on-screen keyboard (Chapter 3.3.3.2, "On-Screen Keyboard", on page 29).

Remote command: MMEMory:DATA on page 501 HCOPy:FILE on page 496

#### File Type

Not available on the "File Explorer" tab.

The suitable extension is already selected. In the list, only extensions suitable for this application are displayed. For information on all file types, see Table 5-1.

**Note:** The selected file type works as a filter. In the folders, you can only see files that match the selected extension.

Remote command: MMEMory: DATA on page 501 HCOPy: DEVice: FORMat on page 496

### File Info

Displays the file type and size, the date when the file was saved and, if available, a description.

If you save a file, you can enter a description.

Remote command: HCOPy:DEVice:METadata on page 496

#### **Disk Info**

Displays the free disk space available to save data.

#### Quick Dev. button

Only available on the "Save Instrument" and "Recall Instrument" tabs. Opens the "Quick Device" dialog ("Quick Device dialog" on page 93).

# Quick Device dialog ← Quick Dev. button

Provides 5 intermediate memories for saving and recalling instrument data quickly without bothering with file names. You just have to keep the characteristics of these settings in mind for reusing (recalling) them.

In the "Save" column, tap one of the buttons. For example, if you tap "Save Quick 1", the file is saved as <code>Quick1.savrcl</code> in the <code>Quick</code> folder. If a file with this name already exists, you can overwrite it.

In the "Load" column, tap one of the buttons. For example, if you tap "Load Quick 1", the Quick1.savrcl file is loaded from the Quick folder.

Further information, see also Chapter 5.1, "Saving and Recalling Instrument Settings", on page 87.

Remote command: \*SAV on page 494 \*RCL on page 493

#### Save All

Only available on the "Save Instrument" and "Recall Instrument" tabs.

Saves all current settings immediately. If the settings are not changed afterwards, these settings are provided when the R&S VTE is switched off and on again.

System Tab

# 6 Basic Instrument Configurations

The setup is a central application. When you open the "Setup" dialog, the current application is still running, but it is covered by the "Setup" dialog. For general information on the graphical user interface, see Chapter 3.3, "On-Screen Actions", on page 25.

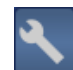

# To display the Setup dialog

► In the toolbar, tap S.

The "Setup" dialog is displayed.

# 6.1 System Tab

The tab is divided into two panes. In the lower "Info" pane, additional information is displayed.

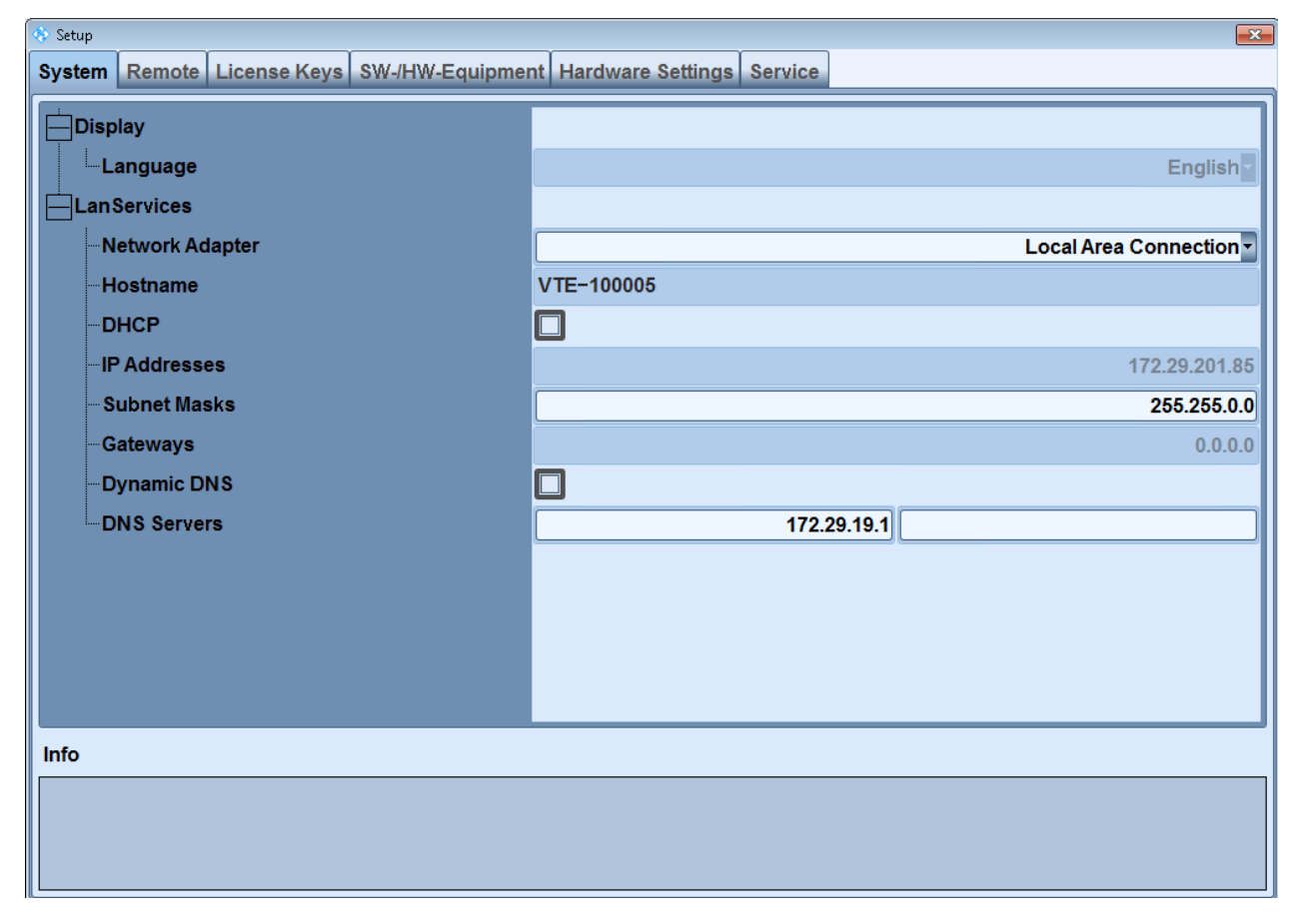

| Display           | . 95 |
|-------------------|------|
| Language          | 95   |
| LAN Services      | . 95 |
| L Network Adapter | 95   |
| L Host Name       | . 95 |
|                   |      |

System Tab

| L DHCP         |  |
|----------------|--|
| L IP Addresses |  |
| L Subnet Masks |  |
| L Gateways     |  |
| L Dynamic DNS  |  |
| L DNS Servers  |  |
|                |  |

# Display

Groups the parameters for configuring the display.

#### Language ← Display

Sets the language of the graphical user interface. Fixed setting.

Remote command: SYSTem:DISPlay:LANGuage on page 517

#### **LAN Services**

Groups the parameters for configuring the LAN. Some of these settings, you can also configure in Windows, but they are accessible here for your convenience.

If you are not familiar with LAN configurations, ask your network administrator.

#### Network Adapter - LAN Services

Displays the available LAN networks. If there is more than one, you can select one from the list. See also Chapter 3.9.1, "Connecting the R&S VTE to a Network", on page 38.

Remote command: SYSTem:COMMunicate:NET:ADAPter on page 513

#### Host Name - LAN Services

Displays the computer name. Each instrument is delivered with a default computer name, but you can change it. The naming conventions of Windows apply.

See also "Naming rule for the default computer name" on page 40.

Remote command: SYSTem:COMMunicate:NET:HOSTname? on page 514

#### DHCP - LAN Services

If your network has a DHCP server and you want to use it, enable this option. See also Chapter 3.9.4, "Configuring the Network Card", on page 39.

DHCP = dynamic host configuration protocol

Remote command: SYSTem:COMMunicate:NET:DHCP? on page 513

#### IP Addresses - LAN Services

Defines the IP address. The TCP/IP protocol is pre-installed with the IP address *10.0.0.10*. If the DHCP server is available, the parameter is read-only (see "DHCP" on page 95).

The IP address consists of 4 number blocks separated by dots. In maximum, each block contains 3 digits, for example *100.100.100.100*. Less digits in a block are also allowed, as an example see the pre-installed address.

See also Chapter 3.9.1, "Connecting the R&S VTE to a Network", on page 38.

Remote command:

SYSTem:COMMunicate:NET:IPADdress? on page 514

#### Subnet Masks - LAN Services

Sets the subnet mask. The TCP/IP protocol is pre-installed with the subnet mask 255.255.255.0. If the DHCP server is available, the parameter is read-only (see "DHCP" on page 95).

The subnet mask consists of 4 number blocks separated by dots. In maximum, each block contains 3 digits, for example *100.100.100.100*. Less digits in a block are also allowed, as an example see the pre-installed address.

Remote command:

SYSTem:COMMunicate:NET:SUBNet:MASK? on page 514

#### 

Defines the gateway address. If the DHCP server is available, the parameter is readonly (see "DHCP" on page 95).

The gateway address consists of 4 number blocks separated by dots. In maximum, each block contains 3 digits, for example *100.100.100.100*. Less digits in a block are also allowed, for example *12.345.67.8*.

Remote command: SYSTem:COMMunicate:NET:GATeway? on page 513

#### **Dynamic DNS** — LAN Services

If you want to obtain the DNS server address automatically, enable this option.

If you want to define a DNS server address, disable this option and enter the DNS server address under "DNS Servers" on page 96.

DNS = domain name system

Remote command:

SYSTem:COMMunicate:NET:DNS:ENABle? on page 513

#### **DNS Servers** - LAN Services

Sets the IP addresses of the primary and secondary DNS servers. Only used if dynamic DNS is disabled ("Dynamic DNS" on page 96).

If the DHCP server is available, the parameter is read-only (see "DHCP" on page 95).

# 6.2 Remote Tab

For remote control, communication between the R&S VTE and the controlling computer is established based on the VISA (virtual instrument software architecture) standard. Depending on the interface used for the connection between R&S VTE and computer, different protocols are used. The remote control information is sorted according to the used protocol. See also Chapter 3.11, "Setting Up Remote Control", on page 44.

The tab is divided into two panes. In the lower "Info" pane, additional information is displayed.

| 🚸 Setup                                     | ×                                       |
|---------------------------------------------|-----------------------------------------|
| System Remote License Keys SW-/HW-Equipment | nt Hardware Settings Service            |
|                                             |                                         |
|                                             | TCPIP::VTE-100005::hislip0::INSTR       |
|                                             | TCPIP::VTE-100005::5025::SOCKET         |
| ⊥∎∪sвтмс                                    | USB::0x0AAD::1234567890::0100005::INSTR |
| ⊡vxi-11<br>∰vxi-11-1                        | TCPIP::VTE-100005::inst0::INSTR         |
|                                             |                                         |
|                                             |                                         |
|                                             |                                         |
|                                             |                                         |
| Info                                        |                                         |
|                                             |                                         |
|                                             |                                         |

| HiSLIP                |     |
|-----------------------|-----|
| L HiSLIP-n            |     |
| L Visa Resource       |     |
| L Assigned Instrument |     |
| L HiSLIP Port         |     |
| TCPIP                 |     |
| L TCPIPn              |     |
| L Visa Resource       |     |
| L Assigned Instrument |     |
| L Data Port           |     |
| L Control Port        |     |
| L Protocol Mode       |     |
| USB2                  |     |
| L USBTMC              |     |
| L Visa Resource       |     |
| L Assigned Instrument |     |
| L Vendor              |     |
| L DeviceID            | 100 |
|                       |     |

Remote Tab

| VXI-11                |     |
|-----------------------|-----|
| L VXI-11-n            |     |
| L Visa Resource       | 100 |
| L Assigned Instrument |     |
|                       |     |

# **HiSLIP**

Lists the connections using the high-speed LAN instrument protocol (HiSLIP), see "HiSLIP protocol" on page 46.

#### $\textbf{HiSLIP-n} \gets \textbf{HiSLIP}$

The connections are numbered consecutively, starting at 0. For each connection, detailed information is listed.

#### Visa Resource ← HiSLIP-n ← HiSLIP

Displays the resource name used by the programs for identification and control of the R&S VTE. Has the form *TCPIP::host name::HiSLIPn::INSTR*, where:

| TCPIP     | Used network protocol                    |
|-----------|------------------------------------------|
| host name | Computer name of the R&S VTE             |
| HiSLIPn   | Numbered connection, for example hislip0 |

Example: TCPIP::VTE-100005::hislip0::INSTR

#### Assigned Instrument ← HiSLIP-n ← HiSLIP

Displays the number of assigned instruments.

#### HiSLIP Port ← HiSLIP-n ← HiSLIP

Displays the port number.

#### **TCPIP**

Lists the connections using the transmission control protocol/internet protocol (TCP/ IP), see "Socket communication" on page 46.

#### $\textbf{TCPIPn} \leftarrow \textbf{TCPIP}$

The connections are numbered consecutively, starting at 1. For each connection, detailed information is listed.

#### 

Displays the resource name used by the programs for identification and control of the R&S VTE. Has the form *TCPIP::host name::data port::SOCKET*, where:

| TCPIP     | Used network protocol        |
|-----------|------------------------------|
| host name | Computer name of the R&S VTE |
| data port | See "Data Port" on page 99   |

# Example: TCPIP::VTE-100005::5025::SOCKET

#### Remote command:

SYSTem:COMMunicate:SOCKet<inst>:VRESource? on page 515

Remote Tab

# Assigned Instrument $\leftarrow$ TCPIPn $\leftarrow$ TCPIP

Displays the number of assigned instruments.

## 

Sets the data port number for task-specific data exchange.

Remote command: SYSTem:COMMunicate:SOCKet<inst>:PORT on page 515

#### 

Displays the control port number.

#### 

Sets the protocol operation mode for direct socket communication.

- "Raw"
  - No support of control messages, for example polling or service request.
- "Agilent"
   Emulation codes using control connection (control port).
- "IEEE1174"
   Emulation codes using data connection (data port).
   IEEE standard (institute of electrical and electronics engineers)

Remote command:

SYSTem:COMMunicate:SOCKet<inst>:MODE on page 514

#### USB2

Lists the connections using the USB type B interface, see Chapter 3.11.2.2, "USB Interface", on page 46.

#### $\textbf{USBTMC} \leftarrow \textbf{USB2}$

Uses the USB test and measurement class (USBTMC) protocol.

# Visa Resource $\leftarrow$ USBTMC $\leftarrow$ USB2

Displays the resource name used by the programs for identification and control of the R&S VTE. Has the form USB::vendor ID::device ID::serial number::INSTR, where:

| vendor ID          | Vendor ID for Rohde & Schwarz: 0xaad                          |
|--------------------|---------------------------------------------------------------|
| device ID          | See "DeviceID" on page 100                                    |
| serial num-<br>ber | Serial number of the R&S VTE, see "Serial Number" on page 102 |

#### Example: USB::0x0AAD::241::0100005::INSTR

#### Remote command:

SYSTem:COMMunicate:USB:VRESource? on page 515

#### Assigned Instrument ← USBTMC ← USB2

Displays the number of assigned instruments.

#### $Vendor \leftarrow USBTMC \leftarrow USB2$

Displays the name of the vendor: Rohde & Schwarz GmbH & Co. KG

#### $\textbf{DeviceID} \leftarrow \textbf{USBTMC} \leftarrow \textbf{USB2}$

Displays the ID number of the R&S VTE, see "Device Identification" on page 101.

#### **VXI-11**

Lists the connections using the LAN interface and the VXI-11 protocol, see Chapter 3.11.2.1, "LAN Interface", on page 45.

#### $\textbf{VXI-11-n} \leftarrow \textbf{VXI-11}$

The connections are numbered consecutively, starting at 1. For each connection, detailed information is listed.

Remote command:

SYSTem:COMMunicate:VXI<inst>:GTR on page 516

#### Visa Resource ← VXI-11-n ← VXI-11

Displays the resource name used by the programs for identification and control of the R&S VTE. Has the form *TCPIP::host name::inst0::INSTR*, where:

| TCPIP     | Used network protocol        |
|-----------|------------------------------|
| host name | Computer name of the R&S VTE |
| inst0     | Resource                     |
| INSTR     | VXI-11 protocol is used      |

Example: TCPIP::VTE-100005::inst0::INSTR

Remote command:

SYSTem:COMMunicate:VXI<inst>:VRESource? on page 516

#### Assigned Instrument ← VXI-11-n ← VXI-11

Displays the number of assigned instruments.

# 6.3 License Keys Tab

The R&S VTE includes software developed by the OpenSSL Project for use in the OpenSSL Toolkit (http://www.openssl.org/). The OpenSSL Toolkit is used unchanged in the license key procedure.

Further information:

Release notes

#### **Common remote commands**

\*OPT? on page 492

SYSTem:OPTion:LIST? on page 520

# 6.3.1 Displayed Information and Common Buttons

All tabs are similarly structured. Each tab is divided into two panes.

- In the upper pane, the "Device Identification" is displayed on all tabs. The further content is subtab-specific.
- In the lower "Info" pane, additional information to the selected option is displayed.

The buttons are available on all subtabs.

| 🚸 Setup                      |                             |                       | <b>Z</b>               |
|------------------------------|-----------------------------|-----------------------|------------------------|
| System Remote License Ke     | ys SW-/HW-Equipment Hard    | ware Settings Service |                        |
| Device Identification        | 2115.7300K02-900000-WN      | ñ                     | Install<br>License Key |
| Active License Keys          | Name                        | Lic.                  |                        |
| LIB-K50                      | ATV-Video                   | 1                     | Manual<br>Deactivation |
| LIB-K51                      | T-DMB/DAB Streams           | 1                     | Install                |
| LIB-K52                      | MediaFLO Streams            | 1                     | License File           |
| LIB-K53                      | DAB+ Streams                | 1 -                   | Postart                |
| Info                         |                             |                       | Restart                |
|                              |                             |                       | ]                      |
|                              |                             |                       |                        |
|                              |                             |                       |                        |
| Active Licenses Deactivation | n Keys Invalid License Keys |                       |                        |

| Device Identification       |     |
|-----------------------------|-----|
| L Part No                   | 101 |
| L Serial Number             |     |
| Active License Keys         |     |
| Deactivation Keys.          | 102 |
| Inactive License Keys       | 102 |
| Install License Key button  |     |
| Manual Deactivation button  | 102 |
| Install License File button | 102 |
| Restart button              | 102 |
|                             |     |

# **Device Identification**

Displays the identification number that is unique for each R&S VTE. The string has the following structure:

<part number>-<serial number>-<checksum>

# Part No. - Device Identification

Displays the part number of the R&S VTE, for example 2115.7300K02.

Remote command: \*IDN? on page 491

# Serial Number - Device Identification

Displays the serial number of the R&S VTE, for example 010101.

Remote command:

\*IDN? on page 491

# Active License Keys

Only available on the "Active Licenses" subtab.

Lists all software options that are enabled on the R&S VTE. If a license is temporary, the expiration date is also displayed.

# **Deactivation Keys**

Only available on the "Deactivation Keys" subtab.

Lists all deactivation keys that you have used in the past.

#### Inactive License Keys

Only available on the "Invalid License Keys" subtab.

Lists all license keys that are invalid for some reason: date expired, wrong license key.

#### Install License Key button

Opens the "Install License Key" dialog. Further information, see "To install a license key manually" on page 102.

# Manual Deactivation button

For Rohde & Schwarz representatives only.

# Install License File button

Opens the file manager to select a license file.

#### Further information:

- "To install a license file" on page 103
- Chapter 5.3, "File Dialog", on page 89

#### **Restart button**

Only available if a correct activation key has been entered. Reboots the R&S VTE to complete the installation.

# 6.3.2 Installing License Keys

You can enter the license key manually or use an RSI file.

#### To install a license key manually

- 1. Open the "Setup" dialog, see "To display the Setup dialog" on page 94.
- 2. Select the "License Keys" tab.
- 3. Tap "Install License Key".

4. In the "Install License Key" dialog, enter the license key from the software option list supplied with the option.

If the key is accepted, a corresponding message is displayed. If the key is not accepted, an error message is displayed. Reenter the license key or use the license file, see "To install a license file" on page 103.

- 5. Tap "Restart" to reboot the R&S VTE.
- Check whether the option is active: The option is displayed under "Active License Keys" on page 102.

# To install a license file

- On the D: \ drive, create a folder and copy the RSI file delivered with the option into the folder.
- 2. Open the "Setup" dialog, see "To display the Setup dialog" on page 94.
- 3. Select the "License Keys" tab.
- 4. Tap "Install License File".
- 5. Select the folder with the license file.

In the example screenshots, the folder is called SwOpt.

| File             |                 |              |           |            | - And  | -X     |  |
|------------------|-----------------|--------------|-----------|------------|--------|--------|--|
| Install RSI File |                 |              |           |            |        |        |  |
| Local D:\SwOpt\  |                 |              |           |            |        |        |  |
| <b>↑</b>         |                 |              |           |            | Instal | l Info |  |
| Alicense Keys    | 2114.3000K02-10 | 00007_999999 | 99999.rsi |            |        | 1      |  |
|                  |                 |              |           |            |        |        |  |
| k}               |                 |              |           |            | Res    | tart   |  |
| Сору             | Cut Paste       | Rename       | Delete    | New Folder |        |        |  |
| File Name        |                 |              |           |            |        | ок     |  |
| File Type rsi    |                 |              |           | •          |        | Cancel |  |

License Keys Tab

| 🚯 File                                                                                                    |            |            |            |           |            |       | X       |
|----------------------------------------------------------------------------------------------------|------------|------------|------------|-----------|------------|-------|---------|
| Install RSI                                                                                                    | File       |            |            |           |            |       |         |
| Local 🔽                                                                                                    | ):\SwOpt\  |            |            |           |            |       |         |
| <b>1</b>                                                                                                    |            |            |            |           |            | Insta | ll Info |
| 🕸 All Cont                                                                                                    | ent        |            |            |           |            |       | 1       |
| Activati                                                                                                    | on WV-K805 | 2114.3000  | (02-100007 |           |            |       |         |
| Activati 🚱                                                                                                    | on WV-K808 | 2114.3000  | (02-100007 |           |            |       |         |
|                                                                                                    |            |            |            |           |            |       |         |
|                                                                                                    |            |            |            |           |            |       |         |
| and a second second second second second second second second second second second second second second second |            |            |            |           |            |       |         |
|                                                                                                    |            |            |            |           |            |       |         |
|                                                                                                    |            |            |            |           |            |       |         |
|                                                                                                    |            |            |            |           |            | Res   | tart    |
|                                                                                                    |            |            |            |           |            |       |         |
|                                                                                                    |            |            |            |           |            |       |         |
|                                                                                                    |            |            |            |           |            |       |         |
| Сору                                                                                                    | Cut        | Paste      | Rename     | Delete    | New Folder |       |         |
| File Name                                                                                                    | LicenseKey | s_2114.300 | 0K02-10000 | 7_9999999 | 999.rsi    |       | OK      |
| File Type                                                                                                    | rsi        |            |            |           | -          |       | Cancel  |

6. Tap the RSI file.

All Content and all single keys contained in the RSI file are displayed.

All Content contains all license keys. The name of a single key starts with Activation.

7. Select All Content or a single activation key.

Under "Install Info", information about the selected license key(s) is displayed.

SW/HW-Equipment Tab

| 🚯 File                                                                                                    |             |            |                                                                                                    |            | X            |
|----------------------------------------------------------------------------------------------------|-------------|------------|----------------------------------------------------------------------------------------------------|------------|--------------|
| Install RSI File                                                                                           |             |            |                                                                                                    |            |              |
| Local D:\SwOpt\                                                                                            |             |            |                                                                                                    |            |              |
| <b>1</b>                                                                                                   |             |            |                                                                                                    |            | Install Info |
| All Content                                                                                                |             |            |                                                                                                    |            | OptionKey:   |
| <ul> <li>Activation WV-K805 2114.3000K02-100007</li> <li>Activation WV-K808 2114.3000K02-100007</li> </ul> |             |            | OK, Deactivation, Deactivation Response:<br>00051FCD0F1F15B65<br>The response key confirms that the<br>license has been successfully<br>discontinued in the product. The response<br>key was recorded to File:<br>OptionKey:<br>380472524812150875412895734069: Key<br>OK, Deactivation, Deactivation Response:<br>051D20F7AA0C3B73C<br>The response key confirms that the<br>license has been successfully |            |              |
|                                                                                                    |             |            |                                                                                                    |            | Restart      |
|                                                                                                    |             |            |                                                                                                    |            |              |
| Copy Cut                                                                                                   | Paste       | Rename     | Delete                                                                                                    | New Folder |              |
| File Name LicenseKe                                                                                        | eys_2114.30 | 00K02-1000 | 07_999999                                                                                                    | 99999.rsi  | ОК           |
| File Type rsi                                                                                              |             |            |                                                                                                    | -          | Cancel       |

- 8. Tap "OK" to install the selected license key(s).
- 9. Tap "Restart" to complete the installation.

# 6.4 SW/HW-Equipment Tab

The tab is divided into two panes. In the lower "Info" pane, additional information to the selected option is displayed.

# **Common remote commands**

SYSTem:OPTion:LIST? on page 520

\*OPT? on page 492

SW/HW-Equipment Tab

| 🚯 Setup                           |                                       | <b>Z</b>    |
|-----------------------------------|---------------------------------------|-------------|
| System Remote License Keys SW-/HV | V-Equipment Hardware Settings Service |             |
| Hardware Configuration            |                                       | î           |
| Unknown Product                   | Unassigned components                 |             |
| Т                                 | Video Tester                          |             |
| Software Licenses                 |                                       |             |
|                                   | ATV-Video                             | 1 license   |
|                                   | T-DMB/DAB Streams                     | 1 license   |
|                                   | MediaFLO Streams                      | 1 license 🚽 |
| Info                              |                                       |             |
|                                   |                                       |             |

| Hardware Configuration | . 106 |
|------------------------|-------|
| Software Licenses      | 106   |
| Installed Software     | 106   |
| Operating System       | . 106 |

#### **Hardware Configuration**

Lists the currently installed hardware. For each installed hardware option, the status and the part number are displayed. If you select an option, additional information is displayed in the "Info" pane.

#### **Software Licenses**

Lists the currently installed hardware and software options. If a hardware option requires a software option, the corresponding license key and its status is listed with the hardware option.

#### **Installed Software**

Displays information about the installed firmware. You can check whether the installed firmware is up-to-date.

If an installation package is not working, an error message is displayed.

# **Operating System**

Displays information regarding the operating system: version, service pack, status.

# 6.5 Hardware Settings Tab

| / | ( | $\overline{)}$ |  |
|---|---|----------------|--|
|   | ٦ | 1              |  |
|   |   |                |  |

The content depends on the installed (hardware) options.

# 6.5.1 Reference Subtab

Groups the reference oscillator parameters.

| System Remote License Keys SW-/HW-Equipment Hardware Settings Service |  |
|-----------------------------------------------------------------------|--|
|                                                                       |  |
| External Reference Frequency                                          |  |
| Source Internal -                                                     |  |
| Adjustment State Off -                                                |  |
| Reference Out On -                                                    |  |
|                                                                       |  |
|                                                                       |  |
|                                                                       |  |
|                                                                       |  |
|                                                                       |  |
|                                                                       |  |
|                                                                       |  |
|                                                                       |  |
|                                                                       |  |
|                                                                       |  |
| Reference Update Marker                                               |  |

| External Reference Frequency | 107 |
|------------------------------|-----|
| L Source                     |     |
| L Adjustment State           |     |
| L Adjustment DAC Value       |     |
| L Reference Out              |     |
|                              |     |

### External Reference Frequency

The R&S VTE is equipped with an internal reference oscillator that provides the internal reference frequency of 10 MHz. It is used as internal reference source for the synthesizer and the local oscillator.

### Source External Reference Frequency

Sets the reference frequency source.

The signal is output at Chapter 4.2.2.5, "REF OUT", on page 66.

 "Internal" Uses the internal reference signal of 10 MHz according to the adjustment state selected under "Adjustment State" on page 108. "External"

Uses an external reference signal supplied at Chapter 4.2.2.4, "EXT REF IN", on page 66.

Remote command: [SOURce<hw>:]ROSCillator on page 507

#### Adjustment State - External Reference Frequency

Only available if "Internal" is set under "Source" on page 107.

Sets adjustment method for the internal reference frequency.

- "Off" Uses the calibrated adjustment value of the internal reference frequency. This value is determined at a R&S service centers during calibration.
  - "On"
  - Uses the adjustment value set under "Adjustment DAC Value" on page 108. Thus the frequency can be impaired freely, for example to simulate a frequency error.

**Note:** If enabled, the R&S VTE is no longer in a calibrated state. However, the calibration value is not changed. The R&S VTE resumes the calibrated state after disabling this mode.

Remote command: [SOURce<hw>:]ROSCillator[:INTernal]:ADJust[:STATe] on page 508

#### Adjustment DAC Value ← External Reference Frequency

Only available if:

- "Internal" is set under "Source" on page 107.
- "On" is set under "Adjustment State" on page 108.
- Sets a user-defined adjustment value for the internal reference frequency.
- "0" to "65535"

Remote command: [SOURce<hw>:]ROSCillator[:INTernal]:ADJust:VALue on page 507

#### 

Enables or disables the RF output (Chapter 4.2.2.5, "REF OUT", on page 66).

- "On"
- "Off"

```
Remote command:
OUTPut:ROSCillator[:STATe] on page 506
```

# 6.5.2 Update Subtab

Groups update functions.
| 🚸 Setup |          |              |                |               |                   | ×       |
|---------|----------|--------------|----------------|---------------|-------------------|---------|
| System  | Remote   | License Keys | SW-/HW-Equipme | nt Adjustment | Hardware Settings | Service |
|         | _        | PCI FPGA     |                |               |                   |         |
|         |          |              |                |               |                   |         |
|         |          |              |                |               |                   |         |
|         |          |              |                |               |                   |         |
|         |          |              |                |               |                   |         |
|         |          |              |                |               |                   |         |
|         |          |              |                |               |                   |         |
|         |          |              |                |               |                   |         |
|         |          |              |                |               |                   |         |
| Referen | ce Updat | te Marker    |                |               |                   |         |

## **PCI FPGA button**

Performs an update of boot devices. Tap this button only if you are prompted to do so. For step-by-step instructions, see the release notes.

**NOTICE!** Risk of instrument failure. The installation takes some minutes. Please be patient and do not switch off the R&S VTE during the installation.

During the installation, a boot device(s) update (PCI update) is performed. If you switch off the R&S VTE during this boot device(s) update, the R&S VTE will fail and has to be returned to the R&S service center in Munich. Be aware that only the R&S service center in Munich is able to fix this failure.

## 6.5.3 Marker Subtab

Configures the marker output.

Service Tab

| 🚸 Setup |          |              |                  |                   |         | ×    |
|---------|----------|--------------|------------------|-------------------|---------|------|
| System  | Remote   | License Keys | SW-/HW-Equipment | Hardware Settings | Service |      |
| Source  |          |              |                  | L1-               |         |      |
|         |          |              |                  |                   |         |      |
|         |          |              |                  |                   |         |      |
|         |          |              |                  |                   |         |      |
|         |          |              |                  |                   |         |      |
|         |          |              |                  |                   |         |      |
|         |          |              |                  |                   |         |      |
|         |          |              |                  |                   |         |      |
|         |          |              |                  |                   |         |      |
|         |          |              |                  |                   |         |      |
|         |          |              |                  |                   |         |      |
|         |          |              |                  |                   |         |      |
|         |          |              |                  |                   |         |      |
|         |          |              |                  |                   |         | <br> |
| Referen | nce∣Upda | te Marker    |                  |                   |         |      |

## Source

Sets the slot of the MARKER output (Chapter 4.2.2.3, "MARKER Output", on page 66).

• "L1" to "L3" L = left

```
Remote command:
```

[SOURce<hw>:]MARKer:SOURce on page 507

## 6.6 Service Tab

For service purposes only.

# 7 AV Distortion Analyzer Application

Requires the following options:

- AV inspection option (R&S VT-K2110)
- For extended functionality: AV distortion analysis option (R&S VT-K2111)
- Suitable module as described in the data sheet, see also "Input" on page 129

The AV inspection application performs still pictures and moving pictures match detection by comparing the incoming signal with a reference signal.

For more information about this application, see also the application note at:

http://www.rohde-schwarz.com/appnote/7BM87

## 7.1 Main Dialog of the Application

The parameters are grouped on subtabs. If a measured value is displayed in red, it is faulty.

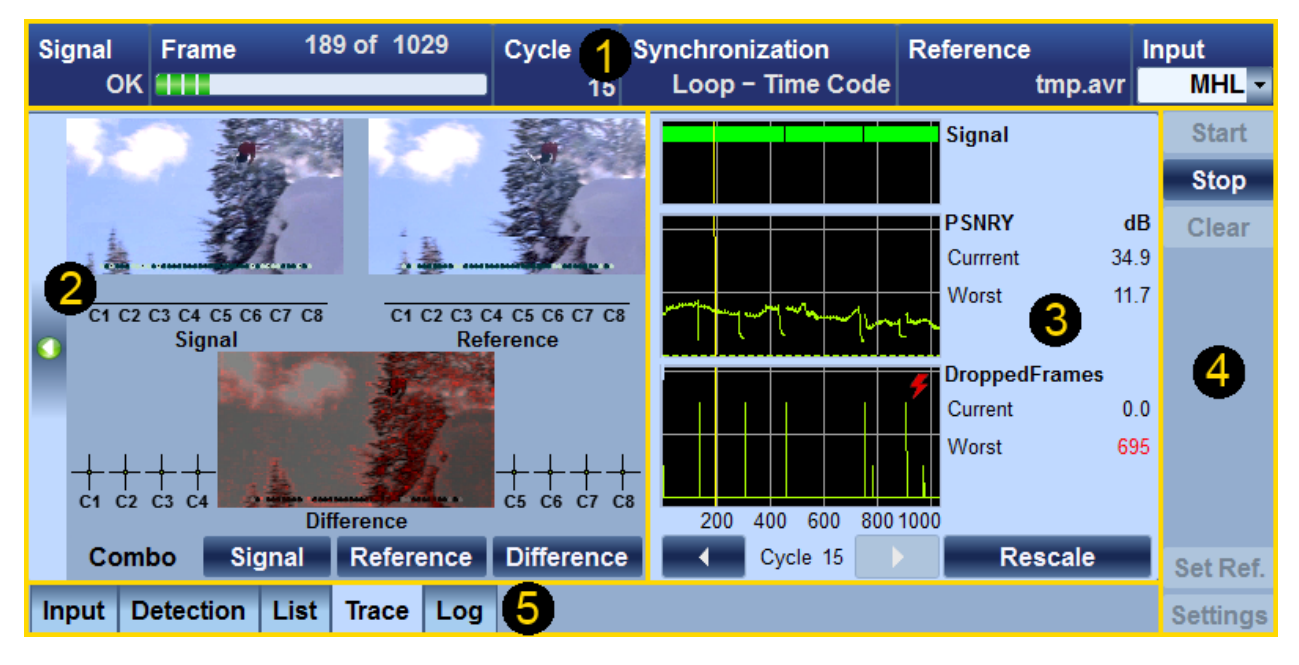

#### Figure 7-1: Main dialog (example)

- 1 = favorites
- 2 = monitor view
- 3 = subtab-specific pane
- 4 = common buttons
- 5 = subtabs titles

## **Default favorites**

See (1) in Figure 7-1.

Parameters that are often needed are provided as default favorites below the tab title. Some of the default favorites of the application itself are also available on one of the subtabs.

"Signal"

Displays the signal status: "OK", "Fail"

- "Frame" xxx of yyy, e.g. 234 of 1380 xxx = number of the frame currently under evaluation. yyy = number of frames in the reference video.
- "Cycle" xxx of yyy, e.g. 34 of 80 xxx = number of already passed cycles. yyy = optional number of target cycles, set in Chapter 7.3.3, "Edit Settings Dialog", on page 121.
- "Synchronization" on page 117
- "Reference" Name of the reference set in Chapter 7.3.2, "Set Reference Dialog", on page 116.
- "Input" on page 129

## **Monitor view**

See (2) in Figure 7-1.

See Chapter 7.2, "Monitor View", on page 112.

## Subtab-specific pane

See (3) in Figure 7-1.

Displays the subtab-specific content. See the chapters on the subtabs.

#### Common buttons pane

See (4) in Figure 7-1.

Contains the common buttons that are available throughout the application. These buttons also give access to dialogs.

See Chapter 7.3, "Common Buttons and Dialogs", on page 115.

## **Common remote command**

DISPlay<hw>:AVDA:SELect:TAB on page 559

## 7.2 Monitor View

You can display the monitor view on all subtabs of the AV distortion analyzer application. The monitor view is always displayed in the left pane (see Figure 7-1).

Monitor View

## To show and hide the monitor view

On the left border of the main dialog, tap 1.

The monitor view offers 4 different views. To select a view, tap the corresponding tab.

| Combo subtab      |  |
|-------------------|--|
| Signal subtab     |  |
| Reference subtab  |  |
| Difference subtab |  |

## Combo subtab

Shows the combination of the other 3 views.

- "Signal subtab" on page 113
- "Reference subtab" on page 114
- "Difference subtab" on page 114

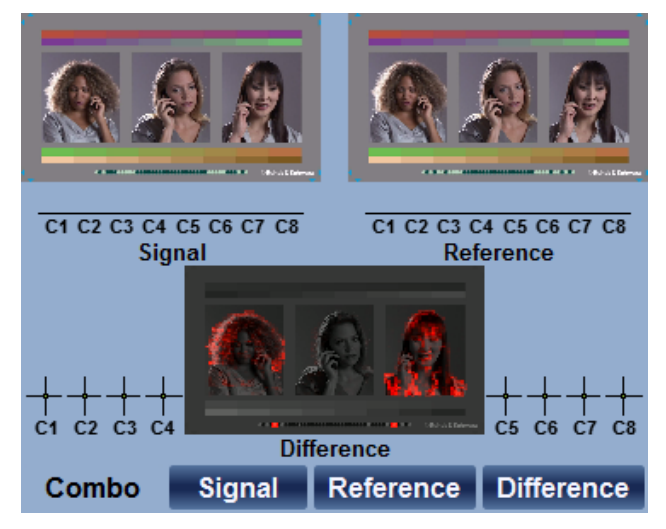

### Signal subtab

Shows the picture and the audio levels of the selected input signal. Even if the measurement is not running, the live picture of the connected signal is displayed. If no device is connected, a black rectangle is displayed instead.

**Monitor View** 

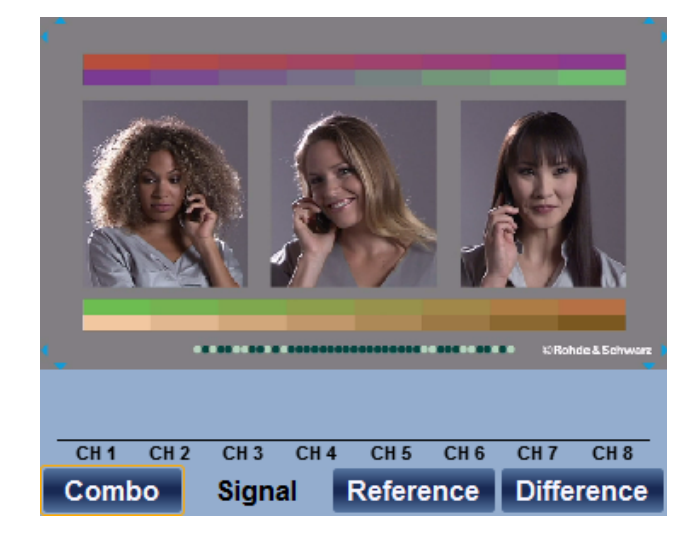

## **Reference subtab**

Shows the picture and the audio levels of the selected reference signal.

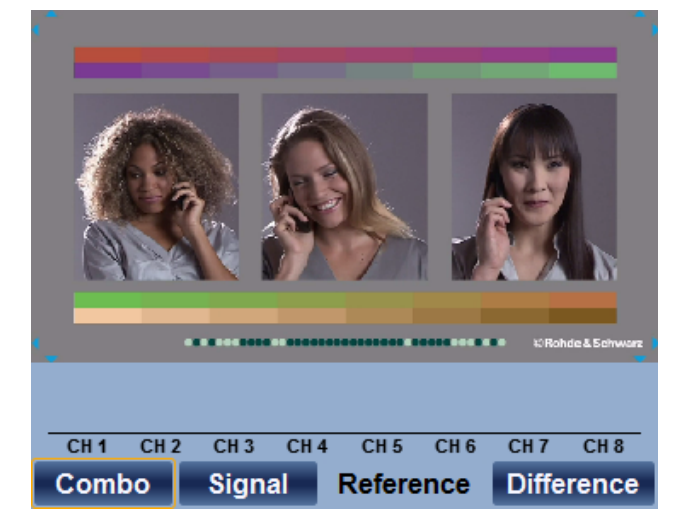

## **Difference subtab**

Shows the difference picture and the difference audio level and audio delay.

**Common Buttons and Dialogs** 

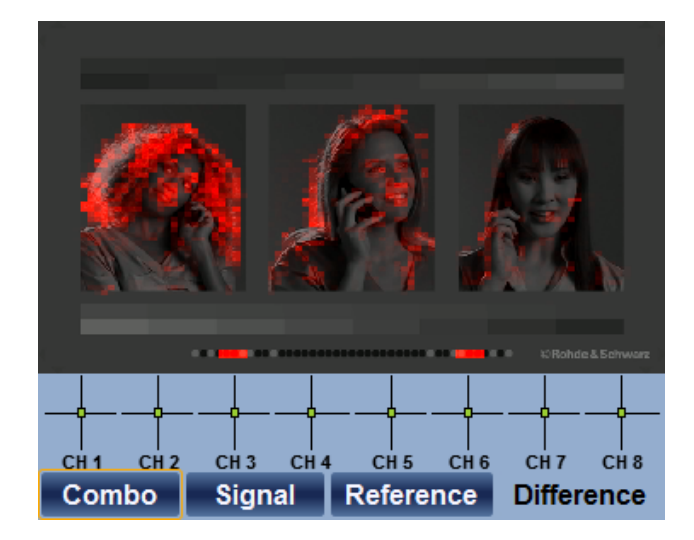

## 7.3 Common Buttons and Dialogs

The following buttons and dialogs are available throughout the application.

## 7.3.1 Buttons Pane

Groups all common buttons (see Figure 7-1).

| Start button    |  |
|-----------------|--|
| Stop button     |  |
| Clear button    |  |
| Set Ref. button |  |
| Settings button |  |

## Start button

Starts the measurement. Only available if the measurement has been stopped, and a reference signal is loaded.

Remote command: INITiate<hw>:AVDA on page 559

#### Stop button

Stops the measurement. Only available if the measurement has been started.

## Remote command:

ABORt<hw>:AVDA on page 522

## **Clear button**

Clears all measurement results.

## Remote command:

CLEar<hw>:AVDA on page 522

## Set Ref. button

Opens the "Set Reference" dialog to record the reference sequence. Only available if the measurement has been stopped. See Chapter 7.3.2, "Set Reference Dialog", on page 116.

### Settings button

Opens the "Edit Settings" dialog to configure the measurement. Only available if the measurement has been stopped. See Chapter 7.3.3, "Edit Settings Dialog", on page 121.

## 7.3.2 Set Reference Dialog

In this dialog, perform the following tasks:

- Selecting the synchronization mode. "Synchronization" on page 117.
- Recording the reference sequence.
   "Learn button" on page 119
   "Accept button" on page 119.
- Saving the recorded reference sequence. "Save button" on page 120.
- Loading a recorded reference sequence. "Load button" on page 120.

## To open the "Set Reference" dialog

Tap "Set Ref." in the common buttons pane (see Figure 7-1).

The "Set Reference" dialog is displayed.

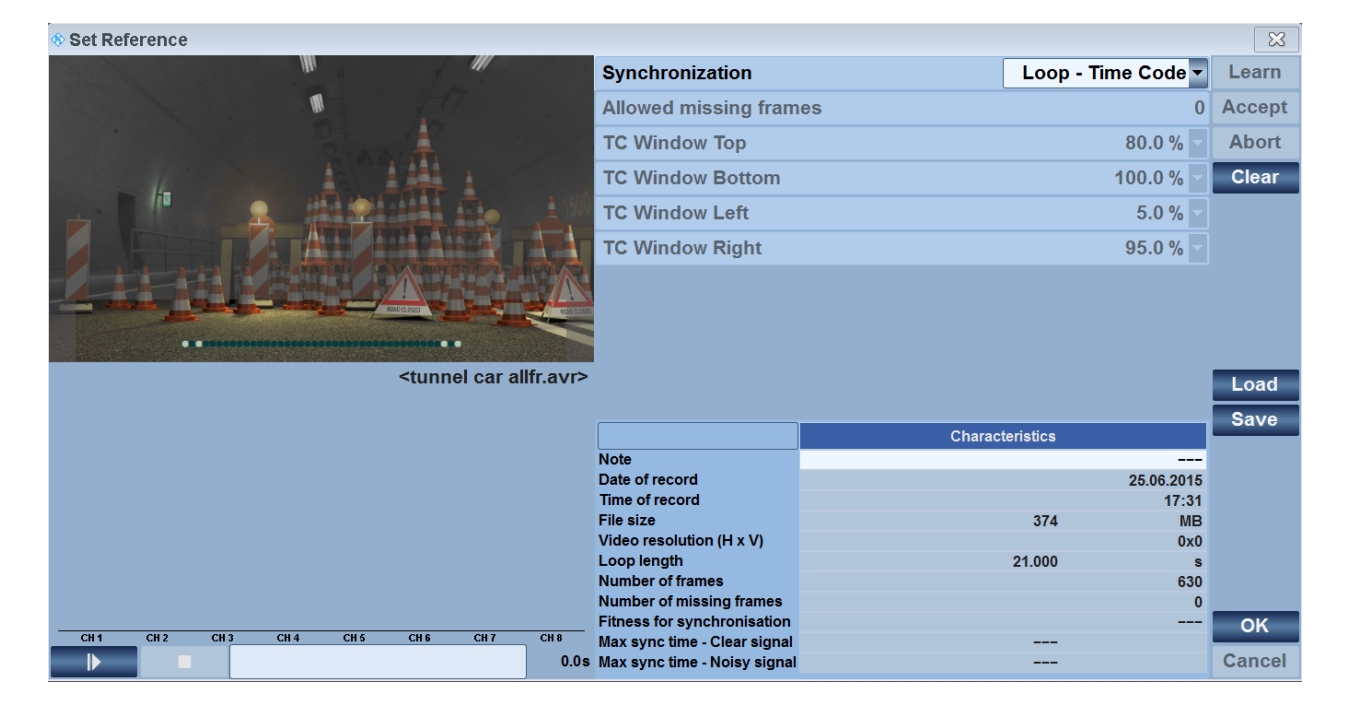

The title bar varies depending on the status.

- "<>" No reference sequence has been recorded or loaded.
- <temp.avr>
  A reference sequence has been recorded but not saved.
- Iname.avr>
  The name.avr reference sequence has been loaded or saved.

## Remote command to query the status

READ<hw>[:SCALar]:AVDA:REFerence:COMMand:STATe? on page 579

#### Settings

| Synchronization                                                  | 117 |
|------------------------------------------------------------------|-----|
| Loop Detection Time                                              | 118 |
| Section Top, Section Bottom, Section Left, Section Right         |     |
| Allowed Missing Frames                                           | 118 |
| TC Window Top, TC Window Bottom, TC Window Left, TC Window Right | 119 |
| Characteristics list                                             | 119 |
| Learn button                                                     | 119 |
| Accept button                                                    | 119 |
| Abort button                                                     |     |
| Clear button                                                     |     |
| Load button                                                      | 120 |
| Save button                                                      | 120 |
| Play button                                                      | 120 |
| Pause button                                                     | 120 |
| <progress></progress>                                            |     |
|                                                                  |     |

## Synchronization

Sets the synchronization mode. Depending on the selected synchronization mode, a set of further parameters is displayed.

APL = average picture level

- "Loop APL" Synchronization based on the image content. Use this method if the following applies:
  - There are adequate differences between the images in the sequence.
  - The number of images in the signal and reference is always the same. Normally the case for DUTs with hardware decoder.
     DUTs using software for decoding occasionally do not output individual images, for example mobile phones. Here, you must follow the procedure described under "Loop Time Code".

Use: Measurement at the digital output of a set-top box, camera or disk player.

- "Loop APL Section" Same as "Loop - APL" except here it is possible to define an image section which is used for synchronization. The section is defined under "Section Top, Section Bottom, Section Left, Section Right" on page 118.
- "Loop Time Code"

Synchronization based on a time code in the images of the sequence. The time code is set under "TC Window Top, TC Window Bottom, TC Window Left, TC Window Right" on page 119.

Use this method if the video sequence is output via a software decoder (example: mobile) or if the signal contains a high level of noise (example: analog output). With this procedure, each individual image of the sequence is identified by a time code. Thus, the synchronization can also take place even if individual images are suppressed during playback or are not clearly discernible owing to superimposed interference.

Use: Measurement at the digital output of mobile phones or at analog outputs.

"Still Picture"

Synchronization to an individual video image. Use this method if you want to synchronize to an individual still image. Use: Measurement at signal outputs of all types.

"Self Referenced"

Free-running measurement.

Use this method if you only want to determine whether the applied signal is changing. Here, the previous image of the applied signal serves as the reference. You do not need to record a reference.

Use: Measurement at signal outputs of all types.

Remote command:

CONFigure<hw>:AVDA:REFerence:SYNC on page 556

#### Loop Detection Time

Only available if "Loop - APL" or "Loop - APL Section" is set under "Synchronization" on page 117.

Sets the time interval for monitoring a signal to detect a loop.

If no loop is detected during this interval, the recording is ended and a message is displayed.

If a loop is detected during this interval, the loop length is listed in the "Characteristics" table, and the "Accept" button becomes available to stop recording. If you do not stop recording and a longer loop is detected, the loop length is set to this value (loop in loop problem).

• "0.0 s" to "300.0 s"

#### Remote command:

CONFigure<hw>:AVDA:REFerence:DETection:TIME on page 555

### Section Top, Section Bottom, Section Left, Section Right

Only available if "Loop - APL Section" is set under "Synchronization" on page 117.

Reduces the window size used for loop detection.

• "0%" to "100%" of the full frame.

The minimum window is 5% of the horizontal x vertical resolution.

Remote command:

CONFigure<hw>:AVDA:REFerence:DETection:WINDow:SIZE on page 556

#### Allowed Missing Frames

Only available if "Loop - Time Code" is set under "Synchronization" on page 117.

Sets the allowed number of missing frames during recording.

• "0" to "9999"

Use this function if the DUT skips frames during playback, which can happen if the CPU of the DUT cannot keep up with the decoding. This behavior can significantly extend the recording (learning) time, especially for long sequences. When the number of missing frames is equal to or less than the number of allowed missing frames, the "Accept" button is enabled, and you can stop the recording. During the measurement, the missing frames are skipped.

Remote command:

CONFigure<hw>:AVDA:REFerence:TIMecode:MFRames on page 556

#### TC Window Top, TC Window Bottom, TC Window Left, TC Window Right

Only available if "Loop - Time Code" is set under "Synchronization" on page 117. TC is the abbreviation for time code.

Reduces the window size used for loop detection.

- "0%" to "100%" of the full frame.
  - The minimum window is 5% of the horizontal x vertical resolution.

### Remote command:

CONFigure<hw>:AVDA:REFerence:TIMecode:WINDow:SIZE on page 557

#### **Characteristics list**

Displays the reference characteristics.

#### Remote command:

```
READ<hw>[:SCALar]:AVDA:REFerence:INFO:NOTE? on page 581
READ<hw>[:SCALar]:AVDA:REFerence:INFO:DATE? on page 580
READ<hw>[:SCALar]:AVDA:REFerence:INFO:TIME? on page 582
READ<hw>[:SCALar]:AVDA:REFerence:INFO:FSIZe? on page 580
READ<hw>[:SCALar]:AVDA:REFerence:INFO:RESolution? on page 582
READ<hw>[:SCALar]:AVDA:REFerence:INFO:RESolution? on page 582
READ<hw>[:SCALar]:AVDA:REFerence:INFO:LLENgth? on page 580
READ<hw>[:SCALar]:AVDA:REFerence:INFO:LLENgth? on page 580
```

#### Learn button

Starts recording (learning) a new reference sequence. During learning, the video input signal is shown.

If recording is stopped successfully (loop detected), and you want to save the reference sequence, proceed with "Accept button" on page 119.

To stop recording, proceed with "Abort button" on page 120.

## Remote command: CONFigure<hw>:AVDA:REFerence:COMMand on page 555

#### Accept button

Only available if recording has been started ("Learn" button), and a loop has been detected.

Stops recording (learning). See also "Loop Detection Time" on page 118.

To save the reference sequence, proceed with "Save button" on page 120.

To continue without saving, proceed with "Clear button" on page 120.

Remote command: CONFigure<hw>:AVDA:REFerence:COMMand on page 555

## **Abort button**

Only available if recording has been started ("Learn" button). Stops recording (learning) without discarding of the results. To continue recording, proceed with "Learn button" on page 119. Remote command: CONFigure<hw>:AVDA:REFerence:COMMand on page 555

### **Clear button**

Only available if recording has been stopped using the "Accept" button.

Clears all recorded results. A message is displayed if the recorded results are not saved.

To continue recording, proceed with "Learn button" on page 119.

Remote command: CONFigure<hw>:AVDA:REFerence:COMMand on page 555

#### Load button

Opens a file dialog to load a previously saved sequence.

Remote command: MMEMory<hw>:AVDA:REFerence:DATA:LOAD on page 560 MMEMory<hw>:AVDA:REFerence:DATA:LOAD:STATe? on page 560

#### Save button

Opens a file dialog to save the recorded results.

Remote command:

MMEMory<hw>:AVDA:REFerence:DATA:SAVE on page 561
MMEMory<hw>:AVDA:REFerence:DATA:SAVE:STATe? on page 561

#### **Play button**

Starts playing the reference sequence. Only available if a reference sequence has been loaded or recorded.

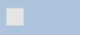

## Pause button

Pauses playing the reference sequence.

## <Progress>

Displays the playback position.

#### Remote command:

READ<hw>[:SCALar]:AVDA:REFerence:COMMand:PROGress? on page 579

## 7.3.3 Edit Settings Dialog

## To open the "Edit Settings" dialog

Tap "Settings" in the common buttons pane (see Figure 7-1). The "Edit Settings" dialog is displayed.

| BeditSettings          |              |              |              |             |             |           |  |  |  |  |
|------------------------|--------------|--------------|--------------|-------------|-------------|-----------|--|--|--|--|
|                        | Enable       | Status Trace | Result Trace | Lower Limit | Upper Limit | Advanced  |  |  |  |  |
| Signal                 | $\checkmark$ | $\checkmark$ |              |             |             |           |  |  |  |  |
| Loop Detection         | $\checkmark$ |              |              |             |             |           |  |  |  |  |
| Loop Detection Time    | $\checkmark$ |              |              |             | 1.000 s     |           |  |  |  |  |
| Frame Number           |              |              |              |             |             |           |  |  |  |  |
| Cycle Number           |              |              |              |             |             |           |  |  |  |  |
| Cycle Time             | $\checkmark$ |              |              | 0.00 s      | 999.00 s    |           |  |  |  |  |
| External Start Trigger |              |              |              |             |             | Off 💌     |  |  |  |  |
| [–] Failure Point      |              |              |              |             |             |           |  |  |  |  |
| Visible Error          | $\checkmark$ | $\checkmark$ |              |             |             | More      |  |  |  |  |
| Picture Failure Point  | $\checkmark$ |              |              |             |             | More      |  |  |  |  |
| Audio Failure Point    |              |              |              |             |             | More      |  |  |  |  |
| [+] Video              |              |              |              |             |             |           |  |  |  |  |
| [+]Audio Loss          |              |              |              |             |             |           |  |  |  |  |
| [+] Audio Level Dev.   |              |              |              |             |             |           |  |  |  |  |
| [+] AV Delay           |              |              |              |             |             |           |  |  |  |  |
|                        |              |              |              |             |             |           |  |  |  |  |
|                        |              |              |              |             |             |           |  |  |  |  |
| Options                |              |              |              |             |             | OK Cancel |  |  |  |  |

## Restricted number of displayed status/result traces

Up to 4 status traces can be displayed simultaneously.

Up to 3 result traces can be displayed simultaneously.

If the maximum number is reached, the other checkboxes of the column are disabled (grayed). To enable a grayed checkbox, you need to disable another one first.

## Settings

| <measurement parameters="" table=""></measurement>    |     |
|-------------------------------------------------------|-----|
| L <general parameters=""></general>                   |     |
| L <failure parameters="" point=""></failure>          |     |
| L <video parameters=""></video>                       | 123 |
| L <audio loss="" parameters=""></audio>               |     |
| L <audio deviation="" level="" parameters=""></audio> |     |
| L <av delay="" parameters=""></av>                    | 124 |
| Options button                                        |     |
| •                                                     |     |

### <Measurement parameters table>

To configure the measurements according to the following criteria, the table consists of the following columns:

- "Enable"
   Enables or disables the parameter display on the "List" tab.
   Chapter 7.6, "List Subtab", on page 132
- "Status Trace" Enables or disables the parameter display in the status trace. The total number is restricted, see "Restricted number of displayed status/result traces" on page 121. "<Status trace>" on page 136
- "Result Trace"
   Enables or disables the parameter display in the result trace. The total number is restricted, see "Restricted number of displayed status/result traces" on page 121.
   "<Result trace>" on page 136
- "Lower Limit" Defines the lower limit of the parameter displayed on the "List" tab. Chapter 7.6, "List Subtab", on page 132
- "Upper Limit" Defines the upper limit of the parameter displayed on the "List" tab. Chapter 7.6, "List Subtab", on page 132
- "Advanced" Extended settings for each measurement.

## 

Groups the configuration parameters that are not related to a special measurement. Remote command:

"Signal" parameter (general measurement) CONFigure<hw>:AVDA:LIST:SIGNal[:STATe] on page 552 "Loop Detection" parameter (general measurement) CONFigure<hw>:AVDA:LIST:LDETection[:STATe] on page 541 "Detection Time" parameter (general measurement) CONFigure<hw>:AVDA:LIST:LDETection:TIME[:STATe] on page 540 CONFigure<hw>:AVDA:LIST:LDETection:TIME:LIMit on page 540 "Frame Number" parameter (general measurement) CONFigure<hw>:AVDA:LIST:FNUMber[:STATe] on page 534 "Cycle Number" parameter (general measurement) CONFigure<hw>:AVDA:LIST:CNUMber[:STATe] on page 532 "Cycle Time" parameter (general measurement) CONFigure<hw>:AVDA:LIST:CTIMe[:STATe] on page 533 CONFigure<hw>:AVDA:LIST:CTIMe:LIMit on page 532 "External Start Trigger" parameter (general measurement) CONFigure<hw>:AVDA:LIST:TRIGger on page 554

## 

To configure the advanced settings, use the additional dialogs:

- Chapter 7.3.4, "Visible Error Definition Dialog", on page 125.
- Chapter 7.3.5, "Picture Failure Point Dialog", on page 125.
- Chapter 7.3.6, "Audio Failure Point Definition Dialog", on page 126.

## Remote command:

"Visible Error" parameter (failure point measurement) CONFigure<hw>:AVDA:LIST:FPOint:VERRor[:STATe] on page 539 "Picture Failure Point" parameter (failure point measurement) CONFigure<hw>:AVDA:LIST:FPOint:PICTure[:STATe] on page 537 "Audio Failure Point" parameter (failure point measurement) CONFigure<hw>:AVDA:LIST:FPOint:AUDio[:STATe] on page 534

## 

To configure the advanced settings, use the additional dialogs:

- Chapter 7.3.7, "Freeze Settings Dialog", on page 126
- Chapter 7.3.8, "Rendering Rate Settings Dialog", on page 126
- Chapter 7.3.9, "Latency Settings Dialog", on page 127

#### Remote command:

"Freeze" parameter (video measurement) CONFigure<hw>:AVDA:LIST:VFReeze[:STATe] on page 554 "Relative Picture Freeze" parameter (video measurement) CONFigure<hw>:AVDA:LIST:RFReeze[:STATe] on page 547 CONFigure<hw>:AVDA:LIST:RFReeze:LIMit on page 547 "Dropped Frames" parameter (video measurement) CONFigure<hw>:AVDA:LIST:FDRopped[:STATe] on page 533 CONFigure<hw>:AVDA:LIST:FDRopped:LIMit on page 533 "Black Frame" parameter (video measurement) CONFigure<hw>:AVDA:LIST:BFRame[:STATe] on page 532 CONFigure<hw>:AVDA:LIST:BFRame:APL on page 531 "Avg. Picture Level" parameter (video measurement) CONFigure<hw>:AVDA:LIST:AVPL[:STATe] on page 530 "Pixel Error Y" parameter (video measurement) CONFigure<hw>:AVDA:LIST:PXERror:Y[:STATe] on page 547 CONFigure<hw>:AVDA:LIST:PXERror:Y:LIMit on page 546 "Pixel Error Cb" parameter (video measurement) CONFigure<hw>:AVDA:LIST:PXERror:CB[:STATe] on page 545 CONFigure<hw>:AVDA:LIST:PXERror:CB:LIMit on page 545 "Pixel Error Cr" parameter (video measurement) CONFigure<hw>:AVDA:LIST:PXERror:CR[:STATe] on page 546 CONFigure<hw>:AVDA:LIST:PXERror:CR:LIMit on page 546 "PSNR Y" parameter (video measurement) CONFigure<hw>:AVDA:LIST:PSNR:Y[:STATe] on page 544 CONFigure<hw>:AVDA:LIST:PSNR:Y:LIMit on page 544 CONFigure<hw>:AVDA:LIST:PSNR:Y:AVERage on page 544 "PSNR Cb" parameter (video measurement) CONFigure<hw>:AVDA:LIST:PSNR:CB[:STATe] on page 542 CONFigure<hw>:AVDA:LIST:PSNR:CB:LIMit on page 542 CONFigure<hw>:AVDA:LIST:PSNR:CB:AVERage on page 542 "PSNR Cr" parameter (video measurement) CONFigure<hw>:AVDA:LIST:PSNR:CR[:STATe] on page 543 CONFigure<hw>:AVDA:LIST:PSNR:CR:LIMit on page 543

CONFigure<hw>:AVDA:LIST:PSNR:CR:AVERage on page 543 "SSIM" parameter (video measurement) CONFigure<hw>:AVDA:LIST:SSIM[:STATe] on page 552 CONFigure<hw>:AVDA:LIST:SSIM:LIMit on page 552 CONFigure<hw>:AVDA:LIST:SSIM:AVERage on page 552 "Mos-V" parameter (video measurement) CONFigure<hw>:AVDA:LIST:MOSV[:STATe] on page 541 CONFigure<hw>:AVDA:LIST:MOSV:LIMit on page 541 "Rendering Rate" parameter (video measurement) CONFigure<hw>:AVDA:LIST:RRATe[:STATe] on page 551 CONFigure<hw>:AVDA:LIST:RRATe:LIMit on page 549 "AVG Rend Rate" parameter (video measurement) CONFigure<hw>:AVDA:LIST:RRATe:AVERage[:STATe] on page 549 CONFigure<hw>:AVDA:LIST:RRATe:AVERage:LIMit on page 548 "STD Rend Rate" parameter (video measurement) CONFigure<hw>:AVDA:LIST:RRATe:STDeviation[:STATe] on page 550 CONFigure<hw>:AVDA:LIST:RRATe:STDeviation:LIMit on page 549 "Latency" parameter (video measurement) CONFigure<hw>:AVDA:TTVideo on page 557

Remote command:

CONFigure<hw>:AVDA:LIST:AUDio:LOSS[:STATe] on page 528 CONFigure<hw>:AVDA:LIST:AUDio:LOSS:LIMit on page 528 CONFigure<hw>:AVDA:LIST:AUDio:LOSS:ADVanced on page 527

<Audio level deviation parameters> — <Measurement parameters table> Configures the audio level deviation measurement.

#### Remote command:

CONFigure<hw>:AVDA:LIST:AUDio:LEVel[:STATe] on page 527 CONFigure<hw>:AVDA:LIST:AUDio:LEVel:LIMit on page 526

<AV delay parameters> — <Measurement parameters table> Configures the AV delay measurement.

To configure the advanced settings, use the additional dialog:

Chapter 7.3.10, "Setting Options Dialog", on page 128

### Remote command:

CONFigure<hw>:AVDA:LIST:AVDelay[:STATe] on page 529 CONFigure<hw>:AVDA:LIST:AVDelay:LIMit on page 529

#### **Options button**

Opens the "Setting Options" dialog, see Chapter 7.3.10, "Setting Options Dialog", on page 128.

## 7.3.4 Visible Error Definition Dialog

## To open the "Visible Error Definition" dialog

- Tap "Settings" in the common buttons pane (see Figure 7-1). The "Edit Settings" dialog is displayed.
- 2. Open the "Failure Point" parameter list.
- 3. In the "Visible Error" row, tap "More".

#### <Visible error definition parameters>

Advanced settings for the "Visible Error" parameter (failure point measurement). If you want to preset the settings for analog video, enable "Default Analog Video". If you want to preset the settings for digital video, enable "Default Digital Video". Remote command:

CONFigure<hw>:AVDA:LIST:FPOint:VERRor:SSIM on page 538 CONFigure<hw>:AVDA:LIST:FPOint:VERRor:PSNR on page 538 CONFigure<hw>:AVDA:LIST:FPOint:VERRor:DURation on page 538 CONFigure<hw>:AVDA:LIST:FPOint:VERRor:DEFault on page 537

## 7.3.5 Picture Failure Point Dialog

#### To open the "Picture Failure Point" dialog

- Tap "Settings" in the common buttons pane (see Figure 7-1). The "Edit Settings" dialog is displayed.
- 2. Open the "Failure Point" parameter list.
- 3. In the "Picture Failure Point" row, tap "More".

## <Picture failure point parameters>

Advanced settings for the "Picture Failure Point" parameter (failure point measurement).

If you want to preset the settings for NorDig QMP1, enable "Default NorDig QMP1". The same goes for the other default options.

#### Remote command:

```
CONFigure<hw>:AVDA:LIST:FPOint:PICTure:PERiod on page 536
CONFigure<hw>:AVDA:LIST:FPOint:PICTure:PERiod:TOTal on page 537
CONFigure<hw>:AVDA:LIST:FPOint:PICTure:PERiod:GAP on page 536
CONFigure<hw>:AVDA:LIST:FPOint:PICTure:PERiod:ALLowed on page 536
CONFigure<hw>:AVDA:LIST:FPOint:PICTure:DEFault on page 535
```

## 7.3.6 Audio Failure Point Definition Dialog

## To open the "Audio Failure Point Definition" dialog

- Tap "Settings" in the common buttons pane (see Figure 7-1). The "Edit Settings" dialog is displayed.
- 2. Open the "Failure Point" parameter list.
- 3. In the "Audio Failure Point" row, tap "More".

## Length of Test Period

Advanced setting for the "Audio Failure Point" parameter (failure point measurement). Remote command:

CONFigure<hw>:AVDA:LIST:FPOint:AUDio:DURation on page 534

## 7.3.7 Freeze Settings Dialog

## To open the "Freeze Settings" dialog

- Tap "Settings" in the common buttons pane (see Figure 7-1). The "Edit Settings" dialog is displayed.
- 2. Open the "Video" parameter list.
- 3. In the "Freeze" row, tap "More".

### Freeze Time Threshold

Defines the time threshold above which a still picture is assessed as frozen.

Remote command: CONFigure<hw>:AVDA:LIST:FREeze:DETecttime on page 540

#### Freeze APL Threshold

Defines the APL threshold beneath which a change of luminance is not assessed as movement.

Remote command: CONFigure<hw>:AVDA:LIST:FREeze:APLThreshold on page 539

## 7.3.8 Rendering Rate Settings Dialog

## To open the "Rendering Rate Settings" dialog

- Tap "Settings" in the common buttons pane (see Figure 7-1). The "Edit Settings" dialog is displayed.
- 2. Open the "Video" parameter list.

3. In the "Rendering Rate"/"AVG Rend Rate"/"STD Rend Rate" row, tap "More".

#### <Rendering rate parameters>

Advanced settings for the video measurement.

Remote command:

```
CONFigure<hw>:AVDA:LIST:RRATe:WINDow on page 551
CONFigure<hw>:AVDA:LIST:RRATe:AVERage:SDWindow on page 548
CONFigure<hw>:AVDA:LIST:RRATe:STDeviation:RSELector on page 550
CONFigure<hw>:AVDA:LIST:RRATe:STDeviation:RNOMinal on page 550
```

## 7.3.9 Latency Settings Dialog

Latency measures the time between:

- Dark to bright or bright to dark transition of the average picture level (APL) of the incoming HDMI video signal
- Slope of a trigger signal that is connected to the trigger input of the R&S VTE

The following settings define the trigger conditions.

## To open the "Latency Settings" dialog

1. Tap "Settings" in the common buttons pane (see Figure 7-1).

The "Edit Settings" dialog is displayed.

- 2. Open the "Video" parameter list.
- 3. In the "Latency" row, tap "More".

#### APL Threshold

Sets the threshold for detecting an APL transition as a triggering event.

Remote command: CONFigure<hw>:AVDA:TTVideo:APL:THReshold on page 558

#### **APL Hysteresis**

Sets the switching hysteresis for detecting an APL transition as a triggering event.

Remote command:

CONFigure<hw>:AVDA:TTVideo:APL:HYSTerese on page 558

### **APL Trigger Slope**

Sets whether the APL signal triggers with the rising or falling slope.

Remote command: CONFigure<hw>:AVDA:TTVideo:APL:SLOPe on page 558

#### **External Trigger Slope**

Sets whether the external trigger signal triggers with the rising or falling slope.

#### Remote command:

CONFigure<hw>:AVDA:TTVideo:TRIGger:SLOPe on page 559

## 7.3.10 Setting Options Dialog

## To open the "Setting Options" dialog

- Tap "Settings" in the common buttons pane (see Figure 7-1). The "Edit Settings" dialog is displayed.
- 2. Tap "Options".

### Optional measurement parameters

Optional settings to configure the measurement results.

```
Remote command:
```

```
CONFigure<hw>:AVDA:LIST:STILlimage:SYNC on page 553
CONFigure<hw>:AVDA:LIST:STILlimage:RESYnc on page 553
CONFigure<hw>:AVDA:LIST:APL:SYNC on page 526
CONFigure<hw>:AVDA:LIST:APL:RESYnc on page 525
CONFigure<hw>:AVDA:LIST:AVTest:TCTone on page 531
CONFigure<hw>:AVDA:LIST:AVTest:TTPeriode on page 531
CONFigure<hw>:AVDA:LIST:AVTest:DEFault on page 530
```

## 7.4 Input Subtab

Used to configure the input and view the input and reference signal parameters. If visible, the monitor view is displayed in the left pane, see Chapter 7.2, "Monitor View", on page 112.

Use the buttons on the right of the tab to configure the measurement. Chapter 7.3, "Common Buttons and Dialogs", on page 115.

| Sig | gnal        | Frame         | 131 of    | 630         | Cycle              | Synchronization                    | Reference                                     | Input              |          |  |
|-----|-------------|---------------|-----------|-------------|--------------------|------------------------------------|-----------------------------------------------|--------------------|----------|--|
|     | ок          | (1111)        |           |             | 1                  | Loop – Time C                      | Loop – Time Code tunnel car allfr.avr HDMI 60 |                    |          |  |
|     | No.         | 1 10          |           | V           | <b>n</b>           | Input                              |                                               | HDMI 600MHz [L2] - | Start    |  |
|     |             | 1 14 1        | 1         |             | 1 14 1             |                                    | Input                                         |                    | Stop     |  |
|     |             |               |           | " - Start   |                    | Synchronisation<br>Resolution [px] |                                               | OK<br>1920×1080    | Clear    |  |
|     |             |               |           |             |                    | Frame Rate                         |                                               | 25.000Hz           |          |  |
|     |             |               |           |             |                    | Component Format                   |                                               | YCbCr              |          |  |
|     |             |               |           |             |                    | Component Sampling                 |                                               | 4:2:2              |          |  |
|     |             |               |           |             |                    | Aspect Ratio                       |                                               | 12 51              |          |  |
|     | СН1 СН2 СН3 | CH4 CH5 CH6 C | CH 7 CH 8 | CH1 CH2 CH3 | CH4 CH5 CH6 CH7 CH | Audio Channels                     |                                               | 8                  |          |  |
| •   |             | CH 4          | Differen  | ICe         | сна сна сна с      |                                    |                                               |                    |          |  |
|     | Combo       | Signa         | al R      | eference    | Difference         |                                    |                                               |                    | Set Ref. |  |
| In  | put Deteo   | ction List    | Trace Lo  | og          |                    |                                    |                                               |                    | Settings |  |

| Input                                                | 129 |
|------------------------------------------------------|-----|
| External Sync                                        |     |
| Color                                                | 130 |
| Picture Aspect Ratio                                 | 130 |
| <input and="" parameters="" reference="" signal=""/> | 130 |
| L Input column                                       | 130 |
| L Reference column                                   | 131 |

## Input

Sets the input signal for the measurement.

The available input list is hardware-dependent. It depends on the type and number of installed modules.

- "Composite" [<module slot>] Composite signal input Required hardware option: analog A/V RX module (R&S VT-B2370)
- "Component" [<module slot>] Component signal input Required hardware option: analog A/V RX module (R&S VT-B2370)
- "HDMI" [<module slot>] HDMI signal input Required hardware option, one of the following:
  - HDMI RX 225 MHz module (R&S VT-B2360)
  - HDMI RX 300 MHz module (R&S VT-B2361)
- "HDMI 600MHz" HDMI input signal Required hardware option: HDMI RX/TX 600 MHz module (R&S VT-B2363)
- "MHL" [<module slot>] Mobile high definition link audio signals up to v1.2 Required hardware option: MHL RX/TX module (R&S VT-B2350)
- "MHL PkdPx" [<module slot>]

Mobile high definition link audio signals up to v2.0 Required hardware option: MHL RX PackedPixel module (R&S VT-B2351)

#### Remote command:

```
ROUTe<hw>:AVDA:MODule:CATalog? on page 589
ROUTe<hw>:AVDA:MODule:SELect on page 589
```

#### External Sync.

Only available if "Component" is set under "Input" on page 129.

Determines whether an internal or external synchronization signal is used.

- "On" Uses the external synchronization input of the analog A/V RX module (R&S VT-B2370).
- "Off"

Uses the synchronization information of the component Y/G input signal.

Remote command:

ROUTe<hw>:AVDA on page 589

### Color

Only available if "Component" is set under "Input" on page 129.

Sets the color model for the input signal.

- "RGB"
- "YPbPr"

Remote command:

CONFigure<hw>:AVDA:COLor:ANALog on page 523

#### **Picture Aspect Ratio**

Only required for analog video signals: "Composite" or "Component" is set under "Input" on page 129.

Sets the aspect ratio of the video picture.

- "4:3"
- "16:9"

Remote command: CONFigure<hw>:AVDA:ASPRatio:ANALog on page 523

#### <Input and reference signal parameters>

The parameters are displayed in table format.

# **Input column** $\leftarrow$ **<Input and reference signal parameters>** Displays the input signal parameters.

#### Remote command:

```
READ<hw>[:SCALar]:AVDA:INPut:SYNC[:STATe]? on page 565
READ<hw>[:SCALar]:AVDA:INPut:RESolution? on page 565
READ<hw>[:SCALar]:AVDA:INPut:FRAMe:RATE? on page 565
READ<hw>[:SCALar]:AVDA:INPut:COMPonent:FORMat? on page 564
READ<hw>[:SCALar]:AVDA:INPut:COMPonent:SAMPling? on page 564
READ<hw>[:SCALar]:AVDA:INPut:COLor:DEPTh? on page 563
```

**Detection Subtab** 

# READ<hw>[:SCALar]:AVDA:INPut:ARATio? on page 563 READ<hw>[:SCALar]:AVDA:INPut:AUDio:CH:COUNt? on page 563

## Reference column $\leftarrow$ <Input and reference signal parameters>

Displays the reference signal parameters. Only visible if the monitor view is hidden, see "To show and hide the monitor view" on page 113.

To configure the reference signal, tap the "Set Ref. button" on page 116. See Chapter 7.3.2, "Set Reference Dialog", on page 116.

### Remote command:

READ<hw>[:SCALar]:AVDA:RINPut:SYNC[:STATe]? on page 586 READ<hw>[:SCALar]:AVDA:RINPut:RESolution? on page 586 READ<hw>[:SCALar]:AVDA:RINPut:FRAMe:RATE? on page 586 READ<hw>[:SCALar]:AVDA:RINPut:COMPonent:FORMat? on page 584 READ<hw>[:SCALar]:AVDA:RINPut:COMPonent:SAMPling? on page 584 READ<hw>[:SCALar]:AVDA:RINPut:COLor:DEPTh? on page 583 READ<hw>[:SCALar]:AVDA:RINPut:ARATio? on page 583 READ<hw>[:SCALar]:AVDA:RINPut:AUDio:CH:COUNt? on page 583 READ<hw>[:SCALar]:AVDA:RINPut:FILE? on page 584 READ<hw>[:SCALar]:AVDA:RINPut:FILE? on page 584 READ<hw>[:SCALar]:AVDA:RINPut:FILE? on page 584 READ<hw>[:SCALar]:AVDA:RINPut:FILE? on page 583 READ<hw>[:SCALar]:AVDA:RINPut:FILE? on page 583 READ<hw>[:SCALar]:AVDA:RINPut:COMMent? on page 586 READ<hw>[:SCALar]:AVDA:RINPut:FILE? on page 586 READ<hw>[:SCALar]:AVDA:RINPut:FILE? on page 585 READ<hw>[:SCALar]:AVDA:RINPut:FILE? on page 585 READ<hw>[:SCALar]:AVDA:RINPut:FILE? on page 585 READ<hw>[:SCALar]:AVDA:RINPut:FILE? on page 585 READ<hw>[:SCALar]:AVDA:RINPut:FILE? on page 585 READ<hw>[:SCALar]:AVDA:RINPut:FILE? on page 585

## 7.5 Detection Subtab

Shows whether the input signal could be synchronized to the selected reference signal at least once and how long the synchronization took after the measurement started. If visible, the monitor view is displayed in the left pane, see Chapter 7.2, "Monitor View", on page 112.

Use the buttons on the right of the tab to configure the measurement. Chapter 7.3, "Common Buttons and Dialogs", on page 115.

List Subtab

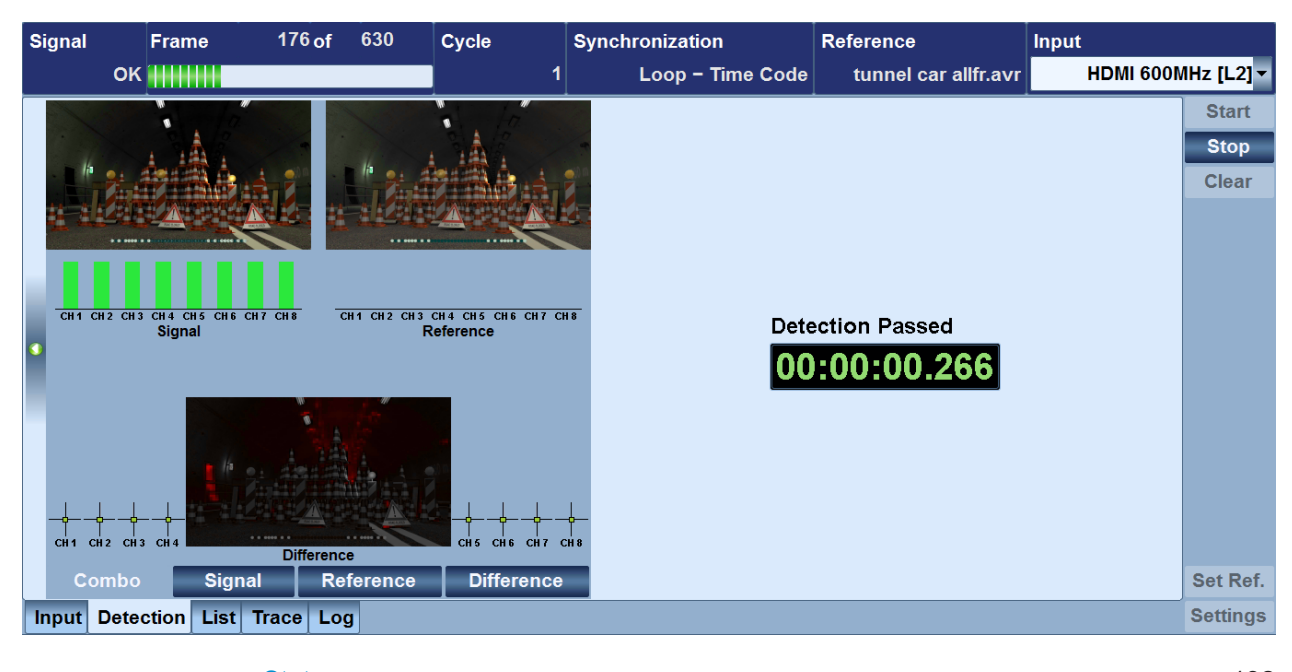

#### 

## <Status>

Displays the status of the measurement.

- "Detection Running" The measurement has been started but synchronization to the reference has not yet taken place.
- "Detection Passed"

The measurement has been started, and the reference was recognized. This information is preserved, even if the signal cannot be synchronized to the reference later on.

• "Stop"

The measurement has been stopped.

Remote command:

READ<hw>[:SCALar]:AVDA:DETection[:STATe]? on page 562

### <Counter>

Displays the time that was needed to synchronize the input signal to the reference. Format: hh:mm:ss.sss

Remote command: READ<hw>[:SCALar]:AVDA:DETection:TIME? on page 562

## 7.6 List Subtab

Displays the measurement results in a tabular view. If visible, the monitor view is displayed in the left pane, see Chapter 7.2, "Monitor View", on page 112.

| s | Signal         | Frame    | •    | 552       | of  | 630   | Cycle  | e   | Synchi | onization        | Refe | erence  |              | Input    |        |     |            |
|---|----------------|----------|------|-----------|-----|-------|--------|-----|--------|------------------|------|---------|--------------|----------|--------|-----|------------|
|   |                |          |      |           |     |       |        | 1   |        | Loop – Time Code | t    | unnel c | ar allfr.avr | н        | DMI 60 | )0N | IHz [L2] - |
|   |                |          | (    | Current   |     | Worst |        | Fai | ult    | Lower Lir        | nit  |         | Upp          | er Limit |        | A   | Start      |
|   | Signal         |          |      | -         |     |       |        |     |        |                  |      |         |              |          |        |     | Stop       |
|   | Loop Detection | on       |      | Pass      | ed  |       |        |     |        |                  |      |         |              |          |        |     |            |
|   | Detection Tin  | ne       | 0    | 0:00:00.3 | 30  |       |        |     |        |                  |      |         |              | 1.000    | S      |     | Clear      |
|   | Cycle Time     |          |      | 0.00      | S   | 0.00  | S      |     |        | - (              | 0.00 | S       |              | 999.00   | S      |     |            |
|   | [] Failure Poi | int      |      |           |     |       |        |     |        |                  |      |         |              |          |        |     |            |
|   | Visible Error  |          |      | F         | ail |       | Fail   |     | :      | 3                |      |         |              |          |        |     |            |
|   | Picture Failur | re Point |      | -         |     |       | Fail   |     |        | •                |      |         |              |          |        |     |            |
|   | [–] Video      |          |      |           |     |       |        |     |        |                  |      |         |              |          |        |     |            |
|   | Freeze         |          |      | (         | ок  |       | OK     |     | (      | )                |      |         |              |          |        |     |            |
|   | Dropped Frai   | mes      |      |           | 0   |       | 0      |     | (      | )                |      |         |              |          | 0      |     |            |
|   | Black Frame    |          |      |           | OK  |       | OK     |     | (      | )                |      |         |              |          |        |     |            |
|   | Avg. Picture I | Level    |      | 21.9      | %   |       |        |     |        |                  |      |         |              |          |        |     |            |
|   | Pixel Error Y  |          |      | 410 4     | 81  | 4     | 10 913 |     | (      | j                |      |         |              |          | 1 000  |     |            |
|   | PSNR Y         |          |      | 29.3      | dB  | 28.6  | dB     |     | (      | )                | 25.0 | dB      |              |          |        |     |            |
|   | SSIM           |          |      | 0.9       | 65  |       | 0.944  |     | (      | )                |      | 0.600   |              |          |        |     |            |
|   | Mos-V          |          |      | 3         | .73 |       | 3.25   |     | (      | )                |      | 2.00    |              |          |        |     |            |
|   | [-] Audio Los  | S        |      |           |     |       |        |     |        |                  |      |         |              |          |        |     |            |
|   | CH 1           |          |      |           | OK  |       | OK     |     |        |                  |      |         |              | 10 000   | ms     |     |            |
|   | CH 2           |          |      |           | OK  |       | OK     |     |        |                  |      |         |              | 10 000   | ms     |     |            |
|   | CH 3           |          |      |           | OK  |       | OK     |     |        |                  |      |         |              | 10 000   | ms     |     |            |
|   | CH 4           |          |      | (         | OK  |       | OK     |     |        |                  |      |         |              | 10 000   | ms     |     | Set Ref    |
|   | CH 5           |          |      |           | OK  |       | OK     |     |        |                  |      |         |              | 10 000   | ms     |     | our ton    |
| 1 | Input Dete     | ction    | List | Trace     | Log |       |        |     |        |                  |      |         |              |          |        |     | Settings   |

Use the buttons on the right of the tab to configure the measurement. Chapter 7.3, "Common Buttons and Dialogs", on page 115.

| <measurement results="" table=""></measurement>    |  |
|----------------------------------------------------|--|
| L <general results=""></general>                   |  |
| L <failure point="" results=""></failure>          |  |
| L <video results=""></video>                       |  |
| L <audio loss="" results=""></audio>               |  |
| L <audio deviation="" level="" results=""></audio> |  |
| L <av delay="" results=""></av>                    |  |
|                                                    |  |

## <Measurement results table>

The table consists of the following columns:

• "Current"

Current test result.

"Worst"

Worst test result within the running test period.

- "Fault"
  - Number of detected faults.
- "Lower Limit", "Upper Limit" Limits for the fault detection.

**Note:** To configure the measurement results and the limits, tap the "Settings button" on page 116. See Chapter 7.3.3, "Edit Settings Dialog", on page 121.

#### 

Groups the results that are not related to a special measurement.

Remote command:

```
READ<hw>[:SCALar]:AVDA:LIST:SIGNal? on page 577
READ<hw>[:SCALar]:AVDA:LIST:LDETection? on page 572
READ<hw>[:SCALar]:AVDA:LIST:FNUMber? on page 570
```

List Subtab

```
READ<hw>[:SCALar]:AVDA:LIST:CNUMber? on page 569
READ<hw>[:SCALar]:AVDA:LIST:CTIMe? on page 569
```

Remote command:

READ<hw>[:SCALar]:AVDA:LIST:FPOint:VERRor? on page 572
READ<hw>[:SCALar]:AVDA:LIST:FPOint:PICTure? on page 571
READ<hw>[:SCALar]:AVDA:LIST:FPOint:AUDio? on page 571

## 

Groups the results of the video measurement.

Remote command:

READ<hw>[:SCALar]:AVDA:LIST:VFReeze? on page 578 READ<hw>[:SCALar]:AVDA:LIST:RFReeze? on page 575 READ<hw>[:SCALar]:AVDA:LIST:FDRopped? on page 570 READ<hw>[:SCALar]:AVDA:LIST:BFRame? on page 569 READ<hw>[:SCALar]:AVDA:LIST:AVPL? on page 568 READ<hw>[:SCALar]:AVDA:LIST:PXERror:Y? on page 575 READ<hw>[:SCALar]:AVDA:LIST:PXERror:CB? on page 574 READ<hw>[:SCALar]:AVDA:LIST:PXERror:CR? on page 575 READ<hw>[:SCALar]:AVDA:LIST:PSNR:Y? on page 574 READ<hw>[:SCALar]:AVDA:LIST:PSNR:CB? on page 573 READ<hw>[:SCALar]:AVDA:LIST:PSNR:CR? on page 573 READ<hw>[:SCALar]:AVDA:LIST:SSIM? on page 578 READ<hw>[:SCALar]:AVDA:LIST:MOSV? on page 572 READ<hw>[:SCALar]:AVDA:LIST:RRATe? on page 576 READ<hw>[:SCALar]:AVDA:LIST:RRATe:AVERage? on page 576 READ<hw>[:SCALar]:AVDA:LIST:RRATe:STDeviation? on page 577 READ<hw>[:SCALar]:AVDA:TTVideo:COUNter? on page 587 READ<hw>[:SCALar]:AVDA:TTVideo:STATe? on page 587 READ<hw>[:SCALar]:AVDA:TTVideo:VALue? on page 588

Groups the results of the audio loss measurement.

Remote command: READ<hw>[:SCALar]:AVDA:LIST:AUDio:LOSS? on page 567

Groups the results of the audio level deviation measurement.

Remote command: READ<hw>[:SCALar]:AVDA:LIST:AUDio:LEVel? on page 566

<AV delay results> ← <Measurement results table> Groups the results of the AV delay measurement.

## Remote command:

READ<hw>[:SCALar]:AVDA:LIST:AVDelay? on page 568

## 7.7 Trace Subtab

Shows the progress of the measurement results over time. If visible, the monitor view is displayed in the left pane, see Chapter 7.2, "Monitor View", on page 112.

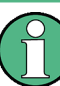

The total number of simultaneously displayed status/result traces is restricted, see "Restricted number of displayed status/result traces" on page 121.

You can enlarge and move the result traces to optimize the progress presentation.

1. Tap the section and move horizontal or vertical.

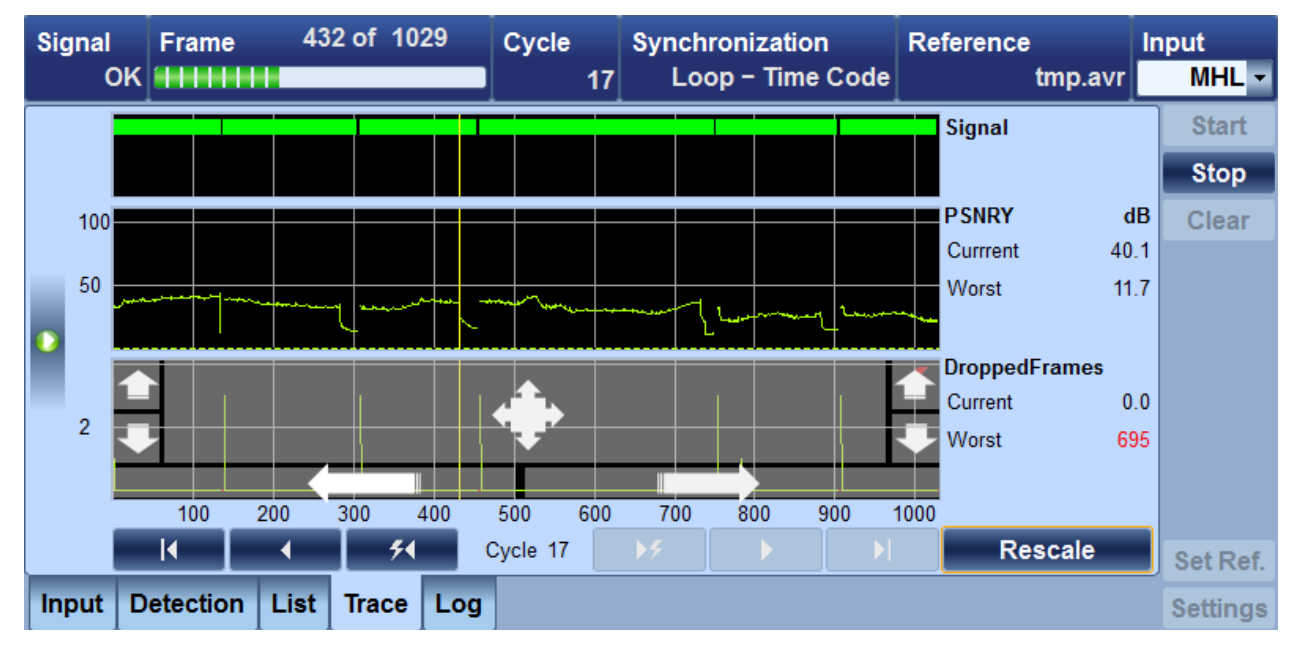

Figure 7-2 shows the second result trace as an example.

Figure 7-2: Enlarging or moving a result trace

- 2. To undo all changes, tap "Rescale".
- Use the buttons on the right of the tab to configure the measurement. Chapter 7.3, "Common Buttons and Dialogs", on page 115.

Trace Subtab

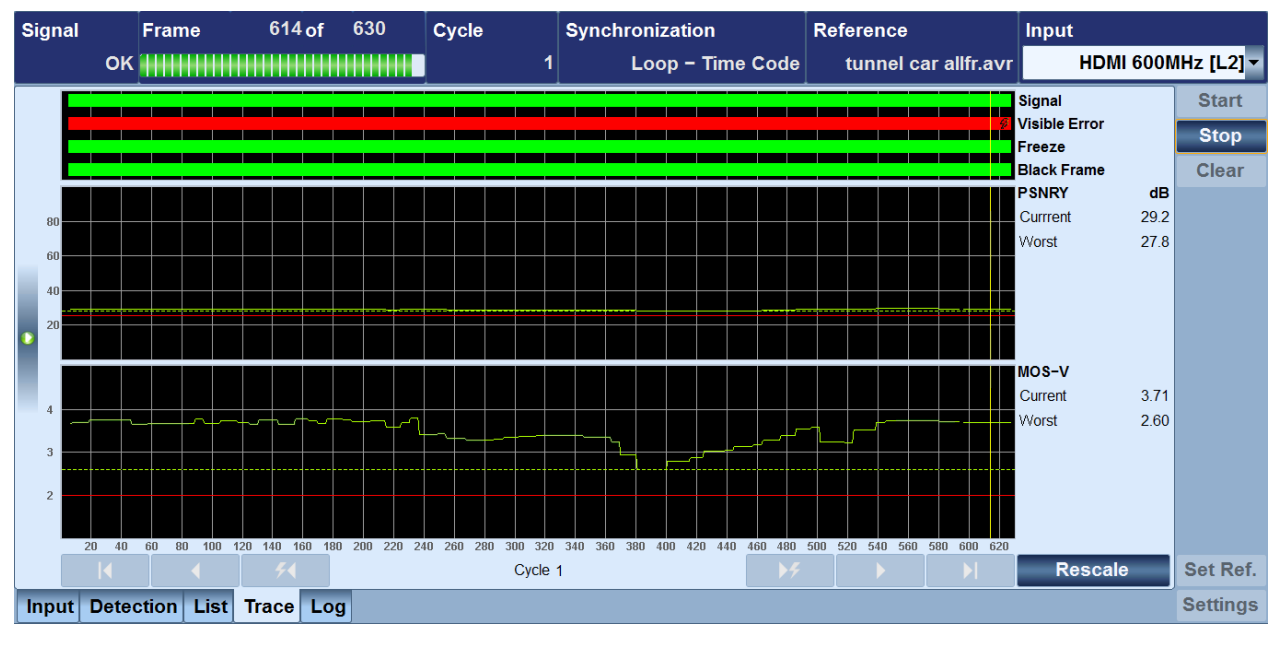

| <status trace=""></status> | . 136 |
|----------------------------|-------|
| <result trace=""></result> | . 136 |

## <Status trace>

Shows the measurement result status over time as a colored bar. In the Chapter 7.3.3, "Edit Settings Dialog", on page 121, select the measurement results of which you want to display the status.

The status trace is displayed in the upper pane (see Figure 7-2).

The colored bars convey the following information.

- Green bar: OK
- Red bar: error
- No bar: no measurement results available

### <Result trace>

Shows the measurement result trace over time. In the Chapter 7.3.3, "Edit Settings Dialog", on page 121, select the measurement results of which you want to display the trace.

The result traces are displayed in the lower panes (see Figure 7-2).

The displayed time period is identical to the length of the loop detected for the reference signal. I.e. if the loop is 10 seconds long, then a 10 second interval is displayed. All preceding cycles are stored and can be displayed at any time.

To navigate, use the buttons below the traces. If the monitor view is also displayed, not all buttons are available due to limited space.

| lcon | Go to                                         |
|------|-----------------------------------------------|
| I    | First cycle of the measurement                |
| •    | Cycle preceding the currently displayed cycle |

| lcon      | Go to                                          |
|-----------|------------------------------------------------|
| <b>51</b> | Next preceding cycle with limit violation      |
| ▶ 7       | Next succeeding cycle with limit violation     |
|           | Cycle succeeding the currently displayed cycle |
|           | Cycle that is measured                         |

The storage depth is limited to approximately an hour measuring, then the older results are overwritten.

**Note:** For "Still Picture" and "Self Referenced" synchronization, no loop length is set. The displayed time range is fixed to 30 s.

## 7.8 Log Subtab

Shows a list of the measured data. If visible, the monitor view is displayed in the left pane, see Chapter 7.2, "Monitor View", on page 112.

Use the buttons on the right of the tab to configure the measurement. Chapter 7.3, "Common Buttons and Dialogs", on page 115.

| ; | Signal                                                                                                    |                                                                                                    | Frame                                                                                                    | 35                                                                                                    | 5 of                                                                                 | 630  | Сус                                                          | cle                                                                                                    | Sy                                                                                                    | nchro                                                                                                    | nizatio                                                                                                    | on                                                                                  |                                                                                                    | Referen                                                                                                    | се                                                                                                    |                                                               | Input                                                                       |                                                               |                        |
|---|----------------------------------------------------------------------------------------------------|----------------------------------------------------------------------------------------------------|----------------------------------------------------------------------------------------------------|----------------------------------------------------------------------------------------------------|--------------------------------------------------------------------------------------|------|--------------------------------------------------------------|----------------------------------------------------------------------------------------------------|----------------------------------------------------------------------------------------------------|----------------------------------------------------------------------------------------------------|----------------------------------------------------------------------------------------------------|-------------------------------------------------------------------------------------|----------------------------------------------------------------------------------------------------|----------------------------------------------------------------------------------------------------|----------------------------------------------------------------------------------------------------|---------------------------------------------------------------|-----------------------------------------------------------------------------|---------------------------------------------------------------|------------------------|
|   |                                                                                                    | ОК                                                                                                    |                                                                                                    |                                                                                                    |                                                                                      |      |                                                              |                                                                                                    | 2                                                                                                    | L                                                                                                    | oop –                                                                                                    | Time C                                                                              | ode                                                                                                    | tunr                                                                                                    | iel car all                                                                                                    | fr.avr                                                        | l                                                                           | IDMI 600N                                                     | /Hz [L2] <del>-</del>  |
|   | hh: m           17: 00           17: 01           17: 01           17: 01           17: 01           17: 01           17: 01           17: 01           17: 01           17: 01           17: 01           17: 01           17: 01           17: 01           17: 01           17: 01           17: 01           17: 01           17: 01           17: 01           17: 01           17: 01           17: 01           17: 01           17: 01           17: 01 | n: ss,<br>0: 33,<br>0: 33,<br>0: 33,<br>0: 34,<br>0: 35,<br>0: 36,<br>0: 35,<br>0: 36,<br>0: 37,<br>0: 37,<br>0: 37,<br>0: 37,<br>0: 37,<br>0: 37,<br>0: 37,<br>0: 39,<br>0: 40,<br>0: 42,<br>0: 42,<br>0: 44,<br>0: 44,<br>0: 44,<br>0: 45,<br>0: 46,<br>0: 46,<br>0: | SignalId,<br>9036,<br>9055,<br>9074,<br>9121,<br>9131,<br>9137,<br>9137,<br>9152,<br>9174,<br>9137,<br>92207,<br>9227,<br>9220,<br>9250,<br>9250,<br>9268,<br>9285,<br>9294,<br>9303,<br>9314,<br>9327,<br>9345,<br>9364,<br>9383,<br>9384, | RefId,<br>599,<br>618,<br>7,<br>28,<br>44,<br>54,<br>64,<br>70,<br>85,<br>107,<br>126,<br>140,<br>150,<br>163,<br>140,<br>150,<br>163,<br>201,<br>201,<br>201,<br>201,<br>201,<br>201,<br>236,<br>247,<br>260,<br>278,<br>297,<br>3136,<br>333. | Cycle,<br>2,<br>2,<br>2,<br>2,<br>2,<br>2,<br>2,<br>2,<br>2,<br>2,<br>2,<br>2,<br>2, | Frz, | Blck,<br>OK,<br>OK,<br>OK,<br>OK,<br>OK,<br>OK,<br>OK,<br>OK | 881M,<br>0.964,<br>0.964,<br>0.965,<br>0.965,<br>0.964,<br>0.962,<br>0.964,<br>0.962,<br>0.964,<br>0.963,<br>0.963,<br>0.963,<br>0.963,<br>0.963,<br>0.963,<br>0.959,<br>0.964,<br>0.950,<br>0.950,<br>0.946,<br>0.9550,<br>0.951,<br>0.951,<br>0.9550,<br>0.95500,<br>0.95500,<br>0.95500,<br>0.95500,<br>0.95500,<br>0.95500,<br>0.95500,<br>0.95500,<br>0.95500,<br>0.955 | PSNRY,<br>29.1,<br>29.1,<br>29.2,<br>29.0,<br>28.9,<br>29.1,<br>29.2,<br>28.8,<br>29.1,<br>28.8,<br>29.1,<br>28.8,<br>28.8, | Mosv,<br>3.70,<br>3.69,<br>3.78,<br>3.72,<br>3.64,<br>3.75,<br>3.64,<br>3.75,<br>3.65,<br>3.65,<br>3.67,<br>3.77,<br>3.71,<br>3.66,<br>3.77,<br>3.71,<br>3.64,<br>3.77,<br>3.71,<br>3.62,<br>3.71,<br>3.62,<br>3.72,<br>3.73,<br>3.74,<br>3.74,<br>3.75,<br>3.74,<br>3.75,<br>3.75,3 | VisEr,<br>Fail,<br>Fail, | Drop,<br>0,<br>0,<br>0,<br>0,<br>0,<br>0,<br>0,<br>0,<br>0,<br>0,<br>0,<br>0,<br>0, | APLY<br>20.1<br>20.0<br>21.8<br>22.4<br>21.2<br>20.3<br>22.6<br>21.2<br>20.3<br>22.6<br>21.2<br>20.3<br>22.4<br>20.4<br>20.2<br>23.4<br>20.2<br>20.4<br>20.4<br>20.4<br>20.4<br>20.4<br>20.4<br>20 | PErry<br>413176<br>413256<br>407333<br>406591<br>407718<br>407718<br>409491<br>409451<br>409451<br>409451<br>409241<br>409241<br>409241<br>409367<br>409367<br>410219<br>410450<br>410219<br>410245<br>412465<br>412249<br>412499<br>411249<br>410944 | , Allss,<br>, OK,<br>, OK,<br>, OK,<br>, OK,<br>, OK,<br>, OK,<br>, OK,<br>, OK,<br>, OK,<br>, OK,<br>, OK,<br>, OK,<br>, OK,<br>, OK,<br>, OK,<br>, OK, | A2Lss,<br>OK,<br>OK,<br>OK,<br>OK,<br>OK,<br>OK,<br>OK,<br>OK | A3Lss,<br>OK,<br>OK,<br>OK,<br>OK,<br>OK,<br>OK,<br>OK,<br>OK,<br>OK,<br>OK | A4Lss,<br>OK,<br>OK,<br>OK,<br>OK,<br>OK,<br>OK,<br>OK,<br>OK | Start<br>Stop<br>Clear |
|   |                                                                                                    | -,                                                                                                    |                                                                                                    |                                                                                                    | _,                                                                                   |      |                                                              |                                                                                                    |                                                                                                    |                                                                                                    |                                                                                                    |                                                                                     |                                                                                                    | ntion                                                                                                    | Savalor                                                                                                    | LL LL                                                         | ald (                                                                       | )<br>Continuo                                                 | Sot Dof                |
|   | Input                                                                                                    | Dete                                                                                                    | ction Lis                                                                                                    | t Trace                                                                                                    | e Log                                                                                |      |                                                              |                                                                                                    |                                                                                                    |                                                                                                    |                                                                                                    |                                                                                     | 0                                                                                                    | puon                                                                                                    | Save LOU                                                                                                    |                                                               |                                                                             | Jonunue                                                       | Settings               |
| L | mput                                                                                                    | Deter                                                                                                    |                                                                                                    |                                                                                                    | LUg                                                                                  |      |                                                              |                                                                                                    |                                                                                                    |                                                                                                    |                                                                                                    |                                                                                     |                                                                                                    |                                                                                                    |                                                                                                    |                                                               |                                                                             |                                                               | ootango                |

| <measured data="" list=""></measured> |  |
|---------------------------------------|--|
| Option button                         |  |
| Log Options dialog                    |  |
| L Log Data                            |  |
| L Decimal Point in csv File           |  |

Log Subtab

| Save Log button | 138 |
|-----------------|-----|
| Hold button     | 139 |
| Continue button | 139 |
|                 |     |

#### <Measured data list>

Each row represents a frame. 3 parameters are always displayed to define the frame exactly.

- hh:mm:ss"
- Time when the frame was measured.
- "Signalld" Number of the frame. All frames measured since the start of the measurement are numbered consecutively.
- "Refld" Reference sequence used for analysis

The parameters also displayed depend on your selection. The log shows only the measured data that are enabled in the Chapter 7.3.3, "Edit Settings Dialog", on page 121.

Use the buttons below the list to configure the log data.

#### **Option button**

Opens the "Log Options" dialog to configure the log data. See "Log Options dialog" on page 138.

## 

Configures the log list and the log file.

### Log Data Log Options dialog Option button

Selects the data that is displayed in the log list and output in the log file.

- "On all Frames" Measured data for all frames.
- "On Limit Violation only" Only if a limit was violated.

Remote command:

CONFigure<hw>:AVDA:LOG:OPTions on page 554

### Decimal Point in csv File ← Log Options dialog ← Option button

Sets the column delimiter and decimal separator used in the log file.

- "Comma"
   Separates the desimal places
  - Separates the decimal places by commas and the columns by semicolons.
- "Dot"

Separates the decimal places by dots and the columns by commas.

### Remote command:

CONFigure<hw>:AVDA:LOG:OPTions on page 554

## Save Log button

Opens a file dialog to specify the directory where the CSV files are saved. You can use the CSV files for further analysis with data processing programs.

Depending on the measurement duration, the log files can be large. To prevent the log files from growing too large, new files are regularly created during the measurement.

Log Subtab

The file name is composed as follows:

distortion\_analyzer\_log\_jjjj-mm-dd\_hh-mm-ss.csv

Example: distortion\_analyzer\_log\_2013-09-05\_09-07-15.csv

**Note:** In the list, only the data of the last 1000 frames are displayed. But in the CSV files, all measured data is saved.

Remote command:

MMEMory<hw>:AVDA:LOG:DATA:SAVE on page 560

## Hold button

Stops the update of the log list. Allows you to analyze the measured data without stopping the measurement.

## **Continue button**

Continues the update of the log list. All data measured during the hold time are added. Ensures that no data is lost.

# 8 Video Analyzer Application

Requires the following options:

- Video analyzer option (R&S VT-K2100)
- Suitable module as described in the data sheet, see also "Input" on page 143

## 8.1 Main Dialog of the Application

The parameters are grouped on tabs. If a measured parameter is displayed in red color, the value does not meet the requirements of the specification.

## **Default favorites**

Parameters that are often needed are provided as default favorites below the tab title. The default favorites of the application itself are also available on one of the subtabs.

- "Signal" on page 141
- "Average" on page 142
- "Input" on page 143
- "Resolution" on page 141
- "Freeze" on page 142

#### Common remote commands

READ<hw>[:SCALar]:VIDeo:COMMand[:STATe]? on page 661

DISPlay<hw>:VIDeo:SELect:TAB on page 652

INITiate<hw>:VIDeo on page 654

READ<hw>[:SCALar]:VIDeo:FORMat? on page 662

## 8.2 Input Subtab

Displays the input parameters and the present video signal.

| Signal               | Average                           | Freeze           |       | Resolution       | Input            |
|----------------------|-----------------------------------|------------------|-------|------------------|------------------|
| Sync OK              | 0 → <mark>Off</mark> <del>-</del> |                  | Off ▼ | 720x576i 25.00Hz | Component [L1] • |
| Signal               |                                   | Sync OK          | Input |                  | Component [L1] - |
| Resolution           |                                   | 720x576i 25.00Hz | Exter | nal Sync         | Off -            |
| Averaging Level      |                                   | 0                |       |                  |                  |
| Freeze               |                                   | Off -            |       |                  |                  |
| Average              |                                   | Off -            |       |                  |                  |
| Component Format     |                                   | YPbPr 🚽          |       |                  |                  |
| Picture Aspect Ratio |                                   | 4:3 -            |       |                  |                  |
|                      |                                   |                  |       |                  |                  |
| Input Scope Vector   | Auto                              |                  |       |                  |                  |

| Signal1               | 41 |
|-----------------------|----|
| Resolution1           | 41 |
| /ideo Standard1       | 41 |
| Averaging Level1      | 42 |
| Freeze1               | 42 |
| Average1              | 42 |
| Quantization1         | 42 |
| Quantization Range1   | 42 |
| Component Format1     | 43 |
| Picture Aspect Ratio1 | 43 |
| nput1                 | 43 |
| External Sync1        | 44 |

## Signal

Displays the status of selected video analyzer input.

"Sync OK" A valid video signal is present at the selected video analyzer input.
"Sync?" No valid video signal is present at the selected video analyzer input.

Remote command: READ<hw>[:SCALar]:VIDeo:SIGNal? on page 663

## Resolution

Displays the current video resolution (horizontal/vertical) of the measured input signal. Remote command:

READ<hw>[:SCALar]:VIDeo:RESolution? on page 663

## Video Standard

Only available if "Composite" is set under "Input" on page 143.

Displays the video standard (BG Pal, M/NTSC, ...) of the measured input signal.

Remote command:

READ<hw>[:SCALar]:VIDeo:STANdard? on page 663

## **Averaging Level**

If averaging is enabled under "Average" on page 142, displays the current averaging level.

Remote command: READ<hw>[:SCALar]:VIDeo:AVERage:COUNt? on page 661

## Freeze

If enabled, retains measurement results for documentation or keeps them in the display for an extended period of time.

- "Off"
  - Measurement is running. Measurement results are changing continuously.
- "On"

Measurement is frozen.

Remote command: SENSe<hw>:MEASure:VIDeo:FREeze on page 679

## Average

Sets the averaging of the video input signal. A noisy video signal can be "smoothed" by averaging to an appropriate degree.

- "Off"
- "2<sup>n</sup>" with n = 1, 2, ..., 8

Remote command: CALCulate<hw>:VIDeo:AVERage:COUNt on page 607

## Quantization

Only available for digital video signals.

- "8 bit"
- "10 bit"
- "12 bit"
- "16 bit"

Remote command:

READ<hw>[:SCALar]:VIDeo:QUANtization? on page 662

## **Quantization Range**

Only available for digital video signals.

- "Full Range"
- "Limited Range"

Table 8-1: Signal range according to quantization parameters

| Quantization | Signal  | Full range | Limited range |  |
|--------------|---------|------------|---------------|--|
| 8 bit        | R,G,B,Y | 0 to 255   | 16 to 235     |  |
|              | Cb,Cr   | 1 to 255   | 16 to 240     |  |
| 10 bit       | R,G,B,Y | 0 to 1023  | 64 to 960     |  |

| Quantization | Signal  | Full range | Limited range |
|--------------|---------|------------|---------------|
|              | Cb,Cr   | 0 to 1023  | 64 to 960     |
| 12 bit       | R,G,B,Y | 0 to 4095  | 256 to 3760   |
|              | Cb,Cr   | 0 to 4095  | 256 to 3840   |
| 16 bit       | R,G,B,Y | 0 to 65535 | 4096 to 60160 |
|              | Cb,Cr   | 0 to 65535 | 256 to 61440  |

### Remote command:

READ<hw>[:SCALar]:VIDeo:QUANtization? on page 662

### **Component Format**

Sets the color model of the measured analog or digital component video input signals. • "RGB"

The video input signal is interpreted as an RGB signal.

• "YCbCr"

The digital video input signal is interpreted as a YCbCr signal. Only available if "MHL", "MHL PkdPx" or "HDMI" (digital input) is set under "Input" on page 143.

• "YPbPr"

The analog video input signal is interpreted as a YPbPr signal. Only available if "Component" (analog input) is set under "Input" on page 143.

Remote command:

CONFigure<hw>:VIDeo:COMPonent:FORMat:ANALog on page 609 READ<hw>[:SCALar]:VIDeo:COMPonent:FORMat:DIGital? on page 661

#### **Picture Aspect Ratio**

Only required for analog video signals: "Composite" or "Component" is set under "Input" on page 143. Digital video signals contain the aspect ratio information.

Sets the aspect ratio of the video picture.

• "4:3"

Shows the video picture with aspect ratio 4:3, independent from the aspect ratio of the video source.

**"**16:9"

Shows the video picture with aspect ratio 16:9, independent from the aspect ratio of the video source.

Remote command:

CONFigure<hw>:VIDeo:SIGNal:ASPRatio:ANALog on page 610

## Input

Sets the input signal. This selection determines which measurement view and measurement analysis is active.

The available input list is hardware-dependent. It depends on the type and number of installed modules.

"Composite" [<module slot>]
 Composite input signal
 Required hardware option: analog A/V RX module (R&S VT-B2370).

```
Scope Subtab
```

- "Component" [<module slot>] Component input signal Required hardware option: analog A/V RX module (R&S VT-B2370).
- "HDMI" [<module slot>] HDMI input signal Required hardware option, one of the following:
   HDMI RX 225 MHz module (R&S VT-B2360)
  - HDMI RX 300 MHz module (R&S VT-B2361)
- "HDMI 600MHz" [<module slot>] HDMI input signal Required hardware option: HDMI RX/TX 600 MHz module (R&S VT-B2363)
- "MHL" [<module slot>] Mobile high definition link audio signals up to v1.2 Required hardware option: MHL RX/TX module (R&S VT-B2350)
- "MHL PkdPx" [<module slot>] Mobile high definition link audio signals up to v2.0 Required hardware option: MHL RX PackedPixel module (R&S VT-B2351)

Remote command:

ROUTe<hw>:VIDeo:MODule:CATalog? on page 678 ROUTe<hw>:VIDeo:MODule:SELect on page 678

## **External Sync**

Only available if "Component" is set under "Input" on page 143.

Enables or disables the external synchronization.

- "Off"
  - Synchronizes to Y/G.
- "On"

Synchronizes to the external synchronization input of the analog A/V RX module (R&S VT-B2370), see "H-SYNC and V-SYNC (VIDEO IN), L and R (AUDIO IN)" on page 81.

Remote command: ROUTe<hw>:VIDeo:SSELect on page 678

## 8.3 Scope Subtab

Divided into the graph pane and parameter pane. The graph pane displays TV scope chart, see "<Chart display>" on page 145. To exclusively display the graph, tap **1**.
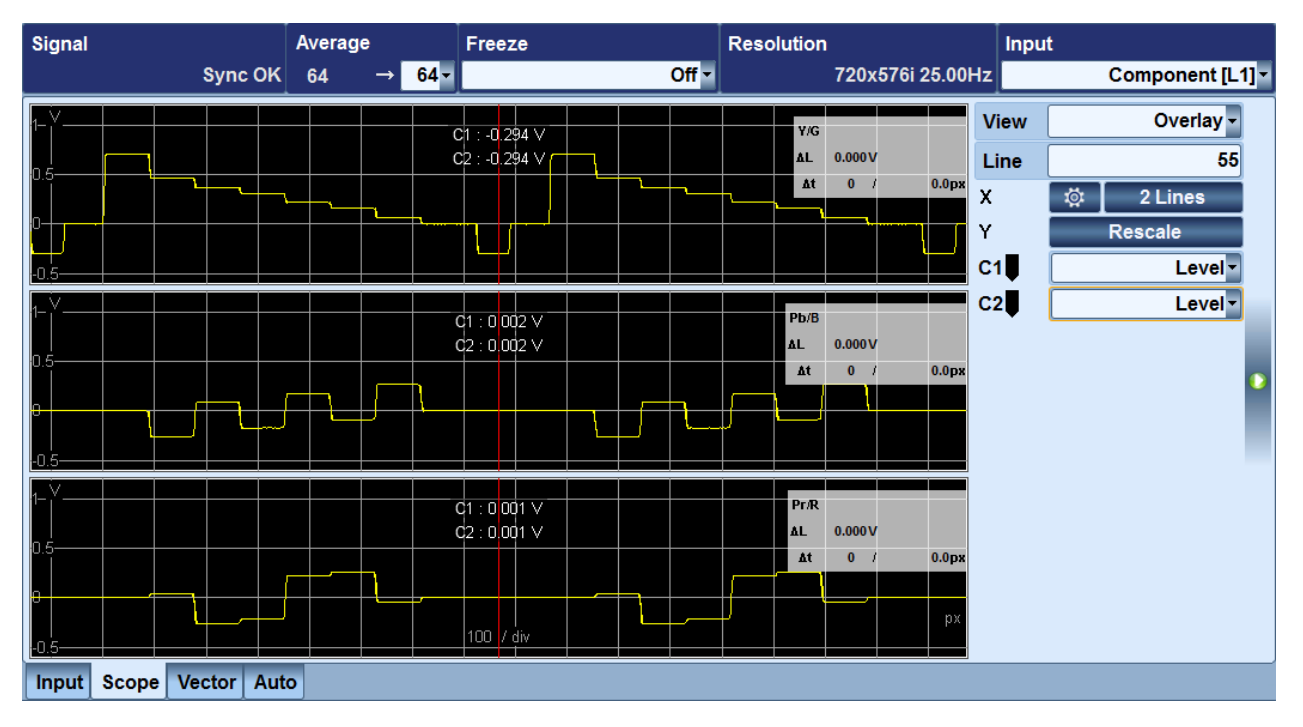

| <chart display=""></chart>    | . 145 |
|-------------------------------|-------|
| L Single waveform chart       | . 146 |
| L Parade waveform chart       | 146   |
| L Overlay waveform chart      | . 147 |
| L Overlay sync waveform chart | 147   |
| View                          | 147   |
| Line                          | . 148 |
| Field                         | . 148 |
| Χ                             | 148   |
| Settings Trace dialog         | 148   |
|                               | . 148 |
| L Unit                        | 149   |
| Υ                             | 149   |
| C1. C2                        | . 149 |
| Span                          | 150   |
| - 1                           |       |

# <Chart display>

The unit of vertical scale (y-scale) is in volts. The unit of horizontal scale (x-scale) is in pixel or microseconds. To change it, use the "Settings Trace dialog" on page 148.

The label of cursor C1/C2 shows the signal level in volts of current cursor position. If two cursors are enabled, the legend in the right upper corner shows the time and level difference values of the both cursors.

Further information:

• Chapter 3.3.4, "Scaling and Evaluating Diagrams", on page 30

Remote command:

```
DISPlay<hw>[:WINDow]:SCOPe:TRACe:X:LPOSition:PIXel on page 652
DISPlay<hw>[:WINDow]:SCOPe:TRACe:X:LPOSition:TIME on page 653
```

CONFigure<hw>:SCOPe:TRACe:CURSor<cursor>:X:LPOSition:PIXel
on page 608

CONFigure<hw>:SCOPe:TRACe:CURSor<cursor>:X:LPOSition:TIME
on page 609

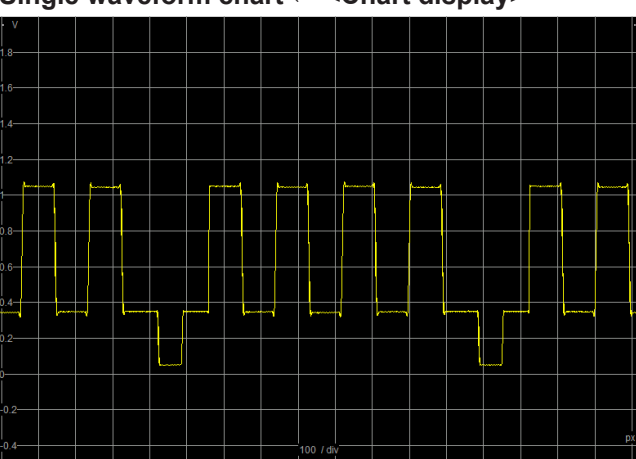

Single waveform chart  $\leftarrow$  <Chart display>

Parade waveform chart ← <Chart display>

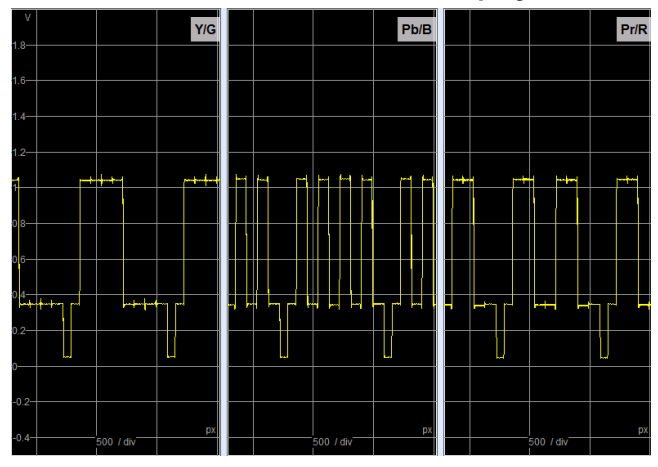

Shows all three component signals (YCbCr or RGB) side by side simultaneously. Diagram interactions such as scaling or moving the cursors affect all three displays similarly.

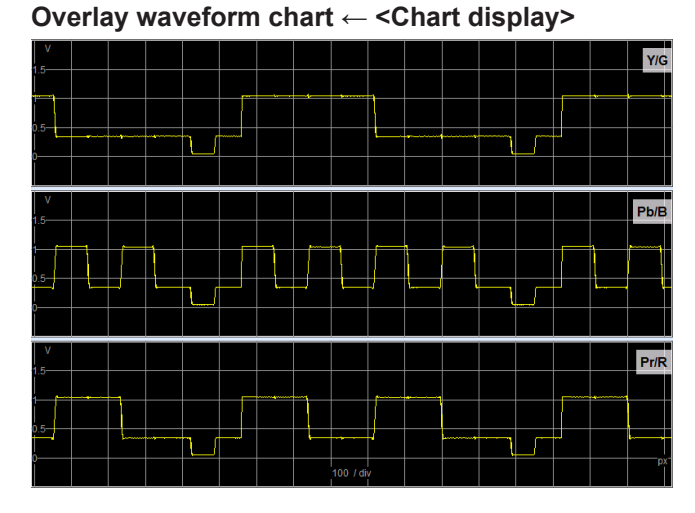

Shows all 3 component signals (YCbCr or RGB) top down simultaneously. Diagram interactions such as scaling or moving the cursors affect all three displays similarly.

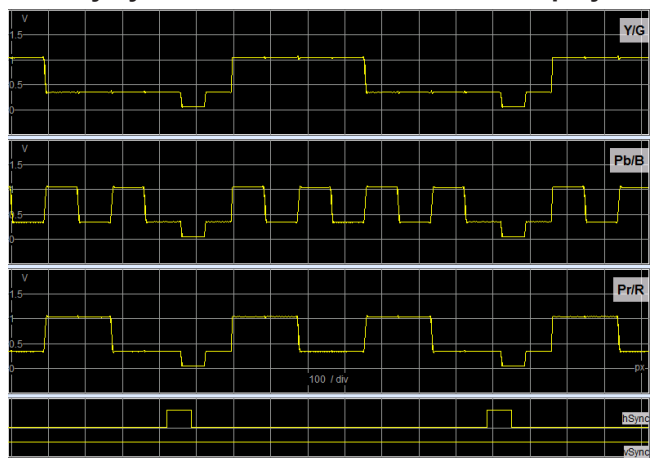

Overlay sync waveform chart ← <Chart display>

Shows all 3 component signals (YCbCr or RGB) top down simultaneously, and a binary display of the external sync signals, H-SYNC and V-SYNC. For "Component" input signals, this chart is only available if "On" is set under "External Sync" on page 144.

# View

Only available if a component input signal is set under "Input" on page 143.

- Sets the content of the chart display.
- "Y/G Trace"
  - Shows the luminance or green component signal of video input.
- "Pb/Blue Trace" Shows the blue color differential or blue component signal of video input.
- "Pr/Red Trace" Shows the red color differential or red component signal of video input.
  "Parade"
- See "Parade waveform chart" on page 146.
- "Overlay"

See "Overlay waveform chart" on page 147.

"Overlay Sync" Only available if "On" is set under "External Sync" on page 144. See "Overlay sync waveform chart" on page 147.

# Remote command:

```
DISPlay<hw>[:WINDow]:SCOPe:TRACe:SELect on page 652
READ<hw>:ARRay:SCOPe:TRACe? on page 658
```

# Line

٠

Sets the center of the chart display to the selected video line of displayed video signal.

#### Remote command:

```
DISPlay<hw>[:WINDow]:SCOPe:TRACe:X:LPOSition:PIXel on page 652
DISPlay<hw>[:WINDow]:SCOPe:TRACe:X:LPOSition:TIME on page 653
CONFigure<hw>:SCOPe:TRACe:CURSor<cursor>:X:LPOSition:PIXel
on page 608
```

CONFigure<hw>:SCOPe:TRACe:CURSor<cursor>:X:LPOSition:TIME on page 609

# Field

Only available if:

- "Composite" is set under "Input" on page 143.
- The input signal complies with the NTSC standard that defines the vertical position by field and line. The standard is displayed under "Video Standard" on page 141.

Selects the video field 1 or 2 of the displayed video signal to define the video line, see "Line" on page 148.

## Remote command:

```
DISPlay<hw>[:WINDow]:SCOPe:TRACe:X:LPOSition:PIXel on page 652
DISPlay<hw>[:WINDow]:SCOPe:TRACe:X:LPOSition:TIME on page 653
CONFigure<hw>:SCOPe:TRACe:CURSor<cursor>:X:LPOSition:PIXel
on page 608
CONFigure<hw>:SCOPe:TRACe:CURSor<cursor>:X:LPOSition:TIME
```

on page 609

# Х

To select the settings for the x-scale, tap . The "Settings Trace" dialog is displayed, see "Settings Trace dialog" on page 148.

To assign the selected x-rescale value to the chart display, tap the button for x-rescaling next to the 🔯 icon. The button is labeled with the currently selected value.

# **Settings Trace dialog**

The appearance of the dialog depends on the video input signal (interlaced or progressive).

You can change the following settings.

### Rescale ← Settings Trace dialog

Sets the x-rescale value.

• "1 Line"

Displays one video line.

"2 Lines"

Displays two video lines.

- "1st Field" Displays the complete 1<sup>st</sup> video field. Only available for interlaced video input signals.
- "2nd Field"

Displays the complete 2<sup>nd</sup> video field. Only available for interlaced video input signals.

"Field"

Displays the complete video field. Only available for progressive video input signals.

• "VBlank 1"

Displays the field blanking interval and start of the 1<sup>st</sup> field. Only available for interlaced video input signals.

"VBlank 2"
 Displays the field.

Displays the field blanking interval and start of the 2<sup>nd</sup> field. Only available for interlaced video input signals.

"VBlank"

Displays the field blanking interval and start of the field. Only available for progressive video input signals.

"Vector Line"
 Displays one video line of the line selected on the "Vector" tab.

# Unit - Settings Trace dialog

Sets the unit of the x-span/position of the chart display and cursors ("C1, C2" on page 149, "Span" on page 150).

- "px"
  - Pixel
  - "µs" Micro seconds

# Υ

To rescale the chart display in y-direction, tap the "Rescale" button.

Remote command:

DISPlay<hw>[:WINDow]:SCOPe:TRACe:Y:POSition on page 653

# C1, C2

Sets the cursor function.

- "Off" Switches off cursor 1.
- "Level"

Measures the average level at the cursor position.

 "Slope" Evaluates a slope in the cursor window.

Remote command:

CONFigure<hw>:SCOPe:TRACe:CURSor<cursor>:TYPE on page 607 READ<hw>[:SCALar]:SCOPe:TRACe:CURSor<cursor>? on page 660

# Span

Only available if "Slope" is set under "C1, C2" on page 149.

Sets the span.

Remote command:

```
DISPlay<hw>[:WINDow]:SCOPe:TRACe:X:LPOSition:PIXel on page 652
DISPlay<hw>[:WINDow]:SCOPe:TRACe:X:LPOSition:TIME on page 653
CONFigure<hw>:SCOPe:TRACe:CURSor<cursor>:X:LPOSition:PIXel
on page 608
CONFigure<hw>:SCOPe:TRACe:CURSor<cursor>:X:LPOSition:TIME
on page 609
```

# 8.4 Vector Subtab

Divided into the graph pane and parameter pane. The graph pane displays the vector scope (table and graph), see "<Measurement results table>" on page 151 and "<Chart display>" on page 151.

| Signal                                          | Average     | Input      |                 |                                                                                                    | Re                 | solution                                                                                                    | Freeze V                                                                                                    | ideo Standard |
|-------------------------------------------------|-------------|------------|-----------------|----------------------------------------------------------------------------------------------------|--------------------|----------------------------------------------------------------------------------------------------|----------------------------------------------------------------------------------------------------|---------------|
| Sync OK                                         | 0 →         | Off - Comp | osit            | e [L1] -                                                                                                    | 72                 | 0x576i 25.00                                                                                                    | H₂ Off <del>▼</del>                                                                                                    | B/G PAL       |
| Sync OK                                         |             | Off Comp   | Vector Waveform | e [L1] -<br>Field<br>Position<br>Cursor +<br>Cursor -<br>White<br>Yellow<br>Cyan<br>Green<br>Magenta<br>Red<br>Pluo | Curso<br>Gain<br>V | 0x576i 25.00<br>or Line P<br>43<br>P<br>1.33<br>Lum. Ampl<br>[mV]<br>0.8<br>1.0<br>691.0<br>459.7<br>363.7<br>304.8<br>214.8<br>155.3<br>69.2 | H; Off<br>os<br>132.0<br>hase<br>0.0<br>Chr. Ampl<br>[mV]<br>0.1<br>1.2<br>0.4<br>468.8<br>656.5<br>615.4<br>612.2<br>654.9<br>466.5 | B/G PAL       |
|                                                 |             |            |                 | Black                                                                                                    |                    | 1.1                                                                                                    | 0.4                                                                                                    | 180.6         |
| Input Scope                                     | Vector Auto |            |                 |                                                                                                    |                    |                                                                                                    |                                                                                                    |               |
| <measurement results="" table=""></measurement> |             |            |                 |                                                                                                    |                    |                                                                                                    |                                                                                                    |               |

Vector Subtab

| Cursor Line / Pos | 153 |
|-------------------|-----|
| Gain              |     |
| Phase             | 153 |
|                   |     |

#### <Measurement results table>

The cursor measured results are the chrominance amplitude, the chrominance phase and the associated luminance level. Only if the Component/PAL standard is selected, there are pairs of measurement values (V+ and V-) for the chrominance amplitude, the chrominance phase and the associated luminance level.

If the selected video line is a standard color bar, the measurement results are automatically calculated and displayed for white, yellow, cyan, green, magenta, red, blue, and black.

Remote command:

READ<hw>[:SCALar]:VIDeo:VECTor:CBAR? on page 674 READ<hw>[:SCALar]:VIDeo:VECTor:CBAR:BLACk? on page 674 READ<hw>[:SCALar]:VIDeo:VECTor:CBAR:BLUE? on page 674 READ<hw>[:SCALar]:VIDeo:VECTor:CBAR:CYAN? on page 674 READ<hw>[:SCALar]:VIDeo:VECTor:CBAR:GREen? on page 675 READ<hw>[:SCALar]:VIDeo:VECTor:CBAR:MAGenta? on page 675 READ<hw>[:SCALar]:VIDeo:VECTor:CBAR:RED? on page 675 READ<hw>[:SCALar]:VIDeo:VECTor:CBAR:RED? on page 675 READ<hw>[:SCALar]:VIDeo:VECTor:CBAR:WHITe? on page 675 READ<hw>[:SCALar]:VIDeo:VECTor:CBAR:YELLow? on page 675 Cursor measurement values for all standards except PAL: READ<hw>[:SCALar]:VIDeo:VECTor:CURSor? on page 675 Cursor measurement values for the PAL standard only: READ<hw>[:SCALar]:VIDeo:VECTor:CURSor:VPHase? on page 676

#### <Chart display>

Displays the vector diagram, waveform and picture of video input signal.

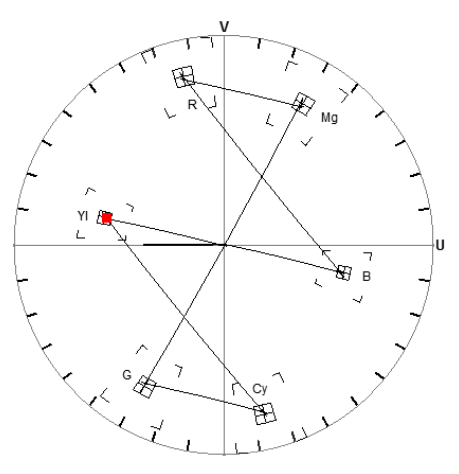

Figure 8-1: Vector diagram, NTSC standard

Vector Subtab

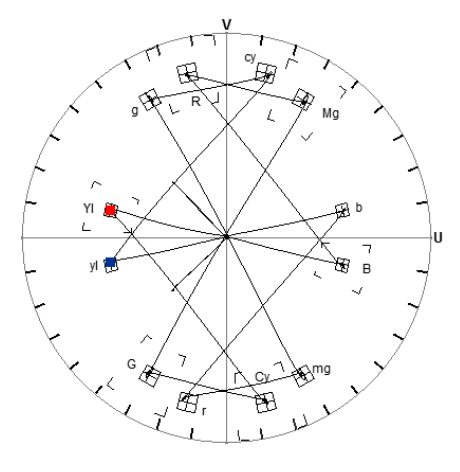

Figure 8-2: Vector diagram, PAL standard

The vector diagram graphically displays the color information, magnitude and phase of one measured video line. The endpoints of all color vectors in the diagram are joined by line. Tolerance markers show the positions of a standard color bar signal.

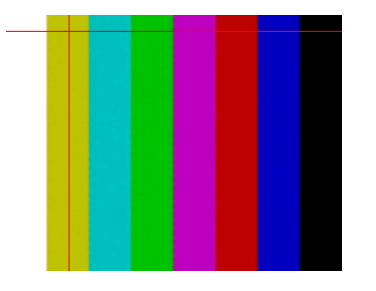

Figure 8-3: Picture of video input signal

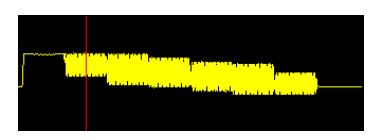

Figure 8-4: Line trace of video input signal

In the upper pane, the picture of the measured video signal is displayed. The selected cursor line is displayed as a horizontal line.

In the lower pane, the waveform of the measured video line is displayed. The displayed signal section is permanently set and cannot be varied. The cursor position in the line is displayed as a vertical line.

```
Remote command:
Vector diagram:
READ<hw>:ARRay:VIDeo:VECTor? on page 659
Line trace:
READ<hw>:ARRay:VIDeo:VECTor:TRACe:XTRace? on page 676
READ<hw>:ARRay:VIDeo:VECTor:TRACe:YTRace? on page 677
```

# Field

Only available if an interlaced video standard is recognized.

Toggles between the fields. The values of the other parameters are adapted accordingly.

Remote command: CONFigure<hw>:VIDeo:VECTor:TRACe:CURSor:LPOSition:PIXel on page 610 CONFigure<hw>:VIDeo:VECTor:TRACe:CURSor:LPOSition:TIME on page 611

#### Cursor Line / Pos.

Sets the cursor position by defining the number of the TV line and the position in the line trace.

Remote command: CONFigure<hw>:VIDeo:VECTor:TRACe:CURSor:LPOSition:PIXel on page 610 CONFigure<hw>:VIDeo:VECTor:TRACe:CURSor:LPOSition:TIME on page 611

#### Gain

Sets the phase to rotate the vector trace in the diagram.

Remote command: SENSe<hw>:VIDeo:VECTor:CORRection:GAIN[:INPut][:MAGNitude] on page 679

## Phase

Sets the gain to expand the vector trace in the diagram.

Remote command:

SENSe<hw>:VIDeo:VECTor:CORRection:GAIN[:INPut]:PHASe on page 679

# 8.5 Auto Subtab

Measures all selected parameters continuously and displays the results in a table, see "<Measurement results table>" on page 155.

For a detailed description of the parameters refer to the following application notes:

- "7MH108 Analog Composite Video Analysis"
- "7MH107 Analog Component Video Analysis"

Application notes for the R&S VTE are provided on the Rohde & Schwarz Home Page under http://www.rohde-schwarz.com/applications/vtc\_vte\_vts.

#### To configure the displayed measurement results

1. Tap "Settings".

The "Auto and Measurement Settings" dialog is displayed.

 Configure the individual parameters as described in "Auto and Measurement Settings dialog" on page 157.

| Signal 4                 | verage | In      | put          | Resolut                    | tion       | Freeze          | Video | Standard |
|--------------------------|--------|---------|--------------|----------------------------|------------|-----------------|-------|----------|
| Sync OK                  | 1 → C  | off 🔻 🕐 | Composite [L | . <mark>1] -</mark> 720x57 | 6i 25.00Hz | Off 🔻           |       | B/G PAL  |
| [+] All                  | Value  | Unit    | Lower Limit  | Upper Limit                | Status     | Test Signal     | Â     | Clear    |
| [–] Amplitude and Delay  |        |         | ОК           | ок                         |            |                 |       |          |
| Lum Bar Amplitude (abs)  | 702.0  | mV      | 630.0        | 770.0                      |            | CCIR17 [45]     |       |          |
| Lum Bar Amplitude (nom   | ) 0.3  | %       | -10.0        | 10.0                       |            | CCIR17 [45]     |       |          |
| Sync Amplitude (abs)     | 301.8  | mV      | 270.0        | 330.0                      |            | Sync Line [17]  |       |          |
| Sync Amplitude (nom)     | 0.6    | %       | -10.0        | 10.0                       |            | Sync Line [17]  |       |          |
| Sync Amplitude (bar)     | 0.3    | %       | -10.0        | 10.0                       |            | Sync Line [17]  |       |          |
| Burst Amplitude (abs)    | 304.6  | mV      | 270.0        | 330.0                      |            | Burst Line [17] |       |          |
| Burst Amplitude (nom)    | 1.5    | %       | -10.0        | 10.0                       |            | Burst Line [17] |       |          |
| Burst Amplitude (bar)    | 1.3    | %       | -10.0        | 10.0                       |            | Burst Line [17] |       |          |
| C/L Gain (mod pulse)     | -1.5   | %       | -10.0        | 10.0                       |            | CCIR17 [45]     |       |          |
| C/L Delay (mod pulse)    | 4      | ns      | -100         | 100                        |            | CCIR17 [45]     |       |          |
| DC Level                 | 359.5  | mV      | -300.0       | 700.0                      |            | Quiet Line [22] |       |          |
| [+] Linear Distortions   |        |         | ок           | ок                         | Status!    |                 |       |          |
| [+]Nonlinear Distortions |        |         | ок           | ок                         | Status!    |                 |       | Save     |
| [+]Frequency Response    |        |         |              |                            | Status!    |                 | _     | Settings |
|                          |        |         |              |                            |            |                 |       | Settings |
| Input Scope Auto         |        |         |              |                            |            |                 |       |          |

| <measurement results="" table=""></measurement> | 155 |
|-------------------------------------------------|-----|
| L [+] All button                                |     |
| L [-] All button                                | 156 |
| L Value column                                  | 156 |
| L Unit column                                   |     |
| Lower Limit column                              |     |
| L Upper Limit column                            |     |
| L Status column                                 | 156 |
| L Test Signal column                            |     |
| Clear button                                    | 156 |
| Save button                                     | 157 |
| Settings button                                 | 157 |
| Auto and Measurement Settings dialog            | 157 |
| L <settings table=""></settings>                | 158 |
| L Enable column                                 | 158 |
| Lower Limit column                              | 159 |
| L Upper Limit column                            | 159 |
| L Unit column                                   | 159 |
| L Test Signal column                            | 159 |
| L Absolute Amplitude Unit                       | 159 |
| Line Counter                                    | 160 |
| L Enable All, Disable All button                | 160 |
| L Save button                                   | 160 |
| Load button                                     |     |
| L Extras tab                                    |     |
| L Decimal Separator in csv File                 |     |
| L PAL Standard (625)                            | 161 |
|                                                 |     |

| <parameter configuration="" dialog=""></parameter> |     |
|----------------------------------------------------|-----|
| L Test Signal                                      | 162 |
| L Test Line                                        |     |
| Line Counter                                       |     |
| L Location Unit                                    |     |
| Location table                                     |     |
| L Bandwidth (composite inputs)                     |     |
| L Bandwidth (component and digital inputs)         |     |
| L Weighting                                        |     |
| <b>o o</b>                                         |     |

### <Measurement results table>

Groups the available video parameters by the key issues. The following parameter groups are available, depending on the input set under "Input" on page 143:

Composite input

- "Amplitude and Delay" See Chapter 14.4.1.1, "Amplitude and Delay (Composite Input Signal)", on page 591
- "Linear Distortions" See Chapter 14.4.1.2, "Linear Distortions (Composite Input Signal)", on page 591
- "Nonlinear Distortions" See Chapter 14.4.1.3, "Nonlinear Distortions (Composite Input Signal)", on page 592
- "Frequency Response" See Chapter 14.4.1.4, "Frequency Response (Composite Input Signal)", on page 593
- "Noise" See Chapter 14.4.1.5, "Noise (Composite Input Signal)", on page 595
  "Timing"
- See Chapter 14.4.1.6, "Timing (Composite Input Signal)", on page 596
- "Jitter"
- See Chapter 14.4.1.7, "Jitter (Composite Input Signal)", on page 597
  Video Data"

See Chapter 14.4.1.8, "Video Data (Composite Input Signal)", on page 597

Component, HDMI, MHL input

- "Amplitude and Delay" See Chapter 14.4.2.1, "Amplitude and Delay (Component, HDMI, MHL Input Signal)", on page 598
- "Linear Distortions" See Chapter 14.4.2.2, "Linear Distortions (Component, HDMI, MHL Input Signal)", on page 600
- "Nonlinear Distortions" See Chapter 14.4.2.3, "Nonlinear Distortions (Component, HDMI, MHL Input Signal)", on page 601
- "Frequency Response" See Chapter 14.4.2.4, "Frequency Response (Component, HDMI, MHL Input Signal)", on page 601
- "Noise" See Chapter 14.4.2.5, "Noise (Component, HDMI, MHL Input Signal)", on page 604

- "Timing" See Chapter 14.4.2.6, "Timing (Component, HDMI, MHL Input Signal)", on page 604
  - "Jitter"
     See Chapter 14.4
    - See Chapter 14.4.2.7, "Jitter (Component, HDMI, MHL Input Signal)", on page 605

Remote command:

See Chapter 14.4.10.3, "READ<hw>[:SCALar]:VIDeo:MEASure Subsystem", on page 664

# [+] All button ← <Measurement results table>

Opens all parameter groups and lists each individual parameter. Located in the upper left corner of the table.

# [-] All button - <Measurement results table>

Closes all parameter groups and overviews the measurement status. Located in the upper left corner of the table.

# Value column ← <Measurement results table>

Displays the measured value of the parameter. If the current measured value violates any set limit, the value is displayed in red color.

### Unit column ← <Measurement results table>

Displays the unit of the measured value.

# 

Displays the lower limit for the monitoring of the measured value set under "Lower Limit column" on page 159.

#### Upper Limit column ← <Measurement results table>

Displays the lower limit for the monitoring of the measured value set under "Upper Limit column" on page 159.

# 

Displays the overall measurement status of the parameter group.

- "OK" All result values are within the set limits.
- "Fail" (in red color)

At least one measured parameter is not valid (e.g. no applicable test signal) or a result value is not within set limits.

If you open the list of the parameter group, the status for each individual measured parameter is also displayed. For a description of possible status, see Table 14-18.

# Test Signal column ← <Measurement results table>

Displays the used test signal and test line for the video parameter set in the "<Parameter configuration dialog>" on page 161.

# **Clear button**

Resets all measurement results.

# Save button

Opens a dialog box to save the current measurement results in a CSV file.

You can define a separator on the "Extras tab" on page 160.

Remote command:

```
MMEMory<hw>:VIDeo:MEASure:RESult:NTSC:STORe on page 656
MMEMory<hw>:VIDeo:MEASure:RESult:PAL:STORe on page 656
MMEMory<hw>:VIDeo:MEASure:RESult:RGB:STORe on page 656
MMEMory<hw>:VIDeo:MEASure:RESult:Y:STORe on page 656
```

### Settings button

Opens the "Auto and Measurement Settings" dialog, see "Auto and Measurement Settings dialog" on page 157.

# Auto and Measurement Settings dialog

Used to configure the parameters of the "<Measurement results table>" on page 155:

- Enabling or disabling individual parameters for measurement.
   See "Enable column" on page 158.
- Configuring the lower and upper limits of a parameter. See "Lower Limit column" on page 159 and "Upper Limit column" on page 159.
   Definition the test sizes!
- Defining the test signal. See "Test Signal column" on page 159.

Depending on the input set under "Input" on page 143, several tabs for parameter sets are available:

- "NTSC", "PAL"
  - For composite input.
- "RGB", "YPbPr" For component input. The separation in 2 tabs enables you to configure RGB and YPbPr parameters independently from each other.
- "RGB", "YCbCr"

For HDMI, MHL input. The separation in 2 tabs enables you to configure RGB and YCbCr parameters independently from each other.

Additionally, the "Extras" tab is provided, see "Extras tab" on page 160.

To open the dialog, see "Settings button" on page 157.

| Auto and Measurement Settings |              |             |             |      |                    |        |  |  |
|-------------------------------|--------------|-------------|-------------|------|--------------------|--------|--|--|
| NTSC PAL                      | Extras       |             |             |      |                    |        |  |  |
| [+] All                       | Enable       | Lower Limit | Upper Limit | Unit | Test Signal        | Â      |  |  |
| [–] Amplitude and Delay       |              |             |             |      |                    |        |  |  |
| Lum Bar Amplitude (abs        |              | 630.0       | 770.0       | mV   | (전문17 [45]         |        |  |  |
| Lum Bar Amplitude (non        | n) 🗸         | -10.0       | 10.0        | %    | . [ CCIR17 [45]    |        |  |  |
| Sync Amplitude (abs)          | $\checkmark$ | 270.0       | 330.0       | mV   | 🔅 Sync Line [17]   |        |  |  |
| Sync Amplitude (nom)          | $\checkmark$ | -10.0       | 10.0        | %    | 🔅 Sync Line [17]   |        |  |  |
| Sync Amplitude (bar)          | $\checkmark$ | -10.0       | 10.0        | %    | 🔅 Sync Line [17]   |        |  |  |
| Burst Amplitude (abs)         | $\checkmark$ | 270.0       | 330.0       | mV   | 🔅 Burst Line [17]  |        |  |  |
| Burst Amplitude (nom)         | $\checkmark$ | -10.0       | 10.0        | %    | 🔅 Burst Line [17]  |        |  |  |
| Burst Amplitude (bar)         | $\checkmark$ | -10.0       | 10.0        | %    | 🔅 Burst Line [17]  |        |  |  |
| C/L Gain (mod pulse)          | V            | -10.0       | 10.0        | %    | . [45] CCIR17      |        |  |  |
| C/L Delay (mod pulse)         | $\checkmark$ | -100        | 100         | ns   | . [ CCIR17 [45]    |        |  |  |
| C/L Gain (mod bar)            |              | -10.0       | 10.0        | %    | () CCIR331 [331]   |        |  |  |
| DC Level                      | $\checkmark$ | -300.0      | 700.0       | mV   | ig Quiet Line [22] |        |  |  |
| [+] Linear Distortions        |              |             |             |      |                    |        |  |  |
| [+] Nonlinear Distortions     |              |             |             |      |                    | _      |  |  |
| (.) <u>F</u>                  |              |             |             |      |                    |        |  |  |
| Enable All                    | Disable All  | Sav         | e Load      |      | ОК                 | Cancel |  |  |

Figure 8-5: Example for composite input

Remote command:

See Chapter 14.4.6.3, "CONFigure<hw>:VIDeo:MEASure Subsystem", on page 611

#### 

Contains all available parameters grouped by key issues, as in the "<Measurement results table>" on page 155.

Configure each parameter for the auto measurement function. For information on the parameters, see for

- Composite input: Chapter 14.4.1, "Parameters for Composite Input Signals", on page 590
- Component, HDMI, MHL input: Chapter 14.4.2, "Parameters for Component, HDMI, MHL Input Signal", on page 598

**Enable column**  $\leftarrow$  **<Settings table>**  $\leftarrow$  **Auto and Measurement Settings dialog** Enables or disables the individual parameter for measurement.

Remote command:

Depends on the parameter group and the video standard:

CONFigure<hw>:VIDeo:MEASure:<parameter group>:<video standard>: SELect

See Chapter 14.4.6.3, "CONFigure<hw>:VIDeo:MEASure Subsystem", on page 611

# Lower Limit column $\leftarrow$ <Settings table> $\leftarrow$ Auto and Measurement Settings dialog

Sets the lower limit for monitoring the individual parameter.

Remote command:

Depends on the parameter group and the video standard:

CONFigure<hw>:VIDeo:MEASure:<parameter group>:<video standard>: LIMit:LOWer

See Chapter 14.4.6.3, "CONFigure<hw>:VIDeo:MEASure Subsystem", on page 611

# Upper Limit column $\leftarrow$ <Settings table> $\leftarrow$ Auto and Measurement Settings dialog

Sets the upper limit for monitoring the individual parameter.

Remote command:

Depends on the parameter group and the video standard:

CONFigure<hw>:VIDeo:MEASure:<parameter group>:<video standard>: LIMit:UPPer

See Chapter 14.4.6.3, "CONFigure<hw>:VIDeo:MEASure Subsystem", on page 611

# Unit column $\leftarrow$ <Settings table> $\leftarrow$ Auto and Measurement Settings dialog Displays the unit of the parameter.

Test Signal column  $\leftarrow$  <Settings table>  $\leftarrow$  Auto and Measurement Settings dialog Displays the currently selected test signal.

To define another test signal, tap . See "<Parameter configuration dialog>" on page 161.

#### Absolute Amplitude Unit Auto and Measurement Settings dialog

Only available if "Component", "HDMI", "MHL" or "MHL PkdPx" is set under "Input" on page 143.

Sets the unit for the "Lower Limit", "Upper Limit" columns for the "Lum Bar Amplitude (abs)", "Sync Amplitude (abs)", "Color Bar Amplitude", "Multiburst Flag Amplitude (abs)" parameters.

Note: For composite input, mV is always used as unit.

The data basis for the limit values works with the "%RNG" unit. Except for composite input, the limit values are used for all input signals and video standards. Therefore only one set limit values has to be hold available. If absolute amplitude limit values higher than 100 % are set (useful for analog input signals), this value is out of the range for all "FRange<num>" units and could be out of the range for the "LRange<num>" units. Then the actual overranged value is shown in the limit column, which will be never exceeded.

"%RNG"

Absolute amplitude value in percentage of the range in digits (digital signal) or 700 mV (analog signal). The advantage of this unit is the common validity of the value independent of the defined range of the input signal.

Example: A value of 100 % corresponds to 255 for a full range 8 bit digital signal or 700 mV for an analog Y signal or +350 mV for an analog Pb/Pr signal.

• "mV"

Only used for component input (analog signal).

- "FRange8", "FRange10", "FRange12", "FRange16"
   Digits of a full range digital signal with the corresponding number of bits.
   Only used for HDMI, MHL input (digital signal).
- "LRange8", "LRange10", "LRange12", "LRange16"
   Digits of a limited range digital signal with the corresponding number of bits. Only used for HDMI, MHL input (digital signal).

Remote command:

UNIT<hw>:VIDeo:MEASure:COMPonent:ANALog on page 680 UNIT<hw>:VIDeo:MEASure:COMPonent:DIGital on page 680

# Line Counter $\leftarrow$ Auto and Measurement Settings dialog See "Line Counter" on page 162.

**Enable All, Disable All button**  $\leftarrow$  **Auto and Measurement Settings dialog** Enables/disables the measurement of all parameter at once.

Remote command:

CONFigure<hw>:VIDeo:MEASure:NTSC:SELect:ALL on page 643 CONFigure<hw>:VIDeo:MEASure:PAL:SELect:ALL on page 643 CONFigure<hw>:VIDeo:MEASure:RGB:SELect:ALL on page 643 CONFigure<hw>:VIDeo:MEASure:Y:SELect:ALL on page 643

#### Save button ← Auto and Measurement Settings dialog

Opens a file dialog to save the current auto and measurement settings in a binary file. These settings include the definition of the test signals, see "<Parameter configuration dialog>" on page 161.

The file extension is VMVTX.

#### Remote command:

MMEMory<hw>:VIDeo:MEASure:SETTings:NTSC:LOAD on page 657
MMEMory<hw>:VIDeo:MEASure:SETTings:PAL:LOAD on page 657
MMEMory<hw>:VIDeo:MEASure:SETTings:RGB:LOAD on page 657
MMEMory<hw>:VIDeo:MEASure:SETTings:Y:LOAD on page 657

#### Load button ← Auto and Measurement Settings dialog

Opens a file dialog to load any stored auto and measurement settings. Remote command:

MMEMory<hw>:VIDeo:MEASure:RESult:NTSC:STORe on page 656
MMEMory<hw>:VIDeo:MEASure:RESult:PAL:STORe on page 656
MMEMory<hw>:VIDeo:MEASure:RESult:RGB:STORe on page 656
MMEMory<hw>:VIDeo:MEASure:RESult:Y:STORe on page 656

#### Extras tab Auto and Measurement Settings dialog

Independent from the selected input, this tab is provided in the "Auto and Measurement Settings dialog" on page 157.

| 🚸 Auto and Me | asurement Settings | 5           |    |                  |  |    |    | ×     |
|---------------|--------------------|-------------|----|------------------|--|----|----|-------|
| NTSC          | PAL                | Extras      |    |                  |  |    |    |       |
| Decimal       | Separato           | r in csv Fi | le | Comma 🕶          |  |    |    |       |
| PAL Sta       | ndard (62          | 5 lines)    |    | B/G <del>▼</del> |  |    |    |       |
|               |                    |             |    |                  |  |    |    |       |
|               |                    |             |    |                  |  |    |    |       |
|               |                    |             |    |                  |  |    |    |       |
|               |                    |             |    |                  |  |    |    |       |
|               |                    |             |    |                  |  |    |    |       |
|               |                    |             |    |                  |  |    |    |       |
|               |                    |             |    |                  |  |    |    |       |
|               |                    |             |    |                  |  |    |    |       |
|               |                    |             |    |                  |  |    |    |       |
|               |                    |             |    |                  |  |    |    |       |
|               |                    |             |    |                  |  |    |    |       |
|               |                    |             |    |                  |  |    |    |       |
|               |                    |             |    |                  |  |    |    |       |
|               |                    |             |    |                  |  |    | _  |       |
|               |                    |             |    |                  |  | ок | Ca | incel |

# Decimal Separator in csv File $\leftarrow$ Extras tab $\leftarrow$ Auto and Measurement Settings dialog

Defines the separator used in the CSV file. Select the column delimiter and decimal separator.

- "Comma"
  - Separates the decimal places by commas and the columns by semicolons. "Dot"

Separates the decimal places by dots and the columns by commas.

Remote command:

MMEMory<hw>:VIDeo:MEASure:STORe:SEParator on page 658

# **PAL Standard (625)** ← **Extras tab** ← **Auto and Measurement Settings dialog** Only available if "Composite" is set under "Input" on page 143.

Sets the B/G, D/K or I substandards. The video bandwidth depends on the substandard. The video bandwidth influences the measurement of the "2T Pulse k-Factor", "Short Time Distortion" and "C/SND Intermodulation" parameters.

Remote command: CONFigure<hw>:VIDeo:MEASure:PAL:STANdard on page 643

# <Parameter configuration dialog>

Defines the test signal and the measurement locations for the parameter displayed in the title bar.

To open the dialog, see "Test Signal column" on page 159.

# Test Signal ← <Parameter configuration dialog>

Each parameter needs a defined test signal. See Chapter 14.4.3, "Test Signals", on page 605.

Remote command:

Depends on the parameter group and the video standard. See Chapter 14.4.3, "Test Signals", on page 605.

### Test Line ← <Parameter configuration dialog>

Most test signals cover one video line. Assign the individual video line that includes this test signal. The range depends on the video standard and the input signal set under "Input" on page 143.

Composite input

- BG/PAL
   First field: "6" to "309"
   Second field: "318" to "622"
- M/NTSC First and second field: "10" to "262"

Exceptions:

- "Field Line" test signal for measuring the sync amplitude in the line-sync area. This
  measurement is always carried out in line 3 (PB/PAL) and line 6 (M/NTSC) respectively.
- "Field Blanc", "50 Hz Pulse", "Full Field", and "Active Video" test signals include more then one video line. The definition is invariant.

Component, HDMI, MHL input: Depending of the video standard, the video line ranges from "1" to "1250". The video line depends on counting mode set under "Line Counter" on page 162.

For an overview on available test signals, see Chapter 14.4.3, "Test Signals", on page 605.

#### Remote command:

For the test signals, the video line is configured video standard-specific: CONFigure<hw>:VIDeo:MEASure:TSIGnal:PAL:LINE on page 648 CONFigure<hw>:VIDeo:MEASure:TSIGnal:NTSC:LINE on page 648 CONFigure<hw>:VIDeo:MEASure:TSIGnal:RGB:LINE on page 649 CONFigure<hw>:VIDeo:MEASure:TSIGnal:Y:LINE on page 649 Test signal names see Chapter 14.4.3, "Test Signals", on page 605.

#### 

Only available if "Component", "HDMI", "MHL" or "MHL PkdPx" is set under "Input" on page 143.

Sets the counting mode for the assigned test line under "Test Line" on page 162.

"%VAct"

Percent value of the visible picture from top of the screen, e. g. 50 corresponds to the vertical center of the picture. The advantage of this mode is the common validity of the value, independent of the vertical resolution of the video standard.

"Active Field"

Line number referred to the active area of the frame.

"Full Field"

Only available for the component input (analog signal).

Line number referred to the frame including the V-blanking area.

**Note:** For composite input (NTSC and PAL standards), only the "Full Field" line counting mode is used (see above).

Remote command:

CONFigure<hw>:VIDeo:MEASure:COMPonent:ANALog:CLINe on page 619 CONFigure<hw>:VIDeo:MEASure:COMPonent:DIGital:CLINe on page 619

# 

Sets the unit for the measurement locations.

• "px"

Pixel number from the start of the video line.

"us"

Horizontal location in  $\mu$ s from the start of the video line.

**Note:** For HDMI, MHL input signals, with exception of the "Sync Amplitude" parameter group, the %HActive unit is used. %HActive corresponds to the left edge of the screen, for example 50 corresponds to the horizontal center of the picture.

For the "Sync Amplitude" parameter group, which is only available for the component input (analog signal), the %HTotel unit is used. 0%HTotal corresponds to the start of the line. The benefit of this unit is the common validity of the value, independent of the horizontal resolution of the video standard.

Remote command:

UNIT<hw>:VIDeo:MEASure:TSIGnal:LOCation on page 681

#### Location table ← <Parameter configuration dialog>

- "Location" column Displays the number and the name of the location windows needed for the present parameter configuration.
- "Center" column
   Sets the center of the corresponding location window. The unit of this value is set under "Location Unit" on page 163.
- "Width" column Sets the width of the corresponding location window. The unit of this value is set under "Location Unit" on page 163.

**Note:** For component input signals. The rising edge location of the luminance bar is used as timing reference for all defined location windows. If the measured time for the rising edge deviates from the center value of location 1 ("Lum Bar Duration" parameter), the deviation is added to the center values of all location windows. In this way, any shift between sync and video content is adjusted. If the measurement of the rising edge of the luminance bar is not valid, no adjustment is performed.

## Remote command:

Starting the location editor:

INITiate<hw>:VIDeo:MEASure:LOCation:NTSC:UP on page 655
INITiate<hw>:VIDeo:MEASure:LOCation:PAL:UP on page 655
INITiate<hw>:VIDeo:MEASure:LOCation:RGB:UP on page 655
INITiate<hw>:VIDeo:MEASure:LOCation:Y:UP on page 655
Closing the location editor:

INITiate<hw>:VIDeo:MEASure:LOCation:DOWN on page 655

Querying the location editor status: INITiate<hw>:VIDeo:MEASure:LOCation? on page 654 Querying the number of valid locations: READ<hw>[:SCALar]:VIDeo:MEASure:TSIGnal:LOCation:COUNt? on page 672 Positioning the location cursor: CONFigure<hw>:VIDeo:MEASure:TSIGnal:LOCation:CURSor<line>:CENTer on page 647 CONFigure<hw>:VIDeo:MEASure:TSIGnal:LOCation:CURSor<line>:SPAN on page 647 Querying the name of the location where the cursor is positioned: READ<hw>[:SCALar]:VIDeo:MEASure:TSIGnal:LOCation:CURSor<line>: NAME? on page 673 Querying the trace data: READ<hw>:ARRay:VIDeo:MEASure:TSIGnal:LOCation:TRACe? on page 659

# Bandwidth (composite inputs) ← <Parameter configuration dialog>

Only available for the "Lum Noise" parameter group. The available settings depend on the video standard.

NTSC standard:

- "Default (4.2 MHz)"
- "5.0 MHz"
- "Full BW"

PAL standard:

- "Default (5.0 MHz)"
- "Full BW"

Remote command:

CONFigure<hw>:VIDeo:MEASure:NOISe:NTSC:BANDwidth on page 637 CONFigure<hw>:VIDeo:MEASure:NOISe:PAL:BANDwidth on page 637

**Bandwidth (component and digital inputs)**  $\leftarrow$  **<Parameter configuration dialog>** Only for the "Signal to Noise" parameter.

- "Default" Uses the measurement bandwidth fitted to signal bandwidth of the input signal, for example 10 MHz for SD, 30 MHz for HD, 720p for RGB and Y.
- "4.2 MHz (NTC7 weight.)"
- "5.0 MHz (NTC7 weight.)"
- "20 MHz"

For PbPr (analog input) and CbCr (digital input), the halfed measurement bandwidth is applied.

Remote command:

CONFigure<hw>:VIDeo:MEASure:NOISe:RGB:BANDwidth on page 640 CONFigure<hw>:VIDeo:MEASure:NOISe:Y:BANDwidth on page 640

#### Weighting ← <Parameter configuration dialog> Only available if:

- "Composite" is set under "Input" on page 143.
- Input signal is NTSC standard.

- "Lum Noise" parameter group is set.
- Applies a weighting curve.
- "Default (NTC7)"
- "Unified (CCIR)"

Remote command:

CONFigure<hw>:VIDeo:MEASure:NOISe:NTSC:WEIGhting on page 640

# 9 Audio Analyzer Application

Requires the following options:

- Audio analyzer option (R&S VT-K2150)
- Suitable hardware option as described in the data sheet, see also "Input" on page 168

The audio analyzer application provides a suite of tools for measuring audio performance and quality.

# 9.1 Main Dialog of the Application

The parameters are grouped on tabs.

# Information and default favorites

Parameters that are often needed are provided as default favorites below the tab title. Some of the default favorites of the application itself are also available on one of the subtabs.

- "Signal"
   Displays the signal status.
   Remote command: READ<hw>[:SCALar]:AUDio:SIGNal? on page 714
- "Running" Displays the sample status and which measurement is running. Remote command: READ<hw>[:SCALar]:AUDio:COMMand:STATe? on page 703
- "Sample Rate" on page 169
- "Input" on page 168

#### **Common remote commands**

DISPlay<hw>:AUDio:SELect:TAB on page 695 INITiate<hw>:AUDio on page 696 ABORt<hw>:AUDio on page 681

# 9.2 Input Subtab

Configures the input source.

# Input Subtab

| Signal              | Running         |                                                                                                    | Sample Rate   | _             |                          |         | Input       |
|---------------------|-----------------|----------------------------------------------------------------------------------------------------|---------------|---------------|--------------------------|---------|-------------|
| SyncOk              |                 | None                                                                                                    |               |               |                          | 44.1kHz | HDMI [L2] - |
| Wave Display        | y Configuration | n                                                                                                    |               | maximum       | Audio Hardware Configur  | ation   |             |
| 20011               |                 |                                                                                                    |               | maximum       | Monitor                  |         |             |
| $\psi^{+}$          | MANAA           | $\gamma \gamma \gamma \gamma \gamma \gamma \gamma \gamma \gamma \gamma \gamma \gamma \gamma \gamma \gamma \gamma \gamma \gamma \gamma $ | WWWWW         | ᡞ᠕᠕᠕᠕         |                          |         |             |
| çfiz/\/\/\/         |                 |                                                                                                    | hunn          |               | Measurement Values       |         | 8           |
| çıîŧ <u>\\</u> \\/  |                 |                                                                                                    |               |               | Sample Rate              |         | 44.1 kHz    |
| chi /\ /\ /\ /      | ηΛΛΛΛ           |                                                                                                    |               |               | Sample Format            |         | 20 bits     |
| ธิงงงง              | V V V V V       |                                                                                                    | vvvvvvv       |               | Digital Reference Unit — |         | 1 000 FS -  |
| ᡦᡎᢓᠰᢕᢕᠿ             | WWW             |                                                                                                    | hvadaad       | $\mathcal{W}$ | dBrA Offset              |         | 0.000 dB -  |
| <u>éhen ny h</u>    | WWW             |                                                                                                    |               |               | dBrB                     |         | 1.000 FS -  |
| 0_0 0 0 0           |                 |                                                                                                    | 0.0.0.0.0.0   | <u></u>       | dBrB Offset              |         | 0.000 dB 🗸  |
|                     | vvvvv           | $\nabla$                                                                                                    | .vvvvvv       |               | dBSPL1                   |         | 1.000 FS -  |
| <u>chav vvvv</u> vv | WWW             |                                                                                                    |               |               | dBSPL2                   |         | 1.000 FS -  |
| Input Ch            | n. Status       | Level THD+I                                                                                                    | N Freq. Resp. | SNR Crosstalk | Ch. Phase Quality        |         |             |
|                     |                 |                                                                                                    | Display Con   | figuration    |                          |         | 167         |
|                     |                 | VVAVE L                                                                                                    | L Zoom        | nguration     |                          |         |             |
|                     |                 | Audio I                                                                                                    | Hardware C    | onfiguration  |                          |         |             |
|                     |                 |                                                                                                    | L Input       | onigeration   |                          |         |             |
|                     |                 |                                                                                                    | L Monitor     |               |                          |         |             |
|                     |                 |                                                                                                    | L Impedanc    | e             |                          |         |             |
|                     |                 |                                                                                                    | L Coupling.   |               |                          |         | 169         |
|                     |                 | Measu                                                                                                    | rements Val   | lues          |                          |         | 169         |
|                     |                 |                                                                                                    | L Channel (   | Count         |                          |         |             |
|                     |                 |                                                                                                    | L Sample R    | Rate          |                          |         |             |
|                     |                 |                                                                                                    | L Sample F    | ormat         |                          |         | 169         |

# Wave Display Configuration

Shows a realtime waveform display of the audio signal from the input device. Each input channel has a separate waveform display. With no signal connected, the wave display shows a straight line.

# Zoom ← Wave Display Configuration

Sets the zoom of the wave chart time window.

- "Maximum" Allows for viewing fast transients.
- "Minimum"
   Gives an overview of the signal behavior for a longer period of time.

Remote command:

DISPlay<hw>:AUDio:WAVeform:ZOOM on page 696

#### Audio Hardware Configuration

Provides details of the audio input devices available.

# Input - Audio Hardware Configuration

Sets the input signal.

The available input list is hardware-dependent. It depends on the type and number of installed modules.

- "Analog L/R" [<module slot>] Analog audio inputs up to 80 kHz Required hardware option: analog AV RX module (R&S VT-B2370) If active, the results for channel 1 ("CH1") and channel 2 ("CH2") are displayed. Channel 1 is the left channel. Channel 2 is the right channel.
- "HDMI" [<module slot>] Digital audio from SD and HD video signals Required hardware option, one of the following:
  - HDMI RX 225 MHz module (R&S VT-B2360)
  - HDMI RX 300 MHz module (R&S VT-B2361)
- "HDMI 600MHz" [<module slot>] Digital audio from SD and HD video signals Required hardware option: HDMI RX/TX 600 MHz module (R&S VT-B2363)
- "HDMI 600MHz Arc" [<module slot>] Audio return channel (ARC) from HDMI generator output Required hardware option: HDMI RX/TX 600 MHz module (R&S VT-B2363)
- "HDMI 600MHz S/PDIF" [<module slot>] Digital audio interface via TOSLINK Required hardware option: HDMI RX/TX 600 MHz module (R&S VT-B2363)
- "HDMI Tx Arc" [<module slot>] Audio return channel (ARC) from HDMI generator output Required hardware option: HDMI TX module (R&S VT-B360)
- "MHL" [<module slot>] Mobile high definition link audio signals up to v1.2 Required hardware option: MHL RX/TX module (R&S VT-B2350)
- "MHL PkdPx" [<module slot>] Mobile high definition link audio signals up to v2.0 Required hardware option: MHL RX PackedPixel module (R&S VT-B2351)
- "S/PDIF" [<module slot>]
   Digital audio interface via TOSLINK
   Required hardware option, one of the following:
  - HDMI RX 225 MHz module (R&S VT-B2360)
  - HDMI RX 300 MHz module (R&S VT-B2361)

Remote command:

ROUTe<hw>:AUDio:MODule:CATalog? on page 758
ROUTe<hw>:AUDio:MODule:SELect on page 759

#### Monitor - Audio Hardware Configuration

If enabled, the current audio signal is played via loudspeaker and headphone output.

Input Subtab

# Impedance - Audio Hardware Configuration

Only available if "Analog L/R" is set under "Input" on page 168.

Sets the impedance of both analog audio inputs.

- 100 kΩ
- 600 Ω

Remote command:

CONFigure<hw>:AUDio:INPut:IMPedance on page 691

#### Coupling - Audio Hardware Configuration

Only available if "Analog L/R" is set under "Input" on page 168.

Sets the coupling of both analog audio inputs.

- AC
- DC

Remote command:

CONFigure<hw>:AUDio:INPut:COUPling on page 690

#### Measurements Values

Provides the format of the currently selected input device.

# **Channel Count** — **Measurements Values**

Displays the count of audio input channels available from the current selected audio source. The channel count is determined by the interface type and the external device connected.

• "1" to "8"

Remote command:

READ<hw>[:SCALar]:AUDio:CHANnel:COUNt? on page 702

#### Sample Rate Measurements Values

Displays the current sample rate from the selected audio source. The sample rate is determined by the interface type and the external device connected.

- "22 kHz"
- "32 kHz"
- "44.1 kHz"
- "48 kHz"
- "88.2 kHz"
- "96 kHz"
- "174 kHz"
- "192 kHz"

For analog sources, the default sample rate is 192 kHz.

#### Remote command:

READ<hw>[:SCALar]:AUDio:SAMPle:RATE? on page 713

# Sample Format - Measurements Values

Displays the current sample bit size. The sample format is determined by the interface type and the external device connected.

- "16"
- "20"
- "24"

# 32"

Remote command: READ<hw>[:SCALar]:AUDio:SAMPle:FORMat? on page 713

# **Analog/Digital Reference Unit**

Sets the reference units that allow to display the measurement results in units relative to a user-defined set of reference values.

Table 9-1: Explanation of reference units available

| Unit             | Analog input                                                                                                    | Digital input                                                                                                    |  |
|------------------|----------------------------------------------------------------------------------------------------|----------------------------------------------------------------------------------------------------|--|
| dBrA<br>dBrB     | Decibels relative to the defined input reference level with dB offset.                                                                                                    | Decibels relative to the defined full scale level and offset                                                                                                    |  |
|                  | Two configurations sets are provided (dBrA and dBrB) for convenience when comparing different devices.                                                                                                    | Two configurations sets are provided (dBrA and dBrB) for convenience when comparing different devices.                                                                                                    |  |
| dBSPL1<br>dBSPL2 | Acoustic measure of sound pressure<br>level, relative to a reference value.<br>These references are determined by<br>measuring the acoustic output from a<br>loudspeaker when fed with a known<br>electrical input signal.<br>Two configurations sets are provided<br>(dBSPL1 and dBSPL2) for convenience<br>when comparing different devices. | Separate references settings are provi-<br>ded for digital sources since the acous-<br>tic measurements require a known elec-<br>trical input signal which has different<br>characteristics for digital devices.<br>Two configurations sets are provided<br>(dBSPL1 and dBSPL2) for convenience<br>when comparing different devices. |  |

## dBrA Reference Analog/Digital Reference Unit

Sets the reference level V(rms) for input using dBrA.

Remote command:

Analog input devices: SENSe<hw>:AUDio:REFerence:ANALog:DBRA on page 762 Digital input devices: SENSe<hw>:AUDio:REFerence:DIGital:DBRA on page 764

# 

Sets the reference offset level for input using dBrA.

Remote command: Analog input devices: SENSe<hw>:AUDio:REFerence:ANALog:OFFSet:DBRA on page 763 Digital input devices: SENSe<hw>:AUDio:REFerence:DIGital:OFFSet:DBRA on page 765

#### dBrB Reference Analog/Digital Reference Unit

Sets the reference level V(rms) for input using dBrB.

Remote command:

Analog input devices: SENSe<hw>:AUDio:REFerence:ANALog:DBRB on page 762 Digital input devices: SENSe<hw>:AUDio:REFerence:DIGital:DBRB on page 764

#### dBrB Offset Analog/Digital Reference Unit

Sets the reference offset level for input using dBrB.

Remote command: Analog input devices: SENSe<hw>:AUDio:REFerence:ANALog:OFFSet:DBRB on page 763 Digital input devices: SENSe<hw>:AUDio:REFerence:DIGital:OFFSet:DBRB on page 765

# dBSPL1 Reference Analog/Digital Reference Unit

Sets the reference level for measuring the sound pressure level.

Remote command: Analog input devices: SENSe<hw>:AUDio:REFerence:ANALog:DBSPl<source> on page 763 Digital input devices: SENSe<hw>:AUDio:REFerence:DIGital:DBSPl<source> on page 764

### dBSPL2 Reference Analog/Digital Reference Unit

Sets the reference level for measuring the sound pressure level.

Remote command: Analog input devices: SENSe<hw>:AUDio:REFerence:ANALog:DBSPl<source> on page 763 Digital input devices: SENSe<hw>:AUDio:REFerence:DIGital:DBSPl<source> on page 764

# 9.3 Ch. Status Subtab

Requires the compressed audio support option (R&S VT-K2151).

Provides a protocol analysis of the IEC 60958 channel status information. The protocol analyzer runs continuously on the currently selected audio source. If a parameter is invalid, it is displayed in red.

# Supported input sources

You can analyze the channel status information for the following audio sources:

- S/PDIF
- HDMI
- MHL

If you select an input source that is not supported, the "Channel Status Mode" is grayed out and no results are displayed.

Remote command:

READ<hw>[:SCALar]:AUDio:SPDif:SOURce:SUPPorted? on page 756

# Ch. Status Subtab

| Signal        | Running              | Sample Rate |                 | Input              |
|---------------|----------------------|-------------|-----------------|--------------------|
| SyncOk        | None                 |             | 4               | 8.0kHz HDMI [L2] - |
| Display Name  | e Loc.               | Data Value  | Value           | Error Flag         |
| Channel Statu | us Mode 0            | 0           | Consumer        | Valid              |
| Audio Mode    | 1                    | 1           | Other Format    | Valid              |
| Copy Bit      | 2                    | 1           | Not Indicated   | Valid              |
| Pre-Emphasis  | s 35                 | 0           | No Pre Emphasis | Valid              |
| Channel Statu | us Mode 67           | 0           | 0               | Valid              |
| Category Cod  | le 815               | 0           | General         | Valid              |
| L-bit         | 15                   | 0           | No Indication   | Valid              |
| Source Numb   | er 1619              | 0           | Not Used        | Valid              |
| Channel Num   | ber 2023             | 0           | Not Used        | Valid              |
| Sampling Free | quency 2427          | 2           | 48 kHz          | Valid              |
| Clock Accura  | cy 2829              | 0           | Level II        | Valid              |
| Maximal Word  | Length 32            | 1           | 24 bits         | Valid              |
| Word Length   | 3335                 | 0           | 16 bits         | Valid              |
| Original Samp | bling Frequency 3639 | 0           | Not Indicated   | Valid              |

Input Ch. Status Level THD+N Freq. Resp. SNR Crosstalk Ch. Phase Quality

| 173 |
|-----|
| 173 |
| 173 |
| 173 |
| 174 |
| 174 |
| 174 |
| 175 |
| 175 |
| 175 |
| 175 |
| 176 |
|     |
| 176 |
| 176 |
| 176 |
|     |
|     |
| 177 |
| 177 |
|     |
| 178 |
| 178 |
| 179 |
| 179 |
| 179 |
|     |
|     |
| 180 |
|     |

Ch. Status Subtab

| L User Bits Management | 180 |
|------------------------|-----|
| L Valid Flag           | 180 |
| L Word Length          | 180 |

### **Channel Status Mode**

The mode is selected automatically.

- "Consumer"
- "Professional" Only available for S/PDIF sources

Depending on the mode, the available analyzer results change in the "<Results table>" on page 173.

Remote command:

```
READ<hw>[:SCALar]:AUDio:SPDif:CHANnel:STATus:MODE? on page 730
READ<hw>[:SCALar]:AUDio:SPDif:CHANnel:STATus:DATA:MODE?
on page 730
```

READ<hw>[:SCALar]:AUDio:SPDif:CHANnel:STATus:VALidity:MODE?
on page 756

# <Results table>

The table consists of the following columns:

- 1st column: "Display Name" Parameter name
- 2nd column: "Loc." Numbers of the channel status bits
- 3rd column: "Data Value" Raw data for the parameter
- 4th column: "Value" Parameter setting
- 5th column: "Error Flag" Validity of setting

For each parameter, you can query the results separately. In the following, the parameters are sorted alphabetically.

#### Alignment Level ← <Results table>

Only available if "Professional" is displayed under "Channel Status Mode" on page 173.

Remote command:

READ<hw>[:SCALar]:AUDio:SPDif:CHANnel:STATus:PROFessional: ALIGnment? on page 730 READ<hw>[:SCALar]:AUDio:SPDif:CHANnel:STATus:PROFessional:DATA: ALIGnment? on page 732 READ<hw>[:SCALar]:AUDio:SPDif:CHANnel:STATus:PROFessional: VALidity:ALIGnment? on page 747

# Audio Mode ← <Results table>

Available for both channel status modes.

Remote command:

READ<hw>[:SCALar]:AUDio:SPDif:CHANnel:STATus:CONSumer:AUDiomode? on page 715 READ<hw>[:SCALar]:AUDio:SPDif:CHANnel:STATus:CONSumer:DATA: AUDiomode? on page 717 READ<hw>[:SCALar]:AUDio:SPDif:CHANnel:STATus:CONSumer:VALidity: AUDiomode? on page 724 READ<hw>[:SCALar]:AUDio:SPDif:CHANnel:STATus:PROFessional: AUDiomode? on page 731 READ<hw>[:SCALar]:AUDio:SPDif:CHANnel:STATus:PROFessional:DATA: AUDiomode? on page 733 READ<hw>[:SCALar]:AUDio:SPDif:CHANnel:STATus:PROFessional:DATA: AUDiomode? on page 733 READ<hw>[:SCALar]:AUDio:SPDif:CHANnel:STATus:PROFessional:VALidity:AUDiomode? on page 747

# Category Code ← <Results table>

Only available if "Consumer" is displayed under "Channel Status Mode" on page 173.

# Remote command:

READ<hw>[:SCALar]:AUDio:SPDif:CHANnel:STATus:CONSumer: CATegorycode? on page 715 READ<hw>[:SCALar]:AUDio:SPDif:CHANnel:STATus:CONSumer:DATA: CATegorycode? on page 717 READ<hw>[:SCALar]:AUDio:SPDif:CHANnel:STATus:CONSumer:VALidity: CATegorycode? on page 725

#### Channel Destination ← <Results table>

Only available if "Professional" is displayed under "Channel Status Mode" on page 173.

Remote command: READ<hw>[:SCALar]:AUDio:SPDif:CHANnel:STATus:PROFessional: DEData? on page 741 READ<hw>[:SCALar]:AUDio:SPDif:CHANnel:STATus:PROFessional:DATA: DEData? on page 734 READ<hw>[:SCALar]:AUDio:SPDif:CHANnel:STATus:PROFessional: VALidity:DEData? on page 749

# Channel Mode ← <Results table>

Only available if "Professional" is displayed under "Channel Status Mode" on page 173.

Remote command: READ<hw>[:SCALar]:AUDio:SPDif:CHANnel:STATus:PROFessional: CHANmode? on page 731 READ<hw>[:SCALar]:AUDio:SPDif:CHANnel:STATus:PROFessional:DATA: CHANmode? on page 733 READ<hw>[:SCALar]:AUDio:SPDif:CHANnel:STATus:PROFessional: VALidity:CHANmode? on page 748

# Channel Number ← <Results table> Available for both channel status modes.

Remote command: READ<hw>[:SCALar]:AUDio:SPDif:CHANnel:STATus:CONSumer:CHANnel? on page 716 READ<hw>[:SCALar]:AUDio:SPDif:CHANnel:STATus:CONSumer:DATA: CHANnel? on page 718 READ<hw>[:SCALar]:AUDio:SPDif:CHANnel:STATus:CONSumer:VALidity: CHANnel? on page 725 READ<hw>[:SCALar]:AUDio:SPDif:CHANnel:STATus:PROFessional: CHNumber? on page 732 READ<hw>[:SCALar]:AUDio:SPDif:CHANnel:STATus:PROFessional:DATA: CHNumber? on page 734 READ<hw>[:SCALar]:AUDio:SPDif:CHANnel:STATus:PROFessional: VALidity: CHNumber? on page 748

## Channel Status Mode ← <Results table>

Only available if "Consumer" is displayed under "Channel Status Mode" on page 173.

Remote command: READ<hw>[:SCALar]:AUDio:SPDif:CHANnel:STATus:CONSumer:CSMode? on page 717 READ<hw>[:SCALar]:AUDio:SPDif:CHANnel:STATus:CONSumer:DATA: CSMode? on page 719 READ<hw>[:SCALar]:AUDio:SPDif:CHANnel:STATus:CONSumer:VALidity: CSMode? on page 726

#### Clock Accuracy ← <Results table>

Only available if "Consumer" is displayed under "Channel Status Mode" on page 173. Remote command: READ<hw>[:SCALar]:AUDio:SPDif:CHANnel:STATus:CONSumer:CLKacc? on page 716 READ<hw>[:SCALar]:AUDio:SPDif:CHANnel:STATus:CONSumer:DATA: CLKacc? on page 718

READ<hw>[:SCALar]:AUDio:SPDif:CHANnel:STATus:CONSumer:VALidity: CLKacc? on page 725

### Copy Bit ← <Results table>

Only available if "Consumer" is displayed under "Channel Status Mode" on page 173. Remote command: READ<hw>[:SCALar]:AUDio:SPDif:CHANnel:STATus:CONSumer:COPYbit? on page 716 READ<hw>[:SCALar]:AUDio:SPDif:CHANnel:STATus:CONSumer:DATA: COPYbit? on page 719 READ<hw>[:SCALar]:AUDio:SPDif:CHANnel:STATus:CONSumer:VALidity: COPYbit? on page 726

# Cyclic Redundancy Check Character ← <Results table>

Only available if "Professional" is displayed under "Channel Status Mode" on page 173.

Remote command: READ<hw>[:SCALar]:AUDio:SPDif:CHANnel:STATus:PROFessional: CRCFlag? on page 732 READ<hw>[:SCALar]:AUDio:SPDif:CHANnel:STATus:PROFessional:DATA: CRCFlag? on page 734 READ<hw>[:SCALar]:AUDio:SPDif:CHANnel:STATus:PROFessional: VALidity:CRCFlag? on page 749

#### Encoded Sampling Frequency - < Results table>

Only available if "Professional" is displayed under "Channel Status Mode" on page 173.

Remote command: READ<hw>[:SCALar]:AUDio:SPDif:CHANnel:STATus:PROFessional: ESRate? on page 741 READ<hw>[:SCALar]:AUDio:SPDif:CHANnel:STATus:PROFessional:DATA: ESRate? on page 735 READ<hw>[:SCALar]:AUDio:SPDif:CHANnel:STATus:PROFessional: VALidity:ESRate? on page 749

# L-Bit ← <Results table>

Only available if "Consumer" is displayed under "Channel Status Mode" on page 173.

Remote command: READ<hw>[:SCALar]:AUDio:SPDif:CHANnel:STATus:CONSumer:LBIT? on page 722 READ<hw>[:SCALar]:AUDio:SPDif:CHANnel:STATus:CONSumer:DATA:LBIT? on page 719 READ<hw>[:SCALar]:AUDio:SPDif:CHANnel:STATus:CONSumer:VALidity: LBIT? on page 727

# Local Address ← <Results table>

Only available if "Professional" is displayed under "Channel Status Mode" on page 173.

#### Remote command:

READ<hw>[:SCALar]:AUDio:SPDif:CHANnel:STATus:PROFessional: SADDress? on page 745 READ<hw>[:SCALar]:AUDio:SPDif:CHANnel:STATus:PROFessional:DATA: SADDress? on page 738 READ<hw>[:SCALar]:AUDio:SPDif:CHANnel:STATus:PROFessional: VALidity:SADDress? on page 753

# 

Only available if "Professional" is displayed under "Channel Status Mode" on page 173.

#### Remote command:

READ<hw>[:SCALar]:AUDio:SPDif:CHANnel:STATus:PROFessional:LOCK?
on page 742
READ<hw>[:SCALar]:AUDio:SPDif:CHANnel:STATus:PROFessional:DATA:
LOCK? on page 735
READ<hw>[:SCALar]:AUDio:SPDif:CHANnel:STATus:PROFessional:
VALidity:LOCK? on page 750

### Maximum Word Length ← <Results table>

Only available if "Consumer" is displayed under "Channel Status Mode" on page 173. Remote command:

READ<hw>[:SCALar]:AUDio:SPDif:CHANnel:STATus:CONSumer:MWLength?
on page 722
READ<hw>[:SCALar]:AUDio:SPDif:CHANnel:STATus:CONSumer:DATA:
MWLength? on page 720

READ<hw>[:SCALar]:AUDio:SPDif:CHANnel:STATus:CONSumer:VALidity: MWLength? on page 727

# 

Only available if "Professional" is displayed under "Channel Status Mode" on page 173.

Remote command: READ<hw>[:SCALar]:AUDio:SPDif:CHANnel:STATus:PROFessional: MCMNumber? on page 743 READ<hw>[:SCALar]:AUDio:SPDif:CHANnel:STATus:PROFessional:DATA: MCMNumber? on page 736 READ<hw>[:SCALar]:AUDio:SPDif:CHANnel:STATus:PROFessional: VALidity:MCMNumber? on page 751

# Multichannel Mode Control Bit - < Results table>

Only available if "Professional" is displayed under "Channel Status Mode" on page 173.

#### Remote command:

READ<hw>[:SCALar]:AUDio:SPDif:CHANnel:STATus:PROFessional: MCMControl? on page 743 READ<hw>[:SCALar]:AUDio:SPDif:CHANnel:STATus:PROFessional:DATA: MCMControl? on page 736 READ<hw>[:SCALar]:AUDio:SPDif:CHANnel:STATus:PROFessional: VALidity:MCMControl? on page 750

#### Multichannel Number - < Results table>

Only available if "Professional" is displayed under "Channel Status Mode" on page 173.

#### Remote command:

READ<hw>[:SCALar]:AUDio:SPDif:CHANnel:STATus:PROFessional: MCNumber? on page 743 READ<hw>[:SCALar]:AUDio:SPDif:CHANnel:STATus:PROFessional:DATA: MCNumber? on page 736 READ<hw>[:SCALar]:AUDio:SPDif:CHANnel:STATus:PROFessional: VALidity:MCNumber? on page 751

#### Origin Data ← <Results table>

Only available if "Professional" is displayed under "Channel Status Mode" on page 173.

Remote command: READ<hw>[:SCALar]:AUDio:SPDif:CHANnel:STATus:PROFessional: ORData? on page 744 READ<hw>[:SCALar]:AUDio:SPDif:CHANnel:STATus:PROFessional:DATA: ORData? on page 737 READ<hw>[:SCALar]:AUDio:SPDif:CHANnel:STATus:PROFessional: VALidity:ORData? on page 751

#### Original Sampling Frequency ← <Results table>

Only available if "Consumer" is displayed under "Channel Status Mode" on page 173.
Remote command:
READ<hw>[:SCALar]:AUDio:SPDif:CHANnel:STATus:CONSumer:OSRate?
on page 723
READ<hw>[:SCALar]:AUDio:SPDif:CHANnel:STATus:CONSumer:DATA:
OSRate? on page 720
READ<hw>[:SCALar]:AUDio:SPDif:CHANnel:STATus:CONSumer:VALidity:

#### OSRate? on page 727

#### Pre-Emphasis ← <Results table>

Available for both channel status modes.

#### Remote command:

READ<hw>[:SCALar]:AUDio:SPDif:CHANnel:STATus:CONSumer: PREemphasis? on page 723 READ<hw>[:SCALar]:AUDio:SPDif:CHANnel:STATus:CONSumer:DATA: PREemphasis? on page 720 READ<hw>[:SCALar]:AUDio:SPDif:CHANnel:STATus:CONSumer:VALidity: PREemphasis? on page 728 READ<hw>[:SCALar]:AUDio:SPDif:CHANnel:STATus:PROFessional: PREemphasis? on page 744 READ<hw>[:SCALar]:AUDio:SPDif:CHANnel:STATus:PROFessional:DATA: PREemphasis? on page 737 READ<hw>[:SCALar]:AUDio:SPDif:CHANnel:STATus:PROFessional:VALidity:PREemphasis? on page 737

#### Reference Signal ← <Results table>

Only available if "Professional" is displayed under "Channel Status Mode" on page 173.

Remote command: READ<hw>[:SCALar]:AUDio:SPDif:CHANnel:STATus:PROFessional: REFSignal? on page 744 READ<hw>[:SCALar]:AUDio:SPDif:CHANnel:STATus:PROFessional:DATA: REFSignal? on page 738 READ<hw>[:SCALar]:AUDio:SPDif:CHANnel:STATus:PROFessional: VALidity:REFSignal? on page 752

# 

Available for both channel status modes.

Remote command: READ<hw>[:SCALar]:AUDio:SPDif:CHANnel:STATus:CONSumer:SRATe? on page 724 READ<hw>[:SCALar]:AUDio:SPDif:CHANnel:STATus:CONSumer:DATA: SRATe? on page 721 READ<hw>[:SCALar]:AUDio:SPDif:CHANnel:STATus:CONSumer:VALidity: SRATe? on page 729 READ<hw>[:SCALar]:AUDio:SPDif:CHANnel:STATus:PROFessional:SRATe? on page 745 READ<hw>[:SCALar]:AUDio:SPDif:CHANnel:STATus:PROFessional:DATA: SRATe? on page 738 READ<hw>[:SCALar]:AUDio:SPDif:CHANnel:STATus:PROFessional:DATA: SRATe? on page 738 READ<hw>[:SCALar]:AUDio:SPDif:CHANnel:STATus:PROFessional:VALidity:SRATe? on page 753

#### Sampling Frequency Scaling - < Results table>

Only available if "Professional" is displayed under "Channel Status Mode" on page 173.

Remote command: READ<hw>[:SCALar]:AUDio:SPDif:CHANnel:STATus:PROFessional: SRSCale? on page 746 READ<hw>[:SCALar]:AUDio:SPDif:CHANnel:STATus:PROFessional:DATA: SRSCale? on page 739 READ<hw>[:SCALar]:AUDio:SPDif:CHANnel:STATus:PROFessional: VALidity:SRSCale? on page 753

# Source Number ← <Results table>

Only available if "Consumer" is displayed under "Channel Status Mode" on page 173.

Remote command: READ<hw>[:SCALar]:AUDio:SPDif:CHANnel:STATus:CONSumer:SOURce? on page 723 READ<hw>[:SCALar]:AUDio:SPDif:CHANnel:STATus:CONSumer:DATA: SOURce? on page 721 READ<hw>[:SCALar]:AUDio:SPDif:CHANnel:STATus:CONSumer:VALidity: SOURce? on page 728

#### Time of Day ← <Results table>

Only available if "Professional" is displayed under "Channel Status Mode" on page 173.

Remote command: READ<hw>[:SCALar]:AUDio:SPDif:CHANnel:STATus:PROFessional: TODaddress? on page 746 READ<hw>[:SCALar]:AUDio:SPDif:CHANnel:STATus:PROFessional:DATA: TODaddress? on page 739 READ<hw>[:SCALar]:AUDio:SPDif:CHANnel:STATus:PROFessional: VALidity:TODaddress? on page 754

#### Use of Auxiliary Bits ← <Results table>

Only available if "Professional" is displayed under "Channel Status Mode" on page 173.

Remote command: READ<hw>[:SCALar]:AUDio:SPDif:CHANnel:STATus:PROFessional: UBLength? on page 746 READ<hw>[:SCALar]:AUDio:SPDif:CHANnel:STATus:PROFessional:DATA: UBLength? on page 740 READ<hw>[:SCALar]:AUDio:SPDif:CHANnel:STATus:PROFessional: VALidity:UBLength? on page 754

#### User Bits Management ← <Results table>

Only available if "Professional" is displayed under "Channel Status Mode" on page 173.

Remote command: READ<hw>[:SCALar]:AUDio:SPDif:CHANnel:STATus:PROFessional: UBManage? on page 747 READ<hw>[:SCALar]:AUDio:SPDif:CHANnel:STATus:PROFessional:DATA: UBManage? on page 740 READ<hw>[:SCALar]:AUDio:SPDif:CHANnel:STATus:PROFessional: VALidity:UBManage? on page 755

#### Valid Flag ← <Results table>

Only available if "Professional" is displayed under "Channel Status Mode" on page 173.

Remote command:

READ<hw>[:SCALar]:AUDio:SPDif:CHANnel:STATus:PROFessional:FLAG?
on page 742
READ<hw>[:SCALar]:AUDio:SPDif:CHANnel:STATus:PROFessional:DATA:
VALidflag? on page 740

# Word Length ← <Results table>

Available for both channel status modes.
```
Remote command:
```

```
READ<hw>[:SCALar]:AUDio:SPDif:CHANnel:STATus:CONSumer:WLENgth?
on page 729
READ<hw>[:SCALar]:AUDio:SPDif:CHANnel:STATus:CONSumer:DATA:
WLENgth? on page 722
READ<hw>[:SCALar]:AUDio:SPDif:CHANnel:STATus:CONSumer:VALidity:
WLENgth? on page 729
READ<hw>[:SCALar]:AUDio:SPDif:CHANnel:STATus:PROFessional:
WLENgth? on page 755
READ<hw>[:SCALar]:AUDio:SPDif:CHANnel:STATus:PROFessional:DATA:
WLENgth? on page 741
READ<hw>[:SCALar]:AUDio:SPDif:CHANnel:STATus:PROFessional:
VALidity:WLENgth? on page 755
```

# 9.4 Level Subtab

This measurement provides a continuous real-time measurement of the RMS, quasipeak and peak level of the incoming audio data. The measurement results are displayed in graphical and numerical form. In addition to the level measurement, a measurement of the fundamental frequency of the input audio is provided.

Further information:

Chapter 9.12.1, "Level Measurement", on page 212

### Remote command to query measurement progress

READ<hw>[:SCALar]:AUDio:LEVel:COMMand:PROGress? on page 707

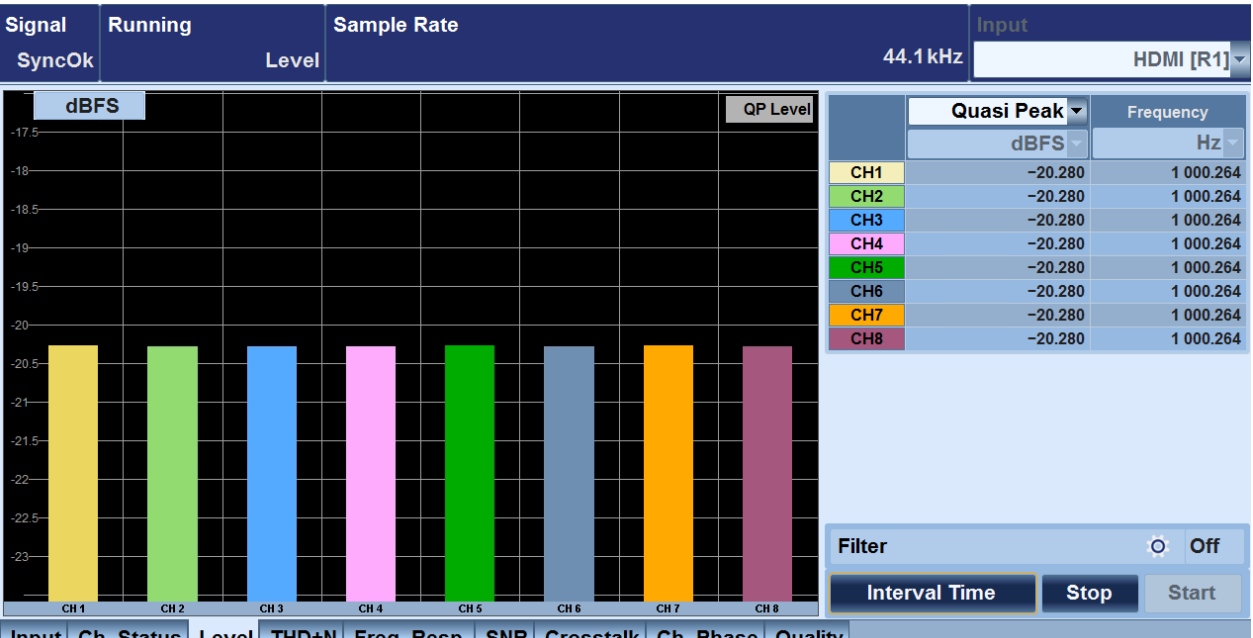

Input Ch. Status Level THD+N Freq. Resp. SNR Crosstalk Ch. Phase Quality

Level Subtab

| <channel table=""></channel>              |     |
|-------------------------------------------|-----|
| L <measurement selector=""></measurement> |     |
| L <unit selector=""></unit>               |     |
| L Frequency                               |     |
| Filter                                    |     |
| L Filter Configuration dialog             |     |
| Averaging button                          |     |
| Level Averaging Config dialog             |     |
| L Average                                 | 184 |
| L Algorithm                               | 184 |
| L Average Time                            | 184 |
| L Settling Time                           |     |
| L Tolerance                               |     |
| Interval Time button                      |     |
| L Interval Time Config dialog             | 185 |
| Stop button                               |     |
| Start button                              |     |
|                                           |     |

# <Channel table>

For each channel, the parameters are displayed. The background color of the channel cell matches the color of the corresponding bar in the bar chart.

Remote command:

READ<hw>[:SCALar]:AUDio:LEVel:MEASure:VALue? on page 708

### 

Selects the type of level measurement.

- "RMS" RMS level measurement
- "Peak"

Peak level measurement

 "Quasi-Peak" Quasi-peak measurement according to ITU-R 468

Remote command:

CALCulate<hw>:AUDio:LEVel:FUNCtion on page 686

### 

Sets the unit for the level measurement.

Table 9-2: Available units for analog input devices

| Unit     | Description                                                              |
|----------|--------------------------------------------------------------------------|
| "V"      | Volts RMS                                                                |
| "dBV"    | Decibels relative to 1 V(rms)                                            |
| "dBu"    | Decibels relative to 0.7745967 V(rms)                                    |
| "dBrA"   | Decibels relative to first set of analog user-defined levels and offset  |
| "dBrB"   | Decibels relative to second set of analog user-defined levels and offset |
| "dBSPL1" | Decibels relative to first analog sound pressure reference level         |

| Unit     | Description                                                                                                    |
|----------|----------------------------------------------------------------------------------------------------|
| "dBSPL2" | Decibels relative to second analog sound pressure reference level                                                                                                    |
| "Vpp"    | Volts pp referenced to Volts RMS<br>The Vpp value is calculated from the RMS voltage level and is valid for<br>sine wave signals only. For peak measurements of other signals |
|          | switch to peak measurements and use the "V" unit.                                                                                                    |

Table 9-3: Available units for digital input devices

| Unit     | Description                                                               |
|----------|---------------------------------------------------------------------------|
| "FS"     | Full-scale (0 to 1)                                                       |
| "% FS"   | Percentage of full-scale (0 % to 100 %)                                   |
| "dBFS"   | Decibels relative to full-scale                                           |
| "dBrA"   | Decibels relative to first set of digital user-defined levels and offset  |
| "dBrB"   | Decibels relative to second set of digital user-defined levels and offset |
| "dBSPL1" | Decibels relative to first digital sound pressure reference level         |
| "dBSPL2" | Decibels relative to second digital sound pressure reference level        |

### Remote command:

SENSe<hw>:AUDio:UNIT:LEVel:ANALog on page 766
SENSe<hw>:AUDio:UNIT:LEVel:DIGitial on page 767

### Frequency <- <Channel table>

Displays the measured fundamental frequency for each channel. This display is continuously updated while the measurement is running.

You can set the unit for the displayed frequency: Hz, kHz.

Remote command:

SENSe<hw>:AUDio:UNIT:FREQuency on page 766

### Filter

Displays the filter status.

• "Off"

All 3 filters are disabled.

• "On"

At least one of the filters is enabled.

Tap I to open the dialog to configure the filter. See "Filter Configuration dialog" on page 183.

### Filter Configuration dialog - Filter

Sets each filter individually.

The provided filters condition the signal before measuring. They are inserted in series, before the measurement. You can individually configure or disable the filters and tailor the frequency response of the measurement. A common usage can be to limit the measurement to only frequencies below 22 kHz, in which case you would select a 22 kHz low pass filter.

Level Subtab

The available filters are described in Chapter 9.11, "Weighting Filters", on page 204.

Remote command:

SENSe<hw>:AUDio:LEVel:FILTer<Index> on page 761

### **Averaging button**

Only available if measurement is stopped and "RMS" is selected under "<Measurement selector>" on page 182.

Opens the dialog to configure the averaging functions. See "Level Averaging Config dialog" on page 184.

### Level Averaging Config dialog Averaging button

Only available if "RMS" is selected under "<Measurement selector>" on page 182.

Configures the averaging functions for the measurement type.

### 

Enables or disables the averaging algorithm.

- "On"
- "Off"

Remote command: CALCulate<hw>:AUDio:LEVel:AVERage:STATe on page 685

### Algorithm ← Level Averaging Config dialog ← Averaging button

Sets the algorithms for smoothing the measurement results.

"Average"

Reduces the effect of rapid changes in the measurement results. Uses a moving average algorithm to smooth the results. The moving average period is configurable ("Average Time" on page 184).

• "Flat"

Reduces the effect of outlying measurements.

Uses an algorithm that compares all the measurement results for a time period, ignores values outside the tolerance range and returns a median value. Configure the following parameters:

- "Settling Time" on page 184
- "Tolerance" on page 185

Remote command:

CALCulate<hw>:AUDio:LEVel:AVERage:ALGorithm on page 685

### Average Time - Level Averaging Config dialog - Averaging button

Only available if "Average" is set under "Algorithm" on page 184.

Sets the period used for the moving average.

"0.000 s" to "10.000 s"

Remote command:

CALCulate<hw>:AUDio:LEVel:AVERage:TIME on page 686

Settling Time  $\leftarrow$  Level Averaging Config dialog  $\leftarrow$  Averaging button Only available if "Flat" is set under "Algorithm" on page 184.

Level Subtab

Sets the period used to calculate the median.

• "0 s" to "10 s"

Default value: 0.01 s.

Remote command:

CALCulate<hw>:AUDio:LEVel:AVERage:SETTling:TIME on page 685

### Tolerance ← Level Averaging Config dialog ← Averaging button

Only available if "Flat" is set under "Algorithm" on page 184.

Sets the tolerance range in %. If a settling period contains measurement results that are out of the tolerance range from the median value, the result is considered invalid.

"1.000 %" to "100.000 %" Default value: 20 %.

Remote command:

CALCulate<hw>:AUDio:LEVel:AVERage:TOLerance on page 686

### **Interval Time button**

Opens the dialog box to configure the interval time. See "Interval Time Config dialog" on page 185.

### 

Only available if "Peak" or "Quasi-Peak" is selected under "<Measurement selector>" on page 182.

Sets the interval time for the peak and quasi-peak measurement. The result represents the highest value within this time interval. After the start of the measurement, the first value is displayed after the defined time interval. When the next time interval is elapsed, the result is updated, and so on.

Remote command:

CALCulate<hw>:AUDio:LEVel:INTerval:TIME on page 687

### Stop button

Only available if this measurement is running.

Stops the running measurement.

Remote command:

ABORt<hw>:AUDio on page 681

### Start button

Starts the currently selected measurement. A progress bar indicates the status of the currently running measurement if appropriate. During a measurement, the settings are disabled.

**Note:** If you start a measurement, the currently running measurement is automatically stopped.

Remote command:

INITiate<hw>:AUDio on page 696

# 9.5 THD+N Subtab

This measurement provides a continuous realtime measurement of the total harmonic distortion plus noise for each of the channels of incoming audio. In addition to the THD +N results, the RMS level and the detected fundamental frequency of each channel are also displayed.

THD+N measurements are used to measure harmonic distortion and noise at the same time. The DUT is set to output a fixed frequency sinusoidal signal. The measurement is a ratio of the harmonics and noise to the fundamental waveform appearing in the DUT output. A lower THD+N measurement is a desirable since it indicates that the DUT has a less distorted output and/or a lower noise.

Further information:

Chapter 9.12.2, "THD+N Measurement", on page 213

### Remote command to query measurement progress

#### Signal Running Sample Rate Input HDMI [L2] -Unsync None THD+N THD+N % dBFS 🕶 Hz ▼ CH1 CH2 СНЗ CH4

READ<hw>[:SCALar]:AUDio:THDN:COMMand:PROGress? on page 756

|     |      |      |      |      |      |      |      |      | CH6     |            |      |             |
|-----|------|------|------|------|------|------|------|------|---------|------------|------|-------------|
|     |      |      |      |      |      |      |      |      | CH7     |            |      |             |
|     |      |      |      |      |      |      |      |      | CH8     |            |      |             |
|     |      |      |      |      |      |      |      |      |         |            |      |             |
|     |      |      |      |      |      |      |      |      |         |            |      |             |
|     |      |      |      |      |      |      |      |      |         |            |      |             |
| 1.6 |      |      |      |      |      |      |      |      |         |            |      |             |
|     |      |      |      |      |      |      |      |      | Frequen | cv Range H | iah  | 20 000 Hz 🔻 |
|     |      |      |      |      |      |      |      |      | •       | , ,        | 5    |             |
|     |      |      |      |      |      |      |      |      | Frequen | cy Range L | ow   | 20 Hz 👻     |
|     |      |      |      |      |      |      |      |      |         |            |      |             |
|     |      |      |      |      |      |      |      |      | Filter  |            |      | Off Off     |
|     |      |      |      |      |      |      |      |      | Ave     | roging     | Cton | Ctort       |
|     | CH 1 | CH 2 | CH 3 | CH 4 | CH 5 | CH 6 | CH 7 | CH 8 | Ave     | aging      | Stop | Start       |
|     |      |      |      |      |      |      |      |      |         |            |      |             |

Input Ch. Status Level THD+N Freq. Resp. SNR Crosstalk Ch. Phase Quality

| <channel table=""></channel> | 187 |
|------------------------------|-----|
| L THD+N                      |     |
| L RMS Level                  | 187 |
| L Frequency                  | 187 |
| Frequency Range High         | 187 |
| Frequency Range Low          | 187 |
| Filter                       | 187 |
| Averaging button             | 188 |
| Stop button                  | 188 |
| Start button                 | 188 |
|                              |     |

### <Channel table>

For each channel, the parameters are displayed. The background color of the channel cell matches the color of the corresponding bar in the bar chart.

Remote command:

READ<hw>[:SCALar]:AUDio:THDN:MEASure:VALue? on page 757

### THD+N ← <Channel table>

Displays the THD+N measurement for each channel. This display is continuously updated while the measurement is running. The display shows averaged measured values if averaging is enabled.

You can set the unit used for the THD+N display.

Table 9-4: Available units

| Unit  | Description                                                        |
|-------|--------------------------------------------------------------------|
| "x/y" | Ratio of the THD+N level to the input signal level                 |
| "%"   | THD+N relative to the input signal expressed as a percentage       |
| "ppm" | THD+N relative to the input signal, expressed as parts per million |
| "dB"  | THD+N in decibels relative to the input signal                     |

### Remote command:

SENSe<hw>:AUDio:UNIT:THDN on page 767

### RMS Level ← <Channel table>

See "<Unit selector>" on page 182.

### Frequency <- <Channel table>

See "Frequency " on page 183.

### **Frequency Range High**

Sets the upper limit of the frequency range in which the measurement is performed.

"0 Hz" to "80 000 Hz"

Must be larger than "Frequency Range Low" on page 187.

Remote command:

CONFigure<hw>:AUDio:THDN:FREQuency:HIGH on page 694

### **Frequency Range Low**

Sets the lower limit of the frequency range in which the measurement is performed.

"0 Hz" to "80 000 Hz"

Must be smaller than "Frequency Range High" on page 187.

Remote command:

CONFigure<hw>:AUDio:THDN:FREQuency:LOW on page 694

### Filter

See "Filter" on page 183. Remote command: SENSe<hw>:AUDio:THDN:FILTer<index> on page 766

Freq. Resp. Subtab

### **Averaging button**

Opens the dialog to configure the averaging functions. See "Level Averaging Config dialog" on page 184.

Remote command:

CALCulate<hw>:AUDio:THDN:AVERage:STATe on page 687 CALCulate<hw>:AUDio:THDN:AVERage:ALGorithm on page 687 CALCulate<hw>:AUDio:THDN:AVERage:TIME on page 687 CALCulate<hw>:AUDio:THDN:AVERage:SETTling:TIME on page 687 CALCulate<hw>:AUDio:THDN:AVERage:TOLerance on page 687

### Stop button

See "Stop button" on page 185.

# Start button

See "Start button" on page 185.

# 9.6 Freq. Resp. Subtab

The frequency response measurement provides two measurement modes. The measurement result display and the parameters to configure the measurement are modespecific.

- Chapter 9.6.2, "FFT Spectrum Measurement Mode", on page 189
- Chapter 9.6.3, "Frequency Sweep Measurement Mode", on page 191

Features shared by both modes are described in Chapter 9.6.1, "Common Settings and Commands", on page 188.

Further information:

Chapter 9.12.3, "Frequency Response Measurement", on page 214

# 9.6.1 Common Settings and Commands

The following features are available in both measurement modes.

### Remote command to query measurement progress

READ<hw>[:SCALar]:AUDio:FRESponse:COMMand:PROGress? on page 705

### Settings

| Mode              |  |
|-------------------|--|
| Filter            |  |
| L Settings dialog |  |
| Peak Hold         |  |
| Stop button       |  |
| Start button      |  |
|                   |  |

### Mode

Sets the measurement mode.

- "FFT Spectrum"
  - See Chapter 9.6.2, "FFT Spectrum Measurement Mode", on page 189.
- "Frequency Sweep" See Chapter 9.6.3, "Frequency Sweep Measurement Mode", on page 191.

Remote command:

CALCulate<hw>:AUDio:FRESponse:MODE on page 683

### Filter

See "Filter" on page 183.

Tap I to open the "Settings" dialog. See "Filter Configuration dialog" on page 183.

### 

- "Filter 1", "Filter 2", "Filter 3" See "Filter Configuration dialog" on page 183.
- "Decimal Separator in csv File" Applies only in the "Frequency Sweep" mode. Configures the CSV files that are saved when you tap the "Save button" on page 193.
  - "Comma"
  - Separates the decimal places by commas and the columns by semicolons. - "Dot"
    - Separates the decimal places by dots and the columns by commas.

### Remote command:

SENSe<hw>:AUDio:FRESponse:FILTer<index> on page 760
MMEMory<hw>:AUDio:FRESponse:RESult:STORe:SEParator on page 697

### Peak Hold

If enabled only the peak values are displayed. All other values are omitted.

### Remote command:

CALCulate<hw>:AUDio:FRESponse:PKHold on page 684

### Stop button

See "Stop button" on page 185.

#### Start button

See "Start button" on page 185.

# 9.6.2 FFT Spectrum Measurement Mode

Used to perform repeatedly an FFT measurement of each of the incoming audio data channels.

In the left pane, the chart is displayed. In the right pane, the channel table and settings are available.

For settings available in both measurement modes, see Chapter 9.6.1, "Common Settings and Commands", on page 188.

Freq. Resp. Subtab

| Signa           | I        | Ru          | nnin   | g   |             |                        |                        | s  | amp    | ole F | Rate  | )      |      |    |          |       |       |       |      |      |          |             |          | Input        | _           |
|-----------------|----------|-------------|--------|-----|-------------|------------------------|------------------------|----|--------|-------|-------|--------|------|----|----------|-------|-------|-------|------|------|----------|-------------|----------|--------------|-------------|
| Syn             | cOk      | Fre         | equ    | enc | yRe         | spo                    | onse                   | e  |        |       |       |        |      |    |          |       |       |       |      |      |          |             | 44.1kHz  |              | HDMI [L2] 🗸 |
|                 | dBF      | s           |        |     |             |                        |                        | Ì  |        |       |       |        |      |    |          | Fre   | quer  | ncy R | espo | nse  |          |             |          | RMS Lev      | el          |
| -20             |          |             |        |     |             |                        |                        |    |        |       |       |        |      |    |          |       |       |       |      |      |          |             |          |              | dBFS 🔽      |
|                 |          |             |        |     |             |                        |                        |    |        |       |       |        |      |    |          |       |       |       |      |      |          | CH1         |          | $\checkmark$ |             |
| -30             |          |             |        |     |             |                        |                        |    |        |       |       |        |      |    |          |       |       |       |      |      |          | CH2         |          | $\checkmark$ |             |
| 40              |          |             |        |     |             |                        |                        |    |        |       |       |        |      |    |          |       |       |       |      |      |          | CH3         |          |              |             |
| -40             |          | 1           |        |     |             |                        |                        |    |        |       |       |        |      |    |          |       |       |       |      |      |          | CH4         |          |              |             |
| -50             |          |             |        |     |             |                        |                        |    |        |       |       |        |      |    |          |       |       |       |      |      |          | CH5         |          |              |             |
|                 |          |             |        |     | Į           |                        |                        |    |        |       |       |        |      |    |          |       |       |       |      |      |          | CH6         |          |              |             |
| -60             |          |             |        |     |             |                        |                        |    |        |       |       |        |      |    |          |       |       |       |      |      |          | CH8         |          |              |             |
|                 |          |             | Į.     |     |             |                        |                        |    |        |       |       |        |      |    |          |       |       |       |      |      |          | 0110        |          | V            |             |
| -70             |          |             |        |     |             |                        |                        |    |        |       |       |        |      |    |          |       |       |       |      |      |          |             |          |              |             |
| -80             | -₩       | £I}}        |        |     |             |                        | ļ                      |    |        |       |       |        |      |    |          |       |       |       |      |      |          |             |          |              |             |
|                 | Щ        | {  <b> </b> | 1      |     | l I         |                        |                        |    |        |       |       |        |      |    |          |       |       |       |      |      |          |             |          |              |             |
| -90             |          |             |        |     |             |                        |                        |    |        |       |       |        |      |    |          |       |       |       |      |      | FFT Size | •           |          |              | 2k -        |
| -100            |          | 111         | LL [   |     |             |                        | $\left  \right $       |    |        |       |       |        |      |    |          |       |       |       |      |      | Average  | Count       |          |              | 1           |
| $      \rangle$ | $\{  \}$ |             |        | M   | $  \rangle$ | $\left  \right\rangle$ | $\left  \right\rangle$ |    |        |       |       |        |      |    |          |       |       |       |      |      |          |             |          |              |             |
| -110            | ΠV       | V           | Ν,     | Ý   |             | И                      | h                      |    | h r    |       | 1     | 11     | . 1  | Ι. | <b>—</b> |       |       |       |      | , l  | Mode     | FFT Spectru | Filter   | Off          | settings 🔯  |
| -120<br>1.1000  | 200013   |             | 100 50 |     | 00170       | 00180                  |                        |    | 000111 |       | 00013 | 000140 | 0015 |    | 00017    |       | 00019 |       |      | Hz L |          |             | PeakHold | Stop         | Start       |
| Input           | Ch       | . Sta       | atus   | L   | eve         | I T                    | HD+                    | ۴N | Fre    | q. R  | esp   | . s    | NR   | Сг | oss      | stall | C     | h. F  | has  | eG   | Quality  |             |          |              |             |

| <chart display=""></chart>   | 190 |
|------------------------------|-----|
| <channel table=""></channel> | 190 |
| FFT Size                     | 190 |
| Average Count                | 191 |

### <Chart display>

Displays the results of the FFT. Each enabled input channel is plotted separately.

Remote command: READ<hw>:ARRay:AUDio:FRESponse:TRACe? on page 701

### <Channel table>

The background color of the channel cell matches the color of the corresponding trace. You can enable or disable the display of each input channel trace in the chart.

You can set the unit used for the y-axis of the frequency response chart. The available units depend on the selected device, analog or digital (see Table 9-2, Table 9-3).

Remote command:

CONFigure<hw>:AUDio:FRESponse:SELect on page 690 DISPlay<hw>:AUDio:FRESponse:UNIT on page 695

### FFT Size

Sets the length of the FFT and thus changes the number of points plotted on the x-axis of the chart display. Increasing the FFT length increases the measurement time and the frequency selectivity, and decreases the temporal accuracy. Conversely, decreasing the FFT size gives faster measurements, less frequency selectivity and more temporal accuracy.

Remote command:

CONFigure<hw>:AUDio:FRESponse:FFTSize on page 689

### Average Count

Sets the number of FFT measurements to be averaged for the chart display. A high average count setting, especially when combined with large FFT sizes, can result in long delays before the chart display updates.

"1" to "20"

Default value: 1

Remote command:

CALCulate<hw>:AUDio:FRESponse:AVERage:COUNt on page 683

# 9.6.3 Frequency Sweep Measurement Mode

Used to measure simultaneously THD+N, level, level difference, or phase difference accumulated over time.

In the left pane, the chart is displayed. In the right pane, the channel table and settings are available.

For settings available in both measurement modes, see Chapter 9.6.1, "Common Settings and Commands", on page 188.

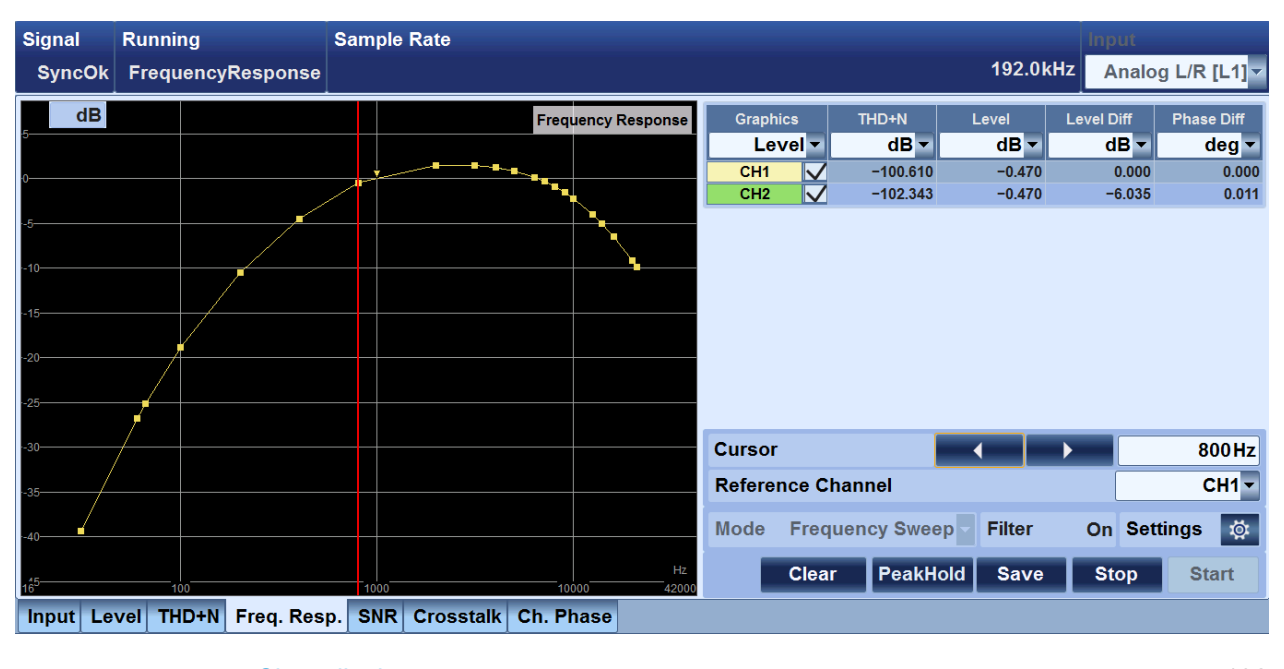

| <chart display=""></chart>   |  |
|------------------------------|--|
| <channel table=""></channel> |  |
| L Graphics column            |  |
| L THD+N column               |  |
| Level column                 |  |
| Level Diff column            |  |
| L Phase Diff column          |  |
| Cursor                       |  |
| Reference Channel            |  |
| Clear button                 |  |
| Save button                  |  |
|                              |  |

### <Chart display>

Displays the chart for the selected measurement. Select the measurement and the displayed channel traces under "Graphics column" on page 192.

The measured values are displayed over the detected frequencies of each incoming audio data channel.

#### Remote command:

READ<hw>:ARRay:AUDio:FRESponse:TRACe? on page 701

### <Channel table>

For each input channel, the values measured at the cursor frequency are displayed.

#### Graphics column ← <Channel table>

Select the measurement you want to display as a chart.

You can disable or enable the display of each input channel trace in the chart. The background color of the channel cell matches the color of the corresponding trace.

Remote command:

CALCulate<hw>:AUDio:FRESponse:GRAPhics on page 683 CONFigure<hw>:AUDio:FRESponse:SELect on page 690

### THD+N column ← <Channel table>

See "THD+N" on page 187.

Remote command:

READ<hw>[:SCALar]:AUDio:THDN:MEASure:VALue? on page 757
SENSe<hw>:AUDio:UNIT:THDN on page 767

#### 

Shows the frequency response of each channel referenced to its level at 1 kHz. If no burst with the frequency 1 kHz is included into the measurement sequence, the reference level is determined by interpolation of the levels next to the frequency of 1 kHz. If there are only burst with frequency below or above 1 kHz, the reference frequency is set to the available frequency next to 1 kHz. There is a marker that is set to the current reference frequency.

The unit is fixed to "dB".

Remote command: READ<hw>[:SCALar]:AUDio:THDN:MEASure:VALue? on page 757

#### Level Diff column ← <Channel table>

Shows the frequency response of each channel referenced to the "Reference Channel". The values are only displayed if a suitable reference signal is present.

The unit is fixed to "dB".

Remote command: READ<hw>[:SCALar]:AUDio:DLEVel:MEASure:VALue? on page 705

### Phase Diff column ← <Channel table>

See "Phase" on page 198.

The values are only displayed if a suitable reference signal is present.

SNR Subtab

### Remote command:

READ<hw>[:SCALar]:AUDio:DIPHase:MEASure:VALue? on page 704
SENSe<hw>:AUDio:IPHase:UNIT on page 760

### Cursor

Defines the position on the x-axis of the displayed measurement values. The exact cursor position is displayed in the field.

Use the arrow keys to shift the position of the cursor or enter a value. If you enter a new frequency value that does not match a valid frequency of the current measurement, the value is adjusted accordingly.

In the chart, the cursor is represented as a vertical line.

Remote command:

CONFigure<hw>:AUDio:FRESponse:CURSor:FREQuency on page 688 CONFigure<hw>:AUDio:FRESponse:CURSor:STEP on page 689

### **Reference Channel**

Sets the channel that is used as reference signal to calculate the level difference and phase difference.

Remote command: CONFigure<hw>:AUDio:FRESponse:REFerence on page 689

### **Clear button**

Resets the measurement.

Remote command:

CONFigure<hw>:AUDio:FRESponse:RESult:CLEar on page 690

### Save button

Opens the "File" dialog to save the measurement results in a CSV file. See Chapter 5.3, "File Dialog", on page 89.

#### Remote command:

MMEMory<hw>:AUDio:FRESponse:RESult:STORe on page 696

# 9.7 SNR Subtab

The signal to noise ratio (SNR) measurement involves measuring the level of a period of signal and measuring the level of a period of background noise. The SNR is a ratio of these two measurements and is an indicator of audio quality. The results are provided as a bar chart and a numeric display with several different units. Configuration is available for three separate pre-measurement filters and the test signal parameters.

Further information:

Chapter 9.12.4, "Signal to Noise Ratio Measurement", on page 214

### Remote command to query measurement progress

READ<hw>[:SCALar]:AUDio:SNR:COMMand:PROGress? on page 714

**SNR** Subtab

| Signal | Rı     | Inning |       |       | Sample Rate |      | Input |        |     |       |     |       |            |        |      |             |
|--------|--------|--------|-------|-------|-------------|------|-------|--------|-----|-------|-----|-------|------------|--------|------|-------------|
| SyncC  | )k     |        |       | SNR   |             |      |       |        |     |       |     |       |            | 44.1kH | Hz F | IDMI [L2] 🗸 |
| 6      |        |        |       |       |             |      |       |        |     |       |     | SNR   | ]          |        | SNR  |             |
|        |        |        |       |       |             |      |       |        |     |       |     |       |            |        |      | dB 🔽        |
| 5.5    |        |        |       |       |             |      |       |        |     |       |     |       | CH1        |        |      | 0.000       |
| 5      |        |        |       |       |             |      |       |        |     |       |     |       | CH2        |        |      | 0.000       |
|        |        |        |       |       |             |      |       |        |     |       |     |       | CH3        |        |      | 0.000       |
| 4.5    |        |        |       |       |             |      |       |        |     |       |     |       | CH4        |        |      | 0.000       |
| 4      |        |        |       |       |             |      |       |        |     |       |     |       | CH5        |        |      | 0.000       |
|        |        |        |       |       |             |      |       |        |     |       |     |       | CH6        |        |      | 0.000       |
| 3.5    |        |        |       |       |             |      |       |        |     |       |     |       | CH7        |        |      | 0.000       |
| 3      |        |        |       |       |             |      |       |        |     |       |     |       | CH8        |        |      | 0.000       |
|        |        |        |       |       |             |      |       |        |     |       |     |       |            |        |      |             |
| 2.5    |        |        |       |       |             |      |       |        |     |       |     |       |            |        |      |             |
| 2      |        |        |       |       |             |      |       |        |     |       |     |       |            |        |      |             |
|        |        |        |       |       |             |      |       |        |     |       |     |       |            |        |      |             |
| 1.5    |        |        |       |       |             |      |       |        |     |       |     |       | Signal Len | gth    |      | 1 s 🔽       |
| 1      |        |        |       |       |             |      |       |        |     |       |     |       | Noise Leng | gth    |      | 1 s 🚽       |
| 0.5    |        |        |       |       |             |      |       |        |     |       |     |       |            |        |      |             |
| 0.5    |        |        |       |       |             |      |       |        |     |       |     |       | Filter     |        |      | • Off       |
| СН     | 1      | СН     | 2     | CH 3  | CH 4        | СН 5 |       | CH 6   |     | СН 7  |     | CH 8  | 63%        | 6      | Stop | Start       |
| Input  | Ch. Si | tatus  | Level | THD+N | Freq. Resp. | SNR  | Cro   | sstalk | Ch. | Phase | Qua | ality |            |        |      |             |

| <channel table=""></channel> | 194 |
|------------------------------|-----|
| L SNR                        | 194 |
| Signal Length                | 194 |
| Noise Length                 | 195 |
| Filter                       | 195 |
| Stop button                  | 195 |
| Start button                 | 195 |
|                              |     |

### <Channel table>

For each channel, the parameters are displayed. The background color of the channel cell matches the color of the corresponding bar in the bar chart.

### SNR ← <Channel table>

Displays the signal to noise ratio (SNR) measurement result for each individual input channel. This display is continuously updated while the measurement is running.

You can set the unit used for the SNR display.

Table 9-5: Available units

| Unit  | Description                                  |
|-------|----------------------------------------------|
| "x/y" | Ratio of the noise level to the signal level |
| "dB"  | Noise in decibels relative to the signal     |

# Remote command:

READ<hw>[:SCALar]:AUDio:SNR:MEASure:VALue? on page 714
SENSe<hw>:AUDio:SNR:UNIT on page 766

### Signal Length

Sets the signal length that is analyzed for each cycle. If this setting does not match the test signal of the DUT, the result is inaccurate.

• "1 s", "2 s", "3 s", "4 s", "5 s"

Remote command: CONFigure<hw>:AUDio:SNR:SLENgth on page 694

### **Noise Length**

Sets the noise length that is analyzed for each cycle. If this setting does not match the test signal of the DUT, the results are inaccurate.

• "1 s", "2 s", "3 s", "4 s", "5 s"

Remote command: CONFigure<hw>:AUDio:SNR:NLENgth on page 693

### Filter

See "Filter" on page 183.

Remote command: SENSe<hw>:AUDio:SNR:FILTer<index> on page 765

### Stop button

See "Stop button" on page 185.

### Start button

See "Start button" on page 185.

# 9.8 Crosstalk Subtab

The crosstalk measurement provides an indication of the amount of signal "leaking" from a reference channel into the other channels. The results are provided as a bar chart and a numeric display with several different units. Configuration is available for three separate pre-measurement filters, the reference channel and an averaging algorithm.

Further information:

Chapter 9.12.5, "Crosstalk Measurement", on page 215

### Remote command to query measurement progress

READ<hw>[:SCALar]:AUDio:CROSstalk:COMMand:PROGress? on page 703

Crosstalk Subtab

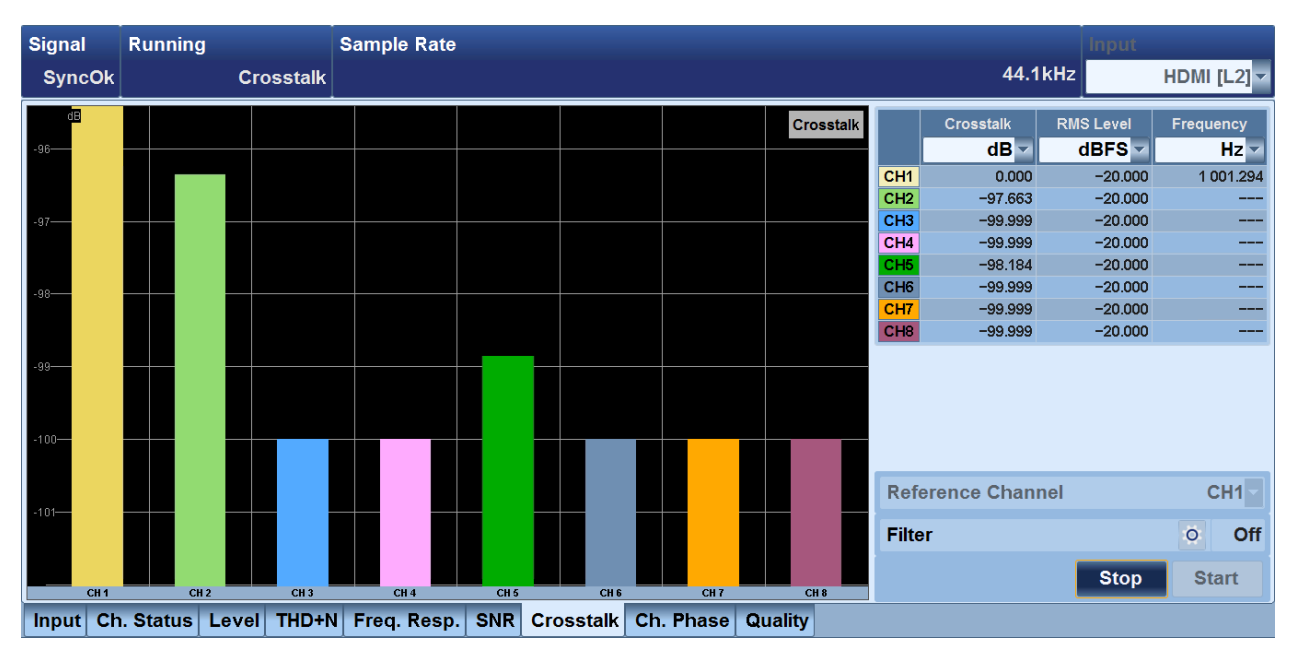

| <channel table=""></channel> |     |
|------------------------------|-----|
| L Crosstalk                  |     |
| L RMS Level                  | 197 |
| L Frequency                  |     |
| Reference Channel            |     |
| Filter                       |     |
| Averaging button             |     |
| Stop button                  |     |
| Start button                 |     |
|                              |     |

### <Channel table>

For each channel, the parameters are displayed. The background color of the channel cell matches the color of the corresponding bar in the bar chart.

Remote command:

READ<hw>[:SCALar]:AUDio:CROSstalk:MEASure:VALue? on page 704

### Crosstalk ← <Channel table>

Displays the crosstalk measurement for each channel. This display is continuously updated while the measurement is running. The display shows averaged measured values if averaging is enabled.

You can set the unit used for the crosstalk display.

### Table 9-6: Available units

| Unit  | Description                                                                     |
|-------|---------------------------------------------------------------------------------|
| "x/y" | Ratio of the crosstalk level to the reference signal level                      |
| "%"   | Crosstalk relative to the reference signal expressed as a percentage            |
| "ppm" | Crosstalk relative to the reference signal, expressed as parts per mil-<br>lion |
| "dB"  | Crosstalk in decibels relative to the reference signal                          |

Remote command: SENSe<hw>:AUDio:CROSstalk:UNIT on page 760

**RMS Level**  $\leftarrow$  **<Channel table>** See "**<Unit selector>**" on page 182.

Frequency  $\leftarrow$  <Channel table> See "Frequency " on page 183.

### **Reference Channel**

Sets the signal source channel.

Remote command: CONFigure<hw>:AUDio:CROSstalk:REFerence on page 688

### Filter

See "Filter" on page 183.

Remote command: SENSe<hw>:AUDio:CROSstalk:FILTer<index> on page 760

### Averaging button

Opens the dialog to configure the averaging functions. See "Level Averaging Config dialog" on page 184.

### Remote command:

CALCulate<hw>:AUDio:CROSstalk:AVERage:STATe on page 682 CALCulate<hw>:AUDio:CROSstalk:AVERage:ALGorithm on page 682 CALCulate<hw>:AUDio:CROSstalk:AVERage:TIME on page 683 CALCulate<hw>:AUDio:CROSstalk:AVERage:SETTling:TIME on page 682 CALCulate<hw>:AUDio:CROSstalk:AVERage:SETTling:TIME on page 683

### Stop button

See "Stop button" on page 185.

### Start button

See "Start button" on page 185.

# 9.9 Ch. Phase Subtab

This measurement provides a means of measuring the phase of each audio input channel in relation to a reference channels measured phase. The results are provided as a bar chart and a numeric display with several different units. Configuration is available for three separate pre-measurement filters, the reference channel and an averaging algorithm.

Further information:

Chapter 9.12.6, "Channel Phase Measurement", on page 215

### Remote command to query measurement progress

### READ<hw>[:SCALar]:AUDio:IPHase:COMMand:PROGress? on page 706

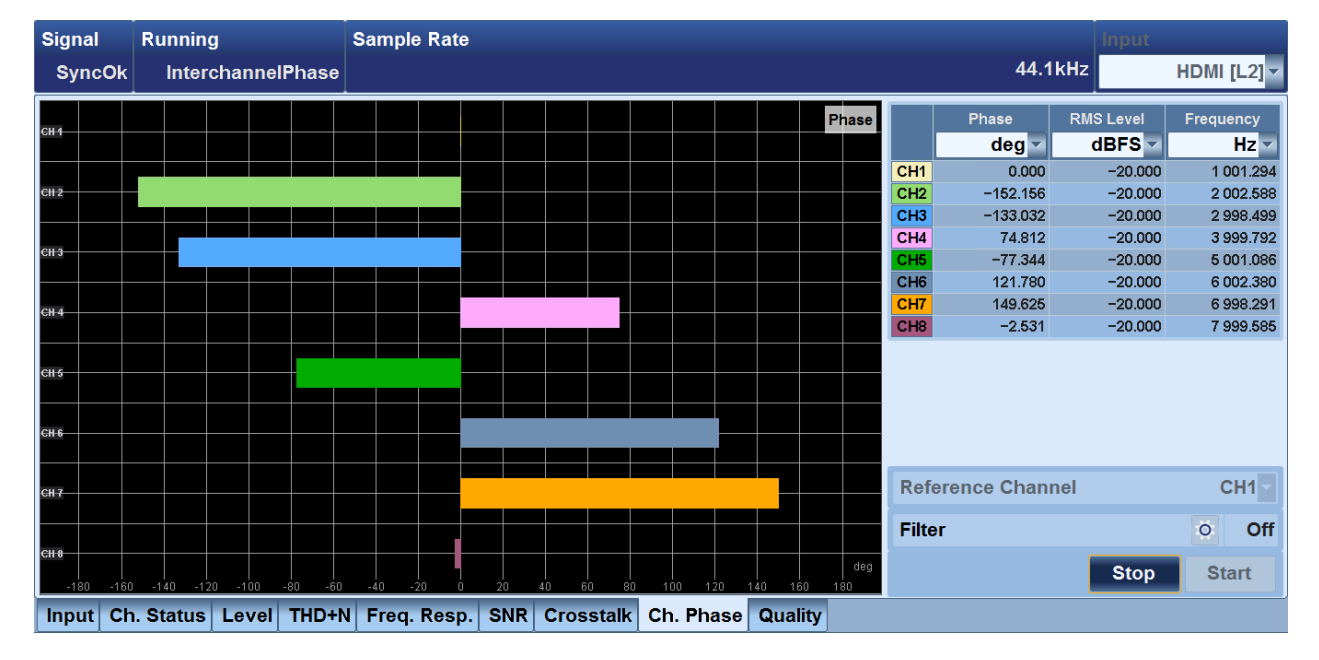

| <channel table=""></channel> |  |
|------------------------------|--|
| L Phase                      |  |
| L RMS Level                  |  |
| L Frequency                  |  |
| Reference Channel            |  |
| Filter                       |  |
| Averaging button             |  |
| Stop button                  |  |
| Start button                 |  |
|                              |  |

### <Channel table>

For each channel, the parameters are displayed. The background color of the channel cell matches the color of the corresponding bar in the bar chart.

Remote command:

READ<hw>[:SCALar]:AUDio:IPHase:MEASure:VALue? on page 707

### Phase ← <Channel table>

Displays the measured phase for each channel. The reference channel phase is always zero.

You can set the phase unit.

### Table 9-7: Available units

| Unit  | Description          |
|-------|----------------------|
| "deg" | Degrees: -180 to 180 |
| "rad" | Radians              |

**Quality Subtab** 

Remote command: SENSe<hw>:AUDio:IPHase:UNIT on page 760

**RMS Level**  $\leftarrow$  **<Channel table>** See "**<Unit selector>**" on page 182.

**Frequency**  $\leftarrow$  **<Channel table>** See "Frequency" on page 183.

### **Reference Channel**

Sets the channel whose phase is used as the reference phase.

Remote command: CONFigure<hw>:AUDio:IPHase:REFerence on page 691

### Filter

See "Filter" on page 183.

Remote command: SENSe<hw>:AUDio:IPHase:FILTer<index> on page 760

### Averaging button

Opens the dialog to configure the averaging functions. See "Level Averaging Config dialog" on page 184.

### Remote command:

CALCulate<hw>:AUDio:IPHase:AVERage:STATe on page 684 CALCulate<hw>:AUDio:IPHase:AVERage:ALGorithm on page 684 CALCulate<hw>:AUDio:IPHase:AVERage:TIME on page 684 CALCulate<hw>:AUDio:IPHase:AVERage:SETTling:TIME on page 684 CALCulate<hw>:AUDio:IPHase:AVERage:TOLerance on page 685

### Stop button

See "Stop button" on page 185.

### Start button

See "Start button" on page 185.

# 9.10 Quality Subtab

Provides a measurement of speech quality. The measurements return a result that is as close as possible to the result of subjective quality scores obtained by subjective listening tests. The measurement uses real speech as a test signal. The tests evaluate the kinds of distortions and anomalies that occur in telephony networks which impinge on speech intelligibility and listening experience.

Divided into the graph pane and parameter pane. The graph pane is described in "<Graph pane>" on page 203.

The parameter pane displays a detailed report of the measurement results. This report is available after a complete measurement.

### Quality Subtab

| Signal     | Running                                                      | Sample Rate                   |                                                                                                    |                                                                             | Input           |
|------------|--------------------------------------------------------------|-------------------------------|----------------------------------------------------------------------------------------------------|-----------------------------------------------------------------------------|-----------------|
| SyncOk     | None                                                         |                               |                                                                                                    | 48.01                                                                       | (Hz HDMI [L2] ▼ |
|            |                                                              | MOS LQ 🗸                      | Measure Type                                                                                                    | POLQA - wide 🔻                                                              | Channel CH1     |
| 4          |                                                              |                               | Processing mode. Super-video<br>MOS-LOC 1.85597<br>G107 Rating: -1<br>MIN Delay. 2452.85ms<br>AVG Delay. 2472.66ms<br>MAX Delay. 2375.35ms<br>Attenuation: 20.0963dB<br>Level Reference: -27.1431dBov<br>Level Degraded: -47.066dBov<br>Active Speech Lev. Reference: -67.194<br>Pause Level Degraded: -53.184<br>SNR Reference: 37.545dB<br>SNR Reference: 37.545dB<br>SNR Degraded: 38.9603dB<br>Active Speech Ratio Degraded. | enu<br>28.3928dBov<br>48.4892dBov<br>6dBov<br>3dBov<br>0.735632<br>0.531073 |                 |
| 0,4        | 5 1 15 2 25                                                  | 3 35 4 45 5 55                | Test Report Save                                                                                                    |                                                                             | MOS Score 1.856 |
| RefFile: r | RefFile: ref_48k.wav Load Calibrate 100% Finished Stop Start |                               |                                                                                                    |                                                                             |                 |
| Input Ch   | n. Status Level THD+I                                        | N Freq. Resp. SNR Crosstalk C | h. Phase Quality                                                                                                    |                                                                             |                 |

| Measure Type                       | 200 |
|------------------------------------|-----|
| Channel                            | 201 |
| <test report=""></test>            |     |
| Save button                        |     |
| MOS Score                          | 201 |
| Calibrate button                   | 201 |
| L Calibration dialog               |     |
| L Capture                          |     |
| L Gain                             |     |
| L Delay                            |     |
| L Auto Gain                        |     |
| L Auto Delay                       |     |
| L Reference                        |     |
| L Gain                             |     |
| <status display=""></status>       | 202 |
| Stop button                        | 203 |
| Start button                       | 203 |
| <graph pane=""></graph>            |     |
| L <results graphs=""></results>    | 203 |
| L <waveform display=""></waveform> |     |
| Load button.                       |     |
|                                    |     |

# Measure Type

All available tests return a mean opinion score (MOS) that covers a scale for 1 (bad) to 5 (excellent).

• "PESQ"

Requires the speech quality measurement PESQ option (R&S VT-K2158) Perceptual evaluation of speech quality (PESQ) is a test for the speech quality as perceived by a listener. It uses a model of subjective tests. The measurement compares a reference recording and a captured recording from the DUT of the same content. "POLQA - Narrow"

Requires the listening quality analysis POLQA option (R&S VT-K2159) Perceptual objective listening quality assessment (POLQA) is a test for the speech quality as perceived by a listener. POLQA has additional handling for variable delays. "POLQA - Narrow" is for common telephony bandwidth: 300 Hz to 3400 Hz.

 "POLQA - Wide" Requires the listening quality analysis POLQA option (R&S VT-K2159) Perceptual objective listening quality assessment (POLQA) is a test for the speech quality as perceived by a listener. POLQA has additional handling for variable delays. "POLQA - Wide" is for common super wide band speech signals: 50 Hz to 14000 Hz.

Remote command: SENSe<hw>:AUDio:QC:MEASure:TYPE on page 761

### Channel

Sets the channel used for audio capture.

"CH1" to <highest channel for selected input source>

Remote command: CONFigure<hw>:AUDio:QC:REFerence on page 693

### <Test report>

Displays a report of the test results, including details of the measurement results and information about the captured audio. Also, any errors or configuration problems are displayed.

Remote command:

READ<hw>[:SCALar]:AUDio:QC:REPort:COUNt? on page 711
READ<hw>[:SCALar]:AUDio:QC:REPort? on page 710

### Save button

Opens a file dialog to save the test report. See Chapter 5, "File and Data Management", on page 86.

Remote command:

MMEMory<hw>:AUDio:QC:REPort:STORe on page 698

### **MOS Score**

Displays the final mean opinion score (MOS) after a successful measurement has been completed.

Remote command: READ<hw>[:SCALar]:AUDio:QC:MEASure:MOS? on page 709

### Calibrate button

Tap the button to calibrate the audio capture and reference, see "Calibration dialog" on page 201.

Calibration dialog  $\leftarrow$  Calibrate button Groups the calibration parameters.

### Capture $\leftarrow$ Calibration dialog $\leftarrow$ Calibrate button

Groups the calibration parameters of the captured audio.

#### Gain ← Capture ← Calibration dialog ← Calibrate button

Only available if the auto gain is disabled, see "Auto Gain" on page 202.

Sets the gain applied to the captured audio before the measurement.

• "-24.00 dB" to "24.00 dB"

Remote command: CONFigure<hw>:AUDio:QC:CALibrate:GAIN on page 692

### Delay ← Capture ← Calibration dialog ← Calibrate button

Only available if the auto delay is disabled, see "Auto Delay" on page 202.

Sets the delay between measurement starting and capture starting.

• "0.000 s" to "5.000 s"

Remote command: CONFigure<hw>:AUDio:QC:CALibrate:DELay on page 692

## Auto Gain $\leftarrow$ Capture $\leftarrow$ Calibration dialog $\leftarrow$ Calibrate button

Enables or disables the automatic gain function.

- "On" Scales the captured audio levels to match the reference file.
- "Off"

Remote command:

CONFigure<hw>:AUDio:QC:CALibrate:AUTO:GAIN on page 691

# Auto Delay $\leftarrow$ Capture $\leftarrow$ Calibration dialog $\leftarrow$ Calibrate button

Enables or disables the auto delay function.

- "On"
  - Delays the capture until activity is detected in the incoming stream.
- "Off"

Remote command: CONFigure<hw>:AUDio:QC:CALibrate:AUTO:DELay on page 691

### **Reference** ← **Calibration dialog** ← **Calibrate button**

Groups the calibration reference parameters.

Gain ← Reference ← Calibration dialog ← Calibrate button

Sets the gain applied to the reference before the measurement.

"-36.00 dB" to "12.00 dB"

### Remote command:

CONFigure<hw>:AUDio:QC:CALibrate:REFerence:GAIN on page 692

### <Status display>

Displays the status and the progress of the measurement.

- Idle"
- "Capture"
- "Finished"

### Remote command:

```
READ<hw>[:SCALar]:AUDio:QC:COMMand:STATe? on page 709
READ<hw>[:SCALar]:AUDio:QC:COMMand:PROGress? on page 708
```

### Stop button

See "Stop button" on page 185.

### Start button

See "Start button" on page 185.

### <Graph pane>

The graph pane on the left provides two displays.

### 

The upper display shows the graph of the selected measurement results regarding time. Select the measurement results you want to display. The results are available if:

- They are part of the measurement set under "Measure Type" on page 200.
- The measurement is completed.

PESQ measurements:

- "MOS"
  - MOS result over time
- "MOS LQ" MOS LQ result over time
- "REF VAD" Reference file voice activity detected over time
   "CAD VAD"
- "CAP VAD" Captured audio voice activity detected over time
   "Data Oute"
- "Drop Outs" Drop outs in the captured audio over time
- "REF Clip"
  - Occurrences of clipping in the reference file over time
- "CAP Clip"
   Occurrences of clipping in the captured audio over time

POLQA measurements:

- "MOS LQ" MOS LQ result over time
- "Delay per Sample"
- Measured delay time in ms for each sample
- "REF VAD" Reference file voice activity detected over time
- "DEG VAD"

Degraded audio voice activity detected over time

### Remote command:

CONFigure<hw>:AUDio:QC:RESult:SELect on page 693
SENSe<hw>:AUDio:QC:RESult:CATalog? on page 761
READ<hw>:ARRay:AUDio:QC:RESult:TRACe? on page 702
READ<hw>[:SCALar]:AUDio:QC:RESult:XSCale? on page 711
READ<hw>[:SCALar]:AUDio:QC:RESult:YSCale? on page 712

### 

The lower display shows the selected waveform. Select the waveform you want to display.

- "REF"
  - Reference speech file waveform
  - "CAPT"

Captured audio waveform; only available after a completed measurement.

Remote command:

SENSe<hw>:AUDio:QC:WAVeform:CATalog on page 762
READ<hw>:ARRay:AUDio:QC:WAVeform:TRACe? on page 702
READ<hw>[:SCALar]:AUDio:QC:WAVeform:XSCale? on page 712
READ<hw>[:SCALar]:AUDio:QC:WAVeform:YSCale? on page 713

# Load button ← <Graph pane>

Opens a file dialog to load the reference file. See Chapter 5, "File and Data Management", on page 86.

Remote command:

MMEMory<hw>:AUDio:QC:REFerence:DATA:LOAD on page 697
READ<hw>[:SCALar]:AUDio:QC:REFerence:DISFilename? on page 709
READ<hw>[:SCALar]:AUDio:QC:REFerence:LENGth? on page 710
READ<hw>[:SCALar]:AUDio:QC:REFerence:VALFile? on page 710

# 9.11 Weighting Filters

In addition to the user-definable filters, the R&S VTE also offers many weighting filters which conform to the relevant standards.

### A Weighting

Standards: DIN 45412, DIN 45633, IEC 179, IEC 651, ANSI S1.4 Application: weighted noise measurement

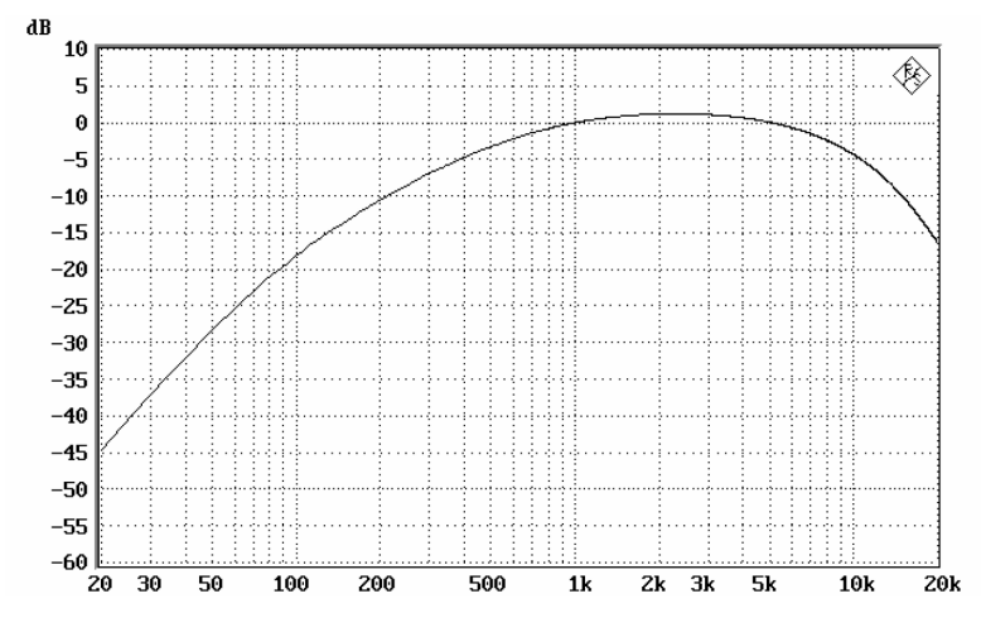

Figure 9-1: A weighting filter

# C Message

Standard: IEEE 743-1995

Application: weighted noise measurement

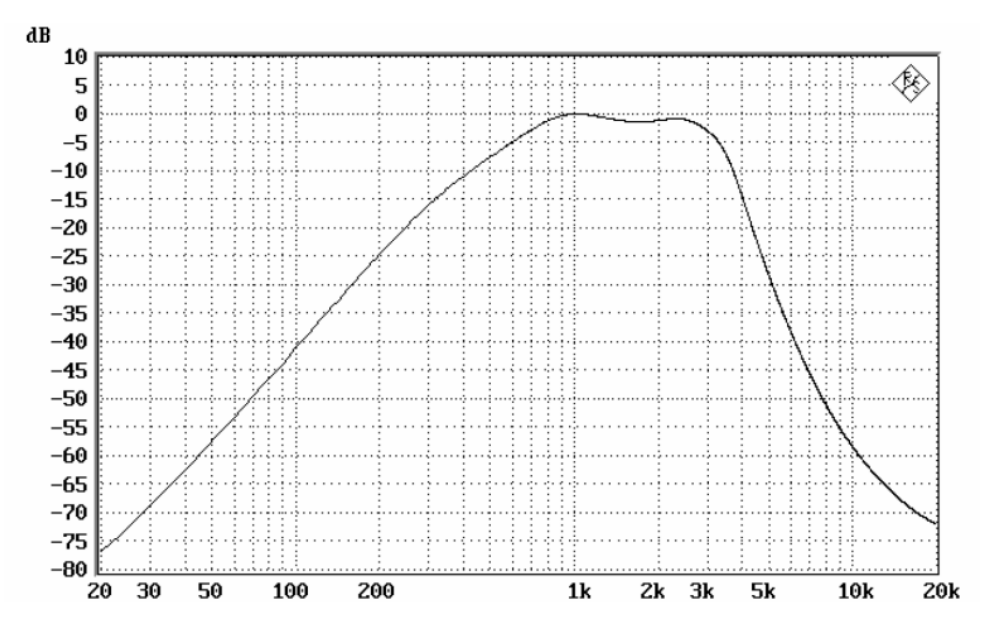

Figure 9-2: C message filter

# CCITT

Standards: ITU-T Rec. O.41, CISPR 6-76, ITU-T Rec. P.53 Application: psophometrical weighting

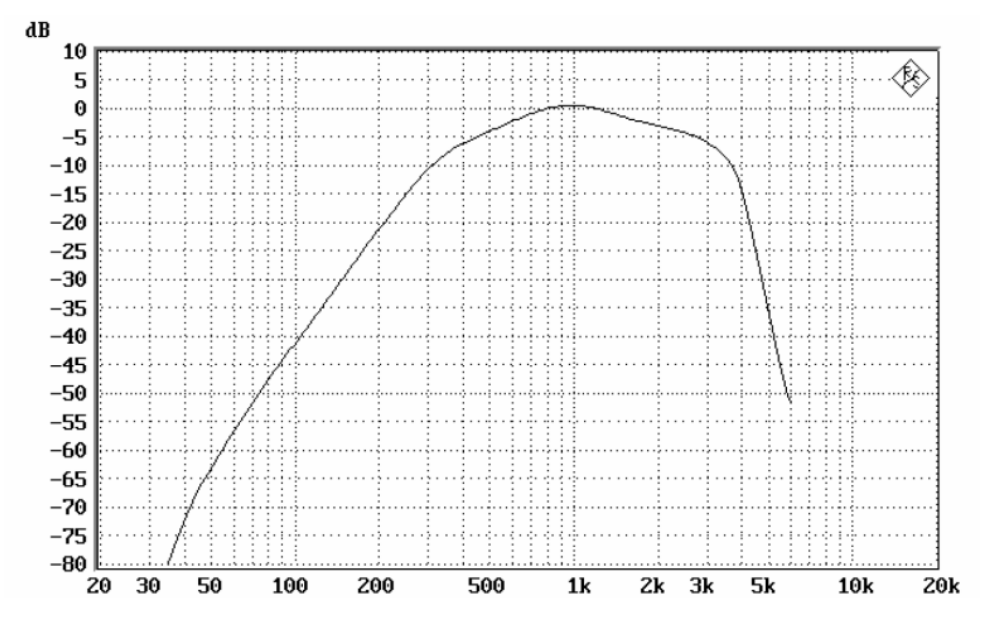

Figure 9-3: CCITT filter

### CCIR 1k /ITU468

Standard: ITU-R BS.468-4

Application: quasi-peak measurement

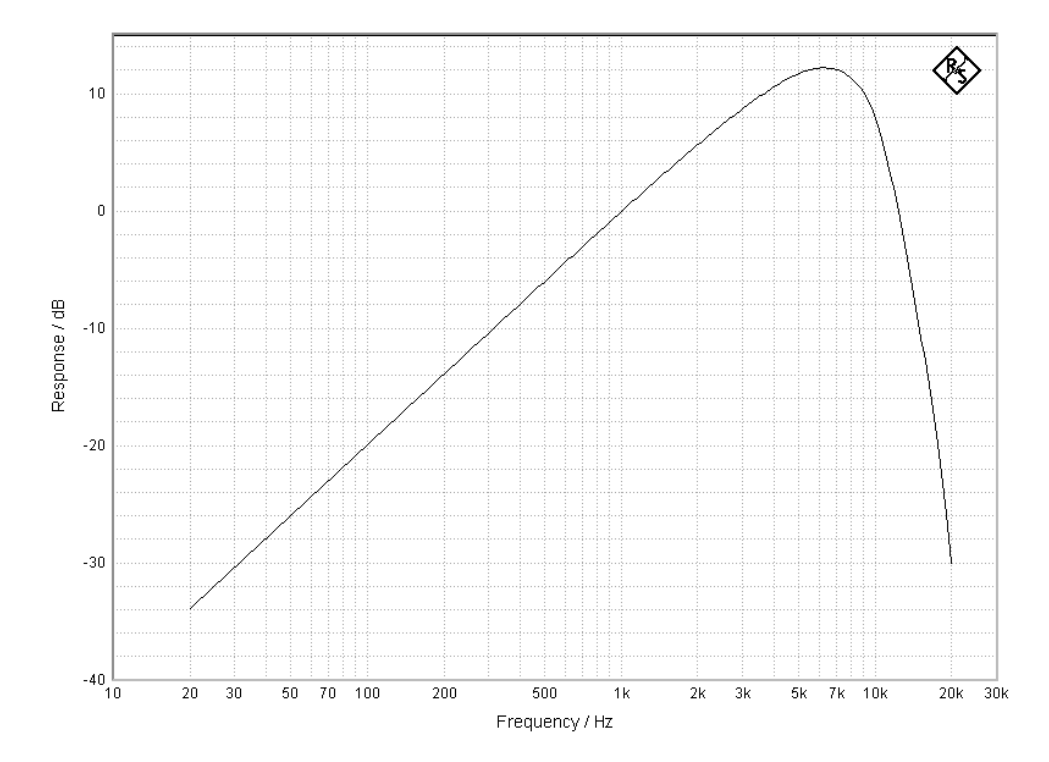

CCIR 2k Standard: ITU-R BS.468-4, but with 0 dB gain point at 2 kHz

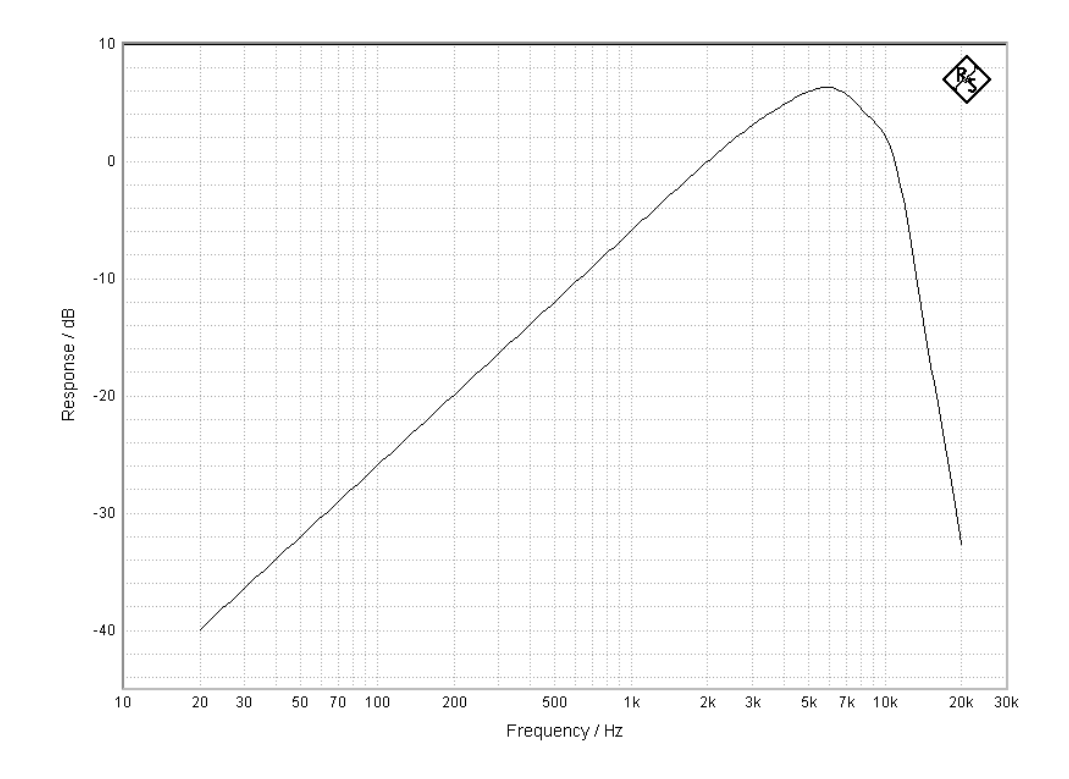

**De-Emphasis 50 15** Standard: CCIR Rec. 651 Application: compact disc

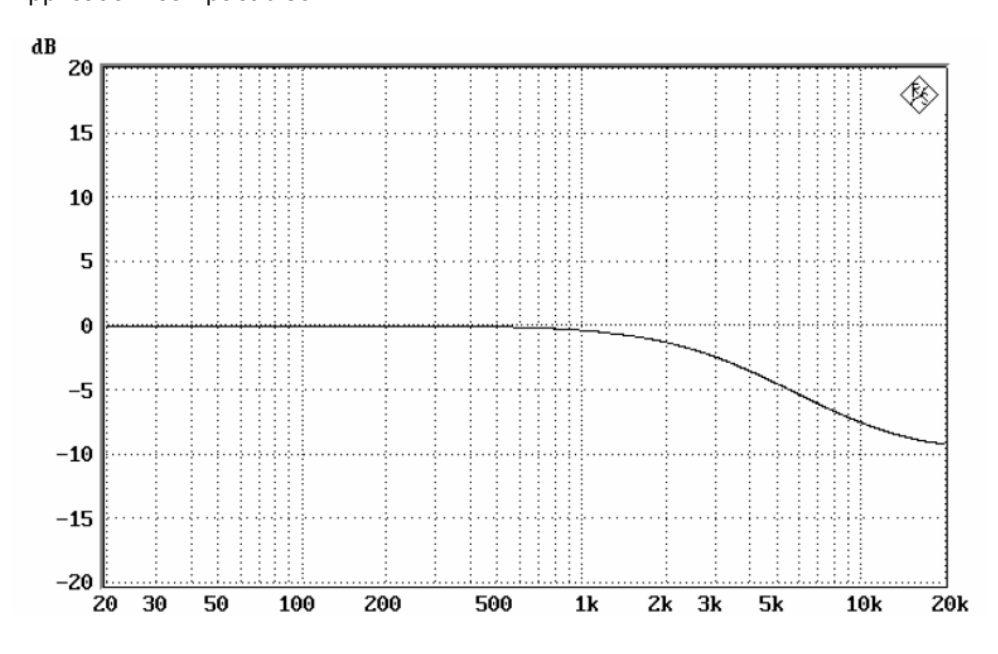

Figure 9-4: De-emphasis 50 15 filter

# De-Emphasis 50

Standard: ARD Spec. 5/3.1

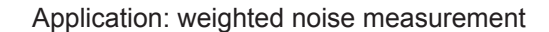

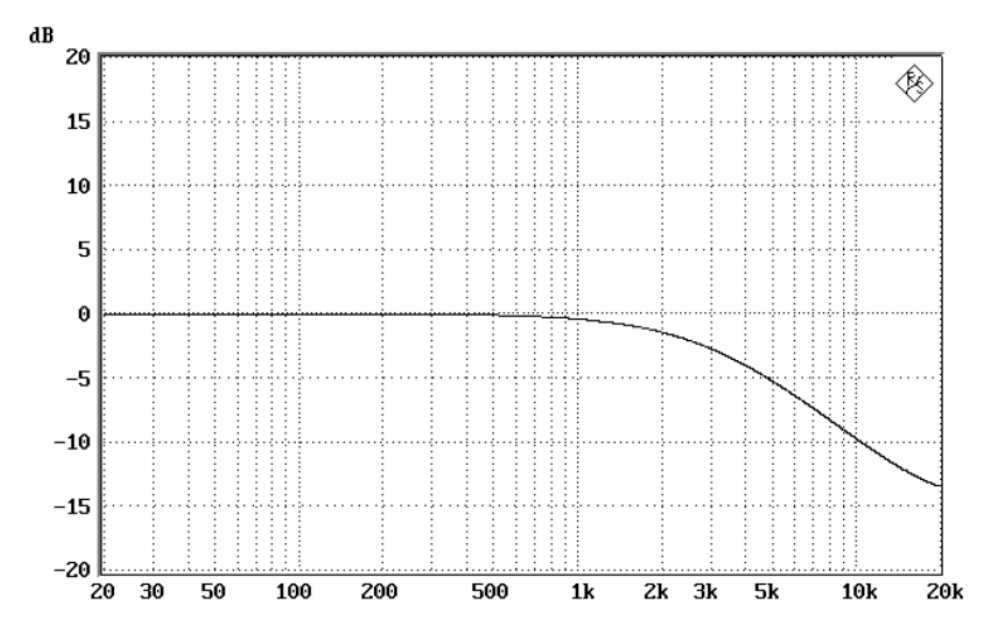

Figure 9-5: De-emphasis 50 filter

# **De-Emphasis 75**

Standard: ARD Spec. 5/3.1

Application: weighted noise measurement

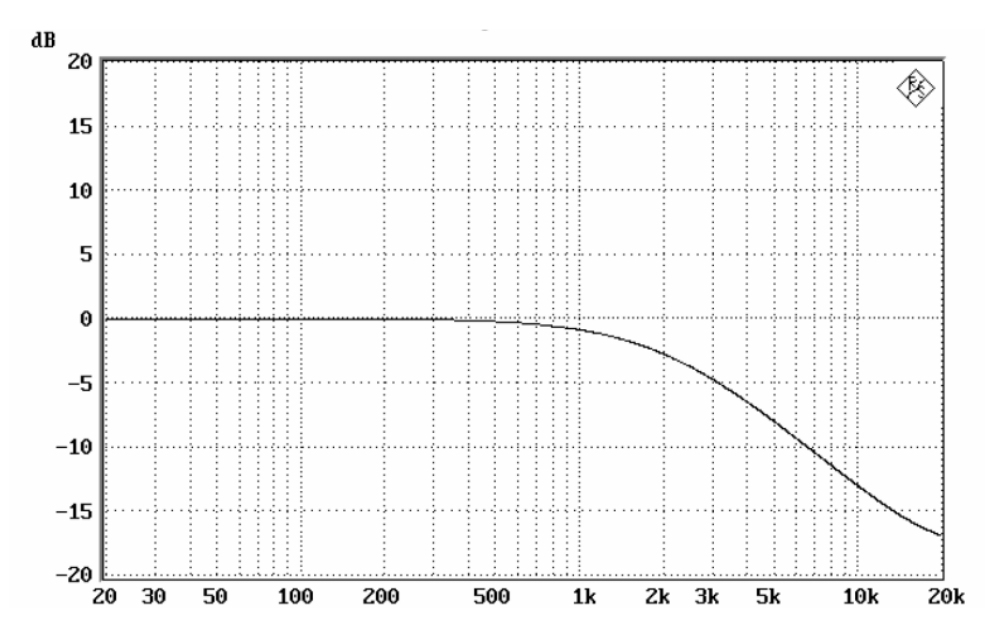

Figure 9-6: De-emphasis 75 filter

IEC Tuner Standard: DIN/IEC 60315-4 Application: measurements on FM tuners

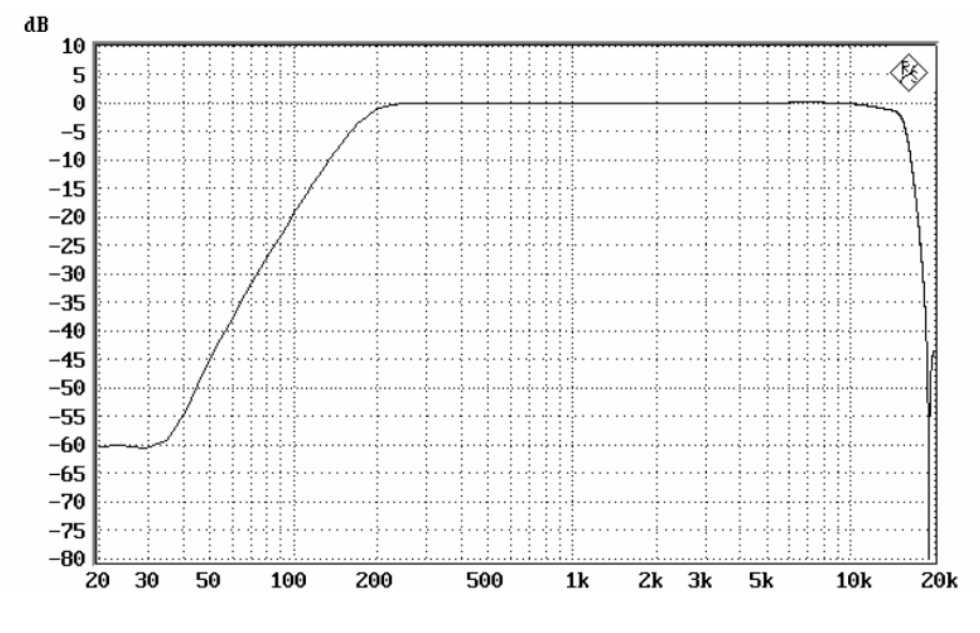

Figure 9-7: IEC tuner filter

### JITTW

Standard: AES 3

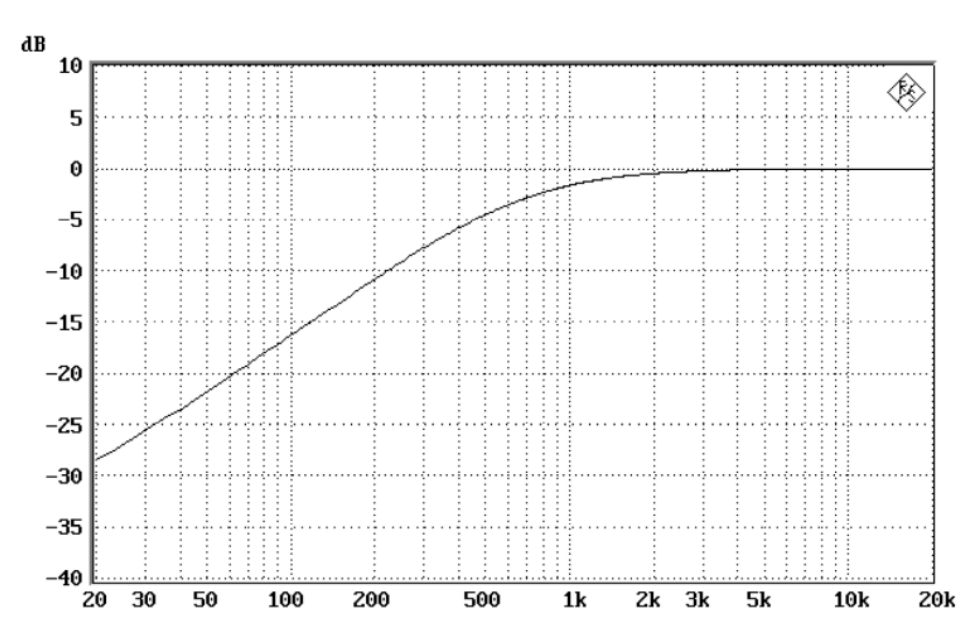

Application: weighting of jitter transmission function 1st order HP -3 dB at 700 Hz -20 dB at 70 Hz

Figure 9-8: JITTW filter

**Pre-Emphasis 50 15** Standard: CCIR Rec. 651 Application: compact disc

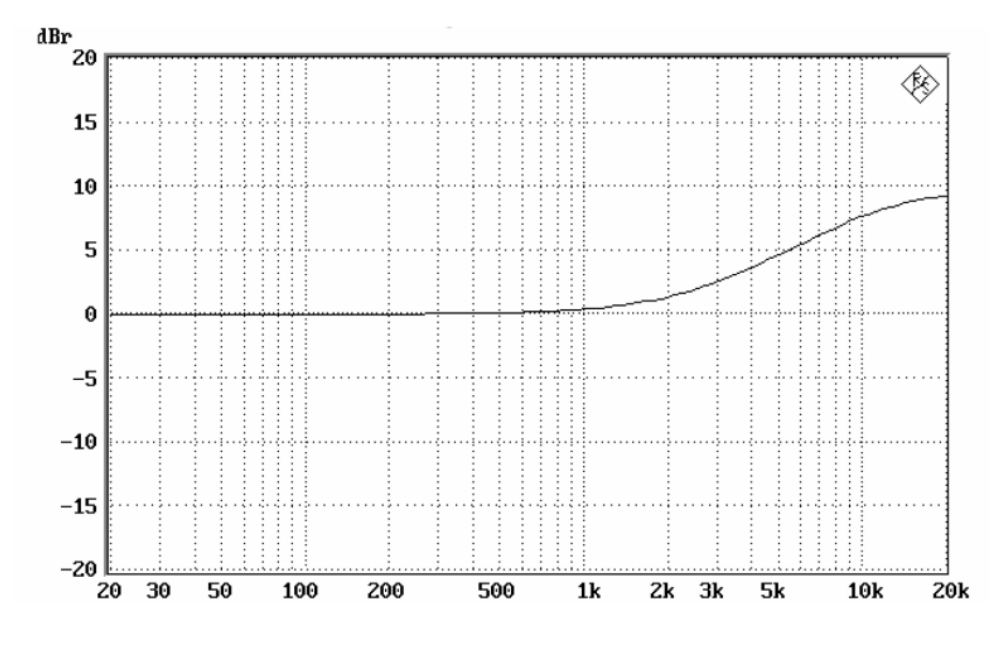

Figure 9-9: Pre-emphasis 50 15 filter

# **Pre-Emphasis 50**

Standard: ARD Spec. 5/3.1

Application: weighted noise measurement

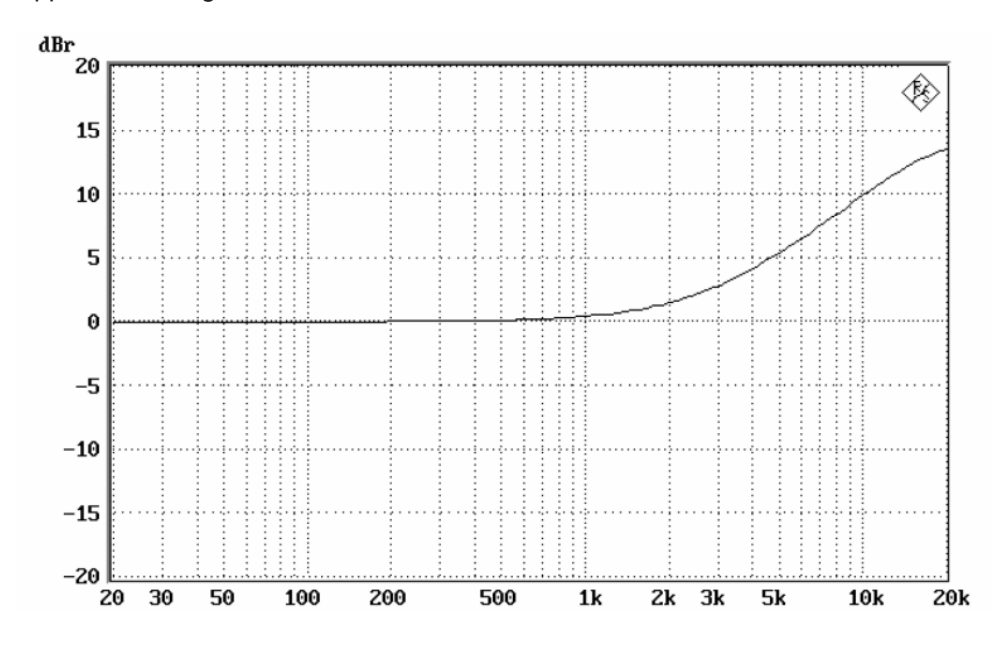

Figure 9-10: Pre-emphasis 50 filter

**Pre-Emphasis 75** Standard: ARD Spec. 5/3.1 Application: weighted noise measurement

Suitable Test Signals and Procedures

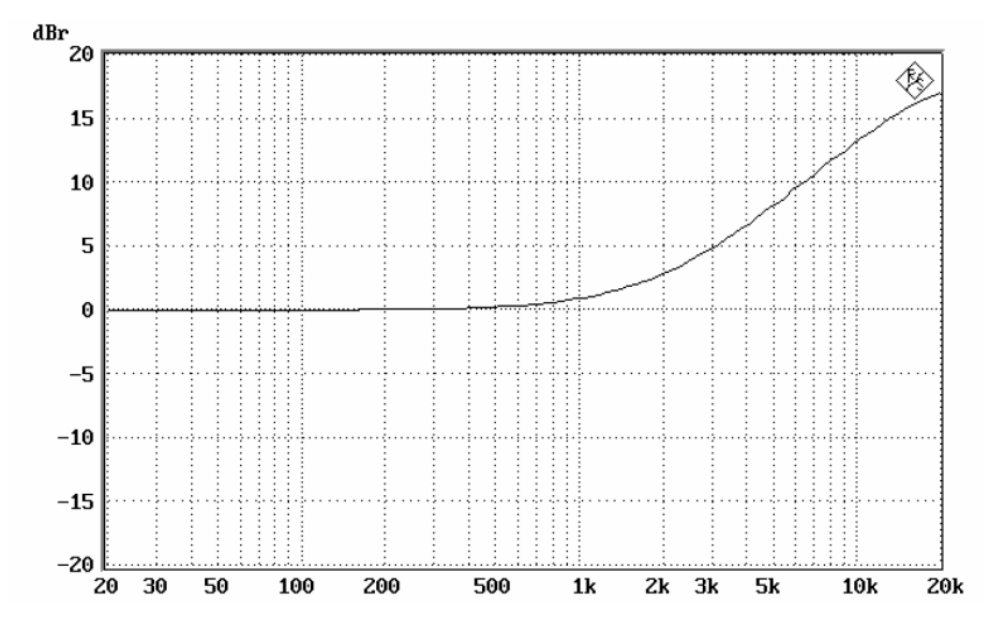

Figure 9-11: Pre-emphasis 75 filter

### HPF 22 Hz

High-pass with 3 dB cutoff frequency at 22 Hz

### HPF 400 Hz

High-pass with 3 dB cutoff frequency at 400 Hz

### LPF 22 kHz

Lowpass with 3 dB cutoff frequency at 22 kHz

### LPF 30 kHz

Lowpass with 3 dB cutoff frequency at 30 kHz

# 9.12 Suitable Test Signals and Procedures

## **Test signal levels**

The amplitude of the required test signals depends on the DUT. Generally there are two commonly used signal levels definitions.

- Maximum operating level (MOL)
  - DUT maximum input signal level before distortion occurs
  - Usually 0 dB for digital signals
- Nominal operating level (NOL)
  - DUT recommended input signal level
  - Often -20 dB for digital signals

For other levels, you can either use a signal generator with volume control or create additional test files.

# NOTICE

### Analog input DUT

Excessive signal levels can damage the equipment. Refer to the DUT specifications for information on MOL and NOL.

### Test signal content

The test signals generally contain a single sinusoidal component. The sinus needs to be as "pure" as possible, especially if testing for distortion, since any additional harmonics or noise in the test signal appears in the measurement results.

Sometimes, you can use a white noise signal for testing. A white noise signal contains equal amounts of all frequencies.

The human ear can hear frequencies within the range 20 Hz to 20 kHz. Usually, audio analysis is limited to this range.

If the DUT needs to be tested over a range of frequencies, use stepped or swept signals. Generally the frequency sweeps logarithmically from the minimum to the maximum over a predefined period.

# 9.12.1 Level Measurement

The parameters are described in Chapter 9.4, "Level Subtab", on page 181.

### Measuring the DUT gain

Feed a sine wave at 1 kHz at NOL to the DUT and measure the output. The gain in dB is calculated by subtracting the output level (in dBFS) from the input level (in dBFS).

### Specifying the DUT frequency response

To specify the frequency response of a DUT, you can use level measurements. A frequency response specification contains a minimum and maximum frequency as well as a positive and negative amplitude error range.

Example of a complete frequency response specification:

- 22 Hz to 22 kHz
- +0/-0.01 dB

# To measure the frequency response

- 1. Set filters 1 and 2 to limit the frequency range from 22 Hz to 22 kHz.
- Initially measures using a 1 kHz sine test signal at NOL to determine the 0 dB point.
- 3. Test a swept sine test signal at NOL.

The maximum and minimum levels are recorded and compared to the 1 kHz level to give the ±dB levels quoted.

**Tip:** A longer sweep time yields more accurate the results.

# 9.12.2 THD+N Measurement

The parameters are described in Chapter 9.5, "THD+N Subtab", on page 186.

### Specifying the total harmonic distortion plus noise (THD+N) of a DUT

A complete THD+N specification includes the test signal level, test signal frequency range, DUT gain (if applicable) and measurement bandwidth.

Example of a well specified THD+N:

- THD+N less than 0.01 %
- 0 dBFS
- 20 Hz to 20 kHz
- Unity gain
- 20 kHz bandwidth

In general, THD+N is tested with a bandwidth limited to 20 kHz or 22 kHz. Do not use any noise weighting filtering.

Use a test signal with a level at the MOL of the DUT.

A single THD+N measurement requires a single frequency sinusoidal signal. For the most accurate results, test the THD+N at a constant frequency rather than using a sweep. Use a set of sinusoidal signals to cover the frequency range of interest.

Perform the test at a frequency range from 20 Hz to 20 kHz. Since the bandwidth of the measurement extends to 20 kHz, harmonic distortion in a test signal above 10 kHz is not measured. For this reason, the IEC recommends testing THD+N only up to 6 kHz.

Depending on the desired thoroughness, use a 1 octave, 1/3 octave or 1/6 octave step.

Once you have performed a set of THD+N measurements across the frequency range of interest, you can quote the THD+N specification based on the highest THD+N value measured.

### Measuring the input level at onset of distortion

You can use a THD+N measurement to find the maximum input signal before the DUT starts distorting unacceptably.

For this kind of testing, either use a test signal with stepped amplitudes or a signal generator with variable amplitude. Increase the test signal amplitude until the measured THD+N exceeds an acceptable amount.

# 9.12.3 Frequency Response Measurement

The parameters are described in Chapter 9.6, "Freq. Resp. Subtab", on page 188.

Perform this test with a swept tone. The start and stop frequencies depend on the DUT specifications. For example if a DUT uses a 22 kHz sampling rate internally, there is not point sweeping the test signal past 22 kHz. Conventionally, the frequency range from 20 Hz to 20 kHz is used since it covers the full range of frequencies audible to the human ear.

Use a test signal with a level at the NOL of the DUT.

Alternatively, you can measure the frequency response with a white noise signal.

# 9.12.4 Signal to Noise Ratio Measurement

The parameters are described in Chapter 9.7, "SNR Subtab", on page 193.

### Specifying the signal to noise ratio (SNR) of a DUT

In addition to the actual SNR value, a properly specified SNR includes the following:

- Amplitude of reference signal
- Bandwidth
- Weighting of the test, if any
- DUT gain, if applicable

Example specification:

- 111 dB @ 0 dBFS
- 22 kHz bandwidth
- Unity gain

More often than not, the SNR is quoted as one of the following:

- SNR A-weighting = 111 dB
- SNR = 90 dB

Unless otherwise stated, you can assume the following:

- SNR is measured without weighting.
- Reference signal is at MOL.
- Bandwidth is limited to 20 kHz.
- DUT is at unity gain.

The A-weighting filter is undefined above 20 kHz. Therefore use a 20 kHz LPF in addition to the A-weighting filter.

Use a test signal that alternates between a sine wave and silence. Generally the SNR is independent of the test signal frequency; you can use a 1 kHz sine wave as is customary.

The SNR result varies with the test signal amplitude. The best figures are obtained with a MOL signal.

The period of sine component can be 1 s, 2 s, 3 s, 4 s, or 5 s long. Likewise, the silence section can be 1 s, 2 s, 3 s, 4 s, or 5 s long. Longer periods give more accurate results.

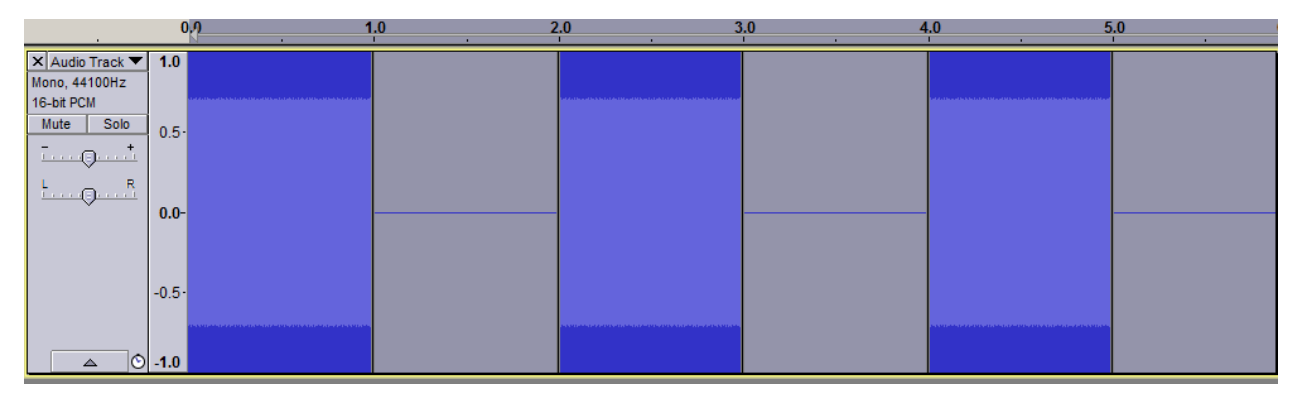

Figure 9-12: SNR test signal with 1 s of 1 kHz sine followed by 1 s of silence

# 9.12.5 Crosstalk Measurement

The parameters are described in Chapter 9.8, "Crosstalk Subtab", on page 195.

Use a multichannel test signal with silence in all but one channel, referred to as the reference channel. The reference channels contain a sine wave at the MOL. Since cross-talk is frequency-dependent, perform the tests over a range of frequencies (1/3 octave steps between 20 Hz to 20 kHz). Depending on the DUT, provide test signals for every possible reference channel.

# 9.12.6 Channel Phase Measurement

The parameters are described in Chapter 9.9, "Ch. Phase Subtab", on page 197.

Use sine waves at the MOL or NOL. These waves have to be multichannel with identical audio on each channel, i.e. perfectly phase aligned.

The channel phase delays vary with frequency, therefore it can be useful to test at a range of frequencies (1/3 octave steps between 20 Hz to 20 kHz).

# **10 HDMI Applications**

| • | HDMI Generator Application   | 216 |
|---|------------------------------|-----|
| • | HDMI Analyzer Application    | 282 |
| • | CEC/DDC Analyzer Application | 333 |
| • | Content and Codes.           | 347 |

# **10.1 HDMI Generator Application**

Requires the following options:

- Suitable module as described in the data sheet See also "Module (default favorite)" on page 217
- Additional options for CTS tests See Chapter 10.1.8, "CTS Subtab", on page 265
- Additional options for CEC tracer test See Chapter 10.1.9, "CEC Subtab", on page 280

Further options that are required for special features are described in the context.

The HDMI TX generator application generates HDMI test signals to test HDMI-capable sink devices such as TV sets or dongles. In addition, the HDMI generator application provides HDMI sink and dongle system tests in line with the HDMI compliance test specification.

# 10.1.1 Main Dialog of the Application

The parameters are grouped on tabs.

# Default favorites

Parameters that are often needed are provided as default favorites below the tab title.

- "Signal" Currently selected content, see "Content Selection" on page 223.
- "Status"
  - "Running", "Stopped", "Paused", and "CTS Test Running"
  - Replay time in the play file
  - Progress bar; shows the current play position in the play file and the play window.
- "Module (default favorite)" on page 217
- "Standard (default favorite)" on page 217

# Common remote command

DISPlay<hw>:HDGenerator:SELect:TAB on page 851
# Module (default favorite)

Selects the module that is used for HDMI analysis.

The available input list is hardware-dependent. It depends on the type and number of installed modules.

- "Tx 300MHz" HDMI TX 300 MHz module (R&S VT-B360)
- "CTS Rx/Tx 600MHz" HDMI CTS RX/TX 600 MHz module (R&S VT-B2362)
- "Rx/Tx 600MHz" HDMI RX/TX 600 MHz module (R&S VT-B2363) This module also requires the HDMI TX option (R&S VT-K364).

#### Remote command:

ROUTe<hw>:HDGenerator:MODule:SELect on page 872

# Standard (default favorite)

Sets the HDMI standard.

- "HDMI 1.4"
- "HDMI 2.0"

Remote command:

ROUTe<hw>:HDGenerator:OSELect:VERSion on page 873

# 10.1.2 Output Subtab

Defines the output interfaces.

In the left pane, the details of the signal are displayed. The signal is supplied at all available outputs.

## Remote command to query the content of the output pane

READ<hw>:HDGenerator:OUTPut:CONTent? on page 860

Only available if "Tx 300MHz" or "Rx/Tx 600MHz" is set under "Module (default favorite)" on page 217.

#### **HDMI** Generator Application

| Signal                                                                                                    | 4096x2160p <sup>Running</sup><br>Moving Color Bar <sup>00:00:02.000</sup> | 00:00:00.000 | 00:00:02.000 | Module<br>Rx/Tx 600M⊦    | Standard                                    |
|----------------------------------------------------------------------------------------------------|---------------------------------------------------------------------------|--------------|--------------|--------------------------|---------------------------------------------|
| CEA Video Code: 100<br>Resolution: 4096x2160p<br>Fieldrate: 30.00Hz<br>Pixel Clock: 297.000 MHz<br>Video: HDMI Mode<br>Pixel Encoding: RGB 4:4:4<br>Deep Color Encoding: 8 bit<br>3D: Off<br>Adjustment: Calibrated<br>Audio: Generator<br>Level: -20.00 dBFS<br>Resolution: 16 bit<br>Sampling Rate: 44.1 kHz<br>Channel Allocation: 0x13<br>Content: Generator<br>Pattern: Moving Color Bar<br>Audio:<br>No Audio In File |                                                                           |              |              | HDMI 2.0 Output Indicate | Off -<br>Off -<br>EDID -<br>Asserted<br>Off |

| HDMI Out 1 to 4 (HDMI TX 300 MHz module)                  | 218 |
|-----------------------------------------------------------|-----|
| HDMI Out (HDMI CTS RX/TX 600 MHz module)                  | 218 |
| HDMI 2.0 Output (HDMI RX/TX 600 MHz module)               | 219 |
| Enable 5V (HDMI RX/TX 600 MHz module)                     |     |
| HDCP (HDMI TX 300 MHz module)                             | 219 |
| HDCP (HDMI RX/TX 600 MHz module)                          | 219 |
| Scrambling Determination (HDMI RX/TX 600 MHz module)      | 220 |
| Scrambling State (HDMI RX/TX 600 MHz module)              | 220 |
| HDCP State (HDMI TX module and HDMI RX/TX 600 MHz module) | 220 |
| Hot Plug Detect                                           |     |
|                                                           |     |

# HDMI Out 1 to 4 (HDMI TX 300 MHz module)

Only available if "Tx 300MHz" is set under "Module (default favorite)" on page 217.

Enables or disables each output separately. The HDMI TX 300 MHz module (R&S VT-B360) provides 4 outputs.

- "On"
- "Off"

**Note:** To indicate the output at your R&S VTE, tap "Indicate". A flashing LED indicates the output until you tap "OK".

Remote command:

CONFigure<hw>:HDGenerator:OUTPut:HDMiout<port> on page 831

#### HDMI Out (HDMI CTS RX/TX 600 MHz module)

Only available if "CTS Rx/Tx 600MHz" is set under "Module (default favorite)" on page 217.

The HDMI CTS RX/TX 600 MHz module (R&S VT-B2362) provides one output.

**Note:** To indicate the output at your R&S VTE, tap "Indicate". A flashing LED indicates the output until you tap "OK".

CONFigure<hw>:HDGenerator:OUTPut:HDMiout<port> on page 831

## HDMI 2.0 Output (HDMI RX/TX 600 MHz module)

Only available if "Rx/Tx 600MHz" is set under "Module (default favorite)" on page 217.

Enables or disables the HDMI output. The HDMI RX/TX 600 MHz module (R&S VT-B2363) provides one output.

- "On"
- "Off"

**Note:** To indicate the output at your R&S VTE, tap "Indicate". A flashing LED indicates the output until you tap "OK".

Remote command:

CONFigure<hw>:HDGenerator:OUTPut:HDMiout<port> on page 831

#### Enable 5V (HDMI RX/TX 600 MHz module)

Only available if "Rx/Tx 600MHz" is set under "Module (default favorite)" on page 217.

Enables or disables 5 V for the HDMI output.

- "On"
- "Off"

Remote command:

CONFigure<hw>:HDGenerator:OUTPut:ENVoltage on page 830

## HDCP (HDMI TX 300 MHz module)

Only available if "Tx 300MHz" is set under "Module (default favorite)" on page 217.

Enables or disables the HDCP encryption.

If "Off" is set under "HDMI Out 1 to 4 (HDMI TX 300 MHz module)" on page 218, you cannot change the setting.

- "On"
- "Off"
  - Fixed setting if:
  - "VESA Code" is set under "Video Code" on page 224
  - "DVI" is set under "Signaling Mode" on page 225

Remote command:

CONFigure<hw>:HDGenerator:OUTPut:HDCPout<port> on page 831

# HDCP (HDMI RX/TX 600 MHz module)

Only available if "Rx/Tx 600MHz" is set under "Module (default favorite)" on page 217.

Enables or disables the HDCP encryption, and sets the HDCP version.

If "Off" is set under "HDMI Out 1 to 4 (HDMI TX 300 MHz module)" on page 218, you cannot change the setting.

• "On"

Automatic mode, the HDCP encryption version depends on selected "Video Code" on page 224.

- "HDCP 1.4"
- "HDCP 2.2"
- "Off"

Fixed setting if:

- "VESA Code" is set under "Video Code" on page 224
- "DVI" is set under "Signaling Mode" on page 225

CONFigure<hw>:HDGenerator:OUTPut:HDCPout<port> on page 831

#### Scrambling Determination (HDMI RX/TX 600 MHz module)

Only available if "Rx/Tx 600MHz" is set under "Module (default favorite)" on page 217.

Sets the source of the scrambling determination.

If "Off" is set under "HDMI Out 1 to 4 (HDMI TX 300 MHz module)" on page 218, you cannot change the setting.

- "EDID"
- "Always On"
- "600MHz Only"
- "Always Off"

Remote command:

CONFigure<hw>:HDGenerator:OUTPut:SCRDet on page 832

#### Scrambling State (HDMI RX/TX 600 MHz module)

Only available if "Rx/Tx 600MHz" is set under "Module (default favorite)" on page 217.

Displays the scrambling status.

Remote command: READ<hw>:HDGenerator:OUTPut:SCRState? on page 861

#### HDCP State (HDMI TX module and HDMI RX/TX 600 MHz module)

Only available if "Tx 300MHz" or "Rx/Tx 600MHz" is set under "Module (default favorite)" on page 217.

Displays the status of the HDCP encryption.

- "Unknown"
- "Deactivated"
- "Offline"
- "DDC Error"
- "Unavailable"
- "Bad Key"
- "Init"
- "Sync"
- "Init Keys"
- "Active"

Remote command: READ<hw>:HDGenerator:OUTPut:HDCPstate<port>? on page 860

# **Hot Plug Detect**

Displays the status of the hot plug detect connection.

- "Asserted"
- "Not Asserted"

Remote command:

READ<hw>:HDGenerator:OUTPut:HPDout<port>[:STATe]? on page 861

# 10.1.3 Signal Subtab

Only available if "Tx 300MHz" or "Rx/Tx 600MHz" is set under "Module (default favorite)" on page 217.

Defines the video/audio signal and the signal properties.

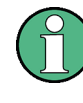

# Additional options required

Using files that contain more than 1 frame requires the HDMI moving pictures option (R&S VT-K361).

| Signal 19                         | 20x1080p Running 00:00:00.000 | 00:01:00.000 Module             | Standard   |
|-----------------------------------|-------------------------------|---------------------------------|------------|
| Color                             | Bar 100% 00:00:01.404         | Tx 300 MHz                      | HDMI 2.0 - |
| Content Selection                 | Video Code                    |                                 | ·          |
| Pattern                           | CE/                           | A Code 34: 1920x1080p/30Hz/16:9 |            |
| ▲C3 5 1                           | Format Filter                 |                                 |            |
|                                   | Resolution                    | 1920x1080p                      |            |
|                                   | Frame Rate                    | 30Hz                            |            |
| Chess Board 16:9                  | Aspect Ratio                  | 16:9                            |            |
| Chess Board 4:3                   |                               |                                 | н          |
| Color Bar 100%                    | Video Configuration           | RGB                             | 1Q1        |
| Color Bar 75%                     | Audio Configuration           | 44 kHz, -20.0 dBFS, CA 13       | ų dar      |
| IIIII Cross Hatch                 |                               |                                 |            |
| IIII Crosstalk Side by Side       |                               |                                 |            |
| E Crosstalk Top Bottom            |                               |                                 |            |
| Gray 10%                          |                               |                                 |            |
| Gray 25%                          |                               |                                 |            |
| Gray 5%                           | Pause Stop                    |                                 |            |
| Output Signal InfoFrame EDID Read | er CTS CEC                    |                                 |            |

| Content Selection          | 223 |
|----------------------------|-----|
| L Content Selection dialog |     |
| L General                  |     |
| L All Signals              |     |
| L File                     |     |
| L Content                  | 223 |
| L Pattern                  |     |
| L Natural                  |     |
| L Motion                   |     |
| Libraries                  |     |
| L EBU Signals              | 224 |
| L HDR Signals              |     |
| L User Signals             |     |
| L Application              |     |
| Lip Sync Test              |     |
| Video Code                 |     |
| Format Filter              |     |
| L Resolution               |     |
| L Frame Rate               |     |
|                            |     |

HDMI Generator Application

| L As          | pect Ratio                                                                                       |     |
|---------------|--------------------------------------------------------------------------------------------------|-----|
| Video Confi   | guration                                                                                         |     |
| L Vid         | leo Configuration dialog                                                                         |     |
|               | L Component Format                                                                               |     |
|               | L Signaling Mode                                                                                 |     |
|               | L Quantization Range                                                                             |     |
|               | L Deep Color                                                                                     |     |
|               | L Pixelshift Vertical                                                                            |     |
|               | L Vertical                                                                                       |     |
|               | L Pixelshift Horizontal                                                                          |     |
|               | L Horizontal                                                                                     |     |
|               | L Adjustment                                                                                     |     |
|               | L Resolution Clipping                                                                            |     |
|               | L Overall Amplification                                                                          |     |
|               | L Overall Offset                                                                                 |     |
|               | L Chroma Amplification                                                                           |     |
|               | L R Level, G Level, B Level                                                                      |     |
|               | <sup>L</sup> Y Level, C <sub>b</sub> /P <sub>b</sub> Level, C <sub>r</sub> /P <sub>r</sub> Level |     |
|               | L R Offset, G Offset, B Offset                                                                   |     |
|               | L Y Offset                                                                                       |     |
|               | L C <sub>b</sub> Offset, C <sub>r</sub> Offset                                                   |     |
|               | L Default button                                                                                 |     |
| Audio Confi   | guration                                                                                         |     |
| L Au          | dio Configuration dialog                                                                         | 229 |
|               | L Audio                                                                                          |     |
|               | L Sampling Rate                                                                                  |     |
|               | L Audio Level                                                                                    |     |
|               | L Resolution                                                                                     |     |
|               | L Channel Allocation (hex)                                                                       |     |
|               | L <audio channels=""></audio>                                                                    |     |
|               | L Default button                                                                                 |     |
| Start button  |                                                                                                  |     |
| Stop button.  |                                                                                                  |     |
| Pause butto   | n                                                                                                |     |
| Resolution of | dialog                                                                                           |     |
| L HD          | MI, VESA tabs                                                                                    |     |
| L Us          | er Defined tab                                                                                   |     |
|               | L H. Active Pixels                                                                               | 231 |
|               | L H. Front Porch Pixels                                                                          | 231 |
|               | L H. Sync. Pixels                                                                                |     |
|               | L H. Back Porch Pixels                                                                           |     |
|               | L H. Blanking Pixels                                                                             | 231 |
|               | L H. Total Pixels                                                                                |     |
|               | L H. Sync. Polarity                                                                              |     |
|               | L Pixel Repetition                                                                               | 232 |
|               | L Pixel Frequency                                                                                |     |
|               | L V. Active Lines.                                                                               |     |
|               | L V. Front Porch Lines                                                                           |     |
|               | L V. Sync. Lines                                                                                 |     |
|               | L V. Back Porch Lines                                                                            | 232 |
|               |                                                                                                  |     |

HDMI Generator Application

| 233 |
|-----|
|     |
| 233 |
|     |
|     |

# **Content Selection**

Select a predefined signal from the content list. If you want to change the content that is displayed in the list, tap the button above the list. The "Content Selection" dialog is displayed, see "Content Selection dialog" on page 223.

Remote command:

CONFigure<hw>:HDGenerator:SIGNal:PLAY:PATT on page 851

#### Content Selection dialog Content Selection

Filters the signals that are displayed in the content list under "Content Selection" on page 223.

The content depends on the installed options, see also "Additional options required" on page 221.

## Remote command:

CONFigure<hw>:HDGenerator:SIGNal:PLAY:FILE on page 850 CONFigure<hw>:HDGenerator:SIGNal:PLAY:PATT on page 851 CONFigure<hw>:HDGenerator:SIGNal:NOBLack on page 850

#### General - Content Selection dialog - Content Selection

Selects either content from the designated R&S VTE directory or another location.

All Signals  $\leftarrow$  General  $\leftarrow$  Content Selection dialog  $\leftarrow$  Content Selection Displays all available signals.

File  $\leftarrow$  General  $\leftarrow$  Content Selection dialog  $\leftarrow$  Content Selection Opens the "File" dialog to load a file. See Chapter 5.3, "File Dialog", on page 89.

# Content $\leftarrow$ Content Selection dialog $\leftarrow$ Content Selection Groups the content according to the following criteria.

**Pattern**  $\leftarrow$  **Content Selection dialog**  $\leftarrow$  **Content Selection** Displays all available patterns, see Chapter 10.4.1, "Patterns", on page 348.

**Natural**  $\leftarrow$  **Content**  $\leftarrow$  **Content Selection dialog**  $\leftarrow$  **Content Selection** Displays still pictures with natural content, for example campfire or colored pencils.

Motion  $\leftarrow$  Content  $\leftarrow$  Content Selection dialog  $\leftarrow$  Content Selection Displays motion pictures.

**Libraries**  $\leftarrow$  **Content Selection dialog**  $\leftarrow$  **Content Selection** Groups the signals that are available in the following libraries. **EBU Signals**  $\leftarrow$  **Libraries**  $\leftarrow$  **Content Selection dialog**  $\leftarrow$  **Content Selection** For future use only.

HDR Signals  $\leftarrow$  Libraries  $\leftarrow$  Content Selection dialog  $\leftarrow$  Content Selection Displays all available high dynamic range (HDR) signals, see Chapter 10.4.2, "HDR Signals", on page 350.

User Signals  $\leftarrow$  Libraries  $\leftarrow$  Content Selection dialog  $\leftarrow$  Content Selection Displays all signals that are stored in the D:\VideoLib\User directory.

Prerequisite: Under D: \VideoLib, create the User folder and store the files you want to use there. See also Chapter 5.3, "File Dialog", on page 89.

If you update the User folder, for example by adding new files, you need to delete the avgdb file in the D: \VideoLib\User directory.

Application  $\leftarrow$  Content Selection dialog  $\leftarrow$  Content Selection Filters according to the application.

Lip Sync Test  $\leftarrow$  Application  $\leftarrow$  Content Selection dialog  $\leftarrow$  Content Selection Contains streams that are used to synchronize audio and video.

## Video Code

Tap the button to select the video code. In the "Video Code" dialog, all available video codes are sorted on several tabs. See Chapter 10.4.3, "Video Codes", on page 353.

Remote command:

CONFigure<hw>:HDGenerator:SIGNal:VICD on page 836 CONFigure<hw>:HDGenerator:SIGNal:VICD:HCODe on page 841 CONFigure<hw>:HDGenerator:SIGNal:VICD:VCODe on page 841

#### **Format Filter**

Select the resolution, frame rate or aspect ratio. The video code and content selection is filtered accordingly.

#### **Resolution** ← **Format Filter**

Tap the button to open the "Resolution" dialog, see "Resolution dialog" on page 231.

#### Frame Rate ← Format Filter

Tap the button to select the frame rate in the format filter.

In the "Frame Rate" dialog, tap the parameter to enable the filter function for the "Video Code" on page 224.

Remote command:

CONFigure<hw>:HDGenerator:SIGNal:FRAM on page 850

# Aspect Ratio ← Format Filter

Tap the button to select the aspect ratio in the format filter.

In the "Aspect Ratio" dialog, tap the parameter to enable the filter function for the "Video Code" on page 224.

CONFigure<hw>:HDGenerator:SIGNal:ASPRatio on page 849

# **Video Configuration**

Tap to open the "Video Configuration" dialog, see "Video Configuration dialog" on page 225.

In gray color, the most important settings of the video configuration are displayed.

# Video Configuration dialog - Video Configuration

Groups the parameters to configure the video signal.

# **Component Format** $\leftarrow$ **Video Configuration dialog** $\leftarrow$ **Video Configuration** Sets the pixel encoding.

- "RGB"
- "YCbCr 4:4:4"
- "YCbCr 4:2:2"
- "YCbCr 4:2:0"

Remote command:

CONFigure<hw>:HDGenerator:SIGNal:VIDConf:COMPonent:FORMat
on page 845

# Signaling Mode $\leftarrow$ Video Configuration dialog $\leftarrow$ Video Configuration Enables or disables the HDMI data channel.

- "HDMI"
- "DVI"

Disables the audio channel of the HDMI signal. No additional data, switch to RGB color signals.

Remote command:

CONFigure<hw>:HDGenerator:SIGNal:VIDConf:SIGNal on page 848

 $\textbf{Quantization Range} \leftarrow \textbf{Video Configuration dialog} \leftarrow \textbf{Video Configuration}$ 

Enables or disables the full color range.

- "Limited Range"
- "Full Range"

Remote command:

CONFigure<hw>:HDGenerator:SIGNal:VIDConf:QUANtization on page 848

**Deep Color**  $\leftarrow$  **Video Configuration dialog**  $\leftarrow$  **Video Configuration** Sets the color resolution of the pixel.

- "Off"
- "10 bit"
- "12 bit"

Remote command:

CONFigure<hw>:HDGenerator:SIGNal:VIDConf:DEPColor on page 845

#### Pixelshift Vertical ← Video Configuration dialog ← Video Configuration

Scrolls the screen contents in the selected velocity and direction.

• "On"

"Off"

Remote command:

CONFigure<hw>:HDGenerator:SIGNal:VIDConf:PIXVertical on page 848

# Vertical - Video Configuration dialog - Video Configuration

Sets the scroll velocity and direction.

"-63 Lines/Frame" to "63 Lines/Frame"

The sign defines the scroll direction: Positive values move the image upwards, negative values move the image downwards.

### Remote command:

CONFigure<hw>:HDGenerator:SIGNal:VIDConf:PIXelshift:VERTical
on page 847

**Pixelshift Horizontal**  $\leftarrow$  **Video Configuration dialog**  $\leftarrow$  **Video Configuration** Scrolls the screen contents in the selected velocity and direction.

- "On"
- "Off"

#### Remote command:

CONFigure<hw>:HDGenerator:SIGNal:VIDConf:PIXHorizontal on page 847

# Horizontal ← Video Configuration dialog ← Video Configuration

Sets the scroll velocity and direction.

"-63 Lines/Frame" to "63 Lines/Frame"
 The sign defines the scroll direction: Positive values move the image to the left, negative values move the image to the right.

#### Remote command:

CONFigure<hw>:HDGenerator:SIGNal:VIDConf:PIXelshift:HORizontal
on page 847

# Adjustment ← Video Configuration dialog ← Video Configuration

Sets the calibrated values or the variable values of the signal amplitude.

- "Calibrated"
   Disables variation. All levels are in according to their default levels.
- "Variable" Enables variation.

**Note:** The maximum amplitude is limited by the signal amplitude range of the individual signal outputs. This value is given in the data sheet.

#### Remote command:

CONFigure<hw>:HDGenerator:SIGNal:VIDConf:ADJustment on page 842

# $\textbf{Resolution Clipping} \leftarrow \textbf{Video Configuration dialog} \leftarrow \textbf{Video Configuration}$

Allows clipping the resolution of the video signal. This feature is particularly useful in conjunction with 12-bit video signals. It easily allows verifying in an optical way how many bits a TV monitor is processing.

- "Off"
- "1 bit" to "11 bit"

**Note:** This setting only affects the video signal. It has no impact on the setting of the HDMI interface.

Example: If a 12-bit signal is selected and the resolution clipping is set to 8 bit, the signal is transmitted as a 12-bit signal, but the lower 4 bits of the signal are set to 0.

Remote command:

CONFigure<hw>:HDGenerator:SIGNal:VIDConf:CLIPping on page 844

#### Overall Amplification ← Video Configuration dialog ← Video Configuration

Sets the variation of the overall signal level. It includes all component amplitudes but not the synchronization level.

"0.000" to "2.000"

Multiplier that is applied to the original level.

Remote command:

CONFigure<hw>:HDGenerator:SIGNal:VIDConf:AMPL:RGB on page 843 CONFigure<hw>:HDGenerator:SIGNal:VIDConf:AMPL:YCBCr on page 843

#### Overall Offset ← Video Configuration dialog ← Video Configuration

Only available if "RGB" is set under "Component Format" on page 225.

Adds a DC offset to the R, G, B signal at the same time.

- "0.0" to "100.0"
  - Percentage of the nominal picture level that is used as offset.

Remote command:

CONFigure<hw>:HDGenerator:SIGNal:VIDConf:OFFSet on page 846

**Chroma Amplification**  $\leftarrow$  **Video Configuration dialog**  $\leftarrow$  **Video Configuration** Only available:

- If "YCbCr 4:4:4", "YCbCr 4:2:2" or "YCbCr 4:2:0" is set under "Component Format" on page 225.
- For Y, Cb/Pb, Cr/Pr signals.

Sets the common variation of the all chroma signal level.

 "0.000" to "2.000" Multiplier that is applied to the original level.

Remote command:

CONFigure<hw>:HDGenerator:SIGNal:VIDConf:AMPL:CHRoma on page 843

# **R Level, G Level, B Level** $\leftarrow$ **Video Configuration dialog** $\leftarrow$ **Video Configuration** Only available if "RGB" is set under "Component Format" on page 225.

Sets the individual variation of the signal components amplitude.

"0.0" to "200.0"

Percentage of the calibrated signal level that is used.

# Remote command:

```
CONFigure<hw>:HDGenerator:SIGNal:VIDConf:LEVel:R on page 846
CONFigure<hw>:HDGenerator:SIGNal:VIDConf:LEVel:G on page 846
CONFigure<hw>:HDGenerator:SIGNal:VIDConf:LEVel:B on page 846
```

Y Level,  $C_b/P_b$  Level,  $C_r/P_r$  Level  $\leftarrow$  Video Configuration dialog  $\leftarrow$  Video Configuration

Only available if "YCbCr 4:4:4", "YCbCr 4:2:2" or "YCbCr 4:2:0" is set under "Component Format" on page 225.

Sets the individual variation of the signal components amplitude.

- "0.0" to "200.0"
  - Percentage of the calibrated signal level that is used.

Remote command:

```
CONFigure<hw>:HDGenerator:SIGNal:VIDConf:LEVel:Y on page 846
CONFigure<hw>:HDGenerator:SIGNal:VIDConf:LEVel:CB on page 846
CONFigure<hw>:HDGenerator:SIGNal:VIDConf:LEVel:CR on page 846
```

# **R** Offset, **G** Offset, **B** Offset $\leftarrow$ Video Configuration dialog $\leftarrow$ Video Configuration Only available if "RGB" is set under "Component Format" on page 225.

Adds a DC offset to the red, green or blue signal only.

- "0.0" to "100.0"
  - Percentage of the nominal picture level that is used as offset.

Remote command:

```
CONFigure<hw>:HDGenerator:SIGNal:VIDConf:ROFFset on page 844
CONFigure<hw>:HDGenerator:SIGNal:VIDConf:GOFFset on page 844
CONFigure<hw>:HDGenerator:SIGNal:VIDConf:BOFFset on page 844
```

# Y Offset ← Video Configuration dialog ← Video Configuration

Only available if "YCbCr 4:4:4", "YCbCr 4:2:2" or "YCbCr 4:2:0" is set under "Component Format" on page 225.

Adds a DC offset to the luminance signal.

 "0.0" to "100.0" Percentage of the nominal picture level that is used as offset.

Remote command:

CONFigure<hw>:HDGenerator:SIGNal:VIDConf:YOFFset on page 848

# $C_b$ Offset, $C_r$ Offset $\leftarrow$ Video Configuration dialog $\leftarrow$ Video Configuration

Only available if "YCbCr 4:4:4", "YCbCr 4:2:2" or "YCbCr 4:2:0" is set under "Component Format" on page 225.

Adds a DC offset to the luminance signal.

"-100.0" to "100.0"
 Percentage of the nominal picture level that is used as offset.

#### Remote command:

CONFigure<hw>:HDGenerator:SIGNal:VIDConf:CBOFfset on page 844 CONFigure<hw>:HDGenerator:SIGNal:VIDConf:CROFfset on page 844

Default button ← Video Configuration dialog ← Video Configuration

Sets each value in the "Video Configuration" dialog to its default value.

#### Remote command:

CONFigure<hw>:HDGenerator:SIGNal:VIDConf:DEFault on page 845

# **Audio Configuration**

Tap to open the "Audio Configuration" dialog, see "Audio Configuration dialog" on page 229.

In gray color, the most important settings of the audio configuration are displayed.

# Audio Configuration dialog - Audio Configuration

Groups the parameters to configure the audio signal.

# 

- Sets the audio source.
- "Mute"
- "Generator"

Enables the internal sine wave generator.

 "Source Video File" Audio signal as embedded in the video signal file. This setting is mandatory for Lip-Sync signals.

Remote command: CONFigure<hw>:HDGenerator:SIGNal:AUDConf:SELect on page 836

# Sampling Rate - Audio Configuration dialog - Audio Configuration

Only available if "Generator" is set under "Audio" on page 229.

Sets the sample rate of the contained audio signal, the audio sampling rate.

- "32 kHz"
- "44.1 kHz"
- "48 kHz"
- "88.2 kHz"
- "96 kHz"
- "176.4 kHz"
- "192 kHz"

Remote command:

CONFigure<hw>:HDGenerator:SIGNal:AUDConf:SAMPling:RATE on page 835

#### Audio Level - Audio Configuration dialog - Audio Configuration

Only available if "Generator" is set under "Audio" on page 229.

Sets the audio level of all channels together. The digital audio level is adjusted in dBFS (decibel relative to full scale).

"-99.0 dBFS" to "0 dBFS" (full scale)

Remote command:

CONFigure<hw>:HDGenerator:SIGNal:AUDConf:LEVel on page 834

# **Resolution** $\leftarrow$ **Audio Configuration dialog** $\leftarrow$ **Audio Configuration**

Only available if "Generator" is set under "Audio" on page 229.

Sets the audio resolution of all channels. The resolution of the audio signal is adjusted in the following steps for internal sine wave generation.

- "16 bit"
- "20 bit"
- "24 bit"

CONFigure<hw>:HDGenerator:SIGNal:AUDConf:RESolution on page 835

# Channel Allocation (hex) $\leftarrow$ Audio Configuration dialog $\leftarrow$ Audio Configuration Only available if "Generator" is set under "Audio" on page 229.

Specifies the speaker allocation.

• "00" to "31"

Successive abbreviations (see Table 10-7).

The list is in accordance with the CEA-861-E specification. The value specifies the channel allocation index.

Remote command:

CONFigure<hw>:HDGenerator:SIGNal:AUDConf:CHALlocation on page 833

# <Audio channels> ← Audio Configuration dialog ← Audio Configuration Only available if "Generator" is set under "Audio" on page 229.

Enables or disables the channel, sets its frequency and sets the audio level of each channel. The digital audio level is adjusted in dBFS (decibel relative to full scale).

In sum, 8 channels are available.

- "100 Hz" to "20000 Hz"
- "-99.0 dBFS" to "0 dBFS" (full scale)

Remote command:

CONFigure<hw>:HDGenerator:SIGNal:AUDConf:CH<port> on page 833 CONFigure<hw>:HDGenerator:SIGNal:AUDConf:FREQ:CH<port> on page 834 CONFigure<hw>:HDGenerator:SIGNal:AUDConf:LEVel:CH<port> on page 835

**Default button**  $\leftarrow$  **Audio Configuration dialog**  $\leftarrow$  **Audio Configuration** Sets each value in the "Audio Configuration" dialog to its default value.

#### Remote command:

CONFigure<hw>:HDGenerator:SIGNal:AUDConf:DEFault on page 834

# Start button

Only available if the play was stopped or paused.

Starts playing the signal selected under "Content Selection" on page 223.

Remote command:

CONFigure<hw>:HDGenerator:SIGNal:COMMand on page 849 READ<hw>:HDGenerator:SIGNal:STATus? on page 870

# Stop button

Only available if a signal is being played or the play was paused.

Stops playing the signal selected under "Content Selection" on page 223.

#### Remote command:

CONFigure<hw>:HDGenerator:SIGNal:COMMand on page 849 READ<hw>:HDGenerator:SIGNal:STATus? on page 870

# Pause button

Only available if a signal is being played or the play was stopped.

Pauses playing the signal selected under "Content Selection" on page 223.

Remote command:

CONFigure<hw>:HDGenerator:SIGNal:COMMand on page 849 READ<hw>:HDGenerator:SIGNal:STATus? on page 870

#### **Resolution dialog**

Sets the resolution in the format filter.

#### HDMI, VESA tabs Resolution dialog

Used to choose a predefined parameter. Tap the corresponding parameter button to enable the filter function for the "Video Code" on page 224.

#### User Defined tab ← Resolution dialog

Requires the HDMI TX user-defined option (R&S VT-K362).

Used to define your own video timing configuration.

### H. Active Pixels ← User Defined tab ← Resolution dialog

Sets the number of horizontal active pixels.

"512" to "4096"

# Remote command:

CONFigure<hw>:HDGenerator:SIGNal:VICD:CUSTom:HACTive on page 837

#### H. Front Porch Pixels ← User Defined tab ← Resolution dialog

Sets the number of horizontal front porch pixels.

• "5" to "4096"

Remote command:

CONFigure<hw>:HDGenerator:SIGNal:VICD:CUSTom:HFPorch on page 838

# H. Sync. Pixels ← User Defined tab ← Resolution dialog

Sets the number of horizontal synchronization pixels.

• "5" to "1024"

#### Remote command:

CONFigure<hw>:HDGenerator:SIGNal:VICD:CUSTom:HSYNc on page 838

#### H. Back Porch Pixels ← User Defined tab ← Resolution dialog

Sets the number of horizontal back porch pixels, calculated as follows:

"H. Blanking Pixels" - "H. Front Porch Pixels" - "H. Sync Pixels"

#### Remote command:

CONFigure<hw>:HDGenerator:SIGNal:VICD:CUSTom:HBPorch on page 837

#### H. Blanking Pixels ← User Defined tab ← Resolution dialog

Displays the number of horizontal blanking pixels.

#### Remote command:

READ<hw>:HDGenerator:SIGNal:VICD:CUSTom:HBLank? on page 871

#### H. Total Pixels ← User Defined tab ← Resolution dialog

Displays the number of horizontal total pixels, calculated as follows:

"H. Active Pixels" + "H. Blanking Pixels"

Remote command:

READ<hw>:HDGenerator:SIGNal:VICD:CUSTom:HTOPixel? on page 871

# H. Sync. Polarity $\leftarrow$ User Defined tab $\leftarrow$ Resolution dialog

Sets the horizontal synchronization polarity.

- "Positive"
- "Negative"

Remote command:

CONFigure<hw>:HDGenerator:SIGNal:VICD:CUSTom:HPOLarity on page 838

# $\textbf{Pixel Repetition} \leftarrow \textbf{User Defined tab} \leftarrow \textbf{Resolution dialog}$

Sets the number of repeated pixels.

• "None" to "10"

Remote command:

CONFigure<hw>:HDGenerator:SIGNal:VICD:CUSTom:PXRepetition
on page 839

**Pixel Frequency**  $\leftarrow$  **User Defined tab**  $\leftarrow$  **Resolution dialog** Sets the actual pixel frequency.

#### Remote command:

CONFigure<hw>:HDGenerator:SIGNal:VICD:CUSTom:PXFRequency on page 839

#### V. Active Lines ← User Defined tab ← Resolution dialog

Sets the number of vertical active lines.

"200" to "2160"

# Remote command: CONFigure<hw>:HDGenerator:SIGNal:VICD:CUSTom:VACTive on page 839

#### V. Front Porch Lines - User Defined tab - Resolution dialog

Sets the number of vertical front porch lines.

• "1" to "512"

Remote command: CONFigure<hw>:HDGenerator:SIGNal:VICD:CUSTom:VFPorch on page 840

## V. Sync. Lines ← User Defined tab ← Resolution dialog

Sets the number of vertical sync lines.

• "2" to "512"

Remote command:

CONFigure<hw>:HDGenerator:SIGNal:VICD:CUSTom:VSYNc on page 841

# V. Back Porch Lines - User Defined tab - Resolution dialog

- Sets the number of vertical back porch lines.
- "1" to "512"

CONFigure<hw>:HDGenerator:SIGNal:VICD:CUSTom:VBPorch on page 840

#### V. Blanking Lines User Defined tab Resolution dialog

Displays the number of vertical blanking lines.

Remote command:

READ<hw>:HDGenerator:SIGNal:VICD:CUSTom:VBLank? on page 872

# V. Total Lines $\leftarrow$ User Defined tab $\leftarrow$ Resolution dialog

Displays the number of vertical total lines.

Remote command:

READ<hw>:HDGenerator:SIGNal:VICD:CUSTom:VTOLines? on page 872

#### V. Sync. Polarity - User Defined tab - Resolution dialog

Sets the vertical synchronization polarity.

- "Positive"
- "Negative"

Remote command:

CONFigure<hw>:HDGenerator:SIGNal:VICD:CUSTom:VPOLarity on page 841

#### Video Format - User Defined tab - Resolution dialog

Sets the video format.

- "Progressive"
- "Interlaced"
- "Equal Sync. Interlaced"

Remote command:

CONFigure<hw>:HDGenerator:SIGNal:VICD:CUSTom:PROGressive on page 838

 $\textit{Vertical Frequency} \gets \textit{User Defined tab} \gets \textit{Resolution dialog}$ 

Sets the actual vertical frequency.

Remote command:

CONFigure<hw>:HDGenerator:SIGNal:VICD:CUSTom:VFRequency
on page 840

**Default button**  $\leftarrow$  **User Defined tab**  $\leftarrow$  **Resolution dialog** Sets each value to its default value.

Remote command:

CONFigure<hw>:HDGenerator:SIGNal:VICD:CUSTom:DEFault on page 837

# 10.1.4 HDCP Subtab

Only available if "Rx/Tx 600MHz" is set under "Module (default favorite)" on page 217.

Displays all measurement values related to high-bandwidth digital content protection (HDCP).

# **HDMI** Generator Application

| Signal     | 1920              | x1080p Run               | ning (              | 00:00:00.000 | 00:01:00.000 | Module      |                | Standard   |
|------------|-------------------|--------------------------|---------------------|--------------|--------------|-------------|----------------|------------|
|            | MACBETH 16:9 Bab  | el Color <sup>00:0</sup> | 00:18.18 <b>7  </b> | 8            |              |             | Rx/Tx 600MHz ▼ | HDMI 2.0 - |
| HDCP Mode  |                   |                          | On                  | -            |              | Re-Authenti | cation         |            |
| HDCP State |                   | HDCF                     | 2.2 Activ           | e            |              |             |                |            |
| r(rx)      |                   | F84B49A0                 | F638C66             | 5            |              |             |                |            |
| r(tx)      |                   | A3734A32                 | A333DDE             | 2            |              |             |                |            |
| r(n)       |                   | 750A3260                 | 75119E6             | 2            |              |             |                |            |
| н          | 82BDC12D 275DA387 | 8270B954                 | 6F8263E             | 7 940CF350   | 0 2          | 76150D2     | 43482D93       | 1E7A2763   |
| L          | FD8A6B78 234D3A11 | 49B620B6                 | 91AEA800            | C 126444F    | 0 80         | CA02D5      | 25461761       | FD484207   |
|            |                   |                          |                     |              |              |             |                |            |
|            |                   |                          |                     |              |              |             |                |            |

Output Signal HDCP InfoFrame EDID Reader SCDC CTS

| HDCP Mode                                                                                                    | 234 |
|----------------------------------------------------------------------------------------------------|-----|
| HDCP State                                                                                                    | 234 |
| Re-Authentication button                                                                                                    | 234 |
| <hr/> <hr/> | 235 |
| L AKSV                                                                                                    | 235 |
| L BKSV                                                                                                    |     |
| L Ri'                                                                                                    | 235 |
| L An                                                                                                    | 235 |
| <hr/> <hr/> | 235 |
| L r(rx).                                                                                                    |     |
| L r(tx)                                                                                                    | 235 |
| L r(n)                                                                                                    |     |
| L Ĥ                                                                                                    |     |
| L L                                                                                                    | 236 |
|                                                                                                    |     |

# HDCP Mode

See "HDCP (HDMI RX/TX 600 MHz module)" on page 219.

# **HDCP State**

Displays if an HDCP content protection is active.

### Remote command:

READ<hw>:HDGenerator:OUTPut:HDCPstate<port>? on page 860

# **Re-Authentication button**

Clears the current  $R_i'$  value to reauthenticate the source.

# Remote command: CONFigure<hw>:HDGenerator:HDCP:REAuth on page 781

# <HDCP version 1.4 parameters>

Only available if:

- Output signal complies with HDCP version 1.4.
- "On" is set under "HDCP (HDMI RX/TX 600 MHz module)" on page 219

#### AKSV ← <HDCP version 1.4 parameters>

Displays the key selection vector of the transmitter.

Remote command: READ<hw>:HDGenerator:HDCP:AKSV? on page 857

#### BKSV ← <HDCP version 1.4 parameters>

Displays the key selection vector of the receiver.

Remote command: READ<hw>:HDGenerator:HDCP:BKSV? on page 857

#### Ri' ← <HDCP version 1.4 parameters>

Displays the current link synchronization verification values.

Remote command: READ<hw>:HDGenerator:HDCP:RI? on page 859

#### An ← <HDCP version 1.4 parameters>

Displays the session random number.

Remote command: READ<hw>:HDGenerator:HDCP:AN? on page 857

# <HDCP version 2.2 parameters>

Only available if:

- Output signal complies with HDCP version 2.2.
- "On" is set under "HDCP (HDMI RX/TX 600 MHz module)" on page 219

#### r(rx) ← <HDCP version 2.2 parameters>

Displays the pseudo-random value of the authentication protocol.

Remote command: READ<hw>:HDGenerator:HDCP:RRX? on page 859

#### r(tx) ← <HDCP version 2.2 parameters>

Displays the pseudo-random value of the authentication protocol.

Remote command: READ<hw>:HDGenerator:HDCP:RTX? on page 860

## r(n) ← <HDCP version 2.2 parameters>

Displays the pseudo-random value of the locality check.

Remote command: READ<hw>:HDGenerator:HDCP:RN? on page 859

#### H ← <HDCP version 2.2 parameters>

Displays the hash value calculated by the receiver of the authentication protocol.

Remote command: READ<hw>:HDGenerator:HDCP:H? on page 858

# L ← <HDCP version 2.2 parameters>

Displays the locality check hash value calculated by the receiver of the locality check.

Remote command: READ<hw>:HDGenerator:HDCP:L? on page 858

# 10.1.5 InfoFrame Subtab

Only available if "Tx 300 MHz" or "Rx/Tx 600 MHz" is set under "Module (default favorite)" on page 217.

Requires the HDMI TX user-defined option (R&S VT-K362).

Displays all InfoFrame related information.

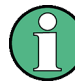

# Max. number of active InfoFrames

The AVI InfoFrame and the audio InfoFrame are always active. The other InfoFrames can be enabled and disabled, but in sum no more than 8 InfoFrames can be active simultaneously. If already 8 InfoFrames are active, you have to disable one of the InfoFrames first before enabling a new one.

| Signal                            | 640x480p      | Running      | 00:00:00.000 | 00:01:00.000 | Module                 | Standard    |
|-----------------------------------|---------------|--------------|--------------|--------------|------------------------|-------------|
|                                   | Color Bar 75% | 00:00:11.794 |              |              | Tx 300MHz <del>-</del> | HDMI 2.0 -  |
| Packet Type                       |               |              |              |              | AVII                   | nfoFrame 💌  |
| Type Number (hex)                 |               |              |              |              |                        | 82 🔒        |
| Version Number                    |               |              |              |              |                        | 2           |
| Length of InfoFrame               |               |              |              |              |                        | 13          |
| Checksum (hex)                    |               |              |              |              |                        | 40          |
| Component Format                  |               |              |              |              |                        | RGB 🔻       |
| Active Format Information Present |               |              |              |              |                        | On 🔻        |
| Bar Info                          |               |              |              |              | N                      | ot Valid 💌  |
| Scan Information                  |               |              |              |              | Unc                    | lerscan 🔻   |
| Colorimetry                       |               |              |              |              |                        | No Data 💌   |
| Picture Aspect Ratio              |               |              |              |              |                        | 4:3 🕶       |
| Active Format Aspect Ratio        |               |              |              |              | Same as Codec          | l Frame 🔽 🛫 |
| HB0-HB2: 82 02 0D                 |               |              |              |              |                        |             |
| PB0-PB5: 40 12 18 04 01 00        |               |              |              |              |                        |             |
| PB6-PB13: 00 00 00 00 00 00 00    | 00 00         |              |              |              |                        | Default     |
| Output Signal InfoFrame EDID      | Reader CTS C  | CEC          |              |              |                        |             |
|                                   |               |              |              |              |                        |             |

| Packet Type                            |  |
|----------------------------------------|--|
| <avi infoframe="" parameters=""></avi> |  |
| L Type Number (hex)                    |  |
| L Version Number                       |  |
| Length of InfoFrame                    |  |
| L Checksum (hex)                       |  |
|                                        |  |

| L Component Format                         | 240           |
|--------------------------------------------|---------------|
| L Active Format Information Present        | 240           |
| L Bar Info                                 | 241           |
| L Scan Information                         |               |
| L Colorimetry                              | 241           |
| L Picture Aspect Ratio                     |               |
| L Active Format Aspect Ratio               |               |
| L IT Content                               |               |
| L Extended Colorimetry                     |               |
| L RGB Quantization Range                   |               |
| L Non-Uniform Picture Scaling              |               |
| L Pixel Repetition                         |               |
| L Video Identification Code                |               |
| L YCC Quantization Range                   |               |
| L Content Type                             |               |
| Line Number of Top Bar End.                |               |
| Line Number of Bottom Bar Start            |               |
| L Pixel Number of Left Bar End.            | 243           |
| L Pixel Number of Right Bar Start          |               |
| <audio infoframe="" parameters=""></audio> | 243           |
| L Type Number (hex)                        | 243           |
| L Version Number                           | 243           |
| L length of InfoFrame                      | 243           |
| L Checksum (hex)                           | 244           |
|                                            | 244           |
| L Channel Count                            | 244           |
| L Sampling Frequency                       | 244           |
| L Sampling Size                            | 245           |
| L Code Extension                           | 245           |
| L Channel Allocation (hex)                 | 245           |
|                                            |               |
| L Level Shift Value                        | 245           |
| L FE Playback   evel                       | 245           |
| <spd infoframe="" parameters=""></spd>     | 246           |
| L Active                                   | 246           |
| L Type Number (hex)                        | 246           |
| L Version Number                           | 246           |
| L Length of InfoFrame                      | 246           |
| L Checksum (hex)                           | 246           |
| L Vendor Name                              | 246           |
| L Product Description                      | 246           |
| L Source Information                       | 246           |
| <mpeg infoframe="" parameters=""></mpeg>   | 240<br>247    |
| L Active                                   | 247           |
| L Type Number (bex)                        |               |
| L Version Number                           | 2+7<br>2/17   |
| L length of InfoFrame                      | 247<br>247    |
| L Checksum (hex)                           | ۲۲۲<br>۵۸7    |
| L MPEG Rit Rate                            | 2+7<br>2/17   |
| L Field Repeat (for 3.2 Pull_Down)         | ۲+۲۲+۲<br>۲۸۵ |
|                                            |               |

| L MPEG Frame                                                                   | 248 |
|--------------------------------------------------------------------------------|-----|
| <vendor-specific 1="" 4="" infoframe="" parameters="" to=""></vendor-specific> | 248 |
| L Active                                                                       | 248 |
| L Type Number (hex)                                                            | 248 |
| L Version Number                                                               | 248 |
| L Length of InfoFrame                                                          | 248 |
| L Checksum (hex)                                                               | 249 |
|                                                                                | 249 |
| L Video Format                                                                 | 249 |
| L VSIE Version                                                                 | 249 |
| L 3D Valid                                                                     | 249 |
| L 3D Additional Info Present                                                   | 249 |
| L 3D Disparity Present                                                         | 249 |
| L 3D Meta Present                                                              | 249 |
| L Extended HDMI VIC                                                            | 250 |
| L 3D Structure                                                                 | 250 |
| L 3D Evt Data                                                                  | 250 |
| - 3D Ext Data                                                                  | 250 |
| 2D View Dependency                                                             | 200 |
| - 3D View Dependency                                                           | 250 |
| - SD Pielelieu 2D View                                                         | 200 |
| - Metadata Type                                                                | 201 |
| - Patallax Zelo                                                                | 201 |
|                                                                                |     |
|                                                                                | 251 |
|                                                                                | 251 |
|                                                                                | 251 |
| Video Max Disparity Hint.                                                      | 251 |
| <ul> <li>Video Min Disparity Hint</li> </ul>                                   | 251 |
| Number of Regions                                                              | 252 |
| Max Picture Disparity                                                          | 252 |
| └ Min Disparity Region 0                                                       | 252 |
| Min Disparity Region 1 to Min Disparity Region 15                              | 252 |
| <dynamic and="" infoframe="" mastering="" parameters="" range=""></dynamic>    | 252 |
| L Active                                                                       | 252 |
| L Type Number (hex)                                                            | 252 |
| L Electro-Optical Transfer Function                                            | 253 |
| L Static Metadata Descriptor                                                   | 253 |
| L Display Primaries X[0]                                                       | 253 |
| L Display Primaries Y[0]                                                       | 253 |
| L Display Primaries X[1]                                                       | 253 |
| L Display Primaries Y[1]                                                       | 253 |
| L Display Primaries X[2]                                                       | 253 |
| L Display Primaries Y[2]                                                       | 253 |
| L White Point X                                                                | 254 |
| L White Point Y                                                                | 254 |
| L Max Display Mastering Luminance                                              | 254 |
| L Min Display Mastering Luminance                                              | 254 |
| L Max Content Light Level                                                      | 254 |
| L Max Frame Average Light Level                                                | 254 |
| <gamut boundary="" data="" parameters=""></gamut>                              | 254 |

| L Active                | 254 |
|-------------------------|-----|
| L Type Number (hex)     | 254 |
| L Next Field            | 255 |
| L GBD Profile           | 255 |
| L Affected Sequence Num |     |
| L Current Sequence Num  | 255 |
| L No Current GBD        | 255 |
| L Format Flag           | 255 |
| L Facet Mode            | 255 |
| L Color Precision       | 255 |
| L Color Space           | 256 |
| L Number of Vertices    | 256 |
| L Number of Facets      | 256 |
| L Minimum Red           | 256 |
| L Maximum Red           | 256 |
| L Minimum Green         | 256 |
| L Maximum Green         | 256 |
| L Minimum Blue          | 256 |
| L Maximum Blue          | 256 |
| L Black Point           | 257 |
| L Red Primary           | 257 |
| L Green Primary         | 257 |
| L Blue Primary          | 257 |
| ISRC1                   | 257 |
| L Active                | 257 |
| L Type Number (hex)     | 257 |
| L ISRC Continued        | 257 |
| L ISRC Valid            | 258 |
| L ISRC Status           | 258 |
| L UPC EAN ISRC          | 258 |
| ISRC2                   | 258 |
| L Active                | 258 |
| L Type Number (hex)     | 258 |
| L UPC EAN ISRC 16       | 258 |
| HB0 to HB2              | 258 |
| PB0 to PB27             | 259 |
| Default button          | 259 |
|                         |     |

# Packet Type

Sets the InfoFrame packet filter to one of the following InfoFrames.

- "AVI InfoFrame"
   Auxiliary video information (AVI) InfoFrame
- "Audio InfoFrame"
- "SPD InfoFrame"
  - Source product description (SPD) InfoFrame
- "MPEG InfoFrame"
- MPEG source InfoFrame
- "Vendor Specific InfoFrame" Vendor-specific InfoFrame (main)
- "Vendor Specific InfoFrame 2"

- "Vendor Specific InfoFrame 3"
- "Vendor Specific InfoFrame 4"
- "Dynamic Range and Mastering InfoFrame" Only available if "Rx/Tx 600MHz" is set under "Module (default favorite)" on page 217.
- "Gamut Boundary Data"
- "ISRC1" International standard recording code 1
  "ISRC2"
  - International standard recording code 2

# <AVI InfoFrame parameters>

Auxiliary video information (AVI) InfoFrame

Only available if "AVI InfoFrame" is set under "Packet Type" on page 239.

Type Number (hex)  $\leftarrow$  <AVI InfoFrame parameters>

Displays the type number hexadecimal.

**Version Number**  $\leftarrow$  **<AVI InfoFrame parameters>** Displays the version.

Remote command: CONFigure<hw>:HDGenerator:INFoframe:AUX:VERSion? on page 797

# Length of InfoFrame ← <AVI InfoFrame parameters>

Displays the length of the InfoFrame.

Remote command: CONFigure<hw>:HDGenerator:INFoframe:AUX:LENGth? on page 794

# Checksum (hex) ← <AVI InfoFrame parameters>

Displays the checksum hexadecimal.

Remote command: CONFigure<hw>:HDGenerator:INFoframe:AUX:CSUM? on page 791

# Component Format ← <AVI InfoFrame parameters>

- Sets the pixel encoding.
- "RGB"
- "YCbCr 4:4:4"
- "YCbCr 4:2:2"
- "YCbCr 4:2:0"
- "IDO-Defined"

#### Remote command:

CONFigure<hw>:HDGenerator:INFoframe:AUX:COMPonent:FORMat
on page 790

# Active Format Information Present ← <AVI InfoFrame parameters>

- "On"
- "Off"

CONFigure<hw>:HDGenerator:INFoframe:AUX:AFPResent on page 789

# Bar Info ← <AVI InfoFrame parameters>

- "Not Valid"
- "Vertical Bar"
- "Horizontal Bar"
- "Both Bars"

#### Remote command:

CONFigure<hw>:HDGenerator:INFoframe:AUX:BARinfo on page 789

### Scan Information - <AVI InfoFrame parameters>

- "No Data"
- "Overscan"
- "Underscan"

Remote command:

CONFigure<hw>:HDGenerator:INFoframe:AUX:SCANinfo on page 796

# Colorimetry ← <AVI InfoFrame parameters>

- "No Data"
- "SMPTE 170M/ITU601 "
- "ITU709"
- "Extended Colorm. Valid"

Remote command:

CONFigure<hw>:HDGenerator:INFoframe:AUX:COLorimetry on page 790

# Picture Aspect Ratio ← <AVI InfoFrame parameters>

- "No Data"
- "4:3"
- "16:9"

Remote command:

CONFigure<hw>:HDGenerator:INFoframe:AUX:PICTurear on page 795

# Active Format Aspect Ratio - <AVI InfoFrame parameters>

- "AFD Unknown"
- "Box 16:9 (Top)"
- "Box 14:9 (Top)"
- "Box > 16:9 (Center)"
- "Same as Coded Frame"
- "4:3 (Center)"
- "16:9 (Center)"
- "14:9 (Center)"
- "4:3 (Protect 14:9 Center)"
- "16:9 (Protect 14:9 Center)"
- "16:9 (Protect 4:3 Center)"

#### Remote command:

CONFigure<hw>:HDGenerator:INFoframe:AUX:FORMatar on page 792

# 

- "On"
- "Off"

Remote command: CONFigure<hw>:HDGenerator:INFoframe:AUX:ITContent on page 793

# Extended Colorimetry ← <AVI InfoFrame parameters>

- "xvYCC 601"
- "xvYCC 709"
- "sYCC 601"
- "Adobe YCC 601"
- "Adobe RGB"
- "ITU-R BT.2020 Y'<sub>C</sub>C'<sub>BC</sub>C'<sub>RC</sub>"
- "TR-R BT.2020 Y'<sub>C</sub>C'<sub>B</sub>C'<sub>R</sub>"

Remote command:

CONFigure<hw>:HDGenerator:INFoframe:AUX:EXTColorim on page 791

# **RGB** Quantization Range ← <AVI InfoFrame parameters>

- "Default"
- "Limited Range"
- "Full Range"

Remote command:

CONFigure<hw>:HDGenerator:INFoframe:AUX:RGBQrange on page 796

# Non-Uniform Picture Scaling ← <AVI InfoFrame parameters>

- "Unknown"
- "H. Scaled"
- "V. Scaled "
- "H. & V. Scaled "

# Remote command:

CONFigure<hw>:HDGenerator:INFoframe:AUX:NUSCaling on page 794

# Pixel Repetition ← <AVI InfoFrame parameters>

- "No Repetition"
- "Pixel Sent n Times" with n = 2 to 10

#### Remote command:

CONFigure<hw>:HDGenerator:INFoframe:AUX:PXRepetition on page 795

# Video Identification Code ← <AVI InfoFrame parameters>

# • "0" to "255"

# Remote command:

CONFigure<hw>:HDGenerator:INFoframe:AUX:VIC on page 797

# YCC Quantization Range - <AVI InfoFrame parameters>

- "Limited Range"
- "Full Range"

CONFigure<hw>:HDGenerator:INFoframe:AUX:YCCQuant on page 797

#### Content Type ← <AVI InfoFrame parameters>

- "Graphics"
- "Photo"
- "Cinema"
- "Game"

# Remote command: CONFigure<hw>:HDGenerator:INFoframe:AUX:CONTenttype on page 791

# Line Number of Top Bar End - <AVI InfoFrame parameters>

• "0" to "9999"

Remote command:

CONFigure<hw>:HDGenerator:INFoframe:AUX:TBAR on page 796

# Line Number of Bottom Bar Start ← <AVI InfoFrame parameters> "0" to "9999"

Remote command: CONFigure<hw>:HDGenerator:INFoframe:AUX:BBAR on page 790

# Pixel Number of Left Bar End ← <AVI InfoFrame parameters> • "0" to "9999"

Remote command: CONFigure<hw>:HDGenerator:INFoframe:AUX:LBAR on page 793

# Pixel Number of Right Bar Start - <AVI InfoFrame parameters>

"0" to "9999"

Remote command: CONFigure<hw>:HDGenerator:INFoframe:AUX:RBAR on page 795

## <Audio InfoFrame parameters>

Only available if "Audio InfoFrame" is set under "Packet Type" on page 239.

**Type Number (hex)** ← **<Audio InfoFrame parameters>** Displays the type number hexadecimal.

**Version Number**  $\leftarrow$  **<Audio InfoFrame parameters>** Displays the version.

Remote command: CONFigure<hw>:HDGenerator:INFoframe:AUDio:VERSion? on page 788

#### Length of InfoFrame ← <Audio InfoFrame parameters>

Displays the length of the InfoFrame.

## Remote command:

CONFigure<hw>:HDGenerator:INFoframe:AUDio:LENGth? on page 786

# Checksum (hex) ← <Audio InfoFrame parameters>

Displays the checksum hexadecimal.

Remote command:

CONFigure<hw>:HDGenerator:INFoframe:AUDio:CSUM? on page 785

# Coding Type ← <Audio InfoFrame parameters>

- "Stream Header"
- "PCM"
- "AC-3"
- "MPEG-1"
- "MP3"
- "MPEG-2"
- "AAC LC"
- "DTS"
- "ATRAC"
- "One Bit Audio"
- "Enhanced AC-3"
- "DTS-HD"
- "MAT" (MLP)
- "DST"
- "WMA Pro"
- "Extended"

#### Remote command:

CONFigure<hw>:HDGenerator:INFoframe:AUDio:CODE:TYPE on page 784

# Channel Count ← <Audio InfoFrame parameters>

- "Stream Header"
- "2 Channels"
- "3 Channels"
- "4 Channels"
- "5 Channels"
- "6 Channels"
- "7 Channels"
- "8 Channels"

#### Remote command:

CONFigure<hw>:HDGenerator:INFoframe:AUDio:CHANnel:COUNt on page 782

# 

- "Stream Header"
- "32 kHz"
- "44.1 kHz"
- "48 kHz"
- "88.2 kHz"
- "96 kHz"
- "176.4 kHz"
- "192 kHz"

CONFigure<hw>:HDGenerator:INFoframe:AUDio:SAMPling:FREQuency
on page 787

#### Sampling Size <- < Audio InfoFrame parameters>

- "Stream Header"
- "16 bit"
- "20 bit"
- "24 bit"

#### Remote command:

CONFigure<hw>:HDGenerator:INFoframe:AUDio:SAMPling:SIZE on page 788

## Code Extension ← <Audio InfoFrame parameters>

- "Coding Type"
- "MPEG-4 HE ACC"
- "MPEG-4 HE ACC v2"
- "MPEG-4 ACC LC"
- "DRA"
- "MPEG-4 HE ACC + MPEG Surround"
- "MPEG-4 AAC LC + MPEG Surround" = 10

#### Remote command:

CONFigure<hw>:HDGenerator:INFoframe:AUDio:CODE:EXTension
on page 783

# Channel Allocation (hex) ← <Audio InfoFrame parameters>

• "00" to "31"

Remote command:

CONFigure<hw>:HDGenerator:INFoframe:AUDio:CHANnel:ALLocation on page 782

#### Downmix Inhibit - <Audio InfoFrame parameters>

- "On"
- "Off"

Remote command:

CONFigure<hw>:HDGenerator:INFoframe:AUDio:DMI on page 785

# Level Shift Value - < Audio InfoFrame parameters>

• "0 dB" to "15 dB"

Remote command:

CONFigure<hw>:HDGenerator:INFoframe:AUDio:LSValue on page 787

#### LFE Playback Level - < Audio InfoFrame parameters>

- "Unknown"
- "0 dB Playback"
- "+10 dB Playback"

CONFigure<hw>:HDGenerator:INFoframe:AUDio:LFEPlayback on page 786

#### <SPD InfoFrame parameters>

Source product description (SPD) InfoFrame

Only available if "SPD InfoFrame" is set under "Packet Type" on page 239.

#### Active <- <SPD InfoFrame parameters>

Enables or disables the SPD InfoFrame. See also "Max. number of active InfoFrames" on page 236.

- "On"
- "Off"

Remote command:

CONFigure<hw>:HDGenerator:INFoframe:SPD:ACTive on page 816

**Type Number (hex)**  $\leftarrow$  **<SPD InfoFrame parameters>** Displays the type number hexadecimal.

# Version Number - <SPD InfoFrame parameters>

Displays the version.

Remote command: CONFigure<hw>:HDGenerator:INFoframe:SPD:VERSion? on page 819

# Length of InfoFrame $\leftarrow$ <SPD InfoFrame parameters> Displays the length of the InfoFrame.

Remote command: CONFigure<hw>:HDGenerator:INFoframe:SPD:LENGth? on page 817

#### Checksum (hex) ← <SPD InfoFrame parameters>

Displays the checksum hexadecimal.

Remote command: CONFigure<hw>:HDGenerator:INFoframe:SPD:CSUM? on page 816

#### Vendor Name ← <SPD InfoFrame parameters>

8 characters

Remote command: CONFigure<hw>:HDGenerator:INFoframe:SPD:VENDor on page 818

# Product Description ← <SPD InfoFrame parameters>

16 characters

Remote command:

CONFigure<hw>:HDGenerator:INFoframe:SPD:PRODuct on page 817

# 

- "Unknown"
- "Digital STB"
- "DVD Player"

HDMI Generator Application

- "D-VHS"
- "HDD Recorder"
- "DVC"
- "DSC"
- "Video CD"
- "Game"
- "PC General"
- "Blu-Ray Disc"
- "Super Audio CD"
- "HD DVC"
- "PMP"

Remote command:

CONFigure<hw>:HDGenerator:INFoframe:SPD:SOURceinfo on page 817

# <MPEG InfoFrame parameters>

Only available if "MPEG InfoFrame" is set under "Packet Type" on page 239.

# Active ← <MPEG InfoFrame parameters>

Enables or disables the MPEG InfoFrame. See also "Max. number of active Info-Frames" on page 236.

- "On"
- "Off"

Remote command:

CONFigure<hw>:HDGenerator:INFoframe:MPEG:ACTive on page 813

#### Type Number (hex) ← <MPEG InfoFrame parameters>

Displays the type number hexadecimal.

# Version Number <- <MPEG InfoFrame parameters>

Displays the version.

Remote command:

CONFigure<hw>:HDGenerator:INFoframe:MPEG:VERSion? on page 815

#### 

Displays the length of the InfoFrame.

Remote command:

CONFigure<hw>:HDGenerator:INFoframe:MPEG:LENGth? on page 815

# Checksum (hex) ← <MPEG InfoFrame parameters>

Displays the checksum hexadecimal.

Remote command: CONFigure<hw>:HDGenerator:INFoframe:MPEG:CSUM? on page 814

#### MPEG Bit Rate <- < MPEG InfoFrame parameters>

Sets the MPEG bit rate in bit/s.

• "0" to "2147483648" (2<sup>31</sup>)

#### Remote command:

CONFigure<hw>:HDGenerator:INFoframe:MPEG:BITRate on page 813

## Field Repeat (for 3:2 Pull-Down) ← <MPEG InfoFrame parameters>

- "On"
- "Off"

Remote command:

CONFigure<hw>:HDGenerator:INFoframe:MPEG:FREPeat on page 814

# 

Enables or disables the MPEG InfoFrame.

- "Unknown"
- "I Picture"
- "B Picture"
- "P Picture"

Remote command:

CONFigure<hw>:HDGenerator:INFoframe:MPEG:MPEGframe on page 815

#### </vl> Vendor-specific InfoFrame 1 to 4 parameters>

Only available if "Vendor Specific InfoFrame","Vendor Specific InfoFrame 2","Vendor Specific InfoFrame 3" or "Vendor Specific InfoFrame 4" is set under "Packet Type" on page 239.

Remote command: CONFigure<hw>:HDGenerator:INFoframe:VSIF:IDX on page 825

#### Active ← <Vendor-specific InfoFrame 1 to 4 parameters>

Enables and selects the vendor-specific InfoFrame. See also "Max. number of active InfoFrames" on page 236.

- "Off"
- "HDMI 1.4 3D"
- "HDMI 1.4 VIC"
- "HDMI 2.0"
- "Vendor Specific"

#### Remote command:

CONFigure<hw>:HDGenerator:INFoframe:VSIF:ACTive on page 820

Type Number (hex)  $\leftarrow$  <Vendor-specific InfoFrame 1 to 4 parameters> Displays the type number hexadecimal.

Version Number ← <Vendor-specific InfoFrame 1 to 4 parameters> Sets the version.

• "0" to "255"

Remote command:

CONFigure<hw>:HDGenerator:INFoframe:VSIF:VERSion on page 828

# Length of InfoFrame $\leftarrow$ <Vendor-specific InfoFrame 1 to 4 parameters> Sets the length of the InfoFrame.

• "0" to "27"

#### Remote command:

CONFigure<hw>:HDGenerator:INFoframe:VSIF:LENGth on page 825

Checksum (hex)  $\leftarrow$  <Vendor-specific InfoFrame 1 to 4 parameters> Displays the checksum hexadecimal.

Remote command:

CONFigure<hw>:HDGenerator:INFoframe:VSIF:CSUM? on page 820

#### IEEE OUI (hex) ← <Vendor-specific InfoFrame 1 to 4 parameters>

• "00" "00" "00" to "FF" "FF" "FF"

Remote command:

CONFigure<hw>:HDGenerator:INFoframe:VSIF:OUI on page 826

# Video Format ← <Vendor-specific InfoFrame 1 to 4 parameters>

- "None"
- "Extended Resolution"
- "3D Format"

Remote command: CONFigure<hw>:HDGenerator:INFoframe:VSIF:VIDeoformat on page 829

#### VSIF Version ← <Vendor-specific InfoFrame 1 to 4 parameters>

• "0 to 255"

#### Remote command:

CONFigure<hw>:HDGenerator:INFoframe:VSIF:VSVersion on page 829

#### 3D Valid ← <Vendor-specific InfoFrame 1 to 4 parameters>

- "On"
- "Off"

Remote command:

CONFigure<hw>:HDGenerator:INFoframe:VSIF:VALid on page 828

# 3D Additional Info Present - < Vendor-specific InfoFrame 1 to 4 parameters>

- "On"
- "Off"

Remote command:

CONFigure<hw>:HDGenerator:INFoframe:VSIF:ADDinfo on page 820

#### 3D Disparity Present - < Vendor-specific InfoFrame 1 to 4 parameters>

- "On"
- "Off"

Remote command: CONFigure<hw>:HDGenerator:INFoframe:VSIF:DISParity on page 822

## 3D Meta Present - < Vendor-specific InfoFrame 1 to 4 parameters >

- "On"
- "Off"

Remote command:

CONFigure<hw>:HDGenerator:INFoframe:VSIF:META on page 825

# Extended HDMI VIC ← <Vendor-specific InfoFrame 1 to 4 parameters> "1" to "255"

Remote command:

CONFigure<hw>:HDGenerator:INFoframe:VSIF:HVIC on page 824

# 3D Structure ← <Vendor-specific InfoFrame 1 to 4 parameters>

- "Frame Packing"
- "Field Alternative"
- "Line Alternative"
- "Side by Side (Full)"
- "L + Depth"
- "L + Depth + Graphics + Graphics-Depth"
- "Top and Bottom"
- "Side by Side (Half)"

Remote command:

CONFigure<hw>:HDGenerator:INFoframe:VSIF:STRucture on page 827

# 3D Ext Data ← <Vendor-specific InfoFrame 1 to 4 parameters>

- "Horizontal Odd/Left, Odd Right"
- "Horizontal Odd/Left, Even Right "
- "Horizontal Even/Left, Odd Right"
- "Horizontal Even/Left, Even Right"
- "Quincunx Odd/Left, Odd Right"
- "Quincunx Odd/Left, Even Right"
- "Quincunx Even/Left, Odd Right"
- "Quincunx Even/Left, Even Right"

Remote command:

CONFigure<hw>:HDGenerator:INFoframe:VSIF:EXTData on page 823

# 3D Dual View - < Vendor-specific InfoFrame 1 to 4 parameters>

- "On"
- "Off"

Remote command:

CONFigure<hw>:HDGenerator:INFoframe:VSIF:DUALview on page 823

# 3D View Dependency - < Vendor-specific InfoFrame 1 to 4 parameters>

- "None"
- "Right View"
- "Left View"
- "Both Views"

# Remote command:

CONFigure<hw>:HDGenerator:INFoframe:VSIF:VWDependency on page 829

# 3D Preferred 2D View ← <Vendor-specific InfoFrame 1 to 4 parameters>

- "None"
- "Right View"
- "Left View"
- "Do Not Care"

CONFigure<hw>:HDGenerator:INFoframe:VSIF:VWPReferred on page 829

# Metadata Type ← <Vendor-specific InfoFrame 1 to 4 parameters>

- "Parallax"
- "Reserved"

Remote command: CONFigure<hw>:HDGenerator:INFoframe:VSIF:METatype on page 825

# Parallax Zero $\leftarrow$ <Vendor-specific InfoFrame 1 to 4 parameters>

• "0" to "65535"

Remote command:

CONFigure<hw>:HDGenerator:INFoframe:VSIF:PARZero on page 827

#### Parallax Scale ← <Vendor-specific InfoFrame 1 to 4 parameters>

"0" to "65535"

Remote command:

CONFigure<hw>:HDGenerator:INFoframe:VSIF:PARScale on page 826

#### Dref ← <Vendor-specific InfoFrame 1 to 4 parameters>

• "0" to "65535"

Remote command: CONFigure<hw>:HDGenerator:INFoframe:VSIF:DREF on page 823

# Wref ← <Vendor-specific InfoFrame 1 to 4 parameters>

• "0" to "65535"

Remote command: CONFigure<hw>:HDGenerator:INFoframe:VSIF:WREF on page 830

### Disparity Version ← <Vendor-specific InfoFrame 1 to 4 parameters>

- "None"
- "Range Hint"
- "Multi Region"
- "Multi Region + Range Hint"

Remote command:

CONFigure<hw>:HDGenerator:INFoframe:VSIF:DIVersion on page 822

# Video Max Disparity Hint $\leftarrow$ <Vendor-specific InfoFrame 1 to 4 parameters>

• "-2048" to "2047"

Remote command:

CONFigure<hw>:HDGenerator:INFoframe:VSIF:DMAX on page 822

#### Video Min Disparity Hint ← <Vendor-specific InfoFrame 1 to 4 parameters>

"-2048" to "2047"

#### Remote command:

CONFigure<hw>:HDGenerator:INFoframe:VSIF:DMIN on page 823

# Number of Regions ← <Vendor-specific InfoFrame 1 to 4 parameters>

- "0" to "4", "9", "16"
- "Reserved"

Remote command:

CONFigure<hw>:HDGenerator:INFoframe:VSIF:NREGions on page 826

# Max Picture Disparity - < Vendor-specific InfoFrame 1 to 4 parameters>

"-128" to "127"

Remote command: CONFigure<hw>:HDGenerator:INFoframe:VSIF:DIPMax on page 821

# Min Disparity Region 0 $\leftarrow$ <Vendor-specific InfoFrame 1 to 4 parameters>

• "-128" to "127"

Remote command: CONFigure<hw>:HDGenerator:INFoframe:VSIF:DIRNull on page 821

# Min Disparity Region 1 to Min Disparity Region 15 $\leftarrow$ <Vendor-specific InfoFrame 1 to 4 parameters>

• "-128" to "127"

Remote command:

CONFigure<hw>:HDGenerator:INFoframe:VSIF:DIRegion<region>
on page 821

# <Dynamic range and mastering InfoFrame parameters>

Only available if "Dynamic Range and Mastering InfoFrame" is set under "Packet Type" on page 239.

The HDR and colorimetry InfoFrame carries data identifying the characteristics of HDR stream, the EOTF and the static metadata associated with the HDR stream.

Further information is provided in the following references:

- CEA-861.3 HDR Static Metadata Extensions
- CEA-861-F, A DTV Profile for Uncompressed High Speed Digital Interfaces, May 2014
- SMPTE ST 2084:2014, High Dynamic Range Electro-Optical Transfer Function of Mastering Reference Displays
- SMPTE ST 2086:2014, Mastering Display Color Volume Metadata Supporting High Luminance and Wide Color Gamut Images

#### Active <- < Dynamic range and mastering InfoFrame parameters>

Enables or disables the HDR and colorimetry data. See also "Max. number of active InfoFrames" on page 236.

- "On"
- "Off"

Remote command:

CONFigure<hw>:HDGenerator:INFoframe:DRMI:ACTive on page 798

**Type Number (hex)**  $\leftarrow$  **<Dynamic range and mastering InfoFrame parameters>** Displays the type number hexadecimal.
# Electro-Optical Transfer Function ← <Dynamic range and mastering InfoFrame parameters>

Sets the electro-optical transfer function.

- "HDR Luminance Processing"
- "SDR Luminance Processing"
- "SMPTE ST 2084"
- "Future EOTF"

Remote command:

CONFigure<hw>:HDGenerator:INFoframe:DRMI:EOTF on page 800

# Static Metadata Descriptor $\leftarrow$ <Dynamic range and mastering InfoFrame parameters>

"Static Metadata Descriptor 1"

Remote command:

CONFigure<hw>:HDGenerator:INFoframe:DRMI:SMD on page 802

Display Primaries X[0] ← <Dynamic range and mastering InfoFrame parameters>
 "0.00000" to "1.00000"

Remote command: CONFigure<hw>:HDGenerator:INFoframe:DRMI:DPXNull on page 799

# Display Primaries Y[0] ← <Dynamic range and mastering InfoFrame parameters> • "0.00000" to "1.00000"

Remote command: CONFigure<hw>:HDGenerator:INFoframe:DRMI:DPYNull on page 800

# Display Primaries X[1] ← <Dynamic range and mastering InfoFrame parameters> "0.00000" to "1.00000"

Remote command:

CONFigure<hw>:HDGenerator:INFoframe:DRMI:DPX<idx> on page 799

# Display Primaries Y[1] $\leftarrow$ <Dynamic range and mastering InfoFrame parameters>

• "0.00000" to "1.00000"

Remote command:

CONFigure<hw>:HDGenerator:INFoframe:DRMI:DPY<idx> on page 799

# Display Primaries X[2] $\leftarrow$ <Dynamic range and mastering InfoFrame parameters>

"0.00000" to "1.00000"

#### Remote command:

CONFigure<hw>:HDGenerator:INFoframe:DRMI:DPX<idx> on page 799

# Display Primaries Y[2] — <Dynamic range and mastering InfoFrame parameters>

• "0.00000" to "1.00000"

Remote command:

CONFigure<hw>:HDGenerator:INFoframe:DRMI:DPY<idx> on page 799

White Point X ← <Dynamic range and mastering InfoFrame parameters>

"0.00000" to "1.00000"

Remote command:

CONFigure<hw>:HDGenerator:INFoframe:DRMI:WPX on page 802

#### White Point Y — <Dynamic range and mastering InfoFrame parameters>

"0.00000" to "1.00000"

Remote command:

CONFigure<hw>:HDGenerator:INFoframe:DRMI:WPY on page 802

# Max Display Mastering Luminance $\leftarrow$ <Dynamic range and mastering InfoFrame parameters>

• "0" to "65535"

Remote command: CONFigure<hw>:HDGenerator:INFoframe:DRMI:LMAX on page 801

# Min Display Mastering Luminance $\leftarrow$ <Dynamic range and mastering InfoFrame parameters>

• "0.0000" to "6.5535"

Remote command: CONFigure<hw>:HDGenerator:INFoframe:DRMI:LMIN on page 801

# Max Content Light Level $\leftarrow$ <Dynamic range and mastering InfoFrame parameters>

• "0" to "65535"

Remote command: CONFigure<hw>:HDGenerator:INFoframe:DRMI:CLL on page 798

# Max Frame Average Light Level $\leftarrow$ <Dynamic range and mastering InfoFrame parameters>

• "0" to "65535"

Remote command:

CONFigure<hw>:HDGenerator:INFoframe:DRMI:FALL on page 800

#### <Gamut boundary data parameters>

Only available if "Gamut Boundary Data" is set under "Packet Type" on page 239.

## Active - < Gamut boundary data parameters>

Enables or disables the gamut boundary data. See also "Max. number of active Info-Frames" on page 236.

- "On"
- "Off"

Remote command:

CONFigure<hw>:HDGenerator:INFoframe:GBD:ACTive on page 803

Type Number (hex) ← <Gamut boundary data parameters>

Displays the type number hexadecimal.

# Next Field ← <Gamut boundary data parameters>

- "On"
- "Off"

Remote command:

CONFigure<hw>:HDGenerator:INFoframe:GBD:NEXT on page 806

# GBD Profile ← <Gamut boundary data parameters>

- "P0"
- "P1"
- "P2"
- "P3"

Remote command:

CONFigure<hw>:HDGenerator:INFoframe:GBD:PROFile on page 808

#### Affected Sequence Num ← <Gamut boundary data parameters>

• "0" to "15"

Remote command:

CONFigure<hw>:HDGenerator:INFoframe:GBD:SEQaffected on page 809

#### Current Sequence Num ← <Gamut boundary data parameters>

• "0" to "15"

Remote command: CONFigure<hw>:HDGenerator:INFoframe:GBD:SEQCurrent on page 809

#### No Current GBD ← <Gamut boundary data parameters>

- "On"
- "Off"

Remote command: CONFigure<hw>:HDGenerator:INFoframe:GBD:NOGBd on page 807

### Format Flag - < Gamut boundary data parameters>

- "Vertices + Facets"
- "Range Description"

## Remote command:

CONFigure<hw>:HDGenerator:INFoframe:GBD:FORMat on page 805

#### Facet Mode ← <Gamut boundary data parameters>

- "On"
- "Off"

Remote command:

CONFigure<hw>:HDGenerator:INFoframe:GBD:FACetmode on page 805

## Color Precision ← <Gamut boundary data parameters>

- "8 bit"
- "10 bit"
- "12 bit"

Remote command:

CONFigure<hw>:HDGenerator:INFoframe:GBD:COLPrecision on page 804

#### Color Space ← <Gamut boundary data parameters>

- "RGB"
- "YCC 601"
- "YCC 709"

Remote command: CONFigure<hw>:HDGenerator:INFoframe:GBD:COLSpace on page 804

#### Number of Vertices ← <Gamut boundary data parameters>

• "4" to "65535"

Remote command:

CONFigure<hw>:HDGenerator:INFoframe:GBD:NUMVertices on page 807

#### Number of Facets ← <Gamut boundary data parameters>

• "0" to "65535"

# Remote command:

CONFigure<hw>:HDGenerator:INFoframe:GBD:NUMFacets on page 807

#### Minimum Red ← <Gamut boundary data parameters>

• "-4.0000" to "4.0000"

### Remote command:

CONFigure<hw>:HDGenerator:INFoframe:GBD:MINRed on page 806

# Maximum Red ← <Gamut boundary data parameters>

• "-4.0000" to "4.0000"

#### Remote command:

CONFigure<hw>:HDGenerator:INFoframe:GBD:MAXRed on page 806

# Minimum Green ← <Gamut boundary data parameters> "-4.0000" to "4.0000"

Remote command:

CONFigure<hw>:HDGenerator:INFoframe:GBD:MINGreen on page 806

## Maximum Green ← <Gamut boundary data parameters>

"-4.0000" to "4.0000"

Remote command:

CONFigure<hw>:HDGenerator:INFoframe:GBD:MAXGreen on page 806

## Minimum Blue ← <Gamut boundary data parameters>

• "-4.0000" to "4.0000"

Remote command:

CONFigure<hw>:HDGenerator:INFoframe:GBD:MINBlue on page 806

### Maximum Blue ← <Gamut boundary data parameters>

• "-4.0000" to "4.0000"

#### Remote command:

CONFigure<hw>:HDGenerator:INFoframe:GBD:MAXBlue on page 806

#### Black Point ← <Gamut boundary data parameters>

• "0" to "4095"

Remote command:

CONFigure<hw>:HDGenerator:INFoframe:GBD:BLACk<port> on page 804

### Red Primary ← <Gamut boundary data parameters>

• "0" to "4095"

Remote command:

CONFigure<hw>:HDGenerator:INFoframe:GBD:PRED<port> on page 808

#### Green Primary ← <Gamut boundary data parameters>

• "0" to "4095"

Remote command:

CONFigure<hw>:HDGenerator:INFoframe:GBD:PGReen<port> on page 808

### Blue Primary ← <Gamut boundary data parameters>

• "0" to "4095"

Remote command: CONFigure<hw>:HDGenerator:INFoframe:GBD:PBLue<port> on page 808

#### ISRC1

Only available if "ISRC1" is set under "Packet Type" on page 239.

International standard recording code (ISRC)

A source can handle an international standard recording code (ISRC) and/or UPC/EAN by describing the origin or owner details for each track of content on the medium. These values can be transmitted using the ISRC1 and ISRC2 packets.

#### Active ← ISRC1

Enables or disables the international standard recording code 1. See also "Max. number of active InfoFrames" on page 236.

- "On"
- "Off"

Remote command: CONFigure<hw>:HDGenerator:INFoframe:ISRC:ACTive on page 809

#### Type Number (hex) ← ISRC1

Displays the type number hexadecimal.

# ISRC Continued - ISRC1

- "On"
- "Off"

Remote command:

CONFigure<hw>:HDGenerator:INFoframe:ISRC:CONTinue on page 810

## $\textbf{ISRC Valid} \leftarrow \textbf{ISRC1}$

- "On"
- "Off"

Remote command: CONFigure<hw>:HDGenerator:INFoframe:ISRC:VALid on page 811

# ISRC Status ← ISRC1

- "Unknown"
- "Track Start"
- "Track Intermediate"
- "Track End"

Remote command: CONFigure<hw>:HDGenerator:INFoframe:ISRC:STATus on page 811

## UPC EAN ISRC - ISRC1

Universal product code (UPC), European article number (EAN)

• String of max. 16 characters. Alphanumeric and special characters are allowed.

Remote command:

CONFigure<hw>:HDGenerator:INFoframe:ISRC:ISRC on page 810

#### ISRC2

International standard recording code 2

Only available if "ISRC2" is set under "Packet Type" on page 239.

## Active ← ISRC2

Enables or disables the international standard recording code 2. See also "Max. number of active InfoFrames" on page 236.

- "On"
- "Off"

Remote command: CONFigure<hw>:HDGenerator:INFoframe:ISRTwo:ACTive on page 812

#### Type Number (hex) $\leftarrow$ ISRC2

Displays the type number hexadecimal.

#### UPC EAN ISRC 16 - ISRC2

See "UPC EAN ISRC" on page 258.

### Remote command:

CONFigure<hw>:HDGenerator:INFoframe:ISRTwo:ISRC on page 812

#### HB0 to HB2

Header bytes 0 to 2; "HB0" is read-only.

If "AVI InfoFrame" is set under "Packet Type" on page 239, "HB1" and "HB2" are also read-only.

#### Remote command:

CONFigure<hw>:HDGenerator:INFoframe:AUX:HBYTe<port>? on page 793 CONFigure<hw>:HDGenerator:INFoframe:AUDio:HBYTe<port> on page 785 CONFigure<hw>:HDGenerator:INFoframe:SPD:HBYTe<port> on page 816 CONFigure<hw>:HDGenerator:INFoframe:MPEG:HBYTe<port> on page 815 CONFigure<hw>:HDGenerator:INFoframe:VSIF:HBYTe<port> on page 824 CONFigure<hw>:HDGenerator:INFoframe:DRMI:HBYTe<port> on page 801 CONFigure<hw>:HDGenerator:INFoframe:GBD:HBYTe<port> on page 806 CONFigure<hw>:HDGenerator:INFoframe:ISRC:HBYTe<port> on page 810 CONFigure<hw>:HDGenerator:INFoframe:ISRC:HBYTe<port> on page 810

### PB0 to PB27

# Packet bytes 0 to 27

For the SPD InfoFrame, use 25 packet bytes as defined in the standard.

#### Remote command:

CONFigure<hw>:HDGenerator:INFoframe:AUX:PBYTe<port> on page 794 CONFigure<hw>:HDGenerator:INFoframe:AUDio:PBYTe<port> on page 787 CONFigure<hw>:HDGenerator:INFoframe:SPD:PBYTe<port> on page 817 CONFigure<hw>:HDGenerator:INFoframe:MPEG:PBYTe<port> on page 815 CONFigure<hw>:HDGenerator:INFoframe:VSIF:PBYTe<port> on page 827 CONFigure<hw>:HDGenerator:INFoframe:DRMI:PBNull on page 801 CONFigure<hw>:HDGenerator:INFoframe:DRMI:PBYTe<br/>byte> on page 802 CONFigure<hw>:HDGenerator:INFoframe:GBD:PBNull on page 808 CONFigure<hw>:HDGenerator:INFoframe:GBD:PBNull on page 808 CONFigure<hw>:HDGenerator:INFoframe:ISRC:PBNull on page 811 CONFigure<hw>:HDGenerator:INFoframe:ISRC:PBYTe<port> on page 811 CONFigure<hw>:HDGenerator:INFoframe:ISRC:PBYTe<port> on page 811 CONFigure<hw>:HDGenerator:INFoframe:ISRC:PBYTe<port> on page 813 CONFigure<hw>:HDGenerator:INFoframe:ISRTwo:PBNull on page 813

#### **Default button**

Sets each value to its default value.

#### Remote command:

```
CONFigure<hw>:HDGenerator:INFoframe:AUX:DEFault on page 791
CONFigure<hw>:HDGenerator:INFoframe:AUDio:DEFault on page 785
CONFigure<hw>:HDGenerator:INFoframe:SPD:DEFault on page 816
CONFigure<hw>:HDGenerator:INFoframe:MPEG:DEFault on page 814
CONFigure<hw>:HDGenerator:INFoframe:VSIF:DEFault on page 820
CONFigure<hw>:HDGenerator:INFoframe:DRMI:DEFault on page 799
CONFigure<hw>:HDGenerator:INFoframe:GBD:DEFault on page 805
CONFigure<hw>:HDGenerator:INFoframe:ISRC:DEFault on page 810
CONFigure<hw>:HDGenerator:INFoframe:ISRC:DEFault on page 810
```

# 10.1.6 EDID Reader Subtab

Only available if "Tx 300 MHz" or "Rx/Tx 600 MHz" is set under "Module (default favorite)" on page 217.

Displays the extended display identification data (EDID) of the monitor that is connected using the HDMI interface.

#### **HDMI** Generator Application

| Signal                                                                                                    | 1920x1080p CTS Test Running00:00:00.000                                                                                                    | 00:01:00.000 Module | Standard                                   |
|----------------------------------------------------------------------------------------------------|----------------------------------------------------------------------------------------------------|---------------------|--------------------------------------------|
|                                                                                                    | Color Bar 100% <sup>00:00:19.018</sup>                                                                                                    |                     | Tx 300 MHz 🔻 HDMI 2.0 🔻                    |
| EDID Version:<br>Manufacturer:<br>ManufacturerID:<br>ProductD:<br>Serial Number:<br>Manufacture Week:<br>Basic Display Parameters<br>Maximum Image Size:<br>Display gamma:<br>Input type:<br>Vesa DEP 1 x compatible:<br>Feature Support<br>Display type:<br>Support DPMS standby;<br>Support DPMS standby;<br>Support DPMS standby;<br>Support DPMS standby;<br>Support DPMS standby;<br>Support DPMS active-off.<br>Standard sRGB colour space:<br>Preferred timing mode in first DTD:<br>Support GPT default parameters:<br>CIE chromaticity coordinates<br>Red xy:<br>Green xy;<br>Blue xy;<br>White xy: | 1.3<br>ROS<br>18931<br>1 (0x0001)<br>0 (0x0)<br>50 / 2012<br>undefined<br>undefined<br>Digital<br>No<br>RGB 4:4.4 + YCrCb 4:4:4<br>No<br>No<br>No<br>No<br>No<br>0<br>0<br>0<br>0<br>0<br>0<br>0<br>0<br>0<br>0<br>0<br>0<br>0 |                     | Output<br>HDMI Out1 •<br>EDID Deta<br>Save |
| Output Signal InfoFrame E                                                                                                    | DID Reader CTS CEC                                                                                                    |                     | opdate                                     |

Output(HDMI TX 300 MHz module).260Output(HDMI RX/TX 600 MHz module).260Save EDID Data.260Update.260

# Output(HDMI TX 300 MHz module)

Sets the output for the EDID reading. The HDMI TX 300 MHz module (R&S VT-B360) provides 4 outputs.

- "HDMI Out 1"
- "HDMI Out 2"
- "HDMI Out 3"
- "HDMI Out 4"

#### Remote command:

CONFigure<hw>:HDGenerator:EDID:SOUT on page 781

#### Output(HDMI RX/TX 600 MHz module)

Displays the output for the EDID reading. The HDMI RX/TX 600 MHz module (R&S VT-B2363) provides one output.

"HDMI Out 600MHz"

#### Remote command:

CONFigure<hw>:HDGenerator:EDID:SOUT on page 781

# Save EDID Data

Saves the read EDID data in a chosen folder.

#### Remote command:

CONFigure<hw>:HDGenerator:EDID:SAVE on page 780 READ<hw>:HDGenerator:EDID:DUMP? on page 856

#### Update

Updates the left panel with the EDID reading on the chosen output.

Remote command:

CONFigure<hw>:HDGenerator:EDID:UPDate on page 781

# 10.1.7 SCDC Subtab

Only available if "Rx/Tx 600MHz" is set under "Module (default favorite)" on page 217.

The status and control data channel (SCDC) is a point-to-point communication protocol enabling data exchange between an HDMI source and an attached HDMI sink. It is required for the setup of the scrambling mode that is necessary for data rates above 3.4 Gbps per lane. See the high-definition multimedia interface specification, version 2.0.

| Signal              |          | 3840x2160p | Running      | 00:00:00.000        | 00:01:00.000 | Module |                             | Standard   |
|---------------------|----------|------------|--------------|---------------------|--------------|--------|-----------------------------|------------|
|                     |          | Gray Ramp  | 00:00:24.025 |                     |              | R      | Rx/Tx 600MHz <mark>▼</mark> | HDMI 2.0 - |
| Update Mode         | Read All | :          | Stateful 🗸   | EDID Support        |              |        | SCDC 340 MI                 | Hz 600 MHz |
| OUI                 |          |            | 00 90 B8     | Hardware Version    |              |        |                             | 0.1        |
| Identifier          |          |            | R&S VTx      | Software Version    |              |        |                             | 0.0        |
| Sink Version        |          |            | 1            | Scrambling Detected |              |        |                             | On         |
| Source Version      |          |            | 1            | Clock Detected      |              |        |                             | On         |
| Scrambling Enable   |          |            | On           | Channel 0 Locked    |              |        |                             | On         |
| Clock Divide By 4   |          |            | On           | Channel 1 Locked    |              |        |                             | On         |
| Read Request Enable |          |            | Off          | Channel 2 Locked    |              |        |                             | On         |
| Update CED          |          |            | Off          | Errors Channel 0    |              | 0      |                             | 0          |
| Update Status       |          |            | Off          | Errors Channel 1    |              | 0      |                             | 0          |
| Update Read Request |          |            | Off          | Errors Channel 2    |              | 0      |                             | 0          |
|                     |          |            |              | Last Read Checksum  | ı            | 80     | Re                          | set Errors |

Output Signal HDCP InfoFrame EDID Reader SCDC CTS

| Lindate Mode                                                                             | 262 |
|------------------------------------------------------------------------------------------|-----|
|                                                                                          | 262 |
|                                                                                          | 202 |
| EDID Support                                                                             | 262 |
| <manufacturer-specific by="" registers="" set="" sink="" the=""></manufacturer-specific> | 262 |
| L OUI                                                                                    | 262 |
| L Identifier                                                                             | 262 |
| L Hardware Version                                                                       | 263 |
| L Software Version                                                                       | 263 |
| <versions></versions>                                                                    | 263 |
| L Sink Version                                                                           | 263 |
| L Source Version                                                                         | 263 |
| <tmds configuration=""></tmds>                                                           | 263 |
| L Scrambling Enable                                                                      | 263 |
| L Clock Divide By 4                                                                      | 263 |
| L Read Request Enable                                                                    | 263 |
| <update flags=""></update>                                                               | 263 |
| L Update CED                                                                             | 264 |
| L Update Status                                                                          | 264 |
|                                                                                          |     |

HDMI Generator Application

| L Update Read Request                                  |     |
|--------------------------------------------------------|-----|
| <scrambler status=""></scrambler>                      |     |
| L Scrambling Detected                                  | 264 |
| L Clock Detected                                       | 264 |
| L Channel 0 Locked, Channel 1 Locked, Channel 2 Locked |     |
| <character detection="" error=""></character>          |     |
| L Errors Channel 0, Errors Channel 1, Errors Channel 2 |     |
| Last Read Checksum                                     |     |
| L Reset Errors button                                  | 265 |
|                                                        |     |

#### Update Mode

Defines how the update is performed.

- "Stateful"
  - Uses a state machine conforming to the HDMI 2.0 standard.
- "Poll"
  - Performs an automatic update every 250 ms.
- "Manual"

Updates only if you tap the "Read All button" on page 262.

Remote command:

CONFigure<hw>:HDGenerator:SCDC:MODE on page 832

#### Read All button - Update Mode

Only applies if "Manual" is set under "Update Mode" on page 262.

Updates the SCDC reading.

Remote command: CONFigure<hw>:HDGenerator:SCDC:UPDate on page 832

# **EDID Support**

SCDC capability of the connected sink as described in the EDID.

- "No SCDC" Sink does not support SCDC.
- "SCDC 600 MHz" Sink supports SCDC, but no scrambling for TMDS below 340 MHz.
- "SCDC 340 MHZ 600 MHz" Sink supports SCDC and also scrambling for TMDS below 340 MHz.

# <Manufacturer-specific registers set by the sink>

Displays the following information.

# $\textbf{OUI} \gets \textbf{<Manufacturer-specific registers set by the sink>}$

Organizationally unique identifier manufacturer

Remote command: READ<hw>:HDGenerator:SCDC:OUI? on page 863

# Identifier $\leftarrow$ <Manufacturer-specific registers set by the sink> Identifier of the R&S VTE

Remote command: READ<hw>:HDGenerator:SCDC:IDENtifier? on page 863 Hardware Version  $\leftarrow$  <Manufacturer-specific registers set by the sink> Hardware version of the connected sink

Remote command: READ<hw>:HDGenerator:SCDC:HWVersion? on page 863

Software Version ← <Manufacturer-specific registers set by the sink> Software version of the connected sink

Remote command: READ<hw>:HDGenerator:SCDC:SWVersion? on page 869

<Versions> Displays version information.

Sink Version ← <Versions> Sink software version; always set to "1" for R&S VTE. Remote command: READ<hw>:HDGenerator:SCDC:SINKversion? on page 868

### Source Version ← <Versions>

Source software version; always set to "1" for R&S VTE.

Remote command: READ<hw>:HDGenerator:SCDC:SRCVersion? on page 868

<TMDS configuration> Displays configuration information.

Scrambling Enable ← <TMDS configuration>

Set by the source. "On" enables scrambling in the sink.

Remote command: READ<hw>:HDGenerator:SCDC:SCRambling:ENABle? on page 866

Clock Divide By  $4 \leftarrow <$ TMDS configuration> Set by the source. Enabled if *TMDS bit period* to *TMDS clock period* ratio is 1/40.

Remote command: READ<hw>:HDGenerator:SCDC:CDIVide? on page 862

**Read Request Enable** ← **<TMDS configuration>** Enabled if the connected sink supports the SCDC read request feature.

Remote command: READ<hw>:HDGenerator:SCDC:RRENable? on page 864

## <Update flags>

Not supported by the HDMI generator application. Only relevant if source and sink support these update flags.

HDMI Generator Application

# Update CED ← <Update flags>

Enabled by the sink if any error counter value:

- Increments by more than 4 in 1 second.
- Reaches its maximum value.

#### Remote command:

READ<hw>:HDGenerator:SCDC:UPDate:CED? on page 869

#### Update Status ← <Update flags>

Enabled by the sink if any clock status is changed.

Remote command: READ<hw>:HDGenerator:SCDC:UPDate:STATus? on page 870

#### Update Read Request ← <Update flags>

Enabled by the sink if a test read request is generated.

Remote command: READ<hw>:HDGenerator:SCDC:UPDate:READrequest? on page 870

# <Scrambler status>

Displays status information.

#### 

Enabled if the sink detects scrambled control.

#### Remote command:

READ<hw>:HDGenerator:SCDC:SCRambling:DETect? on page 865

### Clock Detected ← <Scrambler status>

Status flag. Enabled if the sink detects a valid clock signal.

## Remote command: READ<hw>:HDGenerator:SCDC:SCRambling:CLOCk? on page 865

# Channel 0 Locked, Channel 1 Locked, Channel 2 Locked ← <Scrambler status>

Status flags. Enabled if the sink is successfully decoding data.

# Remote command:

READ<hw>:HDGenerator:SCDC:SCRambling:CHNull? on page 865
READ<hw>:HDGenerator:SCDC:SCRambling:CH<channel>? on page 864

# <Character error detection>

Optional setting, but supported by the HDMI generator application.

Provides a mechanism for the sink to report detected character errors. Allows checking the link quality.

# Errors Channel 0, Errors Channel 1, Errors Channel 2 $\leftarrow$ <Character error detection>

- <Value in left column> Number of character errors detected by the sink since the last readout.
- <Value in right column>

Number of all read character errors since:

- HDMI connection was made.
- Last manual reset of the character error counters using "Reset Errors button" on page 265.

#### Remote command:

READ<hw>:HDGenerator:SCDC:SCRambling:ERRNull? on page 867
READ<hw>:HDGenerator:SCDC:SCRambling:ERR<channel>? on page 866
READ<hw>:HDGenerator:SCDC:SCRambling:SUMNull? on page 868
READ<hw>:HDGenerator:SCDC:SCRambling:SUM<channel>? on page 867

#### 

To check the correct transmission of the values of the character error counters, the sink calculates and provides a checksum when the source reads the counter values. If the specified checksum is displayed in red, it does not match the checksum of the received number of character errors.

Remote command: READ<hw>:HDGenerator:SCDC:SCRambling:ERRChecksum? on page 867

# Reset Errors button ← <Character error detection>

Resets the number of all read character errors.

Remote command:

CONFigure<hw>:HDGenerator:SCDC:SCRambling:RESet on page 832

# 10.1.8 CTS Subtab

Requires additional, module-dependant options, see also the data sheet:

- HDMI CTS sink test option (R&S VT-K365) for the R&S VT-B360/2362 modules
- HDMI 1.4 CTS sink test (R&S VT-K367) for the R&S VT-B2363 module
- HDMI 2.0 CTS sink test (R&S VT-K368) for the R&S VT-B2363 module

Executes sink tests according to the compliance test specifications (CTS).

Divided into two panes. The left pane displays the compliance test results.

#### Suitable output modules

Depending on the TMDS character clock that a CTS source test ID requires, select the "Module (default favorite)" on page 217:

- < 340 MHz Select "Tx 300MHz".
- > 340 MHz Select "CTS Rx/Tx 600MHz" or "Rx/Tx 600MHz".

#### Remote commands to query measurement results

READ<hw>:HDGenerator:CTS:REPort:COUNt? on page 856

READ<hw>:HDGenerator:CTS:REPort? on page 855

# HDMI Generator Application

| Signal                                                                                                    | 1920x1080p CTS Test Running00:00:00.000 | 00:01:00.000 Module | Standard                                                                                                    |
|----------------------------------------------------------------------------------------------------|-----------------------------------------|---------------------|----------------------------------------------------------------------------------------------------|
|                                                                                                    | Color Bar 100% 00:00:19.018             |                     | Tx 300 MHz - HDMI 2.0 -                                                                                                    |
| HDMI CTS SINK TEST<br>FW Build: 1.79.0.12<br>Test Begin: Wednesday, November 26, 2014 5                                                                          | 06.42 PM                                | Outpu               | t HDMI Out1                                                                                                    |
| Selected Test: 8-15 Character Synchronization<br>Loading<br>Testing<br>Check the video output from the DUT.<br>If the output is correct, then PASS. Otherwise, I | -AIL.                                   | 0                   | Verify that the Sink establishes<br>synchronization with the data when it<br>receives only minimum-length Control<br>Periods. |
|                                                                                                    |                                         | Test C              | Output Save                                                                                                    |
|                                                                                                    |                                         |                     | 100% Stop Start                                                                                                    |
| Output Signal InfoFrame EDI                                                                                                    | D Reader CTS CEC                        |                     |                                                                                                    |

| Output                                      |     |
|---------------------------------------------|-----|
| <test case=""> button</test>                | 268 |
| L CTS Sink Tests dialog                     | 268 |
| CTS Configuration dialog                    |     |
| L 8-15 Character Synchronization            |     |
| L 8-16 Acceptance of All Valid Packet Types | 269 |
| L Video Format                              |     |
| L <cdf parameters="" sink=""></cdf>         | 269 |
| L 8-17 Basic Format Support Requirements    | 269 |
| L 8-18 HDMI Format Support Requirements     |     |
| L <cdf parameters="" sink=""></cdf>         | 270 |
| L 8-19 Pixel Encoding Requirements          | 270 |
| L Video Format                              | 270 |
| L Pixel Encoding                            | 270 |
| L 8-20 Video Format Timing                  | 270 |
| L Video Format                              | 270 |
| L Pixel Clock Frequency                     | 270 |
| L 8-21 Audio Clock Regeneration             | 270 |
| L Video Format                              |     |
| L N Value                                   |     |
| L 8-22 Audio Sample Packet Jitter           | 271 |
| L Video Format                              |     |
| L 8-23 Audio Formats                        |     |
| L Video Format                              |     |
| L Audio Format                              |     |
| L 8-24 Interoperability with DVI            | 271 |
| L Video Format                              |     |
| L 8-25 Deep Color                           | 271 |
| L Video Format                              |     |
| L Pixel Encoding                            | 271 |
| L Color Depth                               |     |

| L 8-27 High Bitrate Audio                      |            |
|------------------------------------------------|------------|
| L Video Format                                 |            |
| L Audio Format                                 |            |
| L 8-28 One Bit Audio                           |            |
| L Video Format                                 |            |
| L 8-29 3D: Video Format Timing.                |            |
| L Video Format                                 |            |
| L 3D Format                                    |            |
| L Pixel Clock Frequency.                       |            |
| L 8-30 4K x 2K Video Format Timing             |            |
| L Video Format                                 |            |
| L Pixel Clock Frequency                        |            |
| L 8-31 AVI InfoFrame                           |            |
| L Video Format                                 | 273        |
| L Pixel Encoding                               |            |
| L ITC                                          |            |
| L Extended Colorimetry.                        |            |
| L HE2-5 6G - Scrambling                        | 273        |
| L Video Format                                 | 274        |
| L HE2-6 6G - 2160p 24-bit Color Depth          |            |
| L Test Configuration                           | 274        |
| L Video Format                                 | 274        |
|                                                |            |
| L HE2-7 6G - 2160n Deen Color                  | 274        |
| L Test Configuration                           | 274<br>274 |
| L Video Format                                 | 274<br>274 |
|                                                |            |
|                                                |            |
| L Color Denth                                  |            |
| L HE2-8 6G - 2160p 3D                          | 274<br>274 |
| L Test Configuration                           |            |
| L Video Format                                 |            |
| L 3D Format                                    |            |
|                                                |            |
| L HE2-0 Sink TMDS Prot - Scrambling < 340 Mcsc |            |
| L Video Format                                 |            |
| - Video Format.                                |            |
|                                                |            |
| HE2 22 Sink Divel Deceding VChCr 4:2:0         |            |
| - HF2-23 Slifk Fixel Decoding - TODOI 4.2.0    |            |
| - Test Configuration                           |            |
|                                                |            |
| - Pixel Clock Flequency                        |            |
| - HF2-24 YCbCr 4.2.0 Deep Color                |            |
|                                                |            |
|                                                |            |
| - Color Depth                                  | 2/6        |
| - nr2-25 Sirik video Liming - 21:9 (64:27)     |            |
|                                                |            |
|                                                |            |
|                                                |            |

HDMI Generator Application

| L HF2-26 Video Format Declaration              |     |
|------------------------------------------------|-----|
| L <cdf parameters="" sink=""></cdf>            |     |
| L HF2-31 Sink EDID - YCbCr 4:2:0 - Data Blocks |     |
| L HF2-32 YCbCr 4:2:0 BT.2020 - Data Block      |     |
| CDF sink parameters>                           |     |
| L HF2-35 YCbCr 4:2:0 Deep Color HF-VSDB        |     |
| L <cdf parameters="" sink=""></cdf>            |     |
| L HF2-36 6G - Non-2160p 24-bit Color Depth     |     |
| L Video Format                                 |     |
| L Pixel Clock Frequency                        |     |
| L HF2-37 6G - Non-2160p Deep Color             |     |
| L Test Configuration                           | 277 |
| L Video Format                                 |     |
| L Pixel Clock Frequency                        | 277 |
| L Pixel Encoding                               |     |
| L Color Depth                                  |     |
| L HF2-38 6G - Non-2160p 3D                     |     |
| L Video Format                                 |     |
| L 3D Format                                    | 278 |
| L Pixel Clock Frequency                        |     |
| L HF2-39 3D and Multistream Audio Data Blocks  |     |
| L <cdf parameters="" sink=""></cdf>            |     |
| L HF2-41 HDMI-VSDBs Independent View           |     |
| L HF2-53 HF-VSDB                               |     |
| L <cdf parameters="" sink=""></cdf>            |     |
| L HF2-54 HDR Static Metadata Data Block        | 279 |
| L Video Format                                 |     |
| L Test Configuration                           | 279 |
| L <cdf parameters="" sink=""></cdf>            |     |
| L Signal                                       | 279 |
| Save button                                    |     |
| <status display=""></status>                   |     |
| Stop button                                    |     |
| Start button                                   |     |
|                                                |     |

# Output

Selects the HDMI output.

Remote command: CONFigure<hw>:HDGenerator:CTS:OUTPut on page 776

# <Test case> button

Displays the selected test case.

Tap this button to select another test case, see "CTS Sink Tests dialog" on page 268. Tap I to configure the selected test, see "CTS Configuration dialog" on page 269.

# CTS Sink Tests dialog ← <Test case> button

Displays all available test cases (see Table 14-21).

Select the desired test case. If you select a new test case, the old test results are deleted.

**Note:** If HDMI CTS RX/TX 600 MHz module (R&S VT-B2362) was refitted and starting a test case causes an error message, see "Start button" on page 280.

Remote command:

CONFigure<hw>:HDGenerator:CTS:SELect on page 778

### **CTS Configuration dialog**

In a tree view, displays all available test cases. Each test case has its own set of parameters. The parameters are subentries of the corresponding test case node. Open a test case to display and edit the parameters of this test case.

### 

Only available if "HDMI 2.0 Output (HDMI RX/TX 600 MHz module)" on page 219 or "HDMI Out 1 to 4 (HDMI TX 300 MHz module)" on page 218 is as output.

Contains no parameters to configure.

8-16 Acceptance of All Valid Packet Types ← CTS Configuration dialog Only available if "HDMI 2.0 Output (HDMI RX/TX 600 MHz module)" on page 219 or "HDMI Out 1 to 4 (HDMI TX 300 MHz module)" on page 218 is as output.

# Video Format $\leftarrow$ 8-16 Acceptance of All Valid Packet Types $\leftarrow$ CTS Configuration dialog

Presets the video format. If this setting does not match the actual video format of the input signal, the test result is "Failed".

<Video format>

See also Chapter 10.4.3, "Video Codes", on page 353.

# Remote command:

CONFigure<hw>:HDGenerator:CTS:VFORmat on page 779

# <CDF sink parameters> $\leftarrow$ 8-16 Acceptance of All Valid Packet Types $\leftarrow$ CTS Configuration dialog

Set the following CDF parameters in accordance with the CDF (capabilities declaration form) of the DUT:

- "CDF Sink Supports AI"
- "CDF Sink xvYCC"

Remote command:

CONFigure<hw>:HDGenerator:CTS:CDFSink on page 774

#### 8-17 Basic Format Support Requirements - CTS Configuration dialog

Only available if "HDMI 2.0 Output (HDMI RX/TX 600 MHz module)" on page 219 or "HDMI Out 1 to 4 (HDMI TX 300 MHz module)" on page 218 is as output.

Contains no parameters to configure.

# 8-18 HDMI Format Support Requirements ← CTS Configuration dialog

Only available if "HDMI 2.0 Output (HDMI RX/TX 600 MHz module)" on page 219 or "HDMI Out 1 to 4 (HDMI TX 300 MHz module)" on page 218 is as output.

# <CDF sink parameters> $\leftarrow$ 8-18 HDMI Format Support Requirements $\leftarrow$ CTS Configuration dialog

Set the following CDF parameters in accordance with the CDF (capabilities declaration form) of the DUT:

- "CDF Sink 60 Hz"
- "CDF Sink 50 Hz"
- "CDF Sink HDTV"
- "CDF Sink 720p60 Other"
- "CDF Sink 1080i60 Other"
- "CDF Sink 720p50 Other"
- "CDF Sink 1080i50 Other"

Remote command:

CONFigure<hw>:HDGenerator:CTS:CDFSink on page 774

# 8-19 Pixel Encoding Requirements - CTS Configuration dialog

Only available if "HDMI 2.0 Output (HDMI RX/TX 600 MHz module)" on page 219 or "HDMI Out 1 to 4 (HDMI TX 300 MHz module)" on page 218 is as output.

Video Format  $\leftarrow$  8-19 Pixel Encoding Requirements  $\leftarrow$  CTS Configuration dialog See "Video Format" on page 269.

# Pixel Encoding $\leftarrow$ 8-19 Pixel Encoding Requirements $\leftarrow$ CTS Configuration dialog

Sets the color format and the chroma sampling that is used for the selected test. • "RGB"

- "YCbCr 4:2:2"
- "YCbCr 4:4:4"

Remote command:

CONFigure<hw>:HDGenerator:CTS:PIXelencode on page 777

# 

Only available if "HDMI 2.0 Output (HDMI RX/TX 600 MHz module)" on page 219 or "HDMI Out 1 to 4 (HDMI TX 300 MHz module)" on page 218 is as output.

Video Format  $\leftarrow$  8-20 Video Format Timing  $\leftarrow$  CTS Configuration dialog See "Video Format" on page 269.

**Pixel Clock Frequency**  $\leftarrow$  8-20 Video Format Timing  $\leftarrow$  CTS Configuration dialog Sets the pixel clock frequency that is used for the selected test in accordance with the tolerances defined in the CEA-861-D specification.

- "Standard"
- "Minimum"
- "Maximum"

# Remote command:

CONFigure<hw>:HDGenerator:CTS:PCLock:FREQuency on page 776

# 

Only available if "HDMI 2.0 Output (HDMI RX/TX 600 MHz module)" on page 219 or "HDMI Out 1 to 4 (HDMI TX 300 MHz module)" on page 218 is as output.

Video Format  $\leftarrow$  8-21 Audio Clock Regeneration  $\leftarrow$  CTS Configuration dialog See "Video Format" on page 269.

# N Value - 8-21 Audio Clock Regeneration - CTS Configuration dialog

Sets the value of numerator N.

- "Minimum"
- "Maximum"

Remote command: CONFigure<hw>:HDGenerator:CTS:NVALue on page 776

### 8-22 Audio Sample Packet Jitter - CTS Configuration dialog

Only available if "HDMI 2.0 Output (HDMI RX/TX 600 MHz module)" on page 219 or "HDMI Out 1 to 4 (HDMI TX 300 MHz module)" on page 218 is as output.

Video Format  $\leftarrow$  8-22 Audio Sample Packet Jitter  $\leftarrow$  CTS Configuration dialog See "Video Format" on page 269.

### 

Only available if "HDMI 2.0 Output (HDMI RX/TX 600 MHz module)" on page 219 or "HDMI Out 1 to 4 (HDMI TX 300 MHz module)" on page 218 is as output.

Video Format  $\leftarrow$  8-23 Audio Formats  $\leftarrow$  CTS Configuration dialog See "Video Format" on page 269.

# Audio Format - 8-23 Audio Formats - CTS Configuration dialog

Sets the PCM sampling frequency that is used for the selected test.

- "PCM 2 Channels 32 kHz"
- "PCM 2 Channels 44.1 kHz"
- "PCM 2 Channels 48 kHz"

Remote command:

CONFigure<hw>:HDGenerator:CTS:AFORmat on page 773

#### 8-24 Interoperability with DVI CTS Configuration dialog

Only available if "HDMI 2.0 Output (HDMI RX/TX 600 MHz module)" on page 219 or "HDMI Out 1 to 4 (HDMI TX 300 MHz module)" on page 218 is as output.

Video Format  $\leftarrow$  8-24 Interoperability with DVI  $\leftarrow$  CTS Configuration dialog See "Video Format" on page 269.

#### 8-25 Deep Color ← CTS Configuration dialog

Only available if "HDMI 2.0 Output (HDMI RX/TX 600 MHz module)" on page 219 or "HDMI Out 1 to 4 (HDMI TX 300 MHz module)" on page 218 is as output.

Video Format  $\leftarrow$  8-25 Deep Color  $\leftarrow$  CTS Configuration dialog See "Video Format" on page 269.

**Pixel Encoding**  $\leftarrow$  8-25 Deep Color  $\leftarrow$  CTS Configuration dialog See "Pixel Encoding" on page 270.

# Color Depth $\leftarrow$ 8-25 Deep Color $\leftarrow$ CTS Configuration dialog

Sets the color depth that is used for the selected test.

- "10 bit"
- "12 bit"
- "16 bit"

Remote command:

CONFigure<hw>:HDGenerator:CTS:CDEPth on page 774

#### 8-27 High Bitrate Audio CTS Configuration dialog

Only available if "HDMI 2.0 Output (HDMI RX/TX 600 MHz module)" on page 219 or "HDMI Out 1 to 4 (HDMI TX 300 MHz module)" on page 218 is as output.

Video Format  $\leftarrow$  8-27 High Bitrate Audio  $\leftarrow$  CTS Configuration dialog See "Video Format" on page 269.

# Audio Format $\leftarrow$ 8-27 High Bitrate Audio $\leftarrow$ CTS Configuration dialog

Sets the audio format that is applied to the test.

- "Dolby TrueHD"
- "DTS-HD Master Audio"

### Remote command:

CONFigure<hw>:HDGenerator:CTS:AFORmat on page 773

#### 8-28 One Bit Audio CTS Configuration dialog

Only available if "HDMI 2.0 Output (HDMI RX/TX 600 MHz module)" on page 219 or "HDMI Out 1 to 4 (HDMI TX 300 MHz module)" on page 218 is as output.

Video Format  $\leftarrow$  8-28 One Bit Audio  $\leftarrow$  CTS Configuration dialog See "Video Format" on page 269.

## 8-29 3D: Video Format Timing CTS Configuration dialog

Only available if "HDMI 2.0 Output (HDMI RX/TX 600 MHz module)" on page 219 or "HDMI Out 1 to 4 (HDMI TX 300 MHz module)" on page 218 is as output.

# Video Format $\leftarrow$ 8-29 3D: Video Format Timing $\leftarrow$ CTS Configuration dialog See "Video Format" on page 269.

# **3D Format** $\leftarrow$ **8-29 3D: Video Format Timing** $\leftarrow$ **CTS Configuration dialog** Sets the 3D format that is used for the selected test.

- "Frame Packing"
- "Top-and-Bottom"
- "Side-by-Side (Half)"

#### Remote command:

CONFigure<hw>:HDGenerator:CTS:VFORmat:HDEXtension on page 779

# Pixel Clock Frequency $\leftarrow$ 8-29 3D: Video Format Timing $\leftarrow$ CTS Configuration dialog

See "Pixel Clock Frequency" on page 270.

# 8-30 4K x 2K Video Format Timing ← CTS Configuration dialog

Only available if "HDMI 2.0 Output (HDMI RX/TX 600 MHz module)" on page 219 or "HDMI Out 1 to 4 (HDMI TX 300 MHz module)" on page 218 is as output.

# Video Format $\leftarrow$ 8-30 4K x 2K Video Format Timing $\leftarrow$ CTS Configuration dialog Presets the video format. If this setting does not match the actual video format of the input signal, the test result is "Failed".

- "4Kx2Kp @ 30Hz"
- "4Kx2Kp @ 25Hz"
- "4Kx2Kp @ 24Hz"
- "4Kx2Kp @ 24Hz (SMPTE)"

#### Remote command:

CONFigure<hw>:HDGenerator:CTS:VFORmat:UHD on page 780

# Pixel Clock Frequency $\leftarrow$ 8-30 4K x 2K Video Format Timing $\leftarrow$ CTS Configuration dialog

See "Pixel Clock Frequency" on page 270.

### 8-31 AVI InfoFrame ← CTS Configuration dialog

Only available if "HDMI 2.0 Output (HDMI RX/TX 600 MHz module)" on page 219 or "HDMI Out 1 to 4 (HDMI TX 300 MHz module)" on page 218 is as output.

Video Format  $\leftarrow$  8-31 AVI InfoFrame  $\leftarrow$  CTS Configuration dialog See "Video Format" on page 269.

**Pixel Encoding**  $\leftarrow$  8-31 AVI InfoFrame  $\leftarrow$  CTS Configuration dialog See "Pixel Encoding" on page 270.

### ITC ← 8-31 AVI InfoFrame ← CTS Configuration dialog

Sets the value of the IT content field of the AVI InfoFrame.

- "Graphics"
- "Photo"
- "Cinema"
- "Game"

Remote command:

CONFigure<hw>:HDGenerator:CTS:ITC on page 775

# Extended Colorimetry $\leftarrow$ 8-31 AVI InfoFrame $\leftarrow$ CTS Configuration dialog

Sets the extended colorimetry field of the AVI InfoFrame.

- "Adobe RGB"
- "sYCC601"
- "Adobe YCC601"

### Remote command:

CONFigure<hw>:HDGenerator:CTS:CEXTended on page 775

# HF2-5 6G - Scrambling - CTS Configuration dialog

Only available if "HDMI 2.0 Output (HDMI RX/TX 600 MHz module)" on page 219 or "HDMI Out (HDMI CTS RX/TX 600 MHz module)" on page 218 is as output.

Video Format  $\leftarrow$  HF2-5 6G - Scrambling  $\leftarrow$  CTS Configuration dialog See "Video Format" on page 269.

HF2-6 6G - 2160p 24-bit Color Depth ← CTS Configuration dialog Only available if "HDMI 2.0 Output (HDMI RX/TX 600 MHz module)" on page 219 or "HDMI Out (HDMI CTS RX/TX 600 MHz module)" on page 218 is as output.

# Test Configuration $\leftarrow$ HF2-6 6G - 2160p 24-bit Color Depth $\leftarrow$ CTS Configuration dialog

Configures a test in accordance with the CTS. Follow the CTS and the R&S MOI (method of implementation) of this test for detailed information.

- "Read EDID"
- "Video Transmission"

Remote command:

CONFigure<hw>:HDGenerator:CTS:TCONfig on page 778

Video Format  $\leftarrow$  HF2-6 6G - 2160p 24-bit Color Depth  $\leftarrow$  CTS Configuration dialog

See "Video Format" on page 269.

Pixel Clock Frequency  $\leftarrow$  HF2-6 6G - 2160p 24-bit Color Depth  $\leftarrow$  CTS Configuration dialog

See "Pixel Clock Frequency" on page 270.

# HF2-7 6G - 2160p Deep Color ← CTS Configuration dialog

Only available if "HDMI 2.0 Output (HDMI RX/TX 600 MHz module)" on page 219 or "HDMI Out (HDMI CTS RX/TX 600 MHz module)" on page 218 is as output.

**Test Configuration**  $\leftarrow$  **HF2-7 6G - 2160p Deep Color**  $\leftarrow$  **CTS Configuration dialog** See "Test Configuration" on page 274.

Video Format  $\leftarrow$  HF2-7 6G - 2160p Deep Color  $\leftarrow$  CTS Configuration dialog See "Video Format" on page 269.

Pixel Clock Frequency ← HF2-7 6G - 2160p Deep Color ← CTS Configuration dialog

See "Pixel Clock Frequency" on page 270.

**Pixel Encoding**  $\leftarrow$  **HF2-7 6G - 2160p Deep Color**  $\leftarrow$  **CTS Configuration dialog** See "Pixel Encoding" on page 270.

Color Depth  $\leftarrow$  HF2-7 6G - 2160p Deep Color  $\leftarrow$  CTS Configuration dialog See "Color Depth" on page 272.

HF2-8 6G - 2160p 3D ← CTS Configuration dialog Only available if "HDMI 2.0 Output (HDMI RX/TX 600 MHz module)" on page 219 or "HDMI Out (HDMI CTS RX/TX 600 MHz module)" on page 218 is as output.

**Test Configuration**  $\leftarrow$  **HF2-8 6G - 2160p 3D**  $\leftarrow$  **CTS Configuration dialog** See "Test Configuration" on page 274. Video Format  $\leftarrow$  HF2-8 6G - 2160p 3D  $\leftarrow$  CTS Configuration dialog See "Video Format" on page 269.

**3D** Format  $\leftarrow$  HF2-8 6G - 2160p 3D  $\leftarrow$  CTS Configuration dialog See "3D Format" on page 272.

**Pixel Clock Frequency**  $\leftarrow$  **HF2-8 6G - 2160p 3D**  $\leftarrow$  **CTS Configuration dialog** See "Pixel Clock Frequency" on page 270.

HF2-9 Sink TMDS Prot. - Scrambling ≤ 340 Mcsc ← CTS Configuration dialog Only available if "HDMI 2.0 Output (HDMI RX/TX 600 MHz module)" on page 219 or "HDMI Out 1 to 4 (HDMI TX 300 MHz module)" on page 218 is as output.

Video Format ← HF2-9 Sink TMDS Prot. - Scrambling ≤ 340 Mcsc ← CTS Configuration dialog See "Video Format" on page 269.

Scrambling  $\leftarrow$  HF2-9 Sink TMDS Prot. - Scrambling  $\leq$  340 Mcsc  $\leftarrow$  CTS Configuration dialog

Sets the Scrambling\_Enable bit in the SCDC configuration of the attached sink DUT.

- "On"
- "Off"

Remote command:

CONFigure<hw>:HDGenerator:CTS:SCRambling on page 777

#### HF2-10 6G - HF-VSDB ← CTS Configuration dialog

Only available if "HDMI 2.0 Output (HDMI RX/TX 600 MHz module)" on page 219 or "HDMI Out (HDMI CTS RX/TX 600 MHz module)" on page 218 is as output.

Contains no parameters to configure.

#### HF2-23 Sink Pixel Decoding - YCbCr 4:2:0 ← CTS Configuration dialog

Only available if "HDMI 2.0 Output (HDMI RX/TX 600 MHz module)" on page 219 or "HDMI Out 1 to 4 (HDMI TX 300 MHz module)" on page 218 is as output.

Test Configuration  $\leftarrow$  HF2-23 Sink Pixel Decoding - YCbCr 4:2:0  $\leftarrow$  CTS Configuration dialog

See "Test Configuration" on page 274.

Video Format  $\leftarrow$  HF2-23 Sink Pixel Decoding - YCbCr 4:2:0  $\leftarrow$  CTS Configuration dialog

See "Video Format" on page 269.

Pixel Clock Frequency  $\leftarrow$  HF2-23 Sink Pixel Decoding - YCbCr 4:2:0  $\leftarrow$  CTS Configuration dialog

See "Pixel Clock Frequency" on page 270.

#### HF2-24 YCbCr 4:2:0 Deep Color ← CTS Configuration dialog

Only available if "HDMI 2.0 Output (HDMI RX/TX 600 MHz module)" on page 219 or "HDMI Out (HDMI CTS RX/TX 600 MHz module)" on page 218 is as output.

Test Configuration  $\leftarrow$  HF2-24 YCbCr 4:2:0 Deep Color  $\leftarrow$  CTS Configuration dialog

See "Test Configuration" on page 274.

Video Format  $\leftarrow$  HF2-24 YCbCr 4:2:0 Deep Color  $\leftarrow$  CTS Configuration dialog See "Video Format" on page 269.

Color Depth  $\leftarrow$  HF2-24 YCbCr 4:2:0 Deep Color  $\leftarrow$  CTS Configuration dialog See "Color Depth" on page 272.

**HF2-25 Sink Video Timing - 21:9 (64:27)**  $\leftarrow$  **CTS Configuration dialog** Available for all "Suitable output modules" on page 265.

Test Configuration  $\leftarrow$  HF2-25 Sink Video Timing - 21:9 (64:27)  $\leftarrow$  CTS Configuration dialog See "Test Configuration" on page 274.

Video Format  $\leftarrow$  HF2-25 Sink Video Timing - 21:9 (64:27)  $\leftarrow$  CTS Configuration dialog See "Video Format" on page 269.

Pixel Clock Frequency  $\leftarrow$  HF2-25 Sink Video Timing - 21:9 (64:27)  $\leftarrow$  CTS Configuration dialog See "Pixel Clock Frequency" on page 270.

HF2-26 Video Format Declaration ← CTS Configuration dialog Only available if "HDMI 2.0 Output (HDMI RX/TX 600 MHz module)" on page 219 or "HDMI Out 1 to 4 (HDMI TX 300 MHz module)" on page 218 is as output.

# <CDF sink parameters> $\leftarrow$ HF2-26 Video Format Declaration $\leftarrow$ CTS Configuration dialog

Set the following CDF parameters in accordance with the CDF (capabilities declaration form) of the DUT:

- "CDF Sink\_Video\_Formats\_21by9"
- "CDF Sink\_Above\_340"

#### Remote command:

CONFigure<hw>:HDGenerator:CTS:CDFSink on page 774

# HF2-31 Sink EDID - YCbCr 4:2:0 - Data Blocks $\leftarrow$ CTS Configuration dialog

Only available if "HDMI 2.0 Output (HDMI RX/TX 600 MHz module)" on page 219 or "HDMI Out 1 to 4 (HDMI TX 300 MHz module)" on page 218 is as output.

Contains no parameters to configure.

# HF2-32 YCbCr 4:2:0 BT.2020 - Data Block - CTS Configuration dialog

Only available if "HDMI 2.0 Output (HDMI RX/TX 600 MHz module)" on page 219 or "HDMI Out 1 to 4 (HDMI TX 300 MHz module)" on page 218 is as output.

# <CDF sink parameters> $\leftarrow$ HF2-32 YCbCr 4:2:0 BT.2020 - Data Block $\leftarrow$ CTS Configuration dialog

Set the following CDF parameters in accordance with the CDF (capabilities declaration form) of the DUT:

- "CDF Sink\_HDMI\_YCBCR\_420\_BT2020\_YCC"
- "CDF Sink\_HDMI\_YCBCR\_420\_BT2020\_cYCC"

Remote command:

CONFigure<hw>:HDGenerator:CTS:CDFSink on page 774

# HF2-35 YCbCr 4:2:0 Deep Color HF-VSDB - CTS Configuration dialog

Only available if "HDMI 2.0 Output (HDMI RX/TX 600 MHz module)" on page 219 or "HDMI Out 1 to 4 (HDMI TX 300 MHz module)" on page 218 is as output.

# <CDF sink parameters> $\leftarrow$ HF2-35 YCbCr 4:2:0 Deep Color HF-VSDB $\leftarrow$ CTS Configuration dialog

Set the following CDF parameters in accordance with the CDF (capabilities declaration form) of the DUT:

- "CDF Sink\_HDMI\_YCBCR\_420\_DC10"
- "CDF Sink\_HDMI\_YCBCR\_420\_DC12"
- "CDF Sink\_HDMI\_YCBCR\_420\_DC16"

### Remote command:

CONFigure<hw>:HDGenerator:CTS:CDFSink on page 774

# HF2-36 6G - Non-2160p 24-bit Color Depth ← CTS Configuration dialog Only available if "HDMI 2.0 Output (HDMI RX/TX 600 MHz module)" on page 219 or "HDMI Out (HDMI CTS RX/TX 600 MHz module)" on page 218 is as output.

Video Format  $\leftarrow$  HF2-36 6G - Non-2160p 24-bit Color Depth  $\leftarrow$  CTS Configuration dialog

See "Video Format" on page 269.

# Pixel Clock Frequency $\leftarrow$ HF2-36 6G - Non-2160p 24-bit Color Depth $\leftarrow$ CTS Configuration dialog

See "Pixel Clock Frequency" on page 270.

# HF2-37 6G - Non-2160p Deep Color ← CTS Configuration dialog

Only available if "HDMI 2.0 Output (HDMI RX/TX 600 MHz module)" on page 219 or "HDMI Out (HDMI CTS RX/TX 600 MHz module)" on page 218 is as output.

# Test Configuration $\leftarrow$ HF2-37 6G - Non-2160p Deep Color $\leftarrow$ CTS Configuration dialog

See "Test Configuration" on page 274.

Video Format  $\leftarrow$  HF2-37 6G - Non-2160p Deep Color  $\leftarrow$  CTS Configuration dialog See "Video Format" on page 269.

# Pixel Clock Frequency $\leftarrow$ HF2-37 6G - Non-2160p Deep Color $\leftarrow$ CTS Configuration dialog

See "Pixel Clock Frequency" on page 270.

Pixel Encoding ← HF2-37 6G - Non-2160p Deep Color ← CTS Configuration dialog

See "Pixel Encoding" on page 270.

Color Depth  $\leftarrow$  HF2-37 6G - Non-2160p Deep Color  $\leftarrow$  CTS Configuration dialog See "Color Depth" on page 272.

## HF2-38 6G - Non-2160p 3D - CTS Configuration dialog

Only available if "HDMI 2.0 Output (HDMI RX/TX 600 MHz module)" on page 219 or "HDMI Out (HDMI CTS RX/TX 600 MHz module)" on page 218 is as output.

Video Format  $\leftarrow$  HF2-38 6G - Non-2160p 3D  $\leftarrow$  CTS Configuration dialog See "Video Format" on page 269.

**3D** Format  $\leftarrow$  HF2-38 6G - Non-2160p 3D  $\leftarrow$  CTS Configuration dialog See "3D Format" on page 272.

**Pixel Clock Frequency**  $\leftarrow$  **HF2-38 6G - Non-2160p 3D**  $\leftarrow$  **CTS Configuration dialog** See "Pixel Clock Frequency" on page 270.

HF2-39 3D and Multistream Audio Data Blocks ← CTS Configuration dialog Only available if "HDMI 2.0 Output (HDMI RX/TX 600 MHz module)" on page 219 or "HDMI Out 1 to 4 (HDMI TX 300 MHz module)" on page 218 is as output.

# <CDF sink parameters> $\leftarrow$ HF2-39 3D and Multistream Audio Data Blocks $\leftarrow$ CTS Configuration dialog

Set the following CDF parameters in accordance with the CDF (capabilities declaration form) of the DUT:

- "CDF Sink\_MS\_Audio"
- "CDF Sink\_One\_Bit\_MS\_Audio"
- "CDF Sink MS Audio Mixed"
- "CDF Sink 3D Audio"
- "CDF Sink\_One\_Bit\_3D\_Audio"

Remote command:

CONFigure<hw>:HDGenerator:CTS:CDFSink on page 774

#### HF2-41 HDMI-VSDBs Independent View — CTS Configuration dialog

Only available if "HDMI 2.0 Output (HDMI RX/TX 600 MHz module)" on page 219 or "HDMI Out 1 to 4 (HDMI TX 300 MHz module)" on page 218 is as output.

Contains no parameters to configure.

### HF2-53 HF-VSDB ← CTS Configuration dialog

Only available if "HDMI 2.0 Output (HDMI RX/TX 600 MHz module)" on page 219 or "HDMI Out 1 to 4 (HDMI TX 300 MHz module)" on page 218 is as output.

<CDF sink parameters> ← HF2-53 HF-VSDB ← CTS Configuration dialog
Set the following CDF parameters in accordance with the CDF (capabilities declaration form) of the DUT:

"CDF Sink\_HDMI\_YCBCR\_420\_DC10"

HDMI Generator Application

- "CDF Sink\_HDMI\_YCBCR\_420\_DC12"
- "CDF Sink\_HDMI\_YCBCR\_420\_DC16"
- "CDF Sink\_OSD\_Disparity"
- "CDF Sink\_DualView"
- "CDF Sink\_IndepView"
- "CDF Sink\_SCDC"
- "CDF Sink\_SCDC\_Read\_Request"
- "CDF Sink\_Above\_340"
- "CDF Sink\_LTE\_340Mcsc\_Scrambling"

Remote command:

CONFigure<hw>:HDGenerator:CTS:CDFSink on page 774

#### HF2-54 HDR Static Metadata Data Block — CTS Configuration dialog

Only available if "HDMI 2.0 Output (HDMI RX/TX 600 MHz module)" on page 219 or "HDMI Out (HDMI CTS RX/TX 600 MHz module)" on page 218 is as output.

# Video Format $\leftarrow$ HF2-54 HDR Static Metadata Data Block $\leftarrow$ CTS Configuration dialog

See "Video Format" on page 269.

# Test Configuration $\leftarrow$ HF2-54 HDR Static Metadata Data Block $\leftarrow$ CTS Configuration dialog

See "Test Configuration" on page 274.

# <CDF sink parameters> $\leftarrow$ HF2-54 HDR Static Metadata Data Block $\leftarrow$ CTS Configuration dialog

Set the following CDF parameters in accordance with the CDF (capabilities declaration form) of the DUT:

- "CDF Sink HDR Traditional SDR"
- "CDF Sink HDR Traditional HDR"
- "CDF Sink HDR SMPTE ST 2084"

#### Remote command:

CONFigure<hw>:HDGenerator:CTS:CDFSink on page 774

# Signal $\leftarrow$ HF2-54 HDR Static Metadata Data Block $\leftarrow$ CTS Configuration dialog

Only available if "Video Transmission" is set under "Test Configuration" on page 274.

Sets the electro-optical transfer function.

- "Traditional SDR"
- "Traditional HDR"
- "SMPTE ST 2084"

#### Remote command:

CONFigure<hw>:HDGenerator:CTS:SIGNal on page 778

### Save button

Opens the "File" dialog to save the test output. See Chapter 5.3, "File Dialog", on page 89.

#### Remote command:

MMEMory<hw>:HDGenerator:CTS:REPort:STORe on page 853

#### <Status display>

Displays the current status, e.g. "Loading", "Ready".

Remote command:

READ<hw>:HDGenerator:CTS:CONTrol:STATe? on page 855
READ<hw>:HDGenerator:CTS:CONTrol:PROGress? on page 854

### Stop button

Stops a running test. Only available if a test is running.

Remote command: ABORt<hw>:HDGenerator:CTS on page 768

# Start button

Starts a test. Only available if no test is running.

If an HDMI signal file is not available, an error message is displayed. If you use the HDMI CTS RX/TX 600 MHz module (R&S VT-B2362), make sure that the library delivered with this option is installed. Several test cases are provided by this library.

Remote command:

INITiate<hw>:HDGenerator:CTS on page 852

# 10.1.9 CEC Subtab

Only available if "Tx 300 MHz" is set under "Module (default favorite)" on page 217.

Requires additional, module-dependant options, see also the data sheet:

- CEC tracer option (R&S VT-K2366) for the R&S VT-B360/2362 modules
- CEC CTS test (R&S VT-K2392) for the R&S VT-B2363 module

Used to send commands to an HDMI sink device or to receive such commands from an HDMI sink device.

The R&S VTE itself participates in the CEC communication. Depending on the mode, the R&S VTE listens to all CEC traffic or only to the CEC traffic dedicated to its logical address. Each received command or reply from the DUT is listed in the left pane, the output pane. You can also configure and send commands from the R&S VTE to the DUT. These outgoing commands are also listed in the output pane.

### Remote commands to query results

READ<hw>:HDGenerator:CEC:REPort:COUNt? on page 854

READ<hw>:HDGenerator:CEC:REPort? on page 853

### **HDMI Applications**

#### HDMI Generator Application

| Signal                                                                                   | 1920x1080p Running                                                                     | 00:00:00.000 | 00:01:00.00 | 0 Module      | Standard                |
|------------------------------------------------------------------------------------------|----------------------------------------------------------------------------------------|--------------|-------------|---------------|-------------------------|
|                                                                                          | Color Bar 100% 00:00:41.968                                                            |              | 1           |               | Tx 300 MHz - HDMI 2.0 - |
| Recording Device 1: Not found                                                            |                                                                                        |              |             | Output        | HDMI Out1               |
| Recording Device 2: Not found<br>Tuner 1: Not found                                      |                                                                                        |              |             | Logical Addr. | Playback Device 1 (4) - |
| Audio System: Not found                                                                  |                                                                                        |              |             | Destination   | TV (0) 🔻                |
| Tuner 3: Not found<br>Playback Device 2: Not found                                       |                                                                                        |              |             | Opcode        | Image View On (0x04)    |
| Recording Device 3: Not found<br>Tuner 4: Not found                                      |                                                                                        |              |             |               |                         |
| Playback Device 3: Not found<br>Reserved 1: Not found                                    |                                                                                        |              |             |               |                         |
| Reserved 2: Not found<br>Specific Use: Not found                                         |                                                                                        |              |             |               |                         |
| 2 17:04:43.557 ← TV->Playback Device 1: G<br>3 17:04:43.569 → Playback Device 1->All: R  | ive Physical Address<br>eport Physical Address, 0x10, 0x00, 0x04                       |              |             |               |                         |
| 4 17:04:43.744 → Playback Device 1->All: R<br>5 17:04:50.439 → Playback Device 1->TV: Ir | eport Physical Address, 0x10, 0x00, 0x04 A<br>nage View On                             | cknowledged  |             |               |                         |
| 6 17:04:50.543 → Playback Device 1->TV: In 7 17:04:57 842 ← TV->Playback Device 1: 6     | nage View On Acknowledged<br>jive Physical Address                                     |              |             |               |                         |
| 8 17:04:57.853 → Playback Device 1->All: R                                               | eport Physical Address, 0x10, 0x00, 0x04<br>eport Physical Address, 0x10, 0x00, 0x04 A | clanowlodgod |             |               |                         |
| 10 17:05:05:328 + TV->Playback Device 1:->Aii. (                                         | Image View On                                                                          | cknowledged  |             |               |                         |
| 11 17:05:09:509 → Playback Device 1->TV:<br>12 17:05:09:711 → Playback Device 1->TV:     | image view on<br>Image View On Acknowledged                                            |              |             |               |                         |
|                                                                                          |                                                                                        |              | 3           | Save S        | Send Stop Start         |
| Output Signal InfoFrame EI                                                               | DID Reader CTS CEC                                                                     |              |             |               |                         |

| Output                 |  |
|------------------------|--|
| Logical Address        |  |
| Destination            |  |
| Opcode and Parameters. |  |
| Save button.           |  |
| Send button            |  |
| Stop button.           |  |
| Start button.          |  |
|                        |  |

## Output

Sets one of the 4 HDMI outputs of the HDMI TX 300 MHz module (R&S VT-B360). Select the output port that is connected to the DUT.

Remote command:

CONFigure<hw>:HDGenerator:CEC:OUTPut on page 771

# **Logical Address**

Sets the logical address of the R&S VTE.

Remote command:

CONFigure<hw>:HDGenerator:CEC:LADDress on page 770

#### Destination

Sets the logical address of the DUT that receives the CEC messages sent by the R&S VTE.

Remote command: CONFigure<hw>:HDGenerator:CEC:DESTination on page 769

# **Opcode and Parameters**

Displays the selected operation code (opcode) of the CEC command that is sent by the R&S VTE. Depending on the selected opcode, the input of additional parameters in hexadecimal format is required.

Tap this button to select another opcode in the "CEC Opcodes" dialog. The available opcodes are listed in Chapter 10.4.4, "CEC Communication", on page 364.

Remote command:

```
CONFigure<hw>:HDGenerator:CEC:OPCode on page 770
CONFigure<hw>:HDGenerator:CEC:OPCode:PARam:LENGth on page 771
CONFigure<hw>:HDGenerator:CEC:OPCode:PARam on page 770
```

#### Save button

Saves the protocol trace in a file.

Remote command: MMEMory<hw>:HDGenerator:CEC:DATA:STORe on page 852

#### Send button

Sends a command with the selected opcode and parameters. Only available if the protocol trace has been started ("Start button" on page 282).

Remote command:

CONFigure<hw>:HDGenerator:CEC:COMMand:SEND on page 769

### Stop button

Stops the protocol trace. Use the scroll bar to navigate in the recorded trace.

Remote command: ABORt<hw>:HDGenerator:CEC on page 768

#### Start button

Starts the protocol trace and performs a device discovery. All content in the output pane is cleared, and the incoming commands from the DUT are listed in the output pane.

Remote command: INITiate<hw>:HDGenerator:CEC on page 851

# **10.2 HDMI Analyzer Application**

Requires the following options:

- Suitable module as described in the data sheet, see also "Input" on page 287
- Additional options for CTS tests, see Chapter 10.2.8, "CTS Subtab", on page 301
- Additional options for CEC tracer test, see Chapter 10.2.9, "CEC Subtab", on page 331

The HDMI analyzer application displays the relevant protocol parameters.

- Pixel clock and video timing parameters in line with CEA-861E
- Audio data
- High-bandwidth digital content protection (HDCP) status
- Auxiliary video information InfoFrame (AVI InfoFrame), audio InfoFrame, source product description (SPD) InfoFrame, and MPEG InfoFrame

The HDMI analyzer application measures in real-time.

# 10.2.1 Main Dialog of the Application

The parameters are grouped on tabs. If a measured parameter is displayed in red color, the value does not meet the requirements of the HDMI specification.

## **Default favorites**

Parameters that are often needed are provided as default favorites below the tab title. The default favorites of the application itself are also available on one of the subtabs.

- "Video Code" on page 286
- "Pixel Clock" on page 286
- "TMDS Char. Clk." on page 286
- "Input" on page 287
- "Standard (default favorite)" on page 283

# Common remote command

DISPlay<hw>:HDMI:SELect:TAB on page 893

# Standard (default favorite)

Sets the HDMI standard.

- "HDMI 1.4"
- "HDMI 2.0"

Remote command:

ROUTe<hw>:HDMI:ISELect:VERSion on page 960

# 10.2.2 Input Subtab

Displays the input parameters and the present video signal. To enlarge the thumbnail picture to full-screen size, tap the picture.

# **HDMI** Applications

HDMI Analyzer Application

| Video Code     |                      | Pixel Clock | TMDS Char Clk     |             | Input   |           |           | Standard    |
|----------------|----------------------|-------------|-------------------|-------------|---------|-----------|-----------|-------------|
| 384            | 0 x 2160 @ 50Hz (96) | 594.000 MHz | 371               | 1.250 MHz   |         | HDMI 600M | Hz [L2] - | HDMI 2.0 🕶  |
| HPD Signal     |                      | On HDCP     |                   | On          | - Input | Indicate  | HDMI 60   | 0MHz [L2] - |
| User defined E | DID                  |             |                   | Off -       | ·       |           |           |             |
|                |                      |             |                   | Load        |         |           |           |             |
| HDMI +5V Power | r                    |             |                   | 5.03        | /       |           |           |             |
| PCLK locked    |                      |             |                   | Locked      | t l     |           |           |             |
| HDCP State     |                      |             |                   | Inactive    | e       |           |           |             |
| Video Code     |                      |             | 3840 x 2160 @     | ) 50Hz (96  | )       |           |           |             |
| Video Feature  |                      |             | YCbCr 4:2:0 10bit | DeepColo    | r 🚽     |           |           |             |
| Video Color    |                      | ITU         | J-R B.2020 R'G'B' | or Y'C'bC'r |         |           |           |             |
| Audio Coding   |                      | Ref         | er to Stream Head | er (L-PCM   | )       |           |           |             |
|                |                      |             |                   |             |         |           |           |             |
|                |                      |             |                   |             |         |           |           |             |
|                |                      |             |                   |             |         |           |           |             |
|                |                      |             |                   |             |         |           |           |             |
|                |                      |             |                   |             |         |           |           |             |

Input Video Audio HDCP InfoFrame SCDC CTS

| HPD Signal                       | 284 |
|----------------------------------|-----|
| HDCP (HDMI TX 300 MHz module)    |     |
| HDCP (HDMI RX/TX 600 MHz module) |     |
| User Defined EDID                |     |
| HDMI +5V Power                   |     |
| PCLK Locked                      |     |
| HDCP State                       |     |
| TMDS Char. Clk                   |     |
| Pixel Clock                      | 286 |
| Video Code                       |     |
| Video Feature                    |     |
| Video Color                      |     |
| Audio Coding                     |     |
| Input                            |     |
| •                                |     |

# **HPD Signal**

Only available if "HDMI [<module slot>]" or "HDMI 600 MHz [<module slot>]" is set under "Input" on page 287.

Sets the hotplug detect (HPD) signal.

- "On" Enables "Hotplug Detect".
- "Off"
  - Disables "Hotplug Detect".

Remote command:

CONFigure<hw>:HDMI:INPut:HPDSignal on page 893

# HDCP (HDMI TX 300 MHz module)

Only available if "HDMI [<module slot>]" is set under "Input" on page 287.

Enables or disables the HDCP encryption.

• "On"

If the source sends a signal with HDCP, the R&S VTE uses HDCP.

"Off"

•

R&S VTE does not use HDCP.

Remote command:

CONFigure<hw>:HDMI:INPut:HDCP on page 892

# HDCP (HDMI RX/TX 600 MHz module)

Only available if "HDMI 600 MHz [<module slot>]" is set under "Input" on page 287.

Enables or disables the HDCP encryption, and sets the HDCP version.

- "On"
  - Automatic mode, the HDCP encryption version depends on the input signal.
- "HDCP 1.4"
- "HDCP 2.2"
- "Off"

Remote command:

CONFigure<hw>:HDMI:INPut:HDCP on page 892

# User Defined EDID

Only available if "HDMI [<module slot>]" or "HDMI 600 MHz [<module slot>]" is set under "Input" on page 287.

Changes the EDID settings.

• "Off"

The R&S HDMI default EDID is active.

File"

Uses a user-defined EDID. Opens the "File" dialog to load the binary file. If you want to load another file later, tap "Load".

"Aux"

Uses the EDID that is read at the AUX output. Imports the EDID capabilities of the device connected at the AUX output to the analyzer input.

If you want to save this EDID as a binary file for later use, tap "Save".

# Remote command:

CONFigure<hw>:HDMI:INPut:EDID:USER on page 892 MMEMory<hw>:HDMI:INPut:EDID:DATA:LOAD on page 896 MMEMory<hw>:HDMI:INPut:EDID:DATA:STORe on page 896

# HDMI +5V Power

Displays the voltage detected at the HDMI input.

# Remote command:

READ<hw>[:SCALar]:HDMI:INPut:VOLTage? on page 946
READ<hw>[:SCALar]:HDMI:INPut:HPOWer? on page 943

# PCLK Locked

Displays if the R&S VTE has detected a valid HDMI input clock.

Remote command:

READ<hw>[:SCALar]:HDMI:INPut:PCLock:STATe? on page 944

# **HDCP State**

Only available if "HDMI [<module slot>]" or "HDMI 600 MHz [<module slot>]" is set under "Input" on page 287.

Displays the HDCP status.

Remote command: READ<hw>[:SCALar]:HDMI:INPut:HDCP? on page 942

# TMDS Char. Clk.

Displays the TMDS character clock rate in MHz.

Remote command: READ<hw>[:SCALar]:HDMI:INPut:TMDSclock? on page 944

#### **Pixel Clock**

Only available if "HDMI [<module slot>]" or "HDMI 600 MHz [<module slot>]" is set under "Input" on page 287.

Displays the pixel clock rate in MHz.

Remote command: READ<hw>[:SCALar]:HDMI:INPut:PCLock? on page 943

## Video Code

Only available if "HDMI [<module slot>]" or "HDMI 600 MHz [<module slot>]" is set under "Input" on page 287.

Displays the following information:

- "HDR"
- Transmission of dynamic range and mastering InfoFrame
- Video code derived from the AVI (auxiliary video information) InfoFrame

Remote command:

READ<hw>[:SCALar]:HDMI:INPut:VCODe? on page 944

### Video Feature

Only available if "HDMI [<module slot>]" or "HDMI 600 MHz [<module slot>]" is set under "Input" on page 287.

Displays the following information:

- "RGB", "YCbCr 4:4:4", "YCbCr4:2:2" or "YCbCr 4:2:0" Video color coding
- "8bit", "10bit", "12bit" or "16bit" Number of bits per pixel
- "FullRange", "LimRange" Level range
- "Deep Color" HDMI deep color enabled

Remote command:

READ<hw>[:SCALar]:HDMI:INPut:VFEature? on page 945

### **Video Color**

Only available if "HDMI [<module slot>]" or "HDMI 600 MHz [<module slot>]" is set under "Input" on page 287.

Displays the following information:

- "No Data", "SMPTE 170M/ITU601", "ITU709", "xvYCC 601", "xvYCC 709", "sYCC 601", "Adobe RGB", "ITU-R BT.2020 (5)", "ITU-R BT.2020 (6)" Colorimetry
- "SDR Luminance Processing", "HDR Luminance Processing", "SMPTE ST 2084" or "Future EOTF (HLG)"

Electro optical transfer function for HDR transmission

Remote command:

READ<hw>[:SCALar]:HDMI:INPut:VCOLor? on page 945

### Audio Coding

Only available if "HDMI [<module slot>]" or "HDMI 600 MHz [<module slot>]" is set under "Input" on page 287.

Displays the audio coding type derived from audio InfoFrame.

Remote command: READ<hw>[:SCALar]:HDMI:INPut:ACODe? on page 942

# Input

Sets the input that is used for HDMI analysis.

The available input list is hardware-dependent. It depends on the type and number of installed modules.

- "HDMI [<module slot>]" HDMI RX 225 MHz module (R&S VT-B2360) or HDMI RX 300 MHz module (R&S VT-B2361)
- "HDMI CTS [<module slot>]" HDMI CTS RX/TX 600 MHz module (R&S VT-B2362)
- "HDMI 600 MHz [<module slot>]" HDMI RX/TX 600 MHz module (R&S VT-B2363) This module also requires the HDMI RX option (R&S VT-K2364).

**Note:** To indicate the input at your R&S VTE, tap "Indicate". A flashing LED indicates the input until you tap "OK".

Remote command:

ROUTe<hw>:HDMI:MODule:CATalog? on page 960 ROUTe<hw>:HDMI:MODule:SELect on page 961

# 10.2.3 Video Subtab

Only available if "HDMI [<module slot>]" or "HDMI 600 MHz [<module slot>]" is set under "Input" on page 287.

Displays all video related measurement values.

# HDMI Analyzer Application

| Video Code                              |                     | Pixel Clock   | TMDS Char Clk             | Input | Standard                       |
|-----------------------------------------|---------------------|---------------|---------------------------|-------|--------------------------------|
| 1920 x 1080p                            | @ 29.97Hz/30Hz (34) | 74.250MHz     | 74.250                    | MHz   | HDMI [R3] 🗸 HDMI 2.0 🗸         |
| Video Code (derived from AVI InfoFrame) |                     |               |                           | 19    | 20 x 1080p @ 29.97Hz/30Hz (34) |
| Pixel Clock                             |                     | 74.250 000MHz | Vertical Frequency        |       | 30.000Hz                       |
| Video Format                            |                     | Progressive   | Horizontal Frequency      |       | 33.750kHz                      |
| Horizontal Video Parameters             |                     |               | Vertical Video Parameters |       |                                |
| H Total Pixels                          |                     | 2 200         | V Total Lines             |       | 1 125                          |
| H Active Pixels                         |                     | 1 920         | V Active Lines            |       | 1 080                          |
| <b>H Front Porch Pixels</b>             |                     | 88            | V Front Porch Lines       |       | 4                              |
| H Sync Pixels                           |                     | 44            | V Sync Lines              |       | 5                              |
| H Back Porch Pixels                     |                     | 148           | V Back Porch Lines        |       | 36                             |
| H Sync Polarity                         |                     | Positive      | V Sync Polarity           |       | Positive                       |

Input Video Audio HDCP InfoFrame CTS CEC

| Video Code                  |  |
|-----------------------------|--|
| Pixel Clock                 |  |
| Video Format                |  |
| Vertical Frequency          |  |
| Horizontal Frequency        |  |
| Horizontal Video Parameters |  |
| L H Total Pixels            |  |
| L H Active Pixels           |  |
| L H Front Porch Pixels      |  |
| L H Sync Pixels             |  |
| L H Back Porch Pixels       |  |
| L H Sync Polarity           |  |
| Vertical Video Parameters   |  |
| L V Total Lines             |  |
| L V Active Lines            |  |
| L V Front Porch Lines       |  |
| L V Sync Lines              |  |
| L V Back Porch Lines        |  |
| L V Sync Polarity           |  |
|                             |  |

# Video Code

Displays the video code derived from the AVI InfoFrame.

# Remote command:

READ<hw>[:SCALar]:HDMI:VIDeo:VCODe? on page 956

### **Pixel Clock**

Displays the measured pixel clock of the HDMI input signal.

# Remote command:

READ<hw>[:SCALar]:HDMI:VIDeo:PCLock? on page 956
### Video Format

Displays the video format of the HDMI video content.

Remote command:

READ<hw>[:SCALar]:HDMI:VIDeo:VFORmat? on page 956

#### **Vertical Frequency**

Displays the measured vertical frequency of the HDMI video content.

Remote command: READ<hw>[:SCALar]:HDMI:VIDeo:VFRequency? on page 957

#### **Horizontal Frequency**

Displays the measured horizontal frequency of the HDMI video content.

Remote command: READ<hw>[:SCALar]:HDMI:VIDeo:HFRequency? on page 953

#### **Horizontal Video Parameters**

Groups the measured horizontal video parameters of the HDMI video content.

#### H Total Pixels - Horizontal Video Parameters

Displays the number of horizontal total pixels.

Remote command: READ<hw>[:SCALar]:HDMI:VIDeo:HPIXel:TOTal? on page 955

#### 

Displays the number of horizontal active pixels.

Remote command: READ<hw>[:SCALar]:HDMI:VIDeo:HPIXel:ACTive? on page 954

#### H Front Porch Pixels - Horizontal Video Parameters

Displays the number of horizontal front porch pixels.

Remote command: READ<hw>[:SCALar]:HDMI:VIDeo:HPIXel:FPORch? on page 954

#### H Sync Pixels ← Horizontal Video Parameters

Displays the number of horizontal synchronization pixels.

Remote command: READ<hw>[:SCALar]:HDMI:VIDeo:HPIXel:SYNC? on page 955

#### H Back Porch Pixels ← Horizontal Video Parameters

Displays the number of horizontal back porch pixels.

Remote command: READ<hw>[:SCALar]:HDMI:VIDeo:HPIXel:BPORch? on page 954

#### 

Displays horizontal synchronization polarity.

Remote command: READ<hw>[:SCALar]:HDMI:VIDeo:HPIXel:SYNC:POLarity? on page 955

#### **Vertical Video Parameters**

Groups the measured vertical video parameters of the HDMI video content.

#### V Total Lines - Vertical Video Parameters

Displays the number of vertical total pixels.

Remote command: READ<hw>[:SCALar]:HDMI:VIDeo:VLINe:TOTal? on page 959

#### V Active Lines - Vertical Video Parameters

Displays the number of vertical active pixels.

Remote command: READ<hw>[:SCALar]:HDMI:VIDeo:VLINe:ACTive? on page 957

### V Front Porch Lines ← Vertical Video Parameters

Displays the number of vertical front porch pixels. Remote command: READ<hw>[:SCALar]:HDMI:VIDeo:VLINe:FPORch? on page 958

#### V Sync Lines - Vertical Video Parameters

Displays the number of vertical synchronization pixels.

Remote command: READ<hw>[:SCALar]:HDMI:VIDeo:VLINe:SYNC? on page 958

#### V Back Porch Lines - Vertical Video Parameters

Displays the number of vertical back porch pixels.

Remote command: READ<hw>[:SCALar]:HDMI:VIDeo:VLINe:BPORch? on page 958

## V Sync Polarity - Vertical Video Parameters

Displays the vertical synchronization polarity.

Remote command: READ<hw>[:SCALar]:HDMI:VIDeo:VLINe:SYNC:POLarity? on page 959

## 10.2.4 Audio Subtab

Only available if "HDMI [<module slot>]" or "HDMI 600 MHz [<module slot>]" is set under "Input" on page 287.

Displays all audio related measurement values.

| Video Code          |                | Pixel Clocl | k .          | MDS Char Clk                                                               | Inpu  | ıt                      | Standard        |
|---------------------|----------------|-------------|--------------|----------------------------------------------------------------------------|-------|-------------------------|-----------------|
| 1920 x 1080p @ 29.9 | 07Hz/30Hz (34) |             | 74.250MHz    | 74.250MF                                                                   | lz    | HDMI (F                 | 3] - HDMI 2.0 - |
| Ν                   |                |             | 6 27         | 2 128 x f₅ / 1500 Hz ≤ N ≤                                                 | 128 x | f <sub>s</sub> / 300 Hz |                 |
| стѕ                 | 82 500         |             |              | 0 CTS <sub>Average</sub> = f <sub>TMDS</sub> x N / (128 x f <sub>s</sub> ) |       |                         |                 |
| Audio Coding        |                | Refer to    | Stream Heade | r Layout                                                                   |       |                         | 1               |
| Channel Status Bits |                |             |              |                                                                            |       |                         |                 |
| Application         | Consu          | imer        | 0b           | ) Source Number                                                            |       | Ignore                  | 060000          |
| Audio Sample        | L-I            | РСМ         | 0b           | ) Channel Number                                                           |       | Ignore                  | 060000          |
| Copyright           |                | Yes         | 0b           | ) fs                                                                       |       | 44.1 kHz                | 0b0000          |
| Pre-emphasis        |                | No          | 0b00         | Clock Accuracy                                                             |       | Level II                | 0b00            |
| Mode                |                | 0           | 0b0          | Max. Audio Length                                                          |       | 20 bits                 | 0b0             |
| Category Code       | Ger            | neral       | 0b000000     | Audio Length                                                               |       | 16 bits                 | 0b001           |

#### Input Video Audio HDCP InfoFrame CTS CEC

| N                   |     |
|---------------------|-----|
| CTS                 |     |
| Audio Coding        |     |
| Layout              | 292 |
| Channel Status Bits |     |
| L Application       |     |
| L Audio Sample      |     |
| L Copyright.        |     |
| L Pre-emphasis      |     |
| L Mode.             |     |
| L Category Code     |     |
| L Source Number     |     |
| L Channel Number    |     |
| L fs                |     |
| L Clock Accuracy    |     |
| L Max. Audio Length |     |
| L Audio Length      |     |
|                     |     |

#### Ν

Displays the N value derived from the audio clock regeneration packet.

Next to it on the right, the formula for calculation is displayed.

Remote command:

READ<hw>[:SCALar]:HDMI:AUDio:N? on page 902

## CTS

Displays the cycle timestamp value derived from the audio clock regeneration packet. Next to it on the right, the formula for calculation is displayed.

Remote command:

READ<hw>[:SCALar]:HDMI:AUDio:CTS? on page 900

#### Audio Coding

Displays the audio coding type derived from the audio InfoFrame.

Remote command:

READ<hw>[:SCALar]:HDMI:AUDio:ACODe? on page 898

#### Layout

Displays the layout value derived from the audio sample packet.

Remote command: READ<hw>[:SCALar]:HDMI:AUDio:LAYout? on page 900

#### **Channel Status Bits**

Groups the content of the channel status bits derived from the audio sample packets. The left column displays the binary value as present in the signal, the right column displays an interpretation.

#### Application ← Channel Status Bits

Displays the application.

Remote command: READ<hw>[:SCALar]:HDMI:AUDio:APPLication? on page 898

#### Audio Sample ← Channel Status Bits

Displays the audio samples.

Remote command: READ<hw>[:SCALar]:HDMI:AUDio:SAMPles? on page 904

#### Copyright ← Channel Status Bits

Displays the copyright.

Remote command: READ<hw>[:SCALar]:HDMI:AUDio:COPYright? on page 899

#### **Pre-emphasis** ← Channel Status Bits

Displays the pre-emphasis.

Remote command: READ<hw>[:SCALar]:HDMI:AUDio:PREemphasis? on page 903

#### Mode ← Channel Status Bits

Displays the mode. Remote command: READ<hw>[:SCALar]:HDMI:AUDio:MODE? on page 902

#### Category Code ← Channel Status Bits

Displays category code. Remote command: READ<hw>[:SCALar]:HDMI:AUDio:CATegory? on page 899

## Source Number ← Channel Status Bits

Displays the source number.

Remote command: READ<hw>[:SCALar]:HDMI:AUDio:NSOurce? on page 903

#### Channel Number - Channel Status Bits

Displays the channel number.

Remote command: READ<hw>[:SCALar]:HDMI:AUDio:NCHannel? on page 902

## fs ← Channel Status Bits

Displays the f<sub>s</sub> value.

Remote command: READ<hw>[:SCALar]:HDMI:AUDio:FS? on page 900

#### 

Displays the clock accuracy. Remote command:

READ<hw>[:SCALar]:HDMI:AUDio:CACCuracy? on page 898

#### Max. Audio Length ← Channel Status Bits Displays the maximum audio length.

Remote command: READ<hw>[:SCALar]:HDMI:AUDio:LENGth:MAX? on page 901

## Audio Length ← Channel Status Bits Displays the audio length.

Remote command: READ<hw>[:SCALar]:HDMI:AUDio:LENGth? on page 901

## 10.2.5 HDCP Subtab

Only available if "HDMI [<module slot>]" (HDCP 1.4 only) or "HDMI 600 MHz [<module slot>]" is set under "Input" on page 287.

Displays all measurement values related to high-bandwidth digital content protection (HDCP).

| Video Code   |             | Pixe     | el Clock | -       | TMDS Char Clk |       | Input     |                  | Standard   |
|--------------|-------------|----------|----------|---------|---------------|-------|-----------|------------------|------------|
| 1920 x 1080p | @ 59.94/60H | łz (16)  | 148.     | 500 MHz | 148.50        | 0 MHz |           | HDMI 600MHz [R4] | HDMI 2.0 - |
| HDCP Mode    |             |          |          | On      | -             | _     | Re-Authen | tication         |            |
| HDCP State   |             |          |          | Attempt | ed            |       |           |                  |            |
| r(rx)        |             |          | 03BEB88C | D43263  | 27            |       |           |                  |            |
| r(tx)        |             |          | 4B1E995D | 3D7FB9  | F3            |       |           |                  |            |
| r(n)         |             |          | 1018C5A4 | B1BB25  | FB            |       |           |                  |            |
| н            | 0AADF3B2    | 230BDA02 | B83BDC5B | DCCB4B  | D1 6BC712F5   | C     | 057D01A4  | 7E925311         | 5922335F   |
| L            | E03DCA43    | 225CE23C | D0209FC1 | 15A8E0  | DF BA8CAF89   | С     | 52F41AC   | 02C396A8         | 2F6D11EA   |
|              |             |          |          |         |               |       |           |                  |            |

Input Video Audio HDCP InfoFrame SCDC CTS

| HDCP Mode                                                                                                    | 294 |
|----------------------------------------------------------------------------------------------------|-----|
| HDCP State                                                                                                    | 294 |
| Re-Authentication button                                                                                                    | 294 |
| <hr/> <hr/> |     |
| L AKSV                                                                                                    | 295 |
| L BKSV                                                                                                    | 295 |
| L Ri'                                                                                                    | 295 |
| L An                                                                                                    |     |
| <hr/> <hr/> |     |
| L r(rx).                                                                                                    | 295 |
| L r(tx)                                                                                                    |     |
| L r(n)                                                                                                    | 295 |
| L H                                                                                                    | 295 |
| L L                                                                                                    |     |
|                                                                                                    |     |

#### HDCP Mode

See "HDCP (HDMI RX/TX 600 MHz module)" on page 285 and "HDCP (HDMI RX/TX 600 MHz module)" on page 285.

### **HDCP State**

Displays if an HDCP content protection is active.

Remote command: READ<hw>[:SCALar]:HDMI:HDCP:AUTHentic? on page 908

#### **Re-Authentication button**

Clears the current  $R_i$ ' value to reauthenticate the source.

### <HDCP version 1.4 parameters>

Only available if:

• Input signal complies with HDCP version 1.4, see "HDCP Mode" on page 294.

"On" is set under "HDCP (HDMI TX 300 MHz module)" on page 284

### AKSV - <HDCP version 1.4 parameters>

Displays the key selection vector of the transmitter.

Remote command: READ<hw>[:SCALar]:HDMI:HDCP:AKSV? on page 907

#### BKSV ← <HDCP version 1.4 parameters>

Displays the key selection vector of the receiver.

Remote command: READ<hw>[:SCALar]:HDMI:HDCP:BKSV? on page 908

#### Ri' ← <HDCP version 1.4 parameters>

Displays the current link synchronization verification values.

Remote command: READ<hw>[:SCALar]:HDMI:HDCP:RI? on page 909

#### An ← <HDCP version 1.4 parameters>

Displays the session random number.

Remote command: READ<hw>[:SCALar]:HDMI:HDCP:AN? on page 907

#### <HDCP version 2.2 parameters>

Only available if:

- "HDMI 600 MHz [<module slot>]" is set under "Input" on page 287
- Input signal complies with HDCP version 2.2, see "HDCP Mode" on page 294.
- "On" is set under "HDCP (HDMI TX 300 MHz module)" on page 284

#### r(rx) ← <HDCP version 2.2 parameters>

Displays the pseudo-random value of the authentication protocol.

Remote command: READ<hw>[:SCALar]:HDMI:HDCP:RRX? on page 910

#### r(tx) ← <HDCP version 2.2 parameters>

Displays the pseudo-random value of the authentication protocol.

Remote command: READ<hw>[:SCALar]:HDMI:HDCP:RTX? on page 910

#### r(n) ← <HDCP version 2.2 parameters>

Displays the pseudo-random value of the locality check.

Remote command: READ<hw>[:SCALar]:HDMI:HDCP:RN? on page 910

#### H ← <HDCP version 2.2 parameters>

Displays the hash value calculated by the receiver of the authentication protocol.

## Remote command:

READ<hw>[:SCALar]:HDMI:HDCP:H? on page 908

### L ← <HDCP version 2.2 parameters>

Displays the locality check hash value calculated by the receiver of the locality check.

Remote command:

READ<hw>[:SCALar]:HDMI:HDCP:L? on page 909

## 10.2.6 InfoFrame Subtab

Only available if "HDMI [<module slot>]" or "HDMI 600 MHz [<module slot>]" is set under "Input" on page 287.

Displays all InfoFrame-related information. The content depends on the selection under "Packet Type" on page 296.

| Video Code                        | Pixel Clock                  | TMDS Char Clk       | Input Standard         |  |  |  |  |
|-----------------------------------|------------------------------|---------------------|------------------------|--|--|--|--|
| 640 x 480 (VGA) @ 59.94/60        | 0Hz (1) 25.175 MHz           | 25.175MHz           | HDMI [R1] 🕌 HDMI 2.0 👻 |  |  |  |  |
| Packet Type                       |                              |                     | AVI InfoFrame 💌        |  |  |  |  |
| Version                           | 2                            |                     | â                      |  |  |  |  |
| Length                            | 13                           |                     |                        |  |  |  |  |
| Checksum                          | 0x40                         |                     |                        |  |  |  |  |
| Component Format                  | RGB                          |                     |                        |  |  |  |  |
| Active Format Information Present | Active Format Information pr | esent               |                        |  |  |  |  |
| Bar Info                          | Bar Data not present         | ar Data not present |                        |  |  |  |  |
| Scan Information                  | Composed for an underscan    | ned display         |                        |  |  |  |  |
| Colorimetry                       | No Data                      |                     |                        |  |  |  |  |
| Picture Aspect Ratio              | 4:3                          |                     |                        |  |  |  |  |
| Active Format Aspect Ratio        | Same as coded frame aspect   | ratio               |                        |  |  |  |  |
| IT Content                        | No Data                      |                     |                        |  |  |  |  |
| Extended Colorimetry              | xvYCC601                     |                     |                        |  |  |  |  |
| HB0-HB2: 82 02 0D                 |                              |                     |                        |  |  |  |  |
| PB0-PB6: 40 12 18 04 01           | 00 00                        |                     |                        |  |  |  |  |
| PB7-PB13: 00 00 00 00 00          | 00 00                        |                     |                        |  |  |  |  |
| Input Video Audio HDCP InfoFr     | ame CTS CEC                  |                     |                        |  |  |  |  |

| Packet Type                                                                 | 296 |
|-----------------------------------------------------------------------------|-----|
| <avi infoframe="" parameters=""></avi>                                      |     |
| <audio infoframe="" parameters=""></audio>                                  |     |
| <spd infoframe="" parameters=""></spd>                                      |     |
| <mpeg infoframe="" parameters=""></mpeg>                                    |     |
| <hdmi infoframe="" parameters="" vendor-specific=""></hdmi>                 |     |
| <hdmi forum="" infoframe="" parameters="" vendor-specific=""></hdmi>        |     |
| <dvnamic and="" infoframe="" mastering="" parameters="" range=""></dvnamic> |     |
| , i i gi i i i i gi i i i i gi i i i i i                                    |     |

### Packet Type

Sets the InfoFrame packet filter to one of the following InfoFrames. All other parameters that are displayed relate information about this InfoFrame.

- "AVI InfoFrame"
- "Audio InfoFrame"
- "SPD InfoFrame"
- "MPEG InfoFrame"
- "HDMI Vendor Specific InfoFrame"
- "HDMI Forum Vendor Specific InfoFrame"

"Dynamic Range and Mastering InfoFrame"
 Only available if "HDMI 600 MHz [<module slot>]" is set under "Input" on page 287.

#### <AVI InfoFrame parameters>

Only available if "AVI InfoFrame" is set under "Packet Type" on page 296.

Remote command: See Chapter 14.7.6.6, "READ<hw>[:SCALar]:HDMI:INFO:AVI Subsystem", on page 915.

#### <Audio InfoFrame parameters>

Only available if "Audio InfoFrame" is set under "Packet Type" on page 296.

Remote command:

See Chapter 14.7.6.5, "READ<hw>[:SCALar]:HDMI:INFO:AUDio Subsystem", on page 911.

#### <SPD InfoFrame parameters>

Only available if "SPD InfoFrame" is set under "Packet Type" on page 296.

Remote command:

See Chapter 14.7.6.10, "READ<hw>[:SCALar]:HDMI:INFO:SPD Subsystem", on page 937.

#### <MPEG InfoFrame parameters>

Only available if "MPEG InfoFrame" is set under "Packet Type" on page 296.

Remote command: See Chapter 14.7.6.9, "READ<hw>[:SCALar]:HDMI:INFO:MPEG Subsystem", on page 934.

#### <HDMI vendor-specific InfoFrame parameters>

Only available if "HDMI Vendor Specific InfoFrame" is set under "Packet Type" on page 296.

Remote command:

See Chapter 14.7.6.11, "READ<hw>[:SCALar]:HDMI:INFO:VENDor Subsystem", on page 939.

#### <HDMI forum vendor-specific InfoFrame parameters>

Only available if "HDMI Forum Vendor Specific InfoFrame" is set under "Packet Type" on page 296.

Remote command:

See Chapter 14.7.6.8, "READ<hw>[:SCALar]:HDMI:INFO:HFVendor Subsystem", on page 928.

#### <Dynamic range and mastering InfoFrame parameters> Only ovailable if:

Only available if:

- "HDMI 600 MHz [<module slot>]" is set under "Input" on page 287.
- "Dynamic Range and Mastering InfoFrame" is set under "Packet Type" on page 296.

The HDR and colorimetry InfoFrame carries data identifying the characteristics of HDR stream, the EOTF and the static metadata associated with the HDR stream.

Remote command:

See Chapter 14.7.6.7, "READ<hw>[:SCALar]:HDMI:INFO:DRMI Subsystem", on page 922.

## 10.2.7 SCDC Subtab

Only available if "HDMI 600 MHz [<module slot>]" is set under "Input" on page 287.

The status and control data channel (SCDC) is a point-to-point communication protocol enabling data exchange between an HDMI source and an attached HDMI sink. It is required for the setup of the scrambling mode that is necessary for data rates above 3.4 Gbps per lane. See the high-definition multimedia interface specification, version 2.0.

| Video Code          |                | Pixel Clock |             | TMDS Cha   | r Clk       | Input |                    | Standard   |
|---------------------|----------------|-------------|-------------|------------|-------------|-------|--------------------|------------|
| 3840 x 2160 @       | 59.94/60 (107) | 5           | 94.000 MHz  |            | 594.000 MHz |       | HDMI 600MHz [L2] - | HDMI 2.0 - |
| OUI                 |                | 00 90 B8    | Hardware V  | /ersion    |             |       |                    | 0.1        |
| Identifier          |                | R&S VTx     | Software Ve | ersion     |             |       |                    | 0.0        |
| Sink Version        |                | 1           | Scrambling  | g Detected |             |       |                    | On         |
| Source Version      |                | 1           | Clock Dete  | ected      |             |       |                    | On         |
| Scrambling Enable   |                | On          | Channel 0   | Locked     |             |       |                    | On         |
| Clock Divide By 4   |                | On          | Channel 1   | Locked     |             |       |                    | On         |
| Read Request Enable |                | Off         | Channel 2   | Locked     |             |       |                    | On         |
| Update CED          |                | Off         | Errors Cha  | annel 0    |             | 0     |                    | 0          |
| Update Status       |                | Off         | Errors Cha  | annel 1    |             | 0     |                    | 0          |
| Update Read Request |                | Off         | Errors Cha  | annel 2    |             | 0     |                    | 0          |
|                     |                |             | Last Read   | Checksum   |             | 80    | Rese               | t Max Hold |
|                     |                |             |             |            |             |       |                    |            |
|                     |                |             |             |            |             |       |                    |            |
|                     |                |             |             |            |             |       |                    |            |
|                     |                |             |             |            |             |       |                    |            |
| Input Video Audio   | HDCP InfoFra   | me SCDC C   | TS          |            |             |       |                    |            |

Displays the SCDC reading on the chosen port. The content is updated every second.

<Manufacturer-specific registers set by the sink> Displays the following information.

OUI ← <Manufacturer-specific registers set by the sink> Organizationally unique identifier manufacturer

Remote command: READ<hw>[:SCALar]:HDMI:SCDC:OUI? on page 948

Identifier  $\leftarrow$  <Manufacturer-specific registers set by the sink> Identifier of the R&S VTE

Remote command: READ<hw>[:SCALar]:HDMI:SCDC:IDENtifier? on page 947 Hardware Version  $\leftarrow$  <Manufacturer-specific registers set by the sink> Hardware version of the connected sink

Remote command: READ<hw>[:SCALar]:HDMI:SCDC:HWVersion? on page 947

Software Version ← <Manufacturer-specific registers set by the sink> Software version of the connected sink

Remote command: READ<hw>[:SCALar]:HDMI:SCDC:SWVersion? on page 952

<Versions> Displays version information.

Sink Version ← <Versions> Sink software version; always set to "1" for R&S VTE. Remote command: READ<hw>[:SCALar]:HDMI:SCDC:SINKversion? on page 951

#### Source Version ← <Versions>

Source software version; always set to "1" for R&S VTE.

Remote command: READ<hw>[:SCALar]:HDMI:SCDC:SRCVersion? on page 951

<TMDS configuration> Displays configuration information.

#### Scrambling Enable ← <TMDS configuration>

Set by the source. "On" enables scrambling in the sink.

Remote command: READ<hw>[:SCALar]:HDMI:SCDC:SCRambling:ENABle? on page 950

Clock Divide By 4 ← <TMDS configuration>

Set by the source. Enabled if TMDS bit period to TMDS clock period ratio is 1/40.

Remote command: READ<hw>[:SCALar]:HDMI:SCDC:CDIVide? on page 947

Read Request Enable ← <TMDS configuration>

Enabled if the connected sink supports the SCDC read request feature.

Remote command: READ<hw>[:SCALar]:HDMI:SCDC:RRENable? on page 948

#### <Update flags>

Not supported by the HDMI analyzer application. Only relevant if source and sink support these update flags.

#### Update CED ← <Update flags>

Enabled by the sink if any error counter value:

- Increments by more than 4 in 1 second.
- Reaches its maximum value.

#### Remote command:

READ<hw>[:SCALar]:HDMI:SCDC:UPDate:CED? on page 952

#### Update Status ← <Update flags>

Enabled by the sink if any clock status is changed.

Remote command: READ<hw>[:SCALar]:HDMI:SCDC:UPDate:STATe? on page 952

#### Update Read Request ← <Update flags>

Enabled by the sink if a test read request is generated.

Remote command: READ<hw>[:SCALar]:HDMI:SCDC:UPDate:READreqest? on page 952

### <Scrambler status>

Displays status information.

#### 

Enabled if the sink detects scrambled control.

#### Remote command:

READ<hw>[:SCALar]:HDMI:SCDC:SCRambling:DETect? on page 949

#### Clock Detected ← <Scrambler status>

Status flag. Enabled if the sink detects a valid clock signal.

#### Remote command: READ<hw>[:SCALar]:HDMI:SCDC:SCRambling:CLOCk? on page 949

#### Channel 0 Locked, Channel 1 Locked, Channel 2 Locked ← <Scrambler status> Status flags. Enabled if the sink is successfully decoding data.

Remote command:

READ<hw>[:SCALar]:HDMI:SCDC:SCRambling:CHNull? on page 949
READ<hw>[:SCALar]:HDMI:SCDC:SCRambling:CH<channel>? on page 948

#### <Character error detection>

Optional setting, but supported by the HDMI analyzer application.

Provides a mechanism for the sink to report detected character errors. Allows checking the link quality.

## Errors Channel 0, Errors Channel 1, Errors Channel 2 $\leftarrow$ <Character error detection>

<Value in left column>
 Number of character errors detected by the sink within the last second. The HDMI analyzer application accumulates all detected errors in the SCDC register. When

the source reads these values, the registers are reset. The register values of the accumulated character errors are not shown on the "SCDC" tab.

• <Value in right column>

Highest value of detected character errors since:

- HDMI connection was made.
- Last manual reset of the character error counters using "Reset Max Hold button" on page 301.

Remote command:

READ<hw>[:SCALar]:HDMI:SCDC:SCRambling:ERRNull? on page 951
READ<hw>[:SCALar]:HDMI:SCDC:SCRambling:ERR<channel>? on page 950

### Last Read Checksum ← <Character error detection>

To check the correct transmission of the values of the character error counters, the sink calculates and provides a checksum when the source reads the counter values. If the specified checksum value is not updated while character errors are detected, it means that the source is not reading the error channel register.

Remote command: READ<hw>[:SCALar]:HDMI:SCDC:SCRambling:ERRChecksum? on page 950

#### Reset Max Hold button ← <Character error detection>

Resets the peak value of the detected character errors.

Remote command: CONFigure<hw>:HDMI:SCDC:SCRambling:RESet on page 893

## 10.2.8 CTS Subtab

Requires additional, module-dependant options, see also the data sheet:

- HDMI CTS source test (R&S VT-K2365) for the R&S VT-B2360/2361/2362 modules
- HDMI 1.4 CTS source test (R&S VT-K2367) for the R&S VT-B2363 module
- HDMI 2.0 CTS source test (R&S VT-K2368) for the R&S VT-B2363 module

Executes source tests according to the compliance test specifications (CTS).

Divided into two panes. The left pane displays the compliance test results.

#### Suitable input modules

Depending on the TMDS character clock that a CTS source test ID requires, select the "Input" on page 287:

- < 340 MHz Select "HDMI [<module slot>]".
- > 340 MHz Select "HDMI CTS [<module slot>]" or "HDMI 600 MHz [<module slot>]".

#### Remote commands to query measurement results

READ<hw>[:SCALar]:HDMI:CTS:REPort? on page 906

## READ<hw>[:SCALar]:HDMI:CTS:REPort:COUNt? on page 906

| Video Code<br>192                                                    | e<br>20 x 1080p @ 29.97Hz/30Hz (34) | Pixel Clock<br>74.250MHz | TMDS Char Clk<br>74.2 | 50MHz        | nput      | HDMI (R3)  | Standard<br>▼ HDMI 2.0 ▼ |
|----------------------------------------------------------------------|-------------------------------------|--------------------------|-----------------------|--------------|-----------|------------|--------------------------|
| Video Format<br>Capturing<br>Done.<br>Testing Legal (<br>Frame Numbe | : Auto Detect<br>Codes              |                          |                       | o            | 7-16: L   | egal Codes | jal 10-bit codes.        |
| OK<br>Frame Numbe<br>OK<br>Frame Numbe<br>OK                         | ят. 2<br>лт. 3                      |                          |                       | Data Sc<br>O | Automatic | Capture    | Test Output              |
| Test Outpo                                                           | ut Picture                          |                          |                       |              | 3%        | Sto        | Start                    |

| <test case=""> button</test>                  |     |
|-----------------------------------------------|-----|
| L Test Case dialog                            | 307 |
| CTS Configuration dialog                      |     |
| L 7-16: Legal Codes                           |     |
| L Video Format                                | 308 |
| L Test Length                                 | 308 |
| L Number of Frames                            |     |
| L 7-17: Basic Protocol                        |     |
| L Video Format                                | 308 |
| L Test Length                                 | 308 |
| L Number of Frames                            |     |
| L 7-18: Extended Control Period               |     |
| L Video Format                                | 309 |
| L Test Length                                 | 309 |
| L Number of Frames                            |     |
| L 7-19: Packet Types                          | 309 |
| L Video Format                                | 309 |
| L Test Setup                                  |     |
| L Test Length                                 | 309 |
| L Number of Frames                            |     |
| L 7-23: Pixel Encoding - RGB to RGB-only Sink | 309 |
| L Video Format                                | 309 |
| L Test Setup                                  |     |
| L CDF Setup                                   |     |
| L Test Length                                 |     |
| L Number of Frames                            |     |
| L 7-24: Pixel Encoding - YCbCr to YCbCr Sink  |     |
| L Video Format                                |     |
| L Test Setup                                  | 310 |
|                                               |     |

| L CDF Setup                                   |     |
|-----------------------------------------------|-----|
| L Pixel Encoding                              |     |
| L Test Length                                 | 311 |
| L Number of Frames                            |     |
| L 7-25: Video Format Timing                   |     |
| L Video Format                                | 311 |
| L Test Length                                 |     |
| L Number of Frames                            |     |
| L 7-26: Pixel Repetition                      |     |
| L Video Format                                | 311 |
| L Test Length                                 |     |
| L Number of Frames                            |     |
| L 7-27: AVI InfoFrame                         |     |
| L Video Format                                | 311 |
| L Content Type                                |     |
| L Test Length                                 |     |
| L Number of Frames                            |     |
| L 7-28: IEC 60958 / IEC 61937                 |     |
| L Test Length                                 |     |
| L Number of Frames                            |     |
| L 7-29: Audio Clock Regeneration.             |     |
| L Test Length                                 |     |
| L 7-30: Audio Sample Packet Jitter            |     |
| L Video Format                                |     |
| L Sampling Frequency                          |     |
| L Test Length                                 |     |
| └ 7-31: Audio InfoFrame                       |     |
| L Test Length.                                |     |
| L Number of Frames.                           |     |
| L 7-32: Audio Sample Packet Lavout            |     |
| L Test Length.                                |     |
| L Number of Frames                            |     |
| └ 7-33: Interoperability with DVI             |     |
| L HDMI VSDB                                   |     |
| L Test Length.                                |     |
| L Number of Frames.                           |     |
| └ 7-33a: Interoperability with multiple VSDB. |     |
| L Video Format                                | 313 |
| L Test Length                                 | 313 |
| L Number of Frames                            | 313 |
| L 7-34: Deep Color                            |     |
| L Video Format                                | 313 |
| L Color Depth                                 | 313 |
| L Test Length                                 | 314 |
| L Number of Frames                            | 314 |
| L 7-35: Gamut Metadata Transmission           | 314 |
| L Video Format                                |     |
| L Test Length                                 |     |
| L Number of Frames                            | 314 |
| L 7-36' High-Ritrate Audio                    |     |
|                                               |     |

| L Test Length                                                                       | 31/ |
|-------------------------------------------------------------------------------------|-----|
| - Test Lengui                                                                       |     |
| - 7-57. One Bit Audio                                                               |     |
| - Test Lengui                                                                       |     |
| - 7-56. 5D Video Format                                                             |     |
|                                                                                     | 014 |
|                                                                                     |     |
| - HDMI VSDB                                                                         |     |
| ► lest Length                                                                       |     |
| <ul> <li>Number of Frames.</li> <li>7.20: AlC = Old Video Engrand Timing</li> </ul> |     |
| - 7-39: 4K X 2K Video Format Timing                                                 |     |
|                                                                                     |     |
| ► lest Length                                                                       |     |
|                                                                                     |     |
| - 7-40: Extended Colorimetry Transmission                                           |     |
|                                                                                     |     |
| Lest Length                                                                         |     |
| └ Number of Frames                                                                  |     |
| L HF1-10: TMDS Prot 6G - TMDS Bit Clock Ratio                                       | 315 |
| └ Video Format                                                                      |     |
| - HF1-11: TMDS Prot 6G - 2160p Legal Codes                                          |     |
| L Video Format                                                                      |     |
| L Test Length                                                                       |     |
| L Number of Frames                                                                  |     |
| L HF1-12: TMDS Prot 6G - Basic Prot and Scrambling                                  |     |
| L Video Format                                                                      |     |
| L Test Length                                                                       |     |
| L Number of Frames                                                                  |     |
| L HF1-13: TMDS Prot - Scrambling <= 3.4Gbps                                         |     |
| L Video Format                                                                      |     |
| L CDF Source LTE 340Mcsc Scrambling                                                 | 316 |
| L EDID Setup                                                                        |     |
| L Test Length                                                                       |     |
| L Number of Frames                                                                  |     |
| L HF1-14: Video Timing 6G - 2160p 24-bit Color Depth                                |     |
| L Video Format                                                                      |     |
| L Test Length                                                                       |     |
| L Number of Frames                                                                  |     |
| L HF1-15: Video Timing 6G - 2160p Deep Color                                        |     |
| L Video Format                                                                      |     |
| L Color Depth                                                                       |     |
| L EDID Setup                                                                        |     |
| L Test Length                                                                       |     |
| L Number of Frames                                                                  |     |
| L HF1-16: Video Timing 6G - 2160p 3D                                                |     |
| L Video Format.                                                                     |     |
| L 3D Format                                                                         | 318 |
| L Test Length                                                                       |     |
| L Number of Frames                                                                  |     |
| L HE1-18: AVI InfoFrame 6G - 2160p                                                  | 318 |
| L Video Format                                                                      |     |
| video i ornat                                                                       |     |

| L EDID Setup                                                     | 318 |
|------------------------------------------------------------------|-----|
| L Test Length                                                    | 318 |
| L Number of Frames                                               | 318 |
| L HF1-21: TMDS Prot 6G - Non-2160p Legal Codes                   | 319 |
| L Video Format                                                   | 319 |
| L Test Length                                                    | 319 |
| L Number of Frames                                               | 319 |
| L HF1-22: TMDS Protocol 6G - Non-2160p Basic Prot and Scrambling | 319 |
| L Video Format                                                   | 319 |
| L Test Length                                                    | 319 |
| L Number of Frames                                               | 319 |
| L HF1-24: Video Timing 6G - Non-2160p 24-bit Color Depth         | 319 |
| L Video Format                                                   | 319 |
| L Test Length                                                    | 319 |
| L Number of Frames                                               | 319 |
| L HF1-25: Video Timing 6G - Non-2160p Deep Color                 | 319 |
| L Video Format                                                   | 320 |
| L Color Depth.                                                   | 320 |
| L EDID Setup.                                                    | 320 |
| L Test Length                                                    |     |
| L Number of Frames.                                              |     |
| L HE1-26: Video Timing 6G - Non-2160p 3D                         |     |
| L Video Format                                                   |     |
| L 3D Format                                                      |     |
| L Test Length                                                    |     |
| L Number of Frames.                                              |     |
| L HE1-28: AVI InfoFrame 6G - Non-2160p                           |     |
| L Video Format                                                   |     |
| L EDID Setup.                                                    |     |
| L Test Length                                                    |     |
| L Number of Frames.                                              | 321 |
| HE1-31: Pix Enc - YCbCr 4:2:0 - TMDS Pix Enc.                    |     |
| L Video Format                                                   |     |
| L EDID Setup.                                                    |     |
| L DUT Test Image Support                                         |     |
| L Test Length                                                    |     |
| L Number of Frames.                                              |     |
| L HE1-32' Pix Enc - YCbCr 4'2'0 Deep Color - TMDS                | 321 |
| L Video Format                                                   | 321 |
| L Color Depth                                                    | 322 |
| L EDID Setun                                                     | 322 |
| L DI IT Test Image Support                                       |     |
| L Test Length                                                    | 322 |
| L Number of Frames                                               |     |
| L HE1-33: Video Timing - YChCr 4:2:0                             | 322 |
| L Video Format                                                   | 322 |
| L Test Length                                                    | 322 |
| L Number of Frames                                               | 322 |
| L HE1-34: Video Timing - YChCr 4:2:0 Deep Color                  | 220 |
| L Video Format                                                   | 220 |
|                                                                  | 522 |

| L Color Depth                                                       | 322   |
|---------------------------------------------------------------------|-------|
| L Test Length                                                       | . 323 |
| L Number of Frames                                                  | 323   |
| L HF1-35: Video Timing - 21:9 (64:27)                               | 323   |
| L Video Format.                                                     | . 323 |
| L Test Length                                                       | . 323 |
| L Number of Frames                                                  | 323   |
| L HF1-36: 3D Audio (L-PCM) - Packet Format                          | 323   |
| L Sampling Frequency                                                | 323   |
| L Channel Type                                                      | 323   |
| L EDID Setup                                                        | 323   |
| L Test Length                                                       | . 323 |
| L Number of Frames                                                  | 324   |
| L HF1-37: 3D Audio (One Bit) - Packet Format                        | . 324 |
| L Sampling Frequency.                                               | 324   |
| L Channel Type                                                      | 324   |
| L Test Length                                                       | 324   |
| L Number of Frames                                                  | 324   |
| L HF1-38: MS Source Audio Encoding (L-PCM and 61937) Packet Format. | 324   |
| L Sampling Frequency                                                | 324   |
| L Audio Streams                                                     | . 324 |
| L Test Length                                                       | . 324 |
| L Number of Frames                                                  | 324   |
| L HF1-39: MS Audio (One Bit) - Packet Format                        | . 324 |
| L Sampling Frequency.                                               | 325   |
| L Audio Streams                                                     | . 325 |
| L Test Length                                                       | . 325 |
| L Number of Frames                                                  | 325   |
| L HF1-40: CEA-861-F Audio                                           | 325   |
| L Audio Format                                                      | . 325 |
| L Test Length                                                       | . 325 |
| L Number of Frames                                                  | 325   |
| L HF1-41: 3D Audio - IEC Sample Packet                              | 325   |
| L Sampling Frequency.                                               | 325   |
| L Channel Type                                                      | 325   |
| L Test Length                                                       | . 325 |
| L Number of Frames                                                  | 326   |
| L HF1-42: MS Audio - IEC Sample Packet                              | 326   |
| L Sampling Frequency                                                | 326   |
| L Audio Streams                                                     | . 326 |
| L Test Length                                                       | . 326 |
| L Number of Frames                                                  | 326   |
| L HF1-43: HBR Audio - IEC Audio Stream Packet                       | . 326 |
| L Test Length                                                       | . 326 |
| L Number of Frames                                                  | 326   |
| L HF1-44: 3D and MS Audio - Supported Frequency                     | 326   |
| L Test Length                                                       | 326   |
| L Number of Frames                                                  | 326   |
| L HF1-45: Basic Audio - Allowed Rate                                | 326   |
| L Test Length                                                       | . 326 |
|                                                                     |       |

| └         HF1-47: HDMI-VSIF - 3D OSD Disparity                                                                                                    | L Number of Frames                            |     |
|----------------------------------------------------------------------------------------------------|-----------------------------------------------|-----|
| L         Video Format                                                                                                    | L HF1-47: HDMI-VSIF - 3D OSD Disparity        |     |
| L         EDID Setup                                                                                                    | L Video Format                                | 327 |
| ↓ Test Length.         327           ↓ HF1-48: HDMI-VSIF - Dual-View.         327           ↓ Video Format.         327           ↓ CDF Setup.         327           ↓ CDF Setup.         327           ↓ Test Length.         327           ↓ Test Length.         327           ↓ Number of Frames.         327           ↓ HF1-49: HDMI-VSIF - Independent-View.         328           ↓ Video Format.         328           ↓ Video Format.         328           ↓ Video Format.         328           ↓ Video Format.         328           ↓ Video Format.         328           ↓ Test Length.         328           ↓ Test Length.         328           ↓ Video Format.         328           ↓ EDID Setup.         328           ↓ Test Length.         328           ↓ Video Format.         328           ↓ Video Format.         328           ↓ DI Setup.         328           ↓ EDID Setup.         328           ↓ EDID Colorimetry Setup.         329           ↓ Test Length.         329           ↓ Number of Frames.         329           ↓ EDID Setup.         329           ↓ EDID Setup. </td <td>L EDID Setup</td> <td></td> | L EDID Setup                                  |     |
| L         Number of Frames.         327           L         HF1-48: HDMI-VSIF - Dual-View.         327           L         Video Format.         327           L         CDF Setup.         327           L         CDF Setup.         327           L         Test Length.         327           L         Number of Frames.         327           L         Number of Frames.         327           L         HF1-49: HDMI-VSIF - Independent-View.         328           L         Test Length.         328           L         Test Length.         328           L         Test Length.         328           L         Number of Frames.         328           L         Video Format.         328           L         Test Length.         328           L         Test Length.         328           L         Test Length.         328           L         Test Length.         328           L         Video Format.         328           L         Test Length.         328           L         FeID Setup.         328           L         EDID Colorimetry Setup.         329                                                              | L Test Length                                 |     |
| L HF1-48: HDMI-VSIF - Dual-View         327           L Video Format         327           L CDF Setup         327           L Test Length         327           L Number of Frames         327           L Number of Frames         328           L Video Format         328           L Video Format         328           L Video Format         328           L Number of Frames         328           L Number of Frames         328           L Number of Frames         328           L Video Format         328           L Video Format         328           L Video Format         328           L Video Format         328           L Video Format         328           L Test Length         328           L Test Length         328           L Number of Frames         328           L Video Format         328           L EDID Setup         328           L EDID Setup         328           L Video Format         329           L Test Length         329           L EDID Setup         329           L EDID Setup         329           L Number of Frames         329 <td>L Number of Frames</td> <td></td>                    | L Number of Frames                            |     |
| ↓ Video Format.         327           ↓ CDF Setup.         327           ↓ Test Length.         327           ↓ Number of Frames.         327           ↓ HF1-49: HDMI-VSIF - Independent-View.         328           ↓ Video Format.         328           ↓ Video Format.         328           ↓ Number of Frames.         328           ↓ Number of Frames.         328           ↓ Number of Frames.         328           ↓ Video Format.         328           ↓ Video Format.         328           ↓ Video Format.         328           ↓ Die Setup.         328           ↓ Test Length.         328           ↓ Test Length.         328           ↓ Test Length.         328           ↓ Video Format.         328           ↓ Dio Frames.         328           ↓ Dio Setup.         328           ↓ EDID Setup.         329           ↓ Test Length.         329           ↓ Test Length.         329           ↓ Number of Frames.         329           ↓ Test Length.         329           ↓ Test Length.         329           ↓ Test Length.         329           ↓ Test Length.         <                                         | L HF1-48: HDMI-VSIF - Dual-View               |     |
| L CDF Setup.         327           L Test Length.         327           L Number of Frames.         327           L HF1-49: HDMI-VSIF - Independent-View.         328           L Video Format.         328           L Test Length.         328           L Test Length.         328           L Test Length.         328           L Test Length.         328           L Video Format.         328           L Video Format.         328           L Video Format.         328           L Video Format.         328           L Test Length.         328           L Video Format.         328           L Test Length.         328           L Test Length.         328           L Number of Frames.         328           L HF1-52: AVI InfoFrame - YCbCr 4:2:0 BT.2020         328           L Video Format.         328           L EDID Setup.         329           L Test Length.         329           L Number of Frames.         329           L Number of Frames.         329           L Number of Frames.         329           L Test Length.         329           L Number of Frames.         329                                   | L Video Format                                | 327 |
| L         Test Length.         327           L         Number of Frames.         327           L         HF1-49: HDMI-VSIF - Independent-View.         328           L         Video Format.         328           L         Video Format.         328           L         Test Length.         328           L         Test Length.         328           L         Video Format.         328           L         Video Format.         328           L         Video Format.         328           L         Video Format.         328           L         Video Format.         328           L         Test Length.         328           L         Number of Frames.         328           L         Number of Frames.         328           L         Number of Frames.         328           L         Video Format.         328           L         Video Format.         328           L         HF1-52: AVI InfoFrame - YCbCr 4:2:0 BT.2020.         328           L         EDID Setup.         329           L         Test Length.         329           L         Number of Frames.         329 </td <td>L CDF Setup</td> <td></td>        | L CDF Setup                                   |     |
| └         Number of Frames.         327           └         HF1-49: HDMI-VSIF - Independent-View.         328           └         Video Format.         328           └         Test Length.         328           └         Number of Frames.         328           └         Number of Frames.         328           └         Number of Frames.         328           └         Video Format.         328           └         Video Format.         328           └         Video Format.         328           └         Test Length.         328           └         Number of Frames.         328           └         Number of Frames.         328           └         Video Format.         328           └         Number of Frames.         328           └         Video Format.         328           └         Video Format.         328           └         Video Format.         328           └         Video Format.         328           └         Video Format.         329           └         L         Sub For Frames.         329           └         Number of Frames.         329 <td>L Test Length</td> <td> 327</td>         | L Test Length                                 | 327 |
| L         HF1-49: HDMI-VSIF - Independent-View                                                                                                    | L Number of Frames                            |     |
| └ Video Format                                                                                                    | L HF1-49: HDMI-VSIF - Independent-View        | 328 |
| └ Test Length                                                                                                    | L Video Format                                | 328 |
| L         Number of Frames.         328           L         HF1-51: AVI InfoFrame - YCbCr 4:2:0.         328           L         Video Format.         328           L         EDID Setup.         328           L         EDID Setup.         328           L         EDID Setup.         328           L         Test Length.         328           L         Number of Frames.         328           L         Number of Frames.         328           L         HF1-52: AVI InfoFrame - YCbCr 4:2:0 BT.2020.         328           L         Video Format.         328           L         EDID Setup.         328           L         EDID Colorimetry Setup.         329           L         Test Length.         329           L         Number of Frames.         329           L         Number of Frames.         329           L         EDID Setup.         329           L         Test Length.         329           L         Test Length.         329           L         Data Source Config dialog.         330           L         Save Capture Size         330           L         Save button.         <                            | L Test Length                                 | 328 |
| └ HF1-51: AVI InfoFrame - YCbCr 4:2:0       328         └ Video Format.       328         └ EDID Setup.       328         └ Test Length.       328         └ Number of Frames.       328         └ Video Format.       328         └ Video Format.       328         └ Video Format.       328         └ Video Format.       328         └ Video Format.       328         └ EDID Setup.       328         └ EDID Colorimetry Setup.       329         └ Test Length.       329         └ Number of Frames.       329         └ Number of Frames.       329         └ Test Length.       329         └ Test Length.       329         └ Test Length.       329         └ Test Length.       329         └ Test Length.       329         └ Test Length.       329         └ Test Length.       329         └ Number of Frames.       329         └ Number of Frames.       329         └ Test Length.       329         └ Test Length.       329         └ Number of Frames.       329         └ Data Source Config dialog.       330         └ Save button. <t< td=""><td>L Number of Frames</td><td></td></t<>                                         | L Number of Frames                            |     |
| L       Video Format                                                                                                    | L HF1-51: AVI InfoFrame - YCbCr 4:2:0         |     |
| L       EDID Setup                                                                                                    | L Video Format                                | 328 |
| L       Test Length       328         L       Number of Frames.       328         L       HF1-52: AVI InfoFrame - YCbCr 4:2:0 BT.2020.       328         L       Video Format.       328         L       EDID Setup.       328         L       EDID Colorimetry Setup.       329         L       Test Length.       329         L       Test Length.       329         L       Number of Frames.       329         L       Number of Frames.       329         L       EDID Setup.       329         L       EDID Setup.       329         L       EDID Setup.       329         L       Test Length.       329         L       Test Length.       329         L       Test Length.       329         L       Number of Frames.       329         L       Data Source       329         L       Data Source Config dialog.       330         L       Save Capture Size.       330         L       Number of Frames.       330         L       Save button.       330         L       Capture button.       330         Status display>. <td>L EDID Setup</td> <td></td>                                                                                  | L EDID Setup                                  |     |
| L Number of Frames                                                                                                    | L Test Length                                 | 328 |
| └       HF1-52: AVI InfoFrame - YCbCr 4:2:0 BT.2020                                                                                                    | L Number of Frames                            |     |
| ↓ Video Format.       328         ↓ EDID Setup.       329         ↓ Test Length.       329         ↓ Number of Frames.       329         ↓ HF1-53: High Dynamic Range.       329         ↓ EDID Setup.       329         ↓ EDID Setup.       329         ↓ EDID Setup.       329         ↓ Test Length.       329         ↓ Test Length.       329         ↓ Test Length.       329         ↓ Test Length.       329         ↓ Number of Frames.       329         ↓ Number of Frames.       329         ↓ Number of Frames.       329         ↓ Data Source.       329         ↓ Data Source Config dialog.       330         ↓ Save Capture Size.       330         ↓ Number of Frames.       330         ↓ Save button.       330         ↓ Load button.       330         ↓ Capture button.       330         ∠ Capture button.       330         ≤ Status display>.       331         Start button.       331                                                                                                    | L HF1-52: AVI InfoFrame - YCbCr 4:2:0 BT.2020 |     |
| L EDID Setup                                                                                                    | L Video Format                                | 328 |
| L EDID Colorimetry Setup                                                                                                    | L EDID Setup                                  | 328 |
| L Test Length                                                                                                    | L EDID Colorimetry Setup                      | 329 |
| └ Number of Frames.       329         └ HF1-53: High Dynamic Range.       329         └ EDID Setup.       329         └ Test Length.       329         └ Number of Frames.       329         └ Data Source.       329         └ Data Source Config dialog.       330         └ Save Capture Size.       330         └ Number of Frames.       330         └ Save Capture Size.       330         └ Number of Frames.       330         └ Save button.       330         └ Capture button.       330         └ Capture button.       330         Save button (Test Output).       331         Status display>       331         Start button.       331                                                                                                    | L Test Length                                 | 329 |
| <ul> <li>└ HF1-53: High Dynamic Range</li></ul>                                                                                                    | L Number of Frames                            |     |
| L EDID Setup                                                                                                    | L HF1-53: High Dynamic Range                  |     |
| L Test Length                                                                                                    | L EDID Setup                                  | 329 |
| L Number of Frames                                                                                                    | L Test Length                                 | 329 |
| Data Source       329         L Data Source Config dialog.       330         L Save Capture Size.       330         L Number of Frames.       330         L Save button.       330         L Load button.       330         L Capture button.       330         Save button (Test Output).       330 <status display="">.       331         Start button.       331</status>                                                                                                    | L Number of Frames                            |     |
| L Data Source Config dialog                                                                                                    | Data Source                                   | 329 |
| L Save Capture Size                                                                                                    | L Data Source Config dialog                   |     |
| L Number of Frames                                                                                                    | L Save Capture Size                           |     |
| L Save button                                                                                                    | L Number of Frames                            |     |
| L Load button                                                                                                    | L Save button                                 | 330 |
| L Capture button                                                                                                    | Load button                                   |     |
| Save button (Test Output)                                                                                                    | L Capture button                              | 330 |
| <status display=""></status>                                                                                                    | Save button (Test Output)                     | 330 |
| Stop button                                                                                                    | <status display=""></status>                  |     |
| Start button                                                                                                    | Stop button                                   |     |
|                                                                                                    | Start button                                  | 331 |

### <Test case> button

Displays the selected test case.

Tap this button to select another test case, see "Test Case dialog" on page 307. Tap I to configure the selected test, see "CTS Configuration dialog" on page 308.

### Test Case dialog $\leftarrow$ <Test case> button

Displays all test cases available for the selected input module (see Table 14-22).

Select the desired test case. If you select a new test case, the old test results are deleted.

Remote command:

CONFigure<hw>:HDMI:CTS:SELect on page 889

#### **CTS Configuration dialog**

In a tree view, displays all available test cases. Each test case has its own set of parameters. The parameters are subentries of the corresponding test case node. Open a test case to display and edit the parameters of this test case.

#### 7-16: Legal Codes CTS Configuration dialog

Only available if "HDMI 600 MHz" or "HDMI" is set under "Input" on page 287.

#### Video Format ← 7-16: Legal Codes ← CTS Configuration dialog

Sets the video format that is applied to the selected test.

- "Auto Detect" Automatic video format detection.
- <Video format>

Presets the video format. The R&S VTE signals this video format as exclusively supported video format to the DUT.

See also Chapter 10.4.3, "Video Codes", on page 353.

Remote command:

CONFigure<hw>:HDMI:CTS:VFORmat on page 890

#### Test Length ← 7-16: Legal Codes ← CTS Configuration dialog

- Sets the length of the HDMI sequence for analysis. • "Frames"
  - Not available for all tests. Number of video frames that are analyzed, set under "Number of Frames" on page 308.
- "2 seconds"

Two seconds of HDMI data are analyzed.

#### Remote command:

CONFigure<hw>:HDMI:CTS:TESTlength:MODE on page 889

**Number of Frames**  $\leftarrow$  **7-16: Legal Codes**  $\leftarrow$  **CTS Configuration dialog** Sets the number of video frames that are analyzed.

• "1" to "120"

Remote command:

CONFigure<hw>:HDMI:CTS:TESTlength:FRAMes on page 889

#### 7-17: Basic Protocol ← CTS Configuration dialog

Only available if "HDMI 600 MHz" or "HDMI" is set under "Input" on page 287.

Video Format  $\leftarrow$  7-17: Basic Protocol  $\leftarrow$  CTS Configuration dialog See "Video Format" on page 308.

**Test Length**  $\leftarrow$  **7-17: Basic Protocol**  $\leftarrow$  **CTS Configuration dialog** See "Test Length" on page 308. Number of Frames  $\leftarrow$  7-17: Basic Protocol  $\leftarrow$  CTS Configuration dialog See "Number of Frames" on page 308.

**7-18: Extended Control Period** ← **CTS Configuration dialog** Only available if "HDMI 600 MHz" or "HDMI" is set under "Input" on page 287.

Video Format  $\leftarrow$  7-18: Extended Control Period  $\leftarrow$  CTS Configuration dialog See "Video Format" on page 308.

Test Length  $\leftarrow$  7-18: Extended Control Period  $\leftarrow$  CTS Configuration dialog See "Test Length" on page 308.

Number of Frames  $\leftarrow$  7-18: Extended Control Period  $\leftarrow$  CTS Configuration dialog See "Number of Frames" on page 308.

**7-19: Packet Types** ← **CTS Configuration dialog** Only available if "HDMI 600 MHz" or "HDMI" is set under "Input" on page 287.

Video Format  $\leftarrow$  7-19: Packet Types  $\leftarrow$  CTS Configuration dialog See "Video Format" on page 308.

Test Setup  $\leftarrow$  7-19: Packet Types  $\leftarrow$  CTS Configuration dialog Enables or disables the indication of ACP, ISRC1 and ISRC2 packets support in the EDID.

- "Supports AI = 0"
- "Supports AI = 1"

Remote command: CONFigure<hw>:HDMI:CTS:PTYPe:SETup on page 888

Test Length  $\leftarrow$  7-19: Packet Types  $\leftarrow$  CTS Configuration dialog See "Test Length" on page 308.

Number of Frames  $\leftarrow$  7-19: Packet Types  $\leftarrow$  CTS Configuration dialog See "Number of Frames" on page 308.

**7-23: Pixel Encoding - RGB to RGB-only Sink** ← **CTS Configuration dialog** Only available if "HDMI 600 MHz" or "HDMI" is set under "Input" on page 287.

Video Format  $\leftarrow$  7-23: Pixel Encoding - RGB to RGB-only Sink  $\leftarrow$  CTS Configuration dialog

See "Video Format" on page 308.

Test Setup  $\leftarrow$  7-23: Pixel Encoding - RGB to RGB-only Sink  $\leftarrow$  CTS Configuration dialog

Selects the CTS subtest.

- "Verify Pixel Encoding"
- "Verify Q and YQ in AVI IF"

Remote command:

CONFigure<hw>:HDMI:CTS:PENCode:RGB:SETup on page 887

## CDF Setup $\leftarrow$ 7-23: Pixel Encoding - RGB to RGB-only Sink $\leftarrow$ CTS Configuration dialog

Sets whether the source supports the transmission of "AVI InfoFrames". Configure the test according to the DUT capabilities declared in the CDF form.

- "Source\_AVI\_Supported = Y"
- "Source\_AVI\_Supported = N"

Remote command:

CONFigure<hw>:HDMI:CTS:PENCode:RGB:CDF on page 887

# Test Length $\leftarrow$ 7-23: Pixel Encoding - RGB to RGB-only Sink $\leftarrow$ CTS Configuration dialog

See "Test Length" on page 308.

# Number of Frames $\leftarrow$ 7-23: Pixel Encoding - RGB to RGB-only Sink $\leftarrow$ CTS Configuration dialog

See "Number of Frames" on page 308.

**7-24: Pixel Encoding - YCbCr to YCbCr Sink** ← **CTS Configuration dialog** Only available if "HDMI 600 MHz" or "HDMI" is set under "Input" on page 287.

# Video Format $\leftarrow$ 7-24: Pixel Encoding - YCbCr to YCbCr Sink $\leftarrow$ CTS Configuration dialog

See "Video Format" on page 308.

## Test Setup $\leftarrow$ 7-24: Pixel Encoding - YCbCr to YCbCr Sink $\leftarrow$ CTS Configuration dialog

Selects the CTS subtest.

- "Verify Pixel Encoding"
- "Verify Q and YQ in AVI IF"

#### Remote command:

CONFigure<hw>:HDMI:CTS:PENCode:YCBCr:SETup on page 888

## CDF Setup $\leftarrow$ 7-24: Pixel Encoding - YCbCr to YCbCr Sink $\leftarrow$ CTS Configuration dialog

Sets whether the source supports the transmission of "AVI InfoFrames". Configure the test according to the DUT capabilities declared in the CDF form.

- "Source\_AVI\_Supported = Y"
- "Source\_AVI\_Supported = N"

#### Remote command:

CONFigure<hw>:HDMI:CTS:PENCode:YCBCr:CDF on page 887

## Pixel Encoding $\leftarrow$ 7-24: Pixel Encoding - YCbCr to YCbCr Sink $\leftarrow$ CTS Configuration dialog

Sets the pixel encoding that is applied to this test.

- "YCbCr 4:2:2"
- "YCbCr 4:4:4"

#### Remote command:

CONFigure<hw>:HDMI:CTS:PENCode:YCBCr:PENCode on page 888

Test Length ← 7-24: Pixel Encoding - YCbCr to YCbCr Sink ← CTS Configuration dialog

See "Test Length" on page 308.

Number of Frames ← 7-24: Pixel Encoding - YCbCr to YCbCr Sink ← CTS Configuration dialog See "Number of Frames" on page 308.

Only available if "HDMI 600 MHz" or "HDMI" is set under "Input" on page 287.

Video Format ← 7-25: Video Format Timing ← CTS Configuration dialog See "Video Format" on page 308.

Test Length ← 7-25: Video Format Timing ← CTS Configuration dialog See "Test Length" on page 308.

Number of Frames - 7-25: Video Format Timing - CTS Configuration dialog See "Number of Frames" on page 308.

7-26: Pixel Repetition 

CTS Configuration dialog Only available if "HDMI 600 MHz" or "HDMI" is set under "Input" on page 287.

Video Format - 7-26: Pixel Repetition - CTS Configuration dialog See "Video Format" on page 308.

Test Length  $\leftarrow$  7-26: Pixel Repetition  $\leftarrow$  CTS Configuration dialog See "Test Length" on page 308.

Number of Frames ← 7-26: Pixel Repetition ← CTS Configuration dialog See "Number of Frames" on page 308.

7-27: AVI InfoFrame ← CTS Configuration dialog Only available if "HDMI 600 MHz" or "HDMI" is set under "Input" on page 287.

Video Format ← 7-27: AVI InfoFrame ← CTS Configuration dialog See "Video Format" on page 308.

Content Type ← 7-27: AVI InfoFrame ← CTS Configuration dialog

- "Undefined" •
- "Photo"
- "Cinema"
- "Game"

Remote command: CONFigure<hw>:HDMI:CTS:AVI:CTYPe on page 881

Test Length ← 7-27: AVI InfoFrame ← CTS Configuration dialog See "Test Length" on page 308.

Number of Frames  $\leftarrow$  7-27: AVI InfoFrame  $\leftarrow$  CTS Configuration dialog See "Number of Frames" on page 308.

**7-28: IEC 60958 / IEC 61937 ← CTS Configuration dialog** Only available if "HDMI 600 MHz" or "HDMI" is set under "Input" on page 287.

Test Length  $\leftarrow$  7-28: IEC 60958 / IEC 61937  $\leftarrow$  CTS Configuration dialog See "Test Length" on page 308.

Number of Frames  $\leftarrow$  7-28: IEC 60958 / IEC 61937  $\leftarrow$  CTS Configuration dialog See "Number of Frames" on page 308.

**7-29: Audio Clock Regeneration** ← **CTS Configuration dialog** Only available if "HDMI 600 MHz" or "HDMI" is set under "Input" on page 287.

**Test Length**  $\leftarrow$  **7-29: Audio Clock Regeneration**  $\leftarrow$  **CTS Configuration dialog** See "Test Length" on page 308.

**7-30: Audio Sample Packet Jitter** ← **CTS Configuration dialog** Only available if "HDMI 600 MHz" or "HDMI" is set under "Input" on page 287.

Video Format  $\leftarrow$  7-30: Audio Sample Packet Jitter  $\leftarrow$  CTS Configuration dialog See "Video Format" on page 308.

Sampling Frequency  $\leftarrow$  7-30: Audio Sample Packet Jitter  $\leftarrow$  CTS Configuration dialog

Sets the audio sampling frequency that is applied to the test.

Remote command: CONFigure<hw>:HDMI:CTS:AUD:SAMPling:FREQuency on page 880

Test Length  $\leftarrow$  7-30: Audio Sample Packet Jitter  $\leftarrow$  CTS Configuration dialog See "Test Length" on page 308.

**7-31: Audio InfoFrame** ← **CTS Configuration dialog** Only available if "HDMI 600 MHz" or "HDMI" is set under "Input" on page 287.

**Test Length**  $\leftarrow$  **7-31: Audio InfoFrame**  $\leftarrow$  **CTS Configuration dialog** See "Test Length" on page 308.

Number of Frames  $\leftarrow$  7-31: Audio InfoFrame  $\leftarrow$  CTS Configuration dialog See "Number of Frames" on page 308.

**7-32: Audio Sample Packet Layout** ← **CTS Configuration dialog** Only available if "HDMI 600 MHz" or "HDMI" is set under "Input" on page 287.

Test Length  $\leftarrow$  7-32: Audio Sample Packet Layout  $\leftarrow$  CTS Configuration dialog See "Test Length" on page 308.

Number of Frames  $\leftarrow$  7-32: Audio Sample Packet Layout  $\leftarrow$  CTS Configuration dialog

See "Number of Frames" on page 308.

7-33: Interoperability with DVI ← CTS Configuration dialog

Only available if "HDMI 600 MHz" or "HDMI" is set under "Input" on page 287.

HDMI VSDB ← 7-33: Interoperability with DVI ← CTS Configuration dialog Sets the length of the HDMI vendor-specific data block.

- "DVI" •
  - 0
- "HDMI\_VSDB\_eq\_5" ۲
- "HDMI VSDB gt 5" . > 5

Remote command: CONFigure<hw>:HDMI:CTS:DVI:VSDB on page 883

Test Length  $\leftarrow$  7-33: Interoperability with DVI  $\leftarrow$  CTS Configuration dialog See "Test Length" on page 308.

Number of Frames  $\leftarrow$  7-33: Interoperability with DVI  $\leftarrow$  CTS Configuration dialog See "Number of Frames" on page 308.

7-33a: Interoperability with multiple VSDB ← CTS Configuration dialog Only available if "HDMI 600 MHz" or "HDMI" is set under "Input" on page 287.

Video Format ← 7-33a: Interoperability with multiple VSDB ← CTS Configuration dialog

See "Video Format" on page 308.

Test Length  $\leftarrow$  7-33a: Interoperability with multiple VSDB  $\leftarrow$  CTS Configuration dialog

See "Test Length" on page 308.

Number of Frames  $\leftarrow$  7-33a: Interoperability with multiple VSDB  $\leftarrow$  CTS Configuration dialog See "Number of Frames" on page 308.

7-34: Deep Color ← CTS Configuration dialog

Only available if "HDMI 600 MHz" or "HDMI" is set under "Input" on page 287.

Video Format ← 7-34: Deep Color ← CTS Configuration dialog See "Video Format" on page 308.

Color Depth  $\leftarrow$  7-34: Deep Color  $\leftarrow$  CTS Configuration dialog Sets the color depth in bit.

Remote command: CONFigure<hw>:HDMI:CTS:CDEPth on page 881 Test Length  $\leftarrow$  7-34: Deep Color  $\leftarrow$  CTS Configuration dialog See "Test Length" on page 308.

Number of Frames  $\leftarrow$  7-34: Deep Color  $\leftarrow$  CTS Configuration dialog See "Number of Frames" on page 308.

**7-35: Gamut Metadata Transmission** ← **CTS Configuration dialog** Only available if "HDMI 600 MHz" or "HDMI" is set under "Input" on page 287.

Video Format ← 7-35: Gamut Metadata Transmission ← CTS Configuration dialog

See "Video Format" on page 308.

Test Length  $\leftarrow$  7-35: Gamut Metadata Transmission  $\leftarrow$  CTS Configuration dialog See "Test Length" on page 308.

Number of Frames  $\leftarrow$  7-35: Gamut Metadata Transmission  $\leftarrow$  CTS Configuration dialog

See "Number of Frames" on page 308.

**7-36: High-Bitrate Audio** ← **CTS Configuration dialog** Only available if "HDMI 600 MHz" or "HDMI" is set under "Input" on page 287.

Test Length  $\leftarrow$  7-36: High-Bitrate Audio  $\leftarrow$  CTS Configuration dialog See "Test Length" on page 308.

#### 7-37: One Bit Audio ← CTS Configuration dialog

Only available if "HDMI 600 MHz" or "HDMI" is set under "Input" on page 287.

Test Length  $\leftarrow$  7-37: One Bit Audio  $\leftarrow$  CTS Configuration dialog See "Test Length" on page 308.

**7-38: 3D Video Format Timing** ← **CTS Configuration dialog** Only available if "HDMI 600 MHz" or "HDMI" is set under "Input" on page 287.

Video Format  $\leftarrow$  7-38: 3D Video Format Timing  $\leftarrow$  CTS Configuration dialog See "Video Format" on page 308.

**3D Format**  $\leftarrow$  **7-38: 3D Video Format Timing**  $\leftarrow$  **CTS Configuration dialog** Sets the 3D format that is used for the selected test.

- "Auto Detect"
- "Frame Packing"
- "Top-and-Bottom"
- "Side-by-Side"

Remote command:

CONFigure<hw>:HDMI:CTS:VFORmat:HDEXtension on page 891

#### HDMI VSDB $\leftarrow$ 7-38: 3D Video Format Timing $\leftarrow$ CTS Configuration dialog

Sets the length of the HDMI vendor-specific data block.

"HDMI\_VSDB\_eq\_5"

5

"HDMI\_VSDB\_gt\_5" > 5

Remote command: CONFigure<hw>:HDMI:CTS:DVI:VSDB on page 883

Test Length  $\leftarrow$  7-38: 3D Video Format Timing  $\leftarrow$  CTS Configuration dialog See "Test Length" on page 308.

Number of Frames  $\leftarrow$  7-38: 3D Video Format Timing  $\leftarrow$  CTS Configuration dialog See "Number of Frames" on page 308.

**7-39: 4K x 2K Video Format Timing** ← **CTS Configuration dialog** Only available if "HDMI 600 MHz" or "HDMI" is set under "Input" on page 287.

Video Format  $\leftarrow$  7-39: 4K x 2K Video Format Timing  $\leftarrow$  CTS Configuration dialog Sets the video format that is applied.

"Auto Detect"

Automatic video format detection.

 <4K video format> Presets the video format. The R&S VTE signals this video format as exclusively supported video format to the DUT.

Remote command:

CONFigure<hw>:HDMI:CTS:VFORmat:FK on page 890

Test Length  $\leftarrow$  7-39: 4K x 2K Video Format Timing  $\leftarrow$  CTS Configuration dialog See "Test Length" on page 308.

Number of Frames  $\leftarrow$  7-39: 4K x 2K Video Format Timing  $\leftarrow$  CTS Configuration dialog

See "Number of Frames" on page 308.

**7-40: Extended Colorimetry Transmission** ← **CTS Configuration dialog** Only available if "HDMI 600 MHz" or "HDMI" is set under "Input" on page 287.

Video Format  $\leftarrow$  7-40: Extended Colorimetry Transmission  $\leftarrow$  CTS Configuration dialog

See "Video Format" on page 308.

Test Length ← 7-40: Extended Colorimetry Transmission ← CTS Configuration dialog

See "Test Length" on page 308.

Number of Frames  $\leftarrow$  7-40: Extended Colorimetry Transmission  $\leftarrow$  CTS Configuration dialog

See "Number of Frames" on page 308.

HF1-10: TMDS Prot 6G - TMDS Bit Clock Ratio ← CTS Configuration dialog Only available if "HDMI 600 MHz" or "HDMI CTS" is set under "Input" on page 287. Video Format  $\leftarrow$  HF1-10: TMDS Prot 6G - TMDS Bit Clock Ratio  $\leftarrow$  CTS Configuration dialog

See "Video Format" on page 308.

HF1-11: TMDS Prot 6G - 2160p Legal Codes ← CTS Configuration dialog Only available if "HDMI 600 MHz" or "HDMI CTS" is set under "Input" on page 287.

Video Format — HF1-11: TMDS Prot 6G - 2160p Legal Codes — CTS Configuration dialog

See "Video Format" on page 308.

Test Length  $\leftarrow$  HF1-11: TMDS Prot 6G - 2160p Legal Codes  $\leftarrow$  CTS Configuration dialog See "Test Length" on page 308.

Number of Frames ← HF1-11: TMDS Prot 6G - 2160p Legal Codes ← CTS Configuration dialog

See "Number of Frames" on page 308.

HF1-12: TMDS Prot 6G - Basic Prot and Scrambling ← CTS Configuration dialog Only available if "HDMI 600 MHz" or "HDMI CTS" is set under "Input" on page 287.

Video Format  $\leftarrow$  HF1-12: TMDS Prot 6G - Basic Prot and Scrambling  $\leftarrow$  CTS Configuration dialog See "Video Format" on page 308.

Test Length  $\leftarrow$  HF1-12: TMDS Prot 6G - Basic Prot and Scrambling  $\leftarrow$  CTS Configuration dialog

See "Test Length" on page 308.

Number of Frames ← HF1-12: TMDS Prot 6G - Basic Prot and Scrambling ← CTS Configuration dialog

See "Number of Frames" on page 308.

HF1-13: TMDS Prot - Scrambling <= 3.4Gbps ← CTS Configuration dialog Only available if "HDMI 600 MHz" or "HDMI CTS" is set under "Input" on page 287.

Video Format  $\leftarrow$  HF1-13: TMDS Prot - Scrambling <= 3.4Gbps  $\leftarrow$  CTS Configuration dialog

See "Video Format" on page 308.

## CDF Source LTE 340Mcsc Scrambling ← HF1-13: TMDS Prot - Scrambling <= 3.4Gbps ← CTS Configuration dialog

Sets whether the DUT supports scrambling for TMDS character rates at or below 340 Mcsc. Check the compliance declaration form (CDF) of the DUT for this information.

- "Yes"
- "No"

Remote command:

CONFigure<hw>:HDMI:CTS:TMDS:SCRambling:CDF on page 890

#### EDID Setup ← HF1-13: TMDS Prot - Scrambling <= 3.4Gbps ← CTS Configuration dialog

Enables or disables scrambling for TMDS character rates at or below 340 Mcsc.

- "LTE 340 Mcsc Scrambling No" Only available if "Yes" is set under "CDF Source LTE 340Mcsc Scrambling" on page 316.
- "LTE 340 Mcsc Scrambling Yes"

Remote command: CONFigure<hw>:HDMI:CTS:EDID:SCRambling on page 885

## Test Length ← HF1-13: TMDS Prot - Scrambling <= 3.4Gbps ← CTS Configuration dialog

See "Test Length" on page 308.

Number of Frames ← HF1-13: TMDS Prot - Scrambling <= 3.4Gbps ← CTS Configuration dialog See "Number of Frames" on page 308.

HF1-14: Video Timing 6G - 2160p 24-bit Color Depth 

CTS Configuration dialog Only available if "HDMI 600 MHz" or "HDMI CTS" is set under "Input" on page 287.

## Video Format ← HF1-14: Video Timing 6G - 2160p 24-bit Color Depth ← CTS Configuration dialog

See "Video Format" on page 308.

Test Length ← HF1-14: Video Timing 6G - 2160p 24-bit Color Depth ← CTS Configuration dialog See "Test Length" on page 308.

## Number of Frames - HF1-14: Video Timing 6G - 2160p 24-bit Color Depth - CTS **Configuration dialog**

See "Number of Frames" on page 308.

HF1-15: Video Timing 6G - 2160p Deep Color — CTS Configuration dialog Only available if "HDMI 600 MHz" or "HDMI CTS" is set under "Input" on page 287.

Video Format — HF1-15: Video Timing 6G - 2160p Deep Color — CTS Configuration dialog See "Video Format" on page 308.

Color Depth ← HF1-15: Video Timing 6G - 2160p Deep Color ← CTS Configuration dialog

See "Color Depth" on page 313.

## EDID Setup - HF1-15: Video Timing 6G - 2160p Deep Color - CTS Configuration dialog

Sets the maximum supported TMDS character rate in the EDID.

- "MAX TMDS Character Rate = 595Mcsc"
- "MAX TMDS Character Rate = 425Mcsc"

Remote command: CONFigure<hw>:HDMI:CTS:EDID:TMDS on page 886

Test Length  $\leftarrow$  HF1-15: Video Timing 6G - 2160p Deep Color  $\leftarrow$  CTS Configuration dialog See "Test Length" on page 308.

Number of Frames ← HF1-15: Video Timing 6G - 2160p Deep Color ← CTS Configuration dialog

See "Number of Frames" on page 308.

HF1-16: Video Timing 6G - 2160p 3D ← CTS Configuration dialog Only available if "HDMI 600 MHz" or "HDMI CTS" is set under "Input" on page 287.

Video Format  $\leftarrow$  HF1-16: Video Timing 6G - 2160p 3D  $\leftarrow$  CTS Configuration dialog See "Video Format" on page 308.

**3D** Format  $\leftarrow$  HF1-16: Video Timing 6G - 2160p 3D  $\leftarrow$  CTS Configuration dialog See "3D Format" on page 314.

Test Length  $\leftarrow$  HF1-16: Video Timing 6G - 2160p 3D  $\leftarrow$  CTS Configuration dialog See "Test Length" on page 308.

Number of Frames  $\leftarrow$  HF1-16: Video Timing 6G - 2160p 3D  $\leftarrow$  CTS Configuration dialog

See "Number of Frames" on page 308.

## HF1-18: AVI InfoFrame 6G - 2160p ← CTS Configuration dialog

Only available if "HDMI 600 MHz" or "HDMI CTS" is set under "Input" on page 287.

Video Format  $\leftarrow$  HF1-18: AVI InfoFrame 6G - 2160p  $\leftarrow$  CTS Configuration dialog See "Video Format" on page 308.

#### EDID Setup - HF1-18: AVI InfoFrame 6G - 2160p - CTS Configuration dialog

Sets the colorimetry support that the EDID of the test equipment indicates to the DUT.

- "No Colorimetry Support"
- "Colorimetry ITU R BT2020 101"
- "Colorimetry ITU R BT2020 110"

Remote command:

CONFigure<hw>:HDMI:CTS:EDID:COLorimetry on page 884

Test Length  $\leftarrow$  HF1-18: AVI InfoFrame 6G - 2160p  $\leftarrow$  CTS Configuration dialog See "Test Length" on page 308.

Number of Frames ← HF1-18: AVI InfoFrame 6G - 2160p ← CTS Configuration dialog

See "Number of Frames" on page 308.

HF1-21: TMDS Prot 6G - Non-2160p Legal Codes ← CTS Configuration dialog Only available if "HDMI 600 MHz" or "HDMI CTS" is set under "Input" on page 287.

Video Format ← HF1-21: TMDS Prot 6G - Non-2160p Legal Codes ← CTS Configuration dialog

See "Video Format" on page 308.

Test Length  $\leftarrow$  HF1-21: TMDS Prot 6G - Non-2160p Legal Codes  $\leftarrow$  CTS Configuration dialog

See "Test Length" on page 308.

Number of Frames  $\leftarrow$  HF1-21: TMDS Prot 6G - Non-2160p Legal Codes  $\leftarrow$  CTS Configuration dialog See "Number of Frames" on page 308.

HF1-22: TMDS Protocol 6G - Non-2160p Basic Prot and Scrambling ← CTS Configuration dialog Only available if "HDMI 600 MHz" or "HDMI CTS" is set under "Input" on page 287.

Test Length  $\leftarrow$  HF1-22: TMDS Protocol 6G - Non-2160p Basic Prot and Scrambling  $\leftarrow$  CTS Configuration dialog See "Test Length" on page 308.

Number of Frames  $\leftarrow$  HF1-22: TMDS Protocol 6G - Non-2160p Basic Prot and Scrambling  $\leftarrow$  CTS Configuration dialog See "Number of Frames" on page 308.

HF1-24: Video Timing 6G - Non-2160p 24-bit Color Depth  $\leftarrow$  CTS Configuration dialog

Only available if "HDMI 600 MHz" or "HDMI CTS" is set under "Input" on page 287.

Video Format  $\leftarrow$  HF1-24: Video Timing 6G - Non-2160p 24-bit Color Depth  $\leftarrow$  CTS Configuration dialog See "Video Format" on page 308.

Test Length  $\leftarrow$  HF1-24: Video Timing 6G - Non-2160p 24-bit Color Depth  $\leftarrow$  CTS Configuration dialog See "Test Length" on page 308.

Number of Frames ← HF1-24: Video Timing 6G - Non-2160p 24-bit Color Depth ← CTS Configuration dialog See "Number of Frames" on page 308.

HF1-25: Video Timing 6G - Non-2160p Deep Color ← CTS Configuration dialog Only available if "HDMI 600 MHz" or "HDMI CTS" is set under "Input" on page 287. Video Format ← HF1-25: Video Timing 6G - Non-2160p Deep Color ← CTS Configuration dialog

See "Video Format" on page 308.

## Color Depth ← HF1-25: Video Timing 6G - Non-2160p Deep Color ← CTS Configuration dialog

See "Color Depth" on page 313.

### EDID Setup ← HF1-25: Video Timing 6G - Non-2160p Deep Color ← CTS Configuration dialog

Sets the maximum supported TMDS character rate in the EDID.

- "MAX TMDS Character Rate = 595Mcsc "
- "MAX TMDS Character Rate < 340Mcsc"

Remote command:

CONFigure<hw>:HDMI:CTS:EDID:TMDS on page 886

## Test Length ← HF1-25: Video Timing 6G - Non-2160p Deep Color ← CTS Configuration dialog

See "Test Length" on page 308.

Number of Frames - HF1-25: Video Timing 6G - Non-2160p Deep Color - CTS Configuration dialog

See "Number of Frames" on page 308.

HF1-26: Video Timing 6G - Non-2160p 3D - CTS Configuration dialog Only available if "HDMI 600 MHz" or "HDMI CTS" is set under "Input" on page 287.

Video Format - HF1-26: Video Timing 6G - Non-2160p 3D - CTS Configuration dialog

See "Video Format" on page 308.

3D Format ← HF1-26: Video Timing 6G - Non-2160p 3D ← CTS Configuration dialog

See "3D Format" on page 314.

### Test Length ← HF1-26: Video Timing 6G - Non-2160p 3D ← CTS Configuration dialog See "Test Length" on page 308.

Number of Frames ← HF1-26: Video Timing 6G - Non-2160p 3D ← CTS Configuration dialog

See "Number of Frames" on page 308.

HF1-28: AVI InfoFrame 6G - Non-2160p ← CTS Configuration dialog Only available if "HDMI 600 MHz" or "HDMI CTS" is set under "Input" on page 287.

Video Format - HF1-28: AVI InfoFrame 6G - Non-2160p - CTS Configuration dialog

See "Video Format" on page 308.

EDID Setup ← HF1-28: AVI InfoFrame 6G - Non-2160p ← CTS Configuration dialog

See "EDID Setup" on page 318.

Test Length  $\leftarrow$  HF1-28: AVI InfoFrame 6G - Non-2160p  $\leftarrow$  CTS Configuration dialog

See "Test Length" on page 308.

# Number of Frames $\leftarrow$ HF1-28: AVI InfoFrame 6G - Non-2160p $\leftarrow$ CTS Configuration dialog

See "Number of Frames" on page 308.

HF1-31: Pix Enc - YCbCr 4:2:0 - TMDS Pix Enc ← CTS Configuration dialog Only available if "HDMI 600 MHz" or "HDMI" is set under "Input" on page 287.

Video Format - HF1-31: Pix Enc - YCbCr 4:2:0 - TMDS Pix Enc - CTS Configuration dialog

See "Video Format" on page 308.

## EDID Setup $\leftarrow$ HF1-31: Pix Enc - YCbCr 4:2:0 - TMDS Pix Enc $\leftarrow$ CTS Configuration dialog

Configures the test.

- "YCbCr 4:2:0 Video Data Block"
- "No YCbCr 4:2:0 Support"

Remote command: CONFigure<hw>:HDMI:CTS:EDID on page 883

# DUT Test Image Support $\leftarrow$ HF1-31: Pix Enc - YCbCr 4:2:0 - TMDS Pix Enc $\leftarrow$ CTS Configuration dialog

Enables or disables the test image output.

Remote command: CONFigure<hw>:HDMI:CTS:DUT on page 882

Test Length  $\leftarrow$  HF1-31: Pix Enc - YCbCr 4:2:0 - TMDS Pix Enc  $\leftarrow$  CTS Configuration dialog See "Test Length" on page 308.

Number of Frames  $\leftarrow$  HF1-31: Pix Enc - YCbCr 4:2:0 - TMDS Pix Enc  $\leftarrow$  CTS Configuration dialog See "Number of Frames" on page 308.

HF1-32: Pix Enc - YCbCr 4:2:0 Deep Color - TMDS ← CTS Configuration dialog Only available if "HDMI 600 MHz" or "HDMI CTS" is set under "Input" on page 287.

Video Format ← HF1-32: Pix Enc - YCbCr 4:2:0 Deep Color - TMDS ← CTS Configuration dialog

See "Video Format" on page 308.

Color Depth  $\leftarrow$  HF1-32: Pix Enc - YCbCr 4:2:0 Deep Color - TMDS  $\leftarrow$  CTS Configuration dialog

See "Color Depth" on page 313.

## EDID Setup $\leftarrow$ HF1-32: Pix Enc - YCbCr 4:2:0 Deep Color - TMDS $\leftarrow$ CTS Configuration dialog

Enables or disables the support of 4:2:0 deep color with 30 bit, 36 bit and 48 bit in the HF-VSDB.

- "HF-VSDB DC 30/36/48bit 420 Yes"
- "HF-VSDB DC 30/36/48bit 420 No"

Remote command:

CONFigure<hw>:HDMI:CTS:EDID:VSDB on page 886

# DUT Test Image Support $\leftarrow$ HF1-32: Pix Enc - YCbCr 4:2:0 Deep Color - TMDS $\leftarrow$ CTS Configuration dialog

See "DUT Test Image Support" on page 321.

Test Length ← HF1-32: Pix Enc - YCbCr 4:2:0 Deep Color - TMDS ← CTS Configuration dialog

See "Test Length" on page 308.

# Number of Frames $\leftarrow$ HF1-32: Pix Enc - YCbCr 4:2:0 Deep Color - TMDS $\leftarrow$ CTS Configuration dialog

See "Number of Frames" on page 308.

HF1-33: Video Timing - YCbCr 4:2:0 ← CTS Configuration dialog Only available if "HDMI 600 MHz" or "HDMI" is set under "Input" on page 287.

Video Format  $\leftarrow$  HF1-33: Video Timing - YCbCr 4:2:0  $\leftarrow$  CTS Configuration dialog See "Video Format" on page 308.

Test Length  $\leftarrow$  HF1-33: Video Timing - YCbCr 4:2:0  $\leftarrow$  CTS Configuration dialog See "Test Length" on page 308.

Number of Frames  $\leftarrow$  HF1-33: Video Timing - YCbCr 4:2:0  $\leftarrow$  CTS Configuration dialog

See "Number of Frames" on page 308.

HF1-34: Video Timing - YCbCr 4:2:0 Deep Color ← CTS Configuration dialog Only available if "HDMI 600 MHz" or "HDMI CTS" is set under "Input" on page 287.

Video Format  $\leftarrow$  HF1-34: Video Timing - YCbCr 4:2:0 Deep Color  $\leftarrow$  CTS Configuration dialog See "Video Format" on page 308.

Color Depth  $\leftarrow$  HF1-34: Video Timing - YCbCr 4:2:0 Deep Color  $\leftarrow$  CTS Configuration dialog See "Color Depth" on page 313. Test Length ← HF1-34: Video Timing - YCbCr 4:2:0 Deep Color ← CTS Configuration dialog

See "Test Length" on page 308.

Number of Frames  $\leftarrow$  HF1-34: Video Timing - YCbCr 4:2:0 Deep Color  $\leftarrow$  CTS Configuration dialog See "Number of Frames" on page 308.

**HF1-35: Video Timing - 21:9 (64:27)**  $\leftarrow$  **CTS Configuration dialog** Available for all "Suitable input modules" on page 301.

Video Format  $\leftarrow$  HF1-35: Video Timing - 21:9 (64:27)  $\leftarrow$  CTS Configuration dialog See "Video Format" on page 308.

Test Length  $\leftarrow$  HF1-35: Video Timing - 21:9 (64:27)  $\leftarrow$  CTS Configuration dialog See "Test Length" on page 308.

Number of Frames  $\leftarrow$  HF1-35: Video Timing - 21:9 (64:27)  $\leftarrow$  CTS Configuration dialog

See "Number of Frames" on page 308.

HF1-36: 3D Audio (L-PCM) - Packet Format ← CTS Configuration dialog Only available if "HDMI 600 MHz" or "HDMI CTS" is set under "Input" on page 287.

Sampling Frequency ← HF1-36: 3D Audio (L-PCM) - Packet Format ← CTS Configuration dialog See "Sampling Frequency" on page 312.

Channel Type  $\leftarrow$  HF1-36: 3D Audio (L-PCM) - Packet Format  $\leftarrow$  CTS Configuration dialog

Sets the number of audio channels.

- "10\_2"
- "22 2"
- "30\_2"

Remote command:

CONFigure<hw>:HDMI:CTS:AUD:CHANnel:TYPE on page 880

## EDID Setup $\leftarrow$ HF1-36: 3D Audio (L-PCM) - Packet Format $\leftarrow$ CTS Configuration dialog

Enables or disables the 3D audio support.

- "3D\_Audio\_Support\_No"
- "3D\_Audio\_Support\_Yes"

Remote command:

CONFigure<hw>:HDMI:CTS:EDID:LPCM on page 885

Test Length ← HF1-36: 3D Audio (L-PCM) - Packet Format ← CTS Configuration dialog

See "Test Length" on page 308.

Number of Frames ← HF1-36: 3D Audio (L-PCM) - Packet Format ← CTS Configuration dialog

See "Number of Frames" on page 308.

HF1-37: 3D Audio (One Bit) - Packet Format 

CTS Configuration dialog Only available if "HDMI 600 MHz" or "HDMI CTS" is set under "Input" on page 287.

Sampling Frequency ← HF1-37: 3D Audio (One Bit) - Packet Format ← CTS Configuration dialog

See "Sampling Frequency" on page 312.

Channel Type - HF1-37: 3D Audio (One Bit) - Packet Format - CTS Configuration dialog See "Channel Type" on page 323.

Test Length ← HF1-37: 3D Audio (One Bit) - Packet Format ← CTS Configuration dialog See "Test Length" on page 308.

Number of Frames ← HF1-37: 3D Audio (One Bit) - Packet Format ← CTS Configuration dialog See "Number of Frames" on page 308.

HF1-38: MS Source Audio Encoding (L-PCM and 61937) Packet Format ← CTS Configuration dialog Only available if "HDMI 600 MHz" or "HDMI CTS" is set under "Input" on page 287.

Sampling Frequency ← HF1-38: MS Source Audio Encoding (L-PCM and 61937) Packet Format ← CTS Configuration dialog See "Sampling Frequency" on page 312.

Audio Streams ← HF1-38: MS Source Audio Encoding (L-PCM and 61937) Packet Format 

CTS Configuration dialog

Sets the number of audio streams.

Remote command: CONFigure<hw>:HDMI:CTS:AUD:STReams on page 880

Test Length ← HF1-38: MS Source Audio Encoding (L-PCM and 61937) Packet Format ← CTS Configuration dialog See "Test Length" on page 308.

Number of Frames ← HF1-38: MS Source Audio Encoding (L-PCM and 61937) Packet Format ← CTS Configuration dialog See "Number of Frames" on page 308.

HF1-39: MS Audio (One Bit) - Packet Format ← CTS Configuration dialog Only available if "HDMI 600 MHz" or "HDMI CTS" is set under "Input" on page 287.
Sampling Frequency  $\leftarrow$  HF1-39: MS Audio (One Bit) - Packet Format  $\leftarrow$  CTS Configuration dialog

See "Sampling Frequency" on page 312.

Audio Streams ← HF1-39: MS Audio (One Bit) - Packet Format ← CTS Configuration dialog

See "Audio Streams" on page 324.

# Test Length $\leftarrow$ HF1-39: MS Audio (One Bit) - Packet Format $\leftarrow$ CTS Configuration dialog

See "Test Length" on page 308.

Number of Frames ← HF1-39: MS Audio (One Bit) - Packet Format ← CTS Configuration dialog See "Number of Frames" on page 308.

HF1-40: CEA-861-F Audio ← CTS Configuration dialog

Only available if "HDMI 600 MHz" or "HDMI CTS" is set under "Input" on page 287.

## Audio Format - HF1-40: CEA-861-F Audio - CTS Configuration dialog

Sets the audio format that is applied to the test.

- "MPEG-4 HE AAC"
- "MPEG-4 HE AAC v2"
- "MPEG-4 AAC LC"
- "DRA"
- "MPEG-4 HE AAC + MPEG Surround"
- "MPEG-4 AAC LC + MPEG Surround"

Remote command: CONFigure<hw>:HDMI:CTS:AFORmat on page 879

**Test Length**  $\leftarrow$  **HF1-40: CEA-861-F Audio**  $\leftarrow$  **CTS Configuration dialog** See "Test Length" on page 308.

Number of Frames  $\leftarrow$  HF1-40: CEA-861-F Audio  $\leftarrow$  CTS Configuration dialog See "Number of Frames" on page 308.

HF1-41: 3D Audio - IEC Sample Packet ← CTS Configuration dialog Only available if "HDMI 600 MHz" or "HDMI CTS" is set under "Input" on page 287.

Sampling Frequency ← HF1-41: 3D Audio - IEC Sample Packet ← CTS Configuration dialog See "Sampling Frequency" on page 312

See "Sampling Frequency" on page 312.

Channel Type ← HF1-41: 3D Audio - IEC Sample Packet ← CTS Configuration dialog

See "Channel Type" on page 323.

Test Length  $\leftarrow$  HF1-41: 3D Audio - IEC Sample Packet  $\leftarrow$  CTS Configuration dialog

See "Test Length" on page 308.

Number of Frames ← HF1-41: 3D Audio - IEC Sample Packet ← CTS Configuration dialog

See "Number of Frames" on page 308.

HF1-42: MS Audio - IEC Sample Packet ← CTS Configuration dialog Only available if "HDMI 600 MHz" or "HDMI CTS" is set under "Input" on page 287.

ration dialog

See "Sampling Frequency" on page 312.

Audio Streams - HF1-42: MS Audio - IEC Sample Packet - CTS Configuration dialog See "Audio Streams" on page 324.

Test Length ← HF1-42: MS Audio - IEC Sample Packet ← CTS Configuration dialog

See "Test Length" on page 308.

Number of Frames ← HF1-42: MS Audio - IEC Sample Packet ← CTS Configuration dialog

See "Number of Frames" on page 308.

HF1-43: HBR Audio - IEC Audio Stream Packet - CTS Configuration dialog Only available if "HDMI 600 MHz" or "HDMI CTS" is set under "Input" on page 287.

Test Length ← HF1-43: HBR Audio - IEC Audio Stream Packet ← CTS Configuration dialog

See "Test Length" on page 308.

Number of Frames ← HF1-43: HBR Audio - IEC Audio Stream Packet ← CTS **Configuration dialog** See "Number of Frames" on page 308.

HF1-44: 3D and MS Audio - Supported Frequency ← CTS Configuration dialog Only available if "HDMI 600 MHz" or "HDMI CTS" is set under "Input" on page 287.

Test Length  $\leftarrow$  HF1-44: 3D and MS Audio - Supported Frequency  $\leftarrow$  CTS Configuration dialog

See "Test Length" on page 308.

Number of Frames ← HF1-44: 3D and MS Audio - Supported Frequency ← CTS Configuration dialog See "Number of Frames" on page 308.

HF1-45: Basic Audio - Allowed Rate - CTS Configuration dialog Only available if "HDMI 600 MHz" or "HDMI CTS" is set under "Input" on page 287.

Test Length ← HF1-45: Basic Audio - Allowed Rate ← CTS Configuration dialog See "Test Length" on page 308.

Number of Frames  $\leftarrow$  HF1-45: Basic Audio - Allowed Rate  $\leftarrow$  CTS Configuration dialog

See "Number of Frames" on page 308.

HF1-47: HDMI-VSIF - 3D OSD Disparity ← CTS Configuration dialog Only available if "HDMI 600 MHz" or "HDMI CTS" is set under "Input" on page 287.

Video Format  $\leftarrow$  HF1-47: HDMI-VSIF - 3D OSD Disparity  $\leftarrow$  CTS Configuration dialog

See "Video Format" on page 308.

# EDID Setup $\leftarrow$ HF1-47: HDMI-VSIF - 3D OSD Disparity $\leftarrow$ CTS Configuration dialog

Sets the 3D mode indication in the EDID.

- "2D Mode"
- "3D Mode No Signaling"
- "3D Mode With Signaling"

Remote command:

CONFigure<hw>:HDMI:CTS:EDID:ODISparity on page 885

Test Length  $\leftarrow$  HF1-47: HDMI-VSIF - 3D OSD Disparity  $\leftarrow$  CTS Configuration dialog

See "Test Length" on page 308.

# Number of Frames $\leftarrow$ HF1-47: HDMI-VSIF - 3D OSD Disparity $\leftarrow$ CTS Configuration dialog

See "Number of Frames" on page 308.

#### HF1-48: HDMI-VSIF - Dual-View ← CTS Configuration dialog

Only available if "HDMI 600 MHz" or "HDMI CTS" is set under "Input" on page 287.

Video Format  $\leftarrow$  HF1-48: HDMI-VSIF - Dual-View  $\leftarrow$  CTS Configuration dialog See "Video Format" on page 308.

#### CDF Setup ← HF1-48: HDMI-VSIF - Dual-View ← CTS Configuration dialog

Sets whether the source supports the generation of test images for dual view transmission. Configure the test according to the DUT capabilities declared in the CDF form.

- "SRC DualView Test Image No"
- "SRC DualView Test Image Yes"

Remote command:

CONFigure<hw>:HDMI:CTS:VSIFs:DUALview:CDF on page 891

Test Length  $\leftarrow$  HF1-48: HDMI-VSIF - Dual-View  $\leftarrow$  CTS Configuration dialog See "Test Length" on page 308.

Number of Frames  $\leftarrow$  HF1-48: HDMI-VSIF - Dual-View  $\leftarrow$  CTS Configuration dialog

See "Number of Frames" on page 308.

HF1-49: HDMI-VSIF - Independent-View ← CTS Configuration dialog Only available if "HDMI 600 MHz" or "HDMI CTS" is set under "Input" on page 287.

# Video Format $\leftarrow$ HF1-49: HDMI-VSIF - Independent-View $\leftarrow$ CTS Configuration dialog

See "Video Format" on page 308.

Test Length  $\leftarrow$  HF1-49: HDMI-VSIF - Independent-View  $\leftarrow$  CTS Configuration dialog

See "Test Length" on page 308.

Number of Frames  $\leftarrow$  HF1-49: HDMI-VSIF - Independent-View  $\leftarrow$  CTS Configuration dialog

See "Number of Frames" on page 308.

HF1-51: AVI InfoFrame - YCbCr 4:2:0 ← CTS Configuration dialog Only available if "HDMI 600 MHz" or "HDMI CTS" is set under "Input" on page 287.

Video Format  $\leftarrow$  HF1-51: AVI InfoFrame - YCbCr 4:2:0  $\leftarrow$  CTS Configuration dialog

See "Video Format" on page 308.

EDID Setup  $\leftarrow$  HF1-51: AVI InfoFrame - YCbCr 4:2:0  $\leftarrow$  CTS Configuration dialog Configures the test.

- "YCbCr 4:2:0 Video Data Block"
- "YCbCr 4:2:0 Capability Map Data Block"
- "YCbCr 4:2:0 CMDB Data Block Size = 1"
- "No YCbCr 4:2:0 Support"

Remote command:

CONFigure<hw>:HDMI:CTS:EDID on page 883

Test Length  $\leftarrow$  HF1-51: AVI InfoFrame - YCbCr 4:2:0  $\leftarrow$  CTS Configuration dialog See "Test Length" on page 308.

Number of Frames  $\leftarrow$  HF1-51: AVI InfoFrame - YCbCr 4:2:0  $\leftarrow$  CTS Configuration dialog

See "Number of Frames" on page 308.

HF1-52: AVI InfoFrame - YCbCr 4:2:0 BT.2020 ← CTS Configuration dialog Only available if "HDMI 600 MHz" or "HDMI CTS" is set under "Input" on page 287.

Video Format  $\leftarrow$  HF1-52: AVI InfoFrame - YCbCr 4:2:0 BT.2020  $\leftarrow$  CTS Configuration dialog

See "Video Format" on page 308.

EDID Setup ← HF1-52: AVI InfoFrame - YCbCr 4:2:0 BT.2020 ← CTS Configuration dialog

Configures the test.

- "YCbCr 4:2:0 Video Data Block"
- "YCbCr 4:2:0 Capability Map Data Block"

Remote command:

CONFigure<hw>:HDMI:CTS:EDID on page 883

# EDID Colorimetry Setup $\leftarrow$ HF1-52: AVI InfoFrame - YCbCr 4:2:0 BT.2020 $\leftarrow$ CTS Configuration dialog

Sets the colorimetry support that the EDID of the test equipment indicates to the DUT.

- "No Colorimetry Support"
- "Colorimetry ITU R BT2020 101"
- "Colorimetry ITU R BT2020 110"

Remote command:

CONFigure<hw>:HDMI:CTS:EDID:COLorimetry on page 884

# Test Length $\leftarrow$ HF1-52: AVI InfoFrame - YCbCr 4:2:0 BT.2020 $\leftarrow$ CTS Configuration dialog

See "Test Length" on page 308.

# Number of Frames $\leftarrow$ HF1-52: AVI InfoFrame - YCbCr 4:2:0 BT.2020 $\leftarrow$ CTS Configuration dialog

See "Number of Frames" on page 308.

## HF1-53: High Dynamic Range - CTS Configuration dialog

Only available if "HDMI 600 MHz" or "HDMI CTS" is set under "Input" on page 287.

## **EDID Setup** $\leftarrow$ **HF1-53: High Dynamic Range** $\leftarrow$ **CTS Configuration dialog** Configures the test.

- "HDR Traditional SDR"
- "HDR Traditional HDR"
- "HDR Traditional HDR EOTF"
- "HDR SMPTE ST 2084"
- "HDR SMPTE ST 2084 EOTF"

#### Remote command:

CONFigure<hw>:HDMI:CTS:EDID:HDR on page 884

**Test Length**  $\leftarrow$  **HF1-53: High Dynamic Range**  $\leftarrow$  **CTS Configuration dialog** See "Test Length" on page 308.

Number of Frames  $\leftarrow$  HF1-53: High Dynamic Range  $\leftarrow$  CTS Configuration dialog See "Number of Frames" on page 308.

#### **Data Source**

Sets the source of the data to be analyzed.

• "Automatic Capture"

The HDMI data is automatically captured and tested. After the test has been finished, you can save the data in a file, see "Save button" on page 330.

- "Manual Capture"
   The HDMI data is captured without automatic testing, see "Capture button" on page 330. You can save the data to file, see "Save button" on page 330. Or you can apply a test to the captured data.
- "File"

To use a previously saved file. Tap "Load" to select the file for analysis, see "Load button" on page 330.

To configure the data source, tap 🕺.

Remote command:

CONFigure<hw>:HDMI:CTS:DATA on page 881

#### 

Sets the amount of data that are saved in a file.

#### Save Capture Size $\leftarrow$ Data Source Config dialog $\leftarrow$ Data Source

- "Frames"
  - With the number of video frames set under "Number of Frames" on page 330.
- "2 seconds"
   2 seconds of HDMI data are saved in a file.

Remote command:

CONFigure<hw>:HDMI:CTS:DATA:STORe:SIZE:MODE on page 882

#### Number of Frames ← Data Source Config dialog ← Data Source

Sets the number of video frames that are saved in a file. The number of frames cannot exceed the length of 2 seconds.

Remote command: CONFigure<hw>:HDMI:CTS:DATA:STORe:SIZE:FRAMes on page 882

#### Save button ← Data Source

Opens the "File" dialog to save the captured data. See also Chapter 5.3, "File Dialog", on page 89.

Remote command: MMEMory<hw>:HDMI:CTS:DATA:STORe on page 895

#### 

Only available if "File" is set under "Data Source" on page 329.

Opens the "File" dialog to select file. See also Chapter 5.3, "File Dialog", on page 89.

Remote command: MMEMory<hw>:HDMI:CTS:DATA:LOAD on page 895

#### Capture button ← Data Source

Only available if "Manual Capture" is set under "Data Source" on page 329.

Triggers manual capturing.

## Remote command:

INITiate<hw>:HDMI:CTS on page 894

#### Save button (Test Output)

Opens the "File" dialog to save the test output. See also Chapter 5.3, "File Dialog", on page 89.

The 3 TMDS characters for channel 0, channel 1 and channel 2 are stored in a 4 byte word as shown in Figure 10-1. The figure also shows how the character data are extracted for the 3 TMDS channels.

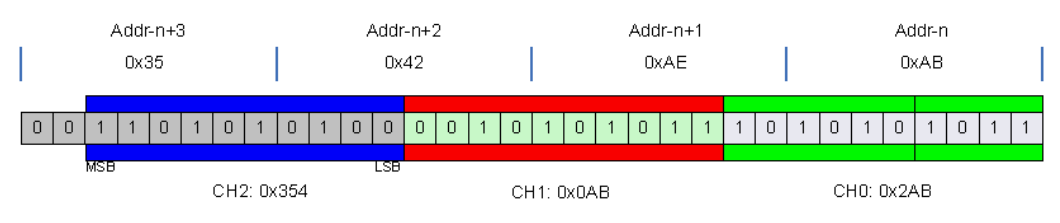

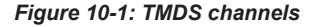

Remote command:

MMEMory<hw>:HDMI:CTS:REPort:STORe on page 896

#### <Status display>

Displays the current status.

Remote command:

READ<hw>[:SCALar]:HDMI:CTS:CONTrol:STATe? on page 905
READ<hw>[:SCALar]:HDMI:CTS:CONTrol:PROGress? on page 905

### Stop button

Stops a running test. Only available if a test is running. Remote command:

ABORt<hw>:HDMI:CTS on page 874

#### Start button

Starts a test. Only available if no test is running.

#### Remote command:

INITiate<hw>:HDMI:CTS on page 894

## 10.2.9 CEC Subtab

Only available if "HDMI [<module slot>]" is set under "Input" on page 287.

Requires additional, module-dependant options, see also the data sheet:

CEC tracer test (R&S VT-K2366) for the R&S VT-B2360/2361 modules

Used to send commands to an HDMI source device or to receive such commands from an HDMI source device.

The R&S VTE itself participates in the CEC communication and acts as a 'TV' set. Depending on the mode, the R&S VTE listens to all CEC traffic or only to the CEC traffic dedicated to the 'TV' set. Each received command or reply from the DUT is listed in the left pane, the output pane. You can also configure and send commands from the R&S VTE to the DUT. These outgoing commands are also listed in the output pane.

### Remote commands to query results

#### READ<hw>[:SCALar]:HDMI:CEC:REPort? on page 904

#### READ<hw>[:SCALar]:HDMI:CEC:REPort:COUNt? on page 905

| Video Code                                                                                                    | Pixel Clock | TMDS Char Clk | Input                          | Standard                                      |
|----------------------------------------------------------------------------------------------------|-------------|---------------|--------------------------------|-----------------------------------------------|
| 1920 x 1080p @ 29.97Hz/30Hz (34)                                                                                                    | 74.250MHz   | 74.250        | )MHz                           | HDMI [R3] - HDMI 2.0 -                        |
| 1 17:04:55.103 Device Discovery<br>TV: Present<br>Recording Device 1: Not found<br>Recording Device 2: Not found                                                                                                    |             |               | Phy./Log. Addr.<br>Destination | 0.0.0.0 / 'TV' (0)<br>Playback Device 1 (4) 🔽 |
| Tuner 1: Not found<br>Playback Device 1: Present<br>Audio System: Not found<br>Tuner 2: Not found<br>Tuner 3: Not found<br>Playback Device 2: Not found<br>Deceding Device 3: Not found                                                                 |             |               | Opcode                         | lmage View On (0x04)                          |
| Recording Device 3: Notfound<br>Tuner 4: Notfound<br>Playback Device 3: Notfound<br>Reserved 1: Notfound<br>Specific Use: Notfound<br>2 17:05:05:260 + TV->Playback Device 1: Image View On<br>3 17:05:05:323 + TV->Playback Device 1: Image View On Ac | knowledged  |               |                                |                                               |
|                                                                                                    |             |               | Save                           | and Stop Start                                |
|                                                                                                    |             |               | 5470 3                         | orop Start                                    |

| Phy./Log. Addr        |  |
|-----------------------|--|
| Destination           |  |
| Opcode and Parameters |  |
| Save button           |  |
| Send button           |  |
| Stop button           |  |
| Start button          |  |
|                       |  |

## Phy./Log. Addr.

The logical device address is 0.

#### Destination

Sets the logical address of the DUT that receives the CEC messages sent by the R&S VTE.

#### Remote command:

CONFigure<hw>:HDMI:CEC:DESTination on page 875

## **Opcode and Parameters**

Displays the selected operation code (opcode) of the CEC command that is sent by the R&S VTE. Depending on the selected opcode, the input of additional parameters in hexadecimal format is required.

Tap this button to select another opcode in the "CEC Opcodes" dialog. The available opcodes are listed in Chapter 10.4.4, "CEC Communication", on page 364.

#### Remote command:

CONFigure<hw>:HDMI:CEC:OPCode on page 875 CONFigure<hw>:HDMI:CEC:OPCode:PARam on page 876 CONFigure<hw>:HDMI:CEC:OPCode:PARam:LENGth on page 876

### Save button

Saves the protocol trace in a file.

Remote command: MMEMory<hw>:HDMI:CEC:DATA:STORe on page 894

#### Send button

Only available if the protocol trace has been started ("Start button" on page 333).

Sends a command with the selected opcode and parameters.

Remote command: CONFigure<hw>:HDMI:CEC:COMMand:SEND on page 875

#### Stop button

Stops the protocol trace. Use the scroll bar to navigate in the recorded trace.

Remote command: ABORt<hw>:HDMI:CEC on page 874

### Start button

Starts the protocol trace and performs a device discovery. All content in the output pane is cleared, and the incoming commands from the DUT are listed in the output pane.

Remote command: INITiate<hw>:HDMI:CEC on page 894

## **10.3 CEC/DDC Analyzer Application**

Requires the following options:

- CEC/DDC analysis (R&S VT-K2391)
- HDMI RX/TX 600 MHz module (R&S VT-B2363) See Chapter 4.2.2.18, "HDMI RX/TX 600 MHz Module (R&S VT-B2363)", on page 79
- HDMI pass-through adapter (R&S VT-Z2390) See Chapter 4.2.3.2, "HDMI Pass-Through Adapter (R&S VT-Z2390)", on page 84

The CEC/DDC analyzer application traces and displays details of data packets along with waveforms captured on DDC and CEC buses of both HDMI input and output ports. In addition, the application works as a tracer when both HDMI source and sink devices are connected to the tester through the HDMI pass-through adapter (R&S VT-Z2390). Data packets over CEC and DDC buses between HDMI source device and sink device are displayed and analyzed.

## 10.3.1 Main Dialog of the Application

The parameters are grouped on tabs.

### **Displayed information**

"HDMI IN" displays information on the HDMI IN port.

- Status information:
  - "DDC Tracer Passive", "CEC Tracer Passive" Displayed if the HDMI pass-through adapter (R&S VT-Z2390) is connected to the port.
  - "DDC Tracer Active", "CEC Tracer Active"
     Displayed if the DUT (Rx or Tx) is directly connected to the port.
  - "DUT Connected"
  - "No DUT Connected" (in orange color)

Remote command: READ<hw>:CECDdc:STATus:IN? on page 978

 For the port that is used to send commands ("Port" on page 340), a short version of the logical address is displayed. This enables you to quickly check which port is active.

Example: (0) for "TV (0)"

The numbers assigned to device types are listed in Table 10-1.

"HDMI OUT" displays information on the HDMI OUT port as described for "HDMI IN".

Remote command: READ<hw>:CECDdc:STATus:OUT? on page 978

### **Default favorites**

Parameters that are often needed are provided as default favorites below the tab title. The default favorites of the application itself are also available on one of the subtabs.

"Standard" on page 335

#### **Common remote command**

DISPlay<hw>:CECDdc:SELect:TAB on page 975

## 10.3.2 Configuration Subtab

Used to configure the HDMI IN and HDMI OUT ports independently from each other to emulate different device types.

### **HDMI Applications**

**CEC/DDC** Analyzer Application

| HDMI IN                                           | HDMI OUT  | (0)             | Standard   |
|---------------------------------------------------|-----------|-----------------|------------|
| No DUT C                                          | Connected | DUT Connected   | HDMI 2.0 🕶 |
| Tracer Settings                                   |           | HDMI Standard   |            |
| Data Channel                                      |           | Standard        | HDMI 2.0 🗸 |
| VT-B2363 HDMI Port                                | HDMI IN 🔽 | Logical Address |            |
| Please make sure VT-Z2390 is connected to the HDM | 11 Input. | HDMI IN         | TV (0) -   |
|                                                   |           | HDMI OUT        | TV (0) -   |
|                                                   |           |                 |            |
|                                                   |           |                 |            |
|                                                   |           |                 |            |
|                                                   |           |                 |            |
|                                                   |           |                 |            |
|                                                   |           |                 |            |
|                                                   |           |                 |            |
|                                                   |           |                 |            |
|                                                   |           |                 |            |
|                                                   |           |                 |            |
|                                                   |           |                 |            |
| Configuration Command Tracer                      |           |                 |            |
|                                                   |           |                 |            |

| Tracer Settings                |  |
|--------------------------------|--|
| L Data Channel                 |  |
| L VT-B2363 HDMI Port           |  |
| Standard                       |  |
| Logical Address                |  |
|                                |  |
|                                |  |
| L <status message=""></status> |  |
| -                              |  |

## **Tracer Settings**

Groups the setup parameters.

### Data Channel ← Tracer Settings

Sets the CEC/DDC channel for the sniffing and tracing function. Only one channel can be sampled at any time.

Remote command:

CONFigure<hw>:CECDdc:CONFigure:CHANnel on page 972

#### VT-B2363 HDMI Port ← Tracer Settings

Sets the port of the HDMI RX/TX 600 MHz module (R&S VT-B2363) for the tracer.

- "HDMI IN"
- "HDMI OUT"

Remote command: CONFigure<hw>:CECDdc:CONFigure:PORT on page 973

## Standard

Sets the HDMI standard.

- "HDMI 1.4"
- "HDMI 2.0"

Remote command:

ROUTe<hw>:CECDdc:SELect:VERSion on page 980

#### Logical Address

Groups the parameters to configure the logical addresses.

Note: Make sure to assign only free addresses in order to avoid address conflicts.

#### HDMI IN ← Logical Address

Sets the DUT type addressed at the HDMI IN port of the HDMI RX/TX 600 MHz module (R&S VT-B2363).

- "Unassigned"
- Further parameter values, see Table 10-1

Remote command:

CONFigure<hw>:CECDdc:CONFigure:INITiator:HIN on page 973

#### HDMI OUT ← Logical Address

Sets the DUT type addressed at the HDMI OUT port of the HDMI RX/TX 600 MHz module (R&S VT-B2363).

- "Unassigned"
- Further parameter values, see Table 10-1

Remote command: CONFigure<hw>:CECDdc:CONFigure:INITiator:HOUT on page 973

#### 

Displays information about the status of the logical address configuration. Updated when you set a different logical address.

## 10.3.3 Command Subtab

Shows the transferred protocol data packets by sending commands to the different device types. This allows you to troubleshoot communication issues between two devices.

The left pane displays the test reports that are generated according to the command type.

#### Remote command to query the test reports

READ<hw>:CECDdc:COMMand:OUTPut? on page 977

## CEC/DDC Analyzer Application

| HDMI IN                             | HDMI OUT      | Standard                                             |                                  |
|-------------------------------------|---------------|------------------------------------------------------|----------------------------------|
| DUT Connected                       | DUT Connected | 1                                                    | HDMI 2.0 🕶                       |
| Sent.<br>TV > TV                    | Тур           | e                                                    | CEC User Command                 |
| Opcode: 0x44 (User Control Pressed) | Des           | tination                                             | TV (0) 🗸                         |
| Status: Acknowledged                | Mo            | de                                                   | Quick 🗸                          |
|                                     |               | User Contro                                          | ol Pressed: Volume Up            |
|                                     | Opco          | de: 0x44 <user cont<br="">ands: 0x41 [UI Comm</user> | rol Pressed><br>and = Volume Up] |
|                                     |               |                                                      |                                  |
|                                     |               |                                                      |                                  |
|                                     |               |                                                      |                                  |
|                                     |               |                                                      |                                  |
|                                     |               |                                                      |                                  |
|                                     |               | Debug 🔯 Po                                           | ort HDMI OUT - Send              |
| Configuration Command Tracer        |               |                                                      |                                  |

| Туре                                             | 338 |
|--------------------------------------------------|-----|
| <cec command="" parameters="" user=""></cec>     | 338 |
|                                                  |     |
| L Mode                                           |     |
| L <cec command=""> button</cec>                  |     |
| L Opcode button                                  |     |
| L CEC Opcodes dialog                             |     |
| L Preset tab (Quick mode)                        |     |
| L User Defined tab (Quick mode)                  |     |
| L Opcodes 1 2 3 4 5 tabs (Advanced mode)         | 339 |
| L Custom tab (Advanced mode)                     |     |
| L No. of Param                                   |     |
| L Parameter 1 to 14                              |     |
| L Assign Hotkey button                           |     |
| Load Preset button                               |     |
| L Debug                                          |     |
| L Default button                                 |     |
| L Port                                           |     |
| L Send button                                    | 341 |
| L CEC Debugger Settings dialog                   |     |
| L Enable Acks                                    |     |
| L Control Timing                                 |     |
| <cec device="" discovery="" parameters=""></cec> |     |
| L Discover Devices button                        |     |
| L Port                                           |     |
| <read edid="" parameters=""></read>              |     |
| L Read EDID Data button                          |     |
| L Save button                                    |     |
| <scdc parameters="" read=""></scdc>              |     |
| L Offset                                         |     |
| L Number of Bytes                                |     |
|                                                  |     |

**CEC/DDC** Analyzer Application

| L Read SCDC button                                     |  |
|--------------------------------------------------------|--|
| <scdc parameters="" write=""></scdc>                   |  |
| L Offset                                               |  |
| L Number of Bytes                                      |  |
| L Value [Offset], Value [Offset+1],, Value [Offset+15] |  |
| L Write SCDC button                                    |  |

## Туре

Sets the command type.

- "CEC User Command" To send customized CEC commands. See "<CEC user command parameters>" on page 338.
   "CEC Device Discovery"
- To discover devices connected in the CEC network. See "<CEC device discovery parameters>" on page 341.
- "Read EDID" To read EDID data of sink devices connected to HDMI OUT port. See "<Read EDID parameters>" on page 341.
- "SCDC Read" To read the SCDC registers. See "<SCDC read parameters>" on page 342.
- "SCDC Write"
   To write the SCDC registers using the DDC channel.
   See "<SCDC write parameters>" on page 342.

Remote command:

CONFigure<hw>:CECDdc:COMMand:TYPE on page 972

#### <CEC user command parameters>

Only available if "CEC User Command" is set under "Type" on page 338.

#### Destination ← <CEC user command parameters>

Sets the logical address of the DUT that should receive the CEC messages sent by the R&S VTE.

Parameter values see Table 10-1

Remote command:

CONFigure<hw>:CECDdc:COMMand:CEC:DESTination on page 966

#### Mode ← <CEC user command parameters>

Sets the way how to select a command:

- "Quick" Provides a simple way to select a command without having to key in any parameters.
- "Advanced" Allows to enter hexadecimal values for opcodes or parameters.

Remote command:

CONFigure<hw>:CECDdc:COMMand:CEC:MODE on page 967

<CEC command> button ← <CEC user command parameters> Only available if "Quick" is set under "Mode" on page 338. Displays the selected CEC command.

Tap this button to select another CEC command, see "CEC Opcodes dialog" on page 339.

Below this button, information on the opcode and the operands of the CEC command are displayed.

Remote command:

CONFigure<hw>:CECDdc:COMMand:CEC:OPCode on page 967 READ<hw>:CECDdc:COMMand:CEC:QMODe:DESCription? on page 977

#### Opcode button ← <CEC user command parameters>

Only available if "Advanced" is set under "Mode" on page 338.

Displays the selected opcode.

Tap this button to select another opcode, see "CEC Opcodes dialog" on page 339.

Remote command:

CONFigure<hw>:CECDdc:COMMand:CEC:OPCode on page 967

#### CEC Opcodes dialog <- <CEC user command parameters>

The available tabs depend on the mode set under "Mode" on page 338.

Remote command:

CONFigure<hw>:CECDdc:COMMand:CEC:OPCode on page 967

# Preset tab (Quick mode) $\leftarrow$ CEC Opcodes dialog $\leftarrow$ <CEC user command parameters>

Groups all commands defined by the firmware. Tap a command to select it (see Table 10-9).

# User Defined tab (Quick mode) $\leftarrow$ CEC Opcodes dialog $\leftarrow$ <CEC user command parameters>

Groups all customized hotkeys, see Chapter 10.3.6, "Customizing CEC Command Hotkeys", on page 347.

# Opcodes 1|2|3|4|5 tabs (Advanced mode) $\leftarrow$ CEC Opcodes dialog $\leftarrow$ <CEC user command parameters>

Groups the standard opcodes as defined by the HDMI specifications, see Chapter 10.4.4, "CEC Communication", on page 364.

# Custom tab (Advanced mode) $\leftarrow$ CEC Opcodes dialog $\leftarrow$ <CEC user command parameters>

Select an opcode by its hexadecimal value. Enter the opcode and tap "Select".

Used to create user-defined hotkeys, see Chapter 10.3.6, "Customizing CEC Command Hotkeys", on page 347.

#### No. of Param. ← <CEC user command parameters>

Only available if "Advanced" is set under "Mode" on page 338.

Sets the number of additional parameters that are required, see "Parameter 1 to 14" on page 340.

• "0" to "14"

Remote command:

CONFigure<hw>:CECDdc:COMMand:CEC:OPERands on page 968

#### Parameter 1 to 14 ← <CEC user command parameters>

Only available if "Advanced" is set under "Mode" on page 338.

Depending on the selected opcode, the input of additional parameters in hexadecimal format is required.

 Standard opcode, selected on the "Opcodes 1|2|3|4|5 tabs (Advanced mode)" on page 339

The number of parameters is automatically displayed as required.

 Custom opcode, selected on the "Custom tab (Advanced mode)" on page 339 Set the number of parameters under "No. of Param." on page 339.

Remote command:

CONFigure<hw>:CECDdc:COMMand:CEC:OPERands on page 968

#### Assign Hotkey button ← <CEC user command parameters>

Only available if "Advanced" is set under "Mode" on page 338.

Opens the "Assign Hotkey" dialog. There, you define your own hotkeys used in the quick mode, see Chapter 10.3.6, "Customizing CEC Command Hotkeys", on page 347.

Remote command:

CONFigure<hw>:CECDdc:COMMand:CEC:HOTKey on page 966

#### Load Preset button ← <CEC user command parameters>

Only available if "Advanced" is set under "Mode" on page 338.

Opens the "CEC Opcodes" dialog as available in quick mode. Select a CEC command. All related information is displayed: opcode, number of parameters, parameter values.

#### Debug ← <CEC user command parameters>

Enables or disables debugging. Tap 🖾 to configure the CEC debugger, see "CEC Debugger Settings dialog" on page 341.

Remote command: CONFigure<hw>:CECDdc:COMMand:DEBug on page 969

#### Default button ← Debug ← <CEC user command parameters>

Sets each value in the "CEC Debugger Settings" dialog to its default value.

Remote command: CONFigure<hw>:CECDdc:COMMand:CEC:DEBug:DEFault on page 963

#### Port ← <CEC user command parameters>

Sets the port of the HDMI RX/TX 600 MHz module (R&S VT-B2363) at which the commands are send.

- "HDMI IN"
- "HDMI OUT"

#### Remote command:

CONFigure<hw>:CECDdc:COMMand:PORT on page 969

## Send button $\leftarrow$ <CEC user command parameters>

Sends a command:

- According to the type set under "Type" on page 338
- At the port set under "Port" on page 340

#### Remote command:

CONFigure<hw>:CECDdc:COMMand:SEND on page 972

## **CEC Debugger Settings dialog** $\leftarrow$ **<CEC user command parameters>** Configures the CEC debugger.

# Enable Acks $\leftarrow$ CEC Debugger Settings dialog $\leftarrow$ <CEC user command parameters>

Groups the parameters to enable or disable acknowledgments from the DUT.

#### Remote command:

CONFigure<hw>:CECDdc:COMMand:CEC:DEBug:DIRected:HEADer on page 964 CONFigure<hw>:CECDdc:COMMand:CEC:DEBug:DIRected:DATA on page 963 CONFigure<hw>:CECDdc:COMMand:CEC:DEBug:BROadcast:HEADer on page 963

CONFigure<hw>:CECDdc:COMMand:CEC:DEBug:BROadcast:DATA on page 963

# Control Timing $\leftarrow$ CEC Debugger Settings dialog $\leftarrow$ <CEC user command parameters>

Groups the parameters to set periods.

#### Remote command:

CONFigure<hw>:CECDdc:COMMand:CEC:DEBug:STARtbit:LOW on page 965 CONFigure<hw>:CECDdc:COMMand:CEC:DEBug:STARtbit:TOTal on page 965 CONFigure<hw>:CECDdc:COMMand:CEC:DEBug:ONEBit:LOW on page 964 CONFigure<hw>:CECDdc:COMMand:CEC:DEBug:ONEBit:TOTal on page 964 CONFigure<hw>:CECDdc:COMMand:CEC:DEBug:ZERobit:LOW on page 965 CONFigure<hw>:CECDdc:COMMand:CEC:DEBug:ZERobit:TOTal on page 966

#### <CEC device discovery parameters>

Only available if "CEC Device Discovery" is set under "Type" on page 338.

**Discover Devices button**  $\leftarrow$  **<CEC device discovery parameters>** Starts the device discovery process.

Remote command: CONFigure<hw>:CECDdc:COMMand:DISCover on page 969

## Port ← <CEC device discovery parameters>

See "Port" on page 340.

### <Read EDID parameters>

Only available if "Read EDID" is set under "Type" on page 338.

## Read EDID Data button ← <Read EDID parameters>

Starts reading the EDID data from the sink DUT.

Remote command:

CONFigure<hw>:CECDdc:COMMand:EDID:READ on page 969

#### Save button ← <Read EDID parameters>

Opens the "File" dialog to save the read EDID data in binary format. See also Chapter 5.3, "File Dialog", on page 89.

Remote command: MMEMory<hw>:CECDdc:COMMand:EDID:DATA:STORe on page 976

#### <SCDC read parameters>

Only available if "SCDC Read" is set under "Type" on page 338.

The status and control data channel (SCDC) is a point-to-point communication protocol enabling data exchange between an HDMI source and an attached HDMI sink.

#### Offset ← <SCDC read parameters>

• "0" to "FF"

Remote command: CONFigure<hw>:CECDdc:COMMand:SCDC:READ:OFFSet on page 970

#### Number of Bytes ← <SCDC read parameters>

• "1" to "16"

Remote command: CONFigure<hw>:CECDdc:COMMand:SCDC:READ:BYTes on page 970

### Read SCDC button ← <SCDC read parameters>

Starts reading the SCDC registers using the HDMI OUT port.

Remote command: CONFigure<hw>:CECDdc:COMMand:SCDC:READ on page 970

#### <SCDC write parameters>

Only available if "SCDC Write" is set under "Type" on page 338.

#### Offset ← <SCDC write parameters>

• "0" to "FF"

Remote command: CONFigure<hw>:CECDdc:COMMand:SCDC:WRITe:OFFSet on page 971

#### Number of Bytes <- <SCDC write parameters>

• "1" to "16"

Remote command: CONFigure<hw>:CECDdc:COMMand:SCDC:WRITe:BYTes on page 971

# Value [Offset], Value [Offset+1], ..., Value [Offset+15] $\leftarrow$ <SCDC write parameters> Sets the bytes.

How many parameters of this type are displayed depends on the setting under "Number of Bytes" on page 342.

• "0" to "FF"

Remote command:

CONFigure<hw>:CECDdc:COMMand:SCDC:WRITe:BYTes on page 971

#### Write SCDC button ← <SCDC write parameters>

Starts writing the SCDC registers using the HDMI OUT port.

Remote command: CONFigure<hw>:CECDdc:COMMand:SCDC:WRITe on page 971

## 10.3.4 Tracer Subtab

Displays the details of data packets along with the waveforms captured on the CEC and DDC buses of the HDMI IN/OUT ports of the bus tester.

Divided into 3 panes:

- "<Packet data table>" on page 344
- "<Description>" on page 344
- "<Waveform scope>" on page 345

When starting the measurement, only the packet data table in the left pane fills up. The panes on the right stay empty.

If you want to display a description and a waveform scope, select a row in the packet data table.

The selected row is highlighted in white.

|   | IDMI                     | IN                                                           |                                      |                                      |                                      | HDMI OU                                  | JT                              |                                               |            |                 | (0) ട   | Standard   |  |       |          |
|---|--------------------------|--------------------------------------------------------------|--------------------------------------|--------------------------------------|--------------------------------------|------------------------------------------|---------------------------------|-----------------------------------------------|------------|-----------------|---------|------------|--|-------|----------|
|   |                          |                                                              |                                      | DDC Trac                             | er Passive                           |                                          |                                 |                                               |            | DUT Conne       | cted    |            |  | HDM   | l 2.0 🔻  |
|   | No.                      | Timestamp<br>(hh:mm:ss:                                      | ms) Initiator                        | Destination                          | Packet<br>Type                       | Port                                     | Fra<br>Pa                       | ame <b>#716</b><br>cket Type: SC              | DC (I2C Ad | dress:0xa9,REPL | Y)      |            |  |       |          |
|   | 722<br>721<br>720<br>719 | 09:29:07.015<br>09:29:07.015<br>09:29:07.005<br>09:29:07.005 | DUT Rx<br>DUT Tx<br>DUT Rx<br>DUT Rx | DUT Tx<br>DUT Rx<br>DUT Tx<br>DUT Rx | SCDC H<br>SCDC H<br>SCDC H<br>SCDC H | HDMI IN<br>HDMI IN<br>HDMI IN<br>HDMI IN | Rat<br>ST/<br>0xa<br>ST/<br>Fra | w Data:<br>ART<br>19 0x80<br>OP<br>ame Error: |            |                 |         |            |  |       |          |
|   | 718<br>717<br>716        | 09:29:06.995<br>09:29:06.995<br>09:29:06.985                 | DUT Rx<br>DUT Tx<br>DUT Rx           | DUT Tx<br>DUT Rx<br>DUT Tx           | SCDC H<br>SCDC H<br>SCDC H           | IDMI IN<br>IDMI IN<br>IDMI IN            |                                 | lie                                           |            |                 |         |            |  |       |          |
|   | 715<br>714<br>713<br>712 | 09:29:06.985<br>09:29:06.975<br>09:29:06.975<br>09:29:06.965 | DUT TX<br>DUT RX<br>DUT TX<br>DUT RX | DUT RX<br>DUT TX<br>DUT RX<br>DUT TX | SCDC H<br>SCDC H<br>SCDC H           | IDMI IN<br>IDMI IN<br>IDMI IN<br>IDMI IN |                                 |                                               |            |                 |         |            |  | SDA   | ♦ SCL    |
|   | 711<br>710<br>709        | 09:29:06.965<br>09:29:06.955<br>09:29:06.955                 | DUT Tx<br>DUT Rx<br>DUT Tx           | DUT Rx<br>DUT Tx<br>DUT Rx           | SCDC H<br>SCDC H<br>SCDC H           | IDMI IN<br>IDMI IN<br>IDMI IN            |                                 |                                               |            |                 |         |            |  |       |          |
|   | 708<br>707<br>706        | 09:29:06.945<br>09:29:06.945<br>09:29:06.935                 | DUT Rx<br>DUT Tx<br>DUT Rx           | DUT Tx<br>DUT Rx<br>DUT Tx           | SCDC H<br>SCDC H<br>SCDC H           | HDMI IN<br>HDMI IN<br>HDMI IN 🛫          | 0s                              | Cle                                           | ar         | Save            | 10µs/di | ĭ∕<br>Stop |  | Start | 207.25µs |
| l | Cont                     | figuration                                                   | Command                              | Tracer                               |                                      |                                          |                                 |                                               |            |                 |         |            |  |       |          |

| <packet data="" table=""></packet> |  |
|------------------------------------|--|
| L No. column                       |  |
| L Timestamp column                 |  |
| L Initiator column                 |  |

**CEC/DDC** Analyzer Application

| L Destination column                 | 344 |
|--------------------------------------|-----|
| L Packet Type column                 |     |
| L Port column                        |     |
| <description></description>          |     |
| <waveform scope=""></waveform>       |     |
| <tracer settings=""> button</tracer> | 345 |
| Clear button                         |     |
| Save button                          |     |
| Stop button                          |     |
| Start button                         |     |
| Tracer Settings dialog               | 345 |
| L Device 1, Device 2                 |     |
| L Packet                             |     |
| L Status                             |     |
|                                      |     |

#### <Packet data table>

In the table, you can select or deselect an entry to display details. To use filters, tap . The "Tracer Settings" dialog is displayed, see "Tracer Settings dialog" on page 345.

#### Remote command:

READ<hw>:CECDdc:TRACer:TABLe:COUNt? on page 979
CONFigure<hw>:CECDdc:TRACer:TABLe:SELect on page 975
READ<hw>:CECDdc:TRACer:TABLe:ITEM? on page 979

#### No. column ← <Packet data table>

Displays the number of the row.

#### Timestamp column ← <Packet data table>

Displays the time stamp when the messages are communicated.

#### Initiator column ← <Packet data table>

Displays the device that initiates the command.

- "DUT Tx"
- "DUT Rx"

## Destination column ← <Packet data table>

Displays the device that receives the command.

- "DUT Tx"
- "DUT Rx"

#### Packet Type column ← <Packet data table>

Displays the packet type during the communication.

#### Port column ← <Packet data table>

Displays which port is used during the communication.

#### <Description>

Displays the description of the row selected in the "<Packet data table>" on page 344.

#### Remote command:

READ<hw>:CECDdc:TRACer:DESCription? on page 978

#### <Waveform scope>

Displays the waveform scope of the row selected in the "<Packet data table>" on page 344. Depending on the packet type, displays 1 waveform (CEC packets) or 2 waveforms (EDID or SCDC packets). You can use zooming.

Remote command: READ<hw>:CECDdc:TRACer:TRACe? on page 980

#### <Tracer settings> button

Tap 1 to configure the tracer, see "Tracer Settings dialog" on page 345.

#### Clear button

Clears the content in all panes.

Remote command: CLEar<hw>:CECDdc:TRACer on page 962

#### Save button

Saves the packet data in a TXT file.

Remote command: MMEMory<hw>:CECDdc:TRACer:DATA:STORe on page 976

#### Stop button

Stops the tracer function.

Remote command: ABORt<hw>:CECDdc:TRACer on page 961

#### Start button

Starts the tracer function.

Remote command: INITiate<hw>:CECDdc:TRACer on page 975

#### **Tracer Settings dialog**

Used to specify filter options that reduce the amount of data displayed in the "<Packet data table>" on page 344.

#### 

Used to monitor communications between 2 device types. For example, if "Device 1" is set to "TV" and "Device 2" is set to "Playback Device 1", only the packets involving these device types as initiator or destination are displayed in the "<Packet data table>" on page 344.

"All"

- "Bus Tester"
- "DUT"
- Further parameter values see Table 10-1

Remote command:

CONFigure<hw>:CECDdc:TRACer:DEVice:ONE on page 973 CONFigure<hw>:CECDdc:TRACer:DEVice:TWO on page 973

## Packet - Tracer Settings dialog

Used to monitor only specific packet types.

- "All"
- "CEC"
- "EDID"
- "SCDC"
- "HDCP"
- "DDC"

```
Remote command:
```

CONFigure<hw>:CECDdc:TRACer:PACKet on page 974

### Status - Tracer Settings dialog

Used to check for errors.

- "All"
- "No Error"
- "Error"

Remote command:

CONFigure<hw>:CECDdc:TRACer:STATus on page 974

## 10.3.5 Addressing the DUT

The DUT is connected to the HDMI IN/OUT of the HDMI RX/TX 600 MHz module (R&S VT-B2363). You address it in various parameters by its device type.

| Parameter value           | Remote command parameter |
|---------------------------|--------------------------|
| "TV (0)"                  | TV                       |
| "Recording Device 1 (1)"  | RD1                      |
| "Recording Device 2 (2)"  | RD2                      |
| "Tuner 1 (3)"             | TUN1                     |
| "Playback Device 1 (4)"   | PD1                      |
| "Audio System (5)"        | AUDio                    |
| "Tuner 2 (6)"             | TUN2                     |
| "Tuner 3 (7)"             | TUN3                     |
| "Playback Device 2 (8)"   | PD2                      |
| "Recording Device 3 (9)"  | PD3                      |
| "Tuner 4 (10)"            | TUN4                     |
| "Playback Device 3 (11)"  | PD3                      |
| HDMI 1.4: "Reserved (12)" | R12                      |
| HDMI 2.0: "Backup 1 (12)" |                          |
| HDMI 1.4: "Reserved (13)" | R13                      |
| HDMI 2.0: "Backup 2 (13)" |                          |

Table 10-1: Device types

| Parameter value                         | Remote command parameter |
|-----------------------------------------|--------------------------|
| "Specific Use (14)"                     | SPECific                 |
| "Unregistered (15)" or "Broadcast (15)" | UORBroadcast             |

## 10.3.6 Customizing CEC Command Hotkeys

For commands that you need often but that are not available as ready-made hotkeys in the quick mode, you can define your own set of hotkeys.

#### To define a hotkey used in the quick mode

- 1. Under "Mode", select "Advanced".
- 2. Tap "Opcode".

The "CEC Opcodes" dialog is displayed.

- 3. Select the "Custom" tab.
- 4. Enter an opcode.
- 5. Tap "Select".

The main dialog is displayed again.

- Under "No. of Param.", enter a value to define how many additional parameters in hexadecimal format are required.
- 7. Enter the additional parameters.
- 8. Tap "Assign Hotkey".

The "Assign Hotkey" dialog is displayed.

- Under "Select Hotkey", select the hotkey you want to customize. The list contains all hotkeys currently available on the "User Defined" tab in the "CEC Opcodes" dialog of the quick mode.
- 10. Under "Hotkey Name", enter a name for the hotkey.

## **10.4 Content and Codes**

Provides detailed information on content and codes are available in the HDMI applications.

| • | Patterns          | .348 |
|---|-------------------|------|
| • | HDR Signals       | .350 |
| • | Video Codes       | .353 |
| • | CEC Communication | 364  |

## 10.4.1 Patterns

The HDMI generator application provides the patterns described in Table 10-2.

## To select a pattern

1. On the "Signal" subtab, tap the content selection button, see "Content Selection" on page 223.

The "Content Selection" dialog is displayed.

2. Under "Content", tap "Pattern".

In the content list, all available patterns are displayed.

3. Select a pattern. Remote command: CONFigure<hw>:HDGenerator:SIGNal:PLAY:PATT on page 851

Table 10-2: Pattern content

| Content | Name                             |
|---------|----------------------------------|
|         | Used as string in remote command |
|         | "Color Bar 75%"                  |
|         | "Color Bar 100%"                 |
|         | "Plain Red"                      |
|         | "Plain Green"                    |
|         | "Plain Blue"                     |
|         | "Plain Magenta"                  |
|         | "Plain Yellow"                   |
|         | "Plain Cyan"                     |

| Content | Name                             |
|---------|----------------------------------|
|         | Used as string in remote command |
|         | "White"                          |
|         | "Black"                          |
|         | "Gray 75%"                       |
|         | "Gray 50%"                       |
|         | "Gray 25%"                       |
|         | "Gray 10%"                       |
|         | "Gray 5%"                        |
|         | "Gray Ramp"                      |
|         | "Chess Board 16:9"               |
|         | "Chess Board 4:3"                |
|         | "Cross Hatch"                    |
|         | "Crosstalk Side by Side"         |
|         | "Crosstalk Top Bottom"           |

| Content | Name                             |
|---------|----------------------------------|
|         | Used as string in remote command |
|         | "V Ramp RGB444"                  |
|         | "H Ramp"                         |
|         | "MACBETH 16:9 Babel Color"       |
|         | "MACBETH 16:9 Color Checker"     |
|         | "SMPTE Colorbar 16:9"            |
|         | "YCbCr 4:2:0 Test Image"         |

## 10.4.2 HDR Signals

The HDMI generator application provides the high dynamic range (HDR) signals described in Table 10-3.

## To select a HDR signal

1. On the "Signal" subtab, tap the content selection button, see "Content Selection" on page 223.

The "Content Selection" dialog is displayed.

2. Under "Library", tap "HDR Signals".

In the content list, all available HDR signals are displayed.

3. Select a signal.

| Table : | 10-3: | HDR | signals | library |
|---------|-------|-----|---------|---------|
|---------|-------|-----|---------|---------|

| Content | Name                         | Description                                            |
|---------|------------------------------|--------------------------------------------------------|
|         | "HDR Ramp"                   | Quantization intervals, color gamut, maximum luminance |
|         | "HDR Step 1" to "HDR Step 6" | 6 test patterns of 20 steps of white and black         |

| Content | Name                             | Description                                                                                                    |
|---------|----------------------------------|----------------------------------------------------------------------------------------------------|
|         | "HDR 0to01_1_10_100_1k_2k_3k cd" | Luminance steps based on the optical output level (cd/<br>m <sup>2</sup> ), coded with SMPTE ST 2084<br>1st row (bottom): 0 cd/m <sup>2</sup> (left) to 0.1 cd/m <sup>2</sup> (right)<br>2nd row: 0 cd/m <sup>2</sup> (left) to 1 cd/m <sup>2</sup> (right)<br>3rd row: 0 cd/m <sup>2</sup> (left) to 10 cd/m <sup>2</sup> (right)<br>4th row: 0 cd/m <sup>2</sup> (left) to 100 cd/m <sup>2</sup> (right)<br>5th row: 0 cd/m <sup>2</sup> (left) to 1000 cd/m <sup>2</sup> (right)<br>6th row: 0 cd/m <sup>2</sup> (left) to 2000 cd/m <sup>2</sup> (right)<br>7th row (top): 0 cd/m <sup>2</sup> (left) to 3000 cd/m <sup>2</sup> (right) |
|         | "Horizontal Line 100%"           | Contrast, maximum luminance                                                                                                    |
|         | "H Ramp"                         | Horizontal ramp                                                                                                    |
|         | "L20 C100 100 %"                 | Contrast, maximum luminance<br>For different luminance levels, vary the "Y Level, C <sub>b</sub> /P <sub>b</sub><br>Level, C <sub>r</sub> /P <sub>r</sub> Level" on page 228.                                                                                                    |
|         | "L20 C20 100%"                   |                                                                                                    |
| = =     | "L20 C40 100%"                   |                                                                                                    |
|         | "L20 C60 100%"                   |                                                                                                    |
|         | "L20 C80 100%"                   |                                                                                                    |
|         | "Plain Black"                    | Plain color signals                                                                                                    |
|         | "Plain Blue"                     |                                                                                                    |
|         | "Plain Cyan"                     |                                                                                                    |
|         | "Plain Green"                    |                                                                                                    |

| Content | Name                 | Description                 |
|---------|----------------------|-----------------------------|
|         | "Plain Magenta"      |                             |
|         | "Plain Red"          |                             |
|         | "Plain White"        |                             |
|         | "Plain Yellow"       |                             |
|         | "Vertical Line 100%" | Contrast, maximum luminance |
|         | "V Ramp"             | Vertical ramp               |

## 10.4.2.1 Application Examples for HDR Source Testing

## Does the video source interpret the HDR meta data block of the EDID correctly?

1. Feed HDR video content.

If the HDMI analyzer provides an EDID without HDR meta data block, the source must not send HDR.

If the HDMI analyzer provides an EDID with HDR meta data block, the source has to send HDR.

2. Feed non-HDR video content.

If the HDMI analyzer provides an EDID with HDR meta data block, the source must not send HDR.

### Is the dynamic and mastering range InfoFrame compliant and consistent?

- Perform the HF1-53 test case according to the compliance test specifications (CTS).
- 2. Check the consistency.

## 10.4.2.2 Application Examples for HDR Sink Testing

### Does the sink DUT provide the HDR static meta data block in the EDID correctly?

- 1. Use the EDID interpreter.
- Perform the HF1-54 test case according to the compliance test specifications (CTS).

## Is the dynamic range and master InfoFrame interpreted correctly?

- 1. Modify the InfoFrame of the HDMI generator.
- 2. Check the reaction on the TV display.

### Is the panel performance suitable?

- 1. Send a pre-equalized HDR test pattern.
- 2. Check the brightness gradient visually.
- 3. Send an Lx Cx pattern, for example "L20 C60".
- 4. Check the display brightness with a spectrometer.

## 10.4.3 Video Codes

The following video codes are available in the "Video Code" dialog, see "Video Code" on page 224.

Remote commands:

CONFigure<hw>:HDGenerator:SIGNal:VICD on page 836

CONFigure<hw>:HDGenerator:SIGNal:VICD:HCODe on page 841

CONFigure<hw>:HDGenerator:SIGNal:VICD:VCODe on page 841

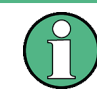

Apart from Table 10-6, the information given in this section is conforming to the CEA-861-E specification. The content of Table 10-6 is conforming to the CEA-861-F specification.

| Table 10-4: Video codecs: HDMI_ | VIC for HDMI 1.4b, HDMI 2.0 |
|---------------------------------|-----------------------------|
|---------------------------------|-----------------------------|

| HDMI_VIC | Pixel frequency         | H <sub>active</sub> | V <sub>freq</sub>   | V <sub>active</sub> | Remote command<br>parameter ( <video<br>format&gt;)</video<br> |
|----------|-------------------------|---------------------|---------------------|---------------------|----------------------------------------------------------------|
| 0x01     | 297.000 MHz/296.703 MHz | 3840                | 30.000 Hz/29.970 Hz | 2160                | VIC1                                                           |
| 0x02     | 297.000 MHz             | 3840                | 25.000 Hz           | 2160                | VIC2                                                           |
| 0x03     | 297.000 MHz/296.703 MHz | 3840                | 24.000 Hz/23.976 Hz | 2160                | VIC3                                                           |
| 0x04     | 297.000 MHz             | 4096                | 24.000 Hz           | 2160                | VIC4                                                           |

## Table 10-5: Video codecs: VIC for HDMI 1.4b

| VIC          | Format                                                                                      | Field rate     | Picture aspect<br>ratio (H:V) | Pixel aspect ratio<br>(H:V)   | Remote command<br>parameter ( <video<br>format&gt;)</video<br> |  |
|--------------|---------------------------------------------------------------------------------------------|----------------|-------------------------------|-------------------------------|----------------------------------------------------------------|--|
| 1            | 640x480p                                                                                    | 59.94 Hz/60 Hz | 4:3                           | 1:1                           | C1                                                             |  |
| 2            | 720x480p                                                                                    | 59.94 Hz/60 Hz | 4:3                           | 8:9                           | C2                                                             |  |
| 3            | 720x480p                                                                                    | 59.94 Hz/60 Hz | 16:9                          | 32:27                         | C3                                                             |  |
| 4            | 1280x720p                                                                                   | 59.94 Hz/60 Hz | 16:9                          | 1:1                           | C4                                                             |  |
| 5            | 1920x1080i                                                                                  | 59.94 Hz/60 Hz | 16:9                          | 1:1                           | C5                                                             |  |
| 6            | 720(1440)x480i                                                                              | 59.94 Hz/60 Hz | 4:3                           | 8:9                           | C6                                                             |  |
| 7            | 720(1440)x480i                                                                              | 59.94 Hz/60 Hz | 16:9                          | 32:27                         | C7                                                             |  |
| 8            | 720(1440)x240p                                                                              | 59.94 Hz/60 Hz | 4:3                           | 4:9                           | C8A C8B                                                        |  |
| 9            | 720(1440)x240p                                                                              | 59.94 Hz/60 Hz | 16:9                          | 16:27                         | С9А С9В                                                        |  |
| 10           | 2880x480i                                                                                   | 59.94 Hz/60 Hz | 4:3                           | 2:9 to 20:9 <sup>1)</sup>     | C10                                                            |  |
| 11           | 2880x480i                                                                                   | 59.94 Hz/60 Hz | 16:9                          | 8:27 to 80:27 <sup>1)</sup>   | C11                                                            |  |
| 12           | 2880x240p                                                                                   | 59.94 Hz/60 Hz | 4:3                           | 1:9 to 10:9 <sup>1)</sup>     | C12A C12B                                                      |  |
| 13           | 2880x240p                                                                                   | 59.94 Hz/60 Hz | 16:9                          | 4:27 to 40:27 <sup>1)</sup>   | C13A C13B                                                      |  |
| 14           | 1440x480p                                                                                   | 59.94 Hz/60 Hz | 4:3                           | 4:9 or 8:9 2)                 | C14                                                            |  |
| 15           | 1440x480p                                                                                   | 59.94 Hz/60 Hz | 16:9                          | 16:27 or 32:27 <sup>2)</sup>  | C15                                                            |  |
| 16           | 1920x1080p                                                                                  | 59.94 Hz/60 Hz | 16:9                          | 1:1                           | C16                                                            |  |
| 17           | 720x576p                                                                                    | 50 Hz          | 4:3                           | 16:15                         | C17                                                            |  |
| 18           | 720x576p                                                                                    | 50 Hz          | 16:9                          | 64:45                         | C18                                                            |  |
| 19           | 1280x720p                                                                                   | 50 Hz          | 16:9                          | 1:1                           | C19                                                            |  |
| 20           | 1920x1080i                                                                                  | 50 Hz          | 16:9                          | 1:1                           | C20                                                            |  |
| 21           | 720(1440)x576i                                                                              | 50 Hz          | 4:3                           | 16:15                         | C21                                                            |  |
| 22           | 720(1440)x576i                                                                              | 50 Hz          | 16:9                          | 64:45                         | C22                                                            |  |
| 23           | 720(1440)x288p                                                                              | 50 Hz          | 4:3                           | 8:15                          | C23A C23B C23C                                                 |  |
| 24           | 720(1440)x288p                                                                              | 50 Hz          | 16:9                          | 32:45                         | C24A C24B C24C                                                 |  |
| 25           | 2880x576i                                                                                   | 50 Hz          | 4:3                           | 2:15 to 20:15 <sup>1)</sup>   | C25                                                            |  |
| 26           | 2880x576i                                                                                   | 50 Hz          | 16:9                          | 16:45 to 160:45 <sup>1)</sup> | C26                                                            |  |
| 27           | 2880x288p                                                                                   | 50 Hz          | 4:3                           | 1:15 to 10:15 <sup>1)</sup>   | C27A C27B C27C                                                 |  |
| 28           | 2880x288p                                                                                   | 50 Hz          | 16:9                          | 8:45 to 80:45 <sup>1)</sup>   | C28A C28B C28C                                                 |  |
| 1) The pixel |                                                                                             |                |                               |                               |                                                                |  |
| 2) The pixel |                                                                                             |                |                               |                               |                                                                |  |
| 3) The pixel | 3) The pixel repeat value can be 1, 2 to 4 resulting in 3 variations of pixel aspect ratio. |                |                               |                               |                                                                |  |

| VIC                                                                                         | Format                  | Field rate       | Picture aspect<br>ratio (H:V) | Pixel aspect ratio<br>(H:V)             | Remote command<br>parameter ( <video<br>format&gt;)</video<br> |
|---------------------------------------------------------------------------------------------|-------------------------|------------------|-------------------------------|-----------------------------------------|----------------------------------------------------------------|
| 29                                                                                          | 1440x576p               | 50 Hz            | 4:3                           | 8:15 or 16:15 <sup>2)</sup>             | C29                                                            |
| 30                                                                                          | 1440x576p               | 50 Hz            | 16:9                          | 32:45 or 64:45 <sup>2)</sup>            | C30                                                            |
| 31                                                                                          | 1920x1080p              | 50 Hz            | 16:9                          | 1:1                                     | C31                                                            |
| 32                                                                                          | 1920x1080p              | 23.97 Hz/24 Hz   | 16:9                          | 1:1                                     | C32                                                            |
| 33                                                                                          | 1920x1080p              | 25 Hz            | 16:9                          | 1:1                                     | C33                                                            |
| 34                                                                                          | 1920x1080p              | 29.97 Hz/30 Hz   | 16:9                          | 1:1                                     | C34                                                            |
| 35                                                                                          | 2880x480p               | 59.94 Hz/60 Hz   | 4:3                           | 2:9, 4:9, or 8:9 <sup>3)</sup>          | C35                                                            |
| 36                                                                                          | 2880x480p               | 59.94 Hz/60 Hz   | 16:9                          | 8:27, 16:27, or<br>32:27 <sup>3)</sup>  | C36                                                            |
| 37                                                                                          | 2880x576p               | 50 Hz            | 4:3                           | 4:15, 8:15, or 16:15                    | C37                                                            |
| 38                                                                                          | 2880x576p               | 50 Hz            | 16:9                          | 16:45, 32:45, or<br>64:45 <sup>3)</sup> | C38                                                            |
| 39                                                                                          | 1920x1080i (1250 total) | 50 Hz            | 16:9                          | 1:1                                     | C39                                                            |
| 40                                                                                          | 1920x1080i              | 100 Hz           | 16:9                          | 1:1                                     | C40                                                            |
| 41                                                                                          | 1280x720p               | 100 Hz           | 16:9                          | 1:1                                     | C41                                                            |
| 42                                                                                          | 720x576p                | 100 Hz           | 4:3                           | 16:15                                   | C42                                                            |
| 43                                                                                          | 720x576p                | 100 Hz           | 16:9                          | 64:45                                   | C43                                                            |
| 44                                                                                          | 720(1440)x576i          | 100 Hz           | 4:3                           | 16:15                                   | C44                                                            |
| 45                                                                                          | 720(1440)x576i          | 100 Hz           | 16:9                          | 64:45                                   | C45                                                            |
| 46                                                                                          | 1920x1080i              | 119.88 Hz/120 Hz | 16:9                          | 1:1                                     | C46                                                            |
| 47                                                                                          | 1280x720p               | 119.88 Hz/120 Hz | 16:9                          | 1:1                                     | C47                                                            |
| 48                                                                                          | 720x480p                | 119.88 Hz/120 Hz | 4:3                           | 8:9                                     | C48                                                            |
| 49                                                                                          | 720x480p                | 119.88 Hz/120 Hz | 16:9                          | 32:27                                   | C49                                                            |
| 50                                                                                          | 720(1440)x480i          | 119.88 Hz/120 Hz | 4:3                           | 8:9                                     | C50                                                            |
| 51                                                                                          | 720(1440)x480i          | 119.88 Hz/120 Hz | 16:9                          | 32:27                                   | C51                                                            |
| 52                                                                                          | 720x576p                | 200 Hz           | 4:3                           | 16:15                                   | C52                                                            |
| 53                                                                                          | 720x576p                | 200 Hz           | 16:9                          | 64:45                                   | C53                                                            |
| 54                                                                                          | 720(1440)x576i          | 200 Hz           | 4:3                           | 16:15                                   | C54                                                            |
| 55                                                                                          | 720(1440)x576i          | 200 Hz           | 16:9                          | 64:45                                   | C55                                                            |
| 56                                                                                          | 720x480p                | 239.76 Hz/240 Hz | 4:3                           | 8:9                                     | C56                                                            |
| 1) The pixel                                                                                |                         |                  |                               |                                         |                                                                |
| 2) The pixel                                                                                |                         |                  |                               |                                         |                                                                |
| 3) The pixel repeat value can be 1, 2 to 4 resulting in 3 variations of pixel aspect ratio. |                         |                  |                               |                                         |                                                                |

| VIC          | Format                                                                         | Field rate       | Picture aspect<br>ratio (H:V) | Pixel aspect ratio<br>(H:V) | Remote command<br>parameter ( <video<br>format&gt;)</video<br> |
|--------------|--------------------------------------------------------------------------------|------------------|-------------------------------|-----------------------------|----------------------------------------------------------------|
| 57           | 720x480p                                                                       | 239.76 Hz/240 Hz | 16:9                          | 32:27                       | C57                                                            |
| 58           | 720(1440)x480i                                                                 | 239.76 Hz/240 Hz | 4:3                           | 8:9                         | C58                                                            |
| 59           | 720(1440)x480i                                                                 | 239.76 Hz/240 Hz | 16:9                          | 32:27                       | C59                                                            |
| 60           | 1280x720p                                                                      | 23.97 Hz/24 Hz   | 16:9                          | 1:1                         | C60                                                            |
| 61           | 1280x720p                                                                      | 25 Hz            | 16:9                          | 1:1                         | C61                                                            |
| 62           | 1280x720p                                                                      | 29.97 Hz/30 Hz   | 16:9                          | 1:1                         | C62                                                            |
| 63           | 1920x1080p                                                                     | 119.88 Hz/120 Hz | 16:9                          | 1:1                         | C63                                                            |
| 64           | 1920x1080p                                                                     | 100 Hz           | 16:9                          | 1:1                         | C64                                                            |
| 65 to 127    | Reserved for the future                                                        |                  |                               |                             |                                                                |
| 0            | No video identification<br>code available (used<br>with AVI InfoFrame<br>only) |                  |                               |                             |                                                                |
| 1) The pixel |                                                                                |                  |                               |                             |                                                                |
| 2) The pixel |                                                                                |                  |                               |                             |                                                                |
| 3) The pixel |                                                                                |                  |                               |                             |                                                                |

#### Table 10-6: Video codecs: VIC for HDMI 2.0

| VIC                       | Format         | Field rate     | Picture aspect<br>ratio (H:V) | Pixel aspect ratio<br>(H:V) | Remote command<br>parameter ( <video<br>format&gt;)</video<br> |
|---------------------------|----------------|----------------|-------------------------------|-----------------------------|----------------------------------------------------------------|
| 1                         | 640x480p       | 59.94 Hz/60 Hz | 4:3                           | 1:1                         | C1                                                             |
| 2                         | 720x480p       | 59.94 Hz/60 Hz | 4:3                           | 8:9                         | C2                                                             |
| 3                         | 720x480p       | 59.94 Hz/60 Hz | 16:9                          | 32:27                       | C3                                                             |
| 4                         | 1280x720p      | 59.94 Hz/60 Hz | 16:9                          | 1:1                         | C4                                                             |
| 5                         | 1920x1080i     | 59.94 Hz/60 Hz | 16:9                          | 1:1                         | C5                                                             |
| 6                         | 720(1440)x480i | 59.94 Hz/60 Hz | 4:3                           | 8:9                         | C6                                                             |
| 7                         | 720(1440)x480i | 59.94 Hz/60 Hz | 16:9                          | 32:27                       | C7                                                             |
| 8                         | 720(1440)x240p | 59.94 Hz/60 Hz | 4:3                           | 4:9                         | C8A C8B                                                        |
| 9                         | 720(1440)x240p | 59.94 Hz/60 Hz | 16:9                          | 16:27                       | С9А С9В                                                        |
| 10                        | 2880x480i      | 59.94 Hz/60 Hz | 4:3                           | 2:9 to 20:9 <sup>1)</sup>   | C10                                                            |
| 1) The pixel              |                |                |                               |                             |                                                                |
| 2) The pixel              |                |                |                               |                             |                                                                |
| 3) The pixel              |                |                |                               |                             |                                                                |
| 4) This pictumatic values |                |                |                               |                             |                                                                |

| VIC          | Format                     | Field rate                    | Picture aspect<br>ratio (H:V) | Pixel aspect ratio<br>(H:V)            | Remote command<br>parameter ( <video<br>format&gt;)</video<br> |
|--------------|----------------------------|-------------------------------|-------------------------------|----------------------------------------|----------------------------------------------------------------|
| 11           | 2880x480i                  | 59.94 Hz/60 Hz                | 16:9                          | 8:27 to 80:27 <sup>1)</sup>            | C11                                                            |
| 12           | 2880x240p                  | 59.94 Hz/60 Hz                | 4:3                           | 1:9 to 10:9 <sup>1)</sup>              | C12A C12B                                                      |
| 13           | 2880x240p                  | 59.94 Hz/60 Hz                | 16:9                          | 4:27 to 40:27 <sup>1)</sup>            | C13A C13B                                                      |
| 14           | 1440x480p                  | 59.94 Hz/60 Hz                | 4:3                           | 4:9 or 8:9 <sup>2)</sup>               | C14                                                            |
| 15           | 1440x480p                  | 59.94 Hz/60 Hz                | 16:9                          | 16:27 or 32:27 <sup>2)</sup>           | C15                                                            |
| 16           | 1920x1080p                 | 59.94 Hz/60 Hz                | 16:9                          | 1:1                                    | C16                                                            |
| 17           | 720x576p                   | 50 Hz                         | 4:3                           | 16:15                                  | C17                                                            |
| 18           | 720x576p                   | 50 Hz                         | 16:9                          | 64:45                                  | C18                                                            |
| 19           | 1280x720p                  | 50 Hz                         | 16:9                          | 1:1                                    | C19                                                            |
| 20           | 1920x1080i                 | 50 Hz                         | 16:9                          | 1:1                                    | C20                                                            |
| 21           | 720(1440)x576i             | 50 Hz                         | 4:3                           | 16:15                                  | C21                                                            |
| 22           | 720(1440)x576i             | 50 Hz                         | 16:9                          | 64:45                                  | C22                                                            |
| 23           | 720(1440)x288p             | 50 Hz                         | 4:3                           | 8:15                                   | C23A C23B C23C                                                 |
| 24           | 720(1440)x288p             | 50 Hz                         | 16:9                          | 32:45                                  | C24A C24B C24C                                                 |
| 25           | 2880x576i                  | 50 Hz                         | 4:3                           | 2:15 to 20:15 <sup>1)</sup>            | C25                                                            |
| 26           | 2880x576i                  | 50 Hz                         | 16:9                          | 16:45 to 160:45 <sup>1)</sup>          | C26                                                            |
| 27           | 2880x288p                  | 50 Hz                         | 4:3                           | 1:15 to 10:15 <sup>1)</sup>            | C27A C27B C27C                                                 |
| 28           | 2880x288p                  | 50 Hz                         | 16:9                          | 8:45 to 80:45 <sup>1)</sup>            | C28A C28B C28C                                                 |
| 29           | 1440x576p                  | 50 Hz                         | 4:3                           | 8:15 or 16:15 <sup>2)</sup>            | C29                                                            |
| 30           | 1440x576p                  | 50 Hz                         | 16:9                          | 32:45 or 64:45 <sup>2)</sup>           | C30                                                            |
| 31           | 1920x1080p                 | 50 Hz                         | 16:9                          | 1:1                                    | C31                                                            |
| 32           | 1920x1080p                 | 23.98 Hz/24 Hz                | 16:9                          | 1:1                                    | C32                                                            |
| 33           | 1920x1080p                 | 25 Hz                         | 16:9                          | 1:1                                    | C33                                                            |
| 34           | 1920x1080p                 | 29.97 Hz/30 Hz                | 16:9                          | 1:1                                    | C34                                                            |
| 35           | 2880x480p                  | 59.94 Hz/60 Hz                | 4:3                           | 2:9, 4:9, or 8:9 <sup>3)</sup>         | C35                                                            |
| 36           | 2880x480p                  | 59.94 Hz/60 Hz                | 16:9                          | 8:27, 16:27, or<br>32:27 <sup>3)</sup> | C36                                                            |
| 37           | 2880x576p                  | 50 Hz                         | 4:3                           | 4:15, 8:15, or 16:15                   | C37                                                            |
| 1) The pixel |                            |                               |                               |                                        |                                                                |
| 2) The pixel |                            |                               |                               |                                        |                                                                |
| 3) The pixel | repeat value can be 0, 1 c | or 3 resulting in 3 variation | s of pixel aspect ratio       |                                        |                                                                |
| matic values |                            |                               |                               |                                        |                                                                |

| VIC                                                                                                    | Format                  | Field rate       | Picture aspect<br>ratio (H:V) | Pixel aspect ratio<br>(H:V)             | Remote command<br>parameter ( <video<br>format&gt;)</video<br> |
|----------------------------------------------------------------------------------------------------|-------------------------|------------------|-------------------------------|-----------------------------------------|----------------------------------------------------------------|
| 38                                                                                                    | 2880x576p               | 50 Hz            | 16:9                          | 16:45, 32:45, or<br>64:45 <sup>3)</sup> | C38                                                            |
| 39                                                                                                    | 1920x1080i (1250 total) | 50 Hz            | 16:9                          | 1:1                                     | C39                                                            |
| 40                                                                                                    | 1920x1080i              | 100 Hz           | 16:9                          | 1:1                                     | C40                                                            |
| 41                                                                                                    | 1280x720p               | 100 Hz           | 16:9                          | 1:1                                     | C41                                                            |
| 42                                                                                                    | 720x576p                | 100 Hz           | 4:3                           | 16:15                                   | C42                                                            |
| 43                                                                                                    | 720x576p                | 100 Hz           | 16:9                          | 64:45                                   | C43                                                            |
| 44                                                                                                    | 720(1440)x576i          | 100 Hz           | 4:3                           | 16:15                                   | C44                                                            |
| 45                                                                                                    | 720(1440)x576i          | 100 Hz           | 16:9                          | 64:45                                   | C45                                                            |
| 46                                                                                                    | 1920x1080i              | 119.88 Hz/120 Hz | 16:9                          | 1:1                                     | C46                                                            |
| 47                                                                                                    | 1280x720p               | 119.88 Hz/120 Hz | 16:9                          | 1:1                                     | C47                                                            |
| 48                                                                                                    | 720x480p                | 119.88 Hz/120 Hz | 4:3                           | 8:9                                     | C48                                                            |
| 49                                                                                                    | 720x480p                | 119.88 Hz/120 Hz | 16:9                          | 32:27                                   | C49                                                            |
| 50                                                                                                    | 720(1440)x480i          | 119.88 Hz/120 Hz | 4:3                           | 8:9                                     | C50                                                            |
| 51                                                                                                    | 720(1440)x480i          | 119.88 Hz/120 Hz | 16:9                          | 32:27                                   | C51                                                            |
| 52                                                                                                    | 720x576p                | 200 Hz           | 4:3                           | 16:15                                   | C52                                                            |
| 53                                                                                                    | 720x576p                | 200 Hz           | 16:9                          | 64:45                                   | C53                                                            |
| 54                                                                                                    | 720(1440)x576i          | 200 Hz           | 4:3                           | 16:15                                   | C54                                                            |
| 55                                                                                                    | 720(1440)x576i          | 200 Hz           | 16:9                          | 64:45                                   | C55                                                            |
| 56                                                                                                    | 720x480p                | 239.76 Hz/240 Hz | 4:3                           | 8:9                                     | C56                                                            |
| 57                                                                                                    | 720x480p                | 239.76 Hz/240 Hz | 16:9                          | 32:27                                   | C57                                                            |
| 58                                                                                                    | 720(1440)x480i          | 239.76 Hz/240 Hz | 4:3                           | 8:9                                     | C58                                                            |
| 59                                                                                                    | 720(1440)x480i          | 239.76 Hz/240 Hz | 16:9                          | 32:27                                   | C59                                                            |
| 60                                                                                                    | 1280x720p               | 23.98 Hz/24 Hz   | 16:9                          | 1:1                                     | C60                                                            |
| 61                                                                                                    | 1280x720p               | 25 Hz            | 16:9                          | 1:1                                     | C61                                                            |
| 62                                                                                                    | 1280x720p               | 29.97 Hz/30 Hz   | 16:9                          | 1:1                                     | C62                                                            |
| 63                                                                                                    | 1920x1080p              | 119.88 Hz/120 Hz | 16:9                          | 1:1                                     | C63                                                            |
| 64                                                                                                    | 1920x1080p              | 100 Hz           | 16:9                          | 1:1                                     | C64                                                            |
| <ol> <li>The pixel repeat value can vary from 9 to 0 resulting in 10 variations of pixel aspect ratio.</li> <li>The pixel repeat value can be 0 or 1 resulting in 2 variations of pixel aspect ratio.</li> <li>The pixel repeat value can be 0, 1 or 3 resulting in 3 variations of pixel aspect ratio.</li> <li>This picture aspect ratio continues the progression (4:3)<sup>N</sup>, where N=1, 2, 3, and is near other wide cine-</li> </ol> |                         |                  |                               |                                         |                                                                |
| matic values                                                                                                    |                         |                  |                               |                                         |                                                                |

| VIC                                                                                                    | Format     | Field rate       | Picture aspect<br>ratio (H:V) | Pixel aspect ratio<br>(H:V) | Remote command<br>parameter ( <video<br>format&gt;)</video<br> |
|----------------------------------------------------------------------------------------------------|------------|------------------|-------------------------------|-----------------------------|----------------------------------------------------------------|
| 65                                                                                                    | 1280x720p  | 23.98 Hz/24 Hz   | 64:27 <sup>4)</sup>           | 4:3                         | C65                                                            |
| 66                                                                                                    | 1280x720p  | 25 Hz            | 64:27 <sup>4)</sup>           | 4:3                         | C66                                                            |
| 67                                                                                                    | 1280x720p  | 29.97 Hz/30 Hz   | 64:27 <sup>4)</sup>           | 4:3                         | C67                                                            |
| 68                                                                                                    | 1280x720p  | 50 Hz            | 64:27 <sup>4)</sup>           | 4:3                         | C68                                                            |
| 69                                                                                                    | 1280x720p  | 59.94 Hz/60 Hz   | 64:27 <sup>4)</sup>           | 4:3                         | C69                                                            |
| 70                                                                                                    | 1280x720p  | 100 Hz           | 64:27 <sup>4)</sup>           | 4:3                         | C70                                                            |
| 71                                                                                                    | 1280x720p  | 119.88 Hz/120 Hz | 64:27 <sup>4)</sup>           | 4:3                         | C71                                                            |
| 72                                                                                                    | 1920x1080p | 23.98 Hz/24 Hz   | 64:27 <sup>4)</sup>           | 4:3                         | C72                                                            |
| 73                                                                                                    | 1920x1080p | 25 Hz            | 64:27 <sup>4)</sup>           | 4:3                         | C73                                                            |
| 74                                                                                                    | 1920x1080p | 29.97 Hz/30 Hz   | 64:27 <sup>4)</sup>           | 4:3                         | C74                                                            |
| 75                                                                                                    | 1920x1080p | 50 Hz            | 64:27 <sup>4)</sup>           | 4:3                         | C75                                                            |
| 76                                                                                                    | 1920x1080p | 59.94 Hz/60 Hz   | 64:27 <sup>4)</sup>           | 4:3                         | C76                                                            |
| 77                                                                                                    | 1920x1080p | 100 Hz           | 64:27 <sup>4)</sup>           | 4:3                         | C77                                                            |
| 78                                                                                                    | 1920x1080p | 119.88 Hz/120 Hz | 64:27 <sup>4)</sup>           | 4:3                         | C78                                                            |
| 79                                                                                                    | 1680x720p  | 23.98 Hz/24 Hz   | 64:27 <sup>4)</sup>           | 64:63                       | C79                                                            |
| 80                                                                                                    | 1680x720p  | 25 Hz            | 64:27 <sup>4)</sup>           | 64:63                       | C80                                                            |
| 81                                                                                                    | 1680x720p  | 29.97 Hz/30 Hz   | 64:27 <sup>4)</sup>           | 64:63                       | C81                                                            |
| 82                                                                                                    | 1680x720p  | 50 Hz            | 64:27 <sup>4)</sup>           | 64:63                       | C82                                                            |
| 83                                                                                                    | 1680x720p  | 59.94 Hz/60 Hz   | 64:27 <sup>4)</sup>           | 64:63                       | C83                                                            |
| 84                                                                                                    | 1680x720p  | 100 Hz           | 64:27 <sup>4)</sup>           | 64:63                       | C84                                                            |
| 85                                                                                                    | 1680x720p  | 119.88 Hz/120 Hz | 64:27 <sup>4)</sup>           | 64:63                       | C85                                                            |
| 86                                                                                                    | 2560x1080p | 23.98 Hz/24 Hz   | 64:27 <sup>4)</sup>           | 1:1                         | C86                                                            |
| 87                                                                                                    | 2560x1080p | 25 Hz            | 64:27 <sup>4)</sup>           | 1:1                         | C87                                                            |
| 88                                                                                                    | 2560x1080p | 29.97 Hz/30 Hz   | 64:27 <sup>4)</sup>           | 1:1                         | C88                                                            |
| 89                                                                                                    | 2560x1080p | 50 Hz            | 64:27 <sup>4)</sup>           | 1:1                         | C89                                                            |
| 90                                                                                                    | 2560x1080p | 59.94 Hz/60 Hz   | 64:27 <sup>4)</sup>           | 1:1                         | C90                                                            |
| 91                                                                                                    | 2560x1080p | 100 Hz           | 64:27 <sup>4)</sup>           | 1:1                         | C91                                                            |
| <ol> <li>The pixel</li> <li>The pixel</li> <li>The pixel</li> <li>The pixel</li> <li>This pictumatic values</li> </ol> |            |                  |                               |                             |                                                                |

| VIC                        | Format                                                                         | Field rate       | Picture aspect<br>ratio (H:V) | Pixel aspect ratio<br>(H:V) | Remote command<br>parameter ( <video<br>format&gt;)</video<br> |
|----------------------------|--------------------------------------------------------------------------------|------------------|-------------------------------|-----------------------------|----------------------------------------------------------------|
| 92                         | 2560x1080p                                                                     | 119.88 Hz/120 Hz | 64:27 <sup>4)</sup>           | 1:1                         | C92                                                            |
| 93                         | 3840x2160p                                                                     | 23.98 Hz/24 Hz   | 16:9                          | 1:1                         | C93                                                            |
| 94                         | 3840x2160p                                                                     | 25 Hz            | 16:9                          | 1:1                         | C94                                                            |
| 95                         | 3840x2160p                                                                     | 29.97 Hz/30 Hz   | 16:9                          | 1:1                         | C95                                                            |
| 96                         | 3840x2160p                                                                     | 50 Hz            | 16:9                          | 1:1                         | C96                                                            |
| 97                         | 3840x2160p                                                                     | 59.94 Hz/60 Hz   | 16:9                          | 1:1                         | C97                                                            |
| 98                         | 4096x2160p                                                                     | 23.98 Hz/24 Hz   | 256:135                       | 1:1                         | C98                                                            |
| 99                         | 4096x2160p                                                                     | 25 Hz            | 256:135                       | 1:1                         | C99                                                            |
| 100                        | 4096x2160p                                                                     | 29.97 Hz/30 Hz   | 256:135                       | 1:1                         | C100                                                           |
| 101                        | 4096x2160p                                                                     | 50 Hz            | 256:135                       | 1:1                         | C101                                                           |
| 102                        | 4096x2160p                                                                     | 59.94 Hz/60 Hz   | 256:135                       | 1:1                         | C102                                                           |
| 103                        | 3840x2160p                                                                     | 23.98 Hz/24 Hz   | 64:27 <sup>4)</sup>           | 4:3                         | C103                                                           |
| 104                        | 3840x2160p                                                                     | 25 Hz            | 64:27 <sup>4)</sup>           | 4:3                         | C104                                                           |
| 105                        | 3840x2160p                                                                     | 29.97 Hz/30 Hz   | 64:27 <sup>4)</sup>           | 4:3                         | C105                                                           |
| 106                        | 3840x2160p                                                                     | 50 Hz            | 64:27 <sup>4)</sup>           | 4:3                         | C106                                                           |
| 107                        | 3840x2160p                                                                     | 59.94 Hz/60 Hz   | 64:27 <sup>4)</sup>           | 4:3                         | C107                                                           |
| 108 to 255                 | Reserved for the future                                                        |                  |                               |                             |                                                                |
| 0                          | No video identification<br>code available (used<br>with AVI InfoFrame<br>only) |                  |                               |                             |                                                                |
| 1) The pixel               |                                                                                |                  |                               |                             |                                                                |
| 2) The pixel               |                                                                                |                  |                               |                             |                                                                |
| 3) The pixel               |                                                                                |                  |                               |                             |                                                                |
| 4) This pictum atic values |                                                                                |                  |                               |                             |                                                                |

### **Picture aspect ratio**

For example, with the 720x480 (16:9) data format and a 4:3 display, the source could:

- Use pan and scan information to crop the data to 540 horizontal pixels and then resample up to the required 720 pixels for output to the display
- Vertically resample to 360 lines and create bars of 60 lines above and below it to send this "letterbox" with the required 480 lines for output.

Other picture scaling methods are possible in either source or sink. For example, picture aspect ratio scaling (picture expand, shrink, etc.) can be accomplished in the source, including, possibly, added black/gray lines in the pixel portion of the video. The
exception to this is the 640x480 format, which is always sent as 4x3 data, and is rendered according to the characteristics of the sink.

#### **Channel allocation**

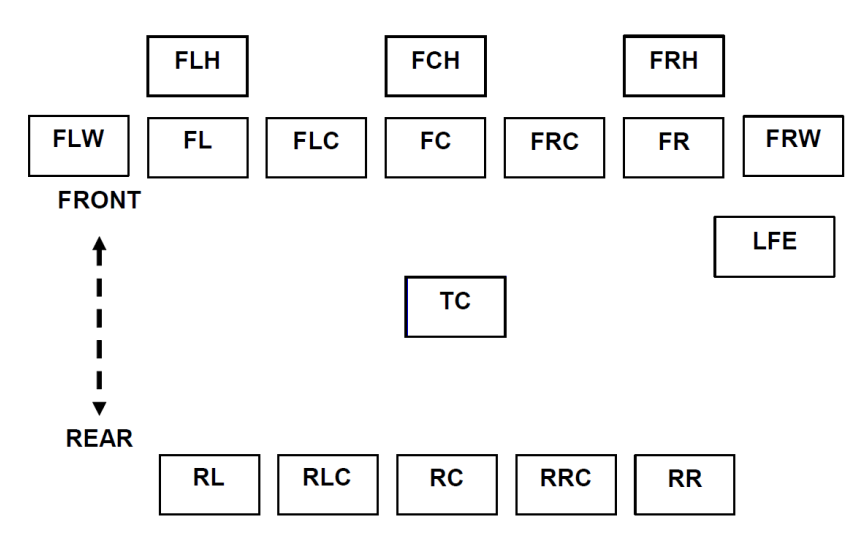

Figure 10-2: Speaker placement

| Label | Location             |
|-------|----------------------|
| FL    | Front left           |
| FC    | Front center         |
| FR    | Front right          |
| FLC   | Front left center    |
| FRC   | Front right center   |
| RL    | Rear left            |
| RC    | Rear center          |
| RR    | Rear right           |
| RLC   | Rear left center     |
| RRC   | Rear right center    |
| LFE   | Low frequency effect |
| FLW   | Front left wide      |
| FRW   | Front right wide     |
| FLH   | Front left high      |
| FCH   | Front center high    |
| FRH   | Front right high     |
| тс    | Top center           |

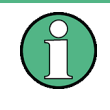

FLW/FRW are front perimeter speakers, outside of the front main speakers. FLH/FCH/FRH are front elevated speakers, generally above the front main speakers. TC is an upper surround or overhead speaker, directly above overhead.

Data byte 4 contains information that describes how various speaker locations are allocated to transmission channels. Channel allocation is shown in Table 10-7. See annex K of the CEA-861-E specification for additional information concerning audio channel allocation relationships between CEA-861-E and other standards.

| CA       |   |   |   |   |   |   | CA Channel number |      |     |     |    |    |    |     |    |    |
|----------|---|---|---|---|---|---|-------------------|------|-----|-----|----|----|----|-----|----|----|
| (binary) |   |   |   |   |   |   | (hex)             |      |     |     |    |    |    |     |    |    |
| 7        | 6 | 5 | 4 | 3 | 2 | 1 | 0                 |      | 8   | 7   | 6  | 5  | 4  | 3   | 2  | 1  |
| 0        | 0 | 0 | 0 | 0 | 0 | 0 | 0                 | 0x00 | -   | -   | -  | -  | -  | -   | FR | FL |
| 0        | 0 | 0 | 0 | 0 | 0 | 0 | 1                 | 0x01 | -   | -   | -  | -  | -  | LFE | FR | FL |
| 0        | 0 | 0 | 0 | 0 | 0 | 1 | 0                 | 0x02 | -   | -   | -  | -  | FC | -   | FR | FL |
| 0        | 0 | 0 | 0 | 0 | 0 | 1 | 1                 | 0x03 | -   | -   | -  | -  | FC | LFE | FR | FL |
| 0        | 0 | 0 | 0 | 0 | 1 | 0 | 0                 | 0x04 | -   | -   | -  | RC | -  | -   | FR | FL |
| 0        | 0 | 0 | 0 | 0 | 1 | 0 | 1                 | 0x05 | -   | -   | -  | RC | -  | LFE | FR | FL |
| 0        | 0 | 0 | 0 | 0 | 1 | 1 | 0                 | 0x06 | -   | -   | -  | RC | FC | -   | FR | FL |
| 0        | 0 | 0 | 0 | 0 | 1 | 1 | 1                 | 0x07 | -   | -   | -  | RC | FC | LFE | FR | FL |
| 0        | 0 | 0 | 0 | 1 | 0 | 0 | 0                 | 0x08 | -   | -   | RR | RL | -  | -   | FR | FL |
| 0        | 0 | 0 | 0 | 1 | 0 | 0 | 1                 | 0x09 | -   | -   | RR | RL | -  | LFE | FR | FL |
| 0        | 0 | 0 | 0 | 1 | 0 | 1 | 0                 | 0x0A | -   | -   | RR | RL | FC | -   | FR | FL |
| 0        | 0 | 0 | 0 | 1 | 0 | 1 | 1                 | 0x0B | -   | -   | RR | RL | FC | LFE | FR | FL |
| 0        | 0 | 0 | 0 | 1 | 1 | 0 | 0                 | 0x0C | -   | RC  | RR | RL | -  | -   | FR | FL |
| 0        | 0 | 0 | 0 | 1 | 1 | 0 | 1                 | 0x0D | -   | RC  | RR | RL | -  | LFE | FR | FL |
| 0        | 0 | 0 | 0 | 1 | 1 | 1 | 0                 | 0x0E | -   | RC  | RR | RL | FC | -   | FR | FL |
| 0        | 0 | 0 | 0 | 1 | 1 | 1 | 1                 | 0x0F | -   | RC  | RR | RL | FC | LFE | FR | FL |
| 0        | 0 | 0 | 1 | 0 | 0 | 0 | 0                 | 0x10 | RRC | RLC | RR | RL | -  | -   | FR | FL |
| 0        | 0 | 0 | 1 | 0 | 0 | 0 | 1                 | 0x11 | RRC | RLC | RR | RL | -  | LFE | FR | FL |
| 0        | 0 | 0 | 1 | 0 | 0 | 1 | 0                 | 0x12 | RRC | RLC | RR | RL | FC | -   | FR | FL |
| 0        | 0 | 0 | 1 | 0 | 0 | 1 | 1                 | 0x13 | RRC | RLC | RR | RL | FC | LFE | FR | FL |
| 0        | 0 | 0 | 1 | 0 | 1 | 0 | 0                 | 0x14 | FRC | FLC | -  | -  | -  | -   | FR | FL |
| 0        | 0 | 0 | 1 | 0 | 1 | 0 | 1                 | 0x15 | FRC | FLC | -  | -  | -  | LFE | FR | FL |
| 0        | 0 | 0 | 1 | 0 | 1 | 1 | 0                 | 0x16 | FRC | FLC | -  | -  | FC | -   | FR | FL |
| 0        | 0 | 0 | 1 | 0 | 1 | 1 | 1                 | 0x17 | FRC | FLC | -  | -  | FC | LFE | FR | FL |

Table 10-7: Audio InfoFrame data byte 4

| CA       |   |   |   |   | СА | Channel number |       |      |        |     |    |    |    |     |    |    |
|----------|---|---|---|---|----|----------------|-------|------|--------|-----|----|----|----|-----|----|----|
| (binary) |   |   |   |   |    |                | (hex) |      |        |     |    |    |    |     |    |    |
| 0        | 0 | 0 | 1 | 1 | 0  | 0              | 0     | 0x18 | FRC    | FLC | -  | RC | -  | -   | FR | FL |
| 0        | 0 | 0 | 1 | 1 | 0  | 0              | 1     | 0x19 | FRC    | FLC | -  | RC | -  | LFE | FR | FL |
| 0        | 0 | 0 | 1 | 1 | 0  | 1              | 0     | 0x1A | FRC    | FLC | -  | RC | FC | -   | FR | FL |
| 0        | 0 | 0 | 1 | 1 | 0  | 1              | 1     | 0x1B | FRC    | FLC | -  | RC | FC | LFE | FR | FL |
| 0        | 0 | 0 | 1 | 1 | 1  | 0              | 0     | 0x1C | FRC    | FLC | RR | RL | -  | -   | FR | FL |
| 0        | 0 | 0 | 1 | 1 | 1  | 0              | 1     | 0x1D | FRC    | FLC | RR | RL | -  | LFE | FR | FL |
| 0        | 0 | 0 | 1 | 1 | 1  | 1              | 0     | 0x1E | FRC    | FLC | RR | RL | FC | -   | FR | FL |
| 0        | 0 | 0 | 1 | 1 | 1  | 1              | 1     | 0x1F | FRC    | FLC | RR | RL | FC | LFE | FR | FL |
| 0        | 0 | 1 | 0 | 0 | 0  | 0              | 0     | 0x20 | -      | FCH | RR | RL | FC | -   | FR | FL |
| 0        | 0 | 1 | 0 | 0 | 0  | 0              | 1     | 0x21 | -      | FCH | RR | RL | FC | LFE | FR | FL |
| 0        | 0 | 1 | 0 | 0 | 0  | 1              | 0     | 0x22 | тс     | -   | RR | RL | FC | -   | FR | FL |
| 0        | 0 | 1 | 0 | 0 | 0  | 1              | 1     | 0x23 | тс     | -   | RR | RL | FC | LFE | FR | FL |
| 0        | 0 | 1 | 0 | 0 | 1  | 0              | 0     | 0x24 | FRH    | FLH | RR | RL | -  | -   | FR | FL |
| 0        | 0 | 1 | 0 | 0 | 1  | 0              | 1     | 0x25 | FRH    | FLH | RR | RL | -  | LFE | FR | FL |
| 0        | 0 | 1 | 0 | 0 | 1  | 1              | 0     | 0x26 | FRW    | FLW | RR | RL | -  | -   | FR | FL |
| 0        | 0 | 1 | 0 | 0 | 1  | 1              | 1     | 0x27 | FRW    | FLW | RR | RL | -  | LFE | FR | FL |
| 0        | 0 | 1 | 0 | 1 | 0  | 0              | 0     | 0x28 | тс     | RC  | RR | RL | FC | -   | FR | FL |
| 0        | 0 | 1 | 0 | 1 | 0  | 0              | 1     | 0x29 | тс     | RC  | RR | RL | FC | LFE | FR | FL |
| 0        | 0 | 1 | 0 | 1 | 0  | 1              | 0     | 0x2A | FCH    | RC  | RR | RL | FC | -   | FR | FL |
| 0        | 0 | 1 | 0 | 1 | 0  | 1              | 1     | 0x2B | FCH    | RC  | RR | RL | FC | LFE | FR | FL |
| 0        | 0 | 1 | 0 | 1 | 1  | 0              | 0     | 0x2C | тс     | FCH | RR | RL | FC | -   | FR | FL |
| 0        | 0 | 1 | 0 | 1 | 1  | 0              | 1     | 0x2D | тс     | FCH | RR | RL | FC | LFE | FR | FL |
| 0        | 0 | 1 | 0 | 1 | 1  | 1              | 0     | 0x2E | FRH    | FLH | RR | RL | FC | -   | FR | FL |
| 0        | 0 | 1 | 0 | 1 | 1  | 1              | 1     | 0x2F | FRH    | FLH | RR | RL | FC | LFE | FR | FL |
| 0        | 0 | 1 | 1 | 0 | 0  | 0              | 0     | 0x30 | FRW    | FLW | RR | RL | FC | -   | FR | FL |
| 0        | 0 | 1 | 1 | 0 | 0  | 0              | 1     | 0x31 | FRW    | FLW | RR | RL | FC | LFE | FR | FL |
| 0        | 0 | 1 | 1 | 0 | 0  | 1              | 0     | 0x32 | Reserv | /ed |    |    |    |     |    |    |
|          |   |   |   |   |    |                |       |      | 1      |     |    |    |    |     |    |    |
| 1        | 1 | 1 | 1 | 1 | 1  | 1              | 1     | 0xFF | 1      |     |    |    |    |     |    |    |

## **10.4.4 CEC Communication**

CEC operation codes used in the CEC communication. Shortened, they are called opcodes.

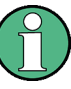

The remote command parameter in the following table only applies to the HDMI analyzer and HDMI generator applications.

In the CEC/DDC analyzer application, the opcode is addressed by 2 parameters as described in CONFigure<hw>:CECDdc:COMMand:CEC:OPCode on page 967.

| CEC feature       | Operation code                 | Remote command parameter<br>( <opcode>)</opcode> |  |  |  |
|-------------------|--------------------------------|--------------------------------------------------|--|--|--|
| One touch play    | Image View On (0x04)           | OP04                                             |  |  |  |
|                   | Text View On (0x0D)            | OP0D                                             |  |  |  |
|                   | Active Source (0x82)           | OP82                                             |  |  |  |
| Routing control   | Standby (0x36)                 | RC36                                             |  |  |  |
|                   | Routing Change (0x80)          | RC80                                             |  |  |  |
|                   | Routing Information (0x81)     | RC81                                             |  |  |  |
|                   | Active Source (0x82)           | RC82                                             |  |  |  |
|                   | Request Active Source (0x85)   | RC85                                             |  |  |  |
|                   | Set Stream Path (0x86)         | RC86                                             |  |  |  |
|                   | Inactive Source (0x9D)         | RC9D                                             |  |  |  |
| One touch record  | Record On (0x09)               | OR09                                             |  |  |  |
|                   | Record Status (0x0A)           | OR0A                                             |  |  |  |
|                   | Record Off (0x0B)              | OR0B                                             |  |  |  |
|                   | Record TV Screen (0x0F)        | OR0F                                             |  |  |  |
| Deck control      | Give Deck Status (0x1A)        | DC1A                                             |  |  |  |
|                   | Deck Status (0x1B)             | DC1B                                             |  |  |  |
|                   | Play (0x41)                    | DC41                                             |  |  |  |
|                   | Deck Control (0x42)            | DC42                                             |  |  |  |
| Timer programming | Clear Analog Timer (0x33)      | TP33                                             |  |  |  |
|                   | Set Analog Timer (0x34)        | TP34                                             |  |  |  |
|                   | Timer Status (0x35)            | TP35                                             |  |  |  |
|                   | Timer Cleared Status (0x43)    | TP43                                             |  |  |  |
|                   | Set Timer Program Title (0x67) | TP67                                             |  |  |  |
|                   | Set Digital Timer (0x97)       | TP97                                             |  |  |  |

#### Table 10-8: CEC operation codes

| CEC feature                    | Operation code                   | Remote command parameter<br>( <opcode>)</opcode> |
|--------------------------------|----------------------------------|--------------------------------------------------|
|                                | Clear Digital Timer (0x99)       | ТР99                                             |
|                                | Clear External Timer (0xA1)      | TPA1                                             |
|                                | Set External Timer (0xA2)        | TPA2                                             |
| System information             | Polling Message                  | SIPM                                             |
|                                | Set Menu Language (0x32)         | SI32                                             |
|                                | Give Physical Address (0x83)     | SI83                                             |
|                                | Report Physical Address (0x84)   | SI84                                             |
|                                | Get Menu Language (0x91)         | SI91                                             |
|                                | CEC Version (0x9E)               | SI9E                                             |
|                                | Get CEC Version (0x9F)           | SI9F                                             |
| Capability discovery & control | CDC Message (0xF8)               | CDF8                                             |
| Tuner control                  | Tuner Step Increment (0x05)      | TC05                                             |
|                                | Tuner Step Decrement (0x06)      | TC06                                             |
|                                | Tuner Device Status (0x07)       | TC07                                             |
|                                | Give Tuner Device Status (0x08)  | TC08                                             |
|                                | Select Analog Service (0x92)     | TC92                                             |
|                                | Select Digital Service (0x93)    | ТС93                                             |
| Vendor specific commands       | Device Vendor ID (0x87)          | VC87                                             |
|                                | Vendor Command (0x89)            | VC89                                             |
|                                | Vendor Remote Button Down (0x8A) | VC8A                                             |
|                                | Vendor Remote Button Up (0x8B)   | VC8B                                             |
|                                | Get Device Vendor ID (0x8C)      | VC8C                                             |
|                                | CEC Version (0x9E)               | VC9E                                             |
|                                | Get CEC Version (0x9F)           | VC9F                                             |
|                                | Vendor Command With ID (0xA0)    | VCA0                                             |
| OSD display                    | Set OSD String (0x64)            | OD64                                             |
| Device OSD transfer            | Give OSD Name (0x46)             | DT46                                             |
|                                | Set OSD Name (0x47)              | DT47                                             |
| Device menu control            | User Control Pressed (0x44)      | DM44                                             |
|                                | User Control Released (0x45)     | DM45                                             |
|                                | Menu Request (0x8D)              | DM8D                                             |
|                                | Menu Status (0x8E)               | DM8E                                             |
| Remote control passthrough     | User Control Pressed (0x44)      | RC44                                             |

| CEC feature                  | Operation code                        | Remote command parameter<br>( <opcode>)</opcode> |  |  |  |
|------------------------------|---------------------------------------|--------------------------------------------------|--|--|--|
|                              | User Control Released (0x45)          | RC45                                             |  |  |  |
| Power status                 | Give Device Power Status (0x8F)       | PS8F                                             |  |  |  |
|                              | Report Power Status (0x90)            | PS90                                             |  |  |  |
| General protocol messages    | Feature Abort (0x00)                  | GP00                                             |  |  |  |
|                              | Abort (Reserved for Testing) (0xFF)   | GPFF                                             |  |  |  |
| System audio control         | User Control Pressed (0x44)           | SA44                                             |  |  |  |
|                              | User Control Released (0x45)          | SA45                                             |  |  |  |
|                              | System Audio Mode Request (0x70)      | SA70                                             |  |  |  |
|                              | Give Audio Status (0x71)              | SA71                                             |  |  |  |
|                              | Set System Audio Mode (0x72)          | SA72                                             |  |  |  |
|                              | Report Audio Status (0x7A)            | SA7A                                             |  |  |  |
|                              | Give System Audio Mode Status (0x7D)  | SA7D                                             |  |  |  |
|                              | System Audio Mode Status (0x7E)       | SA7E                                             |  |  |  |
|                              | Report Short Audio Descriptor (0xA3)  | SAA3                                             |  |  |  |
|                              | Request Short Audio Descriptor (0xA4) | SAA4                                             |  |  |  |
| Audio rate control           | Set Audio Rate (0x9A)                 | AR9A                                             |  |  |  |
| Audio return channel control | Initiate ARC (0xC0)                   | ARC0                                             |  |  |  |
|                              | Report ARC Initiated (0xC1)           | ARC1                                             |  |  |  |
|                              | Report ARC Terminated (0xC2)          | ARC2                                             |  |  |  |
|                              | Request ARC Initiation (0xC3)         | ARC3                                             |  |  |  |
|                              | Request ARC Termination (0xC4)        | ARC4                                             |  |  |  |
|                              | Terminate ARC (0xC5)                  | ARC5                                             |  |  |  |

#### Table 10-9: CEC commands (CEC/DDC analyzer application, quick mode)

| Туре   | Remote command parameters |                                             |  |  |  |  |  |  |
|--------|---------------------------|---------------------------------------------|--|--|--|--|--|--|
|        | <group></group>           | " <string>"</string>                        |  |  |  |  |  |  |
| Preset | PRES                      | User Control Pressed: Volume Up             |  |  |  |  |  |  |
|        |                           | User Control Pressed: Volume Down           |  |  |  |  |  |  |
|        |                           | User Control Pressed: Mute                  |  |  |  |  |  |  |
|        |                           | User Control Pressed: Power Toggle Function |  |  |  |  |  |  |
|        |                           | Give Device Power Status                    |  |  |  |  |  |  |
|        |                           | User Control Pressed: Play                  |  |  |  |  |  |  |
|        |                           | User Control Pressed: Stop                  |  |  |  |  |  |  |

| Туре         | Remote command parameters |                                             |  |  |  |  |  |  |
|--------------|---------------------------|---------------------------------------------|--|--|--|--|--|--|
|              | <group></group>           | " <string>"</string>                        |  |  |  |  |  |  |
|              |                           | User Control Pressed: Pause                 |  |  |  |  |  |  |
|              |                           | User Control Pressed: Power On Function     |  |  |  |  |  |  |
|              |                           | User Control Pressed: Power Off Function    |  |  |  |  |  |  |
|              |                           | Active Source                               |  |  |  |  |  |  |
|              |                           | Image View On                               |  |  |  |  |  |  |
|              |                           | Standby                                     |  |  |  |  |  |  |
|              |                           | Record On                                   |  |  |  |  |  |  |
|              |                           | Record Off                                  |  |  |  |  |  |  |
|              |                           | Give Physical Address                       |  |  |  |  |  |  |
|              |                           | Get CEC Version                             |  |  |  |  |  |  |
|              |                           | Set Menu Language: [ENG]                    |  |  |  |  |  |  |
|              |                           | Menu Request: Activate                      |  |  |  |  |  |  |
|              |                           | Deck Control: Eject                         |  |  |  |  |  |  |
| User-defined | UDEF                      | 1. Undefined                                |  |  |  |  |  |  |
|              |                           | <br>20. Lindofined                          |  |  |  |  |  |  |
|              |                           | Or the name you have assigned to the hotkey |  |  |  |  |  |  |

# 11 Time Domain Analyzer Application

Requires the following options:

- TMDS time domain analyzer module (R&S VT-B2380) See Chapter 4.2.2.20, "TMDS Time Domain Analyzer Module (R&S VT-B2380)", on page 81
- HDMI type A TPA (plug) (R&S VT-Z2385)
   See Chapter 4.2.3.1, "HDMI Type A TPA (Plug) (R&S VT-Z2385)", on page 82

The time domain analyzer application (TDA) performs the electrical measurement on HDMI or MHL source devices. Depending on the type of test probe adapter (TPA), it allows to check the quality of TMDS (transition-minimized differential signaling) outputs and other lines of an HDMI or MHL output connector. The quality grade of each source device type is enforced by the HDMI or MHL licensing LLC by defining a compliance test specification (CTS).

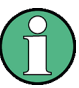

#### Precompliance

Although the time domain analyzer application performs the measurement in a different way than described in the CTS, it gives a good indication of whether the device under test (DUT) would pass the HDMI/MHL compliance tests. If the DUT marginally fails a test performed by the time domain analyzer application, it still has a chance to pass the test with the prescribed test equipment.

#### HDCP

To perform the measurement, a continuous signal is required. Because the time domain analyzer application is not able to perform the handshake for a HDCP transmission, there may be no measurement with sources that interrupt the TMDS clock if a HDCP connection cannot be established.

The time domain analyzer application performs:

- Scope measurements on TMDS lines
- CTS measurements on TMDS lines
- CTS measurements on other signal lines

The main function of the time domain analyzer application is the eye diagram measurement of the TMDS data lines. These lines are grouped in pairs and contain data bits in the range between 250 Mbit/s and 6 Gbit/s in differential mode. To sample those high data rates, usually a high-speed oscilloscope with sampling rates above 40 GSample/s and a bandwidth of 16 GHz is required. The time domain analyzer application uses a sub sampling method instead. Due to a synchronous clock signal, sampling at different phases of the data signal is possible to get a complete eye diagram. Further measurements are performed on the results of this eye diagram measurement on the different TMDS data lines.

## 11.1 Main Dialog of the Application

The parameters are grouped on tabs.

#### **Default favorites**

Parameters that are often needed are provided as default favorites below the tab title.

- "Probe (default favorite)" on page 369
- "DDC EDID" on page 371
- "Signal (default favorite)" on page 369
- "TMDS Char Clk (default favorite)" on page 370
- Channel

Not available on the "Input" subtab. Differs depending on the selected measurement:

- "Scope" subtab: "Channel (default favorite)" on page 373
- "CTS" subtab: "Channel (default favorite)" on page 382

#### **Common remote commands**

DISPlay<hw>:TDA:SELect:TAB on page 989

READ<hw>[:SCALar]:TDA:COMMand:STATe? on page 992

#### Probe (default favorite)

Displays the probe type connected to the TMDS time domain analyzer module (R&S VT-B2380).

"VT-Z2385"

HDMI type A TPA (plug) (R&S VT-Z2385) For information on the setup see Chapter 4.2.3.1, "HDMI Type A TPA (Plug) (R&S VT-Z2385)", on page 82.

Remote command:

SENSe<hw>[:SCALar]:TDA:INPut:PROBe? on page 1003

ROUTe<hw>:TDA:MODule:CATalog? on page 1002

#### Signal (default favorite)

Displays if the TMDS time domain analyzer module (R&S VT-B2380) was able to synchronize to the detected HDMI or MHL input clock.

- "Locked"
- "Unlocked"

Remote command:

READ<hw>[:SCALar]:TDA:SIGNal:STATe? on page 1002

#### TMDS Char Clk (default favorite)

Displays the measured value of the TMDS character clock in MHz. The TMDS character clock is always 1/10th of the TMDS bit rate. TMDS character clock is equal to the TMDS clock rate for all HDMI 1.4 modes, but in 6G mode (HDMI 2.0) or with MHL, it is 4 times the TMDS clock rate.

Remote command:

READ<hw>[:SCALar]:TDA:CLOCk:CHARacter? on page 992

READ<hw>[:SCALar]:TDA:BTOLink? on page 992

# 11.2 Input Subtab

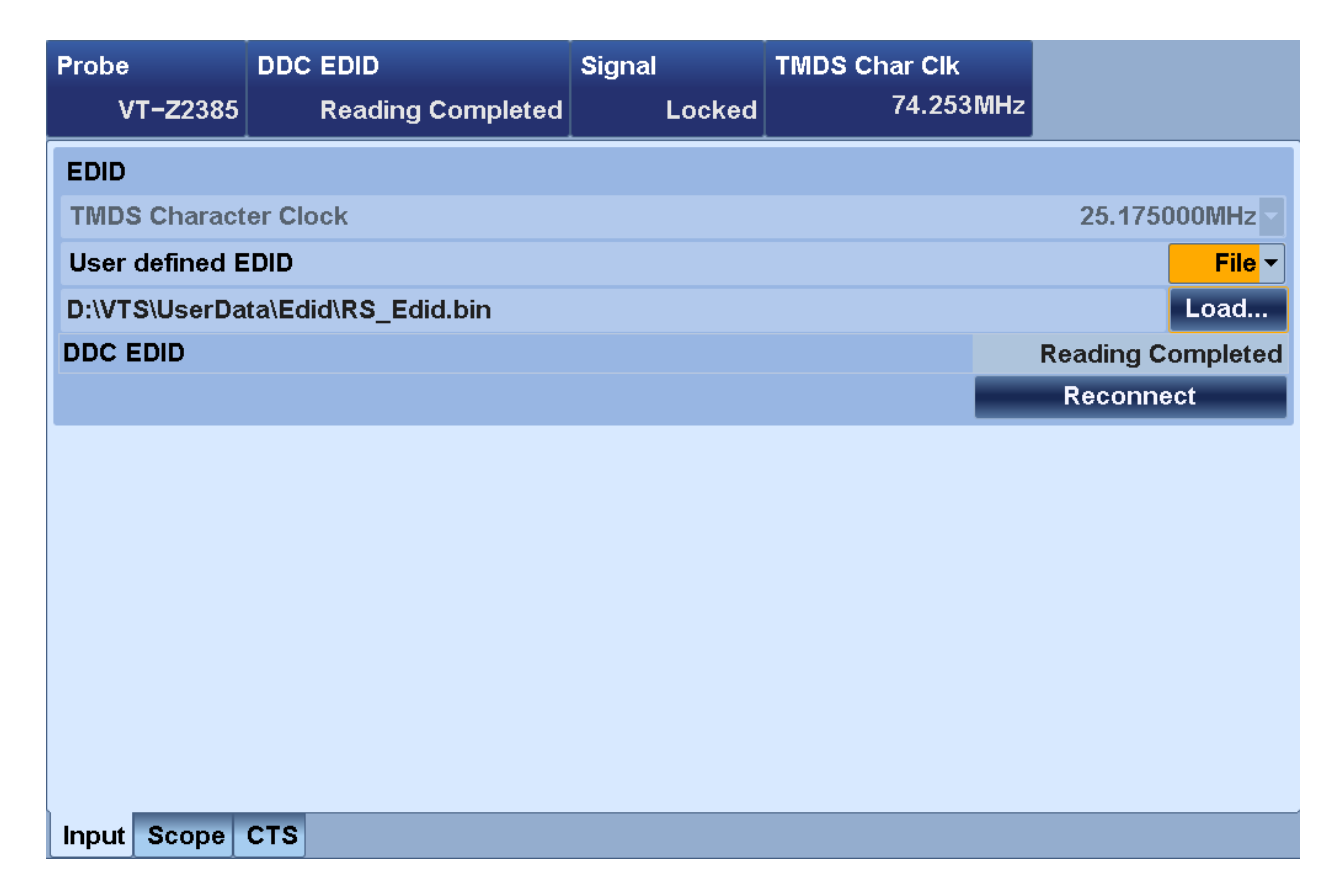

Configures the EDID to control the DUT.

By selecting a frequency, you want to force the DUT to produce a specific TMDS bit rate: an EDID is presented that allows only this TMDS character rate (frequency). Because not all source devices support all video standards and given the range of video descriptors, it is possible to generate another character rate than required. In these cases, load a user-defined EDID from a file. Subsequently, a reconnect of the device by opening and closing the hot plug detect line is performed. You can also trigger a reconnect separately ("Reconnect button" on page 371).

Input Subtab

| L TMDS Character Clock |  |
|------------------------|--|
| L User-Defined EDID    |  |
| L Load                 |  |
|                        |  |
| L Reconnect button     |  |
|                        |  |

#### EDID

Groups the extended display identification data (EDID).

#### **TMDS Character Clock** — EDID

Sets an EDID to force the DUT to produce the test frequencies. The range depends on the standard.

- HDMI 1.4b: "25.175000 MHz" to "297.000000 MHz"
- HDMI 2.0: "356.043600 MHz", "593.406000 MHz", "594.000000 MHz"

Remote command:

CONFigure<hw>:TDA:FREQuency on page 985

#### User-Defined EDID ← EDID

Allows the usage of a user-defined EDID file.

"File"

Opens the "File" dialog to select an EDID file. See Chapter 5.3, "File Dialog", on page 89.

If the EDID file is valid, it is immediately loaded for readout, the user-defined EDID button is set to "File", and the "Reconnect" button is enabled.

• "Off"

Uses a default EDID depending on the setting under "TMDS Character Clock" on page 371.

Remote command:

CONFigure<hw>:TDA:INPut:EDID:USER on page 986

#### $\textbf{Load} \leftarrow \textbf{EDID}$

Opens the "File" dialog to select an EDID file. See Chapter 5.3, "File Dialog", on page 89.

Remote command:

MMEMory<hw>:TDA:INPut:EDID:DATA:LOAD on page 991

#### $\textbf{DDC EDID} \leftarrow \textbf{EDID}$

Displays the status of reading the extended display identification data (EDID) from the DUT.

Remote command: READ<hw>[:SCALar]:TDA:INPut:EDID? on page 995

#### Reconnect button ← EDID

Opens the hot plug detect line and reconnects the line afterwards to force the DUT to reread the EDID.

#### Remote command:

ROUTe<hw>:TDA:REConnect on page 1002

## 11.3 Scope Subtab

Displays the measurement results depending on the selected view. The scope measurement display depends on the setting of the channels to be measured. As described under "Channel (default favorite)" on page 373, the voltage scaling depends on the measurement type: single ended or differential.

The measurement results are presented in a graphical and tabular view. The scale of the graphical view and the content of the tabular depend on the selection under "View" on page 374.

#### Remote commands to query measurement results and status

Measured values of the eye diagram:

READ<hw>:ARRay:TDA:SCOPe:EYE? on page 991

Current scan number:

READ<hw>[:SCALar]:TDA:SCOPe:PERSistence:COUNt? on page 1000

| Probe        | DDC EDID             | \$             | Signal  | TMDS CH | nar Clk       | Channe | ł             |
|--------------|----------------------|----------------|---------|---------|---------------|--------|---------------|
| VT-Z2385     | Ready fo             | or Reading     | Locked  | :       | 297.000MHz Da |        | a 0+ and 0- 🔻 |
|              | S                    | can 3 of 3     |         | mV      | View          |        | Mask 🕶        |
|              | 3                    |                |         |         | Violations    |        |               |
|              |                      |                |         |         | Upper         |        | 0             |
|              |                      |                |         | 600     | Lower         |        | 0             |
|              |                      |                |         | Ning    | Inner         |        | 0             |
|              |                      |                |         | 200     | Mask          |        | Reset         |
|              |                      |                |         | 200-    | U1            |        | 780mV         |
|              |                      |                |         | 0-      | U2            |        | 200mV         |
|              |                      |                |         | -200-   | t1            |        | 0.250 UI      |
|              |                      |                |         | 400-    | t2            |        | 0.150UI       |
| u            |                      |                |         |         |               |        |               |
| -1 -0.8 -0.6 | -0.4 -0.2            | 0 0.2          | 0.4 0.6 | 0.8 1   | ố: Stoj       | p      | Start         |
| Input Scope  | стѕ                  |                |         |         |               |        |               |
|              | Channel (defa        | ault favorite) |         |         |               |        |               |
|              | View                 |                |         |         |               |        |               |
|              | Cursor View.         |                |         |         |               |        | 374           |
|              | L C1, (              | C2             |         |         |               |        |               |
|              | L U <sub>C2-C</sub>  | C1·····        |         |         |               |        |               |
|              | L t <sub>C2-C1</sub> |                |         |         |               |        |               |

| L f <sub>C2-C1</sub>                      |     |
|-------------------------------------------|-----|
| Mask View                                 |     |
| L Violations                              | 375 |
| L Mask                                    | 375 |
| Horizontal Histogram View                 |     |
| <sup>L</sup> Right - Left (H2 - H1)       | 376 |
| Left Histogram (H1), Right Histogram (H2) |     |
| Vertical Histogram View                   | 377 |
| L Upper - Lower                           | 377 |
| L Upper Histogram, Lower Histogram        | 378 |
| Scope Settings dialog                     | 378 |
| L Common                                  | 378 |
| L Persistence                             |     |
| L Number of Scans                         |     |
| L Resolution                              | 378 |
| L Span                                    | 379 |
| L Unit Settings                           | 379 |
| L Voltage                                 | 379 |
| L Time                                    |     |
| Stop button                               | 379 |
| Start button                              |     |

#### Channel (default favorite)

The available parameters depend on the probe and the measurement. For an HDMI probe in the scope measurement it is:

- "Data 0+ and 0-" Differential measurement
- "Data 0+ and GND" Single ended measurement
- "Data 0- and GND" Single ended measurement
- "Data 1+ and 1-" Differential measurement
- "Data 1+ and GND" Single ended measurement
- "Data 1- and GND" Single ended measurement
- "Data 2+ and 2-" Differential measurement
- "Data 2+ and GND" Single ended measurement
- "Data 2- and GND" Single ended measurement

Differential measurements show the voltage difference between 2 lines. There is no DC offset (0 V). The amplitude of the signal is the sum of the amplitudes of the 2 single lines measured to ground (single ended measurement).

For TMDS signals, the positive and the negative lines have a DC offset of about 2.9 V and a peak-to-peak voltage of 400 mV (+/- 200 mV). Because the negative line shows the inverted signal of the positive line, there is a differential peak-to-peak voltage of 800 mV (+/- 400 mV), with the DC offset eliminated. The scales of the scope display and the values of cursor, mask, and vertical histogram take this into account.

Remote command:

READ<hw>[:SCALar]:TDA:LIST:INPut? on page 996
ROUTe<hw>:TDA:SCOPe:HDMI:CHANnel:SELect on page 1003

#### View

Sets the measurement function of the scope.

- "Cursor" See "Cursor View" on page 374.
- "Mask"
   See "Mask View" on page 375.
- "Horizontal Histogram" See "Horizontal Histogram View" on page 376.
- "Vertical Histogram" See "Vertical Histogram View" on page 377.

Remote command:

CONFigure<hw>:TDA:SCOPe on page 986

#### **Cursor View**

|          |     |     |     |        |         |        |        | Scan 0 | of  | nfinite | mV_       |
|----------|-----|-----|-----|--------|---------|--------|--------|--------|-----|---------|-----------|
|          |     |     |     |        |         |        |        |        |     |         |           |
|          |     |     |     |        |         |        |        |        |     |         |           |
|          |     |     |     |        |         |        |        |        |     | C2      | 600-      |
|          |     |     |     |        |         |        |        |        |     |         |           |
|          |     |     |     |        |         |        |        |        |     |         | 200       |
|          |     |     |     |        |         |        |        |        |     |         | 200=      |
|          |     |     |     |        |         |        |        |        |     |         | 0-        |
|          |     |     |     |        |         |        |        |        |     |         | -200-     |
|          |     |     |     |        |         |        |        |        |     |         | 400-      |
|          |     | C1  |     |        |         |        |        |        |     |         | -400-     |
|          |     |     |     |        |         |        |        |        |     |         | -600-     |
|          |     |     |     |        |         |        |        |        |     |         | -800=     |
|          |     |     |     |        |         |        |        |        | 0.0 |         | 04- 1000- |
| 2.976-2. | 381 | -1. | /86 | 90 -0. | 595 0.0 | 000-0. | 95 1.1 | 90 1./ | 86  | 2.3     | 81-1000-  |

You can move the cursor by sliding your finger on the touch screen, or selecting the "C1"/"C2" parameter and changing its value.

#### Remote command:

CONFigure<hw>:TDA:SCOPe on page 986

#### C1, C2 $\leftarrow$ Cursor View

Sets the x and y value. To change the units of the axes, tap , see "Unit Settings" on page 379.

Remote command: CONFigure<hw>:TDA:SCOPe:CURSor<cursor> on page 987

#### $U_{\text{C2-C1}} \leftarrow \text{Cursor View}$

Displays the voltage difference between the cursors.

Remote command: READ<hw>[:SCALar]:TDA:SCOPe:CURSor:DIFFerence? on page 996

#### $t_{\texttt{C2-C1}} \gets \textbf{Cursor View}$

Displays the time difference between the cursors.

Remote command: READ<hw>[:SCALar]:TDA:SCOPe:CURSor:DIFFerence? on page 996

#### $\textbf{f}_{\texttt{C2-C1}} \gets \textbf{Cursor View}$

Displays the frequency difference between the cursors.

Remote command:

READ<hw>[:SCALar]:TDA:SCOPe:CURSor:DIFFerence? on page 996

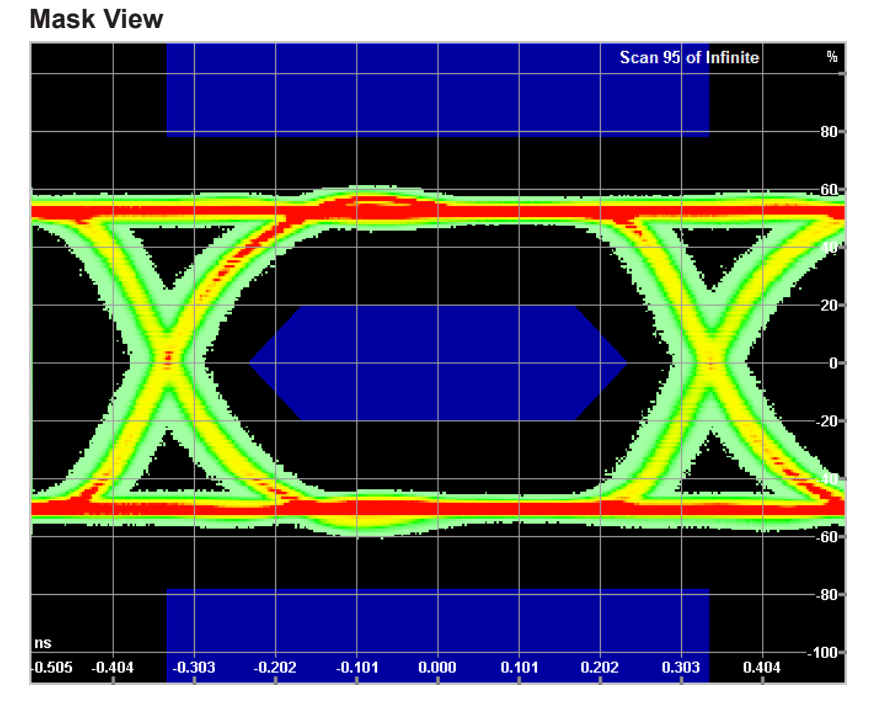

Violations of the mask are indicated by coloring the samples to violet and counting the violations in the measurement display.

#### Remote command: CONFigure<hw>:TDA:SCOPe on page 986

#### Violations - Mask View

Displays the counts of mask violations. To change the mask, tap 2, see "Mask" on page 375.

Remote command: READ<hw>[:SCALar]:TDA:SCOPe:MASK:VIOLation? on page 999

#### Mask ← Mask View

Configures the mask. Tap "Reset" to set the default values.

#### Remote command:

CONFigure<hw>:TDA:SCOPe:MASK on page 987 CONFigure<hw>:TDA:SCOPe:MASK:RESet on page 988

#### **Horizontal Histogram View**

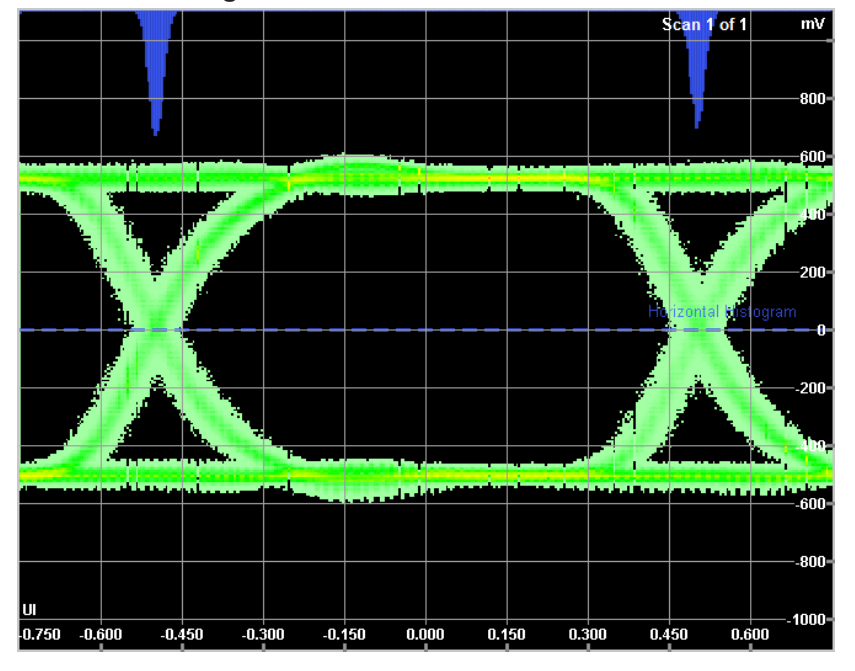

The horizontal histogram shows the appearances of samples on the 0 volt line at the 2 crossing points of the signal (edges). The occurrence at these points ideally shows hills with a Gaussian distribution.

#### Remote command:

CONFigure<hw>:TDA:SCOPe on page 986 READ<hw>[:SCALar]:TDA:SCOPe:HHIStogram:VALues? on page 998

#### Right - Left (H2 - H1) ← Horizontal Histogram View

Difference between the right histogram calculation and the left histogram calculation. See "Left Histogram (H1), Right Histogram (H2)" on page 376.

- The difference of the "Mean" values nominally gives the bit time.
- "Min" is the difference between the leftmost point of the right histogram minus the rightmost point of the left histogram.
- "Max" is the difference between the rightmost point of the right histogram minus the leftmost point of the left histogram.
- A difference of "Standard Deviation" is not defined.

#### Remote command:

READ<hw>[:SCALar]:TDA:SCOPe:HHIStogram? on page 997

#### Left Histogram (H1), Right Histogram (H2) - Horizontal Histogram View

The left histogram is a statistical calculation of the sampling distribution left of the eye mid point. The right histogram is a statistical calculation of the sampling distribution right of the eye mid point.

A description of the distribution is defined by the following parameters:

- "Mean"
  - Middle of all occurrences
- "Max"
- "Min"
- "Standard Deviation"

Square root of all squares of the distance to the mean value times number of occurrence divided by the total number of occurrences

Remote command:

READ<hw>[:SCALar]:TDA:SCOPe:HHIStogram? on page 997

# Vertical Histogram View Scan 53 of Infinite

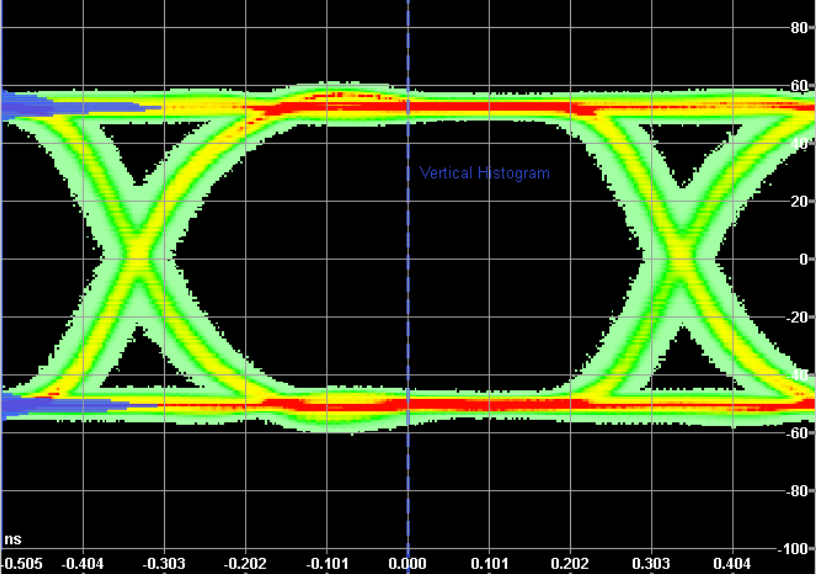

The vertical horizontal histogram shows the appearances of samples in the center time between the 2 crossing points of the signal (edges). The occurrence at these points ideally shows hills with a Gaussian distribution.

Remote command:

CONFigure<hw>:TDA:SCOPe on page 986 READ<hw>[:SCALar]:TDA:SCOPe:VHIStogram:VALues? on page 1001

#### Upper - Lower - Vertical Histogram View

Difference between upper histogram calculation and lower histogram calculation. See "Upper Histogram, Lower Histogram" on page 378.

- The difference of the "Mean" values gives nominal peak to peak amplitude.
- "Min" is the difference between the lowermost point of the upper histogram minus the uppermost point of the lower histogram.
- "Max" is the difference between the uppermost point of the upper histogram minus the lowermost point of the lower histogram.
- A difference of "Standard Deviation" is not defined.

Remote command:

READ<hw>[:SCALar]:TDA:SCOPe:VHIStogram? on page 1000

#### Upper Histogram, Lower Histogram ← Vertical Histogram View

The upper histogram is a statistical calculation of the sampling distribution in the upper part of the eye mid point. The lower histogram is a statistical calculation of the sampling distribution in the lower part of the eye mid point.

A description of the distribution is defined by the following parameters:

- "Mean"
  - Middle of all occurrences
- "Max"
- "Min"
- "Standard Deviation" Square root of all squares of the distance to the mean value times number of occurrence divided by the total number of occurrences

#### Remote command:

READ<hw>[:SCALar]:TDA:SCOPe:VHIStogram? on page 1000

#### Scope Settings dialog

Tap 🔯 to configure the scope measurement.

#### Common ← Scope Settings dialog

Groups the common parameters for all views.

#### Persistence ← Common ← Scope Settings dialog

Defines the processing and display of the sampling data over time.

- "Infinite"
  - Collects all data over all scans.
- "Limited"
   Filters over time. When the number of scans is reached, the older limitation data are replaced by new data.

Remote command:

CONFigure<hw>:TDA:SCOPe:PERSistence on page 988

#### Number of Scans - Common - Scope Settings dialog

Only available if "Limited" is set under "Persistence" on page 378.

Sets the memory time of samples.

Remote command: CONFigure<hw>:TDA:SCOPe:PERSistence:COUNt on page 988

#### **Resolution** $\leftarrow$ **Common** $\leftarrow$ **Scope Settings dialog**

Sets the quality of the scope measurement.

"Low" Less measurements per scan but with high speed
"High"

Maximum measurements per scan but with lower speed

#### Remote command:

CONFigure<hw>:TDA:SCOPe:RESolution on page 989

#### $\textbf{Span} \leftarrow \textbf{Common} \leftarrow \textbf{Scope Settings dialog}$

Sets the range of the scan over the TMDS data bit. Unit interval (UI) is the time for 1 bit transmitted.

- "1.2 UI"
  - 1 TMDS data bit +/-10 %
  - "1.5 UI"
  - 1 TMDS data bit +/-25 %
- "2 UI"
  - 1 TMDS data bit +/-50 %
- "3 UI"

3 TMDS data bits

Remote command:

CONFigure<hw>:TDA:SCOPe:SPAN on page 989

#### 

Changes the units in groups. If you change the unit of a voltage from V to mV, then all other voltages are changed to mV, too.

#### Voltage ← Unit Settings ← Scope Settings dialog

- "V"
- Volts
- "mV"
- Milli volts
- %
  - Percent of a predefined value. The following rules apply:
  - Levels are relative to 500 mV in differential measurements, and relative to 250 mV in single ended measurements. Levels are single cursor or single vertical histogram values.
  - Peak-to-peak amplitudes are relative to 1000 mV in differential measurements, and relative to 500 mV in single ended measurements. Peak-to-peak amplitudes are cursor differences or values of "Upper - Lower" Histogram.

Remote command: UNIT<hw>:TDA:SCOPe:VOLTage on page 1004

#### Time ← Unit Settings ← Scope Settings dialog

- "UI"
  - Unit intervals: 1/(10 \* Tchar)
- "ns"
  - Nano seconds: 10<sup>-9</sup> seconds
- ps
   Pico seconds: 10<sup>-12</sup> seconds

Remote command: UNIT<hw>:TDA:SCOPe:TIME on page 1004

#### Stop button

Stops the measurement.

Remote command: ABORt<hw>:TDA on page 981

#### Start button

Starts the measurement.

Remote command: INITiate<hw>:TDA on page 990

## 11.4 CTS Subtab

Requires the HDMI CTS source test (elec.) option (R&S VT-K2385).

Divided into two panes. The left pane displays the compliance test results. You can select between:

- "Test Report"
- "Waveform" If more than one graphical view is available, browse buttons are available and the number of the current view is displayed, for example "1/6" (1 of 6).

#### Remote commands to query measurement results

Number of report lines:

READ<hw>[:SCALar]:TDA:CTS:REPort:COUNt? on page 994

Text from the selected test report line:

READ<hw>[:SCALar]:TDA:CTS:REPort? on page 994

Final test result:

READ<hw>[:SCALar]:TDA:CTS:RESult? on page 994

Required user action:

READ<hw>[:SCALar]:TDA:CTS:UACTion? on page 995

#### Measurement status:

READ<hw>[:SCALar]:TDA:CTS:CONTrol:STATe? on page 993

#### Measurement progress:

READ<hw>[:SCALar]:TDA:CTS:CONTrol:PROGress? on page 993

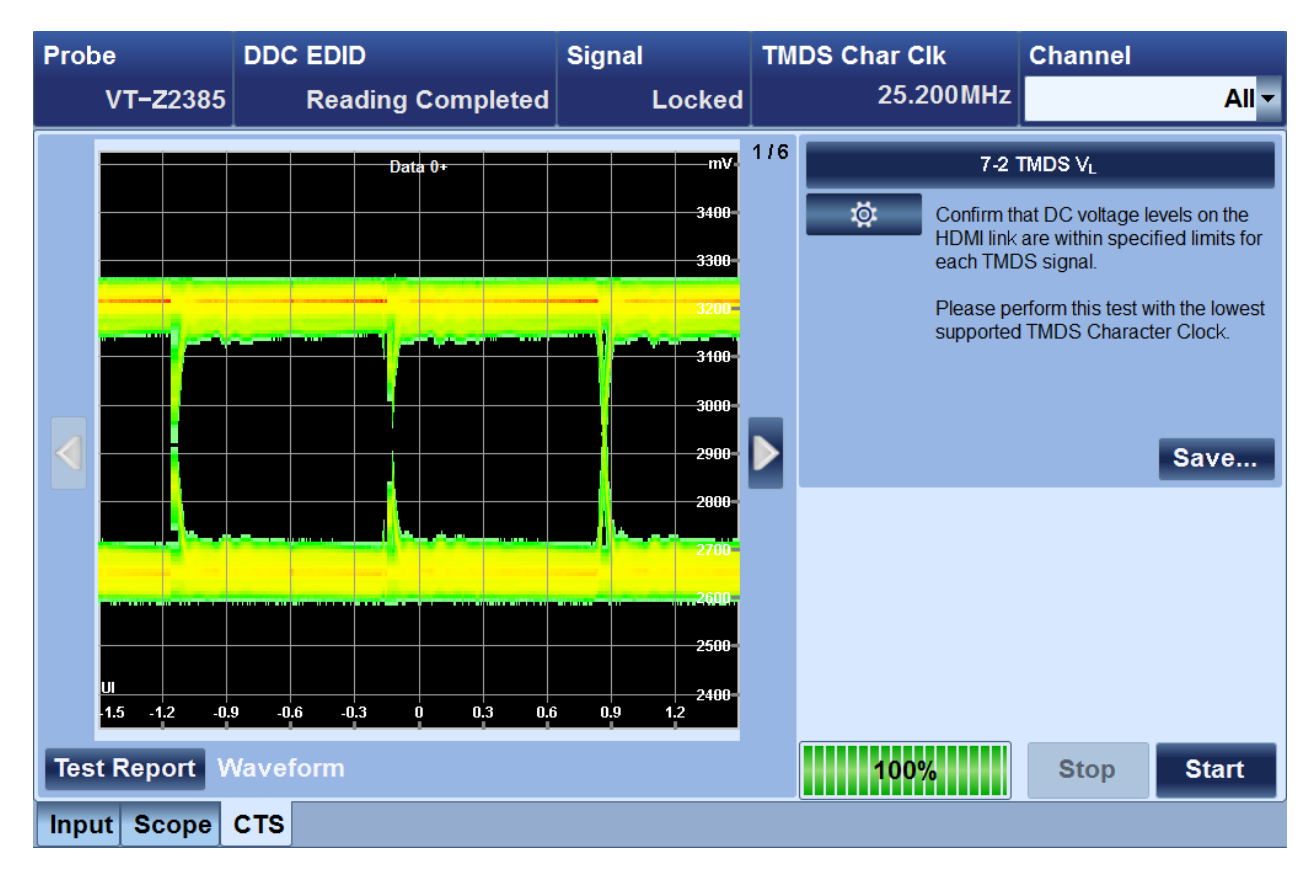

| Channel (default favorite)                       |     |
|--------------------------------------------------|-----|
| <test case=""> button</test>                     |     |
| L Test Case dialog                               | 384 |
| CTS Configuration dialog                         |     |
| L 7-2: TMDS -V <sub>L</sub>                      |     |
| L Channel                                        | 384 |
| L Sink Supports Pixel Clock > 165 MHz            |     |
| L 7-3: TMDS-V <sub>Off</sub>                     |     |
| L Channel                                        | 385 |
| L Standby Power Mode Exists                      |     |
| L 7-4: TMDS-T <sub>Rise</sub> /T <sub>Fall</sub> |     |
| L Channel                                        | 385 |
| L 7-6: TMDS Inter Pair Skew                      |     |
| L Channel                                        | 385 |
| L 7-7: TMDS Intra Pair Skew                      |     |
| L Channel                                        | 385 |
| L 7-8: Clock Duty Cycle                          | 385 |
| L Channel                                        | 385 |
| L 7-9: TMDS Clock Jitter                         |     |
| L Channel                                        | 385 |
| L 7-10: Data Eye Diagram                         | 386 |
| L Channel                                        | 386 |
| L 7-13: DDC/CEC Capacitance                      | 386 |
| L Channel                                        | 386 |
| L Source DDC Cap Power On                        |     |
|                                                  |     |

| L 7-15: CEC Line Degradation                                       |     |
|--------------------------------------------------------------------|-----|
| L CDF CEC Protocol                                                 |     |
| L Standby Power Mode Exists                                        |     |
| <sup>L</sup> HF 1-1: TMDS 6G V <sub>L</sub> and V <sub>Swing</sub> | 386 |
| L Channel                                                          | 387 |
| L HF 1-2: TMDS 6G T <sub>Rise</sub> /T <sub>Fall</sub>             |     |
| L Channel                                                          | 387 |
| L HF 1-3: TMDS 6G Inter Pair Skew                                  |     |
| L Channel                                                          | 387 |
| L HF 1-4: TMDS 6G Intra Pair Skew                                  |     |
| L Channel                                                          | 387 |
| L HF 1-5: TMDS 6G Differential Voltage                             |     |
| L Channel                                                          | 387 |
| L HF 1-6: TMDS 6G Clock Duty Cycle                                 |     |
| L Channel                                                          | 387 |
| L HF 1-7: TMDS 6G Clock Jitter                                     |     |
| L Channel                                                          | 387 |
| Save button                                                        |     |
| Stop button                                                        |     |
| Start button                                                       |     |
|                                                                    |     |

#### Channel (default favorite)

Sets the channel of the measurement.

• "All"

All suitable lines or combinations of lines are measured in one scan.

- "Data 0+ and GND", "Data 0- and GND", "Data 1+ and GND", "Data 1- and GND", "Data 2+ and GND", "Data 2- and GND"
   Single ended measurement on a TMDS data line.
- "Data 0+ and 0-", "Data 1+ and 1-", "Data 2+ and 2-"
   Differential measurement of a TMDS data pair (+ and lines).
- "Data 0 and 1", "Data 1 and 2", "Data 0 and 2"
   Differential measurement of one TMDS data pair in relation to another pair.
- "Clock+ and GND", "Clock- and GND" Single ended measurement of voltage on both lines.
- "Clock+ Clock-"
   Differential measurement of the clock+ and lines.

Not every channel value is available for every test case, see Table 11-1 and Table 11-2.

#### Table 11-1: Available channel values for the HDMI 1.4 tests

| Test case         | 7-2 | 7-3 | 7-4 | 7-6 | 7-7 | 7-8 | 7-9 |
|-------------------|-----|-----|-----|-----|-----|-----|-----|
| Channel value     |     |     |     |     |     |     |     |
| "All"             | x   | x   | x   | x   | x   |     |     |
| "Data 0+ and GND" | x   | x   | x   |     |     |     |     |
| "Data 0- and GND" | x   | x   | x   |     |     |     |     |
| "Data 1+ and GND" | x   | x   | x   |     |     |     |     |
| "Data 1- and GND" | x   | x   | x   |     |     |     |     |
| "Data 2+ and GND" | x   | x   | x   |     |     |     |     |

| Test case         | 7-2 | 7-3 | 7-4 | 7-6 | 7-7 | 7-8 | 7-9 |
|-------------------|-----|-----|-----|-----|-----|-----|-----|
| Channel value     |     |     |     |     |     |     |     |
| "Data 2- and GND" | x   | x   | x   |     |     |     |     |
| "Data 0+ and 0-"  |     |     | x   |     | x   |     |     |
| "Data 1+ and 1-"  |     |     | x   |     | x   |     |     |
| "Data 2+ and 2-"  |     |     | x   |     | x   |     |     |
| "Data 0 and 1"    |     |     |     | x   |     |     |     |
| "Data 1 and 2"    |     |     |     | x   |     |     |     |
| "Data 0 and 2"    |     |     |     | x   |     |     |     |
| "Clock+ and GND"  |     | x   |     |     |     |     |     |
| "Clock- and GND"  |     | x   |     |     |     |     |     |
| "Clock+ Clock-"   |     |     |     |     |     | x   | x   |

#### Table 11-2: Available channel values for the HDMI 2.0 tests

| Test case         | HF1-1 | HF1-2 | HF1-3 | HF1-4 | HF1-5 | HF1-6 | HF1-7 |
|-------------------|-------|-------|-------|-------|-------|-------|-------|
| Channel value     |       |       |       |       |       |       |       |
| "All"             | x     | x     | x     | x     | x     |       |       |
| "Data 0+ and GND" | x     | x     |       |       |       |       |       |
| "Data 0- and GND" | x     | x     |       |       |       |       |       |
| "Data 1+ and GND" | x     | x     |       |       |       |       |       |
| "Data 1- and GND" | x     | x     |       |       |       |       |       |
| "Data 2+ and GND" | x     | x     |       |       |       |       |       |
| "Data 2- and GND" | x     | x     |       |       |       |       |       |
| "Data 0+ and 0-"  |       | x     |       | x     | x     |       |       |
| "Data 1+ and 1-"  |       | x     |       | x     | x     |       |       |
| "Data 2+ and 2-"  |       | x     |       | x     | x     |       |       |
| "Data 0 and 1"    |       |       | x     |       |       |       |       |
| "Data 1 and 2"    |       |       | x     |       |       |       |       |
| "Data 0 and 2"    |       |       | x     |       |       |       |       |
| "Clock+ and GND"  |       |       |       |       |       |       |       |
| "Clock- and GND"  |       |       |       |       |       |       |       |
| "Clock+ Clock-"   |       |       |       |       |       | x     | x     |

#### Remote command:

CONFigure<hw>:TDA:CTS:HDMI:CHANnel:SELect on page 982

#### <Test Case> button

Displays the selected test case.

Tap this button to select another test case, see "Test Case dialog" on page 384.

Tap I to configure the selected test, see "CTS Configuration dialog" on page 384.

#### Test Case dialog ← <Test Case> button

Displays all test cases that are available for the probe type.

Select the desired test case. If you select a new test case, the old test results are deleted.

Remote command:

CONFigure<hw>:TDA:CTS:HDMI:SELect on page 985 READ<hw>[:SCALar]:TDA:CTS:HDMI:SELect:NAME? on page 993

#### **CTS Configuration dialog**

In a tree view, displays all available test cases. Each test case has its own set of parameters. The parameters are subentries of the corresponding test case node. Open a test case to display and edit the parameters of this test case.

#### 7-2: TMDS -V<sub>L</sub> $\leftarrow$ CTS Configuration dialog

HDMI 1.4 test case, see also Chapter 11.5.1.2, "7-2: TMDS -VL", on page 389.

#### Channel $\leftarrow$ 7-2: TMDS -VL $\leftarrow$ CTS Configuration dialog

See "Channel (default favorite)" on page 382.

# Sink Supports Pixel Clock > 165 MHz $\leftarrow$ 7-2: TMDS -VL $\leftarrow$ CTS Configuration dialog

Sets the length of the test sequence corresponding to the CDF (capabilities declaration form) field for the DUT.

"Yes"

Runs the test in 2 loops. A second EDID with higher TMDS clock capabilities is presented to the DUT, and the measurement is repeated with the appropriate limits.

The first loop with the upper limit of  $V_L$ :

 $AV_{cc} - 400 \text{ mV} = 2.9 \text{ V}$ 

and the lower limit of V<sub>L</sub>:  $AV_{cc} - 600 \text{ mV} = 2.7 \text{ V}$ and the second loop with the upper limit of V<sub>L</sub>:  $AV_{cc} - 400 \text{ mV} = 2.9 \text{ V}$ and the lower limit of V<sub>L</sub>:

 $AV_{cc} - 700 \text{ mV} = 2.6 \text{ V}$ 

#### • "No"

Runs 1 loop only with the upper limit of V<sub>L</sub>: AV<sub>cc</sub> - 400 mV = 2.9 V and the lower limit of V<sub>1</sub>:

 $AV_{cc} - 600 \text{ mV} = 2.7 \text{ V}$ 

#### Remote command:

CONFigure<hw>:TDA:CTS:HDMI:HVL:HPCLck on page 983

#### 7-3: TMDS-V<sub>Off</sub> ← CTS Configuration dialog

HDMI 1.4 test case, see also Chapter 11.5.1.3, "7-3: TMDS-V<sub>Off</sub>", on page 390.

#### Channel ← 7-3: TMDS-VOff ← CTS Configuration dialog

See "Channel (default favorite)" on page 382.

#### Standby Power Mode Exists ← 7-3: TMDS-VOff ← CTS Configuration dialog

Sets whether the DUT has a standby mode in addition to power-on and power-off mode.

"Yes"

The DUT has a standby mode where it might show a different behavior. Therefore, an additional test loop is performed.

 "No" The DUT has no standby mode.

Remote command:

CONFigure<hw>:TDA:CTS:HDMI:LDEGradation:SPMexists on page 984

#### 7-4: TMDS-T<sub>Rise</sub>/T<sub>Fall</sub> $\leftarrow$ CTS Configuration dialog

HDMI 1.4 test case, see also Chapter 11.5.1.4, "7-4: TMDS-T<sub>Rise</sub>/T<sub>Fall</sub>", on page 391.

Channel  $\leftarrow$  7-4: TMDS-TRise/TFall  $\leftarrow$  CTS Configuration dialog See "Channel (default favorite)" on page 382.

#### 

HDMI 1.4 test case, see also Chapter 11.5.1.5, "7-6: TMDS Inter Pair Skew", on page 392.

Channel  $\leftarrow$  7-6: TMDS Inter Pair Skew  $\leftarrow$  CTS Configuration dialog See "Channel (default favorite)" on page 382.

#### 7-7: TMDS Intra Pair Skew CTS Configuration dialog

HDMI 1.4 test case, see also Chapter 11.5.1.6, "7-7: TMDS Intra Pair Skew", on page 394.

Channel  $\leftarrow$  7-7: TMDS Intra Pair Skew  $\leftarrow$  CTS Configuration dialog See "Channel (default favorite)" on page 382.

**7-8: Clock Duty Cycle** ← **CTS Configuration dialog** HDMI 1.4 test case, see also Chapter 11.5.1.7, "7-8: Clock Duty Cycle", on page 395.

Channel  $\leftarrow$  7-8: Clock Duty Cycle  $\leftarrow$  CTS Configuration dialog See "Channel (default favorite)" on page 382.

**7-9: TMDS Clock Jitter** ← **CTS Configuration dialog** HDMI 1.4 test case, see also Chapter 11.5.1.8, "7-9: TMDS Clock Jitter", on page 396.

Channel  $\leftarrow$  7-9: TMDS Clock Jitter  $\leftarrow$  CTS Configuration dialog See "Channel (default favorite)" on page 382.

#### 7-10: Data Eye Diagram ← CTS Configuration dialog

HDMI 1.4 test case, see also Chapter 11.5.1.9, "7-10: Data Eye Diagram", on page 397.

# Channel $\leftarrow$ 7-10: Data Eye Diagram $\leftarrow$ CTS Configuration dialog See "Channel (default favorite)" on page 382.

#### 

HDMI 1.4 test case, see also Chapter 11.5.1.12, "7-13: DDC/CEC Capacitance", on page 401.

Channel  $\leftarrow$  7-13: DDC/CEC Capacitance  $\leftarrow$  CTS Configuration dialog See "Channel (default favorite)" on page 382.

# Source DDC Cap Power On $\leftarrow$ 7-13: DDC/CEC Capacitance $\leftarrow$ CTS Configuration dialog

Determines the mode in which the capacitance of the SDA and SCL lines is measured. Set the value in accordance with the CDF (capabilities declaration form) field Source\_DDC\_cap\_power-on.

"Yes"

Power-on mode

• "No"

Power-off mode

Remote command:

CONFigure<hw>:TDA:CTS:HDMI:SDCPower on page 985

#### 

HDMI 1.4 test case, see also Chapter 11.5.1.13, "7-15: CEC Line Degradation", on page 401.

#### CDF CEC Protocol $\leftarrow$ 7-15: CEC Line Degradation $\leftarrow$ CTS Configuration dialog

Selects the measurements that are performed on the DUT. Set the value depending on the corresponding CDF (capabilities declaration form) field of the DUT.

- "Yes"
- Only the leakage current measurement is performed.
- "No"

The impedance (CEC voltages) of the CEC line in power-on and power-off mode is measured in addition.

Remote command:

CONFigure<hw>:TDA:CTS:HDMI:LDEGradation:CECProtocol on page 984

# Standby Power Mode Exists $\leftarrow$ 7-15: CEC Line Degradation $\leftarrow$ CTS Configuration dialog

See "Standby Power Mode Exists" on page 385.

#### HF 1-1: TMDS 6G V<sub>L</sub> and V<sub>Swing</sub> $\leftarrow$ CTS Configuration dialog

HDMI 2.0 test case, see also Chapter 11.5.2.1, "HF 1-1: TMDS 6G  $V_L$  and  $V_{Swing}$ ", on page 402.

Channel  $\leftarrow$  HF 1-1: TMDS 6G VL and VSwing  $\leftarrow$  CTS Configuration dialog See "Channel (default favorite)" on page 382.

HF 1-2: TMDS 6G  $T_{Rise}/T_{Fall} \leftarrow$  CTS Configuration dialog HDMI 2.0 test case, see also Chapter 11.5.2.2, "HF 1-2: TMDS 6G  $T_{Rise}/T_{Fall}$ ", on page 403.

Channel  $\leftarrow$  HF 1-2: TMDS 6G TRise/TFall  $\leftarrow$  CTS Configuration dialog See "Channel (default favorite)" on page 382.

HF 1-3: TMDS 6G Inter Pair Skew ← CTS Configuration dialog HDMI 2.0 test case, see also Chapter 11.5.2.3, "HF 1-3: TMDS 6G Inter Pair Skew", on page 404.

Channel  $\leftarrow$  HF 1-3: TMDS 6G Inter Pair Skew  $\leftarrow$  CTS Configuration dialog See "Channel (default favorite)" on page 382.

HF 1-4: TMDS 6G Intra Pair Skew ← CTS Configuration dialog HDMI 2.0 test case, see also Chapter 11.5.2.4, "HF 1-4: TMDS 6G Intra Pair Skew", on page 406.

Channel  $\leftarrow$  HF 1-4: TMDS 6G Intra Pair Skew  $\leftarrow$  CTS Configuration dialog See "Channel (default favorite)" on page 382.

HF 1-5: TMDS 6G Differential Voltage ← CTS Configuration dialog HDMI 2.0 test case, see also Chapter 11.5.2.5, "HF 1-5: TMDS 6G Differential Voltage", on page 407.

Channel  $\leftarrow$  HF 1-5: TMDS 6G Differential Voltage  $\leftarrow$  CTS Configuration dialog See "Channel (default favorite)" on page 382.

HF 1-6: TMDS 6G Clock Duty Cycle ← CTS Configuration dialog HDMI 2.0 test case, see also Chapter 11.5.2.6, "HF 1-6: TMDS 6G Clock Duty Cycle", on page 408.

Channel  $\leftarrow$  HF 1-6: TMDS 6G Clock Duty Cycle  $\leftarrow$  CTS Configuration dialog See "Channel (default favorite)" on page 382.

HF 1-7: TMDS 6G Clock Jitter ← CTS Configuration dialog HDMI 2.0 test case, see also Chapter 11.5.2.7, "HF 1-7: TMDS 6G Clock Jitter", on page 409.

Channel  $\leftarrow$  HF 1-7: TMDS 6G Clock Jitter  $\leftarrow$  CTS Configuration dialog See "Channel (default favorite)" on page 382.

#### Save button

Opens the "File" dialog to save the test report. See Chapter 5.3, "File Dialog", on page 89.

The file format is MHTML, short for MIME HTML. This is a web page archive format used to combine the HTML code and its companion resources in a single document. These report files include test report and the corresponding waveforms of the performed tests. MHTML files do have the extension .mht and are suitable for most internet browsers.

Remote command: MMEMory<hw>:TDA:CTS:DATA:STORe on page 990

#### Stop button

Stops a running test. Only available if a test is running. Remote command: ABORt<hw>:TDA on page 981

#### Start button

Starts a test. Only available if no test is running. Remote command: INITiate<hw>: TDA on page 990

## 11.5 Compliance Tests

For each test, the purpose is described.

#### 11.5.1 HDMI 1.4

Describes all compliance tests available for HDMI 1.4.

#### 11.5.1.1 7-1: EDID Related Behavior

Source DUT supports the reading of the EDID 1.3 block and first CEA EDID timing extension from both 2-block and 4-block EDIDs.

This test connects additional capacitances to the SDA and SCL lines and provides 2 different EDIDs. The first part of the test works with the 2-block EDID. A hot plug connection is signaled, and the reading of the EDID monitored. The second part of the test works with the 4-block EDID in the same way.

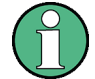

#### Restriction

The time domain analyzer application does not check the timing of the SCL pulses.

After the test, the previous used EDID is restored and a reconnection is signaled.

**Compliance Tests** 

| HDMI SOURCE TEST<br>FW Build: 1.89.0.0<br>Test Begin: Wednesday, March 04, 2015 16:59:21 PM                                                                                   |
|----------------------------------------------------------------------------------------------------|
| Selected Test: 7-1 EDID Related Behavior<br>Selected Channel: SDA and SCL                                                                                                    |
| Adding capacitance to 750pF.                                                                                                    |
| Loading 2 block EDID.<br>Toggling HPD flag.<br>EDID read: waiting<br>EDID read: OK!                                                                                           |
| Loading 4 block EDID.<br>Toggling HPD flag.<br>EDID read: waiting<br>EDID read timeout!<br>Removing capacitance.<br>Test Stopped: 2015-03-04 17:01:31<br>HDMI CTS ID 7-1 Fail |

Figure 11-1: Test report

#### 11.5.1.2 7-2: TMDS -V<sub>L</sub>

The DC voltage levels on the HDMI link are within specified limits for each TMDS signal.

This measurement evaluates the most common low level voltage of each TMDS line. To reduce the influence of attenuation of higher frequencies on the lines, perform this test with the lowest supported TMDS character clock of the DUT: CEA 1 (640x480p/ 59.94Hz). The limits depend on the ability of the sink (TMDS time domain analyzer) to support higher TMDS character rates than 165 MHz. In this case, a second loop with a different EDID is performed.

**Compliance Tests** 

| HDMI SOURC<br>FW Build: 1.7<br>Test Begin: 20                                              | CE TEST<br>9.0.7<br>014-11-24 14:07:07                                                                                                    |                                              |
|--------------------------------------------------------------------------------------------|----------------------------------------------------------------------------------------------------|----------------------------------------------|
| Selected Test<br>TMDS Charao<br>AV <sub>cc</sub> : 3317 m<br>Selected Cha<br>Sink supports | : 7-2 TMDS VL<br>cter Clock: 25.200 MHz<br>IV<br>innel: All<br>i > 165 MHz: Yes                                                                                                    |                                              |
| Data 0+<br>Data 0-<br>Data 1+<br>Data 1-<br>Data 2+<br>Data 2-                             | $ \begin{array}{l} V_L = 2653 \mbox{ mV} \ (AV_{CC} - 664 \mbox{ mV}) \\ V_L = 2628 \mbox{ mV} \ (AV_{CC} - 689 \mbox{ mV}) \\ V_L = 2640 \mbox{ mV} \ (AV_{CC} - 676 \mbox{ mV}) \\ V_L = 2622 \mbox{ mV} \ (AV_{CC} - 694 \mbox{ mV}) \\ V_L = 2645 \mbox{ mV} \ (AV_{CC} - 672 \mbox{ mV}) \\ V_L = 2618 \mbox{ mV} \ (AV_{CC} - 699 \mbox{ mV}) \\ \end{array} $ | Pass<br>Pass<br>Pass<br>Pass<br>Pass<br>Pass |
| Test Complete<br>HDMI CTS ID                                                               | e: 2014-11-24 14:08:55<br>7-2                                                                                                    | Pass                                         |

Figure 11-2: Test report

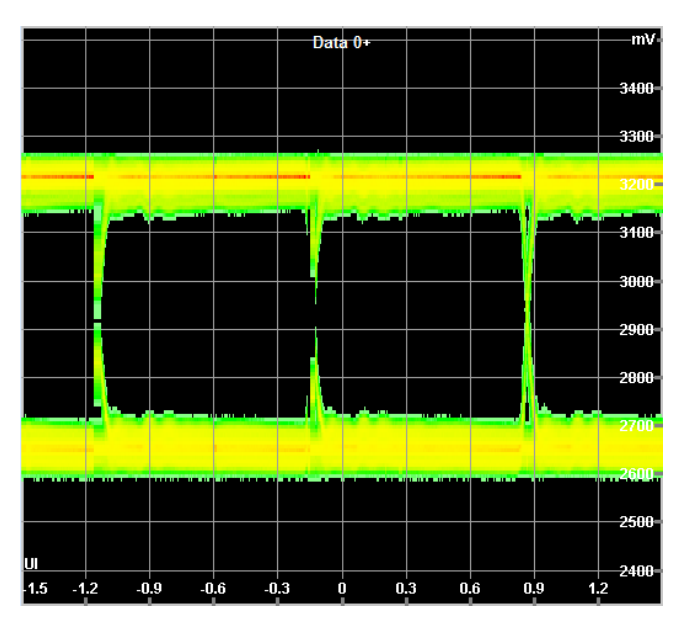

Figure 11-3: Waveform

#### 11.5.1.3 7-3: TMDS-V<sub>Off</sub>

A disabled TMDS link only allows leakage currents within the specified limits.

Requires different states for the DUT. During the test, you need to perform actions when prompted.

This test runs with 3 different DUT states.

- DUT disconnected from AC mains
- DUT in standby mode (If DUT supports such a mode)

• DUT in power-off mode

The remaining current must not exceed 0.2 mA, which causes a voltage of 10 mV at 50  $\Omega$ .

The compliance test results are displayed as test report only.

|                                    | •                                                    |      |  |  |  |
|------------------------------------|------------------------------------------------------|------|--|--|--|
| Data 0+                            | V <sub>OFF</sub> = 3289 mV (AV <sub>CC</sub> - 0 mV) | Pass |  |  |  |
| Data 0-                            | V <sub>OFF</sub> = 3289 mV (AV <sub>CC</sub> + 0 mV) | Pass |  |  |  |
| Data 1+                            | V <sub>OFF</sub> = 3289 mV (AV <sub>CC</sub> - 0 mV) | Pass |  |  |  |
| Data 1-                            | V <sub>OFF</sub> = 3288 mV (AV <sub>CC</sub> - 0 mV) | Pass |  |  |  |
| Data 2+                            | V <sub>OFF</sub> = 3289 mV (AV <sub>CC</sub> - 0 mV) | Pass |  |  |  |
| Data 2-                            | V <sub>OFF</sub> = 3290 mV (AV <sub>CC</sub> + 2 mV) | Pass |  |  |  |
| Clk+                               | V <sub>OFF</sub> = 3290 mV (AV <sub>CC</sub> + 1 mV) | Pass |  |  |  |
| Clk-                               | V <sub>OFF</sub> = 3289 mV (AV <sub>CC</sub> + 1 mV) | Pass |  |  |  |
|                                    |                                                      |      |  |  |  |
| VOFF in power                      | off state                                            |      |  |  |  |
| AVcc: 3289 m                       | /                                                    |      |  |  |  |
| Data 0+                            | V <sub>OFF</sub> = 3289 mV (AV <sub>CC</sub> - 0 mV) | Pass |  |  |  |
| Data 0-                            | V <sub>OFF</sub> = 3289 mV (AV <sub>CC</sub> + 0 mV) | Pass |  |  |  |
| Data 1+                            | V <sub>OFF</sub> = 3289 mV (AV <sub>CC</sub> - 0 mV) | Pass |  |  |  |
| Data 1-                            | V <sub>OFF</sub> = 3288 mV (AV <sub>CC</sub> - 0 mV) | Pass |  |  |  |
| Data 2+                            | V <sub>OFF</sub> = 3289 mV (AV <sub>CC</sub> - 0 mV) | Pass |  |  |  |
| Data 2-                            | V <sub>OFF</sub> = 3290 mV (AV <sub>CC</sub> + 2 mV) | Pass |  |  |  |
| Clk+                               | V <sub>OFF</sub> = 3290 mV (AV <sub>CC</sub> + 1 mV) | Pass |  |  |  |
| Clk-                               | V <sub>OFF</sub> = 3290 mV (AV <sub>CC</sub> + 1 mV) | Pass |  |  |  |
|                                    |                                                      |      |  |  |  |
| Test Complete: 2014-11-26 15:39:34 |                                                      |      |  |  |  |
| HDMI CTS ID                        | 7-3                                                  | Pass |  |  |  |
|                                    |                                                      |      |  |  |  |

Figure 11-4: Test report

#### 11.5.1.4 7-4: TMDS-T<sub>Rise</sub>/T<sub>Fall</sub>

The rise and fall times on the TMDS differential signals fall within the limits of the specification.

To get most accurate measurement values, perform this test with the highest supported TMDS character clock of the DUT: CEA code 63 (1920x1080p/120Hz).

The measurement calculates the rise and fall times of the signal edges from the eye diagram between 20 % and 80 % of the level. The test is performed on the differential data lines in general, but is also continuously available on single lines for problem evaluation.

The limits for rise and fall times are given by the CTS 1.4b specification. The times must be equal or longer than 75 ps.

**Compliance Tests** 

| HDMI SOURCE TEST<br>FW Build: 1.79.0.7<br>Test Begin: 2014-11-24 11:54:08 |                                                                                                    |      |  |  |
|---------------------------------------------------------------------------|----------------------------------------------------------------------------------------------------|------|--|--|
| Selected Test:                                                            | 7-4 TMDS T <sub>Rise</sub> , T <sub>Fall</sub>                                                                               |      |  |  |
| TMDS Charact                                                              | er Clock: 74.253 MHz                                                                                                    |      |  |  |
| T <sub>Char</sub> : <b>13</b> 46 <b>7 p</b> s                             | ;                                                                                                    |      |  |  |
| Т <sub>віt</sub> : 1347 ps                                                |                                                                                                    |      |  |  |
| AV <sub>cc</sub> : 3283 mV                                                | /                                                                                                    |      |  |  |
| Selected Chan                                                             | nel: All                                                                                                    |      |  |  |
| Data 0+ to 0                                                              | $T_{-1} = 100 \text{ pc} (0.1474 \text{ T}_{-1})$                                                                            | Dace |  |  |
| Data 0+ 10 0-                                                             | $T_{\text{Rise}} = 199 \text{ ps} (0.1474 \text{ Bit})$<br>$T_{\text{rev}} = 166 \text{ ns} (0.1235 \text{ T}_{\text{rev}})$ | Pass |  |  |
| Data 1+ to 1-                                                             | $T_{\text{plan}} = 304 \text{ ps} (0.2261 \text{ T}_{\text{plan}})$                                                          | Pass |  |  |
| Duiu IV to I                                                              | $T_{F_{\text{Pl}}} = 309 \text{ ps} (0.2293 \text{ T}_{\text{Pl}})$                                                          | Pass |  |  |
| Data 2+ to 2-                                                             | $T_{\text{Rise}} = 284 \text{ ps} (0.2111 T_{\text{Bit}})$                                                                   | Pass |  |  |
|                                                                           | T <sub>Fall</sub> = 355 ps (0.2639 T <sub>Bit</sub> )                                                                        | Pass |  |  |
|                                                                           |                                                                                                    |      |  |  |
| Test Complete:                                                            | 2014-11-24 11:54:58                                                                                                    |      |  |  |
| HDMI CTS ID 7                                                             | 7-4                                                                                                    | Pass |  |  |
|                                                                           |                                                                                                    |      |  |  |

Figure 11-5: Test report

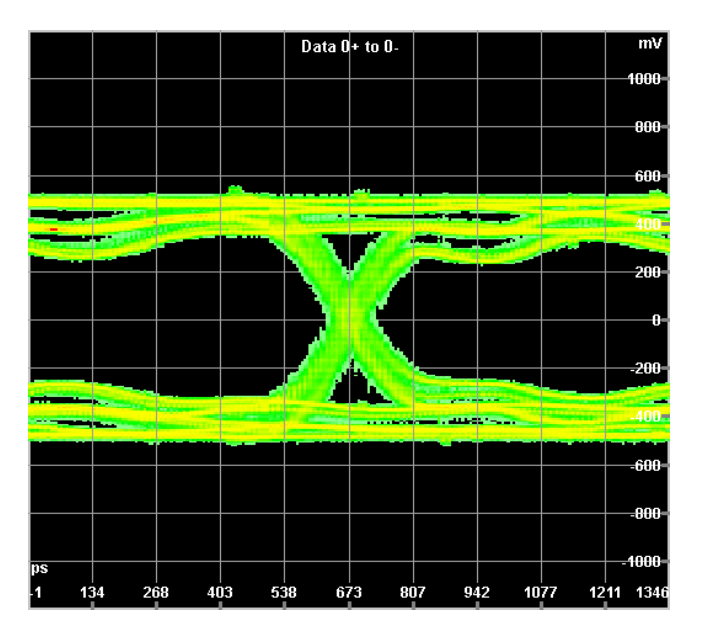

Figure 11-6: Waveform

#### 11.5.1.5 7-6: TMDS Inter Pair Skew

The measurement calculates the delay (skew) between the differential TMDS data line pairs.

To get most accurate measurement values, perform this test with the highest supported TMDS character clock of the DUT: CEA code 63 (1920x1080p/120Hz).

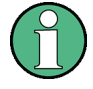

#### Restriction

The time domain analyzer application performs the eye diagram measurement only. This means that the application is not able to trigger on sync words as it is required in the meaning of CTS. In fact, a delay between data lines of  $\pm 2 T_{Bit}$  is allowed. If a delay bigger than  $\pm 0.5 T_{Bit}$  is possible by DUT implementation, the results of the time domain analyzer application are not reliable.

| HDMI SOURCE TEST<br>FW Build: 1.79.0.4<br>Test Begin: 2014-11-19 13:44:42                            |                                                                                                    |  |  |  |
|----------------------------------------------------------------------------------------------------|----------------------------------------------------------------------------------------------------|--|--|--|
| Selected Test: 7-6 TMDS Inter Pair Skew<br>T <sub>Char</sub> : 13467.464 ps<br>Selected Channel: All |                                                                                                    |  |  |  |
| Data 0 to 1<br>Data 1 to 2<br>Data 0 to 2                                                            | T <sub>XPSKEW</sub> = -0.0001 T <sub>Char</sub><br>T <sub>XPSKEW</sub> = 0.0009 T <sub>Char</sub><br>T <sub>XPSKEW</sub> = 0.0008 T <sub>Char</sub> |  |  |  |
| Test Complete: 2014-1                                                                                | 1-19 13:45:05                                                                                                    |  |  |  |
|                                                                                                    |                                                                                                    |  |  |  |
|                                                                                                    |                                                                                                    |  |  |  |

Figure 11-7: Test report

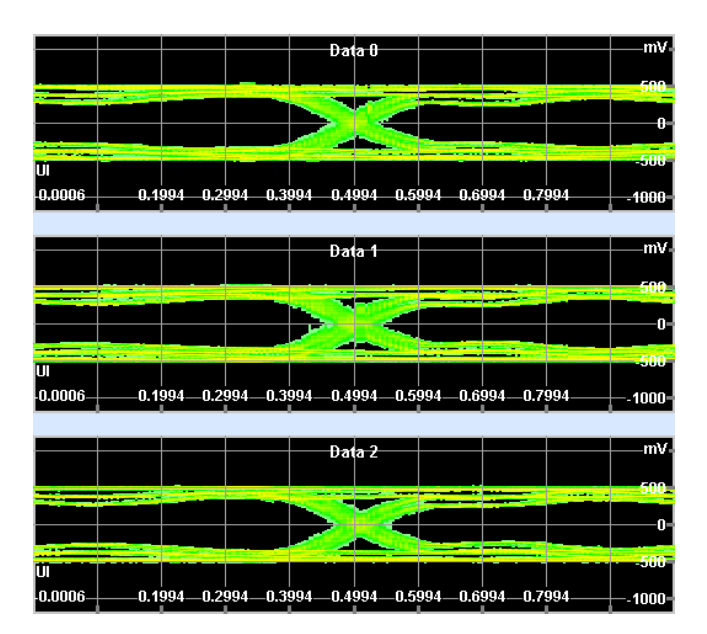

Figure 11-8: Waveform

#### 11.5.1.6 7-7: TMDS Intra Pair Skew

Any skew within any one differential pair in the TMDS portion of the HDMI link does not exceed the limits in the specification.

To get most accurate measurement values, perform this test with the highest supported TMDS character clock of the DUT: CEA code 63 (1920x1080p/120Hz).

The measurement calculates the delay of each TMDS data line to its corresponding one, for example data 0+ to data 0-.

The limit of this these delays are  $0.15 T_{Bit}$ .

HDMI SOURCE TEST FW Build: 1.79.0.4 Test Begin: 2014-11-19 14:10:56 Selected Test: 7-7 TMDS Intra Pair Skew T<sub>Bit</sub>: 1346.746 ps Selected Channel: All Data 0+ to 0- T<sub>IPSKEW</sub> = 0.0124 T<sub>Bit</sub> Pass Data 1+ to 1- T<sub>IPSKEW</sub> = 0.0107 T<sub>Bit</sub> Pass Data 2+ to 2- T<sub>IPSKEW</sub> = -0.0036 T<sub>Bit</sub> Pass Test Complete: 2014-11-19 14:11:32 HDMI CTS ID 7-7 Pass

Figure 11-9: Test report

**Compliance Tests** 

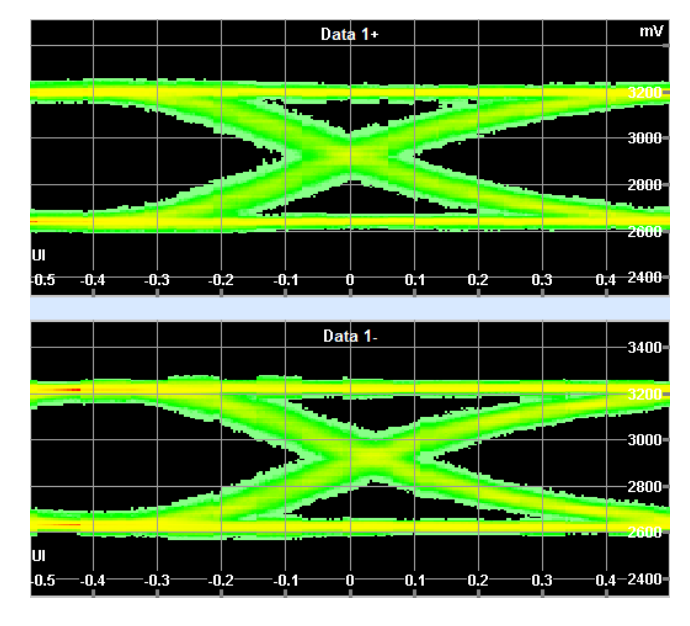

Figure 11-10: Waveform

#### 11.5.1.7 7-8: Clock Duty Cycle

The duty cycle of the differential TMDS clock does not exceed the limits allowed by the specification.

The waveform of the differential clock lines is captured, and the duty cycle of the clock pulses calculated. The limits are between 40 % and 60 %.

| HDMI SOURCE TEST<br>FW Build: 1.93.0.69<br>Test Begin: Thursday, May 21, 2015 18:29:10 PM                                            |                                                                                                    |                      |  |  |  |
|----------------------------------------------------------------------------------------------------|----------------------------------------------------------------------------------------------------|----------------------|--|--|--|
| Selected Test: 7-8 TMDS Clock Duty Cycle<br>TMDS Character Clock: 148.503 MHz<br>AV <sub>cc</sub> : 3286 mV<br>Selected Channel: All |                                                                                                    |                      |  |  |  |
| T <sub>DUTY</sub> (MIN) >= 40%<br>T <sub>DUTY</sub> (MAX) <= 60%                                                                     |                                                                                                    |                      |  |  |  |
| Clk+ to Clk-                                                                                                    | T <sub>DUTY</sub> (AVG) = 50.1%<br>T <sub>DUTY</sub> (MIN) = 49.3%<br>T <sub>DUTY</sub> (MAX) = 50.7% | Pass<br>Pass<br>Pass |  |  |  |
| Test Complete: Thursday, May 21, 2015 18:29:16 PM<br>HDMI CTS ID 7-8 Pass                                                            |                                                                                                    |                      |  |  |  |
|                                                                                                    |                                                                                                    |                      |  |  |  |

Figure 11-11: Test report

**Compliance Tests** 

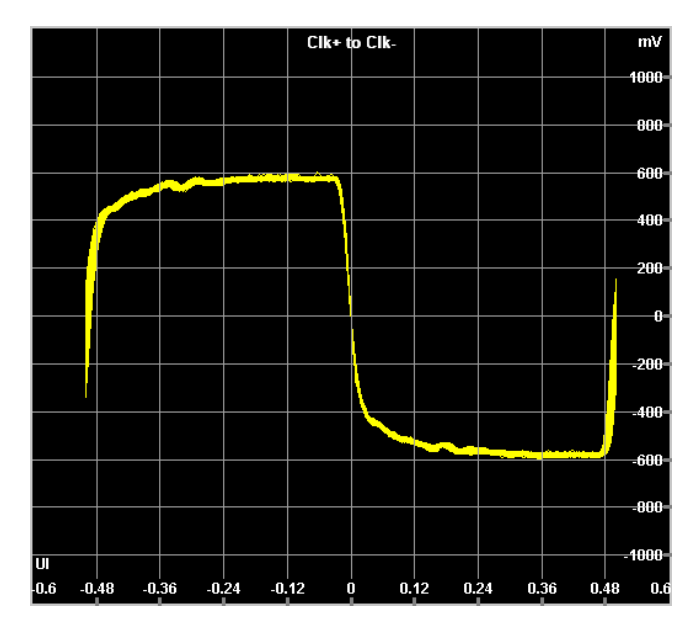

Figure 11-12: Waveform

#### 11.5.1.8 7-9: TMDS Clock Jitter

The TMDS clock does not carry excessive jitter.

This measurement runs not with the original clock lines but with a recovered clock signal, because CTS requires a clock recovery unit (CRU). Thus, the recovered clock is sampled, measured and displayed. It does not show the amplitude or waveform of the TMDS clock lines (Clk+ and Clk-).

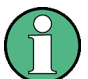

### Restriction

Due to bandwidth limitations, the accuracy of this measurement is also limited, but a tendency of clock jitter is clearly visible. A failed test result does not mean that the DUT will fail in an accurate measurement, but a passed test shows that there is no relevant jitter on the TMDS clock.
| HDMI SOURCE TEST<br>FW Build: 1.93.0.72<br>Test Begin: Tuesday, May 26, 2015 13:32:08 PM                                                                     |                                                    |      |  |
|----------------------------------------------------------------------------------------------------|----------------------------------------------------|------|--|
| Selected Test: 7-9 TMDS Clock Jitter<br>TMDS Character Clock: 25.175 MHz<br>T <sub>Bt</sub> : 3972 ps<br>AV <sub>cc</sub> : 3286 mV<br>Selected Channel: All |                                                    |      |  |
| Clock Jitter <sub>MAX</sub> = 0.                                                                                                    | 25 T <sub>Bit</sub>                                |      |  |
| Clk+ to Clk-                                                                                                    | Jitter = 1374 ps<br>Jitter = 0.35 T <sub>Bit</sub> | Fail |  |
| Test Complete: Tuesday, May 26, 2015 13:32:16 PM<br>HDMI CTS ID 7-9 Fail                                                                                     |                                                    |      |  |

Figure 11-13: Test report

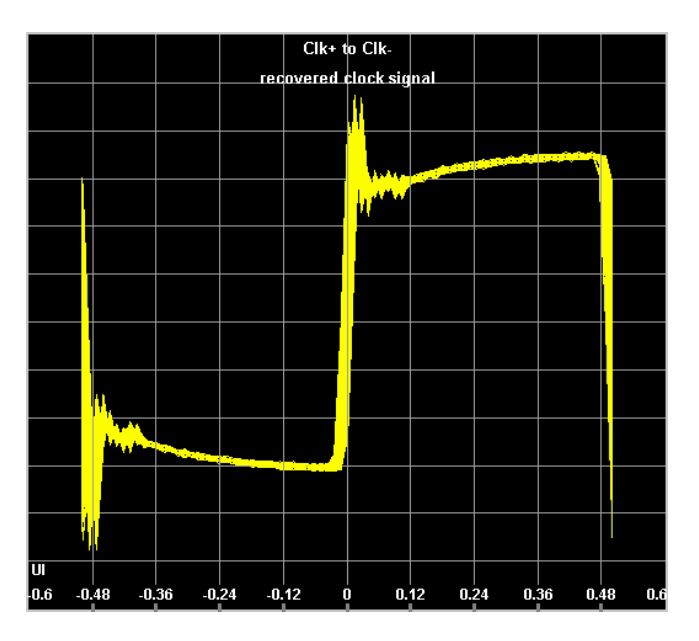

Figure 11-14: Waveform

#### 11.5.1.9 7-10: Data Eye Diagram

The differential signal on each TMDS differential data pair has an "eye opening" that meets or exceeds the limits on eye opening in the specification.

For this measurement, an eye mask is defined in the CTS. The waveform is shifted in horizontal direction so that the number of violations are minimized. If there is no position with zero violations, the test fails. Perform the test with the following frequencies: 27 MHz, (or 25 MHz), 74.25 MHz, 148.5 MHz, 222.75 MHz, and the highest DUT sup-

ported frequency. You can control the DUT frequency using "TMDS Character Clock" on page 371.

| HDMI SOURCE TEST<br>FW Build: 1.89.0.0<br>Test Begin: Wednesday, N                                                                      | farch 04, 2015 17:31:48 PM                                              | Л                                                                                                    |                                      |
|----------------------------------------------------------------------------------------------------|-------------------------------------------------------------------------|----------------------------------------------------------------------------------------------------|--------------------------------------|
| Selected Test: 7-10 TMDS<br>[Warning] TMDS Characte<br>222.75MHz, or the highest<br>AV <sub>cc</sub> : 3283 mV<br>Selected Channel: All | Data Eye Diagram<br>Fr Clock: 74.253 MHz. Pleas<br>frequency supported. | se make sure it's 25MHz, 27M                                                                                                    | Hz, 74.25MHz, 148.5MHz,              |
| Data Jitter <sub>MAX</sub> = 0.30 T <sub>Bit</sub>                                                                                      |                                                                         |                                                                                                    |                                      |
| Data 0+ to 0-                                                                                                    | TP1                                                                     | Mask Offset = 0.15 UI<br>Upper Violations = 0<br>Lower Violations = 0<br>Inner Violations = 0                                                                                | Pass<br>Pass<br>Pass                 |
| Data 1+ to 1-                                                                                                    | TP1                                                                     | Mask Offset = 0.15 UI<br>Upper Violations = 0<br>Lower Violations = 0<br>Inner Violations = 0                                                                                | Pass<br>Pass<br>Pass<br>Pass         |
| Data 2+ to 2-                                                                                                    | TP1                                                                     | Mask Offset = 0.15 I <sub>Bit</sub><br>Mask Offset = 0.15 UI<br>Upper Violations = 0<br>Lower Violations = 0<br>Inner Violations = 0<br>Data Jitter = 0.016 T <sub>Bit</sub> | Pass<br>Pass<br>Pass<br>Pass<br>Pass |
| Test Complete: Wednesda<br>HDMI CTS ID 7-10                                                                                             | ay, March 04, 2015 17:32:0                                              | 3 PM                                                                                                    | Pass                                 |

Figure 11-15: Test report

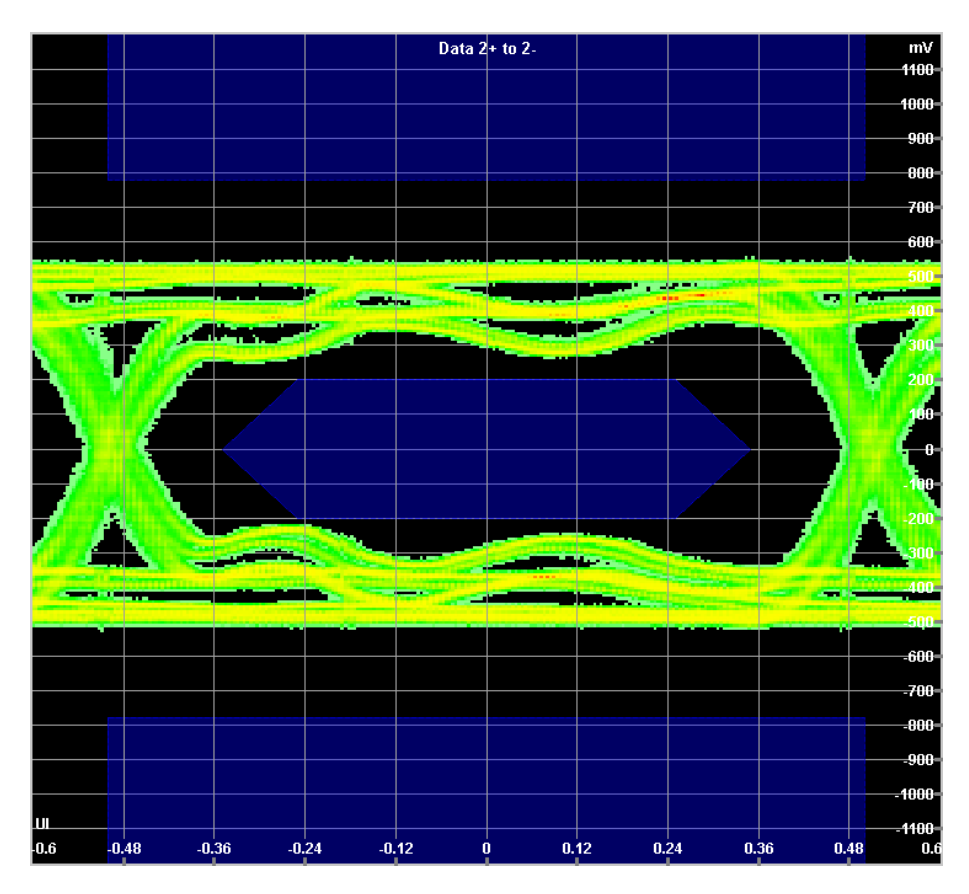

Figure 11-16: Waveform

## 11.5.1.10 7-11: +5 V Power

The +5V power signal meets voltage and current capacity requirements.

This test measures the +5 V power pin of the DUT. It should provide at least 4.8 V while 55 mA are drawn. The voltage is controlled also, when no current is drawn.

| HDMI SOURCE TEST<br>FW Build: 1.89.0.0<br>Test Begin: Wednesday, N | March 04, 2015 17:07:16 PM             |   |
|--------------------------------------------------------------------|----------------------------------------|---|
| Selected Test: 7-11 +5V F<br>Selected Channel: +5V                 | ower                                   |   |
| V <sub>5V_MIN</sub> = 4.80 V<br>V <sub>5V_MAX</sub> = 5.30 V       |                                        |   |
| I = 55 mA<br>V <sub>5V</sub> = 4.97 V                              | Pass                                   |   |
| I = 0 mA<br>V <sub>5V</sub> = 5.16 V                               | Pass                                   |   |
| Test Complete: Wednesd<br>HDMI CTS ID 7-11                         | ay, March 04, 2015 17:07:22 PM<br>Pass | I |
|                                                                    |                                        |   |
|                                                                    |                                        |   |

Figure 11-17: Test report

## 11.5.1.11 7-12: Hotplug Detect

The source load on the hot plug pin allows the signal to meet the specified requirements.

This measurement determines that the hot plug pin is terminated according to the standard. DC voltages of 0.0 V, 0.4 V, 2.4 V and 5.3 V are connected via 1.2 k $\Omega$  resistor and the resulting HPD voltage is measured.

| HDMI SOURCE TEST                      |                           |
|---------------------------------------|---------------------------|
| FW Build: 1.89.0.0                    |                           |
| Test Begin: Wednesday, March          | 04, 2015 17:08:08 PM      |
| Selected Test: 7-12 Hot Plug De       | etect                     |
| Selected Channel: HPD                 |                           |
| V <sub>HPD_MIN</sub> (HIGH) = 2.0 V   |                           |
| V <sub>HPD_MAX</sub> (HIGH) = 5.3 V   |                           |
| V <sub>HPD_MIN</sub> (LOVV) = 0.0 V   |                           |
| V <sub>HPD_MAX</sub> (LOVV) = 0.8 V   |                           |
| V <sub>HPD</sub> (HIGH@2.4V) = 2.13 V | Pass                      |
| V <sub>HPD</sub> (HIGH@5.3V) = 4.41 V | Pass                      |
| V <sub>HPD</sub> (LOW@0.0V) = 0.18 V  | Pass                      |
| V <sub>HPD</sub> (LOW@0.4V) = 0.51 V  | Pass                      |
| Test Complete: Wednesday, Ma          | irch 04, 2015 17:08:16 PM |
| HDMI CTS ID 7-12                      | Pass                      |
|                                       |                           |
|                                       |                           |
|                                       |                           |
|                                       |                           |

Figure 11-18: Test report

## 11.5.1.12 7-13: DDC/CEC Capacitance

The capacitance load on the DDC and CEC lines does not exceed the limit in the specification and that DDC and CEC pull-ups are the correct voltage.

Depending on the setting under "Source DDC Cap Power On" on page 386, the measurement of the SDA and SCL line runs with a DUT in power-on or power-off mode. The measurement of the CEC line runs always in both modes. The limits are a capacitance of 50 pF and  $\pm 10$  % voltage for the DDC lines and a capacitance of 150 pF for the CEC line. The voltage of the CEC line should be in a defined high or low state not in between.

| HDMI SOURCE TEST<br>FW Build: 1.89.0.0<br>Test Begin: Wednesday, March 04, 2015 17:09:01 PM |                                                                           |                                   |  |  |  |
|---------------------------------------------------------------------------------------------|---------------------------------------------------------------------------|-----------------------------------|--|--|--|
| Selected Test: 7-13 E<br>Selected Channel: Al                                               | DC/EEC Capacitance a                                                      | und Voltage                       |  |  |  |
| SDA                                                                                         | С <sub>DUT_MAX</sub> = 50 pF<br>V <sub>MIN</sub> = 4.5 V                  | V <sub>MAX</sub> = 5.5 V          |  |  |  |
| SCL                                                                                         | C <sub>DUT_MAX</sub> = 50 pF<br>V <sub>MIN</sub> = 4.5 V                  | V <sub>MAX</sub> = 5.5 V          |  |  |  |
| CEC                                                                                         | C <sub>DUT_ON_MAX</sub> = 150 pF<br>V <= 0.6 V, or<br>2.5 V <= V <= 3.6 V | C <sub>DUT_OFF_MAX</sub> = 150 pF |  |  |  |
| DUT Power On                                                                                |                                                                           |                                   |  |  |  |
| SDA                                                                                         | C <sub>DUT</sub> = 51 pF<br>V = 5.0 V                                     | Fail<br>Pass                      |  |  |  |
| SCL                                                                                         | С <sub>DUT</sub> = 0 pF<br>V = 5.0 V                                      | Pass<br>Pass                      |  |  |  |
| CEC                                                                                         | С <sub>DUT_ON</sub> = 20 pF<br>V = 3.3 V                                  | Pass<br>Pass                      |  |  |  |
| DUT Power Off<br>CEC                                                                        | C <sub>DUT OFF</sub> = 16 pF                                              | Pass                              |  |  |  |
| Test Complete: Wednesday, March 04, 2015 17:09:56 PM<br>HDMI CTS ID 7-13 Fail               |                                                                           |                                   |  |  |  |

Figure 11-19: Test report

#### 11.5.1.13 7-15: CEC Line Degradation

The DUT does not degrade communication between other CEC devices when power is applied, when power is removed and, if supported, in standby mode.

The voltages of different states (disconnected, pulled-up externally, pulled-down externally) of the CED line are measured.

| HDMI SOURCE TEST<br>FW Build: 1.89.0.0<br>Test Begin: Wednesday, March 04, 2015 17:12:34 PM                                                                                                    |        |  |  |
|----------------------------------------------------------------------------------------------------|--------|--|--|
| Selected Test: 7-15 Line Degra<br>Selected Channel: CEC                                                                                                    | dation |  |  |
| $\begin{split} I_{\text{Leakage}_{\text{JMAX}}} &= 1.8 \; \mu\text{A} \\ 0V &<= V_{\text{CEC1}} <= 0.1V, \text{ or} \\ 2.88V &<= V_{\text{CEC1}} <= 3.63V \\ 2.97V &<= V_{\text{CEC}} <= 3.63V \\ 0.1056V &<= V_{\text{CEC2}} <= 0.1344V, \text{ or} \\ 0.196V &<= V_{\text{CEC2}} <= 0.274V \end{split}$ |        |  |  |
| DUT Power Disconnected                                                                                                    |        |  |  |
| I <sub>Leakage</sub> = -0.0 μA                                                                                                    | Pass   |  |  |
| DUT Power On                                                                                                    |        |  |  |
| V <sub>CEC1</sub> = 3.173 V                                                                                                    | Pass   |  |  |
| V <sub>CEC</sub> = 3.310 V                                                                                                    | Pass   |  |  |
| V <sub>CEC2</sub> = 0.245 V                                                                                                    | Pass   |  |  |
| DUT Power Off                                                                                                    |        |  |  |
| V <sub>CEC1</sub> = -0.000 V                                                                                                    | Fail   |  |  |
| V <sub>CEC</sub> = 3.302 V                                                                                                    | Pass   |  |  |
| V <sub>CEC2</sub> = 0.119 V                                                                                                    | Fail   |  |  |
| Test Complete: Wednesday, March 04, 2015 17:14:06 PM<br>HDMI CTS ID 7-15 Fail                                                                                                    |        |  |  |

Figure 11-20: Test report

## 11.5.2 HDMI 2.0

Describes all compliance tests available for HDMI 2.0.

## 11.5.2.1 HF 1-1: TMDS 6G $V_L$ and $V_{Swing}$

The DC voltage levels on the HDMI link are within specified limits for each TMDS signal.

This measurement evaluates the most common low and high level voltage of each TMDS line. To reduce the influence of attenuation of higher frequencies on the lines, perform this test with the lowest supported TMDS character clock of the DUT above 340MHz: VIC91 (2560x1080p/100Hz).

Limits for the low level voltage (V<sub>L</sub>):

 $(A_{Vcc} - 1000 \text{ mV})$  to  $(A_{Vcc} - 400 \text{ mV})$ 

Limits for the amplitude (V<sub>Swing</sub>):

400 mV to 600 mV

| Test Begin: 2014-11-20 14:30:34                                                                                                    |                                                      |      |  |  |
|----------------------------------------------------------------------------------------------------|------------------------------------------------------|------|--|--|
| Selected Test: HF1-1 6G TMDS V <sub>L</sub> and V <sub>Swing</sub><br>TMDS Character Clock: 594.000 MHz<br>AV <sub>CC</sub> : 3309 mV<br>Selected Channel: All |                                                      |      |  |  |
| Data 0+                                                                                                    | V <sub>L</sub> = 2767 mV (AV <sub>CC</sub> - 542 mV) | Pass |  |  |
|                                                                                                    | V <sub>Swing</sub> = 452 mV                          | Pass |  |  |
| Data 0-                                                                                                    | V <sub>L</sub> = 2765 mV (AV <sub>cc</sub> - 545 mV) | Pass |  |  |
|                                                                                                    | V <sub>Swing</sub> = 453 mV                          | Pass |  |  |
| Data 1+                                                                                                    | V <sub>L</sub> = 2737 mV (AV <sub>CC</sub> - 572 mV) | Pass |  |  |
|                                                                                                    | V <sub>Swing</sub> = 489 mV                          | Pass |  |  |
| Data 1-                                                                                                    | $V_L = 2758 \text{ mV} (AV_{CC} - 551 \text{ mV})$   | Pass |  |  |
|                                                                                                    | V <sub>Swing</sub> = 477 mV                          | Pass |  |  |
| Data 2+                                                                                                    | $V_L = 2776 \text{ mV} (AV_{CC} - 534 \text{ mV})$   | Pass |  |  |
|                                                                                                    | V <sub>Swing</sub> = 457 mV                          | Pass |  |  |
| Data 2-                                                                                                    | V <sub>L</sub> = 2772 mV (AV <sub>cc</sub> - 538 mV) | Pass |  |  |
|                                                                                                    | V <sub>Swing</sub> = 461 mV                          | Pass |  |  |
| Test Complete: 2                                                                                                    | 014-11-20 14:32:30                                   |      |  |  |
| HDMI HF 1-1                                                                                                    |                                                      | Pass |  |  |
|                                                                                                    |                                                      |      |  |  |

Figure 11-21: Test report

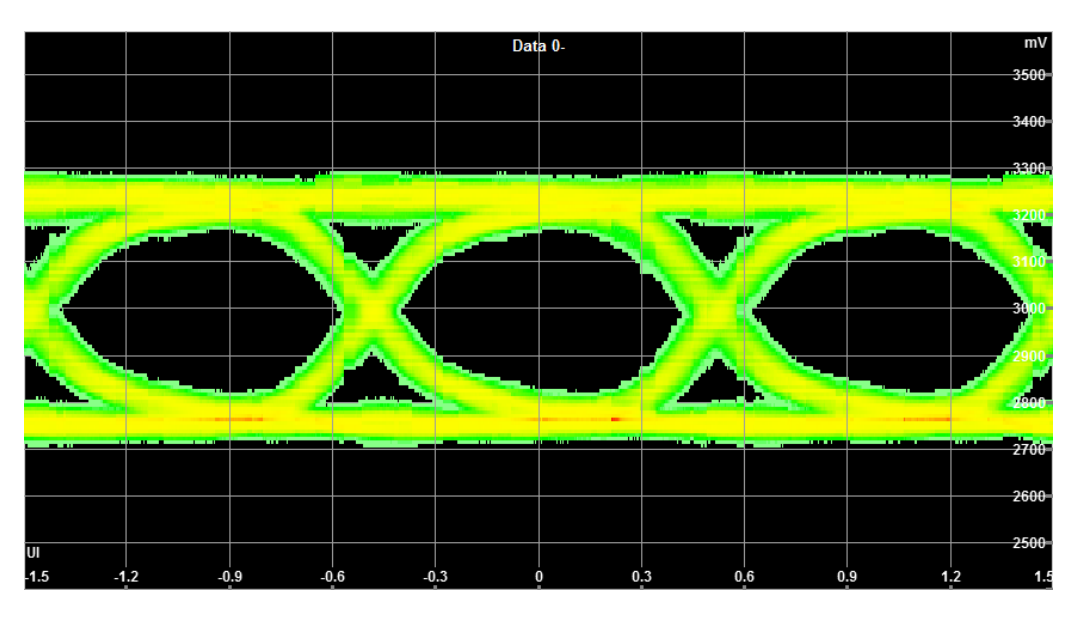

Figure 11-22: Waveform (2/6)

## 11.5.2.2 HF 1-2: TMDS 6G T<sub>Rise</sub>/T<sub>Fall</sub>

The rise times and fall times on the TMDS differential signals fall within the limits of the specification.

To get most accurate measurement values, perform this test with the highest supported TMDS character clock of the DUT: VIV96 (3840x2160p/50Hz).

The measurement calculates the rise and fall times of the signal edges from the eye diagram between 20 % and 80 % of the level. The test is performed on the differential

data lines in general, but is also continuously available on single lines for problem evaluation.

The limits for rise and fall times are given by the CTS 2.0 specification, the times must be equal or longer than 42.5 ps.

| HDMI SOURCE TEST<br>FW Build: 1.79.0.5<br>Test Begin: 2014-11-20 14:36:10 |                                                         |      |  |  |
|---------------------------------------------------------------------------|---------------------------------------------------------|------|--|--|
| Selected Test: I                                                          | HF1-2 6G TMDS T <sub>Rise</sub> , T <sub>Fall</sub>     |      |  |  |
| TMDS Charact                                                              | er Clock: 594.000 MHz                                   |      |  |  |
| AV <sub>cc</sub> : 3309 mV                                                | 1                                                       |      |  |  |
| Selected Chan                                                             | nel: All                                                |      |  |  |
|                                                                           |                                                         |      |  |  |
| Data 0+ to 0-                                                             | $T_{Rise} = 51.43 \text{ ps} (0.3055 T_{Bit})$          | Pass |  |  |
|                                                                           | T <sub>Fall</sub> = 55.36 ps (0.3288 T <sub>Bit</sub> ) | Pass |  |  |
| Data 1+ to 1-                                                             | T <sub>Rise</sub> = 56.76 ps (0.3372 T <sub>Bit</sub> ) | Pass |  |  |
|                                                                           | T <sub>Fall</sub> = 52.57 ps (0.3123 T <sub>Bit</sub> ) | Pass |  |  |
| Data 2+ to 2-                                                             | T <sub>Rise</sub> = 54.66 ps (0.3247 T <sub>Bit</sub> ) | Pass |  |  |
|                                                                           | T <sub>Fall</sub> = 54.95 ps (0.3264 T <sub>Bit</sub> ) | Pass |  |  |
| Test Completes                                                            | 004444.0044.00.55                                       |      |  |  |
| lest Complete: 2014-11-20 14:36:55                                        |                                                         |      |  |  |
| HDIVILIHE 1-2                                                             |                                                         | Pass |  |  |
|                                                                           |                                                         |      |  |  |
|                                                                           |                                                         |      |  |  |
|                                                                           |                                                         |      |  |  |

Figure 11-23: Test report

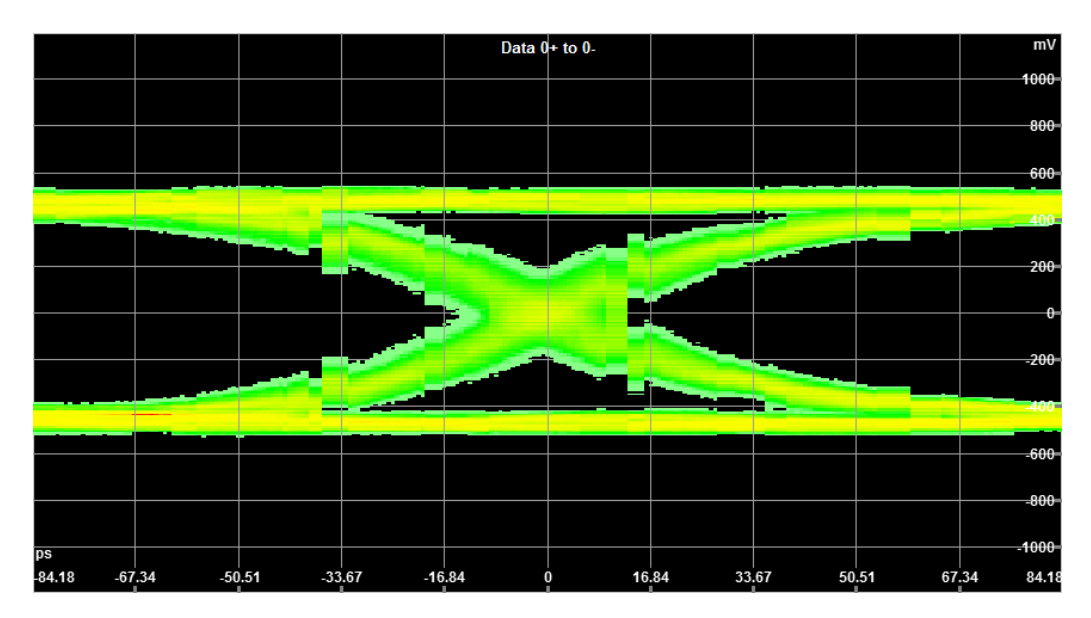

Figure 11-24: Waveform (1/3)

#### 11.5.2.3 HF 1-3: TMDS 6G Inter Pair Skew

The measurement calculates the delay (skew) between the differential TMDS data line pairs.

To get most accurate measurement values, perform this test with the highest supported TMDS character clock of the DUT: VIV96 (3840x2160p/50Hz).

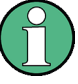

## Restriction

The time domain analyzer application performs the eye diagram measurement only. This means that the application is not able to trigger on sync words as it is required in the meaning of CTS. In fact, a delay between data lines of  $\pm 2 T_{Bit}$  is allowed. If a delay bigger than  $\pm 0.5 T_{Bit}$  is possible by DUT implementation, the results of the time domain analyzer application are not reliable.

HDMI SOURCE TEST FW Build: 1.79.0.5 Test Begin: 2014-11-20 14:16:53

Selected Test: HF1-3 6G TMDS Inter Pair Skew TMDS Character Clock: 594.000 MHz  $T_{\rm Char}$ : 1684 ps Selected Channel: All

Data 0 to 1 Data 1 to 2 Data 0 to 2  $\begin{array}{l} T_{\text{XPSKEW}} = -0.0002 \; T_{\text{Char}} \\ T_{\text{XPSKEW}} = 0.0004 \; T_{\text{Char}} \\ T_{\text{XPSKEW}} = 0.0002 \; T_{\text{Char}} \end{array}$ 

Test Complete: 2014-11-20 14:17:38

Figure 11-25: Test report

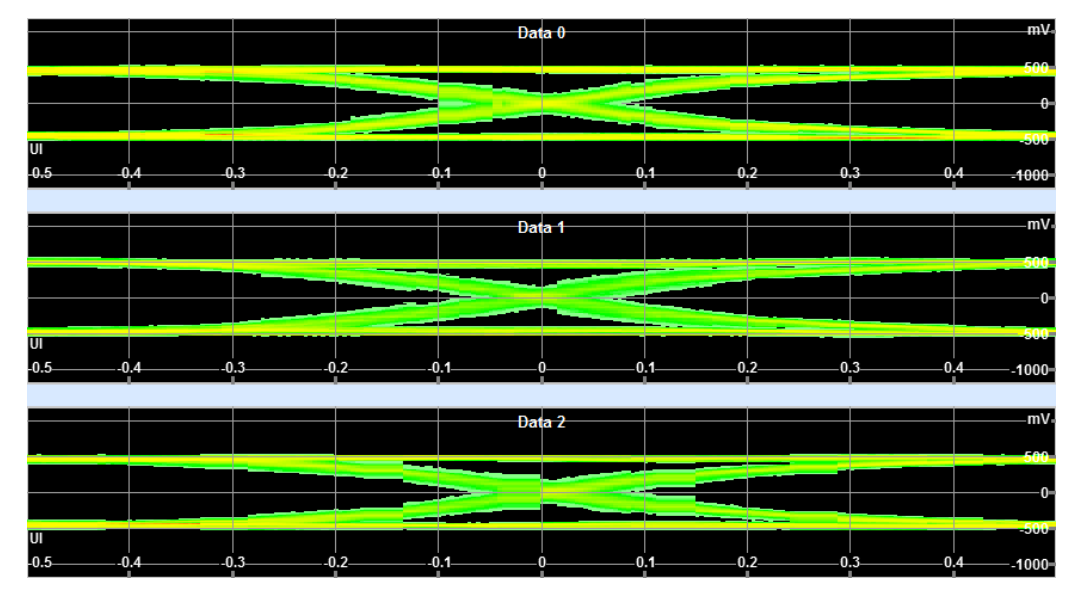

Figure 11-26: Waveform (1/1)

## 11.5.2.4 HF 1-4: TMDS 6G Intra Pair Skew

Any skew within any one differential pair in the TMDS portion of the HDMI link does not exceed the limits in the specification.

To get most accurate measurement values, perform this test with the highest supported TMDS character clock of the DUT: VIV96 (3840x2160p/50Hz).

The measurement calculates the delay of each TMDS data line to its corresponding one, for example data 0+ to data 0-.

The limit of this these delays are 0.15  $T_{Bit}$ .

| HDMI SOURCE T<br>FW Build: 1.79.0.<br>Test Begin: 2014-                                                                                 | EST<br>5<br>11-20 14:21:25                                                                                                    |                      |  |
|----------------------------------------------------------------------------------------------------|----------------------------------------------------------------------------------------------------|----------------------|--|
| Selected Test: HF1-4 6G TMDS Intra Pair Skew<br>TMDS Character Clock: 594.000 MHz<br>T <sub>Bit</sub> : 168 ps<br>Selected Channel: All |                                                                                                    |                      |  |
| Data 0+ to 0-<br>Data 1+ to 1-<br>Data 2+ to 2-                                                                                         | T <sub>IPSKEW</sub> = 0.0205 T <sub>Bit</sub><br>T <sub>IPSKEW</sub> = 0.0176 T <sub>Bit</sub><br>T <sub>IPSKEW</sub> = -0.0188 T <sub>Bit</sub> | Pass<br>Pass<br>Pass |  |
| Test Complete: 20<br>HDMI HF 1-4                                                                                                    | 014-11-20 14:22:37                                                                                                    | Pass                 |  |
|                                                                                                    |                                                                                                    |                      |  |
|                                                                                                    |                                                                                                    |                      |  |

Figure 11-27: Test report

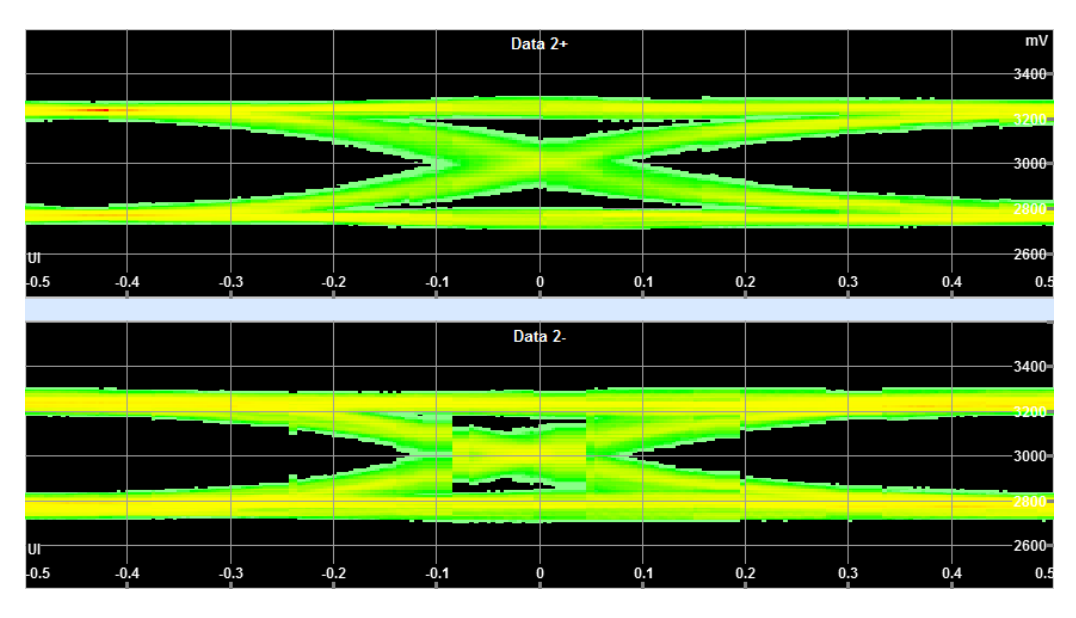

Figure 11-28: Waveform (3/3)

### 11.5.2.5 HF 1-5: TMDS 6G Differential Voltage

The differential signal on each TMDS differential pair does not exceed the maximum/ minimum differential voltage.

This measurement evaluates the minimum low and maximum high level voltages of each TMDS line pair.

To reduce the influence of attenuation of higher frequencies on the lines, perform this test with the lowest supported TMDS character clock of the DUT above 340 MHz: VIC91 (2560x1080p/100Hz).

Limits for the amplitude (differential voltage):

-780 mV to 780 mV

| HDMI SOURCE TEST<br>FW Build: 1.79.0.5<br>Test Begin: 2014-11-20 14:24:25                                                                     |                            |      |  |
|----------------------------------------------------------------------------------------------------|----------------------------|------|--|
| Selected Test: HF1-5 6G TMDS Differential Voltage<br>TMDS Character Clock: 594.000 MHz<br>AV <sub>cc</sub> : 3309 mV<br>Selected Channel: All |                            |      |  |
| Data 0+ to 0-                                                                                                    | V <sub>high</sub> = 539 mV | Pass |  |
|                                                                                                    | $V_{low} = -523  mV$       | Pass |  |
| Data 1+ to 1-                                                                                                    | V <sub>high</sub> = 570 mV | Pass |  |
|                                                                                                    | V <sub>low</sub> = -563 mV | Pass |  |
| Data 2+ to 2-                                                                                                    | V <sub>high</sub> = 547 mV | Pass |  |
|                                                                                                    | V <sub>low</sub> = -531 mV | Pass |  |
| Test Complete: 2014-11-20 14:24:50                                                                                                    |                            |      |  |
| HDMI HF 1-5                                                                                                    |                            | Pass |  |
|                                                                                                    |                            |      |  |
|                                                                                                    |                            |      |  |

Figure 11-29: Test report

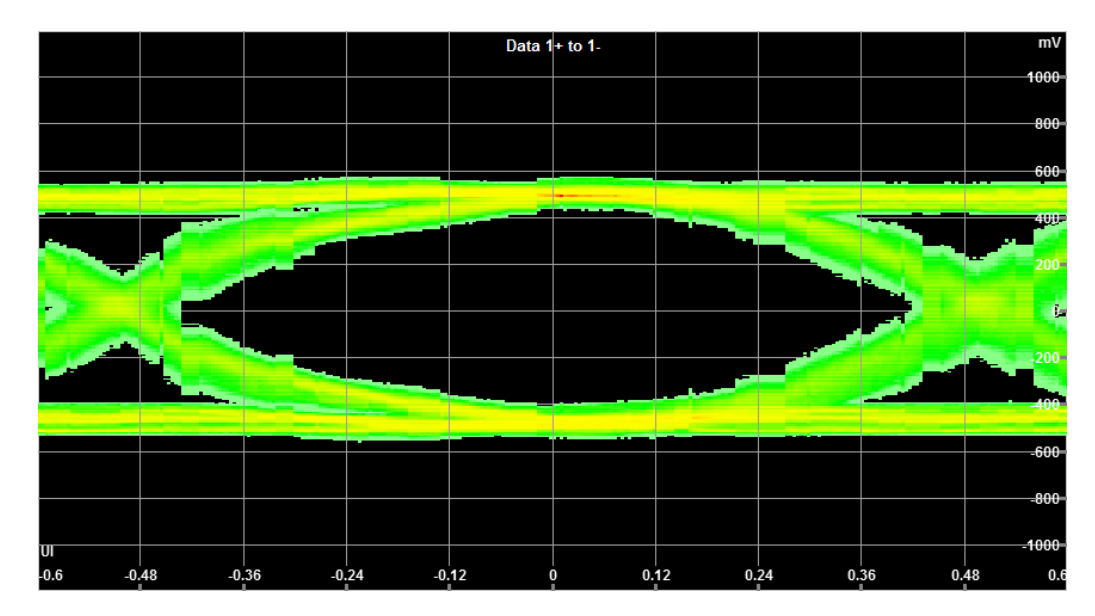

Figure 11-30: Waveform (2/3)

## 11.5.2.6 HF 1-6: TMDS 6G Clock Duty Cycle

The duty cycle of the differential TMDS clock does not exceed the limits allowed by the specification.

The waveform of the differential clock lines is captured, and the duty cycle of the clock pulses calculated. The limits are between 40 % and 60 %.

| HDMI SOURCE TEST                                                                                                    |                                 |      |  |  |
|----------------------------------------------------------------------------------------------------|---------------------------------|------|--|--|
| FW Build: 1.93.0.72                                                                                                    |                                 |      |  |  |
| Test Begin: Wednesd                                                                                                    | day, May 27, 2015 09:53:04 A    | М    |  |  |
| Selected Test: HF1-6 6G TMDS Clock Duty Cycle<br>TMDS Character Clock: 594.034 MHz<br>AV <sub>cc</sub> : 3288 mV<br>Selected Channel: All |                                 |      |  |  |
| T <sub>DUTY</sub> (MIN) >= 40%<br>T <sub>DUTY</sub> (MAX) <= 60%<br>Clock Rate(MIN) >= 85 MHz<br>Clock Rate(MAX) <= 150 MHz               |                                 |      |  |  |
| Clk+ to Clk-                                                                                                    | T <sub>DUTY</sub> (AVG) = 50.2% | Pass |  |  |
|                                                                                                    | T <sub>DUTY</sub> (MIN) = 49.3% | Pass |  |  |
|                                                                                                    | T <sub>DUTY</sub> (MAX) = 51.3% | Pass |  |  |
|                                                                                                    | Clock Rate = 148.51 MHz         | Pass |  |  |
| Test Complete: Wednesday, May 27, 2015 09:53:10 AM                                                                                        |                                 |      |  |  |
| HDMI HF 1-6                                                                                                    | Pass                            |      |  |  |

Figure 11-31: Test report

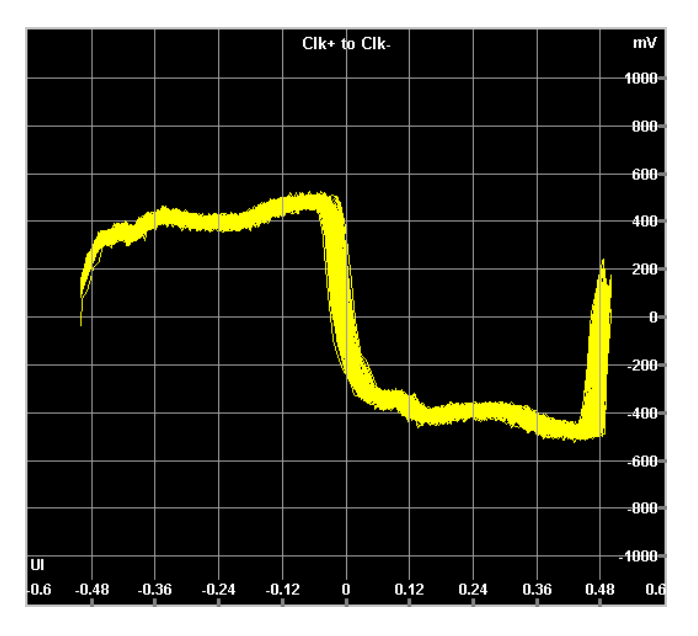

Figure 11-32: Waveform

## 11.5.2.7 HF 1-7: TMDS 6G Clock Jitter

The TMDS clock does not carry excessive jitter.

This measurement runs not with the original clock lines but with a recovered clock signal, because CTS requires a clock recovery unit (CRU). Thus, the recovered clock is sampled, measured and displayed. It does not show the amplitude or waveform of the TMDS clock lines (Clk+ and Clk-).

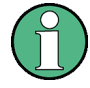

## Restriction

Due to bandwidth limitations, the accuracy of this measurement is also limited, but a tendency of clock jitter is clearly visible. A failed test result does not mean that the DUT will fail in an accurate measurement, but a passed test shows that there is no relevant jitter on the TMDS clock.

| HDMI SOURCE TES<br>FW Build: 1.93.0.72<br>Test Begin: Wednesd                                                                         | 5T<br>day, May 27, 2015 (                        | 09:56:40 AM             |  |  |
|----------------------------------------------------------------------------------------------------|--------------------------------------------------|-------------------------|--|--|
| Selected Test: HF1-7 6G TMDS Clock Jitter<br>TMDS Character Clock: 594.034 MHz<br>AV <sub>cc</sub> : 3287 mV<br>Selected Channel: All |                                                  |                         |  |  |
| Clock Jitter <sub>MAX</sub> = 0.30 T <sub>Bit</sub><br>V <sub>Swing_MIN</sub> = 400 mV<br>V <sub>Swing_MAX</sub> = 1200 mV            |                                                  |                         |  |  |
| Clk+ to Clk-                                                                                                    | Jitter = 73 ps<br>Jitter = 0.43 T <sub>Bit</sub> | Fail                    |  |  |
| Test Complete: Wed<br>HDMI HF 1-7                                                                                                    | nesday, May 27, 20                               | )15 09:56:48 AM<br>Fail |  |  |

Figure 11-33: Test report

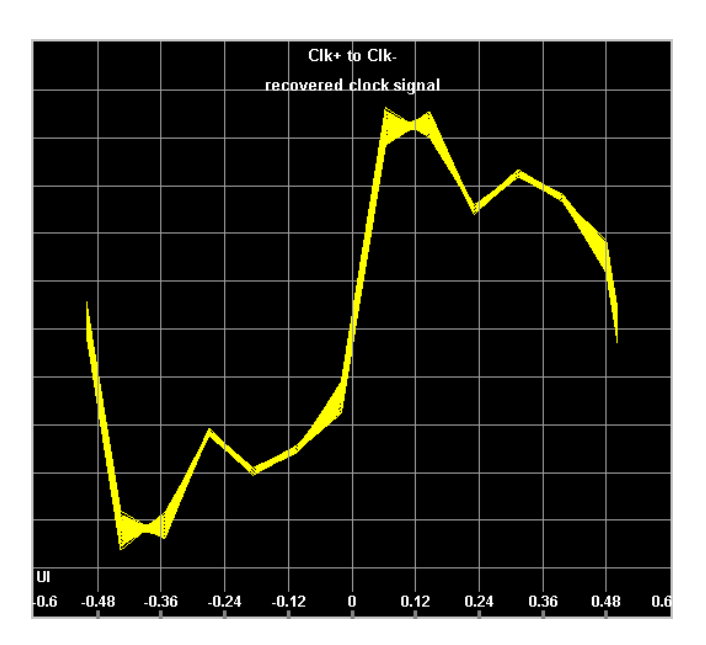

Figure 11-34: Waveform

# 12 MHL Applications

| • | MHL Generator Application | . 411 |
|---|---------------------------|-------|
| • | MHL Analyzer Application  | .445  |

# 12.1 MHL Generator Application

Requires the following options:

- HDMI RX/TX 600 MHz module (R&S VT-B2363) or MHL RX/TX module (R&S VT-B2350)
- Additional option for CTS tests, see Chapter 12.1.6, "CTS Subtab", on page 438

The MHL generator application generates MHL test signals in order to test MHL-capable sink devices such as TV sets or dongles. In addition, the MHL generator application provides MHL sink and dongle system tests in line with the MHL compliance test specifications.

## 12.1.1 Main Dialog of the Application

The parameters are grouped on tabs.

## **Default favorites**

Parameters that are often needed are provided as default favorites below the tab title. The default favorites of the application itself are also available on one of the subtabs.

• "Output" on page 412

## 12.1.2 Output Subtab

Defines the output interfaces.

In the left pane, the details of the signal are displayed. The signal is supplied at all outputs.

MHL Generator Application

| Signal                                                                                                    | Running      | 00:00:00 | 0.000   | 00:01:00.000 | Resolutio | on        | Output    |
|----------------------------------------------------------------------------------------------------|--------------|----------|---------|--------------|-----------|-----------|-----------|
| Color Bar 75%                                                                                                    | 00:00:08.033 |          |         |              |           | 1280x720p | MHL 1.3 - |
| Resolution: 1280x720p                                                                                                    |              | 2        | Output  |              | Indicate  |           | MHL 1.3 - |
| Pixel Clock: 74.250 MHz                                                                                                    |              |          | HDCP    |              |           |           | On -      |
| Video: HDMI Mode<br>Pixel Encoding: RGB 4:4:4<br>Deep Color Encoding: 8 bit                                                                                                    |              |          | HDCP    | State        |           |           | Active    |
| 3D: Off<br>Adjustment: Calibrated                                                                                                    |              |          | Hot Plu | ig Detect    |           |           | Asserted  |
| Audio: Generator<br>Level: -20.00 dBFS<br>Resolution: 16 bit<br>Sampling Rate: 48.0 kHz<br>Channel Allocation: 0x13<br>Content: Generator<br>Pattern: Color Bar 75%<br>Audio:<br>No Audio In File |              | ž        |         |              |           |           |           |
| Output Signal Infoframe E                                                                                                    | DID Reader   | CTS 0    | CBUS    |              |           |           |           |

| Output                                 | 412  |
|----------------------------------------|------|
| HDCP                                   | .412 |
| HDCP State                             | .412 |
| Hot Plug Detect                        | .413 |
| <scpi description="" output=""></scpi> | 413  |

#### Output

Enables or disables the output.

- "On"
- "Off"

**Note:** To indicate the output at your R&S VTE, tap "Indicate". A flashing LED indicates the output until you tap "OK".

Remote command: READ<hw>:AVGen:OUTPut:HPDout<1 to 4>[:STATe]? CONFigure<hw>:AVGen:OUTPut:MHLout<1 to 4>[?] OFF|ON

## HDCP

Enables or disables the HDCP encryption.

If "Off" is set under "Output" on page 412, you cannot change the setting.

- "On"
- "Off"

Fixed setting if "VESA Code" is set under "Video Code" on page 415.

Remote command:

CONFigure<hw>:AVGen:OUTPut:HDCPout<1 to 4>[?] OFF|ON

## HDCP State

Displays the status of the HDCP encryption.

- "Unknown"
- "Deactivated"
- "Offline"

MHL Generator Application

- "DDC Error"
- "Unavailable"
- "Bad Key"
- "Init"
- "Sync"
- "Init Keys"
- "Active"

Remote command: READ<hw>:AVGen:OUTPut:HDCPstate<1 to 4>?

## Hot Plug Detect

Displays the status of the hot plug detect connection.

- "Asserted"
- "Not Asserted"

Remote command: READ<hw>:AVGen:OUTPut:HPDout<1 to 4>[:STATe]?

#### <SCPI output description>

Only available with the SCPI command. Read out the string of the left side of the output pane.

Remote command: READ<hw>:AVGen:OUTPut:CONTent?

## 12.1.3 Signal Subtab

Defines the video/audio signal and the signal properties.

| Signal                     |                |         | Running      | 00:00:  | 00.000                            | 00:01:00.000 | Resol            | ution     | Output      |
|----------------------------|----------------|---------|--------------|---------|-----------------------------------|--------------|------------------|-----------|-------------|
|                            | Color Ba       | ar 75%  | 00:00:43.925 |         |                                   |              |                  | 1280x720p | MHL 1.3 -   |
| Content Sele               | ction          |         |              |         | Video Co                          | de           |                  |           |             |
|                            | Pa             | ttern   |              |         | CEA Code 66: 1280x720p/25Hz/64:27 |              |                  |           |             |
|                            |                |         |              | Ē       | Format Fi                         | ilter        |                  |           |             |
| 5.1 AC3                    | 5.1            |         |              |         | Resolu                            | ution [      |                  | 1280x720p |             |
| Blac                       | ck             |         |              |         | Frame                             | Rate [       |                  | 25Hz      |             |
| Chess Board 16:9           |                |         |              | Aspect  | t Ratio                           |              | 64:27            |           |             |
| Chess Board 4:3            |                |         |              |         | Video (                           | Configuratio | n RGB            |           | <b>نې</b> : |
| Color Bar 100%             |                |         |              | Audio ( | Configuratio                      | n No A       | udio in Source I | ile 🔯     |             |
| Cold                       | or Bar 75%     |         |              |         |                                   |              |                  |           |             |
|                            |                |         |              | 3       | Pause                             | Stop         |                  |           |             |
| Output S                   | Signal Infofra | ime   I | EDID Reader  | стѕ     | CBUS                              |              |                  |           |             |
|                            | Quarte         |         |              |         |                                   |              |                  |           | 445         |
|                            |                |         |              |         |                                   |              |                  |           |             |
| - Content Selection dialog |                |         |              |         |                                   |              |                  |           |             |

MHL Generator Application

| Video Code                                        | 415 |
|---------------------------------------------------|-----|
| Format Filter                                     | 415 |
| L Resolution                                      |     |
| L Frame Rate                                      |     |
| L Aspect Ratio                                    | 416 |
| Video Configuration                               | 416 |
| L Video Configuration dialog                      | 416 |
| Component Format                                  | 416 |
| L Quantization Range                              | 416 |
| Pixelshift Vertical                               | 417 |
| L Vertical                                        | 417 |
| Pixelshift Horizontal                             |     |
| L Horizontal                                      | 417 |
| L Adjustment                                      | 417 |
| L Resolution Clipping                             | 417 |
| Coverall Amplification                            |     |
| Chroma Amplification                              | 418 |
| L R Level                                         | 418 |
| L G Level                                         |     |
| Level                                             | 418 |
| L Y Level                                         |     |
| L C <sub>b</sub> /P <sub>b</sub> Level            |     |
| <sup>L</sup> C <sub>r</sub> /P <sub>r</sub> Level | 419 |
| L Overall Offset                                  | 419 |
| L R Offset                                        | 419 |
| L G Offset                                        |     |
| L B Offset                                        |     |
| L Y Offset                                        |     |
| L C <sub>b</sub> Offset                           |     |
| L C <sub>r</sub> Offset                           |     |
| L Default button                                  |     |
| Audio Configuration                               |     |
| L Audio Configuration dialog                      | 421 |
| L Audio                                           | 421 |
| L Sampling Rate                                   |     |
| L Audio Level                                     |     |
| L Resolution                                      | 421 |
| L Channel Allocation                              |     |
| Channel 1 to 8                                    |     |
| L Default button                                  |     |
| Start button                                      |     |
| Stop button                                       |     |
| Pause button                                      |     |
| User Defined Video Timing Configuration dialog    | 423 |
| L H. Active Pixels                                |     |
| L H. Front Porch Pixels                           |     |
| L H. Sync. Pixels                                 |     |
| L H. Back Porch Pixels                            | 423 |
| L H. Blanking Pixels                              |     |
| └ H. Total Pixels                                 |     |

| H. Sync. Polarity      | 423 |
|------------------------|-----|
| L Pixel Repetition     |     |
| L Pixel Frequency      |     |
| L V. Active Lines.     |     |
| L V. Front Porch Lines |     |
| L V. Sync. Lines       |     |
| L V. Back Porch Lines  |     |
| L V. Blanking Lines    |     |
| L V. Total Lines       |     |
| L V. Sync. Polarity    |     |
| L Video Format         |     |
| L Vertical Frequency   |     |
| L Default button       |     |
|                        |     |

#### **Content Selection**

Select an item from the content list. If you want to change the content that is displayed in the list, tap the button above the list. The "Content Selection" dialog is displayed, see "Content Selection dialog" on page 415.

Remote command:

CONFigure<hw>:AVGen:SIGNal:PLAY:PATT[?] "<pattern>" with "<pattern>" see Chapter 10.4.1, "Patterns", on page 348

#### 

All available signal types are displayed.

If you want to choose a predefined signal, tap the corresponding signal type button and close the dialog. In the left pane of the "Signal" subtab, all signals of the selected type are available in the content list. For information on pattern, see Chapter 10.4.1, "Patterns", on page 348.

If you want to select a file, tap "File" to display the "File" dialog. See Chapter 5.3, "File Dialog", on page 89.

Remote command: CONFigure<hw>:AVGen:SIGNal:PLAY:FILE[?] "<filename>" CONFigure<hw>:AVGen:SIGNal:PLAY:PATT[?] "<pattern>" with "<pattern>" see Chapter 10.4.1, "Patterns", on page 348

#### Video Code

Tap the button to select the video code. In the "Video Code" dialog, all available video codes are sorted on several tabs. See Chapter 10.4.3, "Video Codes", on page 353.

Remote command: CONFigure<hw>:AVGen:SIGNal:VICD[?] 0 to 100 CONFigure<hw>:AVGen:SIGNal:VICD:HCODe[?] 0 to 100

CONFigure<hw>:AVGen:SIGNal:VICD:VCODe[?] 0 to 100

## Format Filter

Select the wanted resolution, frame rate or aspect ratio, and the video code and content selection will be filtered accordingly.

#### 

Tap the button to open the "Resolution" dialog and select the resolution in the format filter.

If you want to choose a predefined parameter, tap the corresponding parameter button to enable the filter function for the "Video Code" on page 415.

If you want to define your own video timing configuration, tap "User Defined" to open the "User Defined Video Timing Configuration" dialog, see "User Defined Video Timing Configuration dialog" on page 423.

#### Frame Rate - Format Filter

Tap the button to select the frame rate in the format filter.

In the "Frame Rate" dialog, tap the parameter to enable the filter function for the "Video Code" on page 415.

Remote command: CONFigure<hw>:AVGen:SIGNal:FRAM[?] 23.97|24|25|29.97|30|43|50|56|59.94|60

#### Aspect Ratio ← Format Filter

Tap the button to select the aspect ratio in the format filter.

In the "Frame Rate" dialog, tap the parameter to enable the filter function for the "Video Code" on page 415.

Remote command: CONFigure<hw>:AVGen:SIGNal:ASPRatio[?] F4\_3|F16\_9

#### Video Configuration

Tap to open the "Video Configuration" dialog, see "Video Configuration dialog" on page 416.

The gray label indicates the most important settings of the video configuration.

#### Video Configuration dialog — Video Configuration

Groups the parameters to configure the video signal.

## Component Format ← Video Configuration dialog ← Video Configuration

- Selects the pixel encoding.
- RGB"
- "YCbCr 4:4:4"
- "YCbCr 4:2:2"

Remote command: CONFigure<hw>:AVGen:SIGNal:VIDConf:COMPonent:FORMat[?] RGB|Y444|Y422

# Quantization Range - Video Configuration dialog - Video Configuration

Enables or disables the full color range.

- "Limited Range"
- "Full Range"

Remote command: CONFigure<hw>:AVGen:SIGNal:VIDConf:QUANtization[?] LIMited|FULL

#### $\textbf{Pixelshift Vertical} \leftarrow \textbf{Video Configuration dialog} \leftarrow \textbf{Video Configuration}$

Scrolls the screen contents in the selected velocity and direction.

- "On"
- "Off"

Remote command:

CONFigure<hw>:AVGen:SIGNal:VIDConf:PIXVertical[?] OFF|ON

#### Vertical ← Video Configuration dialog ← Video Configuration

Selects the scroll velocity and direction.

- "-63 Lines/Frame" to "63 Lines/Frame".
  - The sign defines the scroll direction: Positive values move the image upwards, negative values move the image downwards.

Remote command:

CONFigure<hw>:AVGen:SIGNal:VIDConf:PIXelshift:VERTical[?] -63 to 63

#### Pixelshift Horizontal ← Video Configuration dialog ← Video Configuration

Scrolls the screen contents in the selected velocity and direction.

- "On"
- "Off"

Remote command:

CONFigure<hw>:AVGen:SIGNal:VIDConf:PIXHorizonta[?] OFF|ON

#### Horizontal ← Video Configuration dialog ← Video Configuration

Selects the scroll velocity and direction.

"-63 Pixel/Frame" to "63 Pixel/Frame".
 The sign defines the scroll direction: Positive values move the image to the left, negative values move the image to the right.

Remote command:

CONFigure<hw>:AVGen:SIGNal:VIDConf:PIXelshift:HORizontal[?] -63 to 63

#### Adjustment - Video Configuration dialog - Video Configuration

Sets the calibrated values or the variable values of the signal amplitude.

- "Calibrated"
- Disables variation. All levels are in according to their default levels.
- Variable"
  - Enables variation.

**Note:** The maximum amplitude is limited by the signal amplitude range of the individual signal outputs. This value is given in the data sheet.

Remote command:

CONFigure<hw>:AVGen:SIGNal:VIDConf:ADJustment[?] CALibrated|VARiable

#### Resolution Clipping ← Video Configuration dialog ← Video Configuration

Allows to clip the resolution of the video signal. This feature is particularly interesting in conjunction with 12 bit video signals. It easily allows to verify in an optical way how many bits a TV monitor is processing.

- "Off"
- "1 bit" to "7 bit"

**Note:** This setting only effects the video signal. It has no has no impact on the setting of the MHL interface.

Example: If a 12 bit signal is selected and the resolution clipping is set to 8 bit, the signal is transmitted as a 12 bit signal, but the lower four bits of the signal are set to zero.

Remote command:

CONFigure<hw>:AVGen:SIGNal:VIDConf:CLIPping[?] OFF|B7|B6|B5|B4|B3|B2|B1

#### **Overall Amplification** — Video Configuration dialog — Video Configuration

Sets the variation of the overall signal level. It includes all component amplitudes but not the synchronization level.

• "0.000" to "2.000"

Multiplier that is applied to the original level.

Remote command:

CONFigure<hw>:AVGen:SIGNal:VIDConf:AMPL:RGB[?] 0.000 to 2.000 CONFigure<hw>:AVGen:SIGNal:VIDConf:AMPL:YCBCr[?] 0.000 to 2.000

**Chroma Amplification**  $\leftarrow$  **Video Configuration dialog**  $\leftarrow$  **Video Configuration** Only available:

- If "YCbCr x:x:x" is set under "Component Format" on page 416.
- For Y, Cb/Pb, Cr/Pr signals.

Sets the common variation of the all chroma signal level.

 "0.000" to "2.000" Multiplier that is applied to the original level.

Remote command:

CONFigure<hw>:AVGen:SIGNal:VIDConf:AMPL:CHRoma[?] 0.000 to 2.000

#### R Level ← Video Configuration dialog ← Video Configuration

Only available if "RGB" is set under "Component Format" on page 416.

Sets the individual variation of the signal components amplitude.

"0.0" to "200.0"

Percentage of the calibrated signal level that is used.

Remote command:

CONFigure<hw>:AVGen:SIGNal:VIDConf:LEVel:R[?] 0.0 PCT to 200.0 PCT

#### G Level ← Video Configuration dialog ← Video Configuration

Only available if "RGB" is set under "Component Format" on page 416.

Sets the individual variation of the signal components amplitude.

"0.0" to "200.0"

Percentage of the calibrated signal level that is used.

Remote command:

CONFigure<hw>:AVGen:SIGNal:VIDConf:LEVel:G[?] 0.0 PCT to 200.0 PCT

#### B Level ← Video Configuration dialog ← Video Configuration

Only available if "RGB" is set under "Component Format" on page 416.

Sets the individual variation of the signal components amplitude.

• "0.0" to "200.0"

Percentage of the calibrated signal level that is used.

Remote command:

CONFigure<hw>:AVGen:SIGNal:VIDConf:LEVel:B[?] 0.0 PCT to 200.0 PCT

#### Y Level ← Video Configuration dialog ← Video Configuration

Only available if "YCbCr x:x:x" is set under "Component Format" on page 416.

Sets the individual variation of the signal components amplitude.

"0.0" to "200.0"

Percentage of the calibrated signal level that is used.

Remote command:

CONFigure<hw>:AVGen:SIGNal:VIDConf:LEVel:Y[?] 0.0 PCT to 200.0 PCT

#### C<sub>b</sub>/P<sub>b</sub> Level ← Video Configuration dialog ← Video Configuration

Only available if "YCbCr x:x:x" is set under "Component Format" on page 416.

Sets the individual variation of the signal components amplitude.

"0.0" to "200.0"
 Percentage of the calibrated signal level that is used.

Remote command:

CONFigure<hw>:AVGen:SIGNal:VIDConf:LEVel:CB[?] 0.0 PCT to 200.0 PCT

#### $C_r/P_r$ Level $\leftarrow$ Video Configuration dialog $\leftarrow$ Video Configuration

Only available if "YCbCr x:x:x" is set under "Component Format" on page 416.

Sets the individual variation of the signal components amplitude.

• "0.0" to "200.0"

Percentage of the calibrated signal level that is used.

Remote command:

CONFigure<hw>:AVGen:SIGNal:VIDConf:LEVel:CR[?] 0.0 PCT to 200.0 PCT

#### $\textbf{Overall Offset} \leftarrow \textbf{Video Configuration dialog} \leftarrow \textbf{Video Configuration}$

Only available if "RGB" is set under "Component Format" on page 416.

Adds a DC offset to the R, G, B signal at the same time.

• "0.0" to "100.0"

Percentage of the nominal picture level that is used as offset.

Remote command:

CONFigure<hw>:AVGen:SIGNal:VIDConf:OFFset[?] 0.0 PCT to 100.0 PCT

#### R Offset - Video Configuration dialog - Video Configuration

Only available if "RGB" is set under "Component Format" on page 416.

Adds a DC offset to the red signal.

- "0.0" to "100.0"
  - Percentage of the nominal picture level that is used as offset.
- Remote command:

CONFigure<hw>:AVGen:SIGNal:VIDConf:ROFFset[?] 0.0 PCT to 100.0 PCT

#### G Offset - Video Configuration dialog - Video Configuration

Only available if "RGB" is set under "Component Format" on page 416.

Adds a DC offset to the green signal.

"0.0" to "100.0"

Percentage of the nominal picture level that is used as offset.

Remote command:

CONFigure<hw>:AVGen:SIGNal:VIDConf:GOFFset[?] 0.0 PCT to 100.0 PCT

#### B Offset - Video Configuration dialog - Video Configuration

Only available if "RGB" is set under "Component Format" on page 416.

Adds a DC offset to the blue signal.

"0.0" to "100.0"
 Percentage of the nominal picture level that is used as offset.

Remote command:

CONFigure<hw>:AVGen:SIGNal:VIDConf:BOFFset[?] 0.0 PCT to 100.0 PCT

#### Y Offset ← Video Configuration dialog ← Video Configuration

Only available if "YCbCr x:x:x" is set under "Component Format" on page 416.

Adds a DC offset to the luminance signal.

• "0.0" to "100.0"

Percentage of the nominal picture level that is used as offset.

Remote command:

CONFigure<hw>:AVGen:SIGNal:VIDConf:YOFFset[?] 0.0 PCT to 100.0 PCT

#### C<sub>b</sub> Offset ← Video Configuration dialog ← Video Configuration

Only available if "YCbCr x:x:x" is set under "Component Format" on page 416.

Adds a DC offset to the luminance signal.

- "-100.0" to "100.0"
  - Percentage of the nominal picture level that is used as offset.

Remote command:

```
CONFigure<hw>:AVGen:SIGNal:VIDConf:CBOFfset[?] -100.0 PCT to 100.0 PCT
```

#### $\textbf{C}_{r} \text{ Offset} \gets \textbf{Video Configuration dialog} \gets \textbf{Video Configuration}$

Only available if "YCbCr x:x:x" is set under "Component Format" on page 416.

Adds a DC offset to the luminance signal.

"-100.0" to "100.0"
 Percentage of the nominal picture level that is used as offset.

Remote command:

CONFigure<hw>:AVGen:SIGNal:VIDConf:CROFfset[?] -100.0 PCT to 100.0 PCT

## $\textbf{Default button} \leftarrow \textbf{Video Configuration dialog} \leftarrow \textbf{Video Configuration} \\ \textbf{Configuration} \\ \textbf{Configu$

Sets each value to its default value.

Remote command: CONFigure<hw>:AVGen:SIGNal:VIDConf:DEFault

#### Audio Configuration

Tap to open the "Audio Configuration" dialog, see "Audio Configuration dialog" on page 421.

The gray label indicates the most important settings of the audio configuration.

#### Audio Configuration dialog - Audio Configuration

Groups the parameters to configure the audio signal.

#### 

Sets the audio source.

- "Mute"
- "Generator" Enables the internal sine wave generator.
  - "Source Video File" Audio signal as embedded in the video signal file. This setting is mandatory for Lip-Sync signals.

Remote command: CONFigure<hw>:AVGen:SIGNal:AUDConf:SELect[?] MUTE|GENerator|VIDeofile

#### Sampling Rate $\leftarrow$ Audio Configuration dialog $\leftarrow$ Audio Configuration Only available if "Generator" is set under "Audio" on page 421.

Sets the sample rate of the contained audio signal, the audio sampling rate.

- "32 kHz"
- "44.1 kHz"
- "48 kHz"
- "88.2 kHz"
- "96 kHz"
- "176.4 kHz"
- "192 kHz"

Remote command:

CONFigure<hw>:AVGen:SIGNal:AUDConf:SAMPling:RATE[?] HZ32000|HZ44100| HZ48000|HZ88200|HZ96000|HZ176400|HZ192000

#### Audio Level - Audio Configuration dialog - Audio Configuration

Only available if "Generator" is set under "Audio" on page 421.

Sets the audio level of all channels together. The digital audio level is adjusted in dBFS (decibel relative to full scale).

"-99.0 dBFS" to "0 dBFS" (full scale)

Remote command: CONFigure<hw>:AVGen:SIGNal:AUDConf:LEVel[?] -99.9 to 0.0

#### Resolution - Audio Configuration dialog - Audio Configuration

Only available if "Generator" is set under "Audio" on page 421.

Sets the audio resolution of all channels. The resolution of the audio signal is adjusted in the following steps for internal sine wave generation.

- "16 bit"
- "20 bit"
- "24 bit"

Remote command:

CONFigure<hw>:AVGen:SIGNal:AUDConf:RESolution[?] B16|B20|B24

## $\textbf{Channel Allocation} \leftarrow \textbf{Audio Configuration dialog} \leftarrow \textbf{Audio Configuration}$

Only available if "Generator" is set under "Audio" on page 421.

Specifies the speaker allocation.

• "0" to "31"

Successive abbreviations see Table 10-7.

The list is in accordance with the CEA-861-E specification. The value specifies the channel allocation index.

Remote command:

CONFigure<hw>:AVGen:SIGNal:AUDConf:CHALlocation[?] 0 to 31

#### Channel 1 to 8 $\leftarrow$ Audio Configuration dialog $\leftarrow$ Audio Configuration

Only available if "Generator" is set under "Audio" on page 421.

Enables or disables the channel, sets its frequency and sets the audio level of each channel. The digital audio level is adjusted in dBFS (decibel relative to full scale).

- "100 Hz" to "20000 Hz"
- "-99.0 dBFS" to "0 dBFS" (full scale)

Remote command:

CONFigure<hw>:AVGen:SIGNal:AUDConf:CH<1 to 8>[?] OFF|ON CONFigure<hw>:AVGen:SIGNal:AUDConf:FREQ:CH<1 to 8>[?] 100 to 20000 CONFigure<hw>:AVGen:SIGNal:AUDConf:LEVel:CH<1 to 8>[?] -99.9 to 0.0

 $\textbf{Default button} \leftarrow \textbf{Audio Configuration dialog} \leftarrow \textbf{Audio Configuration}$ 

Sets each value to its default value.

Remote command: CONFigure<hw>:AVGen:SIGNal:AUDConf:DEFault

#### Start button

Only available if the play was stopped or paused.

Starts playing the signal selected under "Content Selection" on page 415.

Remote command: CONFigure<hw>:AVGen:SIGNal:COMMand[?] PLAY READ<hw>:AVGen:SIGNal:STATus?

#### Stop button

Only available if a signal is being played or the play was paused.

Stops playing the signal selected under "Content Selection" on page 415.

Remote command:

CONFigure<hw>:AVGen:SIGNal:COMMand[?] STOP READ<hw>:AVGen:SIGNal:STATus?

#### Pause button

Only available if a signal is being played or the play was stopped.

Pauses playing the signal selected under "Content Selection" on page 415.

Remote command: CONFigure<hw>:AVGen:SIGNal:COMMand[?] PAUSe READ<hw>:AVGen:SIGNal:STATus?

#### User Defined Video Timing Configuration dialog

Groups the parameters to define the video timing configuration.

To open the dialog, see "Resolution" on page 416.

#### H. Active Pixels - User Defined Video Timing Configuration dialog

Sets the number of horizontal active pixels.

"512" to "4096"

Remote command: CONFigure<hw>:AVGen:SIGNal:VICD:CUSTom:HACTive[?] 512 to 4096

**H. Front Porch Pixels** ← **User Defined Video Timing Configuration dialog** Sets the number of horizontal front porch pixels.

"5" to "4096"

Remote command:

CONFigure<hw>:AVGen:SIGNal:VICD:CUSTom:HFPorch[?] 5 to 4096

#### H. Sync. Pixels ← User Defined Video Timing Configuration dialog

Sets the number of horizontal synchronization pixels.

• "5" to "1024"

Remote command: CONFigure<hw>:AVGen:SIGNal:VICD:CUSTom:HSYNc[?] 5 to 1024

#### H. Back Porch Pixels - User Defined Video Timing Configuration dialog

Sets the number of horizontal back porch pixels, calculated as follows:

"H. Blanking Pixels" - "H. Front Porch Pixels" - "H. Sync Pixels"

Remote command:

CONFigure<hw>:AVGen:SIGNal:VICD:CUSTom:HBPorch[?] 5 to 4096

#### **H. Blanking Pixels** ← **User Defined Video Timing Configuration dialog** Displays the number of horizontal blanking pixels.

Remote command: READ<hw>:AVGen:SIGNal:VICD:CUSTom:HBLank?

#### H. Total Pixels - User Defined Video Timing Configuration dialog

Displays the number of horizontal total pixels, calculated as follows:

"H. Active Pixels" + "H. Blanking Pixels"

Remote command: READ<hw>:AVGen:SIGNal:VICD:CUSTom:HTOPixel?

#### H. Sync. Polarity User Defined Video Timing Configuration dialog

Sets the horizontal synchronization polarity.

- "Positive"
- "Negative"

Remote command: CONFigure<hw>:AVGen:SIGNal:VICD:CUSTom:HPOLarity[?] POSitive|NEGative

## $\textbf{Pixel Repetition} \leftarrow \textbf{User Defined Video Timing Configuration dialog}$

Sets the number of repeated pixels.

• "None" to "10"

Remote command:

CONFigure<hw>:AVGen:SIGNal:VICD:CUSTom:PXRepetition[?] 1 to 10 (1 = "None")

**Pixel Frequency** ← **User Defined Video Timing Configuration dialog** Sets the actual pixel frequency.

Remote command:

CONFigure<hw>:AVGen:SIGNal:VICD:CUSTom:PXFRequency[?] 25000000 to 320000000

#### V. Active Lines ← User Defined Video Timing Configuration dialog Sets the number of vertical active lines.

• "200" to "2160"

Remote command: CONFigure<hw>:AVGen:SIGNal:VICD:CUSTom:VACTive[?] 200 to 2160

#### V. Front Porch Lines ← User Defined Video Timing Configuration dialog Sets the number of vertical front porch lines.

"1" to "512"

Remote command: CONFigure<hw>:AVGen:SIGNal:VICD:CUSTom:VFPorch[?] 1 to 512

V. Sync. Lines ← User Defined Video Timing Configuration dialog Sets the number of vertical sync lines.

• "2" to "512"

Remote command: CONFigure<hw>:AVGen:SIGNal:VICD:CUSTom:VSYNc[?] 2 to 512

# V. Back Porch Lines ← User Defined Video Timing Configuration dialog Sets the number of vertical back porch lines.

• "1" to "512"

Remote command: CONFigure<hw>:AVGen:SIGNal:VICD:CUSTom:VBPorch[?] 1 to 512

V. Blanking Lines ← User Defined Video Timing Configuration dialog Displays the number of vertical blanking lines.

Remote command: READ<hw>:AVGen:SIGNal:VICD:CUSTom:VBLank?

#### V. Total Lines - User Defined Video Timing Configuration dialog

Displays the number of vertical total lines.

Remote command: READ<hw>:AVGen:SIGNal:VICD:CUSTom:VTOLines?

## V. Sync. Polarity $\leftarrow$ User Defined Video Timing Configuration dialog

Sets the vertical synchronization polarity.

- "Positive"
- "Negative"

Remote command:

CONFigure<hw>:AVGen:SIGNal:VICD:CUSTom:VPOLarity[?] POSitive|NEGative

#### Video Format - User Defined Video Timing Configuration dialog

Sets the video format.

- "Progressive"
- "Interlaced"
- "Equal Sync. Interlaced"

Remote command:

CONFigure<hw>:AVGen:SIGNal:VICD:CUSTom:PROGressive[?] PROGressive|INTerlaced|EVENsync

**Vertical Frequency**  $\leftarrow$  **User Defined Video Timing Configuration dialog** Sets the actual vertical frequency.

Remote command: CONFigure<hw>:AVGen:SIGNal:VICD:CUSTom:VFRequency[?] 20 to 300

**Default button**  $\leftarrow$  **User Defined Video Timing Configuration dialog** Sets each value to its default value.

Remote command: CONFigure<hw>:AVGen:SIGNal:VICD:CUSTom:DEFault

## 12.1.4 InfoFrame Subtab

Displays all InfoFrame related information.

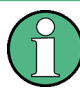

#### Max. number of active InfoFrames

The AVI InfoFrame and the Audio InfoFrame are always active. The other InfoFrames can be enabled and disabled, but in sum no more than 8 InfoFrames can be active simultaneously. If already 8 InfoFrames are active, you have to disable one of the Info-Frames first before enabling a new one.

# **MHL Applications**

MHL Generator Application

| Signal                            | Running      | 00:00:00.000 | 00:01:00.000 | Resolution      | Output    |
|-----------------------------------|--------------|--------------|--------------|-----------------|-----------|
| Color Bar 100%                    | 00:00:09.875 | -            |              | 1440x480p       | MHL 1.4 - |
| Packet Type                       |              |              |              | AVI Int         | foFrame 💌 |
| Type Number (hex)                 |              |              |              |                 | 82 🔒      |
| Version Number                    |              |              |              |                 | 2         |
| Length of InfoFrame               |              |              |              |                 | 13        |
| Checksum (hex)                    |              |              |              |                 | 22        |
| Component Format                  |              |              |              |                 | RGB 🔻     |
| Active Format Information Present |              |              |              |                 | On 👻      |
| Bar Info                          |              |              |              | No              | t Valid 🔻 |
| Scan Information                  |              |              |              | Unde            | rscan 🔻   |
| Colorimetry                       |              |              |              | No              | o Data 💌  |
| Picture Aspect Ratio              |              |              |              |                 | 16:9 🕶    |
| Active Format Aspect Ratio        |              |              |              | Same as Coded I | Frame 🔽 🛫 |
| HB0-HB2: 82 02 0D                 |              |              |              |                 |           |
| PB0-PB5: 22 12 28 04 0F           | 00           |              |              |                 |           |
| PB6-PB13: 00 00 00 00 00          | 00 00 00     |              |              |                 | Default   |
| Output Signal Infoframe ED        | DID Reader   | CTS CBUS     |              |                 |           |

| Packet Type                                  |  |
|----------------------------------------------|--|
| <common infoframe="" parameters=""></common> |  |
| L Type Number (hex)                          |  |
| L Version                                    |  |
| Length of InfoFrame                          |  |
| L Checksum (hex)                             |  |
| <avi infoframe="" parameters=""></avi>       |  |
| L Component Format                           |  |
| L Active Format Information Present          |  |
| L Bar Info                                   |  |
| L Scan Information                           |  |
| <sup>L</sup> Colorimetry                     |  |
| L Picture Aspect Ratio                       |  |
| L Active Format Aspect Ratio                 |  |
| L IT Content                                 |  |
| L Extended Colorimetry                       |  |
| L RGB Quantization Range                     |  |
| L Nonuniform Picture Scaling                 |  |
| L Pixel Repetition                           |  |
| L Video Identification Code                  |  |
| L YCC Quantization                           |  |
| L Content Type                               |  |
| Line Number of Top Bar End                   |  |
| Line Number of Bottom Bar Start              |  |
| L Pixel Number of Left Bar End               |  |
| L Pixel Number of Right Bar Start            |  |
| <audio infoframe="" parameters=""></audio>   |  |
| L Coding Type                                |  |
| L Channel Count                              |  |
| L Sampling Frequency                         |  |
| L Sampling Size                              |  |

| L Code Extension                                         | 433 |
|----------------------------------------------------------|-----|
| L Channel Allocation                                     | 433 |
| L Downmix Inhibit                                        | 433 |
| Level Shift Value                                        | 433 |
| LFE Playback Level                                       |     |
| <spd infoframe="" parameters=""></spd>                   |     |
| L Active                                                 | 433 |
| L Vendor Name                                            | 434 |
| L Product Description                                    | 434 |
| L Source Information                                     | 434 |
| <mpeg infoframe="" parameters=""></mpeg>                 | 434 |
| L Active                                                 |     |
| L MPEG Bit Rate                                          | 434 |
| L Field Repeat (for 3:2 Pull-Down)                       | 435 |
| L MPEG Frame                                             | 435 |
| <vendor infoframe="" parameters="" specific=""></vendor> | 435 |
| L Active                                                 | 435 |
|                                                          | 435 |
| L MHL Video Format                                       | 435 |
| L VSIF Version                                           | 435 |
| L 3D Format Type                                         |     |
| HB0 to HB2                                               |     |
| PB0 to PB27                                              | 436 |
| Default button                                           | 436 |

#### Packet Type

Sets the InfoFrame packet filter to one of the following InfoFrames.

- "AVI InfoFrame" Auxiliary video information (AVI) InfoFrame
- "Audio InfoFrame"
- "SPD InfoFrame" Source product description (SPD) InfoFrame
- "MPEG InfoFrame" MPEG source InfoFrame
- "Vendor Specific InfoFrame" Vendor specific InfoFrame (main)
- "Vendor Specific InfoFrame 2"
- "Vendor Specific InfoFrame 3"
- "Vendor Specific InfoFrame 4"

#### <Common InfoFrame parameters>

This set of parameters is displayed for all InfoFrames.

Type Number (hex)  $\leftarrow$  <Common InfoFrame parameters>

Displays the type number hexadecimal.

Version  $\leftarrow$  <Common InfoFrame parameters> Displays the version.

#### Remote command:

CONFigure<hw>:AVGen:INFoframe:AUX:VERSion? CONFigure<hw>:AVGen:INFoframe:AUDio:VERSion? CONFigure<hw>:AVGen:INFoframe:SPD:VERSion? CONFigure<hw>:AVGen:INFoframe:MPEG:VERSion? CONFigure<hw>:AVGen:INFoframe:VSIF:VERSion?

## Length of InfoFrame $\leftarrow$ <Common InfoFrame parameters>

Displays the length of the Info Frame.

Remote command:

CONFigure<hw>:AVGen:INFoframe:AUX:LENGth[?] CONFigure<hw>:AVGen:INFoframe:AUDio:LENGth[?] CONFigure<hw>:AVGen:INFoframe:SPD:LENGth[?] CONFigure<hw>:AVGen:INFoframe:MPEG:LENGth[?] CONFigure<hw>:AVGen:INFoframe:VSIF:LENGth[?]

Checksum (hex) ← <Common InfoFrame parameters>

Displays the checksum hexadecimal.

Remote command: CONFigure<hw>:AVGen:INFoframe:AUX:CSUM? CONFigure<hw>:AVGen:INFoframe:AUDio:CSUM? CONFigure<hw>:AVGen:INFoframe:SPD:CSUM? CONFigure<hw>:AVGen:INFoframe:MPEG:CSUM? CONFigure<hw>:AVGen:INFoframe:VSIF:CSUM?

#### <AVI InfoFrame parameters>

Auxiliary video information (AVI) InfoFrame

Only available if "AVI InfoFrame" is set under "Packet Type" on page 427.

#### Component Format ← <AVI InfoFrame parameters>

Sets the pixel encoding.

- "RGB"
- "YCC 4:4:4"
- "YCC 4:2:2"

Remote command:

CONFigure<hw>:AVGen:INFoframe:AUX:COMPonent:FORMat[?] 0 to 7 (0 = "RGB", 1 = "YCC 4:2:2", 2 = "YCC 4:4:4")

#### 

- "On"
- "Off"

Remote command: CONFigure<hw>:AVGen:INFoframe:AUX:AFPResent[?] OFF|ON

#### Bar Info ← <AVI InfoFrame parameters>

- "Not Valid"
- "Vertical Bar"
- "Horizontal Bar"

• "Both Bars"

R&S®VTE

Remote command:

CONFigure<hw>:AVGen:INFoframe:AUX:BARinfo[?] NONE|HORZ|VERT|BOTH

#### Scan Information - <AVI InfoFrame parameters>

- "No Data"
- "Overscan"
- "Underscan"

#### Remote command:

CONFigure<hw>:AVGen:INFoframe:AUX:SCANinfo[?] 0 to 2 (0 = "No Data",1 = "Overscan", 2 = "Underscan")

#### Colorimetry <- <AVI InfoFrame parameters>

- "No Data"
- "SMPTE 170M/ITU601 "
- "ITU709"
- "Extended Colorm. Valid"

#### Remote command:

CONFigure<hw>:AVGen:INFoframe:AUX:COLorimetry[?] NONE|SMPTe170m|ITU709| EXTended

#### Picture Aspect Ratio ← <AVI InfoFrame parameters>

- "No Data"
- "4:4"
- "16:9"

Remote command: CONFigure<hw>:AVGen:INFoframe:AUX:PICTurear[?] 0 to 2 (0 = "No Data", 1 = "4:4", 2 = "16:9")

#### Active Format Aspect Ratio ← <AVI InfoFrame parameters>

- "AFD Unknown"
- "Box 16:9 (Top)"
- "Box 14:9 (Top)"
- "Box > 16:9 (Center)"
- "Same as Coded Frame"
- "4:3 (Center)"
- "16:9 (Center)"
- "14:9 (Center)"
- "4:3 (Protect 14:9 Center)"
- "16:9 (Protect 14:9 Center)"
- "16:9 (Protect 4:3 Center)"

#### Remote command:

CONFigure<hw>:AVGen:INFoframe:AUX:FORMatar[?] 0 to 15

(0 = "AFD Unknown", 2 = "Box 16:9 (Top)", 3 = "Box 14:9 (Top)", 4 = "Box > 16:9 (Center)", 8 = "Same as Coded Frame", 9 = "4:3 (Center)", 10 = "16:9 (Center)", 11 = "14:9 (Center)", 13 = "4:3 (Protect 14:9 Center)", 14 = "16:9 (Protect 14:9 Center)", 15 = "16:9 (Protect 4:3 Center)")

#### 

- "On"
- "Off"

Remote command: CONFigure<hw>:AVGen:INFoframe:AUX:ITContent[?] OFF|ON

#### Extended Colorimetry - <AVI InfoFrame parameters>

- "xvYCC 601"
- "xvYCC 709"
- "sYCC 601"
- "Adobe YCC 601"
- "Adobe RGB"
- "ITU-R BT.2020 Y'<sub>C</sub>C'<sub>BC</sub>C'<sub>RC</sub>"
- "TR-R BT.2020 Y'<sub>C</sub>C'<sub>B</sub>C'<sub>R</sub>"

#### Remote command:

CONFigure<hw>:AVGen:INFoframe:AUX:EXTColorim[?] 0 to 6 (0 = "xvYCC 601", 1 = "xvYCC 709", 2 = "sYCC 601", 3 = "Adobe YCC 601", 4 = "Adobe RGB", 5 = "ITU-R BT.2020 Y'<sub>C</sub>C'<sub>BC</sub>C'<sub>RC</sub>", 6 = "TR-R BT.2020 Y'<sub>C</sub>C'<sub>B</sub>C'<sub>R</sub>")

#### RGB Quantization Range ← <AVI InfoFrame parameters>

- "Default"
- "Limited Range"
- "Full Range"

Remote command:

CONFigure<hw>:AVGen:INFoframe:AUX:RGBQrange[?] 0 to 2 (0 = "Default", 1 = "Limited Range", 2 = "Full Range")

#### Nonuniform Picture Scaling - <AVI InfoFrame parameters>

- "Unknown"
- "H. Scaled"
- "V. Scaled "
- "H. & V. Scaled "

Remote command: CONFigure<hw>:AVGen:INFoframe:AUX:NUSCaling[?] NONE|HORZ|VERT|BOTH

#### Pixel Repetition ← <AVI InfoFrame parameters>

- "No Repetition"
- "1" to "10"

Remote command: CONFigure<hw>:AVGen:INFoframe:AUX:PXRepetition[?] 0 to 9

#### Video Identification Code ← <AVI InfoFrame parameters>

• "0" to "127"

Remote command: CONFigure<hw>:AVGen:INFoframe:AUX:VIC[?] 0 to 127

#### YCC Quantization - <AVI InfoFrame parameters>

"Limited Range"

• "Full Range"

Remote command: CONFigure<hw>:AVGen:INFoframe:AUX:YCCQuant[?] 0 to 1 (0 = "Limited Range", 1 = "Full Range")

#### Content Type ← <AVI InfoFrame parameters>

- "Graphics"
- "Photo"
- "Cinema"
- "Game"

Remote command:

CONFigure<hw>:AVGen:INFoframe:AUX:CONTenttype[?] GRAPhics|PHOTo|CINema| GAME

#### Line Number of Top Bar End ← <AVI InfoFrame parameters>

• "0" to "9999"

Remote command: CONFigure<hw>:AVGen:INFoframe:AUX:TBAR[?] 0 to 9999

#### Line Number of Bottom Bar Start - <AVI InfoFrame parameters>

• "0" to "9999"

Remote command: CONFigure<hw>:AVGen:INFoframe:AUX:BBAR[?] 0 to 9999

#### Pixel Number of Left Bar End ← <AVI InfoFrame parameters>

• "0" to "9999"

Remote command: CONFigure<hw>:AVGen:INFoframe:AUX:LBAR[?] 0 to 9999

#### Pixel Number of Right Bar Start ← <AVI InfoFrame parameters>

• "0" to "9999"

Remote command: CONFigure<hw>:AVGen:INFoframe:AUX:RBAR[?] 0 to 9999

#### <Audio InfoFrame parameters>

Only available if "Audio InfoFrame" is set under "Packet Type" on page 427.

#### Coding Type ← <Audio InfoFrame parameters>

- "Stream Header"
- "PCM"
- "AC-3"
- "MPEG-1"
- "MP3"
- "MPEG-2"
- "AAC LC"
- "DTS"
- "ATRAC"
- "One Bit Audio"

- "Enhanced AC-3"
- "DTS-HD"
- "MAT" (MLP)
- "DST"
- "WMA Pro"
- "Extended"

Remote command:

CONFigure<hw>:AVGen:INFoframe:AUDio:CODE:TYPE[?] 0 to 15 (0 = "Stream Header", 1 = "PCM", 2 = "AC-3", 3 = "MPEG-1", 4 = "MP3", 5 = "MPEG-2", 6 = "AAC LC", 7 = "DTS", 8 = "ATRAC", 9 = "One bit Audio", 10 = "Enhanced AC-3", 11 = "DTS-HD", 12 = "MAT", 13 = "DST", 14 = "WMA Pro", 15 = "Extended")

#### Channel Count ← <Audio InfoFrame parameters>

- "Stream Header"
- "2 Channels"
- "3 Channels"
- "4 Channels"
- "5 Channels"
- "6 Channels"
- "7 Channels"
- "8 Channels"

#### Remote command:

CONFigure<hw>:AVGen:INFoframe:AUDio:CHANnel:COUNt[?] 0 to 7 (0 = "Stream Header", 1 = "2 Channels", 2 = "3 Channels", 3 = "4 Channels", 4 = "5 Channels", 5 = "6 Channels", 6 = "7 Channels", 7 = "8 Channels")

#### 

- "Stream Header"
- "32 kHz"
- "44.1 kHz"
- "48 kHz"
- "88.2 kHz"
- "96 kHz"
- "176.4 kHz"
- "192 kHz"

Remote command:

CONFigure<hw>:AVGen:INFoframe:AUDio:SAMPling:FREQuency[?] STReamheader| HZ32000|HZ44100|HZ48000|HZ88200|HZ96000|HZ176400|HZ192000

#### Sampling Size - < Audio InfoFrame parameters>

- "Stream Header"
- "16 bit"
- "20 bit"
- "24 bit"

#### Remote command:

CONFigure<hw>:AVGen:INFoframe:AUDio:SAMPling:SIZE[?] STReamheader|B16| B20|B24
### Code Extension ← <Audio InfoFrame parameters>

- "Coding Type"
- "MPEG-4 HE ACC"
- "MPEG-4 HE ACC v2"
- "MPEG-4 ACC LC"
- "DRA"
- "MPEG-4 HE ACC + MPEG Surround"
- "MPEG-4 AAC LC + MPEG Surround" = 10

### Remote command:

CONFigure<hw>:AVGen:INFoframe:AUDio:CODE:EXTension[?] 0 to 10 (0 = "Coding Type", 4 = "MPEG-4 HE ACC", 5 = "MPEG-4 HE ACC v2", 6 = "MPEG-4 ACC LC", 7 = "DRA", 8 = "MPEG-4 HE ACC + MPEG Surround", 10 = "MPEG-4 AAC LC + MPEG Surround")

### Channel Allocation ← <Audio InfoFrame parameters>

• "0x00" to "0x31"

Remote command:

CONFigure<hw>:AVGen:INFoframe:AUDio:CHANnel:ALLocation[?] 0x00 to 0x31

### Downmix Inhibit ← <Audio InfoFrame parameters>

- "On"
- "Off"

Remote command: CONFigure<hw>:AVGen:INFoframe:AUDio:DMI[?] OFF|ON

### Level Shift Value - < Audio InfoFrame parameters>

• "0 dB" to "15 dB"

Remote command: CONFigure<hw>:AVGen:INFoframe:AUDio:LSValue[?] 0 to 15

### LFE Playback Level - < Audio InfoFrame parameters>

- "Unknown"
- "0 dB Playback"
- "+10 dB Playback"

Remote command:

CONFigure<hw>:AVGen:INFoframe:AUDio:LFEPlayback[?] 0 to 2 (0 = "Unknown", 1 = "0 dB Playback", 2 = "+10 dB Playback")

### <SPD InfoFrame parameters>

Source product description (SPD) InfoFrame

Only available if "SPD InfoFrame" is set under "Packet Type" on page 427.

### Active - <SPD InfoFrame parameters>

Enables or disables the SPD InfoFrame. See also "Max. number of active InfoFrames" on page 425.

- "On"
- "Off"

CONFigure<hw>:AVGen:INFoframe:SPD:ACTive[?] OFF|ON

#### Vendor Name ← <SPD InfoFrame parameters>

"Read only"

Remote command: CONFigure<hw>:AVGen:INFoframe:SPD:VENDor[?] "<string>"

#### Product Description ← <SPD InfoFrame parameters>

"Read only"

Remote command: CONFigure<hw>:AVGen:INFoframe:SPD:PRODuct[?] "<string>"

#### Source Information ← <SPD InfoFrame parameters>

- "Unknown"
- "Digital STB"
- "DVD Player"
- "D-VHS"
- "HDD Recorder"
- "DVC"
- "DSC"
- "Video CD"
- "Game"
- "PC General"
- "Blu-Ray Disc"
- "Super Audio CD"
- "HD DVC"
- "PMP"

#### Remote command:

CONFigure<hw>:AVGen:INFoframe:SPD:SOURceinfo[?] 0 to 13 (0 = "Unknown", 1 = "Digital STB", 2 = "DVD Player", 3 = "D-VHS", 4 = "HDD Recorder", 5 = "DVC", 6 = "DSC", 7 = "Video CD", 8 = "Game", 9 = "PC General", 10 = "Blu-Ray Disc", 11 = "Super Audio CD", 12 = "HD DVC", 13 = "PMP")

#### <MPEG InfoFrame parameters>

Only available if "MPEG InfoFrame" is set under "Packet Type" on page 427.

#### Active ← <MPEG InfoFrame parameters>

Enables or disables the MPEG InfoFrame. See also "Max. number of active Info-Frames" on page 425.

- "On"
- "Off"

Remote command: CONFigure<hw>:AVGen:INFoframe:MPEG:ACTive[?] OFF|ON

#### 

Sets the MPEG bit rate in bit/s.

• "0" to "2^31"

CONFigure<hw>:AVGen:INFoframe:MPEG:BITRate[?] 0 to 2^31

#### Field Repeat (for 3:2 Pull-Down) ← <MPEG InfoFrame parameters>

- "On"
- "Off"

Remote command: CONFigure<hw>:AVGen:INFoframe:MPEG:FREPeat[?] OFF|ON

#### 

Enables or disables the MPEG InfoFrame.

- "Unknown"
- "I Picture"
- "B Picture"
- "P Picture"

Remote command:

CONFigure<hw>:AVGen:INFoframe:MPEG:MPEGframe[?] UNKNown|I\_Picture|B\_Picture|P\_Picture

#### <Vendor specific InfoFrame parameters>

Only available if "Vendor Specific InfoFrame","Vendor Specific InfoFrame 2","Vendor Specific InfoFrame 3" or "Vendor Specific InfoFrame 4" is set under "Packet Type" on page 427.

The SCPI commands of all vendor specific InfoFrames are the same. For the individual selection of a vendor specific InfoFrame, use the following SCPI command.

Remote command: CONFigure<hw>:AVGen:INFoframe:VSIF:IDX[?] VSIF2|VSIF3|VSIF4

#### Active ← <Vendor specific InfoFrame parameters>

Enables and selects the vendor specific InfoFrame. See also "Max. number of active InfoFrames" on page 425.

- "Off"
- "MHL"
- "Vendor Specific"

Remote command:

CONFigure<hw>:AVGen:INFoframe:VSIF:ACTive[?] OFF|V\_3D|VS

#### IEEE OUI ← <Vendor specific InfoFrame parameters>

"0x00000000 to 0x00FFFFF"

Remote command: CONFigure<hw>:AVGen:INFoframe:VSIF:OUI[?] 0x00000000 to 0x00FFFFFF

#### MHL Video Format - < Vendor specific InfoFrame parameters>

- "No MHL Video Format"
- "3D Format"

#### VSIF Version ← <Vendor specific InfoFrame parameters>

• "0 to 255"

CONFigure<hw>:AVGen:INFoframe:VSIF:VSVersion[?] 0 to 255

#### 3D Format Type ← <Vendor specific InfoFrame parameters>

- "Frame Sequential"
- "Top Bottom"
- "Left Right"

#### HB0 to HB2

Header bytes 0 to 2; "HB0" is read-only, except if "Gamut Boundary Data", "ISRC1" or "ISCR2" is set under "Packet Type" on page 427.

Remote command:

CONFigure<hw>:AVGen:INFoframe:AUX:HBYTe<1 to 2>[?] 0 to 255 CONFigure<hw>:AVGen:INFoframe:AUDio:HBYTe<1 to 2>[?] 0 to 255 CONFigure<hw>:AVGen:INFoframe:SPD:HBYTe<1 to 2>[?] 0 to 255 CONFigure<hw>:AVGen:INFoframe:MPEG:HBYTe<1 to 2>[?] 0 to 255 CONFigure<hw>:AVGen:INFoframe:VSIF:HBYTe<1 to 2>[?] 0 to 255

#### PB0 to PB27

Packet bytes 0 to 27

Remote command:

CONFigure<hw>:AVGen:INFoframe:AUX:PBYTe<1 to 13>[?] 0 to 255 CONFigure<hw>:AVGen:INFoframe:AUDio:PBYTe<1 to 10>[?] 0 to 255 CONFigure<hw>:AVGen:INFoframe:SPD:PBYTe<1 to 25>[?] 0 to 255 CONFigure<hw>:AVGen:INFoframe:MPEG:PBYTe<1 to 10>[?] 0 to 255 CONFigure<hw>:AVGen:INFoframe:VSIF:PBYTe<1 to 27>[?] 0 to 255

#### Default button

Sets each value to its default value.

Remote command:

CONFigure<hw>:AVGen:INFoframe:AUX:DEFault CONFigure<hw>:AVGen:INFoframe:AUDio:DEFault CONFigure<hw>:AVGen:INFoframe:SPD:DEFault CONFigure<hw>:AVGen:INFoframe:MPEG:DEFault CONFigure<hw>:AVGen:INFoframe:VSIF:DEFault

### 12.1.5 EDID Reader Subtab

Displays the extended display identification data (EDID) of the monitor that is connected using the MHL interface.

#### MHL Generator Application

| Signal<br>Color Bar 75%                                                                                                    | Running<br>00:00:32.514                                                                                                  | 00:00:00.000  | 00:01:00.000 | Resolution<br>1280x720p | Output<br>MHL 1.3 - |
|----------------------------------------------------------------------------------------------------|----------------------------------------------------------------------------------------------------|---------------|--------------|-------------------------|---------------------|
| EDID Version:<br>Manufacturer:<br>ManufacturerID:<br>ProductID:<br>Serial Number:<br>Manufacture Week:<br>Basic Display Parameters<br>Maximum Image Size:<br>Display gamma:<br>Input type:<br>Vesa DFP 1.x compatible:<br>Feature Support<br>Display type:<br>Support DPMS standby:<br>Support DPMS suspend: | 1.3<br>ROS<br>18931<br>1 (0x0001)<br>0 (0x0)<br>0 / 2012<br>undefined<br>undefined<br>Digital<br>No<br>RGB 4:4:4 +<br>No | + YCrCb 4:4:4 |              |                         | EDID Data<br>Save   |

Output Signal Infoframe EDID Reader CTS CBUS

| Select Output                                  |  |
|------------------------------------------------|--|
| Save EDID Data                                 |  |
| Update                                         |  |
| <scpi binary="" edid="" out="" read=""></scpi> |  |

#### Select Output

Sets the output for the EDID reading.

- "MHL Out 1"
- "MHL Out 2"
- "MHL Out 3"
- "MHL Out 4"

Remote command: CONFigure<hw>:AVGen:EDID:SOUT[?] 1 to 4

### Save EDID Data

Saves the read EDID data in a chosen folder.

Remote command: CONFigure<hw>:AVGen:EDID:SAVE

### Update

Updates the left panel with the EDID reading on the chosen port.

Remote command: CONFigure<hw>:AVGen:EDID:UPDate

#### <SCPI EDID binary read out>

Only available with SCPI command. Read out the binary data of the EDID on the chosen output.

Remote command: READ<hw>:AVGen:EDID:DUMP?

## 12.1.6 CTS Subtab

Requires an additional option for the MHL CTS sink test: R&S VT-K355. See also the data sheet.

Executes sink and dongle tests according to the compliance test specifications (CTS).

Divided into two panes. The left pane displays the compliance test results.

#### Remote commands to query measurement results

READ<hw>[:SCALar]:AVGen:CTS:REPort:COUNt?

READ<hw>[:SCALar]:AVGen:CTS:REPort? <integer>|MINimum|MAXimum|UP|DOWN

| Signal     |                 | Running      | 00:00:00.000 | 00:01:00.000 | Resolution                                                                              | Output                |
|------------|-----------------|--------------|--------------|--------------|-----------------------------------------------------------------------------------------|-----------------------|
|            | Color Bar 75%   | 00:00:35.723 |              |              | 1280x720p                                                                               | MHL 1.3 -             |
|            |                 |              |              | 4.2.1.       | 1/3 Character Synchroniza                                                               | tion                  |
|            |                 |              |              | Ö            | Confirm that Sink DUT synch<br>the data stream provides only<br>length Control Periods. | ronizes if<br>minimum |
|            |                 |              |              | Test Outpu   | ıt                                                                                      | Save                  |
|            |                 |              |              |              |                                                                                         |                       |
|            |                 |              |              | Stopped      | Stop                                                                                    | Start                 |
| Output Sig | nal Infoframe E | DID Reader   | CTS CBUS     |              |                                                                                         |                       |

| 439 |
|-----|
| 439 |
| 439 |
| 440 |
| 440 |
| 441 |
| 441 |
| 441 |
| 441 |
| 442 |
| 442 |
| 442 |
| 442 |
| 442 |
|     |

### <Test case> button

Displays the selected test case. The test case name consists of:

- Chapter number of the MHL compliance test specifications where the test case is described.
- Test case identifier
- Tap this button to select another test case, see "Test Case dialog" on page 439.

Tap I to configure the selected test, see "CTS Configuration dialog" on page 440.

#### Test Case dialog ← <Test case> button

Displays all available test cases, see "<Test cases>" on page 439.

Select the desired test case. If you select a new test case, the old test results are deleted.

Remote command: CONFigure<hw>:AVGen:CTS:SELect[?] <test case> with <test case> see "<Test cases>" on page 439

#### <Test cases> ← <Test case> button Table 12-1: Sink tests

| Test case name                             | Remote command parameter ( <test case="">)</test> |
|--------------------------------------------|---------------------------------------------------|
| 4.2.1.1/3 Character Synchronization        | M000_csync                                        |
| 4.2.1.2/4 Packet Types                     | M001_ptype                                        |
| 4.2.2.1/4 Video Formats                    | M002_vformat                                      |
| 4.2.2.2/5 Pixel Encoding                   | M003_pixel                                        |
| 4.2.2.3 Video Quantization Range           | M004_vqrange                                      |
| 4.2.3.1 IEC60958 / IEC61937                | M005_iec6                                         |
| 4.2.3.2 Audio Clock Regeneration           | M006_aclock                                       |
| 4.2.5.1 EDID Test                          | M007_edit                                         |
| 4.2.5.2 Device Capability Registers Test   | M008_dcrt                                         |
| 4.2.5.3 Device Status Registers Test       | M022_dsrt                                         |
| 4.2.6.1 RCP Sub-Commands Receiving Test    | M009_rcprx                                        |
| 4.2.6.2 RCP Sub-Commands Transmitting Test | M010_rcptx                                        |
| 4.2.7.1 RAP and RAPK Sub-Commands Test     | M023_rapsc                                        |
| 4.2.8.1 3D Video Mode Support Data         | M024_3dvms                                        |
| 4.2.8.2/3 3D Video Format                  | M025_3dvft                                        |
| 4.2.9.1 UCP Sub-Commands Receiving Test    | M026_ucprx                                        |
| 4.2.9.2 UCP Sub-Commands Transmitting Test | M027_ucptx                                        |

| Test case name                             | Remote command parameter ( <test case="">)</test> |
|--------------------------------------------|---------------------------------------------------|
| 5.2.1.1/3 Character Synchronization        | M011_csync                                        |
| 5.2.1.1/3 Packet Types                     | M012_ptype                                        |
| 5.2.2.1/4 Video Formats                    | M013_vformat                                      |
| 5.2.2.2/5 Pixel Encoding                   | M014_pixel                                        |
| 5.2.2.3 Video Quantization Range           | M015_vqrange                                      |
| 5.2.3.1 IEC60958 / IEC61937                | M016_iec6                                         |
| 5.2.3.2 Audio Clock Regeneration           | M017_aclock                                       |
| 5.2.5.1 EDID Test                          | M018_edit                                         |
| 5.2.5.2 Device Capability Registers Test   | M019_dcrt                                         |
| 5.2.5.3 Device Status Registers Test       | M030_dsrt                                         |
| 5.2.6.1 RCP Sub-Commands Receiving Test    | M020_rcprx                                        |
| 5.2.6.2 RCP Sub-Commands Transmitting Test | M021_rcptx                                        |
| 5.2.7.1 RAP and RAPK Sub-Commands Test     | M031_rapsc                                        |
| 5.2.8.1 3D Video Mode Support Data         | M032_3dvms                                        |
| 5.2.8.2/3 3D Video Format                  | M033_3dvft                                        |
| 5.2.9.1 UCP Sub-Commands Receiving Test    | M035_ucprx                                        |
| 5.2.9.2 UCP Sub-Commands Transmitting Test | M036_ucptx                                        |

#### Table 12-2: Dongle tests

#### **CTS Configuration dialog**

In a tree view, displays all available test cases. Each test case has its own set of parameters. The parameters are subentries of the corresponding test case node. Open a test case to display and edit the parameters of this test case.

Depending on the selected test case, you can change the following settings.

#### 

Relevant for the following tests:

- "4/5.2.1.1/3 Character Synchronization"
- "4/5.2.1.2/4 Packet Types"
- "4/5.2.2.1/4 Video Formats"
- "4/5.2.2.2/5 Pixel Encoding"
- "4/5.2.2.3 Video Quantization Range"
- "4/5.2.3.1 IEC60958 / IEC61937"
- "4/5.2.3.2 Audio Clock Regeneration"

Sets the video format that is used for the selected test.

- "Auto Detect"
   Automatic video format detection.
- <Video format>

Presets the video format. If this setting does not match the actual video format of the input signal, the test result will be "Failed".

Remote command:

CONFigure<hw>:AVGen:CTS:VFORmat[?] <test case>,C2|C3|C4|C5|C6|C7|C17|C18| C19|C20|C21|C22|C34|C1|C32|C31|C16 with <test case> see "<Test case>" on page 439

#### Pattern - CTS Configuration dialog

Relevant for the following tests: "4/5.2.2.1/4 Video Formats"

Sets the video pattern that is used for the test.

- "Test Pattern"
- "Black Raster", "White Raster", "Red Raster", "Blue Raster", "Green Raster"
- "Ramp"

Remote command:

CONFigure<hw>:AVGen:CTS:VFORmat:PATTern[?] <test case>,PATTern|RAMP with <test case> see "<Test cases>" on page 439

### 

Relevant for the following tests:

- "4/5.2.2.2/5 Pixel Encoding"
- "4/5.2.2.3 Video Quantization Range"

Sets the color format and the chroma sampling that is used for the selected test. • "RGB"

- "YCbCr 4:2:2"
- "YCbCr 4:4:4"

Remote command:

CONFigure<hw>:AVGen:CTS:PIXelencoding[?] <test case>,RGB|Y444|Y422 with <test case> see "<Test cases>" on page 439

#### 

Relevant for the following tests:

- "4/5.2.3.1 IEC60958 / IEC61937"
- "4/5.2.3.2 Audio Clock Regeneration"

Sets the PCM sampling frequency that is used for the selected test.

- "PCM, 2 Channels, 32 kHz"
- "PCM, 2 Channels, 44.1 kHz"
- "PCM, 2 Channels, 48 kHz"

Remote command:

CONFigure<hw>:AVGen:CTS:AFORmat[?] <test case>,P32|P441|P48 with <test case> see "<Test case>" on page 439

#### N Value CTS Configuration dialog

Relevant for the following test: "4/5.2.3.2 Audio Clock Regeneration"

- "Minimum N" Sets the N value to the minimum.
- "Maximum N" Sets the N value to the maximum.

CONFigure<hw>:AVGen:CTS:NVALue[?] <test case>,NMIN|NMAX with <test case> see "<Test cases>" on page 439

#### Key ID ← CTS Configuration dialog

Relevant for the following tests:

- "4/5.2.6.1 RCP Sub-Commands Receiving Test"
- "4/5.2.6.2 RCP Sub-Commands Transmitting Test"
- Sets the RCP key ID that is used for the selected test.
- "0x00" to "0x7F"

Remote command:

CONFigure<hw>:AVGen:CTS:KEYid[?] <test case>,<integer> with <test case> see "<Test case>" on page 439

#### Save button

Opens the "File" dialog to save the test output. See also Chapter 5.3, "File Dialog", on page 89.

Remote command: MMEMory<hw>:AVGen:CTS:REPort:STORe[?] "<filename>"

#### <Status display>

Displays the current status, e.g. "Loading", "Ready".

Remote command: READ<hw>[:SCALar]:AVGen:CTS:CONTrol:STATe? READ<hw>[:SCALar]:AVGen:CTS:CONTrol:PROGress?

#### Stop button

Stops a running test. Only available if a test is running.

Remote command: ABORt<hw>:AVGen CTS

#### Start button

Starts a test. Only available if no test is running.

Remote command: INITiate<hw>:AVGen CTS

### 12.1.7 CBUS Subtab

The CBUS tracer is used to send MSC, RCP, RAP and UCP commands to an MHL sink device (DUT) or to receive such commands from an MHL sink device (DUT).

The test equipment itself participates in the CBUS communication. The application listens to all CBUS traffic belonging to the selected layer and lists each received command or reply from the DUT in the left pane, the output pane. You can configure and send commands from the test equipment to the DUT, too. These outgoing commands are also listed in the output pane.

#### Remote commands to query results

READ<hw>[:SCALar]:AVGen:CBUS:REPort:COUNt?

READ<hw>[:SCALar]:AVGen:CBUS:REPort? <integer>|MINimum|MAXimum|UP| DOWN

#### READ<hw>[:SCALar]:AVGen:OUTPut:CBUS?

| Signal      |                 | Running      | 00:00:00.000 | 00:01:00.000 | Resolution | Output    |
|-------------|-----------------|--------------|--------------|--------------|------------|-----------|
|             | Color Bar 75%   | 00:00:52.447 |              |              | 1280x720p  | MHL 1.3 - |
|             |                 |              |              | Layer        |            | MSC -     |
|             |                 |              |              | Command      | WRITE_ST   | π         |
|             |                 |              |              | Offset (hex  | )          | 0         |
|             |                 |              |              | Value (hex)  | )          | 0         |
|             |                 |              |              |              | Send       |           |
|             |                 |              |              |              |            |           |
|             |                 |              |              |              |            |           |
|             |                 |              |              |              |            |           |
|             |                 |              |              |              | Save Stop  | Start     |
| Output Sigr | nal Infoframe E | DID Reader   | CTS CBUS     |              |            |           |

| Command and Parameters |
|------------------------|
| Send button            |
| Start button           |
| Stop button            |
| Save button            |

#### Layer

Depending on the selected protocol layer, various commands and command parameters are supported. See the MHL specification for information on the purpose and the syntax of each command.

MSC"

Used to send or receive commands based on the MSC (MHL sideband channel) protocol layer.

"RCP"

Used to send or receive commands based on the RCP (remote control protocol) protocol layer.

The "Start Press and Hold" button is available for all commands that support the "press and hold" feature: The selected command is sent repeatedly until you tap the "Stop Press and Hold" button.

• "RAP"

Used to send or receive commands based on the RAP (request action protocol) protocol layer.

"UCP"

Used to send or receive commands based on the UCP (UTF-8 character protocol) protocol layer.

See also "Command and Parameters" on page 444.

Remote command:

CONFigure<hw>:AVGen:CBUS:LAYer[?] MSC|RAP|RCP|UCP

#### **Command and Parameters**

For the MSC, RCP and RAP protocol layers, a button with the selected command is displayed. Tap this button to select another command.

For UCP protocol layers, enter the UCP command as text string.

For the MSC protocol layers, depending on the selected command, additional configuration parameters may be required to complete the command.

#### Remote command:

Selecting or entering a command: CONFigure<hw>:AVGen:CBUS:MSC:COMMand[?] WSTatlSETint|RDEVcap|GSTate| GVENdor|SHPD|CHPD|MSCMsg|GDDCerror|GMSCerror|WBURst CONFigure<hw>:AVGen:CBUS:RAP:COMMand[?] <numeric> CONFigure<hw>:AVGen:CBUS:RCP:COMMand[?] <numeric> CONFigure<hw>:AVGen:CBUS:UCP:COMMand[?] "<string>" Additional configuration parameters for MSC protocol layers: CONFigure<hw>:AVGen:CBUS:MSC:MSCMsg:OPCode[?] MSGE|RCP|RCPK|RCPE| RAP|RAPK|UCP|UCPK|UCPE,<numeric> CONFigure<hw>:AVGen:CBUS:MSC:RDEVcap:OFFSet[?] <numeric> CONFigure<hw>:AVGen:CBUS:MSC:SETint:OFFSet[?] <numeric> CONFigure<hw>:AVGen:CBUS:MSC:SETint:VALue[?] <numeric> CONFigure<hw>:AVGen:CBUS:MSC:WBURst:OFFSet[?] <numeric>,<numeric>[,<numeric>] CONFigure<hw>:AVGen:CBUS:MSC:WSTat:OFFSet[?] <numeric> CONFigure<hw>:AVGen:CBUS:MSC:WSTat:VALue[?] <numeric>

### Send button

Sends the selected/entered command.

Remote command:

CONFigure<hw>:AVGen:CBUS:COMMand:SEND

#### Start button

Starts the protocol trace for the selected layer. All content in the output pane is cleared, and the incoming commands from the DUT are listed in the output pane.

You can also select commands and sent them to the DUT.

Remote command: CONFigure<hw>:AVGen:CBUS:COMMand[?] STARt|STOP

#### Stop button

Stops the protocol trace. Use the scroll bar to navigate in the recorded trace.

Remote command:

CONFigure<hw>:AVGen:CBUS:COMMand[?] STARt|STOP

#### Save button

Opens the "File" dialog to save the protocol trace in a file. See also Chapter 5.3, "File Dialog", on page 89.

Remote command:

```
MMEMory<hw>:AVGen:CBUS:DATA:STORe[?] "<filename>"
```

## 12.2 MHL Analyzer Application

Requires the following options:

- Suitable module as described in the data sheet, see also "Input" on page 448
- Additional options for CTS tests, see Chapter 12.2.7, "CTS Subtab", on page 459

The MHL analyzer application displays the relevant protocol parameters.

- Pixel clock and video timing parameters in line with CEA-861E
- Audio data
- High-bandwidth digital content protection (HDCP) status
- Auxiliary video information InfoFrame (AVI InfoFrame), audio InfoFrame, source product description (SPD) InfoFrame, and MPEG InfoFrame

In addition to performing these realtime measurements, the MHL analyzer application provides test modes for MHL source system tests in line with the MHL compliance test specifications.

### 12.2.1 Main Dialog of the Application

The parameters are grouped on tabs. If a measured parameter is displayed in red color, the value does not meet the requirements of the MHL specification.

#### **Default favorites**

Parameters that are often needed are provided as default favorites below the tab title. Some of the default favorites of the application itself are also available on one of the subtabs.

- "CBUS" on page 447
- "Pixel Clock Locked" on page 447
- "Pixel Clock" on page 447
- "HDCP State" on page 447
- "Input" on page 448
- "Standard (default favorite)" on page 445

#### Standard (default favorite)

Sets the MHL standard.

Remote command:

ROUTe<hw>:MHL:ISELect:VERSion[?] 12|21

ROUTe<hw>:MHL:ISELect[?] MHL13|MHL12|MHL|MHL21|MHL20

## 12.2.2 Input Subtab

Displays the input parameters and the present video signal.

To enlarge the thumbnail picture to full-screen size, tap the picture. You can also add the thumbnail picture to your favorites.

| CBUS             |         | Pix   | el Clock loc | ked     | Pixel   | Clock    | HDC   | P      | Input            |                 | s | Standar | d            |
|------------------|---------|-------|--------------|---------|---------|----------|-------|--------|------------------|-----------------|---|---------|--------------|
| Co               | nnected |       | L            | ocked   | 74.     | 250MHz   |       | Active | МН               | L [L1]          | - | MHL 1   | l.3 <b>-</b> |
| HPD Signal       | C       | )n -  | Standard     |         | MH      | IL 1.3 - | Input |        | Ir               | dicate          |   | MHL (L  | 1]-          |
| HDCP             |         |       |              |         |         | On -     |       |        |                  |                 |   |         |              |
| User defined E   | DID     |       |              |         |         | Off -    |       |        |                  | s "Jost inn     | • |         |              |
|                  |         |       |              |         | L       | oad      |       |        |                  |                 |   |         |              |
| CBUS             |         |       |              |         | Con     | nected   |       |        | 0                | -               |   |         |              |
| Pixel Clock lock | ed      |       |              |         | L       | ocked    |       |        | Storage<br>Stor  | A221            |   |         |              |
| HDCP State       |         |       |              |         |         | Active   |       |        | Cont Canar       | teneng Tepher   |   |         |              |
| Pixel Clock      |         |       |              |         | 74.2    | 50MHz    |       |        |                  | <br>- 🐟 🎟       |   |         |              |
| Video Code       |         | 192   | 20 x 1080p ( | @ 29.9  | 7Hz/30  | Hz (34)  |       |        | Note: Folder No. | ett second Mond |   |         |              |
| Audio Coding     |         |       | Ref          | er to S | tream H | leader   |       |        |                  |                 |   |         |              |
| Input Video A    | udio HD | СР    | InfoFrame    | стѕ     | CBUS    |          |       |        |                  |                 |   |         |              |
|                  |         | ianal |              |         |         |          |       |        |                  |                 |   |         | 116          |

| HDCP               |  |
|--------------------|--|
| User Defined EDID  |  |
| CBUS               |  |
| Pixel Clock Locked |  |
| HDCP State         |  |
| Pixel Clock.       |  |
| Video Code         |  |
| Audio Coding       |  |
| Input              |  |
|                    |  |

### **HPD Signal**

Sets the hotplug detect (HPD) signal.

- "On"
  - Sends a SET\_HPD command to the MHL source.
- "Off"

Sends a CLR\_HPD command to the MHL source.

#### Remote command:

CONFigure<hw>:MHL:INPut:HPDSignal[?] ON|OFF

### HDCP

Enables or disables the HDCP encryption.

- "On"
  - If the source sends a signal with HDCP, the R&S VTE uses HDCP.
- "Off" R&S VTE does not use HDCP.

Remote command:

CONFigure<hw>:MHL:INPut:HDCP[?] OFF|ON

#### **User Defined EDID**

Changes the EDID settings.

- "Off"
  - The R&S HDMI default EDID is active.
- "File"

Uses a user-defined EDID. Tap "File" to load the binary file.

"Aux"

Uses the EDID that is read at the AUX output. Imports the EDID capabilities of the device connected at the AUX output to the analyzer input.

If you want to save this EDID as a binary file for later use, tap "Save".

Remote command:

CONFigure<hw>:MHL:INPut:EDID:USER[?] OFF|FILE|AUX|ON MMEMory<hw>:MHL:INPut:EDID:DATA:LOAD[?] "<string>" MMEMory<hw>:MHL:INPut:EDID:DATA:STORe[?] "<string>"

### CBUS

Displays the status of the CBUS connection.

- "Connected"
- "WaitingForConnection"

Remote command: READ<hw>[:SCALar]:MHL:INPut:CBUS?

#### Pixel Clock Locked

Displays if the R&S VTE has detected a valid MHL input clock.

- "Locked"
- "Unlocked"

Remote command: READ<hw>[:SCALar]:MHL:INPut:PCLock:STATe?

#### **HDCP State**

Displays if an HDCP encryption is currently active.

- "Active"
- Inactive"

Remote command: READ<hw>[:SCALar]:MHL:INPut:HDCP?

### **Pixel Clock**

Displays the value in MHz.

Remote command: READ<hw>[:SCALar]:MHL:INPut:PCLock?

### Video Code

Displays the video code derived from the AVI (auxiliary video information) InfoFrame.

Remote command: READ<hw>[:SCALar]:MHL:INPut:VCODe?

### Audio Coding

Displays the audio coding type derived from audio InfoFrame.

Remote command: READ<hw>[:SCALar]:MHL:INPut:ACODe?

### Input

Sets the input that is used for MHL analysis.

"MHL" [<module slot>]
 HDMI RX/TX 600 MHz module (R&S VT-B2363) or MHL RX/TX module (R&S VT-B2350)

Used for all MHL signals that are encoded in normal mode (24-bit per pixel mode).

"MHL PkdPx" [<module slot>]

Only for the PackedPixel mode: MHL RX PackedPixel module (R&S VT-B2351) Used for all MHL signals that are encoded in normal mode (24-bit per pixel mode) or in PackedPixel mode. All CTS tests that require the analysis of a PackedPixel encoded MHL signal can be performed using this input.

**Note:** To indicate the input at your R&S VTE, tap "Indicate". A flashing LED indicates the input until you tap "OK".

Remote command:

ROUTe<hw>:MHL:MODule:SELect[?] "<module name>" ROUTe<hw>:MHL:MODule:CATalog?

### 12.2.3 Video Subtab

Displays all video related measurement values.

MHL Analyzer Application

| CBUS                                    | Pixel Clock locked | Pixel (         | Clock                     | HDCP                             | Input      | Standard  |  |  |
|-----------------------------------------|--------------------|-----------------|---------------------------|----------------------------------|------------|-----------|--|--|
| Connect                                 | ed Locked          | 74.:            | 250MHz                    | Active                           | MHL [L1] - | MHL 1.3 - |  |  |
| Video Code (derived from AVI InfoFrame) |                    |                 |                           | 1920 x 1080p @ 29.97Hz/30Hz (34) |            |           |  |  |
| Pixel Clock                             | 74.25010           | Vertical        | Vertical Frequency        |                                  |            |           |  |  |
| Video Format                            | Progr              | essive          | Horizor                   | ntal Frequenc                    | y          | 33.750kHz |  |  |
| Horizontal Video Parameters             |                    |                 | Vertical Video Parameters |                                  |            |           |  |  |
| H Total Pixels                          |                    | 2200            | V Total                   | Lines                            |            | 1125      |  |  |
| H Active Pixels                         |                    | 1920            | V Active Lines            |                                  |            | 1080      |  |  |
| H Front Porch Pixels                    |                    | 88              | V Front Porch Lines       |                                  |            | 4         |  |  |
| H Sync Pixels                           |                    | 44              | V Sync                    | Lines                            | 5          |           |  |  |
| H Back Porch Pixels                     |                    | 148             | V Back                    | Porch Lines                      |            | 36        |  |  |
| H Sync Polarity                         | P                  | V Sync Polarity |                           |                                  | Positive   |           |  |  |
|                                         |                    |                 |                           |                                  |            |           |  |  |

Input Video Audio HDCP InfoFrame CTS CBUS

| 449 |
|-----|
| 449 |
| 450 |
|     |
| 450 |
|     |
| 450 |
|     |
| 450 |
| 450 |
| 450 |
| 450 |
| 451 |
| 451 |
| 451 |
|     |
| 451 |
| 451 |
|     |

### Video Code

Displays the video code derived from the AVI InfoFrame.

Remote command: READ<hw>[:SCALar]:MHL:VIDeo:VCODe?

### **Pixel Clock**

Displays the measured pixel clock of the MHL input signal.

Remote command: READ<hw>[:SCALar]:MHL:VIDeo:PCLock?

#### **Vertical Frequency**

Displays the measured vertical frequency of the MHL video content.

Remote command: READ<hw>[:SCALar]:MHL:VIDeo:VFRequency?

#### **Horizontal Frequency**

Displays the measured horizontal frequency of the MHL video content.

Remote command: READ<hw>[:SCALar]:MHL:VIDeo:HFRequency?

#### **Horizontal Video Parameters**

Groups the measured horizontal video parameters of the MHL video content.

#### H. Total Pixels - Horizontal Video Parameters

Displays the number of horizontal total pixels. Remote command: READ<hw>[:SCALar]:MHL:VIDeo:HPIXel:TOTal?

#### H. Active Pixels - Horizontal Video Parameters

Displays the number of horizontal active pixels.

Remote command: READ<hw>[:SCALar]:MHL:VIDeo:HPIXel:ACTive?

#### H. Front Porch Pixels - Horizontal Video Parameters

Displays the number of horizontal front porch pixels.

Remote command: READ<hw>[:SCALar]:MHL:VIDeo:HPIXel:FPORch?

#### 

Displays the number of horizontal synchronization pixels.

Remote command: READ<hw>[:SCALar]:MHL:VIDeo:HPIXel:SYNC?

#### H. Back Porch Pixels - Horizontal Video Parameters

Displays the number of horizontal back porch pixels.

Remote command: READ<hw>[:SCALar]:MHL:VIDeo:HPIXel:BPORch?

#### H. Sync. Polarity - Horizontal Video Parameters

Displays the horizontal synchronization polarity.

Remote command: READ<hw>[:SCALar]:MHL:VIDeo:HPIXel:SYNC:POLarity?

### **Vertical Video Parameters**

Groups the measured vertical video parameters of the MHL video content.

MHL Analyzer Application

#### V. Total Lines - Vertical Video Parameters

Displays the number of vertical total pixels.

Remote command: READ<hw>[:SCALar]:MHL:VIDeo:VLINe:TOTal?

### V. Active Lines - Vertical Video Parameters

Displays the number of vertical active pixels.

Remote command: READ<hw>[:SCALar]:MHL:VIDeo:VLINe:ACTive?

#### V. Front Porch Lines - Vertical Video Parameters

Displays the number of vertical front porch pixels.

Remote command: READ<hw>[:SCALar]:MHL:VIDeo:VLINe:FPORch?

#### V. Sync. Lines - Vertical Video Parameters

Displays the number of vertical synchronization pixels.

Remote command: READ<hw>[:SCALar]:MHL:VIDeo:VLINe:SYNC?

#### V. Back Porch Lines - Vertical Video Parameters

Displays the number of vertical back porch pixels.

Remote command: READ<hw>[:SCALar]:MHL:VIDeo:VLINe:BPORch?

## V. Sync. Polarity - Vertical Video Parameters

Displays the vertical synchronization polarity.

Remote command: READ<hw>[:SCALar]:MHL:VIDeo:VLINe:SYNC:POLarity?

## 12.2.4 Audio Subtab

Displays all audio related measurement values.

MHL Analyzer Application

| CBUS                | Pixel Cloc | Pixel Clock locked Pix |                  | el Clock                                   | HDCP                                                                     | Input         | Standard  |  |
|---------------------|------------|------------------------|------------------|--------------------------------------------|--------------------------------------------------------------------------|---------------|-----------|--|
| Connec              | Connected  |                        | Locked 74.250MHz |                                            | Active                                                                   | MHL [L1] -    | MHL 1.3 - |  |
| N                   | 6144       |                        |                  | 128 x f₅ / 1500 Hz ≤ N ≤ 128 x f₅ / 300 Hz |                                                                          |               |           |  |
| стѕ                 |            | 74250                  |                  |                                            | CTS <sub>Average</sub> = f <sub>TMDS</sub> x N / (128 x f <sub>s</sub> ) |               |           |  |
| Audio Coding        | Refer to   | Refer to Stream Header |                  |                                            |                                                                          |               | 0         |  |
| Channel Status Bits |            |                        |                  |                                            |                                                                          |               |           |  |
| Application         | Consumer   | 1                      | 0b0              | Source Nu                                  | mber                                                                     | Ignore        | e 0b0000  |  |
| Audio Sample        | L-PCM      |                        | 0b0              | Channel N                                  | umber                                                                    | Ignore        | e 0b0000  |  |
| Copyright           | Yes        |                        | 0b0              | fs                                         |                                                                          | 48 kHz        | 0b0010    |  |
| Pre-emphasis        | No         | 0b                     | 000              | Clock Acc                                  | uracy                                                                    | Levell        | 0b00      |  |
| Mode                | 0          | 0                      | b00              | Max. Audio                                 | Length                                                                   | 20 bits       | 6 0b0     |  |
| Category Code       | General    | 0b00000                | 000              | Audio Len                                  | gth                                                                      | Not indicated | 0b000     |  |
|                     |            |                        |                  |                                            |                                                                          |               |           |  |

Input Video Audio HDCP InfoFrame CTS CBUS

| N                   | 452 |
|---------------------|-----|
| N                   |     |
| CIS                 |     |
| Audio Coding        | 453 |
| Layout              | 453 |
| Channel Status Bits | 453 |
| L Application       | 453 |
| L Audio Sample      | 453 |
| L Copyright.        | 453 |
| L Preemphasis       |     |
| L Mode.             | 453 |
| L Category Code     | 453 |
| L Source Number     |     |
| L Channel Number    |     |
| L f.                |     |
|                     | 454 |
| L Max Audio Length  | 454 |
| L Audio Length      | 454 |
|                     |     |

### Ν

Displays the N value derived from the audio clock regeneration packet.

The formula for calculation is displayed at the right of the field.

Remote command: READ<hw>[:SCALar]:MHL:AUDio:N?

### CTS

Displays the CTS (cycle timestamp) value derived from the audio clock regeneration packet.

The formula for calculation is displayed at the right of the field.

Remote command: READ<hw>[:SCALar]:MHL:AUDio:CTS?

#### Audio Coding

Displays the audio coding type derived from the audio InfoFrame. "Refer to Stream Header" means that the coding type is determined by the channel status bits.

Remote command: READ<hw>[:SCALar]:MHL:AUDio:ACODe?

### Layout

Displays the layout value derived from the audio sample packet.

- "0" indicates that 2 audio channels are encoded in the audio sample packets.
- "1" indicates that 3 to 8 audio channels are encoded in the audio sample packets.

## Remote command:

READ<hw>[:SCALar]:MHL:AUDio:LAYout?

### **Channel Status Bits**

Groups the content of the channel status bits derived from the audio sample packets. The left column displays the binary value as present in the signal, the right column displays an interpretation. See the IEC 60958-3 specification.

#### Application ← Channel Status Bits

Displays the application. Remote command: READ<hw>[:SCALar]:MHL:AUDio:APPLication?

#### 

Displays the audio samples.

Remote command: READ<hw>[:SCALar]:MHL:AUDio:SAMPles?

#### Copyright ← Channel Status Bits

Displays the copyright.

Remote command: READ<hw>[:SCALar]:MHL:AUDio:COPYright?

### Preemphasis - Channel Status Bits

Displays the preemphasis.

Remote command: READ<hw>[:SCALar]:MHL:AUDio:PREemphasis?

### Mode - Channel Status Bits

Displays the mode.

Remote command: READ<hw>[:SCALar]:MHL:AUDio:MODE?

### 

Displays category code.

MHL Analyzer Application

Remote command: READ<hw>[:SCALar]:MHL:AUDio:CATegory?

### Source Number - Channel Status Bits

Displays the source number.

Remote command: READ<hw>[:SCALar]:MHL:AUDio:NSOurce?

### Channel Number ← Channel Status Bits

Displays the channel number. Remote command: READ<hw>[:SCALar]:MHL:AUDio:NCHannel?

#### f<sub>s</sub> ← Channel Status Bits

Displays the f<sub>s</sub> value. Remote command: READ<hw>[:SCALar]:MHL:AUDio:FS?

### 

Displays the clock accuracy. Remote command: READ<hw>[:SCALar]:MHL:AUDio:CACCuracy?

#### Max. Audio Length - Channel Status Bits

Displays the maximum audio length.

Remote command: READ<hw>[:SCALar]:MHL:AUDio:LENGth:MAX?

### 

Displays the audio length.

Remote command: READ<hw>[:SCALar]:MHL:AUDio:LENGth?

## 12.2.5 HDCP Subtab

Displays all HDCP content protection related measurement values. See the HDCP specification.

### **MHL Applications**

MHL Analyzer Application

| CBUS           |                    | Pixel Clock locked | Pix | el Clock  | HDCP    | Input      | Standard  |
|----------------|--------------------|--------------------|-----|-----------|---------|------------|-----------|
| С              | onnected           | Locked             |     | 74.250MHz | Active  | MHL [L1] - | MHL 1.3 - |
| Authentication |                    | Attemp             | ted |           | Re-Auth | entication |           |
| HDCP           |                    | Act                | ive |           |         |            |           |
| AKSV           | 0xA734F200BF       |                    |     |           |         |            |           |
| BKSV           | 0x8B3BA5570A       |                    | 70A |           |         |            |           |
| Ri'            | 0xD736             |                    | 736 |           |         |            |           |
| An             | 0xD8F4EFF981E41108 |                    | 108 |           |         |            |           |
|                |                    |                    |     |           |         |            |           |
|                |                    |                    |     |           |         |            |           |

### Input Video Audio HDCP InfoFrame CTS CBUS

| Authentication           | 455 |
|--------------------------|-----|
| HDCP                     |     |
| AKSV                     | 455 |
| BKSV                     | 455 |
| R'                       | 456 |
| A <sub>n</sub>           | 456 |
| Re-Authentication button | 456 |

### Authentication

Displays if an HDCP authentication was attempted by the MHL source.

Remote command: READ<hw>[:SCALar]:MHL:HDCP:AUTHentic?

#### HDCP

Displays if an HDCP content protection is currently active.

Remote command: READ<hw>[:SCALar]:MHL:HDCP:HDCP?

### AKSV

Displays the transmitter's key selection vector. Remote command: READ<hw>[:SCALar]:MHL:HDCP:AKSV?

### BKSV

Displays the receiver's key selection vector. Remote command: READ<hw>[:SCALar]:MHL:HDCP:BKSV?

### R<sub>i</sub>'

Displays the current link synchronization verification values.

Remote command: READ<hw>[:SCALar]:MHL:HDCP:RI?

### $\mathbf{A}_{n}$

Displays the session random number.

Remote command: READ<hw>[:SCALar]:MHL:HDCP:AN?

### **Re-Authentication button**

Each time the button is pressed, triggers the source's re-authentication by clearing the current  $R_i^{\,\prime}$  value.

## 12.2.6 InfoFrame Subtab

Displays all InfoFrame related information. The content depends on the selection under "Packet Type" on page 456.

| CBUS                                      | Pixe | l Clock locked                       | Pixel Clock   | HDCP   | Input      | Standard          |  |
|-------------------------------------------|------|--------------------------------------|---------------|--------|------------|-------------------|--|
| Connected                                 |      | Locked                               | 54.000 MHz    | Active | MHL [R3] - | MHL 1.4 -         |  |
| Packet Type                               |      |                                      |               |        | AVI li     | nfoFrame (0x82) 🔽 |  |
| Version                                   |      | 2                                    |               |        |            | â                 |  |
| Length                                    |      | 13                                   |               |        |            |                   |  |
| Checksum                                  |      | 0x22                                 |               |        |            |                   |  |
| Component Format                          |      | RGB                                  |               |        |            |                   |  |
| Active Format Information Pre             | sent | Active Format Informa                | ation present |        |            |                   |  |
| Bar Info                                  |      | Bar Data not present                 |               |        |            |                   |  |
| Scan Information                          |      | Composed for an underscanned display |               |        |            |                   |  |
| Colorimetry No Data                       |      |                                      |               |        |            |                   |  |
| Picture Aspect Ratio 1                    |      | 16:9                                 |               |        |            |                   |  |
| Active Format Aspect Ratio                |      | Same as coded frame aspect ratio     |               |        |            |                   |  |
| IT Content No Data                        |      |                                      |               |        |            |                   |  |
| Extended Colorimetry xvYCC601             |      |                                      |               |        |            |                   |  |
| HB0-HB2: 82 02 0D                         |      |                                      |               |        |            |                   |  |
| PB0-PB6: 22 12 28 04                      | 0F   | 00 00                                |               |        |            |                   |  |
| PB7-PB13: 00 00 00 00                     | 00   | 00 00                                |               |        |            |                   |  |
| Input Video Audio HDCP InfoFrame CTS CBUS |      |                                      |               |        |            |                   |  |

| Packet Type                                                  | . 456 |
|--------------------------------------------------------------|-------|
| <avi infoframe="" parameters=""></avi>                       | .457  |
| <audio infoframe="" parameters=""></audio>                   | . 458 |
| <spd infoframe="" parameters=""></spd>                       | . 458 |
| <mpeg infoframe="" parameters=""></mpeg>                     | .459  |
| <mhl infoframe="" parameters="" specific="" vendor=""></mhl> | .459  |

#### Packet Type

Sets the InfoFrame packet filter for one of the following InfoFrames. All other parameters that are displayed relate information about this InfoFrame.

"AVI InfoFrame (0x82)"

Contains all video related information, e.g. video code or pixel encoding. The usage of this InfoFrame is mandatory for MHL source devices. AVI is the abbreviation for auxiliary video information.

- "Audio InfoFrame (0x84)"
   Used to indicate audio related information, e.g. channel count and channel allocation. This InfoFrame is mandatory for indicating the usage of audio content.
- "SPD InfoFrame (0x83)" Contains vendor and product specific information. The usage of this InfoFrame is optional.

SPD is the abbreviation for source product description.

- "MPEG Source InfoFrame (0x85)" Contains MPEG encoding specific information. The usage of this InfoFrame is optional.
- "MHL Vendor Specific InfoFrame (0x81)" Indicates the usage of 3D video modes. This InfoFrame is defined in the MHL 2.x specification only.

#### <AVI InfoFrame parameters>

| Parameter                                               | Remote command                                         |
|---------------------------------------------------------|--------------------------------------------------------|
| HB0 to HB3 (header bytes)<br>PB0 to PB13 (packet bytes) | READ <hw>[:SCALar]:MHL:INFO:AVI:PDATa?</hw>            |
| Version                                                 | READ <hw>[:SCALar]:MHL:INFO:AVI:VERSion?</hw>          |
| Checksum                                                | READ <hw>[:SCALar]:MHL:INFO:AVI:CSUM?</hw>             |
| Length                                                  | READ <hw>[:SCALar]:MHL:INFO:AVI:LENGth?</hw>           |
| Component Format                                        | READ <hw>[:SCALar]:MHL:INFO:AVI:COMPonent:FORMat?</hw> |
| Active Format Information<br>Present                    | READ <hw>[:SCALar]:MHL:INFO:AVI:AINFo?</hw>            |
| Bar Info                                                | READ <hw>[:SCALar]:MHL:INFO:AVI:BINFo?</hw>            |
| Scan Information                                        | READ <hw>[:SCALar]:MHL:INFO:AVI:SINFo?</hw>            |
| Colorimetry                                             | READ <hw>[:SCALar]:MHL:INFO:AVI:COLormetry?</hw>       |
| Picture Aspect Ratio                                    | READ <hw>[:SCALar]:MHL:INFO:AVI:ARATio?</hw>           |
| Active Format Aspect Ratio                              | READ <hw>[:SCALar]:MHL:INFO:AVI:AFARatio?</hw>         |
| IT Content                                              | READ <hw>[:SCALar]:MHL:INFO:AVI:ITContent?</hw>        |
| Extended Colorimetry                                    | READ <hw>[:SCALar]:MHL:INFO:AVI:ECOLormetry?</hw>      |
| RGB Quantization Range                                  | READ <hw>[:SCALar]:MHL:INFO:AVI:RGBQrange?</hw>        |
| Nonuniform Picture Scaling                              | READ <hw>[:SCALar]:MHL:INFO:AVI:NUPScaling?</hw>       |
| Video Identification Code                               | READ <hw>[:SCALar]:MHL:INFO:AVI:VIDCode?</hw>          |
| YCC Quantization                                        | READ <hw>[:SCALar]:MHL:INFO:AVI:YCCQ?</hw>             |
| Content Type                                            | READ <hw>[:SCALar]:MHL:INFO:AVI:CTYPe?</hw>            |
| Pixel Repetition                                        | READ <hw>[:SCALar]:MHL:INFO:AVI:PREPetition?</hw>      |

| Parameter                          | Remote command                                    |
|------------------------------------|---------------------------------------------------|
| Line Number of Top Bar End         | READ <hw>[:SCALar]:MHL:INFO:AVI:LINE:END?</hw>    |
| Line Number of Bottom Bar<br>Start | READ <hw>[:SCALar]:MHL:INFO:AVI:LINE:STARt?</hw>  |
| Pixel Number of Left Bar End       | READ <hw>[:SCALar]:MHL:INFO:AVI:PIXeI:LEFT?</hw>  |
| Pixel Number of Right Bar Start    | READ <hw>[:SCALar]:MHL:INFO:AVI:PIXel:RIGHt?</hw> |

### <Audio InfoFrame parameters>

| Parameter                                               | Remote command                                             |
|---------------------------------------------------------|------------------------------------------------------------|
| HB0 to HB3 (header bytes)<br>PB0 to PB10 (packet bytes) | READ <hw>[:SCALar]:MHL:INFO:AUDio:PDATa?</hw>              |
| Version                                                 | READ <hw>[:SCALar]:MHL:INFO:AUDio:VERSion?</hw>            |
| Checksum                                                | READ <hw>[:SCALar]:MHL:INFO:AUDio:CSUM?</hw>               |
| Length                                                  | READ <hw>[:SCALar]:MHL:INFO:AUDio:LENGth?</hw>             |
| Coding Type                                             | READ <hw>[:SCALar]:MHL:INFO:AUDio:CTYPe?</hw>              |
| Channel Count                                           | READ <hw>[:SCALar]:MHL:INFO:AUDio:CHANnel:COUNt?</hw>      |
| Sampling Frequency                                      | READ <hw>[:SCALar]:MHL:INFO:AUDio:SAMPling:FREQuency?</hw> |
| Sampling Size                                           | READ <hw>[:SCALar]:MHL:INFO:AUDio:SAMPling:SIZE?</hw>      |
| Code Extension                                          | READ <hw>[:SCALar]:MHL:INFO:AUDio:CEXTension?</hw>         |
| Channel Allocation                                      | READ <hw>[:SCALar]:MHL:INFO:AUDio:CHANnel:ALLocation?</hw> |
| Downmix Inhibit                                         | READ <hw>[:SCALar]:MHL:INFO:AUDio:DMIXinhibit?</hw>        |
| Level Shift Value                                       | READ <hw>[:SCALar]:MHL:INFO:AUDio:LSHift?</hw>             |
| LFE Playback Level                                      | READ <hw>[:SCALar]:MHL:INFO:AUDio:LFE?</hw>                |

### <SPD InfoFrame parameters>

| Parameter                                               | Remote command                                |
|---------------------------------------------------------|-----------------------------------------------|
| HB0 to HB3 (header bytes)<br>PB0 to PB25 (packet bytes) | READ <hw>[:SCALar]:MHL:INFO:SPD:PDATa?</hw>   |
| Version                                                 | READ <hw>[:SCALar]:MHL:INFO:SPD:VERSion?</hw> |
| Checksum                                                | READ <hw>[:SCALar]:MHL:INFO:SPD:CSUM?</hw>    |
| Length                                                  | READ <hw>[:SCALar]:MHL:INFO:SPD:LENGth?</hw>  |
| Vendor Name                                             | READ <hw>[:SCALar]:MHL:INFO:SPD:VENDor?</hw>  |
| Product Description                                     | READ <hw>[:SCALar]:MHL:INFO:SPD:PRODuct?</hw> |

#### <MPEG InfoFrame parameters>

| Parameter                            | Remote command                                    |
|--------------------------------------|---------------------------------------------------|
| HB0 to HB3 (header bytes)            | READ <hw>[:SCALar]:MHL:INFO:MPEG:PDATa?</hw>      |
| PB0 to PB10 (packet bytes)           |                                                   |
| Version                              | READ <hw>[:SCALar]:MHL:INFO:MPEG:VERSion?</hw>    |
| Checksum                             | READ <hw>[:SCALar]:MHL:INFO:MPEG:CSUM?</hw>       |
| Length                               | READ <hw>[:SCALar]:MHL:INFO:MPEG:LENGth?</hw>     |
| MPEG Bit Rate                        | READ <hw>[:SCALar]:MHL:INFO:MPEG:MPEG:BRATe?</hw> |
| Field Repeat (for 3:2 Pull-<br>Down) | READ <hw>[:SCALar]:MHL:INFO:MPEG:FREPeat?</hw>    |
| MPEG Frame                           | READ <hw>[:SCALar]:MHL:INFO:MPEG:MPEG:FRAMe?</hw> |

### <MHL vendor specific InfoFrame parameters>

| Parameter                                               | Remote command                                       |
|---------------------------------------------------------|------------------------------------------------------|
| HB0 to HB3 (header bytes)<br>PB0 to PB27 (packet bytes) | READ <hw>[:SCALar]:MHL:INFO:VENdor:PDATa?</hw>       |
| Version                                                 | READ <hw>[:SCALar]:MHL:INFO:VENdor:VERSion?</hw>     |
| Checksum                                                | READ <hw>[:SCALar]:MHL:INFO:VENdor:CSUM?</hw>        |
| Length                                                  | READ <hw>[:SCALar]:MHL:INFO:VENdor:LENGth?</hw>      |
| IEEE Registration ID                                    | READ <hw>[:SCALar]:MHL:INFO:VENdor:IEEE?</hw>        |
| MHL Video Format                                        | READ <hw>[:SCALar]:MHL:INFO:VENdor:VIDeoformat?</hw> |
| MHL 3D Format Type                                      | READ <hw>[:SCALar]:MHL:INFO:VENdor:TDType?</hw>      |

## 12.2.7 CTS Subtab

Requires additional options, see also the data sheet:

- For MHL CTS sink test: R&S VT-K355
- For MHL CTS source test: R&S VT-K2355

Divided into two panes. The left pane displays the compliance test results.

### Remote commands to query measurement results

READ<hw>[:SCALar]:MHL:CTS:REPort:COUNt?

READ<hw>[:SCALar]:MHL:CTS:REPort? <integer>|MINimum|MAXimum|UP|DOWN

### **MHL Applications**

MHL Analyzer Application

| Signal       | Color Dor 75%  | Running<br>00:00:35 723 | 00:00:00.000 | 00:01:00.000 | Resolution                                                                              | Output                  |
|--------------|----------------|-------------------------|--------------|--------------|-----------------------------------------------------------------------------------------|-------------------------|
|              | Color Bar 75%  | 00.00.00.120            |              |              | 1280x720p                                                                               | MHL 1.3                 |
|              |                |                         |              | 4.2.1.       | 1/3 Character Synchroniza                                                               | tion                    |
|              |                |                         |              | Ĭ            | Confirm that Sink DUT synch<br>the data stream provides only<br>length Control Periods. | ronizes if<br>/ minimum |
|              |                |                         |              | Test Outpu   | ut                                                                                      | Save                    |
|              |                |                         |              |              |                                                                                         |                         |
|              |                |                         |              | Stopped      | stop                                                                                    | Start                   |
| Output Signa | al Infoframe E | DID Reader              | CTS CBUS     |              |                                                                                         |                         |

| <test case=""> button</test>           | 460 |
|----------------------------------------|-----|
| L Test Case dialog                     | 461 |
| L <test cases=""></test>               | 461 |
| CTS Configuration dialog               |     |
| L Video Format                         | 462 |
| L Pixel Encoding                       |     |
| L Test Pattern                         | 462 |
| L Video Quantization Ranges Test Setup | 463 |
| L Audio Sampling Size                  | 463 |
| L EDID Reading Test                    | 463 |
| L Device Status Registers Test Mode    |     |
| L Test Length                          | 463 |
| L Key ID.                              |     |
| L 3D Format                            |     |
| L Character Sequence                   |     |
| Data Source                            | 465 |
| L Data Source Configuration dialog     |     |
| L Capture button                       | 465 |
| L Save button                          | 465 |
| Load button                            |     |
| Save button (Test Output)              | 466 |
| <status display=""></status>           |     |
| Stop button                            |     |
| Start button                           |     |
|                                        |     |

### <Test case> button

Displays the selected test case. The test case name consists of:

- Chapter number of the MHL compliance test specifications where the test case is described.
- Test case identifier

Tap this button to select another test case, see "Test Case dialog" on page 461.

Tap I to configure the selected test, see "CTS Configuration dialog" on page 462.

#### Test Case dialog ← <Test case> button

Displays all available test cases, see "<Test cases>" on page 461.

The availability of some tests depends on the following settings:

- Selected MHL standard
- Selected input ("Input" on page 448)

Select the desired test case. If you select a new test case, the old test results are deleted.

Remote command:

CONFigure<hw>:MHL:CTS:SELect[?] <test case>,OFF|ON with <test case> see "<Test cases>" on page 461

| Test case name                              | Remote command parameter<br>( <test case="">)</test> |  |  |
|---------------------------------------------|------------------------------------------------------|--|--|
| 3.2.2.1/4 Legal Codes                       | M000_lcodes                                          |  |  |
| 3.2.2.2/5 Basic Protocol                    | M001_basprot                                         |  |  |
| 3.2.2.3/6 Packet Types                      | M002_packet                                          |  |  |
| 3.2.3.1/5 Video Formats                     | M003_vformat                                         |  |  |
| 3.2.3.2/6 Pixel Encoding                    | M004_pixel                                           |  |  |
| 3.2.3.3/6 AVI InfoFrame                     | M005_avi                                             |  |  |
| 3.2.3.4 Video Quantization Ranges           | M006_vqrange                                         |  |  |
| 3.2.4.1 IEC60958 / IEC61937                 | M007_iec6                                            |  |  |
| 3.2.4.2 Audio Clock Regeneration            | M008_aclock                                          |  |  |
| 3.2.4.3 Audio InfoFrame                     | M009_audioi                                          |  |  |
| 3.2.6.1 EDID Reading Test                   | M010_edit                                            |  |  |
| 3.2.6.2 Device Capability Registers Test    | M011_dcrt                                            |  |  |
| 3.2.6.3/4 Device Status Registers Test      | M014_dsrt                                            |  |  |
| 3.2.7.1 RCP Sub-Commands Receiving Test     | M012_rcprx                                           |  |  |
| 3.2.7.2 RCP Sub-Commands Transmitting Test  | M013_rcptx                                           |  |  |
| 3.2.8.1 RAP and RAPK Sub-Commands Test      | M015_rapsc                                           |  |  |
| 3.2.9.1 3D Video Mode Support               | M016_3dvms                                           |  |  |
| 3.2.9.2/4 3D Video Format Timings           | M017_3dvft                                           |  |  |
| 3.2.9.3 3D Video Mode Indicator             | M018_3dvmi                                           |  |  |
| 3.2.10.1 UCP Sub-Commands Receiving Test    | M019_ucprx                                           |  |  |
| 3.2.10.2 UCP Sub-Commands Transmitting Test | M020_ucptx                                           |  |  |

#### <Test cases> ← <Test case> button

#### **CTS Configuration dialog**

In a tree view, displays all available test cases. Each test case has its own set of parameters. The parameters are subentries of the corresponding test case node. Open a test case to display and edit the parameters of this test case.

Depending on the selected test case, you can change the following settings.

#### Video Format - CTS Configuration dialog

Relevant for the following tests:

- "3.2.2.1/4 Legal Codes"
- "3.2.2.2/5 Basic Protocol"
- "3.2.2.3/6 Packet Types"
- "3.2.3.2/6 Pixel Encoding"
- "3.2.3.3/6 AVI InfoFrame"
- "3.2.3.4 Video Quantization Ranges"
- "3.2.9.2/4 3D Video Format Timings"
- "3.2.9.3 3D Video Mode Indicator"

Sets the video format that is applied to the selected test.

"Auto Detect"

Automatic video format detection.

<Video format>
 Presets the video format. R&S VTE signals this video format as exclusively supported video format to the DUT.

Remote command:

CONFigure<hw>:MHL:CTS:VFORmat[?] <test case>,AUTO|C1|C2|C3|C4|C5|C6|C7| C17|C18|C19|C20|C21|C22|C32|C34|C31|C16 with <test case> see "<Test case>" on page 461

#### **Pixel Encoding** — **CTS Configuration dialog**

Relevant for the following test: "3.2.3.2/6 Pixel Encoding"

Sets the pixel encoding that is applied to this test.

- "RGB"
- "YCbCr 4:2:2"
- "YCbCr 4:4:4"

Remote command:

CONFigure<hw>:MHL:CTS:PIXelencoding[?] M004\_pixel,RGB|Y422|Y444

#### Test Pattern ← CTS Configuration dialog

Relevant for the following test: "3.2.3.2/6 Pixel Encoding"

Sets the input test pattern that is applied to the selected test.

"Fully Saturated B/W"

The protocol analyzer automatically detects the actual pixel encoding. To use this setting, the input signal must contain a fully saturated B/W video signal.

• "Visual Analysis" Verify the correct pixel encoding by viewing the extracted picture. You can use any colored input signal with a known content.

Remote command:

CONFigure<hw>:MHL:CTS:TPATtern[?] M004\_pixel,FULLysat|VANalysis

### Video Quantization Ranges Test Setup $\leftarrow$ CTS Configuration dialog

Relevant for the following test: "3.2.3.4 Video Quantization Ranges"

Sets the test setup that is applied to this test.

- "YCbCr QY = 0" QY bit is set to 0 in the R&S VTE's EDID. DUT output: YCbCr 4:2:2 or YCbCr 4:4:4 signal.
- "YCbCr QY = 1" QY bit is set to 1 in the R&S VTE's EDID. DUT output: YCbCr 4:2:2 or YCbCr 4:4:4 signal.
- "RGB" DUT output: RGB signal.

Remote command: CONFigure<hw>:MHL:CTS:SETup[?] M006\_vqrange,YQY0|YQY1|RGB

#### Audio Sampling Size - CTS Configuration dialog

Relevant for the following test: "3.2.4.1 IEC60958 / IEC61937"

Sets the audio sampling size that is applied to this test.

- "16 Bit"
- "20 Bit"
- "24 Bit"

Remote command: CONFigure<hw>:MHL:CTS:AUDio:SAMPle:SIZE[?] M007\_iec6,B16|B20|B24

### EDID Reading Test CTS Configuration dialog

Relevant for the following test: "3.2.6.1 EDID Reading Test"

Sets the EDID block number that is applied to this test.

- "2 Block EDID"
- "4 Block EDID"

Remote command:

CONFigure<hw>:MHL:CTS:EDID[?] M010\_edit,BLK2|BLK4

### Device Status Registers Test Mode - CTS Configuration dialog

Relevant for the following test: "3.2.6.3/4 Device Status Registers Test"

Sets the test mode that is applied to this test.

- "Normal"
- "PackedPixel"

Remote command: CONFigure<hw>:MHL:CTS:MODE[?] M014\_dsrt,NORMal|PACKedpixel

### Test Length ← CTS Configuration dialog

Relevant for the following tests:

- "3.2.2.1/4 Legal Codes"
- "3.2.2.2/5 Basic Protocol"
- "3.2.2.3/6 Packet Types"
- "3.2.3.1/5 Video Formats"
- "3.2.3.2/6 Pixel Encoding"
- "3.2.3.3/6 AVI InfoFrame"

MHL Analyzer Application

- "3.2.3.4 Video Quantization Ranges"
- "3.2.4.1 IEC60958 / IEC61937"
- "3.2.4.2 Audio Clock Regeneration"
- "3.2.4.3 Audio InfoFrame"

Sets the length of the MHL sequence for analysis.

- "Frames" Number of video frames that are analyzed.
  - 2 seconds

Two seconds of MHL data are analyzed.

Remote command:

CONFigure<hw>:MHL:CTS:TESTlength:MODE[?] <test case>,SEC2|FRAMe CONFigure<hw>:MHL:CTS:TESTlength:FRAMes[?] <test case>,<dec> with <test case> see "<Test cases>" on page 461

### Key ID ← CTS Configuration dialog

Relevant for the following tests:

- "3.2.7.1 RCP Sub-Commands Receiving Test"
- "3.2.7.2 RCP Sub-Commands Transmitting Test"

Sets the RCP key ID that is tested in the selected test.

"0x00" to "0x7F"

Remote command: CONFigure<hw>:MHL:CTS:KEYid[?] <test case>,<integer> with <test case> see "<Test cases>" on page 461

#### 3D Format - CTS Configuration dialog

Relevant for the following tests:

- "3.2.9.2/4 3D Video Format Timings"
- "3.2.9.3 3D Video Mode Indicator"

Sets the 3D format that is applied to this test.

- "Left-Right"
- "Top-Bottom"
- "Frame Sequential"

Remote command:

CONFigure<hw>:MHL:CTS:VFORmat:HDEXtension[?] <test case>,AUTO|TBOTtom| LRIGht|FPACking

with <test case> see "<Test cases>" on page 461

# Character Sequence CTS Configuration dialog

Relevant for the following tests:

- "3.2.10.1 UCP Sub-Commands Receiving Test"
- "3.2.10.2 UCP Sub-Commands Transmitting Test"

Sets the character sequence that is applied to this test.

#### Remote command:

CONFigure<hw>:MHL:CTS:UCP[?] <test case>, "<string>" with <test case> see "<Test case>" on page 461

### Data Source

Sets the source of the data to be analyzed.

"Automatic Capture"

The MHL data is automatically captured and tested. After the test has been finished, you can save the data in a file, see "Save button" on page 465.

"Manual Capture"

The MHL data is captured without automatic testing, see "Capture button" on page 465. You can save the data to file, see "Save button" on page 465. Or you can apply a test to the captured data.

"File"

To use a previously saved file. Tap "Load" to select the file for analysis, see "Load button" on page 465.

To configure the data source, tap 🚳.

Remote command:

CONFigure<hw>:MHL:CTS:DATA[?] AUTO|MANual|FILE

#### Data Source Configuration dialog - Data Source

Sets the amount of data that are saved in a file.

"Frames"

Number of video frames that are saved in a file. The number of frames cannot exceed the length of 2 seconds.

"2 seconds"
 2 seconds of MHL data are saved in a file.

Remote command:

CONFigure<hw>:MHL:CTS:DATA:STORe:SIZE:MODE[?] SEC2|FRAMe CONFigure<hw>:MHL:CTS:DATA:STORe:SIZE:FRAMes[?] <integer>

#### Capture button ← Data Source

Only available if "Manual Capture" is set under "Data Source" on page 465.

Triggers manual capturing.

Remote command: INITiate<hw>:MHL:CTS

#### Save button - Data Source

Opens the "File" dialog to save the captured data. See also Chapter 5.3, "File Dialog", on page 89.

Remote command: MMEMory<hw>:MHL:CTS:DATA:STORe[?] "<filename>"

#### Load button - Data Source

Only available if "File" is set under "Data Source" on page 465.

Opens the "File" dialog to select file. See also Chapter 5.3, "File Dialog", on page 89.

Remote command:

MMEMory<hw>:MHL:CTS:DATA:LOAD[?] "<filename>"

#### Save button (Test Output)

Opens the "File" dialog to save the test output. See also Chapter 5.3, "File Dialog", on page 89.

The 3 TMDS characters for channel 0, channel 1 and channel 2 are stored in a 4 byte word as shown in Figure 12-1. The figure also shows how the character data are extracted for the 3 TMDS channels.

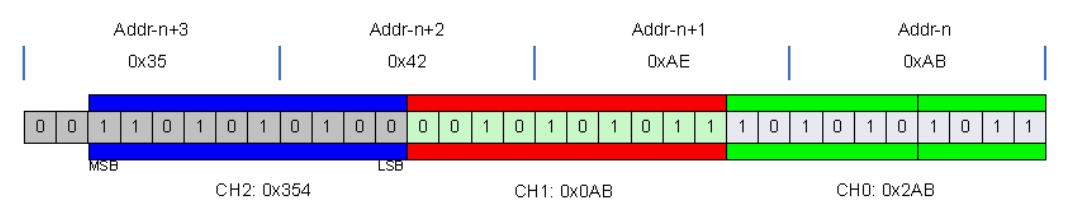

Figure 12-1: TMDS channels

Remote command:

MMEMory<hw>:MHL:CTS:REPort:STORe[?] "<filename>"

#### <Status display>

Displays the current status.

Remote command: READ<hw>[:SCALar]:MHL:CTS:CONTrol:STATe? READ<hw>[:SCALar]:MHL:CTS:CONTrol:PROGress?

### Stop button

Stops a running test. Only available if a test is running.

Remote command: ABORt<hw>:MHL:CTS

#### Start button

Starts a test. Only available if no test is running.

Remote command: INITiate<hw>:MHL:CTS

## 12.2.8 CBUS Subtab

The CBUS tracer is used to send MSC, RCP, RAP and UCP commands to an MHL source device (DUT) or to receive such commands from an MHL source device (DUT).

The test equipment itself participates in the CBUS communication. The application listens to all CBUS traffic belonging to the selected layer and lists each received command or reply from the DUT in the left pane, the output pane. You can configure and send commands from the test equipment to the DUT, too. These outgoing commands are also listed in the output pane.

#### Remote commands to query results

READ<hw>[:SCALar]:MHL:CBUS:REPort:COUNt?

MHL Analyzer Application

### READ<hw>[:SCALar]:MHL:CBUS:REPort? <integer>|MINimum|MAXimum|UP|DOWN

| CBUS                                                                                                    | Pixel Clock locked           | Pixel Cloo | ck      | HDCP   | Input         | Standard  |
|----------------------------------------------------------------------------------------------------|------------------------------|------------|---------|--------|---------------|-----------|
| Connected                                                                                                    | Locked                       | 74.250     | MHz     | Active | MHL [L1] -    | MHL 1.3 - |
| 1 10:46:41.832 → MSC READ_I                                                                                                    | DEVCAP (0x61): Offset = 0x00 | 0          | Lay     | /er    |               | MSC -     |
| 2 10:46:41.832 ← MSC ACK (0X33): Value = 0X00<br>3 10:46:52.381 → MSC GET_VENDOR_ID (0x63)<br>4 10:46:52 382 ← MSC Value = 0x01 |                              |            | Command |        | GET_VENDOR_ID |           |
|                                                                                                    |                              |            |         |        |               |           |
|                                                                                                    |                              |            |         |        | Send          |           |
|                                                                                                    |                              |            |         |        | Cond          |           |
|                                                                                                    |                              |            |         |        |               |           |
|                                                                                                    |                              |            |         | _      |               |           |
|                                                                                                    |                              |            |         | S      | ave Stop      | Start     |
| Input Video Audio HD                                                                                                    | CP InfoFrame CTS             | CBUS       |         |        |               |           |

| Layer                  |  |
|------------------------|--|
| Command and Parameters |  |
| Send button            |  |
| Start button           |  |
| Stop button            |  |
| Save button            |  |
|                        |  |

### Layer

Depending on the selected protocol layer, various commands and command parameters are supported. See the MHL specification for information on the purpose and the syntax of each command.

• "MSC"

Used to send or receive commands based on the MSC (MHL sideband channel) protocol layer.

• "RCP"

Used to send or receive commands based on the RCP (remote control protocol) protocol layer.

The "Start Press and Hold" button is available for all commands that support the "press and hold" feature: The selected command is sent repeatedly until you tap the "Stop Press and Hold" button.

• "RAP"

Used to send or receive commands based on the RAP (request action protocol) protocol layer.

 "UCP" Used to send or receive commands based on the UCP (UTF-8 character protocol) protocol layer.

See also "Command and Parameters" on page 468.

Remote command:

CONFigure<hw>:MHL:CBUS:LAYer[?] MSC|RCP|RAP|UCP

#### **Command and Parameters**

For the MSC, RCP and RAP protocol layers, a button with the selected command is displayed. Tap this button to select another command.

For UCP protocol layers, enter the UCP command as text string.

For the MSC protocol layers, depending on the selected command, additional configuration parameters may be required to complete the command.

Remote command:

Selecting or entering a command: CONFigure<hw>:MHL:CBUS:MSC:COMMand[?] WSTat|SETint|RDEVcap|GSTate| GVENdor|SHPD|CHPD|MSCMsg|GDDCerror|GMSCerror|WBURst CONFigure<hw>:MHL:CBUS:RAP:COMMand[?] <numeric> CONFigure<hw>:MHL:CBUS:RCP:COMMand[?] <numeric> CONFigure<hw>:MHL:CBUS:UCP:COMMand[?] "<string>" Additional configuration parameters for MSC protocol layers: CONFigure<hw>:MHL:CBUS:MSC:MSCMsg:OPCode[?] MSGE|RCP|RCPK|RCPE| RAP|RAPK|UCP|UCPK|UCPE,<numeric> CONFigure<hw>:MHL:CBUS:MSC:RDEVcap:OFFSet[?] <numeric> CONFigure<hw>:MHL:CBUS:MSC:SETint:OFFSet[?] <numeric> CONFigure<hw>:MHL:CBUS:MSC:SETint:VALue[?] <numeric> CONFigure<hw>:MHL:CBUS:MSC:WBURst:OFFSet[?] <numeric>,<numeric>[,<numeric>] CONFigure<hw>:MHL:CBUS:MSC:WSTat:OFFSet[?] <numeric> CONFigure<hw>:MHL:CBUS:MSC:WSTat:VALue[?] <numeric>

#### Send button

Sends the selected/entered command.

Remote command: CONFigure<hw>:MHL:CBUS:COMMand:SEND

#### Start button

Starts the protocol trace for the selected layer. All content in the output pane is cleared, and the incoming commands from the DUT are listed in the output pane.

You can also select commands and sent them to the DUT.

Remote command: CONFigure<hw>:MHL:CBUS:COMMand[?] STARt|STOP

#### Stop button

Stops the protocol trace. Use the scroll bar to navigate in the recorded trace.

Remote command: CONFigure<hw>:MHL:CBUS:COMMand[?] STARt|STOP

#### Save button

Opens the "File" dialog to save the protocol trace in a file. See also Chapter 5.3, "File Dialog", on page 89.

Remote command: MMEMory<hw>:MHL:CBUS:DATA:STORe[?] "<filename>"
# 13 Remote Control Basics

SCPI commands - messages - are used for remote control. Commands that are not taken from the SCPI standard follow the SCPI syntax rules. The instrument supports the SCPI version 1999. The SCPI standard is based on standard IEEE 488.2 and aims at the standardization of device-specific commands, error handling and the status registers. The tutorial "Automatic Measurement Control - A tutorial on SCPI and IEEE 488.2" from John M. Pieper (R&S order number 0002.3536.00) offers detailed information on concepts and definitions of SCPI.

Further information:

- Performing a remote control session: Chapter 3.11, "Setting Up Remote Control", on page 44
- Supported SCPI commands: Chapter 14, "Remote Command Reference", on page 488

# 13.1 SCPI Commands and Responses

Commands and responses are transmitted on the data lines, with the attention line being active (LOW). They are used to communicate between the controller and the R&S VTE and are distinguished by the direction they are sent. For information on the supported commands, see Chapter 14, "Remote Command Reference", on page 488.

# Commands

Commands are sent from the controller to the R&S VTE. They operate the instrument functions and request information. The commands are subdivided according to two criteria:

- According to the effect they have on the R&S VTE:
  - Setting commands cause settings such as a reset of the R&S VTE or setting the frequency.
  - Queries cause data to be provided for remote control, e.g. for identification of the R&S VTE or polling a parameter value. Queries are formed by directly appending a question mark to the command header.
- According to their definition in standards:
  - Common commands are precisely defined in standard IEEE 488.2. They are employed identically on all instruments (if implemented). They refer to functions such as management of the standardized status registers, reset and self-test.
  - Instrument control commands refer to functions depending on the features of the instrument such as frequency settings. Many of these commands have also been standardized by the SCPI committee. These commands are marked as "SCPI compliant" in the command reference chapters. Commands without this SCPI label are device-specific, however, their syntax follows SCPI rules as permitted by the standard.

# Instrument responses

Instrument responses (response messages and service requests) are sent from the R&S VTE to the controller after a query. They can contain measurement results, settings and information on the status.

# 13.2 SCPI Command Syntax

The commands consist of a so-called header and, in most cases, one or more parameters. The header and parameter are separated by a "white space" (ASCII code 0 to 9, 11 to 32 decimal, e.g. blank). The headers may consist of several keywords. Queries are formed by directly appending a question mark to the header.

The commands can be either device-specific or device-independent (common commands). Common and device-specific commands differ in their syntax.

# **13.2.1** Syntax for Common Commands

Common commands are device-independent. They consist of a header preceded by an asterisk (\*) and one or more parameters, if any.

For an example, see \*RCL on page 493.

# **13.2.2** Syntax for Device-Specific Commands

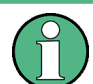

The commands used in the following examples are for demonstration purposes only. They are not necessarily implemented in the instrument.

Device-specific commands are of hierarchical structure. The different levels are represented by combined headers. Headers of the highest level (root level) have only one mnemonic. This mnemonic denotes a complete command system.

# Example:

SOURce

This mnemonic denotes the SOURce command system.

For commands of lower levels, the complete path has to be specified, starting on the left with the highest level, the individual mnemonics being separated by a colon ":".

# Example:

SOURce:DM:TRANsmission DVBC

#### Multiple use of mnemonics

Some mnemonics occur on several levels within one command system. Their effect depends on the structure of the command, i.e. on the position in the command header they are inserted in.

#### Example:

SOURce:DM:SOURce INTern

This command contains mnemonic SOURce in the third command level. It defines the source of the digital modulation.

SOURce:IQCoder:DVBT:SOURce TSPlayer

This command contains mnemonic SOURce in the fourth command level. It defines the source for the coder.

#### **Optional mnemonics in square brackets**

Some command systems permit certain mnemonics to be optionally inserted into the header or omitted. These mnemonics are marked by square brackets in this manual. The R&S VTE must recognize the long command to comply with the SCPI standard. Some commands are considerably shortened by omitting optional mnemonics.

#### Example:

[SOURce]: POWer[:LEVel][:IMMediate][AMPLitude] ODBM

This command immediately sets the offset of the signal to 0 dB. The following command has the same effect.

POWer 0DBM

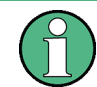

Do not omit an optional mnemonic if it includes a numeric suffix that is relevant for the effect of the command.

#### Long and short form

The mnemonics feature a long form and a short form. The short form is marked by upper case letters, the long form corresponds to the complete word. Either the short form or the long form can be entered; other abbreviations are not permitted.

#### Example:

```
STATus:QUEStionable:ENABle 1 (long form)
STAT:QUES:ENAB 1 (short form)
```

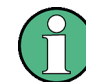

Uppercase and lowercase notation only serves to distinguish the two forms in the manual, the R&S VTE itself is case-insensitive.

#### Parameters

See Chapter 13.2.2.1, "Parameters", on page 472.

#### Numeric suffixes in angle brackets

If a command can be applied to multiple instances of an object, for example several inputs, the required instances is specified by a suffix added to the command. Numeric suffixes are indicated by angle brackets (<1...4>, <n>, <i>) and are replaced by a single value in the command. Entries without a suffix are interpreted as having the suffix 1.

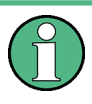

For remote control, suffix counting may differ from the numbers of the corresponding selection used in manual operation. SCPI prescribes that suffix counting starts with 1. Suffix 1 is the default state.

# 13.2.2.1 Parameters

Many commands are supplemented by a parameter or a list of parameters.

The parameters must be separated from the header by a "white space" (ASCII code 0 to 9, 11 to 32 decimal, e.g. blank).

#### Example:

SOURce: POWer? MAXimum

If several parameters are specified in a command, they are separated by a comma (,).

#### Example:

SYSTem:TIME 1,5,46

A vertical dash in the parameter notation indicates alternatives and is read as an "or". The effect of the command differs, depending on which parameter is used.

# Example:

SOURce:DM:POLarity NORMal|INVerted

If the NORMal parameter is selected, the spectrum appears normal, for INVerted it appears inverted.

Parameters in curly brackets are optional and can be inserted once or several times, or omitted.

#### Example:

SENSe:LIST:FREQuency <numeric value>{,<numeric value>}

The following are valid commands:

```
SENSe:LIST:FREQuency 10
SENSe:LIST:FREQuency 10,20
SENSe:LIST:FREQuency 10,20,30,40
```

# **Numeric values**

Numerical values can contain a sign or decimal point. Values exceeding the resolution of the R&S VTE are rounded up or down. The mantissa may comprise up to 255 characters, the values must be in the value range  $-9.9 \times 10^{37}$  to  $9.9 \times 10^{37}$ .

Exponential expressions are also allowed and are entered as follows: The base is 10 and is expressed by an "E" or "e", followed by the exponent. Entry of the exponent alone is not allowed.

Therefore the value range above is expressed as -9.9E37 to 9.9E37.

#### Example:

```
SOURce: FREQuency 1.5E3 equals
SOURce: FREQuency 1500
```

#### Units

For physical quantities, the unit can be entered. Allowed unit prefixes are:

- G (giga)
- MA (mega), MOHM, MHZ
- K (kilo)
- M (milli)
- U (micro)
- N (nano)

If the unit is missing, the basic unit is used. In the following example, the basic unit is Hz.

#### Example:

```
SOURce:FREQuency 1.5 kHz equals
SOURce:FREQuency 1.5E3
```

Some settings allow relative values to be stated in percent. According to SCPI, this unit is represented by the PCT string.

#### Example:

```
SOURce:SWEep:FREQuency:STEP:LOGarithmic 5PCT
```

#### **Special numeric values**

The texts MINimum, MAXimum, DEFault, UP and DOWN are interpreted as special numerical values. See "Parameters" on page 488.

- INFinity/NINF (negative infinity) Represents the numerical values 9.9E37 or -9.9E37, respectively. Only sent as device responses.
- NAN (not a number)

Represents the value 9.91E37. Only sent as device response. This value is not defined. Possible causes are division by zero, subtraction or addition of infinite and the representation of missing values.

#### **Boolean parameters**

See "Parameters" on page 488.

#### **Text parameters**

Text parameters observe the syntax rules for mnemonics, i.e. they can be entered using a short or long form. Like any parameter, they have to be separated from the header by a white space. In the case of a query, the short form of the text is provided.

#### Example:

OUTPut:AMODe AUTO

# **Character strings**

Strings must always be entered within quotation marks (' or ").

#### Example:

MMEMory:STORe:STATe 4, 'D:\user\test4.savrcl'

#### **Block data**

Block data is a format which is suitable for the transmission of large amounts of data. A command using a block data parameter has the following structure.

#### Example:

MMEMory:DATA "test file.wv", #45168xxxxxxx

Test\_file.wv denotes the name of the file to which the data are written. The comma is followed by the binary data block. The hash symbol # introduces the data block. The next number indicates how many of the following digits describe the length of the data block. In the example, the 4 following digits indicate the length to be 5168 bytes. The data bytes follow. During the transmission of these data bytes all end or other control signs are ignored until all bytes are transmitted.

#0 specifies a data block of indefinite length. The use of the indefinite format requires a NL^END message to terminate the data block. This format is useful when the length of the transmission is not known or if speed or other considerations prevent segmentation of the data into blocks of definite length.

# 13.2.2.2 Overview of the Syntax Elements

| Syntax element | Description                                                                                                    |
|----------------|----------------------------------------------------------------------------------------------------|
| :              | The colon separates the mnemonics of a command. In a command line, the separating semicolon marks the uppermost command level.             |
| •<br>•         | The semicolon separates two commands of a command line. It does not alter the path.                                                        |
| ,              | The comma separates several parameters of a command.                                                                                       |
| ?              | The question mark forms a query.                                                                                                    |
| *              | The asterisk marks a common command.                                                                                                    |
|                | Quotation marks introduce a string and terminate it.                                                                                       |
| #              | The hash symbol introduces binary, octal, hexadecimal and block data.<br>Binary: #B10110<br>Octal: #O7612<br>Hexa: #HF3A7<br>Block: #21312 |
|                | A "white space" (ASCII code 0 to 9, 11 to 32 decimal, e.g. blank) separates header and parameter.                                          |

# 13.2.2.3 Syntax of a Command Line

A command line may consist of one or several commands. It is terminated by an EOI together with the last data byte.

Several commands in a command line must be separated by a semicolon ";". If the next command belongs to a different command system, the semicolon is followed by a colon.

# Example:

SOURce: POWer MINimum; : OUTPut: STATE ON

This command line contains two commands. The first command is part of the SOURce system, the second command is part of the OUTPut system.

If the successive commands belong to the same system, having one or several levels in common, the command line can be abbreviated. To this end, the second command after the semicolon starts with the level that lies below the common levels. The colon following the semicolon must be omitted in this case.

#### Example:

SOURce:IQCoder:DVBT:DATA ON;:SOURce:IQCoder:DVBT:FFT:MODE M2K

This command line is represented in its full length and contains 2 commands separated from each other by the semicolon. Both commands are part of the SOURCE command system, IQCODER, DVBT subsystem, that means they have 3 common levels.

When abbreviating the command line, the second command begins with the level below SOURCE: IQCODER: DVBT. The colon after the semicolon is omitted.

The abbreviated form of the command line reads as follows:

:SOURce:IQCoder:DVBT:DATA ON;FFT:MODE M2K

However, a new command line always begins with the complete path.

#### Example:

SOURce:IQCoder:DVBT:DATA ON SOURce:IQCoder:DVBT:FFT:MODE M2K

# 13.2.2.4 Responses to Queries

A query is defined for each setting command unless explicitly specified otherwise. It is formed by adding a question mark to the associated setting command. According to SCPI, the responses to queries are partly subject to stricter rules than in standard IEEE 488.2.

#### No header

The requested parameter is returned without header.

[SOURce:]IQCoder:DVBT:DATA:MOD?

Response: ON

#### **Numerical values**

Maximum values, minimum values and all further quantities, which are requested using a special text parameter, are returned as numerical values.

SOURce: FREQuency? MAX

Response: 1E3

# **Boolean values**

Boolean values are returned as:

- 0 for off
- 1 for on

OUTPut:STATe?

Response for on: 1

# **Text parameters**

Text parameters are returned in the short form.

SOURce:DM:SOURce?

Response for INTernal: INT

# 13.2.3 Command Sequence and Synchronization

Setting commands within one command line are not absolutely serviced in the order in which they have been received. In order to make sure that commands are actually carried out in a certain order, each command must be sent in a separate command line.

For overlapping commands, extra measures are necessary to prevent overlapping execution. Overlapping commands may not be executed completely before the next command starts executing. They usually take longer to process and allow the program to do other tasks while being executed. If overlapping commands do have to be executed in a defined order, for example to avoid wrong measurement results, controller and R&S VTE must be synchronized.

Use one of commands in Table 13-1 to synchronize controller and R&S VTE. All three commands cause a certain action only to be carried out after the hardware has been set and has settled. By suitable programming, the controller can be forced to wait for the respective action to occur.

| Command | Action                                                                                                    | Programming the controller                                                                                                    |
|---------|----------------------------------------------------------------------------------------------------|----------------------------------------------------------------------------------------------------|
| *OPC    | Sets the operation complete bit in<br>the ESR after all previous com-<br>mands have been executed.                                                                                                    | Setting bit 0 in the ESE.<br>Setting bit 5 in the SRE.<br>Waiting for service request (SRQ).                                       |
| *OPC?   | Stops command processing until 1<br>is returned. This is only the case<br>after the operation complete bit has<br>been set in the ESR. This bit indi-<br>cates that the previous setting has<br>been completed. | Sending *OPC? directly after the com-<br>mand whose processing should be termi-<br>nated before other commands can be<br>executed. |
| *WAI    | Stops further command processing<br>until all commands sent before<br>*WAI have been executed.                                                                                                    | Sending *WAI directly after the command<br>whose processing should be terminated<br>before other commands are executed.            |

Table 13-1: Synchronization using \*OPC, \*OPC? and \*WAI

# 13.3 Status Reporting System

The status reporting system stores all information on the present operating state of the instrument, and on errors which have occurred. This information is stored in the status registers and in the error queue. The status registers and the error queue can be queried.

# 13.3.1 Hierarchy of Status Registers

The information is of a hierarchical structure.

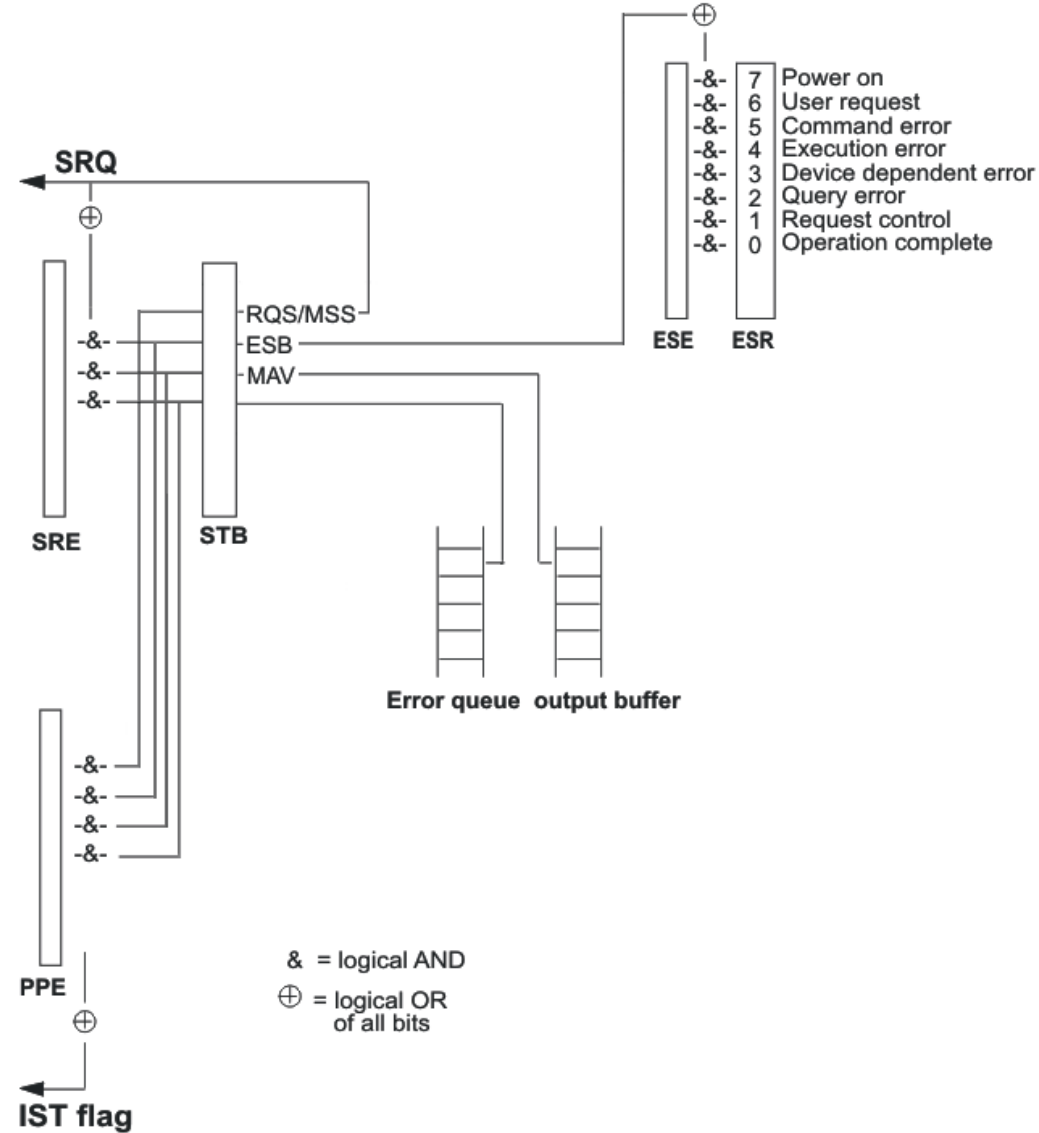

<sup>(</sup>response to parallel poll)

Figure 13-1: Status register hierarchy

The register status byte (STB) defined in IEEE 488.2 and its associated mask register service request enable (SRE) form the highest level.

The STB provides a rough overview of the instrument status, collecting the information of the lower-level registers. It receives information from:

- The event status register (ESR) which is also defined in IEEE 488.2 with the associated mask register standard event status enable (ESE).
- STATus:OPERation and STATus:QUEStionable which are defined by SCPI and contain detailed information on the R&S VTE.

The individual status flag (IST), like the SRQ, combines the entire instrument status in a single bit. The parallel poll enable register (PPE) fulfills the same function for the IST flag as the SRE for the service request.

The output buffer contains the messages the instrument returns to the controller. It is not part of the status reporting system but determines the value of the MAV bit in the STB.

The service request enable register SRE can be used as ENABle part of the STB if the STB is structured according to SCPI. By analogy, the ESE can be used as the ENABle part of the ESR.

Further information:

- Chapter 13.3.3.1, "Status Byte (STB) and Service Request Enable Register (SRE)", on page 481
- Chapter 13.3.3.2, "IST Flag and Parallel Poll Enable Register (PPE)", on page 482
- Chapter 13.3.3.3, "Event Status Register (ESR) and Event Status Enable Register (ESE)", on page 482

# 13.3.2 Structure of a SCPI Status Register

Each standard SCPI register consists of 5 parts which each have a width of 16 bits and have different functions (see Figure 13-2). The individual bits are independent of each other, that means each hardware status is assigned a bit number which is valid for all 5 parts. For example, bit 5 of the STATUS:OPERation register is assigned to the hardware status "wait for trigger" in all 5 parts. Bit 15, the most significant bit, is set to zero for all parts. Thus the contents of the register parts can be processed by the controller as positive integer.

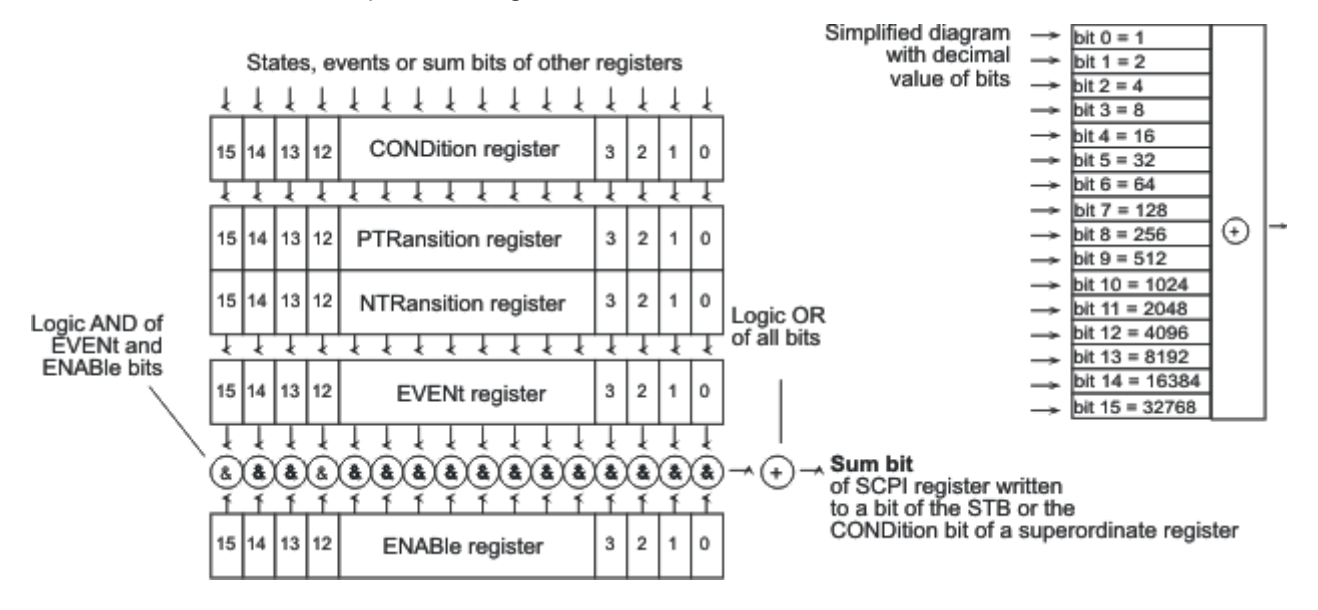

Figure 13-2: Status register model (example)

#### **CONDition part**

Is written into directly by the hardware or the sum bit of the next lower register. Its contents reflect the current instrument status. It can only be read, but not written into or cleared. Its contents are not affected by reading.

#### **PTRansition part**

Positive transition. Acts as a transition filter.

When a bit of the CONDition part is changed from 0 to 1, the associated PTR bit decides whether the EVENt bit is set to 1.

- PTR bit = 1: EVENt bit is set.
- PTR bit = 0: EVENt bit is not set.

This part can be written into and read as required. Its contents are not affected by reading.

#### **NTRansition part**

Negative transition. Acts as a transition filter.

When a bit of the CONDition part is changed from 1 to 0, the associated NTR bit decides whether the EVENt bit is set to 1.

- NTR bit = 1: EVENt bit is set.
- NTR bit = 0: EVENt bit is not set.

This part can be written into and read as required. Its contents are not affected by reading.

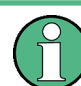

The two transition register parts define which state transition of the CONDition part (none, 0 to 1, 1 to 0 or both) is stored in the EVENt part.

### **EVENt** part

Indicates whether an event has occurred since the last reading, it is the "memory" of the CONDition part. It only indicates events passed on by the transition filters. It is permanently updated by the R&S VTE.

This part is read-only. Reading the register clears it. This part is often equated with the entire register.

# **ENABle part**

Determines whether the associated EVENt bit contributes to the sum bit. Each bit of the EVENt part is "ANDed" with the associated ENABle bit (symbol "&"). The results of all logical operations of this part are passed on to the sum bit using an "OR" function (symbol "+").

- ENABle bit = 0: Associated EVENt bit does not contribute to the sum bit.
- ENABle bit = 1: If the associated EVENT bit is "1", the sum bit is set to "1", too.

You can write into this part and read it. Its contents is not affected by reading.

# Sum bit

Is obtained from the EVENt and ENABLE part for each register. The result is entered into a bit of the CONDition part of the higher-order register.

The instrument automatically generates the sum bit for each register. Thus an event can lead to a service request throughout all levels of the hierarchy.

# 13.3.3 Contents of the Status Registers

In the following chapters, the contents of the status registers are described in more detail.

#### 13.3.3.1 Status Byte (STB) and Service Request Enable Register (SRE)

The status byte (STB) is already defined in IEEE 488.2. It provides a rough overview of the instrument status by collecting the pieces of information of the lower registers. It can thus be compared with the CONDition part of an SCPI register and assumes the highest level within the SCPI hierarchy. A special feature is that bit 6 acts as the sum bit of the remaining bits of the status byte.

The STB is read out using the \*STB? command or a serial poll.

The STB is linked to the service request enable register (SRE). Each bit of the STB is assigned a bit in the SRE. Bit 6 of the SRE is ignored. If a bit is set in the SRE and the associated bit in the STB changes from 0 to 1, a service request (SRQ) is generated, which triggers an interrupt in the controller if this is appropriately configured and can be further processed there.

The SRE is set using the \*SRE command and read using the \*SRE? command.

| Bit no. | Meaning                                                                                                    |
|---------|----------------------------------------------------------------------------------------------------|
| 01      | Not used                                                                                                    |
| 2       | Error queue not empty                                                                                                    |
|         | The bit is set when an entry is made in the error queue.                                                                                                    |
|         | If this bit is enabled by the SRE, each entry of the error queue generates a service request. Thus an error can be recognized and specified in greater detail by polling the error queue. The poll provides an informative error message. This procedure is to be recommended since it considerably reduces the problems involved with remote control. |
| 3       | QUEStionable status sum bit                                                                                                    |
|         | The bit is set if an EVENt bit is set in the <code>QUEStionable</code> status register and the associated ENABle bit is set to 1.                                                                                                    |
|         | A set bit indicates a questionable instrument status, which can be specified in greater detail by polling the <code>QUEStionable</code> status register.                                                                                                    |
| 4       | MAV bit (Message available)                                                                                                    |
|         | The bit is set if a message is available in the output buffer which can be read.                                                                                                    |
|         | This bit can be used to enable data to be automatically read from the instrument to the controller.                                                                                                    |

#### Table 13-2: Status byte bits

| Bit no. | Meaning                                                                                                    |  |  |
|---------|----------------------------------------------------------------------------------------------------|--|--|
| 5       | ESB bit                                                                                                    |  |  |
|         | Sum bit of the event status register. It is set if one of the bits in the event status register is set and enabled in the event status enable register.                                               |  |  |
|         | Setting of this bit indicates a serious error which can be specified in greater detail by polling the event status register.                                                                          |  |  |
| 6       | MSS bit (master status summary bit)                                                                                                    |  |  |
|         | The bit is set if the instrument triggers a service request. This is the case if one of the other bits of this register is set together with its mask bit in the service request enable register SRE. |  |  |
| 7       | OPERation status register sum bit                                                                                                    |  |  |
|         | The bit is set if an EVENt bit is set in the OPERation status register and the associated ENABle bit is set to 1.                                                                                     |  |  |
|         | A set bit indicates that the R&S VTE is just performing an action. The type of action can be queried by polling the <code>OPERation</code> status register.                                           |  |  |

# 13.3.3.2 IST Flag and Parallel Poll Enable Register (PPE)

As with the SRQ, the IST flag combines the entire status information in a single bit. You can read it by means of a parallel poll, see Chapter 13.3.3.2, "IST Flag and Parallel Poll Enable Register (PPE)", on page 482, or by using the *\*IST*? command.

The parallel poll enable register (PPE) determines which bits of the STB contribute to the IST flag. The bits of the STB are "ANDed" with the corresponding bits of the PPE, with bit 6 being used as well in contrast to the SRE. The IST flag results from the "ORing" of all results. The PPE can be set using \*PRE command and read using the \*PRE? command.

# 13.3.3.3 Event Status Register (ESR) and Event Status Enable Register (ESE)

The ESR is defined in IEEE 488.2. It can be compared with the EVENt part of a SCPI register. The event status register can be read out using the \*ESR? command.

The ESE corresponds to the ENABLe part of a SCPI register. If a bit is set in the ESE and the associated bit in the ESR changes from 0 to 1, the ESB bit in the STB is set. The ESE register can be set using the \*ESE command and read using the \*ESE? command.

| Bit no. | Meaning                                                                                                    |
|---------|----------------------------------------------------------------------------------------------------|
| 0       | Operation complete                                                                                           |
|         | This bit is set on receipt of the <b>*OPC</b> command exactly when all previous commands have been executed. |
| 1       | Not used                                                                                                    |

| Table | 13-3: | Event | status | register | bits |
|-------|-------|-------|--------|----------|------|
|-------|-------|-------|--------|----------|------|

| Bit no. | Meaning                                                                                                    |
|---------|----------------------------------------------------------------------------------------------------|
| 2       | Query error                                                                                                    |
|         | This bit is set if either the controller wants to read data from the R&S VTE without hav-<br>ing sent a query, or if it does not fetch requested data and sends new instructions to<br>the R&S VTE instead. The cause is often a query which is faulty and hence cannot be<br>executed. |
| 3       | Device-dependent error                                                                                                    |
|         | This bit is set if a device dependent error occurs. An error message with a number between -300 and -399 or a positive error number, which denotes the error in greater detail, is entered into the error queue.                                                                        |
| 4       | Execution error                                                                                                    |
|         | This bit is set if a received command is syntactically correct but cannot be performed for other reasons. An error message with a number between -200 and -300, which denotes the error in greater detail, is entered into the error queue.                                             |
| 5       | Command error                                                                                                    |
|         | This bit is set if a command which is undefined or syntactically incorrect is received. An error message with a number between -100 and -200, which denotes the error in greater detail, is entered into the error queue.                                                               |
| 6       | User request                                                                                                    |
|         | This bit is set when the R&S VTE is switched over to manual control.                                                                                                    |
| 7       | Power on (supply voltage on)                                                                                                    |
|         | This bit is set on switching on the R&S VTE.                                                                                                    |

For information on error messages, see Chapter 16, "Troubleshooting", on page 1011.

# 13.3.3.4 STATus:OPERation Register

In the CONDition part, this register contains information on which actions the instrument is being executing or, in the EVENt part, information on which actions the instrument has executed since the last reading. It can be read using the STATUS:OPERation:CONDition? or STATUS:OPERation[:EVENt]? commands.

Table 13-4: STATus: OPERation register bits

| Bit no. | Meaning  |
|---------|----------|
| 0-15    | Not used |

#### 13.3.3.5 STATus:QUEStionable Register

This register contains information on questionable instrument states. They can occur, for example if the R&S VTE is operated out of its specifications. It can be queried using the STATUS:QUEStionable:CONDition? or STATUS:QUEStionable[:EVENt]? commands.

Table 13-5: STATus:QUEStionable register bits

| Bit no. | Meaning  |
|---------|----------|
| 0-15    | Not used |

# 13.3.4 Application of the Status Reporting System

The purpose of the status reporting system is to monitor the status of one or several devices in a measuring system. To do this and react appropriately, the controller must receive and evaluate the information of all devices. The following standard methods are used.

# Service request

Under certain circumstances, the R&S VTE can send a service request (SRQ) to the controller. Usually this service request initiates an interrupt at the controller, to which the control program can react appropriately. An SRQ is always initiated if one or several of bits 2, 3, 4, 5 or 7 of the status byte are set and enabled in the SRE. Each of these bits combines the information of a further register, the error queue or the output buffer. The ENABle parts of the status registers can be set so that arbitrary bits in an arbitrary status register initiate an SRQ. In order to use the possibilities of the service request effectively, all bits should be set to "1" in the enable registers SRE and ESE.

#### Example:

Use the \*OPC command to generate an SRQ. CALL IBWRT (generator%, "\*ESE 1") Sets bit 0 of ESE (operation complete). CALL IBWRT (generator%, "\*SRE 32") Sets bit 5 of SRE (ESB). After its settings have been completed, the instrument generates an SRQ.

The SRQ is the only possibility for the R&S VTE to become active on its own. Each controller program should set the R&S VTE such that a service request is initiated in the case of malfunction. The program should react appropriately to the service request.

# Serial poll

Just as with the \*STB command, the status byte of an instrument is queried. However, the query is made via interface messages and is thus clearly faster.

The serial poll method has already been defined in IEEE 488.1 and used to be the only standard possibility for different instruments to poll the status byte. The method also works for instruments which do not adhere to SCPI or IEEE 488.2.

The serial poll is mainly used to obtain a fast overview of the state of several instruments connected to the controller.

# Parallel poll

Using a single command, the controller requests up to eight instruments to transmit one bit of information each on the data lines, that means to set the data line allocated to each instrument to a logical "0" or "1".

In addition to the SRE register, which determines the conditions under which an SRQ is generated, there is a parallel poll enable register (PPE). This register is "ANDed" with the STB bit by bit, considering also bit 6. The results are "ORed", the result is possibly inverted and then sent as a response to the parallel poll of the controller. The result can also be queried without parallel poll by means of the *\*IST*? command.

The instrument first has to be set for the parallel poll using the PPC command. This command allocates a data line to the instrument and determines whether the response is to be inverted. The parallel poll itself is executed using PPE.

The parallel poll method is mainly used to find out quickly which instrument connected to the controller has sent a service request. To this effect, SRE and PPE must be set to the same value.

# Query by means of commands

Each part of any status register can be read using of queries. There are two types of commands:

- The common commands \*ESR?, \*IDN?, \*IST?, \*STB? query the higher-level registers.
- The commands of the STATus system query the SCPI registers (STATus:QUEStionable...)

The returned value is always a decimal number that represents the bit pattern of the queried register. This number is evaluated by the controller program.

Queries are usually used after an SRQ in order to obtain more detailed information on the cause of the SRQ.

# **Error queue query**

Each error state in the instrument leads to an entry in the error queue. The entries of the error queue are detailed plain text error messages that is displayed in the error line (manual control) or is queried using SYSTem:ERRor? command. Each call of SYSTem:ERRor? provides one entry from the error queue. If no error messages are stored there any more, the instrument responds with "0" (no error).

The error queue should be queried after every SRQ in the controller program as the entries describe the cause of an error more precisely than the status registers. Especially in the test phase of a controller program, the error queue should be queried regularly since faulty commands from the controller to the instrument are recorded there as well.

# 13.3.5 Reset Values of the Status Reporting Systems

The following table contains the different commands and events causing the status reporting system to be reset. With the exception of \*RST and SYSTem: PRESet, no command influences the functional instrument settings.

| Result                                                                                                    | Switching on supply volt-<br>age |                               | DCL,<br>SDC | *RST, SYS-<br>Tem:PRESet | STA-<br>Tus:PR<br>ESet | *CLS |
|----------------------------------------------------------------------------------------------------|----------------------------------|-------------------------------|-------------|--------------------------|------------------------|------|
|                                                                                                    | Power on<br>status clear<br>0    | Power on<br>status clear<br>1 |             |                          |                        |      |
| Clear STB, ESR                                                                                                    | -                                | yes                           | -           | -                        | -                      | yes  |
| Clear SRE, ESE                                                                                                    | -                                | yes                           | -           | -                        | -                      | -    |
| Clear PPE                                                                                                    | _                                | yes                           | -           | -                        | -                      | -    |
| Clear EVENt parts of the registers                                                                                              | -                                | yes                           | _           | -                        | _                      | yes  |
| Clear ENABLe parts of<br>all OPERation and<br>QUESTionable regis-<br>ters<br>Fill ENABLe parts of all<br>other registers with 1 | _                                | yes                           | -           | _                        | yes                    | -    |
| Fill PTRansition parts<br>with <i>1</i><br>Clear NTRansition<br>parts                                                           | -                                | yes                           | -           | -                        | yes                    | -    |
| Clear error-queue                                                                                                    | yes                              | yes                           | -           | -                        | _                      | yes  |
| Clear output buffer                                                                                                    | yes                              | yes                           | yes         | 1)                       | 1)                     | 1)   |
| Clear command pro-<br>cessing and input buf-<br>fer                                                                             | yes                              | yes                           | yes         | _                        | -                      | -    |
| 1) The first command in a command line that immediately follows a <program message="" terminator=""> clears</program>           |                                  |                               |             |                          |                        |      |

DCL = device clear, SDC = selected device clear.

the output buffer.

# **13.4 General Programming Recommendations**

# Initial instrument status before changing settings

Manual operation is designed for maximum possible operating convenience. In contrast, the priority of remote control is the "predictability" of the instrument status. Thus, when a command attempts to define incompatible settings, the command is ignored and the instrument status remains unchanged, i.e. other settings are not automatically adapted. Therefore, control programs should always define an initial instrument status (e.g. using the \*RST command) and then implement the required settings.

# **Command sequence**

As a general rule, send commands and queries in different program messages. Otherwise, the result of the query may vary depending on which operation is performed first (see also Preventing Overlapping Execution).

# **Reacting to malfunctions**

The service request is the only possibility for the instrument to become active on its own. Each controller program should instruct the instrument to initiate a service request in case of malfunction. The program should react appropriately to the service request.

#### **Error queues**

The error queue should be queried after every service request in the controller program as the entries describe the cause of an error more precisely than the status registers. Especially in the test phase of a controller program the error queue should be queried regularly since faulty commands from the controller to the instrument are recorded there as well.

Notation

# 14 Remote Command Reference

This chapter describes all remote control commands of the R&S VTE. For each application, the commands are first listed for quick access, followed by a description of each command. An alphabetic list of all commands is given at the end of the manual.

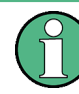

The description of each command mainly contains the specifics for remote control. Follow the link under "Manual operation" for detailed information on the values and background information.

Further information:

- Starting/ending remote control See Chapter 3.11, "Setting Up Remote Control", on page 44
- Description of the SCPI command structure and syntax See Chapter 13, "Remote Control Basics", on page 469
- Description of the status registers See Chapter 13.3, "Status Reporting System", on page 477

# 14.1 Notation

All implemented commands are described with the associated parameters, ranges and reset values (\*RST). Examples of the commands are included in the individual description.

# Command forms

If no specific usage is given, a command can also be used as a query.

In the following cases, a usage is specified:

- "Query only" A query is characterized by ? at the end and has no \*RST value.
- "Event"

An event has no query form and no \*RST value.

# Upper case/lower case

Upper and lower case are used to identify the long form and short form of the mnemonics of a command in the description. The R&S VTE itself does not distinguish between upper and lower case letters, see "Long and short form" on page 471.

# Parameters

In this chapter, short names are used for parameters in the remote command syntax. The most common short names are explained the following.

<br/>
<boolean>: Parameter for the states "on" and "off". The "off" state can be stated either by the OFF mnemonic or the numeric value 0, the "on" state by ON or a numeric value

other than 0. If the parameter is queried, the numeric value 0 or 1 is always returned as a response.

<numeric\_value>/ <num>: Parameters in which an entry as a numeric value or a setting by certain mnemonics (character data) is possible.

The following mnemonics are permissible:

- MINimum: Sets the parameter to the smallest value that is allowed.
- MAXimum: Sets the parameter to the largest value that is allowed.
- DEFault: Resets the parameter to its default.
- UP: Increases the value of the parameter by one increment.
- DOWN: Decreases the value of the parameter by one increment.

The numeric values of MAXimum and MINimum can be queried by stating the appropriate mnemonic after the question mark of the command.

#### Example:

#### SOURce: FREQuency? MAXimum

The returned result is the maximum settable numeric value for the RF frequency.

# 14.1.1 Addressing Module Slots

In analyzer applications, remote commands that select the input use string parameters composed of:

- Short term for module name
- [<module slot>] with <module slot> = L1, L2, or L3

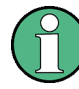

Make sure that the string parameters match the installed options of the remote controlled R&S VTE.

If you are not sure which option is installed in which slot, query the installed options (...:CATalog?).

# Example:

```
ROUTe<hw>:HDMI:MODule:SELect[?] "HDMI [L1]"
Selects the HDMI CTS RX/TX 600 MHz module (R&S VT-B2362) in slot L1 as input.
```

# 14.2 Common and General Commands

These commands provide general functions. Partly, they correlate to the functions provided in:

- "Setup" dialog, Chapter 6, "Basic Instrument Configurations", on page 94
- "File" dialog, Chapter 5, "File and Data Management", on page 86

| • | in toolbar, "Toolbar" on page 23 |  |
|---|----------------------------------|--|
| • | Common Commands                  |  |
| • | CALibration Subsystem            |  |
| • | DIAGnostic Subsystem             |  |
| • | HCOPy Subsystem                  |  |
| • | INSTrument Subsystem             |  |
| • | MMEMory Subsystem                |  |
| • | OUTPut Subsystem                 |  |
| • | SENSe Subsystem                  |  |
| • | SOURce Subsystem                 |  |
| • | STATus Subsystem                 |  |
| • | SYSTem Subsystem                 |  |
|   |                                  |  |

# 14.2.1 Common Commands

These commands are application-independent. Many of them are related to the status reporting system.

The common commands that are used most frequently are described in detail. Furthermore, the following common commands are supported. See also the IEEE 488.2 (IEC 625-2) standard.

- \*DEV[?] <numeric\_value>
- \*DMC[?] <string>,<block data>|<string>
- \*EMC[?] ON|OFF
- \*GCLS
- \*GMC? <string>
- \*GOPC?
- \*GWAI
- \*LMC?
- \* PMC
- \*RMC <string>
- \*SRQ? <integer>|DOWN|MAXimum|MINimum|UP
- \*XESE[?] <expression>
- \*XESR?
- \*XPRE[?] <expression>
- \*XSRE[?] <expression>
- \*XSTB?

| *CLS. |  |
|-------|--|
| *ESE  |  |
| *ESR? |  |
| *IDN? |  |
| *IST? |  |
| *OPC  |  |
|       |  |

| *OPT? | 492 |
|-------|-----|
| *PRE  | 493 |
| *PSC  | 493 |
| *RCL  | 493 |
| *RST  | 494 |
| *SAV  |     |
| *SRE  | 494 |
| *STB? |     |
| *TRG  |     |
| *TST? |     |
| *WAI  |     |
|       |     |

#### \*CLS

Clear status

- Clears the output buffer.
- Sets the following to zero:
  - Status byte (STB)
  - Standard event register (ESR)
  - EVENt part of the QUEStionable register
  - EVENt part of the OPERation register

Event

The command does not change the mask and transition parts of the registers.

Usage:

#### \*ESE <Value>

Event status enable

Sets the event status enable register to the specified value. The query returns the content of the event status enable register in decimal form.

# Parameters:

<Value> Range: 0 to 255

#### \*ESR?

Event status read

Returns the content of the event status register and sets the register to zero.

#### **Return values:**

<Content>

Usage:

Query only

Decimal form

# \*IDN?

Identification query

Returns the identification of the R&S VTE:

<Manufacturer>,<ProductType>,<PartSerialNumber>,<FirmwareVersion>

| Return values:<br><manufacturer></manufacturer> | Manufacturer, for example Rohde & Schwarz                                                                    |
|-------------------------------------------------|----------------------------------------------------------------------------------------------------|
| <producttype></producttype>                     | Product type, for example R&S VTE                                                                            |
| <partserialnumber></partserialnumber>           | <part number="">/<serial number=""><br/>If this information is not available, 0 is returned.</serial></part> |
| <firmwareversion></firmwareversion>             | Firmware version<br>If this information is not available, 0 is returned.                                     |
| Example:                                        | *IDN?<br>Query<br>Rohde&Schwarz,R&S VTE,<br>2115.7300k02/100006,1.90.0.0<br>Response                         |
| Usage:                                          | Query only                                                                                                   |
| Manual operation:                               | See "Part No." on page 101<br>See "Serial Number" on page 102                                                |

# \*IST?

Individual status query

Returns the content of the IST flag. The IST flag is the status bit that is sent during a parallel poll.

| Return values:      |            |  |
|---------------------|------------|--|
| <istflag></istflag> | 0   1      |  |
| Usage:              | Query only |  |

#### \*OPC

# Operation complete

Used for command synchronization. Sets bit 0 in the event status register when all pending commands have been executed. This bit is used to initiate a service request.

| Return values | : |
|---------------|---|
|---------------|---|

| <status></status> | 1                                        |
|-------------------|------------------------------------------|
|                   | All pending commands have been executed. |
|                   | 0                                        |
|                   | There are commands pending.              |

#### \*OPT?

Option identification query

Returns all active hardware and software options. For a list of all available options, see the data sheet.

#### **Return values:**

<Options> List of the installed options separated by commas.

Usage: Que

Query only

#### \*PRE <Value>

Parallel poll register enable

Sets the parallel poll enable register to the specified value. The query returns the content of the parallel poll enable register in decimal form.

#### **Parameters:**

<Value> Range: 0 to 255

#### \*PSC <Action>

Power on status clear

Determines whether the content of the ENABle registers is retained or reset on power on. If the ESE and SRE status registers are suitably configured, thus a service request can be triggered on power on.

The query returns the content of the power on status clear flag.

#### Parameters:

<Action>

0 Retains the content. 1 Resets the content.

#### \*RCL <Memory>

Recall

Recalls the instrument data that was saved in an intermediate memory by the following commands:

- \*SAV on page 494
- MMEMory:STORe:STATe on page 505

#### Setting parameters:

| <memory></memory> | Number that corresponds to the intermediate memory stored<br>under:<br>D:\VTE\UserData\Quick |
|-------------------|----------------------------------------------------------------------------------------------|
|                   | Range: 1 to 5                                                                                |
| Example:          | *RCL 2<br>Loads the Quick2.savrcl file.                                                      |
| Usage:            | Setting only                                                                                 |

Manual operation: See "Quick Device dialog" on page 93

\*RST

Reset

Resets the R&S VTE, that means sets it to a defined default status.

Usage: Setting only

\*SAV <Memory>

Save

Saves the current instrument data in an intermediate memory.

To load the saved data, use \*RCL on page 493.

### Setting parameters:

| <memory></memory> | Number that corresponds to the intermediate memory that is saved under:<br>D:\VTE\UserData\Quick |  |
|-------------------|--------------------------------------------------------------------------------------------------|--|
|                   | Range: 1 to 5                                                                                    |  |
| Example:          | *SAV 2<br>Saves the current instrument data in the Quick2.savrcl file.                           |  |
| Usage:            | Setting only                                                                                     |  |
| Manual operation: | See "Quick Device dialog" on page 93                                                             |  |
|                   |                                                                                                  |  |

# \*SRE <Content>

Service request enable

Determines the conditions under which a service request is triggered. Sets the service request enable register to the specified value. Bit 6 (MSS mask bit) remains 0.

The query returns the content of the service request enable register in decimal form.

#### Parameters:

<Content> Range: 0 to 255

#### \*STB?

Status byte query

Returns the content of the status byte.

# **Return values:**

<Content> Decimal form

Usage:

Query only

# \*TRG

Trigger

Triggers all actions waiting for a trigger event.

Usage: Event

# \*TST?

# Self-test query

Triggers all self-tests of the instrument and outputs an error code in decimal form.

| Return values:    |            |
|-------------------|------------|
| <result></result> | 0          |
|                   | Passed     |
|                   | 1          |
|                   | Failed     |
| Usage:            | Query only |

# \*WAI

Wait to continue

Waits until all pending commands have been executed, and all signals are stabilized. Only then subsequent commands are processed.

Usage: Event

# 14.2.2 CALibration Subsystem

For service purposes only.

# 14.2.3 DIAGnostic Subsystem

For service purposes only.

# 14.2.4 HCOPy Subsystem

Generates a hardcopy and configures the output.

| HCOPy:DATA?           | . 496 |
|-----------------------|-------|
| HCOPy:DEVice:FORMat   | . 496 |
| HCOPy:DEVice:METadata | . 496 |
| HCOPy:FILE            | 496   |

# HCOPy:DATA?

Generates a hardcopy of the current display. Transfers the hardcopy data directly as an NByte stream to the remote client.

#### **Return values:**

<Data> <dblock> String Usage: Query only

#### HCOPy:DEVice:FORMat <FileFormat>

Sets the graphic format of the hardcopy.

| Parameters:               |                                           |                                                                          |
|---------------------------|-------------------------------------------|--------------------------------------------------------------------------|
| <fileformat></fileformat> | BMP   JPG                                 | PNG                                                                      |
|                           | *RST:                                     | BMP                                                                      |
| Example:                  | HCOP:DEV:<br>Adds the file<br>FILE on pag | FORM PNG<br>e extension PNG to the filename defined by HCOPy:<br>ge 496. |
| Manual operation:         | See "File Ty                              | pe" on page 92                                                           |

#### HCOPy:DEVice:METadata <Enable>

If enabled, saves the following file information: type, date, size, and description, if available.

#### Parameters:

| <enable></enable> | ON   OFF  |     |     |
|-------------------|-----------|-----|-----|
|                   | *RST:     | ON  |     |
| Example:          | HCOP:DEV: | MET | OFF |

Manual operation: See "File Info" on page 92

# HCOPy:FILE <Path>

Generates a hardcopy of the current display and saves it in the specified file.

| Setting parameters:<br><path></path> | Path including the filename.<br>The file extension is specified by HCOPy:DEVice:FORMat<br>on page 496. |
|--------------------------------------|----------------------------------------------------------------------------------------------------|
| Example:                             | HCOP:FILE "D:<br>\VTE\UserData\Hardcopy\measurement1"                                                  |
| Usage:                               | Setting only                                                                                           |
| Manual operation:                    | See "File Name" on page 92                                                                             |

# 14.2.5 INSTrument Subsystem

Managing applications.

#### Table 14-1: Application names

| Application            | Remote control string (" <application>")</application> |
|------------------------|--------------------------------------------------------|
| Audio analyzer         | AUDIO                                                  |
| AV distortion analyzer | AVDA                                                   |
| CEC/DDC analyzer       | BUS                                                    |
| HDMI analyzer          | HDMIRX                                                 |
| HDMI generator         | HDMITX                                                 |
| MHL analyzer           | MHLRX                                                  |
| MHL generator          | MHLTX                                                  |
| Time Domain Analyzer   | TDA                                                    |
| Video analyzer         | VIDEO                                                  |

| INSTrument:ACTivate   |  |
|-----------------------|--|
| INSTrument:CATalog?   |  |
| INSTrument:DEACtivate |  |

#### INSTrument:ACTivate <Application>

Selects the specified application. If the application is not open, it is also opened.

To determine the available applications use INSTrument: CATalog? on page 497.

Parameters:<Application>Application name as a string, see Table 14-1.Example:INST:ACT "HDMIRX"

#### **INSTrument:CATalog?**

Queries the available applications.

# **Parameters:**

| <application></application> | Application name as a string, see Table 14-1.                                     |
|-----------------------------|-----------------------------------------------------------------------------------|
| Example:                    | INST:CAT?<br><b>Query</b><br>"HDMIRX,AVDA,VIDEO,MHLRX,MHLTX,AUDIO,HDMITX,<br>BUS" |
|                             | Response                                                                          |

# INSTrument:DEACtivate <Application>

Closes the specified application.

| Parameters:                 |                                               |
|-----------------------------|-----------------------------------------------|
| <application></application> | Application name as a string, see Table 14-1. |
| Example:                    | INST:DEAC "HDMIRX"                            |

# 14.2.6 MMEMory Subsystem

Manages files and directories. Loads and saves instrument and user data.

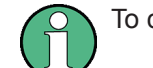

To change and query the current directory, use MMEMory: CDIRectory on page 501.

Further information:

- Available file types see Table 5-1
- Instrument drives see "<Drive>" on page 90

# Use of wildcards in filenames

- ? represents exactly one character.
- \* represents all characters up to the end of the file name.

Examples:

- \*.log includes all the files with the LOG extension in the directory.
- $\star$  .  $\star$  includes all the files in the directory.

| MMEMory:ATTRibute        | 499 |
|--------------------------|-----|
| MMEMory:CATalog?         |     |
| MMEMory:CATalog:LENGth?  | 500 |
| MMEMory:CDIRectory       | 501 |
| MMEMory:COPY             | 501 |
| MMEMory:DATA             | 501 |
| MMEMory:DCATalog?        | 502 |
| MMEMory:DCATalog:LENGth? |     |
| MMEMory:DELete           | 503 |
| MMEMory:DRIVes?          | 503 |
| MMEMory:LOAD:STATe       | 503 |
| MMEMory:MDIRectory       | 504 |
| MMEMory:MOVE             |     |
| MMEMory:MSIS             | 505 |
| MMEMory:RDIRectory       |     |
| MMEMory:STORe:STATe      | 505 |
|                          |     |

| MMEMory:ATTRibu<br>MMEMory:ATTRibu                       | <b>te</b> <pathfile>, <fileattributes><br/><b>te?</b> <pathfile></pathfile></fileattributes></pathfile>                                                                                                    |
|----------------------------------------------------------|----------------------------------------------------------------------------------------------------|
| Sets or deletes file at                                  | ttributes.                                                                                                    |
| Setting parameters:<br><fileattributes></fileattributes> | String containing the information whether a file attribute is to be<br>set or deleted followed the attribute itself. Separated by a blank,<br>more than one entry is possible.<br>Example: "-R +A"<br>Deletes the attribute for write protected file and adds the attrib-<br>ute for archiving file. |
|                                                          | +<br>Sets the attribute that follows.                                                                                                    |
|                                                          | -<br>Deletes the attribute that follows.<br>R                                                                                                    |
|                                                          | Attribute for write protected file                                                                                                    |
|                                                          | Attribute for archiving file                                                                                                    |
|                                                          | Attribute for system file                                                                                                    |
|                                                          | Attribute for hidden file                                                                                                    |
| Parameters for sett<br><pathfile></pathfile>             | ing and query:<br>Path and filename including the extension:<br>" <path>\<filename>.<extension>"<br/>Example: "D:\VTE\UserData\test.log"<br/>If the path is omitted, the current directory is used.</extension></filename></path>                                                                    |
| Return values:                                           |                                                                                                    |
| <filelist></filelist>                                    | List containing strings of all files and their attributes in the speci-<br>fied path:<br>" <filename1>,<fileattribute1>","<filename2>,<fileattri-<br>bute2&gt;",<br/>The first 2 strings are related to the parent directory.</fileattri-<br></filename2></fileattribute1></filename1>               |
| Example:                                                 | <pre>MMEM:ATTR "D:\VTE\UserData\*.log", "-R" Deletes the write protection for all *.log files in the D:\VTE\UserData directory.</pre>                                                                                                    |
| Example:                                                 | <pre>MMEM:ATTR? "D:\VTE\UserData\Hardcopy\*.*" Query ".,",",","est389.bmp,A","test1.png,A", "test2.png,A" Response: Lists all files and their attributes in the D:\VTE\UserData\Hardcopy directory.</pre>                                                                                            |

# MMEMory:CATalog? <Path>[, <Format>]

Returns the content of a directory.

| Query parameters:                                        |                                                                                                    |
|----------------------------------------------------------|----------------------------------------------------------------------------------------------------|
| <path></path>                                            | Path of the directory; if omitted, the current directory is queried.                                                                                                    |
| <format></format>                                        | ALL   WTIMe                                                                                                    |
| <b>Return values:</b><br><useddiskspace></useddiskspace> | Byte size of all files in the directory                                                                                                    |
| <freediskspace></freediskspace>                          | Remaining disk space in bytes                                                                                                    |
| <fileinfo></fileinfo>                                    | " <fileinfo1>", "<fileinfo2>", "<fileinfo3>",<br/>Each <fileinfo> consists of: <filename>,<file type="">,<file in<br="" size="">bytes&gt;<br/>Possible file types are ASCii, BINary, DIRectory</file></file></filename></fileinfo></fileinfo3></fileinfo2></fileinfo1>                                                                           |
| Example:                                                 | <pre>MMEM:CAT? "D:\VTE\UserData\Hardcopy" Query 77615,261375090688,".,DIR,0",",DIR,0", "des.png,BIN,36460" Response: used disk space: 77.615 kbyte; remaining disk space: 261.375090688 Gbyte; no files in the UserData direc- tory (".,DIR,0") and the VTS directory (",DIR,0"); des.png file, binary, 36.460 kbyte ("des.png,BIN,36460")</pre> |
| Usage:                                                   | Query only                                                                                                    |
| Manual operation:                                        | See " <folders>" on page 91</folders>                                                                                                    |

# MMEMory:CATalog:LENGth? [<Path>]

Returns the number of files in a directory.

| Query parameters:<br><path></path>               | Path of the directory; if omitted, the current directory is queried. |
|--------------------------------------------------|----------------------------------------------------------------------|
| <b>Return values:</b><br><filecount></filecount> | Number of files                                                      |
| Example:                                         | MMEM:CAT:LENG? "D:\"<br>Query<br>19<br>Response                      |
| Usage:                                           | Query only                                                           |

Manual operation: See "<Folders>" on page 91

# MMEMory:CDIRectory [<DirectoryName>] MMEMory:CDIRectory? [<DirectoryName>]

Changes the current directory. If no path is specified in an MMEM command, this directory is used.

| Parameters:<br><directoryname></directoryname> | Absolute or relative path of the directory<br>To change to a higher directory, use 2 dots "" .<br>*RST: D:\     |
|------------------------------------------------|----------------------------------------------------------------------------------------------------|
| Example:                                       | MMEM:CDIR "D:\VTE\UserData"<br>Changes from the current directory level to the<br>D:\VTE\UserData subdirectory. |
| Manual operation:                              | See " <drive>" on page 90</drive>                                                                               |

#### **MMEMory:COPY** <Source>[, <Destination>]

Copies a file or complete directory to an existing directory.

| Setting parameters: <source/> | Path and, for files, name of the file that is copied.                                                                                                    |
|-------------------------------|----------------------------------------------------------------------------------------------------|
| <destination></destination>   | Absolute or relative path and, for files, name of the target file.<br>If the destination not specified, <source/> is copied to the current<br>directory.<br>If a file with the same name already exists in the destination<br>directory, it is overwritten without an error message. |
| Example:                      | <pre>MMEM:COPY "D:<br/>\VTE\UserData\Hardcopy\des.png", "E:"<br/>Copies the des.png file in the D:\VTE\UserData\Hardcopy<br/>directory to the memory stick without changing the filename.</pre>                                                                                      |
| Usage:                        | Setting only                                                                                                    |
| Manual operation:             | See "Copy button" on page 91                                                                                                    |

**MMEMory:DATA** <PathFile>, <BinaryBlock>[, <Append>] **MMEMory:DATA?** <PathFile>

Writes the <BinaryBlock> data to a file specified by <PathFile>. Set the GPIB bus terminator to EOI in order to ensure correct data transfer.

The associated query transfers the specified file from the R&S VTE to the control computer. Make sure that the intermediate memory on the control computer is large enough to receive the file.

Use this command to read or transfer stored instrument settings or waveforms directly from/to the R&S VTE.

#### Parameters:

<BinaryBlock> <block>

The binary data block has the following structure: #<number><length entry><block data>

#### #

Comes always first in the binary block.

#### <number>

Indicates how many digits the subsequent length entry has.

#### <length entry>

Indicates the number of subsequent bytes.

# <block data>

Block data for the specified length.

#### Setting parameters:

<Append> APPend

#### Parameters for setting and query:

| <pathfile></pathfile> | Path and filename including the extension. If the path is omitted, the current directory is used.                                                                                                    |
|-----------------------|----------------------------------------------------------------------------------------------------|
| Example:              | <pre>MMEM:DATA "D:\VTE\UserData\test1.txt", #15hallo Writes the binary block data to the test1.txt file. <number> = 1, <length entry=""> = 5, <block data=""> = hallo</block></length></number></pre> |
| Manual operation:     | See "File Name" on page 92<br>See "File Type" on page 92                                                                                                    |

# MMEMory:DCATalog? [<Path>]

Returns the subdirectories of a directory.

| <b>Query parameters:</b><br><path></path>    | Path of the directory; if omitted, the current directory is queried.                                                  |
|----------------------------------------------|----------------------------------------------------------------------------------------------------|
| <b>Return values:</b><br><catalog></catalog> | Subdirectory name<br>The strings are separated by commas. The first 2 strings are<br>related to the parent directory. |
| Example:                                     | MMEM:DCAT?<br>Query<br>"Temp","Tools","VideoLib"<br>Response                                                          |
| Usage:                                       | Query only                                                                                                    |
| Manual operation:                            | See " <folders>" on page 91</folders>                                                                                 |
|                                              |                                                                                                    |

# MMEMory:DCATalog:LENGth? [<Path>]

Returns the number of subdirectories in a directory.

#### Query parameters:

<Path> Path of the directory; if omitted, the current directory is queried.

| Return values:<br><directorycount></directorycount> | Number of subdirectories                   |
|-----------------------------------------------------|--------------------------------------------|
| Example:                                            | MMEM:DCAT:LENG?<br>Query<br>10<br>Response |
| Usage:                                              | Query only                                 |
| Manual operation:                                   | See " <folders>" on page 91</folders>      |

#### MMEMory:DELete <PathFile>

Deletes a file.

| Parameters for setti<br><pathfile></pathfile> | ng and query:<br>Path and filename including the extension. If the path is omitted,<br>the current directory is used.   |
|-----------------------------------------------|----------------------------------------------------------------------------------------------------|
| Example:                                      | MMEM:DEL "D:\VTE\UserData\Hardcopy\test.png"<br>Deletes the test.png file in the<br>D:\VTE\UserData\Hardcopy directory. |
| Usage:                                        | Setting only                                                                                                    |
| Manual operation:                             | See "Delete button" on page 91                                                                                          |

#### MMEMory:DRIVes?

Returns a list of the local and mapped network drives.

| Return values:    |                                      |
|-------------------|--------------------------------------|
| <drive></drive>   | Drive name                           |
|                   | The strings are separated by commas. |
| Example:          | MMEM:DRIV?                           |
|                   | Query                                |
|                   | "C:\","D:\","E:\","Z:\"              |
|                   | Response                             |
| Usage:            | Query only                           |
| Manual operation: | See " <drive>" on page 90</drive>    |
|                   |                                      |

MMEMory:LOAD:STATe <MemoryNumber>, <PathFile>[, <Msus>]

Loads the instrument settings from a file into one of the intermediate memories, or recalls the instrument settings directly from a file.

#### Setting parameters:

<MemoryNumber> Number of the intermediate memory 0: Recalls the instrument settings directly from the file.

| ≠ 0: Loads    | the instrument settings into this intermediate mem- |
|---------------|-----------------------------------------------------|
| ory.          |                                                     |
| To recall the | e instrument settings, use *RCL on page 493.        |
| Range:        | 0 to 5                                              |

<Msus>

| Parameters for setting and query: |                                                                                                    |
|-----------------------------------|----------------------------------------------------------------------------------------------------|
| <pathfile></pathfile>             | Path and filename including the extension. If the path is omitted, the current directory is used.                                               |
| Example:                          | MMEM:LOAD:STAT 4, "D:\VTE\UserData\test4.savrcl"<br>Loads the instrument settings from the test4.savrcl file into<br>the intermediate memory 4. |
| Usage:                            | Setting only                                                                                                    |

# MMEMory:MDIRectory <PathDirectory>

Creates a new subdirectory or directory tree in a directory.

| Setting parameters:<br><pathdirectory></pathdirectory> | Directory name or directory tree; if the path is omitted, the cur-<br>rent directory is used. |
|--------------------------------------------------------|-----------------------------------------------------------------------------------------------|
| Example:                                               | MMEM:MDIR "MyFiles\New"<br>Creates the MyFiles\New directory tree in the current directory.   |
| Usage:                                                 | Setting only                                                                                  |
| Manual operation:                                      | See "New Folder dialog" on page 92                                                            |
|                                                        |                                                                                               |

# MMEMory:MOVE <Source>, <Destination>

Moves an existing file or directory, or renames the file or directory.

| Setting parameters:<br><source/> | Path and, for files, name of the file that is moved or renamed. If                                                                                                    |
|----------------------------------|----------------------------------------------------------------------------------------------------|
| < Destination>                   | the path is omitted, the current directory is used.                                                                                                    |
| <destination></destination>      | To move and rename the file or directory, also enter a new name.                                                                                                    |
|                                  | To rename the file or directory, omit the path.                                                                                                    |
| Example:                         | <pre>MMEM:MOVE "test1.savrcl", "\test\keep1.savrcl" Moves the test1.savrcl file from the current directory to the test subdirectory, and renames the file as keep1.savrcl.</pre> |
| Usage:                           | Setting only                                                                                                    |
| Manual operation:                | See "Cut button" on page 91<br>See "Paste button" on page 91                                                                                                    |
#### MMEMory:MSIS [<Msus>]

Sets the current drive. This setting is effective for all MMEMory commands where the drive is not explicitly specified.

MSIS = mass storage identification string

| Parameters:   |                      |                                        |
|---------------|----------------------|----------------------------------------|
| <msus></msus> | *RST:                | D:\                                    |
| Example:      | MMEM: MS<br>Sets the | SIS "C:"<br>C: drive as current drive. |
|               |                      |                                        |

Manual operation: See "<Drive>" on page 90

### MMEMory:RDIRectory <PathDirectory>

Deletes a directory.

## Setting parameters:

<directory\_name>

| Directory name; if the path is omitted, the current directory is used.             |
|------------------------------------------------------------------------------------|
| MMEM:RDIR "MyFiles"<br>Deletes the "MyFiles subdirectory in the current directory. |
| Setting only                                                                       |
| See "Delete button" on page 91                                                     |
|                                                                                    |

## MMEMory:STORe:STATe <MemoryNumber>, <PathFile>[, <Msus>]

Saves the instrument settings from one of the intermediate memories in a file, or saves the current instrument settings directly in a file.

#### Setting parameters:

| <memorynumber></memorynumber> | <ul> <li>0: Saves the current instrument settings directly in a file.</li> <li>≠ 0: Saves the instrument settings from this intermediate memory.</li> <li>To save the current instrument settings in one of the intermediate memories, use *SAV on page 494.</li> </ul> |  |
|-------------------------------|----------------------------------------------------------------------------------------------------|--|
|                               | Range: 0 to 5                                                                                                    |  |
| <pathfile></pathfile>         | Path and filename including the extension. If the path is omitted, the current directory is used.                                                                                                    |  |
| <msus></msus>                 |                                                                                                    |  |
| Example:                      | $\label{eq:mmem} \begin{array}{llllllllllllllllllllllllllllllllllll$                                                                                                    |  |
| Usage:                        | Setting only                                                                                                    |  |

# 14.2.7 OUTPut Subsystem

Configures the RF output.

#### OUTPut:ROSCillator[:STATe] <Enable>

Enables or disables the RF output.

 Parameters:

 <Enable>

 \*RST:
 ON

 Example:
 OUTP:ROSC OFF

 Manual operation:
 See "Reference Out" on page 108

# 14.2.8 SENSe Subsystem

Configures the reference frequency.

| SENSe:ROSCillator:SOURce                                                                                                    |     |
|----------------------------------------------------------------------------------------------------|-----|
| SENSe:ROSCillator[:INTernal]:ADJust:VALue                                                                                                    | 506 |
| SENSe:ROSCillator[:INTernal]:ADJust[:STATe]                                                                                                    |     |
| and the second second se |     |

SENSe:ROSCillator:SOURce <ReferenceFreq>

See [SOURce<hw>:]ROSCillator on page 507

#### SENSe:ROSCillator[:INTernal]:ADJust:VALue < UserDefined>

See [SOURce<hw>:]ROSCillator[:INTernal]:ADJust:VALue on page 507

#### SENSe:ROSCillator[:INTernal]:ADJust[:STATe] <Enable>

See [SOURce<hw>:]ROSCillator[:INTernal]:ADJust[:STATe]
on page 508

## 14.2.9 SOURce Subsystem

Configures the following:

- Marker output
- Reference frequency

| [SOURce <hw>:]MARKer:SOURce</hw>                         |     |
|----------------------------------------------------------|-----|
| [SOURce <hw>:]ROSCillator</hw>                           |     |
| [SOURce <hw>:]ROSCillator[:INTernal]:ADJust:VALue</hw>   | 507 |
| [SOURce <hw>:]ROSCillator[:INTernal]:ADJust[:STATe]</hw> | 508 |

## Common and General Commands

#### [SOURce<hw>:]MARKer:SOURce <SlotName>

Sets the slot of the MARKER output.

| Suffix:<br><hw></hw>                 | 1,2<br>Selects the path.                       |
|--------------------------------------|------------------------------------------------|
| Parameters:<br><slotname></slotname> | L1 L2 L3                                       |
| Example:                             | MARK: SOUR L2<br>Outputs the marker at slot 2. |
| Manual operation:                    | See "Source" on page 110                       |

#### [SOURce<hw>:]ROSCillator <ReferenceFreq>

Sets the reference frequency source.

Alias: SENSe: ROSCillator: SOURce

| Suffix:<br><hw></hw>                           | 1,2<br>Selects the      | path.                      |
|------------------------------------------------|-------------------------|----------------------------|
| Parameters:<br><referencefreq></referencefreq> | INTernal   E.<br>*RST:  | XTernal<br>INTernal        |
| Example:                                       | ROSC EXT<br>Selects the | external reference signal. |
| Manual operation:                              | See "Source             | e" on page 107             |

#### [SOURce<hw>:]ROSCillator[:INTernal]:ADJust:VALue <UserDefined>

Sets a user-defined adjustment value for the internal reference frequency.

Alias: SENSe: ROSCillator [: INTernal]: ADJust: VALue

#### Suffix: <hw>

1,2 Selects the path.

# Parameters:

 <UserDefined>
 Range:
 0 to 65535

 Example:
 ROSC:ADJ:VAL 1400

 Sets 1400.

 Manual operation:
 See "Adjustment DAC Value" on page 108

#### [SOURce<hw>:]ROSCillator[:INTernal]:ADJust[:STATe] <Enable>

Sets adjustment method for the internal reference frequency.

Alias: SENSe: ROSCillator [: INTernal]: ADJust [: STATe]

| Suffix:<br><hw></hw>             | 1,2<br>Selects the       | path.                   |
|----------------------------------|--------------------------|-------------------------|
| Parameters:<br><enable></enable> | <b>on   off</b><br>*Rst: | ON                      |
| Example:                         | ROSC:ADJ                 | OFF                     |
| Manual operation:                | See "Adjust              | ment State" on page 108 |

# 14.2.10 STATus Subsystem

This system contains the commands for the status reporting system, see also Chapter 13, "Remote Control Basics", on page 469.

\*RST on page 494 has no effect on status registers.

#### Usage

Queries return the current value of the respective subregister. Thus you can check the status of the R&S VTE.

Setting commands configure the respective subregister. Thus you can determine which status changes of the R&S VTE cause a change in status registers.

#### Value range

Decimal value between 0 and 32767

#### $(32767 = 2^{15} - 1)$

| 509 |
|-----|
| 509 |
| 509 |
| 509 |
| 510 |
| 510 |
| 510 |
| 511 |
| 511 |
| 511 |
| 511 |
| 512 |
|     |

#### STATus:OPERation:CONDition?

Queries the content of the CONDition part of the STATUS: OPERation register.

Provides information about the action currently executed by the R&S VTE. After the readout, the content is retained because it is the current hardware status.

| Return values:<br><registervalue></registervalue> | See "Value range" on page 508. |
|---------------------------------------------------|--------------------------------|
| Example:                                          | STAT: OPER: COND?              |
| Usage:                                            | Query only                     |

#### STATus:OPERation:ENABle <RegisterValue>

Sets the bits of the ENABLE part of the STATUS: OPERation register.

Determines which events of the status event part are forwarded to the sum bit of the status byte. These events can be used for service request.

#### **Parameters:**

| <registervalue></registervalue> | See "Value range" on page | 508 |
|---------------------------------|---------------------------|-----|
| Example:                        | STAT:OPER:ENAB 32767      |     |
|                                 | All events are forwarded. |     |

#### STATus:OPERation[:EVENt]?

Queries the content of the EVENt part of the STATUS: OPERation register.

Provides information about the actions executed by the R&S VTE since the last readout. After the readout, the content is deleted.

#### **Return values:**

| Usage:                          | Query only                    |
|---------------------------------|-------------------------------|
| Example:                        | STAT:OPER?                    |
| <registervalue></registervalue> | See "Value range" on page 508 |

#### STATus:OPERation:NTRansition <RegisterValue>

Sets the bits of the NTRansition part of the STATus: OPERation register.

A set bit causes a bit transition from 1 to 0 in the CONDition part to produce an entry in the EVENt part of the register. Thus, the disappearance of an event in the hardware is detected, for example the end of a system error correction.

#### Parameters:

<RegisterValue> See "Value range" on page 508.

 Example:
 STAT:OPER:NTR 0

 No 1 to 0 transition in the CONDition part of the

 STATus:OPERation register produces an entry in the EVENt part.

## STATus:OPERation:PTRansition <RegisterValue>

Sets the bits of the PTRansition part of the STATUS: OPERation register.

A set bit causes a bit transition from 0 to 1 in the CONDition part to produce an entry in the EVENt part of the register. Thus, the appearance of an event in the hardware is detected, for example the start of a system error correction.

#### **Parameters:**

| <registervalue></registervalue> | See "Value range" on page 508.                                                                                                    |
|---------------------------------|----------------------------------------------------------------------------------------------------|
| Example:                        | STAT:OPER:PTR 32767<br>All transitions from 0 to 1 in the CONDition part of the<br>STATus:OPERation register produce an entry in the EVENt<br>part. |

## STATus:PRESet

Resets the status registers:

- All PTRansition parts are set to FFFFh (32767). All transitions from 0 to 1 are detected.
- All NTRansition parts are set to 0.
   A transition from 1 to 0 of a CONDition bit is not detected.
- The ENABLE parts of STATUS:OPERation and STATUS:QUEStionable are set to 0.

No event in these registers is forwarded.

| Example: | STAT:PRES |
|----------|-----------|
|          |           |

Usage: Event

#### STATus:QUEStionable:CONDition?

Queries the content of the CONDition part of the STATus: QUEStionable register.

Provides information about the action currently executed by the R&S VTE. After the readout, the content is retained because it is the current hardware status.

#### **Return values:**

| Usage:                          | Query only                     |
|---------------------------------|--------------------------------|
| Example:                        | STAT:QUES:COND?                |
| <registervalue></registervalue> | See "Value range" on page 508. |

#### STATus:QUEStionable:ENABle <RegisterValue>

Sets the bits of the ENABLE part of the STATUS: QUEStionable register.

Determines which events of the STATUS: EVENt part are enabled for the sum bit of the status byte. These events can be used for a service request.

#### Parameters:

| <registervalue></registervalue> | See "Value range" on page 508.                                                                            |
|---------------------------------|----------------------------------------------------------------------------------------------------|
| Example:                        | STAT: QUES: ENAB 1<br>Problems occurring in a system error correction produce an<br>entry in the sum bit. |

## STATus:QUEStionable[:EVENt]?

Queries the content of the EVENt part of the STATUS: QUEStionable register.

Provides information about the actions executed by the R&S VTE since the last readout. After the readout, the content of the EVENt part is deleted.

| <registervalue></registervalue> | See "Value range" on page 508. |
|---------------------------------|--------------------------------|
| Example:                        | STAT:QUES?                     |
| Usage:                          | Query only                     |

#### STATus:QUEStionable:NTRansition <RegisterValue>

Sets the bits of the NTRansition part of the STATUS: QUEStionable register.

A set bit causes a bit transition from 1 to 0 in the CONDition part to produce an entry in the EVENt part of the register.

| Parameters:                     |                                |
|---------------------------------|--------------------------------|
| <registervalue></registervalue> | See "Value range" on page 508. |

Example: STAT:QUES:NTR 0 A 1 to 0 transition in the CONDition part of the STATus:QUEStionable register does not produce an entry in the EVENt part.

#### STATus:QUEStionable:PTRansition <RegisterValue>

Sets the bits of the PTRansition part of the STATUS: QUEStionable register.

A set bit causes a bit transition from 0 to 1 in the CONDition part to produce an entry in the EVENt part of the register.

#### Parameters:

<RegisterValue> See "Value range" on page 508.

Example: STAT: QUES: PTR 32767 All 0 to 1 transitions in the CONDition part of the STATus:QUEStionable register produce an entry in the EVENt part.

## STATus:QUEue[:NEXT]?

\_

Queries the oldest entry in the error queue and deletes this entry. For details on errors see Chapter 16, "Troubleshooting", on page 1011.

Alias: SYSTem: ERRor [:NEXT]? on page 518

| Return values:<br><errorcode></errorcode> | <ul> <li>1 to n</li> <li>Positive error number: device-specific error</li> <li>0</li> <li>No error, error queue is empty.</li> <li>-n to -1</li> <li>Negative error number: SCPI error message</li> </ul> |
|-------------------------------------------|----------------------------------------------------------------------------------------------------|
| <errordescription></errordescription>     | Text describing the error.                                                                                                    |
| Example:                                  | STATus:QUE?<br>Queries the oldest entry of the error queue.<br>0, "No error"<br>Response: no error occurred since the error queue was last read<br>out.                                                   |
| Usage:                                    | Query only                                                                                                    |

# 14.2.11 SYSTem Subsystem

Configures general functions that are not directly related to any application.

| SYSTem:COMMunicate:NET:ADAPter                     | 513 |
|----------------------------------------------------|-----|
| SYSTem:COMMunicate:NET:DHCP?                       | 513 |
| SYSTem:COMMunicate:NET:DNS:ENABle?                 | 513 |
| SYSTem:COMMunicate:NET:GATeway?                    | 513 |
| SYSTem:COMMunicate:NET:HOSTname?                   | 514 |
| SYSTem:COMMunicate:NET:IPADdress?                  |     |
| SYSTem:COMMunicate:NET:SUBNet:MASK?                | 514 |
| SYSTem:COMMunicate:SOCKet <inst>:MODE</inst>       | 514 |
| SYSTem:COMMunicate:SOCKet <inst>:PORT</inst>       | 515 |
| SYSTem:COMMunicate:SOCKet <inst>:VRESource?</inst> | 515 |
| SYSTem:COMMunicate:USB:VRESource?                  | 515 |
| SYSTem:COMMunicate:VXI <inst>:GTR</inst>           | 516 |
| SYSTem:COMMunicate:VXI <inst>:VRESource?</inst>    | 516 |
| SYSTem:DFPRint                                     | 516 |
| SYSTem:DISPlay:LANGuage                            | 517 |
| SYSTem:DISPlay:UPDate                              | 517 |
| SYSTem:ERRor:ALL?                                  | 517 |

Common and General Commands

| SYSTem:ERRor:CODE:ALL?    |     |
|---------------------------|-----|
| SYSTem:ERRor:CODE[:NEXT]? | 518 |
| SYSTem:ERRor:COUNt?       | 518 |
| SYSTem:ERRor[:NEXT]?      | 518 |
| SYSTem:HELP:HEADers?      |     |
| SYSTem:HELP:SYNTax:ALL?   |     |
| SYSTem:HELP:SYNTax?       |     |
| SYSTem:OPTion:LIST?       | 520 |
| SYSTem:REBoot             | 521 |
| SYSTem:RESTart            | 521 |
| SYSTem:SERRor?            |     |
| SYSTem:SHUTdown           |     |
|                           |     |

#### SYSTem:COMMunicate:NET:ADAPter <Network>

Selects one of the available LAN networks.

All SYSTem:COMMunicate:NET:... commands affect the selected network adapter.

| Parameters:         |                                                                                   |  |
|---------------------|-----------------------------------------------------------------------------------|--|
| <network></network> | Network name                                                                      |  |
| Example:            | SYST:COMM:NET:ADAP "Local Area Connection" Selects a local area (LAN) connection. |  |
| Manual operation:   | See "Network Adapter" on page 95                                                  |  |

#### SYSTem:COMMunicate:NET:DHCP?

Queries whether your network uses a DHCP server.

Usage: Query only

Manual operation: See "DHCP" on page 95

#### SYSTem:COMMunicate:NET:DNS:ENABle?

If enabled, the DNS server address is obtained automatically.

Usage: Query only

Manual operation: See "Dynamic DNS" on page 96

#### SYSTem:COMMunicate:NET:GATeway?

Queries the default gateway.

```
Example: SYST:COMM:NET:GAT?
Query
"12.345.67.8"
Response
Usage: Query only
```

#### Manual operation: See "Gateways" on page 96

#### SYSTem:COMMunicate:NET:HOSTname?

Queries the hostname (computer name).

Return values: <ComputerName>

| Example:          | SYST:COMM:NET:HOST?        |
|-------------------|----------------------------|
|                   | Query                      |
|                   | "VTE-100104"               |
|                   | Response                   |
| Usage:            | Query only                 |
| Manual operation: | See "Host Name" on page 95 |

#### SYSTem:COMMunicate:NET:IPADdress?

Queries the IP address. The TCP/IP protocol is pre-installed with the IP address *10.0.0.10*.

| Example:          | SYST:COMM:NET:IPAD?           |
|-------------------|-------------------------------|
|                   | Query                         |
|                   | "172.29.201.85"               |
|                   | Response                      |
| Usage:            | Query only                    |
| Manual operation: | See "IP Addresses" on page 95 |

#### SYSTem:COMMunicate:NET:SUBNet:MASK?

Queries the subnet mask. The TCP/IP protocol is pre-installed with the subnet mask 255.255.255.0.

| Example:          | SYST:COMM:NET:SUBN:MASK?      |
|-------------------|-------------------------------|
|                   | Query                         |
|                   | "255.255.0.0"                 |
|                   | Response                      |
| Usage:            | Query only                    |
| Manual operation: | See "Subnet Masks" on page 96 |

#### SYSTem:COMMunicate:SOCKet<inst>:MODE <Protocol>

Sets the protocol operation mode for direct socket communication.

Suffix: <inst>

1..\* Selects the connection.

Common and General Commands

| Parameters:           |                          |                      |
|-----------------------|--------------------------|----------------------|
| <protocol></protocol> | RAW   AGILent   IEEE1174 |                      |
|                       | *RST:                    | AGIL                 |
| Example:              | SYST:COMM                | M:SOCK:MODE RAW      |
| Manual operation:     | See "Protoc              | col Mode" on page 99 |

## SYSTem:COMMunicate:SOCKet<inst>:PORT <Number>

Sets the data port number for task-specific data exchange.

| Suffix:<br><inst></inst>         | 1*<br>Selects the | connection.        |      |
|----------------------------------|-------------------|--------------------|------|
| Parameters:<br><number></number> | Range:<br>*RST:   | 1 to 32767<br>5025 |      |
| Example:                         | SYST:COMM         | A:SOCK:PORT        | 5025 |
| Manual operation:                | See "Data F       | Port" on page 9    | 9    |

#### SYSTem:COMMunicate:SOCKet<inst>:VRESource?

Queries the resource name used by the programs for identification and control of the R&S VTE.

| Suffix:<br><inst></inst>               | 1*<br>Selects the connection.                                                  |
|----------------------------------------|--------------------------------------------------------------------------------|
| <b>Return values:</b><br><name></name> | TCPIP::host name::data port::SOCKET                                            |
| Example:                               | SYST:COMM:SOCK:VRES?<br>Query<br>"TCPIP::VTE-100005::5025::SOCKET"<br>Response |
| Usage:                                 | Query only                                                                     |
| Manual operation:                      | See "Visa Resource" on page 98                                                 |

#### SYSTem:COMMunicate:USB:VRESource?

Queries the resource name used by the programs for identification and control of the R&S VTE.

#### **Return values:**

| NSTF |
|------|
|      |

Common and General Commands

| Example:          | SYST:COMM:USB:VRES?                |
|-------------------|------------------------------------|
|                   | Query                              |
|                   | "USB::0x0AAD::241::0100005::INSTR" |
|                   | Response                           |
| Usage:            | Query only                         |
| Manual operation: | See "Visa Resource" on page 99     |

#### SYSTem:COMMunicate:VXI<inst>:GTR <Enable>

Enables or disables the VXI-11 interface.

| Suffix:<br><inst></inst>         | 1*<br>Selects the | connection.  |     |
|----------------------------------|-------------------|--------------|-----|
| Parameters:<br><enable></enable> | ON   OFF<br>*RST: | ON           |     |
| Example:                         | SYST:COMM         | 1:VXI:GTR    | ON  |
| Manual operation:                | See "VXI-11       | I-n" on page | 100 |

#### SYSTem:COMMunicate:VXI<inst>:VRESource?

Displays the resource name used by the programs for identification and control of the R&S VTE.

| Suffix:<br><inst></inst>               | 1*<br>Selects the connection.                                                 |
|----------------------------------------|-------------------------------------------------------------------------------|
| <b>Return values:</b><br><name></name> | TCPIP::host name::INST0::INSTR                                                |
| Example:                               | SYST:COMM:VXI:VRES?<br>Query<br>"TCPIP::VTE-100005::inst0::INSTR"<br>Response |
| Usage:                                 | Query only                                                                    |
| Manual operation:                      | See "Visa Resource" on page 100                                               |

## SYSTem:DFPRint [<Path>]

Generates an XML file and saves it in the specified folder. The name of the XML file starts with DeviceFootprint.

Information contained in the XML file:

- "DeviceData" for the basic unit
- "HardwareData" for the installed hardware modules

- "SoftwareData" for the installed firmware version
- "LicenseData" for the installed software options

Setting parameters: Folder where the XML file is saved. <Path> Return values: <DeviceFootprint> Contents of the XML file as string. SYST:DFPR "D:\VTE\UserData\Footprint" Example:

#### SYSTem:DISPlay:LANGuage <ShortName>

Fixed setting.

#### **Parameters:**

<ShortName> ΕN

Manual operation: See "Language" on page 95

## SYSTem:DISPlay:UPDate <Enable>

Enables or disables updating the display. When changing to manual control, updating is automatically enabled.

#### **Parameters:**

| <enable></enable> | ON   OFF      |     |
|-------------------|---------------|-----|
| Example:          | SYST:DISP:UPD | OFF |

#### SYSTem:ERRor:ALL?

Queries all entries in the error queue and deletes them. For details on errors see Chapter 16, "Troubleshooting", on page 1011.

| Return values:<br><errorcode></errorcode> | See STATus:QUEue[:NEXT]? on page 512.              |
|-------------------------------------------|----------------------------------------------------|
| <errordescription></errordescription>     | See STATus:QUEue[:NEXT]? on page 512.              |
| Example:                                  | SYST:ERR:ALL?<br>Query<br>0,"No error"<br>Response |
| Usage:                                    | Query only                                         |
| Manual operation:                         | See "[-350] Queue overflow" on page 1016           |

## SYSTem:ERRor:CODE:ALL?

Queries all entries in the error queue and deletes them. Only the error code is returned. For details on errors see Chapter 16, "Troubleshooting", on page 1011.

| Return values:<br><errorcode></errorcode> | See STATus:QUEue[:NEXT]? on page 512.        |
|-------------------------------------------|----------------------------------------------|
| Example:                                  | SYST:ERR:CODE:ALL?<br>Query<br>0<br>Response |
| Usage:                                    | Query only                                   |

#### SYSTem:ERRor:CODE[:NEXT]?

Queries the oldest entry in the error queue and deletes it. Only the error code is returned. For details on errors see Chapter 16, "Troubleshooting", on page 1011.

| Return | valu | les: |
|--------|------|------|
|--------|------|------|

<ErrorCode>

See STATus:QUEue[:NEXT]? on page 512.

Example: SYST:ERR:CODE? Query 0 Response

Usage: Query only

#### SYSTem:ERRor:COUNt?

Queries the number of entries in the error queue. For details on errors see Chapter 16, "Troubleshooting", on page 1011.

#### **Return values:**

| <number></number> | Number of errors that occurred since the last readout. |
|-------------------|--------------------------------------------------------|
| Example:          | SYST:ERR:COUN?<br>Query<br>1<br>Response               |
| Usage:            | Query only                                             |

## SYSTem:ERRor[:NEXT]?

See alias: STATUS: QUEue [:NEXT]? on page 512.

Return values:

<ErrorCode>

<ErrorDescription>

Usage:

Query only

#### SYSTem:HELP:HEADers? [<Parser>]

Lists all possible remote commands of the R&S VTE together with their usage.

# Query parameters:

<Parser>

## **Return values:**

| <syntax< th=""><th>Usage&gt;</th></syntax<> | Usage> |
|---------------------------------------------|--------|
|---------------------------------------------|--------|

<dblock>

#<number><length entry> <command syntax>[/<usage>] <command syntax>[/<usage>], ...

#### #

Comes always first.

## <number>

Indicates how many digits the subsequent length entry has. (5 in the example)

#### <length entry>

Indicates the number of subsequent characters. (69729 in the example)

# <command syntax>

Syntax of the remote command without parameters

### [/<usage>]

Optional information if the usage is restricted: /qonly/ for queries, /nquery/ for events.

| Example: | SYST:HELP:HEAD?                                               |
|----------|---------------------------------------------------------------|
|          | Query<br>#569729 *SAV/nquery/ *SRE *STB?/qonly/ .<br>Response |
| Usage:   | Query only                                                    |

#### SYSTem:HELP:SYNTax:ALL?

Lists all possible remote commands of the R&S VTE together with their parameters.

#### Return values:

<SyntaxParameter> <dblock>

#<number><length entry> <command syntax> <command syntax>, ...

## #

Comes always first.

#### <number>

Indicates how many digits the subsequent length entry has. (5 in the example)

#### <length entry>

Indicates the number of subsequent characters. (91079 in the example)

#### <command syntax> Syntax of the remote command with parameters

Example: SYST:HELP:SYNT:ALL? Query #591079 ... :MMEMory: CATalog? <string>,ALL|WTIMe :MMEMory: CDIRectory[?] <string> ... Response Usage: Query only

#### SYSTem:HELP:SYNTax? <Header>

Queries the possible parameters of a remote command.

| Query parameters:<br><syntax></syntax>    | Syntax of the remote command.                                                                                                |
|-------------------------------------------|----------------------------------------------------------------------------------------------------|
| Return values:<br><parameter></parameter> | <dblock><br/>Possible parameters of the remote command.</dblock>                                                             |
| Example:                                  | <pre>SYST:HELP:SYNT? "SYSTem:COMMunicate:NET:DHCP" Query "SYSTem:COMMunicate:NET:DHCP[?] <boolean>" Response</boolean></pre> |
| Usage:                                    | Query only                                                                                                    |

SYSTem:OPTion:LIST? [<OptionType>[, <Validity>[, <Scope>[, <InstrumentNo.>]]]]

Returns a list of all options and packages available system-wide.

By using the parameters you can limit the result list. Not all parameter combinations are allowed. If a combination is not allowed, an error is returned.

#### Query parameters:

<OptionType> SWOPtion | HWOPtion | SWPackage | FWA | ALL Characterizes the option type. SWOPtion Software option HWOPtion Hardware option SWPackage Software package FWA Firmware ALL All option types

Common and General Commands

|                                                    | FUNCtional<br>Ready to be used                                                                      |
|----------------------------------------------------|----------------------------------------------------------------------------------------------------|
|                                                    | VALid<br>Only allowed for software options<br>ALL<br>Both FUNCtional and VALid                      |
| <b>Return values:</b><br><optionlist></optionlist> | Response string; see example                                                                        |
| Example:                                           | SYST:OPT:LIST? FWA,FUNC<br><b>Query</b><br>"FWA AudioAnalyzer,FWA HDMIGenerator"<br><b>Response</b> |
| Usage:                                             | Query only                                                                                          |

## SYSTem:REBoot

Reboots the R&S VTE.

| Example: | SYST:REB |
|----------|----------|
| Usage:   | Event    |

## SYSTem:RESTart

Restarts the firmware

| Example: | SYST:REST |  |
|----------|-----------|--|
| Usage:   | Event     |  |

## SYSTem:SERRor?

Returns a list of all errors that are currently present. This list corresponds to the errors displayed in the "Error Details" dialog, see Chapter 16.2, "Device-Specific Errors Messages", on page 1011.

## Return values:

| <errorlist></errorlist> | <pre><error number="">,"<error description="">",</error></error></pre> |  |
|-------------------------|------------------------------------------------------------------------|--|
|                         | Each error is listed with its number and a short description.          |  |
| Example:                | SYST:SERR?<br>Query<br>0,"No error"<br>Response                        |  |
| Usage:                  | Query only                                                             |  |

#### SYSTem:SHUTdown

Shuts down the R&S VTE.Example:SYST:SHUTUsage:Event

# 14.2.12 TEST Subsystem

For service purposes only.

# 14.3 AV Distortion Analyzer Application

These commands correlate to the functions provided in Chapter 7, "AV Distortion Analyzer Application", on page 111.

| • | ABORt Subsystem     | . 522 |
|---|---------------------|-------|
| • | CLEar Subsystem     | . 522 |
| • | CONFigure Subsystem | . 523 |
| • | DISPlay Subsystem   | . 559 |
| • | INITiate Subsystem  | .559  |
| • | MMEMory Subsystem   | . 560 |
| • | READ Subsystem      | . 562 |
| • | ROUTe Subsystem.    | .588  |
|   |                     |       |

# 14.3.1 ABORt Subsystem

#### ABORt<hw>:AVDA

| Stops the measurement. |                               |
|------------------------|-------------------------------|
| Suffix:<br><hw></hw>   | 1<br>Irrelevant               |
| Example:               | ABOR: AVDA                    |
| Usage:                 | Event                         |
| Manual operation:      | See "Stop button" on page 115 |

# 14.3.2 CLEar Subsystem

#### CLEar<hw>:AVDA

Clears all measurement results.

| Suffix:           |                                |
|-------------------|--------------------------------|
| <hw></hw>         | 1                              |
|                   | Irrelevant                     |
| Usage:            | Event                          |
| Manual operation: | See "Clear button" on page 115 |

# 14.3.3 CONFigure Subsystem

| • | CONFigure <hw>:AVDA:ASPRatio Subsystem</hw>  | 523 |
|---|----------------------------------------------|-----|
| • | CONFigure <hw>:AVDA:COLor Subsystem</hw>     | 523 |
| • | CONFigure <hw>:AVDA:LIST Subsystem</hw>      | 524 |
| • | CONFigure <hw>:AVDA:LOG Subsystem</hw>       | 554 |
| • | CONFigure <hw>:AVDA:REFerence Subsystem</hw> | 555 |
| • | CONFigure <hw>:AVDA:TTVideo Subsystem</hw>   | 557 |
|   |                                              | ••• |

## 14.3.3.1 CONFigure<hw>:AVDA:ASPRatio Subsystem

| CONFigure <hw>:AVDA:ASPRatio:ANALog</hw> | <pre>g <aspectratio></aspectratio></pre> |
|------------------------------------------|------------------------------------------|
|------------------------------------------|------------------------------------------|

Sets the aspect ratio of the video picture.

| Suffix:                     | 1                                      |  |
|-----------------------------|----------------------------------------|--|
| <hw></hw>                   | Irrelevant                             |  |
| Parameters:                 | F4_3   F16_9                           |  |
| <aspectratio></aspectratio> | *RST: F4_3                             |  |
| Example:                    | CONF:AVDA:ASPR:ANAL F16_9              |  |
| Manual operation:           | See "Picture Aspect Ratio" on page 130 |  |

## 14.3.3.2 CONFigure<hw>:AVDA:COLor Subsystem

#### CONFigure<hw>:AVDA:COLor:ANALog <ColorModel>

Sets the color model for the analog input signal.

| Suffix:                   | 1                       |     |
|---------------------------|-------------------------|-----|
| <hw></hw>                 | Irrelevant              |     |
| Parameters:               | RGB   YPB               | Pr  |
| <colormodel></colormodel> | *RST:                   | RGB |
| Example:                  | CONF:AVDA:COL:ANAL YPBP |     |
| Manual operation:         | See "Color" on page 130 |     |

## 14.3.3.3 CONFigure<hw>:AVDA:LIST Subsystem

(1)

## **Commands with 2 Boolean parameters**

The first Boolean parameter enables or disables the parameter for the measurement. The second Boolean parameter enables or disables the parameter display on the "Trace" tab, in the status trace or result trace.

The total number of simultaneously displayed status/result traces is restricted, see "Restricted number of displayed status/result traces" on page 121.

| CONFigure <hw>:AVDA:LIST:APL:RESYnc</hw>                    | 525 |
|-------------------------------------------------------------|-----|
| CONFigure <hw>:AVDA:LIST:APL:SYNC</hw>                      | 526 |
| CONFigure <hw>:AVDA:LIST:AUDio:LEVel:LIMit</hw>             | 526 |
| CONFigure <hw>:AVDA:LIST:AUDio:LEVel[:STATe]</hw>           | 527 |
| CONFigure <hw>:AVDA:LIST:AUDio:LOSS:ADVanced</hw>           | 527 |
| CONFigure <hw>:AVDA:LIST:AUDio:LOSS:LIMit</hw>              | 528 |
| CONFigure <hw>:AVDA:LIST:AUDio:LOSS[:STATe]</hw>            | 528 |
| CONFigure <hw>:AVDA:LIST:AVDelay:LIMit</hw>                 | 529 |
| CONFigure <hw>:AVDA:LIST:AVDelay[:STATe]</hw>               | 529 |
| CONFigure <hw>:AVDA:LIST:AVPL[:STATe]</hw>                  | 530 |
| CONFigure <hw>:AVDA:LIST:AVTest:DEFault</hw>                | 530 |
| CONFigure <hw>:AVDA:LIST:AVTest:TCTone</hw>                 | 531 |
| CONFigure <hw>:AVDA:LIST:AVTest:TTPeriode</hw>              | 531 |
| CONFigure <hw>:AVDA:LIST:BFRame:APL</hw>                    | 531 |
| CONFigure <hw>:AVDA:LIST:BFRame[:STATe]</hw>                | 532 |
| CONFigure <hw>:AVDA:LIST:CNUMber[:STATe]</hw>               | 532 |
| CONFigure <hw>:AVDA:LIST:CTIMe:LIMit</hw>                   | 532 |
| CONFigure <hw>:AVDA:LIST:CTIMe[:STATe]</hw>                 | 533 |
| CONFigure <hw>:AVDA:LIST:FDRopped:LIMit</hw>                | 533 |
| CONFigure <hw>:AVDA:LIST:FDRopped[:STATe]</hw>              | 533 |
| CONFigure <hw>:AVDA:LIST:FNUMber[:STATe]</hw>               | 534 |
| CONFigure <hw>:AVDA:LIST:FPOint:AUDio:DURation</hw>         | 534 |
| CONFigure <hw>:AVDA:LIST:FPOint:AUDio[:STATe]</hw>          | 534 |
| CONFigure <hw>:AVDA:LIST:FPOint:PICTure:DEFault</hw>        | 535 |
| CONFigure <hw>:AVDA:LIST:FPOint:PICTure:PERiod</hw>         | 536 |
| CONFigure <hw>:AVDA:LIST:FPOint:PICTure:PERiod:ALLowed</hw> | 536 |
| CONFigure <hw>:AVDA:LIST:FPOint:PICTure:PERiod:GAP</hw>     | 536 |
| CONFigure <hw>:AVDA:LIST:FPOint:PICTure:PERiod:TOTal</hw>   | 537 |
| CONFigure <hw>:AVDA:LIST:FPOint:PICTure[:STATe]</hw>        | 537 |
| CONFigure <hw>:AVDA:LIST:FPOint:VERRor:DEFault</hw>         | 537 |
| CONFigure <hw>:AVDA:LIST:FPOint:VERRor:DURation</hw>        | 538 |
| CONFigure <hw>:AVDA:LIST:FPOint:VERRor:PSNR</hw>            | 538 |
| CONFigure <hw>:AVDA:LIST:FPOint:VERRor:SSIM</hw>            | 538 |
| CONFigure <hw>:AVDA:LIST:FPOint:VERRor[:STATe]</hw>         | 539 |
| CONFigure <hw>:AVDA:LIST:FREeze:APLThreshold</hw>           | 539 |
| CONFigure <hw>:AVDA:LIST:FREeze:DETecttime</hw>             | 540 |
| CONFigure <hw>:AVDA:LIST:LDETection:TIME:LIMit</hw>         | 540 |
| CONFigure <hw>:AVDA:LIST:LDETection:TIME[:STATe]</hw>       | 540 |

| CONFigure <hw>:AVDA:LIST:LDETection[:STATe]</hw>          | 541 |
|-----------------------------------------------------------|-----|
| CONFigure <hw>:AVDA:LIST:MOSV:LIMit</hw>                  | 541 |
| CONFigure <hw>:AVDA:LIST:MOSV[:STATe]</hw>                | 541 |
| CONFigure <hw>:AVDA:LIST:PSNR:CB:AVERage</hw>             | 542 |
| CONFigure <hw>:AVDA:LIST:PSNR:CB:LIMit</hw>               | 542 |
| CONFigure <hw>:AVDA:LIST:PSNR:CB[:STATe]</hw>             | 542 |
| CONFigure <hw>:AVDA:LIST:PSNR:CR:AVERage</hw>             | 543 |
| CONFigure <hw>:AVDA:LIST:PSNR:CR:LIMit</hw>               | 543 |
| CONFigure <hw>:AVDA:LIST:PSNR:CR[:STATe]</hw>             | 543 |
| CONFigure <hw>:AVDA:LIST:PSNR:Y:AVERage</hw>              | 544 |
| CONFigure <hw>:AVDA:LIST:PSNR:Y:LIMit</hw>                | 544 |
| CONFigure <hw>:AVDA:LIST:PSNR:Y[:STATe]</hw>              |     |
| CONFigure <hw>:AVDA:LIST:PXERror:CB:LIMit</hw>            | 545 |
| CONFigure <hw>:AVDA:LIST:PXERror:CB[:STATe]</hw>          | 545 |
| CONFigure <hw>:AVDA:LIST:PXERror:CR:LIMit</hw>            | 546 |
| CONFigure <hw>:AVDA:LIST:PXERror:CR[:STATe]</hw>          | 546 |
| CONFigure <hw>:AVDA:LIST:PXERror:Y:LIMit</hw>             | 546 |
| CONFigure <hw>:AVDA:LIST:PXERror:Y[:STATe]</hw>           | 547 |
| CONFigure <hw>:AVDA:LIST:RFReeze:LIMit</hw>               | 547 |
| CONFigure <hw>:AVDA:LIST:RFReeze[:STATe]</hw>             | 547 |
| CONFigure <hw>:AVDA:LIST:RRATe:AVERage:LIMit</hw>         | 548 |
| CONFigure <hw>:AVDA:LIST:RRATe:AVERage:SDWindow</hw>      | 548 |
| CONFigure <hw>:AVDA:LIST:RRATe:AVERage[:STATe]</hw>       | 549 |
| CONFigure <hw>:AVDA:LIST:RRATe:LIMit</hw>                 | 549 |
| CONFigure <hw>:AVDA:LIST:RRATe:STDeviation:LIMit</hw>     | 549 |
| CONFigure <hw>:AVDA:LIST:RRATe:STDeviation:RNOMinal</hw>  | 550 |
| CONFigure <hw>:AVDA:LIST:RRATe:STDeviation:RSELector</hw> | 550 |
| CONFigure <hw>:AVDA:LIST:RRATe:STDeviation[:STATe]</hw>   | 550 |
| CONFigure <hw>:AVDA:LIST:RRATe:WINDow</hw>                | 551 |
| CONFigure <hw>:AVDA:LIST:RRATe[:STATe]</hw>               | 551 |
| CONFigure <hw>:AVDA:LIST:SIGNal[:STATe]</hw>              | 552 |
| CONFigure <hw>:AVDA:LIST:SSIM:AVERage</hw>                | 552 |
| CONFigure <hw>:AVDA:LIST:SSIM:LIMit</hw>                  | 552 |
| CONFigure <hw>:AVDA:LIST:SSIM[:STATe]</hw>                | 552 |
| CONFigure <hw>:AVDA:LIST:STILlimage:RESYnc</hw>           | 553 |
| CONFigure <hw>:AVDA:LIST:STILlimage:SYNC</hw>             | 553 |
| CONFigure <hw>:AVDA:LIST:TRIGger</hw>                     | 554 |
| CONFigure <hw>:AVDA:LIST:VFReeze[:STATe]</hw>             | 554 |
|                                                           |     |

## CONFigure<hw>:AVDA:LIST:APL:RESYnc <Value>

Sets the threshold for APL resynchronization (PSNR).

| Suffix:   |  |
|-----------|--|
| <hw></hw> |  |
|           |  |

1 Irrelevant

Parameters:

<Value>

 Range:
 0.0 to
 100.0

 \*RST:
 15.0

 Default unit:
 dB

| Example: | CONF:AVDA:LIST:APL:RESY | 50 |
|----------|-------------------------|----|
|          | Sets 50.0 dB.           |    |
|          |                         |    |

Manual operation: See "Optional measurement parameters" on page 128

## CONFigure<hw>:AVDA:LIST:APL:SYNC <Value>

Sets the threshold for APL synchronization (PSNR).

| Suffix:<br><hw></hw> | 1<br>Irrelevant                                   |  |
|----------------------|---------------------------------------------------|--|
| Parameters:          |                                                   |  |
| <value></value>      | Range:0.0 to 100.0*RST:38.0Default unit:dB        |  |
| Example:             | CONF:AVDA:LIST:APL:SYNC 50<br>Sets 50.0 dB.       |  |
| Manual operation:    | See "Optional measurement parameters" on page 128 |  |

## CONFigure<hw>:AVDA:LIST:AUDio:LEVel:LIMit <Lower (1 to 8)>, <Upper (1 to 8)>

Sets the lower and upper limits for the channel parameters (audio level dev. measurement).

## Suffix:

| ounix.                            |                                                                                                    |                                                                                                    |
|-----------------------------------|----------------------------------------------------------------------------------------------------|----------------------------------------------------------------------------------------------------|
| <hw></hw>                         | 1                                                                                                    |                                                                                                    |
|                                   | Irrelevant                                                                                                    |                                                                                                    |
| Parameters:                       |                                                                                                    |                                                                                                    |
| <lower (1="" 8)="" to=""></lower> | Enter a va<br><ch1>,&lt;0</ch1>                                                                                         | alue for each channel:<br>CH2>, <ch3>,<ch4>,<ch5>,<ch6>,<ch7>,<ch8></ch8></ch7></ch6></ch5></ch4></ch3> |
|                                   | Range:                                                                                                    | -99.9,-99.9,-99.9,-99.9,-99.9,-99.9,-99.9,-99.9 to 99.9,99.9,99.9,99.9,99.9,99.9,99.9,99.               |
|                                   | *RST:<br>Default ur                                                                                                    | -99.9,-99.9,-99.9,-99.9,-99.9,-99.9,-99.9,-99.9<br>nit: dB                                              |
| <upper (1="" 8)="" to=""></upper> | Enter a value for each channel:<br><ch1>,<ch2>,<ch3>,<ch4>,<ch5>,<ch6>,<ch7>,</ch7></ch6></ch5></ch4></ch3></ch2></ch1> |                                                                                                    |
|                                   | Range:                                                                                                    | -99.9,-99.9,-99.9,-99.9,-99.9,-99.9,-99.9,-99.9 to 99.9,99.9,99.9,99.9,99.9,99.9,99.9,99.               |
|                                   | *RST:<br>Default ur                                                                                                    | 10.0,10.0,10.0,10.0,10.0,10.0,10.0,10.0                                                                 |
| Example:                          | CONF:AV<br>20, 20,<br>Channel 1                                                                                         | DA:LIST:AUD:LEV:LIM -10, -10, -10, 20, 20, 20, 80, 80, 80, 80, 80, 80, 80, 80, 80, 8                    |
|                                   | Channel 4                                                                                                    | to 8: sets 20.0 dB as lower limit.                                                                      |
|                                   | Channel 1                                                                                                    | l to 8: sets 80.0 dB as upper limit.                                                                    |

Manual operation: See "< Audio level deviation parameters>" on page 124

CONFigure<hw>:AVDA:LIST:AUDio:LEVel[:STATe] <List (1 to 8)>, <Trace (1 to 8)>

Shows or hides the channel parameters (audio level dev. measurement).

| Suffix:                           |                                                                                                    |  |  |
|-----------------------------------|----------------------------------------------------------------------------------------------------|--|--|
| <hw></hw>                         | 1                                                                                                    |  |  |
|                                   | Irrelevant                                                                                                    |  |  |
| Parameters:                       |                                                                                                    |  |  |
| <list (1="" 8)="" to=""></list>   | OFF   ON                                                                                                    |  |  |
|                                   | Enables or disables the display on the "List" tab.<br>Enter a value for each channel:<br><ch1>,<ch2>,<ch3>,<ch4>,<ch5>,<ch6>,<ch7>,<ch8></ch8></ch7></ch6></ch5></ch4></ch3></ch2></ch1>   |  |  |
|                                   | *RST: ON,ON,ON,ON,ON,ON,ON                                                                                                    |  |  |
| <trace (1="" 8)="" to=""></trace> | OFF   ON                                                                                                    |  |  |
|                                   | Enables or disables the display in the result trace.<br>Enter a value for each channel:<br><ch1>,<ch2>,<ch3>,<ch4>,<ch5>,<ch6>,<ch7>,<ch8></ch8></ch7></ch6></ch5></ch4></ch3></ch2></ch1> |  |  |
|                                   | *RST: OFF,OFF,OFF,OFF,OFF,OFF,OFF                                                                                                    |  |  |
| Example:                          | CONF:AVDA:LIST:AUD:LEV ON, ON, ON, ON, ON, ON, ON, ON, ON, ON,                                                                                                    |  |  |
| Manual operation:                 | See " <audio deviation="" level="" parameters="">" on page 124</audio>                                                                                                    |  |  |

CONFigure<hw>:AVDA:LIST:AUDio:LOSS:ADVanced <Threshold (1 to 8)>

Sets the audio loss threshold for the channel parameters (audio loss measurement).

| Suffix:   |  |
|-----------|--|
| <hw></hw> |  |

Irrelevant

1

#### **Parameters:**

| <threshold (1="" 8)="" to=""></threshold> | Enter a value for each channel:<br><ch1>,<ch2>,<ch3>,<ch4>,<ch5>,<ch6>,<ch7>,<ch8></ch8></ch7></ch6></ch5></ch4></ch3></ch2></ch1>                                                                           |
|-------------------------------------------|----------------------------------------------------------------------------------------------------|
|                                           | Range:         -99.9,-99.9,-99.9,-99.9,-99.9,-99.9,-99.9,-99.9, to<br>0.0,0.0,0.0,0.0,0.0,0.0,0.0,0.0           *RST:         -40.0,-40.0,-40.0,-40.0,-40.0,-40.0,-40.0           Default unit:         dBFS |
| Example:                                  | CONF:AVDA:LIST:AUD:LOSS:ADV -10.0, -10.0,<br>-10.0, -10.0, -20.0, -20.0, -20.0, -20.0<br>Channel 1 to 4: sets -10.0 dBFS.<br>Channel 5 to 8: sets -20.0 dBFS.                                                |
| Manual operation:                         | See " <audio loss="" parameters="">" on page 124</audio>                                                                                                    |

## CONFigure<hw>:AVDA:LIST:AUDio:LOSS:LIMit <Upper (1 to 8)>

Sets the upper limit for the channel parameters (audio loss measurement).

| Suffix:<br><hw></hw>              | 1                                                                                                    |                                                                                                    |
|-----------------------------------|----------------------------------------------------------------------------------------------------|----------------------------------------------------------------------------------------------------|
|                                   | Irrelevant                                                                                                    |                                                                                                    |
| Parameters:                       |                                                                                                    |                                                                                                    |
| <upper (1="" 8)="" to=""></upper> | Enter a valu<br><ch1>,<ch< td=""><td>e for each channel:<br/>l2&gt;,<ch3>,<ch4>,<ch5>,<ch6>,<ch7>,<ch8></ch8></ch7></ch6></ch5></ch4></ch3></td></ch<></ch1> | e for each channel:<br>l2>, <ch3>,<ch4>,<ch5>,<ch6>,<ch7>,<ch8></ch8></ch7></ch6></ch5></ch4></ch3> |
|                                   | Range:                                                                                                    | 1,1,1,1,1,1,1,1 to 10000, 10000, 10000, 10000, 10000, 10000, 10000, 10000, 10000                    |
|                                   | *RST:                                                                                                    | 10000, 10000, 10000, 10000, 10000, 10000,<br>10000, 10000                                           |
|                                   | Default unit:                                                                                                    | ms                                                                                                  |
| Example:                          | CONF:AVDA:LIST:AUD:LOSS:LIM 10,10,10,10,1,1,1,1<br>Channel 1 to 4: sets 10 ms.<br>Channel 5 to 8: sets 1 ms.                                                 |                                                                                                    |
| Manual operation:                 | See " <audio loss="" parameters="">" on page 124</audio>                                                                                                    |                                                                                                    |

CONFigure<hw>:AVDA:LIST:AUDio:LOSS[:STATe] <List (1 to 8)>, <Trace (1 to 8)>

Shows or hides the channel parameters (audio loss measurement).

| Suffix:                           |                                                                                                    |  |  |
|-----------------------------------|----------------------------------------------------------------------------------------------------|--|--|
| <hw></hw>                         | 1                                                                                                    |  |  |
|                                   | Irrelevant                                                                                                    |  |  |
| Parameters:                       |                                                                                                    |  |  |
| <list (1="" 8)="" to=""></list>   | OFF   ON                                                                                                    |  |  |
|                                   | Enables or disables the display on the "List" tab.<br>Enter a value for each channel:<br><ch1>,<ch2>,<ch3>,<ch4>,<ch5>,<ch6>,<ch7>,<ch8><br/>*RST: ON,ON,ON,ON,ON,ON,ON,ON</ch8></ch7></ch6></ch5></ch4></ch3></ch2></ch1> |  |  |
| <trace (1="" 8)="" to=""></trace> | OFF   ON<br>Enables or disables the display in the status trace.<br>Enter a value for each channel:                                                                                                    |  |  |
|                                   | <ch1>,<ch2>,<ch3>,<ch4>,<ch5>,<ch6>,<ch7>,<ch8></ch8></ch7></ch6></ch5></ch4></ch3></ch2></ch1>                                                                                                    |  |  |
|                                   | *RST: OFF,OFF,OFF,OFF,OFF,OFF,OFF                                                                                                    |  |  |
| Example:                          | CONF:AVDA:LIST:AUD:LOSS ON, ON, ON, ON, ON, ON, ON, ON, ON, OFF, OFF                                                                                                    |  |  |
| Manual operation:                 | See " <audio loss="" parameters="">" on page 124</audio>                                                                                                    |  |  |

CONFigure<hw>:AVDA:LIST:AVDelay:LIMit <Lower (1 to 8)>, <Upper (1 to 8)>

Sets the upper and lower limits for the channel parameters (AV delay measurement).

| Suffix:                           |                                                                                                    |                                                                                                    |  |
|-----------------------------------|----------------------------------------------------------------------------------------------------|----------------------------------------------------------------------------------------------------|--|
| <hw></hw>                         | 1                                                                                                    |                                                                                                    |  |
|                                   | Irrelevant                                                                                                    |                                                                                                    |  |
| Parameters:                       |                                                                                                    |                                                                                                    |  |
| <lower (1="" 8)="" to=""></lower> | Enter a value for each channel:<br><ch1>,<ch2>,<ch3>,<ch4>,<ch5>,<ch6>,<ch7>,<ch8></ch8></ch7></ch6></ch5></ch4></ch3></ch2></ch1> |                                                                                                    |  |
|                                   | Range:                                                                                                    | -1.000, -1.000, -1.000, -1.000, -1.000, -1.000,<br>-1.000, -1.000 to 1.000, 1.000, 1.000, 1.000,<br>1.000, 1.000, 1.000, 1.000                                                                                                    |  |
|                                   | *RST:                                                                                                    | -1.000, -1.000, -1.000, -1.000, -1.000, -1.000, -1.000, -1.000, -1.000                                                                                                    |  |
|                                   | Default unit                                                                                                    | t: s                                                                                                    |  |
| <upper (1="" 8)="" to=""></upper> | Enter a value for each channel:<br><ch1>,<ch2>,<ch3>,<ch4>,<ch5>,<ch6>,<ch7>,<ch8></ch8></ch7></ch6></ch5></ch4></ch3></ch2></ch1> |                                                                                                    |  |
|                                   | Range:                                                                                                    | -1.000, -1.000, -1.000, -1.000, -1.000, -1.000,<br>-1.000, -1.000 to 1.000, 1.000, 1.000, 1.000,<br>1.000, 1.000, 1.000, 1.000                                                                                                    |  |
|                                   | *RST:                                                                                                    | 1.000, 1.000, 1. |  |
|                                   | Default uni                                                                                                    | t: s                                                                                                    |  |
| Example:                          | CONF:AVD.<br>-0.5, -0<br>0.5, 0.5                                                                                                  | A:LIST:AVD:LIM 0, 0, 0, -0.5, -0.5,<br>.5, -0.5, 0.5, 0.5, 0.5, 0.5, 0.5, 0.5,                                                                                                    |  |
|                                   | Channel 1<br>Channel 4<br>Channel 1                                                                                                | to 3: sets 0.000 s as lower limit.<br>to 8: sets -0.500 s as lower limit.<br>to 8: sets 0.500 s as upper limit.                                                                                                    |  |
| Manual operation:                 | See " <av o<="" th=""><th>lelay parameters&gt;" on page 124</th></av>                                                              | lelay parameters>" on page 124                                                                                                    |  |

CONFigure<hw>:AVDA:LIST:AVDelay[:STATe] <List (1 to 8)>, <Trace (1 to 8)>

Shows or hides the channel parameters (AV delay measurement).

| Suffix:<br><hw></hw>                           | 1<br>Irrelevant                                                                                                    |  |  |
|------------------------------------------------|----------------------------------------------------------------------------------------------------|--|--|
| Parameters:<br><list (1="" 8)="" to=""></list> | OFF   ON                                                                                                    |  |  |
|                                                | Enables or disables the display on the "List" tab.<br>Enter a value for each channel:<br><ch1>,<ch2>,<ch3>,<ch4>,<ch5>,<ch6>,<ch7>,<ch8<br>*RST: ON,ON,ON,ON,ON,ON,ON</ch8<br></ch7></ch6></ch5></ch4></ch3></ch2></ch1> |  |  |

| <trace (1="" 8)="" to=""></trace> | OFF   ON<br>Enables or disables the display in the result trace.<br>Enter a value for each channel:<br><ch1>,<ch2>,<ch3>,<ch4>,<ch5>,<ch6>,<ch7>,<ch8></ch8></ch7></ch6></ch5></ch4></ch3></ch2></ch1> |  |  |
|-----------------------------------|----------------------------------------------------------------------------------------------------|--|--|
|                                   |                                                                                                    |  |  |
|                                   | *RST: OFF,OFF,OFF,OFF,OFF,OFF,OFF                                                                                                    |  |  |
| Example:                          | CONF:AVDA:LIST:AVD ON, ON, ON, ON, ON, ON, OFF,<br>OFF, OFF, OFF, OFF, OFF, OFF, OFF                                                                                                    |  |  |
| Manual operation:                 | See " <av delay="" parameters="">" on page 124</av>                                                                                                    |  |  |

#### CONFigure<hw>:AVDA:LIST:AVPL[:STATe] <List>, <Trace>

Shows or hides the "Avg. Picture Level" parameter (video measurement).

| Suffix:           |                                                      |  |
|-------------------|------------------------------------------------------|--|
| <hw></hw>         | 1                                                    |  |
|                   | Irrelevant                                           |  |
| Parameters:       |                                                      |  |
| <list></list>     | OFF   ON                                             |  |
|                   | Enables or disables the display on the "List" tab.   |  |
|                   | *RST: ON                                             |  |
| <trace></trace>   | OFF   ON                                             |  |
|                   | Enables or disables the display in the result trace. |  |
|                   | *RST: OFF                                            |  |
| Example:          | CONF:AVDA:LIST:AVPL ON,ON                            |  |
| Manual operation: | See " <video parameters="">" on page 123</video>     |  |

## CONFigure<hw>:AVDA:LIST:AVTest:DEFault

Resets the following optional settings:

- CONFigure<hw>:AVDA:LIST:STILlimage:SYNC on page 553
- CONFigure<hw>:AVDA:LIST:STILlimage:RESYnc on page 553
- CONFigure<hw>:AVDA:LIST:APL:SYNC on page 526
- CONFigure<hw>:AVDA:LIST:APL:RESYnc on page 525
- CONFigure<hw>:AVDA:LIST:AVTest:TCTone on page 531
- CONFigure<hw>:AVDA:LIST:AVTest:TTPeriode on page 531

#### Suffix:

<hw>

|          | Irrelevant             |
|----------|------------------------|
| Example: | CONF:AVDA:LIST:AVT:DEF |
| Usage:   | Event                  |

1

Manual operation: See "Optional measurement parameters" on page 128

#### CONFigure<hw>:AVDA:LIST:AVTest:TCTone <Test>

Sets the tone for AV testing with time code synchronization.

| Suffix:<br><hw></hw> | 1<br>Irrelevant                                   |  |  |
|----------------------|---------------------------------------------------|--|--|
| Parameters:          |                                                   |  |  |
| <test></test>        | NATural   TESTtone                                |  |  |
|                      | For TESTtone, set the test tone period under      |  |  |
|                      | CONFigure <hw>:AVDA:LIST:AVTest:TTPeriode</hw>    |  |  |
|                      | on page 531.                                      |  |  |
|                      | *RST: NATural                                     |  |  |
| Example:             | CONF:AVDA:LIST:AVT:TCT TEST                       |  |  |
| Manual operation:    | See "Optional measurement parameters" on page 128 |  |  |

## CONFigure<hw>:AVDA:LIST:AVTest:TTPeriode <Value>

Sets the test tone period.

| Suffix:<br><hw></hw> | 1<br>Irrelevant                                   |                               |
|----------------------|---------------------------------------------------|-------------------------------|
| Parameters:          |                                                   |                               |
| <value></value>      | Range:<br>*RST:<br>Default unit:                  | 2.000 to 10.000<br>4.000<br>s |
| Example:             | CONF:AVDA:LIST:AVT:TTP 5.5<br>Sets 5.500 s.       |                               |
| Manual operation:    | See "Optional measurement parameters" on page 128 |                               |

## CONFigure<hw>:AVDA:LIST:BFRame:APL <Value>

Sets the upper limit of the average picture level (APL) for the "Black Frame" parameter (video measurement).

| Suffix:         |               |   |    |     |
|-----------------|---------------|---|----|-----|
| <hw></hw>       | 1             |   |    |     |
|                 | Irrelevant    |   |    |     |
| Parameters:     |               |   |    |     |
| <value></value> | Range:        | 0 | to | 100 |
|                 | *RST:         | 5 |    |     |
|                 | Default unit: | P | СТ |     |

Example: CONF:AVDA:LIST:BFR:APL 10 Sets 10 %.

Manual operation: See "<Video parameters>" on page 123

## CONFigure<hw>:AVDA:LIST:BFRame[:STATe] <List>, <Trace>

Shows or hides the "Black Frame" parameter (video measurement).

| Suffix:<br><hw></hw> | 1<br>Irrelevant                                      |                                         |
|----------------------|------------------------------------------------------|-----------------------------------------|
| Parameters:          |                                                      |                                         |
| <list></list>        | OFF   ON                                             |                                         |
|                      | Enables or c                                         | lisables the display on the "List" tab. |
|                      | *RST:                                                | ON                                      |
| <trace></trace>      | OFF   ON                                             |                                         |
|                      | Enables or disables the display in the status trace. |                                         |
|                      | *RST:                                                | ON                                      |
| Example:             | CONF:AVDA:LIST:BFR OFF,OFF                           |                                         |
| Manual operation:    | See " <video parameters="">" on page 123</video>     |                                         |

## CONFigure<hw>:AVDA:LIST:CNUMber[:STATe] <List>

Shows or hides the "Cycle Number" parameter (general measurement).

| Suffix:           |                                                      |  |
|-------------------|------------------------------------------------------|--|
| <hw></hw>         | 1                                                    |  |
|                   | Irrelevant                                           |  |
| Parameters:       |                                                      |  |
| <list></list>     | OFF   ON                                             |  |
|                   | Enables or disables the display on the "List" tab.   |  |
|                   | *RST: OFF                                            |  |
| Example:          | CONF:AVDA:LIST:CNUM ON                               |  |
| Manual operation: | See " <general parameters="">" on page 122</general> |  |

# CONFigure<hw>:AVDA:LIST:CTIMe:LIMit <Lower>, <Upper>

Sets the upper and lower limits for the "Cycle Time" parameter (general measurement).

Suffix:

<hw>

Irrelevant

1

| Parameters:       |                                                                                                   |                               |
|-------------------|---------------------------------------------------------------------------------------------------|-------------------------------|
| <lower></lower>   | Range:<br>*RST:<br>Default unit:                                                                  | 0.00 to 999.99<br>0.00<br>s   |
| <upper></upper>   | Range:<br>*RST:<br>Default unit:                                                                  | 0.00 to 999.99<br>999.00<br>s |
| Example:          | CONF:AVDA:LIST:CTIM:LIM 3,100<br>Sets the lower limit to 3.00 s, and the upper limit to 100.00 s. |                               |
| Manual operation: | See " <gene< td=""><td>ral parameters&gt;" on page 122</td></gene<>                               | ral parameters>" on page 122  |

#### CONFigure<hw>:AVDA:LIST:CTIMe[:STATe] <List>

Shows or hides the "Cycle Time" parameter (general measurement).

| Suffix:           |                                                      |  |
|-------------------|------------------------------------------------------|--|
| <hw></hw>         | 1                                                    |  |
|                   | Irrelevant                                           |  |
| Parameters:       |                                                      |  |
| <list></list>     | OFF   ON                                             |  |
|                   | Enables or disables the display on the "List" tab.   |  |
|                   | *RST: ON                                             |  |
| Example:          | CONF:AVDA:LIST:CTIM OFF                              |  |
| Manual operation: | See " <general parameters="">" on page 122</general> |  |

#### CONFigure<hw>:AVDA:LIST:FDRopped:LIMit <Upper>

Sets the upper limit for the "Dropped Frames" parameter (video measurement).

| Suffix:<br><hw></hw>           | 1<br>Irrelevant                                                   |                          |  |
|--------------------------------|-------------------------------------------------------------------|--------------------------|--|
| Parameters:<br><upper></upper> | Range:<br>*RST:                                                   | 0 to 9999<br>0           |  |
| Example:                       | CONF:AVDA:LIST:FDR:LIM 2                                          |                          |  |
| Manual operation:              | See " <video< th=""><th>parameters&gt;" on page 123</th></video<> | parameters>" on page 123 |  |

## CONFigure<hw>:AVDA:LIST:FDRopped[:STATe] <List>, <Trace>

Shows or hides the "Dropped Frames" parameter (video measurement).

Suffix: <hw>

Irrelevant

1

| Parameters:              |                                                      |  |  |
|--------------------------|------------------------------------------------------|--|--|
| <list></list>            | OFF   ON                                             |  |  |
|                          | Enables or disables the display on the "List" tab.   |  |  |
|                          | *RST: ON                                             |  |  |
| <trace> OFF   ON</trace> |                                                      |  |  |
|                          | Enables or disables the display in the result trace. |  |  |
|                          | *RST: OFF                                            |  |  |
| Example:                 | CONF:AVDA:LIST:FDR ON,ON                             |  |  |
| Manual operation:        | See " <video parameters="">" on page 123</video>     |  |  |

#### CONFigure<hw>:AVDA:LIST:FNUMber[:STATe] <List>

Shows or hides the "Frame Number" parameter (general measurement).

| 1<br>Irrelevant                                      |                                                                                                    |
|------------------------------------------------------|----------------------------------------------------------------------------------------------------|
| OFF   ON<br>Enables or o<br>*RST:                    | disables the display on the "List" tab<br>OFF                                                      |
| CONF: AVDA                                           | :LIST:FNUM ON                                                                                      |
| See " <general parameters="">" on page 122</general> |                                                                                                    |
|                                                      | 1<br>Irrelevant<br>OFF   ON<br>Enables or o<br>*RST:<br>CONF : AVDA<br>See " <gene< th=""></gene<> |

## CONFigure<hw>:AVDA:LIST:FPOint:AUDio:DURation <Value>

Sets the length of the test period for the "Audio Failure Point" parameter (failure point measurement).

| Suffix:<br><hw></hw> | 1<br>Irrelevant                                  |                              |
|----------------------|--------------------------------------------------|------------------------------|
| Parameters:          |                                                  |                              |
| <value></value>      | Range:<br>*RST:<br>Default unit:                 | 1000 to 60000<br>15000<br>ms |
| Example:             | CONF:AVDA:LIST:FPO:AUD:DUR 1000<br>Sets 1000 ms. |                              |
| Manual operation:    | See "Length of Test Period" on page 126          |                              |

#### CONFigure<hw>:AVDA:LIST:FPOint:AUDio[:STATe] <List>, <Trace>

Shows or hides the "Audio Failure Point" parameter (failure point measurement).

| <b>Suffix:</b><br><hw></hw>         | 1<br>Irrelevant                                                               |  |
|-------------------------------------|-------------------------------------------------------------------------------|--|
| <b>Parameters:</b><br><list></list> | OFF   ON<br>Enables or disables the display on the "List" tab.<br>*RST: OFF   |  |
| <trace></trace>                     | OFF   ON<br>Enables or disables the display in the status trace.<br>*RST: OFF |  |
| Example:                            | CONF:AVDA:LIST:FPO:AUD ON,OFF                                                 |  |
| Manual operation:                   | See " <failure parameters="" point="">" on page 122</failure>                 |  |

## CONFigure<hw>:AVDA:LIST:FPOint:PICTure:DEFault <Settings>

Resets the following settings for the selected platform:

- CONFigure<hw>:AVDA:LIST:FPOint:PICTure:PERiod on page 536
- CONFigure<hw>:AVDA:LIST:FPOint:PICTure:PERiod:TOTal on page 537
- CONFigure<hw>:AVDA:LIST:FPOint:PICTure:PERiod:GAP on page 536
- CONFigure<hw>:AVDA:LIST:FPOint:PICTure:PERiod:ALLowed on page 536

Applies to the "Picture Failure Point" parameter (failure point measurement).

| Suffix:               |                                                                          |
|-----------------------|--------------------------------------------------------------------------|
| <hw></hw>             | 1                                                                        |
|                       | Irrelevant                                                               |
| Setting parameters:   |                                                                          |
| <settings></settings> | QMP1   0                                                                 |
|                       | QMP1                                                                     |
|                       | QMP2   1                                                                 |
|                       | QMP2                                                                     |
|                       | MBRai   2                                                                |
|                       | MBRAI                                                                    |
|                       | DBOok   3                                                                |
|                       | D-book                                                                   |
| Example:              | CONF:AVDA:LIST:FPO:PICT:DEF 2                                            |
| ·                     | Sets MBRAI.                                                              |
| Usage:                | Setting only                                                             |
| Manual operation:     | See " <picture failure="" parameters="" point="">" on page 125</picture> |
|                       |                                                                          |

#### CONFigure<hw>:AVDA:LIST:FPOint:PICTure:PERiod <\/alue>

Sets the period length for the "Picture Failure Point" parameter (failure point measurement).

| Suffix:           |                                                                          |                                               |
|-------------------|--------------------------------------------------------------------------|-----------------------------------------------|
| <hw></hw>         | 1                                                                        |                                               |
|                   | Irrelevant                                                               |                                               |
| Parameters:       |                                                                          |                                               |
| <value></value>   | Range:                                                                   | 1 to 60                                       |
|                   | *RST:                                                                    | 15 for NorDig QMP1; 60 for NorDig QMP2; 1 for |
|                   |                                                                          | MBRAI; 10 for D-Book                          |
|                   | Default unit:                                                            | S                                             |
| Example:          | CONF:AVDA:LIST:FPO:PICT:PER 20                                           |                                               |
| ·                 | Sets 20 s.                                                               |                                               |
| Manual operation: | See " <picture failure="" parameters="" point="">" on page 125</picture> |                                               |

#### CONFigure<hw>:AVDA:LIST:FPOint:PICTure:PERiod:ALLowed <Value>

Sets the number of periods that are allowed to have a visible error. Applies to the "Picture Failure Point" parameter (failure point measurement).

| Suffix: |
|---------|
|---------|

| <hw></hw>                      | 1<br>Irrelevant                                                          |                                                                                   |
|--------------------------------|--------------------------------------------------------------------------|-----------------------------------------------------------------------------------|
| Parameters:<br><value></value> | Range:<br>*RST:                                                          | Platform-specific<br>0 for NorDig QMP1 and NorDig QMP2; 1 for MBRAI<br>and D-Book |
| Example:                       | CONF:AVDA:LIST:FPO:PICT:PER:ALL 0                                        |                                                                                   |
| Manual operation:              | See " <picture failure="" parameters="" point="">" on page 125</picture> |                                                                                   |

#### CONFigure<hw>:AVDA:LIST:FPOint:PICTure:PERiod:GAP <\alue>

Sets the gap between periods for the "Picture Failure Point" parameter (failure point measurement).

| Suffix:         |            |                                             |
|-----------------|------------|---------------------------------------------|
| <hw></hw>       | 1          |                                             |
|                 | Irrelevant |                                             |
| Parameters:     |            |                                             |
| <value></value> | Range:     | 0 to 60                                     |
|                 | *RST:      | 0 for NorDig QMP1, NorDig QMP2 and MBRAI; 5 |
|                 |            | for D-Book                                  |
|                 | Default un | it: s                                       |
|                 |            |                                             |

Example: CONF:AVDA:LIST:FPO:PICT:PER:GAP 1 Sets 1 s.

Manual operation: See "<Picture failure point parameters>" on page 125

## CONFigure<hw>:AVDA:LIST:FPOint:PICTure:PERiod:TOTal <Value>

Sets the total number of periods for the "Picture Failure Point" parameter (failure point measurement).

| Suffix:<br><hw></hw>           | 1<br>Irrelevant                                                          |                                                                             |
|--------------------------------|--------------------------------------------------------------------------|-----------------------------------------------------------------------------|
| Parameters:<br><value></value> | Range:<br>*RST:                                                          | 1 to 99<br>1 for NorDig QMP1 and NorDig QMP2; 20 for<br>MBRAI; 3 for D-Book |
| Example:                       | CONF:AVDA:LIST:FPO:PICT:PER:TOT 20                                       |                                                                             |
| Manual operation:              | See " <picture failure="" parameters="" point="">" on page 125</picture> |                                                                             |

## CONFigure<hw>:AVDA:LIST:FPOint:PICTure[:STATe] <List>, <Trace>

Shows or hides the "Picture Failure Point" parameter (failure point measurement).

| Suffix:           |                                                               |
|-------------------|---------------------------------------------------------------|
| <hw></hw>         | 1                                                             |
|                   | Irrelevant                                                    |
| Parameters:       |                                                               |
| <list></list>     | OFF   ON                                                      |
|                   | Enables or disables the display on the "List" tab.            |
|                   | *RST: ON                                                      |
| <trace></trace>   | OFF   ON                                                      |
|                   | Enables or disables the display in the status trace.          |
|                   | *RST: OFF                                                     |
| Example:          | CONF:AVDA:LIST:FPO:PICT OFF,ON                                |
| Manual operation: | See " <failure parameters="" point="">" on page 122</failure> |

## CONFigure<hw>:AVDA:LIST:FPOint:VERRor:DEFault <Settings>

Resets the following setting for analog or digital video:

• CONFigure<hw>:AVDA:LIST:FPOint:VERRor:PSNR on page 538

Applies to the "Visible Error" parameter (failure point measurement).

| Suffix:<br><hw></hw>                      | 1<br>Irrelevant                                                             |
|-------------------------------------------|-----------------------------------------------------------------------------|
| Setting parameters: <settings></settings> | ANALog   DIGital                                                            |
| Example:                                  | CONF:AVDA:LIST:FPO:VERR:DEF ANAL                                            |
| Usage:                                    | Setting only                                                                |
| Manual operation:                         | See " <visible definition="" error="" parameters="">" on page 125</visible> |

#### CONFigure<hw>:AVDA:LIST:FPOint:VERRor:DURation <Value>

Sets the duration for the "Visible Error" parameter (failure point measurement).

| Suffix:<br><hw></hw> | 1                                                                                     |                                              |
|----------------------|---------------------------------------------------------------------------------------|----------------------------------------------|
|                      | Irrelevant                                                                            |                                              |
| Parameters:          |                                                                                       |                                              |
| <value></value>      | Range:<br>*RST:<br>Default unit:                                                      | 20 to 999<br>120<br>: ms                     |
| Example:             | CONF: AVDA                                                                            | A:LIST:FPO:VERR:DUR 100<br><b>S</b> .        |
| Manual operation:    | See " <visib< td=""><td>le error definition parameters&gt;" on page 125</td></visib<> | le error definition parameters>" on page 125 |

#### CONFigure<hw>:AVDA:LIST:FPOint:VERRor:PSNR <Value>

Sets the PSNR Y threshold for the "Visible Error" parameter (failure point measurement).

| <hw></hw>                             | 1<br>Irrelevant                                                             |                                                                       |
|---------------------------------------|-----------------------------------------------------------------------------|-----------------------------------------------------------------------|
| <b>Parameters:</b><br><value></value> | Range:<br>*RST:<br>Default unit:                                            | 0.0 to 100.0<br>35.0 for digital video; 25.0 for analog video<br>: dB |
| Example:                              | CONF:AVDA:LIST:FPO:VERR:PSNR 80<br>Sets 80.0 dB.                            |                                                                       |
| Manual operation:                     | See " <visible definition="" error="" parameters="">" on page 125</visible> |                                                                       |

#### CONFigure<hw>:AVDA:LIST:FPOint:VERRor:SSIM <Value>

Sets the SSIM threshold for the "Visible Error" parameter (failure point measurement).

| Suffix:<br><hw></hw>                  | 1<br>Irrelevant                                                                        |                                             |
|---------------------------------------|----------------------------------------------------------------------------------------|---------------------------------------------|
| <b>Parameters:</b><br><value></value> | Range:<br>*RST:                                                                        | 0.000 to 1.000<br>0.000                     |
| Example:                              | CONF:AVDA:LIST:FPO:VERR:SSIM 0.1<br>Sets 0.100.                                        |                                             |
| Manual operation:                     | See " <visibl< th=""><th>e error definition parameters&gt;" on page 125</th></visibl<> | e error definition parameters>" on page 125 |

## CONFigure<hw>:AVDA:LIST:FPOint:VERRor[:STATe] <List>, <Trace>

Shows or hides the "Visible Error" parameter (failure point measurement).

| Suffix:           |                                                               |
|-------------------|---------------------------------------------------------------|
| <hw></hw>         | 1                                                             |
|                   | Irrelevant                                                    |
| Parameters:       |                                                               |
| <list></list>     | OFF   ON                                                      |
|                   | Enables or disables the display on the "List" tab.            |
|                   | *RST: ON                                                      |
| <trace></trace>   | OFF   ON                                                      |
|                   | Enables or disables the display in the status trace.          |
|                   | *RST: ON                                                      |
| Example:          | CONF:AVDA:LIST:FPO:VERR ON,OFF                                |
| Manual operation: | See " <failure parameters="" point="">" on page 122</failure> |

## CONFigure<hw>:AVDA:LIST:FREeze:APLThreshold <\alue>

Sets the APL threshold beneath which a change of luminance is not assessed as movement.

| Suffix:<br><hw></hw>                  | 1<br>Irrelevant |                              |
|---------------------------------------|-----------------|------------------------------|
| <b>Parameters:</b><br><value></value> | Range:<br>*RST: | 0.00 to 10.00<br>0.03        |
| Example:                              | CONF:AVDA       | A:LIST:FRE:APLT 0.5          |
| Manual operation:                     | See "Freeze     | e APL Threshold" on page 126 |

#### CONFigure<hw>:AVDA:LIST:FREeze:DETecttime <Value>

Sets the time threshold above which a still picture is assessed as frozen.

| Suffix:<br><hw></hw> | 1<br>Irrelevant                  |                         |            |
|----------------------|----------------------------------|-------------------------|------------|
| Parameters:          |                                  |                         |            |
| <value></value>      | Range:<br>*RST:<br>Default unit: | 1 to 10000<br>200<br>ms |            |
| Example:             | CONF: AVDA<br>Sets 100 ms        | :LIST:FRE:DET 3         | 100        |
| Manual operation:    | See "Freeze                      | Time Threshold" o       | n page 126 |

## CONFigure<hw>:AVDA:LIST:LDETection:TIME:LIMit <Upper>

Sets the upper limit for the "Detection Time" parameter (general measurement).

| Suffix:<br><hw></hw> | 1<br>Irrelevant                                          |  |
|----------------------|----------------------------------------------------------|--|
| Parameters:          |                                                          |  |
| <upper></upper>      | Range: 0.000 to 60.000<br>*RST: 1.000<br>Default unit: s |  |
| Example:             | CONF:AVDA:LIST:LDET:TIME:LIM 5<br>Sets 5.000 s.          |  |
| Manual operation:    | See " <general parameters="">" on page 122</general>     |  |

## CONFigure<hw>:AVDA:LIST:LDETection:TIME[:STATe] <List>

Shows or hides the "Detection Time" parameter (general measurement).

| Suffix:           |                                                      |
|-------------------|------------------------------------------------------|
| <hw></hw>         | 1                                                    |
|                   | Irrelevant                                           |
| Parameters:       |                                                      |
| <list></list>     | OFF   ON                                             |
|                   | Enables or disables the display on the "List" tab    |
|                   | *RST: ON                                             |
| Example:          | CONF:AVDA:LIST:LDET:TIME OFF                         |
| Manual operation: | See " <general parameters="">" on page 122</general> |
### CONFigure<hw>:AVDA:LIST:LDETection[:STATe] <List>

Shows or hides the "Loop Detection" parameter (general measurement).

| Suffix:            |            |                                        |
|--------------------|------------|----------------------------------------|
| <hw></hw>          | 1          |                                        |
|                    | Irrelevant |                                        |
| Parameters:        |            |                                        |
| <list></list>      | OFF   ON   |                                        |
|                    | Enables or | disables the display on the "List" tab |
|                    | *RST:      | ON                                     |
| Example:           | CONF: AVD  | A:LIST:LDET OFF                        |
| Manual an anation. | 0          |                                        |

Manual operation: See "<General parameters>" on page 122

### CONFigure<hw>:AVDA:LIST:MOSV:LIMit <Lower>

Sets the lower limit for the "Mos-V" parameter (video measurement).

| Suffix:<br><hw></hw>           | 1<br>Irrelevant                                  |                      |
|--------------------------------|--------------------------------------------------|----------------------|
| Parameters:<br><lower></lower> | Range:<br>*RST:                                  | 1.00 to 5.00<br>2.00 |
| Example:                       | CONF:AVDA:LIST:MOSV:LIM 3.5                      |                      |
| Manual operation:              | See " <video parameters="">" on page 123</video> |                      |

### CONFigure<hw>:AVDA:LIST:MOSV[:STATe] <List>, <Trace>

Shows or hides the "Mos-V" parameter (video measurement).

| <b>Suffix:</b><br><hw></hw> | 1                                                                 |                                          |
|-----------------------------|-------------------------------------------------------------------|------------------------------------------|
|                             | Irrelevant                                                        |                                          |
| Parameters:                 |                                                                   |                                          |
| <list></list>               | OFF   ON                                                          |                                          |
|                             | Enables or                                                        | disables the display on the "List" tab.  |
|                             | *RST:                                                             | ON                                       |
| <trace></trace>             | OFF   ON                                                          |                                          |
|                             | Enables or                                                        | disables the display in the result trace |
|                             | *RST:                                                             | ON                                       |
| Example:                    | CONF: AVDA                                                        | A:LIST:MOSV OFF,OFF                      |
| Manual operation:           | See " <vide< th=""><th>o parameters&gt;" on page 123</th></vide<> | o parameters>" on page 123               |

### CONFigure<hw>:AVDA:LIST:PSNR:CB:AVERage <Value>

Sets the average for the "PSNR Cb" parameter (video measurement).

| Suffix:<br><hw></hw> | 1<br>Irrelevant                                  |                              |
|----------------------|--------------------------------------------------|------------------------------|
| Parameters:          | Denge                                            | 0 to 0000                    |
| <value></value>      | Range:<br>*RST:<br>Default unit:                 | 0 to 9999<br>0<br>ms         |
| Example:             | CONF: AVDA                                       | :LIST:PSNR:CB:AVER 100<br>3. |
| Manual operation:    | See " <video parameters="">" on page 123</video> |                              |

### CONFigure<hw>:AVDA:LIST:PSNR:CB:LIMit <Lower>

Sets the lower limit for the "PSNR Cb" parameter (video measurement).

| Suffix:<br><hw></hw> | 1<br>Irrelevant                                  |                           |
|----------------------|--------------------------------------------------|---------------------------|
| Parameters:          |                                                  |                           |
| <lower></lower>      | Range:<br>*RST:<br>Default unit:                 | 0.0 to 99.9<br>25.0<br>dB |
| Example:             | CONF:AVDA:LIST:PSNR:CB:LIM 50<br>Sets 50.0 dB.   |                           |
| Manual operation:    | See " <video parameters="">" on page 123</video> |                           |

### CONFigure<hw>:AVDA:LIST:PSNR:CB[:STATe] <List>, <Trace>

Shows or hides the "PSNR Cb" parameter (video measurement).

Peak signal-to-noise ratio (PSNR)

| Suffix:<br><hw></hw> | 1<br>Irrolovant |                                           |
|----------------------|-----------------|-------------------------------------------|
|                      | melevant        |                                           |
| Parameters:          |                 |                                           |
| <list></list>        | OFF   ON        |                                           |
|                      | Enables or o    | disables the display on the "List" tab.   |
|                      | *RST:           | OFF                                       |
| <trace></trace>      | OFF   ON        |                                           |
|                      | Enables or o    | disables the display in the result trace. |
|                      | *RST:           | OFF                                       |

**Example:** CONF:AVDA:LIST:PSNR:CB ON, ON

Manual operation: See "<Video parameters>" on page 123

### CONFigure<hw>:AVDA:LIST:PSNR:CR:AVERage <Value>

Sets the average for the "PSNR Cr" parameter (video measurement).

| <b>Suffix:</b><br><hw></hw> | 1<br>Irrelevant                                  |
|-----------------------------|--------------------------------------------------|
| Parameters:                 |                                                  |
| <value></value>             | Range:0 to 9999*RST:0Default unit:ms             |
| Example:                    | CONF:AVDA:LIST:PSNR:CR:AVER 100<br>Sets 100 ms.  |
| Manual operation:           | See " <video parameters="">" on page 123</video> |

### CONFigure<hw>:AVDA:LIST:PSNR:CR:LIMit <Lower>

Sets the lower limit for the "PSNR Cr" parameter (video measurement).

| <b>Suffix:</b><br><hw></hw>           | 1<br>Irrelevant                                                   |                           |
|---------------------------------------|-------------------------------------------------------------------|---------------------------|
| <b>Parameters:</b><br><lower></lower> | Range:                                                            | 0.0 to 99.9               |
|                                       | Default unit:                                                     | dB                        |
| Example:                              | CONF: AVDA<br>Sets 50.0 dl                                        | LIST:PSNR:CR:LIM 50<br>B. |
| Manual operation:                     | See " <video< th=""><th>parameters&gt;" on page 123</th></video<> | parameters>" on page 123  |

### CONFigure<hw>:AVDA:LIST:PSNR:CR[:STATe] <List>, <Trace>

Shows or hides the "PSNR Cr" parameter (video measurement).

Peak signal-to-noise ratio (PSNR)

| Suffix:       |                                                    |
|---------------|----------------------------------------------------|
| <hw></hw>     | 1                                                  |
|               | Irrelevant                                         |
| Parameters:   |                                                    |
| <list></list> | OFF   ON                                           |
|               | Enables or disables the display on the "List" tab. |
|               | *RST: OFF                                          |
|               |                                                    |

| <trace></trace>   | OFF   ON                                                          | OFF   ON                                  |  |
|-------------------|-------------------------------------------------------------------|-------------------------------------------|--|
|                   | Enables or o                                                      | disables the display in the result trace. |  |
|                   | *RST:                                                             | OFF                                       |  |
| Example:          | CONF:AVDA                                                         | :LIST:PSNR:CR ON,ON                       |  |
| Manual operation: | See " <video< th=""><th>parameters&gt;" on page 123</th></video<> | parameters>" on page 123                  |  |

# CONFigure<hw>:AVDA:LIST:PSNR:Y:AVERage <Value>

Sets the average for the "PSNR Y" parameter (video measurement).

| Suffix:           |                                                                   |                          |
|-------------------|-------------------------------------------------------------------|--------------------------|
| <hw></hw>         | 1                                                                 |                          |
|                   | Irrelevant                                                        |                          |
| Parameters:       |                                                                   |                          |
| <value></value>   | Range:<br>*RST:<br>Default unit:                                  | 0 to 9999<br>0<br>: ms   |
| Example:          | CONF:AVDA:LIST:PSNR:Y:AVER 100<br>Sets 100 ms.                    |                          |
| Manual operation: | See " <video< td=""><td>parameters&gt;" on page 123</td></video<> | parameters>" on page 123 |

### CONFigure<hw>:AVDA:LIST:PSNR:Y:LIMit <Lower>

Sets the lower limit for the "PSNR Y" parameter (video measurement).

| Suffix:                |                                                                   |                                             |
|------------------------|-------------------------------------------------------------------|---------------------------------------------|
| <hw></hw>              | 1<br>Irrelevant                                                   |                                             |
| Parameters:            |                                                                   |                                             |
| <lower></lower>        | Range:<br>*RST:<br>Default unit:                                  | 0.0 to 99.9<br>25.0<br>dB                   |
| Example:               | CONF:AVDA:LIST:PSNR:Y:LIM 50<br>Sets 50.0 dB.                     |                                             |
| Manual operation:      | See " <video< th=""><th>parameters&gt;" on page 123</th></video<> | parameters>" on page 123                    |
| CONFigure <hw>:AV</hw> | DA:LIST:PS                                                        | NR:Y[:STATe] <list>, <trace></trace></list> |
| Shows or hides the "F  | PSNR Y" para                                                      | ameter (video measurement).                 |
| Deek signal to poice   |                                                                   |                                             |

Peak signal-to-noise ratio (PSNR)

Suffix:

<hw>

1 Irrelevant

| Parameters:       |                                                      |
|-------------------|------------------------------------------------------|
| <list></list>     | OFF   ON                                             |
|                   | Enables or disables the display on the "List" tab.   |
|                   | *RST: ON                                             |
| <trace></trace>   | OFF   ON                                             |
|                   | Enables or disables the display in the result trace. |
|                   | *RST: ON                                             |
| Example:          | CONF:AVDA:LIST:PSNR:Y OFF,OFF                        |
| Manual operation: | See " <video parameters="">" on page 123</video>     |

### CONFigure<hw>:AVDA:LIST:PXERror:CB:LIMit <Upper>

Sets the upper limit for the "Pixel Error Cb" parameter (video measurement).

| Suffix:<br><hw></hw>                  | 1<br>Irrelevant                                                   |                            |
|---------------------------------------|-------------------------------------------------------------------|----------------------------|
| <b>Parameters:</b><br><upper></upper> | Range:<br>*RST:                                                   | 0 to 2073600<br>1000       |
| Example:                              | CONF:AVDA                                                         | A:LIST:PXER:CB:LIM 10000   |
| Manual operation:                     | See " <vide< th=""><th>o parameters&gt;" on page 123</th></vide<> | o parameters>" on page 123 |

### CONFigure<hw>:AVDA:LIST:PXERror:CB[:STATe] <List>, <Trace>

Shows or hides the "Pixel Error Cb" parameter (video measurement).

| Suffix:           |                                                                   |                                           |
|-------------------|-------------------------------------------------------------------|-------------------------------------------|
| <hw></hw>         | 1                                                                 |                                           |
|                   | Irrelevant                                                        |                                           |
| Parameters:       |                                                                   |                                           |
| <list></list>     | OFF   ON                                                          |                                           |
|                   | Enables or                                                        | disables the display on the "List" tab.   |
|                   | *RST:                                                             | OFF                                       |
| <trace></trace>   | OFF   ON                                                          |                                           |
|                   | Enables or                                                        | disables the display in the result trace. |
|                   | *RST:                                                             | OFF                                       |
| Example:          | CONF:AVDA                                                         | A:LIST:PXER:CB ON,ON                      |
| Manual operation: | See " <vide< td=""><td>o parameters&gt;" on page 123</td></vide<> | o parameters>" on page 123                |

### CONFigure<hw>:AVDA:LIST:PXERror:CR:LIMit <Upper>

Sets the upper limit for the "Pixel Error Cr" parameter (video measurement).

| Suffix:<br><hw></hw>           | 1<br>Irrelevant                                                     |                            |
|--------------------------------|---------------------------------------------------------------------|----------------------------|
| Parameters:<br><upper></upper> | Range:<br>*RST:                                                     | 0 to 2073600<br>1000       |
| Example:                       | CONF: AVDA                                                          | LIST:PXER:CR:LIM 100       |
| Manual operation:              | See " <video< th=""><th>o parameters&gt;" on page 123</th></video<> | o parameters>" on page 123 |

### CONFigure<hw>:AVDA:LIST:PXERror:CR[:STATe] <List>, <Trace>

Shows or hides the "Pixel Error Cr" parameter (video measurement).

| Suffix:           |                                                                   |                                           |
|-------------------|-------------------------------------------------------------------|-------------------------------------------|
| <hw></hw>         | 1                                                                 |                                           |
|                   | Irrelevant                                                        |                                           |
| Parameters:       |                                                                   |                                           |
| <list></list>     | OFF   ON                                                          |                                           |
|                   | Enables or o                                                      | disables the display on the "List" tab.   |
|                   | *RST:                                                             | OFF                                       |
| <trace></trace>   | OFF   ON                                                          |                                           |
|                   | Enables or o                                                      | disables the display in the result trace. |
|                   | *RST:                                                             | OFF                                       |
| Example:          | CONF:AVDA                                                         | :LIST:PXER:CR ON,ON                       |
| Manual operation: | See " <video< th=""><th>parameters&gt;" on page 123</th></video<> | parameters>" on page 123                  |

### CONFigure<hw>:AVDA:LIST:PXERror:Y:LIMit <Upper>

Sets the upper limit for the "Pixel Error Y" parameter (video measurement).

| Suffix:<br><hw></hw>           | 1<br>Irrelevant                                                   |                          |
|--------------------------------|-------------------------------------------------------------------|--------------------------|
| Parameters:<br><upper></upper> | Range:<br>*RST:                                                   | 0 to 2073600<br>1000     |
| Example:                       | CONF:AVDA                                                         | A:LIST:PXER:Y:LIM 2000   |
| Manual operation:              | See " <video< th=""><th>parameters&gt;" on page 123</th></video<> | parameters>" on page 123 |

### CONFigure<hw>:AVDA:LIST:PXERror:Y[:STATe] <List>, <Trace>

Shows or hides the "Pixel Error Y" parameter (video measurement).

| Suffix:           |                                                                   |                                           |
|-------------------|-------------------------------------------------------------------|-------------------------------------------|
| <hw></hw>         | 1                                                                 |                                           |
|                   | Irrelevant                                                        |                                           |
| Parameters:       |                                                                   |                                           |
| <list></list>     | OFF   ON                                                          |                                           |
|                   | Enables or                                                        | disables the display on the "List" tab.   |
|                   | *RST:                                                             | ON                                        |
| <trace></trace>   | OFF   ON                                                          |                                           |
|                   | Enables or                                                        | disables the display in the result trace. |
|                   | *RST:                                                             | OFF                                       |
| Example:          | CONF:AVD2                                                         | A:LIST:PXER:Y ON,ON                       |
| Manual operation: | See " <vide< td=""><td>o parameters&gt;" on page 123</td></vide<> | o parameters>" on page 123                |

### CONFigure<hw>:AVDA:LIST:RFReeze:LIMit <Lower>, <Upper>

Sets the upper and lower limits for the "Relative Picture Freeze" parameter (video measurement).

| Suffix:<br><hw></hw> | 1<br>Irrelevant                                                   |                                                                             |
|----------------------|-------------------------------------------------------------------|-----------------------------------------------------------------------------|
| Parameters:          | _                                                                 |                                                                             |
| <lower></lower>      | Range:<br>*RST:<br>Default unit:                                  | 0.00 to 99.00<br>0.00<br>PCT                                                |
| <upper></upper>      | Range:<br>*RST:<br>Default unit:                                  | 0.00 to 99.00<br>99.00<br>PCT                                               |
| Example:             | CONF: AVDA<br>Sets the low                                        | :LIST:RFR:LIM 10,80<br>er limit to 10.00 %, and the upper limit to 80.00 %. |
| Manual operation:    | See " <video< th=""><th>parameters&gt;" on page 123</th></video<> | parameters>" on page 123                                                    |

## CONFigure<hw>:AVDA:LIST:RFReeze[:STATe] <List>

Shows or hides the "Relative Picture Freeze" parameter (video measurement).

Suffix:

<hw>

Irrelevant

1

| Parameters:       |                                                    |
|-------------------|----------------------------------------------------|
| <list></list>     | OFF   ON                                           |
|                   | Enables or disables the display on the "List" tab. |
|                   | *RST: OFF                                          |
| Example:          | CONF:AVDA:LIST:RFR ON                              |
| Manual operation: | See " <video parameters="">" on page 123</video>   |
|                   |                                                    |

## CONFigure<hw>:AVDA:LIST:RRATe:AVERage:LIMit <Lower>, <Upper>

Sets the upper and lower limits for the "AVG Rend Rate" parameter (video measurement).

| Suffix:<br><hw></hw> | 1<br>Irrelevant                                                            |                                                                         |    |
|----------------------|----------------------------------------------------------------------------|-------------------------------------------------------------------------|----|
| Parameters:          |                                                                            |                                                                         |    |
| <lower></lower>      | Range:<br>*RST:<br>Default unit:                                           | 0.00 to 999.99<br>15.00<br>Hz                                           |    |
| <upper></upper>      | Range:<br>*RST:<br>Default unit:                                           | 0.00 to 999.99<br>65.00<br>Hz                                           |    |
| Example:             | CONF: AVDA<br>Sets the low<br>100.00 Hz.                                   | :LIST:RRAT:AVER:LIM 30,100<br>er limit to 30.00 Hz, and the upper limit | to |
| Manual operation:    | See " <video< th=""><th>parameters&gt;" on page 123</th><th></th></video<> | parameters>" on page 123                                                |    |

# CONFigure<hw>:AVDA:LIST:RRATe:AVERage:SDWindow <Value>

Sets the average and standard rendering rate measurement window.

| Suffix:<br><hw></hw>           | 1<br>Irrelevant                                                  |
|--------------------------------|------------------------------------------------------------------|
| Parameters:<br><value></value> | Range: 1 to 99<br>*RST: 20<br>Default unit: s                    |
| Example:                       | CONF:AVDA:LIST:RRAT:AVER:SDW 30<br>Sets 30 s.                    |
| Manual operation:              | See " <rendering parameters="" rate="">" on page 127</rendering> |

### CONFigure<hw>:AVDA:LIST:RRATe:AVERage[:STATe] <List>

Shows or hides the "AVG Rend Rate" parameter (video measurement).

| Suffix:           |                                                    |
|-------------------|----------------------------------------------------|
| <hw></hw>         | 1                                                  |
|                   | Irrelevant                                         |
| Parameters:       |                                                    |
| <list></list>     | OFF   ON                                           |
|                   | Enables or disables the display on the "List" tab. |
|                   | *RST: OFF                                          |
| Example:          | CONF:AVDA:LIST:RRAT:AVER ON                        |
| Manual operation: | See " <video parameters="">" on page 123</video>   |

### CONFigure<hw>:AVDA:LIST:RRATe:LIMit <Lower>, <Upper>

Sets the upper and lower limits for the "Rendering Rate" parameter (video measurement).

| Suffix:           |                                                                                                    |                               |  |  |
|-------------------|----------------------------------------------------------------------------------------------------|-------------------------------|--|--|
| <hw></hw>         | 1                                                                                                    |                               |  |  |
|                   | Irrelevant                                                                                                 |                               |  |  |
| Parameters:       |                                                                                                    |                               |  |  |
| <lower></lower>   | Range:<br>*RST:<br>Default unit:                                                                           | 0.00 to 999.99<br>15.00<br>Hz |  |  |
| <upper></upper>   | Range:<br>*RST:<br>Default unit:                                                                           | 0.00 to 999.99<br>65.00<br>Hz |  |  |
| Example:          | CONF:AVDA:LIST:RRAT:LIM 100,500<br>Sets the lower limit to 100.00 Hz, and the upper limit to<br>500.00 Hz. |                               |  |  |
| Manual operation: | See " <video< td=""><td>parameters&gt;" on page 123</td></video<>                                          | parameters>" on page 123      |  |  |

## CONFigure<hw>:AVDA:LIST:RRATe:STDeviation:LIMit <Lower>, <Upper>

Sets the upper and lower limits for the "STD Rend Rate" parameter (video measurement).

| Suffix:                        | 1                                |                    |    |        |
|--------------------------------|----------------------------------|--------------------|----|--------|
| <hw></hw>                      | Irrelevant                       |                    |    |        |
| Parameters:<br><lower></lower> | Range:<br>*RST:<br>Default unit: | 0.00<br>0.00<br>Hz | to | 999.99 |

| <upper></upper>   | Range:<br>*RST:<br>Default unit:                                                                        | 0.00 to 999.99<br>2.00<br>: Hz |  |
|-------------------|----------------------------------------------------------------------------------------------------|--------------------------------|--|
| Example:          | CONF:AVDA:LIST:RRAT:STD:LIM 10,30<br>Sets the lower limit to 10.00 Hz, and the upper limit to 30.00 Hz. |                                |  |
| Manual operation: | See " <video parameters="">" on page 123</video>                                                        |                                |  |

### CONFigure<hw>:AVDA:LIST:RRATe:STDeviation:RNOMinal <\alue>

Sets the nominal standard deviation value. Applies if the nominal value is enabled, see CONFigure<hw>:AVDA:LIST:RRATe:STDeviation:RSELector on page 550.

| Suffix:<br><hw></hw> | 1<br>Irrelevant                                                  |                               |
|----------------------|------------------------------------------------------------------|-------------------------------|
| Parameters:          |                                                                  |                               |
| <value></value>      | Range:<br>*RST:<br>Default unit:                                 | 0.00 to 999.99<br>30.00<br>Hz |
| Example:             | CONF:AVDA:LIST:RRAT:STD:RNOM 100<br>Sets 100 Hz.                 |                               |
| Manual operation:    | See " <rendering parameters="" rate="">" on page 127</rendering> |                               |

### CONFigure<hw>:AVDA:LIST:RRATe:STDeviation:RSELector <Reference>

Sets the reference for the standard deviation.

| Suffix:<br><hw></hw>    | 1<br>Irrelevant                                                  |  |  |  |  |  |
|-------------------------|------------------------------------------------------------------|--|--|--|--|--|
| Parameters:             |                                                                  |  |  |  |  |  |
| <reference></reference> | RRATeavg   NOMinal                                               |  |  |  |  |  |
|                         | <b>RRATeavg</b><br>Enables the AVG rendering rate.               |  |  |  |  |  |
|                         | NOMinal                                                          |  |  |  |  |  |
|                         | Enables the nominal value. Set the value under                   |  |  |  |  |  |
|                         | CONFigure <hw>:AVDA:LIST:RRATe:STDeviation:</hw>                 |  |  |  |  |  |
|                         | RNOMinal on page 550.                                            |  |  |  |  |  |
|                         | *RST: RRATeavg                                                   |  |  |  |  |  |
| Example:                | CONF:AVDA:LIST:RRAT:STD:RSEL NOM                                 |  |  |  |  |  |
| Manual operation:       | See " <rendering parameters="" rate="">" on page 127</rendering> |  |  |  |  |  |

## CONFigure<hw>:AVDA:LIST:RRATe:STDeviation[:STATe] <List>

Shows or hides the "STD Rend Rate" parameter (video measurement).

| Suffix:           |                                                    |  |  |
|-------------------|----------------------------------------------------|--|--|
| <hw></hw>         | 1                                                  |  |  |
|                   | Irrelevant                                         |  |  |
| Parameters:       |                                                    |  |  |
| <list></list>     | OFF   ON                                           |  |  |
|                   | Enables or disables the display on the "List" tab. |  |  |
|                   | *RST: OFF                                          |  |  |
| Example:          | CONF:AVDA:LIST:RRAT:STD ON                         |  |  |
| Manual operation: | See " <video parameters="">" on page 123</video>   |  |  |

### CONFigure<hw>:AVDA:LIST:RRATe:WINDow <Value>

| S | Set | S | the | rend | lering   | rate | measurement | t wind | OW. |
|---|-----|---|-----|------|----------|------|-------------|--------|-----|
|   |     |   |     |      | <u> </u> |      |             |        |     |

| Suffix:<br><hw></hw> | 1<br>Irrelevant                                                  |  |  |
|----------------------|------------------------------------------------------------------|--|--|
| Parameters:          | Inelevant                                                        |  |  |
| <value></value>      | Range: 1 to 99<br>*RST: 2<br>Default unit: s                     |  |  |
| Example:             | CONF:AVDA:LIST:RRAT:WIND 10 Sets 10 s.                           |  |  |
| Manual operation:    | See " <rendering parameters="" rate="">" on page 127</rendering> |  |  |

# CONFigure<hw>:AVDA:LIST:RRATe[:STATe] <List>, <Trace>

Shows or hides the "Rendering Rate" parameter (video measurement).

| Suffix:<br><hw></hw> | 1<br>Irrelevant                                                               |  |  |
|----------------------|-------------------------------------------------------------------------------|--|--|
| Parameters:          |                                                                               |  |  |
|                      | Enables or disables the display on the "List" tab.<br>*RST: OFF               |  |  |
| <trace></trace>      | OFF   ON<br>Enables or disables the display in the result trace.<br>*RST: OFF |  |  |
| Example:             | CONF:AVDA:LIST:RRAT ON,ON                                                     |  |  |
| Manual operation:    | See " <video parameters="">" on page 123</video>                              |  |  |

### CONFigure<hw>:AVDA:LIST:SIGNal[:STATe] <List>

Shows or hides the "Signal" parameter (general measurement).

| Suffix:           |                                                      |  |  |
|-------------------|------------------------------------------------------|--|--|
| <hw></hw>         | 1                                                    |  |  |
|                   | Irrelevant                                           |  |  |
| Parameters:       |                                                      |  |  |
| <list></list>     | OFF   ON                                             |  |  |
|                   | Enables or disables the display on the "List" tab.   |  |  |
|                   | *RST: ON                                             |  |  |
| Example:          | CONF:AVDA:LIST:SIGN OFF                              |  |  |
| Manual operation: | See " <general parameters="">" on page 122</general> |  |  |

### CONFigure<hw>:AVDA:LIST:SSIM:AVERage <Value>

Sets the average for the "SSIM" parameter (video measurement).

| Suffix:           |                                                                   |                            |  |
|-------------------|-------------------------------------------------------------------|----------------------------|--|
| <hw></hw>         | 1                                                                 |                            |  |
|                   | Irrelevant                                                        |                            |  |
| Parameters:       |                                                                   |                            |  |
| <value></value>   | Range:                                                            | 0 to 9999                  |  |
|                   | *RST:                                                             | 0                          |  |
|                   | Default unit                                                      | : ms                       |  |
| Example:          | CONF: AVDA                                                        | A:LIST:SSIM:AVER 100       |  |
| -                 | Sets 100 m                                                        | S.                         |  |
| Manual operation: | See " <vide< td=""><td>o parameters&gt;" on page 123</td></vide<> | o parameters>" on page 123 |  |

### CONFigure<hw>:AVDA:LIST:SSIM:LIMit <Lower>

Sets the lower limit for the "SSIM" parameter (video measurement).

| <b>Suffix:</b><br><hw></hw>    | 1<br>Irrelevant                                  |                         |  |
|--------------------------------|--------------------------------------------------|-------------------------|--|
| Parameters:<br><lower></lower> | Range:<br>*RST:                                  | 0.000 to 1.000<br>0.600 |  |
| Example:                       | CONF:AVD2                                        | A:LIST:SSIM:LIM 0.5     |  |
| Manual operation:              | See " <video parameters="">" on page 123</video> |                         |  |

### CONFigure<hw>:AVDA:LIST:SSIM[:STATe] <List>, <Trace>

Shows or hides the "SSIM" parameter (video measurement).

| Structural similarity (S     | SSIM).                                           |                                                  |
|------------------------------|--------------------------------------------------|--------------------------------------------------|
| Suffix:<br><hw></hw>         | 1<br>Irrelevant                                  |                                                  |
| Parameters:<br><list></list> | OFF   ON<br>Enables or c<br>*RST:                | lisables the display on the "List" tab.<br>ON    |
| <trace></trace>              | OFF   ON<br>Enables or c<br>*RST:                | lisables the display in the result trace.<br>OFF |
| Example:                     | CONF: AVDA                                       | :LIST:SSIM ON,ON                                 |
| Manual operation:            | See " <video parameters="">" on page 123</video> |                                                  |

### CONFigure<hw>:AVDA:LIST:STILlimage:RESYnc <Value>

Sets the threshold for still image resynchronization (PSNR).

| Suffix:<br><hw></hw> | 1<br>Irrelevant                                   |                            |
|----------------------|---------------------------------------------------|----------------------------|
| Parameters:          |                                                   |                            |
| <value></value>      | Range:<br>*RST:<br>Default unit:                  | 0.0 to 100.0<br>15.0<br>dB |
| Example:             | CONF:AVDA:LIST:STIL:RESY 50<br>Sets 50.0 dB.      |                            |
| Manual operation:    | See "Optional measurement parameters" on page 128 |                            |

### CONFigure<hw>:AVDA:LIST:STILlimage:SYNC <Value>

Sets the threshold for still image synchronization (PSNR).

| Suffix:<br><hw></hw> | 1<br>Irrelevant                                   |                            |
|----------------------|---------------------------------------------------|----------------------------|
| Parameters:          |                                                   |                            |
| <value></value>      | Range:<br>*RST:<br>Default unit:                  | 0.0 to 100.0<br>38.0<br>dB |
| Example:             | CONF:AVDA:LIST:STIL:SYNC 50<br>Sets 50.0 dB.      |                            |
| Manual operation:    | See "Optional measurement parameters" on page 128 |                            |

## CONFigure<hw>:AVDA:LIST:TRIGger <External>

Sets the external start trigger.

| Suffix:               | 1                                                    |  |
|-----------------------|------------------------------------------------------|--|
| <hw></hw>             | Irrelevant                                           |  |
| Parameters:           | OFF   POSSlope   NEGSlope                            |  |
| <external></external> | *RST: OFF                                            |  |
| Example:              | CONF:AVDA:LIST:TRIG POSS                             |  |
| Manual operation:     | See " <general parameters="">" on page 122</general> |  |

### CONFigure<hw>:AVDA:LIST:VFReeze[:STATe] <List>, <Trace>

Shows or hides the "Freeze" parameter (video measurement).

| Suffix:           |                                                      |  |
|-------------------|------------------------------------------------------|--|
| <hw></hw>         | 1                                                    |  |
|                   | Irrelevant                                           |  |
| Parameters:       |                                                      |  |
| <list></list>     | OFF   ON                                             |  |
|                   | Enables or disables the display on the "List" tab.   |  |
|                   | *RST: ON                                             |  |
| <trace></trace>   | OFF   ON                                             |  |
|                   | Enables or disables the display in the status trace. |  |
|                   | *RST: ON                                             |  |
| Example:          | CONF:AVDA:LIST:VFR OFF,OFF                           |  |
| Manual operation: | See " <video parameters="">" on page 123</video>     |  |

### 14.3.3.4 CONFigure<hw>:AVDA:LOG Subsystem

| CONFigure <hw>:AV</hw>                    | DA:LOG:OP             | Tions <logdata>, <separator></separator></logdata> | > |
|-------------------------------------------|-----------------------|----------------------------------------------------|---|
| Suffix:<br><hw></hw>                      | 1<br>Irrelevant       |                                                    |   |
| <b>Parameters:</b><br><logdata></logdata> | ALL   LVIola<br>*RST: | ation<br>ALL                                       |   |
| <separator></separator>                   | COMMa   D<br>*RST:    | OT<br>COMMa                                        |   |
| Example:                                  | CONF:AVDA             | A:LOG:OPT LVI,DOT                                  |   |

Manual operation: See "Log Data" on page 138 See "Decimal Point in csv File" on page 138

### 14.3.3.5 CONFigure<hw>:AVDA:REFerence Subsystem

| CONFigure <hw>:AVDA:REFerence:COMMand</hw>               | 555 |
|----------------------------------------------------------|-----|
| CONFigure <hw>:AVDA:REFerence:DETection:TIME</hw>        | 555 |
| CONFigure <hw>:AVDA:REFerence:DETection:WINDow:SIZE</hw> | 556 |
| CONFigure <hw>:AVDA:REFerence:SYNC</hw>                  | 556 |
| CONFigure <hw>:AVDA:REFerence:TIMecode:MFRames</hw>      | 556 |
| CONFigure <hw>:AVDA:REFerence:TIMecode:WINDow:SIZE</hw>  | 557 |

### CONFigure<hw>:AVDA:REFerence:COMMand <Recording>

Starts a new reference action.

To save the recorded results, use MMEMory<hw>:AVDA:REFerence:DATA:SAVE on page 561.

| Suffix:                 |                                                                                                    |
|-------------------------|----------------------------------------------------------------------------------------------------|
| <hw></hw>               | 1                                                                                                    |
|                         | Irrelevant                                                                                                    |
| Parameters:             |                                                                                                    |
| <recording></recording> | LEARn   ACCept   ABORt   CLEar                                                                                                    |
|                         | Only the following order is possible:<br>LEARn -> ACCept or ABORt -> CLEar                                                            |
| Example:                | CONF:AVDA:REF:COMM LEAR Starts recording.                                                                                             |
| Manual operation:       | See "Learn button" on page 119<br>See "Accept button" on page 119<br>See "Abort button" on page 120<br>See "Clear button" on page 120 |

### CONFigure<hw>:AVDA:REFerence:DETection:TIME <Interval>

Sets the time interval for monitoring a signal to detect a loop.

| Suffix:<br><hw></hw>                 | 1<br>Irrelevant                           |                           |  |
|--------------------------------------|-------------------------------------------|---------------------------|--|
| Parameters:<br><interval></interval> | Range:<br>*RST:<br>Default unit:          | 0.0 to 300.0<br>60.0<br>s |  |
| Example:                             | CONF:AVDA:REF:DET:TIME 10<br>Sets 10.0 s. |                           |  |
| Manual operation:                    | See "Loop Detection Time" on page 118     |                           |  |

| CONFigure <hw>:AVDA:REFerence:DETection:WINDow:SIZE <left>, <right>, <top>, <bottom></bottom></top></right></left></hw> |                                                                            |                               |  |
|----------------------------------------------------------------------------------------------------|----------------------------------------------------------------------------|-------------------------------|--|
| Reduces the window                                                                                                    | size used for                                                              | loop detection (APL section). |  |
| Suffix:<br><hw></hw>                                                                                                    | 1<br>Irrelevant                                                            |                               |  |
| Parameters:                                                                                                    | _                                                                          |                               |  |
| <lett></lett>                                                                                                    | Range:<br>*RST:<br>Default unit:                                           | 0.0 to 75.0<br>20.0<br>PCT    |  |
| <right></right>                                                                                                    | Range:<br>*RST:<br>Default unit:                                           | 25.0 to 100.0<br>80.0<br>PCT  |  |
| <top></top>                                                                                                    | Range:<br>*RST:<br>Default unit:                                           | 0.0 to 55.0<br>40.0<br>PCT    |  |
| <bottom></bottom>                                                                                                    | Range:<br>*RST:<br>Default unit:                                           | 45.0 to 100.0<br>60.0<br>PCT  |  |
| Example:                                                                                                    | CONF:AVDA:REF:DET:WIND:SIZE 30,70,50,60                                    |                               |  |
| Manual operation:                                                                                                    | See "Section Top, Section Bottom, Section Left, Section Right" on page 118 |                               |  |

## CONFigure<hw>:AVDA:REFerence:SYNC <Mode>

Sets the reference synchronization mode.

| Suffix:           | 1                                                                 |  |
|-------------------|-------------------------------------------------------------------|--|
| <hw></hw>         | Irrelevant                                                        |  |
| Parameters:       | LAPL   SAPL   TCODe   SPICture   SREFerence                       |  |
| <mode></mode>     | *RST: SREF                                                        |  |
| Example:          | CONF:AVDA:REF:SYNC LAPL<br>Sets loop average picture level (APL). |  |
| Manual operation: | See "Synchronization" on page 117                                 |  |

# CONFigure<hw>:AVDA:REFerence:TIMecode:MFRames <MissingFrames>

Sets the allowed number of missing frames during recording.

Suffix:

<hw>

Irrelevant

1

| Parameters:                     |                                               |                |
|---------------------------------|-----------------------------------------------|----------------|
| <missingframes></missingframes> | Range:<br>*RST:                               | 0 to 9999<br>0 |
| Example:                        | CONF:AVDA:REF:TIM:MFR 10<br>Allows 10 frames. |                |
| Manual operation:               | See "Allowed Missing Frames" on page 118      |                |

## CONFigure<hw>:AVDA:REFerence:TIMecode:WINDow:SIZE <Left>, <Right>, <Top>, <Bottom>

Reduces the window size used for loop detection (time code).

| Suffix:           |                                  |                                                                   |
|-------------------|----------------------------------|-------------------------------------------------------------------|
| <hw></hw>         | 1                                |                                                                   |
|                   | Irrelevant                       |                                                                   |
| Parameters:       |                                  |                                                                   |
| <left></left>     | Range:<br>*RST:<br>Default unit: | 0.0 to 90.0<br>5.0<br>PCT                                         |
| <right></right>   | Range:<br>*RST:<br>Default unit: | 10.0 to 100.0<br>95.0<br>PCT                                      |
| <top></top>       | Range:<br>*RST:<br>Default unit: | 0.0 to 95.0<br>80.0<br>PCT                                        |
| <bottom></bottom> | Range:<br>*RST:<br>Default unit: | 85.0 to 100.0<br>100.0<br>PCT                                     |
| Example:          | CONF: AVDA                       | :REF:TIM:WIND:SIZE 30,70,50,60                                    |
| Manual operation: | See "TC Wir<br>TC Window         | ndow Top, TC Window Bottom, TC Window Left,<br>Right" on page 119 |

## 14.3.3.6 CONFigure<hw>:AVDA:TTVideo Subsystem

| CONFigure <hw>:AVDA:TTVideo</hw>               | 557  |
|------------------------------------------------|------|
| CONFigure <hw>:AVDA:TTVideo:APL:HYSTerese</hw> | 558  |
| CONFigure <hw>:AVDA:TTVideo:APL:SLOPe</hw>     | 558  |
| CONFigure <hw>:AVDA:TTVideo:APL:THReshold</hw> | 558  |
| CONFigure <hw>:AVDA:TTVideo:TRIGger:SLOPe</hw> | .559 |
| 5                                              |      |

### CONFigure<hw>:AVDA:TTVideo <List>

Shows or hides the "Latency" parameter (video measurement).

| <b>Suffix:</b><br><hw></hw> | 1<br>Irrolovant                                    |
|-----------------------------|----------------------------------------------------|
| Parameters:                 | Inelevant                                          |
| <list></list>               | OFF   ON                                           |
|                             | Enables or disables the display on the "List" tab. |
|                             | *RST: OFF                                          |
| Example:                    | CONF:AVDA:TTV ON                                   |
| Manual operation:           | See " <video parameters="">" on page 123</video>   |

## CONFigure<hw>:AVDA:TTVideo:APL:HYSTerese <Hysteresis>

Sets the switching hysteresis for detecting an APL transition as a triggering event.

| 1          |                                                                              |  |
|------------|------------------------------------------------------------------------------|--|
| Irrelevant |                                                                              |  |
|            |                                                                              |  |
| Percentage |                                                                              |  |
| Range:     | 0 to 100                                                                     |  |
| *RST:      | 0                                                                            |  |
| CONF:AVDA  | A:TTV:APL:HYST 5                                                             |  |
| See "APL H | lysteresis" on page 127                                                      |  |
|            | 1<br>Irrelevant<br>Percentage<br>Range:<br>*RST:<br>CONF: AVDA<br>See "APL H |  |

### CONFigure<hw>:AVDA:TTVideo:APL:SLOPe <Slope>

Sets whether the APL signal triggers with the rising or falling slope.

| <b>Suffix:</b>    | 1                                   |
|-------------------|-------------------------------------|
| <hw></hw>         | Irrelevant                          |
| Parameters:       | RISE   FALL                         |
| <slope></slope>   | *RST: RISE                          |
| Example:          | CONF:AVDA:TTV:APL:SLOP RISE         |
| Manual operation: | See "APL Trigger Slope" on page 127 |

### CONFigure<hw>:AVDA:TTVideo:APL:THReshold <Threshold>

Sets the threshold for detecting an APL transition as a triggering event.

Suffix:

<hw>

Irrelevant

1

| Parameters: <pre></pre> | Percentage      |                       |
|-------------------------|-----------------|-----------------------|
|                         | Range:<br>*RST: | 0 to 100<br>50        |
| Example:                | CONF:AVDA       | :TTV:APL:THR 50       |
| Manual operation:       | See "APL T      | hreshold" on page 127 |

# CONFigure<hw>:AVDA:TTVideo:TRIGger:SLOPe <Slope>

Sets whether the external trigger signal triggers with the rising or falling slope.

| Suffix:           | 1                                        |
|-------------------|------------------------------------------|
| <hw></hw>         | Irrelevant                               |
| Parameters:       | RISE   FALL                              |
| <slope></slope>   | *RST: RISE                               |
| Example:          | CONF:AVDA:TTV:TRIG:SLOP RISE             |
| Manual operation: | See "External Trigger Slope" on page 127 |

# 14.3.4 DISPlay Subsystem

| DISPlay <hw>:AVDA:</hw>    | SELect:TAB <tab></tab>                                                                   |
|----------------------------|------------------------------------------------------------------------------------------|
| Selects the measuren       | nent.                                                                                    |
| Suffix:<br><hw></hw>       | 1<br>Irrelevant                                                                          |
| Parameters:<br><tab></tab> | INPut   DETection   LIST   TRACe   LOG<br>Corresponds to the tabs in the manual control. |
| Example:                   | DISP:AVDA:SEL:TAB LIST                                                                   |

# 14.3.5 INITiate Subsystem

| INITiate <hw>:A</hw> | 'DA        |
|----------------------|------------|
| Starts the measu     | rement.    |
| Suffix:              |            |
| <hw></hw>            | 1          |
|                      | Irrelevant |
| Example:             | INIT:AVDA  |

Usage:EventManual operation:See "Start button" on page 115

# 14.3.6 MMEMory Subsystem

| MMEMory <hw>:AVDA:LOG:DATA:SAVE</hw>              | .560  |
|---------------------------------------------------|-------|
| MMEMory <hw>:AVDA:REFerence:DATA:LOAD</hw>        | . 560 |
| MMEMory <hw>:AVDA:REFerence:DATA:LOAD:STATe?</hw> | . 560 |
| MMEMory <hw>:AVDA:REFerence:DATA:SAVE</hw>        | . 561 |
| MMEMory <hw>:AVDA:REFerence:DATA:SAVE:STATe?</hw> | 561   |

### MMEMory<hw>:AVDA:LOG:DATA:SAVE <PathFolder>

Creates a folder as specified where the log data is saved as CSV files.

| Suffix:<br><hw></hw>                     | 1<br>Irrelevant                                                                                            |
|------------------------------------------|----------------------------------------------------------------------------------------------------|
| Parameters:<br><pathfolder></pathfolder> | Folder name. If the path is omitted, the current directory is used.                                        |
| Example:                                 | MMEM:AVDA:LOG:DATA:SAVE "D:\VTE\UserData\MyLog" Creates the MyLog folder in the D:\VTE\UserData directory. |
| Manual operation:                        | See "Save Log button" on page 138                                                                          |

### MMEMory<hw>:AVDA:REFerence:DATA:LOAD <PathFile>

Loads a previously saved sequence from the specified  $\star . {\tt avr}$  file.

| <b>Suffix:</b>        | 1                                                                                                    |
|-----------------------|----------------------------------------------------------------------------------------------------|
| <hw></hw>             | Irrelevant                                                                                                    |
| <b>Parameters:</b>    | Filename including the extension. If the path is omitted, the cur-                                             |
| <pathfile></pathfile> | rent directory is used.                                                                                        |
| Example:              | MMEM:AVDA:REF:DATA:LOAD "D:<br>\VTE\UserData\test1.avr"<br>Loads test1.avr from the D:\VTE\UserData directory. |
| Manual operation:     | See "Load button" on page 120                                                                                  |

### MMEMory<hw>:AVDA:REFerence:DATA:LOAD:STATe?

Queries the loading status of the reference file.

1

Suffix:

<hw>

Irrelevant

| <b>Return values:</b><br><status></status> | IDLE   RUNNing   READy   ERRor                             |
|--------------------------------------------|------------------------------------------------------------|
| Example:                                   | MMEM:AVDA:REF:DATA:LOAD:STAT?<br>Query<br>READ<br>Response |
| Usage:                                     | Query only                                                 |
| Manual operation:                          | See "Load button" on page 120                              |

### MMEMory<hw>:AVDA:REFerence:DATA:SAVE <PathFile>

Saves the recorded results as a \*.avr file in the specified directory.

| Suffix:<br><hw></hw>                 | 1<br>Irrelevant                                                                                                    |
|--------------------------------------|----------------------------------------------------------------------------------------------------|
| Parameters:<br><pathfile></pathfile> | Filename including the extension. If the path is omitted, the current directory is used.                            |
| Example:                             | MMEM:AVDA:REF:DATA:SAVE "D:<br>\VTE\UserData\test1.avr"<br><b>Saves</b> test1.avr in the D:\VTE\UserData directory. |
| Manual operation:                    | See "Save button" on page 120                                                                                       |

### MMEMory<hw>:AVDA:REFerence:DATA:SAVE:STATe?

Queries the saving status of the reference file.

| Suffix:<br><hw></hw>                       | 1<br>Irrelevant                                            |
|--------------------------------------------|------------------------------------------------------------|
| <b>Return values:</b><br><status></status> | IDLE   RUNNing   READy   ERRor                             |
| Example:                                   | MMEM:AVDA:REF:DATA:SAVE:STAT?<br>Query<br>IDLE<br>Response |
| Usage:                                     | Query only                                                 |
| Manual operation:                          | See "Save button" on page 120                              |

# 14.3.7 READ Subsystem

| • | READ <hw>[:SCALar]:AVDA:DETection Subsystem</hw> | 562  |
|---|--------------------------------------------------|------|
| • | READ <hw>[:SCALar]:AVDA:INPut Subsystems</hw>    | .563 |
| • | READ <hw>[:SCALar]:AVDA:LIST Subsystem</hw>      | 566  |
| • | READ <hw>[:SCALar]:AVDA:REFerence Subsystem</hw> | 579  |
| • | READ <hw>[:SCALar]:AVDA:RINPut Subsystem</hw>    | 582  |
| • | READ <hw>[:SCALar]:AVDA:TTVideo Subsystem</hw>   | 587  |

# 14.3.7.1 READ<hw>[:SCALar]:AVDA:DETection Subsystem

| READ <hw>[:SCALar]:AVDA:DETection:TIME?</hw>    | 562 |
|-------------------------------------------------|-----|
| READ <hw>[:SCALar]:AVDA:DETection[:STATe]?</hw> | 562 |

### READ<hw>[:SCALar]:AVDA:DETection:TIME?

Queries the time that was needed to synchronize the input signal to the reference.

| Suffix:<br><hw></hw>                | 1<br>Irrelevant                                 |
|-------------------------------------|-------------------------------------------------|
| Return values:<br><result></result> | Numeric value<br>Default unit: ms               |
| Example:                            | READ:AVDA:DET:TIME?<br>Query<br>165<br>Response |
| Usage:                              | Query only                                      |
| Manual operation:                   | See " <counter>" on page 132</counter>          |

### READ<hw>[:SCALar]:AVDA:DETection[:STATe]?

Queries the status of the measurement.

| Suffix:<br><hw></hw>                       | 1<br>Irrelevant                             |
|--------------------------------------------|---------------------------------------------|
| <b>Return values:</b><br><result></result> | STOP   RUNNing   PASSed   ABORted           |
| Example:                                   | READ:AVDA:DET?<br>Query<br>PASS<br>Response |
| Usage:                                     | Query only                                  |
| Manual operation:                          | See " <status>" on page 132</status>        |

### 14.3.7.2 READ<hw>[:SCALar]:AVDA:INPut Subsystems

| READ <hw>[:SCALar]:AVDA:INPut:ARATio?</hw>             | 563 |
|--------------------------------------------------------|-----|
| READ <hw>[:SCALar]:AVDA:INPut:AUDio:CH:COUNt?</hw>     | 563 |
| READ <hw>[:SCALar]:AVDA:INPut:COLor:DEPTh?</hw>        | 563 |
| READ <hw>[:SCALar]:AVDA:INPut:COMPonent:FORMat?</hw>   | 564 |
| READ <hw>[:SCALar]:AVDA:INPut:COMPonent:SAMPling?</hw> | 564 |
| READ <hw>[:SCALar]:AVDA:INPut:FRAMe:RATE?</hw>         | 565 |
| READ <hw>[:SCALar]:AVDA:INPut:RESolution?</hw>         | 565 |
| READ <hw>[:SCALar]:AVDA:INPut:SYNC[:STATe]?</hw>       | 565 |

## READ<hw>[:SCALar]:AVDA:INPut:ARATio?

Queries the aspect ratio of the input signal.

| Suffix:<br><hw></hw>                             | 1<br>Irrelevant                                   |
|--------------------------------------------------|---------------------------------------------------|
| <b>Return values:</b><br><measvalue></measvalue> | F4_3 F16_9                                        |
| Example:                                         | READ:AVDA:INP:ARAT?<br>Query<br>F16_9<br>Response |
| Usage:                                           | Query only                                        |
| Manual operation:                                | See "Input column" on page 130                    |

## READ<hw>[:SCALar]:AVDA:INPut:AUDio:CH:COUNt?

Queries the number of audio channels of the input signal.

| Suffix:<br><hw></hw>                             | 1<br>Irrelevant                                      |
|--------------------------------------------------|------------------------------------------------------|
| <b>Return values:</b><br><measvalue></measvalue> | Numeric value                                        |
| Example:                                         | READ:AVDA:INP:AUD:CH:COUN?<br>Query<br>8<br>Response |
| Usage:                                           | Query only                                           |
| Manual operation:                                | See "Input column" on page 130                       |

### READ<hw>[:SCALar]:AVDA:INPut:COLor:DEPTh?

Queries the color depth of the input signal.

| Suffix:<br><hw></hw>                             | 1<br>Irrelevant                                    |
|--------------------------------------------------|----------------------------------------------------|
| <b>Return values:</b><br><measvalue></measvalue> | Numeric value<br>Default unit: bit                 |
| Example:                                         | READ:AVDA:INP:COL:DEPT?<br>Query<br>12<br>Response |
| Usage:                                           | Query only                                         |
| Manual operation:                                | See "Input column" on page 130                     |

## READ<hw>[:SCALar]:AVDA:INPut:COMPonent:FORMat?

Queries the color model of the input signal.

| Suffix:                   |                                |
|---------------------------|--------------------------------|
| <hw></hw>                 | 1                              |
|                           | Irrelevant                     |
| Return values:            |                                |
| <colormodel></colormodel> | RGB   YCBCr   YPBPr            |
|                           | RGB   YCBCr                    |
|                           | Digital input signal           |
|                           | RGB   YPBPr                    |
|                           | Analog input signal            |
| Example:                  | READ:AVDA:INP:COMP:FORM?       |
| -                         | Query                          |
|                           | YCBC                           |
|                           | Response                       |
| Usage:                    | Query only                     |
| Manual operation:         | See "Input column" on page 130 |
|                           |                                |

# READ<hw>[:SCALar]:AVDA:INPut:COMPonent:SAMPling?

Queries the component sampling of the input signal.

| Suffix:   |  |
|-----------|--|
| <hw></hw> |  |

1 Irrelevant

Return values: <MeasValue>

lue> 4\_4\_4

4\_4\_4 | 4\_2\_2 | 4\_2\_0

| Example:          | <pre>READ:AVDA:INP:COMP:SAMP?</pre> |
|-------------------|-------------------------------------|
|                   | Query                               |
|                   | 4_2_2                               |
|                   | Response                            |
| Usage:            | Query only                          |
| Manual operation: | See "Input column" on page 130      |

### READ<hw>[:SCALar]:AVDA:INPut:FRAMe:RATE?

Queries the frame rate of the input signal.

Suffix: <hw>

1 Irrelevant

Return values: <MeasValue> Numeric value Default unit: Hz

| Example:          | READ:AVDA:INP:FRAM:RATE?<br>Query |
|-------------------|-----------------------------------|
|                   | 2.500000E+001<br>Response         |
| Usage:            | Query only                        |
| Manual operation: | See "Input column" on page 130    |

## READ<hw>[:SCALar]:AVDA:INPut:RESolution?

Queries the resolution of the input signal.

| Suffix:<br><hw></hw>                             | 1<br>Irrelevant                                        |
|--------------------------------------------------|--------------------------------------------------------|
| <b>Return values:</b><br><measvalue></measvalue> | String                                                 |
| Example:                                         | READ:AVDA:INP:RES?<br>Query<br>"1920x1080"<br>Response |
| Usage:                                           | Query only                                             |
| Manual operation:                                | See "Input column" on page 130                         |

## READ<hw>[:SCALar]:AVDA:INPut:SYNC[:STATe]?

Queries the synchronization state of the input signal.

| Suffix:<br><hw></hw>                             | 1<br>Irrelevant                                |
|--------------------------------------------------|------------------------------------------------|
| <b>Return values:</b><br><measvalue></measvalue> | OK   FAIL                                      |
| Example:                                         | READ:AVDA:INP:SYNC?<br>Query<br>OK<br>Response |
| Usage:                                           | Query only                                     |
| Manual operation:                                | See "Input column" on page 130                 |

# 14.3.7.3 READ<hw>[:SCALar]:AVDA:LIST Subsystem

| READ <hw>[:SCALar]:AVDA:LIST:AUDio:LEVel?</hw>       |     |
|------------------------------------------------------|-----|
| READ <hw>[:SCALar]:AVDA:LIST:AUDio:LOSS?</hw>        |     |
| READ <hw>[:SCALar]:AVDA:LIST:AVDelay?</hw>           | 568 |
| READ <hw>[:SCALar]:AVDA:LIST:AVPL?</hw>              |     |
| READ <hw>[:SCALar]:AVDA:LIST:BFRame?</hw>            |     |
| READ <hw>[:SCALar]:AVDA:LIST:CNUMber?</hw>           | 569 |
| READ <hw>[:SCALar]:AVDA:LIST:CTIMe?</hw>             | 569 |
| READ <hw>[:SCALar]:AVDA:LIST:FDRopped?</hw>          | 570 |
| READ <hw>[:SCALar]:AVDA:LIST:FNUMber?</hw>           |     |
| READ <hw>[:SCALar]:AVDA:LIST:FPOint:AUDio?</hw>      | 571 |
| READ <hw>[:SCALar]:AVDA:LIST:FPOint:PICTure?</hw>    | 571 |
| READ <hw>[:SCALar]:AVDA:LIST:FPOint:VERRor?</hw>     | 572 |
| READ <hw>[:SCALar]:AVDA:LIST:LDETection?</hw>        | 572 |
| READ <hw>[:SCALar]:AVDA:LIST:MOSV?</hw>              | 572 |
| READ <hw>[:SCALar]:AVDA:LIST:PSNR:CB?</hw>           | 573 |
| READ <hw>[:SCALar]:AVDA:LIST:PSNR:CR?</hw>           | 573 |
| READ <hw>[:SCALar]:AVDA:LIST:PSNR:Y?</hw>            | 574 |
| READ <hw>[:SCALar]:AVDA:LIST:PXERror:CB?</hw>        | 574 |
| READ <hw>[:SCALar]:AVDA:LIST:PXERror:CR?</hw>        | 575 |
| READ <hw>[:SCALar]:AVDA:LIST:PXERror:Y?</hw>         | 575 |
| READ <hw>[:SCALar]:AVDA:LIST:RFReeze?</hw>           | 575 |
| READ <hw>[:SCALar]:AVDA:LIST:RRATe?</hw>             | 576 |
| READ <hw>[:SCALar]:AVDA:LIST:RRATe:AVERage?</hw>     | 576 |
| READ <hw>[:SCALar]:AVDA:LIST:RRATe:STDeviation?</hw> | 577 |
| READ <hw>[:SCALar]:AVDA:LIST:SIGNal?</hw>            | 577 |
| READ <hw>[:SCALar]:AVDA:LIST:SSIM?</hw>              | 578 |
| READ <hw>[:SCALar]:AVDA:LIST:VFReeze?</hw>           | 578 |
|                                                      |     |

## READ<hw>[:SCALar]:AVDA:LIST:AUDio:LEVel?

Queries the results of the channel parameters (audio level dev. measurement).

| Suffix:                               |                                                                                                    |
|---------------------------------------|----------------------------------------------------------------------------------------------------|
| <hw></hw>                             | 1<br>Irrelevant                                                                                                    |
|                                       | Inelevant                                                                                                    |
| Return values:                        |                                                                                                    |
| <current (1="" 8)="" to=""></current> | Current test result.<br><ch1>,<ch2>,<ch3>,<ch4>,<ch5>,<ch6>,<ch7>,<ch8></ch8></ch7></ch6></ch5></ch4></ch3></ch2></ch1>                              |
|                                       | Default unit: dB                                                                                                    |
| <worst (1="" 8)="" to=""></worst>     | Worst test result within the running test period.<br><ch1>,<ch2>,<ch3>,<ch4>,<ch5>,<ch6>,<ch7>,<ch8></ch8></ch7></ch6></ch5></ch4></ch3></ch2></ch1> |
|                                       | Default unit: dB                                                                                                    |
| Example:                              | READ:AVDA:LIST:AUD:LEV?                                                                                                    |
|                                       | Query                                                                                                    |
|                                       | -2.004823E+000, -2.004825E+000, -2.004825E+000                                                                                                    |
|                                       | -2.004822E+000, -2.004825E+000, -2.004825E+000                                                                                                    |
|                                       | -2.004822E+000, -2.004825E+000, -2.006055E+000                                                                                                    |
|                                       | -2.006056E+000, -2.006056E+000, -2.006055E+000                                                                                                    |
|                                       | -2.006057E+000, -2.006055E+000, -2.006055E+000<br>-2.006057E+000                                                                                     |
|                                       | Response: <current> of channel 1 to 8, followed by <worst> or channel 1 to 8.</worst></current>                                                      |
| Usage:                                | Query only                                                                                                    |
| Manual operation:                     | See " <audio deviation="" level="" results="">" on page 134</audio>                                                                                  |

### READ<hw>[:SCALar]:AVDA:LIST:AUDio:LOSS?

Queries the results of the channel parameters (audio loss measurement).

| Suffix:                                                        |                                                                                                    |
|----------------------------------------------------------------|----------------------------------------------------------------------------------------------------|
| <hw></hw>                                                      | 1<br>Irrelevant                                                                                                    |
| <b>Return values:</b><br><current (1="" 8)="" to=""></current> | OK   FAIL<br>Current test result.<br><ch1>,<ch2>,<ch3>,<ch4>,<ch5>,<ch6>,<ch7>,<ch8></ch8></ch7></ch6></ch5></ch4></ch3></ch2></ch1>                              |
| <worst (1="" 8)="" to=""></worst>                              | OK   FAIL<br>Worst test result within the running test period.<br><ch1>,<ch2>,<ch3>,<ch4>,<ch5>,<ch6>,<ch7>,<ch8></ch8></ch7></ch6></ch5></ch4></ch3></ch2></ch1> |
| Example:                                                       | READ: AVDA: LIST: AUD: LOSS?<br>Query<br>OK, OK, OK, OK, OK, OK, OK, OK, OK, OK,                                                                                  |
| Usage:                                                         | Query only                                                                                                    |

Manual operation: See "<Audio loss results>" on page 134

### READ<hw>[:SCALar]:AVDA:LIST:AVDelay?

Queries the results of the channel parameters (AV delay measurement).

| Suffix:                               |                                                                                                    |
|---------------------------------------|----------------------------------------------------------------------------------------------------|
| <hw></hw>                             | 1                                                                                                    |
|                                       | Irrelevant                                                                                                    |
| Return values:                        |                                                                                                    |
| <current (1="" 8)="" to=""></current> | Current test result.<br><ch1>,<ch2>,<ch3>,<ch4>,<ch5>,<ch6>,<ch7>,<ch8></ch8></ch7></ch6></ch5></ch4></ch3></ch2></ch1>                                                                      |
|                                       | Default unit: s                                                                                                    |
| <worst (1="" 8)="" to=""></worst>     | Worst test result within the running test period.<br><ch1>,<ch2>,<ch3>,<ch4>,<ch5>,<ch6>,<ch7>,<ch8><br/>Default unit: s</ch8></ch7></ch6></ch5></ch4></ch3></ch2></ch1>                     |
| Example:                              | READ:AVDA:LIST:AVD?                                                                                                    |
|                                       | 0.000000E+000, 0.000000E+000, NAV, NAV, NAV,<br>NAV, NAV, NAV, 0.000000E+000, 0.000000E+000,<br>NAV, NAV, NAV, NAV, NAV, NAV<br>Response for a signal with 2 audio channels, and current and |
|                                       |                                                                                                    |
| Usage:                                | Query only                                                                                                    |
| Manual operation:                     | See " <av delay="" results="">" on page 134</av>                                                                                                    |

## READ<hw>[:SCALar]:AVDA:LIST:AVPL?

Queries the results of the "Avg. Picture Level" parameter (video measurement).

| Suffix:             | 1                                                          |
|---------------------|------------------------------------------------------------|
| <hw></hw>           | Irrelevant                                                 |
| Return values:      | Current test result.                                       |
| <current></current> | Default unit: %                                            |
| Example:            | READ:AVDA:LIST:AVPL?<br>Query<br>1.973084E+001<br>Response |
| Usage:              | Query only                                                 |
| Manual operation:   | See " <video results="">" on page 134</video>              |

### READ<hw>[:SCALar]:AVDA:LIST:BFRame?

Queries the results of the "Black Frame" parameter (video measurement).

| Suffix:             |                                                               |
|---------------------|---------------------------------------------------------------|
| <hw></hw>           | 1                                                             |
|                     | Irrelevant                                                    |
| Return values:      |                                                               |
| <current></current> | Current test result.                                          |
| <worst></worst>     | Worst test result within the running test period.             |
| <fault></fault>     | Number of detected faults.                                    |
| Example:            | READ:AVDA:LIST:BFR?                                           |
|                     | Query                                                         |
|                     | ОК, ОК, О                                                     |
|                     | Response: <current>,<worst>,<fault></fault></worst></current> |
| Usage:              | Query only                                                    |
| Manual operation:   | See " <video results="">" on page 134</video>                 |

### READ<hw>[:SCALar]:AVDA:LIST:CNUMber?

Queries the results of the "Cycle Number" parameter (general measurement).

| Suffix:             |                                                   |
|---------------------|---------------------------------------------------|
| <hw></hw>           | 1                                                 |
|                     | Irrelevant                                        |
| Return values:      |                                                   |
| <current></current> | Current test result.                              |
| <worst></worst>     | Worst test result within the running test period. |
| Example:            | READ:AVDA:LIST:CNUM?                              |
|                     | 8.NAV                                             |
|                     | Response: <current>,<worst></worst></current>     |
| Usage:              | Query only                                        |
| Manual operation:   | See " <general results="">" on page 133</general> |

### READ<hw>[:SCALar]:AVDA:LIST:CTIMe?

Queries the results of the "Cycle Time" parameter (general measurement).

Suffix: <hw>

1 Irrelevant

| Return values:      |                                                               |
|---------------------|---------------------------------------------------------------|
| <current></current> | Current test result.                                          |
|                     | Default unit: s                                               |
| <worst></worst>     | Worst test result within the running test period.             |
|                     | Default unit: s                                               |
| <fault></fault>     | Number of detected faults.                                    |
| Example:            | READ:AVDA:LIST:CTIM?                                          |
|                     | Query                                                         |
|                     | 2.520000E+001, 2.520000E+001, NAV                             |
|                     | Response: <current>,<worst>,<fault></fault></worst></current> |
| Usage:              | Query only                                                    |
| Manual operation:   | See " <general results="">" on page 133</general>             |

### READ<hw>[:SCALar]:AVDA:LIST:FDRopped?

Queries the results of the "Dropped Frames" parameter (video measurement).

| Suffix:             |                                                                                                    |
|---------------------|----------------------------------------------------------------------------------------------------|
| <hw></hw>           | 1                                                                                                    |
|                     | Irrelevant                                                                                              |
| Return values:      |                                                                                                    |
| <current></current> | Current test result.                                                                                    |
| <worst></worst>     | Worst test result within the running test period.                                                       |
| <fault></fault>     | Number of detected faults.                                                                              |
| Example:            | READ:AVDA:LIST:FDR?<br>Query<br>0,1,92<br>Response: <current>,<worst>,<fault></fault></worst></current> |
| Usage:              | Query only                                                                                              |
| Manual operation:   | See " <video results="">" on page 134</video>                                                           |

### READ<hw>[:SCALar]:AVDA:LIST:FNUMber?

Queries the results of the "Frame Number" parameter (general measurement).

| Suffix:             |                                                   |
|---------------------|---------------------------------------------------|
| <hw></hw>           | 1                                                 |
|                     | Irrelevant                                        |
| Return values:      |                                                   |
| <current></current> | Current test result.                              |
| <worst></worst>     | Worst test result within the running test period. |

| Example:          | READ:AVDA:LIST:FNUM?                              |
|-------------------|---------------------------------------------------|
|                   | Query                                             |
|                   | 29,630                                            |
|                   | Response: <current>,<worst></worst></current>     |
| Usage:            | Query only                                        |
| Manual operation: | See " <general results="">" on page 133</general> |

## READ<hw>[:SCALar]:AVDA:LIST:FPOint:AUDio?

Queries the results of the "Audio Failure Point" parameter (failure point measurement).

| Suffix:<br><hw></hw>                  | 1<br>Irrelevant                                                                                                  |
|---------------------------------------|----------------------------------------------------------------------------------------------------|
| Return values:<br><current></current> | OK   FAIL<br>Current test result.                                                                                |
| <worst></worst>                       | OK   FAIL<br>Worst test result within the running test period.                                                   |
| <fault></fault>                       | Number of detected faults.                                                                                       |
| Example:                              | READ:AVDA:LIST:FPO:AUD?<br>Query<br>NAV,NAV,NAV<br>Response: <current>,<worst>,<fault></fault></worst></current> |
| Usage:                                | Query only                                                                                                    |
| Manual operation:                     | See " <failure point="" results="">" on page 134</failure>                                                       |

### READ<hw>[:SCALar]:AVDA:LIST:FPOint:PICTure?

Queries the results of the "Picture Failure Point" parameter (failure point measurement).

| 1<br>Irrelevant                                   |
|---------------------------------------------------|
|                                                   |
| OK   FAIL                                         |
| Current test result.                              |
| OK   FAIL                                         |
| Worst test result within the running test period. |
| Number of detected faults.                        |
|                                                   |

| Example:          | READ:AVDA:LIST:FPO:PICT?                                      |
|-------------------|---------------------------------------------------------------|
|                   | Query                                                         |
|                   | FAIL, FAIL, NAV                                               |
|                   | Response: <current>,<worst>,<fault></fault></worst></current> |
| Usage:            | Query only                                                    |
| Manual operation: | See " <failure point="" results="">" on page 134</failure>    |

### READ<hw>[:SCALar]:AVDA:LIST:FPOint:VERRor?

Queries the results of the "Visible Error" parameter (failure point measurement).

| Suffix:             |                                                             |
|---------------------|-------------------------------------------------------------|
| <hw></hw>           | 1                                                           |
|                     | Irrelevant                                                  |
| Return values:      |                                                             |
| <current></current> | OK   FAIL                                                   |
|                     | Current test result.                                        |
| <worst></worst>     | OK   FAIL                                                   |
|                     | Worst test result within the running test period.           |
| <fault></fault>     | Number of detected faults.                                  |
| Example:            | READ:AVDA:LIST:FPO:VERR?                                    |
|                     | Query                                                       |
|                     | FAIL, FAIL, 20311                                           |
|                     | Result: <current>,<worst>,<fault></fault></worst></current> |
| Usage:              | Query only                                                  |
| Manual operation:   | See " <failure point="" results="">" on page 134</failure>  |

## READ<hw>[:SCALar]:AVDA:LIST:LDETection?

See READ<hw>[:SCALar]:AVDA:DETection[:STATe]? on page 562.

Usage: Query only

Manual operation: See "<General results>" on page 133

## READ<hw>[:SCALar]:AVDA:LIST:MOSV?

Queries the results of the "Mos-V" parameter (video measurement).

 Suffix:

 <hw>
 1

 Irrelevant

 Return values:

 <Current>
 Current test result.

 <Worst>
 Worst test result within the running test period.

| <fault></fault>   | Number of detected faults.                                                                                                    |
|-------------------|----------------------------------------------------------------------------------------------------|
| Example:          | READ:AVDA:LIST:MOSV?<br>Query<br>2.906120E+000, 2.660050E+000, 0<br>Response: <current>,<worst>,<fault></fault></worst></current> |
| Usage:            | Query only                                                                                                    |
| Manual operation: | See " <video results="">" on page 134</video>                                                                                     |

## READ<hw>[:SCALar]:AVDA:LIST:PSNR:CB?

Queries the results of the "PSNR Cb" parameter (video measurement).

| Suffix:             |                                                               |
|---------------------|---------------------------------------------------------------|
| <hw></hw>           | 1                                                             |
|                     | Irrelevant                                                    |
| Return values:      |                                                               |
| <current></current> | Current test result.                                          |
|                     | Default unit: dB                                              |
| <worst></worst>     | Worst test result within the running test period              |
|                     | Default unit: dB                                              |
| <fault></fault>     | Number of detected faults.                                    |
| Example:            | READ:AVDA:LIST:PSNR:CB?                                       |
|                     | Query                                                         |
|                     | 4.273509E+001, 4.064017E+001, 0                               |
|                     | Response: <current>,<worst>,<fault></fault></worst></current> |
| Usage:              | Query only                                                    |
| Manual operation:   | See " <video results="">" on page 134</video>                 |

### READ<hw>[:SCALar]:AVDA:LIST:PSNR:CR?

Queries the results of the "PSNR Cr" parameter (video measurement).

| Suffix:             |                                                   |
|---------------------|---------------------------------------------------|
| <hw></hw>           | 1                                                 |
|                     | Irrelevant                                        |
| Return values:      |                                                   |
| <current></current> | Current test result.                              |
|                     | Default unit: dB                                  |
| <worst></worst>     | Worst test result within the running test period. |
|                     | Default unit: dB                                  |
| <fault></fault>     | Number of detected faults.                        |
|                     |                                                   |

| Example:          | READ:AVDA:LIST:PSNR:CR?<br>Query<br>4.573626E+001, 4.082593E+001, 0<br>Response |
|-------------------|---------------------------------------------------------------------------------|
| Usage:            | Query only                                                                      |
| Manual operation: | See " <video results="">" on page 134</video>                                   |

### READ<hw>[:SCALar]:AVDA:LIST:PSNR:Y?

Queries the results of the "PSNR Y" parameter (video measurement).

| Suffix:<br><hw></hw>                  | 1<br>Irrelevant                                                                                                    |
|---------------------------------------|----------------------------------------------------------------------------------------------------|
| Return values:<br><current></current> | Current test result.<br>Default unit: dB                                                                                            |
| <worst></worst>                       | Worst test result within the running test period.<br>Default unit: dB                                                               |
| <fault></fault>                       | Number of detected faults.                                                                                                    |
| Example:                              | READ:AVDA:LIST:PSNR:Y?<br>Query<br>2.951990E+001, 2.905932E+001, 0<br>Response: <current>,<worst>,<fault></fault></worst></current> |
| Usage:                                | Query only                                                                                                    |
| Manual operation:                     | See " <video results="">" on page 134</video>                                                                                       |

# READ<hw>[:SCALar]:AVDA:LIST:PXERror:CB?

Queries the results of the "Pixel Error Cb" parameter (video measurement).

| Suffix:             |                                                               |
|---------------------|---------------------------------------------------------------|
| <hw></hw>           | 1                                                             |
|                     | Irrelevant                                                    |
| Return values:      |                                                               |
| <current></current> | Current test result.                                          |
| <worst></worst>     | Worst test result within the running test period.             |
| <fault></fault>     | Number of detected faults.                                    |
| Example:            | READ:AVDA:LIST:PXER:CB?                                       |
|                     | Query                                                         |
|                     | 82469,89223,68228                                             |
|                     | Response: <current>,<worst>,<fault></fault></worst></current> |
| Usage:              | Query only                                                    |
|                     |                                                               |

Manual operation: See "<Video results>" on page 134

### READ<hw>[:SCALar]:AVDA:LIST:PXERror:CR?

1

Queries the results of the "Pixel Error Cr" parameter (video measurement).

Suffix: <hw>

Irrelevant

| Return values:<br><current></current> | Current test result.                                                                                                   |
|---------------------------------------|----------------------------------------------------------------------------------------------------|
| <worst></worst>                       | Worst test result within the running test period.                                                                      |
| <fault></fault>                       | Number of detected faults.                                                                                             |
| Example:                              | READ:AVDA:LIST:PXER:CR?<br>Query<br>59219,73471,70160<br>Response: <current>,<worst>,<fault></fault></worst></current> |
| Usage:                                | Query only                                                                                                    |
| Manual operation:                     | See " <video results="">" on page 134</video>                                                                          |
| -                                     |                                                                                                    |

# READ<hw>[:SCALar]:AVDA:LIST:PXERror:Y?

Queries the results of the "Pixel Error Y" parameter (video measurement).

| Suffix:<br><hw></hw>                         | 1<br>Irrelevant                                                                                                    |
|----------------------------------------------|----------------------------------------------------------------------------------------------------|
| <b>Return values:</b><br><current></current> | Current test result.                                                                                                    |
| <worst></worst>                              | Worst test result within the running test period.                                                                       |
| <fault></fault>                              | Number of detected faults.                                                                                              |
| Example:                                     | READ:AVDA:LIST:PXER:Y?<br>Query<br>404021,407398,65946<br>Response: <current>,<worst>,<fault></fault></worst></current> |
| Usage:                                       | Query only                                                                                                    |
| Manual operation:                            | See " <video results="">" on page 134</video>                                                                           |

### READ<hw>[:SCALar]:AVDA:LIST:RFReeze?

Queries the results of the "Relative Picture Freeze" parameter (video measurement).

| Suffix:             |                                                               |
|---------------------|---------------------------------------------------------------|
| <hw></hw>           | 1                                                             |
|                     | Irrelevant                                                    |
| Return values:      |                                                               |
| <current></current> | Current test result.                                          |
|                     | Default unit: %                                               |
| <worst></worst>     | Worst test result within the running test period.             |
|                     | Default unit: %                                               |
| <fault></fault>     | Number of detected faults.                                    |
| Example:            | READ:AVDA:LIST:RFR?                                           |
|                     | Query                                                         |
|                     | 0.000000E+000, 0.000000E+000, NAV                             |
|                     | Response: <current>,<worst>,<fault></fault></worst></current> |
| Usage:              | Query only                                                    |
| Manual operation:   | See " <video results="">" on page 134</video>                 |

# READ<hw>[:SCALar]:AVDA:LIST:RRATe?

Queries the results of the "Rendering Rate" parameter (video measurement).

| Suffix:<br><bw></bw>                  | 1                                                                                                    |
|---------------------------------------|----------------------------------------------------------------------------------------------------|
|                                       | Irrelevant                                                                                                    |
| Return values:<br><current></current> | Current test result.<br>Default unit: Hz                                                                                          |
| <worst></worst>                       | Worst test result within the running test period.<br>Default unit: Hz                                                             |
| <fault></fault>                       | Number of detected faults.                                                                                                    |
| Example:                              | READ:AVDA:LIST:RRAT?<br>Query<br>2.500000E+001, 2.500000E+001, 0<br>Response: <current>,<worst>,<fault></fault></worst></current> |
| Usage:                                | Query only                                                                                                    |
| Manual operation:                     | See " <video results="">" on page 134</video>                                                                                     |

# READ<hw>[:SCALar]:AVDA:LIST:RRATe:AVERage?

Queries the results of the "AVG Rend Rate" parameter (video measurement).

Suffix: <hw>

1 Irrelevant
| Return values:      |                                                               |
|---------------------|---------------------------------------------------------------|
| <current></current> | Current test result.                                          |
|                     | Default unit: Hz                                              |
| <worst></worst>     | Worst test result within the running test period.             |
|                     | Default unit: Hz                                              |
| <fault></fault>     | Number of detected faults.                                    |
| Example:            | READ:AVDA:LIST:RRAT:AVER?<br>Query                            |
|                     | Response: <current>,<worst>,<fault></fault></worst></current> |
| Usage:              | Query only                                                    |
| Manual operation:   | See " <video results="">" on page 134</video>                 |

# READ<hw>[:SCALar]:AVDA:LIST:RRATe:STDeviation?

Queries the results of the "STD Rend Rate" parameter (video measurement).

| Suffix:             |                                                               |
|---------------------|---------------------------------------------------------------|
| <hw></hw>           | 1                                                             |
|                     | Irrelevant                                                    |
| Return values:      |                                                               |
| <current></current> | Current test result.                                          |
|                     | Default unit: Hz                                              |
| <worst></worst>     | Worst test result within the running test period.             |
|                     | Default unit: Hz                                              |
| <fault></fault>     | Number of detected faults.                                    |
| Example:            | READ:AVDA:LIST:RRAT:STD?                                      |
|                     | Query                                                         |
|                     | 0.000000E+000, 0.000000E+000, 0                               |
|                     | Response: <current>,<worst>,<fault></fault></worst></current> |
| Usage:              | Query only                                                    |
| Manual operation:   | See " <video results="">" on page 134</video>                 |

# READ<hw>[:SCALar]:AVDA:LIST:SIGNal?

Queries the synchronization state of the input signal.

Suffix: <hw>

1 Irrelevant

Return values: <Sync> OK | FAIL

| Example:          | READ:AVDA:LIST:SIGN?                              |
|-------------------|---------------------------------------------------|
|                   | Query                                             |
|                   | OK                                                |
|                   | Response                                          |
| Usage:            | Query only                                        |
| Manual operation: | See " <general results="">" on page 133</general> |

# READ<hw>[:SCALar]:AVDA:LIST:SSIM?

Queries the results of the "SSIM" parameter (video measurement).

| Suffix:<br><hw></hw>                         | 1<br>Irrelevant                                                                                                    |
|----------------------------------------------|----------------------------------------------------------------------------------------------------|
| <b>Return values:</b><br><current></current> | Current test result.                                                                                                    |
| <worst></worst>                              | Worst test result within the running test period.                                                                                 |
| <fault></fault>                              | Number of detected faults.                                                                                                    |
| Example:                                     | READ:AVDA:LIST:SSIM?<br>Query<br>9.276364E-001, 9.026720E-001, 0<br>Response: <current>,<worst>,<fault></fault></worst></current> |
| Usage:                                       | Query only                                                                                                    |
| Manual operation:                            | See " <video results="">" on page 134</video>                                                                                     |

# READ<hw>[:SCALar]:AVDA:LIST:VFReeze?

Queries the results of the "Freeze" parameter (video measurement).

| Suffix:<br><hw></hw> | 1<br>Irrelevant                                                                                          |
|----------------------|----------------------------------------------------------------------------------------------------|
| Return values:       |                                                                                                    |
| <current></current>  | OK   FAIL                                                                                                |
|                      | Current test result.                                                                                     |
| <worst></worst>      | OK   FAIL                                                                                                |
|                      | Worst test result within the running test period.                                                        |
| <fault></fault>      | Number of detected faults.                                                                               |
| Example:             | READ:AVDA:LIST:VFR?<br>Query<br>OK,OK,O<br>Response: <current>,<worst>,<fault></fault></worst></current> |
| Usage:               | Query only                                                                                               |

Manual operation: See "<Video results>" on page 134

# 14.3.7.4 READ<hw>[:SCALar]:AVDA:REFerence Subsystem

| READ <hw>[:SCALar]:AVDA:REFerence:COMMand:PROGress?</hw> |     |
|----------------------------------------------------------|-----|
| READ <hw>[:SCALar]:AVDA:REFerence:COMMand:STATe?</hw>    |     |
| READ <hw>[:SCALar]:AVDA:REFerence:INFO:DATE?</hw>        |     |
| READ <hw>[:SCALar]:AVDA:REFerence:INFO:FSIZe?</hw>       | 580 |
| READ <hw>[:SCALar]:AVDA:REFerence:INFO:LLENgth?</hw>     |     |
| READ <hw>[:SCALar]:AVDA:REFerence:INFO:NFRames?</hw>     |     |
| READ <hw>[:SCALar]:AVDA:REFerence:INFO:NOTE?</hw>        |     |
| READ <hw>[:SCALar]:AVDA:REFerence:INFO:RESolution?</hw>  |     |
| READ <hw>[:SCALar]:AVDA:REFerence:INFO:TIME?</hw>        | 582 |
|                                                          |     |

#### READ<hw>[:SCALar]:AVDA:REFerence:COMMand:PROGress?

Queries the reference recording progress.

| Suffix:<br><hw></hw>                  | 1<br>Irrelevant                                     |
|---------------------------------------|-----------------------------------------------------|
| <b>Return values:</b> <value></value> | Progress in %                                       |
| Example:                              | READ:AVDA:REF:COMM:PROG?<br>Query<br>84<br>Response |
| Usage:                                | Query only                                          |
| Manual operation:                     | See " <progress>" on page 120</progress>            |

#### READ<hw>[:SCALar]:AVDA:REFerence:COMMand:STATe?

Queries the state of the reference setting.

1

#### Suffix:

<hw>

Irrelevant

## Return values:

<Learning>

IDLE | LEARning | LOOPdetected | ACCepted

# IDLE

No reference sequence is recorded or loaded.

# LEARning

Recording a new reference sequence.

# LOOPdetected

Recording is stopped successfully (loop detected).

|          | ACCepted<br>Recorded reference sequence is accepted.  |
|----------|-------------------------------------------------------|
| Example: | READ:AVDA:REF:COMM:STAT?<br>Query<br>LEAR<br>Response |
| Usage:   | Query only                                            |

# READ<hw>[:SCALar]:AVDA:REFerence:INFO:DATE?

Queries the reference record date.

| Suffix:<br><hw></hw>                        | 1<br>Irrelevant                                               |
|---------------------------------------------|---------------------------------------------------------------|
| Return values:<br><recorddate></recorddate> | String                                                        |
| Example:                                    | READ:AVDA:REF:INFO:DATE?<br>Query<br>"25.06.2015"<br>Response |
| Usage:                                      | Query only                                                    |
| Manual operation:                           | See "Characteristics list" on page 119                        |

# READ<hw>[:SCALar]:AVDA:REFerence:INFO:FSIZe?

Queries the reference file size.

| Suffix:<br><hw></hw>                           | 1                                                    |
|------------------------------------------------|------------------------------------------------------|
|                                                | Irrelevant                                           |
| <b>Return values:</b><br><filesize></filesize> | Numeric value<br>Default unit: MB                    |
| Example:                                       | READ:AVDA:REF:INFO:FSIZ?<br>Query<br>374<br>Response |
| Usage:                                         | Query only                                           |
| Manual operation:                              | See "Characteristics list" on page 119               |

# READ<hw>[:SCALar]:AVDA:REFerence:INFO:LLENgth?

Queries the reference loop length.

| Suffix:           |                                        |
|-------------------|----------------------------------------|
| <hw></hw>         | 1                                      |
|                   | Irrelevant                             |
| Return values:    |                                        |
| <loop></loop>     | Numeric value                          |
|                   | Default unit: s                        |
| Example:          | READ:AVDA:REF:INFO:LLEN?               |
|                   | Query                                  |
|                   | 2.100000E+001                          |
|                   | Response                               |
| Usage:            | Query only                             |
| Manual operation: | See "Characteristics list" on page 119 |

# READ<hw>[:SCALar]:AVDA:REFerence:INFO:NFRames?

Queries the number of frames in the reference.

| Suffix:<br><hw></hw>                     | 1<br>Irrelevant                                     |
|------------------------------------------|-----------------------------------------------------|
| <b>Return values:</b><br><value></value> | Numeric value                                       |
| Example:                                 | READ:AVDA:REF:INFO:NFR?<br>Query<br>630<br>Response |
| Usage:                                   | Query only                                          |
| Manual operation:                        | See "Characteristics list" on page 119              |

# READ<hw>[:SCALar]:AVDA:REFerence:INFO:NOTE?

Queries reference note.

| Suffix:<br><hw></hw>                  | 1<br>Irrelevant                                     |
|---------------------------------------|-----------------------------------------------------|
| Return values:<br><content></content> | String                                              |
| Example:                              | READ:AVDA:REF:INFO:NOTE?<br>Query<br>""<br>Response |
| Usage:                                | Query only                                          |
| Manual operation:                     | See "Characteristics list" on page 119              |

# READ<hw>[:SCALar]:AVDA:REFerence:INFO:RESolution?

Queries the reference video resolution.

| Suffix:<br><hw></hw>                     | 1<br>Irrelevant                                       |
|------------------------------------------|-------------------------------------------------------|
| <b>Return values:</b><br><video></video> | String                                                |
| Example:                                 | READ:AVDA:REF:INFO:RES?<br>Query<br>"0x0"<br>Response |
| Usage:                                   | Query only                                            |
| Manual operation:                        | See "Characteristics list" on page 119                |

# READ<hw>[:SCALar]:AVDA:REFerence:INFO:TIME?

Queries the reference record time.

| Suffix:<br><hw></hw>                               | 1<br>Irrelevant                                          |
|----------------------------------------------------|----------------------------------------------------------|
| <b>Return values:</b><br><recordtime></recordtime> | String                                                   |
| Example:                                           | READ:AVDA:REF:INFO:TIME?<br>Query<br>"17:31"<br>Response |
| Usage:                                             | Query only                                               |
| Manual operation:                                  | See "Characteristics list" on page 119                   |

# 14.3.7.5 READ<hw>[:SCALar]:AVDA:RINPut Subsystem

| READ <hw>[:SCALar]:AVDA:RINPut:ARATio?</hw>             |     |
|---------------------------------------------------------|-----|
| READ <hw>[:SCALar]:AVDA:RINPut:AUDio:CH:COUNt?</hw>     | 583 |
| READ <hw>[:SCALar]:AVDA:RINPut:COLor:DEPTh?</hw>        |     |
| READ <hw>[:SCALar]:AVDA:RINPut:COMMent?</hw>            |     |
| READ <hw>[:SCALar]:AVDA:RINPut:COMPonent:FORMat?</hw>   |     |
| READ <hw>[:SCALar]:AVDA:RINPut:COMPonent:SAMPling?</hw> |     |
| READ <hw>[:SCALar]:AVDA:RINPut:FILE?</hw>               |     |
| READ <hw>[:SCALar]:AVDA:RINPut:FILE:TIME?</hw>          |     |
| READ <hw>[:SCALar]:AVDA:RINPut:FITNess:AVDelay?</hw>    | 585 |
| READ <hw>[:SCALar]:AVDA:RINPut:FITNess:VSYNc?</hw>      |     |
| READ <hw>[:SCALar]:AVDA:RINPut:FRAMe:COUNt?</hw>        | 585 |
| READ <hw>[:SCALar]:AVDA:RINPut:FRAMe:RATE?</hw>         | 586 |
|                                                         |     |

| READ <hw>[:SCALar]:AVDA:RINPut:LOOP:COUNt?</hw>   | . 586 |
|---------------------------------------------------|-------|
| READ <hw>[:SCALar]:AVDA:RINPut:RESolution?</hw>   | 586   |
| READ <hw>[:SCALar]:AVDA:RINPut:SYNC[:STATe]?</hw> | 586   |
| · · · · · · · · · · · · · · · · · · ·             |       |

#### READ<hw>[:SCALar]:AVDA:RINPut:ARATio?

Queries the aspect ratio of the reference signal. See READ<hw>[:SCALar]:AVDA: INPut:ARATio? on page 563.

Usage: Query only

Manual operation: See "Reference column" on page 131

#### READ<hw>[:SCALar]:AVDA:RINPut:AUDio:CH:COUNt?

Queries the number of audio channels of the reference signal. See READ<hw>[: SCALar]:AVDA:INPut:AUDio:CH:COUNt? on page 563.

Usage: Query only

Manual operation: See "Reference column" on page 131

#### READ<hw>[:SCALar]:AVDA:RINPut:COLor:DEPTh?

Queries the color depth of the reference signal. See READ<hw>[:SCALar]:AVDA: INPut:COLor:DEPTh? on page 563.

Usage: Query only

Manual operation: See "Reference column" on page 131

#### READ<hw>[:SCALar]:AVDA:RINPut:COMMent?

1

Queries the comment of the reference.

Suffix: <hw>

Irrelevant

| <b>Return values:</b><br><string></string> | Available if provided by the reference file.                               |
|--------------------------------------------|----------------------------------------------------------------------------|
| Example:                                   | READ:AVDA:RINP:COMM?<br>Query<br>"Sequence of car in a tunnel"<br>Response |
| Usage:                                     | Query only                                                                 |
| Manual operation:                          | See "Reference column" on page 131                                         |

#### READ<hw>[:SCALar]:AVDA:RINPut:COMPonent:FORMat?

Queries the color model of the reference signal. See READ<hw>[:SCALar]:AVDA: INPut:COMPonent:FORMat? on page 564.

Usage: Query only

Manual operation: See "Reference column" on page 131

#### READ<hw>[:SCALar]:AVDA:RINPut:COMPonent:SAMPling?

Queries the component sampling of the reference signal. See READ<hw>[:SCALar]: AVDA:INPut:COMPonent:SAMPling? on page 564.

Usage: Query only

Manual operation: See "Reference column" on page 131

#### READ<hw>[:SCALar]:AVDA:RINPut:FILE?

Queries the name of the reference file.

1 Irrelevant

Suffix: <hw>

| Return values:<br><name></name> | Filename including the extension.                                                 |
|---------------------------------|-----------------------------------------------------------------------------------|
| Example:                        | READ:AVDA:RINP:FILE?<br><b>Query</b><br>"tunnel car allfr.avr"<br><b>Response</b> |
| Usage:                          | Query only                                                                        |
| Manual operation:               | See "Reference column" on page 131                                                |

#### READ<hw>[:SCALar]:AVDA:RINPut:FILE:TIME?

Queries the date and time of the reference file.

| <pre>Suffix:<br/><hw></hw></pre>       | 1<br>Irrelevant                                                        |
|----------------------------------------|------------------------------------------------------------------------|
| <b>Return values:</b><br><date></date> | dd.mm.yyyy                                                             |
| <time></time>                          | hh:mm                                                                  |
| Example:                               | READ:AVDA:RINP:FILE:TIME?<br>Query<br>"25.06.2015","17:31"<br>Response |

Usage: Query only

Manual operation: See "Reference column" on page 131

#### READ<hw>[:SCALar]:AVDA:RINPut:FITNess:AVDelay?

Queries the AV delay fitness of the reference.

| Suffix:<br><hw></hw>                       | 1<br>Irrelevant                                  |
|--------------------------------------------|--------------------------------------------------|
| <b>Return values:</b><br><result></result> | ACCeptable   EXCellent                           |
| Example:                                   | READ:AVDA:RINP:FITN?<br>Query<br>EXC<br>Response |
| Usage:                                     | Query only                                       |
| Manual operation:                          | See "Reference column" on page 131               |

# READ<hw>[:SCALar]:AVDA:RINPut:FITNess:VSYNc?

Queries the video synchronization fitness of the reference.

| <b>Suffix:</b><br><hw></hw>                | 1<br>Irrelevant                                       |
|--------------------------------------------|-------------------------------------------------------|
| <b>Return values:</b><br><result></result> | ACCeptable   EXCellent                                |
| Example:                                   | READ:AVDA:RINP:FITN:VSYN?<br>Query<br>ACC<br>Response |
| Usage:                                     | Query only                                            |
| Manual operation:                          | See "Reference column" on page 131                    |

# READ<hw>[:SCALar]:AVDA:RINPut:FRAMe:COUNt?

Queries the number of frames in the reference signal.

Suffix:

<hw>

1 Irrelevant

#### Return values:

<Value> Numeric value

| Example:          | READ:AVDA:RINP:FRAM:COUN?          |
|-------------------|------------------------------------|
|                   | Query                              |
|                   | 630                                |
|                   | Response                           |
| Usage:            | Query only                         |
| Manual operation: | See "Reference column" on page 131 |

#### READ<hw>[:SCALar]:AVDA:RINPut:FRAMe:RATE?

Queries frame rate of the reference signal. See READ<hw>[:SCALar]:AVDA:INPut: FRAMe:RATE? on page 565.

Usage: Query only

Manual operation: See "Reference column" on page 131

#### READ<hw>[:SCALar]:AVDA:RINPut:LOOP:COUNt?

Queries the loop length of the reference signal.

| Suffix:<br><hw></hw>              | 1<br>Irrelevant                                                 |
|-----------------------------------|-----------------------------------------------------------------|
| Return values:<br><value></value> | Numeric value<br>Default unit: s                                |
| Example:                          | READ:AVDA:RINP:LOOP:COUN?<br>Query<br>2.100000E+001<br>Response |
| Usage:                            | Query only                                                      |
| Manual operation:                 | See "Reference column" on page 131                              |

#### READ<hw>[:SCALar]:AVDA:RINPut:RESolution?

Queries the resolution of the reference signal. See READ<hw>[:SCALar]:AVDA: INPut:RESolution? on page 565.

Usage: Query only

Manual operation: See "Reference column" on page 131

#### READ<hw>[:SCALar]:AVDA:RINPut:SYNC[:STATe]?

Queries the synchronization state of the reference signal. See READ<hw>[:SCALar]: AVDA:INPut:SYNC[:STATe]? on page 565.

Usage: Query only

- ---

Manual operation: See "Reference column" on page 131

## 14.3.7.6 READ<hw>[:SCALar]:AVDA:TTVideo Subsystem

| READ <hw>[:SCALar]:AVDA:TTVideo:COUNter?</hw> |  |
|-----------------------------------------------|--|
| READ <hw>[:SCALar]:AVDA:TTVideo:STATe?</hw>   |  |
| READ <hw>[:SCALar]:AVDA:TTVideo:VALue?</hw>   |  |

#### READ<hw>[:SCALar]:AVDA:TTVideo:COUNter?

Queries the counter that is incremented at each trigger event to indicate that the measured value was updated.

This result is for remote operation only and not available on the user interface.

| Suffix:             | 1                                                                                                    |
|---------------------|----------------------------------------------------------------------------------------------------|
|                     | Irrelevant                                                                                            |
| Return values:      |                                                                                                    |
| <counter></counter> | Number of detected faults in the current counter loop. After reaching 127, the counter restarts at 0. |
|                     | Range: 0 to 127                                                                                       |
| Example:            | READ:AVDA:TTV:COUN?<br>Query<br>17<br>Response                                                        |
| Usage:              | Query only                                                                                            |
| Manual operation:   | See " <video results="">" on page 134</video>                                                         |

#### READ<hw>[:SCALar]:AVDA:TTVideo:STATe?

Queries a flag indicating that at least one valid measurement has been detected after clearing the measurement results.

This result is for remote operation only and not available on the user interface.

| Suffix:         |                                |
|-----------------|--------------------------------|
| <hw></hw>       | 1                              |
|                 | Irrelevant                     |
| Return values:  |                                |
| <state></state> | 0                              |
|                 | No valid measurement           |
|                 | 1                              |
|                 | At least one valid measurement |

| Example:          | READ:AVDA:TTV:STAT?                           |
|-------------------|-----------------------------------------------|
|                   | Query                                         |
|                   | 1                                             |
|                   | Response                                      |
| Usage:            | Query only                                    |
| Manual operation: | See " <video results="">" on page 134</video> |

# READ<hw>[:SCALar]:AVDA:TTVideo:VALue?

Queries the results of the "Latency" parameter (video measurement).

| Suffix:             |                                               |
|---------------------|-----------------------------------------------|
| <hw></hw>           | 1                                             |
|                     | Irrelevant                                    |
| Return values:      |                                               |
| <current></current> | Current test result                           |
|                     | Default unit: ms                              |
| Example:            | READ:AVDA:TTV:VAL?                            |
|                     | Query                                         |
|                     | -225                                          |
|                     | Response                                      |
| Usage:              | Query only                                    |
| Manual operation:   | See " <video results="">" on page 134</video> |

# 14.3.8 ROUTe Subsystem

#### Table 14-2: Addressing input types

| <input type=""/> | Description                                          | Required option                                                                |
|------------------|------------------------------------------------------|--------------------------------------------------------------------------------|
| Composite        | Composite input signal                               | Analog A/V RX module (R&S VT-B2370)                                            |
| Component        | Component input signal                               | Analog A/V RX module (R&S VT-B2370)                                            |
| HDMI             | HDMI input signal                                    | HDMI RX 225 MHz module (R&S VT-B2360)<br>HDMI RX 300 MHz module (R&S VT-B2361) |
| HDMI 600MHz      | HDMI input signal                                    | HDMI RX/TX 600 MHz module (R&S VT-B2363)                                       |
| MHL              | Mobile high definition link audio signals up to v1.2 | MHL RX/TX module (R&S VT-B2350)                                                |
| MHL PkdPx        | Mobile high definition link audio signals up to v2.0 | MHL RX PackedPixel module (R&S VT-B2351)                                       |
|                  | 1                                                    | 1                                                                              |

|                                      | 39 |
|--------------------------------------|----|
| ROUTe <hw>:AVDA:MODule:CATalog?</hw> | 39 |
| ROUTe <hw>:AVDA:MODule:SELect</hw>   | 39 |

#### ROUTe<hw>:AVDA <Enable>

Enables or disables the external synchronization for a component input signal.

| Suffix:<br><hw></hw>             | 1<br>Irrelevant   |                       |
|----------------------------------|-------------------|-----------------------|
| Parameters:<br><enable></enable> | OFF   ON<br>*RST: | OFF                   |
| Example:                         | ROUT:AVDA         | A ON                  |
| Manual operation:                | See "Extern       | al Sync." on page 130 |

# ROUTe<hw>:AVDA:MODule:CATalog?

Queries the available input types and the slot position of the corresponding module.

| Suffix:<br><hw></hw>              | 1<br>Irrelevant                                                                                                    |  |
|-----------------------------------|----------------------------------------------------------------------------------------------------|--|
| <b>Return values:</b><br><input/> | <pre>&gt;turn values:<br/>nput&gt; "<input type=""/> [<module slot="">], <input type=""/> [<module slot="">],<br/>with <input type=""/> see Table 14-2<br/>and [<module slot="">] see Chapter 14.1.1, "Addressing Modu<br/>Slots", on page 489</module></module></module></pre> |  |
| Example:                          | ROUT:AVDA:MOD:CAT?<br>Query<br>"HDMI 600MHz [L1], Composite [L3], Component<br>[L3], HDMI [R1], MHL [R3]"<br>Response                                                                                                    |  |
| Usage:                            | Query only                                                                                                    |  |
| Manual operation:                 | See "Input" on page 129                                                                                                    |  |

# ROUTe<hw>:AVDA:MODule:SELect <Input>

1

Sets the input signal.

To determine the available input types, use ROUTe<hw>:AVDA:MODule:CATalog? on page 589.

Suffix:

<hw>

Irrelevant

| Parameters:<br><input/> | " <input type=""/> [ <module slot="">]"<br/>with <input type=""/> see Table 14-2<br/>and [<module slot="">] see Chapter 14.1.1, "Addressing Module<br/>Slots", on page 489</module></module> |
|-------------------------|----------------------------------------------------------------------------------------------------|
| Example:                | ROUT:AVDA:MOD:SEL "Component [L3]" Selects the composite input signal, slot 3.                                                                                                    |
| Manual operation:       | See "Input" on page 129                                                                                                    |

These commands correlate to the functions provided in Chapter 8, "Video Analyzer Application", on page 140.

Many remote commands of the video analyzer application are addressed to a certain video parameter or test signal by using parameters.

#### Example:

```
CONFigure<hw>:VIDeo:MEASure:AMPDelay:PAL:TSIGnal[?]
<ParameterName>,<TestSignalName>
```

The parameters differ depending on the input signal, parameter group and video standard. For selecting the input signal use ROUTe<hw>:VIDeo:MODule:SELect on page 678.

| • | Parameters for Composite Input Signals           | 590   |
|---|--------------------------------------------------|-------|
| • | Parameters for Component, HDMI, MHL Input Signal | . 598 |
| • | Test Signals                                     | .605  |
| • | Status of Measured Parameters                    | 606   |
| • | CALCulate Subsystem                              | .607  |
| • | CONFigure Subsystem                              | . 607 |
| • | DISPlay Subsystem                                | 651   |
| • | INITiate Subsystem                               | .654  |
| • | MMEMory Subsystem                                | .656  |
| • | READ Subsystem                                   | 658   |
| • | ROUTe Subsystem                                  | .677  |
| • | SENSe Subsystem                                  | .679  |
| • | UNIT Subsystem                                   | .680  |
|   |                                                  |       |

# 14.4.1 Parameters for Composite Input Signals

The parameters are listed in the measurement results table, see "<Measurement results table>" on page 155.

The <ParameterName> depends on the parameter group and video standard. For each parameter group and video standard, an individual remote command is provided. The description of the remote commands is grouped by subsystems.

| Amplitude and Delay (Composite Input Signal)   | 591 |
|------------------------------------------------|-----|
| Linear Distortions (Composite Input Signal)    | 591 |
| Nonlinear Distortions (Composite Input Signal) | 592 |
| Frequency Response (Composite Input Signal)    | 593 |
| Noise (Composite Input Signal)                 | 595 |
| Timing (Composite Input Signal)                |     |
| Jitter (Composite Input Signal)                |     |
| Video Data (Composite Input Signal)            |     |

# 14.4.1.1 Amplitude and Delay (Composite Input Signal)

#### Table 14-3: BG/PAL and M/NTSC parameters

| Parameter                     | <parametername> BG/PAL   M/NTSC</parametername> | Unit<br>BG/PAL   M/NTSC | Limit range<br>BG/PAL   M/NTSC |
|-------------------------------|-------------------------------------------------|-------------------------|--------------------------------|
| Luminance Bar Amplitude (abs) | LBAA   LBAI                                     | mV   IRE                | 0.0 to 1400.0   0.0 to 200.0   |
| Luminance Bar Amplitude (nom) | LBAR                                            | %                       | -100.0 to 100.0                |
| Sync Amplitude (abs)          | SAA   SAI                                       | mV   IRE                | 60.0 to 600.0   10.0 to 80.0   |
| Sync Amplitude (nom)          | SARN                                            | %                       | -80.0 to 100.0                 |
| Sync Amplitude (bar)          | SARB                                            | %                       | -50.0 to 50.0                  |
| Burst Amplitude (abs)         | BAA   BAI                                       | mV   IRE                | 60.0 to 600.0   10.0 to 80.0   |
| Burst Amplitude (nom)         | BARN                                            | %                       | -80.0 to 100.0                 |
| Burst Amplitude (bar)         | BARB                                            | %                       | -50.0 to 50.0                  |
| C/L Gain (pulse)              | CLGP                                            | %                       | -50.0 to 50.0                  |
| C/L Gain 100 (pulse)          | CLP1                                            | %                       | 50.0 to 150.0                  |
| C/L Delay (pulse)             | CLDP                                            | ns                      | -500.0 to 500.0                |
| C/L Gain (bar)                | CLGB                                            | %                       | -50.0 to 50.0                  |
| C/L Gain 100 (bar)            | CLB1                                            | %                       | 50.0 to 150.0                  |
| DC Level                      | DCL                                             | mV                      | -2000.0 to 2000.0              |

# 14.4.1.2 Linear Distortions (Composite Input Signal)

#### Table 14-4: BG/PAL and M/NTSC parameters

| Parameter              | <parametername></parametername> | Unit | Limit range<br>BG/PAL   M/NTSC |
|------------------------|---------------------------------|------|--------------------------------|
| Baseline Distortion    | BD                              | %    | -40.0 to 40.0                  |
| 2T Pulse Amplitude     | TTPA                            | %    | -50.0 to 50.0                  |
| 2T Pulse k-Faktor      | TTPK                            | %    | -1.0 to 10.0                   |
| 2T Pulse Half Ampl Dur | TTPHad                          | ns   | 100.0 to 400.0                 |

| Parameter            | <parametername></parametername> | Unit | Limit range<br>BG/PAL   M/NTSC |
|----------------------|---------------------------------|------|--------------------------------|
| 2T Pulse KPB         | TTKPb                           | %    | -1.0 to 10.0   -50.0 to 50.0   |
| Tilt                 | TILT                            | %    | -40.0 to 40.0                  |
| ST Dist Rising Edge  | STME                            | %    | -40.0 to 40.0                  |
| ST Dist Falling Edge | STRE                            | %    | -40.0 to 40.0                  |
| ST Dist Max Edge     | STFE                            | %    | -40.0 to 40.0                  |
| ST Dist Rise Time    | STRT                            | ns   | 10.0 to 1000.0                 |
| ST Dist Fall Time    | STFT                            | ns   | 10.0 to 1000.0                 |
| Line Time Dist       | LTD                             | %    | -40.0 to 40.0                  |
| Field Time Dist      | FTD                             | %    | -40.0 to 40.0                  |

# 14.4.1.3 Nonlinear Distortions (Composite Input Signal)

# Table 14-5: BG/PAL and M/NTSC parameters

| Parameter                | <parametername></parametername> | Unit | Limit range   |
|--------------------------|---------------------------------|------|---------------|
| C NL Gain pos            | GPOScnl                         | %    | -1.0 to 50.0  |
| C NL Gain neg            | GNEGcnl                         | %    | -50.0 to 1.0  |
| C NL Gain pp             | GPPCnl                          | %    | -1.0 to 100.0 |
| C NL Gain S1             | GS1Cnl                          | %    | -50.0 to 50.0 |
| C NL Gain S2             | GS2Cnl                          | %    | -50.0 to 50.0 |
| C NL Gain S3             | GS3Cnl                          | %    | -50.0 to 50.0 |
| C NL Phase pos           | PPOScnl                         | deg  | -1.0 to 50.0  |
| C NL Phase neg           | PNEGcnl                         | deg  | -50.0 to 1.0  |
| C NL Phase pp            | PPPCnl                          | deg  | -1.0 to 100.0 |
| C NL Phase S1            | PS1Cnl                          | deg  | -50.0 to 50.0 |
| C NL Phase S2            | PS2Cnl                          | deg  | -50.0 to 50.0 |
| C NL Phase S3            | PS3Cnl                          | deg  | -50.0 to 50.0 |
| C/L Intermod (pulse)     | CLIP                            | %    | -50.0 to 50.0 |
| C/L Intermod Step1 (bar) | CLI1step                        | %    | -50.0 to 50.0 |
| C/L Intermod Step2 (bar) | CLI2step                        | %    | -50.0 to 50.0 |
| C/L Intermod Step3 (bar) | CLI3step                        | %    | -50.0 to 50.0 |
| Lum NL                   | LNL                             | %    | -1.0 to 50.0  |
| Lum NL Step1             | LNL1step                        | %    | 50.0 to 100.0 |
| Lum NL Step2             | LNL2step                        | %    | 50.0 to 100.0 |

| Parameter        | <parametername></parametername> | Unit | Limit range     |
|------------------|---------------------------------|------|-----------------|
| Lum NL Step3     | LNL3step                        | %    | 50.0 to 100.0   |
| Lum NL Step4     | LNL4step                        | %    | 50.0 to 100.0   |
| Lum NL Step5     | LNL5step                        | %    | 50.0 to 100.0   |
| Diff Gain ref    | DGRef                           | %    | -50.0 to 50.0   |
| Diff Gain pos    | DGPos                           | %    | -1.0 to 50.0    |
| Diff Gain neg    | DGNeg                           | %    | -50.0 to 1.0    |
| Diff Gain pp     | DGPP                            | %    | -1.0 to 100.0   |
| Diff Gain Step1  | DG1Step                         | %    | -50.0 to 50.0   |
| Diff Gain Step2  | DG2Step                         | %    | -50.0 to 50.0   |
| Diff Gain Step3  | DG3Step                         | %    | -50.0 to 50.0   |
| Diff Gain Step4  | DG4Step                         | %    | -50.0 to 50.0   |
| Diff Gain Step5  | DG5Step                         | %    | -50.0 to 50.0   |
| Diff Phase pos   | DPPos                           | deg  | -1.0 to 50.0    |
| Diff Phase neg   | DPNeg                           | deg  | -50.0 to 1.0    |
| Diff Phase pp    | DPPP                            | deg  | -100.0 to 100.0 |
| Diff Phase Step1 | DP1Step                         | deg  | -50.0 to 50.0   |
| Diff Phase Step2 | DP2Step                         | deg  | -50.0 to 50.0   |
| Diff Phase Step3 | DP3Step                         | deg  | -50.0 to 50.0   |
| Diff Phase Step4 | DP4Step                         | deg  | -50.0 to 50.0   |
| Diff Phase Step5 | DP5Step                         | deg  | -50.0 to 50.0   |

# 14.4.1.4 Frequency Response (Composite Input Signal)

# Table 14-6: BG/PAL parameters

| Parameter             | <parametername></parametername> | Unit | Limit range    |
|-----------------------|---------------------------------|------|----------------|
| Multiburst Flag (abs) | MABS                            | mV   | 0.0 to 1000.0  |
| Multiburst Flag (nom) | MRN                             | %    | -100.0 to 50.0 |
| Multiburst Flag (bar) | MRB                             | %    | -100.0 to 50.0 |
| Multiburst 0.5 (%)    | M05Pct                          | %    | -100.0 to 50.0 |
| Multiburst 1.0 (%)    | M10Pct                          | %    | -100.0 to 50.0 |
| Multiburst 2.0 (%)    | M20Pct                          | %    | -100.0 to 50.0 |
| Multiburst 4.0 (%)    | M40Pct                          | %    | -100.0 to 50.0 |
| Multiburst 4.8 (%)    | M48Pct                          | %    | -100.0 to 50.0 |
| Multiburst 5.8 (%)    | M58Pct                          | %    | -100.0 to 50.0 |

| Parameter           | <parametername></parametername> | Unit | Limit range  |
|---------------------|---------------------------------|------|--------------|
| Multiburst 0.5 (dB) | M05Db                           | dB   | -40.0 to 6.0 |
| Multiburst 1.0 (dB) | M10Db                           | dB   | -40.0 to 6.0 |
| Multiburst 2.0 (dB) | M20Db                           | dB   | -40.0 to 6.0 |
| Multiburst 4.0 (dB) | M40Db                           | dB   | -40.0 to 6.0 |
| Multiburst 4.8 (dB) | M48Db                           | dB   | -40.0 to 6.0 |
| Multiburst 5.8 (dB) | M58Db                           | dB   | -40.0 to 6.0 |

# Table 14-7: M/NTSC parameters

| Parameter                  | <parametername></parametername> | Unit | Limit range    |
|----------------------------|---------------------------------|------|----------------|
| Multiburst NTC7 Flag (abs) | TIRE                            | IRE  | 0.0 to 140.0   |
| Multiburst NTC7 Flag (nom) | TRN                             | %    | -100.0 to 50.0 |
| Multiburst NTC7 Flag (bar) | TRB                             | %    | -100.0 to 50.0 |
| Multiburst NTC7 0.5 (%)    | T05Pct                          | %    | -100.0 to 50.0 |
| Multiburst NTC7 1.0 (%)    | T10Pct                          | %    | -100.0 to 50.0 |
| Multiburst NTC7 2.0 (%)    | T20Pct                          | %    | -100.0 to 50.0 |
| Multiburst NTC7 3.0 (%)    | T30Pct                          | %    | -100.0 to 50.0 |
| Multiburst NTC7 3.58 (%)   | T35Pct                          | %    | -100.0 to 50.0 |
| Multiburst NTC7 4.2 (%)    | T42Pct                          | %    | -100.0 to 50.0 |
| Multiburst NTC7 0.5 (dB)   | T05Db                           | dB   | -40.0 to 6.0   |
| Multiburst NTC7 1.0 (dB)   | T10Db                           | dB   | -40.0 to 6.0   |
| Multiburst NTC7 2.0 (dB)   | T20Db                           | dB   | -40.0 to 6.0   |
| Multiburst NTC7 3.0 (dB)   | T30Db                           | dB   | -40.0 to 6.0   |
| Multiburst NTC7 3.58 (dB)  | T35Db                           | dB   | -40.0 to 6.0   |
| Multiburst NTC7 4.2 (dB)   | T42Db                           | dB   | -40.0 to 6.0   |
| Multiburst FCC Flag (abs)  | FIRE                            | IRE  | 0.0 to 140.0   |
| Multiburst FCC Flag (nom)  | FRN                             | %    | -100.0 to 50.0 |
| Multiburst FCC Flag (bar)  | FRB                             | %    | -100.0 to 50.0 |
| Multiburst FCC 0.5 (%)     | F05Pct                          | %    | -100.0 to 50.0 |
| Multiburst FCC 1.25 (%)    | F12Pct                          | %    | -100.0 to 50.0 |
| Multiburst FCC 2.0 (%)     | F20Pct                          | %    | -100.0 to 50.0 |
| Multiburst FCC 3.0 (%)     | F30Pct                          | %    | -100.0 to 50.0 |
| Multiburst FCC 3.58 (%)    | F35Pct                          | %    | -100.0 to 50.0 |
| Multiburst FCC 4.1 (%)     | F41Pct                          | %    | -100.0 to 50.0 |
| Multiburst FCC 0.5 (dB)    | F05Db                           | dB   | -40.0 to 6.0   |

| Parameter                | <parametername></parametername> | Unit | Limit range  |
|--------------------------|---------------------------------|------|--------------|
| Multiburst FCC 1.25 (dB) | F12Db                           | dB   | -40.0 to 6.0 |
| Multiburst FCC 2.0 (dB)  | F20Db                           | dB   | -40.0 to 6.0 |
| Multiburst FCC 3.0 (dB)  | F30Db                           | dB   | -40.0 to 6.0 |
| Multiburst FCC 3.58 (dB) | F35Db                           | dB   | -40.0 to 6.0 |
| Multiburst FCC 4.1 (dB)  | F41Db                           | dB   | -40.0 to 6.0 |

# Table 14-8: BG/PAL and M/NTSC parameters

| Parameter               | <parametername></parametername> | Unit | Limit range       |
|-------------------------|---------------------------------|------|-------------------|
| Sin x/x Amplitude pos   | SXAPos                          | dB   | -100.0 to 100.0   |
| Sin x/x Amplitude neg   | SXANeg                          | dB   | -100.0 to 100.0   |
| Sin x/x Group Delay pos | SXGPos                          | ns   | -1000.0 to 1000.0 |
| Sin x/x Group Delay neg | SXGNeg                          | ns   | -1000.0 to 1000.0 |

# 14.4.1.5 Noise (Composite Input Signal)

#### Table 14-9: BG/PAL and M/NTSC parameters

| Parameter            | <parametername></parametername> | Unit            | Limit range                |
|----------------------|---------------------------------|-----------------|----------------------------|
|                      | BG/PAL   M/NTSC                 | BG/PAL   M/NTSC | BG/PAL   M/NTSC            |
| Lum Noise unw (abs)  | LNUabs   LNUI                   | mV   IRE        | -1.0 to 50.0   -1.0 to 8.0 |
| Lum Noise unw (nom)  | LNUNOM                          | dB              | 25.0 to 1000.0             |
| Lum Noise unw (bar)  | LNUBar                          | dB              | 25.0 to 1000.0             |
| Lum Noise lumw (abs) | LNLabs   LNLI                   | mV   IRE        | -1.0 to 50.0   -1.0 to 8.0 |
| Lum Noise lumw (nom) | LNLNom                          | dB              | 25.0 to 1000.0             |
| Lum Noise lumw (bar) | LNLBar                          | dB              | 25.0 to 1000.0             |
| C/SND Intermod (abs) | CSIabs   CSII                   | mV   IRE        | -1.0 to 50.0   -1.0 to 8.0 |
| C/SND Intermod (nom) | CSINom                          | dB              | 30.0 to 1000.0             |
| C/SND Intermod (bar) | CSIBar                          | dB              | 30.0 to 1000.0             |
| Chroma Noise AM      | AMNoise                         | dB              | 25.0 to 55.0               |
| Chroma Noise PM      | PMNoise                         | dB              | 25.0 to 55.0               |

#### Table 14-10: BG/PAL parameters

| Parameter            | <parametername></parametername> | Unit | Limit range    |
|----------------------|---------------------------------|------|----------------|
| Lum Noise chrw (abs) | LNCabs                          | mV   | -1.0 to 50.0   |
| Lum Noise chrw (nom) | LNCNom                          | dB   | 25.0 to 1000.0 |
| Lum Noise chrw (bar) | LNCBar                          | dB   | 25.0 to 1000.0 |

| Parameter              | <parametername></parametername> | Unit | Limit range    |
|------------------------|---------------------------------|------|----------------|
| SND/SND Intermod (abs) | SSIabs                          | mV   | -1.0 to 50.0   |
| SND/SND Intermod (nom) | SSINom                          | dB   | 30.0 to 1000.0 |
| SND/SND Intermod (bar) | SSIBar                          | dB   | 30.0 to 1000.0 |

# 14.4.1.6 Timing (Composite Input Signal)

Table 14-11: BG/PAL and M/NTSC parameters

| Parameter                 | <parametername></parametername> | Unit | Limit range<br>BG/PAL   M/NTSC                       |
|---------------------------|---------------------------------|------|------------------------------------------------------|
| Field Period First Field  | FPFirst                         | us   | 19970.0 to 20030.0   16653.0<br>to 16713.0           |
| Field Period Second Field | FPSecond                        | us   | 19970.0 to 20030.0   16653.0<br>to 16713.0           |
| Field Period Full Field   | FPFField                        | us   | 39940.0 to 40060.0   33316.0<br>to 33416.0           |
| Equalizing Pulse Duration | FPDE                            | us   | 1.35 to 3.35                                         |
| Serration Pulse Duration  | FPDS                            | us   | 2.7 to 6.7                                           |
| Line Period us            | LP                              | us   | 60.0 to 68.0                                         |
| Line Blanking (nom)       | LBNom                           | us   | 7.0 to 65.0                                          |
| Line Blanking (bar)       | LBBar                           | us   | 7.0 to 65.0                                          |
| Sync Duration             | LSD                             | us   | 2.7 to 6.7                                           |
| Sync Slope neg            | LSFT                            | ns   | 10.0 to 1000.0   70.0 to 1000.0                      |
| Sync Slope pos            | LSRT                            | ns   | 10.0 to 1000.0   70.0 to 1000.0                      |
| Burst Position            | BTP                             | us   | 4.7 to 6.0                                           |
| Burst Duration            | BTD                             | us   | 1.5 to 3.0                                           |
| Lum Bar Duration          | LBDuration                      | us   | 5.0 to 15.0   10.0 to 26.0                           |
| SC/H Phase Line           | SHLine                          | deg  | -90.0 to 90.0                                        |
| SC/H Phase average        | SHAVerage                       | deg  | -90.0 to 90.0                                        |
| SC/H Phase pos peak       | SHPos                           | deg  | -90.0 to 90.0                                        |
| SC/H Phase neg peak       | SHNeg                           | deg  | -90.0 to 90.0                                        |
| SC/H Phase pp             | SHPP                            | deg  | -90.0 to 90.0   -1.0 to 180.0                        |
| SC Frequency              | SCF                             | Hz   | 4433518.75 to 4433718.75  <br>3579445.0 to 3579645.0 |

#### Table 14-12: BG/PAL parameters

| Parameter          | <parametername></parametername> | Unit | Limit range   |
|--------------------|---------------------------------|------|---------------|
| PAL Phase Line     | PPLine                          | deg  | 0.0 to 180.0  |
| PAL Phase average  | PPAVerage                       | deg  | 0.0 to 180.0  |
| PAL Phase pos peak | PPPos                           | deg  | 0.0 to 180.0  |
| PAL Phase neg peak | PPNeg                           | deg  | 0.0 to 180.0  |
| PAL Phase pp       | PPPP                            | deg  | -1.0 to 180.0 |

# 14.4.1.7 Jitter (Composite Input Signal)

#### Table 14-13: BG/PAL and M/NTSC parameters

| Parameter                   | <parametername></parametername> | Unit | Limit range        |
|-----------------------------|---------------------------------|------|--------------------|
| Field Jitter pos peak       | FJPos                           | ns   | -1000.0 to 30000.0 |
| Field Jitter neg peak       | FJNeg                           | ns   | -30000.0 to 1000.0 |
| Field Jitter pp             | FJPP                            | ns   | -1000.0 to 30000.0 |
| Field Jitter Std. Deviation | FJSD                            | ns   | -1000.0 to 30000.0 |
| Line Jitter pos peak        | LJPos                           | ns   | -1.0 to 4000.0     |
| Line Jitter neg peak        | LJNeg                           | ns   | -4000.0 to 0.0     |
| Line Jitter pp              | LJPP                            | ns   | -1.0 to 4000.0     |
| Line Jitter Std. Deviation  | LJSD                            | ns   | -1.0 to 4000.0     |

# 14.4.1.8 Video Data (Composite Input Signal)

# Table 14-14: BG/PAL and M/NTSC parameters

| Parameter                  | <parametername> BG/PAL   M/NTSC</parametername> | Unit<br>BG/PAL   M/NTSC | Limit range<br>BG/PAL   M/NTSC |
|----------------------------|-------------------------------------------------|-------------------------|--------------------------------|
| Vtxt Basic Amplitude (abs) | VBAA   VBAI                                     | mV   IRE                | 0.0 to 1400.0   0.0 to 200.0   |
| Vtxt Basic Amplitude (nom) | VBAN                                            | %                       | -100.0 to 100.0                |
| Vtxt Basic Amplitude (bar) | VBAB                                            | %                       | -100.0 to 100.0                |
| Vtxt Decoding Margin       | VDM                                             | %                       | 0.0 to 100.0                   |
| Vtxt Timing Margin         | VTM                                             | %                       | 0.0 to 100.0                   |
| Vtxt Data Timing           | VDT                                             | us                      | 10.0 to 14.0   9.0 to 15.0     |
| Vtxt Run-in bits           | VRIBits                                         | -                       | 6.0 to 24.0                    |
| Vtxt Error Rate            | VERR                                            | dB                      | -1000.0 to +100.0              |

# 14.4.2 Parameters for Component, HDMI, MHL Input Signal

The parameters are listed in the measurement results table, see "<Measurement results table>" on page 155.

The <ParameterName> depends on the parameter group and video standard. For each parameter group and video standard, an individual remote command is provided. The description of the remote commands is grouped by subsystems.

Each parameter name contains a channel number that characterizes one of the 3 channels of an analog or digital component video signal. See Table 14-15.

| Channel number | RGB<br>Digital or analog video | YCbCr<br>Digital video    | YPbPr<br>Analog video     |  |
|----------------|--------------------------------|---------------------------|---------------------------|--|
| C1             | G green                        | Y luminance               | Y luminance               |  |
| C2             | B blue                         | Cb color difference (Y-B) | Pb color difference (Y-B) |  |
| C3             | R red                          | Cr color difference (Y-R) | Pr color difference (Y-R) |  |

Table 14-15: Available channel numbers (component, HDMI, MHL input signal)

| ٠ | Amplitude and Delay (Component, HDMI, MHL Input Signal)   |     |
|---|-----------------------------------------------------------|-----|
| • | Linear Distortions (Component, HDMI, MHL Input Signal)    | 600 |
| • | Nonlinear Distortions (Component, HDMI, MHL Input Signal) | 601 |
| • | Frequency Response (Component, HDMI, MHL Input Signal)    |     |
| • | Noise (Component, HDMI, MHL Input Signal)                 |     |
| • | Timing (Component, HDMI, MHL Input Signal)                | 604 |
| • | Jitter (Component, HDMI, MHL Input Signal)                | 605 |
|   |                                                           |     |

# 14.4.2.1 Amplitude and Delay (Component, HDMI, MHL Input Signal)

| Parameter                                                         |                                                                   | <parameter< th=""><th>Unit</th><th>Limit range</th></parameter<> | Unit | Limit range                        |
|-------------------------------------------------------------------|-------------------------------------------------------------------|------------------------------------------------------------------|------|------------------------------------|
| Component RGB                                                     | Component YPbPr/YCbCr                                             | Name>                                                            |      | RGB   YPbPr/YCbCr                  |
| Lum Bar Amplitude G (abs)                                         | Lum Bar Amplitude Y (abs)                                         | LBAAC1                                                           | mV   | 0.0 to 1400.0                      |
| Lum Bar Amplitude B (abs)                                         | Lum Bar Amplitude Cb/Pb (abs)                                     | LBAAC2                                                           | mV   | 0.0 to 1400.0                      |
| Lum Bar Amplitude R (abs)                                         | Lum Bar Amplitude Cr/Pr (abs)                                     | LBAAC3                                                           | mV   | 0.0 to 1400.0                      |
| Lum Bar Amplitude G (nom)                                         | Lum Bar Amplitude Y (nom)                                         | LBANC1                                                           | %    | -99.0 to 100.0                     |
| Lum Bar Amplitude B (nom)                                         | Lum Bar Amplitude Cb/Pb (nom)                                     | LBANC2                                                           | %    | -99.0 to 100.0                     |
| Lum Bar Amplitude R (nom)                                         | Lum Bar Amplitude Cr/Pr (nom)                                     | LBANC3                                                           | %    | -99.0 to 100.0                     |
| Sync Amplitude G (abs)<br>Only available for "Component"<br>input | Sync Amplitude Y (abs)<br>Only available for "Component"<br>input | SAAC1                                                            | mV   | 0.0 to 1400.0                      |
| Sync Amplitude G (nom)<br>Only available for "Component"<br>input | Sync Amplitude Y (nom)<br>Only available for "Component"<br>input | SANC1                                                            | %    | -99.0 to 100.0                     |
| Color Bar Ampl. White G                                           | Color Bar Ampl. White Y                                           | CBAWC1                                                           | mV   | -700.0 to 700.0   -700.0 to 1400.0 |

| Parameter                   |                                        | <parameter< th=""><th>Unit</th><th>Limit range</th></parameter<> | Unit | Limit range                        |
|-----------------------------|----------------------------------------|------------------------------------------------------------------|------|------------------------------------|
| Component RGB               | Component YPbPr/YCbCr                  | Name>                                                            |      | RGB   YPbPr/YCbCr                  |
| Color Bar Ampl. White B     | Color Bar Ampl. White Cb/Pb            | CBAWC2                                                           | mV   | -700.0 to 700.0   -700.0 to 1400.0 |
| Color Bar Ampl. White R     | Color Bar Ampl. White Cr/Pr            | CBAWC3                                                           | mV   | -700.0 to 700.0   -700.0 to 1400.0 |
| Color Bar Ampl. Yellow G    | Color Bar Ampl. Yellow Y               | CBAYC1                                                           | mV   | -700.0 to 700.0   -700.0 to 1400.0 |
| Color Bar Ampl. Yellow B    | Color Bar Ampl. Yellow Cb/Pb           | CBAYC2                                                           | mV   | -700.0 to 700.0   -700.0 to 1400.0 |
| Color Bar Ampl. Yellow R    | Color Bar Ampl. Yellow Cr/Pr           | CBAYC3                                                           | mV   | -700.0 to 700.0   -700.0 to 1400.0 |
| Color Bar Ampl. Cyan G      | Color Bar Ampl. Cyan Y                 | CBACC1                                                           | mV   | -700.0 to 700.0   -700.0 to 1400.0 |
| Color Bar Ampl. Cyan B      | Color Bar Ampl. Cyan Cb/Pb             | CBACC2                                                           | mV   | -700.0 to 700.0   -700.0 to 1400.0 |
| Color Bar Ampl. Cyan R      | Color Bar Ampl. Cyan Cr/Pr             | CBACC3                                                           | mV   | -700.0 to 700.0   -700.0 to 1400.0 |
| Color Bar Ampl. Green G     | Color Bar Ampl. Green Y                | CBAGC1                                                           | mV   | -700.0 to 700.0   -700.0 to 1400.0 |
| Color Bar Ampl. Green B     | Color Bar Ampl. Green Cb/Pb            | CBAGC2                                                           | mV   | -700.0 to 700.0   -700.0 to 1400.0 |
| Color Bar Ampl. Green R     | Color Bar Ampl. Green Cr/Pr            | CBAGC3                                                           | mV   | -700.0 to 700.0   -700.0 to 1400.0 |
| Color Bar Ampl. Magenta G   | Color Bar Ampl. Magenta Y              | CBAMC1                                                           | mV   | -700.0 to 700.0   -700.0 to 1400.0 |
| Color Bar Ampl. Magenta B   | Color Bar Ampl. Magenta Cb/Pb          | CBAMC2                                                           | mV   | -700.0 to 700.0   -700.0 to 1400.0 |
| Color Bar Ampl. Magenta R   | Color Bar Ampl. Magenta Cr/Pr          | CBAMC3                                                           | mV   | -700.0 to 700.0   -700.0 to 1400.0 |
| Color Bar Ampl. Red G       | Color Bar Ampl. Red Y                  | CBARC1                                                           | mV   | -700.0 to 700.0   -700.0 to 1400.0 |
| Color Bar Ampl. Red B       | Color Bar Ampl. Red Cb/Pb              | CBARC2                                                           | mV   | -700.0 to 700.0   -700.0 to 1400.0 |
| Color Bar Ampl. Red R       | Color Bar Ampl. Red Cr/Pr              | CBARC3                                                           | mV   | -700.0 to 700.0   -700.0 to 1400.0 |
| Color Bar Ampl. Blue G      | Color Bar Ampl. Blue Y                 | CBABC1                                                           | mV   | -700.0 to 700.0   -700.0 to 1400.0 |
| Color Bar Ampl. Blue B      | Color Bar Ampl. Blue Cb/Pb             | CBABC2                                                           | mV   | -700.0 to 700.0   -700.0 to 1400.0 |
| Color Bar Ampl. Blue R      | Color Bar Ampl. Blue Cr/Pr             | CBABC3                                                           | mV   | -700.0 to 700.0   -700.0 to 1400.0 |
| Color Bar Ampl. Black G     | Color Bar Ampl. Black Y                | CBAAC1                                                           | mV   | -700.0 to 700.0   -700.0 to 1400.0 |
| Color Bar Ampl. Black B     | Color Bar Ampl. Black Cb/Pb            | CBAAC2                                                           | mV   | -700.0 to 700.0   -700.0 to 1400.0 |
| Color Bar Ampl. Black R     | Color Bar Ampl. Black Cr/Pr            | CBAAC3                                                           | mV   | -700.0 to 700.0   -700.0 to 1400.0 |
| Inter Channel Delay (G - B) | Inter Channel Delay (Y - Cb/Pb)        | IDC1C2                                                           | ns   | -1000.0 to 1000.0                  |
| Inter Channel Delay (G - R) | Inter Channel Delay (Y - Cr/Pr)        | IDC1C3                                                           | ns   | -1000.0 to 1000.0                  |
| Inter Channel Delay (B - R) | Inter Channel Delay (Cb/Pb -<br>Cr/Pr) | IDC2C3                                                           | ns   | -1000.0 to 1000.0                  |
| Inter Channel Ampl. (G - B) | Inter Channel Ampl. (Y - Cb/Pb)        | IAC1C2                                                           | %    | -100.0 to 100.0                    |
| Inter Channel Ampl. (G - R) | Inter Channel Ampl. (Y - Cr/Pr)        | IAC1C3                                                           | %    | -100.0 to 100.0                    |
| Inter Channel Ampl. (B - R) | Inter Channel Ampl. (Cb/Pb -<br>Cr/Pr) | IAC2C3                                                           | %    | -100.0 to 100.0                    |

# 14.4.2.2 Linear Distortions (Component, HDMI, MHL Input Signal)

| Parameter                |                              | <parameter< th=""><th>Unit</th><th>Limit range</th></parameter<> | Unit | Limit range     |
|--------------------------|------------------------------|------------------------------------------------------------------|------|-----------------|
| Component RGB            | Component YPbPr/YCbCr        | Name>                                                            |      |                 |
| 2T Pulse Amplitude G     | 2T Pulse Amplitude Y         | TTPAC1                                                           | %    | -100.0 to 100.0 |
| 2T Pulse Amplitude B     | 2T Pulse Amplitude Cb/Pb     | TTPAC2                                                           | %    | -100.0 to 100.0 |
| 2T Pulse Amplitude R     | 2T Pulse Amplitude Cr/Pr     | TTPAC3                                                           | %    | -100.0 to 100.0 |
| 2T Pulse k-Faktor G      | 2T Pulse k-Faktor Y          | TTPKC1                                                           | %    | -1.0 to 100.0   |
| 2T Pulse k-Faktor B      | 2T Pulse k-Faktor Cb/Pb      | TTPKC2                                                           | %    | -1.0 to 100.0   |
| 2T Pulse k-Faktor R      | 2T Pulse k-Faktor Cr/Pr      | TTPKC3                                                           | %    | -1.0 to 100.0   |
| 2T Pulse HAD G           | 2T Pulse HAD Y               | TTPHadC1                                                         | ns   | 0.0 to 1000.0   |
| 2T Pulse HAD B           | 2T Pulse HAD Cb/Pb           | TTPHadC2                                                         | ns   | 0.0 to 1000.0   |
| 2T Pulse HAD R           | 2T Pulse HAD Cr/Pr           | TTPHadC3                                                         | ns   | 0.0 to 1000.0   |
| ST Dist Rise Time G      | ST Dist Rise Time Y          | STRTC1                                                           | ns   | 0.0 to 1000.0   |
| ST Dist Rise Time B      | ST Dist Rise Time Cb/Pb      | STRTC2                                                           | ns   | 0.0 to 1000.0   |
| ST Dist Rise Time R      | ST Dist Rise Time Cr/Pr      | STRTC3                                                           | ns   | 0.0 to 1000.0   |
| ST Dist Fall Time G      | ST Dist Fall Time Y          | STFTC1                                                           | ns   | 0.0 to 1000.0   |
| ST Dist Fall Time B      | ST Dist Fall Time Cb/Pb      | STFTC2                                                           | ns   | 0.0 to 1000.0   |
| ST Dist Fall Time R      | ST Dist Fall Time Cr/Pr      | STFTC3                                                           | ns   | 0.0 to 1000.0   |
| ST Dist Rise Preshoot G  | ST Dist Rise Preshoot Y      | STRPC1                                                           | %    | 0.0 to 100.0    |
| ST Dist Rise Preshoot B  | ST Dist Rise Preshoot Cb/Pb  | STRPC2                                                           | %    | 0.0 to 100.0    |
| ST Dist Rise Preshoot R  | ST Dist Rise Preshoot Cr/Pr  | STRPC3                                                           | %    | 0.0 to 100.0    |
| ST Dist Fall Preshoot G  | ST Dist Fall Preshoot Y      | STFPC1                                                           | %    | 0.0 to 100.0    |
| ST Dist Fall Preshoot B  | ST Dist Fall Preshoot Cb/Pb  | STFPC2                                                           | %    | 0.0 to 100.0    |
| ST Dist Fall Preshoot R  | ST Dist Fall Preshoot Cr/Pr  | STFPC3                                                           | %    | 0.0 to 100.0    |
| ST Dist Rise Overshoot G | ST Dist Rise Overshoot Y     | STROC1                                                           | %    | 0.0 to 100.0    |
| ST Dist Rise Overshoot B | ST Dist Rise Overshoot Cb/Pb | STROC2                                                           | %    | 0.0 to 100.0    |
| ST Dist Rise Overshoot R | ST Dist Rise Overshoot Cr/Pr | STROC3                                                           | %    | 0.0 to 100.0    |
| ST Dist Fall Overshoot G | ST Dist Fall Overshoot Y     | STFOC1                                                           | %    | 0.0 to 100.0    |
| ST Dist Fall Overshoot B | ST Dist Fall Overshoot Cb/Pb | STFOC2                                                           | %    | 0.0 to 100.0    |
| ST Dist Fall Overshoot R | ST Dist Fall Overshoot Cr/Pr | STFOC3                                                           | %    | 0.0 to 100.0    |

| Parameter            |                          | <parameter< th=""><th>Unit</th><th>Limit range</th></parameter<> | Unit | Limit range   |
|----------------------|--------------------------|------------------------------------------------------------------|------|---------------|
| Component RGB        | Component YPbPr/YCbCr    | - Name>                                                          |      |               |
| Nonlinearity G       | Nonlinearity Y           | NLC1                                                             | %    | -1.0 to 50.0  |
| Nonlinearity B       | Nonlinearity Cb/Pb       | NLC2                                                             | %    | -1.0 to 50.0  |
| Nonlinearity R       | Nonlinearity Cr/Pr       | NLC3                                                             | %    | -1.0 to 50.0  |
| Nonlinearity Step1 G | Nonlinearity Step1 Y     | NL1stepC1                                                        | %    | 50.0 to 100.0 |
| Nonlinearity Step1 B | Nonlinearity Step1 Cb/Pb | NL1stepC2                                                        | %    | 50.0 to 100.0 |
| Nonlinearity Step1 R | Nonlinearity Step1 Cr/Pr | NL1stepC3                                                        | %    | 50.0 to 100.0 |
| Nonlinearity Step2 G | Nonlinearity Step2 Y     | NL2stepC1                                                        | %    | 50.0 to 100.0 |
| Nonlinearity Step2 B | Nonlinearity Step2 Cb/Pb | NL2stepC2                                                        | %    | 50.0 to 100.0 |
| Nonlinearity Step2 R | Nonlinearity Step2 Cr/Pr | NL2stepC3                                                        | %    | 50.0 to 100.0 |
| Nonlinearity Step3 G | Nonlinearity Step3 Y     | NL3stepC1                                                        | %    | 50.0 to 100.0 |
| Nonlinearity Step3 B | Nonlinearity Step3 Cb/Pb | NL3stepC2                                                        | %    | 50.0 to 100.0 |
| Nonlinearity Step3 R | Nonlinearity Step3 Cr/Pr | NL3stepC3                                                        | %    | 50.0 to 100.0 |
| Nonlinearity Step4 G | Nonlinearity Step4 Y     | NL4stepC1                                                        | %    | 50.0 to 100.0 |
| Nonlinearity Step4 B | Nonlinearity Step4 Cb/Pb | NL4stepC2                                                        | %    | 50.0 to 100.0 |
| Nonlinearity Step4 R | Nonlinearity Step4 Cr/Pr | NL4stepC3                                                        | %    | 50.0 to 100.0 |
| Nonlinearity Step5 G | Nonlinearity Step5 Y     | NL5stepC1                                                        | %    | 50.0 to 100.0 |
| Nonlinearity Step5 B | Nonlinearity Step5 Cb/Pb | NL5stepC2                                                        | %    | 50.0 to 100.0 |
| Nonlinearity Step5 R | Nonlinearity Step5 Cr/Pr | NL5stepC3                                                        | %    | 50.0 to 100.0 |

# 14.4.2.3 Nonlinear Distortions (Component, HDMI, MHL Input Signal)

# 14.4.2.4 Frequency Response (Component, HDMI, MHL Input Signal)

| Parameter                 |                               | <parameter< th=""><th>Unit</th><th>Limit range</th></parameter<> | Unit | Limit range       |
|---------------------------|-------------------------------|------------------------------------------------------------------|------|-------------------|
| Component RGB             | Component YPbPr/YCbCr         | Name>                                                            |      |                   |
| Sin x/x Amplitude pos G   | Sin x/x Amplitude pos Y       | SXAposC1                                                         | dB   | -100.0 to 100.0   |
| Sin x/x Amplitude pos B   | Sin x/x Amplitude pos Cb/Pb   | SXAposC2                                                         | dB   | -100.0 to 100.0   |
| Sin x/x Amplitude pos R   | Sin x/x Amplitude pos Cr/Pr   | SXAposC3                                                         | dB   | -100.0 to 100.0   |
| Sin x/x Amplitude neg G   | Sin x/x Amplitude neg Y       | SXAnegC1                                                         | dB   | -100.0 to 100.0   |
| Sin x/x Amplitude neg B   | Sin x/x Amplitude neg Cb/Pb   | SXAnegC2                                                         | dB   | -100.0 to 100.0   |
| Sin x/x Amplitude neg R   | Sin x/x Amplitude neg Cr/Pr   | SXAnegC3                                                         | dB   | -100.0 to 100.0   |
| Sin x/x Group Delay pos G | Sin x/x Group Delay pos Y     | SXGposC1                                                         | ns   | -1000.0 to 1000.0 |
| Sin x/x Group Delay pos B | Sin x/x Group Delay pos Cb/Pb | SXGposC2                                                         | ns   | -1000.0 to 1000.0 |

| Parameter                 |                               | <parameter< th=""><th>Unit</th><th colspan="2">Limit range</th></parameter<> | Unit | Limit range       |  |
|---------------------------|-------------------------------|------------------------------------------------------------------------------|------|-------------------|--|
| Component RGB             | Component YPbPr/YCbCr         | Name>                                                                        |      |                   |  |
| Sin x/x Group Delay pos R | Sin x/x Group Delay pos Cr/Pr | SXGposC3                                                                     | ns   | -1000.0 to 1000.0 |  |
| Sin x/x Group Delay neg G | Sin x/x Group Delay neg Y     | SXGnegC1                                                                     | ns   | -1000.0 to 1000.0 |  |
| Sin x/x Group Delay neg B | Sin x/x Group Delay neg Cb/Pb | SXGnegC2                                                                     | ns   | -1000.0 to 1000.0 |  |
| Sin x/x Group Delay neg R | Sin x/x Group Delay neg Cr/Pr | SXGnegC3                                                                     | ns   | -1000.0 to 1000.0 |  |
| Sweep Amplitude pos G     | Sweep Amplitude pos Y         | SWEEPposC1                                                                   | dB   | -100.0 to 100.0   |  |
| Sweep Amplitude pos B     | Sweep Amplitude pos Cb/Pb     | SWEEPposC2                                                                   | dB   | -100.0 to 100.0   |  |
| Sweep Amplitude pos R     | Sweep Amplitude pos Cr/Pr     | SWEEPposC3                                                                   | dB   | -100.0 to 100.0   |  |
| Sweep Amplitude neg G     | Sweep Amplitude neg Y         | SWEEPnegC1                                                                   | dB   | -100.0 to 100.0   |  |
| Sweep Amplitude neg B     | Sweep Amplitude neg Cb/Pb     | SWEEPnegC2                                                                   | dB   | -100.0 to 100.0   |  |
| Sweep Amplitude neg R     | Sweep Amplitude neg Cr/Pr     | SWEEPnegC3                                                                   | dB   | -100.0 to 100.0   |  |
| Multiburst Flag G (abs)   | Multiburst Flag Y (abs)       | MABSC1                                                                       | mV   | 0.0 to 1400.0     |  |
| Multiburst Flag B (abs)   | Multiburst Flag Cb/Pb (abs)   | MABSC2                                                                       | mV   | 0.0 to 1400.0     |  |
| Multiburst Flag R (abs)   | Multiburst Flag Cr/Pr (abs)   | MABSC3                                                                       | mV   | 0.0 to 1400.0     |  |
| Multiburst Flag G (nom)   | Multiburst Flag Y (nom)       | MRNC1                                                                        | %    | -99.0 to 100.0    |  |
| Multiburst Flag B (nom)   | Multiburst Flag Cb/Pb (nom)   | MRNC2                                                                        | %    | -99.0 to 100.0    |  |
| Multiburst Flag R (nom)   | Multiburst Flag Cr/Pr (nom)   | MRNC3                                                                        | %    | -99.0 to 100.0    |  |
| Multiburst 1 Ampl. G (%)  | Multiburst 1 Ampl. Y (%)      | M1PctC1                                                                      | %    | -100.0 to 50.0    |  |
| Multiburst 1 Ampl. B (%)  | Multiburst 1 Ampl. Cb/Pb (%)  | M1PctC2                                                                      | %    | -100.0 to 50.0    |  |
| Multiburst 1 Ampl. R (%)  | Multiburst 1 Ampl. Cr/Pr (%)  | M1PctC3                                                                      | %    | -100.0 to 50.0    |  |
| Multiburst 2 Ampl. G (%)  | Multiburst 2 Ampl. Y (%)      | M2PctC1                                                                      | %    | -100.0 to 50.0    |  |
| Multiburst 2 Ampl. B (%)  | Multiburst 2 Ampl. Cb/Pb (%)  | M2PctC2                                                                      | %    | -100.0 to 50.0    |  |
| Multiburst 2 Ampl. R (%)  | Multiburst 2 Ampl. Cr/Pr (%)  | M2PctC3                                                                      | %    | -100.0 to 50.0    |  |
| Multiburst 3 Ampl. G (%)  | Multiburst 3 Ampl. Y (%)      | M3PctC1                                                                      | %    | -100.0 to 50.0    |  |
| Multiburst 3 Ampl. B (%)  | Multiburst 3 Ampl. Cb/Pb (%)  | M3PctC2                                                                      | %    | -100.0 to 50.0    |  |
| Multiburst 3 Ampl. R (%)  | Multiburst 3 Ampl. Cr/Pr (%)  | M3PctC3                                                                      | %    | -100.0 to 50.0    |  |
| Multiburst 4 Ampl. G (%)  | Multiburst 4 Ampl. Y (%)      | M4PctC1                                                                      | %    | -100.0 to 50.0    |  |
| Multiburst 4 Ampl. B (%)  | Multiburst 4 Ampl. Cb/Pb (%)  | M4PctC2                                                                      | %    | -100.0 to 50.0    |  |
| Multiburst 4 Ampl. R (%)  | Multiburst 4 Ampl. Cr/Pr (%)  | M4PctC3                                                                      | %    | -100.0 to 50.0    |  |
| Multiburst 5 Ampl. G (%)  | Multiburst 5 Ampl. Y (%)      | M5PctC1                                                                      | %    | -100.0 to 50.0    |  |
| Multiburst 5 Ampl. B (%)  | Multiburst 5 Ampl. Cb/Pb (%)  | M5PctC2                                                                      | %    | -100.0 to 50.0    |  |
| Multiburst 5 Ampl. R (%)  | Multiburst 5 Ampl. Cr/Pr (%)  | M5PctC3                                                                      | %    | -100.0 to 50.0    |  |
| Multiburst 6 Ampl. G (%)  | Multiburst 6 Ampl. Y (%)      | M6PctC1                                                                      | %    | -100.0 to 50.0    |  |

| Parameter                 |                               | <parameter< th=""><th>Unit</th><th>Limit range</th></parameter<> | Unit | Limit range    |
|---------------------------|-------------------------------|------------------------------------------------------------------|------|----------------|
| Component RGB             | Component YPbPr/YCbCr         | Name>                                                            |      |                |
| Multiburst 6 Ampl. B (%)  | Multiburst 6 Ampl. Cb/Pb (%)  | M6PctC2                                                          | %    | -100.0 to 50.0 |
| Multiburst 6 Ampl. R (%)  | Multiburst 6 Ampl. Cr/Pr (%)  | M6PctC3                                                          | %    | -100.0 to 50.0 |
| Multiburst 1 Ampl. G dB   | Multiburst 1 Ampl. Y (dB)     | M1DbC1                                                           | dB   | -100.0 to 6.0  |
| Multiburst 1 Ampl. B (dB) | Multiburst 1 Ampl. Cb/Pb (dB) | M1DbC2                                                           | dB   | -100.0 to 6.0  |
| Multiburst 1 Ampl. R (dB) | Multiburst 1 Ampl. Cr/Pr (dB) | M1DbC3                                                           | dB   | -100.0 to 6.0  |
| Multiburst 2 Ampl. G (dB) | Multiburst 2 Ampl. Y (dB)     | M2DbC1                                                           | dB   | -100.0 to 6.0  |
| Multiburst 2 Ampl. B (dB) | Multiburst 2 Ampl. Cb/Pb (dB) | M2DbC2                                                           | dB   | -100.0 to 6.0  |
| Multiburst 2 Ampl. R (dB) | Multiburst 2 Ampl. Cr/Pr (dB) | M2DbC3                                                           | dB   | -100.0 to 6.0  |
| Multiburst 3 Ampl. G (dB) | Multiburst 3 Ampl. Y (dB)     | M3DbC1                                                           | dB   | -100.0 to 6.0  |
| Multiburst 3 Ampl. B (dB) | Multiburst 3 Ampl. Cb/Pb (dB) | M3DbC2                                                           | dB   | -100.0 to 6.0  |
| Multiburst 3 Ampl. R (dB) | Multiburst 3 Ampl. Cr/Pr (dB) | M3DbC3                                                           | dB   | -100.0 to 6.0  |
| Multiburst 4 Ampl. G (dB) | Multiburst 4 Ampl. Y (dB)     | M4DbC1                                                           | dB   | -100.0 to 6.0  |
| Multiburst 4 Ampl. B (dB) | Multiburst 4 Ampl. Cb/Pb (dB) | M4DbC2                                                           | dB   | -100.0 to 6.0  |
| Multiburst 4 Ampl. R (dB) | Multiburst 4 Ampl. Cr/Pr (dB) | M4DbC3                                                           | dB   | -100.0 to 6.0  |
| Multiburst 5 Ampl. G (dB) | Multiburst 5 Ampl. Y (dB)     | M5DbC1                                                           | dB   | -100.0 to 6.0  |
| Multiburst 5 Ampl. B (dB) | Multiburst 5 Ampl. Cb/Pb (dB) | M5DbC2                                                           | dB   | -100.0 to 6.0  |
| Multiburst 5 Ampl. R (dB) | Multiburst 5 Ampl. Cr/Pr (dB) | M5DbC3                                                           | dB   | -100.0 to 6.0  |
| Multiburst 6 Ampl. G (dB) | Multiburst 6 Ampl. Y (dB)     | M6DbC1                                                           | dB   | -100.0 to 6.0  |
| Multiburst 6 Ampl. B (dB) | Multiburst 6 Ampl. Cb/Pb (dB) | M6DbC2                                                           | dB   | -100.0 to 6.0  |
| Multiburst 6 Ampl. R (dB) | Multiburst 6 Ampl. Cr/Pr (dB) | M6DbC3                                                           | dB   | -100.0 to 6.0  |
| Multiburst 1 Freq. G      | Multiburst 1 Freq. Y          | M1FRC1                                                           | MHz  | 0.01 to 100.00 |
| Multiburst 1 Freq. B      | Multiburst 1 Freq. Cb/Pb      | M1FRC2                                                           | MHz  | 0.01 to 100.00 |
| Multiburst 1 Freq. R      | Multiburst 1 Freq. Cr/Pr      | M1FRC3                                                           | MHz  | 0.01 to 100.00 |
| Multiburst 2 Freq. G      | Multiburst 2 Freq. Y          | M2FRC1                                                           | MHz  | 0.01 to 100.00 |
| Multiburst 2 Freq. B      | Multiburst 2 Freq. Cb/Pb      | M2FRC2                                                           | MHz  | 0.01 to 100.00 |
| Multiburst 2 Freq. R      | Multiburst 2 Freq. Cr/Pr      | M2FRC3                                                           | MHz  | 0.01 to 100.00 |
| Multiburst 3 Freq. G      | Multiburst 3 Freq. Y          | M3FRC1                                                           | MHz  | 0.01 to 100.00 |
| Multiburst 3 Freq. B      | Multiburst 3 Freq. Cb/Pb      | M3FRC2                                                           | MHz  | 0.01 to 100.00 |
| Multiburst 3 Freq. R      | Multiburst 3 Freq. Cr/Pr      | M3FRC3                                                           | MHz  | 0.01 to 100.00 |
| Multiburst 4 Freq. G      | Multiburst 4 Freq. Y          | M4FRC1                                                           | MHz  | 0.01 to 100.00 |
| Multiburst 4 Freq. B      | Multiburst 4 Freq. Cb/Pb      | M4FRC2                                                           | MHz  | 0.01 to 100.00 |
| Multiburst 4 Freq. R      | Multiburst 4 Freq. Cr/Pr      | M4FRC3                                                           | MHz  | 0.01 to 100.00 |

| Parameter            |                          | <parameter< th=""><th>Unit</th><th>Limit range</th></parameter<> | Unit | Limit range    |
|----------------------|--------------------------|------------------------------------------------------------------|------|----------------|
| Component RGB        | Component YPbPr/YCbCr    | Name>                                                            |      |                |
| Multiburst 5 Freq. G | Multiburst 5 Freq. Y     | M5FRC1                                                           | MHz  | 0.01 to 100.00 |
| Multiburst 5 Freq. B | Multiburst 5 Freq. Cb/Pb | M5FRC2                                                           | MHz  | 0.01 to 100.00 |
| Multiburst 5 Freq. R | Multiburst 5 Freq. Cr/Pr | M5FRC3                                                           | MHz  | 0.01 to 100.00 |
| Multiburst 6 Freq. G | Multiburst 6 Freq. Y     | M6FRC1                                                           | MHz  | 0.01 to 100.00 |
| Multiburst 6 Freq. B | Multiburst 6 Freq. Cb/Pb | M6FRC2                                                           | MHz  | 0.01 to 100.00 |
| Multiburst 6 Freq. R | Multiburst 6 Freq. Cr/Pr | M6FRC3                                                           | MHz  | 0.01 to 100.00 |

# 14.4.2.5 Noise (Component, HDMI, MHL Input Signal)

| Parameter              |                            | <parameter< th=""><th>Unit</th><th>Limit range</th></parameter<> | Unit | Limit range   |
|------------------------|----------------------------|------------------------------------------------------------------|------|---------------|
| Component RGB          | Component YPbPr/YCbCr      | Name>                                                            |      |               |
| Signal to Noise unw G  | Signal to Noise unw Y      | S2NunwC1                                                         | dB   | 0.0 to 1000.0 |
| Signal to Noise unw B  | Signal to Noise unw Cb/Pb  | S2NunwC2                                                         | dB   | 0.0 to 1000.0 |
| Signal to Noise unw R  | Signal to Noise unw Cr/Pr  | S2NunwC3                                                         | dB   | 0.0 to 1000.0 |
| Signal to Noise lumw G | Signal to Noise lumw Y     | S2NLumwC1                                                        | dB   | 0.0 to 1000.0 |
| Signal to Noise lumw B | Signal to Noise lumw Cb/Pb | S2NLumwC2                                                        | dB   | 0.0 to 1000.0 |
| Signal to Noise lumw R | Signal to Noise lumw Cr/Pr | S2NLumwC3                                                        | dB   | 0.0 to 1000.0 |

# 14.4.2.6 Timing (Component, HDMI, MHL Input Signal)

| Parameter       |                       | <parameter< th=""><th>Unit</th><th>Limit range</th></parameter<> | Unit | Limit range      |
|-----------------|-----------------------|------------------------------------------------------------------|------|------------------|
| Component RGB   | Component YPbPr/YCbCr | Name>                                                            |      |                  |
| Frame Period    | Frame Period          | FPERIOD                                                          | us   | 1.0 to 99 999.0  |
| Frame Frequency | Frame Frequency       | FFREQ                                                            | Hz   | 1.0 to 200.0     |
| Line Period     | Line Period           | LPERIOD                                                          | us   | 1.0 to 1000.0    |
| Line Frequency  | Line Frequency        | LFREQ                                                            | Hz   | 1.0 to 999 999.0 |
| Bar Duration G  | Bar Duration Y        | BDURC1                                                           | us   | 1.0 to 100.0     |
| Bar Duration B  | Bar Duration Cb/Cr    | BDURC2                                                           | us   | 1.0 to 100.0     |
| Bar Duration R  | Bar Duration Pb/Pr    | BDURC3                                                           | us   | 1.0 to 100.0     |

| 14.4.2.7 | <b>Jitter</b> | (Component, | HDMI, | MHL | Input | Signal) |  |
|----------|---------------|-------------|-------|-----|-------|---------|--|
|----------|---------------|-------------|-------|-----|-------|---------|--|

| Parameter                  |                            | <parameter< th=""><th>Unit</th><th>Limit range</th></parameter<> | Unit | Limit range       |
|----------------------------|----------------------------|------------------------------------------------------------------|------|-------------------|
| Component RGB              | Component YPbPr/YCbCr      | Nallie>                                                          |      |                   |
| Line Jitter pos peak       | Line Jitter pos peak       | LJPOS                                                            | ns   | 0.0 to 1000.0     |
| Line Jitter neg peak       | Line Jitter neg peak       | LJNEG                                                            | ns   | -1000.0 to 0.0    |
| Line Jitter pp             | Line Jitter pp             | LJPP                                                             | ns   | -1000.0 to 1000.0 |
| Line Jitter Std. Deviation | Line Jitter Std. Deviation | LJSD                                                             | ns   | 0.0 to 1000.0     |

# 14.4.3 Test Signals

The available test signals depend on the input signal. For selecting the input signal use ROUTe<hw>:VIDeo:MODule:SELect on page 678.

| Test signal      | <testsignalname></testsignalname> | Available for video standard |        |
|------------------|-----------------------------------|------------------------------|--------|
|                  |                                   | BG/PAL                       | M/NTSC |
| CCIR17           | T17Ccir                           | x                            |        |
| CCIR18           | T18ccir                           | x                            |        |
| CCIR330          | T330ccir                          | x                            |        |
| CCIR331          | T331ccir                          | x                            |        |
| FCC Composite    | TCPFcc                            |                              | x      |
| FCC Multiburst   | TMULtfcc                          |                              | x      |
| NTC7 Composite   | TCPNtc7                           |                              | x      |
| NTC7 Combination | TCBNtc7                           |                              | x      |
| Sync Line        | TSYNcline                         |                              | x      |
| Burst Line       | TBURstline                        | x                            | x      |
| H Blank          | THBLank                           | x                            | x      |
| Field Line       | TVLine                            | x                            | x      |
| Field Blank      | TVBLank                           | x                            | x      |
| Full Field       | TFField                           | x                            | x      |
| Quiet Line       | TQUietline                        | x                            | x      |
| Sawtooth         | TSAWtooth                         | x                            | x      |
| Red Bar          | TREDbar                           | x                            | x      |
| Videotext UK     | TVTXtuk                           | x                            |        |
| Teletext         | TTTXt                             |                              | x      |

Table 14-16: Composite input signal

| Test signal   | <testsignalname></testsignalname> | Available for video standard |        |
|---------------|-----------------------------------|------------------------------|--------|
|               |                                   | BG/PAL                       | M/NTSC |
| 15 kHz Pulse  | T15Kpulse                         | x                            | x      |
| 50 Hz Pulse   | T50Pulse                          | x                            |        |
| 60 Hz Pulse   | T60Pulse                          |                              | x      |
| Sinx/x        | TSINx_x                           | x                            | x      |
| Mod Ramp      | TMODramp                          | x                            | x      |
| 250 kHz Pulse | T250kpulse                        | x                            | x      |
| 2T Pulse      | TTTPulse                          | x                            | x      |

#### Table 14-17: Component, HDMI, MHL input signal

| Test signal    | <testsignalname></testsignalname> |  |
|----------------|-----------------------------------|--|
| Color Bars     | TCBar                             |  |
| Multiburst     | TMBurstline                       |  |
| Sinx/x         | TSINx_x                           |  |
| Sweep          | TSWeep                            |  |
| 2T Pulse & Bar | TTPBar                            |  |
| Ramp           | TRAMp                             |  |
| Staircase      | TSTaircase                        |  |
| Sync Line      | TSYNcline                         |  |
| Quiet Line     | TQUietline                        |  |

# 14.4.4 Status of Measured Parameters

The status of every measured parameter is indicated.

| Table 14-18: Possible state | is of measured parameters |
|-----------------------------|---------------------------|
|-----------------------------|---------------------------|

| Status display | <status></status> | Description                               |
|----------------|-------------------|-------------------------------------------|
| "Cnf Error"    | CERR              | Internal error                            |
| "Invalid"      | INValid           | Measured value is invalid.                |
| "Bar <<"       | LBAR              | Luminance bar is too small.               |
| "Loc Error"    | LERR              | Internal error                            |
| "Flag <<"      | LFLag             | Flag is too small.                        |
| "LL"           | LL                | Measured value undercuts the lower limit. |
| "TestSig <<"   | LTSig             | Test signal amplitude is too small.       |
| "not avail"    | NAV               | Parameter is not enabled for measurement. |

| Status display                               | <status></status> | Description                                                |
|----------------------------------------------|-------------------|------------------------------------------------------------|
| "Overflow"                                   | OFLow             | Measured value is too large.                               |
| " <status empty="" field="" is="">"</status> | OK                | Measured value is within the set limits.                   |
| "Testline?"                                  | TLINe             | One or more test signals are not assigned to a video line. |
| "TestSig?"                                   | TSIG              | Luminance bar is too small.                                |
| "Underflow"                                  | UFLow             | Measured value is too small.                               |
| "UL"                                         | UL                | Measured value exceeds the upper limit.                    |
| "????????"                                   | UNKNown           | Unspecified error                                          |
| "Wait"                                       | WAIT              | Measured value is not yet settled.                         |
| "Wrong Rcv"                                  | WRCV              | Internal error                                             |

# 14.4.5 CALCulate Subsystem

|                                               | •                                                |  |  |
|-----------------------------------------------|--------------------------------------------------|--|--|
| Sets the averaging of the video input signal. |                                                  |  |  |
| Suffix:<br><hw></hw>                          | 1<br>Irrelevant                                  |  |  |
| Parameters:<br><average></average>            | 0   2   4   8   16   32   64   128   256         |  |  |
| Example:                                      | CALC:VID:AVER:COUN 8<br>Sets the averaging to 8. |  |  |
| Manual operation:                             | See "Average" on page 142                        |  |  |

CALCulate<hw>:VIDeo:AVERage:COUNt <Average>

# 14.4.6 CONFigure Subsystem

| • | CONFigure <hw>:SCOPe Subsystem</hw>         | 607 |
|---|---------------------------------------------|-----|
| • | CONFigure <hw>:VIDeo Subsystem</hw>         | 609 |
| • | CONFigure <hw>:VIDeo:MEASure Subsystem</hw> | 611 |

#### 14.4.6.1 CONFigure<hw>:SCOPe Subsystem

# CONFigure<hw>:SCOPe:TRACe:CURSor<cursor>:TYPE <CursorType>

Sets the cursor function.

| Suffix:<br><hw></hw>                     | 1<br>Irrelevant                                                                          |
|------------------------------------------|------------------------------------------------------------------------------------------|
| <cursor></cursor>                        | 1-2<br>Cursor number                                                                     |
| Parameters:<br><cursortype></cursortype> | OFF   LEVel   SLOPe                                                                      |
| Example:                                 | CONF:SCOP:TRAC:CURS2:TYPE LEV<br>Measures the average level at the position of cursor 2. |
| Manual operation:                        | See "C1, C2" on page 149                                                                 |

# CONFigure<hw>:SCOPe:TRACe:CURSor<cursor>:X:LPOSition:PIXel

<CLineNumber>, <CPosition>[, <CXSpan>, <FieldNumber>]

Positions the cursor or cursor window.

| Suffix:                                    |                                                                                                    |
|--------------------------------------------|----------------------------------------------------------------------------------------------------|
| <hw></hw>                                  | 1<br>Irrelevant                                                                                                    |
| <cursor></cursor>                          | 1-2<br>Cursor number                                                                                                    |
| Parameters:<br><clinenumber></clinenumber> | Number of the line in which the cursor is positioned.<br>Range: Depends on the selected standard.                                                                                                    |
| <cposition></cposition>                    | Cursor position within the line<br>Default unit: px                                                                                                    |
| <cxspan></cxspan>                          | Width of the cursor window. Applies only if SLOPe is set under<br>CONFigure <hw>:SCOPe:TRACe:CURSor<cursor>:TYPE<br/>on page 607.<br/>Corresponds to "Span" on page 150.<br/>Default unit: px</cursor></hw> |
| <fieldnumber></fieldnumber>                | Selects the field. Applies only for the NTSC standard.<br>Corresponds to "Field" on page 148.<br>Range: 1 to 2                                                                                              |
| Example:                                   | CONF:SCOP:TRAC:CURS1:X:LPOS:PIX 2,100 Sets line number = 2, cursor position = 100 px                                                                                                    |
| Manual operation:                          | See " <chart display="">" on page 145<br/>See "Line" on page 148<br/>See "Field" on page 148<br/>See "Span" on page 150</chart>                                                                             |

| CONFigure <hw>:SC<br/><clinenumber< th=""><th>:<b>OPe:TRACe:CURSor<cursor>:X:LPOSition:TIME</cursor></b><br/>r&gt;, <cposition>[, <cxspan>, <fieldnumber>]</fieldnumber></cxspan></cposition></th></clinenumber<></hw> | : <b>OPe:TRACe:CURSor<cursor>:X:LPOSition:TIME</cursor></b><br>r>, <cposition>[, <cxspan>, <fieldnumber>]</fieldnumber></cxspan></cposition>                                                                |  |
|----------------------------------------------------------------------------------------------------|----------------------------------------------------------------------------------------------------|--|
| Positions the cursor or cursor window.                                                                                                    |                                                                                                    |  |
| Suffix:<br><hw></hw>                                                                                                    | 1<br>Irrelevant                                                                                                    |  |
| <cursor></cursor>                                                                                                    | 1-2<br>Cursor number                                                                                                    |  |
| Parameters:                                                                                                    |                                                                                                    |  |
| <clinenumber></clinenumber>                                                                                                    | Number of the line in which the cursor is positioned.<br>Range: Depends on the selected standard.                                                                                                    |  |
| <cposition></cposition>                                                                                                    | Cursor position within the line<br>Default unit: us                                                                                                    |  |
| <cxspan></cxspan>                                                                                                    | Width of the cursor window. Applies only if SLOPe is set under<br>CONFigure <hw>:SCOPe:TRACe:CURSor<cursor>:TYPE<br/>on page 607.<br/>Corresponds to "Span" on page 150.<br/>Default unit: us</cursor></hw> |  |
| <fieldnumber></fieldnumber>                                                                                                    | Selects the field. Applies only for the NTSC standard.<br>Corresponds to "Field" on page 148.<br>Range: 1 to 2                                                                                              |  |
| Example:                                                                                                    | CONF:SCOP:TRAC:CURS1:X:LPOS:TIME 1,50<br>Sets line number = 1, cursor position = 50 µs                                                                                                    |  |
| Manual operation:                                                                                                    | See " <chart display="">" on page 145<br/>See "Line" on page 148<br/>See "Field" on page 148<br/>See "Span" on page 150</chart>                                                                             |  |

#### 14.4.6.2 CONFigure<hw>:VIDeo Subsystem

For configuring the measured parameters see Chapter 14.4.6.3, "CONFigure<hw>:VIDeo:MEASure Subsystem", on page 611.

| CONFigure <hw>:VIDeo:COMPonent:FORMat:ANALog</hw>             |     |
|---------------------------------------------------------------|-----|
| CONFigure <hw>:VIDeo:SIGNal:ASPRatio:ANALog</hw>              | 610 |
| CONFigure <hw>:VIDeo:VECTor:TRACe:CURSor:LPOSition:PIXel</hw> | 610 |
| CONFigure <hw>:VIDeo:VECTor:TRACe:CURSor:LPOSition:TIME</hw>  | 611 |

# CONFigure<hw>:VIDeo:COMPonent:FORMat:ANALog <ColorModel>

Sets the color model of the analog component video input signals.

| Suffix:<br><hw></hw>                     | 1<br>Irrelevant                                                                    |
|------------------------------------------|------------------------------------------------------------------------------------|
| Parameters:<br><colormodel></colormodel> | RGB   YPBPr                                                                        |
| Example:                                 | CONF:VID:COMP:FORM:ANAL RGB<br>Interprets the video input signal as an RGB signal. |
| Manual operation:                        | See "Component Format" on page 143                                                 |

# CONFigure<hw>:VIDeo:SIGNal:ASPRatio:ANALog <AspectRatio>

Sets the aspect ratio of the video picture.

| Suffix:<br><hw></hw>                       | 1<br>Irrelevant                             |
|--------------------------------------------|---------------------------------------------|
| Parameters:<br><aspectratio></aspectratio> | F4_3   F16_9                                |
| Example:                                   | CONF:VID:SIGN:ASPR:ANAL F16_9<br>Sets 16:9. |
| Manual operation:                          | See "Picture Aspect Ratio" on page 143      |

# **CONFigure<hw>:VIDeo:VECTor:TRACe:CURSor:LPOSition:PIXel** <LineNumber>, <CPosition>[, <FieldNumber>]

Sets the cursor position by defining the number of the TV line and the position in the line trace.

# Suffix:

| <hw></hw>                                | 1<br>Irrelevant                |                                                                                |
|------------------------------------------|--------------------------------|--------------------------------------------------------------------------------|
| Parameters:<br><linenumber></linenumber> | Number of th<br>Range:         | e line in which the cursor is positioned.<br>Depends on the selected standard. |
| <cposition></cposition>                  | Cursor positi<br>Default unit: | on within the line<br>px                                                       |
| <fieldnumber></fieldnumber>              | Selects the fi<br>Range:       | eld.<br>1 to 2                                                                 |
| Example:                                 | CONF:VID:V                     | VECT:TRAC:CURS:LPOS:PIX 23,192<br>nber = 23, cursor position = 192 px          |
| Manual operation:                        | See "Field" o<br>See "Cursor   | n page 152<br>Line / Pos." on page 153                                         |

CONFigure<hw>:VIDeo:VECTor:TRACe:CURSor:LPOSition:TIME <LineNumber>, <CPosition>[, <FieldNumber>]

Sets the cursor position by defining the number of the TV line and the position in the line trace.

| Suffix:<br><hw></hw>                     | 1<br>Irrelevant                                                                                   |
|------------------------------------------|---------------------------------------------------------------------------------------------------|
| Parameters:<br><linenumber></linenumber> | Number of the line in which the cursor is positioned.<br>Range: Depends on the selected standard. |
| <cposition></cposition>                  | Cursor position within the line<br>Default unit: us                                               |
| <fieldnumber></fieldnumber>              | Selects the field.<br>Range: 1 to 2                                                               |
| Example:                                 | CONF:VID:VECT:TRAC:CURS:LPOS:TIME 23,2.9<br>Sets line number = 23, cursor position = 2.9 µs       |
| Manual operation:                        | See "Field" on page 152<br>See "Cursor Line / Pos." on page 153                                   |

#### 14.4.6.3 CONFigure<hw>:VIDeo:MEASure Subsystem

Configures the measured parameters.

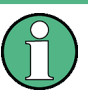

#### <LimitValue>

A <LimitValue> has to contain at least one decimal place. Values without a decimal place are not accepted.

# <ParameterName>

For composite input signals, the <ParameterName> is defined as a text parameter.

For component, HDMI, MHL input signals, the <ParameterName> is defined as a character string.

Further information:

- See Chapter 14.4.1, "Parameters for Composite Input Signals", on page 590
- See Chapter 14.4.2, "Parameters for Component, HDMI, MHL Input Signal", on page 598
- See Chapter 13.2.2.1, "Parameters", on page 472.

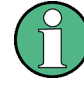

# <TestSignalName>

In setting commands, the test signal name is defined as a text parameter as listed in the <TestSignalName> column of the tables in Chapter 14.4.3, "Test Signals", on page 605.

In queries, the test signal name is returned as a string. For an example see CONFigure<hw>:VIDeo:MEASure:AMPDelay:PAL:TSIGnal on page 616.

| CONFigure <hw>:VIDeo:MEASure:AMPDelay:NTSC:LIMit:LOWer</hw>  | 615 |
|--------------------------------------------------------------|-----|
| CONFigure <hw>:VIDeo:MEASure:AMPDelay:PAL:LIMit:LOWer</hw>   | 615 |
| CONFigure <hw>:VIDeo:MEASure:AMPDelay:NTSC:LIMit:UPPer</hw>  | 615 |
| CONFigure <hw>:VIDeo:MEASure:AMPDelay:PAL:LIMit:UPPer</hw>   | 615 |
| CONFigure <hw>:VIDeo:MEASure:AMPDelay:NTSC:SELect</hw>       | 616 |
| CONFigure <hw>:VIDeo:MEASure:AMPDelay:PAL:SELect</hw>        | 616 |
| CONFigure <hw>:VIDeo:MEASure:AMPDelay:NTSC:TSIGnal</hw>      | 616 |
| CONFigure <hw>:VIDeo:MEASure:AMPDelay:PAL:TSIGnal</hw>       | 616 |
| CONFigure <hw>:VIDeo:MEASure:AMPDelay:RGB:LIMit:LOWer</hw>   | 617 |
| CONFigure <hw>:VIDeo:MEASure:AMPDelay:Y:LIMit:LOWer</hw>     | 617 |
| CONFigure <hw>:VIDeo:MEASure:AMPDelay:RGB:LIMit:UPPer</hw>   | 618 |
| CONFigure <hw>:VIDeo:MEASure:AMPDelay:Y:LIMit:UPPer</hw>     | 618 |
| CONFigure <hw>:VIDeo:MEASure:AMPDelay:RGB:SELect</hw>        | 618 |
| CONFigure <hw>:VIDeo:MEASure:AMPDelay:Y:SELect</hw>          | 618 |
| CONFigure <hw>:VIDeo:MEASure:AMPDelay:RGB:TSIGnal</hw>       | 619 |
| CONFigure <hw>:VIDeo:MEASure:AMPDelay:Y:TSIGnal</hw>         | 619 |
| CONFigure <hw>:VIDeo:MEASure:COMPonent:ANALog:CLINe</hw>     | 619 |
| CONFigure <hw>:VIDeo:MEASure:COMPonent:DIGital:CLINe</hw>    | 619 |
| CONFigure <hw>:VIDeo:MEASure:FRESponse:NTSC:LIMit:LOWer</hw> | 620 |
| CONFigure <hw>:VIDeo:MEASure:FRESponse:PAL:LIMit:LOWer</hw>  | 620 |
| CONFigure <hw>:VIDeo:MEASure:FRESponse:NTSC:LIMit:UPPer</hw> | 620 |
| CONFigure <hw>:VIDeo:MEASure:FRESponse:PAL:LIMit:UPPer</hw>  | 620 |
| CONFigure <hw>:VIDeo:MEASure:FRESponse:NTSC:SELect</hw>      | 621 |
| CONFigure <hw>:VIDeo:MEASure:FRESponse:PAL:SELect</hw>       | 621 |
| CONFigure <hw>:VIDeo:MEASure:FRESponse:NTSC:TSIGnal</hw>     | 622 |
| CONFigure <hw>:VIDeo:MEASure:FRESponse:PAL:TSIGnal</hw>      | 622 |
| CONFigure <hw>:VIDeo:MEASure:FRESponse:RGB:LIMit:LOWer</hw>  | 622 |
| CONFigure <hw>:VIDeo:MEASure:FRESponse:Y:LIMit:LOWer</hw>    |     |
| CONFigure <hw>:VIDeo:MEASure:FRESponse:RGB:LIMit:UPPer</hw>  | 623 |
| CONFigure <hw>:VIDeo:MEASure:FRESponse:Y:LIMit:UPPer</hw>    | 623 |
| CONFigure <hw>:VIDeo:MEASure:FRESponse:RGB:SELect</hw>       | 623 |
| CONFigure <hw>:VIDeo:MEASure:FRESponse:Y:SELect</hw>         | 623 |
| CONFigure <hw>:VIDeo:MEASure:FRESponse:RGB:TSIGnal</hw>      | 624 |
| CONFigure <hw>:VIDeo:MEASure:FRESponse:Y:TSIGnal</hw>        | 624 |
| CONFigure <hw>:VIDeo:MEASure:JITTer:NTSC:LIMit:LOWer</hw>    | 624 |
| CONFigure <hw>:VIDeo:MEASure:JITTer:PAL:LIMit:LOWer</hw>     | 624 |
| CONFigure <hw>:VIDeo:MEASure:JITTer:NTSC:LIMit:UPPer</hw>    | 625 |
| CONFigure <hw>:VIDeo:MEASure:JITTer:PAL:LIMit:UPPer</hw>     | 625 |
| CONFigure <hw>:VIDeo:MEASure:JITTer:NTSC:SELect</hw>         | 626 |
| CONFigure <hw>:VIDeo:MEASure:JITTer:PAL:SELect</hw>          | 626 |
| CONFigure <hw>:VIDeo:MEASure:JITTer:NTSC:TSIGnal</hw>        | 626 |
Video Analyzer Application

| CONFigure <hw>:VIDeo:MEASure:JITTer:PAL:TSIGnal</hw>        | 626 |
|-------------------------------------------------------------|-----|
| CONFigure <hw>:VIDeo:MEASure:JITTer:RGB:LIMit:LOWer</hw>    | 627 |
| CONFigure <hw>:VIDeo:MEASure:JITTer:Y:LIMit:LOWer</hw>      | 627 |
| CONFigure <hw>:VIDeo:MEASure:JITTer:RGB:LIMit:UPPer</hw>    |     |
| CONFigure <hw>:VIDeo:MEASure:JITTer:Y:LIMit:UPPer</hw>      |     |
| CONFigure <hw>:VIDeo:MEASure:JITTer:RGB:SELect</hw>         |     |
| CONFigure <hw>:VIDeo:MEASure:JITTer:Y:SELect</hw>           |     |
| CONFigure <hw>:VIDeo:MEASure:JITTer:RGB:TSIGnal</hw>        | 628 |
| CONFigure <hw>:VIDeo:MEASure:JITTer:Y:TSIGnal</hw>          | 628 |
| CONFigure <hw>:VIDeo:MEASure:LINDist:NTSC:LIMit:LOWer</hw>  | 629 |
| CONFigure <hw>:VIDeo:MEASure:LINDist:PAL:LIMit:LOWer</hw>   | 629 |
| CONFigure <hw>:VIDeo:MEASure:LINDist:NTSC:LIMit:UPPer</hw>  | 629 |
| CONFigure <hw>:VIDeo:MEASure:LINDist:PAL:LIMit:UPPer</hw>   | 629 |
| CONFigure <hw>:VIDeo:MEASure:LINDist:NTSC:SELect</hw>       | 630 |
| CONFigure <hw>:VIDeo:MEASure:LINDist:PAL:SELect</hw>        | 630 |
| CONFigure <hw>:VIDeo:MEASure:LINDist:NTSC:TSIGnal</hw>      | 630 |
| CONFigure <hw>:VIDeo:MEASure:LINDist:PAL:TSIGnal</hw>       | 630 |
| CONFigure <hw>:VIDeo:MEASure:LINDist:RGB:LIMit:LOWer</hw>   | 631 |
| CONFigure <hw>:VIDeo:MEASure:LINDist:Y:LIMit:LOWer</hw>     | 631 |
| CONFigure <hw>:VIDeo:MEASure:LINDist:RGB:LIMit:UPPer</hw>   | 631 |
| CONFigure <hw>:VIDeo:MEASure:LINDist:Y:LIMit:UPPer</hw>     | 631 |
| CONFigure <hw>:VIDeo:MEASure:LINDist:RGB:SELect</hw>        | 632 |
| CONFigure <hw>:VIDeo:MEASure:LINDist:Y:SELect</hw>          | 632 |
| CONFigure <hw>:VIDeo:MEASure:LINDist:RGB:TSIGnal</hw>       | 632 |
| CONFigure <hw>:VIDeo:MEASure:LINDist:Y:TSIGnal</hw>         | 632 |
| CONFigure <hw>:VIDeo:MEASure:NLINdist:NTSC:LIMit:LOWer</hw> | 633 |
| CONFigure <hw>:VIDeo:MEASure:NLINdist:PAL:LIMit:LOWer</hw>  | 633 |
| CONFigure <hw>:VIDeo:MEASure:NLINdist:NTSC:LIMit:UPPer</hw> | 633 |
| CONFigure <hw>:VIDeo:MEASure:NLINdist:PAL:LIMit:UPPer</hw>  | 633 |
| CONFigure <hw>:VIDeo:MEASure:NLINdist:NTSC:SELect</hw>      | 634 |
| CONFigure <hw>:VIDeo:MEASure:NLINdist:PAL:SELect</hw>       | 634 |
| CONFigure <hw>:VIDeo:MEASure:NLINdist:NTSC:TSIGnal</hw>     | 634 |
| CONFigure <hw>:VIDeo:MEASure:NLINdist:PAL:TSIGnal</hw>      | 634 |
| CONFigure <hw>:VIDeo:MEASure:NLINdist:RGB:LIMit:LOWer</hw>  | 635 |
| CONFigure <hw>:VIDeo:MEASure:NLINdist:Y:LIMit:LOWer</hw>    | 635 |
| CONFigure <hw>:VIDeo:MEASure:NLINdist:RGB:LIMit:UPPer</hw>  | 636 |
| CONFigure <hw>:VIDeo:MEASure:NLINdist:Y:LIMit:UPPer</hw>    | 636 |
| CONFigure <hw>:VIDeo:MEASure:NLINdist:RGB:SELect</hw>       | 636 |
| CONFigure <hw>:VIDeo:MEASure:NLINdist:Y:SELect</hw>         | 636 |
| CONFigure <hw>:VIDeo:MEASure:NLINdist:RGB:TSIGnal</hw>      | 637 |
| CONFigure <hw>:VIDeo:MEASure:NLINdist:Y:TSIGnal</hw>        | 637 |
| CONFigure <hw>:VIDeo:MEASure:NOISe:NTSC:BANDwidth</hw>      | 637 |
| CONFigure <hw>:VIDeo:MEASure:NOISe:PAL:BANDwidth</hw>       | 637 |
| CONFigure <hw>:VIDeo:MEASure:NOISe:NTSC:LIMit:LOWer</hw>    | 638 |
| CONFigure <hw>:VIDeo:MEASure:NOISe:PAL:LIMit:LOWer</hw>     | 638 |
| CONFigure <hw>:VIDeo:MEASure:NOISe:NTSC:LIMit:UPPer</hw>    | 638 |
| CONFigure <hw>:VIDeo:MEASure:NOISe:PAL:LIMit:UPPer</hw>     | 638 |
| CONFigure <hw>:VIDeo:MEASure:NOISe:NTSC:SELect</hw>         | 639 |
| CONFigure <hw>:VIDeo:MEASure:NOISe:PAL:SELect</hw>          | 639 |
| CONFigure <hw>:VIDeo:MEASure:NOISe:NTSC:TSIGnal</hw>        | 639 |

Video Analyzer Application

| CONFigure <hw>:VIDeo:MEASure:NOISe:PAL:TSIGnal</hw>                           | 639 |
|-------------------------------------------------------------------------------|-----|
| CONFigure <hw>:VIDeo:MEASure:NOISe:NTSC:WEIGhting</hw>                        | 640 |
| CONFigure <hw>:VIDeo:MEASure:NOISe:RGB:BANDwidth</hw>                         | 640 |
| CONFigure <hw>:VIDeo:MEASure:NOISe:Y:BANDwidth</hw>                           | 640 |
| CONFigure <hw>:VIDeo:MEASure:NOISe:RGB:LIMit:LOWer</hw>                       | 641 |
| CONFigure <hw>:VIDeo:MEASure:NOISe:Y:LIMit:LOWer</hw>                         | 641 |
| CONFigure <hw>:VIDeo:MEASure:NOISe:RGB:LIMit:UPPer</hw>                       | 641 |
| CONFigure <hw>:VIDeo:MEASure:NOISe:Y:LIMit:UPPer</hw>                         | 641 |
| CONFigure <hw>:VIDeo:MEASure:NOISe:RGB:SELect</hw>                            | 642 |
| CONFigure <hw>:VIDeo:MEASure:NOISe:Y:SELect</hw>                              | 642 |
| CONFigure <hw>:VIDeo:MEASure:NOISe:RGB:TSIGnal</hw>                           | 642 |
| CONFigure <hw>:VIDeo:MEASure:NOISe:Y:TSIGnal</hw>                             | 642 |
| CONFigure <hw>:VIDeo:MEASure:NTSC:SELect:ALL</hw>                             | 643 |
| CONFigure <hw>:VIDeo:MEASure:PAL:SELect:ALL</hw>                              | 643 |
| CONFigure <hw>:VIDeo:MEASure:RGB:SELect:ALL</hw>                              | 643 |
| CONFigure <hw>:VIDeo:MEASure:Y:SELect:ALL</hw>                                | 643 |
| CONFigure <hw>:VIDeo:MEASure:PAL:STANdard</hw>                                | 643 |
| CONFigure <hw>:VIDeo:MEASure:TIMing:NTSC:LIMit:LOWer</hw>                     | 643 |
| CONFigure <hw>:VIDeo:MEASure:TIMing:PAL:LIMit:LOWer</hw>                      | 643 |
| CONFigure <hw>:VIDeo:MEASure:TIMing:NTSC:LIMit:UPPer</hw>                     | 644 |
| CONFigure <hw>:VIDeo:MEASure:TIMing:PAL:LIMit:UPPer</hw>                      | 644 |
| CONFigure <hw>:VIDeo:MEASure:TIMing:NTSC:SELect</hw>                          | 644 |
| CONFigure <hw>:VIDeo:MEASure:TIMing:PAL:SELect</hw>                           | 644 |
| CONFigure <hw>:VIDeo:MEASure:TIMing:NTSC:TSIGnal</hw>                         | 645 |
| CONFigure <hw>:VIDeo:MEASure:TIMing:PAL:TSIGnal</hw>                          | 645 |
| CONFigure <hw>:VIDeo:MEASure:TIMing:RGB:LIMit:LOWer</hw>                      | 645 |
| CONFigure <hw>:VIDeo:MEASure:TIMing:Y:LIMit:LOWer</hw>                        | 645 |
| CONFigure <hw>:VIDeo:MEASure:TIMing:RGB:LIMit:UPPer</hw>                      | 646 |
| CONFigure <hw>:VIDeo:MEASure:TIMing:Y:LIMit:UPPer</hw>                        | 646 |
| CONFigure <hw>:VIDeo:MEASure:TIMing:RGB:SELect</hw>                           | 646 |
| CONFigure <hw>:VIDeo:MEASure:TIMing:Y:SELect</hw>                             | 646 |
| CONFigure <hw>:VIDeo:MEASure:TIMing:RGB:TSIGnal</hw>                          | 647 |
| CONFigure <hw>:VIDeo:MEASure:TIMing:Y:TSIGnal</hw>                            | 647 |
| CONFigure <hw>:VIDeo:MEASure:TSIGnal:LOCation:CURSor<line>:CENTer</line></hw> | 647 |
| CONFigure <hw>:VIDeo:MEASure:TSIGnal:LOCation:CURSor<line>:SPAN</line></hw>   | 647 |
| CONFigure <hw>:VIDeo:MEASure:TSIGnal:NTSC:LINE</hw>                           | 648 |
| CONFigure <hw>:VIDeo:MEASure:TSIGnal:PAL:LINE</hw>                            | 648 |
| CONFigure <hw>:VIDeo:MEASure:TSIGnal:RGB:LINE</hw>                            | 649 |
| CONFigure <hw>:VIDeo:MEASure:TSIGnal:Y:LINE</hw>                              | 649 |
| CONFigure <hw>:VIDeo:MEASure:VTXT:NTSC:LIMit:LOWer</hw>                       | 649 |
| CONFigure <hw>:VIDeo:MEASure:VTXT:PAL:LIMit:LOWer</hw>                        | 649 |
| CONFigure <hw>:VIDeo:MEASure:VTXT:NTSC:LIMit:UPPer</hw>                       | 650 |
| CONFigure <hw>:VIDeo:MEASure:VTXT:PAL:LIMit:UPPer</hw>                        | 650 |
| CONFigure <hw>:VIDeo:MEASure:VTXT:NTSC:SELect</hw>                            | 650 |
| CONFigure <hw>:VIDeo:MEASure:VTXT:PAL:SELect</hw>                             | 650 |
| CONFigure <hw>:VIDeo:MEASure:VTXT:NTSC:TSIGnal</hw>                           | 651 |
| CONFigure <hw>:VIDeo:MEASure:VTXT:PAL:TSIGnal</hw>                            | 651 |

| CONFigure <hw>:VIDeo:MEASure:AMPDelay:NTSC:LIMit:LOW</hw>  | er |
|------------------------------------------------------------|----|
| <parametername>, <limitvalue></limitvalue></parametername> |    |

- CONFigure<hw>:VIDeo:MEASure:AMPDelay:NTSC:LIMit:LOWer? [<ParameterName>]
- CONFigure<hw>:VIDeo:MEASure:AMPDelay:PAL:LIMit:LOWer <ParameterName>, <LimitValue>
- CONFigure<hw>:VIDeo:MEASure:AMPDelay:PAL:LIMit:LOWer? [<ParameterName>]

Configures the lower limit of the specified parameter for:

- Input signal: composite
- Parameter group: amplitude and delay

1

Video standard: BG/PAL or M/NTSC

#### Suffix:

<hw>

Irrelevant

#### **Parameters:**

| <limitvalue></limitvalue> | Specifies the lower limit for the parameter. See Chap-        |
|---------------------------|---------------------------------------------------------------|
|                           | ter 14.4.1.1, "Amplitude and Delay (Composite Input Signal)", |
|                           | on page 591.                                                  |

#### Parameters for setting and query:

| <parametername></parametername> | Specifies the parameter. See Chapter 14.4.1.1, "Amplitude and |
|---------------------------------|---------------------------------------------------------------|
|                                 | Delay (Composite Input Signal)", on page 591.                 |
| Example:                        | CONF:VID:MEAS:AMPD:PAL:LIM:LOW SAA,80.0                       |

| Sets a | lower | limit o | f 80.0 | mV | for "S | vnc Am | plitude | (abs) | ". |
|--------|-------|---------|--------|----|--------|--------|---------|-------|----|

## CONFigure<hw>:VIDeo:MEASure:AMPDelay:NTSC:LIMit:UPPer

<ParameterName>, <LimitValue>

CONFigure<hw>:VIDeo:MEASure:AMPDelay:NTSC:LIMit:UPPer? [<ParameterName>]

CONFigure<hw>:VIDeo:MEASure:AMPDelay:PAL:LIMit:UPPer <ParameterName>, <LimitValue>

CONFigure<hw>:VIDeo:MEASure:AMPDelay:PAL:LIMit:UPPer? [<ParameterName>]

Configures the upper limit of the specified parameter for:

- Input signal: composite
- Parameter group: amplitude and delay

1

Video standard: BG/PAL or M/NTSC

## Suffix:

<hw>

Irrelevant

# Parameters:

| <limitvalue></limitvalue> | Specifies the upper limit for the parameter. See Chap-        |
|---------------------------|---------------------------------------------------------------|
|                           | ter 14.4.1.1, "Amplitude and Delay (Composite Input Signal)", |
|                           | on page 591.                                                  |
|                           |                                                               |

## Parameters for setting and query:

| <parametername></parametername> | Specifies the parameter. See Chapter 14.4.1.1, "Amplitude and Delay (Composite Input Signal)", on page 591. |
|---------------------------------|----------------------------------------------------------------------------------------------------|
| Example:                        | CONF:VID:MEAS:AMPD:PAL:LIM:UPP BAA, 310.0<br>Sets an upper limit of 310.0 mV for "Burst Amplitude (abs)".   |

## CONFigure<hw>:VIDeo:MEASure:AMPDelay:NTSC:SELect <ParameterName>, <Enable>

CONFigure<hw>:VIDeo:MEASure:AMPDelay:NTSC:SELect? [<ParameterName>] CONFigure<hw>:VIDeo:MEASure:AMPDelay:PAL:SELect <ParameterName>, <Enable>

## CONFigure<hw>:VIDeo:MEASure:AMPDelay:PAL:SELect? [<ParameterName>]

Enables or disables the measurement of the specified parameter for:

- Input signal: composite
- Parameter group: amplitude and delay

1

• Video standard: BG/PAL or M/NTSC

## Suffix:

<hw>

Irrelevant

## Parameters:

<Enable> OFF | ON

| Parameters for setting and query: |                                                               |  |  |  |
|-----------------------------------|---------------------------------------------------------------|--|--|--|
| <parametername></parametername>   | Specifies the parameter. See Chapter 14.4.1.1, "Amplitude and |  |  |  |
|                                   | Delay (Composite Input Signal)", on page 591.                 |  |  |  |
|                                   |                                                               |  |  |  |

**Example:** CONF:VID:MEAS:AMPD:PAL:SEL CLGP,OFF

CONFigure<hw>:VIDeo:MEASure:AMPDelay:NTSC:TSIGnal <ParameterName>, <TestSignalName>

CONFigure<hw>:VIDeo:MEASure:AMPDelay:NTSC:TSIGnal? [<ParameterName>] CONFigure<hw>:VIDeo:MEASure:AMPDelay:PAL:TSIGnal <ParameterName>, <TestSignalName>

# CONFigure<hw>:VIDeo:MEASure:AMPDelay:PAL:TSIGnal? [<ParameterName>]

Sets the test signal for the specified parameter for:

- Input signal: composite
- Parameter group: amplitude and delay
- Video standard: BG/PAL or M/NTSC

| Suffix:<br><hw></hw>                                                                                                    | 1<br>Irrelevant                                                                                                    |
|----------------------------------------------------------------------------------------------------|----------------------------------------------------------------------------------------------------|
| Parameters:<br><testsignalname></testsignalname>                                                                                                    | Specifies the test signal. See Table 14-16.                                                                                                    |
| Parameters for setti<br><parametername></parametername>                                                                                                    | ng and query:<br>Specifies the parameter. See Chapter 14.4.1.1, "Amplitude and<br>Delay (Composite Input Signal)", on page 591.                                                                                                    |
| Example:                                                                                                    | CONF:VID:MEAS:AMPD:PAL:TSIG DCL, TQU<br>Sets the CCIR17 test signal for "DC Level".                                                                                                    |
| Example:                                                                                                    | CONF:VID:MEAS:AMPD:PAL:TSIG? DCL<br>Query<br>"Quiet Line"<br>Response: String as return value for the TQU text parameter.                                                                                                    |
| CONFigure <hw>:VII<br/><parameterna<br>CONFigure<hw>:VII<br/><parameterna<br>CONFigure<hw>:VII<br/><limitvalue><br/>CONFigure<hw>:VII</hw></limitvalue></hw></parameterna<br></hw></parameterna<br></hw> | Deo:MEASure:AMPDelay:RGB:LIMit:LOWer<br>me>, <limitvalue><br/>Deo:MEASure:AMPDelay:RGB:LIMit:LOWer?<br/>me&gt;<br/>Deo:MEASure:AMPDelay:Y:LIMit:LOWer <parametername>,<br/>Deo:MEASure:AMPDelay:Y:LIMit:LOWer? <parametername></parametername></parametername></limitvalue> |
| Configures the lower                                                                                                    | limit of the specified parameter for:                                                                                                    |
| <ul> <li>Input signal: com</li> <li>Parameter groups</li> </ul>                                                                                                    | ponent, HDMI, MHL                                                                                                    |
| <ul> <li>Video standard: o</li> </ul>                                                                                                    | component RGB or component YPbPr/YCbCr                                                                                                    |
| Suffix:                                                                                                    |                                                                                                    |
| <hw></hw>                                                                                                    | 1<br>Irrelevant                                                                                                    |

<LimitValue> Specifies the lower limit for the parameter. See Chapter 14.4.2.1, "Amplitude and Delay (Component, HDMI, MHL Input Signal)", on page 598.

| <parametername></parametername> | Specifies the parameter. See Chapter 14.4.2.1, "Amplitude and Delay (Component, HDMI, MHL Input Signal)", on page 598. |
|---------------------------------|----------------------------------------------------------------------------------------------------|
| Example:                        | CONF:VID:MEAS:AMPD:Y:LIM:LOW "LBAAC1",120.0<br>Sets a lower limit of 120.0 mV for "Lum Bar Amplitude Y (abs)".         |

CONFigure<hw>:VIDeo:MEASure:AMPDelay:RGB:LIMit:UPPer <ParameterName>, <LimitValue>

- CONFigure<hw>:VIDeo:MEASure:AMPDelay:RGB:LIMit:UPPer? <ParameterName>
- CONFigure<hw>:VIDeo:MEASure:AMPDelay:Y:LIMit:UPPer <ParameterName>, <LimitValue>

#### CONFigure<hw>:VIDeo:MEASure:AMPDelay:Y:LIMit:UPPer? <ParameterName>

Configures the upper limit of the specified parameter for:

- Input signal: component, HDMI, MHL
- Parameter group: amplitude and delay
- Video standard: component RGB or component YPbPr/YCbCr

#### Suffix:

<hw>

1 Irrelevant

## Parameters:

| <limitvalue></limitvalue> | Specifies the upper limit for the parameter. See Chap-   |
|---------------------------|----------------------------------------------------------|
|                           | ter 14.4.2.1, "Amplitude and Delay (Component, HDMI, MHL |
|                           | Input Signal)", on page 598.                             |

#### Parameters for setting and query:

| <parametername></parametername> | Specifies the parameter. See Chapter 14.4.2.1, "Amplitude and Delay (Component, HDMI, MHL Input Signal)", on page 598. |
|---------------------------------|----------------------------------------------------------------------------------------------------|
| Example:                        | CONF:VID:MEAS:AMPD:Y:LIM:UPP "SAAC1",1200.0<br>Sets an upper limit of 1200.0 mV for "Sync Amplitude Y (abs)".          |

## CONFigure<hw>:VIDeo:MEASure:AMPDelay:RGB:SELect <ParameterName>, <Enable>

CONFigure<hw>:VIDeo:MEASure:AMPDelay:RGB:SELect? <ParameterName> CONFigure<hw>:VIDeo:MEASure:AMPDelay:Y:SELect <ParameterName>, <Enable>

#### CONFigure<hw>:VIDeo:MEASure:AMPDelay:Y:SELect? <ParameterName>

Enables or disables the measurement of the specified parameter for:

- Input signal: component, HDMI, MHL
- Parameter group: amplitude and delay

1

Video standard: component RGB or component YPbPr/YCbCr

# Suffix:

<hw>

Irrelevant

Parameters: <Enable>

OFF | ON

## Parameters for setting and query:

<ParameterName> Specifies the parameter. See Chapter 14.4.2.1, "Amplitude and Delay (Component, HDMI, MHL Input Signal)", on page 598.

Example: CONF:VID:MEAS:AMPD:Y:SEL "LBAAC3", OFF

CONFigure<hw>:VIDeo:MEASure:AMPDelay:RGB:TSIGnal <ParameterName>, <TestSignalName>

CONFigure<hw>:VIDeo:MEASure:AMPDelay:RGB:TSIGnal? <ParameterName> CONFigure<hw>:VIDeo:MEASure:AMPDelay:Y:TSIGnal <ParameterName>, <TestSignalName>

CONFigure<hw>:VIDeo:MEASure:AMPDelay:Y:TSIGnal? <ParameterName>

Sets the test signal for the specified parameter for:

- Input signal: component, HDMI, MHL
- Parameter group: amplitude and delay
- Video standard: component RGB or component YPbPr/YCbCr

#### Suffix:

<hw>

1 Irrelevant

## Parameters:

<TestSignalName> Specifies the test signal. See Table 14-17.

#### Parameters for setting and query:

| <parametername></parametername> | Specifies the parameter. See Chapter 14.4.2.1, "Amplitude and Delay (Component, HDMI, MHL Input Signal)", on page 598. |
|---------------------------------|----------------------------------------------------------------------------------------------------|
| Example:                        | CONF:VID:MEAS:AMPD:Y:TSIG "CBAWC1",TCB                                                                                 |
|                                 | Sets the color bars test signal for "Color Bar Ampl. White Y".                                                         |

#### CONFigure<hw>:VIDeo:MEASure:COMPonent:ANALog:CLINe <unit>

Sets the counting mode for the assigned test line of a component input signal.

| Suffix:                       |                                                   |
|-------------------------------|---------------------------------------------------|
| <hw></hw>                     | 1                                                 |
|                               | Irrelevant                                        |
| Parameters:                   |                                                   |
| <countingmode></countingmode> | PCT   FFIeld   AFIeld                             |
|                               | *RST: FFI                                         |
| Example:                      | CONF:VID:MEAS:COMP:ANAL:CLIN FFI Sets full field. |
| Manual operation:             | See "Line Counter" on page 162                    |

## CONFigure<hw>:VIDeo:MEASure:COMPonent:DIGital:CLINe <CountingMode>

Sets the counting mode for the assigned test line of an HDMI or MHL input signal.

| Suffix:   |  |
|-----------|--|
| <hw></hw> |  |

1 Irrelevant

| Parameters:                                                                                                    |                                                             |                                                                                                    |
|----------------------------------------------------------------------------------------------------|-------------------------------------------------------------|----------------------------------------------------------------------------------------------------|
| <countingmode></countingmode>                                                                                                    | AFIeld   PC                                                 | Т                                                                                                  |
|                                                                                                    | *RST:                                                       | AFI                                                                                                |
| Example:                                                                                                    | CONF:VID:<br>Sets active                                    | MEAS:COMP:DIG:CLIN AFI<br>field.                                                                   |
| Manual operation:                                                                                                    | See "Line C                                                 | ounter" on page 162                                                                                |
| CONFigure <hw>:VI</hw>                                                                                                    | Deo:MEASur                                                  | e:FRESponse:NTSC:LIMit:LOWer                                                                       |
| CONFigure <hw>:VI</hw>                                                                                                    | Deo:MEASur                                                  | e:FRESponse:NTSC:LIMit:LOWer?                                                                      |
| [ <parametern< th=""><th>ame&gt;]</th><th></th></parametern<>                                                                               | ame>]                                                       |                                                                                                    |
| CONFigure <hw>:VI</hw>                                                                                                    | Deo:MEASur                                                  | e:FRESponse:PAL:LIMit:LOWer                                                                        |
| CONFigure <hw>:VI<br/>[<parameterna< th=""><th><b>Deo:MEASur</b><br/>ame&gt;]</th><th>e:FRESponse:PAL:LIMit:LOWer?</th></parameterna<></hw> | <b>Deo:MEASur</b><br>ame>]                                  | e:FRESponse:PAL:LIMit:LOWer?                                                                       |
| Configures the lower                                                                                                    | limit of the sp                                             | pecified parameter for:                                                                            |
| Input signal: com                                                                                                    | posite                                                      |                                                                                                    |
| Parameter group                                                                                                    | : frequency re                                              | esponse                                                                                            |
| • Video standard: I                                                                                                    | 3G/PAL or M/                                                | NTSC                                                                                               |
| Suffix:                                                                                                    |                                                             |                                                                                                    |
| <hw></hw>                                                                                                    | 1<br>Irrelevant                                             |                                                                                                    |
| Parameters:                                                                                                    |                                                             |                                                                                                    |
| <limitvalue></limitvalue>                                                                                                    | Specifies th<br>ter 14.4.1.4<br>on page 593                 | e lower limit for the parameter. See Chap-<br>"Frequency Response (Composite Input Signal)",<br>3. |
| Parameters for sett                                                                                                    | ing and quer                                                | y:                                                                                                 |
| <parametername></parametername>                                                                                                    | Specifies th<br>Response (                                  | e parameter. See Chapter 14.4.1.4, "Frequency<br>Composite Input Signal)", on page 593.            |
| Example:                                                                                                    | CONF:VID:<br>Sets a lowe                                    | MEAS:FRES:PAL:LIM:LOW MABS,80.0<br>r limit of 80.0 mV for "Multiburst Flag (abs)".                 |
| CONFigure <hw>:VI</hw>                                                                                                    | Deo:MEASur                                                  | e:FRESponse:NTSC:LIMit:UPPer                                                                       |
| <parameterna< p=""> CONFigure<hw>:VI [<parameterna< p=""></parameterna<></hw></parameterna<>                                                | ime>, <limitv<br><b>Deo:MEASur</b><br/>ame&gt;1</limitv<br> | alue><br>e:FRESponse:NTSC:LIMit:UPPer?                                                             |
| CONFigure <hw>:VI</hw>                                                                                                    | Deo:MEASur                                                  | e:FRESponse:PAL:LIMit:UPPer                                                                        |
| ParameterNa CONFigure <hw>:VI [<parameterna< p=""></parameterna<></hw>                                                                      | me>, <∟mit∨<br><b>Deo:MEASur</b><br>ame>]                   | aiue><br>re:FRESponse:PAL:LIMit:UPPer?                                                             |
| Configures the upper                                                                                                    | <sup>.</sup> limit of the s                                 | pecified parameter for:                                                                            |

- Input signal: composite
- Parameter group: frequency response

Video standard: BG/PAL or M/NTSC

## Suffix:

## <hw>

1 Irrelevant

# Parameters:

| <limitvalue></limitvalue> | Specifies the upper limit for the parameter. See Chap-       |
|---------------------------|--------------------------------------------------------------|
|                           | ter 14.4.1.4, "Frequency Response (Composite Input Signal)", |
|                           | on page 593.                                                 |

#### Parameters for setting and query:

| <parametername></parametername> | Specifies the parameter. See Chapter 14.4.1.4, "Frequency<br>Response (Composite Input Signal)", on page 593. |  |
|---------------------------------|----------------------------------------------------------------------------------------------------|--|
| Example:                        | CONF:VID:MEAS:FRES:PAL:LIM:UPP MRB,10.0                                                                       |  |

Sets an upper limit of 10.0 % for "Multiburst Flag (bar)".

CONFigure<hw>:VIDeo:MEASure:FRESponse:NTSC:SELect <ParameterName>, <Enable>

CONFigure<hw>:VIDeo:MEASure:FRESponse:NTSC:SELect? [<ParameterName>] CONFigure<hw>:VIDeo:MEASure:FRESponse:PAL:SELect <ParameterName>, <Enable>

## CONFigure<hw>:VIDeo:MEASure:FRESponse:PAL:SELect? [<ParameterName>]

Enables or disables the measurement of the specified parameter for:

- Input signal: composite
- Parameter group: frequency response
- Video standard: BG/PAL or M/NTSC

1

#### Suffix:

<hw>

Irrelevant

#### Parameters:

<Enable> OFF | ON

#### Parameters for setting and query:

<ParameterName> Specifies the parameter. See Chapter 14.4.1.4, "Frequency Response (Composite Input Signal)", on page 593.

**Example:** CONF:VID:MEAS:FRES:PAL:SEL MABS,OFF

| CONFigure <hw>:VIDeo:MEASure:FRESponse:NTSC:TSIGnal</hw> | <parametername>,</parametername> |
|----------------------------------------------------------|----------------------------------|
| <testsignalname></testsignalname>                        |                                  |

- CONFigure<hw>:VIDeo:MEASure:FRESponse:NTSC:TSIGnal? [<ParameterName>]
- CONFigure<hw>:VIDeo:MEASure:FRESponse:PAL:TSIGnal <ParameterName>, <TestSignalName>

#### CONFigure<hw>:VIDeo:MEASure:FRESponse:PAL:TSIGnal? [<ParameterName>]

Sets the test signal for the specified parameter for:

- Input signal: composite
- Parameter group: frequency response
- Video standard: BG/PAL or M/NTSC

#### Suffix:

<hw>

1 Irrelevant

#### Parameters:

<TestSignalName> Specifies the test signal. See Table 14-16.

#### Parameters for setting and query:

| <parametername></parametername> | Specifies the parameter. See Chapter 14.4.1.4, "Frequency |
|---------------------------------|-----------------------------------------------------------|
|                                 | Response (Composite Input Signal)", on page 593.          |

| Example: | CONF:VID:MEAS:FRES:PAL:TSIG M58P,T17C                 |
|----------|-------------------------------------------------------|
|          | Sets the CCIR17 test signal for "Multiburst 5.8 (%)". |

CONFigure<hw>:VIDeo:MEASure:FRESponse:RGB:LIMit:LOWer <ParameterName>, <LimitValue>

## CONFigure<hw>:VIDeo:MEASure:FRESponse:RGB:LIMit:LOWer? <ParameterName>

CONFigure<hw>:VIDeo:MEASure:FRESponse:Y:LIMit:LOWer <ParameterName>, <LimitValue>

## CONFigure<hw>:VIDeo:MEASure:FRESponse:Y:LIMit:LOWer? <ParameterName>

Configures the lower limit of the specified parameter for:

- Input signal: component, HDMI, MHL
- Parameter group: frequency response

1

Video standard: component RGB or component YPbPr/YCbCr

## Suffix:

<hw>

Irrelevant

#### **Parameters:**

<LimitValue>

Specifies the lower limit for the parameter. See Chapter 14.4.2.4, "Frequency Response (Component, HDMI, MHL Input Signal)", on page 601.

| <parametername></parametername>                                                                                                    | Specifies the parameter. See Chapter 14.4.2.4, "Frequency<br>Response (Component, HDMI, MHL Input Signal)",<br>on page 601.                       |
|----------------------------------------------------------------------------------------------------|----------------------------------------------------------------------------------------------------|
| Example:                                                                                                    | CONF:VID:MEAS:FRES:Y:LIM:LOW "SXAposC1",-10.0<br>Sets a lower limit of -10.0 dB for "Sin x/x Amplitude pos Y".                                    |
| CONFigure <hw>:VI<br/><parameterna< td=""><td>Deo:MEASure:FRESponse:RGB:LIMit:UPPer<br/>ame&gt;, <limitvalue></limitvalue></td></parameterna<></hw> | Deo:MEASure:FRESponse:RGB:LIMit:UPPer<br>ame>, <limitvalue></limitvalue>                                                                          |
| <parameterna< td=""><td>Deo:MEASure:FRESponse:RGB:LIMIt:OPPer?</td></parameterna<>                                                                  | Deo:MEASure:FRESponse:RGB:LIMIt:OPPer?                                                                                                    |
| CONFigure <hw>:VI<br/><limitvalue></limitvalue></hw>                                                                                                | Deo:MEASure:FRESponse:Y:LIMit:UPPer <parametername>,</parametername>                                                                              |
| CONFigure <hw>:VI</hw>                                                                                                    | Deo:MEASure:FRESponse:Y:LIMit:UPPer? <parametername></parametername>                                                                              |
| Configures the upper                                                                                                    | r limit of the specified parameter for:                                                                                                    |
| Input signal: com                                                                                                    | ponent, HDMI, MHL                                                                                                    |
| Parameter group                                                                                                    | : frequency response                                                                                                    |
| • Video standard:                                                                                                    | component RGB or component YPbPr/YCbCr                                                                                                    |
| Suffix:                                                                                                    |                                                                                                    |
| <hw></hw>                                                                                                    | 1                                                                                                    |
|                                                                                                    | Irrelevant                                                                                                    |
| Parameters:                                                                                                    |                                                                                                    |
| <limitvalue></limitvalue>                                                                                                    | Specifies the upper limit for the parameter. See Chap-<br>ter 14.4.2.4, "Frequency Response (Component, HDMI, MHL<br>Input Signal)", on page 601. |
| Parameters for sett <parametername></parametername>                                                                                                 | ing and query:<br>Specifies the parameter. See Chapter 14.4.2.4, "Frequency<br>Response (Component, HDMI, MHL Input Signal)",<br>on page 601.     |
| Example:                                                                                                    | CONF:VID:MEAS:FRES:Y:LIM:UPP "SXAposC3",80.0                                                                                                    |

CONFigure<hw>:VIDeo:MEASure:FRESponse:RGB:SELect <ParameterName>, <Enable>

Sets an upper limit of 80.0 dB for "Sin x/x Amplitude pos Cr/Pr".

CONFigure<hw>:VIDeo:MEASure:FRESponse:RGB:SELect? <ParameterName> CONFigure<hw>:VIDeo:MEASure:FRESponse:Y:SELect <ParameterName>, <Enable>

## CONFigure<hw>:VIDeo:MEASure:FRESponse:Y:SELect? <ParameterName>

Enables or disables the measurement of the specified parameter for:

Input signal: component, HDMI, MHL

- Parameter group: frequency response
- Video standard: component RGB or component YPbPr/YCbCr

| Suffix:                                                                                                    |                                                                                                    |
|----------------------------------------------------------------------------------------------------|----------------------------------------------------------------------------------------------------|
| <hw></hw>                                                                                                    | 1                                                                                                    |
|                                                                                                    | Irrelevant                                                                                                    |
| Parameters:                                                                                                    |                                                                                                    |
| <enable></enable>                                                                                                    | OFF   ON                                                                                                    |
| Parameters for settin<br><parametername></parametername>                                                                                                    | ng and query:<br>Specifies the parameter. See Chapter 14.4.2.4, "Frequency<br>Response (Component, HDMI, MHL Input Signal)",<br>on page 601.                                                                                         |
| Example:                                                                                                    | CONF:VID:MEAS:FRES:Y:SEL "SXGposC3",OFF                                                                                                    |
| CONFigure <hw>:VIE<br/><testsignalnar<br>CONFigure<hw>:VIE<br/>CONFigure<hw>:VIE<br/><testsignalnar< th=""><th>Deo:MEASure:FRESponse:RGB:TSIGnal <parametername>,<br/>me&gt;<br/>Deo:MEASure:FRESponse:RGB:TSIGnal? <parametername><br/>Deo:MEASure:FRESponse:Y:TSIGnal <parametername>,<br/>me&gt;</parametername></parametername></parametername></th></testsignalnar<></hw></hw></testsignalnar<br></hw> | Deo:MEASure:FRESponse:RGB:TSIGnal <parametername>,<br/>me&gt;<br/>Deo:MEASure:FRESponse:RGB:TSIGnal? <parametername><br/>Deo:MEASure:FRESponse:Y:TSIGnal <parametername>,<br/>me&gt;</parametername></parametername></parametername> |
| CONFIgure <nw>:VIL</nw>                                                                                                    | Jeo: MEASure: FRESponse: 1: I Signal? < Parameteriname>                                                                                                    |
| Sets the test signal to                                                                                                    |                                                                                                    |
| Input signal: comp     Decementar groups                                                                                                    |                                                                                                    |
| <ul> <li>Parameter group:</li> <li>Video standardu o</li> </ul>                                                                                                    | irrequency response                                                                                                    |
| <ul> <li>Video standard: ci</li> </ul>                                                                                                    | omponent RGB or component YPbPr/YCbCr                                                                                                    |
| Suffix:                                                                                                    | 1                                                                                                    |
| <nw></nw>                                                                                                    | l<br>Irrelevant                                                                                                    |
| Demonster                                                                                                    |                                                                                                    |
| <pre>Parameters: <testsignalname></testsignalname></pre>                                                                                                    | Specifies the test signal. See Table 14-17.                                                                                                    |
| Parameters for settin<br><parametername></parametername>                                                                                                    | ng and query:<br>Specifies the parameter. See Chapter 14.4.2.4, "Frequency<br>Response (Component, HDMI, MHL Input Signal)",<br>on page 601.                                                                                         |
| Example:                                                                                                    | CONF:VID:MEAS:FRES:Y:TSIG "SXAposC1", TSIN<br>Sets the "Sinx/x" test signal for "Sin x/x Amplitude pos Y".                                                                                                    |
| CONFigure <hw>:VIE<br/><limitvalue></limitvalue></hw>                                                                                                    | Deo:MEASure:JITTer:NTSC:LIMit:LOWer <parametername>,</parametername>                                                                                                    |
| CONFigure <hw>:VIE<br/>CONFigure<hw>:VIE<br/><limitvalue></limitvalue></hw></hw>                                                                                                    | <pre>Deo:MEASure:JITTer:NTSC:LIMit:LOWer? [<parametername>] Deo:MEASure:JITTer:PAL:LIMit:LOWer <parametername>,</parametername></parametername></pre>                                                                                |
| CONFigure <hw>:VID</hw>                                                                                                    | Deo:MEASure:JITTer:PAL:LIMit:LOWer? [ <parametername>]</parametername>                                                                                                    |
| Configures the lower                                                                                                    | limit of the specified parameter for:                                                                                                    |
| Input signal: comp                                                                                                    | posite                                                                                                    |
| • Parameter group:                                                                                                    | jitter                                                                                                    |

| • | Video standard: BG/PAL or M/NTSC |  |
|---|----------------------------------|--|
|---|----------------------------------|--|

# Suffix:

| <hw></hw>                                                                                                    | 1                                                                                                    |  |
|----------------------------------------------------------------------------------------------------|----------------------------------------------------------------------------------------------------|--|
|                                                                                                    | Irrelevant                                                                                                    |  |
| Parameters:<br><limitvalue></limitvalue>                                                                                                    | Specifies the lower limit for the parameter. See Chap-<br>ter 14.4.1.7, "Jitter (Composite Input Signal)", on page 597. |  |
| Parameters for setting and query: <parametername>Specifies the parameter. See Chapter 14.4.1.7, "Jitter<br/>site Input Signal)", on page 597.</parametername> |                                                                                                    |  |
| Example:                                                                                                    | CONF:VID:MEAS:JITT:PAL:LIM:LOW FJP, 50.0<br>Sets a lower limit of 50.0 ns for "Field Jitter pos peak".                  |  |

CONFigure<hw>:VIDeo:MEASure:JITTer:NTSC:LIMit:UPPer <ParameterName>, <LimitValue>

CONFigure<hw>:VIDeo:MEASure:JITTer:NTSC:LIMit:UPPer? [<ParameterName>] CONFigure<hw>:VIDeo:MEASure:JITTer:PAL:LIMit:UPPer <ParameterName>, <LimitValue>

## CONFigure<hw>:VIDeo:MEASure:JITTer:PAL:LIMit:UPPer? [<ParameterName>]

Configures the upper limit of the specified parameter for:

- Input signal: composite
- Parameter group: jitter
- Video standard: BG/PAL or M/NTSC

## Suffix:

<hw>

1 Irrelevant

#### Parameters:

| <limitvalue></limitvalue> | Specifies the upper limit for the parameter. See Chap-        |
|---------------------------|---------------------------------------------------------------|
|                           | ter 14.4.1.7, "Jitter (Composite Input Signal)", on page 597. |

| <parametername></parametername> | Specifies the parameter. See Chapter 14.4.1.7, "Jitter (Compo-<br>site Input Signal)", on page 597. |
|---------------------------------|----------------------------------------------------------------------------------------------------|
| Example:                        | CONF:VID:MEAS:JITT:PAL:LIM:UPP FJSD,2000.0                                                          |
|                                 | Sets an upper limit of 2000.0 ns for "Field Jitter Std. Deviation".                                 |

CONFigure<hw>:VIDeo:MEASure:JITTer:NTSC:SELect <ParameterName>, <Enable>

CONFigure<hw>:VIDeo:MEASure:JITTer:NTSC:SELect? [<ParameterName>] CONFigure<hw>:VIDeo:MEASure:JITTer:PAL:SELect <ParameterName>, <Enable>

CONFigure<hw>:VIDeo:MEASure:JITTer:PAL:SELect? [<ParameterName>]

Enables or disables the measurement of the specified parameter for:

- Input signal: composite
- Parameter group: jitter
- Video standard: BG/PAL or M/NTSC

#### Suffix:

<hw>

| Irrelevant  |
|-------------|
| IIICICVAIIL |

1

## Parameters:

| <enable></enable> | OFF   ON |
|-------------------|----------|
|-------------------|----------|

## Parameters for setting and query:

| <parametername></parametername> | Specifies the parameter. See Chapter 14.4.1.7, "Jitter (Compo- |
|---------------------------------|----------------------------------------------------------------|
|                                 | site Input Signal)", on page 597.                              |

**Example:** CONF:VID:MEAS:JITT:PAL:SEL LJPP,OFF

## CONFigure<hw>:VIDeo:MEASure:JITTer:NTSC:TSIGnal <ParameterName>, <TestSignalName>

CONFigure<hw>:VIDeo:MEASure:JITTer:NTSC:TSIGnal? [<ParameterName>] CONFigure<hw>:VIDeo:MEASure:JITTer:PAL:TSIGnal <ParameterName>, <TestSignalName>

#### CONFigure<hw>:VIDeo:MEASure:JITTer:PAL:TSIGnal? [<ParameterName>]

Sets the test signal for the specified parameter for:

- Input signal: composite
- Parameter group: jitter
- Video standard: BG/PAL or M/NTSC

1

#### Suffix:

<hw>

Irrelevant

#### Parameters:

<TestSignalName> Specifies the test signal. See Table 14-16.

#### Parameters for setting and query:

| <parametername></parametername> | Specifies the parameter. See Chapter 14.4.1.7, "Jitter (Compo-<br>site Input Signal)", on page 597. |  |
|---------------------------------|----------------------------------------------------------------------------------------------------|--|
| Example:                        | CONF:VID:MEAS:AMPD:PAL:TSIG FJN, TFF                                                                |  |

Sets the "Full Field" test signal for "Field Jitter neg peak".

CONFigure<hw>:VIDeo:MEASure:JITTer:RGB:LIMit:LOWer <ParameterName>, <LimitValue>

CONFigure<hw>:VIDeo:MEASure:JITTer:RGB:LIMit:LOWer? <ParameterName> CONFigure<hw>:VIDeo:MEASure:JITTer:Y:LIMit:LOWer <ParameterName>, <LimitValue>

CONFigure<hw>:VIDeo:MEASure:JITTer:Y:LIMit:LOWer? <ParameterName>

Configures the lower limit of the specified parameter for:

- Input signal: component, HDMI, MHL
- Parameter group: jitter
- Video standard: component RGB or component YPbPr/YCbCr

#### Suffix:

<hw>

| •          |
|------------|
| Irrelevant |
|            |

1

# Parameters:

| <limitvalue></limitvalue> | Specifies the lower limit for the parameter. See Chap-      |
|---------------------------|-------------------------------------------------------------|
|                           | ter 14.4.2.7, "Jitter (Component, HDMI, MHL Input Signal)", |
|                           | on page 605.                                                |

#### Parameters for setting and query:

| <parametername></parametername> | Specifies the parameter. See Chapter 14.4.2.7, "Jitter (Component, HDMI, MHL Input Signal)", on page 605. |
|---------------------------------|----------------------------------------------------------------------------------------------------|
| Example:                        | CONF:VID:MEAS:JITT:Y:LIM:LOW "LJPOS", 10.0<br>Sets a lower limit of 10.0 mV for "Line Jitter pos peak".   |

## CONFigure<hw>:VIDeo:MEASure:JITTer:RGB:LIMit:UPPer <ParameterName>, <LimitValue>

CONFigure<hw>:VIDeo:MEASure:JITTer:RGB:LIMit:UPPer? <ParameterName> CONFigure<hw>:VIDeo:MEASure:JITTer:Y:LIMit:UPPer <ParameterName>, <LimitValue>

#### CONFigure<hw>:VIDeo:MEASure:JITTer:Y:LIMit:UPPer? <ParameterName>

Configures the upper limit of the specified parameter for:

Input signal: component, HDMI, MHL

1

- Parameter group: jitter
- Video standard: component RGB or component YPbPr/YCbCr

#### Suffix:

<hw>

Irrelevant

#### **Parameters:**

<LimitValue>

Specifies the upper limit for the parameter. See Chapter 14.4.2.7, "Jitter (Component, HDMI, MHL Input Signal)", on page 605.

## Parameters for setting and query:

<ParameterName> Specifies the parameter. See Chapter 14.4.2.7, "Jitter (Component, HDMI, MHL Input Signal)", on page 605.

Example:CONF:VID:MEAS:JITT:Y:LIM:UPP "LJPP", 900.0Sets an upper limit of 900.0 mV for "Line Jitter pp".

## CONFigure<hw>:VIDeo:MEASure:JITTer:RGB:SELect <ParameterName>, <Enable>

CONFigure<hw>:VIDeo:MEASure:JITTer:RGB:SELect? <ParameterName> CONFigure<hw>:VIDeo:MEASure:JITTer:Y:SELect <ParameterName>, <Enable> CONFigure<hw>:VIDeo:MEASure:JITTer:Y:SELect? <ParameterName>

Enables or disables the measurement of the specified parameter for:

- Input signal: component, HDMI, MHL
- Parameter group: jitter
- Video standard: component RGB or component YPbPr/YCbCr

#### Suffix:

| <hw></hw>         | 1          |
|-------------------|------------|
|                   | Irrelevant |
| Parameters:       |            |
| <enable></enable> | OFF   ON   |

#### Parameters for setting and query:

<ParameterName> Specifies the parameter. See Chapter 14.4.2.7, "Jitter (Component, HDMI, MHL Input Signal)", on page 605.

**Example:** CONF:VID:MEAS:JITT:Y:SEL "LJSD", OFF

## CONFigure<hw>:VIDeo:MEASure:JITTer:RGB:TSIGnal <ParameterName>, <TestSignalName>

CONFigure<hw>:VIDeo:MEASure:JITTer:RGB:TSIGnal? <ParameterName> CONFigure<hw>:VIDeo:MEASure:JITTer:Y:TSIGnal <ParameterName>, <TestSignalName>

#### CONFigure<hw>:VIDeo:MEASure:JITTer:Y:TSIGnal? <ParameterName>

Sets the test signal for the specified parameter for:

- Input signal: component, HDMI, MHL
- Parameter group: jitter
- Video standard: component RGB or component YPbPr/YCbCr

#### Suffix:

<hw>

```
1
Irrelevant
```

#### **Parameters:**

<TestSignalName> Specifies the test signal. See Table 14-17.

| <parametername></parametername> | Specifies the parameter. See Chapter 14.4.2.7, "Jitter (Component, HDMI, MHL Input Signal)", on page 605. |
|---------------------------------|----------------------------------------------------------------------------------------------------|
| Example:                        | CONF:VID:MEAS:JITT:Y:TSIG "LJPOS", TFF<br>Sets the "Full Field" test signal for "Line Jitter pos peak".   |

| CONFigure <hw>:VIDeo:M</hw> | MEASure:LINDist:NTSC:LIMit:LOWer | <parametername>,</parametername> |
|-----------------------------|----------------------------------|----------------------------------|
| <limitvalue></limitvalue>   |                                  |                                  |

- CONFigure<hw>:VIDeo:MEASure:LINDist:NTSC:LIMit:LOWer? [<ParameterName>]
- CONFigure<hw>:VIDeo:MEASure:LINDist:PAL:LIMit:LOWer <ParameterName>, <LimitValue>

CONFigure<hw>:VIDeo:MEASure:LINDist:PAL:LIMit:LOWer? [<ParameterName>]

Configures the lower limit of the specified parameter for:

- Input signal: composite
- Parameter group: linear distortions
- Video standard: BG/PAL or M/NTSC

#### Suffix:

<hw>

1 Irrelevant

## Parameters:

| <limitvalue></limitvalue> | Specifies the lower limit for the parameter. See Chap-       |
|---------------------------|--------------------------------------------------------------|
|                           | ter 14.4.1.2, "Linear Distortions (Composite Input Signal)", |
|                           | on page 591.                                                 |

## Parameters for setting and query:

| <parametername></parametername> | Specifies the parameter. See Chapter 14.4.1.2, "Linear Distor-<br>tions (Composite Input Signal)", on page 591. |
|---------------------------------|----------------------------------------------------------------------------------------------------|
| Example:                        | CONF:VID:MEAS:LIND:PAL:LIM:LOW TTPA,1.0<br>Sets a lower limit of 1.0 % for "2T Pulse Amplitude".                |

CONFigure<hw>:VIDeo:MEASure:LINDist:NTSC:LIMit:UPPer <ParameterName>, <LimitValue>

## CONFigure<hw>:VIDeo:MEASure:LINDist:NTSC:LIMit:UPPer? [<ParameterName>]

CONFigure<hw>:VIDeo:MEASure:LINDist:PAL:LIMit:UPPer <ParameterName>, <LimitValue>

CONFigure<hw>:VIDeo:MEASure:LINDist:PAL:LIMit:UPPer? [<ParameterName>]

Configures the upper limit of the specified parameter for:

- Input signal: composite
- Parameter group: linear distortions
- Video standard: BG/PAL or M/NTSC

## Suffix:

<hw>

1 Irrelevant

## Parameters:

<LimitValue>

Specifies the upper limit for the parameter. See Chapter 14.4.1.2, "Linear Distortions (Composite Input Signal)", on page 591.

#### Parameters for setting and query:

| <parametername></parametername> | Specifies the parameter. See Chapter 14.4.1.2, "Linear Distor-<br>tions (Composite Input Signal)", on page 591. |
|---------------------------------|----------------------------------------------------------------------------------------------------|
| Example:                        | CONF:VID:MEAS:LIND:PAL:LIM:UPP BD,-30.0                                                                         |

Sets an upper limit of -30.0 % for "Baseline Distortion".

CONFigure<hw>:VIDeo:MEASure:LINDist:NTSC:SELect <ParameterName>, <Enable>

CONFigure<hw>:VIDeo:MEASure:LINDist:NTSC:SELect? [<ParameterName>] CONFigure<hw>:VIDeo:MEASure:LINDist:PAL:SELect <ParameterName>, <Enable>

CONFigure<hw>:VIDeo:MEASure:LINDist:PAL:SELect? [<ParameterName>]

Enables or disables the measurement of the specified parameter for:

- Input signal: composite
- Parameter group: linear distortions
- Video standard: BG/PAL or M/NTSC

1

Suffix:

<hw>

Irrelevant

#### **Parameters:**

<Enable> OFF | ON

Parameters for setting and query:

| <parametername></parametername> | Specifies the parameter. See Chapter 14.4.1.2, "Linear Distor- |
|---------------------------------|----------------------------------------------------------------|
|                                 | tions (Composite Input Signal)", on page 591.                  |
| Example:                        | CONF:VID:MEAS:LIND:PAL:SEL TILT,OFF                            |

CONFigure<hw>:VIDeo:MEASure:LINDist:NTSC:TSIGnal <ParameterName>, <TestSignalName>

CONFigure<hw>:VIDeo:MEASure:LINDist:NTSC:TSIGnal? [<ParameterName>] CONFigure<hw>:VIDeo:MEASure:LINDist:PAL:TSIGnal <ParameterName>, <TestSignalName>

#### CONFigure<hw>:VIDeo:MEASure:LINDist:PAL:TSIGnal? [<ParameterName>]

Sets the test signal for the specified parameter for:

- Input signal: composite
- Parameter group: linear distortions
- Video standard: BG/PAL or M/NTSC

1

## Suffix:

<hw>

Irrelevant

## **Parameters:**

<TestSignalName> Specifies the test signal. See Table 14-16.

#### Parameters for setting and query:

|                                 | tions (Composite Input Signal)", on page 591.                  |
|---------------------------------|----------------------------------------------------------------|
| <parametername></parametername> | Specifies the parameter. See Chapter 14.4.1.2, "Linear Distor- |

Example: CONF:VID:MEAS:LIND:PAL:TSIG TILT,T17C Sets the CCIR17 test signal for "Tilt".

CONFigure<hw>:VIDeo:MEASure:LINDist:RGB:LIMit:LOWer <ParameterName>, <LimitValue>

CONFigure<hw>:VIDeo:MEASure:LINDist:RGB:LIMit:LOWer? <ParameterName> CONFigure<hw>:VIDeo:MEASure:LINDist:Y:LIMit:LOWer <ParameterName>, <LimitValue>

CONFigure<hw>:VIDeo:MEASure:LINDist:Y:LIMit:LOWer? <ParameterName>

Configures the lower limit of the specified parameter for:

Input signal: component, HDMI, MHL

1

Irrelevant

- Parameter group: linear distortions
- Video standard: component RGB or component YPbPr/YCbCr

#### Suffix:

| <hw></hw> |  |  |
|-----------|--|--|
|           |  |  |

#### **Parameters:**

| <limitvalue></limitvalue> | Specifies the lower limit for the parameter. See Chap-        |
|---------------------------|---------------------------------------------------------------|
|                           | ter 14.4.2.2, "Linear Distortions (Component, HDMI, MHL Input |
|                           | Signal)", on page 600.                                        |
|                           |                                                               |

#### Parameters for setting and query:

| <parametername></parametername> | Specifies the parameter. See Chapter 14.4.2.2, "Linear Distor-<br>tions (Component, HDMI, MHL Input Signal)", on page 600. |
|---------------------------------|----------------------------------------------------------------------------------------------------|
| Example:                        | CONF:VID:MEAS:LIND:Y:LIM:LOW "TTPAC2", -50.0<br>Sets a lower limit of -50.0 % for "2T Pulse Amplitude Cb/Pb".              |

### CONFigure<hw>:VIDeo:MEASure:LINDist:RGB:LIMit:UPPer <ParameterName>, <LimitValue>

CONFigure<hw>:VIDeo:MEASure:LINDist:RGB:LIMit:UPPer? <ParameterName> CONFigure<hw>:VIDeo:MEASure:LINDist:Y:LIMit:UPPer <ParameterName>, <LimitValue>

## CONFigure<hw>:VIDeo:MEASure:LINDist:Y:LIMit:UPPer? <ParameterName>

Configures the upper limit of the specified parameter for:

- Input signal: component, HDMI, MHL
- Parameter group: linear distortions
- Video standard: component RGB or component YPbPr/YCbCr

#### Suffix:

<hw>

1 Irrelevant

# Parameters:

| <limitvalue></limitvalue> | Specifies the upper limit for the parameter. See Chap-        |
|---------------------------|---------------------------------------------------------------|
|                           | ter 14.4.2.2, "Linear Distortions (Component, HDMI, MHL Input |
|                           | Signal)", on page 600.                                        |

## Parameters for setting and query:

| <parametername></parametername> | Specifies the parameter. See Chapter 14.4.2.2, "Linear Distor |  |
|---------------------------------|---------------------------------------------------------------|--|
|                                 | tions (Component, HDMI, MHL Input Signal)", on page 600.      |  |
| Example:                        | CONF:VID:MEAS:LIND:Y:LIM:UPP "TTPAC1",99.0                    |  |
|                                 | Sets an upper limit of 99.0 % for "2T Pulse Amplitude Y".     |  |

CONFigure<hw>:VIDeo:MEASure:LINDist:RGB:SELect <ParameterName>, <Enable>

CONFigure<hw>:VIDeo:MEASure:LINDist:RGB:SELect? <ParameterName> CONFigure<hw>:VIDeo:MEASure:LINDist:Y:SELect <ParameterName>, <Enable> CONFigure<hw>:VIDeo:MEASure:LINDist:Y:SELect? <ParameterName>

Enables or disables the measurement of the specified parameter for:

Input signal: component, HDMI, MHL

1

- Parameter group: linear distortions
- Video standard: component RGB or component YPbPr/YCbCr

## Suffix:

<hw>

Irrelevant

#### **Parameters:**

| <enable></enable> | OFF | ON |
|-------------------|-----|----|
|-------------------|-----|----|

## Parameters for setting and query:

| <parametername></parametername> | Specifies the parameter. See Chapter 14.4.2.2, "Linear Distor- |
|---------------------------------|----------------------------------------------------------------|
|                                 | tions (Component, HDMI, MHL Input Signal)", on page 600.       |
| Example:                        | CONF:VID:MEAS:LIND:Y:SEL "STRTC1",OFF                          |

CONFigure<hw>:VIDeo:MEASure:LINDist:RGB:TSIGnal <ParameterName>, <TestSignalName>

CONFigure<hw>:VIDeo:MEASure:LINDist:RGB:TSIGnal? <ParameterName> CONFigure<hw>:VIDeo:MEASure:LINDist:Y:TSIGnal <ParameterName>, <TestSignalName>

CONFigure<hw>:VIDeo:MEASure:LINDist:Y:TSIGnal? <ParameterName>

Sets the test signal for the specified parameter for:

- Input signal: component, HDMI, MHL
- Parameter group: linear distortions
- Video standard: component RGB or component YPbPr/YCbCr

#### Suffix:

<hw>

Irrelevant

1

| Parameters:<br><testsignalname></testsignalname>                                                                                                    | Specifies the test signal. See Table 14-17.                                                                                                    |
|----------------------------------------------------------------------------------------------------|----------------------------------------------------------------------------------------------------|
| Parameters for setti<br><parametername></parametername>                                                                                                    | ing and query:<br>Specifies the parameter. See Chapter 14.4.2.2, "Linear Distor-<br>tions (Component, HDMI, MHL Input Signal)", on page 600.                                                                                                    |
| Example:                                                                                                    | CONF:VID:MEAS:LIND:Y:TSIG "STRTC1", TTPB<br>Sets the "2T Pulse & Bar" test signal for "ST Dist Rise Time Y".                                                                                                    |
| CONFigure <hw>:VII<br/><parameterna<br>CONFigure<hw>:VII<br/>[<parameterna<br>CONFigure<hw>:VII<br/><limitvalue><br/>CONFigure<hw>:VII</hw></limitvalue></hw></parameterna<br></hw></parameterna<br></hw>                                                                                                    | Deo:MEASure:NLINdist:NTSC:LIMit:LOWer<br>me>, <limitvalue><br/>Deo:MEASure:NLINdist:NTSC:LIMit:LOWer?<br/>ame&gt;]<br/>Deo:MEASure:NLINdist:PAL:LIMit:LOWer <parametername>,<br/>Deo:MEASure:NLINdist:PAL:LIMit:LOWer?</parametername></limitvalue> |
| <ul> <li>[<parameterival< li=""> <li>Configures the lower</li> <li>Input signal: com</li> <li>Parameter group</li> <li>Video standard: E</li> </parameterival<></li></ul>                                                                                                    | ame>j<br>limit of the specified parameter for:<br>posite<br>: nonlinear distortions                                                                                                    |
| Suffix:<br><hw></hw>                                                                                                    | 1<br>Irrelevant                                                                                                    |
| <b>Parameters:</b><br><limitvalue></limitvalue>                                                                                                    | Specifies the lower limit for the parameter. See Chap-<br>ter 14.4.1.3, "Nonlinear Distortions (Composite Input Signal)",<br>on page 592.                                                                                                    |
| Parameters for setti <parametername></parametername>                                                                                                    | ng and query:<br>Specifies the parameter. See Chapter 14.4.1.3, "Nonlinear Dis-<br>tortions (Composite Input Signal)", on page 592.                                                                                                    |
| Example:                                                                                                    | CONF:VID:MEAS:NLIN:PAL:LIM:LOW GPOS,2.0<br>Sets a lower limit of 2.0 % for "C NL Gain pos".                                                                                                    |
| CONFigure <hw>:VIDeo:MEASure:NLINdist:NTSC:LIMit:UPPer <parametername>,<br/><limitvalue><br/>CONFigure<hw>:VIDeo:MEASure:NLINdist:NTSC:LIMit:UPPer?<br/>[<parametername>]<br/>CONFigure<hw>:VIDeo:MEASure:NLINdist:PAL:LIMit:UPPer <parametername>,<br/><limitvalue><br/>CONFigure<hw>:VIDeo:MEASure:NLINdist:PAL:LIMit:UPPer? [<parametername>]</parametername></hw></limitvalue></parametername></hw></parametername></hw></limitvalue></parametername></hw> |                                                                                                    |

Configures the upper limit of the specified parameter for:

- Input signal: composite
- Parameter group: nonlinear distortions

Video standard: BG/PAL or M/NTSC

#### Suffix:

# <hw>

1 Irrelevant

# Parameters:

| <limitvalue></limitvalue> | Specifies the upper limit for the parameter. See Chap-          |
|---------------------------|-----------------------------------------------------------------|
|                           | ter 14.4.1.3, "Nonlinear Distortions (Composite Input Signal)", |
|                           | on page 592.                                                    |

#### Parameters for setting and query:

| <parametername></parametername> | Specifies the parameter. See Chapter 14.4.1.3, "Nonlinear Dis- |
|---------------------------------|----------------------------------------------------------------|
|                                 | tortions (Composite Input Signal)", on page 592.               |
| Example:                        | CONF:VID:MEAS:NLIN:PAL:LIM:UPP GNEG,-2.0                       |

| <i>.</i> |                                                    |  |
|----------|----------------------------------------------------|--|
|          | Sets an upper limit of -2.0 % for "C NL Gain neg". |  |

CONFigure<hw>:VIDeo:MEASure:NLINdist:NTSC:SELect <ParameterName>, <Enable>

CONFigure<hw>:VIDeo:MEASure:NLINdist:NTSC:SELect? [<ParameterName>] CONFigure<hw>:VIDeo:MEASure:NLINdist:PAL:SELect <ParameterName>, <Enable>

#### CONFigure<hw>:VIDeo:MEASure:NLINdist:PAL:SELect? [<ParameterName>]

Enables or disables the measurement of the specified parameter for:

- Input signal: composite
- Parameter group: nonlinear distortions
- Video standard: BG/PAL or M/NTSC

1

#### Suffix:

| ~ | $h_{M}>$ |  |
|---|----------|--|
| _ |          |  |

Irrelevant

## **Parameters:**

<Enable> OFF | ON

## Parameters for setting and query:

<ParameterName> Specifies the parameter. See Chapter 14.4.1.3, "Nonlinear Distortions (Composite Input Signal)", on page 592.

**Example:** CONF:VID:MEAS:NLIN:PAL:SEL PPPC,OFF

## CONFigure<hw>:VIDeo:MEASure:NLINdist:NTSC:TSIGnal <ParameterName>, <TestSignalName>

CONFigure<hw>:VIDeo:MEASure:NLINdist:NTSC:TSIGnal? [<ParameterName>] CONFigure<hw>:VIDeo:MEASure:NLINdist:PAL:TSIGnal <ParameterName>, <TestSignalName>

# CONFigure<hw>:VIDeo:MEASure:NLINdist:PAL:TSIGnal? [<ParameterName>]

Sets the test signal for the specified parameter for:

• Input signal: composite

Parameter group: nonlinear distortions

1

Video standard: BG/PAL or M/NTSC

#### Suffix:

## <hw>

Irrelevant

#### Parameters:

<TestSignalName> Specifies the test signal. See Table 14-16.

#### Parameters for setting and query:

| <parametername></parametername> | Specifies the parameter. See Chapter 14.4.1.3, "Nonlinear Dis-<br>tortions (Composite Input Signal)", on page 592. |
|---------------------------------|----------------------------------------------------------------------------------------------------|
| Example:                        | CONF:VID:MEAS:NLIN:PAL:TSIG PPPC,T17C                                                                              |

Sets the CCIR17 test signal for "C NL Phase pp".

CONFigure<hw>:VIDeo:MEASure:NLINdist:RGB:LIMit:LOWer <ParameterName>, <LimitValue>

CONFigure<hw>:VIDeo:MEASure:NLINdist:RGB:LIMit:LOWer? <ParameterName> CONFigure<hw>:VIDeo:MEASure:NLINdist:Y:LIMit:LOWer <ParameterName>, <LimitValue>

## CONFigure<hw>:VIDeo:MEASure:NLINdist:Y:LIMit:LOWer? <ParameterName>

Configures the lower limit of the specified parameter for:

- Input signal: component, HDMI, MHL
- Parameter group: nonlinear distortions

1

Video standard: component RGB or component YPbPr/YCbCr

#### Suffix:

<hw>

Irrelevant

#### Parameters:

| <limitvalue></limitvalue> | Specifies the lower limit for the parameter. See Chap-     |
|---------------------------|------------------------------------------------------------|
|                           | ter 14.4.2.3, "Nonlinear Distortions (Component, HDMI, MHI |
|                           | Input Signal)", on page 601.                               |

| <parametername></parametername> | Specifies the parameter. See Chapter 14.4.2.3, "Nonlinear Dis-<br>tortions (Component, HDMI, MHL Input Signal)", on page 601. |
|---------------------------------|----------------------------------------------------------------------------------------------------|
| Example:                        | CONF:VID:MEAS:NLIN:Y:LIM:LOW "NLC1",1.0<br>Sets a lower limit of 1.0 % for "Nonlinearity Y".                                  |

CONFigure<hw>:VIDeo:MEASure:NLINdist:RGB:LIMit:UPPer <ParameterName>, <LimitValue>

CONFigure<hw>:VIDeo:MEASure:NLINdist:RGB:LIMit:UPPer? <ParameterName> CONFigure<hw>:VIDeo:MEASure:NLINdist:Y:LIMit:UPPer <ParameterName>, <LimitValue>

CONFigure<hw>:VIDeo:MEASure:NLINdist:Y:LIMit:UPPer? <ParameterName>

Configures the upper limit of the specified parameter for:

- Input signal: component, HDMI, MHL
- Parameter group: nonlinear distortions

1

Video standard: component RGB or component YPbPr/YCbCr

#### Suffix:

<hw>

|                           | Irrelevant                                                 |
|---------------------------|------------------------------------------------------------|
| Parameters:               |                                                            |
| <limitvalue></limitvalue> | Specifies the upper limit for the parameter. See Chap-     |
|                           | ter 14.4.2.3, "Nonlinear Distortions (Component, HDMI, MHL |
|                           | Input Signal)", on page 601.                               |
| Parameters for s          | etting and query:                                          |

| <parametername></parametername> | Specifies the parameter. See Chapter 14.4.2.3, "Nonlinear Dis-<br>tortions (Component, HDMI, MHL Input Signal)", on page 601. |
|---------------------------------|----------------------------------------------------------------------------------------------------|
| Example:                        | CONF:VID:MEAS:NLIN:Y:LIM:UPP "NL2stepC1",100.0<br>Sets an upper limit of 100.0 % for "Nonlinearity Step2 Y".                  |

## CONFigure<hw>:VIDeo:MEASure:NLINdist:RGB:SELect <ParameterName>, <Enable>

CONFigure<hw>:VIDeo:MEASure:NLINdist:RGB:SELect? <ParameterName> CONFigure<hw>:VIDeo:MEASure:NLINdist:Y:SELect <ParameterName>, <Enable> CONFigure<hw>:VIDeo:MEASure:NLINdist:Y:SELect? <ParameterName>

Enables or disables the measurement of the specified parameter for:

- Input signal: component, HDMI, MHL
- Parameter group: nonlinear distortions
- Video standard: component RGB or component YPbPr/YCbCr

#### Suffix:

| <hw></hw>   | 1          |
|-------------|------------|
|             | Irrelevant |
| Parameters: |            |

| urumeters.        |          |
|-------------------|----------|
| <enable></enable> | OFF   ON |

| <parametername></parametername> | Specifies the parameter. See Chapter 14.4.2.3, "Nonlinear Dis- |  |  |
|---------------------------------|----------------------------------------------------------------|--|--|
|                                 | tortions (Component, HDMI, MHL Input Signal)", on page 601.    |  |  |
| Example:                        | CONF:VID:MEAS:NLIN:Y:SEL "NLC2",OFF                            |  |  |

CONFigure<hw>:VIDeo:MEASure:NLINdist:RGB:TSIGnal <ParameterName>, <TestSignalName>

CONFigure<hw>:VIDeo:MEASure:NLINdist:RGB:TSIGnal? <ParameterName> CONFigure<hw>:VIDeo:MEASure:NLINdist:Y:TSIGnal <ParameterName>, <TestSignalName>

CONFigure<hw>:VIDeo:MEASure:NLINdist:Y:TSIGnal? <ParameterName>

Sets the test signal for the specified parameter for:

- Input signal: component, HDMI, MHL
- Parameter group: nonlinear distortions
- Video standard: component RGB or component YPbPr/YCbCr

#### Suffix:

<hw>

| Irrelevant |
|------------|
|------------|

1

## Parameters:

<TestSignalName> Specifies the test signal. See Table 14-17.

## Parameters for setting and query:

| <parametername></parametername> | Specifies the parameter. See Chapter 14.4.2.3, "Nonlinear Dis-<br>tortions (Component HDML MHL Input Signal)" on page 601 |
|---------------------------------|----------------------------------------------------------------------------------------------------|
| Example:                        | CONF:VID:MEAS:NLIN:Y:TSIG "NLC3", TRAM                                                                                    |
| ·                               | Sets the "Ramp" test signal for "Nonlinearity Cr/Pr".                                                                     |

#### CONFigure<hw>:VIDeo:MEASure:NOISe:NTSC:BANDwidth <Bandwidth>

Sets the bandwidth for:

- Input signal: composite
- Parameter group: noise, "Lum Noise" parameters
- Video standard: NTSC

#### Suffix:

| <hw></hw>               | 1         |            |
|-------------------------|-----------|------------|
|                         | Irrelevan | t          |
| Parameters:             |           |            |
| <bandwidth></bandwidth> | HZ42   H  | Z50   FULL |
|                         | *RST:     | HZ42       |

Example: CONF:VID:MEAS:NOIS:NTSC:BAND HZ50 Sets 5.0 MHz.

Manual operation: See "Bandwidth (composite inputs)" on page 164

#### CONFigure<hw>:VIDeo:MEASure:NOISe:PAL:BANDwidth <Bandwidth>

Sets the bandwidth for:

- Input signal: composite
- Parameter group: noise, "Lum Noise" parameters

• Video standard: PAL

| Suffix:                 |                                                |  |
|-------------------------|------------------------------------------------|--|
| <hw></hw>               | 1                                              |  |
|                         | Irrelevant                                     |  |
| Parameters:             |                                                |  |
| <bandwidth></bandwidth> | HZ50   FULL                                    |  |
|                         | *RST: HZ50                                     |  |
| Example:                | CONF:VID:MEAS:NOIS:PAL:BAND FULL               |  |
|                         | Sets full bandwidth.                           |  |
| Manual operation:       | See "Bandwidth (composite inputs)" on page 164 |  |

CONFigure<hw>:VIDeo:MEASure:NOISe:NTSC:LIMit:LOWer <ParameterName>, <LimitValue>

CONFigure<hw>:VIDeo:MEASure:NOISe:NTSC:LIMit:LOWer? [<ParameterName>] CONFigure<hw>:VIDeo:MEASure:NOISe:PAL:LIMit:LOWer <ParameterName>, <LimitValue>

CONFigure<hw>:VIDeo:MEASure:NOISe:PAL:LIMit:LOWer? [<ParameterName>]

Configures the lower limit of the specified parameter for:

- Input signal: composite
- Parameter group: noise
- Video standard: BG/PAL or M/NTSC

## Suffix:

<hw>

1 Irrelevant

#### **Parameters:**

| <limitvalue></limitvalue> | Specifies the lower limit for the parameter. See Chap-       |
|---------------------------|--------------------------------------------------------------|
|                           | ter 14.4.1.5, "Noise (Composite Input Signal)", on page 595. |

## Parameters for setting and query:

<ParameterName> Specifies the parameter. See Chapter 14.4.1.5, "Noise (Composite Input Signal)", on page 595.

Example:CONF:VID:MEAS:NOIS:PAL:LIM:LOW LNLN,50.0Sets a lower limit of 50.0 dB for "Lum Noise lumw (nom)".

CONFigure<hw>:VIDeo:MEASure:NOISe:NTSC:LIMit:UPPer <ParameterName>, <LimitValue>

CONFigure<hw>:VIDeo:MEASure:NOISe:NTSC:LIMit:UPPer? [<ParameterName>] CONFigure<hw>:VIDeo:MEASure:NOISe:PAL:LIMit:UPPer <ParameterName>, <LimitValue>

CONFigure<hw>:VIDeo:MEASure:NOISe:PAL:LIMit:UPPer? [<ParameterName>]

Configures the upper limit of the specified parameter for:

- Input signal: composite
- Parameter group: noise

| Video standard: E               | BG/PAL or M/NTSC                                                                                   |
|---------------------------------|----------------------------------------------------------------------------------------------------|
| Suffix:                         |                                                                                                    |
| <hw></hw>                       | 1                                                                                                  |
|                                 | Irrelevant                                                                                         |
| Parameters:                     |                                                                                                    |
| <limitvalue></limitvalue>       | Specifies the upper limit for the parameter. See Chap-                                             |
|                                 | ter 14.4.1.5, "Noise (Composite Input Signal)", on page 595.                                       |
| Parameters for sett             | ing and query:                                                                                     |
| <parametername></parametername> | Specifies the parameter. See Chapter 14.4.1.5, "Noise (Compo-<br>site Input Signal)", on page 595. |
| Example:                        | CONF:VID:MEAS:NOIS:PAL:LIM:UPP LNLB,700.0                                                          |
|                                 | Sets an upper limit of 700.0 dB for "Lum Noise lumw (bar)".                                        |
|                                 |                                                                                                    |

CONFigure<hw>:VIDeo:MEASure:NOISe:NTSC:SELect <ParameterName>, <Enable>

CONFigure<hw>:VIDeo:MEASure:NOISe:NTSC:SELect? [<ParameterName>] CONFigure<hw>:VIDeo:MEASure:NOISe:PAL:SELect <ParameterName>, <Enable>

#### CONFigure<hw>:VIDeo:MEASure:NOISe:PAL:SELect? [<ParameterName>]

Enables or disables the measurement of the specified parameter for:

- Input signal: composite
- Parameter group: noise
- Video standard: BG/PAL or M/NTSC

1

## Suffix:

<hw>

Irrelevant

#### **Parameters:**

<Enable> OFF | ON

## Parameters for setting and query:

<ParameterName> Specifies the parameter. See Chapter 14.4.1.5, "Noise (Composite Input Signal)", on page 595.

**Example:** CONF:VID:MEAS:NOIS:PAL:SEL CSIN,OFF

## CONFigure<hw>:VIDeo:MEASure:NOISe:NTSC:TSIGnal <ParameterName>, <TestSignalName>

CONFigure<hw>:VIDeo:MEASure:NOISe:NTSC:TSIGnal? [<ParameterName>] CONFigure<hw>:VIDeo:MEASure:NOISe:PAL:TSIGnal <ParameterName>, <TestSignalName>

## CONFigure<hw>:VIDeo:MEASure:NOISe:PAL:TSIGnal? [<ParameterName>]

Sets the test signal for the specified parameter for:

- Input signal: composite
- Parameter group: noise

Video Analyzer Application

Video standard: BG/PAL or M/NTSC

## Suffix:

<hw>

1 Irrelevant

## Parameters:

<TestSignalName> Specifies the test signal. See Table 14-16.

## Parameters for setting and query:

| <parametername></parametername> | Specifies the parameter. See Chapter 14.4.1.5, "Noise (Compo-<br>site Input Signal)", on page 595. |
|---------------------------------|----------------------------------------------------------------------------------------------------|
| Example:                        | CONF:VID:MEAS:NOIS:PAL:TSIG CSIB,T17C                                                              |
|                                 | Sets the CCIR17 test signal for "C/SND Intermod (bar)".                                            |

## CONFigure<hw>:VIDeo:MEASure:NOISe:NTSC:WEIGhting <Weighting>

Applies a weighting curve for:

- Input signal: composite
- Parameter group: noise, "Lum Noise" parameters
- Video standard: NTSC

#### Suffix:

| <hw></hw>                                     | 1<br>Irrelevant                                        |      |  |
|-----------------------------------------------|--------------------------------------------------------|------|--|
| <b>Parameters:</b><br><weighting></weighting> | NTC7   UNII                                            | Fied |  |
|                                               | *RST:                                                  | NTC7 |  |
| Example:                                      | CONF:VID:MEAS:NOIS:NTSC:WEIG UNIF Sets unified (CCIR). |      |  |
| Manual operation:                             | See "Weighting" on page 164                            |      |  |

# CONFigure<hw>:VIDeo:MEASure:NOISe:RGB:BANDwidth <Bandwidth> CONFigure<hw>:VIDeo:MEASure:NOISe:Y:BANDwidth <Bandwidth>

Sets the bandwidth for:

- Input signal: component and digital
- Parameter group: noise, "Signal to Noise" parameters
- Video standard: component RGB or component YPbPr/YCbCr

#### **Parameters:**

| <bandwidth></bandwidth> | DEFault   HZ42   HZ50   HZ200                   |                                                   |
|-------------------------|-------------------------------------------------|---------------------------------------------------|
|                         | *RST:                                           | DEF                                               |
| Example:                | CONF:VID:MEAS:NOIS:Y:BAND HZ42<br>Sets 4.2 MHz. |                                                   |
| Manual operation:       | See "Bandy                                      | width (component and digital inputs)" on page 164 |

CONFigure<hw>:VIDeo:MEASure:NOISe:RGB:LIMit:LOWer <ParameterName>, <LimitValue>

CONFigure<hw>:VIDeo:MEASure:NOISe:RGB:LIMit:LOWer? <ParameterName> CONFigure<hw>:VIDeo:MEASure:NOISe:Y:LIMit:LOWer <ParameterName>, <LimitValue>

CONFigure<hw>:VIDeo:MEASure:NOISe:Y:LIMit:LOWer? <ParameterName>

Configures the lower limit of the specified parameter for:

- Input signal: component, HDMI, MHL
- Parameter group: noise
- Video standard: component RGB or component YPbPr/YCbCr

#### Suffix:

<hw>

| •          |
|------------|
| Irrelevant |
|            |

1

# Parameters:

| <limitvalue></limitvalue> | Specifies the lower limit for the parameter. See Chap-     |
|---------------------------|------------------------------------------------------------|
|                           | ter 14.4.2.5, "Noise (Component, HDMI, MHL Input Signal)", |
|                           | on page 604.                                               |

#### Parameters for setting and query:

| <parametername></parametername> | Specifies the parameter. See Chapter 14.4.2.5, "Noise (Component, HDMI, MHL Input Signal)", on page 604.      |
|---------------------------------|----------------------------------------------------------------------------------------------------|
| Example:                        | CONF:VID:MEAS:NOIS:Y:LIM:LOW "S2NunwC1", 150.0<br>Sets a lower limit of 150.0 dB for "Signal to Noise unw Y". |

## CONFigure<hw>:VIDeo:MEASure:NOISe:RGB:LIMit:UPPer <ParameterName>, <LimitValue>

CONFigure<hw>:VIDeo:MEASure:NOISe:RGB:LIMit:UPPer? <ParameterName> CONFigure<hw>:VIDeo:MEASure:NOISe:Y:LIMit:UPPer <ParameterName>, <LimitValue>

#### CONFigure<hw>:VIDeo:MEASure:NOISe:Y:LIMit:UPPer? <ParameterName>

Configures the upper limit of the specified parameter for:

Input signal: component, HDMI, MHL

1

- Parameter group: noise
- Video standard: component RGB or component YPbPr/YCbCr

#### Suffix:

<hw>

Irrelevant

#### **Parameters:**

<LimitValue>

Specifies the upper limit for the parameter. See Chapter 14.4.2.5, "Noise (Component, HDMI, MHL Input Signal)", on page 604.

## Parameters for setting and query:

<ParameterName> Specifies the parameter. See Chapter 14.4.2.5, "Noise (Component, HDMI, MHL Input Signal)", on page 604.

Example: CONF:VID:MEAS:NOIS:Y:LIM:UPP "S2NunwC2", 900.0 Sets an upper limit of 900.0 dB for "Signal to Noise unw Cb/Pb".

## CONFigure<hw>:VIDeo:MEASure:NOISe:RGB:SELect <ParameterName>, <Enable>

CONFigure<hw>:VIDeo:MEASure:NOISe:RGB:SELect? <ParameterName> CONFigure<hw>:VIDeo:MEASure:NOISe:Y:SELect <ParameterName>, <Enable> CONFigure<hw>:VIDeo:MEASure:NOISe:Y:SELect? <ParameterName>

Enables or disables the measurement of the specified parameter for:

- Input signal: component, HDMI, MHL
- Parameter group: noise
- Video standard: component RGB or component YPbPr/YCbCr

#### Suffix:

| <hw></hw>   | 1          |
|-------------|------------|
|             | Irrelevant |
| Parameters: |            |
|             | 0 ·        |

<Enable> OFF | ON

## Parameters for setting and query:

- <ParameterName> Specifies the parameter. See Chapter 14.4.2.5, "Noise (Component, HDMI, MHL Input Signal)", on page 604.
- **Example:** CONF:VID:MEAS:NOIS:Y:SEL "S2NunwC3", OFF

## CONFigure<hw>:VIDeo:MEASure:NOISe:RGB:TSIGnal <ParameterName>, <TestSignalName>

CONFigure<hw>:VIDeo:MEASure:NOISe:RGB:TSIGnal? <ParameterName> CONFigure<hw>:VIDeo:MEASure:NOISe:Y:TSIGnal <ParameterName>, <TestSignalName>

#### CONFigure<hw>:VIDeo:MEASure:NOISe:Y:TSIGnal? <ParameterName>

Sets the test signal for the specified parameter for:

- Input signal: component, HDMI, MHL
- Parameter group: noise
- Video standard: component RGB or component YPbPr/YCbCr

#### Suffix:

<hw>

```
1
Irrelevant
```

#### **Parameters:**

<TestSignalName> Specifies the test signal. See Table 14-17.

| <parametername></parametername> | Specifies the parameter. See Chapter 14.4.2.5, "Noise (Component, HDMI, MHL Input Signal)", on page 604.    |
|---------------------------------|----------------------------------------------------------------------------------------------------|
| Example:                        | CONF:VID:MEAS:NOIS:Y:TSIG "S2NLumwC1", TQU<br>Sets the quiet line test signal for "Signal to Noise lumw Y". |

Video Analyzer Application

```
CONFigure<hw>:VIDeo:MEASure:NTSC:SELect:ALL <Enable>
CONFigure<hw>:VIDeo:MEASure:PAL:SELect:ALL <Enable>
CONFigure<hw>:VIDeo:MEASure:RGB:SELect:ALL <Enable>
CONFigure<hw>:VIDeo:MEASure:Y:SELect:ALL <Enable>
```

Enables/disables the measurement of all parameter at once.

| Suffix:<br><hw></hw>                     | 1<br>Irrelevant                                  |
|------------------------------------------|--------------------------------------------------|
| Setting parameters:<br><enable></enable> | OFF   ON                                         |
| Example:                                 | CONF:VID:MEAS:Y:SEL:ALL OFF                      |
| Usage:                                   | Setting only                                     |
| Manual operation:                        | See "Enable All, Disable All button" on page 160 |

## CONFigure<hw>:VIDeo:MEASure:PAL:STANdard <Substandard>

Sets the B/G, D/K or I substandards.

- Input signal: composite
- Video standard: BG/PAL

# Suffix: <hw>

Irrelevant Parameters:

| <substandard></substandard> | BG DK I |                 |    |
|-----------------------------|---------|-----------------|----|
|                             | *RST:   | BG              |    |
| Example:                    | CONF:VI | D:MEAS:PAL:STAN | DK |

Manual operation: See "PAL Standard (625)" on page 161

CONFigure<hw>:VIDeo:MEASure:TIMing:NTSC:LIMit:LOWer <ParameterName>, <LimitValue>

CONFigure<hw>:VIDeo:MEASure:TIMing:NTSC:LIMit:LOWer? [<ParameterName>]

CONFigure<hw>:VIDeo:MEASure:TIMing:PAL:LIMit:LOWer <ParameterName>, <LimitValue>

## CONFigure<hw>:VIDeo:MEASure:TIMing:PAL:LIMit:LOWer? [<ParameterName>]

Configures the lower limit of the specified parameter for:

- Input signal: composite
- Parameter group: timing
- Video standard: BG/PAL or M/NTSC

| Suffix:                         |                                                                                                    |
|---------------------------------|----------------------------------------------------------------------------------------------------|
| <hw></hw>                       | 1                                                                                                    |
|                                 | Irrelevant                                                                                                    |
| Parameters:                     |                                                                                                    |
| <limitvalue></limitvalue>       | Specifies the lower limit for the parameter. See Chap-<br>ter 14.4.1.6, "Timing (Composite Input Signal)", on page 596. |
| Parameters for setting          | ng and query:                                                                                                    |
| <parametername></parametername> | Specifies the parameter. See Chapter 14.4.1.6, "Timing (Composite Input Signal)", on page 596.                          |
| Example:                        | CONF:VID:MEAS:TIM:PAL:LIM:LOW FPF,19990.0                                                                               |
|                                 | Sets a lower limit of 19990.0 us for "Field Period First Field".                                                        |
|                                 |                                                                                                    |
| CONFigure <hw>:VIE</hw>         | Deo:MEASure:TIMing:NTSC:LIMit:UPPer <parametername>,</parametername>                                                    |

CONFigure<hw>:VIDeo:MEASure:TIMing:NTSC:LIMit:UPPer <ParameterName>, <LimitValue>

CONFigure<hw>:VIDeo:MEASure:TIMing:NTSC:LIMit:UPPer? [<ParameterName>] CONFigure<hw>:VIDeo:MEASure:TIMing:PAL:LIMit:UPPer <ParameterName>, <LimitValue>

CONFigure<hw>:VIDeo:MEASure:TIMing:PAL:LIMit:UPPer? [<ParameterName>]

Configures the upper limit of the specified parameter for:

- Input signal: composite
- Parameter group: timing
- Video standard: BG/PAL or M/NTSC

## Suffix:

<hw>

1 Irrelevant

#### Parameters:

| <limitvalue></limitvalue> | Specifies the upper limit for the parameter. See Chap-        |
|---------------------------|---------------------------------------------------------------|
|                           | ter 14.4.1.6, "Timing (Composite Input Signal)", on page 596. |

#### Parameters for setting and query:

| <parametername></parametername> | Specifies the parameter. See Chapter 14.4.1.6, "Timing (Compo- |
|---------------------------------|----------------------------------------------------------------|
|                                 | site Input Signal)", on page 596.                              |

Example:CONF:VID:MEAS:TIM:PAL:LIM:UPP FPFF,40020.0Sets an upper limit of 40020.0 us for "Field Period Full Field".

CONFigure<hw>:VIDeo:MEASure:TIMing:NTSC:SELect <ParameterName>, <Enable>

CONFigure<hw>:VIDeo:MEASure:TIMing:NTSC:SELect? [<ParameterName>] CONFigure<hw>:VIDeo:MEASure:TIMing:PAL:SELect <ParameterName>, <Enable>

CONFigure<hw>:VIDeo:MEASure:TIMing:PAL:SELect? [<ParameterName>]

Enables or disables the measurement of the specified parameter for:

- Input signal: composite
- Parameter group: timing

Video standard: BG/PAL or M/NTSC

Suffix:

<hw>

Irrelevant

1

Parameters: <Enable>

OFF | ON

Parameters for setting and query:

<ParameterName> Specifies the parameter. See Chapter 14.4.1.6, "Timing (Composite Input Signal)", on page 596.

**Example:** CONF:VID:MEAS:TIM:PAL:SEL LSRT,OFF

CONFigure<hw>:VIDeo:MEASure:TIMing:NTSC:TSIGnal <ParameterName>, <TestSignalName>

CONFigure<hw>:VIDeo:MEASure:TIMing:NTSC:TSIGnal? [<ParameterName>] CONFigure<hw>:VIDeo:MEASure:TIMing:PAL:TSIGnal <ParameterName>, <TestSignalName>

#### CONFigure<hw>:VIDeo:MEASure:TIMing:PAL:TSIGnal? [<ParameterName>]

Sets the test signal for the specified parameter for:

- Input signal: composite
- Parameter group: timing
- Video standard: BG/PAL or M/NTSC

#### Suffix:

<hw>

1 Irrelevant

#### Parameters:

<TestSignalName> Specifies the test signal. See Table 14-16.

Parameters for setting and query:

<ParameterName> Specifies the parameter. See Chapter 14.4.1.6, "Timing (Composite Input Signal)", on page 596.

Example:CONF:VID:MEAS:TIM:PAL:TSIG LSD,T17CSets the CCIR17 test signal for "Sync Duration".

CONFigure<hw>:VIDeo:MEASure:TIMing:RGB:LIMit:LOWer <ParameterName>, <LimitValue>

CONFigure<hw>:VIDeo:MEASure:TIMing:RGB:LIMit:LOWer? <ParameterName> CONFigure<hw>:VIDeo:MEASure:TIMing:Y:LIMit:LOWer <ParameterName>, <LimitValue>

## CONFigure<hw>:VIDeo:MEASure:TIMing:Y:LIMit:LOWer? <ParameterName>

Configures the lower limit of the specified parameter for:

- Input signal: component, HDMI, MHL
- Parameter group: timing
- Video standard: component RGB or component YPbPr/YCbCr

| CONFigure <hw>:VI<br/><limitvalue><br/>CONFigure<hw>:VI</hw></limitvalue></hw> | Deo:MEASure:TIMing:RGB:LIMit:UPPer <parametername>,</parametername>                                                                   |
|--------------------------------------------------------------------------------|----------------------------------------------------------------------------------------------------|
| Example:                                                                       | CONF:VID:MEAS:TIM:Y:LIM:LOW "FPERIOD",99.0<br>Sets a lower limit of 99.0 us for "Frame Period".                                       |
| Parameters for sett<br><parametername></parametername>                         | ing and query:<br>Specifies the parameter. See Chapter 14.4.2.6, "Timing (Compo-<br>nent, HDMI, MHL Input Signal)", on page 604.      |
| Parameters:<br><limitvalue></limitvalue>                                       | Specifies the lower limit for the parameter. See Chap-<br>ter 14.4.2.6, "Timing (Component, HDMI, MHL Input Signal)",<br>on page 604. |
| Suffix:<br><hw></hw>                                                           | 1<br>Irrelevant                                                                                                    |

<LimitValue>

## CONFigure<hw>:VIDeo:MEASure:TIMing:Y:LIMit:UPPer? <ParameterName>

Configures the upper limit of the specified parameter for:

- Input signal: component, HDMI, MHL
- Parameter group: timing
- Video standard: component RGB or component YPbPr/YCbCr

### Suffix:

| <hw></hw>                 | 1<br>Irrelevant                                             |
|---------------------------|-------------------------------------------------------------|
| Parameters:               |                                                             |
| <limitvalue></limitvalue> | Specifies the upper limit for the parameter. See Chap-      |
|                           | ter 14.4.2.6, "Timing (Component, HDMI, MHL Input Signal)", |
|                           | on page 604.                                                |
| Parameters for s          | etting and query:                                           |

| <parametername></parametername> | Specifies the parameter. See Chapter 14.4.2.6, "Timing (Component, HDMI, MHL Input Signal)", on page 604. |
|---------------------------------|----------------------------------------------------------------------------------------------------|
| Example:                        | CONF:VID:MEAS:TIM:Y:LIM:UPP "FFREQ",180.0<br>Sets an upper limit of 180.0 Hz for "Frame Frequency".       |

# CONFigure<hw>:VIDeo:MEASure:TIMing:RGB:SELect <ParameterName>, <Enable>

CONFigure<hw>:VIDeo:MEASure:TIMing:RGB:SELect? <ParameterName> CONFigure<hw>:VIDeo:MEASure:TIMing:Y:SELect <ParameterName>, <Enable> CONFigure<hw>:VIDeo:MEASure:TIMing:Y:SELect? <ParameterName>

Enables or disables the measurement of the specified parameter for:

• Input signal: component, HDMI, MHL

- Parameter group: timing
- Video standard: component RGB or component YPbPr/YCbCr

#### Suffix:

| Irrelevant |
|------------|
|            |

**Parameters:** <Enable>

OFF | ON

1

## Parameters for setting and query:

<ParameterName> Specifies the parameter. See Chapter 14.4.2.6, "Timing (Component, HDMI, MHL Input Signal)", on page 604.

CONF:VID:MEAS:TIM:Y:SEL "BDURC1", OFF Example:

## CONFigure<hw>:VIDeo:MEASure:TIMing:RGB:TSIGnal <ParameterName>, <TestSignalName>

CONFigure<hw>:VIDeo:MEASure:TIMing:RGB:TSIGnal? <ParameterName> CONFigure<hw>:VIDeo:MEASure:TIMing:Y:TSIGnal <ParameterName>, <TestSignalName>

## CONFigure<hw>:VIDeo:MEASure:TIMing:Y:TSIGnal? <ParameterName>

Sets the test signal for the specified parameter for:

Input signal: component, HDMI, MHL

1

- Parameter group: timing
- Video standard: component RGB or component YPbPr/YCbCr

## Suffix:

<hw>

Irrelevant

#### Parameters:

<TestSignalName> Specifies the test signal. See Table 14-17.

#### Parameters for setting and query:

<ParameterName> Specifies the parameter. See Chapter 14.4.2.6, "Timing (Component, HDMI, MHL Input Signal)", on page 604.

CONF:VID:MEAS:TIM:Y:TSIG "BDURC1", TTPB Example: Sets the "2T Pluse" test signal for "Bar Duration Y".

## CONFigure<hw>:VIDeo:MEASure:TSIGnal:LOCation:CURSor<line>:CENTer <Value>

## CONFigure<hw>:VIDeo:MEASure:TSIGnal:LOCation:CURSor<line>:SPAN <Value>

Positions the specified location cursor.

## Suffix:

<hw>

1 Irrelevant

| <line></line>                  | 1 to 10<br>Location cursor number                                                     |
|--------------------------------|---------------------------------------------------------------------------------------|
| Parameters:<br><value></value> | The unit is set under UNIT <hw>:VIDeo:MEASure:TSIGnal:<br/>LOCation on page 681.</hw> |
| Example:                       | CONF:VID:MEAS:TSIG:LOC:CURS2:SPAN 675.0<br>Location cursor 2: Sets 675.0.             |
| Manual operation:              | See "Location table" on page 163                                                      |

## CONFigure<hw>:VIDeo:MEASure:TSIGnal:NTSC:LINE <TestSignalName>, <FieldNumber>, <LineNumber>

CONFigure<hw>:VIDeo:MEASure:TSIGnal:NTSC:LINE? [<TestSignalName>]

Assigns the individual video line that includes this test signal for:

- Input signal: composite
- Video standard: M/NTSC

#### Suffix: <hw>

1 Irrelevant

## **Parameters:**

| <fieldnumber></fieldnumber> | Specifies the field.                 |           |  |
|-----------------------------|--------------------------------------|-----------|--|
|                             | Range:                               | 1 to 2    |  |
| <linenumber></linenumber>   | Specifies the individual video line. |           |  |
|                             | Range:                               | 10 to 262 |  |
|                             |                                      |           |  |

## Parameters for setting and query:

<TestSignalName> Specifies the test signal. See Table 14-16.

**Example:** CONF:VID:MEAS:TSIG:NTSC:LINE T17C, 1, 10

Manual operation: See "Test Line" on page 162

## CONFigure<hw>:VIDeo:MEASure:TSIGnal:PAL:LINE <TestSignalName>, <LineNumber>

## CONFigure<hw>:VIDeo:MEASure:TSIGnal:PAL:LINE? <TestSignalName>

Assigns the individual video line that includes this test signal for:

- Input signal: composite
- Video standard: BG/PAL

#### Suffix:

<hw>

Irrelevant

1
| Parameters:                                                                                                    |                                  |                                                                                                    |
|----------------------------------------------------------------------------------------------------|----------------------------------|----------------------------------------------------------------------------------------------------|
| <linenumber></linenumber>                                                                                                    | Specifies                        | the individual video line.                                                                                                    |
|                                                                                                    | Range:                           | 6 (1st field)   318 (2nd field) to 309 (1st field)   622 (2nd field)                                                                                                    |
| Parameters for setti<br><testsignalname></testsignalname>                                                                                 | ng and que                       | e <b>ry:</b><br>the test signal. See Table 14-16.                                                                                                    |
| Example:                                                                                                    | CONF:VII                         | D:MEAS:TSIG:PAL:LINE T17C,10                                                                                                    |
| Manual operation:                                                                                                    | See "Test                        | Line" on page 162                                                                                                    |
| CONFigure <hw>:VII<br/><linenumber><br/>CONFigure<hw>:VII</hw></linenumber></hw>                                                          | Deo:MEAS                         | ure:TSIGnal:RGB:LINE <testsignalname>,<br/>ure:TSIGnal:RGB:LINE? <testsignalname></testsignalname></testsignalname>                                                                       |
| CONFigure <hw>:VII</hw>                                                                                                    | Deo:MEAS                         | ure:TSIGnal:Y:LINE <testsignalname>,</testsignalname>                                                                                                    |
| CONFigure <hw>:VII</hw>                                                                                                    | Deo:MEAS                         | ure:TSIGnal:Y:LINE? <testsignalname></testsignalname>                                                                                                    |
| Assigns the individua                                                                                                    | l video line                     | that includes this test signal for:                                                                                                    |
| Input signal: com                                                                                                    | ponent, HD                       | MI, MHL                                                                                                    |
| • Video standard: c                                                                                                    | omponent l                       | RGB or component YPbPr/YCbCr                                                                                                    |
| Suffix:                                                                                                    |                                  |                                                                                                    |
| <hw></hw>                                                                                                    | 1<br>Irrelevant                  |                                                                                                    |
| Parameters:<br><linenumber></linenumber>                                                                                                  | Specifies<br>Range:              | the individual video line.<br>1 to 1250                                                                                                    |
| Parameters for setti<br><testsignalname></testsignalname>                                                                                 | ng and que                       | ery:<br>the test signal. See Table 14-17.                                                                                                    |
| Example:                                                                                                    | CONF:VII                         | D:MEAS:TSIG:Y:LINE TCB,100                                                                                                    |
| Manual operation:                                                                                                    | See "Test                        | Line" on page 162                                                                                                    |
| CONFigure <hw>:VII<br/><limitvalue><br/>CONFigure<hw>:VII<br/>CONFigure<hw>:VII<br/><limitvalue></limitvalue></hw></hw></limitvalue></hw> | Deo:MEAS<br>Deo:MEAS<br>Deo:MEAS | ure:VTXT:NTSC:LIMit:LOWer <parametername>,<br/>ure:VTXT:NTSC:LIMit:LOWer? [<parametername>]<br/>ure:VTXT:PAL:LIMit:LOWer <parametername>,</parametername></parametername></parametername> |
| CONFigure <hw>:VII</hw>                                                                                                    | Deo:MEAS                         | ure:VTXT:PAL:LIMit:LOWer? [ <parametername>]</parametername>                                                                                                    |
| Configures the lower                                                                                                    | limit of the                     | specified parameter for:                                                                                                    |
| Input signal: com                                                                                                    | posite                           |                                                                                                    |

- Parameter group: video data
- Video standard: BG/PAL or M/NTSC

| Suffix:                                                                                                  |                                                                                                    |
|----------------------------------------------------------------------------------------------------|----------------------------------------------------------------------------------------------------|
| <hw></hw>                                                                                                | 1                                                                                                    |
|                                                                                                    | Irrelevant                                                                                                    |
| Parameters:                                                                                              |                                                                                                    |
| <limitvalue></limitvalue>                                                                                | Specifies the lower limit for the parameter. See Chap-<br>ter 14.4.1.8, "Video Data (Composite Input Signal)",<br>on page 597.                                                                                    |
| Parameters for sett                                                                                      | ing and query:                                                                                                    |
| <parametername></parametername>                                                                          | Specifies the parameter. See Chapter 14.4.1.8, "Video Data (Composite Input Signal)", on page 597.                                                                                                    |
| Example:                                                                                                 | CONF:VID:MEAS:VTXT:PAL:LIM:LOW VBAN, 10.0<br>Sets a lower limit of 10.0 % for "Vtxt Basic Amplitude (nom)".                                                                                                    |
| CONFigure <hw>:VI<br/><limitvalue><br/>CONFigure<hw>:VI<br/>CONFigure<hw>:VI</hw></hw></limitvalue></hw> | Deo:MEASure:VTXT:NTSC:LIMit:UPPer <parametername>,<br/>Deo:MEASure:VTXT:NTSC:LIMit:UPPer? [<parametername>]<br/>Deo:MEASure:VTXT:PAL:LIMit:UPPer <parametername>,</parametername></parametername></parametername> |
| <limitvalue></limitvalue>                                                                                |                                                                                                    |
| CONFIgure <nw>:VI</nw>                                                                                   | Deo:MEASure:VIXI:PAL:LIMIT:UPPer?[ <parametername>]</parametername>                                                                                                    |
| Configures the upper                                                                                     | r limit of the specified parameter for:                                                                                                    |
| <ul> <li>Input signal: com</li> </ul>                                                                    | iposite                                                                                                    |

- Parameter group: video data
- Video standard: BG/PAL or M/NTSC

#### Suffix:

| <hw></hw> |
|-----------|
|-----------|

1 Irrelevant

#### **Parameters:**

| <limitvalue></limitvalue> | Specifies the upper limit for the parameter. See Chap- |
|---------------------------|--------------------------------------------------------|
|                           | ter 14.4.1.8, "Video Data (Composite Input Signal)",   |
|                           | on page 597.                                           |
| Parameters for set        | ting and guery:                                        |

| and query.                      |                                                                                                    |
|---------------------------------|----------------------------------------------------------------------------------------------------|
| <parametername></parametername> | Specifies the parameter. See Chapter 14.4.1.8, "Video Data (Composite Input Signal)", on page 597. |
| Example:                        | CONF:VID:MEAS:VTXT:PAL:LIM:UPP VBAB,90.0                                                           |
|                                 | Sets an upper limit of 90.0 % for "Vtxt Basic Amplitude (bar)".                                    |

# CONFigure<hw>:VIDeo:MEASure:VTXT:NTSC:SELect <ParameterName>, <Enable>

CONFigure<hw>:VIDeo:MEASure:VTXT:NTSC:SELect? [<ParameterName>] CONFigure<hw>:VIDeo:MEASure:VTXT:PAL:SELect <ParameterName>, <Enable> CONFigure<hw>:VIDeo:MEASure:VTXT:PAL:SELect? [<ParameterName>]

Enables or disables the measurement of the specified parameter for:

• Input signal: composite

- Parameter group: video data
- Video standard: BG/PAL or M/NTSC

#### Suffix:

#### <hw>

| 1          |
|------------|
| Irrelevant |

## **Parameters:**

| <enable></enable> |                | ON   |
|-------------------|----------------|------|
|                   |                |      |
|                   |                |      |
|                   | <b>U</b> · · · | •••• |
|                   |                |      |
|                   |                |      |

#### Parameters for setting and query:

<ParameterName> Specifies the parameter. See Chapter 14.4.1.8, "Video Data (Composite Input Signal)", on page 597.

CONF:VID:MEAS:VTXT:PAL:SEL VDM,OFF Example:

## CONFigure<hw>:VIDeo:MEASure:VTXT:NTSC:TSIGnal <ParameterName>, <TestSignalName>

CONFigure<hw>:VIDeo:MEASure:VTXT:NTSC:TSIGnal? [<ParameterName>] CONFigure<hw>:VIDeo:MEASure:VTXT:PAL:TSIGnal <ParameterName>, <TestSignalName>

# CONFigure<hw>:VIDeo:MEASure:VTXT:PAL:TSIGnal? [<ParameterName>]

Sets the test signal for the specified parameter for:

- Input signal: composite
- Parameter group: video data
- Video standard: BG/PAL or M/NTSC

1

#### Suffix:

<hw>

Irrelevant

#### **Parameters:**

<TestSignalName> Specifies the test signal. See Table 14-16.

#### Parameters for setting and query:

<ParameterName> Specifies the parameter. See Chapter 14.4.1.8, "Video Data (Composite Input Signal)", on page 597.

CONF:VID:MEAS:VTXT:PAL:TSIG VDT, TVTX Example: Sets the "Videotext UK" signal for "Vtxt Data Timing".

# 14.4.7 DISPlay Subsystem

| DISFIdy TIW VIDEO. SELECI. TAD                           |
|----------------------------------------------------------|
| DISPlay <hw>[:WINDow]:SCOPe:TRACe:SELect</hw>            |
| DISPlay <hw>[:WINDow]:SCOPe:TRACe:X:LPOSition:PIXel</hw> |
| DISPlav <hw>[:WINDow]:SCOPe:TRACe:X:LPOSition:TIME</hw>  |
| DISPlay <hw>[:WINDow]:SCOPe:TRACe:Y:POSition</hw>        |

#### DISPlay<hw>:VIDeo:SELect:TAB <Tab>

Selects the measurement. If the measurement is not already running, it is started.

| Suffix:     |                                                  |
|-------------|--------------------------------------------------|
| <hw></hw>   | 1                                                |
|             | Irrelevant                                       |
| Parameters: |                                                  |
| <tab></tab> | INPut   AUTO   SCOPe   VECTor                    |
|             | Corresponds to the tabs in the manual operation. |
| Example:    | DISP:VID:SEL:TAB SCOP                            |

## DISPlay<hw>[:WINDow]:SCOPe:TRACe:SELect <View>

Sets the content of the chart display.

| Suffix:           | 1                                                            |
|-------------------|--------------------------------------------------------------|
| <hw></hw>         | Irrelevant                                                   |
| Parameters:       | YGReen   CBBLue   CRRed   PARade   OVERlay   OLSYnc          |
| <view></view>     | *RST: YGR                                                    |
| Example:          | DISP:SCOP:TRAC:SEL OVER<br>Shows the overlay waveform chart. |
| Manual operation: | See "View" on page 147                                       |

DISPlay<hw>[:WINDow]:SCOPe:TRACe:X:LPOSition:PIXel <LineNumber>, <XPosition>, <XSpan>[, <FieldNumber>]

Sets the position of the chart display.

## Suffix:

| <hw></hw>                                | 1<br>Irrelevant                                                                                                |
|------------------------------------------|----------------------------------------------------------------------------------------------------|
| Parameters:<br><linenumber></linenumber> | Sets the center of the chart display to the selected line number.<br>Corresponds to "Line" on page 148.        |
| <xposition></xposition>                  | Position of the left display margin within the selected line.<br>Default unit: px                              |
| <xspan></xspan>                          | Chart display width<br>Corresponds to "Rescale" on page 148.<br>Default unit: px                               |
| <fieldnumber></fieldnumber>              | Selects the field. Applies only for the NTSC standard.<br>Corresponds to "Field" on page 148.<br>Range: 1 to 2 |

| Example:          | DISP:SCOP:TRAC:X:LPOS:PIX 56,100,500<br>Sets line number = 56, position = 100 px, display width = 500 px                        |
|-------------------|----------------------------------------------------------------------------------------------------|
| Manual operation: | See " <chart display="">" on page 145<br/>See "Line" on page 148<br/>See "Field" on page 148<br/>See "Span" on page 150</chart> |

| DISPlay <hw>[:WINDow]:SCOPe:TRACe:X:LPOSition:TIME <linenumber< th=""><th>r&gt;,</th></linenumber<></hw> | r>, |
|----------------------------------------------------------------------------------------------------|-----|
| <xposition>, <xspan>[, <fieldnumber>]</fieldnumber></xspan></xposition>                                  |     |

Sets the position of the chart display.

| Suffix:                     |                                                                                                    |
|-----------------------------|----------------------------------------------------------------------------------------------------|
| <hw></hw>                   | 1                                                                                                    |
|                             | Irrelevant                                                                                                    |
| Parameters:                 |                                                                                                    |
| <linenumber></linenumber>   | Sets the center of the chart display to the selected line number.<br>Corresponds to "Line" on page 148.                         |
| <xposition></xposition>     | Position of the left display margin within the selected line.                                                                   |
|                             | Default unit: us                                                                                                    |
| <xspan></xspan>             | Display width                                                                                                    |
|                             | Corresponds to "Rescale" on page 148.                                                                                           |
|                             | Default unit: us                                                                                                    |
| <fieldnumber></fieldnumber> | Selects the field. Applies only for the NTSC standard. Corresponds to "Field" on page 148.                                      |
|                             | Range: 1 to 2                                                                                                    |
| Example:                    | DISP:SCOP:TRAC:X:LPOS:TIME 4,50,100                                                                                             |
| -                           | Sets line number = 4, position = 50 $\mu$ s, display width = 100 $\mu$ s                                                        |
| Manual operation:           | See " <chart display="">" on page 145<br/>See "Line" on page 148<br/>See "Field" on page 148<br/>See "Span" on page 150</chart> |

# DISPlay<hw>[:WINDow]:SCOPe:TRACe:Y:POSition <YPosition>, <YSpan>

Scales the chart display in y-direction.

| Suffix:                 |                                        |
|-------------------------|----------------------------------------|
| <hw></hw>               | 1                                      |
|                         | Irrelevant                             |
| Parameters:             |                                        |
| <yposition></yposition> | Position of the bottom display margin. |
| <yspan></yspan>         | Display height                         |

Example:DISP:SCOP:TRAC:Y:POS -0.7,2.8<br/>Shows -0.7 V to 2.1 V of the y-axis.Manual operation:See "Y" on page 149

# 14.4.8 INITiate Subsystem

| INITiate <hw>:VIDeo</hw>                          | 654 |
|---------------------------------------------------|-----|
| INITiate <hw>:VIDeo:MEASure:LOCation?</hw>        | 654 |
| INITiate <hw>:VIDeo:MEASure:LOCation:DOWN</hw>    | 655 |
| INITiate <hw>:VIDeo:MEASure:LOCation:NTSC:UP</hw> | 655 |
| INITiate <hw>:VIDeo:MEASure:LOCation:PAL:UP</hw>  | 655 |
| INITiate <hw>:VIDeo:MEASure:LOCation:RGB:UP</hw>  | 655 |
| INITiate <hw>:VIDeo:MEASure:LOCation:Y:UP</hw>    | 655 |
|                                                   |     |

#### INITiate<hw>:VIDeo <Tab>

Selects the measurement. If the measurement is not already running, it is started.

| Suffix:             |                                                  |
|---------------------|--------------------------------------------------|
| <hw></hw>           | 1                                                |
|                     | Irrelevant                                       |
| Setting parameters: |                                                  |
| <tab></tab>         | INPut   AUTO   SCOPe   VECTor                    |
|                     | Corresponds to the tabs in the manual operation. |
| Example:            | INIT:VID VECT                                    |
| Usage:              | Setting only                                     |
|                     |                                                  |

#### INITiate<hw>:VIDeo:MEASure:LOCation?

Queries the location editor status.

| Suffix:<br><hw></hw>            | 1<br>Irrelevant                                                                                                    |
|---------------------------------|----------------------------------------------------------------------------------------------------|
| Return values:                  |                                                                                                    |
| <status></status>               | DOWN   UP                                                                                                    |
|                                 | DOWN<br>Disabled<br>UP<br>Running                                                                                                    |
| <parametername></parametername> | See Chapter 14.4.1, "Parameters for Composite Input Signals",<br>on page 590 and Chapter 14.4.2, "Parameters for Component,<br>HDMI, MHL Input Signal", on page 598. |
| <standard></standard>           | NTSC   PAL   RGB   Y                                                                                                    |

| Example:          | INIT:VID:MEAS:LOC?<br>Query<br>UP, "LBAA", PAL<br>Response: <status> <parametername> <standard2< th=""></standard2<></parametername></status> |  |
|-------------------|----------------------------------------------------------------------------------------------------|--|
| Usage:            | Query only                                                                                                    |  |
| Manual operation: | See "Location table" on page 163                                                                                                    |  |

#### INITiate<hw>:VIDeo:MEASure:LOCation:DOWN

Closes the location editor.

| Suffix:<br><hw></hw> | 1<br>Irrelevant                  |
|----------------------|----------------------------------|
| Example:             | INIT:VID:MEAS:LOC:DOWN           |
| Usage:               | Event                            |
| Manual operation:    | See "Location table" on page 163 |

## INITiate<hw>:VIDeo:MEASure:LOCation:NTSC:UP <ParameterName> INITiate<hw>:VIDeo:MEASure:LOCation:PAL:UP <ParameterName>

Starts the location editor for:

- Input signal: composite
- Video standard: BG/PAL or M/NTSC

1

• Parameter as specified in string

## Suffix:

<hw>

Irrelevant

| Setting | parameters: |
|---------|-------------|
|---------|-------------|

| <parametername></parametername> | See Chapter 14.4.1, "Parameters for Composite Input Signals", on page 590.                                   |
|---------------------------------|----------------------------------------------------------------------------------------------------|
| Example:                        | INIT: VID: MEAS: LOC: PAL: UP "LBAA"<br>Starts the editor for the "Luminance Bar Amplitude (abs)" parameter. |
| Usage:                          | Setting only                                                                                                 |
| Manual operation:               | See "Location table" on page 163                                                                             |
|                                 |                                                                                                    |

# INITiate<hw>:VIDeo:MEASure:LOCation:RGB:UP <ParameterName> INITiate<hw>:VIDeo:MEASure:LOCation:Y:UP <ParameterName>

Starts the location editor for:

- Input signal: composite
- Video standard: component RGB or component YPbPr/YCbCr

Parameter as specified in string
 Suffix:
 <hw>
 1

Irrelevant

Setting parameters:

| <parametername></parametername> | See Chapter 14.4.2, "Parameters for Component, HDMI, MHL Input Signal", on page 598.                |
|---------------------------------|----------------------------------------------------------------------------------------------------|
| Example:                        | INIT:VID:MEAS:LOC:Y:UP "LBAAC1"<br>Starts the editor for the "Lum Bar Amplitude Y (abs)" parameter. |
| Usage:                          | Setting only                                                                                        |
| Manual operation:               | See "Location table" on page 163                                                                    |

# 14.4.9 MMEMory Subsystem

| MMEMory <hw>:VIDeo:MEASure:RESult:NTSC:STORe</hw>   | 656 |
|-----------------------------------------------------|-----|
| MMEMory <hw>:VIDeo:MEASure:RESult:PAL:STORe</hw>    | 656 |
| MMEMory <hw>:VIDeo:MEASure:RESult:RGB:STORe</hw>    | 656 |
| MMEMory <hw>:VIDeo:MEASure:RESult:Y:STORe</hw>      | 656 |
| MMEMory <hw>:VIDeo:MEASure:SETTings:NTSC:LOAD</hw>  | 657 |
| MMEMory <hw>:VIDeo:MEASure:SETTings:PAL:LOAD</hw>   | 657 |
| MMEMory <hw>:VIDeo:MEASure:SETTings:RGB:LOAD</hw>   | 657 |
| MMEMory <hw>:VIDeo:MEASure:SETTings:Y:LOAD</hw>     | 657 |
| MMEMory <hw>:VIDeo:MEASure:SETTings:NTSC:STORe</hw> | 657 |
| MMEMory <hw>:VIDeo:MEASure:SETTings:PAL:STORe</hw>  | 657 |
| MMEMory <hw>:VIDeo:MEASure:SETTings:RGB:STORe</hw>  | 657 |
| MMEMory <hw>:VIDeo:MEASure:SETTings:Y:STORe</hw>    | 657 |
| MMEMory <hw>:VIDeo:MEASure:STORe:SEParator</hw>     | 658 |
|                                                     |     |

MMEMory<hw>:VIDeo:MEASure:RESult:NTSC:STORe <PathFile> MMEMory<hw>:VIDeo:MEASure:RESult:PAL:STORe <PathFile> MMEMory<hw>:VIDeo:MEASure:RESult:RGB:STORe <PathFile> MMEMory<hw>:VIDeo:MEASure:RESult:Y:STORe <PathFile>

Saves the current measurement results as a CSV file in the specified directory.

You can use D:\VTE\UserData as directory. The current directory is set using MMEMory:CDIRectory on page 501.

Alternatively, you can create a new directory using MMEMory: MDIRectory on page 504.

Define the column delimiter and decimal separator in the CSV file by using MMEMory<hw>:VIDeo:MEASure:STORe:SEParator on page 658.

Suffix:

<hw>

Irrelevant

1

| Parameters:<br><pathfile></pathfile> | Filename including the extension. If the path is omitted, the current directory is used.                                  |
|--------------------------------------|----------------------------------------------------------------------------------------------------|
| Example:                             | MMEM:VID:MEAS:RES:PAL:STOR "D:<br>\VTE\UserData\MyTestFile.csv"<br>Saves MyTestFile.csv in the D:\VTE\UserData directory. |
| Manual operation:                    | See "Save button" on page 157<br>See "Load button" on page 160                                                            |

MMEMory<hw>:VIDeo:MEASure:SETTings:NTSC:LOAD <PathFile> MMEMory<hw>:VIDeo:MEASure:SETTings:PAL:LOAD <PathFile> MMEMory<hw>:VIDeo:MEASure:SETTings:RGB:LOAD <PathFile> MMEMory<hw>:VIDeo:MEASure:SETTings:Y:LOAD <PathFile>

Loads the auto and measurement settings from the specified binary VMVTX file.

| Suffix:               | 1                                                                                                    |
|-----------------------|----------------------------------------------------------------------------------------------------|
| <hw></hw>             | Irrelevant                                                                                                    |
| Parameters:           | Filename including the extension. If the path is omitted, the cur-                                                                                  |
| <pathfile></pathfile> | rent directory is used.                                                                                                    |
| Example:              | <pre>MMEM:VID:MEAS:SETT:PAL:LOAD "D:<br/>\VTE\UserData\MySettings.vmvtx"<br/>Loads MySettings.vmvtx from the D:\VTE\UserData direc-<br/>tory.</pre> |
| Manual operation:     | See "Save button" on page 160                                                                                                    |

MMEMory<hw>:VIDeo:MEASure:SETTings:NTSC:STORe <PathFile> MMEMory<hw>:VIDeo:MEASure:SETTings:PAL:STORe <PathFile> MMEMory<hw>:VIDeo:MEASure:SETTings:RGB:STORe <PathFile> MMEMory<hw>:VIDeo:MEASure:SETTings:Y:STORe <PathFile>

Saves the current auto and measurement settings as a binary VMVTX file in the specified directory.

You can use D:\VTE\UserData as directory. The current directory is set using MMEMory:CDIRectory on page 501.

Alternatively, you can create a new directory using MMEMory: MDIRectory on page 504.

#### Suffix:

<hw>

1 Irrelevant

#### Parameters:

<PathFile>

Filename including the extension. If the path is omitted, the current directory is used. Example: MMEM:VID:MEAS:SETT:PAL:STOR "D: \VTE\UserData\MySettings.vmvtx" Saves MySettings.vmvtx in the D:\VTE\UserData directory.

#### MMEMory<hw>:VIDeo:MEASure:STORe:SEParator <Type>

Defines the column delimiter and decimal separator used in the CSV file saved by:

- MMEMory<hw>:VIDeo:MEASure:RESult:NTSC:STORe on page 656
- MMEMory<hw>:VIDeo:MEASure:RESult:PAL:STORe on page 656
- MMEMory<hw>:VIDeo:MEASure:RESult:RGB:STORe on page 656
- MMEMory<hw>:VIDeo:MEASure:RESult:Y:STORe on page 656

#### Suffix:

<Type>

<hw>

Irrelevant

#### Parameters:

COMMa | DOT

1

#### СОММа

Separates the decimal places by commas and the columns by semicolons.

DOT

Separates the decimal places by dots and the columns by commas.

\*RST: COMMa

MMEM:VID:MEAS:STOR:SEP DOT

Manual operation: See "Decimal Separator in csv File" on page 161

# 14.4.10 READ Subsystem

Example:

| • | READ <hw>:ARRay Subsystem</hw>                  | 658  |
|---|-------------------------------------------------|------|
| • | READ <hw>[:SCALar] Subsystem</hw>               | 660  |
| • | READ <hw>[:SCALar]:VIDeo:MEASure Subsystem</hw> | .664 |
| • | READ <hw>[:SCALar]:VIDeo:VECTor Subsystem</hw>  | .674 |

#### 14.4.10.1 READ<hw>:ARRay Subsystem

| READ <hw>:ARRay:SCOPe:TRACe?</hw>                          | 658 |
|------------------------------------------------------------|-----|
| READ <hw>:ARRay:VIDeo:MEASure:TSIGnal:LOCation:TRACe?</hw> | 659 |
| READ <hw>:ARRay:VIDeo:VECTor?</hw>                         | 659 |

#### READ<hw>:ARRay:SCOPe:TRACe? <View>

Queries the trace data for the specified view.

| Suffix:               |                                                                                                    |
|-----------------------|----------------------------------------------------------------------------------------------------|
| <hw></hw>             | 1                                                                                                    |
|                       | Irrelevant                                                                                              |
| Query parameters:     |                                                                                                    |
| <view></view>         | YGReen   CBBLue   CRRed   CCVS   SYNC                                                                   |
|                       | CCVS                                                                                                    |
|                       | For composite input signals                                                                             |
|                       | YGReen   CBBLue   CRRed   SYNC                                                                          |
|                       | For component input signals                                                                             |
| Return values:        |                                                                                                    |
| <y-values></y-values> | <dblock></dblock>                                                                                       |
|                       | Response consists of #518432 and a list of all y-values. Each y-value is a 8 byte floating point value. |
| Usage:                | Query only                                                                                              |
| Manual operation:     | See "View" on page 147                                                                                  |
|                       |                                                                                                    |

## READ<hw>:ARRay:VIDeo:MEASure:TSIGnal:LOCation:TRACe?

Queries the trace data in the location window.

| ata<br>s. The |
|---------------|
|               |
|               |
|               |
|               |

## READ<hw>:ARRay:VIDeo:VECTor?

Queries the x- and y-values of the vector diagram.

Suffix: <hw>

1 Irrelevant

| Return values:               |                                                                                                    |
|------------------------------|----------------------------------------------------------------------------------------------------|
| <x- and="" y-values=""></x-> | <dblock></dblock>                                                                                                    |
|                              | Response consists of #535200, list of all x-values and list of all y-values. Each x- and y-value is a 8 byte floating point value. |
| Usage:                       | Query only                                                                                                    |
| Manual operation:            | See " <chart display="">" on page 151</chart>                                                                                      |

# 14.4.10.2 READ<hw>[:SCALar] Subsystem

| READ <hw>[:SCALar]:SCOPe:TRACe:CURSor<cursor>?</cursor></hw> | 660 |
|--------------------------------------------------------------|-----|
| READ <hw>[:SCALar]:VIDeo:AVERage:COUNt?</hw>                 | 661 |
| READ <hw>[:SCALar]:VIDeo:COMMand[:STATe]?</hw>               | 661 |
| READ <hw>[:SCALar]:VIDeo:COMPonent:FORMat:DIGital?</hw>      | 661 |
| READ <hw>[:SCALar]:VIDeo:FORMat?</hw>                        | 662 |
| READ <hw>[:SCALar]:VIDeo:QUANtization?</hw>                  | 662 |
| READ <hw>[:SCALar]:VIDeo:RESolution?</hw>                    | 663 |
| READ <hw>[:SCALar]:VIDeo:SIGNal?</hw>                        | 663 |
| READ <hw>[:SCALar]:VIDeo:STANdard?</hw>                      | 663 |

## READ<hw>[:SCALar]:SCOPe:TRACe:CURSor<cursor>? <View>

Queries the trace data at the specified cursor position.

| Suffix:               |                                                                          |
|-----------------------|--------------------------------------------------------------------------|
| <hw></hw>             | 1                                                                        |
|                       | Irrelevant                                                               |
| <cursor></cursor>     | 1-2                                                                      |
|                       | Cursor number                                                            |
| Query parameters:     |                                                                          |
| <view></view>         | YGReen   CBBLue   CRRed   CCVS   SYNC                                    |
|                       | CCVS                                                                     |
|                       | For composite input signals                                              |
|                       | YGReen   CBBLue   CRRed   SYNC                                           |
|                       | For component input signals                                              |
| Return values:        |                                                                          |
| <level></level>       | Default unit: V                                                          |
| <slope></slope>       | Only available if a slope is evaluated in the cursor window.             |
|                       | Default unit: px                                                         |
| <position></position> | Only available if a slope is evaluated in the cursor window.             |
|                       | Default unit: px                                                         |
| Example:              | READ:SCOP:TRAC:CURS2? YGR                                                |
|                       | Query                                                                    |
|                       | -1.445511E-001,-2.748654E+000,4.326204E+002                              |
|                       | Response: level = -0.145 V, slope = -2.748654 px, position = 432.6204 px |

Usage: Query only

Manual operation: See "C1, C2" on page 149

### READ<hw>[:SCALar]:VIDeo:AVERage:COUNt?

Queries the current averaging level.

Suffix: 1 <hw> Irrelevant **Return values:** <Current> The number changes until the set level is reached. Example: READ:VID:AVER:COUN? Query 3.200000E+001 Response Usage: Query only Manual operation: See "Averaging Level" on page 142

# READ<hw>[:SCALar]:VIDeo:COMMand[:STATe]?

Queries which measurement is currently selected.

| Suffix:        |                                                          |
|----------------|----------------------------------------------------------|
| <hw></hw>      | 1                                                        |
|                | Irrelevant                                               |
| Return values: |                                                          |
| <tab></tab>    | INPut   AUTO   SCOPe   VECTor                            |
|                | Corresponds to the tab selected in the manual operation. |
| Example:       | READ:VID:COMM?                                           |
|                | Query                                                    |
|                | VECT                                                     |
|                | Response                                                 |
| Usage:         | Query only                                               |

## READ<hw>[:SCALar]:VIDeo:COMPonent:FORMat:DIGital?

Queries the color model of digital component video input signals.

Suffix: <hw>

1 Irrelevant

Return values: <ColorModel> RGB | YCBCr

| Example:          | READ:VID:COMP:FORM:DIG?            |
|-------------------|------------------------------------|
|                   | Query                              |
|                   | RGB                                |
|                   | Response                           |
| Usage:            | Query only                         |
| Manual operation: | See "Component Format" on page 143 |

## READ<hw>[:SCALar]:VIDeo:FORMat?

Queries the video resolution of the input signal.

| Suffix:<br><hw></hw>                     | 1<br>Irrelevant                                                                                                    |
|------------------------------------------|----------------------------------------------------------------------------------------------------|
| <b>Return values:</b><br><lines></lines> | Number of vertical total pixels                                                                                                    |
| <pixels></pixels>                        | Number of horizontal total pixels<br>Default unit: px                                                                                                    |
| <framerate></framerate>                  | Frame rate of the input signal<br>Default unit: Hz                                                                                                    |
| <pixelclock></pixelclock>                | Measured pixel clock of the input signal<br>Default unit: Hz                                                                                                  |
| Example:                                 | READ:VID:FORM?<br>Query<br>625, 8.640000E+002, 25, 1.350000E+007<br>Response: lines = 625, pixels = 864 px, frame rate = 25 Hz,<br>pixel clock = 13.50000 MHz |
| Usage:                                   | Query only                                                                                                    |

# READ<hw>[:SCALar]:VIDeo:QUANtization?

Queries the quantization of the measured input signal.

| Suffix:<br><hw></hw>                     | 1<br>Irrelevant                                                        |
|------------------------------------------|------------------------------------------------------------------------|
| <b>Return values:</b><br><range></range> | LRANge   FRANge                                                        |
| <quantization></quantization>            | BIT8   BIT10   BIT12   BIT16                                           |
| Example:                                 | READ:VID:QUAN?<br>Query<br>LRAN,BIT8<br>Response: limited range, 8 bit |

| Usage:            | Query only                           |
|-------------------|--------------------------------------|
| Manual operation: | See "Quantization" on page 142       |
|                   | See "Quantization Range" on page 142 |

## READ<hw>[:SCALar]:VIDeo:RESolution?

Queries the current video resolution of the measured input signal.

| Suffix:<br><hw></hw>                         | 1<br>Irrelevant                                                                                 |
|----------------------------------------------|-------------------------------------------------------------------------------------------------|
| <b>Return values:</b><br><current></current> | " <horizontal resolution="">x<vertical resolution=""> <frame rate=""/>"</vertical></horizontal> |
| Example:                                     | READ:VID:RES?<br>Query<br>"720x576i 25.00Hz"<br>Response                                        |
| Usage:                                       | Query only                                                                                      |
| Manual operation:                            | See "Resolution" on page 141                                                                    |

#### READ<hw>[:SCALar]:VIDeo:SIGNal?

Queries the status of selected video analyzer input.

| <b>Suffix:</b><br><hw></hw>                | 1<br>Irrelevant                             |
|--------------------------------------------|---------------------------------------------|
| <b>Return values:</b><br><status></status> | UNSYnc   SYNCok                             |
| Example:                                   | READ:VID:SIGN?<br>Query<br>SYNC<br>Response |
| Usage:                                     | Query only                                  |
| Manual operation:                          | See "Signal" on page 141                    |
|                                            |                                             |

## READ<hw>[:SCALar]:VIDeo:STANdard?

1

Queries the video standard of the measured input signal.

Suffix:

<hw>

Irrelevant

#### **Return values:**

<Composite>

NONE | BGPal | DKPal | IPAL | MNTSc

| Example:          | READ:VID:STAN?                   |
|-------------------|----------------------------------|
|                   | Query                            |
|                   | BGP                              |
|                   | Response                         |
| Usage:            | Query only                       |
| Manual operation: | See "Video Standard" on page 141 |

## 14.4.10.3 READ<hw>[:SCALar]:VIDeo:MEASure Subsystem

Queries the results of the measured parameters.

| READ <hw>[:SCALar]:VIDeo:MEASure:AMPDelay:NTSC?</hw>                             | 664 |
|----------------------------------------------------------------------------------|-----|
| READ <hw>[:SCALar]:VIDeo:MEASure:AMPDelay:PAL?</hw>                              | 664 |
| READ <hw>[:SCALar]:VIDeo:MEASure:AMPDelay:RGB?</hw>                              | 665 |
| READ <hw>[:SCALar]:VIDeo:MEASure:AMPDelay:Y?</hw>                                | 665 |
| READ <hw>[:SCALar]:VIDeo:MEASure:FRESponse:NTSC?</hw>                            | 666 |
| READ <hw>[:SCALar]:VIDeo:MEASure:FRESponse:PAL?</hw>                             | 666 |
| READ <hw>[:SCALar]:VIDeo:MEASure:FRESponse:RGB?</hw>                             | 666 |
| READ <hw>[:SCALar]:VIDeo:MEASure:FRESponse:Y?</hw>                               | 666 |
| READ <hw>[:SCALar]:VIDeo:MEASure:JITTer:NTSC?</hw>                               | 667 |
| READ <hw>[:SCALar]:VIDeo:MEASure:JITTer:PAL?</hw>                                | 667 |
| READ <hw>[:SCALar]:VIDeo:MEASure:JITTer:RGB?</hw>                                |     |
| READ <hw>[:SCALar]:VIDeo:MEASure:JITTer:Y?</hw>                                  |     |
| READ <hw>[:SCALar]:VIDeo:MEASure:LINDist:NTSC?</hw>                              | 668 |
| READ <hw>[:SCALar]:VIDeo:MEASure:LINDist:PAL?</hw>                               | 668 |
| READ <hw>[:SCALar]:VIDeo:MEASure:LINDist:RGB?</hw>                               | 668 |
| READ <hw>[:SCALar]:VIDeo:MEASure:LINDist:Y?</hw>                                 | 668 |
| READ <hw>[:SCALar]:VIDeo:MEASure:NLINdist:NTSC?</hw>                             |     |
| READ <hw>[:SCALar]:VIDeo:MEASure:NLINdist:PAL?</hw>                              | 669 |
| READ <hw>[:SCALar]:VIDeo:MEASure:NLINdist:RGB?</hw>                              | 669 |
| READ <hw>[:SCALar]:VIDeo:MEASure:NLINdist:Y?</hw>                                | 669 |
| READ <hw>[:SCALar]:VIDeo:MEASure:NOISe:NTSC?</hw>                                | 670 |
| READ <hw>[:SCALar]:VIDeo:MEASure:NOISe:PAL?</hw>                                 | 670 |
| READ <hw>[:SCALar]:VIDeo:MEASure:NOISe:RGB?</hw>                                 | 671 |
| READ <hw>[:SCALar]:VIDeo:MEASure:NOISe:Y?</hw>                                   | 671 |
| READ <hw>[:SCALar]:VIDeo:MEASure:TIMing:NTSC?</hw>                               | 671 |
| READ <hw>[:SCALar]:VIDeo:MEASure:TIMing:PAL?</hw>                                | 671 |
| READ <hw>[:SCALar]:VIDeo:MEASure:TIMing:RGB?</hw>                                | 672 |
| READ <hw>[:SCALar]:VIDeo:MEASure:TIMing:Y?</hw>                                  | 672 |
| READ <hw>[:SCALar]:VIDeo:MEASure:TSIGnal:LOCation:COUNt?</hw>                    | 672 |
| READ <hw>[:SCALar]:VIDeo:MEASure:TSIGnal:LOCation:CURSor<line>:NAME?</line></hw> | 673 |
| READ <hw>[:SCALar]:VIDeo:MEASure:VTXT:NTSC?</hw>                                 | 673 |
| READ <hw>[:SCALar]:VIDeo:MEASure:VTXT:PAL?</hw>                                  | 673 |
|                                                                                  |     |

# READ<hw>[:SCALar]:VIDeo:MEASure:AMPDelay:NTSC? <ParameterName> READ<hw>[:SCALar]:VIDeo:MEASure:AMPDelay:PAL? <ParameterName>

Queries the measured value of the specified parameter for:

• Input signal: composite

Parameter group: amplitude and delay 

1

Video standard: BG/PAL or M/NTSC 

#### Suffix:

## <hw>

Irrelevant

#### Query parameters:

| <parametername></parametername>                  | Specifies the parameter. See Chapter 14.4.1.1, "Amplitude and Delay (Composite Input Signal)", on page 591. |
|--------------------------------------------------|----------------------------------------------------------------------------------------------------|
| <b>Return values:</b><br><measvalue></measvalue> | Measured value or INV if invalid.                                                                           |
| <status></status>                                | Specifies the status. See Table 14-18.                                                                      |
| Example:                                         | READ:VID:MEAS:AMPD:PAL? SAA<br>Query<br>2.960250E+002,OK                                                    |

Response for "Sync Amplitude (abs)": MeasValue = 296.0250 mV, Status = OK

# READ<hw>[:SCALar]:VIDeo:MEASure:AMPDelay:RGB? <ParameterName> READ<hw>[:SCALar]:VIDeo:MEASure:AMPDelay:Y? <ParameterName>

Queries the measured value of the specified parameter for:

Query only

- Input signal: component, HDMI, MHL
- Parameter group: amplitude and delay •
- Video standard: component RGB or component YPbPr/YCbCr •

#### Su

Usage:

| Suffix:                                              |                                                                                                    |
|------------------------------------------------------|----------------------------------------------------------------------------------------------------|
| <hw></hw>                                            | 1                                                                                                    |
|                                                      | Irrelevant                                                                                                    |
| Query parameters:<br><parametername></parametername> | Specifies the parameter. See Chapter 14.4.2.1, "Amplitude and Delay (Component, HDMI, MHL Input Signal)", on page 598.                            |
| <b>Return values:</b><br><measvalue></measvalue>     | Measured value or INV if invalid.                                                                                                    |
| <status></status>                                    | Specifies the status. See Table 14-18.                                                                                                    |
| Example:                                             | READ:VID:MEAS:AMPD:Y? "SAAC1"<br>Query<br>2.982682E+002,OK<br>Response for "Sync Amplitude Y (abs)": measured value =<br>298.2682 mV, status = OK |

Usage: Query only

# READ<hw>[:SCALar]:VIDeo:MEASure:FRESponse:NTSC? <ParameterName> READ<hw>[:SCALar]:VIDeo:MEASure:FRESponse:PAL? <ParameterName>

Queries the measured value of the specified parameter for:

- Input signal: composite
- Parameter group: frequency response
- Video standard: BG/PAL or M/NTSC

Suffix: <hw>

1 Irrelevant

| Query parameters:<br><parametername></parametername> | Specifies the parameter. See Chapter 14.4.1.4, "Frequency Response (Composite Input Signal)", on page 593.                            |
|------------------------------------------------------|----------------------------------------------------------------------------------------------------|
| <b>Return values:</b><br><measvalue></measvalue>     | Measured value or INV if invalid.                                                                                                    |
| <status></status>                                    | Specifies the status. See Table 14-18.                                                                                                |
| Example:                                             | READ:VID:MEAS:FRES:PAL? MABS<br>Query<br>INV,TSIG<br>Response for "Multiburst Flag (abs)": measured value = invalid,<br>status = TSIG |
| Usage:                                               | Query only                                                                                                    |

## READ<hw>[:SCALar]:VIDeo:MEASure:FRESponse:RGB? <ParameterName> READ<hw>[:SCALar]:VIDeo:MEASure:FRESponse:Y? <ParameterName>

Queries the measured value of the specified parameter for:

- Input signal: component, HDMI, MHL
- Parameter group: frequency response
- Video standard: component RGB or component YPbPr/YCbCr

#### Suffix:

| <hw></hw>                                        | 1<br>Irrelevant                                                                                                    |
|--------------------------------------------------|----------------------------------------------------------------------------------------------------|
| Query parameters:                                |                                                                                                    |
| <parametername></parametername>                  | Specifies the parameter. See Chapter 14.4.2.4, "Frequency<br>Response (Component, HDMI, MHL Input Signal)",<br>on page 601. |
| <b>Return values:</b><br><meas\ alue=""></meas\> | Measured value or TNV if invalid                                                                                            |
|                                                  |                                                                                                    |
| <status></status>                                | Specifies the status. See Table 14-18.                                                                                      |

| Example: | READ:VID:MEAS:FRES:Y? "SXAposC1"<br>Query<br>1.812717E+000,OK<br>Response for "SINx/x Amplitude pos Y": measured value =<br>1.812717 dB, status = OK |
|----------|----------------------------------------------------------------------------------------------------|
| Usage:   | Query only                                                                                                    |

# READ<hw>[:SCALar]:VIDeo:MEASure:JITTer:NTSC? <ParameterName> READ<hw>[:SCALar]:VIDeo:MEASure:JITTer:PAL? <ParameterName>

Queries the measured value of the specified parameter for:

- Input signal: composite
- Parameter group: jitter
- Video standard: BG/PAL or M/NTSC

#### Suffix:

| <hw></hw>                                            | 1<br>Irrelevant                                                                                                    |
|------------------------------------------------------|----------------------------------------------------------------------------------------------------|
| Query parameters:<br><parametername></parametername> | Specifies the parameter. See Chapter 14.4.1.7, "Jitter (Compo-<br>site Input Signal)", on page 597.                                            |
| <b>Return values:</b><br><measvalue></measvalue>     | Measured value or INV if invalid.                                                                                                    |
| <status></status>                                    | Specifies the status. See Table 14-18.                                                                                                    |
| Example:                                             | READ:VID:MEAS:JITT:PAL? LJP<br>Query<br>4.194639E-001,OK<br>Response for "Line Jitter pos peak": measured value =<br>0.4194639 ns, status = OK |
| Usage:                                               | Query only                                                                                                    |

## READ<hw>[:SCALar]:VIDeo:MEASure:JITTer:RGB? <ParameterName> READ<hw>[:SCALar]:VIDeo:MEASure:JITTer:Y? <ParameterName>

Queries the measured value of the specified parameter for:

- Input signal: component, HDMI, MHL
- Parameter group: jitter
- Video standard: component RGB or component YPbPr/YCbCr

## Suffix:

<hw>

1 Irrelevant

#### Query parameters:

<ParameterName> Specifies the parameter. See Chapter 14.4.2.7, "Jitter (Component, HDMI, MHL Input Signal)", on page 605.

| <b>Return values:</b><br><measvalue></measvalue> | Measured value or INV if invalid.                                                                                                    |
|--------------------------------------------------|----------------------------------------------------------------------------------------------------|
| <status></status>                                | Specifies the status. See Table 14-18.                                                                                                    |
| Example:                                         | READ:VID:MEAS:JITT:Y? "LJPOS"<br>Query<br>9.907014E-002,OK<br>Response for "Line Jitter pos peak": measured value =<br>0.09907014 ns, status = OK |
| Usage:                                           | Query only                                                                                                    |

## READ<hw>[:SCALar]:VIDeo:MEASure:LINDist:NTSC? <ParameterName> READ<hw>[:SCALar]:VIDeo:MEASure:LINDist:PAL? <ParameterName>

Queries the measured value of the specified parameter for:

- Input signal: composite
- Parameter group: linear distortions
- Video standard: BG/PAL or M/NTSC

# ....

| 1                                                                                                    |
|----------------------------------------------------------------------------------------------------|
| Irrelevant                                                                                                    |
| Specifies the parameter. See Chapter 14.4.1.2, "Linear Distor-<br>tions (Composite Input Signal)", on page 591. |
| Measured value or INV if invalid.                                                                               |
| Specifies the status. See Table 14-18.                                                                          |
| READ:VID:MEAS:LIND:PAL? FTD<br>Query<br>9.990000E+001,OFL                                                       |
| Response for "Field Time Dist": measured value = 99.90000 %, status = OFL                                       |
|                                                                                                    |

## READ<hw>[:SCALar]:VIDeo:MEASure:LINDist:RGB? <ParameterName> READ<hw>[:SCALar]:VIDeo:MEASure:LINDist:Y? <ParameterName>

Queries the measured value of the specified parameter for:

- Input signal: component, HDMI, MHL
- Parameter group: linear distortions
- Video standard: component RGB or component YPbPr/YCbCr .

#### Suffix:

<hw>

Irrelevant

1

| Query parameters:<br><parametername></parametername> | Specifies the parameter. See Chapter 14.4.2.2, "Linear Distor-<br>tions (Component, HDMI, MHL Input Signal)", on page 600.             |
|------------------------------------------------------|----------------------------------------------------------------------------------------------------|
| <b>Return values:</b><br><measvalue></measvalue>     | Measured value or INV if invalid.                                                                                                    |
| <status></status>                                    | Specifies the status. See Table 14-18.                                                                                                 |
| Example:                                             | READ:VID:MEAS:LIND:Y? "TTPAC1"<br>Query<br>INV,TSIG<br>Response for "2T Pulse Amplitude Y": measured value = invalid,<br>status = TSIG |
| Usage:                                               | Query only                                                                                                    |

## READ<hw>[:SCALar]:VIDeo:MEASure:NLINdist:NTSC? <ParameterName> READ<hw>[:SCALar]:VIDeo:MEASure:NLINdist:PAL? <ParameterName>

Queries the measured value of the specified parameter for:

- Input signal: composite
- Parameter group: nonlinear distortions

1

Video standard: BG/PAL or M/NTSC

#### Suffix:

<hw>

Irrelevant

#### Query parameters:

| <parametername></parametername>                  | Specifies the parameter. See Chapter 14.4.1.3, "Nonlinear Distortions (Composite Input Signal)", on page 592.                            |
|--------------------------------------------------|----------------------------------------------------------------------------------------------------|
| <b>Return values:</b><br><measvalue></measvalue> | Measured value or INV if invalid.                                                                                                    |
| <status></status>                                | Specifies the status. See Table 14-18.                                                                                                   |
| Example:                                         | READ:VID:MEAS:NLIN:PAL? GPOS<br>Query<br>1.570230E-002,OK<br>Response for "C NL Gain pos": measured value =<br>0.01570230 %, status = OK |
| Usage:                                           | Query only                                                                                                    |

## READ<hw>[:SCALar]:VIDeo:MEASure:NLINdist:RGB? <ParameterName> READ<hw>[:SCALar]:VIDeo:MEASure:NLINdist:Y? <ParameterName>

Queries the measured value of the specified parameter for:

- Input signal: component, HDMI, MHL
- Parameter group: nonlinear distortions
- Video standard: component RGB or component YPbPr/YCbCr

| Suffix:<br><hw></hw>                                 | 1<br>Irrelevant                                                                                                    |
|------------------------------------------------------|----------------------------------------------------------------------------------------------------|
| Query parameters:<br><parametername></parametername> | Specifies the parameter. See Chapter 14.4.2.3, "Nonlinear Dis-<br>tortions (Component, HDMI, MHL Input Signal)", on page 601.   |
| <b>Return values:</b><br><measvalue></measvalue>     | Measured value or INV if invalid.                                                                                               |
| <status></status>                                    | Specifies the status. See Table 14-18.                                                                                          |
| Example:                                             | READ:VID:MEAS:NLIN:Y? "NLC1"<br>Query<br>INV, INV<br>Response for "Nonlinearity Y": measured value = invalid, sta-<br>tus = INV |
| Usage:                                               | Query only                                                                                                    |

# READ<hw>[:SCALar]:VIDeo:MEASure:NOISe:NTSC? <ParameterName> READ<hw>[:SCALar]:VIDeo:MEASure:NOISe:PAL? <ParameterName>

Queries the measured value of the specified parameter for:

- Input signal: composite
- Parameter group: noise
- Video standard: BG/PAL or M/NTSC

# Suffix:

| Example:                                             | Query                                                                                              |
|------------------------------------------------------|----------------------------------------------------------------------------------------------------|
| Example:                                             | READ:VID:MEAS:NOIS:PAL? LNU<br>Query                                                               |
| <status></status>                                    | Specifies the status. See Table 14-18.                                                             |
| <b>Return values:</b><br><measvalue></measvalue>     | Measured value or INV if invalid.                                                                  |
| Query parameters:<br><parametername></parametername> | Specifies the parameter. See Chapter 14.4.1.5, "Noise (Compo-<br>site Input Signal)", on page 595. |
| <nw></nw>                                            | Irrelevant                                                                                         |
|                                                      |                                                                                                    |

## READ<hw>[:SCALar]:VIDeo:MEASure:NOISe:RGB? <ParameterName> READ<hw>[:SCALar]:VIDeo:MEASure:NOISe:Y? <ParameterName>

Queries the measured value of the specified parameter for:

• Input signal: component, HDMI, MHL

1

- Parameter group: noise
- Video standard: component RGB or component YPbPr/YCbCr

#### Suffix: <hw>

|                                                      | Irrelevant                                                                                                    |
|------------------------------------------------------|----------------------------------------------------------------------------------------------------|
| Query parameters:<br><parametername></parametername> | Specifies the parameter. See Chapter 14.4.2.5, "Noise (Component, HDMI, MHL Input Signal)", on page 604.                                                |
| <b>Return values:</b><br><measvalue></measvalue>     | Measured value or INV if invalid.                                                                                                    |
| <status></status>                                    | Specifies the status. See Table 14-18.                                                                                                    |
| Example:                                             | READ:VID:MEAS:NOIS:Y? "S2NunwC2"<br>Query<br>9.990000E+001,OK<br>Response for "Signal to Noise unw Cb/Pb": measured value =<br>99.90000 dB, status = OK |
| Usage:                                               | Query only                                                                                                    |

## READ<hw>[:SCALar]:VIDeo:MEASure:TIMing:NTSC? <ParameterName> READ<hw>[:SCALar]:VIDeo:MEASure:TIMing:PAL? <ParameterName>

Queries the measured value of the specified parameter for:

- Input signal: composite
- Parameter group: timing
- Video standard: BG/PAL or M/NTSC

# Suffix:

| <hw></hw>                                            | 1                                                                                                   |
|------------------------------------------------------|----------------------------------------------------------------------------------------------------|
|                                                      | Irrelevant                                                                                          |
| Query parameters:<br><parametername></parametername> | Specifies the parameter. See Chapter 14.4.1.6, "Timing (Compo-<br>site Input Signal)", on page 596. |
| <b>Return values:</b><br><measvalue></measvalue>     | Measured value or INV if invalid.                                                                   |
| <status></status>                                    | Specifies the status. See Table 14-18.                                                              |

| Example: | READ:VID:MEAS:TIM:PAL? FPDE<br>Query<br>2.35054678E+000,OK<br>Response for "Equalizing Pulse Duration": measured value = |
|----------|----------------------------------------------------------------------------------------------------|
|          | 2.35054678 µs, status = OK                                                                                               |
| Usage:   | Query only                                                                                                    |

# READ<hw>[:SCALar]:VIDeo:MEASure:TIMing:RGB? <ParameterName> READ<hw>[:SCALar]:VIDeo:MEASure:TIMing:Y? <ParameterName>

Queries the measured value of the specified parameter for:

- Input signal: component, HDMI, MHL
- Parameter group: timing
- Video standard: component RGB or component YPbPr/YCbCr

#### Suffix:

| <hw></hw>                                            | 1<br>Irrelevant                                                                                                    |
|------------------------------------------------------|----------------------------------------------------------------------------------------------------|
| Query parameters:<br><parametername></parametername> | Specifies the parameter. See Chapter 14.4.2.6, "Timing (Component, HDMI, MHL Input Signal)", on page 604.                                 |
| <b>Return values:</b><br><measvalue></measvalue>     | Measured value or INV if invalid.                                                                                                    |
| <status></status>                                    | Specifies the status. See Table 14-18.                                                                                                    |
| Example:                                             | READ:VID:MEAS:TIM:Y? "FFREQ"<br>Query<br>2.500050E+001,OK<br>Response for "Frame Frequency": measured value =<br>25.00050 Hz, status = OK |
| Usage:                                               | Query only                                                                                                    |

## READ<hw>[:SCALar]:VIDeo:MEASure:TSIGnal:LOCation:COUNt?

Queries the number of valid measurement locations.

| Suffix:<br><hw></hw>                | 1<br>Irrelevant                                        |
|-------------------------------------|--------------------------------------------------------|
| Return values:<br><cursor></cursor> | Number of measurement locations                        |
| Example:                            | READ:VID:MEAS:TSIG:LOC:COUN?<br>Query<br>5<br>Response |
| Usage:                              | Query only                                             |

## Manual operation: See "Location table" on page 163

#### READ<hw>[:SCALar]:VIDeo:MEASure:TSIGnal:LOCation:CURSor<line>:NAME?

Queries the name of the location where the cursor is positioned.

| Suffix:                                         |                                                                        |
|-------------------------------------------------|------------------------------------------------------------------------|
| <hw></hw>                                       | 1<br>Irrelevant                                                        |
| <cursor></cursor>                               | 1 to 10<br>Number of the measurement location                          |
| Return values:<br><locationname></locationname> | String containing the name of the location.                            |
| Example:                                        | READ:VID:MEAS:TSIG:LOC:CURS2:NAME?<br>Query<br>"Bar White"<br>Response |
| Usage:                                          | Query only                                                             |
| Manual operation:                               | See "Location table" on page 163                                       |

## READ<hw>[:SCALar]:VIDeo:MEASure:VTXT:NTSC? <ParameterName> READ<hw>[:SCALar]:VIDeo:MEASure:VTXT:PAL? <ParameterName>

Queries the measured value of the specified parameter for:

- Input signal: composite
- Parameter group: video data
- Video standard: BG/PAL or M/NTSC

1

#### Suffix:

<hw>

Irrelevant

## Query parameters:

| <parametername></parametername>                  | Specifies the parameter. See Chapter 14.4.1.8, "Video Data (Composite Input Signal)", on page 597.                                          |
|--------------------------------------------------|----------------------------------------------------------------------------------------------------|
| <b>Return values:</b><br><measvalue></measvalue> | Measured value or INV if invalid.                                                                                                    |
| <status></status>                                | Specifies the status. See Table 14-18.                                                                                                    |
| Example:                                         | READ:VID:MEAS:VTXT:PAL? VBAA<br>Query<br>INV, TSIG<br>Response for "Vtxt Basic Amplitude (abs)": measured value =<br>invalid, status = TSIG |
| Usage:                                           | Query only                                                                                                    |

# 14.4.10.4 READ<hw>[:SCALar]:VIDeo:VECTor Subsystem

Queries the results of the vector measurement.

| READ <hw>[:SCALar]:VIDeo:VECTor:CBAR?</hw>          | 674 |
|-----------------------------------------------------|-----|
| READ <hw>[:SCALar]:VIDeo:VECTor:CBAR:BLACk?</hw>    | 674 |
| READ <hw>[:SCALar]:VIDeo:VECTor:CBAR:BLUE?</hw>     | 674 |
| READ <hw>[:SCALar]:VIDeo:VECTor:CBAR:CYAN?</hw>     | 674 |
| READ <hw>[:SCALar]:VIDeo:VECTor:CBAR:GREen?</hw>    |     |
| READ <hw>[:SCALar]:VIDeo:VECTor:CBAR:MAGenta?</hw>  |     |
| READ <hw>[:SCALar]:VIDeo:VECTor:CBAR:RED?</hw>      | 675 |
| READ <hw>[:SCALar]:VIDeo:VECTor:CBAR:WHITe?</hw>    |     |
| READ <hw>[:SCALar]:VIDeo:VECTor:CBAR:YELLow?</hw>   | 675 |
| READ <hw>[:SCALar]:VIDeo:VECTor:CURSor?</hw>        | 675 |
| READ <hw>[:SCALar]:VIDeo:VECTor:CURSor:VPHase?</hw> | 676 |
| READ <hw>:ARRay:VIDeo:VECTor:TRACe:XTRace?</hw>     | 676 |
| READ <hw>:ARRay:VIDeo:VECTor:TRACe:YTRace?</hw>     | 677 |
|                                                     |     |

#### READ<hw>[:SCALar]:VIDeo:VECTor:CBAR? <Color>

Queries the current measurement results for the specified color.

| Suffix:<br><hw></hw>                  | 1<br>Irrelevant                                                                                                    |
|---------------------------------------|----------------------------------------------------------------------------------------------------|
| Query parameters:<br><color></color>  | WHITe   YELLow   CYAN   GREen   MAGenta   RED   BLUE  <br>BLACk                                                                                                    |
| Return values:<br><lumampl></lumampl> | Measured value of the luminance amplitude<br>Default unit: mV                                                                                                    |
| <chrampl></chrampl>                   | Measured value of the chrominance amplitude<br>Default unit: mV                                                                                                    |
| <chrphase></chrphase>                 | Measured value of the chrominance phase<br>Default unit: deg                                                                                                    |
| Example:                              | READ:VID:VECT:CBAR? WHIT<br>Query<br>1.640000E+002,0.000000E+000,0.000000E+000<br>Response: luminance amplitude = 164 mV, chrominance ampli-<br>tude = 0 mV, chrominance phase = 0 deg |
| Usage:                                | Query only                                                                                                    |
| Manual operation:                     | See " <measurement results="" table="">" on page 151</measurement>                                                                                                    |

## READ<hw>[:SCALar]:VIDeo:VECTor:CBAR:BLACk? READ<hw>[:SCALar]:VIDeo:VECTor:CBAR:BLUE? READ<hw>[:SCALar]:VIDeo:VECTor:CBAR:CYAN?

# READ<hw>[:SCALar]:VIDeo:VECTor:CBAR:GREen? READ<hw>[:SCALar]:VIDeo:VECTor:CBAR:MAGenta? READ<hw>[:SCALar]:VIDeo:VECTor:CBAR:RED? READ<hw>[:SCALar]:VIDeo:VECTor:CBAR:WHITe? READ<hw>[:SCALar]:VIDeo:VECTor:CBAR:YELLow?

Queries the current measurement results for the given color.

| Suffix:               |                                                                                                    |
|-----------------------|----------------------------------------------------------------------------------------------------|
| <hw></hw>             | 1                                                                                                    |
|                       | Irrelevant                                                                                              |
| Return values:        |                                                                                                    |
| <lumampl></lumampl>   | Measured value of the luminance amplitude                                                               |
|                       | Default unit: mV                                                                                        |
| <chrampl></chrampl>   | Measured value of the chrominance amplitude                                                             |
|                       | Default unit: mV                                                                                        |
| <chrphase></chrphase> | Measured value of the chrominance phase                                                                 |
|                       | Default unit: deg                                                                                       |
| Example:              | READ:VID:VECT:CBAR:YELL?                                                                                |
|                       | Query                                                                                                   |
|                       | 168,82,174                                                                                              |
|                       | Response: luminance amplitude = 168 mV, chrominance ampli-<br>tude = 82 mV, chrominance phase = 174 deg |
| Usage:                | Query only                                                                                              |
| Manual operation:     | See " <measurement results="" table="">" on page 151</measurement>                                      |

## READ<hw>[:SCALar]:VIDeo:VECTor:CURSor?

Queries the current measurement results at the cursor position for all standards except PAL.

| Suffix:               |                                             |
|-----------------------|---------------------------------------------|
| <hw></hw>             | 1                                           |
|                       | Irrelevant                                  |
| Return values:        |                                             |
| <lumampl></lumampl>   | Measured value of the luminance amplitude   |
|                       | Default unit: mV                            |
| <chrampl></chrampl>   | Measured value of the chrominance amplitude |
|                       | Default unit: mV                            |
| <chrphase></chrphase> | Measured value of the chrominance phase     |
|                       | Default unit: deg                           |

| Example:          | READ:VID:VECT:CURS?<br>Query<br>168,82,174<br>Response: luminance amplitude = 168 mV, chrominance ampli-<br>tude = 82 mV, chrominance phase = 174 deg |
|-------------------|----------------------------------------------------------------------------------------------------|
| Usage:            | Query only                                                                                                    |
| Manual operation: | See " <measurement results="" table="">" on page 151</measurement>                                                                                    |

# READ<hw>[:SCALar]:VIDeo:VECTor:CURSor:VPHase?

Queries the current measurement results at the cursor position for the PAL standard.

| Suffix:           |                                                                    |
|-------------------|--------------------------------------------------------------------|
| <hw></hw>         | 1                                                                  |
|                   | Irrelevant                                                         |
| Return values:    |                                                                    |
| <+VLumAmpl>       | Measured value of the luminance amplitude at cursor +V             |
|                   | Default unit: mV                                                   |
| <+VChrAmpl>       | Measured value of the chrominance amplitude at cursor +V           |
|                   | Default unit: mV                                                   |
| <+VChrPhase>      | Measured value of the chrominance phase at cursor +V               |
|                   | Default unit: deg                                                  |
| <-VLumAmpl>       | Measured value of the luminance amplitude at cursor -V             |
| ,                 | Default unit: mV                                                   |
| <-VChrAmpl>       | Measured value of the chrominance amplitude at cursor -V           |
| v enn anpi        | Default unit: mV                                                   |
| < VChrDhacas      | Measured value of the chrominance phase at cursor. V               |
|                   | Default unit: deg                                                  |
|                   |                                                                    |
| Example:          | READ:VID:VECT:CURS:VPH?                                            |
|                   | 3 794469E-001.4 831664E-001.1 646417E+002.                         |
|                   | 3.351848E-001, 3.631200E-001, 2.015625E+002                        |
|                   | Response: $+VI \ umAmpl = 0.3794469 \ mV \ +VChrAmpl =$            |
|                   | 0.4831664 mV, +VChrPhase = 164.6417 deg, -VLumAmpl =               |
|                   | 0.3351848 mV, -VChrAmpl = 0.3631200 mV, -VChrPhase =               |
|                   | 201.5625 deg                                                       |
| Usage:            | Query only                                                         |
| Manual operation: | See " <measurement results="" table="">" on page 151</measurement> |

## READ<hw>:ARRay:VIDeo:VECTor:TRACe:XTRace?

Queries the x-values of the line trace.

| Suffix:               |                                                                                                    |
|-----------------------|----------------------------------------------------------------------------------------------------|
| <hw></hw>             | 1                                                                                                    |
|                       | Irrelevant                                                                                              |
| Return values:        |                                                                                                    |
| <x-values></x-values> | <dblock></dblock>                                                                                       |
|                       | Response consists of #515360 and a list of all x-values. Each x-value is a 8 byte floating point value. |
| Usage:                | Query only                                                                                              |
| Manual operation:     | See " <chart display="">" on page 151</chart>                                                           |

#### READ<hw>:ARRay:VIDeo:VECTor:TRACe:YTRace?

Queries the y-values of the line trace.

| Suffix:               |                                                                                                    |
|-----------------------|----------------------------------------------------------------------------------------------------|
| <hw></hw>             | 1                                                                                                    |
|                       | Irrelevant                                                                                              |
| Return values:        |                                                                                                    |
| <y-values></y-values> | <dblock></dblock>                                                                                       |
|                       | Response consists of #515360 and a list of all y-values. Each y-value is a 8 byte floating point value. |
| Usage:                | Query only                                                                                              |
| Manual operation:     | See " <chart display="">" on page 151</chart>                                                           |

# 14.4.11 ROUTe Subsystem

#### Table 14-19: Addressing input types

| <input type=""/> | Description                                          | Required option                                                                |
|------------------|------------------------------------------------------|--------------------------------------------------------------------------------|
| Composite        | Composite input signal                               | Analog A/V RX module (R&S VT-B2370)                                            |
| Component        | Component input signal                               | Analog A/V RX module (R&S VT-B2370)                                            |
| HDMI             | HDMI input signal                                    | HDMI RX 225 MHz module (R&S VT-B2360)<br>HDMI RX 300 MHz module (R&S VT-B2361) |
| HDMI 600MHz      | HDMI input signal                                    | HDMI RX/TX 600 MHz module (R&S VT-B2363)                                       |
| MHL              | Mobile high definition link audio signals up to v1.2 | MHL RX/TX module (R&S VT-B2350)                                                |
| MHL PkdPx        | Mobile high definition link audio signals up to v2.0 | MHL RX PackedPixel module (R&S VT-B2351)                                       |

| ROUTe <hw>:VIDeo:MODule:CATalog?</hw> | 678 |
|---------------------------------------|-----|
| ROUTe <hw>:VIDeo:MODule:SELect</hw>   | 678 |
| ROUTe <hw>:VIDeo:SSELect</hw>         | 678 |

#### ROUTe<hw>:VIDeo:MODule:CATalog?

Queries the available input types and the slot position of the corresponding module.

| Suffix:           |                                                                                                    |
|-------------------|----------------------------------------------------------------------------------------------------|
| <hw></hw>         | 1                                                                                                    |
|                   | Irrelevant                                                                                                    |
| Return values:    |                                                                                                    |
| <input/>          | " <input type=""/> [ <module slot="">], <input type=""/> [<module slot="">],"<br/>with <input type=""/> see Table 14-19<br/>and [<module slot="">] see Chapter 14.1.1, "Addressing Module<br/>Slots", on page 489</module></module></module> |
| Example:          | ROUT:VID:MOD:CAT?<br>Query<br>"Composite [L1],Component [L1]"<br>Response                                                                                                    |
| Usage:            | Query only                                                                                                    |
| Manual operation: | See "Input" on page 143                                                                                                    |

#### ROUTe<hw>:VIDeo:MODule:SELect <Input>

Sets the input signal.

To determine the available input types use ROUTe<hw>:VIDeo:MODule:CATalog? on page 678.

| C | fi | fiv |  |
|---|----|-----|--|
| 9 | un | 1.  |  |

| Suma.             |                                                                                             |
|-------------------|---------------------------------------------------------------------------------------------|
| <hw></hw>         | 1                                                                                           |
|                   | Irrelevant                                                                                  |
| Parameters:       |                                                                                             |
| <input/>          | " <input type=""/> [ <module slot="">]"</module>                                            |
|                   | with <input type=""/> see Table 14-19                                                       |
|                   | and [ <module slot="">] see Chapter 14.1.1, "Addressing Module Slots", on page 489</module> |
| Example:          | ROUT:VID:MOD:SEL "Component [L1]"                                                           |
|                   | Selects the composite input signal, slot 1.                                                 |
| Manual operation: | See "Input" on page 143                                                                     |

## ROUTe<hw>:VIDeo:SSELect <Enable>

1

Enables or disables the external synchronization for a component input signal.

Suffix: <hw>

Irrelevant

Parameters:

<Enable> OFF | ON

 Example:
 ROUT:VID:SSEL ON

 Manual operation:
 See "External Sync" on page 144

# 14.4.12 SENSe Subsystem

| SENSe <hw>:MEASure:VIDeo:FREeze</hw>                             | 679 |
|------------------------------------------------------------------|-----|
| SENSe <hw>:VIDeo:VECTor:CORRection:GAIN[:INPut]:PHASe</hw>       | 679 |
| SENSe <hw>:VIDeo:VECTor:CORRection:GAIN[:INPut][:MAGNitude]</hw> | 679 |

#### SENSe<hw>:MEASure:VIDeo:FREeze <Enable>

If enabled, retains measurement results for documentation.

| Suffix:           |                                                |  |
|-------------------|------------------------------------------------|--|
| <hw></hw>         | 1                                              |  |
|                   | Irrelevant                                     |  |
| Parameters:       |                                                |  |
| <enable></enable> | OFF   ON                                       |  |
|                   | *RST: OFF                                      |  |
| Example:          | SENS:MEAS:VID:FRE OFF                          |  |
|                   | Measurement results are changing continuously. |  |
| Manual operation: | See "Freeze" on page 142                       |  |

#### SENSe<hw>:VIDeo:VECTor:CORRection:GAIN[:INPut]:PHASe <Value>

Sets the phase to rotate the vector trace in the diagram.

| Suffix:<br><hw></hw>           | 1<br>Irrelevant                                   |                           |  |
|--------------------------------|---------------------------------------------------|---------------------------|--|
| Parameters:<br><value></value> | Range:<br>*RST:<br>Default unit:                  | -180 to 180<br>0<br>: deg |  |
| Example:                       | SENS:VID:VECT:CORR:GAIN:PHAS 120<br>Sets 120 deg. |                           |  |
| Manual operation:              | See "Phase" on page 153                           |                           |  |

#### SENSe<hw>:VIDeo:VECTor:CORRection:GAIN[:INPut][:MAGNitude] <Value>

Sets the gain to expand the vector trace in the diagram.

Suffix:

<hw>

1 Irrelevant

| Parameters:       |                       |                                             |
|-------------------|-----------------------|---------------------------------------------|
| <value></value>   | Range:<br>*RST:       | 0.01 to 10.00<br>1.00                       |
| Example:          | SENS:VI<br>Sets an ex | D:VECT:CORR:GAIN 2<br>xpansion of factor 2. |
| Manual operation: | See "Gair             | n" on page 153                              |

# 14.4.13 UNIT Subsystem

| UNIT <hw>:VIDeo:MEASure:COMPonent:ANALog</hw>  | 680 |
|------------------------------------------------|-----|
| UNIT <hw>:VIDeo:MEASure:COMPonent:DIGital</hw> | 680 |
| UNIT <hw>:VIDeo:MEASure:TSIGnal:LOCation</hw>  | 681 |

#### UNIT<hw>:VIDeo:MEASure:COMPonent:ANALog <Unit>

Sets the unit for the lower and upper limit for:

- Component input
- "Lum Bar Amplitude (abs)", "Sync Amplitude (abs)", "Color Bar Amplitude", "Multiburst Flag Amplitude (abs)" parameters

#### Suffix:

| <hw></hw>                           | 1<br>Irrelevant      |                                |
|-------------------------------------|----------------------|--------------------------------|
| <b>Parameters:</b><br><unit></unit> | PCT   MV<br>*RST:    | MV                             |
| Example:                            | UNIT:VID:<br>Sets %. | MEAS:COMP:ANAL PCT             |
| Manual operation:                   | See "Absolu          | te Amplitude Unit" on page 159 |

#### UNIT<hw>:VIDeo:MEASure:COMPonent:DIGital <Unit>

Sets the unit for the lower and upper limit for:

- HDMI, MHL input
- "Lum Bar Amplitude (abs)", "Sync Amplitude (abs)", "Color Bar Amplitude", "Multiburst Flag Amplitude (abs)" parameters

# Suffix: <hw>

| 1          |  |
|------------|--|
| Irrelevant |  |

# Parameters: <Unit>

PCT | LR8 | LR10 | LR12 | LR16 | FR8 | FR10 | FR12 | FR16 | V \*RST: PCT

Audio Analyzer Application

| Example:          | UNIT:VID:MEAS:COMP:DIG LR8                |
|-------------------|-------------------------------------------|
|                   | Sets LRange8.                             |
| Manual operation: | See "Absolute Amplitude Unit" on page 159 |

# UNIT<hw>:VIDeo:MEASure:TSIGnal:LOCation <Unit>

Sets the unit for the measurement locations.

| Suffix:<br><hw></hw> | 1                                       |
|----------------------|-----------------------------------------|
|                      | Irrelevant                              |
| Parameters:          |                                         |
| <unit></unit>        | PIXel   US                              |
|                      | *RST: PIXel                             |
| Example:             | UNIT:VID:MEAS:TSIG:LOC US Sets $\mu$ s. |
| Manual operation:    | See "Location Unit" on page 163         |

# 14.5 Audio Analyzer Application

These commands correlate to the functions provided in Chapter 9, "Audio Analyzer Application", on page 166.

| • | ABORt Subsystem     | 681 |
|---|---------------------|-----|
| • | CALCulate Subsystem | 682 |
| • | CONFigure Subsystem | 688 |
| • | DISPlay Subsystem   | 695 |
| • | INITiate Subsystem  | 696 |
| • | MMEMory Subsystem   | 696 |
| • | READ Subsystem      | 698 |
| • | ROUTe Subsystem     | 758 |
| • | SENSe Subsystem     | 759 |
|   |                     |     |

# 14.5.1 ABORt Subsystem

| ABORt <hw>:AUDio</hw>          |                 |  |  |  |
|--------------------------------|-----------------|--|--|--|
| Stops the running measurement. |                 |  |  |  |
| Suffix:<br><hw></hw>           | 1<br>Irrelevant |  |  |  |
| Example:                       | ABOR:AUD        |  |  |  |
| Usage:                         | Event           |  |  |  |

Manual operation: See "Stop button" on page 185

# 14.5.2 CALCulate Subsystem

| CALCulate <hw>:AUDio:CROSstalk:AVERage:ALGorithm</hw>     | 682 |
|-----------------------------------------------------------|-----|
| CALCulate <hw>:AUDio:CROSstalk:AVERage:SETTling:TIME</hw> | 682 |
| CALCulate <hw>:AUDio:CROSstalk:AVERage:STATe</hw>         | 682 |
| CALCulate <hw>:AUDio:CROSstalk:AVERage:TIME</hw>          | 683 |
| CALCulate <hw>:AUDio:CROSstalk:AVERage:TOLerance</hw>     | 683 |
| CALCulate <hw>:AUDio:FRESponse:AVERage:COUNt</hw>         | 683 |
| CALCulate <hw>:AUDio:FRESponse:GRAPhics</hw>              | 683 |
| CALCulate <hw>:AUDio:FRESponse:MODE</hw>                  | 683 |
| CALCulate <hw>:AUDio:FRESponse:PKHold</hw>                | 684 |
| CALCulate <hw>:AUDio:IPHase:AVERage:ALGorithm</hw>        | 684 |
| CALCulate <hw>:AUDio:IPHase:AVERage:SETTling:TIME</hw>    | 684 |
| CALCulate <hw>:AUDio:IPHase:AVERage:STATe</hw>            | 684 |
| CALCulate <hw>:AUDio:IPHase:AVERage:TIME</hw>             | 684 |
| CALCulate <hw>:AUDio:IPHase:AVERage:TOLerance</hw>        | 685 |
| CALCulate <hw>:AUDio:LEVel:AVERage:ALGorithm</hw>         | 685 |
| CALCulate <hw>:AUDio:LEVel:AVERage:SETTling:TIME</hw>     | 685 |
| CALCulate <hw>:AUDio:LEVel:AVERage:STATe</hw>             | 685 |
| CALCulate <hw>:AUDio:LEVel:AVERage:TIME</hw>              | 686 |
| CALCulate <hw>:AUDio:LEVel:AVERage:TOLerance</hw>         | 686 |
| CALCulate <hw>:AUDio:LEVel:FUNCtion</hw>                  | 686 |
| CALCulate <hw>:AUDio:LEVel:INTerval:TIME</hw>             | 687 |
| CALCulate <hw>:AUDio:THDN:AVERage:ALGorithm</hw>          | 687 |
| CALCulate <hw>:AUDio:THDN:AVERage:SETTling:TIME</hw>      | 687 |
| CALCulate <hw>:AUDio:THDN:AVERage:STATe</hw>              | 687 |
| CALCulate <hw>:AUDio:THDN:AVERage:TIME</hw>               | 687 |
| CALCulate <hw>:AUDio:THDN:AVERage:TOLerance</hw>          | 687 |
|                                                           |     |

#### CALCulate<hw>:AUDio:CROSstalk:AVERage:ALGorithm <Setting>

See CALCulate<hw>:AUDio:LEVel:AVERage:ALGorithm on page 685.

Manual operation: See "Averaging button" on page 197

CALCulate<hw>:AUDio:CROSstalk:AVERage:SETTling:TIME <Setting>

See CALCulate<hw>:AUDio:LEVel:AVERage:SETTling:TIME on page 685.

Manual operation: See "Averaging button" on page 197

#### CALCulate<hw>:AUDio:CROSstalk:AVERage:STATe <Enable>

See CALCulate<hw>:AUDio:LEVel:AVERage:STATe on page 685.

Manual operation: See "Averaging button" on page 197

Audio Analyzer Application

#### CALCulate<hw>:AUDio:CROSstalk:AVERage:TIME <Setting>

See CALCulate<hw>:AUDio:LEVel:AVERage:TIME on page 686.

Manual operation: See "Averaging button" on page 197

CALCulate<hw>:AUDio:CROSstalk:AVERage:TOLerance <Setting>

See CALCulate<hw>:AUDio:LEVel:AVERage:TOLerance on page 686.

Manual operation: See "Averaging button" on page 197

#### CALCulate<hw>:AUDio:FRESponse:AVERage:COUNt <\alue>

Sets the number of FFT measurements to be averaged for the chart display.

Suffix: <hw>

Irrelevant

1

| Parameters:       |                                 |              |
|-------------------|---------------------------------|--------------|
| <value></value>   | Range:<br>*RST:                 | 1 to 20<br>1 |
| Example:          | CALC:AUD:FRES:AVER:COUN 2       |              |
| Manual operation: | See "Average Count" on page 191 |              |

#### CALCulate<hw>:AUDio:FRESponse:GRAPhics <Meas>

Selects the measurement you want to display as a chart.

| Suffix:           | 1                                                      |  |
|-------------------|--------------------------------------------------------|--|
| <hw></hw>         | Irrelevant                                             |  |
| Parameters:       | LEVel   RMS   THDN   DLEVel   DRMS   DICPh             |  |
| <meas></meas>     | *RST: LEV                                              |  |
| Example:          | CALC:AUD:FRES:GRAP THDN Selects the THD+N measurement. |  |
| Manual operation: | See "Graphics column" on page 192                      |  |

### CALCulate<hw>:AUDio:FRESponse:MODE <Meas>

Sets the measurement mode.

Suffix:

<hw>

Irrelevant

1

| Parameters:       |                        |  |
|-------------------|------------------------|--|
| <meas></meas>     | FFT   FSWeep           |  |
|                   | *RST: FFT              |  |
| Example:          | CALC:AUD:FRES:MODE FSW |  |
|                   | Sets FFT spectrum.     |  |
| Manual operation: | See "Mode" on page 189 |  |

#### CALCulate<hw>:AUDio:FRESponse:PKHold <Enable>

Enables or disables the peak hold.

| Suffix:<br><hw></hw>             | 1<br>Irrelevant             |     |
|----------------------------------|-----------------------------|-----|
| Parameters:<br><enable></enable> | OFF   ON<br>*RST:           | OFF |
| Example:                         | CALC:AUD:FRES:PKH ON        |     |
| Manual operation:                | See "Peak Hold" on page 189 |     |

#### CALCulate<hw>:AUDio:IPHase:AVERage:ALGorithm <Setting>

See CALCulate<hw>:AUDio:LEVel:AVERage:ALGorithm on page 685.

Manual operation: See "Averaging button" on page 199

#### CALCulate<hw>:AUDio:IPHase:AVERage:SETTling:TIME <Setting>

See CALCulate<hw>:AUDio:LEVel:AVERage:SETTling:TIME on page 685.

Manual operation: See "Averaging button" on page 199

#### CALCulate<hw>:AUDio:IPHase:AVERage:STATe <Enable>

See CALCulate<hw>:AUDio:LEVel:AVERage:STATe on page 685.

Manual operation: See "Averaging button" on page 199

#### CALCulate<hw>:AUDio:IPHase:AVERage:TIME <Setting>

See CALCulate<hw>:AUDio:LEVel:AVERage:TIME on page 686.

Manual operation: See "Averaging button" on page 199
### CALCulate<hw>:AUDio:IPHase:AVERage:TOLerance <Setting>

See CALCulate<hw>:AUDio:LEVel:AVERage:TOLerance on page 686.

Manual operation: See "Averaging button" on page 199

### CALCulate<hw>:AUDio:LEVel:AVERage:ALGorithm <Setting>

Sets the algorithms for smoothing the measurement results.

| Suffix:<br><hw></hw>               | 1<br>Irrelevant        |                                                          |
|------------------------------------|------------------------|----------------------------------------------------------|
| Parameters:<br><setting></setting> | AVERage  <br>*RST:     | FLAT<br>AVERage                                          |
| Example:                           | CALC:AUD<br>Reduces th | :LEV:AVER:ALG FLAT<br>e effect of outlying measurements. |
| Manual operation:                  | See "Algori            | thm" on page 184                                         |

### CALCulate<hw>:AUDio:LEVel:AVERage:SETTling:TIME <Setting>

Sets the period used to calculate the median.

| Suffix:<br><hw></hw> | 1<br>Irrelevant                  |                               |     |
|----------------------|----------------------------------|-------------------------------|-----|
| Parameters:          |                                  |                               |     |
| <setting></setting>  | Range:<br>*RST:<br>Default unit: | 0.000 to 10.000<br>0.010<br>s |     |
| Example:             | CALC:AUD: Sets 0.100 s           | LEV:AVER:SETT:TIME            | 0.1 |
| Manual operation:    | See "Settling                    | g Time" on page 184           |     |

# CALCulate<hw>:AUDio:LEVel:AVERage:STATe <Enable>

Enables or disables the averaging algorithm.

| Suffix:     | 4         |                  |    |
|-------------|-----------|------------------|----|
| <11₩>       | Irrelevan | t                |    |
| Parameters: |           | 1                |    |
|             | *RST:     | OFF              |    |
| Example:    | CALC:AU   | JD:LEV:AVER:STAT | ON |

# Manual operation: See "Average" on page 184

### CALCulate<hw>:AUDio:LEVel:AVERage:TIME <Setting>

Sets the period used for the moving average.

| Suffix:<br><hw></hw>               | 1<br>Irrelevant                 |                                   |
|------------------------------------|---------------------------------|-----------------------------------|
| Parameters:<br><setting></setting> | Range:<br>*RST:<br>Default unit | 0.000 to 10.000<br>0.100<br>: s   |
| Example:                           | CALC:AUD:<br>Sets 0.010         | :LEV:AVER:TIME 0.01<br><b>S</b> . |
| Manual operation:                  | See "Avera                      | ge Time" on page 184              |

### CALCulate<hw>:AUDio:LEVel:AVERage:TOLerance <Setting>

Sets the tolerance range.

| Suffix:             |                                 |                                   |
|---------------------|---------------------------------|-----------------------------------|
| <hw></hw>           | 1<br>Irrelevant                 |                                   |
| Parameters:         |                                 |                                   |
| <setting></setting> | Range:<br>*RST:<br>Default unit | 1.000 to 100.000<br>20.000<br>: % |
| Example:            | CALC:AUD:<br>Sets 10.000        | :LEV:AVER:TOL 10<br>)%.           |
| Manual operation:   | See "Tolera                     | nce" on page 185                  |

### CALCulate<hw>:AUDio:LEVel:FUNCtion <Measurement>

Selects the type of level measurement.

| Suffix:<br><hw></hw>                       | 1<br>Irrelevant                                                      |                                        |
|--------------------------------------------|----------------------------------------------------------------------|----------------------------------------|
| Parameters:<br><measurement></measurement> | RMS   PEA<br>*RST:                                                   | K   QPEA<br>RMS                        |
| Example:                                   | CALC:AUD                                                             | LEV: FUNC QPEA quasi-peak measurement. |
| Manual operation:                          | See " <mea< th=""><th>surement selector&gt;" on page 182</th></mea<> | surement selector>" on page 182        |

### CALCulate<hw>:AUDio:LEVel:INTerval:TIME <Time>

Sets the interval time for the peak and quasi-peak measurement.

Suffix: <hw>
1 Irrelevant
Parameters: <Time>
Range: 0.001 to 10.000 \*RST: 0.001 Default unit: s
Example:
CALC:AUD:LEV:INT:TIME 3
Manual operation:
See "Interval Time Config dialog" on page 185

CALCulate<hw>:AUDio:THDN:AVERage:ALGorithm <Setting>

See CALCulate<hw>:AUDio:LEVel:AVERage:ALGorithm on page 685.

Manual operation: See "Averaging button" on page 188

### CALCulate<hw>:AUDio:THDN:AVERage:SETTling:TIME <Setting>

See CALCulate<hw>:AUDio:LEVel:AVERage:SETTling:TIME on page 685.

Manual operation: See "Averaging button" on page 188

CALCulate<hw>:AUDio:THDN:AVERage:STATe <Enable>

See CALCulate<hw>:AUDio:LEVel:AVERage:STATe on page 685.

Manual operation: See "Averaging button" on page 188

CALCulate<hw>:AUDio:THDN:AVERage:TIME <Setting>

See CALCulate<hw>:AUDio:LEVel:AVERage:TIME on page 686.

Manual operation: See "Averaging button" on page 188

CALCulate<hw>:AUDio:THDN:AVERage:TOLerance<Setting> See CALCulate<hw>:AUDio:LEVel:AVERage:TOLerance on page 686. Manual operation: See "Averaging button" on page 188

# 14.5.3 CONFigure Subsystem

| CONFigure <hw>:AUDio:CROSstalk:REFerence</hw>         | 688 |
|-------------------------------------------------------|-----|
| CONFigure <hw>:AUDio:FRESponse:CURSor:FREQuency</hw>  | 688 |
| CONFigure <hw>:AUDio:FRESponse:CURSor:STEP</hw>       | 689 |
| CONFigure <hw>:AUDio:FRESponse:FFTSize</hw>           | 689 |
| CONFigure <hw>:AUDio:FRESponse:REFerence</hw>         | 689 |
| CONFigure <hw>:AUDio:FRESponse:RESult:CLEar</hw>      |     |
| CONFigure <hw>:AUDio:FRESponse:SELect</hw>            | 690 |
| CONFigure <hw>:AUDio:INPut:COUPling</hw>              | 690 |
| CONFigure <hw>:AUDio:INPut:IMPedance</hw>             |     |
| CONFigure <hw>:AUDio:IPHase:REFerence</hw>            | 691 |
| CONFigure <hw>:AUDio:QC:CALibrate:AUTO:DELay</hw>     |     |
| CONFigure <hw>:AUDio:QC:CALibrate:AUTO:GAIN</hw>      | 691 |
| CONFigure <hw>:AUDio:QC:CALibrate:DELay</hw>          |     |
| CONFigure <hw>:AUDio:QC:CALibrate:GAIN</hw>           | 692 |
| CONFigure <hw>:AUDio:QC:CALibrate:REFerence:GAIN</hw> |     |
| CONFigure <hw>:AUDio:QC:REFerence</hw>                | 693 |
| CONFigure <hw>:AUDio:QC:RESult:SELect</hw>            | 693 |
| CONFigure <hw>:AUDio:SNR:NLENgth</hw>                 | 693 |
| CONFigure <hw>:AUDio:SNR:SLENgth</hw>                 | 694 |
| CONFigure <hw>:AUDio:THDN:FREQuency:HIGH</hw>         |     |
| CONFigure <hw>:AUDio:THDN:FREQuency:LOW</hw>          | 694 |
|                                                       |     |

### CONFigure<hw>:AUDio:CROSstalk:REFerence <Channel>

Sets the signal source channel.

| Suffix:             |                                                                                  |
|---------------------|----------------------------------------------------------------------------------|
| <hw></hw>           | 1                                                                                |
|                     | Irrelevant                                                                       |
| Parameters:         |                                                                                  |
| <channel></channel> | "CH1" to " <highest channel="" for="" input="" selected="" source="">"</highest> |
|                     | *RST: "CH1"                                                                      |
| Example:            | CONF:AUD:CROS:REF "CH2"                                                          |
| -                   | Sets channel 2.                                                                  |
| Manual operation:   | See "Reference Channel" on page 197                                              |

# CONFigure<hw>:AUDio:FRESponse:CURSor:FREQuency <Value>

Defines the position of the cursor on the x-axis. If you enter a new frequency value that does not match a valid frequency of the current measurement, the value is adjusted accordingly.

Suffix:

<hw>

Irrelevant

1

| Parameters:<br><value></value> | Default unit: Hz                        |      |
|--------------------------------|-----------------------------------------|------|
| Example:                       | CONF: AUD: FRES: CURS: FREQ Sets 1 kHz. | 1000 |
| Manual operation:              | See "Cursor" on page 193                |      |

### CONFigure<hw>:AUDio:FRESponse:CURSor:STEP <Direction>

Moves the cursor one step in the defined direction.

| Suffix:                 |                                                     |
|-------------------------|-----------------------------------------------------|
| <hw></hw>               | 1                                                   |
|                         | Irrelevant                                          |
| Parameters:             |                                                     |
| <direction></direction> | PREViousfreq   NEXTfreq                             |
| Example:                | CONF:AUD:FRES:CURS:STEP PREV                        |
|                         | Moves the cursor to the next lower frequency value. |
| Manual operation:       | See "Cursor" on page 193                            |

### CONFigure<hw>:AUDio:FRESponse:FFTSize <String>

Sets the length of the FFT.

| Suffix:           |                                                                                                    |
|-------------------|----------------------------------------------------------------------------------------------------|
| <hw></hw>         | 1                                                                                                    |
|                   | Irrelevant                                                                                             |
| Parameters:       |                                                                                                    |
| <string></string> | "256"   "512"   "1k"   "2k"   "4k"   "8k"   "16k"   "32k"   "64k"  <br>"128k"   "256k"   "512k"   "1M" |
|                   | *RST: "1k"                                                                                             |
| Example:          | CONF:AUD:FRES:FFTS "256"                                                                               |
| Manual operation: | See "FFT Size" on page 190                                                                             |

### CONFigure<hw>:AUDio:FRESponse:REFerence <Channel>

Sets the channel that is used as reference signal to calculate the level difference and phase difference.

| Suffix:             |                                                               |
|---------------------|---------------------------------------------------------------|
| <hw></hw>           | 1                                                             |
|                     | Irrelevant                                                    |
| Parameters:         |                                                               |
| <channel></channel> | "CH1"   "CH2"   "CH3"   "CH4"   "CH5"   "CH6"   "CH7"   "CH8" |
|                     | *RST: "CH1"                                                   |

| Example:          | CONF:AUD:FRES:REF "CH2"             |
|-------------------|-------------------------------------|
|                   | Sets channel 2 as reference.        |
| Manual operation: | See "Reference Channel" on page 193 |

### CONFigure<hw>:AUDio:FRESponse:RESult:CLEar

Resets the measurement.

| Suffix:           |                                |
|-------------------|--------------------------------|
| <hw></hw>         | 1<br>Irrelevant                |
| Example:          | CONF:AUD:FRES:RES:CLE          |
| Usage:            | Event                          |
| Manual operation: | See "Clear button" on page 193 |

### CONFigure<hw>:AUDio:FRESponse:SELect <Enable>

Enables or disables the display of each input channel trace in the chart.

| Suffix:<br><hw></hw> | 1<br>Irrelevant                                                                       |
|----------------------|---------------------------------------------------------------------------------------|
| Parameters:          |                                                                                       |
| <enable></enable>    | OFF   ON                                                                              |
|                      | Separate setting for each channel                                                     |
|                      | *RST: ON,ON,ON,ON,ON,ON,ON                                                            |
| Example:             | CONF:AUD:FRES:SEL ON,ON,ON,ON,ON,ON,ON,ON<br>Enables all channels.                    |
| Manual operation:    | See " <channel table="">" on page 190<br/>See "Graphics column" on page 192</channel> |

### CONFigure<hw>:AUDio:INPut:COUPling <Type>

Sets the coupling of both analog audio inputs.

| Suffix:<br><hw></hw>         | 1<br>Irrelevant  |               |     |
|------------------------------|------------------|---------------|-----|
| Parameters:<br><type></type> | AC   DC<br>*RST: | AC            |     |
| Example:                     | CONF:AUD         | :INP:COUP     | DC  |
| Manual operation:            | See "Coup        | ling" on page | 169 |

### CONFigure<hw>:AUDio:INPut:IMPedance <Value>

Sets the impedance of both analog audio inputs.

| Suffix:<br><hw></hw>           | 1<br>Irrelevant                   |                 |
|--------------------------------|-----------------------------------|-----------------|
| Parameters:<br><value></value> | HIGH   R600<br>*RST: H            | IGH             |
| Example:                       | CONF: AUD: IN Sets 600 $\Omega$ . | IP:IMP R600     |
| Manual operation:              | See "Impedan                      | ce" on page 169 |

### CONFigure<hw>:AUDio:IPHase:REFerence <Channel>

Sets the signal source channel.

| Suffix:             | 1                                                                                |
|---------------------|----------------------------------------------------------------------------------|
| <hw></hw>           | Irrelevant                                                                       |
| Parameters:         | "CH1" to " <highest channel="" for="" input="" selected="" source="">"</highest> |
| <channel></channel> | *RST: "CH1"                                                                      |
| Example:            | CONF:AUD:IPH:REF "CH2"<br>Sets channel 2.                                        |
| Manual operation:   | See "Reference Channel" on page 199                                              |

### CONFigure<hw>:AUDio:QC:CALibrate:AUTO:DELay <Enable>

Enables or disables the auto delay function.

| Suffix:           |             |                    |    |
|-------------------|-------------|--------------------|----|
| <hw></hw>         | 1           |                    |    |
|                   | Irrelevant  |                    |    |
| Parameters:       |             |                    |    |
| <enable></enable> | OFF   ON    |                    |    |
|                   | *RST:       | OFF                |    |
| Example:          | CONF: AUD:  | QC:CAL:AUTO:DEL    | ON |
| Manual operation: | See "Auto [ | Delay" on page 202 |    |

### CONFigure<hw>:AUDio:QC:CALibrate:AUTO:GAIN <Enable>

Enables or disables the automatic gain function.

| Suffix:<br><hw></hw>             | 1<br>Irrelevant   |                   |    |
|----------------------------------|-------------------|-------------------|----|
| Parameters:<br><enable></enable> | OFF   ON<br>*RST: | OFF               |    |
| Example:                         | CONF:AUD:         | QC:CAL:AUTO:GAIN  | ON |
| Manual operation:                | See "Auto G       | Sain" on page 202 |    |

### CONFigure<hw>:AUDio:QC:CALibrate:DELay <Setting>

Sets the delay between measurement starting and capture starting.

| Suffix:<br><hw></hw> | 1<br>Irrelevant                 |                                |
|----------------------|---------------------------------|--------------------------------|
| Parameters:          |                                 |                                |
| <setting></setting>  | Range:<br>*RST:<br>Default unit | 0.000 to 5.000<br>0.000<br>: s |
| Example:             | CONF:AUD<br>Sets 1.000          | :QC:CAL:DEL 1<br><b>S</b> .    |
| Manual operation:    | See "Delay                      | on page 202                    |

### CONFigure<hw>:AUDio:QC:CALibrate:GAIN <Setting>

Sets the gain applied to the captured audio before the measurement.

| Suffix:<br><hw></hw>               | 1<br>Irrelevant                 |                                 |
|------------------------------------|---------------------------------|---------------------------------|
| Parameters:<br><setting></setting> | Range:<br>*RST:<br>Default unit | -24.00 to 24.00<br>0.00<br>: dB |
| Example:                           | CONF: AUD: Sets 10.00           | QC:CAL:GAIN 10                  |
| Manual operation:                  | See "Gain"                      | on page 202                     |

# CONFigure<hw>:AUDio:QC:CALibrate:REFerence:GAIN <arg>

Sets the gain applied to the reference before the measurement.

| Suffix:<br><hw></hw> | 1<br>Irrelevant                 |                                 |   |
|----------------------|---------------------------------|---------------------------------|---|
| Parameters:          |                                 |                                 |   |
| <arg></arg>          | Range:<br>*RST:<br>Default unit | -36.00 to 12.00<br>0.00<br>: dB |   |
| Example:             | CONF: AUD:<br>Sets 3.00 d       | :QC:CAL:REF:GAIN<br><b>B</b> .  | 3 |
| Manual operation:    | See "Gain"                      | on page 202                     |   |

### CONFigure<hw>:AUDio:QC:REFerence <Channel>

Sets the channel used for audio capture.

| Suffix:<br><hw></hw>               | 1                                                                                                |
|------------------------------------|--------------------------------------------------------------------------------------------------|
|                                    | Irrelevant                                                                                       |
| Parameters:<br><channel></channel> | "CH1" to " <highest channel="" for="" input="" selected="" source="">"<br/>*RST: "CH1"</highest> |
| Example:                           | CONF:AUD:QC:REF "CH2"<br>Sets channel 2.                                                         |
| Manual operation:                  | See "Channel" on page 201                                                                        |

# CONFigure<hw>:AUDio:QC:RESult:SELect <MeasResults>

Sets the measurement results that are displayed in the result graph.

| Suffix:<br><hw></hw>                       | 1<br>Irrelevant                                                                                                    |
|--------------------------------------------|----------------------------------------------------------------------------------------------------|
| Parameters:<br><measresults></measresults> | The string is identical to the name used in the graphical user interface. To determine the available measurement results, use SENSe <hw>:AUDio:QC:RESult:CATalog? on page 761.</hw> |
| Example:                                   | CONF:AUD:QC:RES:SEL "MOS"<br>Displays the MOS result over time.                                                                                                    |
| Manual operation:                          | See " <results graphs="">" on page 203</results>                                                                                                    |

# CONFigure<hw>:AUDio:SNR:NLENgth <Noise>

Sets the noise length that is analyzed for each cycle.

| Suffix:           | 1                                 |
|-------------------|-----------------------------------|
| <hw></hw>         | Irrelevant                        |
| Parameters:       | S1   S2   S3   S4   S5            |
| <noise></noise>   | *RST: S1                          |
| Example:          | CONF:AUD:SNR:NLEN S2<br>Sets 2 s. |
| Manual operation: | See "Noise Length" on page 195    |

### CONFigure<hw>:AUDio:SNR:SLENgth <Signal>

Sets the signal length that is analyzed for each cycle.

| Suffix:            | 1                                 |
|--------------------|-----------------------------------|
| <hw></hw>          | Irrelevant                        |
| <b>Parameters:</b> | S1   S2   S3   S4   S5            |
| <signal></signal>  | *RST: S1                          |
| Example:           | CONF:AUD:SNR:SLEN S2<br>Sets 2 s. |
| Manual operation:  | See "Signal Length" on page 194   |

### CONFigure<hw>:AUDio:THDN:FREQuency:HIGH <Limit>

Sets the upper limit of the frequency range in which the measurement is performed.

| Suffix:<br><hw></hw>           | 1<br>Irrelevant                  |                           |        |
|--------------------------------|----------------------------------|---------------------------|--------|
| Parameters:<br><limit></limit> | Range:<br>*RST:<br>Default unit: | 0 to 80000<br>20000<br>Hz |        |
| Example:                       | CONF:AUD:<br>Sets 30 kHz         | THDN:FREQ:HIGH 30         | 000    |
| Manual operation:              | See "Freque                      | ency Range High" on pa    | ge 187 |

### CONFigure<hw>:AUDio:THDN:FREQuency:LOW <Limit>

Sets the lower limit of the frequency range in which the measurement is performed.

| Suffix:<br><hw></hw> | 1<br>Irrelevant                  |                        |         |
|----------------------|----------------------------------|------------------------|---------|
| Parameters:          |                                  |                        |         |
| <limit></limit>      | Range:<br>*RST:<br>Default unit: | 0 to 80000<br>20<br>Hz |         |
| Example:             | CONF: AUD:<br>Sets 30 Hz.        | THDN:FREQ:LOW 30       |         |
| Manual operation:    | See "Freque                      | ency Range Low" on pa  | age 187 |

# 14.5.4 DISPlay Subsystem

| DISPlay <hw>:AUDio:FRESponse:UNIT</hw> | 695 |
|----------------------------------------|-----|
| DISPlay <hw>:AUDio:SELect:TAB</hw>     |     |
| DISPlav <hw>:AUDio:WAVeform:ZOOM</hw>  | 696 |
|                                        |     |

Sets the unit used for the y-axis of the frequency response chart.

| Suffix:           |                                                                   |                                                                                    |
|-------------------|-------------------------------------------------------------------|------------------------------------------------------------------------------------|
| <hw></hw>         | 1                                                                 |                                                                                    |
|                   | Irrelevant                                                        |                                                                                    |
| Parameters:       |                                                                   |                                                                                    |
| <chart></chart>   | VRMS   DBV                                                        | DBU   DBRA   DBRB   DB1Spl   DB2Spl   VPP                                          |
|                   | The available digital. For de                                     | units depend on the selected device: analog or tails, see Table 9-2 and Table 9-3. |
|                   | *RST: D                                                           | BV for analog devices; DBU for digital devices                                     |
| Example:          | DISP:AUD:F                                                        | RES:UNIT DBRA                                                                      |
| Manual operation: | See " <channe< th=""><th>el table&gt;" on page 190</th></channe<> | el table>" on page 190                                                             |

# DISPlay<hw>:AUDio:SELect:TAB <Tab>

Selects the measurement.

| Suffix:     |                                                                              |
|-------------|------------------------------------------------------------------------------|
| <hw></hw>   | 1                                                                            |
|             | Irrelevant                                                                   |
| Parameters: |                                                                              |
| <tab></tab> | INPut   LEVel   THDN   FRESponse   SNR   CROSstalk  <br>IPHase   QC   STATus |
|             | Corresponds to the tabs in the manual operation.                             |
| Example:    | DISP:AUD:SEL:TAB LEV                                                         |

### DISPlay<hw>:AUDio:WAVeform:ZOOM <Window>

Sets the zoom of the wave chart time window.

| Suffix:<br><hw></hw>             | 1<br>Irrelevan   | t                                       |
|----------------------------------|------------------|-----------------------------------------|
| Parameters:<br><window></window> | MINimun<br>*RST: | n   MEDium   MAXimum<br>MIN             |
| Example:                         | DISP:AU          | JD:WAV:ZOOM MAX<br>K <b>imum zoom</b> . |
| Manual operation:                | See "Zoo         | m" on page 167                          |

# 14.5.5 INITiate Subsystem

### INITiate<hw>:AUDio <Measurement>

Starts the selected measurement. The currently running measurement is automatically stopped.

| Suffix:                     | 1                                              |
|-----------------------------|------------------------------------------------|
| <hw></hw>                   | Irrelevant                                     |
| Parameters:                 | NONE   LEVel   THDN   SNR   CROSstalk   IPHase |
| <measurement></measurement> | FRESponse   QC                                 |
| Example:                    | INIT:AUD LEV                                   |
| Manual operation:           | See "Start button" on page 185                 |

# 14.5.6 MMEMory Subsystem

| MMEMory <hw>:AUDio:FRESponse:RESult:STORe</hw>           | 696  |
|----------------------------------------------------------|------|
| MMEMory <hw>:AUDio:FRESponse:RESult:STORe:SEParator</hw> | 697  |
| MMEMory <hw>:AUDio:QC:REFerence:DATA:LOAD</hw>           | 697  |
| MMEMory <hw>:AUDio:QC:REPort:STORe</hw>                  | .698 |

### MMEMory<hw>:AUDio:FRESponse:RESult:STORe <PathFile>

Saves the current measurement results as a CSV file in the specified directory.

You can use D:\VTE\UserData as directory. The current directory is set using MMEMory:CDIRectory on page 501.

Alternatively, you can create a directory using MMEMory: MDIRectory on page 504.

Define the column delimiter and decimal separator in the CSV file by using MMEMory<hw>:AUDio:FRESponse:RESult:STORe:SEParator on page 697.

| Suffix:               | 1                                                                                                    |
|-----------------------|----------------------------------------------------------------------------------------------------|
| <hw></hw>             | Irrelevant                                                                                                    |
| <b>Parameters:</b>    | Filename including the extension. If the path is omitted, the cur-                                                                                   |
| <pathfile></pathfile> | rent directory is used.                                                                                                    |
| Example:              | MMEM:AUD:FRES:RES:STOR "D:<br>\VTE\UserData\AUDIOANALYZER\MyTestFile.csv"<br>Saves MyTestFile.csv in the<br>D:\VTE\UserData\AUDIOANALYZER directory. |
| Manual operation:     | See "Save button" on page 193                                                                                                    |

### MMEMory<hw>:AUDio:FRESponse:RESult:STORe:SEParator <Decimal>

Sets the decimal separator in the CSV file saved by MMEMory<hw>:AUDio: FRESponse:RESult:STORe on page 696.

| Suffix:<br><hw></hw> | 1                                                                                                    |                       |
|----------------------|----------------------------------------------------------------------------------------------------|-----------------------|
|                      | Irrelevant                                                                                                  |                       |
| Parameters:          |                                                                                                    |                       |
| <decimal></decimal>  | COMMa   D                                                                                                   | ОТ                    |
|                      | *RST:                                                                                                    | СОММ                  |
| Example:             | MMEM: AUD: FRES: RES: STOR: SEP DOT<br>Separates the decimal places by dots and the columns by com-<br>mas. |                       |
| Manual operation:    | See "Setting                                                                                                | s dialog" on page 189 |

### MMEMory<hw>:AUDio:QC:REFerence:DATA:LOAD <PathFile>

Loads the reference file (\*.wav).

| Suffix:               | 1                                                                                                    |
|-----------------------|----------------------------------------------------------------------------------------------------|
| <hw></hw>             | Irrelevant                                                                                                    |
| <b>Parameters:</b>    | Filename including the extension. If the path is omitted, the cur-                                                                                      |
| <pathfile></pathfile> | rent directory is used.                                                                                                    |
| Example:              | MMEM:AUD:QC:REF:DATA:LOAD "D:<br>\VTE\UserData\AUDIOANALYZER\MyRefFile.wav"<br>Loads MyRefFile.wav from the<br>D:\VTE\UserData\AUDIOANALYZER directory. |

### Manual operation: See "Load button" on page 204

### MMEMory<hw>:AUDio:QC:REPort:STORe <PathFile>

Saves the test report as a TXT file in the specified directory.

You can use D:\VTE\UserData as directory. The current directory is set using MMEMory:CDIRectory on page 501.

Alternatively, you can create a directory using MMEMory: MDIRectory on page 504.

### Suffix: <hw>

Irrelevant

1

# Parameters:

| <pathfile></pathfile> | Filename including the extension. If the path is omitted, the current directory is used.                                                           |
|-----------------------|----------------------------------------------------------------------------------------------------|
| Example:              | MMEM:AUD:QC:REP:STOR "D:<br>\VTE\UserData\AUDIOANALYZER\MyTestFile.txt"<br>Saves MyTestFile.txt in the<br>D:\VTE\UserData\AUDIOANALYZER directory. |
| Manual operation:     | See "Save button" on page 201                                                                                                    |

# 14.5.7 READ Subsystem

| READ <hw>:ARRay:AUDio:FRESponse:TRACe?</hw>               | . 701 |
|-----------------------------------------------------------|-------|
| READ <hw>:ARRay:AUDio:QC:RESult:TRACe?</hw>               | .702  |
| READ <hw>:ARRay:AUDio:QC:WAVeform:TRACe?</hw>             | .702  |
| READ <hw>[:SCALar]:AUDio:CHANnel:COUNt?</hw>              | . 702 |
| READ <hw>[:SCALar]:AUDio:COMMand:STATe?</hw>              | 703   |
| READ <hw>[:SCALar]:AUDio:CROSstalk:COMMand:PROGress?</hw> | . 703 |
| READ <hw>[:SCALar]:AUDio:CROSstalk:MEASure:VALue?</hw>    | . 704 |
| READ <hw>[:SCALar]:AUDio:DIPHase:MEASure:VALue?</hw>      | . 704 |
| READ <hw>[:SCALar]:AUDio:DLEVel:MEASure:VALue?</hw>       | . 705 |
| READ <hw>[:SCALar]:AUDio:FRESponse:COMMand:PROGress?</hw> | .705  |
| READ <hw>[:SCALar]:AUDio:IPHase:COMMand:PROGress?</hw>    | 706   |
| READ <hw>[:SCALar]:AUDio:IPHase:MEASure:VALue?</hw>       | 707   |
| READ <hw>[:SCALar]:AUDio:LEVel:COMMand:PROGress?</hw>     | .707  |
| READ <hw>[:SCALar]:AUDio:LEVel:MEASure:VALue?</hw>        | .708  |
| READ <hw>[:SCALar]:AUDio:QC:COMMand:PROGress?</hw>        | . 708 |
| READ <hw>[:SCALar]:AUDio:QC:COMMand:STATe?</hw>           | .709  |
| READ <hw>[:SCALar]:AUDio:QC:MEASure:MOS?</hw>             | . 709 |
| READ <hw>[:SCALar]:AUDio:QC:REFerence:DISFilename?</hw>   | 709   |
| READ <hw>[:SCALar]:AUDio:QC:REFerence:LENGth?</hw>        | .710  |
| READ <hw>[:SCALar]:AUDio:QC:REFerence:VALFile?</hw>       | . 710 |
| READ <hw>[:SCALar]:AUDio:QC:REPort?</hw>                  | .710  |
| READ <hw>[:SCALar]:AUDio:QC:REPort:COUNt?</hw>            | . 711 |
| READ <hw>[:SCALar]:AUDio:QC:RESult:XSCale?</hw>           | 711   |
|                                                           |       |

| READ <hw>[:SCALar]:AUDio:QC:RESult:YSCale?</hw>                                 | .712  | 2 |
|---------------------------------------------------------------------------------|-------|---|
| READ <hw>[:SCALar]:AUDio:QC:WAVeform:XSCale?</hw>                               | .712  | 2 |
| READ <hw>[:SCALar]:AUDio:QC:WAVeform:YSCale?</hw>                               | .71;  | 3 |
| READ <hw>[:SCAL ar]:AUDio:SAMPle:FORMat?</hw>                                   | 71:   | 3 |
| READ<br>hw>[:SCAL ar]:AUDio:SAMPle:RATE?                                        | 71:   | 3 |
| READ <hw>[:SCALar]:AUDio:SIGNal?</hw>                                           | 714   | 4 |
| READ <hw>[:SCALar]:AUDio:SNR:COMMand:PROGress?</hw>                             | 714   | 4 |
| READ<                                                                           | 714   | 4 |
| READ <hw>[:SCALar]:AUDio:SPDif:CHANnel:STATus:CONSumer:AUDiomode?</hw>          | 71!   | 5 |
| READ <hw>[:SCALar]:AUDio:SPDif:CHANnel:STATus:CONSumer:CATegorycode?</hw>       | 71    | 5 |
| READ <hw>[:SCALar]:AUDio:SPDif:CHANnel:STATus:CONSumer:CHANnel?</hw>            | 71    | 6 |
| READ <hw>[:SCALar]:AUDio:SPDif:CHANnel:STATus:CONSumer:CLKacc?</hw>             | 716   | 6 |
| READ <hw>[:SCALar]:AUDio:SPDif:CHANnel:STATus:CONSumer:COPYbit?</hw>            | 716   | 6 |
| READ <hw>[:SCALar]:AUDio:SPDif:CHANnel:STATus:CONSumer:CSMode?</hw>             | 71    | 7 |
| READ <hw>[:SCAL ar]:AUDio:SPDif:CHANnel:STATus:CONSumer:DATA:AUDiomode?</hw>    | .71   | 7 |
| READ <hw>[:SCALar]:AUDio:SPDif:CHANnel:STATus:CONSumer:DATA:CATegorycode?</hw>  | .71   | 7 |
| READ <hw>[:SCALar]:AUDio:SPDif:CHANnel:STATus:CONSumer:DATA:CHANnel?</hw>       | .718  | 8 |
| READ <hw>[:SCALar]:AUDio:SPDif:CHANnel:STATus:CONSumer:DATA:CLKacc?</hw>        | .718  | 8 |
| READ <hw>[:SCALar]:AUDio:SPDif:CHANnel:STATus:CONSumer:DATA:COPYbit?</hw>       | 71    | 9 |
| READ <hw>[:SCALar]:AUDio:SPDif:CHANnel:STATus:CONSumer:DATA:CSMode?</hw>        | 71    | 9 |
| READ <hw>[:SCALar]:AUDio:SPDif:CHANnel:STATus:CONSumer:DATA:LBIT?</hw>          | . 719 | 9 |
| READ <hw>[:SCALar]:AUDio:SPDif:CHANnel:STATus:CONSumer:DATA:MWLength?</hw>      | . 72  | 0 |
| READ <hw>[:SCALar]:AUDio:SPDif:CHANnel:STATus:CONSumer:DATA:OSRate?</hw>        | .72   | 0 |
| READ <hw>[:SCALar]:AUDio:SPDif:CHANnel:STATus:CONSumer:DATA:PREemphasis?</hw>   | .72   | 0 |
| READ <hw>[:SCALar]:AUDio:SPDif:CHANnel:STATus:CONSumer:DATA:SOURce?</hw>        | . 72  | 1 |
| READ <hw>[:SCALar]:AUDio:SPDif:CHANnel:STATus:CONSumer:DATA:SRATe?</hw>         | . 72  | 1 |
| READ <hw>[:SCALar]:AUDio:SPDif:CHANnel:STATus:CONSumer:DATA:WLENgth?</hw>       | . 72  | 2 |
| READ <hw>[:SCALar]:AUDio:SPDif:CHANnel:STATus:CONSumer:LBIT?</hw>               | . 72  | 2 |
| READ <hw>[:SCALar]:AUDio:SPDif:CHANnel:STATus:CONSumer:MWLength?</hw>           | 722   | 2 |
| READ <hw>[:SCALar]:AUDio:SPDif:CHANnel:STATus:CONSumer:OSRate?</hw>             | .72   | 3 |
| READ <hw>[:SCALar]:AUDio:SPDif:CHANnel:STATus:CONSumer:PREemphasis?</hw>        | .72   | 3 |
| READ <hw>[:SCALar]:AUDio:SPDif:CHANnel:STATus:CONSumer:SOURce?</hw>             | . 72  | 3 |
| READ <hw>[:SCALar]:AUDio:SPDif:CHANnel:STATus:CONSumer:SRATe?</hw>              | . 724 | 4 |
| READ <hw>[:SCALar]:AUDio:SPDif:CHANnel:STATus:CONSumer:VALidity:AUDiomode?</hw> | . 724 | 4 |
| READ <hw>[:SCALar]:AUDio:SPDif:CHANnel:STATus:CONSumer:VALidity:</hw>           |       |   |
| CATegorycode?                                                                   | . 72  | 5 |
| READ <hw>[:SCALar]:AUDio:SPDif:CHANnel:STATus:CONSumer:VALidity:CHANnel?</hw>   | . 72  | 5 |
| READ <hw>[:SCALar]:AUDio:SPDif:CHANnel:STATus:CONSumer:VALidity:CLKacc?</hw>    | . 72  | 5 |
| READ <hw>[:SCALar]:AUDio:SPDif:CHANnel:STATus:CONSumer:VALidity:COPYbit?</hw>   | .720  | 6 |
| READ <hw>[:SCALar]:AUDio:SPDif:CHANnel:STATus:CONSumer:VALidity:CSMode?</hw>    | .720  | 6 |
| READ <hw>[:SCALar]:AUDio:SPDif:CHANnel:STATus:CONSumer:VALidity:LBIT?</hw>      | .72   | 7 |
| READ <hw>[:SCALar]:AUDio:SPDif:CHANnel:STATus:CONSumer:VALidity:MWLength?</hw>  | .72   | 7 |
| READ <hw>[:SCALar]:AUDio:SPDif:CHANnel:STATus:CONSumer:VALidity:OSRate?</hw>    | . 72  | 7 |
| READ <hw>[:SCALar]:AUDio:SPDif:CHANnel:STATus:CONSumer:VALidity:</hw>           |       |   |
| PREemphasis?                                                                    | .728  | 8 |
| READ <hw>[:SCALar]:AUDio:SPDif:CHANnel:STATus:CONSumer:VALidity:SOURce?</hw>    | .728  | 8 |
| READ <hw>[:SCALar]:AUDio:SPDif:CHANnel:STATus:CONSumer:VALidity:SRATe?</hw>     | .729  | 9 |
| READ <hw>[:SCALar]:AUDio:SPDif:CHANnel:STATus:CONSumer:VALidity:WLENgth?</hw>   | .72   | 9 |
| READ <hw>[:SCALar]:AUDio:SPDif:CHANnel:STATus:CONSumer:WLENgth?</hw>            | . 729 | 9 |
| READ <hw>[:SCALar]:AUDio:SPDif:CHANnel:STATus:DATA:MODE?</hw>                   | .73   | 0 |
|                                                                                 |       |   |

| READ <hw>[:SCALar]:AUDio:SPDif:CHANnel:STATus:MODE?</hw>                         | .730  |
|----------------------------------------------------------------------------------|-------|
| READ <hw>[:SCALar]:AUDio:SPDif:CHANnel:STATus:PROFessional:ALIGnment?</hw>       | 730   |
| READ <hw>[:SCALar]:AUDio:SPDif:CHANnel:STATus:PROFessional:AUDiomode?</hw>       | . 731 |
| READ <hw>[:SCALar]:AUDio:SPDif:CHANnel:STATus:PROFessional:CHANmode?</hw>        | 731   |
| READ <hw>[:SCALar]:AUDio:SPDif:CHANnel:STATus:PROFessional:CHNumber?</hw>        | 732   |
| READ <hw>[:SCALar]:AUDio:SPDif:CHANnel:STATus:PROFessional:CRCFlag?</hw>         | 732   |
| READ <hw>[:SCALar]:AUDio:SPDif:CHANnel:STATus:PROFessional:DATA:ALIGnment?</hw>  | 732   |
| READ <hw>[:SCALar]:AUDio:SPDif:CHANnel:STATus:PROFessional:DATA:AUDiomode?</hw>  | . 733 |
| READ <hw>[:SCALar]:AUDio:SPDif:CHANnel:STATus:PROFessional:DATA:CHANmode?</hw>   | 733   |
| READ <hw>[:SCALar]:AUDio:SPDif:CHANnel:STATus:PROFessional:DATA:CHNumber?</hw>   | 734   |
| READ <hw>[:SCALar]:AUDio:SPDif:CHANnel:STATus:PROFessional:DATA:CRCFlag?</hw>    | 734   |
| READ <hw>[:SCALar]:AUDio:SPDif:CHANnel:STATus:PROFessional:DATA:DEData?</hw>     | 734   |
| READ <hw>[:SCALar]:AUDio:SPDif:CHANnel:STATus:PROFessional:DATA:ESRate?</hw>     | 735   |
| READ <hw>[:SCALar]:AUDio:SPDif:CHANnel:STATus:PROFessional:DATA:LOCK?</hw>       | . 735 |
| READ <hw>[:SCALar]:AUDio:SPDif:CHANnel:STATus:PROFessional:DATA:MCMControl?</hw> | 736   |
| READ <hw>[:SCALar]:AUDio:SPDif:CHANnel:STATus:PROFessional:DATA:MCMNumber?</hw>  | 736   |
| READ <hw>[:SCALar]:AUDio:SPDif:CHANnel:STATus:PROFessional:DATA:MCNumber?</hw>   | . 736 |
| READ <hw>[:SCALar]:AUDio:SPDif:CHANnel:STATus:PROFessional:DATA:ORData?</hw>     | . 737 |
| READ <hw>[:SCALar]:AUDio:SPDif:CHANnel:STATus:PROFessional:DATA:</hw>            |       |
| PREemphasis?                                                                     | 737   |
| READ <hw>[:SCALar]:AUDio:SPDif:CHANnel:STATus:PROFessional:DATA:REFSignal?</hw>  | . 738 |
| READ <hw>[:SCALar]:AUDio:SPDif:CHANnel:STATus:PROFessional:DATA:SADDress?</hw>   | 738   |
| READ <hw>[:SCALar]:AUDio:SPDif:CHANnel:STATus:PROFessional:DATA:SRATe?</hw>      | .738  |
| READ <hw>[:SCALar]:AUDio:SPDif:CHANnel:STATus:PROFessional:DATA:SRSCale?</hw>    | 739   |
| READ <hw>[:SCALar]:AUDio:SPDif:CHANnel:STATus:PROFessional:DATA:TODaddress?</hw> | 739   |
| READ <hw>[:SCALar]:AUDio:SPDif:CHANnel:STATus:PROFessional:DATA:UBLength?</hw>   | . 740 |
| READ <hw>[:SCALar]:AUDio:SPDif:CHANnel:STATus:PROFessional:DATA:UBManage?</hw>   |       |
| READ <hw>[:SCALar]:AUDio:SPDif:CHANnel:STATus:PROFessional:DATA:VALidflag?</hw>  | . 740 |
| READ <hw>[:SCALar]:AUDio:SPDif:CHANnel:STATus:PROFessional:DATA:WLENgth?</hw>    | . 741 |
| READ <hw>[:SCALar]:AUDio:SPDif:CHANnel:STATus:PROFessional:DEData?</hw>          | 741   |
| READ <hw>[:SCALar]:AUDio:SPDif:CHANnel:STATus:PROFessional:ESRate?</hw>          |       |
| READ <hw>[:SCALar]:AUDio:SPDif:CHANnel:STATus:PROFessional:FLAG?</hw>            | . 742 |
| READ <hw>[:SCALar]:AUDio:SPDif:CHANnel:STATus:PROFessional:LOCK?</hw>            | . 742 |
| READ                                                                             |       |
| READ <hw>[:SCALar]:AUDio:SPDif:CHANnel:STATus:PROFessional:MCMNumber?</hw>       |       |
| READ                                                                             | . 743 |
| READ <nw>[:SCALar]:AUDIo:SPDIf:CHAnnel:STATus:PROFessional:ORData?</nw>          | . 744 |
| READ <hw>[:SCALar]:AUDio:SPDif:CHANnel:STATus:PROFessional:PREemphasis?</hw>     | . 744 |
| READ <hw>[:SCALar]:AUDio:SPDif:CHANnel:STATus:PROFessional:REFSignal?</hw>       | . 744 |
| READ <hw>[:SCALar]:AUDio:SPDif:CHANnel:STATus:PROFessional:SADDress?</hw>        | . 745 |
| READ                                                                             | . 745 |
| READ                                                                             | 740   |
| READ                                                                             |       |
| READ <nw>[:SCALar]:AUDio:SPDif:CHANnel:STATus:PROFessional:UBLength?</nw>        | /40   |
|                                                                                  |       |
| READSINV2[:SUALar]:AUDIO:SPDIT:UHANNEI:STATUS:PROFessional:VALidity:             | 747   |
|                                                                                  |       |
| READ-IIW-[.SUALaI].AUDI0.SPDII.UTAINIHEI.STATUS:PRUFESSIONAI.VALIOI(Y)           | 747   |
|                                                                                  |       |

| READ <hw>[:SCALar]:AUDio:SPDif:CHANnel:STATus:PROFessional:VALidity:</hw>            |     |
|--------------------------------------------------------------------------------------|-----|
| CHANmode?                                                                            | 748 |
| READ <hw>[:SCALar]:AUDio:SPDif:CHANnel:STATus:PROFessional:VALidity:</hw>            |     |
| CHNumber?                                                                            | 748 |
| READ <hw>[:SCALar]:AUDio:SPDif:CHANnel:STATus:PROFessional:VALidity:CRCFlag?</hw>    | 749 |
| READ <hw>[:SCALar]:AUDio:SPDif:CHANnel:STATus:PROFessional:VALidity:DEData?</hw>     | 749 |
| READ <hw>[:SCALar]:AUDio:SPDif:CHANnel:STATus:PROFessional:VALidity:ESRate?</hw>     | 749 |
| READ <hw>[:SCALar]:AUDio:SPDif:CHANnel:STATus:PROFessional:VALidity:LOCK?</hw>       | 750 |
| READ <hw>[:SCALar]:AUDio:SPDif:CHANnel:STATus:PROFessional:VALidity:</hw>            |     |
| MCMControl?                                                                          | 750 |
| READ <hw>[:SCALar]:AUDio:SPDif:CHANnel:STATus:PROFessional:VALidity:</hw>            |     |
| MCMNumber?                                                                           | 751 |
| READ <hw>[:SCALar]:AUDio:SPDif:CHANnel:STATus:PROFessional:VALidity:</hw>            |     |
| MCNumber?                                                                            | 751 |
| READ <hw>[:SCALar]:AUDio:SPDif:CHANnel:STATus:PROFessional:VALidity:ORData?</hw>     | 751 |
| READ <hw>[:SCALar]:AUDio:SPDif:CHANnel:STATus:PROFessional:VALidity:</hw>            |     |
| PREemphasis?                                                                         | 752 |
| READ <hw>[:SCALar]:AUDio:SPDif:CHANnel:STATus:PROFessional:VALidity:REFSignal?.</hw> | 752 |
| READ <hw>[:SCALar]:AUDio:SPDif:CHANnel:STATus:PROFessional:VALidity:SADDress?.</hw>  | 753 |
| READ <hw>[:SCALar]:AUDio:SPDif:CHANnel:STATus:PROFessional:VALidity:SRATe?</hw>      | 753 |
| READ <hw>[:SCALar]:AUDio:SPDif:CHANnel:STATus:PROFessional:VALidity:SRSCale?</hw>    | 753 |
| READ <hw>[:SCALar]:AUDio:SPDif:CHANnel:STATus:PROFessional:VALidity:</hw>            |     |
| TODaddress?                                                                          | 754 |
| READ <hw>[:SCALar]:AUDio:SPDif:CHANnel:STATus:PROFessional:VALidity:UBLength?</hw>   | 754 |
| READ <hw>[:SCALar]:AUDio:SPDif:CHANnel:STATus:PROFessional:VALidity:</hw>            |     |
| UBManage?                                                                            | 755 |
| READ <hw>[:SCALar]:AUDio:SPDif:CHANnel:STATus:PROFessional:VALidity:WLENgth?</hw>    | 755 |
| READ <hw>[:SCALar]:AUDio:SPDif:CHANnel:STATus:PROFessional:WLENgth?</hw>             | 755 |
| READ <hw>[:SCALar]:AUDio:SPDif:CHANnel:STATus:VALidity:MODE?</hw>                    | 756 |
| READ <hw>[:SCALar]:AUDio:SPDif:SOURce:SUPPorted?</hw>                                | 756 |
| READ <hw>[:SCALar]:AUDio:THDN:COMMand:PROGress?</hw>                                 | 756 |
| READ <hw>[:SCALar]:AUDio:THDN:MEASure:VALue?</hw>                                    | 757 |
|                                                                                      |     |

# READ<hw>:ARRay:AUDio:FRESponse:TRACe? <ChannelNumber>

Queries the measurement results for the x- and y-trace.

# Suffix:

| <hw></hw>                                            | 1<br>Irrelevant                                                                |
|------------------------------------------------------|--------------------------------------------------------------------------------|
| Query parameters:<br><channelnumber></channelnumber> | Range depends on the input signal                                              |
| <b>Return values:</b><br><trace></trace>             | <dblock></dblock>                                                              |
| Example:                                             | <pre>READ:ARR:AUD:FRES:TRAC? 2 Query 2,0,0,1,#10 Response for channel 2.</pre> |

| Usage:            | Query only                                    |
|-------------------|-----------------------------------------------|
| Manual operation: | See " <chart display="">" on page 190</chart> |
|                   | See " <chart display="">" on page 192</chart> |

# READ<hw>:ARRay:AUDio:QC:RESult:TRACe?

Queries the x- and y-trace of the result graph.

| Suffix:<br><hw></hw>                               | 1<br>Irrelevant                                           |
|----------------------------------------------------|-----------------------------------------------------------|
| <b>Return values:</b> <x- and="" y-values=""></x-> | <dblock></dblock>                                         |
| Example:                                           | READ:ARR:AUD:QC:RES:TRAC?<br>Query<br>#511200<br>Response |
| Usage:                                             | Query only                                                |
| Manual operation:                                  | See " <results graphs="">" on page 203</results>          |

### READ<hw>:ARRay:AUDio:QC:WAVeform:TRACe?

Queries the x- and y-trace of the waveform display.

| Suffix:<br><hw></hw>                                  | 1<br>Irrelevant                                           |
|-------------------------------------------------------|-----------------------------------------------------------|
| <b>Return values:</b><br><x- and="" y-values=""></x-> | <dblock></dblock>                                         |
| Example:                                              | READ:ARR:AUD:QC:WAV:TRAC?<br>Query<br>#516800<br>Response |
| Usage:                                                | Query only                                                |
| Manual operation:                                     | See " <waveform display="">" on page 204</waveform>       |

### READ<hw>[:SCALar]:AUDio:CHANnel:COUNt?

Queries the count of audio input channels available from the current selected audio source.

Suffix:

<hw>

Irrelevant

1

| <b>Return values:</b><br><value></value> | Number of audio input channels                |
|------------------------------------------|-----------------------------------------------|
| Example:                                 | READ:AUD:CHAN:COUN?<br>Query<br>2<br>Response |
| Usage:                                   | Query only                                    |
| Manual operation:                        | See "Channel Count" on page 169               |

### READ<hw>[:SCALar]:AUDio:COMMand:STATe?

Queries which measurement is running.

| Suffix:                     | 1                                                                                |
|-----------------------------|----------------------------------------------------------------------------------|
| <hw></hw>                   | Irrelevant                                                                       |
| Return values:              | NONE   LEVel   THDN   SNR   CROSstalk   IPHase                                   |
| <measurement></measurement> | FRESponse   QC                                                                   |
| Example:                    | READ:AUD:COMM:STAT?<br>Query<br>FRES<br>Response: frequency response measurement |
| Usage:                      | Query only                                                                       |

### READ<hw>[:SCALar]:AUDio:CROSstalk:COMMand:PROGress?

Queries the progress of the crosstalk measurement. A detailed response is only available if:

- ON is set under CALCulate<hw>:AUDio:CROSstalk:AVERage:STATe on page 682
- > 6.5 s is set under CALCulate<hw>:AUDio:CROSstalk:AVERage:TIME on page 683

# Suffix:

<hw>

Irrelevant

### Return values:

<Indicator>

0 to 100

Measurement progress in %

-1

1

Measurement is running or stopped but no detailed progress is available.

#### INV

Another measurement is running.

| Example: | READ:AUD:CROS:COMM:PROG? |
|----------|--------------------------|
|          | Query                    |
|          | -1                       |
|          | Response                 |
| Usage:   | Query only               |

# READ<hw>[:SCALar]:AUDio:CROSstalk:MEASure:VALue? <ChannelNumber>

Queries the measured crosstalk, RMS level and the corresponding frequency for each channel.

Suffix:

<hw>

Irrelevant

1

# Query parameters:

<ChannelNumber>

| Return values:          |                                                                                                    |
|-------------------------|----------------------------------------------------------------------------------------------------|
| <crosstalk></crosstalk> | Unit is set by SENSe <hw>:AUDio:CROSstalk:UNIT on page 760.</hw>                                                                                                    |
| <level></level>         | Unit depends on the input device:<br>SENSe <hw>:AUDio:UNIT:LEVel:ANALog on page 766<br/>SENSe<hw>:AUDio:UNIT:LEVel:DIGitial on page 767.</hw></hw>                                      |
| <frequency></frequency> | Unit is set by SENSe <hw>:AUDio:UNIT:FREQuency on page 766.</hw>                                                                                                    |
| Example:                | READ:AUD:CROS:MEAS:VAL? 1<br>Query<br>0.000000E+000,-2.000993E+001,1.999966E+004<br>Response for channel 1: crosstalk = 0.000000 dB, level =<br>-20.00993 dBV, frequency = 19 999.66 Hz |
| Usage:                  | Query only                                                                                                    |
| Manual operation:       | See " <channel table="">" on page 196</channel>                                                                                                    |

### READ<hw>[:SCALar]:AUDio:DIPHase:MEASure:VALue? <ChannelNumber>

Queries the measured difference interchannel phase, level and the corresponding frequency for each channel.

| Suffix:<br><hw></hw>                              | 1<br>Irrelevant                                               |
|---------------------------------------------------|---------------------------------------------------------------|
| Query parameters: <channelnumber></channelnumber> | Range depends on the input signal.                            |
| Return values:<br><phase></phase>                 | Unit is set by SENSe <hw>:AUDio:IPHase:UNIT on page 760.</hw> |

| <level></level>         | Unit depends on the input device:<br>SENSe <hw>:AUDio:UNIT:LEVel:ANALog on page 766<br/>SENSe<hw>:AUDio:UNIT:LEVel:DIGitial on page 767</hw></hw>                                 |
|-------------------------|----------------------------------------------------------------------------------------------------|
| <frequency></frequency> | Unit is set by SENSe <hw>:AUDio:UNIT:FREQuency on page 766.</hw>                                                                                                    |
| Example:                | READ:AUD:DIPH:MEAS:VAL? 1<br>Query<br>0.000000E+000,0.000000E+000,1.000000E+003<br>Response for channel 1: phase = 0.000000 deg, level =<br>0.000000 dBV, frequency = 1000.000 Hz |
| Usage:                  | Query only                                                                                                    |
| Manual operation:       | See "Phase Diff column" on page 192                                                                                                    |

### READ<hw>[:SCALar]:AUDio:DLEVel:MEASure:VALue? <ChannelNumber>

Queries the measured RMS difference level and the corresponding frequency for each channel.

| Suffix:                                              |                                                                                                    |
|------------------------------------------------------|----------------------------------------------------------------------------------------------------|
| <hw></hw>                                            | 1                                                                                                    |
|                                                      | Irrelevant                                                                                                    |
| Query parameters:<br><channelnumber></channelnumber> | Range depends on the input signal.                                                                                                    |
| Return values:                                       |                                                                                                    |
| <level></level>                                      | Unit depends on the input device:<br>SENSe <hw>:AUDio:UNIT:LEVel:ANALog on page 766<br/>SENSe<hw>:AUDio:UNIT:LEVel:DIGitial on page 767.</hw></hw> |
| <frequency></frequency>                              | Unit is set by SENSe <hw>:AUDio:UNIT:FREQuency on page 766.</hw>                                                                                   |
| Example:                                             | READ:AUD:DLEV:MEAS:VAL? 1<br>Query<br>0.000000E+000,1.000000E+003<br>Response for channel 1: level = 0.000000 dBV, frequency =<br>1000.000 Hz      |
| Usage:                                               | Query only                                                                                                    |
| Manual operation:                                    | See "Level Diff column" on page 192                                                                                                    |

# READ<hw>[:SCALar]:AUDio:FRESponse:COMMand:PROGress?

Queries the progress of the frequency response measurement. A detailed response is only available if:

• FFT is set under CALCulate<hw>:AUDio:FRESponse:MODE on page 683

● ≥ "128k" is set under CONFigure<hw>:AUDio:FRESponse:FFTSize on page 689

1

# Suffix:

<hw>

|                         | Irrelevant                                                               |
|-------------------------|--------------------------------------------------------------------------|
| Return values:          |                                                                          |
| <indicator></indicator> | 0 to 100                                                                 |
|                         | Measurement progress in %                                                |
|                         | -1                                                                       |
|                         | Measurement is running or stopped but no detailed progress is available. |
|                         | INV                                                                      |
|                         | Another measurement is running.                                          |
| Example:                | READ:AUD:FRES:COMM:PROG?                                                 |
|                         | Query                                                                    |
|                         | 100                                                                      |
|                         | Response                                                                 |
| Usage:                  | Query only                                                               |

### READ<hw>[:SCALar]:AUDio:IPHase:COMMand:PROGress?

Queries the progress of the interchannel phase measurement. A detailed response is only available if ON is set under CALCulate<hw>:AUDio:IPHase:AVERage:STATe on page 684.

| Suffix:<br><hw></hw>    | 1<br>Irrelevant                                                                                          |
|-------------------------|----------------------------------------------------------------------------------------------------|
| Return values:          |                                                                                                    |
| <indicator></indicator> | <b>0 to 100</b><br>Measurement progress in %                                                             |
|                         | <ul> <li>-1</li> <li>Measurement is running or stopped but no detailed progress is available.</li> </ul> |
|                         | INV<br>Another measurement is running.                                                                   |
| Example:                | READ:AUD:IPH:COMM:PROG?<br>Query<br>-1<br>Response                                                       |
| Usage:                  | Query only                                                                                               |

### READ<hw>[:SCALar]:AUDio:IPHase:MEASure:VALue? <ChannelNumber>

Queries the measured interchannel phase, RMS level and the corresponding frequency for each channel.

| Suffix:                                              |                                                                                                    |
|------------------------------------------------------|----------------------------------------------------------------------------------------------------|
| <hw></hw>                                            | 1                                                                                                    |
|                                                      | Irrelevant                                                                                                    |
| Query parameters:<br><channelnumber></channelnumber> | Range depends on the input signal.                                                                                                    |
| Return values:<br><phase></phase>                    | Unit is set by SENSe <hw>:AUDio:IPHase:UNIT on page 760.</hw>                                                                                                    |
| <level></level>                                      | Unit depends on the input device:<br>SENSe <hw>:AUDio:UNIT:LEVel:ANALog on page 766<br/>SENSe<hw>:AUDio:UNIT:LEVel:DIGitial on page 767.</hw></hw>                                  |
| <frequency></frequency>                              | Unit is set by SENSe <hw>:AUDio:UNIT:FREQuency on page 766.</hw>                                                                                                    |
| Example:                                             | READ:AUD:IPH:MEAS:VAL? 1<br>Query<br>0.000000E+000,-2.000972E+001,2.000017E+004<br>Response for channel 1: phase = 0.000000 deg, level =<br>-20.00972 dBV, frequency = 20 000.17 Hz |
| Usage:                                               | Query only                                                                                                    |
| Manual operation:                                    | See " <channel table="">" on page 198</channel>                                                                                                    |

### READ<hw>[:SCALar]:AUDio:LEVel:COMMand:PROGress?

Queries the progress of the level measurement. A detailed response is only available if ON is set under CALCulate<hw>:AUDio:LEVel:AVERage:STATe on page 685.

# Suffix:

<hw>

Irrelevant

# Return values:

<Indicator>

# 0 to 100

Measurement progress in %

### -1

1

Measurement is running or stopped but no detailed progress is available.

### INV

Another measurement is running.

| Example: | READ:AUD:LEV:COMM:PROG? |
|----------|-------------------------|
|          | Query                   |
|          | -1                      |
|          | Response                |
| Usage:   | Query only              |

# READ<hw>[:SCALar]:AUDio:LEVel:MEASure:VALue? <ChannelNumber>

Queries the measured RMS level and the corresponding frequency for each channel.

| Suffix:                                              | 1                                                                                                    |
|------------------------------------------------------|----------------------------------------------------------------------------------------------------|
| <11w2                                                | Irrelevant                                                                                                    |
| Query parameters:<br><channelnumber></channelnumber> | Range depends on the input signal.                                                                                                    |
| Return values:<br><level></level>                    | Unit depends on the input device:<br>SENSe <hw>:AUDio:UNIT:LEVel:ANALog on page 766<br/>SENSe<hw>:AUDio:UNIT:LEVel:DIGitial on page 767.</hw></hw> |
| <frequency></frequency>                              | Unit is set by SENSe <hw>:AUDio:UNIT:FREQuency on page 766.</hw>                                                                                   |
| Example:                                             | READ:AUD:LEV:MEAS:VAL? 1<br>Query<br>-2.001000E+001,2.000017E+004<br>Response for channel 1: level = -20.01000 dBV, frequency =<br>20 000.17 Hz    |
| Usage:                                               | Query only                                                                                                    |
| Manual operation:                                    | See " <channel table="">" on page 182</channel>                                                                                                    |

### READ<hw>[:SCALar]:AUDio:QC:COMMand:PROGress?

Queries the progress of the quality measurement.

| Suffix:<br><hw></hw>                      | 1<br>Irrelevant                                    |
|-------------------------------------------|----------------------------------------------------|
| Return values:<br><indicator></indicator> | Progress in %.                                     |
| Example:                                  | READ:AUD:QC:COMM:PROG?<br>Query<br>100<br>Response |
| Usage:                                    | Query only                                         |
| Manual operation:                         | See " <status display="">" on page 202</status>    |

### READ<hw>[:SCALar]:AUDio:QC:COMMand:STATe?

Queries the status of the quality measurement.

| Suffix:<br><hw></hw>                                 | 1<br>Irrelevant                                    |
|------------------------------------------------------|----------------------------------------------------|
| <b>Return values:</b><br><qualitymeas></qualitymeas> | IDLE   CAPTure   ANALyze   FINished   CALibrate    |
| Example:                                             | READ:AUD:QC:COMM:STAT?<br>Query<br>FIN<br>Response |
| Usage:                                               | Query only                                         |
| Manual operation:                                    | See " <status display="">" on page 202</status>    |

# READ<hw>[:SCALar]:AUDio:QC:MEASure:MOS?

Queries the final mean opinion score (MOS) after a successful measurement has been completed.

| <b>Suffix:</b><br><hw></hw>                      | 1<br>Irrelevant                                             |
|--------------------------------------------------|-------------------------------------------------------------|
| <b>Return values:</b><br><measvalue></measvalue> | MOS value                                                   |
| Example:                                         | READ:AUD:QC:MEAS:MOS?<br>Query<br>2.105680E+000<br>Response |
| Usage:                                           | Query only                                                  |
| Manual operation:                                | See "MOS Score" on page 201                                 |

# READ<hw>[:SCALar]:AUDio:QC:REFerence:DISFilename?

Queries the filename of the reference file that is loaded.

Suffix: <hw>

1 Irrelevant

**Return values:** <Filename>

Reference filename

| Example:          | READ:AUD:QC:REF:DISF?         |
|-------------------|-------------------------------|
|                   | Query                         |
|                   | "MyRefFile.wav"               |
|                   | Response                      |
| Usage:            | Query only                    |
| Manual operation: | See "Load button" on page 204 |

### READ<hw>[:SCALar]:AUDio:QC:REFerence:LENGth?

Queries the reference signal length.

Suffix: <hw> 1 Irrelevant **Return values:** <Value> Default unit: s Example: READ:AUD:QC:REF:LENG? Query 5.760000E+008 Response Usage: Query only Manual operation: See "Load button" on page 204

### READ<hw>[:SCALar]:AUDio:QC:REFerence:VALFile?

Queries the validity of the reference file.

| Suffix:<br><hw></hw>                           | 1<br>Irrelevant                                  |
|------------------------------------------------|--------------------------------------------------|
| <b>Return values:</b><br><validity></validity> | OK   ERRor   UNSupported                         |
| Example:                                       | READ:AUD:QC:REF:VALF?<br>Query<br>OK<br>Response |
| Usage:                                         | Query only                                       |
| Manual operation:                              | See "Load button" on page 204                    |

### READ<hw>[:SCALar]:AUDio:QC:REPort? <Entry>

Queries the content of the specified entry line in the audio quality test report.

| Suffix:           |                                                                                                    |
|-------------------|----------------------------------------------------------------------------------------------------|
| <hw></hw>         | 1                                                                                                    |
|                   | Irrelevant                                                                                                    |
| Query parameters: |                                                                                                    |
| <entry></entry>   | Number of the entry line in the audio quality test report.<br>You can query the total number of entries using READ <hw>[:<br/>SCALar]:AUDio:QC:REPort:COUNt? on page 711.</hw> |
|                   | Range: 0 (= first line) to total number                                                                                                    |
| Return values:    |                                                                                                    |
| <result></result> | Contents of the line                                                                                                    |
| Example:          | READ:AUD:QC:REP? 2                                                                                                    |
|                   | Query                                                                                                    |
|                   | 1,0x0000,"PESQ Version: 1.13"                                                                                                    |
|                   | Response: Contents of third line.                                                                                                    |
| Usage:            | Query only                                                                                                    |
| Manual operation: | See " <test report="">" on page 201</test>                                                                                                    |

# READ<hw>[:SCALar]:AUDio:QC:REPort:COUNt?

Queries the number of entry lines in the audio quality test report.

| Suffix:<br><hw></hw>                         | 1<br>Irrelevant                                  |
|----------------------------------------------|--------------------------------------------------|
| <b>Return values:</b><br><entries></entries> | Total number of lines                            |
| Example:                                     | READ:AUD:QC:REP:COUN?<br>Query<br>60<br>Response |
| Usage:                                       | Query only                                       |
| Manual operation:                            | See " <test report="">" on page 201</test>       |
|                                              |                                                  |

### READ<hw>[:SCALar]:AUDio:QC:RESult:XSCale?

Queries the x-scale of the result graph.

| Suffix:        |                               |
|----------------|-------------------------------|
| <hw></hw>      | 1                             |
|                | Irrelevant                    |
| Return values: |                               |
| <min></min>    | Minimum value of the x-scale. |
| <max></max>    | Maximum value of the x-scale. |

| Example:          | READ:AUD:QC:RES:XSC?                             |
|-------------------|--------------------------------------------------|
|                   | Query                                            |
|                   | NAV, NAV                                         |
|                   | Response                                         |
| Usage:            | Query only                                       |
| Manual operation: | See " <results graphs="">" on page 203</results> |

### READ<hw>[:SCALar]:AUDio:QC:RESult:YSCale?

Queries the y-scale of the result graph.

| <b>Suffix:</b><br><hw></hw>          | 1<br>Irrelevant                                                           |
|--------------------------------------|---------------------------------------------------------------------------|
| <b>Return values:</b><br><min></min> | Minimum value of the y-scale.                                             |
| <max></max>                          | Maximum value of the y-scale.                                             |
| Example:                             | READ:AUD:QC:RES:YSC?<br>Query<br>-1.390500E+000,5.000000E+000<br>Response |
| Usage:                               | Query only                                                                |
| Manual operation:                    | See " <results graphs="">" on page 203</results>                          |

# READ<hw>[:SCALar]:AUDio:QC:WAVeform:XSCale?

Queries the x-scale of the waveform display.

| Suffix:<br><hw></hw>                 | 1<br>Irrelevant                                      |
|--------------------------------------|------------------------------------------------------|
| <b>Return values:</b><br><min></min> | Minimum value of the x-scale.                        |
| <max></max>                          | Maximum value of the x-scale.                        |
| Example:                             | READ:AUD:QC:WAV:XSC?<br>Query<br>NAV,NAV<br>Response |
| Usage:                               | Query only                                           |
| Manual operation:                    | See " <waveform display="">" on page 204</waveform>  |

### READ<hw>[:SCALar]:AUDio:QC:WAVeform:YSCale?

Queries the y-scale of the waveform display.

| Suffix:<br><hw></hw>          | 1<br>Irrelevant                                      |
|-------------------------------|------------------------------------------------------|
| Return values:<br><min></min> | Minimum value of the y-scale.                        |
| <max></max>                   | Maximum value of the y-scale.                        |
| Example:                      | READ:AUD:QC:WAV:YSC?<br>Query<br>NAV,NAV<br>Response |
| Usage:                        | Query only                                           |
| Manual operation:             | See " <waveform display="">" on page 204</waveform>  |

### READ<hw>[:SCALar]:AUDio:SAMPle:FORMat?

Queries the current sample bit size.

| Suffix:<br><hw></hw>                     | 1<br>Irrelevant                                |
|------------------------------------------|------------------------------------------------|
| <b>Return values:</b><br><value></value> | Bit size                                       |
| Example:                                 | READ:AUD:SAMP:FORM?<br>Query<br>24<br>Response |
| Usage:                                   | Query only                                     |
| Manual operation:                        | See "Sample Format" on page 169                |

### READ<hw>[:SCALar]:AUDio:SAMPle:RATE?

Queries the current sample rate from the selected audio source.

| Suffix    |  |
|-----------|--|
| <hw></hw> |  |

1 Irrelevant

**Return values:** <Value>

Default unit: Hz

| Example:          | READ:AUD:SAMP:RATE?           |
|-------------------|-------------------------------|
|                   | Query                         |
|                   | 1.920000E+005                 |
|                   | Response: 192 kHz             |
| Usage:            | Query only                    |
| Manual operation: | See "Sample Rate" on page 169 |
|                   |                               |

# READ<hw>[:SCALar]:AUDio:SIGNal?

Queries the status of selected audio analyzer input.

Suffix: <hw>

1 Irrelevant

Return values: <Synchronization UNSYnc | SYNCok Example: READ:AUD:SIGN? Query

SYNC Response Usage: Query only

# READ<hw>[:SCALar]:AUDio:SNR:COMMand:PROGress?

Queries the progress of the signal to noise ratio (SNR) measurement.

| Suffix:<br><hw></hw>                      | 1<br>Irrelevant                                          |
|-------------------------------------------|----------------------------------------------------------|
| Return values:<br><indicator></indicator> | Measurement progress in %                                |
| Example:                                  | READ:AUD:SNR:COMM:PROG?<br>Query<br>33<br>Response: 33 % |
| Usage:                                    | Query only                                               |

### READ<hw>[:SCALar]:AUDio:SNR:MEASure:VALue? <ChannelNumber>

Queries the measured signal to noise ratio (SNR) for each channel.

Suffix:

<hw>

1 Irrelevant

| Query parameters:<br><channelnumber></channelnumber> | Range depends on the input signal.                                                                  |
|------------------------------------------------------|----------------------------------------------------------------------------------------------------|
| <b>Return values:</b><br><snr></snr>                 | Unit is set by SENSe <hw>:AUDio:SNR:UNIT on page 766.</hw>                                          |
| Example:                                             | READ:AUD:SNR:MEAS:VAL? 1<br>Query<br>1.010008E-004<br>Response for channel 1: SNR = 0.0001010008 dB |
| Usage:                                               | Query only                                                                                          |
| Manual operation:                                    | See "SNR" on page 194                                                                               |

### READ<hw>[:SCALar]:AUDio:SPDif:CHANnel:STATus:CONSumer:AUDiomode?

Queries the audio mode. For consumer mode.

| Suffix:<br><hw></hw>                         | 1<br>Irrelevant                           |
|----------------------------------------------|-------------------------------------------|
| <b>Return values:</b><br><setting></setting> | PCM   OTHer                               |
| Example:                                     | READ:AUD:SPD:CHAN:STAT:CONS:AUD?<br>Query |
|                                              | Response: linear PCM                      |
| Usage:                                       | Query only                                |
| Manual operation:                            | See "Audio Mode" on page 173              |

### READ<hw>[:SCALar]:AUDio:SPDif:CHANnel:STATus:CONSumer: CATegorycode?

Queries the category code. For consumer mode.

1

Suffix:

<hw>

Irrelevant

# Return values:

Example:

| <setting></setting> | GENeral   LASer   DCSP   MAGTape   BRDCst   MIC-w/o |
|---------------------|-----------------------------------------------------|
|                     | MIC-w/   ADC-w/o   ADC-w/   SSMP   REServed         |

- READ:AUD:SPD:CHAN:STAT:CONS:CAT? Query
  - SSMP Response
- Usage: Query only
- Manual operation: See "Category Code" on page 174

### READ<hw>[:SCALar]:AUDio:SPDif:CHANnel:STATus:CONSumer:CHANnel?

Queries the channel number. For consumer mode.

| Suffix:<br><hw></hw>                  | 1<br>Irrelevant                                                                |
|---------------------------------------|--------------------------------------------------------------------------------|
| Return values:<br><setting></setting> | NONE   1   2   3   4   5   6   7   8   9   10   11   12   13   14   15  <br>16 |
| Example:                              | READ:AUD:SPD:CHAN:STAT:CONS:CHAN?<br>Query<br>1<br>Response                    |
| Usage:                                | Query only                                                                     |
| Manual operation:                     | See "Channel Number" on page 175                                               |

### READ<hw>[:SCALar]:AUDio:SPDif:CHANnel:STATus:CONSumer:CLKacc?

Queries the clock accuracy. For consumer mode.

| Suffix:<br><hw></hw>                         | 1<br>Irrelevant                                               |
|----------------------------------------------|---------------------------------------------------------------|
| <b>Return values:</b><br><setting></setting> | LEV1   LEV2   LEV3   NONE                                     |
| Example:                                     | READ:AUD:SPD:CHAN:STAT:CONS:CLK?<br>Query<br>LEV1<br>Response |
| Usage:                                       | Query only                                                    |
| Manual operation:                            | See "Clock Accuracy" on page 175                              |

### READ<hw>[:SCALar]:AUDio:SPDif:CHANnel:STATus:CONSumer:COPYbit?

Queries the copy bit. For consumer mode.

Suffix: <hw>

1 Irrelevant

Return values: <Setting>

NOTindicated | COPYright

| Example:          | READ:AUD:SPD:CHAN:STAT:CONS:COPY? |
|-------------------|-----------------------------------|
|                   | Query                             |
|                   | NOT                               |
|                   | Response                          |
| Usage:            | Query only                        |
| Manual operation: | See "Copy Bit" on page 175        |

### READ<hw>[:SCALar]:AUDio:SPDif:CHANnel:STATus:CONSumer:CSMode?

Queries the channel status mode. For consumer mode.

| <b>Suffix:</b><br><hw></hw>                  | 1<br>Irrelevant                                            |
|----------------------------------------------|------------------------------------------------------------|
| <b>Return values:</b><br><setting></setting> | 0   REServed                                               |
| Example:                                     | READ:AUD:SPD:CHAN:STAT:CONS:CSM?<br>Query<br>0<br>Response |
| Usage:                                       | Query only                                                 |
| Manual operation:                            | See "Channel Status Mode" on page 175                      |

# READ<hw>[:SCALar]:AUDio:SPDif:CHANnel:STATus:CONSumer:DATA: AUDiomode?

Queries the audio mode data. For consumer mode.

| Suffix:<br><hw></hw>                     | 1<br>Irrelevant                                                 |
|------------------------------------------|-----------------------------------------------------------------|
| <b>Return values:</b><br><value></value> | Numeric value                                                   |
| Example:                                 | READ:AUD:SPD:CHAN:STAT:CONS:DATA:AUD?<br>Query<br>0<br>Response |
| Usage:                                   | Query only                                                      |
| Manual operation:                        | See "Audio Mode" on page 173                                    |

# READ<hw>[:SCALar]:AUDio:SPDif:CHANnel:STATus:CONSumer:DATA: CATegorycode?

Queries the category code data. For consumer mode.

| Suffix:<br><hw></hw>                     | 1<br>Irrelevant                                                 |
|------------------------------------------|-----------------------------------------------------------------|
| <b>Return values:</b><br><value></value> | Numeric value                                                   |
| Example:                                 | READ:AUD:SPD:CHAN:STAT:CONS:DATA:CAT?<br>Query<br>0<br>Response |
| Usage:                                   | Query only                                                      |
| Manual operation:                        | See "Category Code" on page 174                                 |

# READ<hw>[:SCALar]:AUDio:SPDif:CHANnel:STATus:CONSumer:DATA: CHANnel?

Queries the channel number data. For consumer mode.

| Suffix:<br><hw></hw>                     | 1<br>Irrelevant                                                  |
|------------------------------------------|------------------------------------------------------------------|
| <b>Return values:</b><br><value></value> | Numeric value                                                    |
| Example:                                 | READ:AUD:SPD:CHAN:STAT:CONS:DATA:CHAN?<br>Query<br>0<br>Response |
| Usage:                                   | Query only                                                       |
| Manual operation:                        | See "Channel Number" on page 175                                 |

### READ<hw>[:SCALar]:AUDio:SPDif:CHANnel:STATus:CONSumer:DATA:CLKacc?

Queries the clock accuracy data. For consumer mode.

| Suffix:<br><hw></hw>                     | 1<br>Irrelevant                                                 |
|------------------------------------------|-----------------------------------------------------------------|
| <b>Return values:</b><br><value></value> | Numeric value                                                   |
| Example:                                 | READ:AUD:SPD:CHAN:STAT:CONS:DATA:CLK?<br>Query<br>0<br>Response |
| Usage:                                   | Query only                                                      |
| Manual operation:                        | See "Clock Accuracy" on page 175                                |

| READ <hw>[:SCALa<br/>COPYbit?</hw>       | ar]:AUDio:SPDif:CHANnel:STATus:CONSumer:DATA:                    |
|------------------------------------------|------------------------------------------------------------------|
| Queries the copy bit                     | data. For consumer mode.                                         |
| Suffix:<br><hw></hw>                     | 1<br>Irrelevant                                                  |
| <b>Return values:</b><br><value></value> | Numeric value                                                    |
| Example:                                 | READ:AUD:SPD:CHAN:STAT:CONS:DATA:COPY?<br>Query<br>0<br>Response |
| Usage:                                   | Query only                                                       |

Manual operation: See "Copy Bit" on page 175

### READ<hw>[:SCALar]:AUDio:SPDif:CHANnel:STATus:CONSumer:DATA: CSMode?

Queries the channel status mode data. For consumer mode.

| Suffix:<br><hw></hw>                     | 1<br>Irrelevant                                                 |
|------------------------------------------|-----------------------------------------------------------------|
| <b>Return values:</b><br><value></value> | Numeric value                                                   |
| Example:                                 | READ:AUD:SPD:CHAN:STAT:CONS:DATA:CSM?<br>Query<br>0<br>Response |
| Usage:                                   | Query only                                                      |
| Manual operation:                        | See "Channel Status Mode" on page 175                           |
|                                          |                                                                 |

# READ<hw>[:SCALar]:AUDio:SPDif:CHANnel:STATus:CONSumer:DATA:LBIT?

Queries the L-bit data. For consumer mode.

| Suffix:   |  |
|-----------|--|
| <hw></hw> |  |

1 Irrelevant

Return values: <Value>

Numeric value

| Example:          | READ:AUD:SPD:CHAN:STAT:CONS:DATA:LBIT?<br>Query<br>0<br>Response |
|-------------------|------------------------------------------------------------------|
| Usage:            | Query only                                                       |
| Manual operation: | See "L-Bit" on page 176                                          |

# READ<hw>[:SCALar]:AUDio:SPDif:CHANnel:STATus:CONSumer:DATA: MWLength?

Queries the maximal word length data. For consumer mode.

| Suffix:<br><hw></hw>                     | 1<br>Irrelevant                                                 |
|------------------------------------------|-----------------------------------------------------------------|
| <b>Return values:</b><br><value></value> | Numeric value                                                   |
| Example:                                 | READ:AUD:SPD:CHAN:STAT:CONS:DATA:MWL?<br>Query<br>0<br>Response |
| Usage:                                   | Query only                                                      |
| Manual operation:                        | See "Maximum Word Length" on page 177                           |

### READ<hw>[:SCALar]:AUDio:SPDif:CHANnel:STATus:CONSumer:DATA:OSRate?

Queries the original sampling frequency data. For consumer mode.

| Suffix:<br><hw></hw>                     | 1<br>Irrelevant                                                 |
|------------------------------------------|-----------------------------------------------------------------|
| <b>Return values:</b><br><value></value> | Numeric value                                                   |
| Example:                                 | READ:AUD:SPD:CHAN:STAT:CONS:DATA:OSR?<br>Query<br>0<br>Response |
| Usage:                                   | Query only                                                      |
| Manual operation:                        | See "Original Sampling Frequency" on page 178                   |

# READ<hw>[:SCALar]:AUDio:SPDif:CHANnel:STATus:CONSumer:DATA: PREemphasis?

Queries the pre-emphasis data. For consumer mode.
| Suffix:<br><hw></hw>                     | 1<br>Irrelevant                                                 |
|------------------------------------------|-----------------------------------------------------------------|
| <b>Return values:</b><br><value></value> | Numeric value                                                   |
| Example:                                 | READ:AUD:SPD:CHAN:STAT:CONS:DATA:PRE?<br>Query<br>0<br>Response |
| Usage:                                   | Query only                                                      |
| Manual operation:                        | See "Pre-Emphasis" on page 178                                  |

# READ<hw>[:SCALar]:AUDio:SPDif:CHANnel:STATus:CONSumer:DATA: SOURce?

Queries the source number data. For consumer mode.

| Suffix:<br><hw></hw>                     | 1<br>Irrelevant                                                  |
|------------------------------------------|------------------------------------------------------------------|
| <b>Return values:</b><br><value></value> | Numeric value                                                    |
| Example:                                 | READ:AUD:SPD:CHAN:STAT:CONS:DATA:SOUR?<br>Query<br>0<br>Response |
| Usage:                                   | Query only                                                       |
| Manual operation:                        | See "Source Number" on page 179                                  |

# READ<hw>[:SCALar]:AUDio:SPDif:CHANnel:STATus:CONSumer:DATA:SRATe?

Queries the sampling frequency data. For consumer mode.

| Suffix:<br><hw></hw> | 1<br>Irrelevent                                                  |
|----------------------|------------------------------------------------------------------|
| Return values:       | Numeric value                                                    |
| Example:             | READ:AUD:SPD:CHAN:STAT:CONS:DATA:SRAT?<br>Query<br>0<br>Response |
| Usage:               | Query only                                                       |
| Manual operation:    | See "Sampling Frequency" on page 179                             |

# READ<hw>[:SCALar]:AUDio:SPDif:CHANnel:STATus:CONSumer:DATA: WLENgth?

Queries the word length data. For consumer mode.

| Suffix:<br><hw></hw>                     | 1<br>Irrelevant                                                  |
|------------------------------------------|------------------------------------------------------------------|
| <b>Return values:</b><br><value></value> | Numeric value                                                    |
| Example:                                 | READ:AUD:SPD:CHAN:STAT:CONS:DATA:WLEN?<br>Query<br>0<br>Response |
| Usage:                                   | Query only                                                       |
| Manual operation:                        | See "Word Length" on page 180                                    |

# READ<hw>[:SCALar]:AUDio:SPDif:CHANnel:STATus:CONSumer:LBIT?

Queries the L-bit. For consumer mode.

| <b>Suffix:</b><br><hw></hw>                  | 1<br>Irrelevant                                                |
|----------------------------------------------|----------------------------------------------------------------|
| <b>Return values:</b><br><setting></setting> | NONE   PRERec                                                  |
| Example:                                     | READ:AUD:SPD:CHAN:STAT:CONS:LBIT?<br>Query<br>NONE<br>Response |
| Usage:                                       | Query only                                                     |
| Manual operation:                            | See "L-Bit" on page 176                                        |

# READ<hw>[:SCALar]:AUDio:SPDif:CHANnel:STATus:CONSumer:MWLength?

Queries the maximal word length. For consumer mode.

| Suffix:   |            |
|-----------|------------|
| <hw></hw> | 1          |
|           | Irrelevant |
|           |            |

Return values: <Setting> B20 | B24

| Example:          | READ:AUD:SPD:CHAN:STAT:CONS:MWL?<br>Query<br>B20<br>Response |
|-------------------|--------------------------------------------------------------|
| Usage:            | Query only                                                   |
| Manual operation: | See "Maximum Word Length" on page 177                        |

# READ<hw>[:SCALar]:AUDio:SPDif:CHANnel:STATus:CONSumer:OSRate?

Queries the original sampling frequency. For consumer mode.

| <b>Suffix:</b><br><hw></hw>                  | 1<br>Irrelevant                                                                                                    |
|----------------------------------------------|----------------------------------------------------------------------------------------------------|
| <b>Return values:</b><br><setting></setting> | HZ44100   HZ88200   HZ22050   HZ176400   HZ48000  <br>HZ96000   HZ24000   HZ192000   HZ8000   HZ11025  <br>HZ12000   HZ32000   HZ16000   REServed   NIND |
| Example:                                     | READ: AUD: SPD: CHAN: STAT: CONS: OSR?<br>Query<br>HZ88200<br>Response                                                                                   |
| Usage:                                       | Query only                                                                                                    |
| Manual operation:                            | See "Original Sampling Frequency" on page 178                                                                                                    |

#### READ<hw>[:SCALar]:AUDio:SPDif:CHANnel:STATus:CONSumer:PREemphasis?

Queries the pre-emphasis. For consumer mode.

| Suffix:<br><hw></hw>                         | 1<br>Irrelevant                                               |
|----------------------------------------------|---------------------------------------------------------------|
| <b>Return values:</b><br><setting></setting> | NONE   50/15   REServed                                       |
| Example:                                     | READ:AUD:SPD:CHAN:STAT:CONS:PRE?<br>Query<br>NONE<br>Response |
| Usage:                                       | Query only                                                    |
| Manual operation:                            | See "Pre-Emphasis" on page 178                                |

#### READ<hw>[:SCALar]:AUDio:SPDif:CHANnel:STATus:CONSumer:SOURce?

Queries the source number. For consumer mode.

| Suffix:<br><hw></hw>                  | 1                                                                              |
|---------------------------------------|--------------------------------------------------------------------------------|
|                                       | Irrelevant                                                                     |
| Return values:<br><setting></setting> | NONE   1   2   3   4   5   6   7   8   9   10   11   12   13   14   15  <br>16 |
| Example:                              | READ:AUD:SPD:CHAN:STAT:CONS:SOUR?<br>Query<br>12<br>Response                   |
| Usage:                                | Query only                                                                     |
| Manual operation:                     | See "Source Number" on page 179                                                |

# READ<hw>[:SCALar]:AUDio:SPDif:CHANnel:STATus:CONSumer:SRATe?

Queries the sampling frequency. For consumer mode.

| Suffix:<br><hw></hw>                  | 1<br>Irrelevant                                                                                             |
|---------------------------------------|----------------------------------------------------------------------------------------------------|
| Return values:<br><setting></setting> | HZ22050   HZ44100   HZ88200   HZ176400   HZ24000  <br>HZ48000   HZ96000   HZ192000   HZ32000   NOTindicated |
| Example:                              | READ:AUD:SPD:CHAN:STAT:CONS:SRAT?<br>Query<br>HZ44100<br>Response                                           |
| Usage:                                | Query only                                                                                                  |
| Manual operation:                     | See "Sampling Frequency" on page 179                                                                        |

# READ<hw>[:SCALar]:AUDio:SPDif:CHANnel:STATus:CONSumer:VALidity: AUDiomode?

Queries the audio mode validity. For consumer mode.

| <b>Suffix:</b><br><hw></hw>                | 1<br>Irrelevant                                                  |
|--------------------------------------------|------------------------------------------------------------------|
| <b>Return values:</b><br><result></result> | VALid   ERRoneous                                                |
| Example:                                   | READ:AUD:SPD:CHAN:STAT:CONS:VAL:AUD?<br>Query<br>VAL<br>Response |

Usage: Query only

Manual operation: See "Audio Mode" on page 173

# READ<hw>[:SCALar]:AUDio:SPDif:CHANnel:STATus:CONSumer:VALidity: CATegorycode?

Queries the category code validity. For consumer mode.

| <b>Suffix:</b><br><hw></hw>                | 1<br>Irrelevant                                                  |
|--------------------------------------------|------------------------------------------------------------------|
| <b>Return values:</b><br><result></result> | VALid   ERRoneous                                                |
| Example:                                   | READ:AUD:SPD:CHAN:STAT:CONS:VAL:CAT?<br>Query<br>VAL<br>Response |
| Usage:                                     | Query only                                                       |
| Manual operation:                          | See "Category Code" on page 174                                  |

### READ<hw>[:SCALar]:AUDio:SPDif:CHANnel:STATus:CONSumer:VALidity: CHANnel?

Queries the channel number validity. For consumer mode.

| <b>Suffix:</b><br><hw></hw>                | 1<br>Irrelevant                                                   |
|--------------------------------------------|-------------------------------------------------------------------|
| <b>Return values:</b><br><result></result> | VALid   ERRoneous                                                 |
| Example:                                   | READ:AUD:SPD:CHAN:STAT:CONS:VAL:CHAN?<br>Query<br>VAL<br>Response |
| Usage:                                     | Query only                                                        |
| Manual operation:                          | See "Channel Number" on page 175                                  |

# READ<hw>[:SCALar]:AUDio:SPDif:CHANnel:STATus:CONSumer:VALidity: CLKacc?

Queries the clock accuracy validity. For consumer mode.

Suffix:

<hw>

Irrelevant

1

| Return values:<br><result></result> | VALid   ERRoneous                                                |
|-------------------------------------|------------------------------------------------------------------|
| Example:                            | READ:AUD:SPD:CHAN:STAT:CONS:VAL:CLK?<br>Query<br>VAL<br>Response |
| Usage:                              | Query only                                                       |
| Manual operation:                   | See "Clock Accuracy" on page 175                                 |

## READ<hw>[:SCALar]:AUDio:SPDif:CHANnel:STATus:CONSumer:VALidity: COPYbit?

Queries the copy bit validity. For consumer mode.

| Suffix:<br><hw></hw>                       | 1<br>Irrelevant                                                   |
|--------------------------------------------|-------------------------------------------------------------------|
| <b>Return values:</b><br><result></result> | VALid   ERRoneous                                                 |
| Example:                                   | READ:AUD:SPD:CHAN:STAT:CONS:VAL:COPY?<br>Query<br>VAL<br>Response |
| Usage:                                     | Query only                                                        |
| Manual operation:                          | See "Copy Bit" on page 175                                        |

# READ<hw>[:SCALar]:AUDio:SPDif:CHANnel:STATus:CONSumer:VALidity: CSMode?

Queries the channel status mode validity. For consumer mode.

Suffix: <hw>

1 Irrelevant

# Return values:

| <result></result> | VALid   ERRoneous                                                |
|-------------------|------------------------------------------------------------------|
| Example:          | READ:AUD:SPD:CHAN:STAT:CONS:VAL:CSM3<br>Query<br>VAL<br>Response |
| Usage:            | Query only                                                       |
| Manual operation: | See "Channel Status Mode" on page 175                            |

#### READ<hw>[:SCALar]:AUDio:SPDif:CHANnel:STATus:CONSumer:VALidity:LBIT?

Queries the L-bit validity. For professional mode.

| Suffix:<br><hw></hw>                       | 1<br>Irrelevant                                                        |
|--------------------------------------------|------------------------------------------------------------------------|
| <b>Return values:</b><br><result></result> | VALid   ERRoneous                                                      |
| Example:                                   | READ:AUD:SPD:CHAN:STAT:CONS:VALidity:LBIT?<br>Query<br>VAL<br>Response |
| Usage:                                     | Query only                                                             |
| Manual operation:                          | See "L-Bit" on page 176                                                |

#### READ<hw>[:SCALar]:AUDio:SPDif:CHANnel:STATus:CONSumer:VALidity: MWLength?

Queries the maximal word length validity. For professional mode.

| Suffix:<br><hw></hw>                       | 1<br>Irrelevant                                                  |
|--------------------------------------------|------------------------------------------------------------------|
| <b>Return values:</b><br><result></result> | VALid   ERRoneous                                                |
| Example:                                   | READ:AUD:SPD:CHAN:STAT:CONS:VAL:MWL?<br>Query<br>VAL<br>Response |
| Usage:                                     | Query only                                                       |
| Manual operation:                          | See "Maximum Word Length" on page 177                            |

# READ<hw>[:SCALar]:AUDio:SPDif:CHANnel:STATus:CONSumer:VALidity: OSRate?

Queries the original sampling frequency validity. For consumer mode.

#### Suffix: <hw>

1 Irrelevant

Return values: <Result>

VALid | ERRoneous

| Example:          | READ:AUD:SPD:CHAN:STAT:CONS:VAL:OSR?<br>Query<br>VAL<br>Response |
|-------------------|------------------------------------------------------------------|
| Usage:            | Query only                                                       |
| Manual operation: | See "Original Sampling Frequency" on page 178                    |

# READ<hw>[:SCALar]:AUDio:SPDif:CHANnel:STATus:CONSumer:VALidity: **PREemphasis?**

Queries the pre-emphasis validity. For consumer mode.

| Suffix:<br><hw></hw>                       | 1<br>Irrelevant                                                  |
|--------------------------------------------|------------------------------------------------------------------|
| <b>Return values:</b><br><result></result> | VALid   ERRoneous                                                |
| Example:                                   | READ:AUD:SPD:CHAN:STAT:CONS:VAL:PRE?<br>Query<br>VAL<br>Response |
| Usage:                                     | Query only                                                       |
| Manual operation:                          | See "Pre-Emphasis" on page 178                                   |

# READ<hw>[:SCALar]:AUDio:SPDif:CHANnel:STATus:CONSumer:VALidity: SOURce?

Queries the source number validity. For consumer mode.

| Suffix:<br><hw></hw>                       | 1<br>Irrelevant                                                   |
|--------------------------------------------|-------------------------------------------------------------------|
| <b>Return values:</b><br><result></result> | VALid   ERRoneous                                                 |
| Example:                                   | READ:AUD:SPD:CHAN:STAT:CONS:VAL:SOUR?<br>Query<br>VAL<br>Response |
| Usage:                                     | Query only                                                        |
| Manual operation:                          | See "Source Number" on page 179                                   |

# READ<hw>[:SCALar]:AUDio:SPDif:CHANnel:STATus:CONSumer:VALidity: SRATe?

Queries the sampling frequency validity. For consumer mode.

| Suffix:<br><hw></hw>                       | 1<br>Irrelevant                                                   |
|--------------------------------------------|-------------------------------------------------------------------|
| <b>Return values:</b><br><result></result> | VALid   ERRoneous                                                 |
| Example:                                   | READ:AUD:SPD:CHAN:STAT:CONS:VAL:SRAT?<br>Query<br>VAL<br>Response |
| Usage:                                     | Query only                                                        |
| Manual operation:                          | See "Sampling Frequency" on page 179                              |

# READ<hw>[:SCALar]:AUDio:SPDif:CHANnel:STATus:CONSumer:VALidity: WLENgth?

Queries the word length validity. For consumer mode.

| Suffix:<br><hw></hw>                       | 1<br>Irrelevant                                                   |
|--------------------------------------------|-------------------------------------------------------------------|
| <b>Return values:</b><br><result></result> | VALid   ERRoneous                                                 |
| Example:                                   | READ:AUD:SPD:CHAN:STAT:CONS:VAL:WLEN?<br>Query<br>VAL<br>Response |
| Usage:                                     | Query only                                                        |
| Manual operation:                          | See "Word Length" on page 180                                     |
|                                            |                                                                   |

# READ<hw>[:SCALar]:AUDio:SPDif:CHANnel:STATus:CONSumer:WLENgth?

Queries the word length. For consumer mode.

| Suffix:             |                                                     |
|---------------------|-----------------------------------------------------|
| <hw></hw>           | 1                                                   |
|                     | Irrelevant                                          |
| Return values:      |                                                     |
| <setting></setting> | B16   B17   B18   B19   B20   B21   B22   B23   B24 |

| Example:          | READ:AUD:SPD:CHAN:STAT:CONS:WLEN? |
|-------------------|-----------------------------------|
|                   | Query                             |
|                   | B16                               |
|                   | Response                          |
| Usage:            | Query only                        |
| Manual operation: | See "Word Length" on page 180     |

# READ<hw>[:SCALar]:AUDio:SPDif:CHANnel:STATus:DATA:MODE?

Queries the SPDIF channel status data mode.

| <b>Suffix:</b><br><hw></hw>                  | 1<br>Irrelevant                                                      |
|----------------------------------------------|----------------------------------------------------------------------|
| <b>Return values:</b><br><enabled></enabled> | 1   0                                                                |
| Example:                                     | READ:AUD:SPD:CHAN:STAT:DATA:MODE?<br>Query<br>1<br>Response: enabled |
| Usage:                                       | Query only                                                           |
| Manual operation:                            | See "Channel Status Mode" on page 173                                |

# READ<hw>[:SCALar]:AUDio:SPDif:CHANnel:STATus:MODE?

Queries the mode.

| Suffix:<br><hw></hw>                         | 1<br>Irrelevant                                           |
|----------------------------------------------|-----------------------------------------------------------|
| <b>Return values:</b><br><setting></setting> | CONSumer   PROFessional                                   |
| Example:                                     | READ:AUD:SPD:CHAN:STAT:MODE?<br>Query<br>PROF<br>Response |
| Usage:                                       | Query only                                                |
| Manual operation:                            | See "Channel Status Mode" on page 173                     |

# READ<hw>[:SCALar]:AUDio:SPDif:CHANnel:STATus:PROFessional:ALIGnment?

Queries the alignment level. For professional mode.

| Suffix:<br><hw></hw>                         | 1<br>Irrelevant                                                               |
|----------------------------------------------|-------------------------------------------------------------------------------|
| <b>Return values:</b><br><setting></setting> | NIND   DB-20   DB-18   REServed                                               |
| Example:                                     | READ:AUD:SPD:CHAN:STAT:PROF:ALIG?<br>Query<br>NIND<br>Response: not indicated |
| Usage:                                       | Query only                                                                    |
| Manual operation:                            | See "Alignment Level" on page 173                                             |

# READ<hw>[:SCALar]:AUDio:SPDif:CHANnel:STATus:PROFessional: AUDiomode?

Queries the audio mode. For professional mode.

| Suffix:<br><hw></hw>                         | 1<br>Irrelevant                                                          |
|----------------------------------------------|--------------------------------------------------------------------------|
| <b>Return values:</b><br><setting></setting> | PCM   OTHer                                                              |
| Example:                                     | READ:AUD:SPD:CHAN:STAT:PROF:AUD?<br>Query<br>PCM<br>Response: linear PCM |
| Usage:                                       | Query only                                                               |
| Manual operation:                            | See "Audio Mode" on page 173                                             |

# READ<hw>[:SCALar]:AUDio:SPDif:CHANnel:STATus:PROFessional: CHANmode?

Queries the channel mode. For professional mode.

| <b>Suffix:</b>        | 1                                                                             |
|-----------------------|-------------------------------------------------------------------------------|
| <hw></hw>             | Irrelevant                                                                    |
| <b>Return values:</b> | NIND   DCHannel   STEReo   MONO   P/S   MULTi   SCHannel                      |
| <setting></setting>   | REServed                                                                      |
| Example:              | READ:AUD:SPD:CHAN:STAT:PROF:CHAN?<br>Query<br>NIND<br>Response: not indicated |

Usage: Query only

Manual operation: See "Channel Mode" on page 174

#### READ<hw>[:SCALar]:AUDio:SPDif:CHANnel:STATus:PROFessional:CHNumber?

Queries the channel number. For professional mode.

| Suffix:<br><hw></hw>                         | 1<br>Irrelevant                                            |
|----------------------------------------------|------------------------------------------------------------|
| <b>Return values:</b><br><setting></setting> | NONE   1                                                   |
| Example:                                     | READ:AUD:SPD:CHAN:STAT:PROF:CHN?<br>Query<br>1<br>Response |
| Usage:                                       | Query only                                                 |
| Manual operation:                            | See "Channel Number" on page 175                           |

# READ<hw>[:SCALar]:AUDio:SPDif:CHANnel:STATus:PROFessional:CRCFlag?

Queries the cyclic redundancy check (CRC) flag. For professional mode.

| Suffix:<br><hw></hw>                         | 1<br>Irrelevant                                              |
|----------------------------------------------|--------------------------------------------------------------|
| <b>Return values:</b><br><setting></setting> | OK   NOT                                                     |
| Example:                                     | READ:AUD:SPD:CHAN:STAT:PROF:CRCF?<br>Query<br>OK<br>Response |
| Usage:                                       | Query only                                                   |
| Manual operation:                            | See "Cyclic Redundancy Check Character" on page 176          |

# READ<hw>[:SCALar]:AUDio:SPDif:CHANnel:STATus:PROFessional:DATA: ALIGnment?

Queries the alignment level data. For professional mode.

Suffix:

<hw>

Irrelevant

1

# Return values:

<Value>

Numeric value

| Example:          | READ:AUD:SPD:CHAN:STAT:PROF:DATA:ALIG?<br>Query<br>0<br>Response |
|-------------------|------------------------------------------------------------------|
| Usage:            | Query only                                                       |
| Manual operation: | See "Alignment Level" on page 173                                |

# READ<hw>[:SCALar]:AUDio:SPDif:CHANnel:STATus:PROFessional:DATA: AUDiomode?

Queries the audio mode data. For professional mode.

| Suffix:<br><hw></hw>                     | 1<br>Irrelevant                                                 |
|------------------------------------------|-----------------------------------------------------------------|
| <b>Return values:</b><br><value></value> | Numeric value                                                   |
| Example:                                 | READ:AUD:SPD:CHAN:STAT:PROF:DATA:AUD?<br>Query<br>0<br>Response |
| Usage:                                   | Query only                                                      |
| Manual operation:                        | See "Audio Mode" on page 173                                    |

# READ<hw>[:SCALar]:AUDio:SPDif:CHANnel:STATus:PROFessional:DATA: CHANmode?

Queries the encoded channel mode data. For professional mode.

| Suffix:<br><hw></hw>                     | 1<br>Irrelevant                                                  |
|------------------------------------------|------------------------------------------------------------------|
| <b>Return values:</b><br><value></value> | Numeric value                                                    |
| Example:                                 | READ:AUD:SPD:CHAN:STAT:PROF:DATA:CHAN?<br>Query<br>0<br>Response |
| Usage:                                   | Query only                                                       |
| Manual operation:                        | See "Channel Mode" on page 174                                   |

**R&S®VTE** 

| READ <hw>[:SCALar]:AUDio:SPDif:CHANnel:STATus:PROFessional:DATA:<br/>CHNumber?</hw> |                                                                 |  |
|-------------------------------------------------------------------------------------|-----------------------------------------------------------------|--|
| Queries the channel number data. For professional mode.                             |                                                                 |  |
| Suffix:<br><hw></hw>                                                                | 1<br>Irrelevant                                                 |  |
| <b>Return values:</b><br><value></value>                                            | Numeric value                                                   |  |
| Example:                                                                            | READ:AUD:SPD:CHAN:STAT:PROF:DATA:CHN?<br>Query<br>0<br>Response |  |
| Usage:                                                                              | Query only                                                      |  |

Manual operation: See "Channel Number" on page 175

# READ<hw>[:SCALar]:AUDio:SPDif:CHANnel:STATus:PROFessional:DATA: CRCFlag?

Queries the cyclic redundancy check (CRC) flag data. For professional mode.

| Suffix:<br><hw></hw>                     | 1<br>Irrelevant                                                    |
|------------------------------------------|--------------------------------------------------------------------|
| <b>Return values:</b><br><value></value> | Numeric value                                                      |
| Example:                                 | READ:AUD:SPD:CHAN:STAT:PROF:DATA:CRCF?<br>Query<br>132<br>Response |
| Usage:                                   | Query only                                                         |
| Manual operation:                        | See "Cyclic Redundancy Check Character" on page 176                |
|                                          |                                                                    |

# READ<hw>[:SCALar]:AUDio:SPDif:CHANnel:STATus:PROFessional:DATA: DEData?

Queries the channel destination data. For professional mode.

| Suffix:         |               |
|-----------------|---------------|
| <hw></hw>       | 1             |
|                 | Irrelevant    |
| Return values:  |               |
| <value></value> | Numeric value |

| Example:          | READ:AUD:SPD:CHAN:STAT:PROF:DATA:DED?<br>Query<br>281474976710655<br>Response |
|-------------------|-------------------------------------------------------------------------------|
| Usage:            | Query only                                                                    |
| Manual operation: | See "Channel Destination" on page 174                                         |

# READ<hw>[:SCALar]:AUDio:SPDif:CHANnel:STATus:PROFessional:DATA: ESRate?

Queries the encoded sampling frequency data. For professional mode.

| Suffix:<br><hw></hw>                     | 1<br>Irrelevant                                                 |
|------------------------------------------|-----------------------------------------------------------------|
| <b>Return values:</b><br><value></value> | Numeric value                                                   |
| Example:                                 | READ:AUD:SPD:CHAN:STAT:PROF:DATA:ESR?<br>Query<br>1<br>Response |
| Usage:                                   | Query only                                                      |
| Manual operation:                        | See "Encoded Sampling Frequency" on page 176                    |

# READ<hw>[:SCALar]:AUDio:SPDif:CHANnel:STATus:PROFessional:DATA: LOCK?

Queries the lock indication data. For professional mode.

| Suffix:<br><hw></hw>                     | 1<br>Irrelevant                                                  |
|------------------------------------------|------------------------------------------------------------------|
| <b>Return values:</b><br><value></value> | Numeric value                                                    |
| Example:                                 | READ:AUD:SPD:CHAN:STAT:PROF:DATA:LOCK?<br>Query<br>0<br>Response |
| Usage:                                   | Query only                                                       |
| Manual operation:                        | See "Lock Indication" on page 176                                |

# READ<hw>[:SCALar]:AUDio:SPDif:CHANnel:STATus:PROFessional:DATA: MCMControl?

Queries the multichannel mode control data. For professional mode.

| Suffix:<br><hw></hw>                     | 1<br>Irrelevant                                                  |
|------------------------------------------|------------------------------------------------------------------|
| <b>Return values:</b><br><value></value> | Numeric value                                                    |
| Example:                                 | READ:AUD:SPD:CHAN:STAT:PROF:DATA:MCMC?<br>Query<br>0<br>Response |
| Usage:                                   | Query only                                                       |
| Manual operation:                        | See "Multichannel Mode Control Bit" on page 177                  |

### READ<hw>[:SCALar]:AUDio:SPDif:CHANnel:STATus:PROFessional:DATA: MCMNumber?

Queries the multichannel mode number data. For professional mode.

| Suffix:<br><hw></hw>                     | 1<br>Irrelevant                                                  |
|------------------------------------------|------------------------------------------------------------------|
| <b>Return values:</b><br><value></value> | Numeric value                                                    |
| Example:                                 | READ:AUD:SPD:CHAN:STAT:PROF:DATA:MCMN?<br>Query<br>0<br>Response |
| Usage:                                   | Query only                                                       |
| Manual operation:                        | See "Multichannel Mode" on page 177                              |

# READ<hw>[:SCALar]:AUDio:SPDif:CHANnel:STATus:PROFessional:DATA: MCNumber?

Queries the multichannel number data. For professional mode.

| Suffix:         |               |
|-----------------|---------------|
| <hw></hw>       | 1             |
|                 | Irrelevant    |
| Return values:  |               |
| <value></value> | Numeric value |

| Example:          | READ:AUD:SPD:CHAN:STAT:PROF:DATA:MCN?<br>Query<br>0<br>Response |  |
|-------------------|-----------------------------------------------------------------|--|
| Usage:            | Query only                                                      |  |
| Manual operation: | See "Multichannel Number" on page 177                           |  |

# READ<hw>[:SCALar]:AUDio:SPDif:CHANnel:STATus:PROFessional:DATA: ORData?

Queries the origin data. For professional mode.

| Suffix:<br><hw></hw>                     | 1<br>Irrelevant                                                               |
|------------------------------------------|-------------------------------------------------------------------------------|
| <b>Return values:</b><br><value></value> | Numeric value                                                                 |
| Example:                                 | READ:AUD:SPD:CHAN:STAT:PROF:DATA:ORD?<br>Query<br>281474976710655<br>Response |
| Usage:                                   | Query only                                                                    |
| Manual operation:                        | See "Origin Data" on page 178                                                 |

# READ<hw>[:SCALar]:AUDio:SPDif:CHANnel:STATus:PROFessional:DATA: PREemphasis?

Queries the pre-emphasis data. For professional mode.

| Suffix:<br><hw></hw>                     | 1<br>Irrelevant                                                 |
|------------------------------------------|-----------------------------------------------------------------|
| <b>Return values:</b><br><value></value> | Numeric value                                                   |
| Example:                                 | READ:AUD:SPD:CHAN:STAT:PROF:DATA:PRE?<br>Query<br>0<br>Response |
| Usage:                                   | Query only                                                      |
| Manual operation:                        | See "Pre-Emphasis" on page 178                                  |

# READ<hw>[:SCALar]:AUDio:SPDif:CHANnel:STATus:PROFessional:DATA: REFSignal?

Queries the reference signal data. For professional mode.

| Suffix:<br><hw></hw>                     | 1<br>Irrelevant                                                  |
|------------------------------------------|------------------------------------------------------------------|
| <b>Return values:</b><br><value></value> | Numeric value                                                    |
| Example:                                 | READ:AUD:SPD:CHAN:STAT:PROF:DATA:REFS?<br>Query<br>0<br>Response |
| Usage:                                   | Query only                                                       |
| Manual operation:                        | See "Reference Signal" on page 179                               |

# READ<hw>[:SCALar]:AUDio:SPDif:CHANnel:STATus:PROFessional:DATA: SADDress?

Queries the local sample address code data. For professional mode.

| Suffix:<br><hw></hw>                     | 1<br>Irrelevant                                                           |
|------------------------------------------|---------------------------------------------------------------------------|
| <b>Return values:</b><br><value></value> | Numeric value                                                             |
| Example:                                 | READ:AUD:SPD:CHAN:STAT:PROF:DATA:SADD?<br>Query<br>2147483647<br>Response |
| Usage:                                   | Query only                                                                |
| Manual operation:                        | See "Local Address" on page 176                                           |

# READ<hw>[:SCALar]:AUDio:SPDif:CHANnel:STATus:PROFessional:DATA: SRATe?

Queries the sampling frequency data. For professional mode.

Suffix: <hw> 1 Irrelevant Return values: <Value> Numeric value

| Example:          | READ:AUD:SPD:CHAN:STAT:PROF:DATA:SRAT?<br>Query<br>0<br>Response |
|-------------------|------------------------------------------------------------------|
| Usage:            | Query only                                                       |
| Manual operation: | See "Sampling Frequency" on page 179                             |

# READ<hw>[:SCALar]:AUDio:SPDif:CHANnel:STATus:PROFessional:DATA: SRSCale?

Queries the sampling frequency scaling flag data. For professional mode.

| Suffix:<br><hw></hw>                     | 1<br>Irrelevant                                                  |
|------------------------------------------|------------------------------------------------------------------|
| <b>Return values:</b><br><value></value> | Numeric value                                                    |
| Example:                                 | READ:AUD:SPD:CHAN:STAT:PROF:DATA:SRSC?<br>Query<br>0<br>Response |
| Usage:                                   | Query only                                                       |
| Manual operation:                        | See "Sampling Frequency Scaling" on page 179                     |

# READ<hw>[:SCALar]:AUDio:SPDif:CHANnel:STATus:PROFessional:DATA: TODaddress?

Queries the time-of-day sample address code data. For professional mode.

| Suffix:<br><hw></hw>                     | 1<br>Irrelevant                                                          |
|------------------------------------------|--------------------------------------------------------------------------|
| <b>Return values:</b><br><value></value> | Numeric value                                                            |
| Example:                                 | READ:AUD:SPD:CHAN:STAT:PROF:DATA:TOD?<br>Query<br>2147483647<br>Response |
| Usage:                                   | Query only                                                               |
| Manual operation:                        | See "Time of Day" on page 180                                            |

# READ<hw>[:SCALar]:AUDio:SPDif:CHANnel:STATus:PROFessional:DATA: UBLength?

Queries the encoded use of auxiliary sample bits data. For professional mode.

| Suffix:<br><hw></hw>                     | 1<br>Irrelevant                                                 |
|------------------------------------------|-----------------------------------------------------------------|
| <b>Return values:</b><br><value></value> | Numeric value                                                   |
| Example:                                 | READ:AUD:SPD:CHAN:STAT:PROF:DATA:UBL?<br>Query<br>4<br>Response |
| Usage:                                   | Query only                                                      |
| Manual operation:                        | See "Use of Auxiliary Bits" on page 180                         |

### READ<hw>[:SCALar]:AUDio:SPDif:CHANnel:STATus:PROFessional:DATA: UBManage?

Queries the encoded user bits management data. For professional mode.

| <b>Suffix:</b><br><hw></hw>              | 1<br>Irrelevant                                                 |
|------------------------------------------|-----------------------------------------------------------------|
| <b>Return values:</b><br><value></value> | Numeric value                                                   |
| Example:                                 | READ:AUD:SPD:CHAN:STAT:PROF:DATA:UBM?<br>Query<br>0<br>Response |
| Usage:                                   | Query only                                                      |
| Manual operation:                        | See "User Bits Management" on page 180                          |

# READ<hw>[:SCALar]:AUDio:SPDif:CHANnel:STATus:PROFessional:DATA: VALidflag?

Queries the validity flag data. For professional mode.

| Suffix:         |               |
|-----------------|---------------|
| <hw></hw>       | 1             |
|                 | Irrelevant    |
| Return values:  |               |
| <value></value> | Numeric value |

| Example:          | READ:AUD:SPD:CHAN:STAT:PROF:DATA:VAL?<br>Query<br>0<br>Response |
|-------------------|-----------------------------------------------------------------|
| Usage:            | Query only                                                      |
| Manual operation: | See "Valid Flag" on page 180                                    |

# READ<hw>[:SCALar]:AUDio:SPDif:CHANnel:STATus:PROFessional:DATA: WLENgth?

Queries the encoded audio sample word length data. For professional mode.

| Suffix:<br><hw></hw>                     | 1<br>Irrelevant                                                  |
|------------------------------------------|------------------------------------------------------------------|
| <b>Return values:</b><br><value></value> | Numeric value                                                    |
| Example:                                 | READ:AUD:SPD:CHAN:STAT:PROF:DATA:WLEN?<br>Query<br>5<br>Response |
| Usage:                                   | Query only                                                       |
| Manual operation:                        | See "Word Length" on page 180                                    |

# READ<hw>[:SCALar]:AUDio:SPDif:CHANnel:STATus:PROFessional:DEData?

Queries the destination data. For professional mode.

| Suffix:<br><hw></hw>                         | 1<br>Irrelevant                                                        |
|----------------------------------------------|------------------------------------------------------------------------|
| <b>Return values:</b><br><setting></setting> |                                                                        |
| Example:                                     | READ:AUD:SPD:CHAN:STAT:PROF:DED?<br>Query<br>"Destination"<br>Response |
| Usage:                                       | Query only                                                             |
| Manual operation:                            | See "Channel Destination" on page 174                                  |

# READ<hw>[:SCALar]:AUDio:SPDif:CHANnel:STATus:PROFessional:ESRate?

Queries the encoded sampling frequency. For professional mode.

| Suffix:<br><hw></hw>                         | 1<br>Irrelevant                                                  |
|----------------------------------------------|------------------------------------------------------------------|
| <b>Return values:</b><br><setting></setting> | NOTindicated   HZ48000   HZ44100   HZ32000                       |
| Example:                                     | READ:AUD:SPD:CHAN:STAT:PROF:ESR?<br>Query<br>HZ44100<br>Response |
| Usage:                                       | Query only                                                       |
| Manual operation:                            | See "Encoded Sampling Frequency" on page 176                     |

# READ<hw>[:SCALar]:AUDio:SPDif:CHANnel:STATus:PROFessional:FLAG?

Queries the validity flag. For professional mode.

| Suffix:<br><hw></hw>                         | 1<br>Irrelevant                                              |
|----------------------------------------------|--------------------------------------------------------------|
| <b>Return values:</b><br><setting></setting> | OK   NOT                                                     |
| Example:                                     | READ:AUD:SPD:CHAN:STAT:PROF:FLAG?<br>Query<br>OK<br>Response |
| Usage:                                       | Query only                                                   |
| Manual operation:                            | See "Valid Flag" on page 180                                 |

# READ<hw>[:SCALar]:AUDio:SPDif:CHANnel:STATus:PROFessional:LOCK?

Queries the lock indication. For professional mode.

| <hw></hw>                                    | 1<br>Irrelevant                                               |
|----------------------------------------------|---------------------------------------------------------------|
| <b>Return values:</b><br><setting></setting> | NOTindicated   UNLocked                                       |
| Example:                                     | READ:AUD:SPD:CHAN:STAT:PROF:LOCK?<br>Query<br>NOT<br>Response |
| Usage:                                       | Query only                                                    |
| Manual operation:                            | See "Lock Indication" on page 176                             |

Suffix:

# READ<hw>[:SCALar]:AUDio:SPDif:CHANnel:STATus:PROFessional: MCMControl?

Queries the multichannel mode control. For professional mode.

| Suffix:<br><hw></hw>                         | 1<br>Irrelevant                                               |
|----------------------------------------------|---------------------------------------------------------------|
| <b>Return values:</b><br><setting></setting> | UNDefined   MULTi                                             |
| Example:                                     | READ:AUD:SPD:CHAN:STAT:PROF:MCMC?<br>Query<br>UND<br>Response |
| Usage:                                       | Query only                                                    |
| Manual operation:                            | See "Multichannel Mode Control Bit" on page 177               |

### READ<hw>[:SCALar]:AUDio:SPDif:CHANnel:STATus:PROFessional: MCMNumber?

Queries the multichannel mode number. For professional mode.

| <b>Suffix:</b><br><hw></hw>                  | 1<br>Irrelevant                                             |
|----------------------------------------------|-------------------------------------------------------------|
| <b>Return values:</b><br><setting></setting> | 0   1   2   3   NONE                                        |
| Example:                                     | READ:AUD:SPD:CHAN:STAT:PROF:MCMN?<br>Query<br>1<br>Response |
| Usage:                                       | Query only                                                  |
| Manual operation:                            | See "Multichannel Mode" on page 177                         |

# READ<hw>[:SCALar]:AUDio:SPDif:CHANnel:STATus:PROFessional:MCNumber?

Queries the multichannel number. For professional mode.

| Suffix:   |            |
|-----------|------------|
| <hw></hw> | 1          |
|           | Irrelevant |

Return values: <Setting> NONE | 1

| Example:          | READ:AUD:SPD:CHAN:STAT:PROF:MCN?<br>Query<br>1<br>Pesponse |
|-------------------|------------------------------------------------------------|
| Usage:            | Query only                                                 |
| Manual operation: | See "Multichannel Number" on page 177                      |

# READ<hw>[:SCALar]:AUDio:SPDif:CHANnel:STATus:PROFessional:ORData?

Queries the origin data. For professional mode.

| Suffix:<br><hw></hw>                  | 1<br>Irrelevant                                                   |
|---------------------------------------|-------------------------------------------------------------------|
| Return values:<br><setting></setting> | String                                                            |
| Example:                              | READ:AUD:SPD:CHAN:STAT:PROF:ORD?<br>Query<br>"Origin"<br>Response |
| Usage:                                | Query only                                                        |
| Manual operation:                     | See "Origin Data" on page 178                                     |

# READ<hw>[:SCALar]:AUDio:SPDif:CHANnel:STATus:PROFessional: PREemphasis?

Queries the pre-emphasis. For professional mode.

| Suffix:<br><hw></hw>                         | 1<br>Irrelevant                                              |
|----------------------------------------------|--------------------------------------------------------------|
| <b>Return values:</b><br><setting></setting> | NOTindicated   50/15   ITU-t   NONE                          |
| Example:                                     | READ:AUD:SPD:CHAN:STAT:PROF:PRE?<br>Query<br>NOT<br>Response |
| Usage:                                       | Query only                                                   |
| Manual operation:                            | See "Pre-Emphasis" on page 178                               |

# READ<hw>[:SCALar]:AUDio:SPDif:CHANnel:STATus:PROFessional:REFSignal?

Queries the reference signal. For professional mode.

| Suffix:<br><hw></hw>                         | 1<br>Irrelevent                                                |
|----------------------------------------------|----------------------------------------------------------------|
| <b>Return values:</b><br><setting></setting> | NONE   1GRade   2GRade   REServed                              |
| Example:                                     | READ:AUD:SPD:CHAN:STAT:PROF:REFS?<br>Query<br>NONE<br>Response |
| Usage:                                       | Query only                                                     |
| Manual operation:                            | See "Reference Signal" on page 179                             |

# READ<hw>[:SCALar]:AUDio:SPDif:CHANnel:STATus:PROFessional:SADDress?

Queries the local sample address code. For professional mode.

| Suffix:<br><hw></hw>                         | 1<br>Irrelevant                                                      |
|----------------------------------------------|----------------------------------------------------------------------|
| <b>Return values:</b><br><setting></setting> | String                                                               |
| Example:                                     | READ:AUD:SPD:CHAN:STAT:PROF:SADD?<br>Query<br>2147483647<br>Response |
| Usage:                                       | Query only                                                           |
| Manual operation:                            | See "Local Address" on page 176                                      |

# READ<hw>[:SCALar]:AUDio:SPDif:CHANnel:STATus:PROFessional:SRATe?

Queries the sampling frequency. For professional mode.

| Suffix:<br><hw></hw>                  | 1<br>Irrelevant                                                                         |
|---------------------------------------|-----------------------------------------------------------------------------------------|
| Return values:<br><setting></setting> | NIND   HZ24000   HZ96000   HZ192000   HZ22050   HZ88200  <br>HZ176400   REServed   USER |
| Example:                              | READ:AUD:SPD:CHAN:STAT:PROF:SRAT?<br>Query<br>HZ192000<br>Response                      |
| Usage:                                | Query only                                                                              |
| Manual operation:                     | See "Sampling Frequency" on page 179                                                    |

#### READ<hw>[:SCALar]:AUDio:SPDif:CHANnel:STATus:PROFessional:SRSCale?

Queries the sampling frequency scaling flag. For professional mode.

| Suffix:<br><hw></hw>                         | 1<br>Irrelevant                                                |
|----------------------------------------------|----------------------------------------------------------------|
| <b>Return values:</b><br><setting></setting> | NONE   1/1.001                                                 |
| Example:                                     | READ:AUD:SPD:CHAN:STAT:PROF:SRSC?<br>Query<br>NONE<br>Response |
| Usage:                                       | Query only                                                     |
| Manual operation:                            | See "Sampling Frequency Scaling" on page 179                   |

# READ<hw>[:SCALar]:AUDio:SPDif:CHANnel:STATus:PROFessional: TODaddress?

Queries the time-of-day sample address code. For professional mode.

| Suffix:<br><hw></hw>                         | 1<br>Irrelevant                                                     |
|----------------------------------------------|---------------------------------------------------------------------|
| <b>Return values:</b><br><setting></setting> | Numeric value                                                       |
| Example:                                     | READ:AUD:SPD:CHAN:STAT:PROF:TOD?<br>Query<br>2147483647<br>Response |
| Usage:                                       | Query only                                                          |
| Manual operation:                            | See "Time of Day" on page 180                                       |

#### READ<hw>[:SCALar]:AUDio:SPDif:CHANnel:STATus:PROFessional:UBLength?

Queries the encoded use of auxiliary sample bits. For professional mode.

Suffix: <hw>

1 Irrelevant

Return values: <Setting>

B20/und | B24 | B20/cs | USER

| Example:          | READ:AUD:SPD:CHAN:STAT:PROF:UBL?<br>Query<br>B24<br>Response |
|-------------------|--------------------------------------------------------------|
| Usage:            | Query only                                                   |
| Manual operation: | See "Use of Auxiliary Bits" on page 180                      |

# READ<hw>[:SCALar]:AUDio:SPDif:CHANnel:STATus:PROFessional:UBManage?

Queries the encoded user bits management. For professional mode.

| <b>Suffix:</b><br><hw></hw>                  | 1<br>Irrelevant                                               |
|----------------------------------------------|---------------------------------------------------------------|
| <b>Return values:</b><br><setting></setting> | UNDefined   B192   AES18   USER   GENeral                     |
| Example:                                     | READ:AUD:SPD:CHAN:STAT:PROF:UBM?<br>Query<br>B192<br>Response |
| Usage:                                       | Query only                                                    |
| Manual operation:                            | See "User Bits Management" on page 180                        |

# READ<hw>[:SCALar]:AUDio:SPDif:CHANnel:STATus:PROFessional:VALidity: ALIGnment?

Queries the alignment level validity. For professional mode.

| Suffix:<br><hw></hw>                       | 1<br>Irrelevant                                                   |
|--------------------------------------------|-------------------------------------------------------------------|
| <b>Return values:</b><br><result></result> | VALid   ERRoneous                                                 |
| Example:                                   | READ:AUD:SPD:CHAN:STAT:PROF:VAL:ALIG?<br>Query<br>VAL<br>Response |
| Usage:                                     | Query only                                                        |
| Manual operation:                          | See "Alignment Level" on page 173                                 |

# READ<hw>[:SCALar]:AUDio:SPDif:CHANnel:STATus:PROFessional:VALidity: AUDiomode?

Queries the audio mode validity. For professional mode.

| Suffix:<br><hw></hw>                       | 1<br>Irrelevant                                                  |
|--------------------------------------------|------------------------------------------------------------------|
| <b>Return values:</b><br><result></result> | VALid   ERRoneous                                                |
| Example:                                   | READ:AUD:SPD:CHAN:STAT:PROF:VAL:AUD?<br>Query<br>VAL<br>Response |
| Usage:                                     | Query only                                                       |
| Manual operation:                          | See "Audio Mode" on page 173                                     |

# READ<hw>[:SCALar]:AUDio:SPDif:CHANnel:STATus:PROFessional:VALidity: CHANmode?

Queries the encoded channel mode validity. For professional mode.

| Suffix:<br><hw></hw>                       | 1<br>Irrelevant                                                   |
|--------------------------------------------|-------------------------------------------------------------------|
| <b>Return values:</b><br><result></result> | VALid   ERRoneous                                                 |
| Example:                                   | READ:AUD:SPD:CHAN:STAT:PROF:VAL:CHAN?<br>Query<br>VAL<br>Response |
| Usage:                                     | Query only                                                        |
| Manual operation:                          | See "Channel Mode" on page 174                                    |

# READ<hw>[:SCALar]:AUDio:SPDif:CHANnel:STATus:PROFessional:VALidity: CHNumber?

Queries the channel number validity. For professional mode.

| Suffix:<br><hw></hw>                       | 1<br>Irrelevant                                                  |
|--------------------------------------------|------------------------------------------------------------------|
| <b>Return values:</b><br><result></result> | VALid   ERRoneous                                                |
| Example:                                   | READ:AUD:SPD:CHAN:STAT:PROF:VAL:CHN?<br>Query<br>VAL<br>Response |
| Usage:                                     | Query only                                                       |

Manual operation: See "Channel Number" on page 175

### READ<hw>[:SCALar]:AUDio:SPDif:CHANnel:STATus:PROFessional:VALidity: CRCFlag?

Queries the cyclic redundancy check (CRC) flag validity. For professional mode.

| Suffix:<br><hw></hw>                       | 1<br>Irrelevant                                                   |
|--------------------------------------------|-------------------------------------------------------------------|
| <b>Return values:</b><br><result></result> | VALid   ERRoneous                                                 |
| Example:                                   | READ:AUD:SPD:CHAN:STAT:PROF:VAL:CRCF?<br>Query<br>VAL<br>Response |
| Usage:                                     | Query only                                                        |
| Manual operation:                          | See "Cyclic Redundancy Check Character" on page 176               |

#### READ<hw>[:SCALar]:AUDio:SPDif:CHANnel:STATus:PROFessional:VALidity: DEData?

Queries the channel destination data validity. For professional mode.

| Suffix:<br><hw></hw>                       | 1<br>Irrelevant                                                  |
|--------------------------------------------|------------------------------------------------------------------|
| <b>Return values:</b><br><result></result> | VALid   ERRoneous                                                |
| Example:                                   | READ:AUD:SPD:CHAN:STAT:PROF:VAL:DED?<br>Query<br>VAL<br>Response |
| Usage:                                     | Query only                                                       |
| Manual operation:                          | See "Channel Destination" on page 174                            |

# READ<hw>[:SCALar]:AUDio:SPDif:CHANnel:STATus:PROFessional:VALidity: ESRate?

Queries the encoded sampling frequency validity. For professional mode.

Suffix:

<hw>

Irrelevant

1

| Return values:<br><result></result> | VALid   ERRoneous                                                |
|-------------------------------------|------------------------------------------------------------------|
| Example:                            | READ:AUD:SPD:CHAN:STAT:PROF:VAL:ESR?<br>Query<br>VAL<br>Response |
| Usage:                              | Query only                                                       |
| Manual operation:                   | See "Encoded Sampling Frequency" on page 176                     |

# READ<hw>[:SCALar]:AUDio:SPDif:CHANnel:STATus:PROFessional:VALidity: LOCK?

Queries the lock indication validity. For professional mode.

| Suffix:<br><hw></hw>                       | 1<br>Irrelevant                                                   |
|--------------------------------------------|-------------------------------------------------------------------|
| <b>Return values:</b><br><result></result> | VALid   ERRoneous                                                 |
| Example:                                   | READ:AUD:SPD:CHAN:STAT:PROF:VAL:LOCK?<br>Query<br>VAL<br>Response |
| Usage:                                     | Query only                                                        |
| Manual operation:                          | See "Lock Indication" on page 176                                 |

# READ<hw>[:SCALar]:AUDio:SPDif:CHANnel:STATus:PROFessional:VALidity: MCMControl?

Queries the multichannel mode control validity. For professional mode.

Suffix: <hw>

1 Irrelevant

# Return values:

| <result></result> | VALid   ERRoneous                                                 |
|-------------------|-------------------------------------------------------------------|
| Example:          | READ:AUD:SPD:CHAN:STAT:PROF:VAL:MCMC?<br>Query<br>VAL<br>Response |
| Usage:            | Query only                                                        |
| Manual operation: | See "Multichannel Mode Control Bit" on page 177                   |

# READ<hw>[:SCALar]:AUDio:SPDif:CHANnel:STATus:PROFessional:VALidity: MCMNumber?

Queries the multichannel mode number validity. For professional mode.

| Suffix:<br><hw></hw>                       | 1<br>Irrelevant                                                   |
|--------------------------------------------|-------------------------------------------------------------------|
| <b>Return values:</b><br><result></result> | VALid   ERRoneous                                                 |
| Example:                                   | READ:AUD:SPD:CHAN:STAT:PROF:VAL:MCMN?<br>Query<br>VAL<br>Response |
| Usage:                                     | Query only                                                        |
| Manual operation:                          | See "Multichannel Mode" on page 177                               |

#### READ<hw>[:SCALar]:AUDio:SPDif:CHANnel:STATus:PROFessional:VALidity: MCNumber?

Queries the multichannel number validity. For professional mode.

| Suffix:<br><hw></hw>                       | 1<br>Irrelevant                                                  |
|--------------------------------------------|------------------------------------------------------------------|
| <b>Return values:</b><br><result></result> | VALid   ERRoneous                                                |
| Example:                                   | READ:AUD:SPD:CHAN:STAT:PROF:VAL:MCN?<br>Query<br>VAL<br>Response |
| Usage:                                     | Query only                                                       |
| Manual operation:                          | See "Multichannel Number" on page 177                            |
|                                            |                                                                  |

# READ<hw>[:SCALar]:AUDio:SPDif:CHANnel:STATus:PROFessional:VALidity: ORData?

Queries the origin data validity. For professional mode.

Suffix: <hw> 1 Irrelevant

Return values: <Result> VALid | ERRoneous

| Example:          | READ:AUD:SPD:CHAN:STAT:PROF:VAL:ORD?<br>Query<br>VAL<br>Response |
|-------------------|------------------------------------------------------------------|
| Usage:            | Query only                                                       |
| Manual operation: | See "Origin Data" on page 178                                    |

# READ<hw>[:SCALar]:AUDio:SPDif:CHANnel:STATus:PROFessional:VALidity: PREemphasis?

Queries the pre-emphasis validity. For professional mode.

| Suffix:<br><hw></hw>                       | 1<br>Irrelevant                                                  |
|--------------------------------------------|------------------------------------------------------------------|
| <b>Return values:</b><br><result></result> | VALid   ERRoneous                                                |
| Example:                                   | READ:AUD:SPD:CHAN:STAT:PROF:VAL:PRE?<br>Query<br>VAL<br>Response |
| Usage:                                     | Query only                                                       |
| Manual operation:                          | See "Pre-Emphasis" on page 178                                   |

# READ<hw>[:SCALar]:AUDio:SPDif:CHANnel:STATus:PROFessional:VALidity: REFSignal?

Queries the reference signal validity. For professional mode.

| Suffix:<br><hw></hw>                       | 1<br>Irrelevant                                                   |
|--------------------------------------------|-------------------------------------------------------------------|
| <b>Return values:</b><br><result></result> | VALid   ERRoneous                                                 |
| Example:                                   | READ:AUD:SPD:CHAN:STAT:PROF:VAL:REFS?<br>Query<br>VAL<br>Response |
| Usage:                                     | Query only                                                        |
| Manual operation:                          | See "Reference Signal" on page 179                                |

# READ<hw>[:SCALar]:AUDio:SPDif:CHANnel:STATus:PROFessional:VALidity: SADDress?

Queries the local sample address code validity. For professional mode.

| Suffix:<br><hw></hw>                       | 1<br>Irrelevant                                                   |
|--------------------------------------------|-------------------------------------------------------------------|
| <b>Return values:</b><br><result></result> | VALid   ERRoneous                                                 |
| Example:                                   | READ:AUD:SPD:CHAN:STAT:PROF:VAL:SADD?<br>Query<br>VAL<br>Response |
| Usage:                                     | Query only                                                        |
| Manual operation:                          | See "Local Address" on page 176                                   |

#### READ<hw>[:SCALar]:AUDio:SPDif:CHANnel:STATus:PROFessional:VALidity: SRATe?

Queries the sampling frequency validity. For professional mode.

| <b>Suffix:</b><br><hw></hw>                | 1<br>Irrelevant                                                   |
|--------------------------------------------|-------------------------------------------------------------------|
| <b>Return values:</b><br><result></result> | VALid   ERRoneous                                                 |
| Example:                                   | READ:AUD:SPD:CHAN:STAT:PROF:VAL:SRAT?<br>Query<br>VAL<br>Response |
| Usage:                                     | Query only                                                        |
| Manual operation:                          | See "Sampling Frequency" on page 179                              |
|                                            |                                                                   |

# READ<hw>[:SCALar]:AUDio:SPDif:CHANnel:STATus:PROFessional:VALidity: SRSCale?

Queries the sampling frequency scaling flag validity. For professional mode.

Suffix: <hw> 1 Irrelevant

Return values: <Result> VALid | ERRoneous

| Example:          | READ:AUD:SPD:CHAN:STAT:PROF:VAL:SRSC?<br>Query<br>VAL<br>Response |
|-------------------|-------------------------------------------------------------------|
| Usage:            | Query only                                                        |
| Manual operation: | See "Sampling Frequency Scaling" on page 179                      |

# READ<hw>[:SCALar]:AUDio:SPDif:CHANnel:STATus:PROFessional:VALidity: TODaddress?

Queries the time-of-day sample address code validity. For professional mode.

| Suffix:<br><hw></hw>                       | 1<br>Irrelevant                                                  |
|--------------------------------------------|------------------------------------------------------------------|
| <b>Return values:</b><br><result></result> | VALid   ERRoneous                                                |
| Example:                                   | READ:AUD:SPD:CHAN:STAT:PROF:VAL:TOD?<br>Query<br>VAL<br>Response |
| Usage:                                     | Query only                                                       |
| Manual operation:                          | See "Time of Day" on page 180                                    |

# READ<hw>[:SCALar]:AUDio:SPDif:CHANnel:STATus:PROFessional:VALidity: UBLength?

Queries the encoded use of auxiliary sample bits validity. For professional mode.

| Suffix:<br><hw></hw>                       | 1<br>Irrelevant                                                  |
|--------------------------------------------|------------------------------------------------------------------|
| <b>Return values:</b><br><result></result> | VALid   ERRoneous                                                |
| Example:                                   | READ:AUD:SPD:CHAN:STAT:PROF:VAL:UBL?<br>Query<br>VAL<br>Response |
| Usage:                                     | Query only                                                       |
| Manual operation:                          | See "Use of Auxiliary Bits" on page 180                          |

# READ<hw>[:SCALar]:AUDio:SPDif:CHANnel:STATus:PROFessional:VALidity: UBManage?

Queries the encoded user bits management validity. For professional mode.

| Suffix:<br><hw></hw>                | 1<br>Irrelevant                                                  |
|-------------------------------------|------------------------------------------------------------------|
| Return values:<br><result></result> | VALid   ERRoneous                                                |
| Example:                            | READ:AUD:SPD:CHAN:STAT:PROF:VAL:UBM?<br>Query<br>VAL<br>Response |
| Usage:                              | Query only                                                       |
| Manual operation:                   | See "User Bits Management" on page 180                           |

### READ<hw>[:SCALar]:AUDio:SPDif:CHANnel:STATus:PROFessional:VALidity: WLENgth?

Queries the encoded audio sample word length validity. For professional mode.

| Suffix:<br><hw></hw>                       | 1<br>Irrelevant                                                   |
|--------------------------------------------|-------------------------------------------------------------------|
| <b>Return values:</b><br><result></result> | VALid   ERRoneous                                                 |
| Example:                                   | READ:AUD:SPD:CHAN:STAT:PROF:VAL:WLEN?<br>Query<br>VAL<br>Response |
| Usage:                                     | Query only                                                        |
| Manual operation:                          | See "Word Length" on page 180                                     |

# READ<hw>[:SCALar]:AUDio:SPDif:CHANnel:STATus:PROFessional:WLENgth?

Queries the encoded audio sample word length. For professional mode.

| Suffix:             |                                                     |
|---------------------|-----------------------------------------------------|
| <hw></hw>           | 1                                                   |
|                     | Irrelevant                                          |
| Return values:      |                                                     |
| <setting></setting> | B16   B17   B18   B19   B20   B21   B22   B23   B24 |

| Example:          | READ:AUD:SPD:CHAN:STAT:PROF:WLEN?<br>Query<br>B24<br>Response |  |
|-------------------|---------------------------------------------------------------|--|
| Usage:            | Query only                                                    |  |
| Manual operation: | See "Word Length" on page 180                                 |  |

# READ<hw>[:SCALar]:AUDio:SPDif:CHANnel:STATus:VALidity:MODE?

Queries the SPDIF channel status validity.

| <b>Suffix:</b><br><hw></hw>                | 1<br>Irrelevant                                              |
|--------------------------------------------|--------------------------------------------------------------|
| <b>Return values:</b><br><status></status> | VALid   ERRoneous                                            |
| Example:                                   | READ:AUD:SPD:CHAN:STAT:VAL:MODE?<br>Query<br>VAL<br>Response |
| Usage:                                     | Query only                                                   |
| Manual operation:                          | See "Channel Status Mode" on page 173                        |

# READ<hw>[:SCALar]:AUDio:SPDif:SOURce:SUPPorted?

Queries if the audio source supports the IEC 60958 protocol.

| Suffix:<br><hw></hw>                       | 1<br>Irrelevant                                      |
|--------------------------------------------|------------------------------------------------------|
| <b>Return values:</b><br><status></status> | SUPPorted   NOTSupported                             |
| Example:                                   | READ:AUD:SPD:SOUR:SUPP?<br>Query<br>SUPP<br>Response |
| Usage:                                     | Query only                                           |

#### READ<hw>[:SCALar]:AUDio:THDN:COMMand:PROGress?

Queries the progress for the THD+N measurement. A detailed response is only available if ON is set under CALCulate<hw>:AUDio:THDN:AVERage:STATe on page 687.
| Suffix:                 |                                                                          |
|-------------------------|--------------------------------------------------------------------------|
| <hw></hw>               | 1                                                                        |
|                         | Irrelevant                                                               |
| Return values:          |                                                                          |
| <indicator></indicator> | 0 to 100                                                                 |
|                         | Measurement progress in %                                                |
|                         | -1                                                                       |
|                         | Measurement is running or stopped but no detailed progress is available. |
|                         | INV                                                                      |
|                         | Another measurement is running.                                          |
| Example:                | READ:AUD:THDN:COMM:PROG?<br>Query<br>-1                                  |
|                         | Response                                                                 |
| Usage:                  | Query only                                                               |
|                         |                                                                          |

## READ<hw>[:SCALar]:AUDio:THDN:MEASure:VALue? <ChannelNumber>

Queries the measured THD+N, the RMS level and the corresponding frequency for each channel.

| Suffix:<br><hw></hw>                     | 1<br>Irrelevant                                                                                                    |
|------------------------------------------|----------------------------------------------------------------------------------------------------|
| Query parameters:                        | Range depends on the input signal.                                                                                                    |
| <b>Return values:</b><br><thd+n></thd+n> | Unit is set by SENSe <hw>:AUDio:UNIT:THDN on page 767.</hw>                                                                                                    |
| <level></level>                          | Unit depends on the input device:<br>SENSe <hw>:AUDio:UNIT:LEVel:ANALog on page 766<br/>SENSe<hw>:AUDio:UNIT:LEVel:DIGitial on page 767.</hw></hw>                                    |
| <frequency></frequency>                  | Unit is set by SENSe <hw>:AUDio:UNIT:FREQuency on page 766.</hw>                                                                                                    |
| Example:                                 | READ:AUD:THDN:MEAS:VAL? 1<br>Query<br>4.058851E-003,-2.000989E+001,2.000009E+004<br>Response for channel 1: THD+N = 0.004058851 %, level =<br>-20.00989 dBV, frequency = 20 000.09 Hz |
| Usage:                                   | Query only                                                                                                    |
| Manual operation:                        | See " <channel table="">" on page 187<br/>See "THD+N column" on page 192<br/>See "Level column" on page 192</channel>                                                                 |

## 14.5.8 ROUTe Subsystem

#### Table 14-20: Addressing input types

| <input type=""/>      | Description                                              | Required option                                                                |
|-----------------------|----------------------------------------------------------|--------------------------------------------------------------------------------|
| Analog L/R            | Analog audio input signal                                | Analog A/V RX module (R&S VT-B2370)                                            |
| HDMI                  | Digital audio from SD and HD video signals               | HDMI RX 225 MHz module (R&S VT-B2360)<br>HDMI RX 300 MHz module (R&S VT-B2361) |
| HDMI 600MHz           | Digital audio from SD and HD video signals               | HDMI RX/TX 600 MHz module (R&S VT-B2363)                                       |
| HDMI 600MHz<br>Arc    | Audio return channel (ARC) from<br>HDMI generator output | HDMI RX/TX 600 MHz module (R&S VT-B2363)                                       |
| HDMI 600MHz<br>S/PDIF | Digital audio interface via<br>TOSLINK                   | HDMI RX/TX 600 MHz module (R&S VT-B2363)                                       |
| HDMI Tx Arc           | Audio return channel (ARC) from<br>HDMI generator output | HDMI TX module (R&S VT-B360)                                                   |
| MHL                   | Mobile high definition link audio signals up to v1.2     | MHL RX/TX module (R&S VT-B2350)                                                |
| MHL PkdPx             | Mobile high definition link audio signals up to v2.0     | MHL RX PackedPixel module (R&S VT-B2351)                                       |
| S/PDIF                | Digital audio interface via<br>TOSLINK                   | HDMI RX 225 MHz module (R&S VT-B2360)<br>HDMI RX 300 MHz module (R&S VT-B2361) |

| ROUTe <hw>:AUDio:MODule:CATalog?</hw> | 758 |
|---------------------------------------|-----|
| ROUTe <hw>:AUDio:MODule:SELect</hw>   | 759 |

## ROUTe<hw>:AUDio:MODule:CATalog?

Queries the available input types and the slot position of the corresponding module.

| Suffix:           |                                                                                                    |
|-------------------|----------------------------------------------------------------------------------------------------|
| <hw></hw>         | 1                                                                                                    |
|                   | Irrelevant                                                                                                    |
| Return values:    |                                                                                                    |
| <input/>          | " <input type=""/> [ <module slot="">], <input type=""/> [<module slot="">],"<br/>with <input type=""/> see Table 14-20<br/>and [<module slot="">] see Chapter 14.1.1, "Addressing Module<br/>Slots", on page 489</module></module></module> |
| Example:          | ROUT:AUD:MOD:CAT?<br>Query<br>"Analog L/R [L1]"<br>Response                                                                                                    |
| Usage:            | Query only                                                                                                    |
| Manual operation: | See "Input" on page 168                                                                                                    |

Audio Analyzer Application

#### ROUTe<hw>:AUDio:MODule:SELect <Input>

Sets the input signal.

To determine the available input types, use ROUTe<hw>:AUDio:MODule:CATalog? on page 758.

| Suffix:           |                                                                                             |
|-------------------|---------------------------------------------------------------------------------------------|
| <hw></hw>         | 1                                                                                           |
|                   | Irrelevant                                                                                  |
| Parameters:       |                                                                                             |
| <input/>          | " <input type=""/> [ <module slot="">]"</module>                                            |
|                   | with <input type=""/> see Table 14-20                                                       |
|                   | and [ <module slot="">] see Chapter 14.1.1, "Addressing Module Slots", on page 489</module> |
| Example:          | ROUT:AUD:MOD:SEL "Analog L/R [L1]"                                                          |
|                   | Selects the analog audio input signal, slot 1.                                              |
| Manual operation: | See "Input" on page 168                                                                     |

## 14.5.9 SENSe Subsystem

| 760 |
|-----|
| 760 |
| 760 |
| 761 |
| 761 |
| 761 |
| 762 |
|     |
|     |
| 763 |
|     |
|     |
|     |
|     |
|     |
|     |
| 765 |
|     |
|     |
|     |
| 766 |
|     |
|     |
|     |
|     |

Audio Analyzer Application

#### SENSe<hw>:AUDio:CROSstalk:FILTer<index> <FilterName>

See SENSe<hw>:AUDio:LEVel:FILTer<Index> on page 761.

Manual operation: See "Filter" on page 197

#### SENSe<hw>:AUDio:CROSstalk:UNIT <Chart>

Sets the unit used for the crosstalk measurement.

| Suffix:           |                             |
|-------------------|-----------------------------|
| <hw></hw>         | 1                           |
|                   | Irrelevant                  |
| Parameters:       |                             |
| <chart></chart>   | XY   PCT   PPM   DB         |
|                   | See Table 9-6.              |
|                   | *RST: DB                    |
| Example:          | SENS:AUD:CROS:UNIT PPM      |
|                   | Sets ppm.                   |
| Manual operation: | See "Crosstalk" on page 196 |

#### SENSe<hw>:AUDio:FRESponse:FILTer<index> <FilterName>

See SENSe<hw>:AUDio:LEVel:FILTer<Index> on page 761.

Manual operation: See "Settings dialog" on page 189

#### SENSe<hw>:AUDio:IPHase:FILTer<index> <FilterName>

See SENSe<hw>:AUDio:LEVel:FILTer<Index> on page 761.

Manual operation: See "Filter" on page 199

#### SENSe<hw>:AUDio:IPHase:UNIT <Chart>

Sets the unit used for the interchannel phase measurement.

Suffix: <hw>

1 Irrelevant

# Parameters: <Chart>

DEG | RAD

See Table 9-7.

\*RST: DEG SENS:AUD:IPH:UNIT RAD

Example:

```
User Manual 2116.1263.02 - 14
```

Manual operation: See "Phase Diff column" on page 192 See "Phase" on page 198

## SENSe<hw>:AUDio:LEVel:FILTer<Index> <FilterName> Sets each filter individually. Suffix: 1 <hw> Irrelevant 1-3 <Index> Sets the filter index. **Parameters:** <FilterName> "Disabled" | "A Weighting" | "C Message" | "CCITT" | "CCIR 1k/ ITU468" | "CCIR 2k" | "De-Emphasis 50 15" | "De-Emphasis 50" | "De-Emphasis 75" | "IEC Tuner" | "JITTW" | "Pre-Emphasis 50 15" | "Pre-Emphasis 50" | "Pre-Emphasis 75" | "HPF 22HZ" | "HPF 400HZ" | "LPF 22KHZ" | "LPF 30KHZ"

For available filters, see also Chapter 9.11, "Weighting Filters", on page 204.

- Example:
   SENS:AUD:LEV:FILT2 "CCITT"

   Filter 2: sets psophometrical weighting.
- Manual operation: See "Filter Configuration dialog" on page 183

#### SENSe<hw>:AUDio:QC:MEASure:TYPE <Test>

Sets the measurement.

#### Suffix:

<hw> 1
Irrelevant
Parameters:
<Test> PESQ | NARRow | WIDE
\*RST: PESQ
Example: SENS:AUD:QC:MEAS:TYPE NARR
Sets POLQA - narrow.
Manual operation: See "Measure Type" on page 200

#### SENSe<hw>:AUDio:QC:RESult:CATalog?

Queries the list of available measurement results.

1

Suffix:

<hw>

Irrelevant

| <b>Return values:</b><br><list></list> | Result names                                                                                             |  |
|----------------------------------------|----------------------------------------------------------------------------------------------------|--|
| Example:                               | SENS:AUD:QC:RES:CAT?<br>Query<br>"MOS,MOS LQ,REF VAD,CAP VAD,Drop Outs,REF<br>Clip,CAP Clip"<br>Response |  |
| Usage:                                 | Query only                                                                                               |  |
| Manual operation:                      | See " <results graphs="">" on page 203</results>                                                         |  |

#### SENSe<hw>:AUDio:QC:WAVeform:CATalog <Type>

Sets the waveform that is displayed.

| <b>Suffix:</b>     | 1                                                                 |  |
|--------------------|-------------------------------------------------------------------|--|
| <hw></hw>          | Irrelevant                                                        |  |
| <b>Parameters:</b> | REFerence   CAPTured                                              |  |
| <type></type>      | *RST: REF                                                         |  |
| Example:           | SENS:AUD:QC:WAV:CAT CAPT<br>Displays the captured audio waveform. |  |
| Manual operation:  | See " <waveform display="">" on page 204</waveform>               |  |

#### SENSe<hw>:AUDio:REFerence:ANALog:DBRA <RefLevel>

Sets the reference level for input using dBrA. For analog input devices.

| Suffix:<br><hw></hw>                        | 1<br>Irrelevant                                                  |  |
|---------------------------------------------|------------------------------------------------------------------|--|
| <b>Parameters:</b><br><reflevel></reflevel> | Range: 0.0000 to 10.0000<br>*RST: 1.0000<br>Default unit: V(rms) |  |
| Example:                                    | SENS:AUD:REF:ANAL:DBRA 2                                         |  |
| Manual operation:                           | See "dBrA Reference " on page 170                                |  |

#### SENSe<hw>:AUDio:REFerence:ANALog:DBRB <RefLevel>

Sets the reference level for input using dBrB. For analog input devices.

Suffix: <hw>

1 Irrelevant

| Parameters:<br><reflevel></reflevel> | Range: 0.0000 to 10.0000<br>*RST: 1.0000<br>Default unit: V(rms) |
|--------------------------------------|------------------------------------------------------------------|
| Example:                             | SENS:AUD:REF:ANAL:DBRB 2                                         |
| Manual operation:                    | See "dBrB Reference" on page 170                                 |

#### SENSe<hw>:AUDio:REFerence:ANALog:DBSPI<source> <Level>

Sets the reference level for measuring the sound pressure level. For analog input devices.

| Suffix:<br><hw></hw> | 1<br>Irrelevant                  |                                                      |
|----------------------|----------------------------------|------------------------------------------------------|
| <source/>            | 1-2<br>Sets the sou              | ind source.                                          |
| Parameters:          |                                  |                                                      |
| <level></level>      | Range:<br>*RST:<br>Default unit: | 0.0000 to 10.0000<br>1.0000<br>V(rms)                |
| Example:             | SENS:AUD:                        | REF:ANAL:DBSP1 3                                     |
| Manual operation:    | See "dBSPL<br>See "dBSPL         | 1 Reference" on page 171<br>2 Reference" on page 171 |

#### SENSe<hw>:AUDio:REFerence:ANALog:OFFSet:DBRA <RefOffset>

Sets the reference offset level for input using dBrA. For analog input devices.

| Suffix:<br><hw></hw>    | 1<br>Irrelevant                  |                                    |
|-------------------------|----------------------------------|------------------------------------|
| Parameters:             |                                  |                                    |
| <refoffset></refoffset> | Range:<br>*RST:<br>Default unit: | -180.000 to 180.000<br>0.000<br>dB |
| Example:                | SENS:AUD:                        | REF:ANAL:OFFS:DBRA 2               |
| Manual operation:       | See "dBrA Offset" on page 170    |                                    |

#### SENSe<hw>:AUDio:REFerence:ANALog:OFFSet:DBRB <RefOffset>

Sets the reference offset level for input using dBrB. For analog input devices.

| Suffix:<br><hw></hw>                   | 1<br>Irrelevant                 |                                      |
|----------------------------------------|---------------------------------|--------------------------------------|
| Parameters:<br><refoffset></refoffset> | Range:<br>*RST:<br>Default unit | -180.000 to 180.000<br>0.000<br>: dB |
| Example:                               | SENS:AUD                        | :REF:ANAL:OFFS:DBRB 2                |
| Manual operation:                      | See "dBrB                       | Offset" on page 170                  |

#### SENSe<hw>:AUDio:REFerence:DIGital:DBRA <RefLevel>

Sets the reference level for input using dBrA. For digital input devices.

| <b>Suffix:</b><br><hw></hw>                 | 1<br>Irrelevant                                          |
|---------------------------------------------|----------------------------------------------------------|
| <b>Parameters:</b><br><reflevel></reflevel> | Range: 0.000 to 1.000<br>*RST: 1.000<br>Default unit: FS |
| Example:                                    | SENS:AUD:REF:DIG:DBRA 0.08                               |
| Manual operation:                           | See "dBrA Reference " on page 170                        |

#### SENSe<hw>:AUDio:REFerence:DIGital:DBRB <RefLevel>

Sets the reference level for input using dBrB. For digital input devices.

| Suffix:<br><hw></hw>                 | 1<br>Irrelevant                  |                               |
|--------------------------------------|----------------------------------|-------------------------------|
| Parameters:<br><reflevel></reflevel> | Range:<br>*RST:<br>Default unit: | 0.000 to 1.000<br>1.000<br>FS |
| Example:                             | SENS:AUD:                        | REF:DIG:DBRB 0.08             |
| Manual operation:                    | See "dBrB F                      | Reference" on page 170        |
|                                      |                                  |                               |

#### SENSe<hw>:AUDio:REFerence:DIGital:DBSPI<source> <Level>

Sets the reference level for measuring the sound pressure level. For digital input devices.

Audio Analyzer Application

| Suffix:<br><hw></hw>           | 1<br>Irrelevant                  |                                                      |
|--------------------------------|----------------------------------|------------------------------------------------------|
| <source/>                      | 1-2<br>Sets the sou              | und source.                                          |
| Parameters:<br><level></level> | Range:<br>*RST:<br>Default unit: | 0.000 to 1.000<br>1.000<br>FS                        |
| Example:                       | SENS:AUD:                        | REF:DIG:DBSP1 1                                      |
| Manual operation:              | See "dBSPL<br>See "dBSPL         | 1 Reference" on page 171<br>2 Reference" on page 171 |

#### SENSe<hw>:AUDio:REFerence:DIGital:OFFSet:DBRA <RefOffset>

Sets the reference offset level for input using dBrA. For digital input devices.

| Suffix:<br><hw></hw>                   | 1<br>Irrelevant                  |                                    |
|----------------------------------------|----------------------------------|------------------------------------|
| Parameters:<br><refoffset></refoffset> | Range:<br>*RST:<br>Default unit: | -180.000 to 180.000<br>0.000<br>dB |
| Example:                               | SENS:AUD:                        | REF:DIG:OFFS:DBRA 2                |
| Manual operation:                      | See "dBrA C                      | Offset" on page 170                |

#### SENSe<hw>:AUDio:REFerence:DIGital:OFFSet:DBRB <RefOffset>

Sets the reference offset level for input using dBrB. For digital input devices.

| Suffix:<br><hw></hw>                   | 1<br>Irrelevant                  |                                      |   |
|----------------------------------------|----------------------------------|--------------------------------------|---|
| Parameters:<br><refoffset></refoffset> | Range:<br>*RST:<br>Default unit: | -180.000 to 180.000<br>0.000<br>: dB |   |
| Example:                               | SENS:AUD:                        | REF:DIG:OFFS:DBRB                    | 2 |
| Manual operation:                      | See "dBrB (                      | Offset" on page 170                  |   |

#### SENSe<hw>:AUDio:SNR:FILTer<index> <FilterName>

See SENSe<hw>:AUDio:LEVel:FILTer<Index> on page 761.

Audio Analyzer Application

| Manual operation:              | See "Filter" on page 195              |
|--------------------------------|---------------------------------------|
| SENSe <hw>:AUDio:</hw>         | SNR:UNIT <chart></chart>              |
| Sets the unit used for         | the SNR measurement.                  |
| Suffix:<br><hw></hw>           | 1<br>Irrelevant                       |
| Parameters:<br><chart></chart> | DB   XY<br>See Table 9-5.<br>*RST: DB |
| Example:                       | SENS:AUD:SNR:UNIT XY<br>Sets x/y.     |
| Manual operation:              | See "SNR" on page 194                 |

#### SENSe<hw>:AUDio:THDN:FILTer<index> <FilterName>

See SENSe<hw>:AUDio:LEVel:FILTer<Index> on page 761.

Manual operation: See "Filter" on page 187

#### SENSe<hw>:AUDio:UNIT:FREQuency <Unit>

Sets the unit for the measured frequency.

| Suffix:           | 1                                   |
|-------------------|-------------------------------------|
| <hw></hw>         | Irrelevant                          |
| Parameters:       | HZ   KHZ                            |
| <unit></unit>     | Default unit: HZ                    |
| Example:          | SENS:AUD:UNIT:FREQ KHZ<br>Sets kHz. |
| Manual operation: | See "Frequency " on page 183        |

#### SENSe<hw>:AUDio:UNIT:LEVel:ANALog <Unit>

Sets the unit for the measured RMS level. For analog input devices.

Suffix:

<hw>

Irrelevant

1

| VRMS   DBV   DBU   DBRA   DBRB   DB1Spl   DB2Spl   VPP                                  |
|-----------------------------------------------------------------------------------------|
| See Table 9-2.                                                                          |
| VRMS<br>Corresponds to the unit V in the graphical user interface.<br>Default unit: DBV |
| SENS:AUD:UNIT:LEV:ANAL VRMS<br>Sets volts RMS.                                          |
| See " <unit selector="">" on page 182</unit>                                            |
|                                                                                         |

#### SENSe<hw>:AUDio:UNIT:LEVel:DIGitial <Unit>

Sets the unit for the measured RMS level. For digital input devices.

| Suffix:<br><hw></hw> | 1                                                 |
|----------------------|---------------------------------------------------|
|                      | Irrelevant                                        |
| Parameters:          |                                                   |
| <unit></unit>        | FS   PCTFs   DBFS   DBRA   DBRB   DB1Spl   DB2Spl |
|                      | See Table 9-3.                                    |
|                      | Default unit: DBFS                                |
| Example:             | SENS:AUD:UNIT:LEV:DIG FS<br>Sets full-scale.      |
| Manual operation:    | See " <unit selector="">" on page 182</unit>      |

## SENSe<hw>:AUDio:UNIT:THDN <Chart>

Sets the unit used for the THD+N measurement.

| Suffix:<br><hw></hw>           | 1<br>Irrelevant                                           |
|--------------------------------|-----------------------------------------------------------|
| Parameters:<br><chart></chart> | XY   PCT   PPM   DB<br>See Table 9-4.<br>*RST: PCT        |
| Example:                       | SENS:AUD:UNIT:THDN DB Sets dB.                            |
| Manual operation:              | See "THD+N" on page 187<br>See "THD+N column" on page 192 |

These commands correlate to the functions provided in Chapter 10.1, "HDMI Generator Application", on page 216.

| • | ABORt Subsystem     | 768  |
|---|---------------------|------|
| • | CONFigure Subsystem | 768  |
| • | DISPlay Subsystem   | 851  |
| • | INITiate Subsystem  | 851  |
| • | MMEMory Subsystem   | 852  |
| • | READ Subsystem      | 853  |
| • | ROUTe Subsystem     | .872 |

## 14.6.1 ABORt Subsystem

| ABORt <hw>:HDGenerator:CEC</hw> | 768 |
|---------------------------------|-----|
| ABORt <hw>:HDGenerator:CTS</hw> | 768 |

#### ABORt<hw>:HDGenerator:CEC

Stops the running CEC measurement.

Suffix:

<hw>

Irrelevant

Event

1

**Example:** ABOR:HDG:CEC

Usage:

Manual operation: See "Stop button" on page 282

#### ABORt<hw>:HDGenerator:CTS

Stops the running CTS measurement.

Suffix: <hw>

Irrelevant

**Example:** ABOR:HDG:CTS

1

Usage: Event

Manual operation: See "Stop button" on page 280

## 14.6.2 CONFigure Subsystem

| • | CONFigure <hw>:HDGenerator:CEC Subsystem</hw> | 769 |
|---|-----------------------------------------------|-----|
| • | CONFigure <hw>:HDGenerator:CTS Subsystem</hw> | 771 |

CONFigure<hw>:HDGenerator:EDID Subsystem......780

| • | CONFigure <hw>:HDGenerator:HDCP Subsystem</hw>      | 781 |
|---|-----------------------------------------------------|-----|
| • | CONFigure <hw>:HDGenerator:INFoframe Subsystem</hw> |     |
| • | CONFigure <hw>:HDGenerator:OUTPut Subsystem</hw>    |     |
| • | CONFigure <hw>:HDGenerator:SCDC Subsystem</hw>      |     |
| • | CONFigure <hw>:HDGenerator:SIGNal Subsystem</hw>    |     |

#### 14.6.2.1 CONFigure<hw>:HDGenerator:CEC Subsystem

Configures the CEC communication.

See also Chapter 10.2.9, "CEC Subtab", on page 331.

#### Addressing opcodes

See Chapter 10.4.4, "CEC Communication", on page 364.

| CONFigure <hw>:HDGenerator:CEC:COMMand:SEND</hw>        | 769 |
|---------------------------------------------------------|-----|
| CONFigure <hw>:HDGenerator:CEC:DESTination</hw>         | 769 |
| CONFigure <hw>:HDGenerator:CEC:LADDress</hw>            | 770 |
| CONFigure <hw>:HDGenerator:CEC:OPCode</hw>              | 770 |
| CONFigure <hw>:HDGenerator:CEC:OPCode:PARam</hw>        | 770 |
| CONFigure <hw>:HDGenerator:CEC:OPCode:PARam:LENGth</hw> | 771 |
| CONFigure <hw>:HDGenerator:CEC:OUTPut</hw>              | 771 |

#### CONFigure<hw>:HDGenerator:CEC:COMMand:SEND

Sends a command with the selected opcode and parameters.

| Suffix:           |                                |
|-------------------|--------------------------------|
| <hw></hw>         | 1                              |
|                   | Irrelevant                     |
| Example:          | CONF:HDG:CEC:COMM:SEND         |
| Usage:            | Event                          |
| Manual operation: | See "Send button " on page 282 |

#### CONFigure<hw>:HDGenerator:CEC:DESTination <Address>

Sets the logical address of the DUT that receives the CEC messages sent by the R&S VTE.

| Suffix:<br><hw></hw> | 1<br>Irrelevant                                                                                                    |
|----------------------|----------------------------------------------------------------------------------------------------|
| Parameters:          |                                                                                                    |
| <address></address>  | TV0   RD1   RD2   TUN1   PD1   AUDiosystem   TUN2   TUN3  <br>PD2   RD3   TUN4   PD3   R12   R13   SPECificuse   BROadcast |
|                      | with RD = recording device, TUN = tuner, PD = playback device, R = reserved                                                |
|                      | *RST: TV0                                                                                                    |

**Example:** CONF:HDG:CEC:DEST RD2

Manual operation: See "Destination" on page 281

#### CONFigure<hw>:HDGenerator:CEC:LADDress <Address>

Sets the logical address of the R&S VTE.

| Suffix:<br><hw></hw> | 1<br>Irrelevant                                                                                                    |
|----------------------|----------------------------------------------------------------------------------------------------|
| Parameters:          |                                                                                                    |
| <address></address>  | RD1   RD2   TUN1   PD1   AUDiosystem   TUN2   TUN3   PD2  <br>RD3   TUN4   PD3   R12   R13   SPECificuse   BROadcast |
|                      | with RD = recording device, TUN = tuner, PD = playback device, R = reserved                                          |
|                      | *RST: PD1                                                                                                    |
| Example:             | CONF:HDG:CEC:LADD RD2                                                                                                |
| Manual operation:    | See "Logical Address" on page 281                                                                                    |

#### CONFigure<hw>:HDGenerator:CEC:OPCode <OperationCode>

Sets the operation code (opcode) of the CEC command that is sent by the R&S VTE.

| Suffix:<br><hw></hw>                           | 1<br>Irrelevant                                                                                        |
|------------------------------------------------|----------------------------------------------------------------------------------------------------|
| Parameters:<br><operationcode></operationcode> | Specifies the operation code. See Chapter 10.4.4, "CEC Com-<br>munication", on page 364.<br>*RST: OP04 |
| Example:                                       | CONF:HDG:CEC:OPC OP0D                                                                                  |
| Manual operation:                              | See "Opcode and Parameters" on page 281                                                                |

CONFigure<hw>:HDGenerator:CEC:OPCode:PARam <OperationCode>, <Number>, <Value>

CONFigure<hw>:HDGenerator:CEC:OPCode:PARam? <OperationCode>, <Number>

Sets the value of the selected parameter for the specified operation code.

Suffix:

<hw>

Irrelevant

#### Parameters:

<Value> Range: #H00 to #HFF

1

#### Parameters for setting and query:

| <operationcode></operationcode> | Specifies the operation code. See Chapter 10.4.4, "CEC Com-<br>munication", on page 364. |
|---------------------------------|------------------------------------------------------------------------------------------|
| <number></number>               | Parameter number                                                                         |
| Example:                        | CONF:HDG:CEC:OPC:PAR OR09, 2, #HFF<br>Sets FF for parameter 2 of "Record On (0x09)".     |
| Manual operation:               | See "Opcode and Parameters" on page 281                                                  |

# CONFigure<hw>:HDGenerator:CEC:OPCode:PARam:LENGth <OperationCode>, <Number>

#### CONFigure<hw>:HDGenerator:CEC:OPCode:PARam:LENGth? <OperationCode>

Sets the number of parameters for the specified operation code.

Suffix: <hw>

1 Irrelevant

#### Parameters:

<Number>

#### Parameters for setting and query:

| <operationcode></operationcode> | Specifies the operation code. See Chapter 10.4.4, "CEC Com-<br>munication", on page 364. |
|---------------------------------|------------------------------------------------------------------------------------------|
| Example:                        | CONF:HDG:CEC:OPC:PAR:LENG OR09, 5<br>Sets 5 parameters for "Record On (0x09)".           |
| Manual operation:               | See "Opcode and Parameters" on page 281                                                  |

#### CONFigure<hw>:HDGenerator:CEC:OUTPut <Port>

Sets one of the 4 HDMI outputs of the HDMI TX 300 MHz module (R&S VT-B360).

Suffix:

<hw>

Irrelevant

 Parameters:

 <Port>

 OUT1 | OUT2 | OUT3 | OUT4

 \*RST:
 OUT1

 Example:
 CONF:HDG:CEC:OUTP OUT2

 Manual operation:
 See "Output" on page 281

1

#### 14.6.2.2 CONFigure<hw>:HDGenerator:CTS Subsystem

Configures the parameters of the test cases.

#### Table 14-21: Addressing test cases

| Test case name                                 | Remote command<br>parameter<br>( <test case="">)</test> | Available for following outputs |                |                       |
|------------------------------------------------|---------------------------------------------------------|---------------------------------|----------------|-----------------------|
|                                                |                                                         | "Rx/Tx 600MHz"                  | "Tx<br>300MHz" | "CTS Rx/Tx<br>600MHz" |
| "8-15 Character Synchronization"               | M000_csync                                              | x                               | x              |                       |
| "8-16 Acceptance of All Valid Packet Types"    | M001_validpt                                            | x                               | x              |                       |
| "8-17 Basic Format Support Requirements"       | M002_basicfm                                            | x                               | x              |                       |
| "8-18 HDMI Format Support Requirements"        | M003_hdmifmt                                            | x                               | x              |                       |
| "8-19 Pixel Encoding Requirements"             | M004_pixelen                                            | x                               | x              |                       |
| "8-20 Video Format Timing"                     | M005_vformat                                            | x                               | x              |                       |
| "8-21 Audio Clock Regeneration"                | M006_audiocl                                            | x                               | x              |                       |
| "8-22 Audio Sample Packet Jitter"              | M007_audiosa                                            | x                               | x              |                       |
| "8-23 Audio Formats"                           | M009_aformat                                            | x                               | x              |                       |
| "8-24 Interoperability with DVI"               | M010_dvi                                                | x                               | x              |                       |
| "8-25 Deep Color"                              | M011_deepc                                              | x                               | x              |                       |
| "8-27 High Bitrate Audio"                      | M012_hbaudio                                            | x                               | x              |                       |
| "8-28 One Bit Audio"                           | M013_lbaudio                                            | x                               | x              |                       |
| "8-29 3D: Video Format Timing"                 | M014_3dvfmt                                             | x                               | x              |                       |
| "8-30 4K x 2K Video Format Timing"             | M015_4k2kvft                                            | x                               | x              |                       |
| "8-31 AVI InfoFrame"                           | M016_aviinfo                                            | x                               | x              |                       |
| "HF2-5 6G - Scrambling"                        | H025_scrambl                                            | x                               |                | x                     |
| "HF2-6 6G - 2160p 24-bit Color Depth"          | H026_24bit                                              | x                               |                | x                     |
| "HF2-7 6G - 2160p Deep Color"                  | H027_2160p                                              | x                               |                | x                     |
| "HF2-8 6G - 2160p 3D"                          | H028_3d                                                 | x                               |                | x                     |
| "HF2-9 Sink TMDS Prot Scrambling ≤ 340 Mcsc"   | H029_tmds                                               | x                               | x              |                       |
| "HF2-10 6G - HF-VSDB"                          | H210_hfvsdb                                             | x                               |                | x                     |
| "HF2-23 Sink Pixel Decoding - YCbCr 4:2:0"     | H223_sinkpix                                            | x                               | x              |                       |
| "HF2-24 YCbCr 4:2:0 Deep Color"                | H224_ycbcr42                                            | x                               |                | x                     |
| "HF2-25 Sink Video Timing - 21:9 (64:27)"      | H225_sinkvid                                            | x                               | x              | x                     |
| "HF2-26 Video Format Declaration"              | H226_videofm                                            | x                               | x              |                       |
| "HF2-31 Sink EDID - YCbCr 4:2:0 - Data Blocks" | H231_sinkedi                                            | x                               | x              |                       |
| "HF2-32 YCbCr 4:2:0 BT.2020 - Data Block"      | H232_ycbcr42                                            | x                               | x              |                       |
| "HF2-35 YCbCr 4:2:0 Deep Color HF-VSDB"        | H235_ycbcr42                                            | x                               | x              |                       |
| "HF2-36 6G - Non-2160p 24-bit Color Depth"     | H236_n24bit                                             | x                               |                | x                     |
| "HF2-37 6G - Non-2160p Deep Color"             | H237_n2160p                                             | x                               |                | x                     |

| Test case name                                | Remote command<br>parameter<br>( <test case="">)</test> | Remote command Available for following outputs |                |                       |
|-----------------------------------------------|---------------------------------------------------------|------------------------------------------------|----------------|-----------------------|
|                                               |                                                         | "Rx/Tx 600MHz"                                 | "Tx<br>300MHz" | "CTS Rx/Tx<br>600MHz" |
| "HF2-38 6G - Non-2160p 3D"                    | H238_n3d                                                | x                                              |                | x                     |
| "HF2-39 3D and Multistream Audio Data Blocks" | H239_3dmulti                                            | x                                              | x              |                       |
| "HF2-41 HDMI-VSDBs Independent View"          | H241_hdmivsd                                            | x                                              | x              |                       |
| "HF2-53 HF-VSDB"                              | H253_hfvsdb                                             | x                                              | x              |                       |
| "HF2-54 HDR Static Metadata Data Block"       | H254_smdb                                               | x                                              |                | x                     |

| CONFigure <hw>:HDGenerator:CTS:AFORmat</hw>             | 773 |
|---------------------------------------------------------|-----|
| CONFigure <hw>:HDGenerator:CTS:CDEPth</hw>              | 774 |
| CONFigure <hw>:HDGenerator:CTS:CDFSink</hw>             | 774 |
| CONFigure <hw>:HDGenerator:CTS:CEXTended</hw>           | 775 |
| CONFigure <hw>:HDGenerator:CTS:ITC</hw>                 | 775 |
| CONFigure <hw>:HDGenerator:CTS:NVALue</hw>              | 776 |
| CONFigure <hw>:HDGenerator:CTS:OUTPut</hw>              | 776 |
| CONFigure <hw>:HDGenerator:CTS:PCLock:FREQuency</hw>    | 776 |
| CONFigure <hw>:HDGenerator:CTS:PIXelencode</hw>         | 777 |
| CONFigure <hw>:HDGenerator:CTS:SCRambling</hw>          | 777 |
| CONFigure <hw>:HDGenerator:CTS:SELect</hw>              | 778 |
| CONFigure <hw>:HDGenerator:CTS:SIGNal</hw>              | 778 |
| CONFigure <hw>:HDGenerator:CTS:TCONfig</hw>             | 778 |
| CONFigure <hw>:HDGenerator:CTS:VFORmat</hw>             | 779 |
| CONFigure <hw>:HDGenerator:CTS:VFORmat:HDEXtension</hw> | 779 |
| CONFigure <hw>:HDGenerator:CTS:VFORmat:UHD</hw>         |     |
|                                                         |     |

#### CONFigure<hw>:HDGenerator:CTS:AFORmat <TestCase>, <AudioFormat> CONFigure<hw>:HDGenerator:CTS:AFORmat? <TestCase>

Sets the audio format.

## Parameters:

| <audioformat></audioformat> | P32   P441   P48   DTSHd   DOLBy                                 |
|-----------------------------|------------------------------------------------------------------|
|                             | Each test case has its own set of parameters.                    |
|                             | P32   P441   P48<br>"8-23 Audio Formats": PCM sampling frequency |
|                             | DTSHd   DOLBy                                                    |
|                             | "8-27 High Bitrate Audio"                                        |
| Demonstration (constraints) |                                                                  |

#### Parameters for setting and query:

| <testcase></testcase> | Specifies the test case. See Table 14-21.                        |
|-----------------------|------------------------------------------------------------------|
| Example:              | CONF:HDG:CTS:AFOR M009, P441                                     |
| Manual operation:     | See "Audio Format" on page 271<br>See "Audio Format" on page 272 |

| CONFigure <hw>:HDGenerator:CTS:CDEPth <testcase>, <colordepth></colordepth></testcase></hw> |
|---------------------------------------------------------------------------------------------|
| CONFigure <hw>:HDGenerator:CTS:CDEPth? <testcase></testcase></hw>                           |

Sets the color depth.

| Parameters:               |  |
|---------------------------|--|
| <colordepth></colordepth> |  |

| rDepth> | B10   B12   B16 |  |  |
|---------|-----------------|--|--|
|         | Value in bit    |  |  |

 Parameters for setting and query:

 <TestCase>
 Specifies the test case. See Table 14-21.

Example: CONF:HDG:CTS:CDEP M011, B12

Manual operation: See "Color Depth" on page 272

CONFigure<hw>:HDGenerator:CTS:CDFSink <TestCase>, <CDF>, <Support> CONFigure<hw>:HDGenerator:CTS:CDFSink? <TestCase>, <CDF>

Set the CDF parameters in accordance with the CDF (capabilities declaration form) of the DUT.

#### Suffix:

<hw> 1 Irrelevant

#### Parameters:

<Support> NO | YES

#### Parameters for setting and query:

<TestCase> Specifies the test case. See Table 14-21.

<CDF> String of alphanumeric characters. Each test case has its own set of CDF parameters.

"SupportsAl" | "xvYCC" "8-16 Acceptance of All Valid Packet Types"

"60Hz" | "50Hz" | "HDTV" | "720p60\_Other" | "1080i60\_Other" | "720p50\_Other" | "1080i50\_Other"

"8-18 HDMI Format Support Requirements"

"Video\_Formats\_21by9" | "Above\_340" "HF2-26 Video Format Declaration"

"HDMI\_YCBCR\_420\_BT2020\_YCC" | "HDMI\_YCBCR\_420\_BT2020\_cYCC" "HF2-32 YCbCr 4:2:0 BT.2020 - Data Block"

"HDMI\_YCBCR\_420\_DC10" | "HDMI\_YCBCR\_420\_DC12" | "HDMI\_YCBCR\_420\_DC16" "HF2-35 YCbCr 4:2:0 Deep Color HF-VSDB"

"MS\_Audio" | "One\_Bit\_MS\_Audio" | "MS\_Audio\_Mixed" | "3D\_Audio" | "One\_Bit\_3D\_Audio" "HF2-39 3D and Multistream Audio Data Blocks"

|                   | "OSD_Disparity"   "DualView"   "IndepView"   "SCDC"  <br>"SCDC_Read_Request"   "Above_340"  <br>"LTE_340Mcsc_Scrambling"<br>"HF2-53 HF-VSDB"                                                                                                    |  |  |
|-------------------|----------------------------------------------------------------------------------------------------|--|--|
|                   | "Traditional_SDR"   "Traditional_HDR"   "SMPTE_ST_2084"<br>"HF2-54 HDR Static Metadata Data Block"                                                                                                    |  |  |
| Example:          | CONF:HDG:CTS:CDFS M001, "SupportsAI", NO                                                                                                    |  |  |
| Manual operation: | See " <cdf parameters="" sink="">" on page 269<br/>See "<cdf parameters="" sink="">" on page 270<br/>See "<cdf parameters="" sink="">" on page 276<br/>See "<cdf parameters="" sink="">" on page 277<br/>See "<cdf parameters="" sink="">" on page 277<br/>See "<cdf parameters="" sink="">" on page 278<br/>See "<cdf parameters="" sink="">" on page 278<br/>See "<cdf parameters="" sink="">" on page 278</cdf></cdf></cdf></cdf></cdf></cdf></cdf></cdf> |  |  |

## CONFigure<hw>:HDGenerator:CTS:CEXTended <TestCase>, <Colorimetry> CONFigure<hw>:HDGenerator:CTS:CEXTended? <TestCase>

Sets the extended colorimetry field of the AVI InfoFrame.

| Parameters |  |
|------------|--|
|------------|--|

<Colorimetry> ARGB | SYCC | AYCC \*RST: ARGB

| Parameters for setting and query: |                                                      |  |  |  |
|-----------------------------------|------------------------------------------------------|--|--|--|
| <testcase></testcase>             | <b>M016</b><br>Applies only to "8-31 AVI InfoFrame". |  |  |  |
| Example:                          | CONF:HDG:CTS:CEXT M016, AYCC                         |  |  |  |
| Manual operation:                 | See "Extended Colorimetry" on page 273               |  |  |  |

CONFigure<hw>:HDGenerator:CTS:ITC <TestCase>, <Content> CONFigure<hw>:HDGenerator:CTS:ITC? <TestCase>

Sets the value of the IT content field of the AVI InfoFrame.

#### **Parameters:**

| <content></content> | GRAPhics   PHOTo   CINema   GAN |          |  |
|---------------------|---------------------------------|----------|--|
|                     | *RST:                           | GRAPhics |  |

#### Parameters for setting and query:

| <testcase></testcase> | M016<br>Applies only to "8-31 AVI InfoFrame". |      |
|-----------------------|-----------------------------------------------|------|
| Example:              | CONF:HDG:CTS:ITC M016,                        | PHOT |
| Manual operation:     | See "ITC" on page 273                         |      |

| CONFigure <hw>:HDGenerator:CTS:NVALue <testcase>, <numerator><br/>CONFigure<hw>:HDGenerator:CTS:NVALue? <testcase></testcase></hw></numerator></testcase></hw> |                                    |  |  |
|----------------------------------------------------------------------------------------------------|------------------------------------|--|--|
| Sets the value of nur                                                                                                    | nerator N.                         |  |  |
| Suffix:<br><hw></hw>                                                                                                    | 1<br>Irrelevant                    |  |  |
| Parameters:<br><numerator></numerator>                                                                                                    | MINimum   MAXimum<br>*RST: MINimum |  |  |
| Parameters for setting and query: <testcase>M006Applies only to "8-21 Audio Clock Regeneration".</testcase>                                                    |                                    |  |  |
| Example:                                                                                                    | CONF:HDG:CTS:NVAL M006, MAX        |  |  |
| Manual operation:                                                                                                    | See "N Value" on page 271          |  |  |

#### CONFigure<hw>:HDGenerator:CTS:OUTPut <Port>

Sets the HDMI output of the module selected by ROUTe<hw>:HDGenerator: MODule:SELect on page 872.

#### Suffix:

<hw>

Irrelevant

1

#### Parameters:

<Port>

OUT1 | OUT2 | OUT3 | OUT4 Sets one of the 4 HDMI outputs of the HDMI TX 300 MHz module (R&S VT-B360).

OUT1 | OUT2 | OUT3 | OUT4 | CTS | HDMI600

#### CTS

Sets the HDMI output of the HDMI CTS RX/TX 600 MHz module (R&S VT-B2362).

#### HDMI600

Sets the HDMI output of the HDMI RX/TX 600 MHz module (R&S VT-B2363).

**Example:** CONF:HDG:CTS:OUTP OUT1

Manual operation: See "Output" on page 268

## CONFigure<hw>:HDGenerator:CTS:PCLock:FREQuency <TestCase>, <PixelClock>

CONFigure<hw>:HDGenerator:CTS:PCLock:FREQuency? <TestCase>

Sets the pixel clock frequency.

| Suffix:<br><hw></hw>                          | 1<br>Irrelevant                                                   |
|-----------------------------------------------|-------------------------------------------------------------------|
| Parameters:<br><pixelclock></pixelclock>      | STD   MIN   MAX                                                   |
| Parameters for setti<br><testcase></testcase> | <b>ng and query:</b><br>Specifies the test case. See Table 14-21. |
| Example:                                      | CONF:HDG:CTS:PCL:FREQ M005, MIN                                   |
| Manual operation:                             | See "Pixel Clock Frequency" on page 270                           |

## CONFigure<hw>:HDGenerator:CTS:PIXelencode <TestCase>, <PixelEncoding> CONFigure<hw>:HDGenerator:CTS:PIXelencode? <TestCase>

Sets the color format and the chroma sampling that is used for the selected test.

| Suffix:                                        |                                                            |
|------------------------------------------------|------------------------------------------------------------|
| <hw></hw>                                      | 1                                                          |
|                                                | Irrelevant                                                 |
| Parameters:<br><pixelencoding></pixelencoding> | RGB   Y444   Y422                                          |
| Parameters for settin<br><testcase></testcase> | ng and query:<br>Specifies the test case. See Table 14-21. |
| Example:                                       | CONF:HDG:CTS:PIX M004, Y444                                |
| Manual operation:                              | See "Pixel Encoding" on page 270                           |
|                                                |                                                            |

CONFigure<hw>:HDGenerator:CTS:SCRambling <TestCase>, <Enable> CONFigure<hw>:HDGenerator:CTS:SCRambling? <TestCase>

Sets the Scrambling\_Enable bit in the SCDC configuration of the attached sink DUT.

| Suffix:<br><hw></hw>                        | 1<br>Irrelevant                                                                          |   |
|---------------------------------------------|------------------------------------------------------------------------------------------|---|
| Parameters:<br><enable></enable>            | OFF   ON<br>*RST: ON                                                                     |   |
| Parameters for set<br><testcase></testcase> | ing and query:<br>H029<br>Applies only to "HF2-9 Sink TMDS Prot Scrambling<br>340 Mcsc". | ≤ |
| Example:                                    | CONF:HDG:CTS:SCR H029, OFF                                                               |   |
| Manual operation:                           | See "Scrambling" on page 275                                                             |   |

#### CONFigure<hw>:HDGenerator:CTS:SELect <TestCase>

Selects the specified test case.

| Suffix:<br><hw></hw>                 | 1<br>Irrelevant                           |
|--------------------------------------|-------------------------------------------|
| Parameters:<br><testcase></testcase> | Specifies the test case. See Table 14-21. |
| Example:                             | CONF:HDG:CTS:SEL M005                     |
| Manual operation:                    | See "CTS Sink Tests dialog" on page 268   |

#### CONFigure<hw>:HDGenerator:CTS:SIGNal <CDFSink>

Configures the signal.

Applies only to "HF2-54 HDR Static Metadata Data Block".

| Suffix:<br><hw></hw>               | 1<br>Irrelevant                |  |
|------------------------------------|--------------------------------|--|
| Parameters:<br><cdfsink></cdfsink> | SDR   HDR   SMPTe<br>*RST: SDR |  |
| Example:                           | CONF:HDG:CTS:SIGN HDR          |  |
| Manual operation:                  | See "Signal" on page 279       |  |

CONFigure<hw>:HDGenerator:CTS:TCONfig <TestCase>, <Configuration> CONFigure<hw>:HDGenerator:CTS:TCONfig? <TestCase>

Configures a test in accordance with the CTS.

 Suffix:
 1

 <hw>
 1

 Irrelevant
 Irrelevant

 Parameters:
 EDID | VIDeo

 Parameters for setting and query:
 Specifies the test case. See Table 14-21.

 Farameter:
 CONF:HDG:CTS:TCON H026, VID

 Manual operation:
 See "Test Configuration" on page 274

## CONFigure<hw>:HDGenerator:CTS:VFORmat <TestCase>, <VideoFormat> CONFigure<hw>:HDGenerator:CTS:VFORmat? <TestCase> Sets the video format that is applied to the specified test case. Suffix: <hw> 1 Irrelevant **Parameters:** <VideoFormat> C1 | C2 | C3 | C4 | C5 | C6 | C7 | C8A | C8B | C9A | C9B | C10 | C11 | C12A | C12B | C13A | C13B | C14 | C15 | C16 | C17 | C18 | C19 | C20 | C21 | C22 | C23A | C23B | C23C | C24A | C24B | C24C | C25 | C26 | C27A | C27B | C27C | C28A | C28B | C28C | C29 | C30 | C31 | C32 | C33 | C34 | C35 | C36 | C37 | C38 | C39 | C40 | C41 | C42 | C43 | C44 | C45 | C46 | C47 | C48 | C49 | C50 | C51 | C52 | C53 | C54 | C55 | C56 | C57 | C58 | C59 | C60 | C61 | C62 | C63 | C64 | C65 | C66 | C67 | C68 | C69 | C70 | C71 | C72 | C73 | C74 | C75 | C76 | C77 | C78 | C79 | C80 | C81 | C82 | C83 | C84 | C85 | C86 | C87 | C88 | C89 | C90 | C91 | C92 | C96 | C97 | C101 | C102 | C103 | C104 | C105 | C106 | C107 | C93 | C94 | C95 | C98 | C99 | C100 | VIC1 | VIC2 | VIC3 | VIC4

See also Chapter 10.4.3, "Video Codes", on page 353.

## Parameters for setting and query:

| <testcase></testcase> | Specifies the test case. See Table 14-21 |
|-----------------------|------------------------------------------|
| Example:              | CONF:HDG:CTS:VFOR M001, C3               |
|                       |                                          |

## Manual operation: See "Video Format" on page 269

# CONFigure<hw>:HDGenerator:CTS:VFORmat:HDEXtension <TestCase>, <3DFormat>

CONFigure<hw>:HDGenerator:CTS:VFORmat:HDEXtension? <TestCase>

Sets the 3D format.

#### Suffix:

<hw>

1 Irrelevant

## Parameters:

<3DFormat> FPACking | TBOTtom | SBSide

#### Parameters for setting and query:

<TestCase> Specifies the test case. See Table 14-21.

Example: CONF:HDG:CTS:VFOR:HDEX M014, TBOT

Manual operation: See "3D Format" on page 272

| CONFigure <hw>:HD<br/>CONFigure<hw>:HD</hw></hw> | Generator:CTS:VFORmat:UHD <testcase>, <format><br/>Generator:CTS:VFORmat:UHD? <testcase></testcase></format></testcase> |
|--------------------------------------------------|----------------------------------------------------------------------------------------------------|
| Presets the video forr                           | nat.                                                                                                    |
| <b>Suffix:</b><br><hw></hw>                      | 1<br>Irrelevant                                                                                                    |
| Parameters:                                      |                                                                                                    |
| <format></format>                                | UHD1   UHD2   UHD3   UHD4                                                                                               |
|                                                  | <b>UHD1</b><br>4Kx2Kp @ 30 Hz                                                                                           |
|                                                  | <b>UHD2</b><br>4Kx2Kp @ 25 Hz                                                                                           |
|                                                  | <b>UHD3</b><br>4Kx2Kp @ 24 Hz                                                                                           |
|                                                  | <b>UHD4</b><br>4Kx2Kp @ 24 Hz (SMPTE)                                                                                   |
|                                                  | *RST: UHD1                                                                                                    |
| Parameters for setti                             | ng and query:                                                                                                    |
| <lestcase></lestcase>                            | M015                                                                                                    |
|                                                  | Applies only to "8-30 4K x 2K Video Format Timing".                                                                     |

|                   | Applies only to "8-30 4K x 2K video Format Timing" |
|-------------------|----------------------------------------------------|
| Example:          | CONF:HDG:CTS:VFOR:UHD M015, UHD2                   |
| Manual operation: | See "Video Format" on page 273                     |

#### 14.6.2.3 CONFigure<hw>:HDGenerator:EDID Subsystem

| CONFigure <hw>:HDGenerator:EDID:SAVE</hw>   | 780 |
|---------------------------------------------|-----|
| CONFigure <hw>:HDGenerator:EDID:SOUT</hw>   |     |
| CONFigure <hw>:HDGenerator:EDID:UPDate</hw> | 781 |

#### CONFigure<hw>:HDGenerator:EDID:SAVE <PathFile>

Saves the read EDID data as a BIN file in the specified directory.

You can use D:\VTE\UserData as directory. The current directory is set using MMEMory:CDIRectory on page 501.

Alternatively, you can create a directory using MMEMory: MDIRectory on page 504.

| Suffix:   |  |  |
|-----------|--|--|
| <hw></hw> |  |  |
|           |  |  |

1 Irrelevant

## Parameters:

<PathFile> Filename including the extension. If the path is omitted, the current directory is used.

| Example:          | CONF:HDG:EDID:SAVE "D:<br>\VTE\UserData\MyEDIDdata.bin" |
|-------------------|---------------------------------------------------------|
|                   | Saves MyEDIDdata.bin in the D:\VTE\UserData directory.  |
| Manual operation: | See "Save EDID Data" on page 260                        |

#### CONFigure<hw>:HDGenerator:EDID:SOUT <Port>

Sets the HDMI output of a certain module.

| Suffix:<br><hw></hw>         | 1<br>Irrelevant                                                                                                    |
|------------------------------|----------------------------------------------------------------------------------------------------|
| Parameters:<br><port></port> | <numeric_value>   OUT1   OUT2   OUT3   OUT4<br/>Sets one of the 4 HDMI outputs of the HDMI TX 300 MHz mod-<br/>ule (R&amp;S VT-B360). Instead of the parameter, you can use the<br/>numeric value, for example 1 instead of OUT1.<br/>HDMI600<br/>Sets the HDMI output of the HDMI RX/TX 600 MHz module<br/>(R&amp;S VT-B2363).</numeric_value> |
| Example:                     | CONF:HDG:EDID:SOUT OUT1                                                                                                    |
| Manual operation:            | See "Output(HDMI TX 300 MHz module)" on page 260<br>See "Output(HDMI RX/TX 600 MHz module)" on page 260                                                                                                    |

#### CONFigure<hw>:HDGenerator:EDID:UPDate

Updates the left panel with the EDID reading on the chosen output.

| Suffix:           |                          |
|-------------------|--------------------------|
| <hw></hw>         | 1                        |
|                   | Irrelevant               |
| Example:          | CONF:HDG:EDID:UPD        |
| Usage:            | Event                    |
| Manual operation: | See "Update" on page 260 |

## 14.6.2.4 CONFigure<hw>:HDGenerator:HDCP Subsystem

#### CONFigure<hw>:HDGenerator:HDCP:REAuth

Clears the current R<sub>i</sub>' value to reauthenticate the source.

| Example:          | CONF:HDG:HDCP:REA                          |
|-------------------|--------------------------------------------|
| Usage:            | Event                                      |
| Manual operation: | See "Re-Authentication button" on page 234 |

## 14.6.2.5 CONFigure<hw>:HDGenerator:INFoframe Subsystem

|   |                                                            | =00 |
|---|------------------------------------------------------------|-----|
| • | CONFigure <hw>:HDGenerator:INFoframe:AUDio Subsystem</hw>  |     |
| • | CONFigure <hw>:HDGenerator:INFoframe:AUX Subsystem</hw>    |     |
| • | CONFigure <hw>:HDGenerator:INFoframe:DRMI Subsystem</hw>   | 798 |
| • | CONFigure <hw>:HDGenerator:INFoframe:GBD Subsystem</hw>    |     |
| • | CONFigure <hw>:HDGenerator:INFoframe:ISRC Subsystem</hw>   |     |
| • | CONFigure <hw>:HDGenerator:INFoframe:ISRTwo Subsystem</hw> |     |
| • | CONFigure <hw>:HDGenerator:INFoframe:MPEG Subsystem</hw>   |     |
| • | CONFigure <hw>:HDGenerator:INFoframe:SPD Subsystem</hw>    | 815 |

CONFigure<hw>:HDGenerator:INFoframe:VSIF Subsystem......819

## CONFigure<hw>:HDGenerator:INFoframe:AUDio Subsystem

Configures the audio InfoFrame.

| CONFigure <hw>:HDGenerator:INFoframe:AUDio:CHANnel:ALLocation</hw> | 782 |
|--------------------------------------------------------------------|-----|
| CONFigure <hw>:HDGenerator:INFoframe:AUDio:CHANnel:COUNt</hw>      | 782 |
| CONFigure <hw>:HDGenerator:INFoframe:AUDio:CODE:EXTension</hw>     |     |
| CONFigure <hw>:HDGenerator:INFoframe:AUDio:CODE:TYPE</hw>          | 784 |
| CONFigure <hw>:HDGenerator:INFoframe:AUDio:CSUM?</hw>              |     |
| CONFigure <hw>:HDGenerator:INFoframe:AUDio:DEFault</hw>            | 785 |
| CONFigure <hw>:HDGenerator:INFoframe:AUDio:DMI</hw>                | 785 |
| CONFigure <hw>:HDGenerator:INFoframe:AUDio:HBYTe<port></port></hw> | 785 |
| CONFigure <hw>:HDGenerator:INFoframe:AUDio:LENGth?</hw>            |     |
| CONFigure <hw>:HDGenerator:INFoframe:AUDio:LFEPlayback</hw>        | 786 |
| CONFigure <hw>:HDGenerator:INFoframe:AUDio:LSValue</hw>            | 787 |
| CONFigure <hw>:HDGenerator:INFoframe:AUDio:PBYTe<port></port></hw> |     |
| CONFigure <hw>:HDGenerator:INFoframe:AUDio:SAMPling:FREQuency</hw> | 787 |
| CONFigure <hw>:HDGenerator:INFoframe:AUDio:SAMPling:SIZE</hw>      |     |
| CONFigure <hw>:HDGenerator:INFoframe:AUDio:VERSion?</hw>           | 788 |
|                                                                    |     |

#### CONFigure<hw>:HDGenerator:INFoframe:AUDio:CHANnel:ALLocation <Value>

Sets the channel allocation.

| Suffix:<br><hw></hw> | 1<br>Irrelevant                |                                  |
|----------------------|--------------------------------|----------------------------------|
| Parameters:          |                                |                                  |
| <value></value>      | Hexadecimal value              |                                  |
|                      | Range:<br>*RST:                | #H0 to #H31<br>#H13              |
| Example:             | CONF:HDG:INF:AUD:CHAN:ALL #H19 |                                  |
| Manual operation:    | See "Chann                     | el Allocation (hex)" on page 245 |

#### CONFigure<hw>:HDGenerator:INFoframe:AUDio:CHANnel:COUNt <Value>

Sets the channel count.

| Suffix:           |                                 |
|-------------------|---------------------------------|
| <hw></hw>         | 1                               |
|                   | Irrelevant                      |
| Parameters:       |                                 |
| <value></value>   | 0                               |
|                   | Stream header                   |
|                   | 1                               |
|                   | 2 channels                      |
|                   |                                 |
|                   |                                 |
|                   | 7                               |
|                   | 8 channels                      |
|                   | *RST: 7                         |
| Example:          | CONF:HDG:INF:AUD:CHAN:COUN 6    |
| Manual operation: | See "Channel Count" on page 244 |

## CONFigure<hw>:HDGenerator:INFoframe:AUDio:CODE:EXTension <Value>

Sets the code extension.

| Suffix:           |                                  |
|-------------------|----------------------------------|
| <hw></hw>         | 1                                |
|                   | Irrelevant                       |
| Parameters:       |                                  |
| <value></value>   | 0                                |
|                   | Coding type                      |
|                   | 4                                |
|                   | MPEG-4 HE ACC                    |
|                   | 5                                |
|                   | MPEG-4 HE ACC v2                 |
|                   | 6                                |
|                   | MPEG-4 ACC LC                    |
|                   | 7                                |
|                   | DRA                              |
|                   | 8                                |
|                   | MPEG-4 HE ACC + MPEG surround    |
|                   | 10                               |
|                   | MPEG-4 AAC LC + MPEG surround    |
|                   | *RST: 0                          |
| Example:          | CONF:HDG:INF:AUD:CODE:EXT 4      |
| Manual operation: | See "Code Extension" on page 245 |

Sets the coding type.

| Suffix:           |                               |
|-------------------|-------------------------------|
| <hw></hw>         | 1<br>Irrelevant               |
| Parameters:       |                               |
| <value></value>   | <b>0</b><br>Stream header     |
|                   | 1                             |
|                   | PCM                           |
|                   | 2                             |
|                   | AC-3                          |
|                   | 3                             |
|                   | MPEG-1                        |
|                   | 4<br>MD2                      |
|                   | MP3                           |
|                   | s<br>MPEG-2                   |
|                   | 6                             |
|                   | AAC LC                        |
|                   | 7                             |
|                   | DTS                           |
|                   | 8<br>ATRAC                    |
|                   | 9<br>1-bit audio              |
|                   | 10                            |
|                   | Enhanced AC-3                 |
|                   | 11                            |
|                   | DTS-HD                        |
|                   | 12                            |
|                   | MAT                           |
|                   | 13                            |
|                   | DST                           |
|                   | 14<br>W/MA pro                |
|                   | <b>15</b>                     |
|                   | Extended                      |
|                   | *RST: 0                       |
| Example:          | CONF:HDG:INF:AUD:CODE:TYPE 11 |
| Manual operation: | See "Coding Type" on page 244 |
| •                 |                               |

#### CONFigure<hw>:HDGenerator:INFoframe:AUDio:CSUM?

Queries the checksum.

| <b>Suffix:</b><br><hw></hw>              | 1<br>Irrelevant                                   |
|------------------------------------------|---------------------------------------------------|
| <b>Return values:</b><br><value></value> | Decimal value                                     |
| Example:                                 | CONF:HDG:INF:AUD:CSUM?<br>Query<br>87<br>Response |
| Usage:                                   | Query only                                        |
| Manual operation:                        | See "Checksum (hex)" on page 244                  |

#### CONFigure<hw>:HDGenerator:INFoframe:AUDio:DEFault

Resets all commands of the CONFigure<hw>:HDGenerator:INFoframe:AUDio subsystem.

| 1                                |
|----------------------------------|
| Irrelevant                       |
| CONF:HDG:INF:AUD:DEF             |
| Event                            |
| See "Default button" on page 259 |
|                                  |

#### CONFigure<hw>:HDGenerator:INFoframe:AUDio:DMI <Enable>

Enables or disables the downmix inhibit.

| Suffix:           |            |                          |
|-------------------|------------|--------------------------|
| <hw></hw>         | 1          |                          |
|                   | Irrelevant |                          |
| Parameters:       |            |                          |
| <enable></enable> | OFF   ON   |                          |
|                   | *RST:      | OFF                      |
| Example:          | CONF: HDG  | :INF:AUD:DMI ON          |
| Manual operation: | See "Down  | mix Inhibit" on page 245 |

#### CONFigure<hw>:HDGenerator:INFoframe:AUDio:HBYTe<port> <Byte>

Sets the header bytes.

| Suffix:           |                                                      |  |
|-------------------|------------------------------------------------------|--|
| <hw></hw>         | 1                                                    |  |
|                   | Irrelevant                                           |  |
| <port></port>     | Number of the header byte                            |  |
| Parameters:       |                                                      |  |
| <byte></byte>     | Decimal value                                        |  |
|                   | Range: 0 to 255                                      |  |
| Example:          | CONF:HDG:INF:AUD:HBYT2 10<br>Header byte 2: Sets 10. |  |
| Manual operation: | See "HB0 to HB2" on page 258                         |  |
|                   |                                                      |  |

#### CONFigure<hw>:HDGenerator:INFoframe:AUDio:LENGth?

| Queries the length of the InfoFrame. |                                                   |  |
|--------------------------------------|---------------------------------------------------|--|
| Suffix:<br><hw></hw>                 | 1<br>Irrelevant                                   |  |
| <b>Parameters:</b> <value></value>   |                                                   |  |
| Example:                             | CONF:HDG:INF:AUD:LENG?<br>Query<br>10<br>Response |  |
| Usage:                               | Query only                                        |  |
| Manual operation:                    | See "Length of InfoFrame" on page 243             |  |

## CONFigure<hw>:HDGenerator:INFoframe:AUDio:LFEPlayback <Value>

Sets the LFE playback level.

| Suffix:<br><hw></hw> | 1<br>Irrelevant             |
|----------------------|-----------------------------|
| Parameters:          |                             |
| <value></value>      | <b>0</b><br>Unknown         |
|                      | <b>1</b><br>0 dB playback   |
|                      | <b>2</b><br>+10 dB playback |
|                      | *RST: 0                     |
| Example:             | CONF:HDG:INF:AUD:LFEP 1     |

Manual operation: See "LFE Playback Level" on page 245

CONFigure<hw>:HDGenerator:INFoframe:AUDio:LSValue <\alue>

Sets the level shift value

| Suffix:<br><hw></hw> | 1<br>Irrelevant                 |                          |
|----------------------|---------------------------------|--------------------------|
| Parameters:          |                                 |                          |
| <value></value>      | Range:<br>*RST:<br>Default unit | 0 to 15<br>0<br>: dB     |
| Example:             | CONF: HDG<br>Sets 2 dB.         | :INF:AUD:LSV 2           |
| Manual operation:    | See "Level                      | Shift Value" on page 245 |

#### CONFigure<hw>:HDGenerator:INFoframe:AUDio:PBYTe<port> <Byte>

Sets the packet bytes.

| Suffix:           |                                                      |
|-------------------|------------------------------------------------------|
| <hw></hw>         | 1                                                    |
|                   | Irrelevant                                           |
| <port></port>     | Number of the packet byte                            |
| Parameters:       |                                                      |
| <byte></byte>     | Decimal value                                        |
|                   | Range: 0 to 255                                      |
| Example:          | CONF:HDG:INF:AUD:PBYT4 19<br>Packet byte 4: Sets 19. |
| Manual operation: | See "PB0 to PB27" on page 259                        |

#### CONFigure<hw>:HDGenerator:INFoframe:AUDio:SAMPling:FREQuency <SamplingFreq>

Sets the sampling frequency.

Suffix:

<hw>

1 Irrelevant

#### Parameters:

<SamplingFreq> STReamheader | HZ32000 | HZ44100 | HZ48000 | HZ88200 | HZ96000 | HZ176400 | HZ192000 \*RST: STReamheader

Example: CONF:HDG:INF:AUD:SAMP:FREQ HZ32000 Sets 32 kHz.

Manual operation: See "Sampling Frequency" on page 244

## CONFigure<hw>:HDGenerator:INFoframe:AUDio:SAMPling:SIZE <SamplingSize>

Sets the sampling size.

Suffix: <hw>

| 1          |  |
|------------|--|
| Irrelevant |  |

| Parameters:<br><samplingsize></samplingsize> | STReamheader   B16   B20   B24 |                       |     |
|----------------------------------------------|--------------------------------|-----------------------|-----|
|                                              | *RST:                          | STReamheader          |     |
| Example:                                     | CONF:HDG:<br>Sets 16 bit.      | INF:AUD:SAMP:SIZE     | B16 |
| Manual operation:                            | See "Sampl                     | ing Size" on page 245 |     |

#### CONFigure<hw>:HDGenerator:INFoframe:AUDio:VERSion?

Queries the version.

| <b>Suffix:</b><br><hw></hw>           | 1<br>Irrelevant                                  |
|---------------------------------------|--------------------------------------------------|
| <b>Parameters:</b><br><value></value> |                                                  |
| Example:                              | CONF:HDG:INF:AUD:VERS?<br>Query<br>2<br>Response |
| Usage:                                | Query only                                       |
| Manual operation:                     | See "Version Number" on page 243                 |

#### CONFigure<hw>:HDGenerator:INFoframe:AUX Subsystem

Configures the AVI InfoFrame.

| CONFigure <hw>:HDGenerator:INFoframe:AUX:AFPResent</hw>        | 789 |
|----------------------------------------------------------------|-----|
| CONFigure <hw>:HDGenerator:INFoframe:AUX:BARinfo</hw>          | 789 |
| CONFigure <hw>:HDGenerator:INFoframe:AUX:BBAR</hw>             | 790 |
| CONFigure <hw>:HDGenerator:INFoframe:AUX:COLorimetry</hw>      | 790 |
| CONFigure <hw>:HDGenerator:INFoframe:AUX:COMPonent:FORMat</hw> | 790 |
| CONFigure <hw>:HDGenerator:INFoframe:AUX:CONTenttype</hw>      | 791 |
| CONFigure <hw>:HDGenerator:INFoframe:AUX:CSUM?</hw>            | 791 |
| CONFigure <hw>:HDGenerator:INFoframe:AUX:DEFault</hw>          | 791 |

| CONFigure <hw>:HDGenerator:INFoframe:AUX:EXTColorim</hw>          | 791 |
|-------------------------------------------------------------------|-----|
| CONFigure <hw>:HDGenerator:INFoframe:AUX:FORMatar</hw>            |     |
| CONFigure <hw>:HDGenerator:INFoframe:AUX:HBYTe<port>?</port></hw> | 793 |
| CONFigure <hw>:HDGenerator:INFoframe:AUX:ITContent</hw>           | 793 |
| CONFigure <hw>:HDGenerator:INFoframe:AUX:LBAR</hw>                | 793 |
| CONFigure <hw>:HDGenerator:INFoframe:AUX:LENGth?</hw>             | 794 |
| CONFigure <hw>:HDGenerator:INFoframe:AUX:NUSCaling</hw>           |     |
| CONFigure <hw>:HDGenerator:INFoframe:AUX:PBYTe<port></port></hw>  | 794 |
| CONFigure <hw>:HDGenerator:INFoframe:AUX:PICTurear</hw>           | 795 |
| CONFigure <hw>:HDGenerator:INFoframe:AUX:PXRepetition</hw>        | 795 |
| CONFigure <hw>:HDGenerator:INFoframe:AUX:RBAR</hw>                | 795 |
| CONFigure <hw>:HDGenerator:INFoframe:AUX:RGBQrange</hw>           | 796 |
| CONFigure <hw>:HDGenerator:INFoframe:AUX:SCANinfo</hw>            | 796 |
| CONFigure <hw>:HDGenerator:INFoframe:AUX:TBAR</hw>                | 796 |
| CONFigure <hw>:HDGenerator:INFoframe:AUX:VERSion?</hw>            | 797 |
| CONFigure <hw>:HDGenerator:INFoframe:AUX:VIC</hw>                 | 797 |
| CONFigure <hw>:HDGenerator:INFoframe:AUX:YCCQuant</hw>            | 797 |
|                                                                   |     |

### CONFigure<hw>:HDGenerator:INFoframe:AUX:AFPResent <Enable>

Enables or disables active format information present.

| Suffix:<br><hw></hw>             | 1<br>Irrelevant   |                                         |
|----------------------------------|-------------------|-----------------------------------------|
| Parameters:<br><enable></enable> | OFF   ON<br>*RST: | ON                                      |
| Example:                         | CONF:HDG:         | INF:AUX:AFPR OFF                        |
| Manual operation:                | See "Active       | Format Information Present" on page 240 |

#### CONFigure<hw>:HDGenerator:INFoframe:AUX:BARinfo <Type>

Sets the bar information.

Suffix:

<Type>

<hw>

Irrelevant

Parameters:

NONE | HORZ | VERT | BOTH

\*RST: NONE

**Example:** CONF:HDG:INF:AUX:BAR HORZ

Manual operation: See "Bar Info" on page 241

1

#### CONFigure<hw>:HDGenerator:INFoframe:AUX:BBAR <\alue>

Sets the line number of bottom bar start.

| Suffix:<br><hw></hw>           | 1<br>Irrelevant          |                                         |
|--------------------------------|--------------------------|-----------------------------------------|
| Parameters:<br><value></value> | Range:<br>*RST:          | 0 to 9999<br>0                          |
| Example:                       | CONF:HDG:INF:AUX:BBAR 20 |                                         |
| Manual operation:              | See "Line N              | lumber of Bottom Bar Start" on page 243 |

#### CONFigure<hw>:HDGenerator:INFoframe:AUX:COLorimetry <Type>

Sets the colorimetry.

| ded |
|-----|
|     |
|     |
| -   |

## CONFigure<hw>:HDGenerator:INFoframe:AUX:COMPonent:FORMat <PixelEncoding>

Sets the pixel encoding.

## Suffix:

| <hw></hw>                       | 1           |
|---------------------------------|-------------|
|                                 | Irrelevant  |
| Parameters:                     |             |
| <pixelencoding></pixelencoding> | 0           |
|                                 | RGB         |
|                                 | 1           |
|                                 | YCbCr 4:2:2 |
|                                 | 2           |
|                                 | YCbCr 4:4:4 |
|                                 | 3           |
|                                 | YCbCr 4:2:0 |
|                                 | 7           |
|                                 | IDO-defined |

\*RST: 0 CONF:HDG:INF:AUX:COMP:FORM 2

Manual operation: See "Component Format" on page 240

#### CONFigure<hw>:HDGenerator:INFoframe:AUX:CONTenttype <Content>

Sets the content type.

Example:

| <b>Suffix:</b><br><hw></hw>        | 1<br>Irrelevant   |                                   |
|------------------------------------|-------------------|-----------------------------------|
| Parameters:<br><content></content> | GRAPhics<br>*RST: | PHOTo   CINema   GAME<br>GRAPhics |
| Example:                           | CONF:HDG          | INF:AUX:CONT PHOT                 |
| Manual operation:                  | See "Conte        | nt Type" on page 243              |

#### CONFigure<hw>:HDGenerator:INFoframe:AUX:CSUM?

See CONFigure<hw>:HDGenerator:INFoframe:AUDio:LENGth? on page 786.

| Usage:            | Query only                       |
|-------------------|----------------------------------|
| Manual operation: | See "Checksum (hex)" on page 240 |

#### CONFigure<hw>:HDGenerator:INFoframe:AUX:DEFault

Resets all commands of the CONFigure<hw>:HDGenerator:INFoframe:AUX subsystem.

| Suffix:<br><hw></hw> | 1<br>Irrelevant                  |
|----------------------|----------------------------------|
| Example:             | CONF:HDG:INF:AUX:DEF             |
| Usage:               | Event                            |
| Manual operation:    | See "Default button" on page 259 |

#### CONFigure<hw>:HDGenerator:INFoframe:AUX:EXTColorim <Type>

Sets the extended colorimetry.

Suffix: <hw>

1 Irrelevant

Parameters: <Type>

|                   | <b>0</b><br>xvYCC 601                                                       |
|-------------------|-----------------------------------------------------------------------------|
|                   | <b>1</b><br>xvYCC 709                                                       |
|                   | <b>2</b><br>sYCC 601                                                        |
|                   | <b>3</b><br>Adobe YCC 601                                                   |
|                   | <b>4</b><br>Adobe RGB                                                       |
|                   | <b>5</b><br>ITU-R BT.2020 Y' <sub>C</sub> C' <sub>BC</sub> C' <sub>RC</sub> |
|                   | <b>6</b><br>TR-R BT.2020 Υ' <sub>C</sub> C' <sub>B</sub> C' <sub>R</sub>    |
|                   | *RST: 0                                                                     |
| Example:          | CONF:HDG:INF:AUX:EXTC 1                                                     |
| Manual operation: | See "Extended Colorimetry" on page 242                                      |

#### CONFigure<hw>:HDGenerator:INFoframe:AUX:FORMatar <AspectRatio>

Sets the active format aspect ratio

1

Irrelevant

#### Suffix:

<hw>

# Parameters: <AspectRatio>

0 AFD unknown 2 Box 16:9 (top) 3 Box 14:9 (top) 4 Box > 16:9 (center) 8 Same as coded frame 9 4:3 (center) 10 16:9 (center) 11 14:9 (center) 13 4:3 (protect 14:9 center)
|                   | <b>14</b><br>16:9 (protect 14:9 center)           |  |
|-------------------|---------------------------------------------------|--|
|                   | <b>15</b><br>16:9 (protect 4:3 center)<br>*RST: 8 |  |
| Example:          | CONF:HDG:INF:AUX:FORM 2                           |  |
| Manual operation: | See "Active Format Aspect Ratio" on page 241      |  |

# CONFigure<hw>:HDGenerator:INFoframe:AUX:HBYTe<port>?

| <b>Suffix:</b><br><hw></hw>            | 1<br>Irrelevant                                                   |
|----------------------------------------|-------------------------------------------------------------------|
| <port></port>                          | Number of the header byte                                         |
| <b>Return values:</b><br><byte></byte> | Decimal value                                                     |
| Example:                               | CONF:HDG:INF:AUX:HBYT2?<br>Query<br>13<br>Header byte 2: Response |
| Usage:                                 | Query only                                                        |
| Manual operation:                      | See "HB0 to HB2" on page 258                                      |

# CONFigure<hw>:HDGenerator:INFoframe:AUX:ITContent <Enable>

Enables or disables the IT content.

Queries the header bytes.

| Suffix:<br><hw></hw>             | 1<br>Irrelevant   |                   |    |
|----------------------------------|-------------------|-------------------|----|
| Parameters:<br><enable></enable> | OFF   ON<br>*RST: | OFF               |    |
| Example:                         | CONF: HDG:        | :INF:AUX:ITC      | ON |
| Manual operation:                | See "IT Cor       | ntent" on page 24 | 42 |

# CONFigure<hw>:HDGenerator:INFoframe:AUX:LBAR <Value>

Sets the pixel number of left bar end.

| <hw></hw>                      | 1<br>Irrelevant                                |                |
|--------------------------------|------------------------------------------------|----------------|
| Parameters:<br><value></value> | Range:<br>*RST:                                | 0 to 9999<br>0 |
| Example:                       | CONF:HDG:INF:AUX:LBAR 40                       |                |
| Manual operation:              | See "Pixel Number of Left Bar End" on page 243 |                |

# CONFigure<hw>:HDGenerator:INFoframe:AUX:LENGth?

See CONFigure<hw>:HDGenerator:INFoframe:AUDio:LENGth? on page 786.

Usage: Query only

Manual operation: See "Length of InfoFrame" on page 240

# CONFigure<hw>:HDGenerator:INFoframe:AUX:NUSCaling <Scaling>

Sets the nonuniform picture scaling.

| Suffix:             | 1                                                    |  |
|---------------------|------------------------------------------------------|--|
| <hw></hw>           | Irrelevant                                           |  |
| Parameters:         | NONE   HORZ   VERT   BOTH                            |  |
| <scaling></scaling> | *RST: NONE                                           |  |
| Example:            | CONF:HDG:INF:AUX:NUSC HORZ Sets horizontally scaled. |  |
| Manual operation:   | See "Non-Uniform Picture Scaling" on page 242        |  |

# CONFigure<hw>:HDGenerator:INFoframe:AUX:PBYTe<port> <Byte>

Sets the packet bytes.

| Suffix:           |                               |                                    |
|-------------------|-------------------------------|------------------------------------|
| <hw></hw>         | 1                             |                                    |
|                   | Irrelevant                    |                                    |
| <port></port>     | Number of                     | the packet byte                    |
| Parameters:       |                               |                                    |
| <byte></byte>     | Decimal value                 |                                    |
|                   | Range:                        | 0 to 255                           |
| Example:          | CONF:HDG<br>Packet byte       | :INF:AUX:PBYT5 35<br>• 5: Sets 35. |
| Manual operation: | See "PB0 to PB27" on page 259 |                                    |

#### CONFigure<hw>:HDGenerator:INFoframe:AUX:PICTurear <AspectRatio>

Sets the picture aspect ratio.

| Suffix:                     |                                        |  |
|-----------------------------|----------------------------------------|--|
| <hw></hw>                   | 1                                      |  |
|                             | Irrelevant                             |  |
| Parameters:                 |                                        |  |
| <aspectratio></aspectratio> | 0                                      |  |
|                             | No data                                |  |
|                             | 1                                      |  |
|                             | 4:3                                    |  |
|                             | 2                                      |  |
|                             | 16:9                                   |  |
|                             | *RST: 1                                |  |
| Example:                    | CONF:HDG:INF:AUX:PICT 2                |  |
| Manual operation:           | See "Picture Aspect Ratio" on page 241 |  |

# CONFigure<hw>:HDGenerator:INFoframe:AUX:PXRepetition <Value>

Sets the pixel repetition.

| Suffix:<br><hw></hw>                  | 1<br>Irrelevant                                |             |
|---------------------------------------|------------------------------------------------|-------------|
| <b>Parameters:</b><br><value></value> | Range:<br>*RST:                                | 0 to 9<br>0 |
| Example:                              | CONF:HDG:INF:AUX:PXR 1<br>Sends pixel 2 times. |             |
| Manual operation:                     | See "Pixel Repetition" on page 242             |             |

# CONFigure<hw>:HDGenerator:INFoframe:AUX:RBAR <Value>

Sets the pixel number of right bar start.

| Suffix:<br><hw></hw>           | 1<br>Irrelevant                                   |                |
|--------------------------------|---------------------------------------------------|----------------|
| Parameters:<br><value></value> | Range:<br>*RST:                                   | 0 to 9999<br>0 |
| Example:                       | CONF:HDG:INF:AUX:RBAR 50                          |                |
| Manual operation:              | See "Pixel Number of Right Bar Start" on page 243 |                |

# CONFigure<hw>:HDGenerator:INFoframe:AUX:RGBQrange <Quantization>

Sets the RGB quantization range.

| Suffix:                       |                                          |  |
|-------------------------------|------------------------------------------|--|
| <hw></hw>                     | 1                                        |  |
|                               | Irrelevant                               |  |
| Parameters:                   |                                          |  |
| <quantization></quantization> | 0                                        |  |
|                               | Default                                  |  |
|                               | 1                                        |  |
|                               | Limited range                            |  |
|                               | 2                                        |  |
|                               | Full range                               |  |
|                               | *RST: 1                                  |  |
| Example:                      | CONF:HDG:INF:AUX:RGBQ 2                  |  |
| Manual operation:             | See "RGB Quantization Range" on page 242 |  |

# CONFigure<hw>:HDGenerator:INFoframe:AUX:SCANinfo <Type>

Sets the scan information.

| Suffix:<br><hw></hw> | 1<br>Irrelevant                                          |                         |
|----------------------|----------------------------------------------------------|-------------------------|
| Parameters:          |                                                          |                         |
| <type></type>        | 0<br>No data<br>1<br>Overscan<br>2<br>Underscan<br>*RST: | 2                       |
| Example:             | CONF:HDG:                                                | INF:AUX:SCAN 0          |
| Manual operation:    | See "Scan Ir                                             | nformation" on page 241 |

# CONFigure<hw>:HDGenerator:INFoframe:AUX:TBAR <Value>

Sets the line number of top bar end.

Suffix: <hw>

1 Irrelevant

| <pre>Parameters:<br/><value></value></pre> | Range:<br>*RST:                              | 0 to 9999<br>0 |
|--------------------------------------------|----------------------------------------------|----------------|
| Example:                                   | CONF:HDG:INF:AUX:TBAR 10                     |                |
| Manual operation:                          | See "Line Number of Top Bar End" on page 243 |                |

## CONFigure<hw>:HDGenerator:INFoframe:AUX:VERSion?

See CONFigure<hw>:HDGenerator:INFoframe:AUDio:VERSion? on page 788.

Usage: Query only

Manual operation: See "Version Number" on page 240

# CONFigure<hw>:HDGenerator:INFoframe:AUX:VIC <\/alue>

Sets the video identification code.

| <hw></hw>                      | 1<br>Irrelevant                             |               |
|--------------------------------|---------------------------------------------|---------------|
| Parameters:<br><value></value> | Range:<br>*RST:                             | 0 to 255<br>1 |
| Example:                       | CONF:HDG:INF:AUX:VIC 127                    |               |
| Manual operation:              | See "Video Identification Code" on page 242 |               |
|                                |                                             |               |

# CONFigure<hw>:HDGenerator:INFoframe:AUX:YCCQuant <Range>

Sets the YCC quantization.

| Suffix:<br><hw></hw> | 1<br>Irrelevant                                  |
|----------------------|--------------------------------------------------|
| Parameters:          |                                                  |
| <range></range>      | 0<br>Limited range<br>1<br>Full range<br>*RST: 0 |
| Example:             | CONF:HDG:INF:AUX:YCCQ 1                          |
| Manual operation:    | See "YCC Quantization Range" on page 242         |

# CONFigure<hw>:HDGenerator:INFoframe:DRMI Subsystem

Configures the dynamic range and mastering InfoFrame.

| CONFigure <hw>:HDGenerator:INFoframe:DRMI:ACTive</hw>             |     |
|-------------------------------------------------------------------|-----|
| CONFigure <hw>:HDGenerator:INFoframe:DRMI:CLL</hw>                | 798 |
| CONFigure <hw>:HDGenerator:INFoframe:DRMI:DEFault</hw>            | 799 |
| CONFigure <hw>:HDGenerator:INFoframe:DRMI:DPX<idx></idx></hw>     | 799 |
| CONFigure <hw>:HDGenerator:INFoframe:DRMI:DPXNull</hw>            |     |
| CONFigure <hw>:HDGenerator:INFoframe:DRMI:DPY<idx></idx></hw>     | 799 |
| CONFigure <hw>:HDGenerator:INFoframe:DRMI:DPYNull</hw>            | 800 |
| CONFigure <hw>:HDGenerator:INFoframe:DRMI:EOTF</hw>               |     |
| CONFigure <hw>:HDGenerator:INFoframe:DRMI:FALL</hw>               |     |
| CONFigure <hw>:HDGenerator:INFoframe:DRMI:HBYTe<port></port></hw> |     |
| CONFigure <hw>:HDGenerator:INFoframe:DRMI:LMAX</hw>               | 801 |
| CONFigure <hw>:HDGenerator:INFoframe:DRMI:LMIN</hw>               | 801 |
| CONFigure <hw>:HDGenerator:INFoframe:DRMI:PBNull</hw>             | 801 |
| CONFigure <hw>:HDGenerator:INFoframe:DRMI:PBYTe<byte></byte></hw> | 802 |
| CONFigure <hw>:HDGenerator:INFoframe:DRMI:SMD</hw>                | 802 |
| CONFigure <hw>:HDGenerator:INFoframe:DRMI:WPX</hw>                | 802 |
| CONFigure <hw>:HDGenerator:INFoframe:DRMI:WPY</hw>                | 802 |
|                                                                   |     |

# CONFigure<hw>:HDGenerator:INFoframe:DRMI:ACTive <Enable>

Enables or disables the HDR and colorimetry data.

| Suffix:<br><hw></hw>             | 1<br>Irrelevant   |               |    |
|----------------------------------|-------------------|---------------|----|
| Parameters:<br><enable></enable> | OFF   ON<br>*RST: | OFF           |    |
| Example:                         | CONF:HDG:         | INF:DRMI:ACT  | ON |
| Manual operation:                | See "Active       | on page 252 " |    |

# CONFigure<hw>:HDGenerator:INFoframe:DRMI:CLL <Value>

Sets the maximum content light level.

| <b>Suffix:</b><br><hw></hw>           | 1<br>Irrelevant                           |                 |
|---------------------------------------|-------------------------------------------|-----------------|
| <b>Parameters:</b><br><value></value> | Range:<br>*RST:                           | 0 to 65535<br>0 |
| Example:                              | CONF:HDG:INF:DRMI:CLL 55                  |                 |
| Manual operation:                     | See "Max Content Light Level" on page 254 |                 |

#### CONFigure<hw>:HDGenerator:INFoframe:DRMI:DEFault

Resets all commands of the CONFigure<hw>:HDGenerator:INFoframe:DRMI subsystem.

| Suffix:           | 1                                |
|-------------------|----------------------------------|
|                   | ı<br>Irrelevant                  |
| Example:          | CONF:HDG:INF:DRMI:DEF            |
| Usage:            | Event                            |
| Manual operation: | See "Default button" on page 259 |

Sets the x-coordinate of display primary 1 and 2.

#### CONFigure<hw>:HDGenerator:INFoframe:DRMI:DPX<idx> <Value>

Suffix: 1 Irrelevant <idx> 1-2 Number of the display primary Parameters: <Value> Range: 0.00000 to 1.00000 \*RST: 0.60000 (X[1]) | 0.90000 (X[2]) Example: CONF:HDG:INF:DRMI:DPX2 0.70000 Display primary 2: Sets 0.70000. Manual operation: See "Display Primaries X[1]" on page 253 See "Display Primaries X[2]" on page 253

# <hw>

#### CONFigure<hw>:HDGenerator:INFoframe:DRMI:DPXNull <\/alue>

Sets the x-coordinate of display primary 0.

| Suffix:<br><hw></hw>           | 1<br>Irrelevant                          |                               |
|--------------------------------|------------------------------------------|-------------------------------|
| Parameters:<br><value></value> | Range:<br>*RST:                          | 0.00000 to 1.00000<br>0.10000 |
| Example:                       | CONF: HDG:                               | :INF:DRMI:DPXN 0.20000        |
| Manual operation:              | See "Display Primaries X[0]" on page 253 |                               |

#### CONFigure<hw>:HDGenerator:INFoframe:DRMI:DPY<idx> <\Value>

Sets the y-coordinate of display primary 1 and 2.

| Suffix:           |                                                                                      |                                                       |
|-------------------|--------------------------------------------------------------------------------------|-------------------------------------------------------|
| <hw></hw>         | 1<br>Irrelevant                                                                      |                                                       |
| <idx></idx>       | 1-2<br>Number of t                                                                   | he display primary                                    |
| Parameters:       |                                                                                      |                                                       |
| <value></value>   | Range:<br>*RST:                                                                      | 0.00000 to 1.00000<br>0.90000 (Y[1])   0.12000 (Y[2]) |
| Example:          | CONF:HDG:INF:DRMI:DPY2 0.70000<br>Display primary 2: Sets 0.70000.                   |                                                       |
| Manual operation: | See "Display Primaries Y[1]" on page 253<br>See "Display Primaries Y[2]" on page 253 |                                                       |
|                   |                                                                                      |                                                       |

#### CONFigure<hw>:HDGenerator:INFoframe:DRMI:DPYNull <\alue>

Sets the y-coordinate of display primary 0.

| Suffix:<br><hw></hw>           | 1<br>Irrelevant |                               |
|--------------------------------|-----------------|-------------------------------|
| Parameters:<br><value></value> | Range:<br>*RST: | 0.00000 to 1.00000<br>0.10000 |
| Example:                       | CONF:HDG:       | INF:DRMI:DPYN 0.20000         |
| Manual operation:              | See "Display    | y Primaries Y[0]" on page 253 |

#### CONFigure<hw>:HDGenerator:INFoframe:DRMI:EOTF <Transfer>

Sets the electro-optical transfer function.

 Suffix:
 <hw>
 1

 <hw>
 1

 Irrelevant
 Irrelevant

 Parameters:

 <Transfer>
 SLP | HLP | ST2084 | FUTE

 \*RST:
 HLP

 Example:
 CONF: HDG: INF: DRMI: EOTF SLP

 Sets SDR luminance processing.

 Manual operation:
 See "Electro-Optical Transfer Function" on page 253

## CONFigure<hw>:HDGenerator:INFoframe:DRMI:FALL <\alue>

Sets the maximum frame average light level.

| Suffix:<br><hw></hw>           | 1<br>Irrelevant                                 |                 |
|--------------------------------|-------------------------------------------------|-----------------|
| Parameters:<br><value></value> | Range:<br>*RST:                                 | 0 to 65535<br>0 |
| Example:                       | CONF:HDG:INF:DRMI:FALL 150                      |                 |
| Manual operation:              | See "Max Frame Average Light Level" on page 254 |                 |
|                                |                                                 |                 |

CONFigure<hw>:HDGenerator:INFoframe:DRMI:HBYTe<port> <Byte>

See CONFigure<hw>:HDGenerator:INFoframe:AUDio:HBYTe<port>
on page 785.

Manual operation: See "HB0 to HB2" on page 258

#### CONFigure<hw>:HDGenerator:INFoframe:DRMI:LMAX <Value>

Sets the maximum display mastering luminance.

| Suffix:<br><hw></hw>           | 1<br>Irrelevant                                   |                 |
|--------------------------------|---------------------------------------------------|-----------------|
| Parameters:<br><value></value> | Range:<br>*RST:                                   | 0 to 65535<br>0 |
| Example:                       | CONF:HDG:INF:DRMI:LMAX 500                        |                 |
| Manual operation:              | See "Max Display Mastering Luminance" on page 254 |                 |

## CONFigure<hw>:HDGenerator:INFoframe:DRMI:LMIN <Value>

Sets the minimum display mastering luminance.

| Suffix:<br><hw></hw>                  | 1<br>Irrelevant                                   |                            |
|---------------------------------------|---------------------------------------------------|----------------------------|
| <b>Parameters:</b><br><value></value> | Range:<br>*RST:                                   | 0.0000 to 6.5535<br>0.0000 |
| Example:                              | CONF:HDG:INF:DRMI:LMIN 1.0000                     |                            |
| Manual operation:                     | See "Min Display Mastering Luminance" on page 254 |                            |

#### CONFigure<hw>:HDGenerator:INFoframe:DRMI:PBNull <Byte>

Sets the packet byte 0.

| Suffix:<br><hw></hw>                | 1<br>Irrelevant |                 |     |
|-------------------------------------|-----------------|-----------------|-----|
| <b>Parameters:</b><br><byte></byte> | Decimal val     | ue<br>0 to 255  |     |
| Example:                            | CONF:HDG:       | INF:DRMI:PBN    | 251 |
| Manual operation:                   | See "PB0 to     | PB27" on page 2 | 259 |

#### CONFigure<hw>:HDGenerator:INFoframe:DRMI:PBYTe<byte> <Byte>

See CONFigure<hw>:HDGenerator:INFoframe:VSIF:PBYTe<port> on page 827.

Manual operation: See "PB0 to PB27" on page 259

#### CONFigure<hw>:HDGenerator:INFoframe:DRMI:SMD <Descriptor>

Sets the static metadata descriptor.

| Suffix:<br><hw></hw>                     | 1<br>Irrelevant                              |
|------------------------------------------|----------------------------------------------|
| Parameters:<br><descriptor></descriptor> | SMD1                                         |
| Example:                                 | CONF:HDG:INF:DRMI:SMD SMD1                   |
| Manual operation:                        | See "Static Metadata Descriptor" on page 253 |

#### CONFigure<hw>:HDGenerator:INFoframe:DRMI:WPX <\alue>

Sets the x-coordinate of the white point.

| Suffix:<br><hw></hw>           | 1<br>Irrelevant |                               |
|--------------------------------|-----------------|-------------------------------|
| Parameters:<br><value></value> | Range:<br>*RST: | 0.00000 to 1.00000<br>0.50000 |
| Example:                       | CONF:HDG        | :INF:DRMI:WPX 0.60000         |
| Manual operation:              | See "White      | Point X" on page 254          |

#### CONFigure<hw>:HDGenerator:INFoframe:DRMI:WPY <\alue>

Sets the y-coordinate of the white point.

| <b>Suffix:</b><br><hw></hw>           | 1<br>Irrelevant |                               |
|---------------------------------------|-----------------|-------------------------------|
| <b>Parameters:</b><br><value></value> | Range:<br>*RST: | 0.00000 to 1.00000<br>0.50000 |
| Example:                              | CONF:HDG        | :INF:DRMI:WPY 0.60000         |
| Manual operation:                     | See "White      | Point Y" on page 254          |

# CONFigure<hw>:HDGenerator:INFoframe:GBD Subsystem

Configures the Gamut boundary data InfoFrame.

| CONFigure <hw>:HDGenerator:INFoframe:GBD:ACTive</hw>              | 803 |
|-------------------------------------------------------------------|-----|
| CONFigure <hw>:HDGenerator:INFoframe:GBD:BLACk<port></port></hw>  | 804 |
| CONFigure <hw>:HDGenerator:INFoframe:GBD:COLPrecision</hw>        | 804 |
| CONFigure <hw>:HDGenerator:INFoframe:GBD:COLSpace</hw>            |     |
| CONFigure <hw>:HDGenerator:INFoframe:GBD:DEFault</hw>             |     |
| CONFigure <hw>:HDGenerator:INFoframe:GBD:FACetmode</hw>           | 805 |
| CONFigure <hw>:HDGenerator:INFoframe:GBD:FORMat</hw>              | 805 |
| CONFigure <hw>:HDGenerator:INFoframe:GBD:HBYTe<port></port></hw>  | 806 |
| CONFigure <hw>:HDGenerator:INFoframe:GBD:MAXBlue</hw>             | 806 |
| CONFigure <hw>:HDGenerator:INFoframe:GBD:MAXGreen</hw>            | 806 |
| CONFigure <hw>:HDGenerator:INFoframe:GBD:MAXRed</hw>              | 806 |
| CONFigure <hw>:HDGenerator:INFoframe:GBD:MINBlue</hw>             | 806 |
| CONFigure <hw>:HDGenerator:INFoframe:GBD:MINGreen</hw>            | 806 |
| CONFigure <hw>:HDGenerator:INFoframe:GBD:MINRed</hw>              |     |
| CONFigure <hw>:HDGenerator:INFoframe:GBD:NEXT</hw>                | 806 |
| CONFigure <hw>:HDGenerator:INFoframe:GBD:NOGBd</hw>               | 807 |
| CONFigure <hw>:HDGenerator:INFoframe:GBD:NUMFacets</hw>           | 807 |
| CONFigure <hw>:HDGenerator:INFoframe:GBD:NUMVertices</hw>         | 807 |
| CONFigure <hw>:HDGenerator:INFoframe:GBD:PBLue<port></port></hw>  | 808 |
| CONFigure <hw>:HDGenerator:INFoframe:GBD:PGReen<port></port></hw> |     |
| CONFigure <hw>:HDGenerator:INFoframe:GBD:PRED<port></port></hw>   | 808 |
| CONFigure <hw>:HDGenerator:INFoframe:GBD:PBNull</hw>              | 808 |
| CONFigure <hw>:HDGenerator:INFoframe:GBD:PBYTe<port></port></hw>  | 808 |
| CONFigure <hw>:HDGenerator:INFoframe:GBD:PROFile</hw>             | 808 |
| CONFigure <hw>:HDGenerator:INFoframe:GBD:SEQaffected</hw>         | 809 |
| CONFigure <hw>:HDGenerator:INFoframe:GBD:SEQCurrent</hw>          | 809 |
|                                                                   |     |

# CONFigure<hw>:HDGenerator:INFoframe:GBD:ACTive <Enable>

Enables or disables the gamut boundary data.

1

Suffix:

<hw>

Irrelevant

| Parameters:       |             |                |
|-------------------|-------------|----------------|
| <enable></enable> | OFF   ON    |                |
|                   | *RST:       | OFF            |
| Example:          | CONF: HDG:  | INF:GBD:ACT ON |
| Manual operation: | See "Active | on page 254    |

# CONFigure<hw>:HDGenerator:INFoframe:GBD:BLACk<port> <Value>

Sets the black point.

| Suffix:<br><hw></hw> | 1<br>Irrelevant                                       |                |
|----------------------|-------------------------------------------------------|----------------|
| <port></port>        | 1-3<br>x/y/z-coordir                                  | nate           |
| Parameters:          |                                                       |                |
| <value></value>      | Range:<br>*RST:                                       | 0 to 4095<br>0 |
| Example:             | CONF:HDG:INF:GBD:BLAC2 100<br>y-coordinate: Sets 100. |                |
| Manual operation:    | See "Black Point" on page 257                         |                |

#### CONFigure<hw>:HDGenerator:INFoframe:GBD:COLPrecision <ColorDepth>

Sets the color precision.

| <b>Suffix:</b><br><hw></hw>                     | 1                          |                        |
|-------------------------------------------------|----------------------------|------------------------|
|                                                 | Irrelevant                 |                        |
| <b>Parameters:</b><br><colordepth></colordepth> | CD8   CD10                 | )   CD12               |
|                                                 | *RST:                      | CD8                    |
| Example:                                        | CONF: HDG:<br>Sets 10 bit. | INF:GBD:COLP CD10      |
| Manual operation:                               | See "Color                 | Precision" on page 255 |

# CONFigure<hw>:HDGenerator:INFoframe:GBD:COLSpace <ColorSpace>

Sets the color space.

Suffix:

<hw>

Irrelevant

1

| Parameters:<br><colorspace></colorspace> | RGB   YCC  | 601   YCC709     |        |
|------------------------------------------|------------|------------------|--------|
|                                          | *RST:      | RGB              |        |
| Example:                                 | CONF:HDG:  | INF:GBD:COLS     | YCC601 |
| Manual operation:                        | See "Color | Space" on page 2 | 256    |

#### CONFigure<hw>:HDGenerator:INFoframe:GBD:DEFault

Resets all commands of the CONFigure<hw>:HDGenerator:INFoframe:GBD subsystem.

Suffix:

| <hw></hw>         | 1                                |
|-------------------|----------------------------------|
|                   | Irrelevant                       |
| Example:          | CONF:HDG:INF:GBD:DEF             |
| Usage:            | Event                            |
| Manual operation: | See "Default button" on page 259 |

# CONFigure<hw>:HDGenerator:INFoframe:GBD:FACetmode <Enable>

Enables or disables the facet mode.

| Suffix:<br><hw></hw>             | 1<br>Irrelevant   |               |     |
|----------------------------------|-------------------|---------------|-----|
| Parameters:<br><enable></enable> | OFF   ON<br>*RST: | OFF           |     |
| Example:                         | CONF:HDG          | :INF:GBD:FAC  | ON  |
| Manual operation:                | See "Facet        | Mode" on page | 255 |

# CONFigure<hw>:HDGenerator:INFoframe:GBD:FORMat <Flag>

Sets the format flag.

| Suffix:<br><hw></hw>                | 1<br>Irrelevant               |                   |
|-------------------------------------|-------------------------------|-------------------|
| <b>Parameters:</b><br><flag></flag> | VERTices  <br>*RST:           | RANGe<br>VERTices |
| Example:                            | CONF:HDG:                     | INF:GBD:FORM RANG |
| Manual operation:                   | See "Format Flag" on page 255 |                   |

#### CONFigure<hw>:HDGenerator:INFoframe:GBD:HBYTe<port> <Byte>

See CONFigure<hw>:HDGenerator:INFoframe:AUDio:HBYTe<port> on page 785.

Manual operation: See "HB0 to HB2" on page 258

# CONFigure<hw>:HDGenerator:INFoframe:GBD:MAXBlue CONFigure<hw>:HDGenerator:INFoframe:GBD:MAXGreen CONFigure<hw>:HDGenerator:INFoframe:GBD:MAXRed <\alue>

Sets the maximum for blue/green/red.

| Suffix:<br><hw></hw>                  | 1<br>Irrelevant               |                          |
|---------------------------------------|-------------------------------|--------------------------|
| <b>Parameters:</b><br><value></value> | Range:<br>*RST:               | -4.0000 to 4.0000<br>OFF |
| Example:                              | CONF:HDG:INF:GBD:MAXR 0.1000  |                          |
| Manual operation:                     | See "Maximum Red" on page 256 |                          |

# CONFigure<hw>:HDGenerator:INFoframe:GBD:MINBlue CONFigure<hw>:HDGenerator:INFoframe:GBD:MINGreen CONFigure<hw>:HDGenerator:INFoframe:GBD:MINRed <\alue>

Sets the minimum for blue/green/red.

| Suffix:<br><hw></hw>           | 1<br>Irrelevant               |                          |
|--------------------------------|-------------------------------|--------------------------|
| Parameters:<br><value></value> | Range:<br>*RST:               | -4.0000 to 4.0000<br>OFF |
| Example:                       | CONF:HDG:INF:GBD:MINR 0.1000  |                          |
| Manual operation:              | See "Minimum Red" on page 256 |                          |

#### CONFigure<hw>:HDGenerator:INFoframe:GBD:NEXT <Enable>

Enables or disables the next field information.

| Suffix:           |            |     |
|-------------------|------------|-----|
| <hw></hw>         | 1          |     |
|                   | Irrelevant |     |
| Parameters:       |            |     |
| <enable></enable> | OFF   ON   |     |
|                   | *RST:      | OFF |

**Example:** CONF:HDG:INF:GBD:NEXT ON

Manual operation: See "Next Field" on page 255

# CONFigure<hw>:HDGenerator:INFoframe:GBD:NOGBd <Enable>

Sets whether no current gamut boundary data are present.

| Suffix:<br><hw></hw>             | 1<br>Irrelevant   |                        |
|----------------------------------|-------------------|------------------------|
| Parameters:<br><enable></enable> | OFF   ON<br>*RST: | OFF                    |
| Example:                         | CONF:HDG:         | INF:GBD:NOGB ON        |
| Manual operation:                | See "No Cu        | rrent GBD" on page 255 |

# CONFigure<hw>:HDGenerator:INFoframe:GBD:NUMFacets <Value>

Sets the number of facets.

| Suffix:<br><hw></hw>           | 1<br>Irrelevant                    |                   |
|--------------------------------|------------------------------------|-------------------|
| Parameters:<br><value></value> | Range:<br>*RST:                    | 0 to 65535<br>OFF |
| Example:                       | CONF:HDG:INF:GBD:NUMF 300          |                   |
| Manual operation:              | See "Number of Facets" on page 256 |                   |

# CONFigure<hw>:HDGenerator:INFoframe:GBD:NUMVertices <Value>

Sets the number of vertices.

| Suffix:<br><hw></hw>           | 1<br>Irrelevant                      |                 |
|--------------------------------|--------------------------------------|-----------------|
| Parameters:<br><value></value> | Range:<br>*RST:                      | 4 to 65535<br>4 |
| Example:                       | CONF:HDG:INF:GBD:NUMV 100            |                 |
| Manual operation:              | See "Number of Vertices" on page 256 |                 |

| CONFigure <hw>:HE<br/>CONFigure<hw>:HE<br/>CONFigure<hw>:HE</hw></hw></hw> | )Generator:I<br>)Generator:I<br>)Generator:I          | NFoframe:GBD:PBLue <port><br/>NFoframe:GBD:PGReen<port><br/>NFoframe:GBD:PRED<port> <value></value></port></port></port> |
|----------------------------------------------------------------------------|-------------------------------------------------------|----------------------------------------------------------------------------------------------------|
| Sets the blue/green/r                                                      | ed primary.                                           |                                                                                                    |
| Suffix:<br><hw></hw>                                                       | 1<br>Irrelevant                                       |                                                                                                    |
| <port></port>                                                              | 1-3<br>x/y/z-coordi                                   | nate                                                                                                    |
| Parameters:<br><value></value>                                             | Range:<br>*RST:                                       | 0 to 4095<br>0                                                                                                    |
| Example:                                                                   | CONF:HDG:INF:GBD:PRED3 200<br>z-coordinate: Sets 200. |                                                                                                    |
| Manual operation:                                                          | See "Red Primary" on page 257                         |                                                                                                    |

#### CONFigure<hw>:HDGenerator:INFoframe:GBD:PBNull <Byte>

See CONFigure<hw>:HDGenerator:INFoframe:DRMI:PBNull on page 801.

Manual operation: See "PB0 to PB27" on page 259

CONFigure<hw>:HDGenerator:INFoframe:GBD:PBYTe<port> <Byte>

See CONFigure<hw>:HDGenerator:INFoframe:VSIF:PBYTe<port>
on page 827.

Manual operation: See "PB0 to PB27" on page 259

## CONFigure<hw>:HDGenerator:INFoframe:GBD:PROFile <Number>

Sets the gamut boundary data InfoFrame profile.

1

Suffix:

<hw>

Irrelevant

Parameters: <Number>

P0 | P1 | P2 | P3 \*RST: P0

Example: CONF:HDG:INF:GBD:PROF P1

Manual operation: See "GBD Profile" on page 255

## CONFigure<hw>:HDGenerator:INFoframe:GBD:SEQaffected <Value>

Sets the affected sequence number.

| Suffix:<br><hw></hw>           | 1<br>Irrelevant                         |              |
|--------------------------------|-----------------------------------------|--------------|
| Parameters:<br><value></value> | Range:<br>*RST:                         | 0 to 15<br>0 |
| Example:                       | CONF:HDG:INF:GBD:SEQ 3                  |              |
| Manual operation:              | See "Affected Sequence Num" on page 255 |              |

# CONFigure<hw>:HDGenerator:INFoframe:GBD:SEQCurrent <Value>

Sets the current sequence number.

| Suffix:<br><hw></hw>           | 1<br>Irrelevant                        |              |
|--------------------------------|----------------------------------------|--------------|
| Parameters:<br><value></value> | Range:<br>*RST:                        | 0 to 15<br>0 |
| Example:                       | CONF:HDG:INF:GBD:SEQC 5                |              |
| Manual operation:              | See "Current Sequence Num" on page 255 |              |

#### CONFigure<hw>:HDGenerator:INFoframe:ISRC Subsystem

Configures the international standard recording code 1 InfoFrame.

| -                                                                   |    |
|---------------------------------------------------------------------|----|
| CONFigure <hw>:HDGenerator:INFoframe:ISRC:CONTinue81</hw>           | 10 |
| CONFigure <hw>:HDGenerator:INFoframe:ISRC:DEFault</hw>              | 10 |
| CONFigure <hw>:HDGenerator:INFoframe:ISRC:HBYTe<port>81</port></hw> | 10 |
| CONFigure <hw>:HDGenerator:INFoframe:ISRC:ISRC</hw>                 | 10 |
| CONFigure <hw>:HDGenerator:INFoframe:ISRC:PBNull</hw>               | 11 |
| CONFigure <hw>:HDGenerator:INFoframe:ISRC:PBYTe<port>8</port></hw>  | 11 |
| CONFigure <hw>:HDGenerator:INFoframe:ISRC:STATus</hw>               | 11 |
| CONFigure <hw>:HDGenerator:INFoframe:ISRC:VALid</hw>                | 11 |

# CONFigure<hw>:HDGenerator:INFoframe:ISRC:ACTive <Enable>

Enables or disables the international standard recording code 1.

Suffix:

<hw>

Irrelevant

1

| Parameters:       |                          |     |
|-------------------|--------------------------|-----|
| <enable></enable> | OFF   ON                 |     |
|                   | *RST:                    | OFF |
| Example:          | CONF:HDG:INF:ISRC:ACT ON |     |
| Manual operation: | See "Active" on page 257 |     |

## CONFigure<hw>:HDGenerator:INFoframe:ISRC:CONTinue <Enable>

Enables or disables the ISRC continued information.

| Suffix:<br><hw></hw>             | 1<br>Irrelevant   |                        |
|----------------------------------|-------------------|------------------------|
| Parameters:<br><enable></enable> | OFF   ON<br>*RST: | OFF                    |
| Example:                         | CONF: HDG:        | INF:ISRC:CONT ON       |
| Manual operation:                | See "ISRC         | Continued" on page 257 |

#### CONFigure<hw>:HDGenerator:INFoframe:ISRC:DEFault

Resets all commands of the CONFigure<hw>:HDGenerator:INFoframe:ISRC subsystem.

| Suffix:           |                                  |
|-------------------|----------------------------------|
| <hw></hw>         | 1                                |
|                   | Irrelevant                       |
| Example:          | CONF:HDG:INF:ISRC:DEF            |
| Usage:            | Event                            |
| Manual operation: | See "Default button" on page 259 |

# CONFigure<hw>:HDGenerator:INFoframe:ISRC:HBYTe<port> <Byte>

See CONFigure<hw>:HDGenerator:INFoframe:AUDio:HBYTe<port>
on page 785.

Manual operation: See "HB0 to HB2" on page 258

#### CONFigure<hw>:HDGenerator:INFoframe:ISRC:ISRC <Name>

Sets the ISRC 1 code.

Suffix: <hw>

Irrelevant

1

| <b>Parameters:</b><br><name></name> | String of max. 16 characters. Alphanumeric and special charac-<br>ters are allowed. |
|-------------------------------------|-------------------------------------------------------------------------------------|
| Example:                            | CONF:HDG:INF:ISRC:ISRC "12345"                                                      |
| Manual operation:                   | See "UPC EAN ISRC" on page 258                                                      |

#### CONFigure<hw>:HDGenerator:INFoframe:ISRC:PBNull <Byte>

See CONFigure<hw>:HDGenerator:INFoframe:DRMI:PBNull on page 801.

Manual operation: See "PB0 to PB27" on page 259

## CONFigure<hw>:HDGenerator:INFoframe:ISRC:PBYTe<port> <Byte>

See CONFigure<hw>:HDGenerator:INFoframe:VSIF:PBYTe<port> on page 827.

Manual operation: See "PB0 to PB27" on page 259

# CONFigure<hw>:HDGenerator:INFoframe:ISRC:STATus <Info>

Sets the ISRC status.

| Suffix:           | 1                                                        |
|-------------------|----------------------------------------------------------|
| <hw></hw>         | Irrelevant                                               |
| Parameters:       | UNKNown   STARt   INTermediate   END                     |
| <info></info>     | *RST: INTermediate                                       |
| Example:          | CONF:HDG:INF:ISRC:STAT END Sets the status to track end. |
| Manual operation: | See "ISRC Status" on page 258                            |

# CONFigure<hw>:HDGenerator:INFoframe:ISRC:VALid <Enable>

Enables or disables the ISRC validity check.

| Suffix:<br><hw></hw>             | 1<br>Irrelevant              |              |    |
|----------------------------------|------------------------------|--------------|----|
| Parameters:<br><enable></enable> | OFF   ON<br>*RST:            | OFF          |    |
| Example:                         | CONF: HDG:                   | INF:ISRC:VAL | ON |
| Manual operation:                | See "ISRC Valid" on page 258 |              |    |

#### CONFigure<hw>:HDGenerator:INFoframe:ISRTwo Subsystem

Configures the international standard recording code 2 InfoFrame.

| CONFigure <hw>:HDGenerator:INFoframe:ISRTwo:ACTive</hw>             |     |
|---------------------------------------------------------------------|-----|
| CONFigure <hw>:HDGenerator:INFoframe:ISRTwo:DEFault</hw>            |     |
| CONFigure <hw>:HDGenerator:INFoframe:ISRTwo:HBYTe<port></port></hw> | 812 |
| CONFigure <hw>:HDGenerator:INFoframe:ISRTwo:ISRC</hw>               | 812 |
| CONFigure <hw>:HDGenerator:INFoframe:ISRTwo:PBNull</hw>             | 813 |
| CONFigure <hw>:HDGenerator:INFoframe:ISRTwo:PBYTe<port></port></hw> | 813 |

#### CONFigure<hw>:HDGenerator:INFoframe:ISRTwo:ACTive <Enable>

Enables or disables the international standard recording code 2.

| Suffix:<br><hw></hw>             | 1<br>Irrelevant          |              |    |
|----------------------------------|--------------------------|--------------|----|
| Parameters:<br><enable></enable> | OFF   ON<br>*RST:        | OFF          |    |
| Example:                         | CONF:HDG:                | INF:ISRT:ACT | ON |
| Manual operation:                | See "Active" on page 258 |              |    |

## CONFigure<hw>:HDGenerator:INFoframe:ISRTwo:DEFault

Resets all commands of the CONFigure<hw>:HDGenerator:INFoframe:ISRT subsystem.

| Suffix:           |                                  |
|-------------------|----------------------------------|
| <hw></hw>         | 1                                |
|                   | Irrelevant                       |
| Example:          | CONF:HDG:INF:ISRT:DEF            |
| Usage:            | Event                            |
| Manual operation: | See "Default button" on page 259 |
|                   |                                  |

## CONFigure<hw>:HDGenerator:INFoframe:ISRTwo:HBYTe<port> <Byte>

See CONFigure<hw>:HDGenerator:INFoframe:AUDio:HBYTe<port> on page 785.

Manual operation: See "HB0 to HB2" on page 258

#### CONFigure<hw>:HDGenerator:INFoframe:ISRTwo:ISRC <Name>

Sets the ISRC 2 code. See CONFigure<hw>:HDGenerator:INFoframe:ISRC: ISRC on page 810.

Manual operation: See "UPC EAN ISRC 16" on page 258

CONFigure<hw>:HDGenerator:INFoframe:ISRTwo:PBNull <Byte>

See CONFigure<hw>:HDGenerator:INFoframe:DRMI:PBNull on page 801.

Manual operation: See "PB0 to PB27" on page 259

#### CONFigure<hw>:HDGenerator:INFoframe:ISRTwo:PBYTe<port> <Byte>

See CONFigure<hw>:HDGenerator:INFoframe:VSIF:PBYTe<port> on page 827.

Manual operation: See "PB0 to PB27" on page 259

## CONFigure<hw>:HDGenerator:INFoframe:MPEG Subsystem

Configures the MPEG InfoFrame.

| CONFigure <hw>:HDGenerator:INFoframe:MPEG:ACTive</hw>             | 813 |
|-------------------------------------------------------------------|-----|
| CONFigure <hw>:HDGenerator:INFoframe:MPEG:BITRate</hw>            | 813 |
| CONFigure <hw>:HDGenerator:INFoframe:MPEG:CSUM?</hw>              | 814 |
| CONFigure <hw>:HDGenerator:INFoframe:MPEG:DEFault</hw>            | 814 |
| CONFigure <hw>:HDGenerator:INFoframe:MPEG:FREPeat</hw>            |     |
| CONFigure <hw>:HDGenerator:INFoframe:MPEG:HBYTe<port></port></hw> | 815 |
| CONFigure <hw>:HDGenerator:INFoframe:MPEG:LENGth?</hw>            | 815 |
| CONFigure <hw>:HDGenerator:INFoframe:MPEG:MPEGframe</hw>          | 815 |
| CONFigure <hw>:HDGenerator:INFoframe:MPEG:PBYTe<port></port></hw> | 815 |
| CONFigure <hw>:HDGenerator:INFoframe:MPEG:VERSion?</hw>           | 815 |
|                                                                   |     |

#### CONFigure<hw>:HDGenerator:INFoframe:MPEG:ACTive <Enable>

Enables or disables the MPEG InfoFrame.

| Suffix:<br><hw></hw>                    | 1<br>Irrelevant          |     |    |
|-----------------------------------------|--------------------------|-----|----|
| <b>Parameters:</b><br><enable></enable> | OFF   ON<br>*RST:        | OFF |    |
| Example:                                | CONF:HDG:INF:MPEG:ACT O  |     | ON |
| Manual operation:                       | See "Active" on page 247 |     |    |

#### CONFigure<hw>:HDGenerator:INFoframe:MPEG:BITRate <Value>

Sets the MPEG bit rate.

| Suffix:<br><hw></hw> | 1<br>Irrelevant                  |                                     |         |
|----------------------|----------------------------------|-------------------------------------|---------|
| Parameters:          |                                  |                                     |         |
| <value></value>      | Range:<br>*RST:<br>Default unit: | 0 to 2147483648<br>2000000<br>bit/s | }       |
| Example:             | CONF: HDG:<br>Sets 400000        | INF:MPEG:BITR<br><b>00 bit/s</b> .  | 4000000 |
| Manual operation:    | See "MPEG Bit Rate" on page 247  |                                     |         |

#### CONFigure<hw>:HDGenerator:INFoframe:MPEG:CSUM?

See CONFigure<hw>:HDGenerator:INFoframe:AUDio:CSUM? on page 785.

| Usage: | Query only |
|--------|------------|
|        |            |

| Manual op | eration: | See "Checksum | (hex   | )" on        | page 247 |
|-----------|----------|---------------|--------|--------------|----------|
| manaar op | oracioni |               | (I IOA | <b>,</b> 011 | pago z m |

#### CONFigure<hw>:HDGenerator:INFoframe:MPEG:DEFault

Resets all commands of the CONFigure<hw>:HDGenerator:INFoframe:MPEG subsystem.

Suffix:

<hw>1<br/>IrrelevantExample:CONF:HDG:INF:MPEG:DEFUsage:EventManual operation:See "Default button" on page 259

#### CONFigure<hw>:HDGenerator:INFoframe:MPEG:FREPeat <Enable>

Enables or disables the field repeat.

| <b>Suffix:</b>    | 1                                                  |
|-------------------|----------------------------------------------------|
| <hw></hw>         | Irrelevant                                         |
| Parameters:       | OFF   ON                                           |
| <enable></enable> | *RST: OFF                                          |
| Example:          | CONF:HDG:INF:MPEG:FREP ON                          |
| Manual operation: | See "Field Repeat (for 3:2 Pull-Down)" on page 248 |

#### CONFigure<hw>:HDGenerator:INFoframe:MPEG:HBYTe<port> <Byte>

See CONFigure<hw>:HDGenerator:INFoframe:AUDio:HBYTe<port> on page 785.

Manual operation: See "HB0 to HB2" on page 258

#### CONFigure<hw>:HDGenerator:INFoframe:MPEG:LENGth?

See CONFigure<hw>:HDGenerator:INFoframe:AUDio:LENGth? on page 786.

Usage: Query only

Manual operation: See "Length of InfoFrame" on page 247

#### CONFigure<hw>:HDGenerator:INFoframe:MPEG:MPEGframe <arg>

Enables or disables the MPEG InfoFrame.

| Suffix:<br><hw></hw>       | 1<br>Irrelevant                                          |     |
|----------------------------|----------------------------------------------------------|-----|
| Parameters:<br><arg></arg> | UNKNown   I_Picture   B_Picture   P_Pict *RST: I_Picture | ure |
| Example:                   | CONF:HDG:INF:MPEG:MPEG P_P                               |     |
| Manual operation:          | See "MPEG Frame" on page 248                             |     |
|                            |                                                          |     |

#### CONFigure<hw>:HDGenerator:INFoframe:MPEG:PBYTe<port> <Byte>

See CONFigure<hw>:HDGenerator:INFoframe:AUDio:PBYTe<port> on page 787.

Manual operation: See "PB0 to PB27" on page 259

#### CONFigure<hw>:HDGenerator:INFoframe:MPEG:VERSion?

See CONFigure<hw>:HDGenerator:INFoframe:AUDio:VERSion? on page 788.

Usage: Query only

Manual operation: See "Version Number" on page 247

#### CONFigure<hw>:HDGenerator:INFoframe:SPD Subsystem

Configures the source product description InfoFrame.

| CONFigure <hw>:HDGenerator:INFoframe:SPD:ACTive</hw>  | 816 |
|-------------------------------------------------------|-----|
| CONFigure <hw>:HDGenerator:INFoframe:SPD:CSUM?</hw>   | 816 |
| CONFigure <hw>:HDGenerator:INFoframe:SPD:DEFault</hw> | 816 |

| CONFigure <hw>:HDGenerator:INFoframe:SPD:HBYTe<port></port></hw> | 816 |
|------------------------------------------------------------------|-----|
| CONFigure <hw>:HDGenerator:INFoframe:SPD:LENGth?</hw>            | 817 |
| CONFigure <hw>:HDGenerator:INFoframe:SPD:PBYTe<port></port></hw> | 817 |
| CONFigure <hw>:HDGenerator:INFoframe:SPD:PRODuct</hw>            | 817 |
| CONFigure <hw>:HDGenerator:INFoframe:SPD:SOURceinfo</hw>         |     |
| CONFigure <hw>:HDGenerator:INFoframe:SPD:VENDor</hw>             |     |
| CONFigure <hw>:HDGenerator:INFoframe:SPD:VERSion?</hw>           |     |
|                                                                  |     |

## CONFigure<hw>:HDGenerator:INFoframe:SPD:ACTive <Enable>

Enables or disables the SPD InfoFrame.

| Suffix:<br><hw></hw>                    | 1<br>Irrelevant          |             |     |
|-----------------------------------------|--------------------------|-------------|-----|
| <b>Parameters:</b><br><enable></enable> | OFF   ON<br>*RST:        | ON          |     |
| Example:                                | CONF:HDG:                | INF:SPD:ACT | OFF |
| Manual operation:                       | See "Active" on page 246 |             |     |

#### CONFigure<hw>:HDGenerator:INFoframe:SPD:CSUM?

See CONFigure<hw>:HDGenerator:INFoframe:AUDio:CSUM? on page 785.

Usage: Query only

Manual operation: See "Checksum (hex)" on page 246

# CONFigure<hw>:HDGenerator:INFoframe:SPD:DEFault

Resets all commands of the CONFigure<hw>:HDGenerator:INFoframe:SPD subsystem.

# Suffix: <hw>

| 1            |
|--------------|
| Irrelevant   |
| CONF:HDG:INF |

**Example:** CONF:HDG:INF:SPD:DEF

Usage: Event

Manual operation: See "Default button" on page 259

#### CONFigure<hw>:HDGenerator:INFoframe:SPD:HBYTe<port> <Byte>

See CONFigure<hw>:HDGenerator:INFoframe:AUDio:HBYTe<port>
on page 785.

Manual operation: See "HB0 to HB2" on page 258

#### CONFigure<hw>:HDGenerator:INFoframe:SPD:LENGth?

See CONFigure<hw>:HDGenerator:INFoframe:AUDio:LENGth? on page 786.

Usage: Query only

Manual operation: See "Length of InfoFrame" on page 246

#### CONFigure<hw>:HDGenerator:INFoframe:SPD:PBYTe<port> <Byte>

Sets the packet bytes.

| Suffix:           |                                                      |
|-------------------|------------------------------------------------------|
| <hw></hw>         | 1                                                    |
|                   | Irrelevant                                           |
| <port></port>     | Number of the packet byte                            |
| Parameters:       |                                                      |
| <byte></byte>     | Decimal value                                        |
|                   | Range: 0 to 255                                      |
| Example:          | CONF:HDG:INF:SPD:PBYT25 0<br>Header byte 25: Sets 0. |
| Manual operation: | See "PB0 to PB27" on page 259                        |

# CONFigure<hw>:HDGenerator:INFoframe:SPD:PRODuct <Description>

Sets the product description.

| Suffix:<br><hw></hw>                       | 1<br>Irrelevant        |                                                                                        |               |
|--------------------------------------------|------------------------|----------------------------------------------------------------------------------------|---------------|
| Parameters:<br><description></description> | String consis<br>*RST: | sting of 16 charac<br><instrument nam<="" th=""><th>sters<br/>ne&gt;</th></instrument> | sters<br>ne>  |
| Example:                                   | CONF:HDG:              | INF:SPD:PROD                                                                           | "Description" |
| Manual operation:                          | See "Produc            | ct Description" on                                                                     | page 246      |

#### CONFigure<hw>:HDGenerator:INFoframe:SPD:SOURceinfo <Information>

Sets the source information.

| Suffix:                     |            |
|-----------------------------|------------|
| <hw></hw>                   | 1          |
|                             | Irrelevant |
| Parameters:                 |            |
| <information></information> | 0          |
|                             | Unknown    |

|                   | 1                     |                          |  |
|-------------------|-----------------------|--------------------------|--|
|                   | Digital STB           |                          |  |
|                   | 2                     |                          |  |
|                   | DVD player            |                          |  |
|                   | 3                     |                          |  |
|                   | D-VHS                 |                          |  |
|                   | 4                     |                          |  |
|                   | HDD recorde           | er                       |  |
|                   | 5                     |                          |  |
|                   | DVC                   |                          |  |
|                   | 6                     |                          |  |
|                   | DSC                   |                          |  |
|                   | 7                     |                          |  |
|                   | Video CD              |                          |  |
|                   | 8                     |                          |  |
|                   | Game                  |                          |  |
|                   | 9<br>DC general       |                          |  |
|                   | PC general            |                          |  |
|                   | 10<br>Diversity dia s |                          |  |
|                   | Biu-ray disc          |                          |  |
|                   | Super audio           | CD                       |  |
|                   | 12                    |                          |  |
|                   | HD DVC                |                          |  |
|                   | 13                    |                          |  |
|                   | PMP                   |                          |  |
|                   | *RST:                 | Unknown                  |  |
| Example:          | CONF:HDG:             | INF:SPD:SOUR 2           |  |
| Manual operation: | See "Source           | Information" on page 246 |  |

# CONFigure<hw>:HDGenerator:INFoframe:SPD:VENDor <Name>

Sets the vendor name.

| Suffix:<br><hw></hw>         | 1<br>Irrelevant                             |                 |           |  |
|------------------------------|---------------------------------------------|-----------------|-----------|--|
| Parameters:<br><name></name> | String consisting of 8 characters *RST: R&S |                 |           |  |
| Example:                     | CONF:HDG:                                   | INF:SPD:VEND    | "Company" |  |
| Manual operation:            | See "Vendo                                  | r Name" on page | 246       |  |

#### CONFigure<hw>:HDGenerator:INFoframe:SPD:VERSion?

See CONFigure<hw>:HDGenerator:INFoframe:AUDio:VERSion? on page 788.

Usage: Query only

Manual operation: See "Version Number" on page 246

#### CONFigure<hw>:HDGenerator:INFoframe:VSIF Subsystem

Configures the vendor-specific InfoFrame.

For all vendor-specific InfoFrames, the same commands are used. To address an individual vendor-specific InfoFrame, use CONFigure<hw>:HDGenerator:INFoframe: VSIF:IDX on page 825.

See also details on "Max. number of active InfoFrames" on page 236.

| CONFigure <hw>:HDGenerator:INFoframe:VSIF:ACTive</hw>                    | 820 |
|--------------------------------------------------------------------------|-----|
| CONFigure <hw>:HDGenerator:INFoframe:VSIF:ADDinfo</hw>                   | 820 |
| CONFigure <hw>:HDGenerator:INFoframe:VSIF:CSUM?</hw>                     | 820 |
| CONFigure <hw>:HDGenerator:INFoframe:VSIF:DEFault</hw>                   | 820 |
| CONFigure <hw>:HDGenerator:INFoframe:VSIF:DIPMax</hw>                    |     |
| CONFigure <hw>:HDGenerator:INFoframe:VSIF:DIRegion<region></region></hw> | 821 |
| CONFigure <hw>:HDGenerator:INFoframe:VSIF:DIRNull</hw>                   | 821 |
| CONFigure <hw>:HDGenerator:INFoframe:VSIF:DISParity</hw>                 |     |
| CONFigure <hw>:HDGenerator:INFoframe:VSIF:DIVersion</hw>                 | 822 |
| CONFigure <hw>:HDGenerator:INFoframe:VSIF:DMAX</hw>                      | 822 |
| CONFigure <hw>:HDGenerator:INFoframe:VSIF:DMIN</hw>                      | 823 |
| CONFigure <hw>:HDGenerator:INFoframe:VSIF:DREF</hw>                      |     |
| CONFigure <hw>:HDGenerator:INFoframe:VSIF:DUALview</hw>                  | 823 |
| CONFigure <hw>:HDGenerator:INFoframe:VSIF:EXTData</hw>                   | 823 |
| CONFigure <hw>:HDGenerator:INFoframe:VSIF:HBYTe<port></port></hw>        | 824 |
| CONFigure <hw>:HDGenerator:INFoframe:VSIF:HVIC</hw>                      |     |
| CONFigure <hw>:HDGenerator:INFoframe:VSIF:IDX</hw>                       | 825 |
| CONFigure <hw>:HDGenerator:INFoframe:VSIF:LENGth</hw>                    | 825 |
| CONFigure <hw>:HDGenerator:INFoframe:VSIF:META</hw>                      |     |
| CONFigure <hw>:HDGenerator:INFoframe:VSIF:METatype</hw>                  | 825 |
| CONFigure <hw>:HDGenerator:INFoframe:VSIF:NREGions</hw>                  | 826 |
| CONFigure <hw>:HDGenerator:INFoframe:VSIF:OUI</hw>                       |     |
| CONFigure <hw>:HDGenerator:INFoframe:VSIF:PARScale</hw>                  | 826 |
| CONFigure <hw>:HDGenerator:INFoframe:VSIF:PARZero</hw>                   | 827 |
| CONFigure <hw>:HDGenerator:INFoframe:VSIF:PBYTe<port></port></hw>        | 827 |
| CONFigure <hw>:HDGenerator:INFoframe:VSIF:STRucture</hw>                 | 827 |
| CONFigure <hw>:HDGenerator:INFoframe:VSIF:VALid</hw>                     | 828 |
| CONFigure <hw>:HDGenerator:INFoframe:VSIF:VERSion</hw>                   | 828 |
| CONFigure <hw>:HDGenerator:INFoframe:VSIF:VIDeoformat</hw>               | 829 |
| CONFigure <hw>:HDGenerator:INFoframe:VSIF:VSVersion</hw>                 | 829 |
| CONFigure <hw>:HDGenerator:INFoframe:VSIF:VWDependency</hw>              | 829 |
| CONFigure <hw>:HDGenerator:INFoframe:VSIF:VWPReferred</hw>               | 829 |
| CONFigure <hw>:HDGenerator:INFoframe:VSIF:WREF</hw>                      | 830 |

#### CONFigure<hw>:HDGenerator:INFoframe:VSIF:ACTive <Selection>

Enables and selects the vendor-specific InfoFrame.

| Suffix:                 | 1                                           |  |
|-------------------------|---------------------------------------------|--|
| <hw></hw>               | Irrelevant                                  |  |
| Parameters:             | OFF   V_3D   VIC   V20   VS                 |  |
| <selection></selection> | *RST: OFF                                   |  |
| Example:                | CONF:HDG:INF:VSIF:ACT V20<br>Sets HDMI 2.0. |  |
| Manual operation:       | See "Active" on page 248                    |  |

#### CONFigure<hw>:HDGenerator:INFoframe:VSIF:ADDinfo <Enable>

Enables or disables the 3D additional information present.

| Suffix:           | 1                                            |
|-------------------|----------------------------------------------|
| <hw></hw>         | Irrelevant                                   |
| Parameters:       | OFF   ON                                     |
| <enable></enable> | *RST: OFF                                    |
| Example:          | CONF:HDG:INF:VSIF:ADD ON                     |
| Manual operation: | See "3D Additional Info Present" on page 249 |

#### CONFigure<hw>:HDGenerator:INFoframe:VSIF:CSUM?

See CONFigure<hw>:HDGenerator:INFoframe:AUDio:CSUM? on page 785.

Usage: Query only

Manual operation: See "Checksum (hex)" on page 249

# CONFigure<hw>:HDGenerator:INFoframe:VSIF:DEFault

Resets all commands of the CONFigure<hw>:HDGenerator:INFoframe:VSIF subsystem.

| sumix:<br><hw></hw> | 1<br>Irrelevant                  |
|---------------------|----------------------------------|
| Example:            | CONF:HDG:INF:VSIF:DEF            |
| Usage:              | Event                            |
| Manual operation:   | See "Default button" on page 259 |

- -----

#### CONFigure<hw>:HDGenerator:INFoframe:VSIF:DIPMax <Value>

Sets the maximum picture disparity.

| Suffix:<br><hw></hw>           | 1<br>Irrelevant                         |                    |   |
|--------------------------------|-----------------------------------------|--------------------|---|
| Parameters:<br><value></value> | Range:<br>*RST:                         | -128 to 127<br>OFF |   |
| Example:                       | CONF:HDG:INF:VSIF:DIPM 0                |                    |   |
| Manual operation:              | See "Max Picture Disparity" on page 252 |                    | 2 |

# CONFigure<hw>:HDGenerator:INFoframe:VSIF:DIRegion<region> <Value>

Sets the minimum disparity region 1 to 15.

| Suffix:<br><hw></hw> | 1                           |                  |             |                          |
|----------------------|-----------------------------|------------------|-------------|--------------------------|
|                      | Irrelevant                  |                  |             |                          |
| <region></region>    | 1-15<br>Number of th        | he regio         | n           |                          |
| Parameters:          |                             |                  |             |                          |
| <value></value>      | Range:<br>*RST:             | -128 to<br>OFF   | 0 127       |                          |
| Example:             | CONF: HDG:<br>Region 3: Se  | INF:VS<br>ets 0. | IF:DIR3     | 0                        |
| Manual operation:    | See "Min Dis<br>on page 252 | sparity F        | Region 1 to | Min Disparity Region 15" |

# CONFigure<hw>:HDGenerator:INFoframe:VSIF:DIRNull <Value>

Sets the minimum disparity region 0.

| Suffix:<br><hw></hw>                  | 1<br>Irrelevant                          |                    |  |
|---------------------------------------|------------------------------------------|--------------------|--|
| <b>Parameters:</b><br><value></value> | Range:<br>*RST:                          | -128 to 127<br>OFF |  |
| Example:                              | CONF:HDG:INF:VSIF:DIRN 0                 |                    |  |
| Manual operation:                     | See "Min Disparity Region 0" on page 252 |                    |  |

# CONFigure<hw>:HDGenerator:INFoframe:VSIF:DISParity <Enable>

Enables or disables the 3D disparity present.

| Suffix:<br><hw></hw>             | 1<br>Irrelevant                        |                  |  |
|----------------------------------|----------------------------------------|------------------|--|
| Parameters:<br><enable></enable> | OFF   ON<br>*RST:                      | OFF              |  |
| Example:                         | CONF:HDG:                              | INF:VSIF:DISP ON |  |
| Manual operation:                | See "3D Disparity Present" on page 249 |                  |  |

# CONFigure<hw>:HDGenerator:INFoframe:VSIF:DIVersion <Value>

| Suffix:<br><hw></hw> | 1<br>Irrelevant                                                                                |  |
|----------------------|------------------------------------------------------------------------------------------------|--|
| Parameters:          |                                                                                                |  |
| <value></value>      | 0<br>None<br>1<br>Range hint<br>2<br>Multi region<br>3<br>Multi region + range hint<br>*RST: 0 |  |
| Example:             | CONF:HDG:INF:VSIF:DIV 3                                                                        |  |
| Manual operation:    | See "Disparity Version" on page 251                                                            |  |

Sets the disparity version.

# CONFigure<hw>:HDGenerator:INFoframe:VSIF:DMAX <Value>

Sets the video maximum disparity hint.

| Suffix:<br><hw></hw>           | 1<br>Irrelevant                            |                   |      |  |
|--------------------------------|--------------------------------------------|-------------------|------|--|
| Parameters:<br><value></value> | Range:<br>*RST:                            | -2048 to 1<br>OFF | 2047 |  |
| Example:                       | CONF:HDG:INF:VSIF:DMAX 0                   |                   |      |  |
| Manual operation:              | See "Video Max Disparity Hint" on page 257 |                   |      |  |

# CONFigure<hw>:HDGenerator:INFoframe:VSIF:DMIN <\alue>

Sets the video minimum disparity hint.

| Suffix:<br><hw></hw>           | 1<br>Irrelevant                            |                      |  |
|--------------------------------|--------------------------------------------|----------------------|--|
| Parameters:<br><value></value> | Range:<br>*RST:                            | -2048 to 2047<br>OFF |  |
| Example:                       | CONF:HDG:INF:VSIF:DMIN 0                   |                      |  |
| Manual operation:              | See "Video Min Disparity Hint" on page 251 |                      |  |

# CONFigure<hw>:HDGenerator:INFoframe:VSIF:DREF <Value>

Sets the D<sub>ref</sub> value.

| Suffix:<br><hw></hw>           | 1<br>Irrelevant          |                   |    |
|--------------------------------|--------------------------|-------------------|----|
| Parameters:<br><value></value> | Range:<br>*RST:          | 0 to 65535<br>OFF |    |
| Example:                       | CONF:HDG:INF:VSIF:DREF 2 |                   | 20 |
| Manual operation:              | See "Dref" on page 251   |                   |    |

## CONFigure<hw>:HDGenerator:INFoframe:VSIF:DUALview <Enable>

Enables or disables the 3D dual view.

| <b>Suffix:</b><br><hw></hw> | 1          |                      |
|-----------------------------|------------|----------------------|
|                             | Irrelevant |                      |
| Parameters:                 |            |                      |
| <enable></enable>           | OFF   ON   |                      |
|                             | *RST:      | OFF                  |
| Example:                    | CONF:HDG:  | INF:VSIF:DUAL ON     |
| Manual operation:           | See "3D Du | al View" on page 250 |

CONFigure<hw>:HDGenerator:INFoframe:VSIF:EXTData <Value>

Sets the 3D extension data.

| Suffix:           |                                  |
|-------------------|----------------------------------|
| <hw></hw>         | 1                                |
|                   | Irrelevant                       |
| Parameters:       |                                  |
| <value></value>   | 0                                |
|                   | Horizontal odd/left, odd right   |
|                   | 1                                |
|                   | Horizontal odd/left, even right  |
|                   | 2                                |
|                   | Horizontal even/left, odd right  |
|                   | 3                                |
|                   | Horizontal even/left, even right |
|                   | 4                                |
|                   | Quincunx odd/left, odd right     |
|                   | 5                                |
|                   | Quincunx odd/left, even right    |
|                   | 6                                |
|                   | Quincunx even/left, odd right    |
|                   | 7                                |
|                   | Quincunx even/left, even right   |
|                   | *RST: 0                          |
| Example:          | CONF:HDG:INF:VSIF:EXTD 5         |
| Manual operation: | See "3D Ext Data" on page 250    |

# CONFigure<hw>:HDGenerator:INFoframe:VSIF:HBYTe<port> <Byte>

See CONFigure<hw>:HDGenerator:INFoframe:AUDio:HBYTe<port>
on page 785.

Manual operation: See "HB0 to HB2" on page 258

# CONFigure<hw>:HDGenerator:INFoframe:VSIF:HVIC <Value>

Sets the extended HDMI video identification code.

| <b>Suffix:</b><br><hw></hw>           | 1<br>Irrelevant |                           |
|---------------------------------------|-----------------|---------------------------|
| <b>Parameters:</b><br><value></value> | Range:<br>*RST: | 1 to 255<br>OFF           |
| Example:                              | CONF: HDG:      | INF:VSIF:HVIC 255         |
| Manual operation:                     | See "Exten      | ded HDMI VIC" on page 250 |

#### CONFigure<hw>:HDGenerator:INFoframe:VSIF:IDX <Selection>

Selects an individual vendor-specific InfoFrame.

| Suffix:                 |                                                                                                   |
|-------------------------|---------------------------------------------------------------------------------------------------|
| <hw></hw>               | 1                                                                                                 |
|                         | Irrelevant                                                                                        |
| Parameters:             |                                                                                                   |
| <selection></selection> | DEFault   VSIF2   VSIF3   VSIF4                                                                   |
|                         | *RST: DEF                                                                                         |
| Example:                | CONF:HDG:INF:VSIF:IDX VSIF2                                                                       |
|                         | Sets vendor-specific InfoFrame 2.                                                                 |
| Manual operation:       | See " <vendor-specific 1="" 4="" infoframe="" parameters="" to="">" on page 248</vendor-specific> |

# CONFigure<hw>:HDGenerator:INFoframe:VSIF:LENGth <Value>

Sets the length of the InfoFrame.

| Suffix:<br><hw></hw>           | 1<br>Irrelevant |                           |
|--------------------------------|-----------------|---------------------------|
| Parameters:<br><value></value> | Range:<br>*RST: | 0 to 27<br>27             |
| Example:                       | CONF:HDG:       | INF:VSIF:LENG 25          |
| Manual operation:              | See "Length     | of InfoFrame" on page 248 |

## CONFigure<hw>:HDGenerator:INFoframe:VSIF:META <Enable>

Enables or disables the 3D meta present.

| Suffix:<br><hw></hw>             | 1<br>Irrelevant   |                          |
|----------------------------------|-------------------|--------------------------|
| Parameters:<br><enable></enable> | OFF   ON<br>*RST: | OFF                      |
| Example:                         | CONF:HDG          | :INF:VSIF:META ON        |
| Manual operation:                | See "3D Me        | eta Present" on page 249 |

# CONFigure<hw>:HDGenerator:INFoframe:VSIF:METatype <Metadata>

Sets the 3D metadata type.

| Suffix:               |                          |                       |       |
|-----------------------|--------------------------|-----------------------|-------|
| <hw></hw>             | 1                        |                       |       |
|                       | Irrelevant               |                       |       |
| Parameters:           |                          |                       |       |
| <metadata></metadata> | PARallax                 | RSV                   |       |
|                       | *RST:                    | OFF                   |       |
| Example:              | CONF: HDG<br>Sets reserv | :INF:VSIF:MET<br>/ed. | RSV   |
| Manual operation:     | See "Metao               | data Type" on page    | e 251 |

#### CONFigure<hw>:HDGenerator:INFoframe:VSIF:NREGions <Number>

Sets the number of regions.

| Suffix:<br><hw></hw>             | 1<br>Irrelevant          |                                          |          |
|----------------------------------|--------------------------|------------------------------------------|----------|
| Parameters:<br><number></number> | R0   R1   R2<br>*RST:    | 2   R3   R4   R9   R <sup>-</sup><br>OFF | 16   RSV |
| Example:                         | CONF:HDG:<br>Sets region | INF:VSIF:NREG<br>3.                      | R3       |
| Manual operation:                | See "Numbe               | er of Regions" on p                      | age 252  |

# CONFigure<hw>:HDGenerator:INFoframe:VSIF:OUI <\alue>

Sets the organizationally unique identifier (OUI).

| <b>Suffix:</b><br><hw></hw> | 1<br>Irrelevant           |                             |         |
|-----------------------------|---------------------------|-----------------------------|---------|
| Parameters:                 |                           |                             |         |
| <value></value>             | Hexadecima                | al value                    |         |
|                             | *RST:                     | #H0                         |         |
| Example:                    | CONF:HDG:<br>Sets 01 00 F | INF:VSIF:OUI<br><b>FF</b> . | #H100FF |
| Manual operation:           | See "IEEE (               | OUI (hex)" on pag           | e 249   |

# CONFigure<hw>:HDGenerator:INFoframe:VSIF:PARScale <Value>

Sets the parallax scale.

Suffix:

<hw>

Irrelevant

1

| Parameters:<br><value></value> | Range:<br>*RST: | 0 to 65535<br>OFF     |
|--------------------------------|-----------------|-----------------------|
| Example:                       | CONF:HDG:       | INF:VSIF:PARS 10      |
| Manual operation:              | See "Paralla    | ax Scale" on page 251 |

# CONFigure<hw>:HDGenerator:INFoframe:VSIF:PARZero <Value>

Sets the parallax zero.

| Suffix:<br><hw></hw>           | 1<br>Irrelevant |                    |    |
|--------------------------------|-----------------|--------------------|----|
| Parameters:<br><value></value> | Range:<br>*RST: | 0 to 65535<br>OFF  |    |
| Example:                       | CONF:HDG:       | INF:VSIF:PARZ      | 5  |
| Manual operation:              | See "Paralla    | ax Zero" on page 2 | 51 |

# CONFigure<hw>:HDGenerator:INFoframe:VSIF:PBYTe<port> <Byte>

Sets the packet bytes.

| Suffix:           |                               |
|-------------------|-------------------------------|
| <hw></hw>         | 1                             |
|                   | Irrelevant                    |
| <port></port>     | Number of the packet byte     |
| Parameters:       |                               |
| <byte></byte>     | Decimal value                 |
|                   | Range: 0 to 255               |
| Example:          | CONF:HDG:INF:VSIF:PBYT27 0    |
|                   | Tacket byte 27. Sets 0.       |
| Manual operation: | See "PB0 to PB27" on page 259 |

# CONFigure<hw>:HDGenerator:INFoframe:VSIF:STRucture <Value>

Sets the 3D structure.

| Suffix:         |               |
|-----------------|---------------|
| <hw></hw>       | 1             |
|                 | Irrelevant    |
| Parameters:     |               |
| <value></value> | 0             |
|                 | Frame packing |

|                   | 1                                                                   |  |  |
|-------------------|---------------------------------------------------------------------|--|--|
|                   | Field alternative<br><b>2</b><br>Line alternative                   |  |  |
|                   |                                                                     |  |  |
|                   |                                                                     |  |  |
|                   | 3                                                                   |  |  |
|                   | Side by side (full)                                                 |  |  |
|                   | 4                                                                   |  |  |
|                   | L + depth                                                           |  |  |
|                   | 5                                                                   |  |  |
|                   | L + depth + graphics + graphics-depth<br><b>6</b><br>Top and bottom |  |  |
|                   |                                                                     |  |  |
|                   |                                                                     |  |  |
|                   | 8                                                                   |  |  |
|                   | Side by side (half)                                                 |  |  |
|                   | *RST: 0                                                             |  |  |
| Example:          | CONF:HDG:INF:VSIF:STR 8                                             |  |  |
| Manual operation: | See "3D Structure" on page 250                                      |  |  |

# CONFigure<hw>:HDGenerator:INFoframe:VSIF:VALid <Enable>

Enables or disables the 3D validation.

| Suffix:<br><hw></hw>             | 1<br>Irrelevant            |     |    |
|----------------------------------|----------------------------|-----|----|
| Parameters:<br><enable></enable> | OFF   ON<br>*RST:          | OFF |    |
| Example:                         | CONF:HDG:INF:VSIF:VAL      |     | ON |
| Manual operation:                | See "3D Valid" on page 249 |     |    |

# CONFigure<hw>:HDGenerator:INFoframe:VSIF:VERSion <\alue>

Sets the version.

| Suffix:<br><hw></hw>           | 1<br>Irrelevant                  |               |
|--------------------------------|----------------------------------|---------------|
| Parameters:<br><value></value> | Range:<br>*RST:                  | 0 to 255<br>1 |
| Example:                       | CONF:HDG:INF:VSIF:VERS 2         |               |
| Manual operation:              | See "Version Number" on page 248 |               |
#### CONFigure<hw>:HDGenerator:INFoframe:VSIF:VIDeoformat <Format>

Sets the video format.

| Suffix:<br><hw></hw>                    | 1<br>Irrelevant                            |                      |
|-----------------------------------------|--------------------------------------------|----------------------|
| <b>Parameters:</b><br><format></format> | NONE   EX<br>*RST:                         | Tended   FO3D<br>OFF |
| Example:                                | CONF:HDG:INF:VSIF:VID FO3D Sets 3D format. |                      |
| Manual operation:                       | See "Video Format" on page 249             |                      |

#### CONFigure<hw>:HDGenerator:INFoframe:VSIF:VSVersion <Value>

Sets the vendor-specific InfoFrame version.

| Suffix:<br><hw></hw>                  | 1<br>Irrelevant |                    |     |
|---------------------------------------|-----------------|--------------------|-----|
| <b>Parameters:</b><br><value></value> | Range:<br>*RST: | 0 to 255<br>OFF    |     |
| Example:                              | CONF:HDG:       | INF:VSIF:VSV       | 255 |
| Manual operation:                     | See "VSIF \     | /ersion" on page 2 | 249 |

#### CONFigure<hw>:HDGenerator:INFoframe:VSIF:VWDependency <\iew>

Sets the 3D view dependency.

Suffix: <hw>

1 Irrelevant

# Parameters: </br>

NONE | RIGHt | LEFT | BOTH

\*RST: OFF

Example: CONF:HDG:INF:VSIF:VWD RIGH Sets the right view.

Manual operation: See "3D View Dependency" on page 250

#### CONFigure<hw>:HDGenerator:INFoframe:VSIF:VWPReferred <View>

Sets the 3D view preferred 2D view.

| <b>Suffix:</b><br><hw></hw>         | 1<br>Irrelevant                                 |                              |
|-------------------------------------|-------------------------------------------------|------------------------------|
| <b>Parameters:</b><br><view></view> | NONE   RIG<br>*RST:                             | GHt   LEFT   DONTcare<br>OFF |
| Example:                            | CONF:HDG:INF:VSIF:VWPR LEFT Sets the left view. |                              |
| Manual operation:                   | See "3D Pre                                     | eferred 2D View" on page 250 |

#### CONFigure<hw>:HDGenerator:INFoframe:VSIF:WREF <Value>

Sets the  $W_{\text{ref}}$  value.

| Suffix:<br><hw></hw>           | 1                        |            |    |
|--------------------------------|--------------------------|------------|----|
|                                | Irrelevant               |            |    |
| Parameters:<br><value></value> | Range:                   | 0 to 65535 |    |
|                                | "RSI:                    | OFF        |    |
| Example:                       | CONF:HDG:INF:VSIF:WREF 5 |            | 50 |
| Manual operation:              | See "Wref" on page 251   |            |    |

# 14.6.2.6 CONFigure<hw>:HDGenerator:OUTPut Subsystem

| CONFigure <hw>:HDGenerator:OUTPut:ENVoltage</hw>            | 830   |
|-------------------------------------------------------------|-------|
| CONFigure <hw>:HDGenerator:OUTPut:HDCPout<port></port></hw> | . 831 |
| CONFigure <hw>:HDGenerator:OUTPut:HDMiout<port></port></hw> | . 831 |
| CONFigure <hw>:HDGenerator:OUTPut:SCRDet</hw>               | . 832 |

# CONFigure<hw>:HDGenerator:OUTPut:ENVoltage <Enable>

Enables or disables 5 V for the HDMI output.

| Suffix:           |             |                                               |
|-------------------|-------------|-----------------------------------------------|
| <hw></hw>         | 1           |                                               |
|                   | Irrelevant  |                                               |
| Parameters:       |             |                                               |
| <enable></enable> | OFF   ON    |                                               |
|                   | *RST:       | ON                                            |
| Example:          | CONF: HDG   | :OUTP:ENV OFF                                 |
| Manual operation: | See "Enable | e 5V (HDMI RX/TX 600 MHz module)" on page 219 |

#### CONFigure<hw>:HDGenerator:OUTPut:HDCPout<port> <Encryption>

Enables or disables the HDCP encryption. For the HDMI RX/TX 600 MHz module (R&S VT-B2363), also sets the HDCP version.

| Suffix:                   |                                                                                                    |
|---------------------------|----------------------------------------------------------------------------------------------------|
| <hw></hw>                 | 1<br>Irrelevant                                                                                                   |
| <port></port>             | Outputs of the HDMI TX 300 MHz module (R&S VT-B360); irrelevant for the HDMI RX/TX 600 MHz module (R&S VT-B2363). |
| Parameters:               |                                                                                                    |
| <encryption></encryption> | OFF   ON   HDCP14   HDCP22                                                                                        |
|                           | OFF   ON                                                                                                    |
|                           | HDMI TX 300 MHz module (R&S VT-B360)                                                                              |
|                           | OFF   ON   HDCP14   HDCP22<br>HDMI RX/TX 600 MHz module (R&S VT-B2363)                                            |
| Example:                  | CONF:HDG:OUTP:HDCP ON                                                                                             |
| Manual operation:         | See "HDCP (HDMI TX 300 MHz module)" on page 219<br>See "HDCP (HDMI RX/TX 600 MHz module)" on page 219             |

# CONFigure<hw>:HDGenerator:OUTPut:HDMiout<port> <Enable>

Enables or disables the output. For the HDMI TX 300 MHz module (R&S VT-B360), you can enable or disable each output separately.

| 1<br>Irrelevant                                                                                                    |
|----------------------------------------------------------------------------------------------------|
| Outputs of the HDMI TX 300 MHz module (R&S VT-B360); irrel-<br>evant for the HDMI CTS RX/TX 600 MHz module (R&S VT-<br>B2362) and the HDMI RX/TX 600 MHz module (R&S VT-<br>B2363).                |
|                                                                                                    |
| OFF   ON                                                                                                    |
| *RST: ON                                                                                                    |
| CONF:HDG:OUTP:HDM OFF                                                                                                    |
| See "HDMI Out 1 to 4 (HDMI TX 300 MHz module)"<br>on page 218<br>See "HDMI Out (HDMI CTS RX/TX 600 MHz module)"<br>on page 218<br>See "HDMI 2.0 Output (HDMI RX/TX 600 MHz module)"<br>on page 219 |
|                                                                                                    |

#### CONFigure<hw>:HDGenerator:OUTPut:SCRDet <Source>

Sets the source of the scrambling determination.

| Suffix:           | 1                                                                           |
|-------------------|-----------------------------------------------------------------------------|
| <hw></hw>         | Irrelevant                                                                  |
| Parameters:       | EDID   OFF   UHD   ON                                                       |
| <source/>         | *RST: EDID                                                                  |
| Example:          | CONF:HDG:OUTP:SCRD UHD<br>Sets 600 MHz only.                                |
| Manual operation: | See "Scrambling Determination (HDMI RX/TX 600 MHz mod-<br>ule)" on page 220 |

#### 14.6.2.7 CONFigure<hw>:HDGenerator:SCDC Subsystem

| CONFigure <hw>:HDGenerator:SCDC:MODE</hw>             |     |
|-------------------------------------------------------|-----|
| CONFigure <hw>:HDGenerator:SCDC:SCRambling:RESet</hw> |     |
| CONFigure <hw>:HDGenerator:SCDC:UPDate</hw>           | 832 |

#### CONFigure<hw>:HDGenerator:SCDC:MODE <Update>

Defines how the update is performed.

Devenue of our of

| <ul><li>Update&gt;</li></ul> | STATeful   POLL   MANual      |          |  |
|------------------------------|-------------------------------|----------|--|
|                              | *RST:                         | STATeful |  |
| Example:                     | CONF:HDG:SCDC:MODE MAN        |          |  |
| Manual operation:            | See "Update Mode" on page 262 |          |  |

#### CONFigure<hw>:HDGenerator:SCDC:SCRambling:RESet <arg>

Resets the number of all read character errors every time the command is sent. Afterwards, the measurement continues automatically.

| Parameters:<br><arg></arg> | OFF   ON<br>The command requires a parameter, but both parameters have<br>the same result - they cause a reset. |
|----------------------------|----------------------------------------------------------------------------------------------------|
| Example:                   | CONF:HDG:SCDC:SCR:RES OFF                                                                                       |
| Manual operation:          | See "Reset Errors button" on page 265                                                                           |

# CONFigure<hw>:HDGenerator:SCDC:UPDate <Enable>

Enables or disables a full, one-time update of all SCDC registers.

| Parameters:       |           |                         |  |
|-------------------|-----------|-------------------------|--|
| <enable></enable> | OFF   ON  |                         |  |
|                   | *RST:     | OFF                     |  |
| Example:          | CONF:HDG  | SCDC:UPD ON             |  |
| Manual operation: | See "Read | All button" on page 262 |  |

#### 14.6.2.8 CONFigure<hw>:HDGenerator:SIGNal Subsystem

- CONFigure<hw>:HDGenerator:SIGNal:VICD Subsystem......836

#### CONFigure<hw>:HDGenerator:SIGNal:AUDConf Subsystem

Configures the video signal.

See also "Audio Configuration" on page 229.

| CONFigure <hw>:HDGenerator:SIGNal:AUDConf:CH<port></port></hw>       | . 833 |
|----------------------------------------------------------------------|-------|
| CONFigure <hw>:HDGenerator:SIGNal:AUDConf:CHALlocation</hw>          | . 833 |
| CONFigure <hw>:HDGenerator:SIGNal:AUDConf:DEFault</hw>               | . 834 |
| CONFigure <hw>:HDGenerator:SIGNal:AUDConf:FREQ:CH<port></port></hw>  | . 834 |
| CONFigure <hw>:HDGenerator:SIGNal:AUDConf:LEVel</hw>                 | . 834 |
| CONFigure <hw>:HDGenerator:SIGNal:AUDConf:LEVel:CH<port></port></hw> | 835   |
| CONFigure <hw>:HDGenerator:SIGNal:AUDConf:RESolution</hw>            | 835   |
| CONFigure <hw>:HDGenerator:SIGNal:AUDConf:SAMPling:RATE</hw>         | . 835 |
| CONFigure <hw>:HDGenerator:SIGNal:AUDConf:SELect</hw>                | 836   |
|                                                                      |       |

#### CONFigure<hw>:HDGenerator:SIGNal:AUDConf:CH<port> <Enable>

Enables or disables the specified channel.

| Suffix:           |                                                |  |
|-------------------|------------------------------------------------|--|
| <hw></hw>         | 1                                              |  |
|                   | Irrelevant                                     |  |
| <port></port>     | Audio channel                                  |  |
| Parameters:       |                                                |  |
| <enable></enable> | OFF   ON                                       |  |
|                   | *RST: ON                                       |  |
| Example:          | CONF:HDG:SIGN:AUDC:CH3 OFF                     |  |
| Manual operation: | See " <audio channels="">" on page 230</audio> |  |

#### CONFigure<hw>:HDGenerator:SIGNal:AUDConf:CHALlocation <Value>

Specifies the speaker allocation.

| Suffix:<br><hw></hw>                  | 1<br>Irrelevant |                                  |
|---------------------------------------|-----------------|----------------------------------|
| <b>Parameters:</b><br><value></value> | Range:<br>*RST: | 0 to 49<br>19                    |
| Example:                              | CONF: HDG       | SIGN:AUDC:CHAL 49                |
| Manual operation:                     | See "Chanr      | nel Allocation (hex)" on page 23 |

# CONFigure<hw>:HDGenerator:SIGNal:AUDConf:DEFault

Resets all commands of the CONFigure<hw>:HDGenerator:SIGNal:AUDConf subsystem.

| Suffix:<br><hw></hw> | 1<br>Irrelevant                  |
|----------------------|----------------------------------|
| Example:             | CONF:HDG:SIGN:AUDC:DEF           |
| Usage:               | Event                            |
| Manual operation:    | See "Default button" on page 230 |

#### CONFigure<hw>:HDGenerator:SIGNal:AUDConf:FREQ:CH<port> <Value>

Sets the frequency of the specified channel.

| Suffix:<br><hw></hw>           | 1<br>Irrelevant                                                  |                            |
|--------------------------------|------------------------------------------------------------------|----------------------------|
| <port></port>                  | Audio chann                                                      | el                         |
| Parameters:<br><value></value> | Range:<br>*RST:<br>Default unit:                                 | 100 to 20000<br>1000<br>Hz |
| Example:                       | CONF:HDG:SIGN:AUDC:FREQ:CH4 500<br>Audio channel 4: Sets 500 Hz. |                            |
| Manual operation:              | See " <audio< th=""><th>channels&gt;" on page 230</th></audio<>  | channels>" on page 230     |

# CONFigure<hw>:HDGenerator:SIGNal:AUDConf:LEVel <\alue>

Sets the audio level of all channels together.

Suffix:

<hw>

1 Irrelevant

| Parameters:       |                                 |                                    |
|-------------------|---------------------------------|------------------------------------|
| <value></value>   | Range:<br>*RST:<br>Default unit | -99.9 to 0.0<br>-20.0<br>: DBFS    |
| Example:          | CONF: HDG:<br>Sets -10 dB       | :SIGN:AUDC:LEV -10<br>F <b>S</b> . |
| Manual operation: | See "Audio                      | Level" on page 229                 |

# CONFigure<hw>:HDGenerator:SIGNal:AUDConf:LEVel:CH<port> <Value>

Sets the audio level of the specified channel.

| Suffix:<br><hw></hw>           | 1<br>Irrelevant                                                   |  |
|--------------------------------|-------------------------------------------------------------------|--|
| <port></port>                  | Audio channel                                                     |  |
| Parameters:<br><value></value> | Range: -99.9 to 0.0<br>*RST: -20.0<br>Default unit: DBFS          |  |
| Example:                       | CONF:HDG:SIGN:AUDC:LEV:CH2 -10<br>Audio channel 2: Sets -10 dBFS. |  |
| Manual operation:              | See " <audio channels="">" on page 230</audio>                    |  |

#### CONFigure<hw>:HDGenerator:SIGNal:AUDConf:RESolution <Audio>

Sets the audio resolution of all channels.

| <b>Suffix:</b><br><hw></hw>           | 1<br>Irrelevant              |               |     |
|---------------------------------------|------------------------------|---------------|-----|
| <b>Parameters:</b><br><audio></audio> | B16   B20  <br>*RST:         | B24<br>B16    |     |
| Example:                              | CONF:HDG<br>Sets 20 bit.     | SIGN:AUDC:RES | в20 |
| Manual operation:                     | See "Resolution" on page 229 |               |     |

# CONFigure<hw>:HDGenerator:SIGNal:AUDConf:SAMPling:RATE <Audio>

Sets the sample rate of the contained audio signal, the audio sampling rate.

| Suffix:   |  |
|-----------|--|
| <hw></hw> |  |

1 Irrelevant

| Parameters:       |                                                                        |  |  |
|-------------------|------------------------------------------------------------------------|--|--|
| <audio></audio>   | HZ32000   HZ44100   HZ48000   HZ88200   HZ96000<br>HZ176400   HZ192000 |  |  |
|                   | *RST: HZ44100                                                          |  |  |
| Example:          | CONF:HDG:SIGN:AUDC:SAMP:RATE HZ32000<br>Sets 32 kHz.                   |  |  |
| Manual operation: | See "Sampling Rate" on page 229                                        |  |  |

# CONFigure<hw>:HDGenerator:SIGNal:AUDConf:SELect <Source>

Sets the audio source.

| Suffix:<br><hw></hw>     | 1<br>Irrelevant     |                                 |      |
|--------------------------|---------------------|---------------------------------|------|
| Parameters:<br><source/> | MUTE   VID<br>*RST: | eofile   GENerator<br>GENerator |      |
| Example:                 | CONF:HDG:           | SIGN:AUDC:SEL                   | MUTE |
| Manual operation:        | See "Audio"         | on page 229                     |      |

# CONFigure<hw>:HDGenerator:SIGNal:VICD Subsystem

| CONFigure <hw>:HDGenerator:SIGNal:VICD</hw>                     | 836 |
|-----------------------------------------------------------------|-----|
| CONFigure <hw>:HDGenerator:SIGNal:VICD:CUSTom:DEFault</hw>      | 837 |
| CONFigure <hw>:HDGenerator:SIGNal:VICD:CUSTom:HACTive</hw>      | 837 |
| CONFigure <hw>:HDGenerator:SIGNal:VICD:CUSTom:HBPorch</hw>      | 837 |
| CONFigure <hw>:HDGenerator:SIGNal:VICD:CUSTom:HFPorch</hw>      | 838 |
| CONFigure <hw>:HDGenerator:SIGNal:VICD:CUSTom:HPOLarity</hw>    | 838 |
| CONFigure <hw>:HDGenerator:SIGNal:VICD:CUSTom:HSYNc</hw>        | 838 |
| CONFigure <hw>:HDGenerator:SIGNal:VICD:CUSTom:PROGressive</hw>  | 838 |
| CONFigure <hw>:HDGenerator:SIGNal:VICD:CUSTom:PXFRequency</hw>  | 839 |
| CONFigure <hw>:HDGenerator:SIGNal:VICD:CUSTom:PXRepetition</hw> | 839 |
| CONFigure <hw>:HDGenerator:SIGNal:VICD:CUSTom:VACTive</hw>      | 839 |
| CONFigure <hw>:HDGenerator:SIGNal:VICD:CUSTom:VBPorch</hw>      | 840 |
| CONFigure <hw>:HDGenerator:SIGNal:VICD:CUSTom:VFPorch</hw>      | 840 |
| CONFigure <hw>:HDGenerator:SIGNal:VICD:CUSTom:VFRequency</hw>   | 840 |
| CONFigure <hw>:HDGenerator:SIGNal:VICD:CUSTom:VPOLarity</hw>    | 841 |
| CONFigure <hw>:HDGenerator:SIGNal:VICD:CUSTom:VSYNc</hw>        | 841 |
| CONFigure <hw>:HDGenerator:SIGNal:VICD:HCODe</hw>               | 841 |
| CONFigure <hw>:HDGenerator:SIGNal:VICD:VCODe</hw>               | 841 |

# CONFigure<hw>:HDGenerator:SIGNal:VICD <VideoCode>

Sets the specified CEA video code.

| Suffix:<br><hw></hw>                   | 1<br>Irrelevant                                                           |
|----------------------------------------|---------------------------------------------------------------------------|
| Parameters:<br><videocode></videocode> | Specifies the video code. See Chapter 10.4.3, "Video Codes", on page 353. |
| Example:                               | CONF:HDG:SIGN:VICD 100                                                    |
| Manual operation:                      | See "Video Code" on page 224                                              |
|                                        |                                                                           |

# CONFigure<hw>:HDGenerator:SIGNal:VICD:CUSTom:DEFault

Sets each user-defined value to its default value.

| Suffix:           |                                  |
|-------------------|----------------------------------|
| <hw></hw>         | 1                                |
|                   | Irrelevant                       |
| Example:          | CONF:HDG:SIGN:VICD:CUST:DEF      |
| Usage:            | Event                            |
| Manual operation: | See "Default button" on page 233 |

# CONFigure<hw>:HDGenerator:SIGNal:VICD:CUSTom:HACTive <Value>

Sets the number of horizontal active pixels.

| Suffix:<br><hw></hw>           | 1<br>Irrelevant                    |                    |     |
|--------------------------------|------------------------------------|--------------------|-----|
| Parameters:<br><value></value> | Range:<br>*RST:                    | 512 to 4096<br>640 |     |
| Example:                       | CONF:HDG:SIGN:VICD:CUST:HACT 80    |                    | 800 |
| Manual operation:              | See "H. Active Pixels" on page 231 |                    |     |

# CONFigure<hw>:HDGenerator:SIGNal:VICD:CUSTom:HBPorch <Value>

Sets the number of horizontal back porch pixels.

| Suffix:<br><hw></hw>           | 1<br>Irrelevant |                    |    |
|--------------------------------|-----------------|--------------------|----|
| Parameters:<br><value></value> | Range:<br>*RST: | 5 to 4096<br>48    |    |
| Example:                       | CONF:HDG:       | SIGN:VICD:CUST:HBP | 96 |

Manual operation: See "H. Back Porch Pixels" on page 231

#### CONFigure<hw>:HDGenerator:SIGNal:VICD:CUSTom:HFPorch <Value>

Sets the number of horizontal front porch pixels.

Suffix: <hw>

1 Irrelevant Parameters: <Value> Range: 5 to 4096 \*RST: 16

Example: CONF:HDG:SIGN:VICD:CUST:HFP 30

Manual operation: See "H. Front Porch Pixels" on page 231

#### CONFigure<hw>:HDGenerator:SIGNal:VICD:CUSTom:HPOLarity <Horizontal>

Sets the horizontal synchronization polarity.

| Suffix:<br><hw></hw>                     | 1<br>Irrelevant                     |                     |     |
|------------------------------------------|-------------------------------------|---------------------|-----|
| Parameters:<br><horizontal></horizontal> | POSitive   N<br>*RST:               | EGative<br>NEGative |     |
| Example:                                 | CONF:HDG:                           | SIGN:VICD:CUST:HPOL | POS |
| Manual operation:                        | See "H. Sync. Polarity" on page 232 |                     |     |

#### CONFigure<hw>:HDGenerator:SIGNal:VICD:CUSTom:HSYNc <Value>

Sets the number of horizontal synchronization pixels.

| Suffix:<br><hw></hw>           | 1<br>Irrelevant                   |                     |     |
|--------------------------------|-----------------------------------|---------------------|-----|
| Parameters:<br><value></value> | Range:<br>*RST:                   | 5 to 1024<br>96     |     |
| Example:                       | CONF:HDG:                         | SIGN:VICD:CUST:HSYN | 300 |
| Manual operation:              | See "H. Sync. Pixels" on page 231 |                     |     |

#### CONFigure<hw>:HDGenerator:SIGNal:VICD:CUSTom:PROGressive <VideoFormat>

Sets the video format.

| <b>Suffix:</b><br><hw></hw>                       | 1<br>Irrelevant                 |                                           |     |
|---------------------------------------------------|---------------------------------|-------------------------------------------|-----|
| <b>Parameters:</b><br><videoformat></videoformat> | PROGressi <sup>,</sup><br>*RST: | ve   INTerlaced   EVENsync<br>PROGressive | 2   |
| Example:                                          | CONF: HDG:                      | SIGN:VICD:CUST:PROG                       | INT |
| Manual operation:                                 | See "Video Format" on page 233  |                                           |     |

# CONFigure<hw>:HDGenerator:SIGNal:VICD:CUSTom:PXFRequency <Value>

Sets the actual pixel frequency.

| Suffix:<br><hw></hw> | 1<br>Irrelevant                                                                                   |                                                                |
|----------------------|---------------------------------------------------------------------------------------------------|----------------------------------------------------------------|
| Parameters:          | Denne dene                                                                                        |                                                                |
| <value></value>      | Range depends on the module set using ROUTe <hw>:<br/>HDGenerator:MODule:SELect on page 872.</hw> |                                                                |
|                      | Range:<br>*RST:<br>Default unit:                                                                  | 25.000 to 300.000 (TX300)   600.000 (TX600)<br>25.17500<br>MHz |
| Example:             | CONF:HDG:SIGN:VICD:CUST:PXFR 126.000                                                              |                                                                |
| Manual operation:    | See "Pixel Frequency" on page 232                                                                 |                                                                |

#### CONFigure<hw>:HDGenerator:SIGNal:VICD:CUSTom:PXRepetition <Value>

Sets the number of repeated pixels.

| Suffix:<br><hw></hw>                  | 1<br>Irrelevant |                          |
|---------------------------------------|-----------------|--------------------------|
| <b>Parameters:</b><br><value></value> | Range:<br>*RST: | 1 to 10<br>1 ( = "None") |
| Example:                              | CONF:HDG:       | SIGN:VICD:CUST:PXR 5     |
| Manual operation:                     | See "Pixel F    | Repetition" on page 232  |

# CONFigure<hw>:HDGenerator:SIGNal:VICD:CUSTom:VACTive <Value>

Sets the number of vertical active lines.

1

Suffix:

<hw>

Irrelevant

| <b>Parameters:</b><br><value></value> | Range:<br>*RST: | 200 to 2160<br>480    |     |
|---------------------------------------|-----------------|-----------------------|-----|
| Example:                              | CONF:HDG:       | SIGN:VICD:CUST:VACT   | 500 |
| Manual operation:                     | See "V. Acti    | ve Lines" on page 232 |     |

# CONFigure<hw>:HDGenerator:SIGNal:VICD:CUSTom:VBPorch <Value>

Sets the number of vertical back porch lines.

| Suffix:<br><hw></hw>           | 1<br>Irrelevant                       |                |
|--------------------------------|---------------------------------------|----------------|
| Parameters:<br><value></value> | Range:<br>*RST:                       | 1 to 512<br>33 |
| Example:                       | CONF:HDG:SIGN:VICD:CUST:VBP 50        |                |
| Manual operation:              | See "V. Back Porch Lines" on page 232 |                |

# CONFigure<hw>:HDGenerator:SIGNal:VICD:CUSTom:VFPorch <Value>

Sets the number of vertical front porch lines.

| Suffix:<br><hw></hw>                  | 1<br>Irrelevant                        |                       |
|---------------------------------------|----------------------------------------|-----------------------|
| <b>Parameters:</b><br><value></value> | Range:<br>*RST:                        | 1 to 512<br>10        |
| Example:                              | CONF:HDG:                              | SIGN:VICD:CUST:VFP 20 |
| Manual operation:                     | See "V. Front Porch Lines" on page 232 |                       |

# CONFigure<hw>:HDGenerator:SIGNal:VICD:CUSTom:VFRequency <Value>

Sets the actual vertical frequency.

| Suffix:<br><hw></hw>           | 1<br>Irrelevant                  |                                   |         |
|--------------------------------|----------------------------------|-----------------------------------|---------|
| Parameters:<br><value></value> | Range:<br>*RST:<br>Default unit: | 20.000 to 300.000<br>59.940<br>Hz |         |
| Example:                       | CONF:HDG:                        | SIGN:VICD:CUST:VFR                | 300.000 |

#### Manual operation: See "Vertical Frequency" on page 233

#### CONFigure<hw>:HDGenerator:SIGNal:VICD:CUSTom:VPOLarity </ertical>

Sets the vertical synchronization polarity.

Suffix: <hw>

1

Irrelevant

| Parameters:           |           |                            |     |  |
|-----------------------|-----------|----------------------------|-----|--|
| <vertical></vertical> | POSitive  | POSitive   NEGative        |     |  |
|                       | *RST:     | NEGative                   |     |  |
| Example:              | CONF:HD   | G:SIGN:VICD:CUST:VPOL      | POS |  |
| Manual operation:     | See "V. S | ync. Polarity" on page 233 |     |  |

#### CONFigure<hw>:HDGenerator:SIGNal:VICD:CUSTom:VSYNc <\alue>

Sets the number of vertical sync lines.

| <hw></hw>                      | 1<br>Irrelevant                  |                     |    |
|--------------------------------|----------------------------------|---------------------|----|
| Parameters:<br><value></value> | Range:<br>*RST:                  | 2 to 512<br>2       |    |
| Example:                       | CONF:HDG:                        | SIGN:VICD:CUST:VSYN | 10 |
| Manual operation:              | See "V. Sync. Lines" on page 232 |                     |    |

#### CONFigure<hw>:HDGenerator:SIGNal:VICD:HCODe <VideoCode>

Sets the specified HDMI video code.

| Suffix:<br><hw></hw>                   | 1<br>Irrelevant                                                           |
|----------------------------------------|---------------------------------------------------------------------------|
| Parameters:<br><videocode></videocode> | Specifies the video code. See Chapter 10.4.3, "Video Codes", on page 353. |
| Example:                               | CONF:HDG:SIGN:VICD:HCOD 2                                                 |
| Manual operation:                      | See "Video Code" on page 224                                              |

#### CONFigure<hw>:HDGenerator:SIGNal:VICD:VCODe </ideoCode>

Sets the specified VESA video code.

| Suffix:<br><hw></hw>                   | 1<br>Irrelevant                                                           |
|----------------------------------------|---------------------------------------------------------------------------|
| Parameters:<br><videocode></videocode> | Specifies the video code. See Chapter 10.4.3, "Video Codes", on page 353. |
| Example:                               | CONF:HDG:SIGN:VICD:VCOD 44                                                |
| Manual operation:                      | See "Video Code" on page 224                                              |

# CONFigure<hw>:HDGenerator:SIGNal:VIDConf Subsystem

Configures the video signal.

See also "Video Configuration" on page 225.

| CONFigure <hw>:HDGenerator:SIGNal:VIDConf:ADJustment</hw>            | 842 |
|----------------------------------------------------------------------|-----|
| CONFigure <hw>:HDGenerator:SIGNal:VIDConf:AMPL:CHRoma</hw>           | 843 |
| CONFigure <hw>:HDGenerator:SIGNal:VIDConf:AMPL:RGB</hw>              | 843 |
| CONFigure <hw>:HDGenerator:SIGNal:VIDConf:AMPL:YCBCr</hw>            | 843 |
| CONFigure <hw>:HDGenerator:SIGNal:VIDConf:BOFFset</hw>               | 844 |
| CONFigure <hw>:HDGenerator:SIGNal:VIDConf:GOFFset</hw>               | 844 |
| CONFigure <hw>:HDGenerator:SIGNal:VIDConf:ROFFset</hw>               | 844 |
| CONFigure <hw>:HDGenerator:SIGNal:VIDConf:CBOFfset</hw>              | 844 |
| CONFigure <hw>:HDGenerator:SIGNal:VIDConf:CROFfset</hw>              |     |
| CONFigure <hw>:HDGenerator:SIGNal:VIDConf:CLIPping</hw>              | 844 |
| CONFigure <hw>:HDGenerator:SIGNal:VIDConf:COMPonent:FORMat</hw>      | 845 |
| CONFigure <hw>:HDGenerator:SIGNal:VIDConf:DEFault</hw>               | 845 |
| CONFigure <hw>:HDGenerator:SIGNal:VIDConf:DEPColor</hw>              | 845 |
| CONFigure <hw>:HDGenerator:SIGNal:VIDConf:LEVel:B</hw>               | 846 |
| CONFigure <hw>:HDGenerator:SIGNal:VIDConf:LEVel:G</hw>               | 846 |
| CONFigure <hw>:HDGenerator:SIGNal:VIDConf:LEVel:R</hw>               | 846 |
| CONFigure <hw>:HDGenerator:SIGNal:VIDConf:LEVel:CB</hw>              | 846 |
| CONFigure <hw>:HDGenerator:SIGNal:VIDConf:LEVel:CR</hw>              | 846 |
| CONFigure <hw>:HDGenerator:SIGNal:VIDConf:LEVel:Y</hw>               | 846 |
| CONFigure <hw>:HDGenerator:SIGNal:VIDConf:OFFSet</hw>                | 846 |
| CONFigure <hw>:HDGenerator:SIGNal:VIDConf:PIXelshift:HORizontal</hw> | 847 |
| CONFigure <hw>:HDGenerator:SIGNal:VIDConf:PIXelshift:VERTical</hw>   | 847 |
| CONFigure <hw>:HDGenerator:SIGNal:VIDConf:PIXHorizontal</hw>         | 847 |
| CONFigure <hw>:HDGenerator:SIGNal:VIDConf:PIXVertical</hw>           | 848 |
| CONFigure <hw>:HDGenerator:SIGNal:VIDConf:QUANtization</hw>          | 848 |
| CONFigure <hw>:HDGenerator:SIGNal:VIDConf:SIGNal</hw>                |     |
| CONFigure <hw>:HDGenerator:SIGNal:VIDConf:YOFFset</hw>               | 848 |
|                                                                      |     |

# CONFigure<hw>:HDGenerator:SIGNal:VIDConf:ADJustment <Variation>

Sets the calibrated values or the variable values of the signal amplitude.

Suffix:

<hw>

Irrelevant

1

| Parameters:             |                       |                   |     |
|-------------------------|-----------------------|-------------------|-----|
| <variation></variation> | CALibrated   VARiable |                   |     |
|                         | *RST:                 | CALibrated        |     |
| Example:                | CONF:HDG:             | SIGN:VIDC:ADJ     | VAR |
| Manual operation:       | See "Adjust           | ment" on page 226 | i   |

#### CONFigure<hw>:HDGenerator:SIGNal:VIDConf:AMPL:CHRoma <Value>

Sets the common variation of the all chroma signal level.

| <b>Suffix:</b><br><hw></hw>    | 1<br>Irrelevant |                              |
|--------------------------------|-----------------|------------------------------|
| Parameters:<br><value></value> | Range:<br>*RST: | 0.000 to 2.000<br>1.000      |
| Example:                       | CONF:HDG:       | SIGN:VIDC:AMPL:CHR 0.500     |
| Manual operation:              | See "Chrom      | a Amplification" on page 227 |

#### CONFigure<hw>:HDGenerator:SIGNal:VIDConf:AMPL:RGB <Value>

Sets the variation of the overall signal level for RGB format.

| Suffix:<br><hw></hw>                  | 1<br>Irrelevant |                             |       |
|---------------------------------------|-----------------|-----------------------------|-------|
| <b>Parameters:</b><br><value></value> | Range:<br>*RST: | 0.000 to 2.000<br>1.000     |       |
| Example:                              | CONF:HDG:       | SIGN:VIDC:AMPL:RGB          | 0.500 |
| Manual operation:                     | See "Overa      | Il Amplification" on page 2 | 27    |

# CONFigure<hw>:HDGenerator:SIGNal:VIDConf:AMPL:YCBCr <Value>

Sets the variation of the overall signal level for Y, Cb/Pb, Cr/Pr signals.

| Suffix:<br><hw></hw>           | 1<br>Irrelevant |                              |       |
|--------------------------------|-----------------|------------------------------|-------|
| Parameters:<br><value></value> | Range:<br>*RST: | 0.000 to 2.000<br>1.000      |       |
| Example:                       | CONF:HDG:       | SIGN:VIDC:AMPL:YCBC          | 0.500 |
| Manual operation:              | See "Overa      | Il Amplification" on page 22 | 7     |

| CONFigure <hw>:HDGenerator:SIGNal:VIDConf:BOFFset</hw>                 |
|------------------------------------------------------------------------|
| CONFigure <hw>:HDGenerator:SIGNal:VIDConf:GOFFset</hw>                 |
| CONFigure <hw>:HDGenerator:SIGNal:VIDConf:ROFFset <value></value></hw> |
|                                                                        |

Adds a DC offset to the red, green or blue signal only.

| Suffix:<br><hw></hw> | 1<br>Irrelevant                                                                             |  |  |  |  |
|----------------------|---------------------------------------------------------------------------------------------|--|--|--|--|
| Parameters:          |                                                                                             |  |  |  |  |
| <value></value>      | Range:         0.0 to 100.0           *RST:         0.0           Default unit:         PCT |  |  |  |  |
| Example:             | CONF:HDG:SIGN:VIDC:ROFF 50<br>Sets 50.0 %.                                                  |  |  |  |  |
| Manual operation:    | See "R Offset, G Offset, B Offset" on page 228                                              |  |  |  |  |

# CONFigure<hw>:HDGenerator:SIGNal:VIDConf:CBOFfset CONFigure<hw>:HDGenerator:SIGNal:VIDConf:CROFfset <Value>

Adds a DC offset to the luminance signal.

| Suffix:<br><hw></hw> | 1<br>Irrelevant                                                |                                 |  |  |
|----------------------|----------------------------------------------------------------|---------------------------------|--|--|
| Parameters:          |                                                                |                                 |  |  |
| <value></value>      | Range:<br>*RST:<br>Default unit:                               | -100.0 to 100.0<br>0.0<br>: PCT |  |  |
| Example:             | CONF:HDG:SIGN:VIDC:CROF 50<br>Sets 50.0 %.                     |                                 |  |  |
| Manual operation:    | See "C <sub>b</sub> Offset, C <sub>r</sub> Offset" on page 228 |                                 |  |  |

#### CONFigure<hw>:HDGenerator:SIGNal:VIDConf:CLIPping <Resolution>

Allows clipping the resolution of the video signal.

| Suffix:                   | 1                                                            |  |  |  |  |
|---------------------------|--------------------------------------------------------------|--|--|--|--|
| <hw></hw>                 | Irrelevant                                                   |  |  |  |  |
| Parameters:               | OFF   B11   B10   B9   B8   B7   B6   B5   B4   B3   B2   B1 |  |  |  |  |
| <resolution></resolution> | *RST: OFF                                                    |  |  |  |  |
| Example:                  | CONF:HDG:SIGN:VIDC:CLIP B1<br>Sets 1 bit.                    |  |  |  |  |
| Manual operation:         | See "Resolution Clipping" on page 226                        |  |  |  |  |

| CONFigure <hw>:HD</hw>          | Generator:SIGNal:VIDConf:COMPonent:FORMat              |  |  |  |  |  |
|---------------------------------|--------------------------------------------------------|--|--|--|--|--|
| PixelEncoding                   | ]>                                                     |  |  |  |  |  |
| Sets the pixel encodir          | ng.                                                    |  |  |  |  |  |
| <b>Suffix:</b>                  | 1                                                      |  |  |  |  |  |
| <hw></hw>                       | Irrelevant                                             |  |  |  |  |  |
| <b>Parameters:</b>              | RGB   Y444   Y422   Y420                               |  |  |  |  |  |
| <pixelencoding></pixelencoding> | *RST: RGB                                              |  |  |  |  |  |
| Example:                        | CONF:HDG:SIGN:VIDC:COMP:FORM Y444<br>Sets YCbCr 4:4:4. |  |  |  |  |  |
| Manual operation:               | See "Component Format" on page 225                     |  |  |  |  |  |

# CONFigure<hw>:HDGenerator:SIGNal:VIDConf:DEFault

Resets all commands of the CONFigure<hw>:HDGenerator:SIGNal:VIDConf subsystem.

| Suffix:           |                                  |
|-------------------|----------------------------------|
| <hw></hw>         | 1                                |
|                   | Irrelevant                       |
| Example:          | CONF:HDG:SIGN:VIDC:DEF           |
| Usage:            | Event                            |
| Manual operation: | See "Default button" on page 228 |

#### CONFigure<hw>:HDGenerator:SIGNal:VIDConf:DEPColor <Resolution>

Sets the color resolution of the pixel.

Suffix: <hw>

Irrelevant

1

Parameters: <Resolution>

Example:

> OFF | B10 | B12
\*RST: OFF
CONF:HDG:SIGN:VIDC:DEPC B10

Sets 10 bit.

Manual operation: See "Deep Color" on page 225

| CONFig   | gur | e<         | hw | >:H | DG | ene | era | tor | :SIG | Nal | :VI | DCo | onf: | LE\ | /el: | :B   |                                                     |      |            |
|----------|-----|------------|----|-----|----|-----|-----|-----|------|-----|-----|-----|------|-----|------|------|-----------------------------------------------------|------|------------|
| CONFig   | gur | e<         | hw | >:H | DG | ene | era | tor | :SIG | Nal | :VI | DCo | onf: | LE\ | /el: | :G   |                                                     |      |            |
| CONFig   | gur | <b>e</b> < | hw | >:H | DG | ene | era | tor | :SIG | Nal | :VI | DCo | onf: | LE\ | /el: | :R < | <va< th=""><th>alue</th><th><b>e</b>&gt;</th></va<> | alue | <b>e</b> > |
| <u> </u> |     |            |    |     |    |     |     | e   |      |     |     |     |      |     |      |      |                                                     | ~    | _          |

Sets the individual variation of the signal components amplitude for RGB format.

| Suffix:<br><hw></hw>           | 1<br>Irrelevant                             |                                |  |  |  |
|--------------------------------|---------------------------------------------|--------------------------------|--|--|--|
| Parameters:<br><value></value> | Range:<br>*RST:<br>Default unit:            | 0.0 to 200.0<br>100.0<br>: PCT |  |  |  |
| Example:                       | CONF:HDG:SIGN:VIDC:LEVel:R 50               |                                |  |  |  |
| Manual operation:              | See "R Level, G Level, B Level" on page 227 |                                |  |  |  |

CONFigure<hw>:HDGenerator:SIGNal:VIDConf:LEVel:CB CONFigure<hw>:HDGenerator:SIGNal:VIDConf:LEVel:CR CONFigure<hw>:HDGenerator:SIGNal:VIDConf:LEVel:Y <Value>

Sets the individual variation of the signal components amplitude for Y, Cb/Pb, Cr/Pr signals.

#### Suffix: <hw>

|                   | Irrelevant                                                                                            |              |  |  |  |
|-------------------|----------------------------------------------------------------------------------------------------|--------------|--|--|--|
| Parameters:       | Pange:                                                                                                | 0.0 to 200.0 |  |  |  |
| <value></value>   | *RST:<br>Default unit                                                                                 | 100.0<br>PCT |  |  |  |
| Example:          | CONF:HDG:SIGN:VIDC:LEVel:Y 50                                                                         |              |  |  |  |
| Manual operation: | See "Y Level, C <sub>b</sub> /P <sub>b</sub> Level, C <sub>r</sub> /P <sub>r</sub> Level" on page 228 |              |  |  |  |

#### CONFigure<hw>:HDGenerator:SIGNal:VIDConf:OFFSet <Value>

Adds a DC offset to the R, G, B signal at the same time.

1

| Suffix:           | 1                                |                              |  |  |  |
|-------------------|----------------------------------|------------------------------|--|--|--|
| <hw></hw>         | Irrelevant                       |                              |  |  |  |
| Parameters:       | Range:                           | 0.0 to 100.0                 |  |  |  |
| <value></value>   | *RST:                            | 0.0                          |  |  |  |
| Example:          | CONF: HDG:                       | : PCI<br>:SIGN:VIDC:OFFS 0.5 |  |  |  |
| Manual operation: | See "Overall Offset" on page 227 |                              |  |  |  |

#### CONFigure<hw>:HDGenerator:SIGNal:VIDConf:PIXelshift:HORizontal <Value>

Sets the scroll velocity and direction.

| Suffix:<br><hw></hw> | 1<br>Irrelevant                                                              |                               |  |  |  |
|----------------------|------------------------------------------------------------------------------|-------------------------------|--|--|--|
| Parameters:          |                                                                              |                               |  |  |  |
| <value></value>      | Range:<br>*RST:<br>Default unit:                                             | -63 to 63<br>0<br>lines/frame |  |  |  |
| Example:             | CONF:HDG:SIGN:VIDC:PIX:HOR 10<br>Moves the image 10 lines/frame to the left. |                               |  |  |  |
| Manual operation:    | See "Horizontal" on page 226                                                 |                               |  |  |  |

# CONFigure<hw>:HDGenerator:SIGNal:VIDConf:PIXelshift:VERTical <Value>

Sets the scroll velocity and direction.

| Suffix:<br><hw></hw> | 1<br>Irrelevant                                                           |  |  |  |
|----------------------|---------------------------------------------------------------------------|--|--|--|
| Parameters:          |                                                                           |  |  |  |
| <value></value>      | Range: -63 to 63<br>*RST: 0                                               |  |  |  |
|                      | Default unit: lines/frame                                                 |  |  |  |
| Example:             | CONF:HDG:SIGN:VIDC:PIX:VERT 10<br>Moves the image 10 lines/frame upwards. |  |  |  |
| Manual operation:    | See "Vertical" on page 226                                                |  |  |  |

# CONFigure<hw>:HDGenerator:SIGNal:VIDConf:PIXHorizontal <Enable>

Scrolls the screen contents in the selected velocity and direction.

| Suffix:<br><hw></hw>             | 1<br>Irrelevant                         |     |  |  |  |
|----------------------------------|-----------------------------------------|-----|--|--|--|
| Parameters:<br><enable></enable> | OFF   ON<br>*RST:                       | OFF |  |  |  |
| Example:                         | CONF:HDG:SIGN:VIDC:PIXH ON              |     |  |  |  |
| Manual operation:                | See "Pixelshift Horizontal" on page 226 |     |  |  |  |

#### CONFigure<hw>:HDGenerator:SIGNal:VIDConf:PIXVertical <Enable>

Scrolls the screen contents in the selected velocity and direction.

| Suffix:<br><hw></hw>             | 1<br>Irrelevant                       |                |    |
|----------------------------------|---------------------------------------|----------------|----|
| Parameters:<br><enable></enable> | OFF   ON<br>*RST:                     | OFF            |    |
| Example:                         | CONF: HDG:                            | SIGN:VIDC:PIXV | ON |
| Manual operation:                | See "Pixelshift Vertical" on page 225 |                |    |

# CONFigure<hw>:HDGenerator:SIGNal:VIDConf:QUANtization <Range>

Enables or disables the full color range.

| Suffix:<br><hw></hw>                  | 1<br>Irrelevant       |                     |         |
|---------------------------------------|-----------------------|---------------------|---------|
| <b>Parameters:</b><br><range></range> | LIMited   FU<br>*RST: | LL<br>LIM           |         |
| Example:                              | CONF:HDG:             | SIGN:VIDC:QUAN      | FULL    |
| Manual operation:                     | See "Quanti           | zation Range" on pa | age 225 |

# CONFigure<hw>:HDGenerator:SIGNal:VIDConf:SIGNal <Mode>

Enables or disables the HDMI data channel.

| Suffix:<br><hw></hw>         | 1<br>Irrelevant                  |                |     |
|------------------------------|----------------------------------|----------------|-----|
| Parameters:<br><mode></mode> | HDMI   DVI<br>*RST:              | HDMI           |     |
| Example:                     | CONF:HDG:                        | SIGN:VIDC:SIGN | DVI |
| Manual operation:            | See "Signaling Mode" on page 225 |                |     |

# CONFigure<hw>:HDGenerator:SIGNal:VIDConf:YOFFset <Value>

Adds a DC offset to the luminance signal.

| Suffix:<br><hw></hw>                  | 1<br>Irrelevant            |                |    |
|---------------------------------------|----------------------------|----------------|----|
| <b>Parameters:</b><br><value></value> | Range:                     | 0.0 to 100.0   |    |
|                                       | *RST:<br>Default unit      | 0.0<br>: PCT   |    |
| Example:                              | CONF: HDG:                 | SIGN:VIDC:YOFF | 50 |
| Manual operation:                     | See "Y Offset" on page 228 |                |    |

# CONFigure<hw>:HDGenerator:SIGNal:... Subsystem

| CONFigure <hw>:HDGenerator:SIGNal:ASPRatio</hw>  | 849 |
|--------------------------------------------------|-----|
| CONFigure <hw>:HDGenerator:SIGNal:COMMand</hw>   | 849 |
| CONFigure <hw>:HDGenerator:SIGNal:FRAM</hw>      | 850 |
| CONFigure <hw>:HDGenerator:SIGNal:NOBLack</hw>   | 850 |
| CONFigure <hw>:HDGenerator:SIGNal:PLAY:FILE</hw> | 850 |
| CONFigure <hw>:HDGenerator:SIGNal:PLAY:PATT</hw> | 851 |

#### CONFigure<hw>:HDGenerator:SIGNal:ASPRatio <Value>

Sets the aspect ratio in the format filter.

| Suffix:           | 1                                      |
|-------------------|----------------------------------------|
| <hw></hw>         | Irrelevant                             |
| Parameters:       | F4_3   F16_9   F64_27   F256_135       |
| <value></value>   | *RST: F4_3                             |
| Example:          | CONF:HDG:SIGN:ASPR F16_9<br>Sets 16:9. |
| Manual operation: | See "Aspect Ratio" on page 224         |

#### CONFigure<hw>:HDGenerator:SIGNal:COMMand <Playing>

Starts, stops or pauses playing the selected signal.

| Suffix:<br><hw></hw>                      | 1<br>Irrelevant                                                                                   |
|-------------------------------------------|---------------------------------------------------------------------------------------------------|
| <b>Parameters:</b><br><playing></playing> | STOP   PAUSe   PLAY                                                                               |
| Example:                                  | CONF:HDG:SIGN:COMM PLAY                                                                           |
| Manual operation:                         | See "Start button" on page 230<br>See "Stop button" on page 230<br>See "Pause button" on page 231 |

# CONFigure<hw>:HDGenerator:SIGNal:FRAM <Value>

Sets the frame rate in the format filter.

| Suffix:<br><hw></hw> | 1<br>Irrelevant                                                                                                    |
|----------------------|----------------------------------------------------------------------------------------------------|
| Parameters:          |                                                                                                    |
| <value></value>      | 23.97   24   25   29.97   30   43   50   56   59.94   60   65   70  <br>72   75   85   100   119.88   120   200   239.76   240<br>*RST: 60 |
|                      | Default unit: HZ                                                                                                    |
| Example:             | CONF:HDG:SIGN:FRAM 59.94<br>Sets 59.94 Hz.                                                                                                 |
| Manual operation:    | See "Frame Rate" on page 224                                                                                                    |

# CONFigure<hw>:HDGenerator:SIGNal:NOBLack <state>

Controls the loading process of patterns.

| Suffix:                |                                                                                                    |
|------------------------|----------------------------------------------------------------------------------------------------|
| <hw></hw>              | 1                                                                                                    |
|                        | Irrelevant                                                                                                    |
| Parameters:            |                                                                                                    |
| <state></state>        | OFF   ON                                                                                                    |
|                        | OFF                                                                                                    |
|                        | Every pattern change causes a reset. Black content is displayed, and the receiver synchronizes anew.                                                                                                    |
|                        | ON                                                                                                    |
|                        | Loads a pattern without switching to black content. Avoids a reset but shows the patterns superimposed for a short time. Use this setting for pattern changes that do not require a format or timing change.<br>*RST: ON |
| Manual operation:      | See "Content Selection dialog" on page 223                                                                                                    |
| CONFigure <hw>:HI</hw> | DGenerator:SIGNal:PLAY:FILE <pathfile></pathfile>                                                                                                    |
| Loads the signal fron  | n the specified *.avg file.                                                                                                    |
| Suffix:                |                                                                                                    |
| <hw></hw>              | 1                                                                                                    |
|                        | Irrelevant                                                                                                    |
| Parameters:            |                                                                                                    |
| <pathfile></pathfile>  | Filename including the extension. If the path is omitted, the current directory is used.                                                                                                    |

|                   | Loads RefSWB.avg from the D:\VTE\UserData directory. |
|-------------------|------------------------------------------------------|
| Manual operation: | See "Content Selection dialog" on page 223           |

# CONFigure<hw>:HDGenerator:SIGNal:PLAY:PATT <Name>

Sets the signal with the specified name.

| Suffix:           |                                                                                                    |  |
|-------------------|----------------------------------------------------------------------------------------------------|--|
| <hw></hw>         | 1                                                                                                    |  |
|                   | Irrelevant                                                                                                    |  |
| Parameters:       |                                                                                                    |  |
| <name></name>     | Specifies the signal name. You can choose from all signals available in the database. See also Chapter 10.4, "Content and Codes", on page 347. |  |
|                   | *RST: "Color Bar 75%"                                                                                                    |  |
| Example:          | CONF:HDG:SIGN:PLAY:PATT "H Ramp"                                                                                                    |  |
| Manual operation: | See "Content Selection" on page 223<br>See "Content Selection dialog" on page 223                                                              |  |

# 14.6.3 DISPlay Subsystem

| DISPlay <hw>:HDGenerator:SELect:TAB <tab></tab></hw> |                                                                                                    |  |
|------------------------------------------------------|----------------------------------------------------------------------------------------------------|--|
| Selects the measurer                                 | ment.                                                                                                    |  |
| Suffix:<br><hw></hw>                                 | 1<br>Irrelevant                                                                                                    |  |
| <b>Parameters:</b><br><tab></tab>                    | OUTPut   SIGNal   INFoframe   EDIDreader   CEC   CTS  <br>SCDC<br>Corresponds to the tabs in the manual operation. |  |
| Example:                                             | DISP:HDG:SEL:TAB INF                                                                                               |  |

# 14.6.4 INITiate Subsystem

| INITiate <hw>:HDGenerator:CEC</hw> | 851 |
|------------------------------------|-----|
| INITiate <hw>:HDGenerator:CTS</hw> | 852 |

#### INITiate<hw>:HDGenerator:CEC

Starts the protocol trace and performs a device discovery.

| Suffix:           |                                |
|-------------------|--------------------------------|
| <hw></hw>         | 1                              |
|                   | Irrelevant                     |
| Example:          | INIT:HDG:CEC                   |
| Usage:            | Event                          |
| Manual operation: | See "Start button" on page 282 |

# INITiate<hw>:HDGenerator:CTS

Starts the selected test.

| Suffix:           |                                |
|-------------------|--------------------------------|
| <hw></hw>         | 1                              |
|                   | Irrelevant                     |
| Example:          | INIT:HDG:CTS                   |
| Usage:            | Event                          |
| Manual operation: | See "Start button" on page 280 |

# 14.6.5 MMEMory Subsystem

| MMEMory <hw>:HDGenerator:CEC:DATA:STORe</hw>   | 852 |
|------------------------------------------------|-----|
| MMEMory <hw>:HDGenerator:CTS:REPort:STORe</hw> | 853 |

# MMEMory<hw>:HDGenerator:CEC:DATA:STORe <PathFile>

Saves the CEC traffic report as a TXT file in the specified directory.

You can use D:\VTE\UserData as directory. The current directory is set using MMEMory:CDIRectory on page 501.

Alternatively, you can create a directory using MMEMory: MDIRectory on page 504.

| Suffix:<br><hw></hw>                 | 1<br>Irrelevant                                                                                                    |
|--------------------------------------|----------------------------------------------------------------------------------------------------|
| Parameters:<br><pathfile></pathfile> | Filename including the extension. If the path is omitted, the current directory is used.                                 |
| Example:                             | MMEM:HDG:CEC:DATA:STOR "D:<br>\VTE\UserData\MyReport.txt"<br><b>Saves</b> MyReport.txt in the D:\VTE\UserData directory. |
| Manual operation:                    | See "Save button" on page 282                                                                                            |

#### MMEMory<hw>:HDGenerator:CTS:REPort:STORe <PathFile>

Saves the CTS test report as a TXT file in the specified directory.

You can use D:\VTE\UserData as directory. The current directory is set using MMEMory:CDIRectory on page 501.

Alternatively, you can create a directory using MMEMory: MDIRectory on page 504.

| Suffix:<br><hw></hw>                 | 1<br>Irrelevant                                                                                                    |
|--------------------------------------|----------------------------------------------------------------------------------------------------|
| Parameters:<br><pathfile></pathfile> | Filename including the extension. If the path is omitted, the current directory is used.                                |
| Example:                             | MMEM:HDG:CTS:REP:STOR "D:<br>\VTE\UserData\MyReport.txt"<br><b>Saves</b> MyReport.txt in the D:\VTE\UserData directory. |
| Manual operation:                    | See "Save button" on page 279                                                                                           |

# 14.6.6 READ Subsystem

| • | READ <hw>:HDGenerator:CEC Subsystem</hw>    | .853 |
|---|---------------------------------------------|------|
| • | READ <hw>:HDGenerator:CTS Subsystem</hw>    | 854  |
| • | READ <hw>:HDGenerator:EDID Subsystem</hw>   | .856 |
| • | READ <hw>:HDGenerator:HDCP Subsystem</hw>   | 856  |
| • | READ <hw>:HDGenerator:OUTPut Subsystem</hw> | 860  |
| • | READ <hw>:HDGenerator:SCDC Subsystem</hw>   | 862  |
| • | READ <hw>:HDGenerator:SIGNal Subsystem</hw> | .870 |
|   | · · · · · · · · · · · · · · · · · · ·       |      |

#### 14.6.6.1 READ<hw>:HDGenerator:CEC Subsystem

Queries the CEC communication results.

See also Chapter 10.2.9, "CEC Subtab", on page 331.

| READ <hw>:HDGenerator:CEC:REPort?</hw>       | 853 |
|----------------------------------------------|-----|
| READ <hw>:HDGenerator:CEC:REPort:COUNt?</hw> |     |

#### READ<hw>:HDGenerator:CEC:REPort? <Line>

Queries the content of the specified entry line in the CEC traffic report.

Suffix:

<hw>

1 Irrelevant

| Query parameters:<br><line></line>         | Number of the entry line in the CTS test report. You can query the total number of lines using READ <hw>:HDGenerator:CEC: REPort:COUNt? on page 854.</hw> |  |
|--------------------------------------------|----------------------------------------------------------------------------------------------------|--|
|                                            | Range: 0 (= first line) to total number                                                                                                    |  |
| <b>Return values:</b><br><result></result> | 1,0x0000," <contents line="" of="">"</contents>                                                                                                    |  |
| Example:                                   | READ:HDG:CEC:REP? 1<br>Query<br>1,0x0000,"TV: Present"<br>Response: Contents of second line.                                                              |  |
| Usage:                                     | Query only                                                                                                    |  |

# READ<hw>:HDGenerator:CEC:REPort:COUNt?

Queries the number of entry lines in the CEC traffic report.

| Suffix:<br><hw></hw>                     | 1<br>Irrelevant                                   |
|------------------------------------------|---------------------------------------------------|
| <b>Return values:</b><br><lines></lines> | Total number of lines                             |
| Example:                                 | READ:HDG:CEC:REP:COUN?<br>Query<br>16<br>Response |
| Usage:                                   | Query only                                        |

# 14.6.6.2 READ<hw>:HDGenerator:CTS Subsystem

| READ <hw>:HDGenerator:CTS:CONTrol:PROGress?</hw> | 854 |
|--------------------------------------------------|-----|
| READ <hw>:HDGenerator:CTS:CONTrol:STATe?</hw>    | 855 |
| READ <hw>:HDGenerator:CTS:REPort?</hw>           | 855 |
| READ <hw>:HDGenerator:CTS:REPort:COUNt?</hw>     | 856 |
|                                                  |     |

# READ<hw>:HDGenerator:CTS:CONTrol:PROGress?

Queries the current measurement progress.

Suffix: <hw> 1 Irrelevant

| Return values:  |                           |
|-----------------|---------------------------|
| <value></value> | Measurement progress in % |

| Example:          | READ:HDG:CTS:CONT:PROG?                         |  |
|-------------------|-------------------------------------------------|--|
|                   | Query                                           |  |
|                   | 100                                             |  |
|                   | Response                                        |  |
| Usage:            | Query only                                      |  |
| Manual operation: | See " <status display="">" on page 280</status> |  |

#### READ<hw>:HDGenerator:CTS:CONTrol:STATe?

Queries the status of the CTS measurement.

| Suffix:<br><hw></hw>            | 1<br>Irrelevant                                      |
|---------------------------------|------------------------------------------------------|
| Return values:<br><meas></meas> | IDLE   CAPTuring   RUNNing   FINished                |
| Example:                        | READ:HDG:CTS:CONT:STAT?<br>Query<br>IDLE<br>Response |
| Usage:                          | Query only                                           |
| Manual operation:               | See " <status display="">" on page 280</status>      |

#### READ<hw>:HDGenerator:CTS:REPort? <Line>

Queries the content of the specified entry line in the CTS test report.

| Suffix:                                    |                                                                                                    |  |
|--------------------------------------------|----------------------------------------------------------------------------------------------------|--|
| <hw></hw>                                  | 1                                                                                                    |  |
|                                            | Irrelevant                                                                                                    |  |
| Query parameters:                          |                                                                                                    |  |
| <line></line>                              | Number of the entry line in the CTS test report. You can query the total number of lines using READ <hw>:HDGenerator:CTS: REPort:COUNt? on page 856.</hw> |  |
| <b>Return values:</b><br><result></result> | 1,0x0000," <contents line="" of="">"</contents>                                                                                                    |  |
| Example:                                   | READ:HDG:CTS:REP? 2<br>Query<br>1,0x0000,"Test Begin:<br>Tuesday, December 22, 2015 4:19:30 PM"<br>Response: Contents of third line.                      |  |
| Usage:                                     | Query only                                                                                                    |  |

#### READ<hw>:HDGenerator:CTS:REPort:COUNt?

Queries the number of entry lines in the CTS test report.

| Suffix:<br><hw></hw>                     | 1<br>Irrelevant                                   |
|------------------------------------------|---------------------------------------------------|
| <b>Return values:</b><br><lines></lines> | Total number of lines                             |
| Example:                                 | READ:HDG:CTS:REP:COUN?<br>Query<br>10<br>Response |
| Usage:                                   | Query only                                        |

# 14.6.6.3 READ<hw>:HDGenerator:EDID Subsystem

# READ<hw>:HDGenerator:EDID:DUMP?

Queries the binary data of the EDID on the chosen output.

| Suffix:<br><hw></hw>                                 | 1<br>Irrelevant                                                                                                    |
|------------------------------------------------------|----------------------------------------------------------------------------------------------------|
| <b>Return values:</b><br><binaryblock></binaryblock> | <dblock></dblock>                                                                                                    |
|                                                      | Response consists of # <number> and EDID data</number>                                                                                                    |
|                                                      | <ul> <li>#<number></number></li> <li>Example: #3256</li> <li># signals the start of the data block.</li> <li>3 means that the data size is indicated by 3 numbers.</li> <li>256 is the data size in bytes, i.e. 256 bytes of EDID data.</li> </ul> |
| Usage:                                               | Query only                                                                                                    |
| Manual operation:                                    | See "Save EDID Data" on page 260                                                                                                    |

# 14.6.6.4 READ<hw>:HDGenerator:HDCP Subsystem

| READ <hw>:HDGenerator:HDCP:AKSV?</hw> | 857 |
|---------------------------------------|-----|
| READ <hw>:HDGenerator:HDCP:AN?</hw>   | 857 |
| READ <hw>:HDGenerator:HDCP:BKSV?</hw> | 857 |
| READ <hw>:HDGenerator:HDCP:H?</hw>    | 858 |
| READ <hw>:HDGenerator:HDCP:L?</hw>    | 858 |
| READ <hw>:HDGenerator:HDCP:RI?</hw>   | 859 |
| READ <hw>:HDGenerator:HDCP:RN?</hw>   | 859 |
| READ <hw>:HDGenerator:HDCP:RRX?</hw>  | 859 |
| READ <hw>:HDGenerator:HDCP:RTX?</hw>  | 860 |
|                                       |     |

#### READ<hw>:HDGenerator:HDCP:AKSV?

Queries the key selection vector of the transmitter.

| Suffix:<br><hw></hw>                     | 1<br>Irrelevant                                           |
|------------------------------------------|-----------------------------------------------------------|
| <b>Return values:</b><br><value></value> | <dblock><br/>Data block</dblock>                          |
| Example:                                 | READ:HDG:HDCP:AKSV?<br>Query<br>OK,5E73CC6B02<br>Response |
| Usage:                                   | Query only                                                |
| Manual operation:                        | See "AKSV" on page 235                                    |

#### READ<hw>:HDGenerator:HDCP:AN?

Queries the session random number.

| Suffix:<br><hw></hw>                     | 1<br>Irrelevant                                               |
|------------------------------------------|---------------------------------------------------------------|
| <b>Return values:</b><br><value></value> | <dblock><br/>Data block</dblock>                              |
| Example:                                 | READ:HDG:HDCP:AN?<br>Query<br>OK,76FCA94FDB8D1BB0<br>Response |
| Usage:                                   | Query only                                                    |
| Manual operation:                        | See "An" on page 235                                          |

#### READ<hw>:HDGenerator:HDCP:BKSV?

Queries the key selection vector of the receiver.

| Suffix:<br><hw></hw> | 1<br>Irrelevant   |
|----------------------|-------------------|
| Return values:       |                   |
| <value></value>      | <dblock></dblock> |
|                      | Data block        |

| Example:          | READ:HDG:HDCP:BKSV?    |
|-------------------|------------------------|
|                   | Query                  |
|                   | OK,CA4E573C86          |
|                   | Response               |
| Usage:            | Query only             |
| Manual operation: | See "BKSV" on page 235 |

# READ<hw>:HDGenerator:HDCP:H?

Queries the hash value calculated by the receiver of the authentication protocol.

| Suffix:<br><hw></hw>                     | 1<br>Irrelevant                                                                                                  |
|------------------------------------------|----------------------------------------------------------------------------------------------------|
| <b>Return values:</b><br><value></value> | <dblock></dblock>                                                                                                |
|                                          | 8 data blocks                                                                                                    |
| Example:                                 | READ:HDG:HDCP:H?<br>Query<br>OK,6FB30D9BA70B86ED807B5FB5DFEDD2FE<br>243619983C1DBFD5F6B0A4308026EA8F<br>Response |
| Usage:                                   | Query only                                                                                                    |
| Manual operation:                        | See "H" on page 235                                                                                              |

# READ<hw>:HDGenerator:HDCP:L?

Queries the locality check hash value calculated by the receiver of the locality check.

| Suffix:<br><hw></hw>                     | 1<br>Irrelevant                                                                                                  |
|------------------------------------------|----------------------------------------------------------------------------------------------------|
| <b>Return values:</b><br><value></value> | <dblock><br/>8 data blocks</dblock>                                                                              |
| Example:                                 | READ:HDG:HDCP:L?<br>Query<br>OK,D28F28E33E217F27B9F64A9AFBD06BA9<br>7C132DC67EB7017B4D381485EE9E315F<br>Response |
| Usage:                                   | Query only                                                                                                    |
| Manual operation:                        | See "L" on page 236                                                                                              |

#### READ<hw>:HDGenerator:HDCP:RI?

Queries the current link synchronization verification values.

| Suffix:<br><hw></hw>                     | 1<br>Irrelevant                                   |
|------------------------------------------|---------------------------------------------------|
| <b>Return values:</b><br><value></value> | <dblock><br/>Data block</dblock>                  |
| Example:                                 | READ:HDG:HDCP:RI?<br>Query<br>OK,2FF8<br>Response |
| Usage:                                   | Query only                                        |
| Manual operation:                        | See "Ri" on page 235                              |

#### READ<hw>:HDGenerator:HDCP:RN?

Queries the pseudo-random value of the locality check.

| Suffix:<br><hw></hw>                     | 1<br>Irrelevant                                               |
|------------------------------------------|---------------------------------------------------------------|
| <b>Return values:</b><br><value></value> | <dblock><br/>2 data blocks</dblock>                           |
| Example:                                 | READ:HDG:HDCP:RN?<br>Query<br>OK,ABB6571B5C0A5DEE<br>Response |
| Usage:                                   | Query only                                                    |
| Manual operation:                        | See "r(n)" on page 235                                        |

#### READ<hw>:HDGenerator:HDCP:RRX?

Queries the pseudo-random value of the authentication protocol.

| Suffix:         |                   |
|-----------------|-------------------|
| <hw></hw>       | 1                 |
|                 | Irrelevant        |
| Return values:  |                   |
| <value></value> | <dblock></dblock> |
|                 | 2 data blocks     |

| Example:          | READ:HDG:HDCP:RRX?      |
|-------------------|-------------------------|
|                   | Query                   |
|                   | OK,E9575AC6C63F3070     |
|                   | Response                |
| Usage:            | Query only              |
| Manual operation: | See "r(rx)" on page 235 |

# READ<hw>:HDGenerator:HDCP:RTX?

Queries the pseudo-random value of the authentication protocol.

| Suffix:<br><hw></hw>              | 1<br>Irrelevant                                                |
|-----------------------------------|----------------------------------------------------------------|
| Return values:<br><value></value> | <dblock><br/>2 data blocks</dblock>                            |
| Example:                          | READ:HDG:HDCP:RTX?<br>Query<br>OK,DB71756E6E51B2D6<br>Response |
| Usage:                            | Query only                                                     |
| Manual operation:                 | See "r(tx)" on page 235                                        |

# 14.6.6.5 READ<hw>:HDGenerator:OUTPut Subsystem

| READ <hw>:HDGenerator:OUTPut:CONTent?</hw>                     | 860   |
|----------------------------------------------------------------|-------|
| READ <hw>:HDGenerator:OUTPut:HDCPstate<port>?</port></hw>      | . 860 |
| READ <hw>:HDGenerator:OUTPut:HPDout<port>[:STATe]?</port></hw> | . 861 |
| READ <hw>:HDGenerator:OUTPut:SCRState?</hw>                    | . 861 |

# READ<hw>:HDGenerator:OUTPut:CONTent?

Queries the content of the output pane.

| Suffix:   |            |
|-----------|------------|
| <hw></hw> | 1          |
|           | Irrelevant |

Return values: <Details>

String

Query only

Usage:

# READ<hw>:HDGenerator:OUTPut:HDCPstate<port>?

Queries the status of the HDCP encryption.

| Suffix:                   |                                                                                                    |
|---------------------------|----------------------------------------------------------------------------------------------------|
| <hw></hw>                 | 1<br>Irrelevant                                                                                                   |
| <port></port>             | Outputs of the HDMI TX 300 MHz module (R&S VT-B360); irrelevant for the HDMI RX/TX 600 MHz module (R&S VT-B2363). |
| Return values:            |                                                                                                    |
| <encryption></encryption> | String                                                                                                    |
| Example:                  | READ:HDG:OUTP:HDCP?<br>Query<br>"HDCP 1.4 Active"<br>Response                                                     |
| Usage:                    | Query only                                                                                                    |
| Manual operation:         | See "HDCP State (HDMI TX module and HDMI RX/TX 600 MHz<br>module)" on page 220<br>See "HDCP State" on page 234    |

# READ<hw>:HDGenerator:OUTPut:HPDout<port>[:STATe]?

Queries the status of the hot plug detect connection.

| Suffix:           |                                                                                                    |
|-------------------|----------------------------------------------------------------------------------------------------|
| <hw></hw>         | 1<br>Irrelevant                                                                                                    |
| <port></port>     | Outputs of the HDMI TX 300 MHz module (R&S VT-B360); irrel-<br>evant for the HDMI CTS RX/TX 600 MHz module (R&S VT-<br>B2362) and the HDMI RX/TX 600 MHz module (R&S VT-<br>B2363). |
| Return values:    |                                                                                                    |
| <detect></detect> | NOTasserted   ASSerted                                                                                                    |
| Example:          | READ:HDG:OUTP:HPD?                                                                                                    |
| -                 | Query                                                                                                    |
|                   | NOT                                                                                                    |
|                   | Response                                                                                                    |
| Usage:            | Query only                                                                                                    |
| Manual operation: | See "Hot Plug Detect" on page 220                                                                                                    |

# READ<hw>:HDGenerator:OUTPut:SCRState?

1

Queries the scrambling status.

Suffix:

<hw>

Irrelevant

| Return values:<br><string></string> | Status                                                            |
|-------------------------------------|-------------------------------------------------------------------|
| Example:                            | READ:HDG:OUTP:SCRS?<br>Query<br>"Offline"<br>Response             |
| Usage:                              | Query only                                                        |
| Manual operation:                   | See "Scrambling State (HDMI RX/TX 600 MHz module)"<br>on page 220 |

# 14.6.6.6 READ<hw>:HDGenerator:SCDC Subsystem

| READ <hw>:HDGenerator:SCDC:CDIVide?</hw>                           |     |
|--------------------------------------------------------------------|-----|
| READ <hw>:HDGenerator:SCDC:HWVersion?</hw>                         |     |
| READ <hw>:HDGenerator:SCDC:IDENtifier?</hw>                        | 863 |
| READ <hw>:HDGenerator:SCDC:OUI?</hw>                               | 863 |
| READ <hw>:HDGenerator:SCDC:RRENable?</hw>                          |     |
| READ <hw>:HDGenerator:SCDC:SCRambling:CH<channel>?</channel></hw>  | 864 |
| READ <hw>:HDGenerator:SCDC:SCRambling:CHNull?</hw>                 |     |
| READ <hw>:HDGenerator:SCDC:SCRambling:CLOCk?</hw>                  | 865 |
| READ <hw>:HDGenerator:SCDC:SCRambling:DETect?</hw>                 |     |
| READ <hw>:HDGenerator:SCDC:SCRambling:ENABle?</hw>                 |     |
| READ <hw>:HDGenerator:SCDC:SCRambling:ERR<channel>?</channel></hw> |     |
| READ <hw>:HDGenerator:SCDC:SCRambling:ERRChecksum?</hw>            |     |
| READ <hw>:HDGenerator:SCDC:SCRambling:ERRNull?</hw>                |     |
| READ <hw>:HDGenerator:SCDC:SCRambling:SUM<channel>?</channel></hw> |     |
| READ <hw>:HDGenerator:SCDC:SCRambling:SUMNull?</hw>                | 868 |
| READ <hw>:HDGenerator:SCDC:SINKversion?</hw>                       | 868 |
| READ <hw>:HDGenerator:SCDC:SRCVersion?</hw>                        | 868 |
| READ <hw>:HDGenerator:SCDC:SWVersion?</hw>                         | 869 |
| READ <hw>:HDGenerator:SCDC:UPDate:CED?</hw>                        | 869 |
| READ <hw>:HDGenerator:SCDC:UPDate:READrequest?</hw>                | 870 |
| READ <hw>:HDGenerator:SCDC:UPDate:STATus?</hw>                     | 870 |
|                                                                    |     |

#### READ<hw>:HDGenerator:SCDC:CDIVide?

Queries the status of clock divide by 4.

| Suffix:<br><hw></hw>                       | 1<br>Irrelevant                                |
|--------------------------------------------|------------------------------------------------|
| <b>Return values:</b><br><enable></enable> | OFF   ON                                       |
| Example:                                   | READ:HDG:SCDC:CDIV?<br>Query<br>ON<br>Response |

Usage: Query only

Manual operation: See "Clock Divide By 4" on page 263

#### READ<hw>:HDGenerator:SCDC:HWVersion?

Queries the hardware version.

Suffix: 1 <hw> Irrelevant **Return values:** <String> Version Example: READ:HDG:SCDC:HWV? Query "15.15" Response Usage: Query only Manual operation: See "Hardware Version" on page 263

#### READ<hw>:HDGenerator:SCDC:IDENtifier?

Queries the identifier.

Suffix: <hw>

1 Irrelevant

Return values:

| <string></string> | Identifier                                            |
|-------------------|-------------------------------------------------------|
| Example:          | READ:HDG:SCDC:IDEN?<br>Query<br>"R&S VTx"<br>Response |
| Usage:            | Query only                                            |
| Manual operation: | See "Identifier" on page 262                          |

# READ<hw>:HDGenerator:SCDC:OUI?

Queries the organizationally unique identifier (OUI).

Suffix: <hw>

1 Irrelevant

#### **Return values:**

<String> In hexadecimal representation

| Example:          | READ:HDG:SCDC:OUI?    |
|-------------------|-----------------------|
|                   | Query                 |
|                   | "FF FF FF"            |
|                   | Response              |
| Usage:            | Query only            |
| Manual operation: | See "OUI" on page 262 |

#### READ<hw>:HDGenerator:SCDC:RRENable?

Queries the read request enable status.

Suffix: <hw> 1 Irrelevant Return values: <Enable> OFF | ON Example: READ:HDG:SCDC:RREN? Query ON Response Usage: Query only Manual operation: See "Read Request Enable" on page 263

# READ<hw>:HDGenerator:SCDC:SCRambling:CH<channel>?

Queries the channel 1 or 2 locked status.

| Suffix:<br><hw></hw>                       | 1<br>Irrelevant                                                        |
|--------------------------------------------|------------------------------------------------------------------------|
| <channel></channel>                        | 1-2<br>Selects the channel.                                            |
| <b>Return values:</b><br><enable></enable> | OFF   ON                                                               |
| Example:                                   | READ:HDG:SCDC:SCR:CH2?<br>Query<br>ON<br>Response for channel 2        |
| Usage:                                     | Query only                                                             |
| Manual operation:                          | See "Channel 0 Locked, Channel 1 Locked, Channel 2 Locked" on page 264 |
#### READ<hw>:HDGenerator:SCDC:SCRambling:CHNull?

Queries the channel 0 locked status.

| Suffix:<br><hw></hw>                | 1<br>Irrelevant                                                        |
|-------------------------------------|------------------------------------------------------------------------|
| Return values:<br><enable></enable> | OFF   ON                                                               |
| Example:                            | READ:HDG:SCDC:SCR:CHN?<br>Query<br>ON<br>Response                      |
| Usage:                              | Query only                                                             |
| Manual operation:                   | See "Channel 0 Locked, Channel 1 Locked, Channel 2 Locked" on page 264 |

#### READ<hw>:HDGenerator:SCDC:SCRambling:CLOCk?

Queries the clock detected status.

| Suffix:<br><hw></hw>                       | 1<br>Irrelevant                                    |
|--------------------------------------------|----------------------------------------------------|
| <b>Return values:</b><br><enable></enable> | OFF   ON                                           |
| Example:                                   | READ:HDG:SCDC:SCR:CLOC?<br>Query<br>ON<br>Response |
| Usage:                                     | Query only                                         |
| Manual operation:                          | See "Clock Detected" on page 264                   |

## READ<hw>:HDGenerator:SCDC:SCRambling:DETect?

Queries the scrambling detected status.

Suffix: <hw>

1 Irrelevant

Return values: <Enable> OFF | ON

| Example:          | READ:HDG:SCDC:SCR:DET?                |
|-------------------|---------------------------------------|
|                   | Query                                 |
|                   | ON                                    |
|                   | Response                              |
| Usage:            | Query only                            |
| Manual operation: | See "Scrambling Detected" on page 264 |

## READ<hw>:HDGenerator:SCDC:SCRambling:ENABle?

Queries the scrambling enable status.

| Suffix:<br><hw></hw>                       | 1<br>Irrelevant                                    |
|--------------------------------------------|----------------------------------------------------|
| <b>Return values:</b><br><enable></enable> | OFF   ON                                           |
| Example:                                   | READ:HDG:SCDC:SCR:ENAB?<br>Query<br>ON<br>Response |
| Usage:                                     | Query only                                         |
| Manual operation:                          | See "Scrambling Enable" on page 263                |

## READ<hw>:HDGenerator:SCDC:SCRambling:ERR<channel>?

Queries the errors in channel 1 or 2.

| Suffix:<br><hw></hw>                     | 1<br>Irrelevant                                                        |
|------------------------------------------|------------------------------------------------------------------------|
| <channel></channel>                      | 1-2<br>Selects the channel.                                            |
| <b>Return values:</b><br><value></value> | Numeric value                                                          |
| Example:                                 | READ:HDG:SCDC:SCR:ERR2?<br>Query<br>32767<br>Response for channel 2    |
| Usage:                                   | Query only                                                             |
| Manual operation:                        | See "Errors Channel 0, Errors Channel 1, Errors Channel 2" on page 264 |

## READ<hw>:HDGenerator:SCDC:SCRambling:ERRChecksum?

Queries the errors checksum.

| Suffix:<br><hw></hw>                     | 1<br>Irrelevant                                     |
|------------------------------------------|-----------------------------------------------------|
| <b>Return values:</b><br><value></value> | Numeric value                                       |
| Example:                                 | READ:HDG:SCDC:SCR:ERRC?<br>Query<br>128<br>Response |
| Usage:                                   | Query only                                          |
| Manual operation:                        | See "Last Read Checksum" on page 265                |

## READ<hw>:HDGenerator:SCDC:SCRambling:ERRNull?

Queries the errors in channel 0.

| Suffix:<br><hw></hw>                     | 1<br>Irrelevant                                                        |
|------------------------------------------|------------------------------------------------------------------------|
| <b>Return values:</b><br><value></value> | Numeric value                                                          |
| Example:                                 | READ:HDG:SCDC:SCR:ERRN?<br>Query<br>32767<br>Response                  |
| Usage:                                   | Query only                                                             |
| Manual operation:                        | See "Errors Channel 0, Errors Channel 1, Errors Channel 2" on page 264 |

## READ<hw>:HDGenerator:SCDC:SCRambling:SUM<channel>?

Queries the sum of errors in channel 1 or 2.

| Suffix:             |                             |
|---------------------|-----------------------------|
| <hw></hw>           | 1<br>Irrelevant             |
| <channel></channel> | 1-2<br>Selects the channel. |
| Return values:      |                             |

| Example:          | READ:HDG:SCDC:SCR:SUM2?<br>Query<br>65534<br>Response for channel 2       |
|-------------------|---------------------------------------------------------------------------|
| Usage:            | Query only                                                                |
| Manual operation: | See "Errors Channel 0, Errors Channel 1, Errors Channel 2"<br>on page 264 |

## READ<hw>:HDGenerator:SCDC:SCRambling:SUMNull?

Queries the sum of errors in channel 0.

| Suffix:<br><hw></hw>                     | 1<br>Irrelevant                                                           |
|------------------------------------------|---------------------------------------------------------------------------|
| <b>Return values:</b><br><value></value> | Numeric value                                                             |
| Example:                                 | READ:HDG:SCDC:SCR:SUMN?<br>Query<br>65534<br>Response for channel 2       |
| Usage:                                   | Query only                                                                |
| Manual operation:                        | See "Errors Channel 0, Errors Channel 1, Errors Channel 2"<br>on page 264 |

## READ<hw>:HDGenerator:SCDC:SINKversion?

Queries the sink version.

| Suffix:<br><hw></hw>                     | 1<br>Irrelevant                                 |
|------------------------------------------|-------------------------------------------------|
| <b>Return values:</b><br><value></value> | Version                                         |
| Example:                                 | READ:HDG:SCDC:SINK?<br>Query<br>255<br>Response |
| Usage:                                   | Query only                                      |
| Manual operation:                        | See "Sink Version" on page 263                  |

## READ<hw>:HDGenerator:SCDC:SRCVersion?

Queries the source version.

| Suffix:<br><hw></hw>                     | 1<br>Irrelevant                                 |
|------------------------------------------|-------------------------------------------------|
| <b>Return values:</b><br><value></value> | Version                                         |
| Example:                                 | READ:HDG:SCDC:SRCV?<br>Query<br>255<br>Response |
| Usage:                                   | Query only                                      |
| Manual operation:                        | See "Source Version" on page 263                |

## READ<hw>:HDGenerator:SCDC:SWVersion?

Queries the software version.

| Suffix:<br><hw></hw>                       | 1<br>Irrelevant                                      |
|--------------------------------------------|------------------------------------------------------|
| <b>Return values:</b><br><string></string> | Version                                              |
| Example:                                   | READ:HDG:SCDC:SWV?<br>Query<br>"255.255"<br>Response |
| Usage:                                     | Query only                                           |
| Manual operation:                          | See "Software Version" on page 263                   |

## READ<hw>:HDGenerator:SCDC:UPDate:CED?

1

Queries the CED update flag.

Suffix: <hw>

Irrelevant

## Return values: <Enable>

OFF | ON

Example:

READ: HDG: SCDC: UPD: CED? Query ON Response Query only

## Usage:

Manual operation: See "Update CED" on page 264

#### READ<hw>:HDGenerator:SCDC:UPDate:READrequest?

Queries the update read request flag.

| Suffix:<br><hw></hw>                       | 1<br>Irrelevant                                    |
|--------------------------------------------|----------------------------------------------------|
| <b>Return values:</b><br><enable></enable> | OFF   ON                                           |
| Example:                                   | READ:HDG:SCDC:UPD:READ?<br>Query<br>ON<br>Response |
| Usage:                                     | Query only                                         |
| Manual operation:                          | See "Update Read Request" on page 264              |

## READ<hw>:HDGenerator:SCDC:UPDate:STATus?

Queries the update status flag.

| Suffix:<br><hw></hw>                       | 1<br>Irrelevant                                    |
|--------------------------------------------|----------------------------------------------------|
| <b>Return values:</b><br><enable></enable> | OFF   ON                                           |
| Example:                                   | READ:HDG:SCDC:UPD:STAT?<br>Query<br>ON<br>Response |
| Usage:                                     | Query only                                         |
| Manual operation:                          | See "Update Status" on page 264                    |

## 14.6.6.7 READ<hw>:HDGenerator:SIGNal Subsystem

| READ <hw>:HDGenerator:SIGNal:STATus?</hw>               |     |
|---------------------------------------------------------|-----|
| READ <hw>:HDGenerator:SIGNal:VICD:CUSTom:HBLank?</hw>   |     |
| READ <hw>:HDGenerator:SIGNal:VICD:CUSTom:HTOPixel?</hw> |     |
| READ <hw>:HDGenerator:SIGNal:VICD:CUSTom:VBLank?</hw>   | 872 |
| READ <hw>:HDGenerator:SIGNal:VICD:CUSTom:VTOLines?</hw> | 872 |

## READ<hw>:HDGenerator:SIGNal:STATus?

Queries the signal status.

| Suffix:           |                                                                                                   |
|-------------------|---------------------------------------------------------------------------------------------------|
| <hw></hw>         | 1                                                                                                 |
|                   | Irrelevant                                                                                        |
| Return values:    |                                                                                                   |
| <status></status> | RUNNing   STOPped   PAUSed   CTSTest   LOADing  <br>SCANning   CTSPlaying                         |
| Example:          | READ:HDG:SIGN:STAT?<br>Query<br>RUNN<br>Response                                                  |
| Usage:            | Query only                                                                                        |
| Manual operation: | See "Start button" on page 230<br>See "Stop button" on page 230<br>See "Pause button" on page 231 |

#### READ<hw>:HDGenerator:SIGNal:VICD:CUSTom:HBLank?

Queries the number of horizontal blanking pixels.

| Suffix:<br><hw></hw>                     | 1<br>Irrelevant                                          |
|------------------------------------------|----------------------------------------------------------|
| <b>Return values:</b><br><value></value> | Numeric value                                            |
| Example:                                 | READ:HDG:SIGN:VICD:CUST:HBL?<br>Query<br>160<br>Response |
| Usage:                                   | Query only                                               |
| Manual operation:                        | See "H. Blanking Pixels" on page 231                     |

## READ<hw>:HDGenerator:SIGNal:VICD:CUSTom:HTOPixel?

Queries the number of horizontal total pixels.

| Suffix:<br><hw></hw>                     | 1<br>Irrelevant                                           |
|------------------------------------------|-----------------------------------------------------------|
| <b>Return values:</b><br><value></value> | Numeric value                                             |
| Example:                                 | READ:HDG:SIGN:VICD:CUST:HTOP?<br>Query<br>800<br>Response |

Usage: Query only

Manual operation: See "H. Total Pixels" on page 232

## READ<hw>:HDGenerator:SIGNal:VICD:CUSTom:VBLank?

Queries the number of vertical blanking lines.

| Suffix:<br><hw></hw>                     | 1<br>Irrelevant                                         |
|------------------------------------------|---------------------------------------------------------|
| <b>Return values:</b><br><value></value> | Numeric value                                           |
| Example:                                 | READ:HDG:SIGN:VICD:CUST:VBL?<br>Query<br>45<br>Response |
| Usage:                                   | Query only                                              |
| Manual operation:                        | See "V. Blanking Lines" on page 233                     |

## READ<hw>:HDGenerator:SIGNal:VICD:CUSTom:VTOLines?

Queries the number of vertical total lines.

| Suffix:<br><hw></hw>                     | 1<br>Irrelevant                                           |
|------------------------------------------|-----------------------------------------------------------|
| <b>Return values:</b><br><value></value> | Numeric value                                             |
| Example:                                 | READ:HDG:SIGN:VICD:CUST:VTOL?<br>Query<br>525<br>Response |
| Usage:                                   | Query only                                                |
| Manual operation:                        | See "V. Total Lines" on page 233                          |

## 14.6.7 ROUTe Subsystem

| ROUTe <hw>:HDGenerator:MODule:SELect</hw>   | 872  |
|---------------------------------------------|------|
| ROUTe <hw>:HDGenerator:OSELect:VERSion</hw> | .873 |

## ROUTe<hw>:HDGenerator:MODule:SELect <Output>

Sets the output signal.

| Suffix:           |                                              |
|-------------------|----------------------------------------------|
| <hw></hw>         | 1                                            |
|                   | Irrelevant                                   |
| Parameters:       |                                              |
| <output></output> | TX300   CTSTx600   TX600                     |
|                   | TX300                                        |
|                   | HDMI TX 300 MHz module (R&S VT-B360)         |
|                   | CTSTx600                                     |
|                   | HDMI CTS RX/TX 600 MHz module (R&S VT-B2362) |
|                   | TX600                                        |
|                   | HDMI RX/TX 600 MHz module (R&S VT-B2363)     |
| Example:          | ROUT:HDG:MOD:SEL CTST                        |

#### ROUTe<hw>:HDGenerator:OSELect:VERSion <Standard>

Sets the HDMI standard.

| Suffix:<br><hw></hw>                 | 1<br>Irrelevant                 |                   |        |  |
|--------------------------------------|---------------------------------|-------------------|--------|--|
| Parameters:<br><standard></standard> | HDMI14   HDMI20<br>*RST: HDMI20 |                   |        |  |
| Example:                             | ROUT:HDG:<br>Sets HDMI          | OSEL:VERS<br>1.4. | HDMI14 |  |

## 14.7 HDMI Analyzer Application

These commands correlate to the functions provided in Chapter 10.2, "HDMI Analyzer Application", on page 282.

| • | ABORt Subsystem     | 873  |
|---|---------------------|------|
| • | CONFigure Subsystem | 874  |
| • | DISPlay Subsystem   | 893  |
| • | INITiate Subsystem  | 894  |
| • | MMEMory Subsystem   | 894  |
| • | READ Subsystem      | 897  |
| • | ROUTe Subsystem     | .960 |
|   |                     |      |

## 14.7.1 ABORt Subsystem

| ABORt <hw>:HDMI:CEC</hw> | 874 |
|--------------------------|-----|
| ABORt <hw>:HDMI:CTS</hw> | 874 |

#### ABORt<hw>:HDMI:CEC

Stops the running CEC measurement.

Suffix: <hw>
1
Irrelevant
Example:
ABOR:HDMI:CEC
Usage:
Event
Manual operation:
See "Stop button" on page 333

## ABORt<hw>:HDMI:CTS

Stops the running CTS measurement.

| Suffix:           |                               |
|-------------------|-------------------------------|
| <hw></hw>         | 1                             |
|                   | Irrelevant                    |
| Example:          | ABOR:HDMI:CTS                 |
| Usage:            | Event                         |
| Manual operation: | See "Stop button" on page 331 |

## 14.7.2 CONFigure Subsystem

| • | CONFigure <hw>:HDMI:CEC</hw> | Subsystem. |  | 874 |
|---|------------------------------|------------|--|-----|
|---|------------------------------|------------|--|-----|

## 14.7.2.1 CONFigure<hw>:HDMI:CEC Subsystem

Configures the CEC communication.

See also Chapter 10.2.9, "CEC Subtab", on page 331.

## Addressing opcodes

See Chapter 10.4.4, "CEC Communication", on page 364

| CONFigure <hw>:HDMI:CEC:COMMand:SEND</hw>        |     |
|--------------------------------------------------|-----|
| CONFigure <hw>:HDMI:CEC:DESTination</hw>         |     |
| CONFigure <hw>:HDMI:CEC:OPCode</hw>              |     |
| CONFigure <hw>:HDMI:CEC:OPCode:PARam</hw>        |     |
| CONFigure <hw>:HDMI:CEC:OPCode:PARam:LENGth</hw> | 876 |

#### CONFigure<hw>:HDMI:CEC:COMMand:SEND

Sends a command with the selected opcode and parameters.

| Suffix:           |                                |
|-------------------|--------------------------------|
| <hw></hw>         | 1                              |
|                   | Irrelevant                     |
| Example:          | CONF:HDMI:CEC:COMM:SEND        |
| Usage:            | Event                          |
| Manual operation: | See "Send button " on page 333 |

## CONFigure<hw>:HDMI:CEC:DESTination <Address>

Sets the logical address of the DUT that receives the CEC messages sent by the R&S VTE.

| Suffix:             |                                                                                                    |  |  |
|---------------------|----------------------------------------------------------------------------------------------------|--|--|
| <hw></hw>           | 1                                                                                                    |  |  |
|                     | Irrelevant                                                                                                    |  |  |
| Parameters:         |                                                                                                    |  |  |
| <address></address> | RD1   RD2   TUN1   PD1   AUDiosystem   TUN2   TUN3   PD2  <br>RD3   TUN4   PD3   R12   R13   SPECificuse   BROadcast |  |  |
|                     | with RD = recording device, TUN = tuner, PD = playback devic<br>R = reserved                                         |  |  |
|                     | *RST: RD1                                                                                                    |  |  |
| Example:            | CONF:HDMI:CEC:DEST RD2                                                                                               |  |  |
| Manual operation:   | See "Destination" on page 332                                                                                        |  |  |

## CONFigure<hw>:HDMI:CEC:OPCode <OperationCode>

Sets the operation code (opcode) of the CEC command that is sent by the R&S VTE.

| <b>Suffix:</b><br><hw></hw>                    | 1<br>Irrelevant                         |                                                                           |  |
|------------------------------------------------|-----------------------------------------|---------------------------------------------------------------------------|--|
| Parameters:<br><operationcode></operationcode> | Specifies the munication", *RST:        | e operation code. See Chapter 10.4.4, "CEC Com-<br>, on page 364.<br>OP04 |  |
| Example:                                       | CONF:HDMI                               | :CEC:OPC OP0D                                                             |  |
| Manual operation:                              | See "Opcode and Parameters" on page 332 |                                                                           |  |

| CONFigure <hw>:HDMI:CEC:OPCode:PARam <operationcode>, <number>,<br/><value><br/>CONFigure<hw>:HDMI:CEC:OPCode:PARam? <operationcode>, <number></number></operationcode></hw></value></number></operationcode></hw> |                                                      |  |  |  |  |
|----------------------------------------------------------------------------------------------------|------------------------------------------------------|--|--|--|--|
| Sets the value of the                                                                                                    | selected parameter for the specified operation code. |  |  |  |  |
| Suffix:<br><hw></hw>                                                                                                    | ix:<br>> 1<br>Irrelevant                             |  |  |  |  |
| Parameters:<br><value></value>                                                                                                    | Range: #H00 to #HFF                                  |  |  |  |  |
| Parameters for setting and query: <operationcode>       Specifies the operation code. See Chapter 10.4.4, "CEC Cor munication", on page 364.</operationcode>                                                       |                                                      |  |  |  |  |
| <number> Parameter number</number>                                                                                                    |                                                      |  |  |  |  |
| Example: CONF:HDMI:CEC:OPC:PAR OR09, 2, #HFF<br>Sets FF for parameter 2 of "Record On (0x09)".                                                                                                    |                                                      |  |  |  |  |
| Manual operation:                                                                                                    | eration: See "Opcode and Parameters" on page 332     |  |  |  |  |
|                                                                                                    |                                                      |  |  |  |  |

# CONFigure<hw>:HDMI:CEC:OPCode:PARam:LENGth <OperationCode>, <Number>

## CONFigure<hw>:HDMI:CEC:OPCode:PARam:LENGth? <OperationCode>

Sets the number of parameters for the specified operation code.

#### Suffix:

| <hw></hw> | 1          |
|-----------|------------|
|           | Irrelevant |

## Parameters:

<Number>

#### Parameters for setting and query:

| <operationcode></operationcode> | Specifies the operation code. See Chapter 10.4.4, "CEC Com- |
|---------------------------------|-------------------------------------------------------------|
|                                 | munication", on page 364.                                   |

Example:CONF:HDMI:CEC:OPC:PAR:LENG OR09, 5Sets 5 parameters for "Record On (0x09)".

Manual operation: See "Opcode and Parameters" on page 332

## 14.7.2.2 CONFigure<hw>:HDMI:CTS Subsystem

Configures the parameters of the test cases.

See also "CTS Configuration dialog" on page 308.

#### Table 14-22: Addressing test cases

| Test case                                               | Remote command<br>parameter<br>( <test case="">)</test> | Available for following inputs |        |            |
|---------------------------------------------------------|---------------------------------------------------------|--------------------------------|--------|------------|
|                                                         |                                                         | "HDMI 600 MHz"                 | "HDMI" | "HDMI CTS" |
| "7-16: Legal Codes"                                     | M002_Icodes                                             | х                              | x      |            |
| "7-17: Basic Protocol"                                  | M003_basprot                                            | х                              | x      |            |
| "7-18: Extended Control Period"                         | M004_cperiod                                            | х                              | x      |            |
| "7-19: Packet Types"                                    | M005_packet                                             | х                              | x      |            |
| "7-23: Pixel Encoding - RGB to RGB-only Sink"           | M006_pixeIr                                             | x                              | x      |            |
| "7-24: Pixel Encoding - YCbCr to YCbCr Sink"            | M007_pixely                                             | х                              | x      |            |
| "7-25: Video Format Timing"                             | M008_vformat                                            | x                              | x      |            |
| "7-26: Pixel Repetition"                                | M009_prep                                               | x                              | x      |            |
| "7-27: AVI InfoFrame"                                   | M010_avi                                                | x                              | x      |            |
| "7-28: IEC 60958 / IEC 61937"                           | M011_iec6                                               | x                              | x      |            |
| "7-29: Audio Clock Regeneration"                        | M012_acr                                                | x                              | x      |            |
| "7-30: Audio Sample Packet Jitter"                      | M013_aspjitt                                            | x                              | x      |            |
| "7-31: Audio InfoFrame"                                 | M014_audioi                                             | x                              | x      |            |
| "7-32: Audio Sample Packet Layout"                      | M015_asplay                                             | x                              | x      |            |
| "7-33: Interoperability with DVI"                       | M016_dvi                                                | x                              | x      |            |
| "7-33a: Interoperability with multiple VSDB"            | M024_vsdb                                               | х                              | x      |            |
| "7-34: Deep Color"                                      | M017_deepc                                              | x                              | x      |            |
| "7-35: Gamut Metadata Transmission"                     | M018_gmtrans                                            | x                              | x      |            |
| "7-36: High-Bitrate Audio"                              | M019_hbaudio                                            | x                              | x      |            |
| "7-37: One Bit Audio"                                   | M020_Ibaudio                                            | х                              | x      |            |
| "7-38: 3D Video Format Timing"                          | M021_3dvfmt                                             | х                              | x      |            |
| "7-39: 4K x 2K Video Format Timing"                     | M022_4k2kvft                                            | x                              | x      |            |
| "7-40: Extended Colorimetry Transmission"               | M023_ectrans                                            | x                              | x      |            |
| "HF1-10: TMDS Prot 6G - TMDS Bit Clock Ratio"           | H110_stmdsp                                             | x                              |        | x          |
| "HF1-11: TMDS Prot 6G - 2160p Legal Codes"              | H111_stmdsp                                             | х                              |        | x          |
| "HF1-12: TMDS Prot 6G - Basic Prot and Scram-<br>bling" | H112_stmdsp                                             | x                              |        | x          |
| "HF1-13: TMDS Prot - Scrambling <= 3.4Gbps"             | H113_stmdsp                                             | х                              |        | x          |
| "HF1-14: Video Timing 6G - 2160p 24-bit Color<br>Depth" | H114_svt                                                | x                              |        | x          |
| "HF1-15: Video Timing 6G - 2160p Deep Color"            | H115_svt                                                | х                              |        | x          |
| "HF1-16: Video Timing 6G - 2160p 3D"                    | H116_svt                                                | x                              |        | x          |

| Test case                                                           | Remote command | Available for following inputs |        |            |
|---------------------------------------------------------------------|----------------|--------------------------------|--------|------------|
| parameter<br>( <test case="">)</test>                               |                | "HDMI 600 MHz"                 | "HDMI" | "HDMI CTS" |
| "HF1-18: AVI InfoFrame 6G - 2160p"                                  | H118_saif      | x                              |        | x          |
| "HF1-21: TMDS Prot 6G - Non-2160p Legal Codes"                      | H121_stmdsp    | x                              |        | x          |
| "HF1-22: TMDS Protocol 6G - Non-2160p Basic<br>Prot and Scrambling" | H122_stmdsp    | x                              |        | x          |
| "HF1-24: Video Timing 6G - Non-2160p 24-bit Color<br>Depth"         | H124_svt       | x                              |        | x          |
| "HF1-25: Video Timing 6G - Non-2160p Deep Color"                    | H125_svt       | x                              |        | x          |
| "HF1-26: Video Timing 6G - Non-2160p 3D"                            | H126_svt       | x                              |        | x          |
| "HF1-28: AVI InfoFrame 6G - Non-2160p"                              | H128_saif      | x                              |        | х          |
| "HF1-31: Pix Enc - YCbCr 4:2:0 - TMDS Pix Enc"                      | H131_spe       | x                              | x      |            |
| "HF1-32: Pix Enc - YCbCr 4:2:0 Deep Color -<br>TMDS"                | H132_spe       | x                              |        | x          |
| "HF1-33: Video Timing - YCbCr 4:2:0"                                | H133_svt       | x                              | x      |            |
| "HF1-34: Video Timing - YCbCr 4:2:0 Deep Color"                     | H134_svt       | x                              |        | x          |
| "HF1-35: Video Timing - 21:9 (64:27)"                               | H135_svt       | x                              | x      | x          |
| "HF1-36: 3D Audio (L-PCM) - Packet Format"                          | H136_ae        | x                              |        | x          |
| "HF1-37: 3D Audio (One Bit) - Packet Format"                        | H137_ae        | x                              |        | х          |
| "HF1-38: MS Source Audio Encoding (L-PCM and 61937) Packet Format"  | H138_ae        | x                              |        | x          |
| "HF1-39: MS Audio (One Bit) - Packet Format"                        | H139_ae        | x                              |        | x          |
| "HF1-40: CEA-861-F Audio"                                           | H140_ae        | x                              |        | x          |
| "HF1-41: 3D Audio - IEC Sample Packet"                              | H141_ae        | x                              |        | x          |
| "HF1-42: MS Audio - IEC Sample Packet"                              | H142_ae        | x                              |        | x          |
| "HF1-43: HBR Audio - IEC Audio Stream Packet"                       | H143_ae        | x                              |        | x          |
| "HF1-44: 3D and MS Audio - Supported Frequency"                     | H144_aif       | x                              |        | x          |
| "HF1-45: Basic Audio - Allowed Rate"                                | H145_acs       | x                              |        | х          |
| "HF1-47: HDMI-VSIF - 3D OSD Disparity"                              | H147_svsif     | x                              |        | x          |
| "HF1-48: HDMI-VSIF - Dual-View"                                     | H148_svsif     | x                              |        | х          |
| "HF1-49: HDMI-VSIF - Independent-View"                              | H149_svsif     | x                              |        | х          |
| "HF1-51: AVI InfoFrame - YCbCr 4:2:0"                               | H151           | x                              |        | x          |
| "HF1-52: AVI InfoFrame - YCbCr 4:2:0 BT.2020"                       | H152           | x                              |        | x          |
| "HF1-53: High Dynamic Range"                                        | H153_sdr       | x                              |        | x          |

| CONFigure <hw>:HDMI:CTS:AFORmat</hw>                |     |
|-----------------------------------------------------|-----|
| CONFigure <hw>:HDMI:CTS:AUD:CHANnel:TYPE</hw>       |     |
| CONFigure <hw>:HDMI:CTS:AUD:SAMPling:FREQuency</hw> |     |
| CONFigure <hw>:HDMI:CTS:AUD:STReams</hw>            |     |
| CONFigure <hw>:HDMI:CTS:AVI:CTYPe</hw>              |     |
| CONFigure <hw>:HDMI:CTS:CDEPth</hw>                 |     |
| CONFigure <hw>:HDMI:CTS:DATA</hw>                   | 881 |
| CONFigure <hw>:HDMI:CTS:DATA:STORe:SIZE:FRAMes</hw> |     |
| CONFigure <hw>:HDMI:CTS:DATA:STORe:SIZE:MODE</hw>   |     |
| CONFigure <hw>:HDMI:CTS:DUT</hw>                    |     |
| CONFigure <hw>:HDMI:CTS:DVI:VSDB</hw>               |     |
| CONFigure <hw>:HDMI:CTS:EDID</hw>                   |     |
| CONFigure <hw>:HDMI:CTS:EDID:COLorimetry</hw>       |     |
| CONFigure <hw>:HDMI:CTS:EDID:HDR</hw>               |     |
| CONFigure <hw>:HDMI:CTS:EDID:LPCM</hw>              |     |
| CONFigure <hw>:HDMI:CTS:EDID:ODISparity</hw>        |     |
| CONFigure <hw>:HDMI:CTS:EDID:SCRambling</hw>        |     |
| CONFigure <hw>:HDMI:CTS:EDID:TMDS</hw>              | 886 |
| CONFigure <hw>:HDMI:CTS:EDID:VSDB</hw>              |     |
| CONFigure <hw>:HDMI:CTS:PENCode:RGB:CDF</hw>        |     |
| CONFigure <hw>:HDMI:CTS:PENCode:RGB:SETup</hw>      |     |
| CONFigure <hw>:HDMI:CTS:PENCode:YCBCr:CDF</hw>      |     |
| CONFigure <hw>:HDMI:CTS:PENCode:YCBCr:PENCode</hw>  | 888 |
| CONFigure <hw>:HDMI:CTS:PENCode:YCBCr:SETup</hw>    |     |
| CONFigure <hw>:HDMI:CTS:PTYPe:SETup</hw>            | 888 |
| CONFigure <hw>:HDMI:CTS:SELect</hw>                 |     |
| CONFigure <hw>:HDMI:CTS:TESTIength:FRAMes</hw>      |     |
| CONFigure <hw>:HDMI:CTS:TESTlength:MODE</hw>        |     |
| CONFigure <hw>:HDMI:CTS:TMDS:SCRambling:CDF</hw>    |     |
| CONFigure <hw>:HDMI:CTS:VFORmat</hw>                |     |
| CONFigure <hw>:HDMI:CTS:VFORmat:FK</hw>             |     |
| CONFigure <hw>:HDMI:CTS:VFORmat:HDEXtension</hw>    | 891 |
| CONFigure <hw>:HDMI:CTS:VSIFs:DUALview:CDF</hw>     | 891 |
|                                                     |     |

## CONFigure<hw>:HDMI:CTS:AFORmat <TestCase>, <AudioFormat> CONFigure<hw>:HDMI:CTS:AFORmat? <TestCase>

Sets the audio format.

## Suffix: <hw>

| <hw></hw>                                      | 1<br>Irrelevant                                                     |
|------------------------------------------------|---------------------------------------------------------------------|
| Parameters:<br><audioformat></audioformat>     | AAC   V2Aac   LCAac   DRA   SURaac   SURLcaac<br>*RST: AAC          |
| Parameters for settin<br><testcase></testcase> | ng and query:<br>H140<br>Applies only to "HF1-40: CEA-861-F Audio". |
| Example:                                       | CONF:HDMI:CTS:AFOR? H140, V2A                                       |

Manual operation: See "Audio Format" on page 325

CONFigure<hw>:HDMI:CTS:AUD:CHANnel:TYPE <TestCase>, <ChannelType> CONFigure<hw>:HDMI:CTS:AUD:CHANnel:TYPE? <TestCase>

Sets the number of audio channels.

Suffix: <hw>

1 Irrelevant

#### Parameters:

<ChannelType>

CHT102 | CHT222 | CHT322 **CHT102** 10\_2 **CHT222** 22\_2 **CHT322** 30\_2

## Parameters for setting and query:

| <testcase></testcase> | Specifies the test case. See Table 14-22. |    |
|-----------------------|-------------------------------------------|----|
| Example:              | CONF:HDMI:CTS:AUD:CHAN:TYPE H136, CHT3    | 22 |
| Manual operation:     | See "Channel Type" on page 323            |    |

CONFigure<hw>:HDMI:CTS:AUD:SAMPling:FREQuency <TestCase>, <Value> CONFigure<hw>:HDMI:CTS:AUD:SAMPling:FREQuency? <TestCase>

Sets the audio sampling frequency.

#### Suffix:

<hw>

Irrelevant

1

#### Parameters:

| <value></value> | HZ32000   HZ44100   HZ48000   HZ88200   HZ96000 |
|-----------------|-------------------------------------------------|
|                 | HZ176400   HZ192000                             |
|                 | Value in Hz                                     |

| Parameters for setting and query: |                                           |         |
|-----------------------------------|-------------------------------------------|---------|
| <testcase></testcase>             | Specifies the test case. See Table 14-22. |         |
| Example:                          | CONF:HDMI:CTS:AUD:SAMP:FREQ M013,         | HZ44100 |
| Manual operation:                 | See "Sampling Frequency" on page 312      |         |

## CONFigure<hw>:HDMI:CTS:AUD:STReams <TestCase>, <Number> CONFigure<hw>:HDMI:CTS:AUD:STReams? <TestCase>

Sets the number of audio streams.

| Suffix:                                       |                                                            |
|-----------------------------------------------|------------------------------------------------------------|
| <hw></hw>                                     | 1                                                          |
|                                               | Irrelevant                                                 |
| Parameters:<br><number></number>              | STR2   STR3   STR4                                         |
| Parameters for setti<br><testcase></testcase> | ng and query:<br>Specifies the test case. See Table 14-22. |
| Example:                                      | CONF:HDMI:CTS:AUD:STR H138, STR3                           |
| Manual operation:                             | See "Audio Streams" on page 324                            |

#### CONFigure<hw>:HDMI:CTS:AVI:CTYPe <Content>

Sets the content type.

Applies only to "7-27: AVI InfoFrame".

| Suffix:<br><hw></hw>               | 1<br>Irrelevant      |                                  |
|------------------------------------|----------------------|----------------------------------|
| Parameters:<br><content></content> | PHOT₀   CII<br>*RST: | Nema   GAME   UNDefined<br>PHOTo |
| Example:                           | CONF:HDMI            | CTS:AVI:CTYP CIN                 |
| Manual operation:                  | See "Conte           | nt Type" on page 311             |

## CONFigure<hw>:HDMI:CTS:CDEPth <TestCase>, <ColorDepth> CONFigure<hw>:HDMI:CTS:CDEPth? <TestCase>

Sets the color depth.

Suffix:

<hw>

Irrelevant

**Parameters:** 

<ColorDepth> B30 | B36 | B48 Value in bit

1

Parameters for setting and query:<TestCase>Specifies the test case. See Table 14-22.Example:CONF:HDMI:CTS:CDEP M017, B36

Manual operation: See "Color Depth" on page 313

## CONFigure<hw>:HDMI:CTS:DATA <Source>

Sets the source of the data to be analyzed.

| Suffix:<br><hw></hw>     | 1<br>Irrelevant    |                     |  |
|--------------------------|--------------------|---------------------|--|
| Parameters:<br><source/> | AUTO   MA<br>*RST: | Nual   FILE<br>AUTO |  |
| Example:                 | CONF:HDMI          | :CTS:DATA MAN       |  |
| Manual operation:        | See "Data S        | Source" on page 329 |  |

#### CONFigure<hw>:HDMI:CTS:DATA:STORe:SIZE:FRAMes <Data>

Sets the number of video frames that are saved in a file.

| Suffix:           |                                                          |
|-------------------|----------------------------------------------------------|
| <hw></hw>         | 1                                                        |
|                   | Irrelevant                                               |
| Parameters:       |                                                          |
| <data></data>     | Number of frames; cannot exceed the length of 2 seconds. |
|                   | *RST: 100                                                |
| Example:          | CONF:HDMI:CTS:DATA:STOR:SIZE:FRAM 90                     |
| Manual operation: | See "Number of Frames" on page 330                       |

## CONFigure<hw>:HDMI:CTS:DATA:STORe:SIZE:MODE <Data>

Sets the amount of data that are saved in a file.

| <b>Suffix:</b><br><hw></hw>         | 1<br>Irrelevant                                                                                                    |
|-------------------------------------|----------------------------------------------------------------------------------------------------|
| <b>Parameters:</b><br><data></data> | SEC2<br>2 seconds                                                                                                    |
|                                     | FRAMe<br>Number of frames set under CONFigure <hw>:HDMI:CTS:<br/>DATA:STORe:SIZE:FRAMes on page 882.<br/>*RST: FRAM</hw> |
| Example:                            | CONF:HDMI:CTS:DATA:STOR:SIZE:MODE SEC2                                                                                   |
| Manual operation:                   | See "Save Capture Size" on page 330                                                                                      |

## CONFigure<hw>:HDMI:CTS:DUT <TestCase>, <Support> CONFigure<hw>:HDMI:CTS:DUT? <TestCase>

Enables or disables the test image output.

| Suffix:               |                                           |
|-----------------------|-------------------------------------------|
| <hw></hw>             | 1                                         |
|                       | Irrelevant                                |
| Parameters:           |                                           |
| <support></support>   | NO   YES                                  |
| Parameters for setti  | ng and query:                             |
| <testcase></testcase> | Specifies the test case. See Table 14-22. |
| Example:              | CONF:HDMI:CTS:DUT H131, YES               |
| Manual operation:     | See "DUT Test Image Support" on page 321  |
|                       |                                           |

## CONFigure<hw>:HDMI:CTS:DVI:VSDB <TestCase>, <Length> CONFigure<hw>:HDMI:CTS:DVI:VSDB? <TestCase>

Sets the length of the HDMI vendor-specific data block.

| Suffix:<br><hw></hw>                                                                                     | 1<br>Irrelevant                                            |
|----------------------------------------------------------------------------------------------------|------------------------------------------------------------|
| Parameters:<br><length></length>                                                                         | DVI   EQ5   GT5                                            |
| Parameters for setting and query: <testcase>         Specifies the test case. See Table 14-22</testcase> |                                                            |
| Example:                                                                                                 | CONF:HDMI:CTS:DVI:VSDB M016, EQ5                           |
| Manual operation:                                                                                        | See "HDMI VSDB" on page 313<br>See "HDMI VSDB" on page 314 |

CONFigure<hw>:HDMI:CTS:EDID <TestCase>, <YCbCr> CONFigure<hw>:HDMI:CTS:EDID? <TestCase>

Configures the test.

Suffix:

<hw>

Irrelevant

## Parameters:

<YCbCr>

## VDB

1

YCbCr 4:2:0 video data block

#### CMDB

Only "HF1-51: AVI InfoFrame - YCbCr 4:2:0", "HF1-52: AVI Info-Frame - YCbCr 4:2:0 BT.2020": YCbCr 4:2:0 capability map data block

## DBS1

Only "HF1-51: AVI InfoFrame - YCbCr 4:2:0": YCbCr 4:2:0 CMDB data block = 1

#### **NOSupport**

Only "HF1-31: Pix Enc - YCbCr 4:2:0 - TMDS Pix Enc", "HF1-51: AVI InfoFrame - YCbCr 4:2:0": No YCbCr 4:2:0 support

## Parameters for setting and query:

| <testcase></testcase> | Specifies the test case. See Table 14-22.                                                    |
|-----------------------|----------------------------------------------------------------------------------------------|
| Example:              | CONF:HDMI:CTS:EDID H131, NOS                                                                 |
| Manual operation:     | See "EDID Setup" on page 321<br>See "EDID Setup" on page 328<br>See "EDID Setup" on page 328 |

## CONFigure<hw>:HDMI:CTS:EDID:COLorimetry <TestCase>, <Support> CONFigure<hw>:HDMI:CTS:EDID:COLorimetry? <TestCase>

Sets the colorimetry support that the EDID of the test equipment indicates to the DUT.

| <hw></hw>                                      | 1<br>Irrelevant                                                          |  |  |
|------------------------------------------------|--------------------------------------------------------------------------|--|--|
| Parameters:<br><support></support>             | NO   ITUR101   ITUR110                                                   |  |  |
| Parameters for settin<br><testcase></testcase> | • setting and query:<br>Specifies the test case. See Table 14-22.        |  |  |
| Example:                                       | CONF:HDMI:CTS:EDID:COL H118, ITUR101                                     |  |  |
| Manual operation:                              | See "EDID Setup" on page 318<br>See "EDID Colorimetry Setup" on page 329 |  |  |

## CONFigure<hw>:HDMI:CTS:EDID:HDR <TestCase>, <Configuration> CONFigure<hw>:HDMI:CTS:EDID:HDR? <TestCase>

Configures the test.

Suffix:

Suffix: <hw> 1 Irrelevant Parameters: <Configuration> SDR | HDR | EOTF | ST2084 | STEotf | HLG \*RST: SDR Parameters for setting and query: <TestCase> H153 Applies only to "HF1-53: High Dynamic Range". Example: CONF:HDMI:CTS:EDID:HDR H153, HDR Manual operation: See "EDID Setup" on page 329

| CONFigure <hw>:HI<br/>CONFigure<hw>:HI</hw></hw> | <pre>DMI:CTS:EDID:LPCM <testcase>, <support> DMI:CTS:EDID:LPCM? <testcase></testcase></support></testcase></pre> |  |
|--------------------------------------------------|----------------------------------------------------------------------------------------------------|--|
| Enables or disables the 3D audio support.        |                                                                                                    |  |
| Suffix:<br><hw></hw>                             | 1<br>Irrelevant                                                                                                  |  |
| Parameters:<br><support></support>               | NO   YES<br>*RST: NO                                                                                             |  |
| Parameters for sett<br><testcase></testcase>     | <b>ng and query:</b><br>H136<br>Applies only to "HF1-36: 3D Audio (L-PCM) - Packet Format".                      |  |
| Example:                                         | CONF:HDMI:CTS:EDID:LPCM H136, YES                                                                                |  |
| Manual operation:                                | See "EDID Setup" on page 323                                                                                     |  |

## CONFigure<hw>:HDMI:CTS:EDID:ODISparity <TestCase>, <3DMode> CONFigure<hw>:HDMI:CTS:EDID:ODISparity? <TestCase>

Sets the 3D mode indication in the EDID.

Suffix:

| <hw></hw>                                                   | 1                                                       |  |  |
|-------------------------------------------------------------|---------------------------------------------------------|--|--|
|                                                             | Irrelevant                                              |  |  |
| Parameters:                                                 |                                                         |  |  |
| <3DMode>                                                    | D2   D3Nosig   D3Withsig                                |  |  |
|                                                             | *RST: D2                                                |  |  |
| Parameters for setting and query: <testcase>H147</testcase> |                                                         |  |  |
|                                                             | Applies only to "HF1-47: HDMI-VSIF - 3D OSD Disparity". |  |  |
| Example:                                                    | CONF:HDMI:CTS:EDID:ODIS H147, D3N                       |  |  |
| Manual operation:                                           | See "EDID Setup" on page 327                            |  |  |
|                                                             |                                                         |  |  |

## CONFigure<hw>:HDMI:CTS:EDID:SCRambling <TestCase>, <Support> CONFigure<hw>:HDMI:CTS:EDID:SCRambling? <TestCase>

Enables or disables scrambling for TMDS character rates at or below 340 Mcsc.

| Suffix:     |            |  |
|-------------|------------|--|
| <hw></hw>   | 1          |  |
|             | Irrelevant |  |
| Paramotors: |            |  |

| Falameters.         |          |
|---------------------|----------|
| <support></support> | NO   YES |

| Parameters for setting and query: |                                           |  |  |
|-----------------------------------|-------------------------------------------|--|--|
| <testcase></testcase>             | Specifies the test case. See Table 14-22. |  |  |
| Example:                          | CONF:HDMI:CTS:EDID:SCR H113, YES          |  |  |
| Manual operation:                 | See "EDID Setup" on page 317              |  |  |

CONFigure<hw>:HDMI:CTS:EDID:TMDS <TestCase>, <Support> CONFigure<hw>:HDMI:CTS:EDID:TMDS? <TestCase>

Sets the maximum supported TMDS character rate in the EDID.

| Suffix:   |  |
|-----------|--|
| <hw></hw> |  |

Irrelevant

1

Parameters: <Support>

**GT595** 595 Mcsc

## GT425

Only "HF1-15: Video Timing 6G - 2160p Deep Color": 425 Mcsc LT340

Only "HF1-25: Video Timing 6G - Non-2160p Deep Color": < 340 Mcsc

#### Parameters for setting and query:

| <testcase></testcase> | Specifies the test case. See Table 14-22.                    |  |  |
|-----------------------|--------------------------------------------------------------|--|--|
| Example:              | CONF:HDMI:CTS:EDID:TMDS H115, GT425                          |  |  |
| Manual operation:     | See "EDID Setup" on page 317<br>See "EDID Setup" on page 320 |  |  |

## CONFigure<hw>:HDMI:CTS:EDID:VSDB <TestCase>, <Support> CONFigure<hw>:HDMI:CTS:EDID:VSDB? <TestCase>

Enables or disables the support of 4:2:0 deep color with 30 bit, 36 bit and 48 bit in the HF-VSDB.

## Suffix:

| <hw></hw>                                    | 1<br>Irrelevant                                                                                 |
|----------------------------------------------|-------------------------------------------------------------------------------------------------|
| <b>Parameters:</b><br><support></support>    | YES   NO                                                                                        |
| Parameters for sett<br><testcase></testcase> | ing and query:<br>H132<br>Applies only to "HF1-32: Pix Enc - YCbCr 4:2:0 Deep Color -<br>TMDS". |
| Example:                                     | CONF:HDMI:CTS:EDID:VSDB H132, NO                                                                |
| Manual operation:                            | See "EDID Setup" on page 322                                                                    |
|                                              |                                                                                                 |

#### CONFigure<hw>:HDMI:CTS:PENCode:RGB:CDF <Support>

Sets whether the source supports the transmission of AVI InfoFrames.

Applies only to "7-23: Pixel Encoding - RGB to RGB-only Sink".

| Suffix:<br><hw></hw>               | 1<br>Irrelevant              |   |       |
|------------------------------------|------------------------------|---|-------|
| Parameters:<br><support></support> | Y   N<br>*RST:               | Y |       |
| Example:                           | CONF:HDMI:CTS:PENC:RGB:CDF N |   | CDF N |
| Manual operation:                  | See "CDF Setup" on page 310  |   |       |

## CONFigure<hw>:HDMI:CTS:PENCode:RGB:SETup <Test>

Selects the CTS subtest.

Applies only to "7-23: Pixel Encoding - RGB to RGB-only Sink".

| Suffix:<br><hw></hw>                | 1<br>Irrelevant              |                      |
|-------------------------------------|------------------------------|----------------------|
| <b>Parameters:</b><br><test></test> | PENCode  <br>*RST:           | YQ<br>PENCode        |
| Example:                            | CONF:HDMI                    | :CTS:PENC:RGB:SET YQ |
| Manual operation:                   | See "Test Setup" on page 309 |                      |

## CONFigure<hw>:HDMI:CTS:PENCode:YCBCr:CDF <Support>

Sets whether the source supports the transmission of AVI InfoFrames.

Applies only to "7-24: Pixel Encoding - YCbCr to YCbCr Sink".

| Suffix:<br><hw></hw>               | 1<br>Irrelevant             |                     |
|------------------------------------|-----------------------------|---------------------|
| Parameters:<br><support></support> | Y   N<br>*RST:              | Y                   |
| Example:                           | CONF:HDM]                   | CTS:PENC:YCBC:CDF N |
| Manual operation:                  | See "CDF Setup" on page 310 |                     |

## CONFigure<hw>:HDMI:CTS:PENCode:YCBCr:PENCode <PixelEncoding>

Sets the pixel encoding.

Applies only to "7-24: Pixel Encoding - YCbCr to YCbCr Sink".

| <b>Suffix:</b>                  | 1                                 |  |
|---------------------------------|-----------------------------------|--|
| <hw></hw>                       | Irrelevant                        |  |
| Parameters:                     | Y422   Y444                       |  |
| <pixelencoding></pixelencoding> | *RST: Y422                        |  |
| Example:                        | CONF:HDMI:CTS:PENC:YCBC:PENC Y444 |  |
| Manual operation:               | See "Pixel Encoding" on page 310  |  |

## CONFigure<hw>:HDMI:CTS:PENCode:YCBCr:SETup <Test>

Selects the CTS subtest.

Applies only to "7-24: Pixel Encoding - YCbCr to YCbCr Sink".

| Suffix:<br><hw></hw>         | 1<br>Irrelevant              |                    |    |
|------------------------------|------------------------------|--------------------|----|
| Parameters:<br><test></test> | PENCode   `<br>*RST:         | YQ<br>PENCode      |    |
| Example:                     | CONF:HDMI                    | :CTS:PENC:YCBC:SET | YQ |
| Manual operation:            | See "Test Setup" on page 310 |                    |    |

## CONFigure<hw>:HDMI:CTS:PTYPe:SETup <Indication>

Enables or disables the indication of ACP, ISRC1 and ISRC2 packets support in the EDID.

Applies only to "7-19: Packet Types".

| Suffix:                   |             |                   |     |
|---------------------------|-------------|-------------------|-----|
| <hw></hw>                 | 1           |                   |     |
|                           | Irrelevant  |                   |     |
| Parameters:               |             |                   |     |
| <indication></indication> | AI0   AI1   |                   |     |
|                           | *RST:       | AI1               |     |
| Example:                  | CONF:HDM1   | :CTS:PTYP:SET     | AIO |
| Manual operation:         | See "Test S | etup" on page 309 |     |

| CONFigure <hw>:HDMI:CTS:SELect <testcase>, <enable><br/>CONFigure<hw>:HDMI:CTS:SELect? [<testcase>]</testcase></hw></enable></testcase></hw> |                                                            |  |
|----------------------------------------------------------------------------------------------------|------------------------------------------------------------|--|
| Enables or disables th                                                                                                    | ne specified test case.                                    |  |
| Suffix:<br><hw> 1<br/>Irrelevant</hw>                                                                                                    |                                                            |  |
| Parameters:<br><enable></enable>                                                                                                    | OFF   ON                                                   |  |
| Parameters for settin<br><testcase></testcase>                                                                                               | ng and query:<br>Specifies the test case. See Table 14-22. |  |
| Example:                                                                                                    | CONF:HDMI:CTS:SEL M002, ON                                 |  |
| Manual operation:                                                                                                    | See "Test Case dialog" on page 307                         |  |

## CONFigure<hw>:HDMI:CTS:TESTlength:FRAMes <TestCase>, <Value> CONFigure<hw>:HDMI:CTS:TESTlength:FRAMes? <TestCase>

Sets the number of video frames that are analyzed.

Suffix: <hw>

1 Irrelevant

#### Parameters:

<Value>

Parameters for setting and query:<TestCase>Specifies the test case. See Table 14-22.Example:CONF:HDMI:CTS:TEST:FRAM M002, 80Manual operation:See "Number of Frames" on page 308

## CONFigure<hw>:HDMI:CTS:TESTlength:MODE <TestCase>, <Length> CONFigure<hw>:HDMI:CTS:TESTlength:MODE? <TestCase>

Sets the length of the HDMI sequence for analysis.

| Suffix:                                        |                                                            |
|------------------------------------------------|------------------------------------------------------------|
| <hw></hw>                                      | 1                                                          |
|                                                | Irrelevant                                                 |
| Parameters:<br><length></length>               | SEC2   FRAMe                                               |
| Parameters for settin<br><testcase></testcase> | ng and query:<br>Specifies the test case. See Table 14-22. |
| Example:                                       | CONF:HDMI:CTS:TEST:MODE M002, FRAM                         |
| Manual operation:                              | See "Test Length" on page 308                              |

#### CONFigure<hw>:HDMI:CTS:TMDS:SCRambling:CDF <Support>

Sets whether the DUT supports scrambling for TMDS character rates at or below 340 Mcsc.

Applies only to "HF1-13: TMDS Prot - Scrambling <= 3.4Gbps".

| Suffix:             |            |                                            |
|---------------------|------------|--------------------------------------------|
| <hw></hw>           | 1          |                                            |
|                     | Irrelevant |                                            |
| Parameters:         |            |                                            |
| <support></support> | NO   YES   |                                            |
|                     | *RST:      | YES                                        |
| Example:            | CONF:HDM   | I:CTS:TMDS:SCR:CDF NO                      |
| Manual operation:   | See "CDF S | Source LTE 340Mcsc Scrambling" on page 316 |

CONFigure<hw>:HDMI:CTS:VFORmat <TestCase>, <VideoFormat> CONFigure<hw>:HDMI:CTS:VFORmat? <TestCase>

Sets the video format.

## Suffix: <hw>

| 1          |
|------------|
| Irrelevant |

#### **Parameters:**

| <videoformat></videoformat> | AUTO   NONCea   C1   C2   C3   C17   C18   C4   C19   C5      |
|-----------------------------|---------------------------------------------------------------|
|                             | C20   C32   C34   C31   C16   C6   C7   C21   C22   C60   C62 |
|                             | C63   C64   C65   C66   C67   C68   C69   C70   C71   C72     |
|                             | C73   C74   C75   C76   C77   C78   C79   C80   C81   C82     |
|                             | C83   C84   C85   C86   C87   C88   C89   C90   C91   C92     |
|                             | C93   C94   C95   C96   C97   C98   C99   C100   C101   C102  |
|                             | C103   C104   C105   C106   C107   VIC1   VIC2   VIC3   VIC4  |
|                             | See also Chapter 10.4.3, "Video Codes", on page 353.          |
| Parameters for se           | tting and query:                                              |
| <b>T</b> 10                 |                                                               |

| <testcase></testcase> | Specifies the test case. See Table 14-22. |
|-----------------------|-------------------------------------------|
| Example:              | CONF:HDMI:CTS:VFOR M002, C1               |
| Manual operation:     | See "Video Format" on page 308            |

CONFigure<hw>:HDMI:CTS:VFORmat:FK <TestCase>, <VideoFormat> CONFigure<hw>:HDMI:CTS:VFORmat:FK? <TestCase>

Sets the video format.

| Suffix:<br><hw></hw>                           | 1<br>Irrelevant                          |
|------------------------------------------------|------------------------------------------|
| Parameters:                                    |                                          |
| <videoformat></videoformat>                    | AUTO<br>Automatic video format detection |
|                                                | C1                                       |
|                                                | 4K x 2K @ 30 Hz                          |
|                                                | C2                                       |
|                                                | 4K x 2K @ 25 Hz                          |
|                                                | C3                                       |
|                                                | 4K x 2K @ 24 Hz                          |
|                                                | C4                                       |
|                                                | 4K x 2K @ 24 Hz (SMPTE)                  |
|                                                | *RST: AUTO                               |
| Parameters for settin<br><testcase></testcase> | ng and query:<br>M022                    |

| <testcase></testcase> | <b>M022</b><br>Applies only to "7-39: 4K x 2K Video Format Timing". |
|-----------------------|---------------------------------------------------------------------|
| Example:              | CONF:HDMI:CTS:VFOR:FK M022, C1                                      |
| Manual operation:     | See "Video Format" on page 315                                      |

## CONFigure<hw>:HDMI:CTS:VFORmat:HDEXtension <TestCase>, <3DFormat> CONFigure<hw>:HDMI:CTS:VFORmat:HDEXtension? <TestCase>

Sets the 3D format.

<hw>

Suffix:

Irrelevant

1

| <b>Parameters:</b><br><3DFormat>             | AUTO   FPACking   TBOTtom   SBSide                          |
|----------------------------------------------|-------------------------------------------------------------|
| Parameters for sett<br><testcase></testcase> | ing and query:<br>Specifies the test case. See Table 14-22. |
| Example:                                     | CONF:HDMI:CTS:VFOR:HDEX M021, FPAC                          |
| Manual operation:                            | See "3D Format" on page 314                                 |

## CONFigure<hw>:HDMI:CTS:VSIFs:DUALview:CDF <Support>

Sets whether the source supports the generation of test images for dual view transmission.

Applies only to "HF1-48: HDMI-VSIF - Dual-View".

| Suffix:<br><hw></hw>               | 1<br>Irrelevant                  |    |  |
|------------------------------------|----------------------------------|----|--|
| Parameters:<br><support></support> | NO   YES<br>*RST:                | NO |  |
| Example:                           | CONF:HDMI:CTS:VSIFs:DUAL:CDF YES |    |  |
| Manual operation:                  | See "CDF Setup" on page 327      |    |  |

## 14.7.2.3 CONFigure<hw>:HDMI:INPut Subsystem

| CONFigure <hw>:HDMI:INPut:EDID:USER</hw> | 892 |
|------------------------------------------|-----|
| CONFigure <hw>:HDMI:INPut:HDCP</hw>      | 892 |
| CONFigure <hw>:HDMI:INPut:HPDSignal</hw> | 893 |
|                                          |     |

## CONFigure<hw>:HDMI:INPut:EDID:USER <Settings>

Changes the EDID settings.

| 1<br>Irrelevant                     |  |
|-------------------------------------|--|
| OFF   FILE   AUX   ON<br>*RST: OFF  |  |
| CONF:HDMI:INP:EDID:USER FILE        |  |
| See "User Defined EDID" on page 285 |  |
|                                     |  |

## CONFigure<hw>:HDMI:INPut:HDCP <Encryption>

Enables or disables the HDCP encryption. For the HDMI RX/TX 600 MHz module (R&S VT-B2363), also sets the HDCP version.

## Suffix:

| <hw></hw>                 | 1<br>Irrelevant                                                        |
|---------------------------|------------------------------------------------------------------------|
| Parameters:               |                                                                        |
| <encryption></encryption> | OFF   ON   HDCP14   HDCP22                                             |
|                           | <b>OFF   ON</b><br>HDMI TX 300 MHz module (R&S VT-B360)                |
|                           | OFF   ON   HDCP14   HDCP22<br>HDMI RX/TX 600 MHz module (R&S VT-B2363) |
| Example:                  | CONF:HDMI:INP:HDCP OFF                                                 |

Manual operation: See "HDCP (HDMI TX 300 MHz module)" on page 284 See "HDCP (HDMI RX/TX 600 MHz module)" on page 285

#### CONFigure<hw>:HDMI:INPut:HPDSignal <Enable>

Sets the hotplug detect (HPD) signal.

Suffix: <hw>

1 Irrelevant

| Parameters:       |            |                     |
|-------------------|------------|---------------------|
| <enable></enable> | ON   OFF   |                     |
|                   | *RST:      | ON                  |
| Example:          | CONF:HDM   | I:INP:HPDS OFF      |
| Manual operation: | See "HPD S | Signal" on page 284 |

## 14.7.2.4 CONFigure<hw>:HDMI:SCDC Subsystem

#### CONFigure<hw>:HDMI:SCDC:SCRambling:RESet <Enable>

Resets the peak value of the detected character errors every time the command is sent. Afterwards, the measurement continues automatically.

| Parameters:       |                                                                                                  |
|-------------------|--------------------------------------------------------------------------------------------------|
| <arg></arg>       | OFF   ON                                                                                         |
|                   | The command requires a parameter, but both parameters have the same result - they cause a reset. |
| Example:          | CONF:HDMI:SCDC:SCR:RES OFF                                                                       |
| Manual operation: | See "Reset Max Hold button" on page 301                                                          |

## 14.7.3 DISPlay Subsystem

| DISPlay <hw>:HDMI:</hw>    | SELect:TAB <tab></tab>                                                                                       |
|----------------------------|----------------------------------------------------------------------------------------------------|
| Selects the measuren       | nent.                                                                                                    |
| Suffix:<br><hw></hw>       | 1<br>Irrelevant                                                                                              |
| Parameters:<br><tab></tab> | INPut   VIDeo   AUDio   HDCP   INFoframe   SCDC   CTS   CEC Corresponds to the tabs in the manual operation. |
| Example:                   | DISP:HDMI:SEL:TAB INF                                                                                        |

## 14.7.4 INITiate Subsystem

| INITiate <hw>:HDMI:CEC</hw> | 894 |
|-----------------------------|-----|
| INITiate <hw>:HDMI:CTS</hw> | 894 |

## INITiate<hw>:HDMI:CEC

Starts the protocol trace and performs a device discovery.

| Suffix:           |                                |
|-------------------|--------------------------------|
| <hw></hw>         | 1                              |
|                   | Irrelevant                     |
| Example:          | INIT:HDMI:CEC                  |
| Usage:            | Event                          |
| Manual operation: | See "Start button" on page 333 |

## INITiate<hw>:HDMI:CTS [<ManualCapture>]

1

Starts the selected test, or, if a string is specified, starts capturing the data source.

| Suffix:   |  |
|-----------|--|
| <hw></hw> |  |

Irrelevant

| Setting parameters:<br><manualcapture></manualcapture> | Just the presence of the string counts, the contents is irrelevant. |
|--------------------------------------------------------|---------------------------------------------------------------------|
| Example:                                               | INIT:HDMI:CTS<br>Starts the selected test.                          |
| Example:                                               | INIT:HDMI:CTS "Source"<br>Starts capturing the data source.         |
| Usage:                                                 | Setting only                                                        |
| Manual operation:                                      | See "Capture button" on page 330<br>See "Start button" on page 331  |

## 14.7.5 MMEMory Subsystem

| MMEMory <hw>:HDMI:CEC:DATA:STORe</hw>        |     |
|----------------------------------------------|-----|
| MMEMory <hw>:HDMI:CTS:DATA:LOAD</hw>         | 895 |
| MMEMory <hw>:HDMI:CTS:DATA:STORe</hw>        | 895 |
| MMEMory <hw>:HDMI:CTS:REPort:STORe</hw>      |     |
| MMEMory <hw>:HDMI:INPut:EDID:DATA:LOAD</hw>  |     |
| MMEMory <hw>:HDMI:INPut:EDID:DATA:STORe</hw> |     |
|                                              |     |

## MMEMory<hw>:HDMI:CEC:DATA:STORe <PathFile>

Saves the CEC traffic report as a TXT file in the specified directory.

You can use D:\VTE\UserData as directory. The current directory is set using MMEMory:CDIRectory on page 501.

Alternatively, you can create a directory using MMEMory: MDIRectory on page 504.

| Suffix:               | 1                                                                                                    |
|-----------------------|----------------------------------------------------------------------------------------------------|
| <hw></hw>             | Irrelevant                                                                                                    |
| Parameters:           | Filename including the extension. If the path is omitted, the cur-                                                        |
| <pathfile></pathfile> | rent directory is used.                                                                                                   |
| Example:              | MMEM:HDMI:CEC:DATA:STOR "D:<br>\VTE\UserData\MyReport.txt"<br><b>Saves</b> MyReport.txt in the D:\VTE\UserData directory. |
| Manual operation:     | See "Save button" on page 333                                                                                             |

#### MMEMory<hw>:HDMI:CTS:DATA:LOAD <PathFile>

Loads the captured data from the specified \*.hdmi file.

| Suffix:<br><hw></hw>                 | 1                                                                                                    |
|--------------------------------------|----------------------------------------------------------------------------------------------------|
|                                      | Irrelevant                                                                                                    |
| Parameters:<br><pathfile></pathfile> | Filename including the extension. If the path is omitted, the current directory is used.                           |
| Example:                             | MMEM:HDMI:CTS:DATA:LOAD "D:<br>\VTE\UserData\MyData.hdmi"<br>Loads MyData.hdmi from the D:\VTE\UserData directory. |
| Manual operation:                    | See "Load button" on page 330                                                                                      |

## MMEMory<hw>:HDMI:CTS:DATA:STORe <PathFile>

Saves the captured data as a \*.hdmi file in the specified directory.

You can use D:\VTE\UserData as directory. The current directory is set using MMEMory:CDIRectory on page 501.

Alternatively, you can create a directory using MMEMory: MDIRectory on page 504.

| Suffix:   |      |
|-----------|------|
| <hw></hw> | 1    |
|           | Irre |

Irrelevant

#### Parameters:

<PathFile>

Filename including the extension. If the path is omitted, the current directory is used. Example: MMEM:HDMI:CTS:DATA:STOR "D: \VTE\UserData\MyData.hdmi" Saves MyData.hdmi in the D:\VTE\UserData directory.

Manual operation: See "Save button" on page 330

#### MMEMory<hw>:HDMI:CTS:REPort:STORe <PathFile>

Saves the CTS test report as a TXT file in the specified directory.

You can use D:\VTE\UserData as directory. The current directory is set using MMEMory:CDIRectory on page 501.

Alternatively, you can create a directory using MMEMory: MDIRectory on page 504.

| Suffix:<br><hw></hw>                 | 1<br>Irrelevant                                                                                                    |
|--------------------------------------|----------------------------------------------------------------------------------------------------|
| Parameters:<br><pathfile></pathfile> | Filename including the extension. If the path is omitted, the current directory is used.                                 |
| Example:                             | MMEM:HDMI:CTS:REP:STOR "D:<br>\VTE\UserData\MyReport.txt"<br><b>Saves</b> MyReport.txt in the D:\VTE\UserData directory. |
| Manual operation:                    | See "Save button (Test Output)" on page 330                                                                              |

## MMEMory<hw>:HDMI:INPut:EDID:DATA:LOAD <PathFile>

Loads the user-defined EDID from the specified \*.bin file.

| Suffix:<br><hw></hw>                        | 1<br>Irrelevant                                                                                                    |
|---------------------------------------------|----------------------------------------------------------------------------------------------------|
| <b>Parameters:</b><br><pathfile></pathfile> | Filename including the extension. If the path is omitted, the current directory is used.                              |
| Example:                                    | MMEM:HDMI:INP:EDID:DATA:LOAD "D:<br>\VTE\UserData\MyEDID.bin"<br>Loads MyEDID.bin from the D:\VTE\UserData directory. |
| Manual operation:                           | See "User Defined EDID" on page 285                                                                                   |

## MMEMory<hw>:HDMI:INPut:EDID:DATA:STORe <PathFile>

Saves the user-defined EDID as a \*.bin file in the specified directory.

You can use D:\VTE\UserData as directory. The current directory is set using MMEMory:CDIRectory on page 501.

Alternatively, you can create a directory using MMEMory: MDIRectory on page 504.

| Suffix:               | 1                                                                                                    |
|-----------------------|----------------------------------------------------------------------------------------------------|
| <hw></hw>             | Irrelevant                                                                                                    |
| <b>Parameters:</b>    | Filename including the extension. If the path is omitted, the cur-                                                  |
| <pathfile></pathfile> | rent directory is used.                                                                                             |
| Example:              | MMEM:HDMI:INP:EDID:DATA:STOR "D:<br>\VTE\UserData\MyEDID.bin"<br>Saves MyEDID.bin in the D:\VTE\UserData directory. |
| Manual operation:     | See "User Defined EDID" on page 285                                                                                 |

## 14.7.6 READ Subsystem

| • | READ <hw>[:SCALar]:HDMI:AUDio Subsystem</hw>         | 897  |
|---|------------------------------------------------------|------|
| • | READ <hw>[:SCALar]:HDMI:CEC Subsystem</hw>           | 904  |
| • | READ <hw>[:SCALar]:HDMI:CTS Subsystem</hw>           | .905 |
| • | READ <hw>[:SCALar]:HDMI:HDCP Subsystem</hw>          | .907 |
| • | READ <hw>[:SCALar]:HDMI:INFO:AUDio Subsystem</hw>    | .911 |
| • | READ <hw>[:SCALar]:HDMI:INFO:AVI Subsystem</hw>      | .915 |
| • | READ <hw>[:SCALar]:HDMI:INFO:DRMI Subsystem</hw>     | 922  |
| • | READ <hw>[:SCALar]:HDMI:INFO:HFVendor Subsystem</hw> | 928  |
| • | READ <hw>[:SCALar]:HDMI:INFO:MPEG Subsystem</hw>     | .934 |
| • | READ <hw>[:SCALar]:HDMI:INFO:SPD Subsystem</hw>      | .937 |
| • | READ <hw>[:SCALar]:HDMI:INFO:VENDor Subsystem</hw>   | 939  |
| • | READ <hw>[:SCALar]:HDMI:INPut Subsystem</hw>         | .942 |
| • | READ <hw>[:SCALar]:HDMI:SCDC Subsystem</hw>          | .946 |
| • | READ <hw>[:SCALar]:HDMI:VIDeo Subsystem</hw>         | .953 |
|   |                                                      |      |

## 14.7.6.1 READ<hw>[:SCALar]:HDMI:AUDio Subsystem

| READ <hw>[:SCALar]:HDMI:AUDio:ACODe?</hw>       |     |
|-------------------------------------------------|-----|
| READ <hw>[:SCALar]:HDMI:AUDio:APPLication?</hw> | 898 |
| READ <hw>[:SCALar]:HDMI:AUDio:CACCuracy?</hw>   | 898 |
| READ <hw>[:SCALar]:HDMI:AUDio:CATegory?</hw>    | 899 |
| READ <hw>[:SCALar]:HDMI:AUDio:COPYright?</hw>   |     |
| READ <hw>[:SCALar]:HDMI:AUDio:CTS?</hw>         | 900 |
| READ <hw>[:SCALar]:HDMI:AUDio:FS?</hw>          |     |
| READ <hw>[:SCALar]:HDMI:AUDio:LAYout?</hw>      |     |
| READ <hw>[:SCALar]:HDMI:AUDio:LENGth?</hw>      | 901 |
| READ <hw>[:SCALar]:HDMI:AUDio:LENGth:MAX?</hw>  | 901 |
| READ <hw>[:SCALar]:HDMI:AUDio:MODE?</hw>        | 902 |
| READ <hw>[:SCALar]:HDMI:AUDio:N?</hw>           |     |
| READ <hw>[:SCALar]:HDMI:AUDio:NCHannel?</hw>    |     |

| READ <hw>[:SCALar]:HDMI:AUDio:NSOurce?</hw>     | 903 |
|-------------------------------------------------|-----|
| READ <hw>[:SCALar]:HDMI:AUDio:PREemphasis?</hw> | 903 |
| READ <hw>[:SCALar]:HDMI:AUDio:SAMPles?</hw>     | 904 |
|                                                 |     |

## READ<hw>[:SCALar]:HDMI:AUDio:ACODe?

Queries the audio coding type derived from the audio InfoFrame.

| Suffix:<br><hw></hw>                | 1<br>Irrelevant                                                         |
|-------------------------------------|-------------------------------------------------------------------------|
| Return values:<br><string></string> | Audio coding type                                                       |
| Example:                            | READ:HDMI:AUD:ACOD?<br>Query<br>OK,"Refer to Stream Header"<br>Response |
| Usage:                              | Query only                                                              |
| Manual operation:                   | See "Audio Coding" on page 292                                          |

## READ<hw>[:SCALar]:HDMI:AUDio:APPLication?

Queries the application.

| Suffix:<br><hw></hw>                       | 1<br>Irrelevant                                                 |
|--------------------------------------------|-----------------------------------------------------------------|
| <b>Return values:</b><br><string></string> | Application name                                                |
| <string></string>                          | Binary value                                                    |
| Example:                                   | READ:HDMI:AUD:APPL?<br>Query<br>OK,"Consumer","ObO"<br>Response |
| Usage:                                     | Query only                                                      |
| Manual operation:                          | See "Application" on page 292                                   |

## READ<hw>[:SCALar]:HDMI:AUDio:CACCuracy?

Queries the clock accuracy.

Suffix:

<hw>

Irrelevant

1

| Return values:<br><string></string> | Accuracy indication                                              |
|-------------------------------------|------------------------------------------------------------------|
| <string></string>                   | Binary value                                                     |
| Example:                            | READ:HDMI:AUD:CACC?<br>Query<br>OK,"Level II","0b00"<br>Response |
| Usage:                              | Query only                                                       |
| Manual operation:                   | See "Clock Accuracy" on page 293                                 |

## READ<hw>[:SCALar]:HDMI:AUDio:CATegory?

Queries category code.

| Suffix:<br><hw></hw>                | 1<br>Irrelevant                                                      |
|-------------------------------------|----------------------------------------------------------------------|
| Return values:<br><string></string> | Category name                                                        |
| <string></string>                   | Binary value                                                         |
| Example:                            | READ:HDMI:AUD:CAT?<br>Query<br>OK,"General","Ob00000000"<br>Response |
| Usage:                              | Query only                                                           |
| Manual operation:                   | See "Category Code" on page 292                                      |

## READ<hw>[:SCALar]:HDMI:AUDio:COPYright?

Queries the copyright.

| Suffix:<br><hw></hw>                       | 1<br>Irrelevant                                            |
|--------------------------------------------|------------------------------------------------------------|
| <b>Return values:</b><br><string></string> | Copyright indication                                       |
| <string></string>                          | Binary value                                               |
| Example:                                   | READ:HDMI:AUD:COPY?<br>Query<br>OK,"Yes","0b0"<br>Response |
| Usage:                                     | Query only                                                 |
| Manual operation:                          | See "Copyright" on page 292                                |

## READ<hw>[:SCALar]:HDMI:AUDio:CTS?

Queries the cycle time stamp value derived from the audio clock regeneration packet.

| Suffix:<br><hw></hw>                     | 1<br>Irrelevant                                     |
|------------------------------------------|-----------------------------------------------------|
| <b>Return values:</b><br><value></value> | Numeric value                                       |
| Example:                                 | READ:HDMI:AUD:CTS?<br>Query<br>OK,28000<br>Response |
| Usage:                                   | Query only                                          |
| Manual operation:                        | See "CTS" on page 291                               |

## READ<hw>[:SCALar]:HDMI:AUDio:FS?

Queries the f<sub>s</sub> value.

| <b>Suffix:</b><br><hw></hw>                | 1<br>Irrelevant                                                  |
|--------------------------------------------|------------------------------------------------------------------|
| <b>Return values:</b><br><string></string> | Value                                                            |
| <string></string>                          | Binary value                                                     |
| Example:                                   | READ:HDMI:AUD:FS?<br>Query<br>OK,"44.1 kHz","0b0000"<br>Response |
| Usage:                                     | Query only                                                       |
| Manual operation:                          | See "fs" on page 293                                             |

## READ<hw>[:SCALar]:HDMI:AUDio:LAYout?

Queries the layout value derived from the audio sample packet.

Suffix: <hw>

1 Irrelevant

Value

Return values: <String>
| Example:          | READ:HDMI:AUD:LAY?       |
|-------------------|--------------------------|
|                   | Query                    |
|                   | OK,"1"                   |
|                   | Response                 |
| Usage:            | Query only               |
| Manual operation: | See "Layout" on page 292 |

# READ<hw>[:SCALar]:HDMI:AUDio:LENGth?

Queries the audio length.

| Suffix:<br><hw></hw>                | 1<br>Irrelevant                                                  |
|-------------------------------------|------------------------------------------------------------------|
| Return values:<br><string></string> | Value                                                            |
| <string></string>                   | Binary value                                                     |
| Example:                            | READ:HDMI:AUD:LENG?<br>Query<br>OK,"16 bits","0b001"<br>Response |
| Usage:                              | Query only                                                       |
| Manual operation:                   | See "Audio Length" on page 293                                   |

# READ<hw>[:SCALar]:HDMI:AUDio:LENGth:MAX?

Queries the maximum audio length.

| Suffix:<br><hw></hw>                | 1                                                                  |
|-------------------------------------|--------------------------------------------------------------------|
|                                     | Irrelevant                                                         |
| Return values:<br><string></string> | Value                                                              |
| <string></string>                   | Binary value                                                       |
| Example:                            | READ:HDMI:AUD:LENG:MAX?<br>Query<br>OK,"20 bits","0b0"<br>Response |
| Usage:                              | Query only                                                         |
| Manual operation:                   | See "Max. Audio Length" on page 293                                |

## READ<hw>[:SCALar]:HDMI:AUDio:MODE?

Queries the mode.

Suffix:

| <hw></hw>                           | 1<br>Irrelevant                                           |
|-------------------------------------|-----------------------------------------------------------|
| Return values:<br><string></string> | Value                                                     |
| <string></string>                   | Binary value                                              |
| Example:                            | READ:HDMI:AUD:MODE?<br>Query<br>OK,"0","0b00"<br>Response |
| Usage:                              | Query only                                                |

Manual operation: See "Mode" on page 292

## READ<hw>[:SCALar]:HDMI:AUDio:N?

Queries the N value derived from the audio clock regeneration packet.

| 1<br>Irrelevant                                  |
|--------------------------------------------------|
| Numeric value                                    |
| READ:HDMI:AUD:N?<br>Query<br>OK,6272<br>Response |
| Query only                                       |
| See "N" on page 291                              |
|                                                  |

## READ<hw>[:SCALar]:HDMI:AUDio:NCHannel?

Queries the channel number.

| Suffix:<br><hw></hw>                       | 1<br>Irrelevant |
|--------------------------------------------|-----------------|
| <b>Return values:</b><br><string></string> | Indication      |
| <string></string>                          | Binary value    |

| Example:          | READ:HDMI:AUD:NCH?<br>Query<br>OK,"Ignore","0b0000"<br>Response |
|-------------------|-----------------------------------------------------------------|
| Usage:            | Query only                                                      |
| Manual operation: | See "Channel Number" on page 293                                |

## READ<hw>[:SCALar]:HDMI:AUDio:NSOurce?

Queries the source number.

| Suffix:<br><hw></hw>                | 1<br>Irrelevant                                                 |
|-------------------------------------|-----------------------------------------------------------------|
| Return values:<br><string></string> | Indication                                                      |
| <string></string>                   | Binary value                                                    |
| Example:                            | READ:HDMI:AUD:NSO?<br>Query<br>OK,"Ignore","0b0000"<br>Response |
| Usage:                              | Query only                                                      |
| Manual operation:                   | See "Source Number" on page 292                                 |

# READ<hw>[:SCALar]:HDMI:AUDio:PREemphasis?

Queries the pre-emphasis.

| Suffix:<br><hw></hw>                       | 1<br>Irrelevant                                            |
|--------------------------------------------|------------------------------------------------------------|
| <b>Return values:</b><br><string></string> | Indication                                                 |
| <string></string>                          | Binary value                                               |
| Example:                                   | READ:HDMI:AUD:PRE?<br>Query<br>OK,"No","0b000"<br>Response |
| Usage:                                     | Query only                                                 |
| Manual operation:                          | See "Pre-emphasis" on page 292                             |

#### READ<hw>[:SCALar]:HDMI:AUDio:SAMPles?

Queries the audio samples.

| <b>Suffix:</b><br><hw></hw>                | 1<br>Irrelevant                                              |
|--------------------------------------------|--------------------------------------------------------------|
| <b>Return values:</b><br><string></string> | Туре                                                         |
| <string></string>                          | Binary value                                                 |
| Example:                                   | READ:HDMI:AUD:SAMP?<br>Query<br>OK,"L-PCM","0b0"<br>Response |
| Usage:                                     | Query only                                                   |
| Manual operation:                          | See "Audio Sample" on page 292                               |

#### 14.7.6.2 READ<hw>[:SCALar]:HDMI:CEC Subsystem

Queries the CEC communication results.

See also Chapter 10.2.9, "CEC Subtab", on page 331.

 READ<hw>[:SCALar]:HDMI:CEC:REPort?
 904

 READ<hw>[:SCALar]:HDMI:CEC:REPort:COUNt?
 905

#### READ<hw>[:SCALar]:HDMI:CEC:REPort? <Line>

Queries the content of the specified entry line in the CEC traffic report.

| Suffix:           |                                                                                                    |
|-------------------|----------------------------------------------------------------------------------------------------|
| <hw></hw>         | 1                                                                                                    |
|                   | Irrelevant                                                                                                    |
| Query parameters: |                                                                                                    |
| <line></line>     | Number of the entry line in the CTS test report. You can query the total number of lines using READ <hw>[:SCALar]:HDMI: CEC:REPort:COUNt? on page 905.</hw> |
|                   | Range: 0 (= first line) to total number                                                                                                    |
| Return values:    |                                                                                                    |
| <result></result> | 1,0x0000," <contents line="" of="">"</contents>                                                                                                    |
| Example:          | READ:HDMI:CEC:REP? 1<br>Query<br>1,0x0000,"TV: Present"<br>Response: Contents of second line.                                                               |
| Usage:            | Query only                                                                                                    |

#### READ<hw>[:SCALar]:HDMI:CEC:REPort:COUNt?

Queries the number of entry lines in the CEC traffic report.

| Suffix:<br><hw></hw>                     | 1<br>Irrelevant                                    |
|------------------------------------------|----------------------------------------------------|
| <b>Return values:</b><br><lines></lines> | Total number of lines                              |
| Example:                                 | READ:HDMI:CEC:REP:COUN?<br>Query<br>16<br>Response |
| Usage:                                   | Query only                                         |

# 14.7.6.3 READ<hw>[:SCALar]:HDMI:CTS Subsystem

Queries the status and the measurement results of the CTS measurements.

| READ <hw>[:SCALar]:HDMI:CTS:CONTrol:PROGress?</hw> | 905 |
|----------------------------------------------------|-----|
| READ <hw>[:SCALar]:HDMI:CTS:CONTrol:STATe?</hw>    | 905 |
| READ <hw>[:SCALar]:HDMI:CTS:REPort?</hw>           | 906 |
| READ <hw>[:SCALar]:HDMI:CTS:REPort:COUNt?</hw>     | 906 |
|                                                    |     |

#### READ<hw>[:SCALar]:HDMI:CTS:CONTrol:PROGress?

Queries the current measurement progress.

| Suffix:<br><hw></hw>                     | 1<br>Irrelevant                                      |
|------------------------------------------|------------------------------------------------------|
| <b>Return values:</b><br><value></value> | Measurement progress in %                            |
| Example:                                 | READ:HDMI:CTS:CONT:PROG?<br>Query<br>100<br>Response |
| Usage:                                   | Query only                                           |
| Manual operation:                        | See " <status display="">" on page 331</status>      |

#### READ<hw>[:SCALar]:HDMI:CTS:CONTrol:STATe?

Queries the status of the CTS measurement.

1

Suffix:

<hw>

Irrelevant

| Return values:<br><meas></meas> | IDLE   CAPTuring   RUNNing   FINished                |
|---------------------------------|------------------------------------------------------|
| Example:                        | READ:HDMI:CTS:CONT:STAT?<br>Query<br>FIN<br>Response |
| Usage:                          | Query only                                           |
| Manual operation:               | See " <status display="">" on page 331</status>      |

# READ<hw>[:SCALar]:HDMI:CTS:REPort? <Line>

Queries the content of the specified entry line in the CTS test report.

| Suffix:                                    |                                                           |                                                                                                    |
|--------------------------------------------|-----------------------------------------------------------|----------------------------------------------------------------------------------------------------|
| <hw></hw>                                  | 1                                                         |                                                                                                    |
|                                            | Irrelevant                                                |                                                                                                    |
| Query parameters:                          |                                                           |                                                                                                    |
| <line></line>                              | Number of t<br>the total nur<br>CTS:REPor                 | he entry line in the CTS test report. You can query<br>mber of lines using READ <hw>[:SCALar]:HDMI:<br/>ct:COUNt? on page 906.</hw> |
|                                            | Range:                                                    | 0 (= first line) to total number                                                                                                    |
| <b>Return values:</b><br><result></result> | 1,0x0000,"<                                               | contents of line>",0,0,0,0                                                                                                    |
| Example:                                   | READ:HDMI<br>Query<br>1,0x0000,<br>Tuesday,<br>Response:0 | "Test On:<br>24. November 2015 12:38:32",0,0,0,0<br>Contents of third line.                                                         |
| Usage:                                     | Query only                                                |                                                                                                    |

## READ<hw>[:SCALar]:HDMI:CTS:REPort:COUNt?

Queries the number of entry lines in the CTS test report.

| Suffix:<br><hw></hw>                     | 1<br>Irrelevant                                    |
|------------------------------------------|----------------------------------------------------|
| <b>Return values:</b><br><lines></lines> | Total number of lines                              |
| Example:                                 | READ:HDMI:CTS:REP:COUN?<br>Query<br>24<br>Response |
| Usage:                                   | Query only                                         |

## 14.7.6.4 READ<hw>[:SCALar]:HDMI:HDCP Subsystem

|                                              | 007 |
|----------------------------------------------|-----|
|                                              |     |
| READ <hw>[:SCALar]:HDMI:HDCP:AN?</hw>        | 907 |
| READ <hw>[:SCALar]:HDMI:HDCP:AUTHentic?</hw> |     |
| READ <hw>[:SCALar]:HDMI:HDCP:BKSV?</hw>      |     |
| READ <hw>[:SCALar]:HDMI:HDCP:H?</hw>         | 908 |
| READ <hw>[:SCALar]:HDMI:HDCP:L?</hw>         | 909 |
| READ <hw>[:SCALar]:HDMI:HDCP:RI?</hw>        |     |
| READ <hw>[:SCALar]:HDMI:HDCP:RN?</hw>        |     |
| READ <hw>[:SCALar]:HDMI:HDCP:RRX?</hw>       | 910 |
| READ <hw>[:SCALar]:HDMI:HDCP:RTX?</hw>       | 910 |
|                                              |     |

## READ<hw>[:SCALar]:HDMI:HDCP:AKSV?

Queries the key selection vector of the transmitter.

| Suffix:<br><hw></hw>              | 1<br>Irrelevant                                            |
|-----------------------------------|------------------------------------------------------------|
| Return values:<br><value></value> | <dblock><br/>Data block</dblock>                           |
| Example:                          | READ:HDMI:HDCP:AKSV?<br>Query<br>OK,868E2ECF31<br>Response |
| Usage:                            | Query only                                                 |
| Manual operation:                 | See "AKSV" on page 295                                     |

#### READ<hw>[:SCALar]:HDMI:HDCP:AN?

Queries the session random number.

Suffix: <hw>

1 Irrelevant

Return values: <Value>

<dblock> Data block

**Example:** READ:HDMI:HDCP:AN?

Query

OK,D44991309E67FCDC

Response

Usage: Query only

Manual operation: See "An" on page 295

## READ<hw>[:SCALar]:HDMI:HDCP:AUTHentic?

Queries if a high-bandwidth digital content protection (HDCP) is active.

| Suffix:           |                              |
|-------------------|------------------------------|
| <hw></hw>         | 1                            |
|                   | Irrelevant                   |
| Return values:    |                              |
| <string></string> | Protection indication        |
| Example:          | READ:HDMI:HDCP:AUTH?         |
|                   | Query                        |
|                   | OK, "Attempted"              |
|                   | Response                     |
| Usage:            | Query only                   |
| Manual operation: | See "HDCP State" on page 294 |

## READ<hw>[:SCALar]:HDMI:HDCP:BKSV?

Queries the key selection vector of the receiver.

| Suffix:           |                        |
|-------------------|------------------------|
| <hw></hw>         | 1                      |
|                   | Irrelevant             |
| Return values:    |                        |
| <value></value>   | <dblock></dblock>      |
|                   | Data block             |
| Example:          | READ:HDMI:HDCP:BKSV?   |
|                   | Query                  |
|                   | OK,538B03565F          |
|                   | Response               |
| Usage:            | Query only             |
| Manual operation: | See "BKSV" on page 295 |

## READ<hw>[:SCALar]:HDMI:HDCP:H?

Queries the hash value calculated by the receiver of the authentication protocol.

Suffix: <hw>

1 Irrelevant

Return values: <Value>

<dblock> 8 data blocks

| Example:          | READ:HDMI:HDCP:H?                   |
|-------------------|-------------------------------------|
|                   | Query                               |
|                   | OK,0AADF3B2230BDA02B83BDC5BDCCB4BD1 |
|                   | 6BC712F5057D01A47E9253115922335F    |
|                   | Response                            |
| Usage:            | Query only                          |
| Manual operation: | See "H" on page 295                 |

#### READ<hw>[:SCALar]:HDMI:HDCP:L?

Queries the locality check hash value calculated by the receiver of the locality check.

| Suffix:<br><hw></hw> | 1<br>Irrelevant                                                                                                   |
|----------------------|----------------------------------------------------------------------------------------------------|
| Return values:       |                                                                                                    |
| <value></value>      | <dblock></dblock>                                                                                                 |
|                      | 8 data blocks                                                                                                    |
| Example:             | READ:HDMI:HDCP:L?<br>Query<br>OK,E03DCA43225CE23CD0209FC115A8E0DF<br>BA8CAF89C52F41AC02C396A82F6D11EA<br>Response |
| Usage:               | Query only                                                                                                    |
| Manual operation:    | See "L" on page 296                                                                                               |

# READ<hw>[:SCALar]:HDMI:HDCP:RI?

Queries the current link synchronization verification values.

Suffix: <hw> 1 Irrelevant Return values: <Value> <dblock>

Data blockExample:READ:HDMI:HDCP:RI?<br/>Query<br/>OK,A6AC<br/>ResponseUsage:Query only

Manual operation: See "Ri" on page 295

## READ<hw>[:SCALar]:HDMI:HDCP:RN?

Queries the pseudo-random value of the locality check.

| Suffix:<br><hw></hw>                     | 1<br>Irrelevant                                                |
|------------------------------------------|----------------------------------------------------------------|
| <b>Return values:</b><br><value></value> | <dblock><br/>2 data blocks</dblock>                            |
| Example:                                 | READ:HDMI:HDCP:RN?<br>Query<br>OK,1018C5A4B1BB25FB<br>Response |
| Usage:                                   | Query only                                                     |
| Manual operation:                        | See "r(n)" on page 295                                         |

## READ<hw>[:SCALar]:HDMI:HDCP:RRX?

Queries the pseudo-random value of the authentication protocol.

| Suffix:           |                         |
|-------------------|-------------------------|
| <hw></hw>         | 1                       |
|                   | Irrelevant              |
| Return values:    |                         |
| <value></value>   | <dblock></dblock>       |
|                   | 2 data blocks           |
| Example:          | READ:HDMI:HDCP:RRX?     |
|                   | Query                   |
|                   | OK,03BEB88CD4326327     |
|                   | Response                |
| Usage:            | Query only              |
| Manual operation: | See "r(rx)" on page 295 |

## READ<hw>[:SCALar]:HDMI:HDCP:RTX?

Queries the pseudo-random value of the authentication protocol.

| Suffix:         |                   |
|-----------------|-------------------|
| <hw></hw>       | 1                 |
|                 | Irrelevant        |
| Return values:  |                   |
| <value></value> | <dblock></dblock> |
|                 | 2 data blocks     |

| Example:          | READ:HDMI:HDCP:RTX?     |
|-------------------|-------------------------|
|                   | Query                   |
|                   | OK,03D9B1DD4458FCA2     |
|                   | Response                |
| Usage:            | Query only              |
| Manual operation: | See "r(tx)" on page 295 |

## 14.7.6.5 READ<hw>[:SCALar]:HDMI:INFO:AUDio Subsystem

Queries the parameters of the audio InfoFrame measurement.

See also Chapter 10.2.6, "InfoFrame Subtab", on page 296.

| 911 |
|-----|
|     |
| 912 |
| 912 |
|     |
| 913 |
| 913 |
| 913 |
| 913 |
| 914 |
| 914 |
|     |
| 915 |
|     |

## READ<hw>[:SCALar]:HDMI:INFO:AUDio:CEXTension?

Queries the code extension.

| Suffix:<br><hw></hw> | 1<br>Irrelevant                                                                                   |
|----------------------|---------------------------------------------------------------------------------------------------|
| Example:             | READ:HDMI:INFO:AUD:CEXT?<br><b>Query</b><br>"Refer to Audio Coding Type field"<br><b>Response</b> |
| Usage:               | Query only                                                                                        |

# READ<hw>[:SCALar]:HDMI:INFO:AUDio:CHANnel:ALLocation?

Queries the channel allocation.

Suffix:

<hw>

Irrelevant

1

| Example: | READ:HDMI:INFO:AUD:CHAN:ALL?       |   |  |  |
|----------|------------------------------------|---|--|--|
|          | Query                              |   |  |  |
|          | "RRC, RLC, RR, RL, FC, LFE, FR, FL | " |  |  |
|          | Response                           |   |  |  |
| Usage:   | Query only                         |   |  |  |

# READ<hw>[:SCALar]:HDMI:INFO:AUDio:CHANnel:COUNt?

Queries the channel count.

| <b>Suffix:</b><br><hw></hw> | 1<br>Irrelevant                                                    |
|-----------------------------|--------------------------------------------------------------------|
| Example:                    | READ:HDMI:INFO:AUD:CHAN:COUN?<br>Query<br>"8 channels"<br>Response |
| Usage:                      | Query only                                                         |

## READ<hw>[:SCALar]:HDMI:INFO:AUDio:CSUM?

Queries the checksum.

| Suffix:<br><hw></hw>                     | 1<br>Irrelevant                                     |
|------------------------------------------|-----------------------------------------------------|
| <b>Return values:</b><br><value></value> | Decimal value                                       |
| Example:                                 | READ:HDMI:INFO:AUD:CSUM?<br>Query<br>87<br>Response |
| Usage:                                   | Query only                                          |

## READ<hw>[:SCALar]:HDMI:INFO:AUDio:CTYPe?

Queries the coding type.

| Suffix:   |                                   |
|-----------|-----------------------------------|
| <hw></hw> | 1                                 |
|           | Irrelevant                        |
| Example:  | READ:HDMI:INFO:AUD:CTYP?<br>Query |
|           | "Refer to Stream Header"          |
|           | Response                          |
| Usage:    | Query only                        |

#### READ<hw>[:SCALar]:HDMI:INFO:AUDio:DMIXinhibit?

Queries the down-mix inhibit.

Suffix: <hw> 1 Irrelevant Example: READ:HDMI:INFO:AUD:DMIX? Query "Permitted or no information about any assertion of this" Response Usage: Query only

#### READ<hw>[:SCALar]:HDMI:INFO:AUDio:LENGth?

Queries the length.

| Suffix:<br><hw></hw> | 1<br>Irrelevant                                                   |
|----------------------|-------------------------------------------------------------------|
| Example:             | READ:HDMI:INFO:AUD:LENG?<br><b>Query</b><br>10<br><b>Response</b> |
| Usage:               | Query only                                                        |

## READ<hw>[:SCALar]:HDMI:INFO:AUDio:LFE?

Queries the LFE playback level.

| Suffix:<br><hw></hw> | 1<br>Irrelevant                                                                         |
|----------------------|-----------------------------------------------------------------------------------------|
| Example:             | READ:HDMI:INFO:AUD:LFE?<br>Query<br>"Unknown or refer to other information"<br>Response |
| Usage:               | Query only                                                                              |

#### READ<hw>[:SCALar]:HDMI:INFO:AUDio:LSHift?

Queries the level shift value.

Suffix:

<hw>

Irrelevant

1

| Example: | READ:HDMI:INFO:AUD:LSH? |
|----------|-------------------------|
|          | Query                   |
|          | "0dB"                   |
|          | Response                |
| Usage:   | Query only              |

## READ<hw>[:SCALar]:HDMI:INFO:AUDio:PDATa?

Queries the header and packet bytes.

| Suffix:<br><hw></hw>                     | 1<br>Irrelevant                                                                                           |  |
|------------------------------------------|----------------------------------------------------------------------------------------------------|--|
| <b>Return values:</b><br><bytes></bytes> | <dblock><br/>HB0, HB1, HB2, PB0, , PB10 in decimal values<br/>HB = header byte, PB = packet byte</dblock> |  |
| Example:                                 | READ:HDMI:INFO:AUD:PDAT?<br>Query<br>-124, 1, 10, 87, 7, 0, 0, 19, 0, 0, 0, 0, 0, 0<br>Response           |  |
| Usage:                                   | Query only                                                                                                |  |

## READ<hw>[:SCALar]:HDMI:INFO:AUDio:SAMPling:FREQuency?

Queries the sampling frequency.

| Suffix:<br><hw></hw> | 1<br>Irrelevant                                                                |
|----------------------|--------------------------------------------------------------------------------|
| Example:             | READ:HDMI:INFO:AUD:SAMP:FREQ?<br>Query<br>"Refer to Stream Header"<br>Response |
| Usage:               | Query only                                                                     |

# READ<hw>[:SCALar]:HDMI:INFO:AUDio:SAMPling:SIZE?

Queries the sampling size.

Suffix: <hw>

1 Irrelevant

| Example: | READ:HDMI:INFO:AUD:SAMP:SIZE? |
|----------|-------------------------------|
|          | Query                         |
|          | "Refer to Stream Header"      |
|          | Response                      |
| Usage:   | Query only                    |

# READ<hw>[:SCALar]:HDMI:INFO:AUDio:VERSion?

Queries the version.

| Suffix:<br><hw></hw> | 1<br>Irrelevant                                    |
|----------------------|----------------------------------------------------|
| Example:             | READ:HDMI:INFO:AUD:VERS?<br>Query<br>1<br>Response |
| Usage:               | Query only                                         |

# 14.7.6.6 READ<hw>[:SCALar]:HDMI:INFO:AVI Subsystem

Queries the parameters of the AVI InfoFrame measurement.

See also Chapter 10.2.6, "InfoFrame Subtab", on page 296.

| READ <hw>[:SCALar]:HDMI:INFO:AVI:AFARatio?</hw>         |     |
|---------------------------------------------------------|-----|
| READ <hw>[:SCALar]:HDMI:INFO:AVI:AFINfo?</hw>           | 916 |
| READ <hw>[:SCALar]:HDMI:INFO:AVI:ARATio?</hw>           |     |
| READ <hw>[:SCALar]:HDMI:INFO:AVI:BINFo?</hw>            | 916 |
| READ <hw>[:SCALar]:HDMI:INFO:AVI:COLormetry?</hw>       |     |
| READ <hw>[:SCALar]:HDMI:INFO:AVI:COMPonent:FORMat?</hw> | 917 |
| READ <hw>[:SCALar]:HDMI:INFO:AVI:CSUM?</hw>             |     |
| READ <hw>[:SCALar]:HDMI:INFO:AVI:CTYPe?</hw>            | 918 |
| READ <hw>[:SCALar]:HDMI:INFO:AVI:ECOLormetry?</hw>      |     |
| READ <hw>[:SCALar]:HDMI:INFO:AVI:ITContent?</hw>        | 918 |
| READ <hw>[:SCALar]:HDMI:INFO:AVI:LENGth?</hw>           |     |
| READ <hw>[:SCALar]:HDMI:INFO:AVI:LINE:END?</hw>         | 919 |
| READ <hw>[:SCALar]:HDMI:INFO:AVI:LINE:STARt?</hw>       | 919 |
| READ <hw>[:SCALar]:HDMI:INFO:AVI:NUPScaling?</hw>       | 919 |
| READ <hw>[:SCALar]:HDMI:INFO:AVI:PDATa?</hw>            |     |
| READ <hw>[:SCALar]:HDMI:INFO:AVI:PIXel:LEFT?</hw>       |     |
| READ <hw>[:SCALar]:HDMI:INFO:AVI:PIXel:RIGHt?</hw>      |     |
| READ <hw>[:SCALar]:HDMI:INFO:AVI:PREPetition?</hw>      | 921 |
| READ <hw>[:SCALar]:HDMI:INFO:AVI:RGBQrange?</hw>        |     |
| READ <hw>[:SCALar]:HDMI:INFO:AVI:SINFo?</hw>            | 921 |
| READ <hw>[:SCALar]:HDMI:INFO:AVI:VERSion?</hw>          | 921 |
| READ <hw>[:SCALar]:HDMI:INFO:AVI:VIDCode?</hw>          | 922 |
| READ <hw>[:SCALar]:HDMI:INFO:AVI:YCCQ?</hw>             | 922 |

## READ<hw>[:SCALar]:HDMI:INFO:AVI:AFARatio?

Queries the active format aspect ratio.

| Suffix:<br><hw></hw> | 1<br>Irrelevant                                                                                   |
|----------------------|---------------------------------------------------------------------------------------------------|
| Example:             | READ:HDMI:INFO:AVI:AFAR?<br><b>Query</b><br>"Same as coded frame aspect ratio"<br><b>Response</b> |
| Usage:               | Query only                                                                                        |

## READ<hw>[:SCALar]:HDMI:INFO:AVI:AFINfo?

Queries the active format information present.

| Suffix:<br><hw></hw> | 1<br>Irrelevant                                                                      |
|----------------------|--------------------------------------------------------------------------------------|
| Example:             | READ:HDMI:INFO:AVI:AFIN?<br>Query<br>"Active Format Information present"<br>Response |
| Usage:               | Query only                                                                           |

#### READ<hw>[:SCALar]:HDMI:INFO:AVI:ARATio?

Queries the picture aspect ratio.

| <hw></hw> | 1<br>Irrelevant                                        |
|-----------|--------------------------------------------------------|
| Example:  | READ:HDMI:INFO:AVI:ARAT?<br>Query<br>"4:3"<br>Response |
| Usage:    | Query only                                             |

## READ<hw>[:SCALar]:HDMI:INFO:AVI:BINFo?

1

Queries the bar information.

Suffix: <hw>

Irrelevant

| Example: | READ:HDMI:INFO:AVI:BINF?                   |
|----------|--------------------------------------------|
|          | Query                                      |
|          | "Vertical and Horizontal Bar Info Present" |
|          | Response                                   |
| Usage:   | Query only                                 |

# READ<hw>[:SCALar]:HDMI:INFO:AVI:COLormetry?

Queries the colorimetry.

| Suffix:   |                                                             |
|-----------|-------------------------------------------------------------|
| <hw></hw> | 1<br>Irrelevant                                             |
| Example:  | READ:HDMI:INFO:AVI:COL?<br>Query<br>"ITU-R 709"<br>Response |
| Usage:    | Query only                                                  |

# READ<hw>[:SCALar]:HDMI:INFO:AVI:COMPonent:FORMat?

Queries the component format.

| Suffix:   |                                                             |
|-----------|-------------------------------------------------------------|
| <hw></hw> | 1<br>Irrelevant                                             |
| Example:  | READ:HDMI:INFO:AVI:COMP:FORM?<br>Query<br>"RGB"<br>Response |
| Usage:    | Query only                                                  |

## READ<hw>[:SCALar]:HDMI:INFO:AVI:CSUM?

Queries the checksum.

| Suffix:<br><hw></hw>                     | 1<br>Irrelevant                                     |
|------------------------------------------|-----------------------------------------------------|
| <b>Return values:</b><br><value></value> | Decimal value                                       |
| Example:                                 | READ:HDMI:INFO:AVI:CSUM?<br>Query<br>64<br>Response |
| Usage:                                   | Query only                                          |

**R&S®VTE** 

## READ<hw>[:SCALar]:HDMI:INFO:AVI:CTYPe?

Queries the content type.

Suffix: <hw>

1 Irrelevant READ:HDMI:INFO:AVI:CTYP? Query

Example:

Usage: Response Query only

#### READ<hw>[:SCALar]:HDMI:INFO:AVI:ECOLormetry?

"Graphics"

Queries the extended colorimetry.

| Suffix:<br><hw></hw> | 1<br>Irrelevant                                                           |
|----------------------|---------------------------------------------------------------------------|
| Example:             | READ:HDMI:INFO:AVI:ECOL?<br><b>Query</b><br>"xvYCC601"<br><b>Response</b> |
| Usage:               | Query only                                                                |

#### READ<hw>[:SCALar]:HDMI:INFO:AVI:ITContent?

Queries the IT content.

| Suffix:<br><hw></hw> | 1<br>Irrelevant                                              |
|----------------------|--------------------------------------------------------------|
| Example:             | READ:HDMI:INFO:AVI:ITC?<br>Query<br>"IT Content"<br>Response |
| Usage:               | Query only                                                   |

## READ<hw>[:SCALar]:HDMI:INFO:AVI:LENGth?

Queries the length.

Suffix: <hw>

Irrelevant

1

| Example: | READ:HDMI:INFO:AVI:LENG? |
|----------|--------------------------|
|          | Query                    |
|          | 13                       |
|          | Response                 |
| Usage:   | Query only               |

# READ<hw>[:SCALar]:HDMI:INFO:AVI:LINE:END?

Queries the line number of the top bar end.

| Suffix:   |                                                        |
|-----------|--------------------------------------------------------|
| <hw></hw> | 1<br>Irrelevant                                        |
| Example:  | READ:HDMI:INFO:AVI:LINE:END?<br>Query<br>O<br>Response |
| Usage:    | Query only                                             |

## READ<hw>[:SCALar]:HDMI:INFO:AVI:LINE:STARt?

Queries the line number of the bottom bar start.

| Suffix:<br><hw></hw> | 1<br>Irrelevant                                         |
|----------------------|---------------------------------------------------------|
| Example:             | READ:HDMI:INFO:AVI:LINE:STAR?<br>Query<br>0<br>Response |
| Usage:               | Query only                                              |

## READ<hw>[:SCALar]:HDMI:INFO:AVI:NUPScaling?

Queries the nonuniform picture scaling.

| Suffix:<br><hw></hw> | 1<br>Irrelevant                                                                               |
|----------------------|-----------------------------------------------------------------------------------------------|
| Example:             | READ:HDMI:INFO:AVI:NUPS?<br><b>Query</b><br>"No known non-uniform Scaling"<br><b>Response</b> |
| Usage:               | Query only                                                                                    |

# READ<hw>[:SCALar]:HDMI:INFO:AVI:PDATa?

Queries the header and packet bytes.

| Suffix:         |                                                                                      |
|-----------------|--------------------------------------------------------------------------------------|
| <hw></hw>       | 1                                                                                    |
|                 | Irrelevant                                                                           |
| Return values:  |                                                                                      |
| <bytes></bytes> | <dblock></dblock>                                                                    |
|                 | HB0, HB1, HB2, PB0, , PB13 in decimal values<br>HB = header byte, PB = packet byte   |
| Example:        | READ:HDMI:INFO:AVI:PDAT?                                                             |
|                 | -126, 2, 13, 64, 18, 24, 4, 1, 0, 0, 0, 0, 0, 0, 0, 0, 0, 0, 0, 0<br><b>Response</b> |
| Usage:          | Query only                                                                           |

## READ<hw>[:SCALar]:HDMI:INFO:AVI:PIXeI:LEFT?

Queries the pixel number of the left bar end.

| Suffix:<br><hw></hw> | 1<br>Irrelevant                                        |
|----------------------|--------------------------------------------------------|
| Example:             | READ:HDMI:INFO:AVI:PIX:LEFT?<br>Query<br>0<br>Response |
| Usage:               | Query only                                             |

## READ<hw>[:SCALar]:HDMI:INFO:AVI:PIXeI:RIGHt?

Queries the pixel number of the right bar start.

| Suffix:<br><hw></hw> | 1<br>Irrelevant                                        |
|----------------------|--------------------------------------------------------|
| Example:             | READ:HDMI:INFO:AVI:PIX:RIGH?<br>Query<br>0<br>Response |
| Usage:               | Query only                                             |

#### READ<hw>[:SCALar]:HDMI:INFO:AVI:PREPetition?

Queries the pixel repetition.

Suffix: <hw> 1 Irrelevant Example: READ:HDMI:INFO:AVI:PREP? Query "No Repetition" Response Usage: Query only

#### READ<hw>[:SCALar]:HDMI:INFO:AVI:RGBQrange?

Queries the RGB quantization range.

| Suffix:<br><hw></hw> | 1<br>Irrelevant                                                                |
|----------------------|--------------------------------------------------------------------------------|
| Example:             | READ:HDMI:INFO:AVI:RGBQ?<br><b>Query</b><br>"Limited Range"<br><b>Response</b> |
| Usage:               | Query only                                                                     |

#### READ<hw>[:SCALar]:HDMI:INFO:AVI:SINFo?

Queries the scan information.

| Suffix:<br><hw></hw> | 1<br>Irrelevant                                                                         |
|----------------------|-----------------------------------------------------------------------------------------|
| Example:             | READ:HDMI:INFO:AVI:SINF?<br>Query<br>"Composed for an underscanned display"<br>Response |
| Usage:               | Query only                                                                              |

## READ<hw>[:SCALar]:HDMI:INFO:AVI:VERSion?

Queries the version.

Suffix: <hw>

Irrelevant

1

| Example: | READ:HDMI:INFO:AVI:VERS? |
|----------|--------------------------|
|          | Query                    |
|          | 2                        |
|          | Response                 |
| Usage:   | Query only               |

#### READ<hw>[:SCALar]:HDMI:INFO:AVI:VIDCode?

Queries the video identification code.

| Suffix:<br><hw></hw> | 1<br>Irrelevant                                                                     |
|----------------------|-------------------------------------------------------------------------------------|
| Example:             | READ:HDMI:INFO:AVI:VIDC?<br>Query<br>"640 x 480 (VGA) @ 59.94/60Hz (1)"<br>Response |
| Usage:               | Query only                                                                          |

# READ<hw>[:SCALar]:HDMI:INFO:AVI:YCCQ?

Queries the YCC quantization.

| Suffix:   |                          |
|-----------|--------------------------|
| <hw></hw> | 1                        |
|           | Irrelevant               |
| Example:  | READ:HDMI:INFO:AVI:YCCQ? |
|           | Query                    |
|           | "Limited Range"          |
|           | Response                 |
| Usage:    | Query only               |

#### 14.7.6.7 READ<hw>[:SCALar]:HDMI:INFO:DRMI Subsystem

Requires the HDMI RX/TX 600 MHz module (R&S VT-B2363) as input, see ROUTe<hw>:HDMI:MODule:SELect on page 961.

Queries the parameters of the dynamic range and mastering InfoFrame measurement.

See also Chapter 10.2.6, "InfoFrame Subtab", on page 296.

| 923 |
|-----|
| 923 |
| 923 |
| 924 |
| 924 |
| 924 |
| 925 |
|     |

| READ <hw>[:SCALar]:HDMI:INFO:DRMI:FALL?</hw>    |     |
|-------------------------------------------------|-----|
| READ <hw>[:SCALar]:HDMI:INFO:DRMI:LENGth?</hw>  | 925 |
| READ <hw>[:SCALar]:HDMI:INFO:DRMI:LMAX?</hw>    |     |
| READ <hw>[:SCALar]:HDMI:INFO:DRMI:LMIN?</hw>    | 926 |
| READ <hw>[:SCALar]:HDMI:INFO:DRMI:PDATa?</hw>   | 926 |
| READ <hw>[:SCALar]:HDMI:INFO:DRMI:SMD?</hw>     | 926 |
| READ <hw>[:SCALar]:HDMI:INFO:DRMI:VERSion?</hw> | 927 |
| READ <hw>[:SCALar]:HDMI:INFO:DRMI:WPX?</hw>     | 927 |
| READ <hw>[:SCALar]:HDMI:INFO:DRMI:WPY?</hw>     | 927 |
|                                                 |     |

## READ<hw>[:SCALar]:HDMI:INFO:DRMI:CLL?

Queries the max. content light level.

| Suffix:<br><hw></hw> | 1<br>Irrelevant                                    |
|----------------------|----------------------------------------------------|
| Example:             | READ:HDMI:INFO:DRMI:CLL?<br>Query<br>0<br>Response |
| Usage:               | Query only                                         |

## READ<hw>[:SCALar]:HDMI:INFO:DRMI:CSUM?

Queries the checksum.

| Suffix:<br><hw></hw>                     | 1<br>Irrelevant                                       |
|------------------------------------------|-------------------------------------------------------|
| <b>Return values:</b><br><value></value> | Decimal value                                         |
| Example:                                 | READ:HDMI:INFO:DRMI:CSUM?<br>Query<br>251<br>Response |
| Usage:                                   | Query only                                            |

## READ<hw>[:SCALar]:HDMI:INFO:DRMI:DPX<idx>?

Queries display primaries x[1|2].

| Suffix:     |            |
|-------------|------------|
| <hw></hw>   | 1          |
|             | Irrelevant |
| <idx></idx> | 1-2        |
|             | Primaries  |

| Example: | READ:HDMI:INFO:DRMI:DPX1? |
|----------|---------------------------|
|          | Query                     |
|          | 6.00000E-001              |
|          | Response                  |
| Usage:   | Query only                |

# READ<hw>[:SCALar]:HDMI:INFO:DRMI:DPXNull?

Queries display primaries x[0].

| Suffix:   |                                                                 |
|-----------|-----------------------------------------------------------------|
| <hw></hw> | 1<br>Irrelevant                                                 |
| Example:  | READ:HDMI:INFO:DRMI:DPXN?<br>Query<br>1.000000E-001<br>Response |
| Usage:    | Query only                                                      |

# READ<hw>[:SCALar]:HDMI:INFO:DRMI:DPY<idx>?

Queries display primaries y[1|2].

| Suffix:<br><hw></hw> | 1                                                               |
|----------------------|-----------------------------------------------------------------|
|                      | Irrelevant                                                      |
| <idx></idx>          | 1-2<br>Primaries                                                |
| Example:             | READ:HDMI:INFO:DRMI:DPY2?<br>Query<br>1.200000E-001<br>Response |
| Usage:               | Query only                                                      |

## READ<hw>[:SCALar]:HDMI:INFO:DRMI:DPYNull?

Queries display primaries y[0].

| Suffix:   |                           |
|-----------|---------------------------|
| <hw></hw> | 1                         |
|           | Irrelevant                |
| Example:  | READ:HDMI:INFO:DRMI:DPYN? |
|           | Query                     |
|           | 1.000000E-001             |
|           | Response                  |
| Usage:    | Query only                |

## READ<hw>[:SCALar]:HDMI:INFO:DRMI:EOTF?

Queries the electro-optical transfer function.

| Suffix:<br><hw></hw> | 1<br>Irrelevant                                                              |
|----------------------|------------------------------------------------------------------------------|
| Example:             | READ:HDMI:INFO:DRMI:EOTF?<br>Query<br>"HDR Luminance Processing"<br>Response |
| Usage:               | Query only                                                                   |

#### READ<hw>[:SCALar]:HDMI:INFO:DRMI:FALL?

Queries the max. frame average light level.

| Suffix:<br><hw></hw> | 1<br>Irrelevant                                     |
|----------------------|-----------------------------------------------------|
| Example:             | READ:HDMI:INFO:DRMI:FALL?<br>Query<br>0<br>Response |
| Usage:               | Query only                                          |

#### READ<hw>[:SCALar]:HDMI:INFO:DRMI:LENGth?

Queries the length.

| Suffix:   |                           |
|-----------|---------------------------|
| <hw></hw> | 1                         |
|           | Irrelevant                |
| Example:  | READ:HDMI:INFO:DRMI:LENG? |
|           | Query                     |
|           | 26                        |
|           | Response                  |
| Usage:    | Query only                |

## READ<hw>[:SCALar]:HDMI:INFO:DRMI:LMAX?

Queries the max. display mastering luminance.

Suffix: <hw>

1 Irrelevant

| Example: | READ:HDMI:INFO:DRMI:LMAX? |
|----------|---------------------------|
|          | Query                     |
|          | 0                         |
|          | Response                  |
| Usage:   | Query only                |

# READ<hw>[:SCALar]:HDMI:INFO:DRMI:LMIN?

Queries the min. display mastering luminance.

| Suffix:   |                                                                 |
|-----------|-----------------------------------------------------------------|
| <hw></hw> | 1<br>Irrelevant                                                 |
| Example:  | READ:HDMI:INFO:DRMI:LMIN?<br>Query<br>0.000000E+000<br>Response |
| Usage:    | Query only                                                      |

# READ<hw>[:SCALar]:HDMI:INFO:DRMI:PDATa?

Queries the header and packet bytes.

| Suffix:<br><hw></hw>                     | 1<br>Irrelevant                                                                                                    |
|------------------------------------------|----------------------------------------------------------------------------------------------------|
| <b>Return values:</b><br><bytes></bytes> | <dblock><br/>HB0, HB1, HB2, PB0, , PB27 in decimal values<br/>HB = header byte, PB = packet byte</dblock>                                                                         |
| Example:                                 | READ:HDMI:INFO:DRMI:PDAT?<br>Query<br>-121, 1, 26, -5, 1, 0, -120, 19, -120, 19, 48,<br>117, -56, -81, -56, -81, 112, 23, -88, 97, -88,<br>97, 0, 0, 0, 0, 0, 0, 0, 0<br>Response |
| Usage:                                   | Query only                                                                                                    |

## READ<hw>[:SCALar]:HDMI:INFO:DRMI:SMD?

Queries the static metadata.

| Suffix:   |            |
|-----------|------------|
| <hw></hw> | 1          |
|           | Irrelevant |

| Example: | READ:HDMI:INFO:DRMI:SMD?       |
|----------|--------------------------------|
|          | Query                          |
|          | "Static Metadata Descriptor 1" |
|          | Response                       |
| Usage:   | Query only                     |

# READ<hw>[:SCALar]:HDMI:INFO:DRMI:VERSion?

Queries the version.

| Suffix:   |                                                     |
|-----------|-----------------------------------------------------|
| <hw></hw> | 1<br>Irrelevant                                     |
| Example:  | READ:HDMI:INFO:DRMI:VERS?<br>Query<br>1<br>Response |
| Usage:    | Query only                                          |

# READ<hw>[:SCALar]:HDMI:INFO:DRMI:WPX?

Queries the white point X.

| Suffix:   |                          |
|-----------|--------------------------|
| <hw></hw> | 1                        |
|           | Irrelevant               |
| Example:  | READ:HDMI:INFO:DRMI:WPX? |
|           | Query                    |
|           | 5.00000E-001             |
|           | Response                 |
| Usage:    | Query only               |

# READ<hw>[:SCALar]:HDMI:INFO:DRMI:WPY?

Queries the white point Y.

| Suffix:<br><hw></hw> | 1                                                              |
|----------------------|----------------------------------------------------------------|
|                      | Irrelevant                                                     |
| Example:             | READ:HDMI:INFO:DRMI:WPY?<br>Query<br>5.000000E-001<br>Response |
| Usage:               | Query only                                                     |

## 14.7.6.8 READ<hw>[:SCALar]:HDMI:INFO:HFVendor Subsystem

Queries the parameters of the HDMI forum vendor-specific InfoFrame measurement.

See also Chapter 10.2.6, "InfoFrame Subtab", on page 296.

| READ <hw>[:SCALar]:HDMI:INFO:HFVendor:CSUM?</hw>         | 928 |
|----------------------------------------------------------|-----|
| READ <hw>[:SCALar]:HDMI:INFO:HFVendor:HFVersion?</hw>    |     |
| READ <hw>[:SCALar]:HDMI:INFO:HFVendor:IEEE?</hw>         | 929 |
| READ <hw>[:SCALar]:HDMI:INFO:HFVendor:LENGth?</hw>       | 929 |
| READ <hw>[:SCALar]:HDMI:INFO:HFVendor:PDATa?</hw>        | 929 |
| READ <hw>[:SCALar]:HDMI:INFO:HFVendor:TDDDispdata?</hw>  | 930 |
| READ <hw>[:SCALar]:HDMI:INFO:HFVendor:TDDMetadata?</hw>  |     |
| READ <hw>[:SCALar]:HDMI:INFO:HFVendor:TDDualview?</hw>   | 930 |
| READ <hw>[:SCALar]:HDMI:INFO:HFVendor:TDDView?</hw>      | 931 |
| READ <hw>[:SCALar]:HDMI:INFO:HFVendor:TDFextdata?</hw>   | 931 |
| READ <hw>[:SCALar]:HDMI:INFO:HFVendor:TDFStructure?</hw> | 931 |
| READ <hw>[:SCALar]:HDMI:INFO:HFVendor:TDLDispdata?</hw>  | 931 |
| READ <hw>[:SCALar]:HDMI:INFO:HFVendor:TDLMetadata?</hw>  | 932 |
| READ <hw>[:SCALar]:HDMI:INFO:HFVendor:TDPaddinfo?</hw>   |     |
| READ <hw>[:SCALar]:HDMI:INFO:HFVendor:TDPDispdata?</hw>  |     |
| READ <hw>[:SCALar]:HDMI:INFO:HFVendor:TDPMeta?</hw>      | 933 |
| READ <hw>[:SCALar]:HDMI:INFO:HFVendor:TDPReferred?</hw>  |     |
| READ <hw>[:SCALar]:HDMI:INFO:HFVendor:TDTMetadata?</hw>  | 933 |
| READ <hw>[:SCALar]:HDMI:INFO:HFVendor:TDValid?</hw>      |     |
| READ <hw>[:SCALar]:HDMI:INFO:HFVendor:TDVDispdata?</hw>  |     |
| READ <hw>[:SCALar]:HDMI:INFO:HFVendor:VERSion?</hw>      |     |
|                                                          |     |

## READ<hw>[:SCALar]:HDMI:INFO:HFVendor:CSUM?

Queries the checksum.

| Suffix:<br><hw></hw>                     | 1<br>Irrelevant                                    |
|------------------------------------------|----------------------------------------------------|
| <b>Return values:</b><br><value></value> | Decimal value                                      |
| Example:                                 | READ:HDMI:INFO:HFV:CSUM?<br>Query<br>4<br>Response |
| Usage:                                   | Query only                                         |

# READ<hw>[:SCALar]:HDMI:INFO:HFVendor:HFVersion?

Queries the HF VSIF version.

Suffix: <hw>

Irrelevant

1

| Example: | READ:HDMI:INFO:HFV:HFV? |
|----------|-------------------------|
|          | Query                   |
|          | 1                       |
|          | Response                |
| Usage:   | Query only              |

# READ<hw>[:SCALar]:HDMI:INFO:HFVendor:IEEE?

Queries the IEEE registration ID.

| Suffix:   |                                                           |
|-----------|-----------------------------------------------------------|
| <hw></hw> | 1<br>Irrelevant                                           |
| Example:  | READ:HDMI:INFO:HFV:IEEE?<br>Query<br>12869080<br>Response |
| Usage:    | Query only                                                |

# READ<hw>[:SCALar]:HDMI:INFO:HFVendor:LENGth?

Queries the length.

| Irrelevant                                          |
|-----------------------------------------------------|
| READ:HDMI:INFO:HFV:LENG?<br>Query<br>18<br>Response |
| Query only                                          |
|                                                     |

## READ<hw>[:SCALar]:HDMI:INFO:HFVendor:PDATa?

Queries the header and packet bytes.

| Suffix:<br><hw></hw>                     | 1<br>Irrelevant                                                                    |
|------------------------------------------|------------------------------------------------------------------------------------|
| <b>Return values:</b><br><bvtes></bvtes> | <dblock></dblock>                                                                  |
|                                          | HB0, HB1, HB2, PB0, , PB27 in decimal values<br>HB = header byte, PB = packet byte |

| Example: | READ:HDMI:INFO:HFV:PDAT?                        |
|----------|-------------------------------------------------|
|          | Query                                           |
|          | -127, 1, 18, 4, -40, 93, -60, 1, 1, 14, 22, 65, |
|          | 0, 8, 0, 0, 0, 0, 0, 0, 0, 0, 0, 0, 0, 0, 0,    |
|          | 0, 0, 0                                         |
|          | Response                                        |
| Usage:   | Query only                                      |

# READ<hw>[:SCALar]:HDMI:INFO:HFVendor:TDDDispdata?

Queries the 3D disparity data present.

| Suffix:<br><hw></hw> | 1<br>Irrelevant                                        |
|----------------------|--------------------------------------------------------|
| Example:             | READ:HDMI:INFO:HFV:TDDD?<br>Query<br>"00 "<br>Response |
| Usage:               | Query only                                             |

# READ<hw>[:SCALar]:HDMI:INFO:HFVendor:TDDMetadata?

Queries the 3D meta present.

| Suffix:<br><hw></hw> | 1<br>Irrelevant                                                                |
|----------------------|--------------------------------------------------------------------------------|
| Example:             | READ:HDMI:INFO:HFV:TDDM?<br>Query<br>"00 00 00 00 00 00 00 00 00 "<br>Response |
| Usage:               | Query only                                                                     |

# READ<hw>[:SCALar]:HDMI:INFO:HFVendor:TDDualview?

Queries the 3D dual view.

| Suffix:<br><hw></hw> | 1<br>Irrelevant                                                          |
|----------------------|--------------------------------------------------------------------------|
| Example:             | READ:HDMI:INFO:HFV:TDD?<br>Query<br>"Dual View mode enabled"<br>Response |
| Usage:               | Query only                                                               |

## READ<hw>[:SCALar]:HDMI:INFO:HFVendor:TDDView?

Queries the 3D view dependency.

| Suffix:<br><hw></hw> | 1<br>Irrelevant                                                                                        |
|----------------------|----------------------------------------------------------------------------------------------------|
| Example:             | READ:HDMI:INFO:HFV:TDDV?<br><b>Query</b><br>"Right view originates from coded view"<br><b>Response</b> |
| Usage:               | Query only                                                                                             |

#### READ<hw>[:SCALar]:HDMI:INFO:HFVendor:TDFextdata?

Queries the 3D F extended data.

| Suffix:<br><hw></hw> | 1<br>Irrelevant                                                                            |
|----------------------|--------------------------------------------------------------------------------------------|
| Example:             | READ:HDMI:INFO:HFV:TDF?<br><b>Query</b><br>OK,"Horizontal sub-sampling"<br><b>Response</b> |
| Usage:               | Query only                                                                                 |

#### READ<hw>[:SCALar]:HDMI:INFO:HFVendor:TDFStructure?

Queries the 3D F structure.

| Suffix:   |                          |
|-----------|--------------------------|
| <hw></hw> | 1                        |
|           | Irrelevant               |
| Example:  | READ:HDMI:INFO:HFV:TDFS? |
|           | Query                    |
|           | "Side-by-Side(Full)"     |
|           | Response                 |
| Usage:    | Query only               |

## READ<hw>[:SCALar]:HDMI:INFO:HFVendor:TDLDispdata?

Queries the 3D disparity data length.

Suffix: <hw>

Irrelevant

1

| Example: | READ:HDMI:INFO:HFV:TDLD? |
|----------|--------------------------|
|          | Query                    |
|          | "1"                      |
|          | Response                 |
| Usage:   | Query only               |

# READ<hw>[:SCALar]:HDMI:INFO:HFVendor:TDLMetadata?

Queries the 3D metadata length.

| Suffix:   |                                          |
|-----------|------------------------------------------|
| <hw></hw> | 1<br>Irrelevant                          |
| Example:  | READ:HDMI:INFO:HFV:TDLM?<br>Query<br>"8" |
|           | Response                                 |
| Usage:    | Query only                               |

## READ<hw>[:SCALar]:HDMI:INFO:HFVendor:TDPaddinfo?

Queries the 3D additional info present.

| Suffix:<br><hw></hw> | 1<br>Irrelevant                                     |
|----------------------|-----------------------------------------------------|
| Example:             | READ:HDMI:INFO:HFV:TDP?<br>Query<br>"1"<br>Response |
| Usage:               | Query only                                          |

## READ<hw>[:SCALar]:HDMI:INFO:HFVendor:TDPDispdata?

Queries the 3D disparity data.

| Suffix:<br><hw></hw> | 1<br>Irrelevant                                      |
|----------------------|------------------------------------------------------|
| Example:             | READ:HDMI:INFO:HFV:TDPD?<br>Query<br>"1"<br>Response |
| Usage:               | Query only                                           |

#### R&S<sup>®</sup>VTE

## READ<hw>[:SCALar]:HDMI:INFO:HFVendor:TDPMeta?

Queries the 3D metadata.

| Suffix:<br><hw></hw> | 1<br>Irrelevant                          |
|----------------------|------------------------------------------|
| Example:             | READ:HDMI:INFO:HFV:TDPM?<br>Query<br>"1" |
|                      | Response                                 |
| Usage:               | Query only                               |

#### READ<hw>[:SCALar]:HDMI:INFO:HFVendor:TDPReferred?

Queries the 3D preferred 2D view.

| Suffix:<br><hw></hw> | 1<br>Irrelevant                                                                   |
|----------------------|-----------------------------------------------------------------------------------|
| Example:             | READ:HDMI:INFO:HFV:TDPR?<br><b>Query</b><br>"Use left 3D view"<br><b>Response</b> |
| Usage:               | Query only                                                                        |

#### READ<hw>[:SCALar]:HDMI:INFO:HFVendor:TDTMetadata?

Queries the 3D metadata type.

| Suffix:   |                                          |
|-----------|------------------------------------------|
| <hw></hw> | 1<br>Irrelevant                          |
| Example:  | READ:HDMI:INFO:HFV:TDTM?<br>Query<br>"0" |
|           | Response                                 |
| Usage:    | Query only                               |

## READ<hw>[:SCALar]:HDMI:INFO:HFVendor:TDValid?

Queries the 3D validity.

Suffix: <hw>

Irrelevant

1

| Example: | READ:HDMI:INFO:HFV:TDV? |
|----------|-------------------------|
|          | Query                   |
|          | "1"                     |
|          | Response                |
| Usage:   | Query only              |

# READ<hw>[:SCALar]:HDMI:INFO:HFVendor:TDVDispdata?

Queries the 3D disparity data version.

| Suffix:   |                                                      |
|-----------|------------------------------------------------------|
| <hw></hw> | 1<br>Irrelevant                                      |
| Example:  | READ:HDMI:INFO:HFV:TDVD?<br>Query<br>"2"<br>Response |
|           |                                                      |
| Usage:    | Query only                                           |

## READ<hw>[:SCALar]:HDMI:INFO:HFVendor:VERSion?

Queries the version.

| Suffix:<br><hw></hw> | 1<br>Irrelevant                                    |
|----------------------|----------------------------------------------------|
| Example:             | READ:HDMI:INFO:HFV:VERS?<br>Query<br>1<br>Response |
| Usage:               | Query only                                         |

## 14.7.6.9 READ<hw>[:SCALar]:HDMI:INFO:MPEG Subsystem

Queries the parameters of the MPEG InfoFrame measurement.

See also Chapter 10.2.6, "InfoFrame Subtab", on page 296.

| 935   |
|-------|
| . 935 |
| 935   |
| 935   |
| 936   |
| . 936 |
| . 936 |
|       |

#### READ<hw>[:SCALar]:HDMI:INFO:MPEG:CSUM?

Queries the checksum.

Suffix: <hw>

1 Irrelevant

Return values:

<Value> Decimal value Example: READ:HDMI:INFO:MPEG:CSUM? Query 77 Response Usage: Query only

## READ<hw>[:SCALar]:HDMI:INFO:MPEG:FREPeat?

Queries the field repeat (for 3:2 pull-down).

| Suffix:   |                           |
|-----------|---------------------------|
| <hw></hw> | 1                         |
|           | Irrelevant                |
| Example:  | READ:HDMI:INFO:MPEG:FREP? |
|           | Query                     |
|           | "New field (picture)"     |
|           | Response                  |
| Usage:    | Query only                |

#### READ<hw>[:SCALar]:HDMI:INFO:MPEG:LENGth?

Queries the length.

Suffix:

| <hw></hw> | 1<br>Irrelevant                                      |
|-----------|------------------------------------------------------|
| Example:  | READ:HDMI:INFO:MPEG:LENG?<br>Query<br>10<br>Response |
| Usage:    | Query only                                           |

#### READ<hw>[:SCALar]:HDMI:INFO:MPEG:MPEG:BRATe?

Queries the MPEG bit rate.

| Suffix:<br><hw></hw> | 1<br>Irrelevant                                                |
|----------------------|----------------------------------------------------------------|
| Example:             | READ:HDMI:INFO:MPEG:MPEG:BRAT?<br>Query<br>2000000<br>Response |
| Usage:               | Query only                                                     |

## READ<hw>[:SCALar]:HDMI:INFO:MPEG:MPEG:FRAMe?

Queries the MPEG frame.

| Suffix:<br><hw></hw> | 1<br>Irrelevant                                                    |
|----------------------|--------------------------------------------------------------------|
| Example:             | READ:HDMI:INFO:MPEG:MPEG:FRAM?<br>Query<br>"I Picture"<br>Response |
| Usage:               | Query only                                                         |

## READ<hw>[:SCALar]:HDMI:INFO:MPEG:PDATa?

Queries the header and packet bytes.

| Suffix:<br><hw></hw>                     | 1<br>Irrelevant                                                                                           |
|------------------------------------------|----------------------------------------------------------------------------------------------------|
| <b>Return values:</b><br><bytes></bytes> | <dblock><br/>HB0, HB1, HB2, PB0, , PB10 in decimal values<br/>HB = header byte, PB = packet byte</dblock> |
| Example:                                 | READ:HDMI:INFO:MPEG:PDAT?<br>Query<br>-123, 1, 10, 77, -128, -124, 30, 0, 1, 0, 0, 0,<br>0, 0<br>Response |
| Usage:                                   | Query only                                                                                                |

# READ<hw>[:SCALar]:HDMI:INFO:MPEG:VERSion?

Queries the version.
| <b>Suffix:</b><br><hw></hw> | 1<br>Irrelevant                                     |
|-----------------------------|-----------------------------------------------------|
| Example:                    | READ:HDMI:INFO:MPEG:VERS?<br>Query<br>1<br>Response |
| Usage:                      | Query only                                          |

# 14.7.6.10 READ<hw>[:SCALar]:HDMI:INFO:SPD Subsystem

Queries the parameters of the SPD InfoFrame measurement.

See also Chapter 10.2.6, "InfoFrame Subtab", on page 296.

| READ <hw>[:SCALar]:HDMI:INFO:SPD:CSUM?</hw>    | 937 |
|------------------------------------------------|-----|
| READ <hw>[:SCALar]:HDMI:INFO:SPD:LENGth?</hw>  | 937 |
| READ <hw>[:SCALar]:HDMI:INFO:SPD:PDATa?</hw>   | 938 |
| READ <hw>[:SCALar]:HDMI:INFO:SPD:PRODuct?</hw> | 938 |
| READ <hw>[:SCALar]:HDMI:INFO:SPD:VENDor?</hw>  | 938 |
| READ <hw>[:SCALar]:HDMI:INFO:SPD:VERSion?</hw> | 939 |

### READ<hw>[:SCALar]:HDMI:INFO:SPD:CSUM?

Queries the checksum.

| Suffix:<br><hw></hw>                     | 1<br>Irrelevant                                      |
|------------------------------------------|------------------------------------------------------|
| <b>Return values:</b><br><value></value> | Decimal value                                        |
| Example:                                 | READ:HDMI:INFO:SPD:CSUM?<br>Query<br>171<br>Response |
| Usage:                                   | Query only                                           |

### READ<hw>[:SCALar]:HDMI:INFO:SPD:LENGth?

Queries the length.

| Suffix:   | 1                                                   |
|-----------|-----------------------------------------------------|
| <hw></hw> | Irrelevant                                          |
| Example:  | READ:HDMI:INFO:SPD:LENG?<br>Query<br>25<br>Response |

Usage: Query only

| READ <hw>[:SCALa</hw>                    | ar]:HDMI:INFO:SPD:PDATa?                                                                                                    |
|------------------------------------------|----------------------------------------------------------------------------------------------------|
| Queries the header                       | and packet bytes.                                                                                                    |
| Suffix:<br><hw></hw>                     | 1<br>Irrelevant                                                                                                    |
| <b>Return values:</b><br><bytes></bytes> | <dblock><br/>HB0, HB1, HB2, PB0, , PB25 in decimal values<br/>HB = header byte, PB = packet byte</dblock>                                                |
| Example:                                 | READ:HDMI:INFO:SPD:PDAT?<br>Query<br>-125, 1, 25, -85, 82, 38, 83, 0, 0, 0, 0, 0,<br>86, 84, 67, 0, 0, 0, 0, 0, 0, 0, 0, 0, 0, 0, 0,<br>0, 0<br>Response |
| Usage:                                   | Query only                                                                                                    |

# READ<hw>[:SCALar]:HDMI:INFO:SPD:PRODuct?

Queries the product description.

| Suffix:<br><hw></hw> | 1<br>Irrelevant                                        |
|----------------------|--------------------------------------------------------|
| Example:             | READ:HDMI:INFO:SPD:PROD?<br>Query<br>"VTE"<br>Response |
| Usage:               | Query only                                             |

# READ<hw>[:SCALar]:HDMI:INFO:SPD:VENDor?

Queries the vendor name.

| Suffix:<br><hw></hw> | 1<br>Irrelevant                                        |
|----------------------|--------------------------------------------------------|
| Example:             | READ:HDMI:INFO:SPD:VEND?<br>Query<br>"R&S"<br>Response |
| Usage:               | Query only                                             |

### READ<hw>[:SCALar]:HDMI:INFO:SPD:VERSion?

Queries the version.

Suffix:

<hw> 1
Irrelevant
Example: READ:HDMI:INFO:SPD:VERS?
Query
1
Response
Usage: Query only

# 14.7.6.11 READ<hw>[:SCALar]:HDMI:INFO:VENDor Subsystem

Queries the parameters of the HDMI vendor-specific InfoFrame measurement.

See also Chapter 10.2.6, "InfoFrame Subtab", on page 296.

| READ <hw>[:SCALar]:HDMI:INFO:VENDor:CSUM?</hw>        | 939  |
|-------------------------------------------------------|------|
| READ <hw>[:SCALar]:HDMI:INFO:VENDor:IEEE?</hw>        | .939 |
| READ <hw>[:SCALar]:HDMI:INFO:VENDor:LENGth?</hw>      | 940  |
| READ <hw>[:SCALar]:HDMI:INFO:VENDor:PDATa?</hw>       | 940  |
| READ <hw>[:SCALar]:HDMI:INFO:VENDor:TDData?</hw>      | 940  |
| READ <hw>[:SCALar]:HDMI:INFO:VENDor:TDSTructure?</hw> | .941 |
| READ <hw>[:SCALar]:HDMI:INFO:VENDor:VERSion?</hw>     | .941 |
| READ <hw>[:SCALar]:HDMI:INFO:VENDor:VIC?</hw>         | .941 |
| READ <hw>[:SCALar]:HDMI:INFO:VENDor:VIDeoformat?</hw> | 942  |
|                                                       |      |

# READ<hw>[:SCALar]:HDMI:INFO:VENDor:CSUM?

Queries the checksum.

| Suffix:<br><hw></hw>                     | 1<br>Irrelevant                                      |
|------------------------------------------|------------------------------------------------------|
| <b>Return values:</b><br><value></value> | Decimal value                                        |
| Example:                                 | READ:HDMI:INFO:VEND:CSUM?<br>Query<br>70<br>Response |
| Usage:                                   | Query only                                           |

# READ<hw>[:SCALar]:HDMI:INFO:VENDor:IEEE?

Queries the IEEE registration ID.

| Suffix:   |                                                        |
|-----------|--------------------------------------------------------|
| <hw></hw> | 1<br>Irrelevant                                        |
| Example:  | READ:HDMI:INFO:VEND:IEEE?<br>Query<br>3075<br>Response |
| Usage:    | Query only                                             |

# READ<hw>[:SCALar]:HDMI:INFO:VENDor:LENGth?

Queries the length.

| Suffix:<br><hw></hw> | 1<br>Irrelevant                                     |
|----------------------|-----------------------------------------------------|
| Example:             | READ:HDMI:INFO:VEND:LENG?<br>Query<br>5<br>Response |
| Usage:               | Query only                                          |

# READ<hw>[:SCALar]:HDMI:INFO:VENDor:PDATa?

Queries the header and packet bytes.

| Suffix:<br><hw></hw>                     | 1<br>Irrelevant                                                                                           |
|------------------------------------------|----------------------------------------------------------------------------------------------------|
| <b>Return values:</b><br><bytes></bytes> | <dblock><br/>HB0, HB1, HB2, PB0, , PB10 in decimal values<br/>HB = header byte, PB = packet byte</dblock> |
| Example:                                 | READ:HDMI:INFO:VEND:PDAT?<br>Query<br>-127, 1, 5, 70, 3, 12, 0, 32, 4, 0, 0, 0, 0, 0<br>Response          |
| Usage:                                   | Query only                                                                                                |

# READ<hw>[:SCALar]:HDMI:INFO:VENDor:TDData?

Queries the 3D extended data.

| Suffix:   |            |
|-----------|------------|
| <hw></hw> | 1          |
|           | Irrelevant |

| Example: | READ:HDMI:INFO:VEND:TDD?  |
|----------|---------------------------|
|          | Query                     |
|          | "Horizontal sub-sampling" |
|          | Response                  |
| Usage:   | Query only                |

# READ<hw>[:SCALar]:HDMI:INFO:VENDor:TDSTructure?

Queries the 3D structure.

| Suffix:   |                                                                                 |
|-----------|---------------------------------------------------------------------------------|
| <hw></hw> | 1<br>Irrelevant                                                                 |
| Example:  | READ:HDMI:INFO:VEND:TDST?<br><b>Query</b><br>"Frame packing"<br><b>Response</b> |
| Usage:    | Query only                                                                      |

# READ<hw>[:SCALar]:HDMI:INFO:VENDor:VERSion?

Queries the version.

| Suffix:<br><hw></hw> | 1<br>Irrelevant                                     |
|----------------------|-----------------------------------------------------|
| Example:             | READ:HDMI:INFO:VEND:VERS?<br>Query<br>1<br>Response |
| Usage:               | Query only                                          |

# READ<hw>[:SCALar]:HDMI:INFO:VENDor:VIC?

Queries the HDMI video code.

| Suffix:<br><hw></hw> | 1<br>Irrelevant                                                                 |
|----------------------|---------------------------------------------------------------------------------|
| Example:             | READ:HDMI:INFO:VEND:VIC?<br>Query<br>"4K x 2K 23.98/24Hz SMPTE (4)"<br>Response |
| Usage:               | Query only                                                                      |

# READ<hw>[:SCALar]:HDMI:INFO:VENDor:VIDeoformat?

Queries the HDMI video format.

Suffix:

| <hw></hw> | 1<br>Irrelevant                                                               |
|-----------|-------------------------------------------------------------------------------|
| Example:  | READ:HDMI:INFO:VEND:VID?<br>Query<br>"Extended resolution format"<br>Response |
| Usage:    | Query only                                                                    |

### 14.7.6.12 READ<hw>[:SCALar]:HDMI:INPut Subsystem

| READ <hw>[:SCALar]:HDMI:INPut:ACODe?</hw>        | 942  |
|--------------------------------------------------|------|
| READ <hw>[:SCALar]:HDMI:INPut:HDCP?</hw>         | 942  |
| READ <hw>[:SCALar]:HDMI:INPut:HPOWer?</hw>       | .943 |
| READ <hw>[:SCALar]:HDMI:INPut:PCLock?</hw>       | 943  |
| READ <hw>[:SCALar]:HDMI:INPut:PCLock:STATe?</hw> | .944 |
| READ <hw>[:SCALar]:HDMI:INPut:TMDSclock?</hw>    | .944 |
| READ <hw>[:SCALar]:HDMI:INPut:VCODe?</hw>        | 944  |
| READ <hw>[:SCALar]:HDMI:INPut:VCOLor?</hw>       | .945 |
| READ <hw>[:SCALar]:HDMI:INPut:VFEature?</hw>     | .945 |
| READ <hw>[:SCALar]:HDMI:INPut:VOLTage?</hw>      | 946  |
|                                                  |      |

# READ<hw>[:SCALar]:HDMI:INPut:ACODe?

Queries the audio coding type derived from audio InfoFrame.

| Suffix:           |                                      |
|-------------------|--------------------------------------|
| <hw></hw>         | 1                                    |
|                   | Irrelevant                           |
| Return values:    |                                      |
| <string></string> | Audio coding type                    |
| Example:          | READ:HDMI:INP:ACOD?                  |
|                   | Query                                |
|                   | OK, "Refer to Stream Header (L-PCM)" |
|                   | Response                             |
| Usage:            | Query only                           |
| Manual operation: | See "Audio Coding" on page 287       |

# READ<hw>[:SCALar]:HDMI:INPut:HDCP?

Queries the HDCP status.

| Suffix:<br><hw></hw>                       | 1<br>Irrelevant                                 |
|--------------------------------------------|-------------------------------------------------|
| <b>Return values:</b><br><status></status> | INValid   ACTive   ACT2.2   INACtive            |
| Example:                                   | READ:HDMI:INP:HDCP?<br>Query<br>ACT<br>Response |
| Usage:                                     | Query only                                      |
| Manual operation:                          | See "HDCP State" on page 286                    |

# READ<hw>[:SCALar]:HDMI:INPut:HPOWer?

Queries whether the R&S VTE has detected a valid voltage at the HDMI input. For querying the detected voltage value, use READ<hw>[:SCALar]:HDMI:INPut: VOLTage?.

| Suffix:                                    |                                  |  |
|--------------------------------------------|----------------------------------|--|
| <hw></hw>                                  | 1                                |  |
|                                            | Irrelevant                       |  |
| Return values:                             |                                  |  |
| <voltage></voltage>                        | NASSerted   ASSerted             |  |
|                                            | NASSerted                        |  |
|                                            | Voltage is less than 4.465 V.    |  |
|                                            | ASSerted                         |  |
|                                            | Voltage is over 4.465 V.         |  |
| Example:                                   | READ:HDMI:INP:HPOW?              |  |
|                                            | Query                            |  |
|                                            | ASS                              |  |
|                                            | Response                         |  |
| Usage:                                     | Query only                       |  |
| Manual operation:                          | See "HDMI +5V Power" on page 285 |  |
| READ <hw>[:SCALar]:HDMI:INPut:PCLock?</hw> |                                  |  |
| Queries the pixel clo                      | ck rate.                         |  |
| Suffix:                                    |                                  |  |
| <hw></hw>                                  | 1                                |  |

Irrelevant

Return values: <Rate> Value in MHz

| Example:          | READ:HDMI:INP:PCL?<br>Query<br>2.520018E+001<br>Response: 25.200 MHz |
|-------------------|----------------------------------------------------------------------|
| Usage:            | Query only                                                           |
| Manual operation: | See "Pixel Clock" on page 286                                        |

# READ<hw>[:SCALar]:HDMI:INPut:PCLock:STATe?

Queries whether the R&S VTE has detected a valid HDMI input clock.

| Suffix:<br><hw></hw>                       | 1<br>Irrelevant                                      |
|--------------------------------------------|------------------------------------------------------|
| <b>Return values:</b><br><status></status> | LOCKed   UNLocked                                    |
| Example:                                   | READ:HDMI:INP:PCL:STAT?<br>Query<br>LOCK<br>Response |
| Usage:                                     | Query only                                           |
| Manual operation:                          | See "PCLK Locked" on page 285                        |

# READ<hw>[:SCALar]:HDMI:INPut:TMDSclock?

Queries the TMDS character clock rate.

| <b>Suffix:</b><br><hw></hw>            | 1<br>Irrelevant                                                       |
|----------------------------------------|-----------------------------------------------------------------------|
| <b>Return values:</b><br><rate></rate> | Value in MHz                                                          |
| Example:                               | READ:HDMI:INP:TMDS?<br>Query<br>2.520018E+001<br>Response: 25.200 MHz |
| Usage:                                 | Query only                                                            |
| Manual operation:                      | See "TMDS Char. Clk." on page 286                                     |

### READ<hw>[:SCALar]:HDMI:INPut:VCODe?

Queries the transmission of dynamic range and mastering InfoFrame together with the video code derived from the AVI (auxiliary video information) InfoFrame.

| Suffix:<br><hw></hw>                       | 1<br>Irrelevant                                                                       |
|--------------------------------------------|---------------------------------------------------------------------------------------|
| <b>Return values:</b><br><string></string> | Transmission status," <dynamic range=""> <video code="">"</video></dynamic>           |
| Example:                                   | READ:HDMI:INP:VCOD?<br>Query<br>OK,"HDR 640 x 480 (VGA) @ 59.94/60Hz (1)"<br>Response |
| Usage:                                     | Query only                                                                            |
| Manual operation:                          | See "Video Code" on page 286                                                          |

# READ<hw>[:SCALar]:HDMI:INPut:VCOLor?

Queries the colorimetry derived from the AVI (auxiliary video information) InfoFrame and, for HDR, the electro optical transfer function derived from the dynamic range and mastering InfoFrame.

| Suffix:<br><hw></hw>                | 1<br>Irrelevant                                                                                                    |
|-------------------------------------|----------------------------------------------------------------------------------------------------|
| Return values:<br><string></string> | Video code<br>Transmission status," <colorimetry> [<electro optical="" transfer<br="">function&gt;]"</electro></colorimetry> |
| Example:                            | READ:HDMI:INP:VCOL?<br>Query<br>OK,"ITU-R B.2020 Y'C C'bc C'rc SMPTE ST 2084"<br>Response                                    |
| Usage:                              | Query only                                                                                                    |
| Manual operation:                   | See "Video Color" on page 286                                                                                                |

# READ<hw>[:SCALar]:HDMI:INPut:VFEature?

Queries the video color coding, video level range and whether deep color is enabled.

| 1                                                                                                    |
|----------------------------------------------------------------------------------------------------|
| Irrelevant                                                                                                    |
|                                                                                                    |
| Video code                                                                                                    |
| Transmission status," <video coding="" color=""> <video level="" range=""> [<deep color="">]"</deep></video></video> |
|                                                                                                    |

| Example:          | READ:HDMI:INP:VFE?                                    |  |
|-------------------|-------------------------------------------------------|--|
|                   | Query<br>OK,"YCbCr 4:2:0 10bit DeepColor"<br>Response |  |
| Usage:            | Query only                                            |  |
| Manual operation: | See "Video Feature" on page 286                       |  |

# READ<hw>[:SCALar]:HDMI:INPut:VOLTage?

Queries the voltage detected at the HDMI input.

Suffix:

Usage: Query only

Manual operation: See "HDMI +5V Power" on page 285

### 14.7.6.13 READ<hw>[:SCALar]:HDMI:SCDC Subsystem

Requires the HDMI RX/TX 600 MHz module (R&S VT-B2363) as input, see ROUTe<hw>:HDMI:MODule:SELect on page 961.

Queries the parameters of the status and control data channel (SCDC).

See also Chapter 10.2.7, "SCDC Subtab", on page 298.

| READ <hw>[:SCALar]:HDMI:SCDC:CDIVide?</hw>                           | 947   |
|----------------------------------------------------------------------|-------|
| READ <hw>[:SCALar]:HDMI:SCDC:HWVersion?</hw>                         | 947   |
| READ <hw>[:SCALar]:HDMI:SCDC:IDENtifier?</hw>                        | 947   |
| READ <hw>[:SCALar]:HDMI:SCDC:OUI?</hw>                               | 948   |
| READ <hw>[:SCALar]:HDMI:SCDC:RRENable?</hw>                          | 948   |
| READ <hw>[:SCALar]:HDMI:SCDC:SCRambling:CH<channel>?</channel></hw>  | . 948 |
| READ <hw>[:SCALar]:HDMI:SCDC:SCRambling:CHNull?</hw>                 | 949   |
| READ <hw>[:SCALar]:HDMI:SCDC:SCRambling:CLOCk?</hw>                  | 949   |
| READ <hw>[:SCALar]:HDMI:SCDC:SCRambling:DETect?</hw>                 | 949   |
| READ <hw>[:SCALar]:HDMI:SCDC:SCRambling:ENABle?</hw>                 | 950   |
| READ <hw>[:SCALar]:HDMI:SCDC:SCRambling:ERR<channel>?</channel></hw> | 950   |
| READ <hw>[:SCALar]:HDMI:SCDC:SCRambling:ERRChecksum?</hw>            | 950   |
| READ <hw>[:SCALar]:HDMI:SCDC:SCRambling:ERRNull?</hw>                | 951   |
| READ <hw>[:SCALar]:HDMI:SCDC:SINKversion?</hw>                       | 951   |
| READ <hw>[:SCALar]:HDMI:SCDC:SRCVersion?</hw>                        | 951   |
| READ <hw>[:SCALar]:HDMI:SCDC:SWVersion?</hw>                         | 952   |

| READ <hw>[:SCALar]:HDMI:SCDC:UPDate:CED?</hw>        | . 952 |
|------------------------------------------------------|-------|
| READ <hw>[:SCALar]:HDMI:SCDC:UPDate:READregest?</hw> | . 952 |
| READ <hw>[:SCALar]:HDMI:SCDC:UPDate:STATe?</hw>      | .952  |
|                                                      |       |

# READ<hw>[:SCALar]:HDMI:SCDC:CDIVide?

Queries the clock divider status.

| Suffix:<br><hw></hw> | 1<br>Irrelevant                                  |
|----------------------|--------------------------------------------------|
| Example:             | READ:HDMI:SCDC:CDIV?<br>Query<br>OFF<br>Response |
| Usage:               | Query only                                       |
| Manual operation:    | See "Clock Divide By 4" on page 299              |

# READ<hw>[:SCALar]:HDMI:SCDC:HWVersion?

Queries the hardware version.

| Suffix:<br><hw></hw> | 1<br>Irrelevant                                   |
|----------------------|---------------------------------------------------|
| Example:             | READ:HDMI:SCDC:HWV?<br>Query<br>"0.1"<br>Response |
| Usage:               | Query only                                        |
| Manual operation:    | See "Hardware Version" on page 299                |

# READ<hw>[:SCALar]:HDMI:SCDC:IDENtifier?

Queries the identifier.

| Suffix:<br><hw></hw> | 1<br>Irrelevant                                        |
|----------------------|--------------------------------------------------------|
| Example:             | READ:HDMI:SCDC:IDEN?<br>Query<br>"R&S VTx"<br>Response |
| Usage:               | Query only                                             |
| Manual operation:    | See "Identifier" on page 298                           |

### READ<hw>[:SCALar]:HDMI:SCDC:OUI?

Queries the OUI.

Suffix: <hw>

Usage:

1 Irrelevant

Example:

READ:HDMI:SCDC:OUI? Query "00 90 B8" Response Query only

Manual operation: See "OUI" on page 298

### READ<hw>[:SCALar]:HDMI:SCDC:RRENable?

Queries the status of read request enable.

| Suffix:<br><hw></hw> | 1<br>Irrelevant                                  |
|----------------------|--------------------------------------------------|
| Example:             | READ:HDMI:SCDC:RREN?<br>Query<br>OFF<br>Response |
| Usage:               | Query only                                       |
| Manual operation:    | See "Read Request Enable" on page 299            |

# READ<hw>[:SCALar]:HDMI:SCDC:SCRambling:CH<channel>?

Queries the channel lock status of channel 1 and 2.

| Suffix:<br><hw></hw> | 1<br>Irrelevant                                                        |
|----------------------|------------------------------------------------------------------------|
| <channel></channel>  | 1-2<br>Channel number                                                  |
| Example:             | READ:HDMI:SCDC:SCR:CH1?<br>Query<br>ON<br>Response                     |
| Usage:               | Query only                                                             |
| Manual operation:    | See "Channel 0 Locked, Channel 1 Locked, Channel 2 Locked" on page 300 |

# READ<hw>[:SCALar]:HDMI:SCDC:SCRambling:CHNull?

Queries the channel lock status of channel 0.

| Suffix:<br><hw></hw> | 1<br>Irrelevant                                                        |
|----------------------|------------------------------------------------------------------------|
| Example:             | READ:HDMI:SCDC:SCR:CHN?<br>Query<br>ON<br>Response                     |
| Usage:               | Query only                                                             |
| Manual operation:    | See "Channel 0 Locked, Channel 1 Locked, Channel 2 Locked" on page 300 |

# READ<hw>[:SCALar]:HDMI:SCDC:SCRambling:CLOCk?

Queries the status of clock detected.

| Suffix:<br><hw></hw> | 1<br>Irrelevant                                     |
|----------------------|-----------------------------------------------------|
| Example:             | READ:HDMI:SCDC:SCR:CLOC?<br>Query<br>ON<br>Response |
| Usage:               | Query only                                          |
| Manual operation:    | See "Clock Detected" on page 300                    |

# READ<hw>[:SCALar]:HDMI:SCDC:SCRambling:DETect?

Queries the status of scrambling detected.

| Suffix:<br><hw></hw> | 1<br>Irrelevant                                    |
|----------------------|----------------------------------------------------|
| Example:             | READ:HDMI:SCDC:SCR:DET?<br>Query<br>ON<br>Response |
| Usage:               | Query only                                         |
| Manual operation:    | See "Scrambling Detected" on page 300              |

# READ<hw>[:SCALar]:HDMI:SCDC:SCRambling:ENABle?

Queries the status of scrambling enable.

| Suffix:<br><hw></hw> | 1<br>Irrelevant                                     |
|----------------------|-----------------------------------------------------|
| Example:             | READ:HDMI:SCDC:SCR:ENAB?<br>Query<br>ON<br>Response |
| Usage:               | Query only                                          |
| Manual operation:    | See "Scrambling Enable" on page 299                 |

# READ<hw>[:SCALar]:HDMI:SCDC:SCRambling:ERR<channel>?

Queries the errors in channel 1 and 2.

| Suffix:<br><hw></hw> | 1<br>Irrelevant                                                        |
|----------------------|------------------------------------------------------------------------|
| <channel></channel>  | 1-2<br>Channel number                                                  |
| Example:             | READ:HDMI:SCDC:SCR:ERR2?<br>Query<br>0<br>Response                     |
| Usage:               | Query only                                                             |
| Manual operation:    | See "Errors Channel 0, Errors Channel 1, Errors Channel 2" on page 300 |

# READ<hw>[:SCALar]:HDMI:SCDC:SCRambling:ERRChecksum?

Queries the errors checksum.

| Suffix:<br><hw></hw> | 1<br>Irrelevant                                    |
|----------------------|----------------------------------------------------|
| Example:             | READ:HDMI:SCDC:SCR:ERRC?<br>Query<br>0<br>Response |
| Usage:               | Query only                                         |
| Manual operation:    | See "Last Read Checksum" on page 301               |

# READ<hw>[:SCALar]:HDMI:SCDC:SCRambling:ERRNull?

Queries the errors in channel 0.

| Suffix:<br><hw></hw> | 1<br>Irrelevant                                                        |
|----------------------|------------------------------------------------------------------------|
| Example:             | READ:HDMI:SCDC:SCR:ERRN?<br>Query<br>0<br>Response                     |
| Usage:               | Query only                                                             |
| Manual operation:    | See "Errors Channel 0, Errors Channel 1, Errors Channel 2" on page 300 |

# READ<hw>[:SCALar]:HDMI:SCDC:SINKversion?

Queries the sink version.

| Suffix:<br><hw></hw> | 1<br>Irrelevant                                |
|----------------------|------------------------------------------------|
| Example:             | READ:HDMI:SCDC:SINK?<br>Query<br>1<br>Response |
| Usage:               | Query only                                     |
| Manual operation:    | See "Sink Version" on page 299                 |

# READ<hw>[:SCALar]:HDMI:SCDC:SRCVersion?

Queries the source version.

| Suffix:<br><hw></hw> | 1<br>Irrelevant                                |
|----------------------|------------------------------------------------|
| Example:             | READ:HDMI:SCDC:SRCV?<br>Query<br>1<br>Response |
| Usage:               | Query only                                     |
| Manual operation:    | See "Source Version" on page 299               |

#### READ<hw>[:SCALar]:HDMI:SCDC:SWVersion?

Queries the software version.

Suffix: <hw>
1
Irrelevant
Example:
READ:HDMI:SCDC:SWV?
Query
"0.0"
Response
Usage:
Query only
Manual operation:
See "Software Version" on page 299

### READ<hw>[:SCALar]:HDMI:SCDC:UPDate:CED?

Queries the CED update status.

| Suffix:           |                              |
|-------------------|------------------------------|
| <hw></hw>         | 1                            |
|                   | Irrelevant                   |
| Example:          | READ:HDMI:SCDC:UPD:CED?      |
|                   | Query                        |
|                   | OFF                          |
|                   | Response                     |
| Usage:            | Query only                   |
| Manual operation: | See "Update CED" on page 300 |

# READ<hw>[:SCALar]:HDMI:SCDC:UPDate:READreqest?

Queries the status of the update read request.

| <b>Suffix:</b><br><hw></hw> | 1<br>Irrelevant                                      |
|-----------------------------|------------------------------------------------------|
| Example:                    | READ:HDMI:SCDC:UPD:READ?<br>Query<br>OFF<br>Response |
| Usage:                      | Query only                                           |
| Manual operation:           | See "Update Read Request" on page 300                |

#### READ<hw>[:SCALar]:HDMI:SCDC:UPDate:STATe?

Queries the status of the update status.

| Suffix:<br><hw></hw> | 1<br>Irrelevant                                     |
|----------------------|-----------------------------------------------------|
| Example:             | READ:HDMI:SCDC:UPD:STAT?<br>Query<br>ON<br>Response |
| Usage:               | Query only                                          |
| Manual operation:    | See "Update Status" on page 300                     |

# 14.7.6.14 READ<hw>[:SCALar]:HDMI:VIDeo Subsystem

| READ <hw>[:SCALar]:HDMI:VIDeo:HFRequency?</hw>           |     |
|----------------------------------------------------------|-----|
| READ <hw>[:SCALar]:HDMI:VIDeo:HPIXel:ACTive?</hw>        |     |
| READ <hw>[:SCALar]:HDMI:VIDeo:HPIXel:BPORch?</hw>        | 954 |
| READ <hw>[:SCALar]:HDMI:VIDeo:HPIXel:FPORch?</hw>        |     |
| READ <hw>[:SCALar]:HDMI:VIDeo:HPIXel:SYNC?</hw>          |     |
| READ <hw>[:SCALar]:HDMI:VIDeo:HPIXel:SYNC:POLarity?</hw> |     |
| READ <hw>[:SCALar]:HDMI:VIDeo:HPIXel:TOTal?</hw>         |     |
| READ <hw>[:SCALar]:HDMI:VIDeo:PCLock?</hw>               |     |
| READ <hw>[:SCALar]:HDMI:VIDeo:VCODe?</hw>                | 956 |
| READ <hw>[:SCALar]:HDMI:VIDeo:VFORmat?</hw>              |     |
| READ <hw>[:SCALar]:HDMI:VIDeo:VFRequency?</hw>           |     |
| READ <hw>[:SCALar]:HDMI:VIDeo:VLINe:ACTive?</hw>         |     |
| READ <hw>[:SCALar]:HDMI:VIDeo:VLINe:BPORch?</hw>         |     |
| READ <hw>[:SCALar]:HDMI:VIDeo:VLINe:FPORch?</hw>         |     |
| READ <hw>[:SCALar]:HDMI:VIDeo:VLINe:SYNC?</hw>           |     |
| READ <hw>[:SCALar]:HDMI:VIDeo:VLINe:SYNC:POLarity?</hw>  |     |
| READ <hw>[:SCALar]:HDMI:VIDeo:VLINe:TOTal?</hw>          |     |
|                                                          |     |

# READ<hw>[:SCALar]:HDMI:VIDeo:HFRequency?

Queries the measured horizontal frequency of the HDMI video content.

| Suffix:<br><hw></hw>                                       | 1<br>Irrelevant                                       |
|------------------------------------------------------------|-------------------------------------------------------|
| <b>Return values:</b><br><horizontalfreq></horizontalfreq> | Value in Hz                                           |
| Example:                                                   | READ:HDMI:VID:HFR?<br>Query<br>OK,31500.2<br>Response |
| Usage:                                                     | Query only                                            |
| Manual operation:                                          | See "Horizontal Frequency" on page 289                |

# READ<hw>[:SCALar]:HDMI:VIDeo:HPIXel:ACTive?

Queries the number of horizontal back porch pixels.

| Suffix:<br><hw></hw>                     | 1<br>Irrelevant                                        |
|------------------------------------------|--------------------------------------------------------|
| <b>Return values:</b><br><value></value> | Numeric value                                          |
| Example:                                 | READ:HDMI:VID:HPIX:ACT?<br>Query<br>OK,640<br>Response |
| Usage:                                   | Query only                                             |
| Manual operation:                        | See "H Active Pixels" on page 289                      |

# READ<hw>[:SCALar]:HDMI:VIDeo:HPIXel:BPORch?

Queries the number of horizontal back porch pixels.

| Suffix:<br><hw></hw>                     | 1<br>Irrelevant                                        |
|------------------------------------------|--------------------------------------------------------|
| <b>Return values:</b><br><value></value> | Numeric value                                          |
| Example:                                 | READ:HDMI:VID:HPIX:BPOR?<br>Query<br>OK,48<br>Response |
| Usage:                                   | Query only                                             |
| Manual operation:                        | See "H Back Porch Pixels" on page 289                  |

# READ<hw>[:SCALar]:HDMI:VIDeo:HPIXel:FPORch?

Queries the number of horizontal front porch pixels.

| Suffix:<br><hw></hw>                     | 1<br>Irrelevant                                        |
|------------------------------------------|--------------------------------------------------------|
| <b>Return values:</b><br><value></value> | Numeric value                                          |
| Example:                                 | READ:HDMI:VID:HPIX:FPOR?<br>Query<br>OK,16<br>Response |

Usage: Query only

Manual operation: See "H Front Porch Pixels" on page 289

#### READ<hw>[:SCALar]:HDMI:VIDeo:HPIXeI:SYNC?

Queries the number of horizontal synchronization pixels.

Suffix: 1 <hw> Irrelevant **Return values:** <Value> Numeric value Example: READ:HDMI:VID:HPIX:SYNC? Query INV,96 Response Usage: Query only Manual operation: See "H Sync Pixels" on page 289

#### READ<hw>[:SCALar]:HDMI:VIDeo:HPIXeI:SYNC:POLarity?

Queries horizontal synchronization polarity.

| <b>Suffix:</b><br><hw></hw>                    | 1<br>Irrelevant                                             |
|------------------------------------------------|-------------------------------------------------------------|
| <b>Return values:</b><br><polarity></polarity> | POSitive   NEGative                                         |
| Example:                                       | READ:HDMI:VID:HPIX:SYNC:POL?<br>Query<br>OK,NEG<br>Response |
| Usage:                                         | Query only                                                  |
| Manual operation:                              | See "H Sync Polarity" on page 289                           |

### READ<hw>[:SCALar]:HDMI:VIDeo:HPIXeI:TOTal?

Queries the number of horizontal total pixels.

Suffix:

<hw>

1 Irrelevant

#### Return values:

<Value> Numeric value

| Example:          | READ:HDMI:VID:HPIX:TOT?          |
|-------------------|----------------------------------|
|                   | Query                            |
|                   | OK,800                           |
|                   | Response                         |
| Usage:            | Query only                       |
| Manual operation: | See "H Total Pixels" on page 289 |

# READ<hw>[:SCALar]:HDMI:VIDeo:PCLock?

Queries the measured pixel clock of the HDMI input signal.

| Suffix:<br><hw></hw>                   | 1<br>Irrelevant                                                         |
|----------------------------------------|-------------------------------------------------------------------------|
| <b>Return values:</b><br><rate></rate> | Value in Hz                                                             |
| Example:                               | READ:HDMI:VID:PCL?<br>Query<br>OK,2.52002e+007<br>Response: 25.2002 MHz |
| Usage:                                 | Query only                                                              |
| Manual operation:                      | See "Pixel Clock" on page 288                                           |

# READ<hw>[:SCALar]:HDMI:VIDeo:VCODe?

Queries the video code derived from the AVI InfoFrame.

| Suffix:<br><hw></hw>                       | 1<br>Irrelevant                                                                   |
|--------------------------------------------|-----------------------------------------------------------------------------------|
| <b>Return values:</b><br><string></string> | Video code                                                                        |
| Example:                                   | READ:HDMI:VID:VCOD?<br>Query<br>OK,"640 x 480 (VGA) @ 59.94/60Hz (1)"<br>Response |
| Usage:                                     | Query only                                                                        |
| Manual operation:                          | See "Video Code" on page 288                                                      |

#### READ<hw>[:SCALar]:HDMI:VIDeo:VFORmat?

Queries the video format of the HDMI video content.

| Suffix:<br><hw></hw>                                 | 1<br>Irrelevant                                     |
|------------------------------------------------------|-----------------------------------------------------|
| <b>Return values:</b><br><videoformat></videoformat> | PROGressive   INTerlaced                            |
| Example:                                             | READ:HDMI:VID:VFOR?<br>Query<br>OK,PROG<br>Response |
| Usage:                                               | Query only                                          |
| Manual operation:                                    | See "Video Format" on page 289                      |

# READ<hw>[:SCALar]:HDMI:VIDeo:VFRequency?

Queries the measured vertical frequency of the HDMI video content.

| Suffix:<br><hw></hw>                                   | 1<br>Irrelevant                                       |
|--------------------------------------------------------|-------------------------------------------------------|
| <b>Return values:</b><br><verticalfreq></verticalfreq> | Value in Hz                                           |
| Example:                                               | READ:HDMI:VID:VFR?<br>Query<br>OK,60.0004<br>Response |
| Usage:                                                 | Query only                                            |
| Manual operation:                                      | See "Vertical Frequency" on page 289                  |

# READ<hw>[:SCALar]:HDMI:VIDeo:VLINe:ACTive?

Queries the number of vertical active pixels.

| Queries the number of vertical active pixels. |                                                        |
|-----------------------------------------------|--------------------------------------------------------|
| Suffix:<br><hw></hw>                          | 1<br>Irrelevant                                        |
| <b>Return values:</b><br><value></value>      | Numeric value                                          |
| Example:                                      | READ:HDMI:VID:VLIN:ACT?<br>Query<br>OK,480<br>Response |
| Usage:                                        | Query only                                             |
| Manual operation:                             | See "V Active Lines" on page 290                       |

# READ<hw>[:SCALar]:HDMI:VIDeo:VLINe:BPORch?

Queries the number of vertical back porch pixels.

| Suffix:<br><hw></hw>                     | 1<br>Irrelevant                                        |
|------------------------------------------|--------------------------------------------------------|
| <b>Return values:</b><br><value></value> | Numeric value                                          |
| Example:                                 | READ:HDMI:VID:VLIN:BPOR?<br>Query<br>OK,33<br>Response |
| Usage:                                   | Query only                                             |
| Manual operation:                        | See "V Back Porch Lines" on page 290                   |

# READ<hw>[:SCALar]:HDMI:VIDeo:VLINe:FPORch?

Queries the number of vertical front porch pixels.

| Suffix:<br><hw></hw>                     | 1<br>Irrelevant                                        |
|------------------------------------------|--------------------------------------------------------|
| <b>Return values:</b><br><value></value> | Numeric value                                          |
| Example:                                 | READ:HDMI:VID:VLIN:FPOR?<br>Query<br>OK,10<br>Response |
| Usage:                                   | Query only                                             |
| Manual operation:                        | See "V Front Porch Lines" on page 290                  |

# READ<hw>[:SCALar]:HDMI:VIDeo:VLINe:SYNC?

Queries the number of vertical synchronization pixels.

| Suffix:<br><hw></hw>                     | 1<br>Irrelevant                                       |
|------------------------------------------|-------------------------------------------------------|
| <b>Return values:</b><br><value></value> | Numeric value                                         |
| Example:                                 | READ:HDMI:VID:VLIN:SYNC?<br>Query<br>OK,2<br>Response |

Usage: Query only

Manual operation: See "V Sync Lines" on page 290

### READ<hw>[:SCALar]:HDMI:VIDeo:VLINe:SYNC:POLarity?

Queries the vertical synchronization polarity.

Suffix: 1 <hw> Irrelevant Return values: POSitive | NEGative <Polarity> Example: READ:HDMI:VID:VLIN:SYNC:POL? Query OK,NEG Response Usage: Query only Manual operation: See "V Sync Polarity" on page 290

# READ<hw>[:SCALar]:HDMI:VIDeo:VLINe:TOTal?

Queries the number of vertical total pixels.

| Suffix:<br><hw></hw>                     | 1<br>Irrelevant                                        |
|------------------------------------------|--------------------------------------------------------|
| <b>Return values:</b><br><value></value> | Numeric value                                          |
| Example:                                 | READ:HDMI:VID:VLIN:TOT?<br>Query<br>OK,525<br>Response |
| Usage:                                   | Query only                                             |
| Manual operation:                        | See "V Total Lines" on page 290                        |

# 14.7.7 ROUTe Subsystem

# Table 14-23: Addressing HDMI input types

| <input type=""/> | Required option                              |
|------------------|----------------------------------------------|
| HDMI             | HDMI RX 225 MHz module (R&S VT-B2360)        |
|                  | HDMI RX 300 MHz module (R&S VT-B2361)        |
| HDMI CTS         | HDMI CTS RX/TX 600 MHz module (R&S VT-B2362) |
| HDMI 600MHz      | HDMI RX/TX 600 MHz module (R&S VT-B2363)     |

| ROUTe <hw>:HDMI:ISELect:VERSion</hw> | 960 |
|--------------------------------------|-----|
| ROUTe <hw>:HDMI:MODule:CATalog?</hw> | 960 |
| ROUTe <hw>:HDMI:MODule:SELect</hw>   | 961 |

# ROUTe<hw>:HDMI:ISELect:VERSion <Standard>

Sets the HDMI standard.

| Suffix:<br><hw></hw>                 | 1                      |                    |        |
|--------------------------------------|------------------------|--------------------|--------|
|                                      | Irrelevant             |                    |        |
| Parameters:<br><standard></standard> | HDMI14   HDMI20        |                    |        |
|                                      | *RST:                  | HDMI20             |        |
| Example:                             | ROUT:HDMI<br>Sets HDMI | :ISEL:VERS<br>1.4. | HDMI14 |

# ROUTe<hw>:HDMI:MODule:CATalog?

Queries the available input types and the slot position of the corresponding module.

| Suffix:           |                                                                                                    |
|-------------------|----------------------------------------------------------------------------------------------------|
| <hw></hw>         | 1                                                                                                    |
|                   | Irrelevant                                                                                                    |
| Return values:    |                                                                                                    |
| <input/>          | " <input type=""/> [ <module slot="">], <input type=""/> [<module slot="">],"<br/>with <input type=""/> see Table 14-23<br/>and [<module slot="">] see Chapter 14.1.1, "Addressing Module<br/>Slots", on page 489</module></module></module> |
| Example:          | ROUT:HDMI:MOD:CAT?<br>Query<br>"HDMI [L1], HDMI CTS [R2]"<br>Response                                                                                                    |
| Usage:            | Query only                                                                                                    |
| Manual operation: | See "Input" on page 287                                                                                                    |

**CEC/DDC** Analyzer Application

### ROUTe<hw>:HDMI:MODule:SELect <Input>

Sets the input signal.

To determine the available input types, use ROUTe<hw>:HDMI:MODule:CATalog? on page 960.

| Suffix:           |                                                                         |
|-------------------|-------------------------------------------------------------------------|
| <hw></hw>         | 1                                                                       |
|                   | Irrelevant                                                              |
| Parameters:       |                                                                         |
| <input/>          | " <input type=""/> [ <module slot="">]"</module>                        |
|                   | with <input type=""/> see Table 14-23                                   |
|                   | and [ <module slot="">] see Chapter 14.1.1, "Addressing Module</module> |
|                   | Slots", on page 489                                                     |
| Example:          | ROUT:HDMI:MOD:SEL "HDMI [L1]"                                           |
| •                 | Selects the HDMI input signal, slot 1.                                  |
| Manual anaration  | See "Input" on page 297                                                 |
| wanual operation: | See input on page 201                                                   |

# 14.8 CEC/DDC Analyzer Application

These commands correlate to the functions provided in Chapter 10.3, "CEC/DDC Analyzer Application", on page 333.

| • | ABORt Subsystem     | 961  |
|---|---------------------|------|
| • | CLEar Subsystem     | 962  |
| • | CONFigure Subsystem | 962  |
| • | DISPlay Subsystem   | 975  |
| • | INITiate Subsystem  | 975  |
| • | MMEMory Subsystem.  | 976  |
| • | READ Subsystem      | 977  |
| • | ROUTe Subsystem     | .980 |
|   |                     |      |

# 14.8.1 ABORt Subsystem

# ABORt<hw>:CECDdc:TRACer

Stops the tracer function.

| Suffix:           |                               |
|-------------------|-------------------------------|
| <hw></hw>         | 1                             |
|                   | Irrelevant                    |
| Example:          | ABOR:CECD:TRAC                |
| Usage:            | Event                         |
| Manual operation: | See "Stop button" on page 345 |

# 14.8.2 CLEar Subsystem

# CLEar<hw>:CECDdc:TRACer

Clears the content in all tracer panes.

| Suffix:           |                                |
|-------------------|--------------------------------|
| <hw></hw>         | 1                              |
|                   | Irrelevant                     |
| Example:          | CLE:CECD:TRAC                  |
| Usage:            | Event                          |
| Manual operation: | See "Clear button" on page 345 |

# 14.8.3 CONFigure Subsystem

| • | CONFigure <hw>:CECDdc:COMMand</hw> | Subsystem | 96 | 2 |
|---|------------------------------------|-----------|----|---|
|---|------------------------------------|-----------|----|---|

# 14.8.3.1 CONFigure<hw>:CECDdc:COMMand Subsystem

| CONFigure <hw>:CECDdc:COMMand:CEC:DEBug:BROadcast:DATA</hw>   |  |
|---------------------------------------------------------------|--|
| CONFigure <hw>:CECDdc:COMMand:CEC:DEBug:BROadcast:HEADer</hw> |  |
| CONFigure <hw>:CECDdc:COMMand:CEC:DEBug:DEFault</hw>          |  |
| CONFigure <hw>:CECDdc:COMMand:CEC:DEBug:DIRected:DATA</hw>    |  |
| CONFigure <hw>:CECDdc:COMMand:CEC:DEBug:DIRected:HEADer</hw>  |  |
| CONFigure <hw>:CECDdc:COMMand:CEC:DEBug:ONEBit:LOW</hw>       |  |
| CONFigure <hw>:CECDdc:COMMand:CEC:DEBug:ONEBit:TOTal</hw>     |  |
| CONFigure <hw>:CECDdc:COMMand:CEC:DEBug:STARtbit:LOW</hw>     |  |
| CONFigure <hw>:CECDdc:COMMand:CEC:DEBug:STARtbit:TOTal</hw>   |  |
| CONFigure <hw>:CECDdc:COMMand:CEC:DEBug:ZERobit:LOW</hw>      |  |
| CONFigure <hw>:CECDdc:COMMand:CEC:DEBug:ZERobit:TOTal</hw>    |  |
| CONFigure <hw>:CECDdc:COMMand:CEC:DESTination</hw>            |  |
| CONFigure <hw>:CECDdc:COMMand:CEC:HOTKey</hw>                 |  |
| CONFigure <hw>:CECDdc:COMMand:CEC:MODE</hw>                   |  |
| CONFigure <hw>:CECDdc:COMMand:CEC:OPCode</hw>                 |  |
| CONFigure <hw>:CECDdc:COMMand:CEC:OPERands</hw>               |  |
| CONFigure <hw>:CECDdc:COMMand:DEBug</hw>                      |  |
| CONFigure <hw>:CECDdc:COMMand:DISCover</hw>                   |  |
| CONFigure <hw>:CECDdc:COMMand:EDID:READ</hw>                  |  |
| CONFigure <hw>:CECDdc:COMMand:PORT</hw>                       |  |
| CONFigure <hw>:CECDdc:COMMand:SCDC:READ</hw>                  |  |
| CONFigure <hw>:CECDdc:COMMand:SCDC:READ:BYTes</hw>            |  |
| CONFigure <hw>:CECDdc:COMMand:SCDC:READ:OFFSet</hw>           |  |
| CONFigure <hw>:CECDdc:COMMand:SCDC:WRITe</hw>                 |  |
| CONFigure <hw>:CECDdc:COMMand:SCDC:WRITe:BYTes</hw>           |  |

CEC/DDC Analyzer Application

| CONFigure <hw>:CECDdc:COMMand:SCDC:WRITe:OFFSet</hw> | 971 |
|------------------------------------------------------|-----|
| CONFigure <hw>:CECDdc:COMMand:SEND</hw>              |     |
| CONFigure <hw>:CECDdc:COMMand:TYPE</hw>              |     |

#### CONFigure<hw>:CECDdc:COMMand:CEC:DEBug:BROadcast:DATA <Enable>

Enables or disables the broadcast data for debugging.

| Suffix:<br><hw></hw>             | 1<br>Irrelevant                     |    |  |
|----------------------------------|-------------------------------------|----|--|
| Parameters:<br><enable></enable> | OFF   ON<br>*RST:                   | ON |  |
| Example:                         | CONF:CECD:COMM:CEC:DEB:BRO:DATA OFF |    |  |
| Manual operation:                | See "Enable Acks" on page 341       |    |  |

#### CONFigure<hw>:CECDdc:COMMand:CEC:DEBug:BROadcast:HEADer <Enable>

Enables or disables the broadcast header for debugging.

| Suffix:<br><hw></hw>             | 1<br>Irrelevant                     |    |  |
|----------------------------------|-------------------------------------|----|--|
| Parameters:<br><enable></enable> | OFF   ON<br>*RST:                   | ON |  |
| Example:                         | CONF:CECD:COMM:CEC:DEB:BRO:HEAD OFF |    |  |
| Manual operation:                | See "Enable Acks" on page 341       |    |  |

#### CONFigure<hw>:CECDdc:COMMand:CEC:DEBug:DEFault

Resets the debugger settings, that means all commands of the CONFigure<hw>:CECDdc:COMMand:CEC:DEBug subsystem.

| Suffix:           |                                  |
|-------------------|----------------------------------|
| <hw></hw>         | 1                                |
|                   | Irrelevant                       |
| Example:          | CONF:CECD:COMM:CEC:DEB:DEF       |
| Usage:            | Event                            |
| Manual operation: | See "Default button" on page 340 |

### CONFigure<hw>:CECDdc:COMMand:CEC:DEBug:DIRected:DATA <Enable>

Enables or disables the directed data for debugging.

| Suffix:<br><hw></hw>             | 1<br>Irrelevant                     |    |
|----------------------------------|-------------------------------------|----|
| Parameters:<br><enable></enable> | OFF   ON<br>*RST:                   | ON |
| Example:                         | CONF:CECD:COMM:CEC:DEB:DIR:DATA OFF |    |
| Manual operation:                | See "Enable Acks" on page 341       |    |

# CONFigure<hw>:CECDdc:COMMand:CEC:DEBug:DIRected:HEADer <Enable>

Enables or disables the directed header for debugging.

| Suffix:<br><hw></hw> | 1                                   |    |     |
|----------------------|-------------------------------------|----|-----|
|                      | Irrelevant                          |    |     |
| Parameters:          |                                     |    |     |
| <enable></enable>    | OFF   ON                            |    |     |
|                      | *RST:                               | ON |     |
| Example:             | CONF:CECD:COMM:CEC:DEB:DIR:HEAD OFF |    | OFF |
| Manual operation:    | See "Enable Acks" on page 341       |    |     |

# CONFigure<hw>:CECDdc:COMMand:CEC:DEBug:ONEBit:LOW <Value>

Sets the one bit low period for debugging.

| Suffix:<br><hw></hw>                  | 1<br>Irrelevant                       |                                        |  |
|---------------------------------------|---------------------------------------|----------------------------------------|--|
| <b>Parameters:</b><br><value></value> | Range:<br>*RST:<br>Default unit:      | 0.400000 to 0.800000<br>0.600000<br>ms |  |
| Example:                              | CONF:CECD:COMM:CEC:DEB:ONEB:LOW 0.795 |                                        |  |
| Manual operation:                     | See "Control Timing" on page 341      |                                        |  |

### CONFigure<hw>:CECDdc:COMMand:CEC:DEBug:ONEBit:TOTal <Value>

Sets the one bit total period for debugging.

1

Suffix:

<hw>

Irrelevant

| Parameters:<br><value></value> | Range:<br>*RST:<br>Default unit:    | 2.050000 to 2.750000<br>2.400000<br>ms |  |
|--------------------------------|-------------------------------------|----------------------------------------|--|
| Example:                       | CONF:CECD:COMM:CEC:DEB:ONEB:TOT 2.5 |                                        |  |
| Manual operation:              | See "Control Timing" on page 341    |                                        |  |

# CONFigure<hw>:CECDdc:COMMand:CEC:DEBug:STARtbit:LOW <Value>

Sets the start bit low period for debugging.

| Suffix:<br><hw></hw>           | 1<br>Irrelevant                       |                                        |  |
|--------------------------------|---------------------------------------|----------------------------------------|--|
| Parameters:<br><value></value> | Range:<br>*RST:<br>Default unit:      | 3.500000 to 3.900000<br>3.700000<br>ms |  |
| Example:                       | CONF:CECD:COMM:CEC:DEB:STAR:LOW 3.765 |                                        |  |
| Manual operation:              | See "Control Timing" on page 341      |                                        |  |

# CONFigure<hw>:CECDdc:COMMand:CEC:DEBug:STARtbit:TOTal <Value>

Sets the start bit total period for debugging.

| Suffix:<br><hw></hw> | 1<br>Irrelevant                      |                                          |
|----------------------|--------------------------------------|------------------------------------------|
| Parameters:          |                                      |                                          |
| <value></value>      | Range:<br>*RST:<br>Default unit      | 4.300000 to 4.700000<br>4.500000<br>: ms |
| Example:             | CONF:CECD:COMM:CEC:DEB:STAR:TOT 4.68 |                                          |
| Manual operation:    | See "Control Timing" on page 341     |                                          |

# CONFigure<hw>:CECDdc:COMMand:CEC:DEBug:ZERobit:LOW <Value>

Sets the zero bit total period for debugging.

| Suffix:   |            |
|-----------|------------|
| <hw></hw> | 1          |
|           | Irrelevant |

| Parameters:<br><value></value> | Range: 1<br>*RST: 1<br>Default unit: r | 1.300000 to 1.700000<br>1.500000<br>ns |
|--------------------------------|----------------------------------------|----------------------------------------|
| Example:                       | CONF:CECD:                             | COMM:CEC:DEB:ZER:LOW 1.639             |
| Manual operation:              | See "Control                           | Timing" on page 341                    |

# CONFigure<hw>:CECDdc:COMMand:CEC:DEBug:ZERobit:TOTal <Value>

Sets the zero bit total period for debugging.

| Suffix:           |                                  |                                        |        |
|-------------------|----------------------------------|----------------------------------------|--------|
| <hw></hw>         | 1<br>Irrelevant                  |                                        |        |
| Parameters:       |                                  |                                        |        |
| <value></value>   | Range:<br>*RST:<br>Default unit: | 2.050000 to 2.750000<br>2.400000<br>ms |        |
| Example:          | CONF:CECE                        | :COMM:CEC:DEB:ZER:TOT                  | 2.6387 |
| Manual operation: | See "Contro                      | I Timing" on page 341                  |        |

#### CONFigure<hw>:CECDdc:COMMand:CEC:DESTination <Address>

Sets the logical address of the DUT that should receive the CEC messages sent by the R&S VTE.

| Suffix:             |                                                                                                    |
|---------------------|----------------------------------------------------------------------------------------------------|
| <hw></hw>           | 1                                                                                                    |
|                     | Irrelevant                                                                                                    |
| Parameters:         |                                                                                                    |
| <address></address> | TV   RD1   RD2   TUN1   PD1   AUDiosystem   TUN2   TUN3  <br>PD2   RD3   TUN4   PD311   R12   R13   SPECificuse  <br>BROadcast   BAK1   BAK2 |
|                     | with RD = recording device, TUN = tuner, PD = playback device,<br>R = reserved                                                               |
|                     | See also Chapter 10.3.5, "Addressing the DUT", on page 346.<br>*RST: TV                                                                      |
| Example:            | CONF:CECD:COMM:CEC:DEST AUD Sets the audio system.                                                                                           |
| Manual operation:   | See "Destination" on page 338                                                                                                    |

# CONFigure<hw>:CECDdc:COMMand:CEC:HOTKey <Index>, <Name>

Assigns a name to a user-defined hotkey.

| Suffix:           |                                                                                                    |
|-------------------|----------------------------------------------------------------------------------------------------|
| <hw></hw>         | 1                                                                                                    |
|                   | Irrelevant                                                                                                    |
| Parameters:       |                                                                                                    |
| <index></index>   | Number of the user-defined hotkey.<br>0 in the remote control corresponds to "1. Undefined" in manual<br>operation.                                                                                                    |
|                   | Range: 0 to 19                                                                                                    |
| <name></name>     | Name of the hotkey as a string                                                                                                    |
| Example:          | CONF:CECD:COMM:CEC:OPC CUST, "0x9D"<br>Sets the customized opcode to 0x9D<br>CONF:CECD:COMM:CEC:OPER 2, #H00, #HFF<br>Defines 2 parameters for the opcode.<br>CONF:CECD:COMM:CEC:HOTK 1, "MyHotkey"<br>Names the second hotkey. See also Chapter 10.3.6, "Customiz-<br>ing CEC Command Hotkeys", on page 347. |
| Manual operation: | See "Assign Hotkey button" on page 340                                                                                                    |

# CONFigure<hw>:CECDdc:COMMand:CEC:MODE <Setting>

Sets the way how to select a command.

| Suffix:<br><hw></hw>               | 1<br>Irrelevant      |                 |     |
|------------------------------------|----------------------|-----------------|-----|
| Parameters:<br><setting></setting> | QUICk   AD`<br>*RST: | Vanced<br>QUICk |     |
| Example:                           | CONF:CECD            | :COMM:CEC:MODE  | ADV |
| Manual operation:                  | See "Mode"           | on page 338     |     |

# CONFigure<hw>:CECDdc:COMMand:CEC:OPCode <Group>, <String>

Sets the group and the CEC command/opcode. The mode is adjusted automatically (CONFigure<hw>:CECDdc:COMMand:CEC:MODE on page 967).

Suffix: <hw>

1 Irrelevant

| Parameters:       |                                                                                                    |
|-------------------|----------------------------------------------------------------------------------------------------|
| <group></group>   | OTP   RC   OTR   DC   TP   SI   CDC   TC   VSC   OD   DOT  <br>DMC   RPC   PS   GP   SAC   ARC   AR   DL   PRESet  <br>UDEFined   CUSTom                                                                                                    |
|                   | Quick mode: PRESet   UDEFined<br>Advanced mode: OTP   RC   OTR   DC   TP   SI   CDC   TC  <br>VSC   OD   DOT   DMC   RPC   PS   GP   SAC   ARC   AR   DL  <br>CUSTom<br>*RST: PRESet                                                                      |
| <string></string> | Quick mode: CEC command, see Table 10-9.<br>Advanced mode: opcode as hexadecimal value, see also Chap-<br>ter 10.4.4, "CEC Communication", on page 364. Define the<br>operands by using CONFigure <hw>:CECDdc:COMMand:CEC:<br/>OPERands on page 968.</hw> |
|                   | *RST: "User Control Pressed: Volume Up"                                                                                                    |
| Example:          | CONF:CECD:COMM:CEC:OPC OTR, "0x09"<br>Sets the "Record On (0x09)" opcode and adjusts to advanced<br>mode, if necessary.                                                                                                    |
| Example:          | CONF:CECD:COMM:CEC:<br>OPC PRES, "User Control Pressed: Volume Down"<br>Sets the specified common CEC command and adjusts to quick<br>mode, if necessary.                                                                                                 |
| Manual operation: | See " <cec command=""> button" on page 338<br/>See "Opcode button" on page 339<br/>See "CEC Opcodes dialog" on page 339</cec>                                                                                                    |

# CONFigure<hw>:CECDdc:COMMand:CEC:OPERands <Number>, <Parameters>

Sets the additional parameters (operands) and their number.

| Suffix:                   |                                                                                                    |
|---------------------------|----------------------------------------------------------------------------------------------------|
| <hw></hw>                 | 1                                                                                                    |
|                           | Irrelevant                                                                                                    |
| Parameters:               |                                                                                                    |
| <number></number>         | Total number of required additional parameters                                                                                                    |
| <parameters></parameters> | Hexadecimal value for each required parameter                                                                                                    |
| Example:                  | CONF:CECD:COMM:CEC:OPC RC, "0x80"<br>Sets the "Routing Change (0x80)" opcode and adjusts to<br>advanced mode, if necessary.<br>CONF:CECD:COMM:CEC:OPER 4, #H00, #H00, #H00, #H00<br>Sets all 4 parameters to 0. |
| Manual operation:         | See "No. of Param." on page 339<br>See "Parameter 1 to 14" on page 340                                                                                                    |

**CEC/DDC** Analyzer Application

#### CONFigure<hw>:CECDdc:COMMand:DEBug <Enable>

Enables or disables the CEC debugger.

Suffix: <hw>
1
Irrelevant
Parameters:
<Enable>
OFF | ON
\*RST: OFF
Example:
CONF:CECD:COMM:DEB ON
Manual operation:
See "Debug" on page 340

# CONFigure<hw>:CECDdc:COMMand:DISCover

Starts the device discovery process.

| Suffix:           |                                           |
|-------------------|-------------------------------------------|
| <hw></hw>         | 1                                         |
|                   | Irrelevant                                |
| Example:          | CONF:CECD:COMMand:DISC                    |
| Usage:            | Event                                     |
| Manual operation: | See "Discover Devices button" on page 341 |

# CONFigure<hw>:CECDdc:COMMand:EDID:READ

Starts reading the EDID data from the sink DUT.

| Suffix:<br><hw></hw> | 1<br>Irrelevant                         |
|----------------------|-----------------------------------------|
| Example:             | CONF:CECD:COMM:EDID:READ                |
| Usage:               | Event                                   |
| Manual operation:    | See "Read EDID Data button" on page 341 |

### CONFigure<hw>:CECDdc:COMMand:PORT <HDMI>

Sets the port of the HDMI RX/TX 600 MHz module (R&S VT-B2363) at which the commands are send.

Suffix: <hw>

Irrelevant

1

| Parameters:       |            |              |      |
|-------------------|------------|--------------|------|
| <hdmi></hdmi>     | HIN   HOUT |              |      |
|                   | *RST:      | HIN          |      |
| Example:          | CONF:CE(   | CD:COMM:PORT | HOUT |
| Manual operation: | See "Port' | on page 340  |      |

# CONFigure<hw>:CECDdc:COMMand:SCDC:READ

Starts reading the SCDC registers using the HDMI OUT port.

| Suffix:           |                                    |
|-------------------|------------------------------------|
| <hw></hw>         | 1                                  |
|                   | Irrelevant                         |
| Example:          | CONF:CECD:COMM:SCDC:READ           |
| Usage:            | Event                              |
| Manual operation: | See "Read SCDC button" on page 342 |

# CONFigure<hw>:CECDdc:COMMand:SCDC:READ:BYTes <Value>

Sets the number of bytes for reading the status and control data channel (SCDC).

| Suffix:<br><hw></hw>                  | 1<br>Irrelevant                |                          |  |
|---------------------------------------|--------------------------------|--------------------------|--|
| <b>Parameters:</b><br><value></value> | Range:<br>*RST:                | 1 to 16<br>1             |  |
| Example:                              | CONF:CECD:COMM:SCDC:READ:BYT 2 |                          |  |
| Manual operation:                     | See "Numbe                     | er of Bytes" on page 342 |  |

# CONFigure<hw>:CECDdc:COMMand:SCDC:READ:OFFSet <Value>

Sets the offset for reading the status and control data channel (SCDC).

| Suffix:<br><hw></hw>           | 1<br>Irrelevant |                     |      |
|--------------------------------|-----------------|---------------------|------|
| Parameters:<br><value></value> | Range:<br>*RST: | #H0 to #HFF<br>#H0  |      |
| Example:                       | CONF:CECI       | COMM:SCDC:READ:OFFS | #H2E |
| Manual operation:              | See "Offset     | " on page 342       |      |

#### CONFigure<hw>:CECDdc:COMMand:SCDC:WRITe

Starts writing the SCDC registers using the HDMI OUT port.

| Suffix:           |                                     |
|-------------------|-------------------------------------|
| <hw></hw>         | 1                                   |
|                   | Irrelevant                          |
| Example:          | CONF:CECD:COMM:SCDC:WRIT            |
| Usage:            | Event                               |
| Manual operation: | See "Write SCDC button" on page 343 |

CONFigure<hw>:CECDdc:COMMand:SCDC:WRITe:BYTes <Number>, <Value>, <Value>, ...

Sets the bytes for writing the status and control data channel (SCDC).

| Suffix:           |                                          |                                                                                  |
|-------------------|------------------------------------------|----------------------------------------------------------------------------------|
| <hw></hw>         | 1                                        |                                                                                  |
|                   | Irrelevant                               |                                                                                  |
| Parameters:       |                                          |                                                                                  |
| <number></number> | Total numbe                              | er of bytes                                                                      |
|                   | Range:                                   | 1 to 16                                                                          |
|                   | *RST:                                    | 1                                                                                |
| <value></value>   | The number                               | of values equals the total number fo bytes.                                      |
|                   | Range:                                   | #H0 to #HFF                                                                      |
|                   | *RST:                                    | #H0                                                                              |
| Example:          | CONF:CECE                                | :COMM:SCDC:WRIT:BYT 2,#HAB,#H3E                                                  |
| Manual operation: | See "Number<br>See "Value<br>on page 342 | er of Bytes" on page 342<br>[Offset], Value [Offset+1],, Value [Offset+15]"<br>2 |
|                   |                                          |                                                                                  |

# CONFigure<hw>:CECDdc:COMMand:SCDC:WRITe:OFFSet <Value>

Sets the offset for writing the status and control data channel (SCDC).

| <b>Suffix:</b><br><hw></hw>           | 1<br>Irrelevant |               |                |     |
|---------------------------------------|-----------------|---------------|----------------|-----|
| <b>Parameters:</b><br><value></value> | Range:<br>*RST: | #H0 ti<br>#H0 | o #HFF         |     |
| Example:                              | CONF:CECI       | COMM          | SCDC:WRIT:OFFS | #HA |
| Manual operation:                     | See "Offset"    | " on pag      | ge 342         |     |

**CEC/DDC** Analyzer Application

#### CONFigure<hw>:CECDdc:COMMand:SEND

Sends a command as specified.

| Suffix:           |                               |
|-------------------|-------------------------------|
| <hw></hw>         | 1<br>Irrelevant               |
| Example:          | CONF:CECD:COMM:SEND           |
| Usage:            | Event                         |
| Manual operation: | See "Send button" on page 341 |

# CONFigure<hw>:CECDdc:COMMand:TYPE <Setting>

Sets the command type.

| Suffix:<br><hw></hw>               | 1                                               |                                                  |
|------------------------------------|-------------------------------------------------|--------------------------------------------------|
| Parameters:<br><setting></setting> | CECuser   C<br>*RST:                            | CECDiscovery   EREad   SREad   SWRite<br>CECuser |
| Example:                           | CONF:CECD:COMM:TYPE ERE<br>Reads the EDID data. |                                                  |
| Manual operation:                  | See "Type" o                                    | on page 338                                      |

### 14.8.3.2 CONFigure<hw>:CECDdc:CONFigure Subsystem

| CONFigure <hw>:CECDdc:CONFigure:CHANnel</hw>        | 972 |
|-----------------------------------------------------|-----|
| CONFigure <hw>:CECDdc:CONFigure:INITiator:HIN</hw>  | 973 |
| CONFigure <hw>:CECDdc:CONFigure:INITiator:HOUT</hw> | 973 |
| CONFigure <hw>:CECDdc:CONFigure:PORT</hw>           | 973 |

# CONFigure<hw>:CECDdc:CONFigure:CHANnel <Sampling>

Sets the data channel for the sniffing and tracing function.

Suffix: <hw>

Irrelevant

1

Parameters: <Sampling> CEC | DDC \*RST: CEC Example: CONF:CECD:CONF:CHAN DDC

Manual operation: See "Data Channel" on page 335
| CONFigure <hw>:CE<br/>CONFigure<hw>:CE</hw></hw> | ECDdc:CONFigure:INITiator:HIN <address><br/>ECDdc:CONFigure:INITiator:HOUT <address></address></address>                                            |
|--------------------------------------------------|----------------------------------------------------------------------------------------------------|
| Sets the DUT type ac<br>600 MHz module (R&       | ddressed at the HDMI IN/HDMI OUT port of the HDMI RX/TX<br>&S VT-B2363).                                                                            |
| Suffix:<br><hw></hw>                             | 1<br>Irrelevant                                                                                                    |
| Parameters:                                      |                                                                                                    |
| <address></address>                              | UNASsigned   TV   RD1   RD2   TUN1   PD1   AUDio   TUN2  <br>TUN3   PD2   RD3   TUN4   PD311   R12   R13   SPECific  <br>UNRegistered   BAK1   BAK2 |
|                                                  | with RD = recording device, TUN = tuner, PD = playback device,<br>R = reserved                                                                      |
|                                                  | See also Chapter 10.3.5, "Addressing the DUT", on page 346.                                                                                         |
|                                                  | *RST: UNASsigned                                                                                                    |
| Example:                                         | CONF:CECD:CONF:INIT:HIN TUN4                                                                                                    |
| Example:                                         | CONF:CECD:CONF:INIT:HOUT PD2                                                                                                    |

## CONFigure<hw>:CECDdc:CONFigure:PORT <HDMI>

Manual operation: See "HDMI OUT" on page 336

Sets the port of the HDMI RX/TX 600 MHz module (R&S VT-B2363).

| Suffix:           | 1                                    |
|-------------------|--------------------------------------|
| <hw></hw>         | Irrelevant                           |
| Parameters:       | HIN   HOUT                           |
| <hdmi></hdmi>     | *RST: HIN                            |
| Example:          | CONF:CECD:CONF:PORT HOUT             |
| Manual operation: | See "VT-B2363 HDMI Port" on page 335 |

#### 14.8.3.3 CONFigure<hw>:CECDdc:TRACer Subsystem

| CONFigure <hw>:CECDdc:TRACer:DEVice:ONE</hw>   |  |
|------------------------------------------------|--|
| CONFigure <hw>:CECDdc:TRACer:DEVice:TWO</hw>   |  |
| CONFigure <hw>:CECDdc:TRACer:PACKet</hw>       |  |
| CONFigure <hw>:CECDdc:TRACer:STATus</hw>       |  |
| CONFigure <hw>:CECDdc:TRACer:TABLe:SELect</hw> |  |
|                                                |  |

## CONFigure<hw>:CECDdc:TRACer:DEVice:ONE <Address> CONFigure<hw>:CECDdc:TRACer:DEVice:TWO <Address>

Sets the device types. Used to monitor communications between 2 device types.

| Suffix:             |                                                                                                    |
|---------------------|----------------------------------------------------------------------------------------------------|
| <hw></hw>           | 1                                                                                                    |
|                     | Irrelevant                                                                                                    |
| Parameters:         |                                                                                                    |
| <address></address> | ALL   TV   RD1   RD2   TUN1   PD1   AUDio   TUN2   TUN3  <br>PD2   RD3   TUN4   PD3   R12   R13   SPECific  <br>UORBroadcast   VTX   DUT   BAK1   BAK2 |
|                     | with RD = recording device, TUN = tuner, PD = playback device, $R = reserved$                                                                          |
|                     | See also Chapter 10.3.5, "Addressing the DUT", on page 346.                                                                                            |
|                     | *RS1: ALL                                                                                                    |
| Example:            | CONF:CECD:TRAC:DEV:ONE TV                                                                                                    |
|                     | CONF:CECD:TRAC:DEV:TWO PD1                                                                                                    |
| Manual operation:   | See "Device 1, Device 2" on page 345                                                                                                    |

## CONFigure<hw>:CECDdc:TRACer:PACKet <Type>

Used to monitor only specific packet types.

| Suffix:            | 1                                    |
|--------------------|--------------------------------------|
| <hw></hw>          | Irrelevant                           |
| <b>Parameters:</b> | ALL   CEC   EDID   SCDC   HDCP   DDC |
| <type></type>      | *RST: ALL                            |
| Example:           | CONF:CECD:TRAC:PACK EDID             |
| Manual operation:  | See "Packet" on page 346             |

## CONFigure<hw>:CECDdc:TRACer:STATus <Error>

Used to check for errors.

Suffix: <hw>

1 Irrelevant

Parameters: <Error>

ALL | NERRor | ERRor \*RST: ALL

Example: CONF:CECD:TRAC:STAT ERR

Manual operation: See "Status" on page 346

#### CONFigure<hw>:CECDdc:TRACer:TABLe:SELect <Index>

Selects the specified entry in the packet data table. If you specify the number of the selected entry, it is deselected.

| Suffix:<br><hw></hw> | 1<br>Irrelevant                                                                                                    |  |
|----------------------|----------------------------------------------------------------------------------------------------|--|
| Query parameters:    |                                                                                                    |  |
| <index></index>      | Number of the table entry. The first entry (index = 0) is always<br>the most recent entry.<br>This index is used in remote control only. Do not confuse it wit<br>the row count in manual operation ("No." column). |  |
|                      | Range: 0 to <total number=""></total>                                                                                                    |  |
| Example:             | CONF:CECD:TRAC:TABL:SEL 4107                                                                                                    |  |
| Manual operation:    | See " <packet data="" table="">" on page 344</packet>                                                                                                    |  |

## 14.8.4 DISPlay Subsystem

#### DISPlay<hw>:CECDdc:SELect:TAB <Tab>

Selects the measurement.

| Suffix:     |                                                  |
|-------------|--------------------------------------------------|
| <hw></hw>   | 1                                                |
|             | Irrelevant                                       |
| Parameters: |                                                  |
| <tab></tab> | CONFigure   COMMand   TRACer                     |
|             | Corresponds to the tabs in the manual operation. |
| Example:    | DISP:CECD:SEL:TAB TRAC                           |

## 14.8.5 INITiate Subsystem

#### INITiate<hw>:CECDdc:TRACer

Starts the tracer function.

| Suffix:           |                                |
|-------------------|--------------------------------|
| <hw></hw>         | 1                              |
|                   | Irrelevant                     |
| Example:          | INIT:CECD:TRAC                 |
| Usage:            | Event                          |
| Manual operation: | See "Start button" on page 345 |

**CEC/DDC** Analyzer Application

## 14.8.6 MMEMory Subsystem

| MMEMory <hw>:CECDdc:COMMand:EDID:DATA:STORe</hw> | 976 |
|--------------------------------------------------|-----|
| MMEMory <hw>:CECDdc:TRACer:DATA:STORe</hw>       | 976 |

#### MMEMory<hw>:CECDdc:COMMand:EDID:DATA:STORe <PathFile>

Saves the read EDID data as a BIN file in the specified directory.

You can use D:\VTE\UserData as directory. The current directory is set using MMEMory:CDIRectory on page 501.

Alternatively, you can create a new directory using MMEMory: MDIRectory on page 504.

#### Suffix:

| <hw></hw>                            | 1<br>Irrelevant                                                                                                    |
|--------------------------------------|----------------------------------------------------------------------------------------------------|
| Parameters:<br><pathfile></pathfile> | Filename including the extension. If the path is omitted, the current directory is used.                                            |
| Example:                             | MMEM:CECD:COMM:EDID:DATA:STOR "D:<br>\VTE\UserData\MyEDIDdata.bin"<br><b>Saves</b> MyEDIDdata.bin in the D:\VTE\UserData directory. |
| Manual operation:                    | See "Save button" on page 342                                                                                                    |

#### MMEMory<hw>:CECDdc:TRACer:DATA:STORe <PathFile>

Saves the tracer test results (packet data) as a TXT file in the specified directory.

You can use D:\VTE\UserData as directory. The current directory is set using MMEMory:CDIRectory on page 501.

Alternatively, you can create a new directory using MMEMory: MDIRectory on page 504.

## Suffix:

| <hw></hw>                                   | 1<br>Irrelevant                                                                                                    |
|---------------------------------------------|----------------------------------------------------------------------------------------------------|
| <b>Parameters:</b><br><pathfile></pathfile> | Filename including the extension. If the path is omitted, the cur-<br>rent directory is used.                                |
| Example:                                    | MMEM:CECD:TRAC:DATA:STOR "D:<br>\VTE\UserData\MyResults.txt"<br><b>Saves</b> MyResults.txt in the D:\VTE\UserData directory. |
| Manual operation:                           | See "Save button" on page 345                                                                                                |

CEC/DDC Analyzer Application

## 14.8.7 READ Subsystem

| READ <hw>:CECDdc:COMMand:CEC:QMODe:DESCription?</hw> |  |
|------------------------------------------------------|--|
| READ <hw>:CECDdc:COMMand:OUTPut?</hw>                |  |
| READ <hw>:CECDdc:STATus:IN?</hw>                     |  |
| READ <hw>:CECDdc:STATus:OUT?</hw>                    |  |
| READ <hw>:CECDdc:TRACer:DESCription?</hw>            |  |
| READ <hw>:CECDdc:TRACer:TABLe:COUNt?</hw>            |  |
| READ <hw>:CECDdc:TRACer:TABLe:ITEM?</hw>             |  |
| READ <hw>:CECDdc:TRACer:TRACe?</hw>                  |  |
|                                                      |  |

## READ<hw>:CECDdc:COMMand:CEC:QMODe:DESCription?

Queries the information on the opcode and the operands of the CEC command.

| Suffix:<br><hw></hw>                | 1<br>Irrelevant                                                                                                    |
|-------------------------------------|----------------------------------------------------------------------------------------------------|
| <b>Return values:</b><br><command/> | Command description as string                                                                                                    |
| Example:                            | <pre>READ:CECD:COMM:CEC:QMOD:DESC?<br/>Query<br/>"Opcode:<br/>0x44 <user control="" pressed=""><br/>Operands: 0x41<br/>[UI Command = Volume Up] "<br/>Response</user></pre> |
| Usage:                              | Query only                                                                                                    |
| Manual operation:                   | See " <cec command=""> button" on page 338</cec>                                                                                                    |

### READ<hw>:CECDdc:COMMand:OUTPut?

Reads the test reports that are generated according to the command type.

| Suffix:                   |                                          |
|---------------------------|------------------------------------------|
| <hw></hw>                 | 1                                        |
|                           | Irrelevant                               |
| Return values:            |                                          |
| <testreport></testreport> | String                                   |
| Example:                  | READ:CECD:COMM:OUTP?                     |
|                           | Query                                    |
|                           | "Sent:                                   |
|                           | <br>V<br>V -&qt <b>TV</b><br>Opcode:     |
|                           | <b>0x44 (User Control Pressed) </b><br>  |
|                           | <b>0x41 [UI Command] = Volume Up</b><br> |
|                           | <b>Acknowledged</b>                      |
|                           | Response                                 |
|                           |                                          |
| Usage:                    | Query only                               |
|                           |                                          |

#### READ<hw>:CECDdc:STATus:IN?

Queries the status of the HDMI IN port.

Suffix: <hw>

1 Irrelevant

Return values:

| <result></result> | Status as string                                             |
|-------------------|--------------------------------------------------------------|
| Example:          | READ:CECD:STAT:IN?<br>Query<br>"CEC Active Mode"<br>Response |
| Usage:            | Query only                                                   |

## READ<hw>:CECDdc:STATus:OUT?

Queries the status of the HDMI OUT port.

| Suffix:<br><hw></hw>                       | 1<br>Irrelevant                                             |
|--------------------------------------------|-------------------------------------------------------------|
| <b>Return values:</b><br><result></result> | Status as string                                            |
| Example:                                   | READ:CECD:STAT:OUT?<br>Query<br>"DUT Connected"<br>Response |
| Usage:                                     | Query only                                                  |

## READ<hw>:CECDdc:TRACer:DESCription?

Queries the description of the row selected in the packet data table.

| Suffix:               | 1                                                                                                    |
|-----------------------|----------------------------------------------------------------------------------------------------|
| <hw></hw>             | Intelexent                                                                                                    |
|                       | Irrelevant                                                                                                    |
| <b>Return values:</b> | Description of the row selected by CONFigure <hw>:CECDdc:</hw>                                                                                           |
| <result></result>     | TRACer:TABLe:SELect on page 975.                                                                                                    |
| Example:              | READ:CECD:TRAC:DESC?<br>Query<br>"Frame #10683 Packet Type: SCDC(I2C Address:<br>0xa8,WRITE) Raw Data:<br>START 0xa8 0x41 Frame Error: None"<br>Response |

CEC/DDC Analyzer Application

Usage: Query only

Manual operation: See "<Description>" on page 344

## READ<hw>:CECDdc:TRACer:TABLe:COUNt?

Queries the total number of rows in the packet data table.

| <b>Suffix:</b><br><hw></hw>              | 1<br>Irrelevant                                        |
|------------------------------------------|--------------------------------------------------------|
| <b>Return values:</b><br><value></value> | Total number of rows                                   |
| Example:                                 | READ:CECD:TRAC:TABL:COUN?<br>Query<br>4108<br>Response |
| Usage:                                   | Query only                                             |
| Manual operation:                        | See " <packet data="" table="">" on page 344</packet>  |

## READ<hw>:CECDdc:TRACer:TABLe:ITEM? <Index>, <Column>

Queries the content of the specified cell in the packet data table.

| Suffix:                                              |                                                                                                    |
|------------------------------------------------------|----------------------------------------------------------------------------------------------------|
| <hw></hw>                                            | 1                                                                                                    |
|                                                      | Irrelevant                                                                                                    |
| Query parameters:<br><index></index>                 | Number of the table entry. The first entry (index = 0) is always<br>the most recent entry.<br>This index is used in remote control only. The row count in man-<br>ual operation ("No." column) is queried by using the NUMBer |
|                                                      | parameter under <column>.</column>                                                                                                    |
|                                                      | Range: 0 to <total number=""></total>                                                                                                    |
| <column></column>                                    | NUMBer   TIME   INITiator   DESTination   PACKet   PORT                                                                                                    |
| <b>Return values:</b><br><cellcontent></cellcontent> | Content of the cell specified by index and column                                                                                                    |
| Example:                                             | READ:CECD:TRAC:TABL:ITEM? 182,TIME<br>Query<br>"16:28:51.480"<br>Response                                                                                                    |
| Usage:                                               | Query only                                                                                                    |
| Manual operation:                                    | See " <packet data="" table="">" on page 344</packet>                                                                                                    |

#### READ<hw>:CECDdc:TRACer:TRACe? <TraceNumber>

Queries the output of the specified trace.

| Suffix:<br><hw></hw>                             | 1<br>Irrelevant                                                                                                    |
|--------------------------------------------------|----------------------------------------------------------------------------------------------------|
| Query parameters:<br><tracenumber></tracenumber> | 1   2   3                                                                                                    |
| Return values:<br><x- and="" y-values=""></x->   | <dblock><br/>Response consists of #<number>, list of all x-values and list of<br/>all y-values. Each x- and y-value is a 8 byte value.</number></dblock>                                                                                                    |
|                                                  | <ul> <li>#<number></number></li> <li>Example: #3128</li> <li># signals the start of the data block.</li> <li>3 means that the data size is indicated by 3 numbers.</li> <li>128 is the data size in bytes, i.e. 128 byte. As each x/y-value requires 8 byte, 128 byte equals 16 values - 8 x-values and 8 y-values.</li> </ul> |
| Usage:                                           | Query only                                                                                                    |
| Manual operation:                                | See " <waveform scope="">" on page 345</waveform>                                                                                                    |

## 14.8.8 ROUTe Subsystem

Sets the HDMI standard.

| <b>Suffix:</b><br><hw></hw>          | 1<br>Irrelevant        |                           |        |
|--------------------------------------|------------------------|---------------------------|--------|
| Parameters:<br><standard></standard> | HDMI14   H<br>*RST:    | DMI20<br>HDMI14           |        |
| Example:                             | ROUT:CECI<br>Sets HDMI | :SEL:VERS<br><b>2.0</b> . | HDMI20 |
| Manual operation:                    | See "Standa            | ard" on page 3            | 335    |

# 14.9 Time Domain Analyzer Application

These commands correlate to the functions provided in Chapter 11, "Time Domain Analyzer Application", on page 368.

| ABORt Subsystem     |  |
|---------------------|--|
| CONFigure Subsystem |  |
| DISPlay Subsystem   |  |
| INITiate Subsystem  |  |
| MMEMory Subsystem   |  |
| READ Subsystem      |  |
| ROUTe Subsystem     |  |
| SENSe Subsystem     |  |
| UNIT Subsystem      |  |

## 14.9.1 ABORt Subsystem

#### ABORt<hw>:TDA

Stops the running measurement.

| Suffix:           |                                                                |
|-------------------|----------------------------------------------------------------|
| <hw></hw>         | 1                                                              |
|                   | Irrelevant                                                     |
| Example:          | ABOR:TDA                                                       |
| Usage:            | Event                                                          |
| Manual operation: | See "Stop button" on page 379<br>See "Stop button" on page 388 |

## 14.9.2 CONFigure Subsystem

## 14.9.2.1 CONFigure<hw>:TDA:CTS Subsystem

Configures the parameters of the CTS test cases.

See also "CTS Configuration dialog" on page 384.

#### Addressing test cases

Table 14-24: HDMI 1.4 tests

| Test case                     | Remote command parameter<br>( <testcase>)</testcase> |
|-------------------------------|------------------------------------------------------|
| "7-1: EDID Related Behavior"  | H017_h0701                                           |
| "7-2: TMDS -V <sub>L</sub> "  | H000_h0702                                           |
| "7-3: TMDS-V <sub>off</sub> " | H001_h0703                                           |

| Test case                                         | Remote command parameter<br>( <testcase>)</testcase> |
|---------------------------------------------------|------------------------------------------------------|
| "7-4: TMDS-T <sub>Rise</sub> /T <sub>Fall</sub> " | H002_h0704                                           |
| "7-6: TMDS Inter Pair Skew"                       | H003_h0706                                           |
| "7-7: TMDS Intra Pair Skew"                       | H004_h0707                                           |
| "7-8: Clock Duty Cycle"                           | H010_h0708                                           |
| "7-9: TMDS Clock Jitter"                          | H011_h0709                                           |
| "7-10: Data Eye Diagram"                          | H012_h0710                                           |
| "7-11: +5 V Power"                                | H013_h0711                                           |
| "7-12: Hotplug Detect"                            | H014_h0712                                           |
| "7-13: DDC/CEC Capacitance"                       | H015_h0713                                           |
| "7-15: CEC Line Degradation"                      | H016_h0715                                           |

#### Table 14-25: HDMI 2.0 tests

| Test case                                                | Remote command parameter<br>( <testcase>)</testcase> |
|----------------------------------------------------------|------------------------------------------------------|
| "HF 1-1: TMDS 6G $V_{\text{L}}$ and $V_{\text{Swing}}$ " | H005_hf0101                                          |
| "HF 1-2: TMDS 6G T <sub>Rise</sub> /T <sub>Fall</sub> "  | H006_hf0102                                          |
| "HF 1-3: TMDS 6G Inter Pair Skew"                        | H007_hf0103                                          |
| "HF 1-4: TMDS 6G Intra Pair Skew"                        | H008_hf0104                                          |
| "HF 1-5: TMDS 6G Differential Voltage"                   | H009_hf0105                                          |
| "HF 1-6: TMDS 6G Clock Duty Cycle"                       | H018_hf0106                                          |
| "HF 1-7: TMDS 6G Clock Jitter"                           | H019_hf0107                                          |

| CONFigure <hw>:TDA:CTS:HDMI:CHANnel:SELect</hw>           |  |
|-----------------------------------------------------------|--|
| CONFigure <hw>:TDA:CTS:HDMI:HVL:HPCLck</hw>               |  |
| CONFigure <hw>:TDA:CTS:HDMI:LDEGradation:CECProtocol</hw> |  |
| CONFigure <hw>:TDA:CTS:HDMI:LDEGradation:SPMexists</hw>   |  |
| CONFigure <hw>:TDA:CTS:HDMI:SDCPower</hw>                 |  |
| CONFigure <hw>:TDA:CTS:HDMI:SELect</hw>                   |  |
|                                                           |  |

CONFigure<hw>:TDA:CTS:HDMI:CHANnel:SELect <TestCase>, <Channel> CONFigure<hw>:TDA:CTS:HDMI:CHANnel:SELect? <TestCase>

Sets the channel of the measurement.

Suffix:

<hw>

Irrelevant

1

#### Parameters:

<Channel>

Not every channel value is available for every test case, see Table 11-1 and Table 11-2.

ALL All D0PGnd Data 0+ and GND D0MGnd Data 0- and GND D1PGnd Data 1+ and GND D1MGnd Data 1- and GND D2PGnd Data 2+ and GND D2MGnd Data 2- and GND **D0P0minus** Data 0+ and 0-D1P1minus Data 1+ and 1-D2P2minus Data 2+ and 2-**TD01** Data 0 and 1 **TD02** Data 0 and 2 **TD12** Data 1 and 2 **CPGNd** Clock+ and GND CMGNd Clock- and GND **CPCMinus** Clock+ Clock-Parameters for setting and query: <TestCase> Specifies the test case. See "Addressing test cases" on page 981.

Example: CONF:TDA:CTS:HDMI:CHAN:SEL H003,TD02

Manual operation: See "Channel (default favorite)" on page 382

#### CONFigure<hw>:TDA:CTS:HDMI:HVL:HPCLck <Support>

Sets the length of the test sequence corresponding to the CDF (capabilities declaration form) field for the DUT. Applies only to "7-2: TMDS  $-V_{L}$ ".

| Suffix:             |             |                                            |
|---------------------|-------------|--------------------------------------------|
| <hw></hw>           | 1           |                                            |
|                     | Irrelevant  |                                            |
| Parameters:         |             |                                            |
| <support></support> | YES   NO    |                                            |
|                     | *RST:       | YES                                        |
| Example:            | CONF:TDA:   | CTS:HDMI:HVL:HPCL NO                       |
| Manual operation:   | See "Sink S | upports Pixel Clock > 165 MHz" on page 384 |

### CONFigure<hw>:TDA:CTS:HDMI:LDEGradation:CECProtocol <Support>

Selects the measurements that are performed on the DUT. Applies only to "7-15: CEC Line Degradation".

| Suffix:<br><hw></hw>               | 1<br>Irrelevant                    |                    |     |
|------------------------------------|------------------------------------|--------------------|-----|
| Parameters:<br><support></support> | YES   NO<br>*RST:                  | NO                 |     |
| Example:                           | CONF:TDA:                          | CTS:HDMI:LDEG:CECP | YES |
| Manual operation:                  | See "CDF CEC Protocol" on page 386 |                    |     |

# CONFigure<hw>:TDA:CTS:HDMI:LDEGradation:SPMexists <TestCase>, <Support>

## CONFigure<hw>:TDA:CTS:HDMI:LDEGradation:SPMexists? <TestCase>

Sets whether the DUT has a standby mode in addition to power-on and power-off mode.

## Suffix:

<hw>

Irrelevant

1

# Parameters: <Support>

YES | NO \*RST: NO

#### Parameters for setting and query:

| <testcase></testcase> | H001_h0703   H016_h0715<br>Specifies the test case. See "Addressing test cases"<br>on page 981. |
|-----------------------|-------------------------------------------------------------------------------------------------|
| Example:              | CONF:TDA:CTS:HDMI:LDEG:SPM H001,YES                                                             |
| Manual operation:     | See "Standby Power Mode Exists" on page 385                                                     |

#### CONFigure<hw>:TDA:CTS:HDMI:SDCPower <Support>

Determines the mode in which the capacitance of the SDA and SCL lines is measured. Applies only to "7-13: DDC/CEC Capacitance".

Suffix: <hw>

Irrelevant

1

| Parameters:         |                                           |
|---------------------|-------------------------------------------|
| <support></support> | YES   NO                                  |
|                     | *RST: YES                                 |
| Example:            | CONF:TDA:CTS:HDMI:SDCP NO                 |
| Manual operation:   | See "Source DDC Cap Power On" on page 386 |

## CONFigure<hw>:TDA:CTS:HDMI:SELect <TestCase>

Sets the test case.

| Suffix:<br><hw></hw>                 | 1<br>Irrelevant                                                                   |
|--------------------------------------|-----------------------------------------------------------------------------------|
| Parameters:<br><testcase></testcase> | Specifies the test case. See "Addressing test cases<br>on page 981.<br>*RST: H000 |
| Example:                             | CONF:TDA:CTS:HDMI:SEL H001                                                        |
| Manual operation:                    | See "Test Case dialog" on page 384                                                |

#### 14.9.2.2 CONFigure<hw>:TDA:FREQuency Subsystem

#### CONFigure<hw>:TDA:FREQuency <Value>

Sets an EDID to force the DUT to produce the test frequencies.

| Suffix:   |
|-----------|
| <hw></hw> |

1 Irrelevant

## Parameters:

<Value>

The range of test frequencies depends on the standard.

25175000 | 25200175 | 27000000 | 27027000 | 54000000 | 54054000 | 59341000 | 59400000 | 72000000 | 74176000 | 74250000 | 108000000 | 108108000 | 148352000 | 148500000 | 148648500 | 296703000 | 296710000 | 29700000 For HDMI 1.4b

**356043600 | 593406000 | 594000000** For HDMI 2.0 

 \*RST:
 25175000

 Default unit:
 Hz

 Example:
 CONF:TDA:FREQ 594000000

 Manual operation:
 See "TMDS Character Clock" on page 371

#### 14.9.2.3 CONFigure<hw>:TDA:INPut Subsystem

| CONFigure <hw>:TD</hw>           | A:INPut:EDID:USER <enable></enable>                                                                                 |
|----------------------------------|----------------------------------------------------------------------------------------------------|
| Enables or disables th           | e usage of a user-defined EDID file.                                                                                |
| Suffix:<br><hw></hw>             | 1<br>Irrelevant                                                                                                    |
| Parameters:<br><enable></enable> | OFF   ON<br>Before enabling, define an EDID file using MMEMory <hw>:TDA:<br/>INPut:EDID:DATA:LOAD on page 991.</hw> |
| Example:                         | CONF:TDA:INP:EDID:USER ON                                                                                           |

## Manual operation: See "User-Defined EDID" on page 371

### 14.9.2.4 CONFigure<hw>:TDA:SCOPe Subsystem

Configures the parameters of the scope measurement.

| CONFigure <hw>:TDA:SCOPe</hw>                         | 986 |
|-------------------------------------------------------|-----|
| CONFigure <hw>:TDA:SCOPe:CURSor<cursor></cursor></hw> | 987 |
| CONFigure <hw>:TDA:SCOPe:MASK</hw>                    | 987 |
| CONFigure <hw>:TDA:SCOPe:MASK:RESet</hw>              | 988 |
| CONFigure <hw>:TDA:SCOPe:PERSistence</hw>             | 988 |
| CONFigure <hw>:TDA:SCOPe:PERSistence:COUNt</hw>       | 988 |
| CONFigure <hw>:TDA:SCOPe:RESolution</hw>              | 989 |
| CONFigure <hw>:TDA:SCOPe:SPAN</hw>                    | 989 |
|                                                       |     |

## CONFigure<hw>:TDA:SCOPe <Meas>

Sets the measurement function of the scope.

Suffix: <hw>
1
Irrelevant
Parameters:
<Meas>
CURSor | MASK | HHIStogram | VHIStogram
\*RST:
CURSor
Example:
CONF:TDA:SCOP MASK

| Manual operation: | See "View" on page 374                      |
|-------------------|---------------------------------------------|
|                   | See "Cursor View" on page 374               |
|                   | See "Mask View" on page 375                 |
|                   | See "Horizontal Histogram View" on page 376 |
|                   | See "Vertical Histogram View" on page 377   |

CONFigure<hw>:TDA:SCOPe:CURSor<cursor> <Time>, <Voltage>

Sets the x and y value of the cursors.

| Suffix:             |                            |                                                                |
|---------------------|----------------------------|----------------------------------------------------------------|
| <hw></hw>           | 1<br>Irrelevant            |                                                                |
| <cursor></cursor>   | 1-2<br>Cursor num          | per                                                            |
| Parameters:         |                            |                                                                |
| <time></time>       | Numeric values on page 100 | ue in the unit set by UNIT <hw>:TDA:SCOPe:TIME 14.</hw>        |
|                     | Range:<br>*RST:            | -1200 mV to 1200 mV<br>C1: -873 mV; C2: 873 mV                 |
| <voltage></voltage> | Numeric value VOLTage or   | ue in the unit set by UNIT <hw>:TDA:SCOPe:<br/>page 1004.</hw> |
|                     | Range:<br>*RST:            | -0.600 UI to 0.600 UI<br>C1: -0.500 UI; C2: 0.500 UI           |
| Example:            | CONF:TDA:                  | SCOP:CURS2 0.4,900                                             |
| Manual operation:   | See "C1, C2                | " on page 374                                                  |

**CONFigure<hw>:TDA:SCOPe:MASK** <OuterVoltage>, <InnerVoltage>, <OuterTime>, <InnerTime>

Configures the mask.

## Suffix:

| <hw></hw>                     | 1<br>Irrelevant                  |                           |
|-------------------------------|----------------------------------|---------------------------|
| Parameters:                   |                                  |                           |
| <outervoltage></outervoltage> | Range:<br>*RST:<br>Default unit: | 0 to 1.200<br>0.780<br>V  |
| <innervoltage></innervoltage> | Range:<br>*RST:<br>Default unit: | 0 to 1.200<br>0.200<br>V  |
| <outertime></outertime>       | Range:<br>*RST:<br>Default unit: | 0 to 0.500<br>0.250<br>UI |

| <innertime></innertime> | Range:<br>*RST:<br>Default unit: | 0 to 0.500<br>0.150<br>UI |      |      |      |     |
|-------------------------|----------------------------------|---------------------------|------|------|------|-----|
| Example:                | CONF:TDA:                        | SCOP:MASK                 | 0.9, | 0.3, | 0.3, | 0.2 |
| Manual operation:       | See "Mask"                       | on page 375               |      |      |      |     |

#### CONFigure<hw>:TDA:SCOPe:MASK:RESet

Resets the mask to the default values, see CONFigure<hw>:TDA:SCOPe:MASK on page 987.

 Suffix:
 1

 <hw>
 1

 Irrelevant
 Irrelevant

 Example:
 CONF:TDA:SCOP:MASK:RES

 Usage:
 Event

 Manual operation:
 See "Mask" on page 375

## CONFigure<hw>:TDA:SCOPe:PERSistence <Setting>

Defines the processing and display of the sampling data over time.

| Suffix:<br><hw></hw>               | 1<br>Irrelevant       |                   |        |
|------------------------------------|-----------------------|-------------------|--------|
| Parameters:<br><setting></setting> | INFinite   L<br>*RST: | IMited<br>LIMited |        |
| Example:                           | CONF:TDA              | SCOP:PERS         | INF    |
| Manual operation:                  | See "Pers             | stence" on pag    | ge 378 |

## CONFigure<hw>:TDA:SCOPe:PERSistence:COUNt <Value>

Sets the memory time of samples.

| Suffix:<br><hw></hw>                  | 1<br>Irrelevant |                          |
|---------------------------------------|-----------------|--------------------------|
| <b>Parameters:</b><br><value></value> | Range:<br>*RST: | 1 to 256<br>3            |
| Example:                              | CONF:TDA:       | SCOP:PERS:COUN 10        |
| Manual operation:                     | See "Numbe      | er of Scans" on page 378 |

#### CONFigure<hw>:TDA:SCOPe:RESolution <Setting>

Irrelevant

Sets the quality of the scope measurement.

1

Suffix: <hw> Parameters:

<Setting>

HIGH | MEDium

HIGH

\*RST:

**Example:** CONF:TDA:SCOP:RES MED

Manual operation: See "Resolution" on page 378

## CONFigure<hw>:TDA:SCOPe:SPAN <Value>

Sets the range of the scan over the TMDS data bit.

| Suffix:<br><hw></hw> | 1<br>Irrolovant        |     |
|----------------------|------------------------|-----|
| D                    | Inelevant              |     |
| Parameters:          |                        |     |
| <value></value>      | 1.2   1.5   2   3      |     |
|                      | *RST: 1.2              |     |
|                      | Default unit: UI       |     |
| Example:             | CONF:TDA:SCOP:SPAN     | 1.5 |
| Manual operation:    | See "Span" on page 379 |     |

## 14.9.3 DISPlay Subsystem

| DISPlay <hw>:TDA:</hw>            | SELect:TAB <tab></tab>                                                |
|-----------------------------------|-----------------------------------------------------------------------|
| Selects the measurer              | ment.                                                                 |
| <b>Suffix:</b><br><hw></hw>       | 1<br>Irrelevant                                                       |
| <b>Parameters:</b><br><tab></tab> | INPut   SCOPe   CTS<br>Corresponds to the tabs in the manual control. |
| Example:                          | DISP:TDA:SEL:TAB CTS                                                  |

## 14.9.4 INITiate Subsystem

#### INITiate<hw>:TDA [<Measurement>]

Starts the selected measurement.

Suffix: <hw> 1 Irrelevant

## Setting parameters:

| octang parameters.          |              |
|-----------------------------|--------------|
| <measurement></measurement> | SCOPe   CTS  |
| Example:                    | INIT:TDA CTS |

Usage: Setting only

Manual operation: See "Start button" on page 380 See "Start button" on page 388

## 14.9.5 MMEMory Subsystem

| MMEMory <hw>:TDA:CTS:DATA:STORe</hw>       | 990 |
|--------------------------------------------|-----|
| MMEMory <hw>:TDA:INPut:EDID:DATA:LOAD</hw> | 991 |

#### MMEMory<hw>:TDA:CTS:DATA:STORe <PathFile>

Saves the test report as a file in the specified directory.

You can use D:\VTE\UserData as directory. The current directory is set using MMEMory:CDIRectory on page 501.

Alternatively, you can create a new directory using MMEMory: MDIRectory on page 504.

#### Suffix:

<hw>

Irrelevant

1

## Setting parameters:

| <pathfile></pathfile> | Filename including the extension. If the path is omitted, the cur-<br>rent directory is used.<br>If file extension is *.mht, the file is written in MHTML format.<br>Otherwise, a simple TXT file is written. |
|-----------------------|----------------------------------------------------------------------------------------------------|
| Example:              | MMEM:TDA:CTS:DATA:STOR "D:<br>\VTE\UserData\MyReport.mht"<br><b>Saves</b> MyReport.mht in the D:\VTE\UserData directory.                                                                                      |
| Usage:                | Setting only                                                                                                    |
| Manual operation:     | See "Save button" on page 387                                                                                                    |

## MMEMory<hw>:TDA:INPut:EDID:DATA:LOAD <PathFile>

Loads a user-defined EDID file from the specified \*.bin file.

| Suffix:<br><hw></hw>                     | 1<br>Irrolovant                                                                                                    |
|------------------------------------------|----------------------------------------------------------------------------------------------------|
| <b>Parameters:</b> <pathfile></pathfile> | Filename including the extension. If the path is omitted, the cur-<br>rent directory is used.                                     |
| Example:                                 | MMEM:TDA:INP:EDID:DATA:LOAD "D:<br>\VTE\UserData\MyEDIDdata.bin"<br>Loads MyEDIDdata.bin from the D:\VTE\UserData direc-<br>tory. |
| Manual operation:                        | See "Load" on page 371                                                                                                    |

## 14.9.6 READ Subsystem

| READ <hw>:ARRay:TDA:SCOPe:EYE?</hw>                  |      |
|------------------------------------------------------|------|
| READ <hw>[:SCALar]:TDA:BTOLink?</hw>                 |      |
| READ <hw>[:SCALar]:TDA:CLOCk:CHARacter?</hw>         |      |
| READ <hw>[:SCALar]:TDA:COMMand:STATe?</hw>           |      |
| READ <hw>[:SCALar]:TDA:CTS:CONTrol:PROGress?</hw>    |      |
| READ <hw>[:SCALar]:TDA:CTS:CONTrol:STATe?</hw>       |      |
| READ <hw>[:SCALar]:TDA:CTS:HDMI:SELect:NAME?</hw>    |      |
| READ <hw>[:SCALar]:TDA:CTS:REPort?</hw>              |      |
| READ <hw>[:SCALar]:TDA:CTS:REPort:COUNt?</hw>        |      |
| READ <hw>[:SCALar]:TDA:CTS:RESult?</hw>              |      |
| READ <hw>[:SCALar]:TDA:CTS:UACTion?</hw>             |      |
| READ <hw>[:SCALar]:TDA:INPut:EDID?</hw>              |      |
| READ <hw>[:SCALar]:TDA:LIST:INPut?</hw>              |      |
| READ <hw>[:SCALar]:TDA:SCOPe:CURSor:DIFFerence?</hw> |      |
| READ <hw>[:SCALar]:TDA:SCOPe:HHIStogram?</hw>        |      |
| READ <hw>[:SCALar]:TDA:SCOPe:HHIStogram:VALues?</hw> |      |
| READ <hw>[:SCALar]:TDA:SCOPe:MASK:VIOLation?</hw>    |      |
| READ <hw>[:SCALar]:TDA:SCOPe:PERSistence:COUNt?</hw> |      |
| READ <hw>[:SCALar]:TDA:SCOPe:VHIStogram?</hw>        | 1000 |
| READ <hw>[:SCALar]:TDA:SCOPe:VHIStogram:VALues?</hw> | 1001 |
| READ <hw>[:SCALar]:TDA:SIGNal:STATe?</hw>            | 1002 |
|                                                      |      |

## READ<hw>:ARRay:TDA:SCOPe:EYE?

Queries the measured values of the eye diagram (scope measurement).

Suffix:

<hw>

Irrelevant

1

| Return values:    |                                                                    |
|-------------------|--------------------------------------------------------------------|
| <result></result> | <dblock></dblock>                                                  |
|                   | Response consists of # <number>, list of measured values.</number> |
| Usage:            | Query only                                                         |

## READ<hw>[:SCALar]:TDA:BTOLink?

Queries how long a unit interval (UI) takes.

| 1<br>Irrelevant                                      |
|------------------------------------------------------|
| Default unit: s                                      |
| READ:TDA:BTOL?<br>Query<br>1.683502E-010<br>Response |
| Query only                                           |
|                                                      |

## READ<hw>[:SCALar]:TDA:CLOCk:CHARacter?

Queries the status and the measured frequency of the TMDS clock rate.

| Suffix:           |                           |
|-------------------|---------------------------|
| <hw></hw>         | 1                         |
|                   | Irrelevant                |
| Return values:    |                           |
| <status></status> | OK   INValid   NAVailable |
| <value></value>   | Default unit: Hz          |
| Example:          | READ:TDA:CLOC:CHAR?       |
|                   | Query                     |
|                   | OK,1.485000E+008          |
|                   | Response                  |
| Usage:            | Query only                |

## READ<hw>[:SCALar]:TDA:COMMand:STATe?

Queries which measurement is running.

Suffix:

<hw>

1 Irrelevant

#### **Return values:**

<Measurement> NONE | SCOPe | CTS

| Example: | READ:TDA:COMM:STAT? |
|----------|---------------------|
|          | Query               |
|          | SCOP                |
|          | Response            |
| Usage:   | Query only          |

## READ<hw>[:SCALar]:TDA:CTS:CONTrol:PROGress?

Queries the current measurement progress (CTS measurement).

| <b>Suffix:</b><br><hw></hw>              | 1<br>Irrelevant                                               |
|------------------------------------------|---------------------------------------------------------------|
| <b>Return values:</b><br><value></value> | Measurement progress in %                                     |
| Example:                                 | READ:TDA:CTS:CONT:PROG?<br>Query<br>1.000000E+002<br>Response |
| Usage:                                   | Query only                                                    |

## READ<hw>[:SCALar]:TDA:CTS:CONTrol:STATe?

Queries the status of the CTS measurement.

| Suffix:        |                                                 |
|----------------|-------------------------------------------------|
| <hw></hw>      | 1                                               |
|                | Irrelevant                                      |
| Return values: |                                                 |
| <meas></meas>  | IDLE   RUNNing   FINished   ERRor   WAITforuser |
| Example:       | READ:TDA:CTS:CONT:STAT?                         |
|                | Query                                           |
|                | FIN                                             |
|                | Response                                        |
| Usage:         | Query only                                      |

## READ<hw>[:SCALar]:TDA:CTS:HDMI:SELect:NAME?

Queries the name of the selected CTS test case.

Suffix: <hw>

1 Irrelevant

Return values:

<TestCase> Test case name as string

| Example:                                   | READ:TDA:CTS:HDMI:SEL:NAME?<br>Query<br>"7-2 TMDS VL"<br>Response                                                                                          |  |
|--------------------------------------------|----------------------------------------------------------------------------------------------------|--|
| Usage:                                     | Query only                                                                                                    |  |
| Manual operation:                          | See "Test Case dialog" on page 384                                                                                                    |  |
| READ <hw>[:SCALa</hw>                      | ]:TDA:CTS:REPort? <line></line>                                                                                                    |  |
| Queries the content o                      | f the specified entry line in the CTS test report.                                                                                                    |  |
| Suffix:<br><hw></hw>                       | 1<br>Irrelevant                                                                                                    |  |
| Query parameters:<br><line></line>         | Number of the entry line in the CTS test report. You can query the total number of lines using READ <hw>[:SCALar]:TDA: CTS:REPort:COUNt? on page 994.</hw> |  |
|                                            | Range: 0 (= first line) to total number                                                                                                    |  |
| <b>Return values:</b><br><result></result> | 1,0x0000," <contents line="" of="">"</contents>                                                                                                    |  |
| Example:                                   | READ: TDA: CTS: REP? 0<br>Query<br>1,0x0001," HDMI SOURCE TEST"<br>Response: Contents of the first line.                                                   |  |
| Usage:                                     | Query only                                                                                                    |  |

## READ<hw>[:SCALar]:TDA:CTS:REPort:COUNt?

Queries the number of entry lines in the CTS test report.

| <b>Suffix:</b><br><hw></hw>              | 1<br>Irrelevant                                  |
|------------------------------------------|--------------------------------------------------|
| <b>Return values:</b><br><lines></lines> | Total number of lines                            |
| Example:                                 | READ:TDA:CTS:REP:COUN?<br>Query<br>6<br>Response |
| Usage:                                   | Query only                                       |

## READ<hw>[:SCALar]:TDA:CTS:RESult?

Queries the result of the last CTS test.

| <b>Suffix:</b><br><hw></hw> | 1<br>Irrelevant                                |
|-----------------------------|------------------------------------------------|
| Return values:              | holovan                                        |
| <result></result>           | PASS   FAIL   NONE<br>Final test result        |
| Example:                    | READ:TDA:CTS:RES?<br>Query<br>FAIL<br>Response |
| Usage:                      | Query only                                     |
|                             |                                                |

## READ<hw>[:SCALar]:TDA:CTS:UACTion?

Queries whether a user action is required and what kind of user action (CTS measurement).

| Suffix:<br><hw></hw>                    | 1<br>Irrelevant                                   |
|-----------------------------------------|---------------------------------------------------|
| <b>Return values:</b> <action></action> | Describes the required action                     |
| Example:                                | READ:TDA:CTS:UACT?<br>Query<br>"None"<br>Response |
| Usage:                                  | Query only                                        |

## READ<hw>[:SCALar]:TDA:INPut:EDID?

Queries the status of reading the EDID from the DUT.

| Suffix:<br><hw></hw>                       | 1<br>Irrelevant                                 |
|--------------------------------------------|-------------------------------------------------|
| <b>Return values:</b><br><status></status> | READy   ISReading   COMPlete                    |
| Example:                                   | READ:TDA:INP:EDID?<br>Query<br>COMP<br>Response |
| Usage:                                     | Query only                                      |
| Manual operation:                          | See "DDC EDID" on page 371                      |

## READ<hw>[:SCALar]:TDA:LIST:INPut?

Queries the available channels for the current configuration (scope measurement).

| Suffix:<br><hw></hw>                    | 1<br>Irrelevant                                                                                                    |
|-----------------------------------------|----------------------------------------------------------------------------------------------------|
| Return values:<br><channels></channels> | TOPMinusData 0+ and 0-TOPGroundData 0+ and GNDTOMGroundData 0- and GNDT1PMinusData 1+ and 1-T1PGroundData 1+ and GNDT1MGroundData 1- and GNDT2PMinusData 2+ and 2-T2PGroundData 2+ and GNDT2MGroundData 2+ and GNDT2MGroundData 2+ and GNDT2MGroundData 2+ and GNDT2MGroundData 2- and GND |
| Example:                                | READ:TDA:LIST:INP?<br>Query<br>TOPM, TOPG, TOMG, T1PM, T1PG, T1MG, T2PM, T2PG,<br>T2MG<br>Response                                                                                                    |
| Usage:                                  | Query only                                                                                                    |
| Manual operation:                       | See "Channel (default favorite)" on page 373                                                                                                    |

## READ<hw>[:SCALar]:TDA:SCOPe:CURSor:DIFFerence?

Queries the differences between the cursors (scope measurement).

| Suffix:   |            |
|-----------|------------|
| <hw></hw> | 1          |
|           | Irrelevant |

## Return values:

<Time> Numeric value in the unit set by UNIT<hw>:TDA:SCOPe:TIME on page 1004.

| <voltage></voltage>     | Numeric value in the unit set by UNIT <hw>:TDA:SCOPe:<br/>VOLTage on page 1004.</hw>                  |
|-------------------------|----------------------------------------------------------------------------------------------------|
| <frequency></frequency> | Default unit: Hz                                                                                      |
| Example:                | READ:TDA:SCOP:CURS:DIFF?<br>Query<br>9.000000E-001, 1.773000E+003, 6.600000E+009<br>Response          |
| Usage:                  | Query only                                                                                            |
| Manual operation:       | See " $U_{C2-C1}$ " on page 374<br>See " $t_{C2-C1}$ " on page 375<br>See " $f_{C2-C1}$ " on page 375 |

## READ<hw>[:SCALar]:TDA:SCOPe:HHIStogram?

Queries the values for the horizontal histogram (scope measurement).

| Suffix:<br><hw></hw> | 1<br>Irrelevant                                                                                             |
|----------------------|----------------------------------------------------------------------------------------------------|
| Return values:       |                                                                                                    |
| <(R-L)Mean>          | Mean value of the difference between the right histogram calculation and the left histogram calculation.    |
|                      |                                                                                                    |
| <(R-L)Min>           | Minimum value of the difference between the right histogram calculation and the left histogram calculation. |
|                      | Default unit: UI                                                                                            |
| <(R-L)Max>           | Maximum value of the difference between the right histogram calculation and the left histogram calculation. |
|                      | Default unit: UI                                                                                            |
| <lmean></lmean>      | Mean value of the left histogram.                                                                           |
|                      | Default unit: UI                                                                                            |
| <lmin></lmin>        | Minimum value of the left histogram.                                                                        |
|                      | Default unit: UI                                                                                            |
| <lmax></lmax>        | Maximum value of the left histogram.                                                                        |
|                      | Default unit: UI                                                                                            |
| <lstddev></lstddev>  | Standard deviation of the left histogram.                                                                   |
|                      | Default unit: UI                                                                                            |
| <rmean></rmean>      | Mean value of the right histogram.                                                                          |
|                      | Default unit: UI                                                                                            |
| <rmin></rmin>        | Minimum value of the right histogram.                                                                       |
|                      | Default unit: UI                                                                                            |

| <rmax></rmax>       | Maximum value of the right histogram.<br>Default unit: UI                                                                                                    |
|---------------------|----------------------------------------------------------------------------------------------------|
| <rstddev></rstddev> | Standard deviation of the right histogram.<br>Default unit: UI                                                                                                    |
| Example:            | READ:TDA:SCOP:HHIS?<br>Query<br>2.510000E-001, -3.420000E-001, 8.580000E-001,<br>-1.940000E-001, -4.830000E-001, 1.170000E-001,<br>2.250000E-001, 5.700000E-002, -2.250000E-001,<br>3.750000E-001, 1.940000E-001<br>Response |
| Usage:              | Query only                                                                                                    |
| Manual operation:   | See "Right - Left (H2 - H1)" on page 376<br>See "Left Histogram (H1), Right Histogram (H2)" on page 376                                                                                                    |

## READ<hw>[:SCALar]:TDA:SCOPe:HHIStogram:VALues?

Queries the raw data of the horizontal histogram (scope measurement).

| Suffix:<br><hw></hw>                 | 1<br>Irrelevant |
|--------------------------------------|-----------------|
| <b>Return values:</b><br><pos></pos> | Numeric value   |
| <width></width>                      | Numeric value   |
| <data></data>                        | Numeric value   |

| Query           -6.000000E-001, 4.166667E-003, 0, 0, 0, 0, 0, 0, 0, 0, 0, 0, 0, 0, 0,                                                                                                    | Query           -6.000000E-001, 4.166667E-003, 0, 0, 0, 0, 0, 0, 0, 0, 0, 0, 0, 0, 0,                                                                                                    | Example:          | READ:TDA:SCOP:HHIS:VAL?                           |
|----------------------------------------------------------------------------------------------------|----------------------------------------------------------------------------------------------------|-------------------|---------------------------------------------------|
| -6.000000E-001, 4.166667E-003, 0, 0, 0, 0, 0, 0, 0, 0, 0, 0, 0, 0, 0,                                                                                                    | <ul> <li>-6.000000E-001, 4.166667E-003, 0, 0, 0, 0, 0, 0, 0, 0, 0, 0, 0, 0, 0,</li></ul>                                                                                                    |                   | Query                                             |
| 0, 0, 0, 0, 0, 0, 0, 0, 0, 0, 0, 0, 0, 0                                                                                                    | 0, 0, 0, 0, 0, 0, 0, 0, 0, 0, 0, 0, 0, 0                                                                                                    |                   | -6.000000E-001, 4.166667E-003, 0, 0, 0, 0, 0,     |
| 0, 0, 0, 0, 0, 0, 0, 0, 237, 674, 2081, 1915,         29, 3, 0, 0, 0, 0, 0, 22, 107, 217, 930, 2525,         1683, 211, 4, 0, 0, 0, 0, 0, 0, 0, 0, 0, 0, 0, 0,         0, 0, 0, 0, 0, 0, 0, 0, 0, 0, 0, 0, 0, 0 | 0, 0, 0, 0, 0, 0, 0, 0, 237, 674, 2081, 1915, 494,         29, 3, 0, 0, 0, 0, 0, 22, 107, 217, 930, 2525,         1683, 211, 4, 0, 0, 0, 0, 0, 0, 0, 0, 0, 0, 0, 0, 0,                                        |                   | 0, 0, 0, 0, 0, 0, 0, 0, 0, 0, 0, 0, 0, 0          |
| 29, 3, 0, 0, 0, 0, 0, 22, 107, 217, 930, 2525,<br>1683, 211, 4, 0, 0, 0, 0, 0, 0, 0, 0, 0, 0, 0, 0,<br>0, 0, 0, 0, 0, 0, 0, 0, 0, 0, 0, 0, 0, 0                                                                 | 29, 3, 0, 0, 0, 0, 22, 107, 217, 930, 2525,         1683, 211, 4, 0, 0, 0, 0, 0, 0, 0, 0, 0, 0, 0, 0, 0,                                                                                                    |                   | 0, 0, 0, 0, 0, 0, 0, 237, 674, 2081, 1915, 494,   |
| 1683, 211, 4, 0, 0, 0, 0, 0, 0, 0, 0, 0, 0, 0, 0, 0,                                                                                                    | 1683, 211, 4, 0, 0, 0, 0, 0, 0, 0, 0, 0, 0, 0, 0, 0,                                                                                                    |                   | 29, 3, 0, 0, 0, 0, 22, 107, 217, 930, 2525,       |
| 0, 0, 0, 0, 0, 0, 0, 0, 0, 0, 0, 0, 0, 0                                                                                                    | 0, 0, 0, 0, 0, 0, 0, 0, 0, 0, 0, 0, 0, 0                                                                                                    |                   | 1683, 211, 4, 0, 0, 0, 0, 0, 0, 0, 0, 0, 0, 0, 0, |
| 0, 0, 0, 0, 0, 0, 0, 0, 0, 0, 0, 0, 0, 0                                                                                                    | 0, 0, 0, 0, 0, 0, 0, 0, 0, 0, 0, 0, 0, 0                                                                                                    |                   | 0, 0, 0, 0, 0, 0, 0, 0, 0, 0, 0, 0, 0, 0          |
| 102, 254, 516, 1384, 1395, 229, 5, 0, 0, 0,         0, 0, 29, 129, 230, 616, 1660, 1077, 158, 7         0, 0, 0, 0, 0, 0, 0, 0, 0, 0, 0, 0, 0, 0                                                                | 102, 254, 516, 1384, 1395, 229, 5, 0, 0, 0, 0, 0, 0, 0, 0, 29, 129, 230, 616, 1660, 1077, 158, 7, 0, 0, 0, 0, 0, 0, 0, 0, 0, 0, 0, 0, 0,                                                                      |                   | 0, 0, 0, 0, 0, 0, 0, 0, 0, 0, 0, 0, 0, 0          |
| <ul> <li>0, 0, 29, 129, 230, 616, 1660, 1077, 158, 7</li> <li>0, 0, 0, 0, 0, 0, 0, 0, 0, 0, 0, 0, 0, 0</li></ul>                                                                                                | <ul> <li>0, 0, 29, 129, 230, 616, 1660, 1077, 158, 7, 0,<br/>0, 0, 0, 0, 0, 0, 0, 0, 0, 0, 0, 0, 0, 0</li></ul>                                                                                               |                   | 102, 254, 516, 1384, 1395, 229, 5, 0, 0, 0, 0,    |
| 0, 0, 0, 0, 0, 0, 0, 0, 0, 0, 0, 0, 0, 0                                                                                                    | 0, 0, 0, 0, 0, 0, 0, 0, 0, 0, 0, 0, 0, 0                                                                                                    |                   | 0, 0, 29, 129, 230, 616, 1660, 1077, 158, 7, 0,   |
| 0, 0, 0, 0, 0, 0, 0, 0, 0, 0, 0, 0, 0, 0                                                                                                    | 0, 0, 0, 0, 0, 0, 0, 0, 0, 0, 0, 0, 0, 0                                                                                                    |                   | 0, 0, 0, 0, 0, 0, 0, 0, 0, 0, 0, 0, 0, 0          |
| 0, 0, 0, 0, 0, 0, 0, 0, 0, 0, 10, 112, 222, 69         2268, 1971, 329, 10, 0, 0, 0, 0, 0, 0, 0, 4, 7         170, 416, 1473, 2349, 865, 60, 0, 0, 0, 0, 0         0, 0, 0, 0, 0, 0, 0, 0, 0, 0, 0, 0, 0, 0     | 0, 0, 0, 0, 0, 0, 0, 0, 0, 0, 10, 112, 222, 694,         2268, 1971, 329, 10, 0, 0, 0, 0, 0, 0, 4, 74,         170, 416, 1473, 2349, 865, 60, 0, 0, 0, 0, 0,         0, 0, 0, 0, 0, 0, 0, 0, 0, 0, 0, 0, 0, 0 |                   | 0, 0, 0, 0, 0, 0, 0, 0, 0, 0, 0, 0, 0, 0          |
| 2268, 1971, 329, 10, 0, 0, 0, 0, 0, 0, 4, 7         170, 416, 1473, 2349, 865, 60, 0, 0, 0, 0, 0         0, 0, 0, 0, 0, 0, 0, 0, 0, 0, 0, 0, 0, 0                                                               | 2268, 1971, 329, 10, 0, 0, 0, 0, 0, 0, 4, 74,         170, 416, 1473, 2349, 865, 60, 0, 0, 0, 0, 0,         0, 0, 0, 0, 0, 0, 0, 0, 0, 0, 0, 0, 0, 0                                                          |                   | 0, 0, 0, 0, 0, 0, 0, 0, 0, 10, 112, 222, 694,     |
| 170, 416, 1473, 2349, 865, 60, 0, 0, 0, 0, 0, 0, 0, 0, 0, 0, 0, 0, 0                                                                                                    | 170, 416, 1473, 2349, 865, 60, 0, 0, 0, 0, 0, 0,         0, 0, 0, 0, 0, 0, 0, 0, 0, 0, 0, 0, 0, 0                                                                                                    |                   | 2268, 1971, 329, 10, 0, 0, 0, 0, 0, 0, 4, 74,     |
| 0, 0, 0, 0, 0, 0, 0, 0, 0, 0, 0, 0, 0, 0                                                                                                    | 0, 0, 0, 0, 0, 0, 0, 0, 0, 0, 0, 0, 0, 0                                                                                                    |                   | 170, 416, 1473, 2349, 865, 60, 0, 0, 0, 0, 0,     |
| 0, 0, 0, 0, 0, 0, 0, 0, 0, 0, 0, 0, 0, 0                                                                                                    | 0, 0, 0, 0, 0, 0, 0, 0, 0, 0, 0, 0, 0, 0                                                                                                    |                   | 0, 0, 0, 0, 0, 0, 0, 0, 0, 0, 0, 0, 0, 0          |
| 0, 0, 0, 5, 98, 248, 569, 1614, 1020, 161,         0, 0, 0, 0, 0, 0, 0, 0, 14, 105, 278, 454, 141         0, 0, 0, 0, 0, 0, 0, 0, 0, 0, 0, 0, 0, 0                                                              | 0, 0, 0, 5, 98, 248, 569, 1614, 1020, 161, 2,         0, 0, 0, 0, 0, 0, 0, 0, 14, 105, 278, 454, 1415,         0, 0, 0, 0, 0, 0, 0, 0, 0, 0, 0, 0, 0, 0                                                       |                   | 0, 0, 0, 0, 0, 0, 0, 0, 0, 0, 0, 0, 0, 0          |
| 0, 0, 0, 0, 0, 0, 0, 0, 14, 105, 278, 454, 141         0, 0, 0, 0, 0, 0, 0, 0, 0, 0, 0, 0, 0, 0                                                                                                    | 0, 0, 0, 0, 0, 0, 0, 0, 14, 105, 278, 454, 1415,         0, 0, 0, 0, 0, 0, 0, 0, 0, 0, 0, 0, 0, 0                                                                                                    |                   | 0, 0, 0, 5, 98, 248, 569, 1614, 1020, 161, 2,     |
| 0, 0, 0, 0, 0, 0, 0, 0, 0, 0, 0, 0, 0, 0                                                                                                    | 0, 0, 0, 0, 0, 0, 0, 0, 0, 0, 0, 0, 0, 0                                                                                                    |                   | 0, 0, 0, 0, 0, 0, 0, 14, 105, 278, 454, 1415,     |
| Usage:<br>0, 0, 0, 0, 0, 0, 0, 0, 0, 0, 0, 0, 0, 0                                                                                                    | 0, 0, 0, 0, 0, 0, 0, 0, 0, 0, 0, 0, 0, 0                                                                                                    |                   | 0, 0, 0, 0, 0, 0, 0, 0, 0, 0, 0, 0, 0, 0          |
| Usage: Query only                                                                                                    | 0, 0, 0, 0, 0, 0, 0, 0, 0, 0, 0, 0, 0, 0                                                                                                    |                   | 0, 0, 0, 0, 0, 0, 0, 0, 0, 0, 0, 0, 0, 0          |
| Usage: Query only                                                                                                    | Usage:Query onlyManual operation:See "Horizontal Histogram View" on page 376                                                                                                    |                   | 0, 0, 0, 0, 0, 0, 0, 0, 0, 0, 0, 0, 0, 0          |
| Usage: Query only                                                                                                    | Response         Usage:       Query only         Manual operation:       See "Horizontal Histogram View" on page 376                                                                                          |                   | 0, 0, 0, 0, 0, 0                                  |
| Usage: Query only                                                                                                    | Usage:Query onlyManual operation:See "Horizontal Histogram View" on page 376                                                                                                    |                   | Response                                          |
|                                                                                                    | Manual operation: See "Horizontal Histogram View" on page 376                                                                                                    | Usage:            | Query only                                        |
| Manual operation: See "Horizontal Histogram View" on page 376                                                                                                    |                                                                                                    | Manual operation: | See "Horizontal Histogram View" on page 376       |

## READ<hw>[:SCALar]:TDA:SCOPe:MASK:VIOLation?

neasurement).

| Queries the counts of                    | mask violations (scope measurer                          |
|------------------------------------------|----------------------------------------------------------|
| Suffix:<br><hw></hw>                     | 1<br>Irrelevant                                          |
| <b>Return values:</b><br><upper></upper> | Numeric value                                            |
| <lower></lower>                          | Numeric value                                            |
| <inner></inner>                          | Numeric value                                            |
| Example:                                 | READ:TDA:SCOP:MASK:VIOL?<br>Query<br>0,0,861<br>Response |
| Usage:                                   | Query only                                               |

Manual operation: See "Violations" on page 375

## READ<hw>[:SCALar]:TDA:SCOPe:PERSistence:COUNt?

Queries the number of the currently running scan (scope measurement).

| Suffix:<br><hw></hw>                   | 1<br>Irrelevant                                     |
|----------------------------------------|-----------------------------------------------------|
| <b>Return values:</b><br><scan></scan> | Numeric value                                       |
| Example:                               | READ:TDA:SCOPe:PERS:COUN?<br>Query<br>3<br>Response |
| Usage:                                 | Query only                                          |

## READ<hw>[:SCALar]:TDA:SCOPe:VHIStogram?

Queries the values for the horizontal histogram (scope measurement).

| Suffix:             |                                                                                                    |
|---------------------|----------------------------------------------------------------------------------------------------|
| <hw></hw>           | 1                                                                                                    |
|                     | Irrelevant                                                                                                |
| Return values:      |                                                                                                    |
| <(U-L)Mean>         | Mean value of the difference between upper histogram calcula-<br>tion and lower histogram calculation.    |
| <(U-L)Min>          | Minimum value of the difference between upper histogram cal-<br>culation and lower histogram calculation. |
| <(U-L)Max>          | Maximum value of the difference between upper histogram cal-<br>culation and lower histogram calculation. |
| <umean></umean>     | Mean value of the upper histogram.                                                                        |
| <umin></umin>       | Minimum value of the upper histogram.                                                                     |
| <umax></umax>       | Maximum value of the upper histogram.                                                                     |
| <ustddev></ustddev> | Standard deviation of the upper histogram.                                                                |
| <lmean></lmean>     | Mean value of the lower histogram.                                                                        |
| <lmin></lmin>       | Minimum value of the lower histogram.                                                                     |
| <lmax></lmax>       | Maximum value of the lower histogram.                                                                     |
| <lstddev></lstddev> | Standard deviation of the lower histogram.                                                                |

| Example:          | READ:TDA:SCOP:VHIS?                                                                   |  |  |
|-------------------|---------------------------------------------------------------------------------------|--|--|
| -                 | Query                                                                                 |  |  |
|                   | 9.150000E+002, 5.080000E+002, 1.101400E+003,                                          |  |  |
|                   | 4.470000E+002, 2.500000E+002, 5.234000E+002,                                          |  |  |
|                   | 5.290000E+001, -4.680000E+002, -5.780000E+002,                                        |  |  |
|                   | -2.578000E+002, 6.240000E+001                                                         |  |  |
|                   | Response                                                                              |  |  |
| Usage:            | Query only                                                                            |  |  |
| Manual operation: | See "Upper - Lower" on page 377<br>See "Upper Histogram, Lower Histogram" on page 378 |  |  |

## READ<hw>[:SCALar]:TDA:SCOPe:VHIStogram:VALues?

Queries the raw data of the vertical histogram (scope measurement).

| Suffix:         |                                                                                                    |
|-----------------|----------------------------------------------------------------------------------------------------|
| <hw></hw>       | 1                                                                                                    |
|                 | Irrelevant                                                                                                    |
| Return values:  |                                                                                                    |
| <pos></pos>     | Numeric value                                                                                                    |
| <width></width> | Numeric value                                                                                                    |
| <data></data>   | Numeric value                                                                                                    |
| Example:        | READ:TDA:SCOP:VHIS:VAL?<br>Query<br>-1.000000E+000, 7.843137E-003, 0, 0, 0, 0, 0,                                               |
|                 | 0, 0, 0, 0, 0, 0, 0, 0, 0, 0, 0, 0, 0, 0                                                                                        |
|                 | 0, 0, 0, 0, 0, 0, 0, 0, 0, 0, 0, 0, 0, 0                                                                                        |
|                 | 0, 0, 0, 0, 0, 0, 0, 0, 0, 0, 0, 0, 0, 0                                                                                        |
|                 | 0, 52, 1277, 2907, 3836, 3995, 3767, 2256,                                                                                      |
|                 | 4684, 5073, 1489, 421, 3154, 5157, 7599, 13132,                                                                                 |
|                 | 8944, 7551, 2007, 323, 723, 1023, 810, 1002,                                                                                    |
|                 | 1289, 1502, 1330, 3103, 2189, 2124, 1982, 1170, 707, 412, 402, 244, 276, 210, 70, 40, 5, 0, 0, 0, 0, 0, 0, 0, 0, 0, 0, 0, 0, 0, |
|                 |                                                                                                    |
|                 |                                                                                                    |
|                 | 0, 0, 0, 0, 0, 0, 0, 0, 0, 0, 0, 0, 0, 0                                                                                        |
|                 | 0, 0, 0, 0, 0, 0, 0, 0, 0, 0, 0, 0, 0, 0                                                                                        |
|                 | 2, 10, 26, 43, 61, 81, 132, 205, 379, 878,                                                                                      |
|                 | 1509, 2180, 2272, 2222, 2088, 1378, 2425, 1204,                                                                                 |
|                 | 993, 666, 335, 513, 1751, 5837, 4359, 7584,                                                                                     |
|                 | 7625, 7080, 8908, 6277, 3509, 8462, 7279, 9035,                                                                                 |
|                 | 504, 0, 0, 0, 0, 0, 0, 0, 0, 0, 0, 0, 0, 0,                                                                                     |
|                 | 0, 0, 0, 0, 0, 0, 0, 0, 0, 0, 0, 0, 0, 0                                                                                        |
|                 | 0, 0, 0, 0, 0, 0, 0, 0, 0, 0, 0, 0, 0, 0                                                                                        |
|                 | 0, 0, 0, 0, 0, 0, 0, 0, 0, 0, 0, 0, 0, 0                                                                                        |
|                 | Response                                                                                                    |

Usage: Query only

Manual operation: See "Vertical Histogram View" on page 377

#### READ<hw>[:SCALar]:TDA:SIGNal:STATe?

Queries if the TMDS time domain analyzer module (R&S VT-B2380) was able to synchronize to the detected HDMI or MHL input clock.

| Suffix:<br><hw></hw>                        | 1<br>Irrelevant   |
|---------------------------------------------|-------------------|
| Return values:<br><inputclock></inputclock> | LOCKed   UNLocked |
| Example:                                    | READ:TDA:SIGN:ST  |

READ:TDA:SIGN:STAT? Query LOCK Response Query only

## 14.9.7 ROUTe Subsystem

Usage:

| ROUTe <hw>:TDA:MODule:CATalog?</hw>           |      |
|-----------------------------------------------|------|
| ROUTe <hw>:TDA:REConnect</hw>                 |      |
| ROUTe <hw>:TDA:SCOPe:HDMI:CHANnel:SELect</hw> | 1003 |

#### ROUTe<hw>:TDA:MODule:CATalog?

Queries whether a TDA module is available and its slot position.

| Suffix:           |                                                                          |
|-------------------|--------------------------------------------------------------------------|
| <hw></hw>         | 1                                                                        |
|                   | Irrelevant                                                               |
| Return values:    |                                                                          |
| <module></module> | " <tda> [<module slot="">]"</module></tda>                               |
|                   | with [ <module slot="">] see Chapter 14.1.1, "Addressing Module</module> |
|                   | Slots", on page 489                                                      |
| Example:          | ROUT:TDA:MOD:CAT?                                                        |
| -                 | Query                                                                    |
|                   | "TDA [L2]"                                                               |
|                   | Response                                                                 |
| Usage:            | Query only                                                               |
|                   |                                                                          |

### ROUTe<hw>:TDA:REConnect

Forces the DUT to reread the EDID.

| Suffix:<br><hw></hw> | 1<br>Irrelevant                    |
|----------------------|------------------------------------|
| Example:             | ROUT:TDA:REC                       |
| Usage:               | Event                              |
| Manual operation:    | See "Reconnect button" on page 371 |

## ROUTe<hw>:TDA:SCOPe:HDMI:CHANnel:SELect <Channel>

Sets the channel (scope measurement).

| Suffix:             |                                                                                                    |
|---------------------|----------------------------------------------------------------------------------------------------|
| <hw></hw>           | 1                                                                                                    |
|                     | Irrelevant                                                                                                |
| Parameters:         |                                                                                                    |
| <channel></channel> | T0PMinus   T0PGround   T0MGround   T1PMinus   T1PGround  <br>T1MGround   T2PMinus   T2PGround   T2MGround |
|                     | See READ <hw>[:SCALar]:TDA:LIST:INPut? on page 996.</hw>                                                  |
|                     | *RST: T0PM                                                                                                |
| Example:            | ROUT:TDA:SCOP:HDMI:CHAN:SEL T1PM                                                                          |
| Manual operation:   | See "Channel (default favorite)" on page 373                                                              |

## 14.9.8 SENSe Subsystem

### SENSe<hw>[:SCALar]:TDA:INPut:PROBe?

Queries the probe type connected to the TMDS time domain analyzer module (R&S VT-B2380).

Suffix: <hw>

| <hw></hw>                              | 1<br>Irrelevant                                                    |
|----------------------------------------|--------------------------------------------------------------------|
| <b>Return values:</b><br><type></type> | Module name                                                        |
| Example:                               | SENS:TDA:INP:PROB?<br>Query<br>"VT-Z2385", 101450, 5.0<br>Response |
| Usage:                                 | Query only                                                         |

**MHL** Applications

## 14.9.9 UNIT Subsystem

| UNIT <hw>:TDA:SCOPe:TIME</hw>    |  |
|----------------------------------|--|
| UNIT <hw>:TDA:SCOPe:VOLTage</hw> |  |

## UNIT<hw>:TDA:SCOPe:TIME <Unit>

Sets the unit for the time settings (scope measurement).

| Suffix:<br><hw></hw>         | 1<br>Irrelevant          |    |
|------------------------------|--------------------------|----|
| Parameters:<br><unit></unit> | UI   NS   PS<br>*RST: UI |    |
| Example:                     | UNIT:TDA:SCOP:TIME       | NS |
| Manual operation:            | See "Time" on page 379   |    |

#### UNIT<hw>:TDA:SCOPe:VOLTage <Unit>

Sets the unit for the voltage settings (scope measurement).

| Suffix:<br><hw></hw>         | 1<br>Irrelevant      |                 |
|------------------------------|----------------------|-----------------|
| Parameters:<br><unit></unit> | V   MV   PC<br>*RST: | CT<br>MV        |
| Example:                     | UNIT:TDA             | :SCOP:VOLT V    |
| Manual operation:            | See "Voltag          | ge" on page 379 |

# 14.10 MHL Applications

These commands correlate to the functions provided in:

- Chapter 12.1, "MHL Generator Application", on page 411
- Chapter 12.2, "MHL Analyzer Application", on page 445

For information on the available commands see these chapters.

# 15 Installed Software

The firmware and the operating system are already installed on the R&S VTE.

Further information:

- Performing a firmware update: see the release notes.
- Installing software options
   See the installation instructions for options or Chapter 6.3.2, "Installing License Keys", on page 102.

# 15.1 Operating System

The R&S VTE is equipped with the Windows 7 Embedded operating system in the 32bit version. When the R&S VTE is delivered, the operating system is configured for optimum operation. Changes to the system settings are required only if you install peripherals such as a keyboard and printer or if you configure the network and the settings do not conform to the default settings.

To prevent malfunctions and to avoid instrument repair, only install service packs approved by Rohde & Schwarz. In particular, do not use service packs for other Windows 7 editions.

## 15.1.1 Login

Windows 7 requires that you identify yourself by entering a user name and password in a login window. The R&S VTE provides a factory–installed auto login function, i.e. login is carried out automatically in the background. The ID used for auto login has administrator rights.

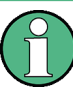

User name and password are factory-set as follows.

- User name = *instrument*
- Password: A label on the casing of the R&S VTE indicates the default password. If there is no such label, the default password is 894129.

If the R&S VTE is connected to a network and if the login data under Windows 7 and on the network is identical, you log on to operating system and the network at the same time.

## 15.1.2 Windows 7 Start Menu

The Windows 7 Start menu provides access to the Windows 7 functionality and the installed programs. Under "Control Panel", the system settings are grouped. For details, see the Windows 7 documentation.

## To open the Start menu

In the toolbar, tap

## 15.1.3 Using the Windows Server Update Services (WSUS)

Windows provides a scenario in which system administrators set up a server running Windows Server Update Services (WSUS) inside the corporate firewall, which synchronizes content directly with Microsoft<sup>®</sup> Update and distributes updates to client computers and instruments.

Your company can use Windows Server Update Services (WSUS) to deploy updates. Contact your local system administrator or IT-department for information about your company's update strategy.

# 15.2 Additional Software

The instrument is equipped with the Windows 7 operating system. Additional software can therefore be installed on the instrument. The use and installation of additional software can impair instrument function. Thus, run only programs that Rohde & Schwarz has tested for compatibility with the instrument software.

The drivers and programs used on the instrument under Windows 7 have been adapted to the instrument. Modify existing instrument software only by using update software released by Rohde & Schwarz.

## 15.3 Backup and Restore Application

Using the backup and restore application, you can back up the instrument installations and their configuration so that they can be restored if necessary. When restoring, you can choose between various states.

- Factory default state If, for example, the system crashes, you can restore the factory default state.
- Intermediate states that you have saved
   For example, you can back up the current system partition before a firmware update or provide different system configurations for different environments.

In the restore process, the system partition is deleted, formatted and written newly. The data partition is not affected.

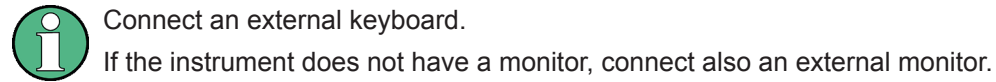

#### To display the main dialog for backup and restore

1. Restart the R&S VTE.

The boot screen is displayed. By default, "System" is selected. If you do not perform the next step within 4 seconds, the dialog vanishes and the booting process continues.

2. Select the "Backup" partition and press [ENTER].

| βγstem<br>Backup |  |  |  |
|------------------|--|--|--|
|                  |  |  |  |
|                  |  |  |  |
|                  |  |  |  |
|                  |  |  |  |
|                  |  |  |  |
|                  |  |  |  |

The main dialog is displayed. It provides access to all functions of the backup and restore application.

#### Backup and Restore Application

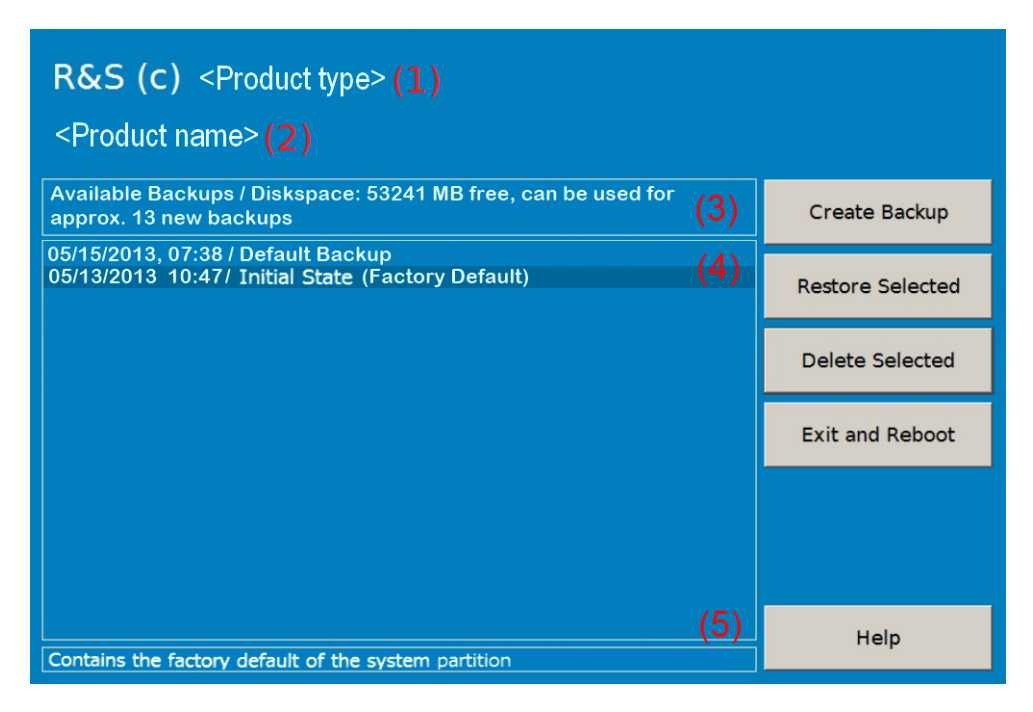

Figure 15-1: Main dialog (example)

- (1) = Header showing instrument type
- (2) = Header showing instrument name
- (3) = Free memory space on backup partition
- (4) = List of backups already created
- (5) = Description of currently selected backup

To continue, see one of the following chapters:

- Chapter 15.3.1, "Creating a Backup", on page 1008
- Chapter 15.3.2, "Restoring a Selected Backup Version", on page 1009
- Chapter 15.3.3, "Deleting a Backup", on page 1010

## 15.3.1 Creating a Backup

Using this function, you can create a backup of the current instrument installation and its configuration.

1. In the main dialog (see Figure 15-1), select "Create Backup".

The "Create Backup" dialog is displayed. Under "Description", the current version of the firmware is displayed.
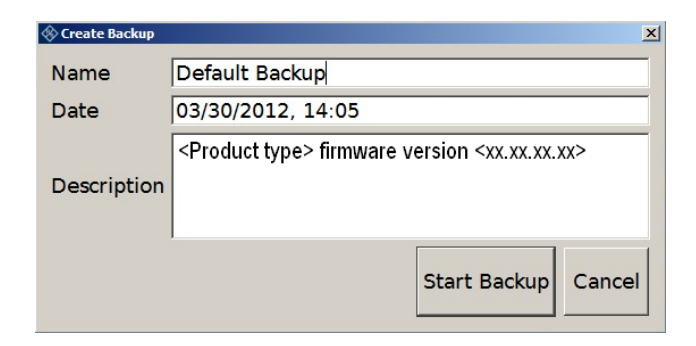

- Enter a name for the backup and the date. If necessary, you can add information to the description.
- 3. Select "Start Backup".

During the backup process, a progress information dialog is displayed. You can terminate at any time ("Cancel").

After the process has been finished, the dialog is closed automatically, and the main dialog is displayed again.

**Note:** If you activate "Keep open when finished", the progress information dialog remains open until you close it.

In the main dialog, select "Exit and Reboot".

The backup and restore application is closed, and the R&S VTE is restarted.

# 15.3.2 Restoring a Selected Backup Version

Using this function, you can restore the selected instrument installation and its configuration.

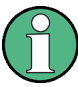

## **Malware protection**

When restoring a backup, the Windows operating system and installed anti-malware software are probably outdated. To minimize the risk of malware threats after restoring a backup, verify and adjust the "Windows Update" settings. Follow the recommendations from Rohde & Schwarz applicable to your instrument. Also, install all Windows security updates that have been published in the meanwhile.

- 1. In the main dialog (see Figure 15-1), select the backup you want to restore.
- 2. Select "Restore Selected".
- 3. In the "Restore Selected" dialog, select "Yes".

During the restoring process, a progress information dialog is displayed. You can terminate at any time ("Cancel").

After the process has been finished, the application is closed automatically, and the R&S VTE is restarted.

**Note:** If you activate "Keep open when finished", the progress information dialog remains open until you close it.

# 15.3.3 Deleting a Backup

Using this function, you can delete the selected instrument installation and its configuration.

To provide space for new backups, you can remove older backups. The factory default cannot be deleted.

- 1. In the main dialog (see Figure 15-1), select the backup you want to delete.
- 2. Select "Delete Selected".
- 3. In the "Delete Selected" dialog, select "Yes".

**Note:** You are not authorized to delete a factory default backup. If you have selected one, an error message is displayed and the backup is not deleted.

4. In the main dialog, select "Exit and Reboot", or continue with Chapter 15.3.1, "Creating a Backup", on page 1008.

# 16 Troubleshooting

This chapter gives information on issues, errors and warnings of the R&S VTE.

If you need to transport or ship the product, see Chapter 17, "Transporting", on page 1018.

# 16.1 Issues

Known issues are listed in the release notes of your firmware version. The release notes are delivered with the firmware, or you can download them from the Rohde & Schwarz home page.

# 16.2 Device-Specific Errors Messages

If an error occurs, a dialog is displayed containing information about the error and what to do to eliminate it. Follow the instructions to ensure correct operation of the R&S VTE. Some errors must be eliminated before continuing operation.

In the title bar, 3 error messages are displayed. A complete list of all error messages is provided in the "Error Details" dialog.

# To open the "Error Details" dialog

In the title bar, tap 2 next to the error messages.

The table contains the following information:

- "Lev" column Severity of the error
- "SCPI" column Number of the SCPI error
- "Error Text" column Error message displayed in the title bar

If you select an error, in the pane below the table, more detailed information and instructions how to eliminate the error are displayed.

# 16.3 SCPI Error Messages

During remote control, error messages are entered in the error/event queue of the status reporting system.

# To query the error/event queue

► Send the SYSTem:ERRor:ALL? command.

If the error queue is empty, 0 ("no error") is returned. Otherwise, all errors/events are listed that have occurred since the last query. See SYSTem:ERROr:ALL? on page 517.

All SCPI instruments use the same SCPI error messages. The messages are assigned negative numbers. The following list contains the messages used by the R&S VTE, ordered by number (descending). For each message, an explanation is given. If you need information on SCPI syntax rules, see Chapter 13.2, "SCPI Command Syntax", on page 470.

In the ESR register, the bit corresponding to the error type is set. See Chapter 13.3.3.3, "Event Status Register (ESR) and Event Status Enable Register (ESE)", on page 482.

| [-100] Command error. 1013   [-101] Invalid character. 1013   [-102] Syntax error. 1013   [-103] Invalid separator. 1013   [-104] Data type error. 1013   [-105] GET not allowed. 1013   [-109] Missing parameter not allowed. 1013   [-109] Missing parameter. 1013   [-112] Program mnemonic too long. 1013   [-113] Undefined header 1013   [-114] Header suffix out of range. 1014   [-128] Numeric data not allowed. 1014   [-128] Numeric data not allowed. 1014   [-134] Suffix too long. 1014   [-135] Suffix not allowed. 1014   [-136] Suffix not allowed. 1014   [-137] Suffix too long. 1014   [-138] Suffix not allowed. 1014   [-148] Character data not allowed. 1014   [-158] String data not allowed. 1014   [-163] Invalid block data. 1015   [-221] Settings conflict 1015   [-223] Too much data. 1015   [-224] Illegal parameter value. 1015   [-224] Illegal parameter value. 1015                | [0] No error                       | 1013 |
|----------------------------------------------------------------------------------------------------|------------------------------------|------|
| [-101] Invalid character. 1013   [-102] Syntax error. 1013   [-103] Invalid separator. 1013   [-104] Data type error. 1013   [-105] GET not allowed. 1013   [-109] Missing parameter. 1013   [-109] Missing parameter. 1013   [-112] Program mnemonic too long. 1013   [-113] Undefined header. 1013   [-113] Lader suffix out of range. 1014   [-124] Too many digits. 1014   [-128] Numeric data not allowed. 1014   [-138] Suffix too long. 1014   [-138] Suffix not allowed. 1014   [-138] Suffix not allowed. 1014   [-143] Invalid suffix. 1014   [-143] Invalid suffix. 1014   [-144] Character data not allowed. 1014   [-148] Buffix not allowed. 1014   [-148] Block data not allowed. 1014   [-148] Block data not allowed. 1014   [-148] Block data not allowed. 1014   [-148] Block data not allowed. 1015   [-220] Command protected. 1015   [-221] Data out of range. 1015                               | [-100] Command error               |      |
| [-102] Syntax error. 1013   [-103] Invalid separator. 1013   [-104] Data type error. 1013   [-105] GET not allowed. 1013   [-108] Parameter not allowed. 1013   [-109] Missing parameter 1013   [-112] Program nnemonic too long. 1013   [-112] Program nnemonic too long. 1013   [-113] Undefined header. 1013   [-114] Header suffix out of range. 1014   [-123] Exponent too large. 1014   [-124] Too many digits. 1014   [-128] Numeric data not allowed. 1014   [-133] Suffix too long. 1014   [-134] Suffix too long. 1014   [-135] String data not allowed. 1014   [-148] Character data not allowed. 1014   [-148] Block data not allowed. 1014   [-178] Expression data not allowed. 1014   [-178] Expression data not allowed. 1015   [-203] Command protected. 1015   [-224] Illegal parameter value. 1015   [-225] Out of range. 1015   [-226] Lists not same length. 1015   [-224] Illegal parameter value | [-101] Invalid character           | 1013 |
| [-103] Invalid separator. 1013   [-104] Data type error. 1013   [-105] GET not allowed. 1013   [-108] Parameter not allowed. 1013   [-109] Missing parameter. 1013   [-112] Program mnemonic too long. 1013   [-113] Undefined header. 1013   [-114] Header suffix out of range. 1014   [-123] Exponent too large. 1014   [-124] Too many digits. 1014   [-128] Numeric data not allowed. 1014   [-138] Suffix too long. 1014   [-138] Suffix too long. 1014   [-138] Suffix not allowed. 1014   [-138] Suffix not allowed. 1014   [-149] Character data not allowed. 1014   [-148] Character data not allowed. 1014   [-148] String data not allowed. 1014   [-178] Expression data not allowed. 1014   [-178] Expression data not allowed. 1015   [-220] Command protected. 1015   [-221] Settings conflict 1015   [-222] Data out of range. 1015   [-224] Illegal parameter value. 1015   [-224] Used marony.        | [-102] Syntax error                | 1013 |
| [-104] Data type error. 1013   [-105] GET not allowed. 1013   [-108] Parameter not allowed. 1013   [-109] Missing parameter. 1013   [-112] Program mnemonic too long. 1013   [-113] Undefined header. 1013   [-114] Header suffix out of range. 1014   [-123] Exponent too large. 1014   [-124] Too many digits. 1014   [-128] Numeric data not allowed. 1014   [-131] Invalid suffix. 1014   [-132] Suffix too long. 1014   [-133] Suffix too long. 1014   [-144] Character data too long. 1014   [-133] Suffix not allowed. 1014   [-143] Suffix too long. 1014   [-144] Character data too long. 1014   [-145] String data not allowed. 1014   [-148] Block data not allowed. 1014   [-178] Expression data not allowed. 1014   [-178] Expression data not allowed. 1014   [-178] String data not allowed. 1015   [-221] Settings conflict 1015   [-222] Data out of range. 1015   [-223] Too much data.             | [-103] Invalid separator           | 1013 |
| [-105] GET not allowed. 1013   [-108] Parameter not allowed. 1013   [-109] Missing parameter. 1013   [-112] Program mnemonic too long. 1013   [-113] Undefined header. 1013   [-114] Header suffix out of range. 1014   [-123] Exponent too large. 1014   [-124] Too many digits. 1014   [-128] Numeric data not allowed. 1014   [-133] Suffix too long. 1014   [-134] Suffix too long. 1014   [-135] Suffix too long. 1014   [-136] Suffix too long. 1014   [-137] Invalid suffix. 1014   [-138] Suffix not allowed. 1014   [-149] Character data not allowed. 1014   [-148] Character data not allowed. 1014   [-148] Character data not allowed. 1014   [-178] Expression data not allowed. 1014   [-178] Expression data not allowed. 1014   [-178] String data not allowed. 1015   [-220] Command protected. 1015   [-221] Settings conflict 1015   [-222] Data out of range. 1015   [-224] Illegal parameter valu | [-104] Data type error             | 1013 |
| [-108] Parameter not allowed. 1013   [-109] Missing parameter. 1013   [-112] Program mnemonic too long. 1013   [-113] Undefined header. 1013   [-114] Header suffix out of range. 1014   [-123] Exponent too large. 1014   [-124] Too many digits. 1014   [-128] Numeric data not allowed. 1014   [-131] Invalid suffix. 1014   [-132] Suffix too long. 1014   [-133] Suffix too long. 1014   [-134] Suffix too long. 1014   [-138] Suffix not allowed. 1014   [-138] Suffix not allowed. 1014   [-143] Character data not allowed. 1014   [-148] Character data not allowed. 1014   [-148] Block data not allowed. 1014   [-158] String data not allowed. 1014   [-168] Block data not allowed. 1014   [-178] Expression data not allowed. 1015   [-221] Settings conflict 1015   [-222] Data out of range. 1015   [-223] Too much data. 1015   [-224] Illegal parameter value 1015   [-225] Out of memory.            | [-105] GET not allowed             | 1013 |
| [-109] Missing parameter. 1013   [-112] Program mnemonic too long. 1013   [-113] Undefined header. 1013   [-114] Header suffix out of range. 1014   [-123] Exponent too large. 1014   [-124] Too many digits. 1014   [-128] Numeric data not allowed. 1014   [-131] Invalid suffix. 1014   [-133] Suffix too long. 1014   [-134] Suffix not allowed. 1014   [-138] Suffix not allowed. 1014   [-143] Character data too long. 1014   [-143] Character data not allowed. 1014   [-143] Suffix not allowed. 1014   [-143] Suffix not allowed. 1014   [-144] Character data not allowed. 1014   [-145] Block data not allowed. 1014   [-168] Block data not allowed. 1014   [-168] Block data not allowed. 1014   [-178] Expression data not allowed. 1015   [-220] Command protected. 1015   [-221] Settings conflict 1015   [-222] Data out of range. 1015   [-223] Too much data. 1015   [-224] Illegal parameter value | [-108] Parameter not allowed       | 1013 |
| [-112] Program mnemonic too long. 1013   [-113] Undefined header. 1013   [-114] Header suffix out of range. 1014   [-123] Exponent too large. 1014   [-124] Too many digits. 1014   [-128] Numeric data not allowed. 1014   [-131] Invalid suffix. 1014   [-131] Invalid suffix. 1014   [-133] Suffix too long. 1014   [-134] Suffix too long. 1014   [-135] Suffix not allowed. 1014   [-144] Character data too long. 1014   [-143] Character data not allowed. 1014   [-148] Character data not allowed. 1014   [-148] Character data not allowed. 1014   [-158] String data not allowed. 1014   [-168] Block data not allowed. 1014   [-178] Expression data not allowed. 1014   [-178] Command protected 1015   [-221] Settings conflict 1015   [-222] Data out of range. 1015   [-223] Too much data. 1015   [-224] Illegal parameter value. 1015   [-225] Out of memory. 1015   [-240] Hardware error.           | [-109] Missing parameter           | 1013 |
| [-113] Undefined header. 1013   [-114] Header suffix out of range. 1014   [-123] Exponent too large. 1014   [-124] Too many digits. 1014   [-128] Numeric data not allowed. 1014   [-131] Invalid suffix. 1014   [-131] Invalid suffix. 1014   [-131] Invalid suffix. 1014   [-133] Suffix too long. 1014   [-134] Suffix too long. 1014   [-143] Character data too long. 1014   [-143] Character data not allowed. 1014   [-143] Character data not allowed. 1014   [-148] Character data not allowed. 1014   [-158] String data not allowed. 1014   [-161] Invalid block data. 1014   [-161] Invalid block data. 1015   [-223] Command protected. 1015   [-224] Illegal parameter value. 1015   [-225] Out of range. 1015   [-226] Lists not same length. 1015   [-224] Hardware error. 1015   [-240] Hardware missing. 1015   [-300] Device-specific error. 1015                                                    | [-112] Program mnemonic too long   | 1013 |
| [-114] Header suffix out of range. 1014   [-123] Exponent too large. 1014   [-124] Too many digits. 1014   [-128] Numeric data not allowed. 1014   [-131] Invalid suffix. 1014   [-133] Suffix too long. 1014   [-134] Suffix too long. 1014   [-133] Suffix not allowed. 1014   [-144] Character data too long. 1014   [-143] Character data not allowed. 1014   [-143] String data not allowed. 1014   [-158] String data not allowed. 1014   [-161] Invalid block data. 1014   [-161] Invalid block data. 1015   [-203] Command protected. 1015   [-222] Data out of range. 1015   [-223] Too much data. 1015   [-224] Illegal parameter value. 1015   [-225] Out of memory. 1015   [-226] Lists not same length. 1015   [-240] Hardware error. 1015   [-241] Hardware missing 1015   [-300] Device-specific error. 1015                                                                                             | [-113] Undefined header            | 1013 |
| [-123] Exponent too large. 1014   [-124] Too many digits. 1014   [-128] Numeric data not allowed. 1014   [-131] Invalid suffix. 1014   [-131] Invalid suffix. 1014   [-133] Suffix too long. 1014   [-134] Suffix too long. 1014   [-138] Suffix not allowed. 1014   [-144] Character data too long. 1014   [-148] Character data not allowed. 1014   [-148] String data not allowed. 1014   [-163] Block data not allowed. 1014   [-163] Block data not allowed. 1014   [-161] Invalid block data. 1015   [-203] Command protected. 1015   [-222] Data out of range. 1015   [-223] Too much data. 1015   [-224] Illegal parameter value. 1015   [-224] Litsts not same length. 1015   [-224] Litst not same length. 1015   [-241] Hardware missing. 1015   [-300] Device-specific error. 1015                                                                                                    | [-114] Header suffix out of range  | 1014 |
| [-124] Too many digits. 1014   [-128] Numeric data not allowed. 1014   [-131] Invalid suffix. 1014   [-131] Invalid suffix. 1014   [-133] Suffix too long. 1014   [-134] Suffix too long. 1014   [-138] Suffix not allowed. 1014   [-144] Character data too long. 1014   [-144] Character data not allowed. 1014   [-148] Character data not allowed. 1014   [-158] String data not allowed. 1014   [-163] Block data not allowed. 1014   [-163] Expression data not allowed. 1014   [-161] Invalid block data. 1015   [-203] Command protected. 1015   [-222] Data out of range. 1015   [-223] Too much data. 1015   [-224] Illegal parameter value. 1015   [-225] Out of memory. 1015   [-226] Lists not same length. 1015   [-240] Hardware error. 1015   [-300] Device-specific error. 1015                                                                                                    | [-123] Exponent too large          |      |
| [-128] Numeric data not allowed.1014[-131] Invalid suffix.1014[-134] Suffix too long.1014[-138] Suffix not allowed.1014[-144] Character data too long.1014[-148] Character data not allowed.1014[-158] String data not allowed.1014[-168] Block data not allowed.1014[-161] Invalid block data.1014[-161] Invalid block data.1015[-222] Data out of range.1015[-223] Too much data.1015[-224] Illegal parameter value.1015[-225] Out of memory.1015[-226] Lists not same length.1015[-240] Hardware error.1015[-241] Hardware missing.1015[-300] Device-specific error.1015                                                                                                    | [-124] Too many digits             | 1014 |
| [-131] Invalid suffix.1014[-134] Suffix too long.1014[-138] Suffix not allowed.1014[-144] Character data too long.1014[-148] Character data not allowed.1014[-158] String data not allowed.1014[-168] Block data not allowed.1014[-161] Invalid block data.1014[-161] Invalid block data.1015[-203] Command protected.1015[-222] Data out of range.1015[-223] Too much data.1015[-224] Illegal parameter value.1015[-225] Out of memory.1015[-226] Lists not same length.1015[-240] Hardware error.1015[-241] Hardware missing.1015[-300] Device-specific error.1015[-300] Device-specific error.1015                                                                                                    | [-128] Numeric data not allowed    | 1014 |
| [-134] Suffix too long.1014[-138] Suffix not allowed.1014[-144] Character data too long.1014[-148] Character data not allowed.1014[-158] String data not allowed.1014[-158] String data not allowed.1014[-168] Block data not allowed.1014[-161] Invalid block data.1015[-203] Command protected.1015[-222] Data out of range.1015[-223] Too much data.1015[-224] Illegal parameter value.1015[-225] Out of memory.1015[-226] Lists not same length.1015[-241] Hardware missing.1015[-241] Hardware missing.1015[-300] Device-specific error.1015                                                                                                    | [-131] Invalid suffix              | 1014 |
| [-138] Suffix not allowed.1014[-144] Character data too long.1014[-148] Character data not allowed.1014[-158] String data not allowed.1014[-168] Block data not allowed.1014[-178] Expression data not allowed.1014[-161] Invalid block data.1015[-203] Command protected.1015[-222] Data out of range.1015[-223] Too much data.1015[-224] Illegal parameter value.1015[-225] Out of memory.1015[-226] Lists not same length.1015[-240] Hardware error.1015[-241] Hardware missing.1015[-300] Device-specific error.1015                                                                                                    | [-134] Suffix too long             | 1014 |
| [-144] Character data too long1014[-148] Character data not allowed1014[-158] String data not allowed1014[-168] Block data not allowed1014[-178] Expression data not allowed1014[-161] Invalid block data1015[-203] Command protected1015[-222] Data out of range1015[-223] Too much data1015[-224] Illegal parameter value1015[-225] Out of memory1015[-226] Lists not same length1015[-240] Hardware error1015[-241] Hardware missing1015[-300] Device-specific error1015                                                                                                    | [-138] Suffix not allowed          | 1014 |
| [-148] Character data not allowed.1014[-158] String data not allowed.1014[-168] Block data not allowed.1014[-178] Expression data not allowed.1014[-161] Invalid block data.1015[-203] Command protected.1015[-221] Settings conflict1015[-222] Data out of range.1015[-223] Too much data.1015[-224] Illegal parameter value.1015[-225] Out of memory.1015[-226] Lists not same length.1015[-240] Hardware error.1015[-241] Hardware missing.1015[-300] Device-specific error.1015                                                                                                    | [-144] Character data too long     | 1014 |
| [-158] String data not allowed. 1014   [-168] Block data not allowed. 1014   [-178] Expression data not allowed. 1014   [-178] Expression data not allowed. 1014   [-161] Invalid block data. 1015   [-203] Command protected. 1015   [-221] Settings conflict 1015   [-222] Data out of range. 1015   [-223] Too much data. 1015   [-224] Illegal parameter value. 1015   [-225] Out of memory. 1015   [-226] Lists not same length. 1015   [-240] Hardware error. 1015   [-241] Hardware missing. 1015   [-300] Device-specific error. 1015                                                                                                    | [-148] Character data not allowed  | 1014 |
| [-168] Block data not allowed. 1014   [-178] Expression data not allowed. 1014   [-161] Invalid block data. 1015   [-203] Command protected. 1015   [-221] Settings conflict 1015   [-222] Data out of range. 1015   [-223] Too much data. 1015   [-224] Illegal parameter value. 1015   [-225] Out of memory. 1015   [-226] Lists not same length. 1015   [-240] Hardware error. 1015   [-241] Hardware missing. 1015   [-300] Device-specific error. 1015                                                                                                    | [-158] String data not allowed     | 1014 |
| [-178] Expression data not allowed. 1014   [-161] Invalid block data. 1015   [-203] Command protected. 1015   [-221] Settings conflict 1015   [-222] Data out of range. 1015   [-223] Too much data. 1015   [-224] Illegal parameter value. 1015   [-225] Out of memory. 1015   [-226] Lists not same length. 1015   [-240] Hardware error. 1015   [-241] Hardware missing. 1015   [-300] Device-specific error. 1015                                                                                                    | [-168] Block data not allowed      | 1014 |
| [-161] Invalid block data 1015   [-203] Command protected 1015   [-221] Settings conflict 1015   [-222] Data out of range 1015   [-223] Too much data 1015   [-224] Illegal parameter value 1015   [-225] Out of memory 1015   [-226] Lists not same length 1015   [-241] Hardware missing 1015   [-300] Device-specific error 1015                                                                                                    | [-178] Expression data not allowed | 1014 |
| [-203] Command protected. 1015   [-221] Settings conflict 1015   [-222] Data out of range. 1015   [-223] Too much data. 1015   [-224] Illegal parameter value. 1015   [-225] Out of memory. 1015   [-226] Lists not same length. 1015   [-240] Hardware error. 1015   [-241] Hardware missing. 1015   [-300] Device-specific error. 1015                                                                                                    | [-161] Invalid block data          | 1015 |
| [-221] Settings conflict 1015   [-222] Data out of range 1015   [-223] Too much data 1015   [-224] Illegal parameter value 1015   [-225] Out of memory 1015   [-226] Lists not same length 1015   [-240] Hardware error 1015   [-241] Hardware missing 1015   [-300] Device-specific error 1015                                                                                                    | [-203] Command protected           | 1015 |
| [-222] Data out of range. 1015   [-223] Too much data. 1015   [-224] Illegal parameter value. 1015   [-225] Out of memory. 1015   [-226] Lists not same length. 1015   [-240] Hardware error. 1015   [-241] Hardware missing. 1015   [-300] Device-specific error. 1015                                                                                                    | [-221] Settings conflict           |      |
| [-223] Too much data 1015   [-224] Illegal parameter value 1015   [-225] Out of memory 1015   [-226] Lists not same length 1015   [-240] Hardware error 1015   [-241] Hardware missing 1015   [-300] Device-specific error 1015                                                                                                    | [-222] Data out of range           | 1015 |
| [-224] Illegal parameter value. 1015   [-225] Out of memory. 1015   [-226] Lists not same length. 1015   [-240] Hardware error. 1015   [-241] Hardware missing. 1015   [-300] Device-specific error. 1015                                                                                                    | [-223] Too much data               | 1015 |
| [-225] Out of memory. 1015   [-226] Lists not same length. 1015   [-240] Hardware error. 1015   [-241] Hardware missing. 1015   [-300] Device-specific error. 1015                                                                                                    | [-224] Illegal parameter value     | 1015 |
| [-226] Lists not same length. 1015   [-240] Hardware error. 1015   [-241] Hardware missing. 1015   [-300] Device-specific error. 1015                                                                                                    | [-225] Out of memory               | 1015 |
| [-240] Hardware error. 1015   [-241] Hardware missing. 1015   [-300] Device-specific error. 1015                                                                                                    | [-226] Lists not same length       | 1015 |
| [-241] Hardware missing. 1015   [-300] Device-specific error. 1015                                                                                                    | [-240] Hardware error              |      |
| [-300] Device-specific error                                                                                                    | [-241] Hardware missing            | 1015 |
|                                                                                                    | [-300] Device-specific error       | 1015 |
| [-310] System error                                                                                                    | [-310] System error                | 1015 |

SCPI Error Messages

| [-330] Self test failed   | 1016   |
|---------------------------|--------|
| [-350] Queue overflow     | .1016  |
| [-420] Query unterminated | . 1016 |
| [-410] Query interrupted  | . 1016 |
| [-430] Query deadlocked   | .1016  |
| [-430] Query deadlocked   | .1016  |

#### [0] No error

The error queue does not contain entries.

#### [-100] Command error

Generic error message; a more specific error cannot be detected. Command error.

# [-101] Invalid character

The command contains an invalid sign. Command error.

Example: A header contains an ampersand, e.g. SOURCe&.

#### [-102] Syntax error

The command is invalid. Command error.

Example: The command contains block data the R&S VTE does not accept.

#### [-103] Invalid separator

The command contains an impermissible sign instead of a separator. Command error. Example: A semicolon is missing after the first command in a command line with several commands.

#### [-104] Data type error

The command contains an invalid value indication. Command error.

Example: ON is indicated instead of a numeric value for frequency setting.

#### [-105] GET not allowed

A group execute trigger (GET) is within a command line. Command error.

**Note:** A group execute trigger (GET) is only allowed at the end of a command line or in a separate command line.

#### [-108] Parameter not allowed

The command contains too many parameters. Command error.

## [-109] Missing parameter

The command does not contain the required parameters. Command error.

Example: Command requires the indication of a parameter.

#### [-112] Program mnemonic too long

The header contains more than 12 characters. Command error.

#### [-113] Undefined header

The command header has not been defined. Command error.

#### [-114] Header suffix out of range

The command contains an illegal numeric suffix. Command error.

Example: SOURce22 is not defined for the R&S VTE.

# [-123] Exponent too large

The magnitude of the exponent is too large. Command error.

#### [-124] Too many digits

The decimal numeric data element contains too many digits. Command error.

#### [-128] Numeric data not allowed

The command contains a numeric data element the device does not accept in this position. Command error.

#### [-131] Invalid suffix

The suffix is not appropriate for this command. Command error.

Example: The used unit is not defined for this command.

# [-134] Suffix too long

The suffix contains more than 12 characters. Command error.

#### [-138] Suffix not allowed

A suffix is not allowed for this command or at this point of the command. Command error.

#### [-144] Character data too long

The character data element contains more than 12 characters. Command error.

#### [-148] Character data not allowed

The character data is prohibited for this command or at this point of the command. Command error.

Example: Command requires a numeric parameter.

#### [-158] String data not allowed

The command contains a legal string data element that is not allowed at this point. Command error.

Example: A text parameter is set in quotation marks.

## [-168] Block data not allowed

The command contains legal block data which is not allowed at this point. Command error.

Example: Command requires a numeric parameter.

## [-178] Expression data not allowed

The command contains a mathematical expression at an impermissible position. Command error.

### [-161] Invalid block data

The command contains illegal block data. Command error.

Example: An END message was received before the expected number of data had been received or no numeric data element is sent after the introductory #.

## [-203] Command protected

The desired command could not be executed as it was protected by a password. Execution error.

#### [-221] Settings conflict ...

There is a setting conflict between the two parameters indicated after the semicolon. One of the given values has to be corrected to obtain a valid output signal. Execution error.

#### [-222] Data out of range

A value of the transmitted command was outside the legal range. Execution error.

Example: Command only permits entries in the range of minimum to maximum frequency.

#### [-223] Too much data

The host sent more data than the signal generator can handle. Execution error.

#### [-224] Illegal parameter value

The parameter value is invalid. Execution error.

## [-225] Out of memory

The storage space available in the R&S VTE is exhausted. Execution error.

#### [-226] Lists not same length

The parts of a list have different lengths. This error message is also displayed if only part of a list has been transmitted via remote control. All parts of the list have to be transmitted always before it is executed. Execution error.

#### [-240] Hardware error

A legal program command or a query could not be executed because of a hardware problem in the device. Execution error.

#### [-241] Hardware missing

A legal program command or a query could not be executed because of a missing device hardware. Execution error.

#### [-300] Device-specific error

Device-specific error not defined in greater detail. Device-specific error.

## [-310] System error

This error message suggests an error within the R&S VTE. Please inform the Rohde & Schwarz service. Device-specific error.

## [-330] Self test failed ...

An error was detected in the self test named after the semicolon. An error-free operation of the module concerned is no longer ensured. Device-specific error.

#### [-350] Queue overflow

This error code is entered into the queue instead of the actual error code if the queue is full. It indicates that an error has occurred but not been recorded in the queue. The original error message is lost. Device-specific error.

Clear the queue by reading out the error messages, e.g. by using SYSTem: ERROr: ALL? on page 517.

#### [-420] Query unterminated

This query is missing or incomplete. Query error.

Example: The R&S VTE is addressed as a talker and receives incomplete data.

#### [-410] Query interrupted

This query has been interrupted. Query error.

Example: After a query, the R&S VTE receives new data before the response has been sent completely.

### [-430] Query deadlocked

This query cannot be processed. Query error.

Example: The input and output buffers are full, the R&S VTE cannot be operated.

# **16.4 Contacting Customer Support**

#### Technical support - where and when you need it

For quick, expert help with any Rohde & Schwarz product, contact our customer support center. A team of highly qualified engineers provides support and works with you to find a solution to your query on any aspect of the operation, programming or applications of Rohde & Schwarz products.

#### **Contact information**

Contact our customer support center at www.rohde-schwarz.com/support, or follow this QR code:

Contacting Customer Support

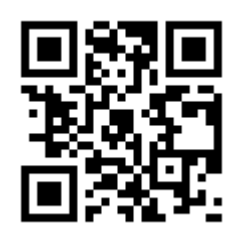

Figure 16-1: QR code to the Rohde & Schwarz support page

# 17 Transporting

# Lifting and carrying

See:

- "Lifting and carrying the product" on page 16 (safety instructions)
- Chapter 4.1.1, "Lifting and Carrying", on page 54

# Packing

Use the original packaging material. It consists of antistatic wrap for electrostatic protection and packing material designed for the product.

If you do not have the original packaging, use similar materials that provide the same level of protection.

## Securing

When moving the product in a vehicle or using transporting equipment, make sure that the product is properly secured. Only use items intended for securing objects.

#### **Transport altitude**

Unless otherwise specified in the data sheet, the maximum transport altitude without pressure compensation is 4500 m above sea level.

Storage

# 18 Maintenance, Storage and Disposal

The product does not require regular maintenance. It only requires occasional cleaning. It is however advisable to check the nominal data from time to time.

# 18.1 Cleaning

How to clean the product is described in "Cleaning the product" on page 18.

Do not use any liquids for cleaning. Cleaning agents, solvents (thinners, acetone), acids and bases can damage the front panel labeling, plastic parts and display.

# 18.2 Changing Fuses

If the product does not start, it is possible that a blown fuse is the cause. The fuses are located in the socket of the power supply.

1. **WARNING!** The fuse is part of the main power supply. Handling the fuse while the power is on can lead to electric shock.

Before changing the fuse:

- a) Shut down the product.
- b) Set the switch on the power supply to position [0].
- c) Disconnect the product from the power source.
- Open the lid of the use holder.
- 3. Lift the fuse holder out of its slot.
- 4. Check the condition of the fuses.
- 5. Replace the blown fuse.

Only use a fuse of the specified type. The fuse type and its characteristics are indicated next to the power supply socket.

- 6. Put the fuse holder back in its slot.
- 7. Close the lid of the use holder.

# 18.3 Storage

Protect the product against dust. Ensure that the environmental conditions, e.g. temperature range and climatic load, meet the values specified in the data sheet.

# 18.4 Disposal

Rohde & Schwarz is committed to making careful, ecologically sound use of natural resources and minimizing the environmental footprint of our products. Help us by disposing of waste in a way that causes minimum environmental impact.

## **Electrical and electronic equipment**

A product that is labeled as follows cannot be disposed of in normal household waste after it has come to the end of its service life. Even disposal via the municipal collection points for waste electrical and electronic equipment is not permitted.

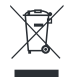

Figure 18-1: Labeling in line with EN 50419

Rohde & Schwarz has developed a disposal concept for the eco-friendly disposal or recycling of waste material. As a manufacturer, Rohde & Schwarz completely fulfills its obligation to take back and dispose of electrical and electronic waste. Contact your local service representative to dispose of the product.

# List of Commands

| [SOURce <hw>:]MARKer:SOURce</hw>                          |     |
|-----------------------------------------------------------|-----|
| [SOURce <hw>:]ROSCillator</hw>                            |     |
| [SOURce <hw>:]ROSCillator[:INTernal]:ADJust:VALue</hw>    |     |
| [SOURce <hw>:]ROSCillator[:INTernal]:ADJust[:STATe]</hw>  |     |
| *CLS                                                      | 491 |
| *ESE                                                      |     |
| *ESR?                                                     |     |
| *IDN?                                                     |     |
| *IST?                                                     |     |
| *OPC                                                      |     |
| *OPT?                                                     |     |
| *PRE                                                      |     |
| *PSC                                                      |     |
| *RCL                                                      |     |
| *RST                                                      |     |
| *SAV                                                      |     |
| *SRE                                                      |     |
| *STB?                                                     |     |
| *TRG                                                      |     |
| *TST?                                                     |     |
| *WAI                                                      |     |
| ABORt <hw>:AUDio</hw>                                     |     |
| ABORt <hw>:AVDA</hw>                                      |     |
| ABORt <hw>:CECDdc:TRACer</hw>                             |     |
| ABORt <hw>:HDGenerator:CEC</hw>                           |     |
| ABORt <hw>:HDGenerator:CTS</hw>                           |     |
| ABORt <hw>:HDMI:CEC</hw>                                  |     |
| ABORt <hw>:HDMI:CTS</hw>                                  |     |
| ABORt <hw>:TDA</hw>                                       |     |
| CALCulate <hw>:AUDio:CROSstalk:AVERage:ALGorithm</hw>     |     |
| CALCulate <hw>:AUDio:CROSstalk:AVERage:SETTling:TIME</hw> |     |
| CALCulate <hw>:AUDio:CROSstalk:AVERage:STATe</hw>         |     |
| CALCulate <hw>:AUDio:CROSstalk:AVERage:TIME</hw>          |     |
| CALCulate <hw>:AUDio:CROSstalk:AVERage:TOLerance</hw>     |     |
| CALCulate <hw>:AUDio:FRESponse:AVERage:COUNt</hw>         |     |
| CALCulate <hw>:AUDio:FRESponse:GRAPhics</hw>              |     |
| CALCulate <hw>:AUDio:FRESponse:MODE</hw>                  |     |
| CALCulate <hw>:AUDio:FRESponse:PKHold</hw>                |     |
| CALCulate <hw>:AUDio:IPHase:AVERage:ALGorithm</hw>        |     |
| CALCulate <hw>:AUDio:IPHase:AVERage:SETTling:TIME</hw>    |     |
| CALCulate <hw>:AUDio:IPHase:AVERage:STATe</hw>            |     |
| CALCulate <hw>:AUDio:IPHase:AVERage:TIME</hw>             |     |
| CALCulate <hw>:AUDio:IPHase:AVERage:TOLerance</hw>        |     |
| CALCulate <hw>:AUDio:LEVel:AVERage:ALGorithm</hw>         |     |
| CALCulate <hw>:AUDio:LEVel:AVERage:SETTling:TIME</hw>     |     |
| CALCulate <hw>:AUDio:LEVel:AVERage:STATe</hw>             |     |
| CALCulate <hw>:AUDio:LEVel:AVERage:TIME</hw>              |     |
| -                                                         |     |

| CALCulate <hw>:AUDio:LEVel:AVERage:TOLerance</hw>                                             | 686 |
|-----------------------------------------------------------------------------------------------|-----|
| CALCulate <hw>:AUDio:LEVel:FUNCtion</hw>                                                      |     |
| CALCulate <hw>:AUDio:LEVel:INTerval:TIME</hw>                                                 |     |
| CALCulate <hw>:AUDio:THDN:AVERage:ALGorithm</hw>                                              | 687 |
| CALCulate <hw>:AUDio:THDN:AVERage:SETTling:TIME</hw>                                          | 687 |
| CALCulate <hw>:AUDio:THDN:AVERage:STATe</hw>                                                  | 687 |
| CALCulate <hw>:AUDio:THDN:AVERage:TIME</hw>                                                   |     |
| CALCulate <hw>:AUDio:THDN:AVERage:TOLerance</hw>                                              |     |
| CALCulate <hw>:VIDeo:AVERage:COUNt</hw>                                                       | 607 |
| CLEar <hw>:AVDA</hw>                                                                          |     |
| CLEar <hw>:CECDdc:TRACer</hw>                                                                 |     |
| CONFigure <hw>:AUDio:CROSstalk:REFerence</hw>                                                 |     |
| CONFigure <hw>:AUDio:FRESponse:CURSor:FREQuency</hw>                                          |     |
| CONFigure <hw>:AUDio:FRESponse:CURSor:STEP</hw>                                               | 689 |
| CONFigure <hw>:AUDio:FRESponse:FFTSize</hw>                                                   |     |
| CONFigure < hw> AUDio ERESponse REFerence                                                     | 689 |
| CONFigure <hw>:AUDio:FRESponse:RESult:CLEar</hw>                                              |     |
| CONFigure <hw>:AUDio:FRESponse:SELect</hw>                                                    |     |
| CONFigure shws: AUDio: INPut: COUPling                                                        | 690 |
| CONFigure shws: AUDio: INPut: IMPedance                                                       | 691 |
| CONFigure shws: AUDio: IPHase: REFerence                                                      | 691 |
| CONFigure shws:AUDio:OC:CALibrate:AUTO:DELay                                                  | 691 |
| CONFigure shws: AUDio:OC:CALibrate:AUTO:GAIN                                                  | 691 |
| CONFigure shws:AUDio:OC:CALibrate:DELay                                                       | 692 |
| CONFigure shws: AUDio:OC:CALibrate:GAIN                                                       | 692 |
| CONFigure chws: AUDio:OC:CALibrate:REFerence:GAIN                                             | 692 |
|                                                                                               | 603 |
| CONFigureshus: AUDio:OC:DESult:SELect                                                         |     |
| CONFigureshus: AUDio:SNR:NI ENgth                                                             |     |
| CONFigureshws:AUDio:SNR:SLENgth                                                               |     |
| CONFigureshws:AUDio:THDN:ERECuency:HIGH                                                       |     |
|                                                                                               |     |
| CONFigure <hws: anal="" aspretic:="" avda:="" og<="" td=""><td></td></hws:>                   |     |
|                                                                                               |     |
| CONFigure-hup-A/DA: LOEU/AIVAEUg                                                              |     |
| CONFigure-hws:AVDA:LIST:APL:SVNC                                                              |     |
| CONFigure-hws:AVDA:LIST:AFE:STNC                                                              |     |
| CONFigure <hw>: AVDA: LIST: AUDio: LEVel: LIVII.</hw>                                         |     |
| CONFigure <hus: audio:="" avda:="" level[.state]<="" list:="" td=""><td></td></hus:>          |     |
| CONFigure <hus: ad="" audio:="" avda:="" list:="" loss:="" td="" variceu<=""><td></td></hus:> |     |
| CONFigure <hus :="" audio:="" avda:="" limit.<="" list:="" loss:="" td=""><td></td></hus>     |     |
| CONFigure <hus :="" [:state].<="" audio:="" avda:="" list:="" loss="" td=""><td></td></hus>   |     |
| CONFigure <nw>:AVDA:LIST:AVDelay:LIMIt</nw>                                                   |     |
| CONFigure <nw>:AVDA:LIST:AVDelay[:STATe]</nw>                                                 |     |
| CONFigure <nw>:AVDA:LIST:AVPL[:STATe]</nw>                                                    |     |
|                                                                                               |     |
| CUNFIGURE <nw>:AVDA:LIST:AVTest:TCTone</nw>                                                   |     |
| CONFigure <nw>:AVDA:LIST:AVTest:TTPeriode</nw>                                                |     |
| CONFigure <nw>:AVDA:LISI:BFRame:APL</nw>                                                      |     |
| CONFigure <hw>:AVDA:LIST:BFRame[:STATe]</hw>                                                  | 532 |
| CONFigure <hw>:AVDA:LIST:CNUMber[:STATe]</hw>                                                 | 532 |

| CONFigure <hw>:AVDA:LIST:CTIMe:LIMit</hw>                   | 532   |
|-------------------------------------------------------------|-------|
| CONFigure <hw>:AVDA:LIST:CTIMe[:STATe]</hw>                 | 533   |
| CONFigure <hw>:AVDA:LIST:FDRopped:LIMit</hw>                | 533   |
| CONFigure <hw>:AVDA:LIST:FDRopped[:STATe]</hw>              | 533   |
| CONFigure <hw>:AVDA:LIST:FNUMber[:STATe]</hw>               | . 534 |
| CONFigure <hw>:AVDA:LIST:FPOint:AUDio:DURation</hw>         | 534   |
| CONFigure <hw>:AVDA:LIST:FPOint:AUDio[:STATe]</hw>          | . 534 |
| CONFigure <hw>:AVDA:LIST:FPOint:PICTure:DEFault</hw>        | 535   |
| CONFigure <hw>:AVDA:LIST:FPOint:PICTure:PERiod</hw>         | 536   |
| CONFigure <hw>:AVDA:LIST:FPOint:PICTure:PERiod:ALLowed</hw> | 536   |
| CONFigure <hw>:AVDA:LIST:FPOint:PICTure:PERiod:GAP</hw>     | 536   |
| CONFigure <hw>:AVDA:LIST:FPOint:PICTure:PERiod:TOTal</hw>   | 537   |
| CONFigure <hw>:AVDA:LIST:FPOint:PICTure[:STATe]</hw>        | . 537 |
| CONFigure <hw>:AVDA:LIST:FPOint:VERRor:DEFault</hw>         | 537   |
| CONFigure <hw>:AVDA:LIST:FPOint:VERRor:DURation</hw>        | 538   |
| CONFigure <hw>:AVDA:LIST:FPOint:VERRor:PSNR</hw>            | 538   |
| CONFigure <hw>:AVDA:LIST:FPOint:VERRor:SSIM</hw>            | 538   |
| CONFigure <hw>:AVDA:LIST:FPOint:VERRor[:STATe]</hw>         | 539   |
| CONFigure <hw>:AVDA:LIST:FREeze:APLThreshold</hw>           | 539   |
| CONFigure <hw>:AVDA:LIST:FREeze:DETecttime</hw>             | 540   |
| CONFigure <hw>:AVDA:LIST:LDETection:TIME:LIMit</hw>         | . 540 |
| CONFigure <hw>:AVDA:LIST:LDETection:TIME[:STATe]</hw>       | 540   |
| CONFigure <hw>:AVDA:LIST:LDETection[:STATe]</hw>            | 541   |
| CONFigure <hw>:AVDA:LIST:MOSV:LIMit</hw>                    | 541   |
| CONFigure <hw>:AVDA:LIST:MOSV[:STATe]</hw>                  | 541   |
| CONFigure <hw>:AVDA:LIST:PSNR:CB:AVERage</hw>               | 542   |
| CONFigure <hw>:AVDA:LIST:PSNR:CB:LIMit</hw>                 | 542   |
| CONFigure <hw>:AVDA:LIST:PSNR:CBI:STATe1</hw>               | 542   |
| CONFigure <hw>:AVDA:LIST:PSNR:CR:AVERage</hw>               | . 543 |
| CONFigure <hw>:AVDA:LIST:PSNR:CR:LIMit</hw>                 | 543   |
| CONFigure <hw>:AVDA:LIST:PSNR:CR[:STATe]</hw>               | 543   |
| CONFigure <hw>:AVDA:LIST:PSNR:Y:AVERage</hw>                | . 544 |
| CONFigure <hw>:AVDA:LIST:PSNR:Y:LIMit</hw>                  |       |
| CONFigure <hw>:AVDA:LIST:PSNR:YI:STATe]</hw>                |       |
| CONFigure <hw>:AVDA:LIST:PXERror:CB:LIMit</hw>              |       |
| CONFigure <hw>`AVDA'L IST'PXFRror:CBI'STATe1</hw>           | 545   |
| CONFigure <hw>'AVDA'LIST'PXERror:CR'LIMit</hw>              | 546   |
| CONFigure <hw>'AVDA'LIST'PXERror'CRI'STATe1</hw>            | 546   |
| CONFigure <hw>:AVDA:LIST:PXFRror:Y:LIMit</hw>               | 546   |
| CONFigure <hw>:AVDA:LIST:PXERror:YI:STATe1</hw>             | 547   |
| CONFigure shws: AVDA: LIST: REReeze: LIMit                  | 547   |
|                                                             | 547   |
|                                                             | 548   |
| CONFigure shws: AVDA: LIST: RPATe: AV/ERage: SDW/indow      | 5/8   |
|                                                             | 5/0   |
| CONFigure - AVDA. LIGT. DDATe: 1 Mit                        | 540   |
|                                                             |       |
|                                                             |       |
|                                                             | 550   |
|                                                             | 550   |
| CONFigure <nw>:AVDA:LIST:RKATE:STDeviation[:STATe]</nw>     | 550   |

| CONFigure <hw>:AVDA:LIST:RRATe:WINDow</hw>                    | .551  |
|---------------------------------------------------------------|-------|
| CONFigure <hw>:AVDA:LIST:RRATe[:STATe]</hw>                   | .551  |
| CONFigure <hw>:AVDA:LIST:SIGNal[:STATe].</hw>                 | . 552 |
| CONFigure <hw>:AVDA:LIST:SSIM:AVERage</hw>                    | 552   |
| CONFigure <hw>:AVDA:LIST:SSIM:LIMit</hw>                      |       |
| CONFigure <hw>:AVDA:LIST:SSIMI:STATe]</hw>                    | 552   |
| CONFigure <hw>:AVDA:LIST:STILlimage:RESYnc</hw>               | 553   |
| CONFigure <hw>:AVDA:LIST:STILlimage:SYNC</hw>                 | .553  |
| CONFigure <hw>:AVDA:LIST:TRIGger</hw>                         | . 554 |
| CONFigure <hw>:AVDA:LIST:VFReeze[:STATe]</hw>                 | .554  |
| CONFigure <hw>:AVDA:LOG:OPTions</hw>                          | .554  |
| CONFigure <hw>:AVDA:REFerence:COMMand</hw>                    | .555  |
| CONFigure <hw>:AVDA:REFerence:DETection:TIME</hw>             | . 555 |
| CONFigure <hw>:AVDA:REFerence:DETection:WINDow:SIZE</hw>      |       |
| CONFigure <hw>:AVDA:REFerence:SYNC</hw>                       | . 556 |
| CONFigure <hw>:AVDA:REFerence:TIMecode:MFRames</hw>           |       |
| CONFigure <hw>:AVDA:REFerence:TIMecode:WINDow:SIZE</hw>       | . 557 |
| CONFigure <hw>:AVDA:TTVideo</hw>                              |       |
| CONFigure <hw>:AVDA:TTVideo:APL:HYSTerese</hw>                | .558  |
| CONFigure <hw>:AVDA:TTVideo:APL:SLOPe</hw>                    | . 558 |
| CONFigure <hw>:AVDA:TTVideo:APL:THReshold</hw>                | . 558 |
| CONFigure <hw>:AVDA:TTVideo:TRIGger:SLOPe</hw>                | . 559 |
| CONFigure <hw>:CECDdc:COMMand:CEC:DEBug:BROadcast:DATA</hw>   | .963  |
| CONFigure <hw>:CECDdc:COMMand:CEC:DEBug:BROadcast:HEADer</hw> | .963  |
| CONFigure <hw>:CECDdc:COMMand:CEC:DEBug:DEFault</hw>          | 963   |
| CONFigure <hw>:CECDdc:COMMand:CEC:DEBug:DIRected:DATA</hw>    | . 963 |
| CONFigure <hw>:CECDdc:COMMand:CEC:DEBug:DIRected:HEADer</hw>  | . 964 |
| CONFigure <hw>:CECDdc:COMMand:CEC:DEBug:ONEBit:LOW</hw>       | . 964 |
| CONFigure <hw>:CECDdc:COMMand:CEC:DEBug:ONEBit:TOTal</hw>     | .964  |
| CONFigure <hw>:CECDdc:COMMand:CEC:DEBug:STARtbit:LOW</hw>     | . 965 |
| CONFigure <hw>:CECDdc:COMMand:CEC:DEBug:STARtbit:TOTal</hw>   | .965  |
| CONFigure <hw>:CECDdc:COMMand:CEC:DEBug:ZERobit:LOW</hw>      | . 965 |
| CONFigure <hw>:CECDdc:COMMand:CEC:DEBug:ZERobit:TOTal</hw>    | .966  |
| CONFigure <hw>:CECDdc:COMMand:CEC:DESTination</hw>            | .966  |
| CONFigure <hw>:CECDdc:COMMand:CEC:HOTKey</hw>                 | . 966 |
| CONFigure <hw>:CECDdc:COMMand:CEC:MODE</hw>                   | . 967 |
| CONFigure <hw>:CECDdc:COMMand:CEC:OPCode</hw>                 | . 967 |
| CONFigure <hw>:CECDdc:COMMand:CEC:OPERands</hw>               | .968  |
| CONFigure <hw>:CECDdc:COMMand:DEBug</hw>                      | . 969 |
| CONFigure <hw>:CECDdc:COMMand:DISCover</hw>                   | .969  |
| CONFigure <hw>:CECDdc:COMMand:EDID:READ</hw>                  | .969  |
| CONFigure <hw>:CECDdc:COMMand:PORT</hw>                       | 969   |
| CONFigure <hw>:CECDdc:COMMand:SCDC:READ</hw>                  | . 970 |
| CONFigure <hw>:CECDdc:COMMand:SCDC:READ:BYTes</hw>            | .970  |
| CONFigure <hw>:CECDdc:COMMand:SCDC:READ:OFFSet</hw>           | 970   |
| CONFigure <hw>:CECDdc:COMMand:SCDC:WRITe</hw>                 | 971   |
| CONFigure <hw>:CECDdc:COMMand:SCDC:WRITe:BYTes</hw>           | . 971 |
| CONFigure <hw>:CECDdc:COMMand:SCDC:WRITe:OFFSet</hw>          | .971  |
| CONFigure <hw>:CECDdc:COMMand:SEND</hw>                       | 972   |
| CONFigure <hw>:CECDdc:COMMand:TYPE</hw>                       | . 972 |
|                                                               |       |

| CONFigure <hw>:CECDdc:CONFigure:CHANnel</hw>                                                                |     |
|----------------------------------------------------------------------------------------------------|-----|
| CONFigure <hw>:CECDdc:CONFigure:INITiator:HIN</hw>                                                          |     |
| CONFigure <hw>:CECDdc:CONFigure:INITiator:HOUT</hw>                                                         |     |
| CONFigure <hw>:CECDdc:CONFigure:PORT</hw>                                                                   |     |
| CONFigure <hw>:CECDdc:TRACer:DEVice:ONE</hw>                                                                |     |
| CONFigure <hw>:CECDdc:TRACer:DEVice:TWO</hw>                                                                |     |
| CONFigure <hw>:CECDdc:TRACer:PACKet</hw>                                                                    |     |
| CONFigure <hw>:CECDdc:TRACer:STATus</hw>                                                                    |     |
| CONFigure <hw>:CECDdc:TRACer:TABLe:SELect</hw>                                                              |     |
| CONFigure <hw>:HDGenerator:CEC:COMMand:SEND</hw>                                                            | 769 |
| CONFigure <hw>:HDGenerator:CEC:DESTination</hw>                                                             | 769 |
| CONFigure <hw>:HDGenerator:CEC:LADDress</hw>                                                                |     |
| CONFigure <hw>`HDGenerator:CEC:OPCode</hw>                                                                  | 770 |
| CONFigure <hw>`HDGenerator:CEC:OPCode:PARam</hw>                                                            | 770 |
| CONFigure <hw>`HDGenerator:CEC:OPCode:PARam:LENGth</hw>                                                     | 771 |
| CONFigure shws: HDGenerator: CEC: OLITPut                                                                   | 771 |
| CONFigure <hw>`HDGenerator:CTS`AFORmat</hw>                                                                 | 773 |
| CONFigure shws HDGenerator CTS CDEPth                                                                       | 774 |
| CONFigure chws:HDGenerator:CTS:CDESink                                                                      | 774 |
| CONFigure chws: HDGenerator: CTS: CEXTended                                                                 | 775 |
| CONFigure shws: HDGenerator: CTS: ITC                                                                       | 775 |
| CONFigure shws: HDGenerator: CTS:NV/ALue                                                                    |     |
| CONFigure shws: HDGenerator: CTS: OI ITPut                                                                  |     |
| CONFigure <hws:hdgenerator:cts:pclock:erequency< td=""><td></td></hws:hdgenerator:cts:pclock:erequency<>    |     |
| CONFigure shws: HDGenerator: CTS: PIXelencode                                                               |     |
| CONFigure ships: HDGenerator: CTS: SCRambling                                                               |     |
| CONFigure < hws: HDGenerator: CTS:SELect                                                                    |     |
| CONFigureshus:HDGenerator:CTS:SIGNal                                                                        |     |
| CONFigure-hw-:HDGenerator:CTS:TCONfig                                                                       |     |
| CONFigure < hws: HDGenerator: CTS: \/EQPmat                                                                 |     |
| CONFigure < hwo: HDGenerator: CTS: \/FORmat: HDEYtension                                                    |     |
| CONFigurezhws:HDCenerator:CTS:VFORmat:HDD                                                                   |     |
| CONFigure < hws: HDCenerator: EDID: SAVE                                                                    | 700 |
| CONFigure <hw>:HDCenerator:EDID:SOUT</hw>                                                                   | 700 |
| CONFigure <hu>:HDCenerator:EDID:UDData</hu>                                                                 |     |
| CONFigure <hw>:HDCenerator:HDCB:DEAuth</hw>                                                                 |     |
| CONFigure < hux: HDCenerator: INEeframe: ALIDia: CHANnel: ALL eastion                                       |     |
| CONFigure <hus al="" cenerator="" channel="" count<="" d="" dia="" ii="" inforrame="" td=""><td></td></hus> |     |
|                                                                                                    |     |
| CONFigure <nw>:HDGenerator:INForrame:AUDio:CODE:EXTension</nw>                                              |     |
| CONFigure <nw>:HDGenerator:INForrame:AUDio:CODE:TYPE</nw>                                                   |     |
| CONFigure <nw>:HDGenerator:INForrame:AUDio:CSUM?</nw>                                                       |     |
| CONFigure <nw>:HDGenerator:INForrame:AUDio:DEFault.</nw>                                                    |     |
| CONFigure <nw>:HDGenerator:INForrame:AUDio:DMI</nw>                                                         |     |
| CONFigure <nw>:HDGenerator:INForrame:AUDio:HBY Ie<port></port></nw>                                         |     |
|                                                                                                    |     |
| CONFigure <nw>:HDGenerator:INFotrame:AUDio:LFEPlayback</nw>                                                 |     |
| CONFigure <nw>:HDGenerator:INFotrame:AUDio:LSValue</nw>                                                     |     |
| CONFigure <nw>:HDGenerator:INFoframe:AUDio:PBYTe<port></port></nw>                                          |     |
| CONFigure <nw>:HDGenerator:INFoframe:AUDio:SAMPling:FREQuency</nw>                                          | 787 |
| CONFigure <hw>:HDGenerator:INFoframe:AUDio:SAMPling:SIZE</hw>                                               |     |

| CONFigure <hw>:HDGenerator:INFoframe:AUDio:VERSion?</hw>          |     |
|-------------------------------------------------------------------|-----|
| CONFigure <hw>:HDGenerator:INFoframe:AUX:AFPResent</hw>           | 789 |
| CONFigure <hw>:HDGenerator:INFoframe:AUX:BARinfo</hw>             | 789 |
| CONFigure <hw>:HDGenerator:INFoframe:AUX:BBAR</hw>                |     |
| CONFigure <hw>:HDGenerator:INFoframe:AUX:COLorimetry</hw>         | 790 |
| CONFigure <hw>:HDGenerator:INFoframe:AUX:COMPonent:FORMat</hw>    | 790 |
| CONFigure <hw>:HDGenerator:INFoframe:AUX:CONTenttype</hw>         | 791 |
| CONFigure <hw>:HDGenerator:INFoframe:AUX:CSUM?</hw>               | 791 |
| CONFigure <hw>:HDGenerator:INFoframe:AUX:DEFault</hw>             | 791 |
| CONFigure <hw>:HDGenerator:INFoframe:AUX:EXTColorim</hw>          | 791 |
| CONFigure <hw>:HDGenerator:INFoframe:AUX:FORMatar</hw>            |     |
| CONFigure <hw>:HDGenerator:INFoframe:AUX:HBYTe<port>?</port></hw> |     |
| CONFigure <hw>:HDGenerator:INFoframe:AUX:ITContent</hw>           |     |
| CONFigure <hw>:HDGenerator:INFoframe:AUX:LBAR</hw>                | 793 |
| CONFigure <hw>:HDGenerator:INFoframe:AUX:LENGth?</hw>             |     |
| CONFigure <hw>:HDGenerator:INFoframe:AUX:NUSCaling</hw>           |     |
| CONFigure <hw>:HDGenerator:INFoframe:AUX:PBYTe<port></port></hw>  | 794 |
| CONFigure <hw>:HDGenerator:INFoframe:AUX:PICTurear</hw>           | 795 |
| CONFigure <hw>:HDGenerator:INFoframe:AUX:PXRepetition</hw>        |     |
| CONFigure <hw>:HDGenerator:INFoframe:AUX:RBAR</hw>                |     |
| CONFigure <hw>:HDGenerator:INFoframe:AUX:RGBQrange</hw>           |     |
| CONFigure <hw>:HDGenerator:INFoframe:AUX:SCANinfo</hw>            |     |
| CONFigure <hw>:HDGenerator:INFoframe:AUX:TBAR</hw>                | 796 |
| CONFigure <hw>:HDGenerator:INFoframe:AUX:VERSion?</hw>            | 797 |
| CONFigure <hw>:HDGenerator:INFoframe:AUX:VIC</hw>                 | 797 |
| CONFigure <hw>:HDGenerator:INFoframe:AUX:YCCQuant</hw>            | 797 |
| CONFigure <hw>:HDGenerator:INFoframe:DRMI:ACTive</hw>             | 798 |
| CONFigure <hw>:HDGenerator:INFoframe:DRMI:CLL</hw>                | 798 |
| CONFigure <hw>:HDGenerator:INFoframe:DRMI:DEFault</hw>            |     |
| CONFigure <hw>:HDGenerator:INFoframe:DRMI:DPX<idx></idx></hw>     | 799 |
| CONFigure <hw>:HDGenerator:INFoframe:DRMI:DPXNull</hw>            | 799 |
| CONFigure <hw>:HDGenerator:INFoframe:DRMI:DPY<idx></idx></hw>     | 799 |
| CONFigure <hw>:HDGenerator:INFoframe:DRMI:DPYNull</hw>            | 800 |
| CONFigure <hw>:HDGenerator:INFoframe:DRMI:EOTF</hw>               | 800 |
| CONFigure <hw>:HDGenerator:INFoframe:DRMI:FALL</hw>               | 800 |
| CONFigure <hw>:HDGenerator:INFoframe:DRMI:HBYTe<port></port></hw> | 801 |
| CONFigure <hw>:HDGenerator:INFoframe:DRMI:LMAX</hw>               |     |
| CONFigure <hw>:HDGenerator:INFoframe:DRMI:LMIN</hw>               | 801 |
| CONFigure <hw>:HDGenerator:INFoframe:DRMI:PBNull</hw>             | 801 |
| CONFigure <hw>:HDGenerator:INFoframe:DRMI:PBYTe<byte></byte></hw> | 802 |
| CONFigure <hw>:HDGenerator:INFoframe:DRMI:SMD</hw>                | 802 |
| CONFigure <hw>:HDGenerator:INFoframe:DRMI:WPX</hw>                | 802 |
| CONFigure <hw>:HDGenerator:INFoframe:DRMI:WPY</hw>                | 802 |
| CONFigure <hw>:HDGenerator:INFoframe:GBD:ACTive</hw>              | 803 |
| CONFigure <hw>:HDGenerator:INFoframe:GBD:BLACk<port></port></hw>  | 804 |
| CONFigure <hw>:HDGenerator:INFoframe:GBD:COLPrecision</hw>        |     |
| CONFigure <hw>:HDGenerator:INFoframe:GBD:COLSpace</hw>            | 804 |
| CONFigure <hw>:HDGenerator:INFoframe:GBD:DEFault</hw>             | 805 |
| CONFigure <hw>:HDGenerator:INFoframe:GBD:FACetmode</hw>           | 805 |
| CONFigure <hw>:HDGenerator:INFoframe:GBD:FORMat</hw>              | 805 |
|                                                                   |     |

| CONFigure <hw>:HDGenerator:INFoframe:GBD:HBYTe<port></port></hw>    | 806        |
|---------------------------------------------------------------------|------------|
| CONFigure <hw>:HDGenerator:INFoframe:GBD:MAXBlue</hw>               | 806        |
| CONFigure <hw>:HDGenerator:INFoframe:GBD:MAXGreen</hw>              |            |
| CONFigure <hw>:HDGenerator:INFoframe:GBD:MAXRed</hw>                | 806        |
| CONFigure <hw>:HDGenerator:INFoframe:GBD:MINBlue</hw>               |            |
| CONFigure <hw>:HDGenerator:INFoframe:GBD:MINGreen</hw>              | 806        |
| CONFigure <hw>:HDGenerator:INFoframe:GBD:MINRed</hw>                | 806        |
| CONFigure <hw>:HDGenerator:INFoframe:GBD:NEXT</hw>                  | 806        |
| CONFigure <hw>:HDGenerator:INFoframe:GBD:NOGBd</hw>                 | 807        |
| CONFigure <hw>:HDGenerator:INFoframe:GBD:NUMFacets</hw>             | 807        |
| CONFigure <hw>:HDGenerator:INFoframe:GBD:NUMVertices</hw>           | 807        |
| CONFigure <hw>:HDGenerator:INFoframe:GBD:PBLue<port></port></hw>    | 808        |
| CONFigure <hw>:HDGenerator:INFoframe:GBD:PBNull</hw>                | 808        |
| CONFigure <hw>:HDGenerator:INFoframe:GBD:PBYTe<port></port></hw>    | 808        |
| CONFigure <hw>:HDGenerator:INFoframe:GBD:PGReen<port></port></hw>   | 808        |
| CONFigure <hw>:HDGenerator:INFoframe:GBD:PRED<port></port></hw>     | 808        |
| CONFigure <hw>:HDGenerator:INFoframe:GBD:PROFile</hw>               | 808        |
| CONFigure <hw>:HDGenerator:INFoframe:GBD:SEQaffected</hw>           | 809        |
| CONFigure <hw>:HDGenerator:INFoframe:GBD:SEQCurrent</hw>            | 809        |
| CONFigure <hw>:HDGenerator:INFoframe:ISRC:ACTive</hw>               | 809        |
| CONFigure <hw>:HDGenerator:INFoframe:ISRC:CONTinue</hw>             |            |
| CONFigure <hw>:HDGenerator:INFoframe:ISRC:DEFault</hw>              |            |
| CONFigure <hw>:HDGenerator:INFoframe:ISRC:HBYTe<port></port></hw>   | 810        |
| CONFigure <hw>:HDGenerator:INFoframe:ISRC:ISRC</hw>                 | 810        |
| CONFigure <hw>:HDGenerator:INFoframe:ISRC:PBNull</hw>               |            |
| CONFigure <hw>:HDGenerator:INFoframe:ISRC:PBYTe<port></port></hw>   |            |
| CONFigure <hw>:HDGenerator:INFoframe:ISRC:STATus</hw>               |            |
| CONFigure <hw>:HDGenerator:INFoframe:ISRC:VALid</hw>                |            |
| CONFigure <hw>:HDGenerator:INFoframe:ISRTwo:ACTive</hw>             | 812        |
| CONFigure <hw>:HDGenerator:INFoframe:ISRTwo:DEFault</hw>            |            |
| CONFigure <hw>:HDGenerator:INFoframe:ISRTwo:HBYTe<port></port></hw> | 812        |
| CONFigure <hw>:HDGenerator:INFoframe:ISRTwo:ISRC</hw>               |            |
| CONFigure <hw>:HDGenerator:INFoframe:ISRTwo:PBNull.</hw>            |            |
| CONFigure <hw>`HDGenerator'INFoframe'ISRTwo'PBYTe<port></port></hw> | 813        |
| CONFigure <hw>'HDGenerator'INFoframe'MPEG'ACTive</hw>               | 813        |
| CONFigure shws: HDGenerator: INFoframe: MPEG:BITRate                | 813        |
| CONFigure shws: HDGenerator: INFoframe: MPEG: CSUM?                 | 814        |
| CONFigure shws: HDGenerator: INFoframe: MPEG: DEFault               | 814        |
| CONFigureshws:HDGenerator:INFoframe:MPEG:EREPeat                    | 814        |
| CONFigure shws:HDGenerator:INFoframe:MPEG:HBYTe <nort></nort>       | 815        |
| CONFigure shws: HDGenerator: INFoframe: MPEG:1 ENGth?               |            |
| CONFigure shws: HDGenerator: INFoframe: MPEG:MPEGframe              |            |
| CONFigureshus:HDGenerator:INFoframe:MPEC:PBYTesports                |            |
| CONFigure ships: HDGenerator: INFoframe: MPEC: V/ERSion?            |            |
| CONFigureshus:HDGenerator:INFoframe:SPD:ACTive                      |            |
| CONFigure shws:HDGenerator:INFoframe:SDD:CSLIM2                     |            |
| CONFigureshus:HDCenerator:INFoframe:SDD:DEFault                     | 010<br>Q16 |
| CONFigureshus:HDCenerator:INEcframe:SDD:HDVTasacts                  | 010        |
|                                                                     | 010        |
|                                                                     | ΛΙΌ        |
|                                                                     |            |

| CONFigure <hw>:HDGenerator:INFoframe:SPD:PRODuct</hw>                                                                                                    |                   |
|----------------------------------------------------------------------------------------------------|-------------------|
| CONFigure <hw>:HDGenerator:INFoframe:SPD:SOURceinfo</hw>                                                                                                    |                   |
| CONFigure <hw>:HDGenerator:INFoframe:SPD:VENDor</hw>                                                                                                    |                   |
| CONFigure <hw>:HDGenerator:INFoframe:SPD:VERSion?</hw>                                                                                                    |                   |
| CONFigure <hw>:HDGenerator:INFoframe:VSIF:ACTive</hw>                                                                                                    |                   |
| CONFigure <hw>:HDGenerator:INFoframe:VSIF:ADDinfo</hw>                                                                                                    | 820               |
| CONFigure <hw>:HDGenerator:INFoframe:VSIF:CSUM?</hw>                                                                                                    |                   |
| CONFigure <hw>:HDGenerator:INFoframe:VSIF:DEFault</hw>                                                                                                    |                   |
| CONFigure <hw>:HDGenerator:INFoframe:VSIF:DIPMax</hw>                                                                                                    |                   |
| CONFigure <hw>:HDGenerator:INFoframe:VSIF:DIRegion<region></region></hw>                                                                                                    | 821               |
| CONFigure <hw>:HDGenerator:INFoframe:VSIF:DIRNull</hw>                                                                                                    |                   |
| CONFigure <hw>:HDGenerator:INFoframe:VSIF:DISParity</hw>                                                                                                    | 822               |
| CONFigure <hw>:HDGenerator:INFoframe:VSIF:DIVersion</hw>                                                                                                    |                   |
| CONFigure <hw>:HDGenerator:INFoframe:VSIF:DMAX</hw>                                                                                                    |                   |
| CONFigure <hw>:HDGenerator:INFoframe:VSIF:DMIN</hw>                                                                                                    | 823               |
| CONFigure <hw>:HDGenerator:INFoframe:VSIF:DREF</hw>                                                                                                    |                   |
| CONFigure <hw>:HDGenerator:INFoframe:VSIF:DUALview</hw>                                                                                                    |                   |
| CONFigure <hw>:HDGenerator:INFoframe:VSIF:EXTData</hw>                                                                                                    |                   |
| CONFigure <hw>:HDGenerator:INFoframe:VSIF:HBYTe<port></port></hw>                                                                                                    |                   |
| CONFigure <hw>:HDGenerator:INFoframe:VSIF:HVIC</hw>                                                                                                    |                   |
| CONFigure <hw>:HDGenerator:INFoframe:VSIF:IDX</hw>                                                                                                    |                   |
| CONFigure <hw>:HDGenerator:INFoframe:VSIF:LENGth</hw>                                                                                                    |                   |
| CONFigure <hw>:HDGenerator:INFoframe:VSIF:META</hw>                                                                                                    |                   |
| CONFigure <hw>:HDGenerator:INFoframe:VSIF:METatype</hw>                                                                                                    |                   |
| CONFigure <hw>:HDGenerator:INFoframe:VSIF:NREGions</hw>                                                                                                    | 826               |
|                                                                                                    |                   |
| CONFigure <hw>:HDGenerator:INFoframe:VSIF:OUI</hw>                                                                                                    | 826               |
| CONFigure <hw>:HDGenerator:INFoframe:VSIF:OUI<br/>CONFigure<hw>:HDGenerator:INFoframe:VSIF:PARScale</hw></hw>                                                                                                    | 826<br>826        |
| CONFigure <hw>:HDGenerator:INFoframe:VSIF:OUI<br/>CONFigure<hw>:HDGenerator:INFoframe:VSIF:PARScale<br/>CONFigure<hw>:HDGenerator:INFoframe:VSIF:PARZero</hw></hw></hw>                                                                                                    | 826<br>826<br>827 |
| CONFigure <hw>:HDGenerator:INFoframe:VSIF:OUI<br/>CONFigure<hw>:HDGenerator:INFoframe:VSIF:PARScale<br/>CONFigure<hw>:HDGenerator:INFoframe:VSIF:PARZero<br/>CONFigure<hw>:HDGenerator:INFoframe:VSIF:PBYTe<port></port></hw></hw></hw></hw>                                                                                                    |                   |
| CONFigure <hw>:HDGenerator:INFoframe:VSIF:OUI<br/>CONFigure<hw>:HDGenerator:INFoframe:VSIF:PARScale<br/>CONFigure<hw>:HDGenerator:INFoframe:VSIF:PARZero<br/>CONFigure<hw>:HDGenerator:INFoframe:VSIF:PBYTe<port><br/>CONFigure<hw>:HDGenerator:INFoframe:VSIF:STRucture</hw></port></hw></hw></hw></hw>                                                                                                    |                   |
| CONFigure <hw>:HDGenerator:INFoframe:VSIF:OUI<br/>CONFigure<hw>:HDGenerator:INFoframe:VSIF:PARScale<br/>CONFigure<hw>:HDGenerator:INFoframe:VSIF:PARZero<br/>CONFigure<hw>:HDGenerator:INFoframe:VSIF:PBYTe<port><br/>CONFigure<hw>:HDGenerator:INFoframe:VSIF:STRucture<br/>CONFigure<hw>:HDGenerator:INFoframe:VSIF:STRucture</hw></hw></port></hw></hw></hw></hw>                                                                                                    |                   |
| CONFigure <hw>:HDGenerator:INFoframe:VSIF:OUI<br/>CONFigure<hw>:HDGenerator:INFoframe:VSIF:PARScale<br/>CONFigure<hw>:HDGenerator:INFoframe:VSIF:PARZero<br/>CONFigure<hw>:HDGenerator:INFoframe:VSIF:PBYTe<port><br/>CONFigure<hw>:HDGenerator:INFoframe:VSIF:STRucture<br/>CONFigure<hw>:HDGenerator:INFoframe:VSIF:VALid<br/>CONFigure<hw>:HDGenerator:INFoframe:VSIF:VALid<br/>CONFigure<hw>:HDGenerator:INFoframe:VSIF:VALid</hw></hw></hw></hw></port></hw></hw></hw></hw>                                                                                                    |                   |
| CONFigure <hw>:HDGenerator:INFoframe:VSIF:OUI<br/>CONFigure<hw>:HDGenerator:INFoframe:VSIF:PARScale<br/>CONFigure<hw>:HDGenerator:INFoframe:VSIF:PARZero<br/>CONFigure<hw>:HDGenerator:INFoframe:VSIF:PBYTe<port><br/>CONFigure<hw>:HDGenerator:INFoframe:VSIF:STRucture<br/>CONFigure<hw>:HDGenerator:INFoframe:VSIF:STRucture<br/>CONFigure<hw>:HDGenerator:INFoframe:VSIF:VALid<br/>CONFigure<hw>:HDGenerator:INFoframe:VSIF:VERSion<br/>CONFigure<hw>:HDGenerator:INFoframe:VSIF:VERSion<br/>CONFigure<hw>:HDGenerator:INFoframe:VSIF:VIDeoformat</hw></hw></hw></hw></hw></hw></port></hw></hw></hw></hw>                                                                                                    |                   |
| CONFigure <hw>:HDGenerator:INFoframe:VSIF:OUI<br/>CONFigure<hw>:HDGenerator:INFoframe:VSIF:PARScale<br/>CONFigure<hw>:HDGenerator:INFoframe:VSIF:PARZero<br/>CONFigure<hw>:HDGenerator:INFoframe:VSIF:PBYTe<port><br/>CONFigure<hw>:HDGenerator:INFoframe:VSIF:STRucture<br/>CONFigure<hw>:HDGenerator:INFoframe:VSIF:VALid<br/>CONFigure<hw>:HDGenerator:INFoframe:VSIF:VERSion<br/>CONFigure<hw>:HDGenerator:INFoframe:VSIF:VERSion<br/>CONFigure<hw>:HDGenerator:INFoframe:VSIF:VERSion<br/>CONFigure<hw>:HDGenerator:INFoframe:VSIF:VIDeoformat<br/>CONFigure<hw>:HDGenerator:INFoframe:VSIF:VIDeoformat<br/>CONFigure<hw>:HDGenerator:INFoframe:VSIF:VSVersion</hw></hw></hw></hw></hw></hw></hw></hw></port></hw></hw></hw></hw>                                                                                                    |                   |
| CONFigure <hw>:HDGenerator:INFoframe:VSIF:OUI<br/>CONFigure<hw>:HDGenerator:INFoframe:VSIF:PARScale<br/>CONFigure<hw>:HDGenerator:INFoframe:VSIF:PARZero<br/>CONFigure<hw>:HDGenerator:INFoframe:VSIF:PBYTe<port><br/>CONFigure<hw>:HDGenerator:INFoframe:VSIF:STRucture<br/>CONFigure<hw>:HDGenerator:INFoframe:VSIF:VALid.<br/>CONFigure<hw>:HDGenerator:INFoframe:VSIF:VALid.<br/>CONFigure<hw>:HDGenerator:INFoframe:VSIF:VERSion<br/>CONFigure<hw>:HDGenerator:INFoframe:VSIF:VIDeoformat<br/>CONFigure<hw>:HDGenerator:INFoframe:VSIF:VIDeoformat<br/>CONFigure<hw>:HDGenerator:INFoframe:VSIF:VSVersion<br/>CONFigure<hw>:HDGenerator:INFoframe:VSIF:VSVersion<br/>CONFigure<hw>:HDGenerator:INFoframe:VSIF:VSVersion</hw></hw></hw></hw></hw></hw></hw></hw></hw></port></hw></hw></hw></hw>                                                                                                    |                   |
| CONFigure <hw>:HDGenerator:INFoframe:VSIF:OUI<br/>CONFigure<hw>:HDGenerator:INFoframe:VSIF:PARScale<br/>CONFigure<hw>:HDGenerator:INFoframe:VSIF:PARZero<br/>CONFigure<hw>:HDGenerator:INFoframe:VSIF:PBYTe<port><br/>CONFigure<hw>:HDGenerator:INFoframe:VSIF:STRucture<br/>CONFigure<hw>:HDGenerator:INFoframe:VSIF:VALid<br/>CONFigure<hw>:HDGenerator:INFoframe:VSIF:VALid<br/>CONFigure<hw>:HDGenerator:INFoframe:VSIF:VERSion<br/>CONFigure<hw>:HDGenerator:INFoframe:VSIF:VIDeoformat<br/>CONFigure<hw>:HDGenerator:INFoframe:VSIF:VIDeoformat<br/>CONFigure<hw>:HDGenerator:INFoframe:VSIF:VSVersion<br/>CONFigure<hw>:HDGenerator:INFoframe:VSIF:VWDependency<br/>CONFigure<hw>:HDGenerator:INFoframe:VSIF:VWDependency<br/>CONFigure<hw>:HDGenerator:INFoframe:VSIF:VWDependency<br/>CONFigure<hw>:HDGenerator:INFoframe:VSIF:VWDependency<br/>CONFigure<hw>:HDGenerator:INFoframe:VSIF:VWDependency<br/>CONFigure<hw>:HDGenerator:INFoframe:VSIF:VWDependency<br/>CONFigure<hw>:HDGenerator:INFoframe:VSIF:VWDependency<br/>CONFigure<hw>:HDGenerator:INFoframe:VSIF:VWDependency<br/>CONFigure<hw>:HDGenerator:INFoframe:VSIF:VWDependency</hw></hw></hw></hw></hw></hw></hw></hw></hw></hw></hw></hw></hw></hw></hw></hw></port></hw></hw></hw></hw>                                                                                                    |                   |
| CONFigure <hw>:HDGenerator:INFoframe:VSIF:OUI<br/>CONFigure<hw>:HDGenerator:INFoframe:VSIF:PARScale<br/>CONFigure<hw>:HDGenerator:INFoframe:VSIF:PARZero<br/>CONFigure<hw>:HDGenerator:INFoframe:VSIF:PBYTe<port><br/>CONFigure<hw>:HDGenerator:INFoframe:VSIF:STRucture<br/>CONFigure<hw>:HDGenerator:INFoframe:VSIF:STRucture<br/>CONFigure<hw>:HDGenerator:INFoframe:VSIF:VALid<br/>CONFigure<hw>:HDGenerator:INFoframe:VSIF:VERSion<br/>CONFigure<hw>:HDGenerator:INFoframe:VSIF:VIDeoformat<br/>CONFigure<hw>:HDGenerator:INFoframe:VSIF:VIDeoformat<br/>CONFigure<hw>:HDGenerator:INFoframe:VSIF:VSVersion<br/>CONFigure<hw>:HDGenerator:INFoframe:VSIF:VWDependency<br/>CONFigure<hw>:HDGenerator:INFoframe:VSIF:VWDependency<br/>CONFigure<hw>:HDGenerator:INFoframe:VSIF:VWPReferred<br/>CONFigure<hw>:HDGenerator:INFoframe:VSIF:VWPReferred<br/>CONFigure<hw>:HDGenerator:INFoframe:VSIF:VWPReferred<br/>CONFigure<hw>:HDGenerator:INFoframe:VSIF:VWPReferred<br/>CONFigure<hw>:HDGenerator:INFoframe:VSIF:WREF</hw></hw></hw></hw></hw></hw></hw></hw></hw></hw></hw></hw></hw></hw></port></hw></hw></hw></hw>                                                                                                    |                   |
| CONFigure <hw>:HDGenerator:INFoframe:VSIF:OUI<br/>CONFigure<hw>:HDGenerator:INFoframe:VSIF:PARScale<br/>CONFigure<hw>:HDGenerator:INFoframe:VSIF:PARZero<br/>CONFigure<hw>:HDGenerator:INFoframe:VSIF:PBYTe<port><br/>CONFigure<hw>:HDGenerator:INFoframe:VSIF:STRucture<br/>CONFigure<hw>:HDGenerator:INFoframe:VSIF:STRucture<br/>CONFigure<hw>:HDGenerator:INFoframe:VSIF:VALid<br/>CONFigure<hw>:HDGenerator:INFoframe:VSIF:VERSion<br/>CONFigure<hw>:HDGenerator:INFoframe:VSIF:VIDeoformat<br/>CONFigure<hw>:HDGenerator:INFoframe:VSIF:VSVersion<br/>CONFigure<hw>:HDGenerator:INFoframe:VSIF:VSVersion<br/>CONFigure<hw>:HDGenerator:INFoframe:VSIF:VWDependency<br/>CONFigure<hw>:HDGenerator:INFoframe:VSIF:VWPReferred<br/>CONFigure<hw>:HDGenerator:INFoframe:VSIF:VWPReferred<br/>CONFigure<hw>:HDGenerator:INFoframe:VSIF:WREF<br/>CONFigure<hw>:HDGenerator:OUTPut:ENVoltage</hw></hw></hw></hw></hw></hw></hw></hw></hw></hw></hw></hw></port></hw></hw></hw></hw>                                                                                                    |                   |
| CONFigure <hw>:HDGenerator:INFoframe:VSIF:OUI<br/>CONFigure<hw>:HDGenerator:INFoframe:VSIF:PARScale<br/>CONFigure<hw>:HDGenerator:INFoframe:VSIF:PARZero<br/>CONFigure<hw>:HDGenerator:INFoframe:VSIF:PBYTe<port><br/>CONFigure<hw>:HDGenerator:INFoframe:VSIF:STRucture<br/>CONFigure<hw>:HDGenerator:INFoframe:VSIF:VALid<br/>CONFigure<hw>:HDGenerator:INFoframe:VSIF:VALid<br/>CONFigure<hw>:HDGenerator:INFoframe:VSIF:VERSion<br/>CONFigure<hw>:HDGenerator:INFoframe:VSIF:VIDeoformat<br/>CONFigure<hw>:HDGenerator:INFoframe:VSIF:VVDependency<br/>CONFigure<hw>:HDGenerator:INFoframe:VSIF:VSVersion<br/>CONFigure<hw>:HDGenerator:INFoframe:VSIF:VWDependency<br/>CONFigure<hw>:HDGenerator:INFoframe:VSIF:VWPReferred<br/>CONFigure<hw>:HDGenerator:INFoframe:VSIF:WPReferred<br/>CONFigure<hw>:HDGenerator:INFoframe:VSIF:WREF<br/>CONFigure<hw>:HDGenerator:OUTPut:ENVoltage<br/>CONFigure<hw>:HDGenerator:OUTPut:ENVoltage<br/>CONFigure<hw>:HDGenerator:OUTPut:HDCPout<port></port></hw></hw></hw></hw></hw></hw></hw></hw></hw></hw></hw></hw></hw></hw></port></hw></hw></hw></hw>                                                                                                    |                   |
| CONFigure <hw>:HDGenerator:INFoframe:VSIF:OUI<br/>CONFigure<hw>:HDGenerator:INFoframe:VSIF:PARScale<br/>CONFigure<hw>:HDGenerator:INFoframe:VSIF:PARZero<br/>CONFigure<hw>:HDGenerator:INFoframe:VSIF:PBYTe<port><br/>CONFigure<hw>:HDGenerator:INFoframe:VSIF:STRucture<br/>CONFigure<hw>:HDGenerator:INFoframe:VSIF:STRucture<br/>CONFigure<hw>:HDGenerator:INFoframe:VSIF:VALid<br/>CONFigure<hw>:HDGenerator:INFoframe:VSIF:VERSion<br/>CONFigure<hw>:HDGenerator:INFoframe:VSIF:VIDeoformat<br/>CONFigure<hw>:HDGenerator:INFoframe:VSIF:VVDependency<br/>CONFigure<hw>:HDGenerator:INFoframe:VSIF:VSVersion<br/>CONFigure<hw>:HDGenerator:INFoframe:VSIF:VWDependency<br/>CONFigure<hw>:HDGenerator:INFoframe:VSIF:VWPReferred<br/>CONFigure<hw>:HDGenerator:INFoframe:VSIF:WREF<br/>CONFigure<hw>:HDGenerator:OUTPut:ENVoltage<br/>CONFigure<hw>:HDGenerator:OUTPut:HDCPout<port><br/>CONFigure<hw>:HDGenerator:OUTPut:HDMiout<port></port></hw></port></hw></hw></hw></hw></hw></hw></hw></hw></hw></hw></hw></hw></port></hw></hw></hw></hw>                                                                                                    |                   |
| CONFigure <hw>:HDGenerator:INFoframe:VSIF:OUI<br/>CONFigure<hw>:HDGenerator:INFoframe:VSIF:PARScale<br/>CONFigure<hw>:HDGenerator:INFoframe:VSIF:PARZero<br/>CONFigure<hw>:HDGenerator:INFoframe:VSIF:PBYTe<port><br/>CONFigure<hw>:HDGenerator:INFoframe:VSIF:STRucture<br/>CONFigure<hw>:HDGenerator:INFoframe:VSIF:STRucture<br/>CONFigure<hw>:HDGenerator:INFoframe:VSIF:VALid<br/>CONFigure<hw>:HDGenerator:INFoframe:VSIF:VERSion<br/>CONFigure<hw>:HDGenerator:INFoframe:VSIF:VERSion<br/>CONFigure<hw>:HDGenerator:INFoframe:VSIF:VIDeoformat<br/>CONFigure<hw>:HDGenerator:INFoframe:VSIF:VVDependency<br/>CONFigure<hw>:HDGenerator:INFoframe:VSIF:VWDependency<br/>CONFigure<hw>:HDGenerator:INFoframe:VSIF:VWPReferred<br/>CONFigure<hw>:HDGenerator:INFoframe:VSIF:WREF<br/>CONFigure<hw>:HDGenerator:OUTPut:ENVoltage<br/>CONFigure<hw>:HDGenerator:OUTPut:HDCPout<port><br/>CONFigure<hw>:HDGenerator:OUTPut:HDMiout<port><br/>CONFigure<hw>:HDGenerator:OUTPut:HDMiout<port><br/>CONFigure<hw>:HDGenerator:OUTPut:SCRDet</hw></port></hw></port></hw></port></hw></hw></hw></hw></hw></hw></hw></hw></hw></hw></hw></hw></port></hw></hw></hw></hw>                                                                                                    |                   |
| CONFigure <hw>:HDGenerator:INFoframe:VSIF:OUI<br/>CONFigure<hw>:HDGenerator:INFoframe:VSIF:PARScale<br/>CONFigure<hw>:HDGenerator:INFoframe:VSIF:PARZero<br/>CONFigure<hw>:HDGenerator:INFoframe:VSIF:PBYTe<port><br/>CONFigure<hw>:HDGenerator:INFoframe:VSIF:STRucture<br/>CONFigure<hw>:HDGenerator:INFoframe:VSIF:VALid<br/>CONFigure<hw>:HDGenerator:INFoframe:VSIF:VERSion<br/>CONFigure<hw>:HDGenerator:INFoframe:VSIF:VERSion<br/>CONFigure<hw>:HDGenerator:INFoframe:VSIF:VIDeoformat<br/>CONFigure<hw>:HDGenerator:INFoframe:VSIF:VVDependency<br/>CONFigure<hw>:HDGenerator:INFoframe:VSIF:VVDependency<br/>CONFigure<hw>:HDGenerator:INFoframe:VSIF:VWPReferred<br/>CONFigure<hw>:HDGenerator:INFoframe:VSIF:VWPReferred<br/>CONFigure<hw>:HDGenerator:INFoframe:VSIF:VWPReferred<br/>CONFigure<hw>:HDGenerator:OUTPut:ENVoltage<br/>CONFigure<hw>:HDGenerator:OUTPut:HDCPout<port><br/>CONFigure<hw>:HDGenerator:OUTPut:HDMiout<port><br/>CONFigure<hw>:HDGenerator:OUTPut:SCRDet<br/>CONFigure<hw>:HDGenerator:OUTPut:SCRDet<br/>CONFigure<hw>:HDGenerator:SCDC:MODE</hw></hw></hw></port></hw></port></hw></hw></hw></hw></hw></hw></hw></hw></hw></hw></hw></hw></port></hw></hw></hw></hw>                                                                                                    |                   |
| CONFigure <hw>:HDGenerator:INFoframe:VSIF:OUI<br/>CONFigure<hw>:HDGenerator:INFoframe:VSIF:PARScale<br/>CONFigure<hw>:HDGenerator:INFoframe:VSIF:PARZero<br/>CONFigure<hw>:HDGenerator:INFoframe:VSIF:PBYTe<port><br/>CONFigure<hw>:HDGenerator:INFoframe:VSIF:PBYTe<port><br/>CONFigure<hw>:HDGenerator:INFoframe:VSIF:VALid<br/>CONFigure<hw>:HDGenerator:INFoframe:VSIF:VERSion<br/>CONFigure<hw>:HDGenerator:INFoframe:VSIF:VERSion<br/>CONFigure<hw>:HDGenerator:INFoframe:VSIF:VIDeoformat<br/>CONFigure<hw>:HDGenerator:INFoframe:VSIF:VVDependency<br/>CONFigure<hw>:HDGenerator:INFoframe:VSIF:VWDependency<br/>CONFigure<hw>:HDGenerator:INFoframe:VSIF:VWPReferred.<br/>CONFigure<hw>:HDGenerator:INFoframe:VSIF:WREF<br/>CONFigure<hw>:HDGenerator:OUTPut:ENVoltage<br/>CONFigure<hw>:HDGenerator:OUTPut:ENVoltage<br/>CONFigure<hw>:HDGenerator:OUTPut:HDCPout<port><br/>CONFigure<hw>:HDGenerator:OUTPut:CRDet<br/>CONFigure<hw>:HDGenerator:OUTPut:CRDet<br/>CONFigure<hw>:HDGenerator:OUTPut:CRDet<br/>CONFigure<hw>:HDGenerator:CUTPut:CRDet<br/>CONFigure<hw>:HDGenerator:CUTPut:CRDet<br/>CONFigure<hw>:HDGenerator:CUTPut:CRDet<br/>CONFigure<hw>:HDGenerator:CUTPut:CRDet<br/>CONFigure<hw>:HDGenerator:CUTPut:CRDet<br/>CONFigure<hw>:HDGenerator:CDC:MODE.<br/>CONFigure<hw>:HDGenerator:CCCC:CRAMbling:RESet</hw></hw></hw></hw></hw></hw></hw></hw></hw></hw></port></hw></hw></hw></hw></hw></hw></hw></hw></hw></hw></hw></port></hw></port></hw></hw></hw></hw>                                                                                                    |                   |
| CONFigure <hw>:HDGenerator:INFoframe:VSIF:OUI<br/>CONFigure<hw>:HDGenerator:INFoframe:VSIF:PARScale<br/>CONFigure<hw>:HDGenerator:INFoframe:VSIF:PARZero<br/>CONFigure<hw>:HDGenerator:INFoframe:VSIF:PBYTe<port><br/>CONFigure<hw>:HDGenerator:INFoframe:VSIF:PBYTe<port><br/>CONFigure<hw>:HDGenerator:INFoframe:VSIF:VALid<br/>CONFigure<hw>:HDGenerator:INFoframe:VSIF:VALid<br/>CONFigure<hw>:HDGenerator:INFoframe:VSIF:VERSion<br/>CONFigure<hw>:HDGenerator:INFoframe:VSIF:VERSion<br/>CONFigure<hw>:HDGenerator:INFoframe:VSIF:VIDeoformat<br/>CONFigure<hw>:HDGenerator:INFoframe:VSIF:VVDependency<br/>CONFigure<hw>:HDGenerator:INFoframe:VSIF:VWDependency<br/>CONFigure<hw>:HDGenerator:INFoframe:VSIF:VWPReferred<br/>CONFigure<hw>:HDGenerator:INFoframe:VSIF:VWPReferred<br/>CONFigure<hw>:HDGenerator:OUTPut:ENVoltage<br/>CONFigure<hw>:HDGenerator:OUTPut:ENVoltage<br/>CONFigure<hw>:HDGenerator:OUTPut:ENVoltage<br/>CONFigure<hw>:HDGenerator:OUTPut:CRDet<br/>CONFigure<hw>:HDGenerator:OUTPut:CRDet<br/>CONFigure<hw>:HDGenerator:CUTPut:CRDet<br/>CONFigure<hw>:HDGenerator:CUTPut:CRDet<br/>CONFigure<hw>:HDGenerator:CUTPut:CRDet<br/>CONFigure<hw>:HDGenerator:CUTPut:CRDet<br/>CONFigure<hw>:HDGenerator:CDC:MODE<br/>CONFigure<hw>:HDGenerator:CDC:CCRCRAMDIng:RESet<br/>CONFigure<hw>:HDGenerator:CDC:UPDate</hw></hw></hw></hw></hw></hw></hw></hw></hw></hw></hw></hw></hw></hw></hw></hw></hw></hw></hw></hw></hw></port></hw></port></hw></hw></hw></hw>                                                                                                    |                   |
| CONFigure <hw>:HDGenerator:INFoframe:VSIF:OUI<br/>CONFigure<hw>:HDGenerator:INFoframe:VSIF:PARScale<br/>CONFigure<hw>:HDGenerator:INFoframe:VSIF:PARZero<br/>CONFigure<hw>:HDGenerator:INFoframe:VSIF:PBYTe<port><br/>CONFigure<hw>:HDGenerator:INFoframe:VSIF:PBYTe<port><br/>CONFigure<hw>:HDGenerator:INFoframe:VSIF:STRucture.<br/>CONFigure<hw>:HDGenerator:INFoframe:VSIF:VALid.<br/>CONFigure<hw>:HDGenerator:INFoframe:VSIF:VALid.<br/>CONFigure<hw>:HDGenerator:INFoframe:VSIF:VERSion<br/>CONFigure<hw>:HDGenerator:INFoframe:VSIF:VIDeoformat.<br/>CONFigure<hw>:HDGenerator:INFoframe:VSIF:VVDependency<br/>CONFigure<hw>:HDGenerator:INFoframe:VSIF:VWDependency<br/>CONFigure<hw>:HDGenerator:INFoframe:VSIF:VWDependency<br/>CONFigure<hw>:HDGenerator:INFoframe:VSIF:VWPReferred.<br/>CONFigure<hw>:HDGenerator:OUTPut:ENVoltage.<br/>CONFigure<hw>:HDGenerator:OUTPut:ENVoltage.<br/>CONFigure<hw>:HDGenerator:OUTPut:HDCPout<port><br/>CONFigure<hw>:HDGenerator:OUTPut:SCRDet.<br/>CONFigure<hw>:HDGenerator:SCDC:MODE.<br/>CONFigure<hw>:HDGenerator:SCDC:MODE.<br/>CONFigure<h< td=""><td></td></h<></hw></hw></hw></hw></hw></hw></hw></hw></hw></hw></hw></hw></hw></hw></hw></hw></hw></hw></hw></hw></hw></hw></hw></hw></hw></hw></hw></hw></hw></hw></hw></port></hw></hw></hw></hw></hw></hw></hw></hw></hw></hw></hw></hw></port></hw></port></hw></hw></hw></hw> |                   |
| CONFigure <hw>:HDGenerator:INFoframe:VSIF:OUI<br/>CONFigure<hw>:HDGenerator:INFoframe:VSIF:PARScale<br/>CONFigure<hw>:HDGenerator:INFoframe:VSIF:PARZero<br/>CONFigure<hw>:HDGenerator:INFoframe:VSIF:PBYTe<port><br/>CONFigure<hw>:HDGenerator:INFoframe:VSIF:STRucture<br/>CONFigure<hw>:HDGenerator:INFoframe:VSIF:VALid<br/>CONFigure<hw>:HDGenerator:INFoframe:VSIF:VALid<br/>CONFigure<hw>:HDGenerator:INFoframe:VSIF:VERSion<br/>CONFigure<hw>:HDGenerator:INFoframe:VSIF:VERSion<br/>CONFigure<hw>:HDGenerator:INFoframe:VSIF:VVDeoformat.<br/>CONFigure<hw>:HDGenerator:INFoframe:VSIF:VVDependency.<br/>CONFigure<hw>:HDGenerator:INFoframe:VSIF:VWDependency.<br/>CONFigure<hw>:HDGenerator:INFoframe:VSIF:WWPReferred<br/>CONFigure<hw>:HDGenerator:INFoframe:VSIF:WWPReferred<br/>CONFigure<hw>:HDGenerator:OUTPut:ENVoltage.<br/>CONFigure<hw>:HDGenerator:OUTPut:HDCPout<port><br/>CONFigure<hw>:HDGenerator:OUTPut:HDCPout<port><br/>CONFigure<hw>:HDGenerator:CUTPut:SCRDet<br/>CONFigure<hw>:HDGenerator:SCDC:MODE.<br/>CONFigure<hw>:HDGenerator:SCDC:CVDPate.<br/>CONFigure<hw>:HDGenerator:SCDC:UPDate.<br/>CONFigure<hw>:HDGenerator:SIGNal:ASPRatio.<br/>CONFigure<hw>:HDGenerator:SIGNal:AUDConf:CH<port></port></hw></hw></hw></hw></hw></hw></port></hw></port></hw></hw></hw></hw></hw></hw></hw></hw></hw></hw></hw></hw></port></hw></hw></hw></hw>                                                                                                    |                   |
| CONFigure <hw>:HDGenerator:INFoframe:VSIF:OUI<br/>CONFigure<hw>:HDGenerator:INFoframe:VSIF:PARScale<br/>CONFigure<hw>:HDGenerator:INFoframe:VSIF:PARZero<br/>CONFigure<hw>:HDGenerator:INFoframe:VSIF:PBYTe<port><br/>CONFigure<hw>:HDGenerator:INFoframe:VSIF:PBYTe<port><br/>CONFigure<hw>:HDGenerator:INFoframe:VSIF:VALid<br/>CONFigure<hw>:HDGenerator:INFoframe:VSIF:VERSion<br/>CONFigure<hw>:HDGenerator:INFoframe:VSIF:VERSion<br/>CONFigure<hw>:HDGenerator:INFoframe:VSIF:VERSion<br/>CONFigure<hw>:HDGenerator:INFoframe:VSIF:VVDependency<br/>CONFigure<hw>:HDGenerator:INFoframe:VSIF:VVDependency<br/>CONFigure<hw>:HDGenerator:INFoframe:VSIF:VWDependency<br/>CONFigure<hw>:HDGenerator:INFoframe:VSIF:WREFerred<br/>CONFigure<hw>:HDGenerator:INFoframe:VSIF:WREF<br/>CONFigure<hw>:HDGenerator:OUTPut:ENVoltage<br/>CONFigure<hw>:HDGenerator:OUTPut:ENVoltage<br/>CONFigure<hw>:HDGenerator:OUTPut:SCRDet<br/>CONFigure<hw>:HDGenerator:SCDC:MODE<br/>CONFigure<hw>:HDGenerator:SCDC:CRambling:RESet<br/>CONFigure<hw>:HDGenerator:SCDC:CRAmbling:RESet<br/>CONFigure<hw>:HDGenerator:SIGNal:ASPRatio<br/>CONFigure<hw>:HDGenerator:SIGNal:AUDConf:CH<port><br/>CONFigure<hw>:HDGenerator:SIGNal:AUDConf:CHALlocation</hw></port></hw></hw></hw></hw></hw></hw></hw></hw></hw></hw></hw></hw></hw></hw></hw></hw></hw></port></hw></port></hw></hw></hw></hw>                                                                                                    |                   |
| CONFigure <hw>:HDGenerator:INFoframe:VSIF:OUI</hw>                                                                                                    |                   |
| CONFigure <hw>:HDGenerator:INFoframe:VSIF:OUI<br/>CONFigure<hw>:HDGenerator:INFoframe:VSIF:PARScale<br/>CONFigure<hw>:HDGenerator:INFoframe:VSIF:PARZero<br/>CONFigure<hw>:HDGenerator:INFoframe:VSIF:PBYTe<port><br/>CONFigure<hw>:HDGenerator:INFoframe:VSIF:STRucture<br/>CONFigure<hw>:HDGenerator:INFoframe:VSIF:VALid<br/>CONFigure<hw>:HDGenerator:INFoframe:VSIF:VERSion<br/>CONFigure<hw>:HDGenerator:INFoframe:VSIF:VERSion<br/>CONFigure<hw>:HDGenerator:INFoframe:VSIF:VERSion<br/>CONFigure<hw>:HDGenerator:INFoframe:VSIF:VVDepondency<br/>CONFigure<hw>:HDGenerator:INFoframe:VSIF:VWDependency<br/>CONFigure<hw>:HDGenerator:INFoframe:VSIF:VWPReferred<br/>CONFigure<hw>:HDGenerator:INFoframe:VSIF:WWPReferred<br/>CONFigure<hw>:HDGenerator:OUTPut:ENVoltage<br/>CONFigure<hw>:HDGenerator:OUTPut:ENVoltage<br/>CONFigure<hw>:HDGenerator:OUTPut:SCRDet<br/>CONFigure<hw>:HDGenerator:OUTPut:SCRDet<br/>CONFigure<hw>:HDGenerator:SCDC:MODE<br/>CONFigure<hw>:HDGenerator:SCDC:MODE<br/>CONFigure<hw>:HDGenerator:SCDC:UPDate<br/>CONFigure<hw>:HDGenerator:SCDC:UPDate<br/>CONFigure<hw>:HDGenerator:SIGNal:AUDConf:CH<port><br/>CONFigure<hw>:HDGenerator:SIGNal:AUDConf:CH<port><br/>CONFi</port></hw></port></hw></port></hw></port></hw></port></hw></port></hw></port></hw></port></hw></port></hw></port></hw></port></hw></port></hw></port></hw></port></hw></port></hw></port></hw></port></hw></port></hw></port></hw></hw></hw></hw></hw></hw></hw></hw></hw></hw></hw></hw></hw></hw></hw></hw></hw></hw></port></hw></hw></hw></hw>                                                                 |                   |

| CONFigure <hw>:HDGenerator:SIGNal:AUDConf:LEVel:CH<port></port></hw> | .835  |
|----------------------------------------------------------------------|-------|
| CONFigure <hw>:HDGenerator:SIGNal:AUDConf:RESolution</hw>            | .835  |
| CONFigure <hw>:HDGenerator:SIGNal:AUDConf:SAMPling:RATE</hw>         | .835  |
| CONFigure <hw>:HDGenerator:SIGNal:AUDConf:SELect</hw>                | . 836 |
| CONFigure <hw>:HDGenerator:SIGNal:COMMand</hw>                       | 849   |
| CONFigure <hw>:HDGenerator:SIGNal:FRAM</hw>                          | .850  |
| CONFigure <hw>:HDGenerator:SIGNal:NOBLack</hw>                       | 850   |
| CONFigure <hw>:HDGenerator:SIGNal:PLAY:FILE</hw>                     | 850   |
| CONFigure <hw>:HDGenerator:SIGNal:PLAY:PATT</hw>                     | 851   |
| CONFigure <hw>:HDGenerator:SIGNal:VICD</hw>                          | . 836 |
| CONFigure <hw>:HDGenerator:SIGNal:VICD:CUSTom:DEFault</hw>           | .837  |
| CONFigure <hw>:HDGenerator:SIGNal:VICD:CUSTom:HACTive</hw>           | .837  |
| CONFigure <hw>:HDGenerator:SIGNal:VICD:CUSTom:HBPorch</hw>           | 837   |
| CONFigure <hw>:HDGenerator:SIGNal:VICD:CUSTom:HFPorch</hw>           | .838  |
| CONFigure <hw>:HDGenerator:SIGNal:VICD:CUSTom:HPOLarity</hw>         | . 838 |
| CONFigure <hw>:HDGenerator:SIGNal:VICD:CUSTom:HSYNc</hw>             | . 838 |
| CONFigure <hw>:HDGenerator:SIGNal:VICD:CUSTom:PROGressive</hw>       | .838  |
| CONFigure <hw>:HDGenerator:SIGNal:VICD:CUSTom:PXFRequency</hw>       | .839  |
| CONFigure <hw>:HDGenerator:SIGNal:VICD:CUSTom:PXRepetition</hw>      | .839  |
| CONFigure <hw>:HDGenerator:SIGNal:VICD:CUSTom:VACTive</hw>           | . 839 |
| CONFigure <hw>:HDGenerator:SIGNal:VICD:CUSTom:VBPorch</hw>           | 840   |
| CONFigure <hw>:HDGenerator:SIGNal:VICD:CUSTom:VFPorch</hw>           | . 840 |
| CONFigure <hw>:HDGenerator:SIGNal:VICD:CUSTom:VFRequency</hw>        | . 840 |
| CONFigure <hw>:HDGenerator:SIGNal:VICD:CUSTom:VPOLarity</hw>         | 841   |
| CONFigure <hw>:HDGenerator:SIGNal:VICD:CUSTom:VSYNc</hw>             | . 841 |
| CONFigure <hw>:HDGenerator:SIGNal:VICD:HCODe</hw>                    | .841  |
| CONFigure <hw>:HDGenerator:SIGNal:VICD:VCODe</hw>                    | .841  |
| CONFigure <hw>:HDGenerator:SIGNal:VIDConf:ADJustment</hw>            | .842  |
| CONFigure <hw>:HDGenerator:SIGNal:VIDConf:AMPL:CHRoma</hw>           | 843   |
| CONFigure <hw>:HDGenerator:SIGNal:VIDConf:AMPL:RGB</hw>              | 843   |
| CONFigure <hw>:HDGenerator:SIGNal:VIDConf:AMPL:YCBCr</hw>            | . 843 |
| CONFigure <hw>:HDGenerator:SIGNal:VIDConf:BOFFset</hw>               | . 844 |
| CONFigure <hw>:HDGenerator:SIGNal:VIDConf:CBOFfset</hw>              | 844   |
| CONFigure <hw>:HDGenerator:SIGNal:VIDConf:CLIPping</hw>              | 844   |
| CONFigure <hw>:HDGenerator:SIGNal:VIDConf:COMPonent:FORMat</hw>      | .845  |
| CONFigure <hw>:HDGenerator:SIGNal:VIDConf:CROFfset</hw>              | . 844 |
| CONFigure <hw>:HDGenerator:SIGNal:VIDConf:DEFault</hw>               | . 845 |
| CONFigure <hw>:HDGenerator:SIGNal:VIDConf:DEPColor</hw>              | . 845 |
| CONFigure <hw>:HDGenerator:SIGNal:VIDConf:GOFFset</hw>               | 844   |
| CONFigure <hw>:HDGenerator:SIGNal:VIDConf:LEVel:B</hw>               | 846   |
| CONFigure <hw>:HDGenerator:SIGNal:VIDConf:LEVel:CB</hw>              | .846  |
| CONFigure <hw>:HDGenerator:SIGNal:VIDConf:LEVel:CR</hw>              | 846   |
| CONFigure <hw>:HDGenerator:SIGNal:VIDConf:LEVel:G</hw>               | . 846 |
| CONFigure <hw>:HDGenerator:SIGNal:VIDConf:LEVel:R</hw>               | . 846 |
| CONFigure <hw>:HDGenerator:SIGNal:VIDConf:LEVel:Y</hw>               | 846   |
| CONFigure <hw>:HDGenerator:SIGNal:VIDConf:OFFSet</hw>                | .846  |
| CONFigure <hw>:HDGenerator:SIGNal:VIDConf:PIXelshift:HORizontal</hw> | 847   |
| CONFigure <hw>:HDGenerator:SIGNal:VIDConf:PIXelshift:VERTical</hw>   | . 847 |
| CONFigure <hw>:HDGenerator:SIGNal:VIDConf:PIXHorizontal</hw>         | . 847 |
| CONFigure <hw>:HDGenerator:SIGNal:VIDConf:PIXVertical</hw>           | 848   |
|                                                                      |       |

| CONFigure <hw>:HDGenerator:SIGNal:VIDConf:QUANtization</hw>                                                                                                    |                 |
|----------------------------------------------------------------------------------------------------|-----------------|
| CONFigure <hw>:HDGenerator:SIGNal:VIDConf:ROFFset</hw>                                                                                                    |                 |
| CONFigure <hw>:HDGenerator:SIGNal:VIDConf:SIGNal</hw>                                                                                                    |                 |
| CONFigure <hw>:HDGenerator:SIGNal:VIDConf:YOFFset</hw>                                                                                                    |                 |
| CONFigure <hw>:HDMI:CEC:COMMand:SEND</hw>                                                                                                    |                 |
| CONFigure <hw>:HDMI:CEC:DESTination</hw>                                                                                                    |                 |
| CONFigure <hw>:HDMI:CEC:OPCode</hw>                                                                                                    |                 |
| CONFigure <hw>:HDMI:CEC:OPCode:PARam</hw>                                                                                                    |                 |
| CONFigure <hw>:HDMI:CEC:OPCode:PARam:LENGth</hw>                                                                                                    |                 |
| CONFigure <hw>:HDMI:CTS:AFORmat</hw>                                                                                                    |                 |
| CONFigure <hw>:HDMI:CTS:AUD:CHANnel:TYPE</hw>                                                                                                    |                 |
| CONFigure <hw>:HDMI:CTS:AUD:SAMPling:FREQuency</hw>                                                                                                    |                 |
| CONFigure <hw>:HDMI:CTS:AUD:STReams</hw>                                                                                                    |                 |
| CONFigure <hw>:HDMI:CTS:AVI:CTYPe</hw>                                                                                                    |                 |
| CONFigure <hw>:HDMI:CTS:CDEPth</hw>                                                                                                    |                 |
| CONFigure <hw>:HDMI:CTS:DATA</hw>                                                                                                    |                 |
| CONFigure <hw>:HDMI:CTS:DATA:STORe:SIZE:FRAMes</hw>                                                                                                    |                 |
| CONFigure <hw>:HDMI:CTS:DATA:STORe:SIZE:MODE</hw>                                                                                                    |                 |
| CONFigure <hw>·HDMI·CTS·DUT</hw>                                                                                                    | 882             |
| CONFigure <hw>·HDMI·CTS·DVI·VSDB</hw>                                                                                                    | 883             |
| CONFigure <hw>·HDMI·CTS·FDID</hw>                                                                                                    | 883             |
| CONFigure <hw>·HDMI·CTS·FDID·COI orimetry</hw>                                                                                                    | 884             |
| CONFigure <hw>:HDMI:CTS:EDID:HDR.</hw>                                                                                                    |                 |
| CONFigure <hw>:HDMI:CTS:EDID:LPCM.</hw>                                                                                                    |                 |
| CONFigure <hw>:HDMI:CTS:EDID:ODISparity.</hw>                                                                                                    |                 |
| CONFigure <hw>·HDMI·CTS·FDID·SCRambling</hw>                                                                                                    | 885             |
| CONFigure <hw>·HDMI·CTS·FDID·TMDS</hw>                                                                                                    | 886             |
| CONFigure <hw>·HDMI·CTS·EDID·VSDB</hw>                                                                                                    | 886             |
| CONFigure <hw>'HDMI:CTS:PENCode:RGB:CDF</hw>                                                                                                    | 887             |
| CONFigure <hw>'HDMI'CTS'PENCode:RGB'SETup</hw>                                                                                                    | 887             |
| CONFigure <hw>·HDMI·CTS·PENCode·YCBCr·CDF</hw>                                                                                                    | 887             |
| CONFigure <hw>·HDMI·CTS·PENCode·YCBCr·PENCode</hw>                                                                                                    | 888             |
| CONFigure <hw>'HDMI'CTS'PENCode'YCBCr:SETup</hw>                                                                                                    | 888             |
| CONFigure <hw>·HDMI·CTS·PTYPe·SETup</hw>                                                                                                    | 888             |
| CONFigure <hw>'HDMI'CTS'SFI ect</hw>                                                                                                    | 889             |
| CONFigure < hw> HDMI CTS TEST length FRAMes                                                                                                    | 889             |
| CONFigure < hw> HDMI: CTS: TESTlength: N three in the international international inte | 889             |
| CONFigure < hws: HDMI:CTS:TMDS:SCRambling:CDF                                                                                                    | 890             |
| CONFigure <hw>·HDMI:CTS·VFORmat</hw>                                                                                                    | 890             |
| CONFigure <hw> HDMI:CTS://FORmat·FK</hw>                                                                                                    | 890             |
| CONFigure <hw> HDMI:CTS://FORmat:HDEXtension</hw>                                                                                                    |                 |
| CONFigure < hws: HDMI:CTS:VSIEs:DLIAL view:CDE                                                                                                    | 891             |
| CONFigure <hw>'HDMI'INPut'EDID'USER</hw>                                                                                                    | 892             |
| CONFigure shw> HDMI:INPut:HDCP                                                                                                    | 892             |
| CONFigure shws HDMI: INPut: HPDSignal                                                                                                    |                 |
| CONFigure <hw>'HDMI'SCDC'SCRambling'RESet</hw>                                                                                                    | 203<br>203      |
| CONFigure shws SCOPe TRACe CLIRSors or style                                                                                                    | ۵62             |
| CONFigure shws:SCOPe:TRACe:CLIRSorceureors:Y:LDOSition:DIVal                                                                                                    | ۲00<br>۹۸۹      |
|                                                                                                    | 000             |
| CONFigure shiws TDA CTS HDMI CHANnel SEL est                                                                                                    | دەن<br>109 مەرە |
| 00111 yure>11W/.1DA.013.0DN11.00AN11E1.3ELECL                                                                                                    |                 |

| CONFigure <hw>:TDA:CTS:HDMI:HVL:HPCLck</hw>                  | . 983 |
|--------------------------------------------------------------|-------|
| CONFigure <hw>:TDA:CTS:HDMI:LDEGradation:CECProtocol</hw>    | .984  |
| CONFigure <hw>:TDA:CTS:HDMI:LDEGradation:SPMexists</hw>      | 984   |
| CONFigure <hw>:TDA:CTS:HDMI:SDCPower</hw>                    | 985   |
| CONFigure <hw>:TDA:CTS:HDMI:SELect</hw>                      | .985  |
| CONFigure <hw>:TDA:FREQuency</hw>                            | . 985 |
| CONFigure <hw>:TDA:INPut:EDID:USER</hw>                      | . 986 |
| CONFigure <hw>:TDA:SCOPe</hw>                                | 986   |
| CONFigure <hw>:TDA:SCOPe:CURSor<cursor></cursor></hw>        | .987  |
| CONFigure <hw>:TDA:SCOPe:MASK</hw>                           | . 987 |
| CONFigure <hw>:TDA:SCOPe:MASK:RESet</hw>                     | .988  |
| CONFigure <hw>:TDA:SCOPe:PERSistence</hw>                    | . 988 |
| CONFigure <hw>:TDA:SCOPe:PERSistence:COUNt</hw>              | 988   |
| CONFigure <hw>:TDA:SCOPe:RESolution</hw>                     | 989   |
| CONFigure <hw>:TDA:SCOPe:SPAN</hw>                           | .989  |
| CONFigure <hw>:VIDeo:COMPonent:FORMat:ANALog</hw>            | . 609 |
| CONFigure <hw>:VIDeo:MEASure:AMPDelay:NTSC:LIMit:LOWer</hw>  | 615   |
| CONFigure <hw>:VIDeo:MEASure:AMPDelay:NTSC:LIMit:UPPer</hw>  | . 615 |
| CONFigure <hw>:VIDeo:MEASure:AMPDelay:NTSC:SELect</hw>       | . 616 |
| CONFigure <hw>:VIDeo:MEASure:AMPDelay:NTSC:TSIGnal</hw>      | 616   |
| CONFigure <hw>:VIDeo:MEASure:AMPDelay:PAL:LIMit:LOWer</hw>   | .615  |
| CONFigure <hw>:VIDeo:MEASure:AMPDelay:PAL:LIMit:UPPer</hw>   | 615   |
| CONFigure <hw>:VIDeo:MEASure:AMPDelay:PAL:SELect</hw>        | . 616 |
| CONFigure <hw>:VIDeo:MEASure:AMPDelay:PAL:TSIGnal</hw>       | 616   |
| CONFigure <hw>:VIDeo:MEASure:AMPDelay:RGB:LIMit:LOWer</hw>   | 617   |
| CONFigure <hw>:VIDeo:MEASure:AMPDelay:RGB:LIMit:UPPer</hw>   | . 618 |
| CONFigure <hw>:VIDeo:MEASure:AMPDelay:RGB:SELect</hw>        | . 618 |
| CONFigure <hw>:VIDeo:MEASure:AMPDelay:RGB:TSIGnal</hw>       | 619   |
| CONFigure <hw>:VIDeo:MEASure:AMPDelay:Y:LIMit:LOWer</hw>     | . 617 |
| CONFigure <hw>:VIDeo:MEASure:AMPDelay:Y:LIMit:UPPer</hw>     | .618  |
| CONFigure <hw>:VIDeo:MEASure:AMPDelay:Y:SELect</hw>          | 618   |
| CONFigure <hw>:VIDeo:MEASure:AMPDelay:Y:TSIGnal</hw>         | . 619 |
| CONFigure <hw>:VIDeo:MEASure:COMPonent:ANALog:CLINe</hw>     | . 619 |
| CONFigure <hw>:VIDeo:MEASure:COMPonent:DIGital:CLINe</hw>    | 619   |
| CONFigure <hw>:VIDeo:MEASure:FRESponse:NTSC:LIMit:LOWer</hw> | . 620 |
| CONFigure <hw>:VIDeo:MEASure:FRESponse:NTSC:LIMit:UPPer</hw> | .620  |
| CONFigure <hw>:VIDeo:MEASure:FRESponse:NTSC:SELect</hw>      | .621  |
| CONFigure <hw>:VIDeo:MEASure:FRESponse:NTSC:TSIGnal</hw>     | . 622 |
| CONFigure <hw>:VIDeo:MEASure:FRESponse:PAL:LIMit:LOWer</hw>  | . 620 |
| CONFigure <hw>:VIDeo:MEASure:FRESponse:PAL:LIMit:UPPer</hw>  | . 620 |
| CONFigure <hw>:VIDeo:MEASure:FRESponse:PAL:SELect</hw>       | .621  |
| CONFigure <hw>:VIDeo:MEASure:FRESponse:PAL:TSIGnal</hw>      | . 622 |
| CONFigure <hw>:VIDeo:MEASure:FRESponse:RGB:LIMit:LOWer</hw>  | . 622 |
| CONFigure <hw>:VIDeo:MEASure:FRESponse:RGB:LIMit:UPPer</hw>  | .623  |
| CONFigure <hw>:VIDeo:MEASure:FRESponse:RGB:SELect</hw>       | 623   |
| CONFigure <hw>:VIDeo:MEASure:FRESponse:RGB:TSIGnal</hw>      | . 624 |
| CONFigure <hw>:VIDeo:MEASure:FRESponse:Y:LIMit:LOWer</hw>    | .622  |
| CONFigure <hw>:VIDeo:MEASure:FRESponse:Y:LIMit:UPPer</hw>    | 623   |
| CONFigure <hw>:VIDeo:MEASure:FRESponse:Y:SELect</hw>         | . 623 |
| CONFigure <hw>:VIDeo:MEASure:FRESponse:Y:TSIGnal</hw>        | .624  |
|                                                              |       |

| CONFigure <hw>:VIDeo:MEASure:JITTer:NTSC:LIMit:LOWer</hw>   |     |
|-------------------------------------------------------------|-----|
| CONFigure <hw>:VIDeo:MEASure:JITTer:NTSC:LIMit:UPPer</hw>   |     |
| CONFigure <hw>:VIDeo:MEASure:JITTer:NTSC:SELect</hw>        |     |
| CONFigure <hw>:VIDeo:MEASure:JITTer:NTSC:TSIGnal</hw>       |     |
| CONFigure <hw>:VIDeo:MEASure:JITTer:PAL:LIMit:LOWer</hw>    |     |
| CONFigure <hw>:VIDeo:MEASure:JITTer:PAL:LIMit:UPPer</hw>    |     |
| CONFigure <hw>:VIDeo:MEASure:JITTer:PAL:SELect</hw>         |     |
| CONFigure <hw>:VIDeo:MEASure:JITTer:PAL:TSIGnal</hw>        |     |
| CONFigure <hw>:VIDeo:MEASure:JITTer:RGB:LIMit:LOWer</hw>    |     |
| CONFigure <hw>:VIDeo:MEASure:JITTer:RGB:LIMit:UPPer</hw>    |     |
| CONFigure <hw>:VIDeo:MEASure:JITTer:RGB:SELect</hw>         |     |
| CONFigure <hw>:VIDeo:MEASure:JITTer:RGB:TSIGnal</hw>        |     |
| CONFigure <hw>:VIDeo:MEASure:JITTer:Y:LIMit:LOWer</hw>      |     |
| CONFigure <hw>:VIDeo:MEASure:JITTer:Y:LIMit:UPPer</hw>      |     |
| CONFigure <hw>:VIDeo:MEASure:JITTer:Y:SELect</hw>           |     |
| CONFigure <hw>:VIDeo:MEASure:JITTer:Y:TSIGnal</hw>          |     |
| CONFigure <hw>:VIDeo:MEASure:LINDist:NTSC:LIMit:LOWer</hw>  |     |
| CONFigure <hw>:VIDeo:MEASure:LINDist:NTSC:LIMit:UPPer</hw>  |     |
| CONFigure <hw>:VIDeo:MEASure:LINDist:NTSC:SELect</hw>       |     |
| CONFigure <hw>:VIDeo:MEASure:LINDist:NTSC:TSIGnal</hw>      |     |
| CONFigure <hw>:VIDeo:MEASure:LINDist:PAL:LIMit:LOWer</hw>   |     |
| CONFigure <hw>:VIDeo:MEASure:LINDist:PAL:LIMit:UPPer</hw>   |     |
| CONFigure <hw>:VIDeo:MEASure:LINDist:PAL:SELect</hw>        |     |
| CONFigure <hw>:VIDeo:MEASure:LINDist:PAL:TSIGnal</hw>       |     |
| CONFigure <hw>:VIDeo:MEASure:LINDist:RGB:LIMit:LOWer</hw>   |     |
| CONFigure <hw>:VIDeo:MEASure:LINDist:RGB:LIMit:UPPer</hw>   | 631 |
| CONFigure <hw>:VIDeo:MEASure:LINDist:RGB:SELect</hw>        |     |
| CONFigure <hw>:VIDeo:MEASure:LINDist:RGB:TSIGnal</hw>       |     |
| CONFigure <hw>:VIDeo:MEASure:LINDist:Y:LIMit:LOWer</hw>     |     |
| CONFigure <hw>:VIDeo:MEASure:LINDist:Y:LIMit:UPPer</hw>     |     |
| CONFigure <hw>:VIDeo:MEASure:LINDist:Y:SELect</hw>          |     |
| CONFigure <hw>:VIDeo:MEASure:LINDist:Y:TSIGnal</hw>         |     |
| CONFigure <hw>:VIDeo:MEASure:NLINdist:NTSC:LIMit:LOWer</hw> |     |
| CONFigure <hw>:VIDeo:MEASure:NLINdist:NTSC:LIMit:UPPer</hw> |     |
| CONFigure <hw>:VIDeo:MEASure:NLINdist:NTSC:SELect</hw>      |     |
| CONFigure <hw>:VIDeo:MEASure:NLINdist:NTSC:TSIGnal</hw>     |     |
| CONFigure <hw>:VIDeo:MEASure:NLINdist:PAL:LIMit:LOWer</hw>  |     |
| CONFigure <hw>:VIDeo:MEASure:NLINdist:PAL:LIMit:UPPer</hw>  |     |
| CONFigure <hw>:VIDeo:MEASure:NLINdist:PAL:SELect</hw>       |     |
| CONFigure <hw>:VIDeo:MEASure:NLINdist:PAL:TSIGnal</hw>      |     |
| CONFigure <hw>:VIDeo:MEASure:NLINdist:RGB:LIMit:LOWer</hw>  |     |
| CONFigure <hw>:VIDeo:MEASure:NLINdist:RGB:LIMit:UPPer</hw>  | 636 |
| CONFigure <hw>:VIDeo:MEASure:NLINdist:RGB:SELect</hw>       |     |
| CONFigure <hw>:VIDeo:MEASure:NLINdist:RGB:TSIGnal</hw>      |     |
| CONFigure <hw>:VIDeo:MEASure:NLINdist:Y:LIMit:LOWer</hw>    |     |
| CONFigure <hw>:VIDeo:MEASure:NLINdist:Y:LIMit:UPPer</hw>    |     |
| CONFigure <hw>:VIDeo:MEASure:NLINdist:Y:SELect</hw>         | 636 |
| CONFigure <hw>:VIDeo:MEASure:NLINdist:Y:TSIGnal</hw>        |     |
| CONFigure <hw>:VIDeo:MEASure:NOISe:NTSC:BANDwidth</hw>      |     |
| CONFigure <hw>:VIDeo:MEASure:NOISe:NTSC:LIMit:LOWer</hw>    | 638 |
|                                                             |     |

| CONFigure <hw>:VIDeo:MEASure:NOISe:NTSC:LIMit:UPPer</hw>                                        | 638        |
|-------------------------------------------------------------------------------------------------|------------|
| CONFigure <hw>:VIDeo:MEASure:NOISe:NTSC:SELect</hw>                                             | 639        |
| CONFigure <hw>:VIDeo:MEASure:NOISe:NTSC:TSIGnal</hw>                                            | 639        |
| CONFigure <hw>:VIDeo:MEASure:NOISe:NTSC:WEIGhting</hw>                                          | 640        |
| CONFigure <hw>:VIDeo:MEASure:NOISe:PAL:BANDwidth</hw>                                           | 637        |
| CONFigure <hw>:VIDeo:MEASure:NOISe:PAL:LIMit:LOWer</hw>                                         | 638        |
| CONFigure <hw>:VIDeo:MEASure:NOISe:PAL:LIMit:UPPer</hw>                                         | 638        |
| CONFigure <hw>:VIDeo:MEASure:NOISe:PAL:SELect</hw>                                              | 639        |
| CONFigure <hw>:VIDeo:MEASure:NOISe:PAL:TSIGnal</hw>                                             | 639        |
| CONFigure <hw>:VIDeo:MEASure:NOISe:RGB:BANDwidth</hw>                                           | 640        |
| CONFigure <hw>:VIDeo:MEASure:NOISe:RGB:LIMit:LOWer</hw>                                         | 641        |
| CONFigure <hw>:VIDeo:MEASure:NOISe:RGB:LIMit:UPPer</hw>                                         | 641        |
| CONFigure <hw>:VIDeo:MEASure:NOISe:RGB:SELect</hw>                                              | 642        |
| CONFigure <hw>:VIDeo:MEASure:NOISe:RGB:TSIGnal.</hw>                                            |            |
| CONFigure <hw>:VIDeo:MEASure:NOISe:Y:BANDwidth</hw>                                             |            |
| CONFigure <hw>·VIDeo:MEASure:NOISe:Y·LIMit:LOWer</hw>                                           | 641        |
| CONFigure <hw>·VIDeo:MEASure:NOISe:Y·LIMit/UPPer</hw>                                           | 641        |
| CONFigureshws-VIDeo:MEASure:NOISe:Y:SELect                                                      | 642        |
| CONFigure shws://IDeo:MEASure:NOISe:Y:TSIGnal                                                   | 642        |
| CONFigure <hws:\ ideo:measure:ntsc:select:all<="" td=""><td>643</td></hws:\>                    | 643        |
| CONFigureshws:VIDeo:MEASure:DALSELect:ALL                                                       | 043<br>643 |
| CONFigureshws:V/Deo:MEASure:DAL:SELect.ALL                                                      | 643        |
| CONFigureshws://Deo:MEASure:RGB:SELect:ALL                                                      | 643        |
| CONFigure <hws:\ deo:measure:timine:ntsc:limit:low="" or<="" td=""><td>043<br/>643</td></hws:\> | 043<br>643 |
| CONFigure <hws:\ deo:measure:timing:ntsc:limit:lower<="" td=""><td>045</td></hws:\>             | 045        |
| CONFigure <hw>://Dec:MEASure:TIMing:NTSC:SELent</hw>                                            | 644        |
| CONFigure <hus: \="" dee:measure.timing:ntsc.select<="" td=""><td> 044</td></hus:>              | 044        |
| CONFigure <hw>:VIDeo:MEASure:TIMing:DAL:LIMit:LOW/or</hw>                                       | 045        |
| CONFigure <hus decimeasure.timing:pal.limil.lower<="" t="" td=""><td>043</td></hus>             | 043        |
| CONFigure <hus d="" ideo.measure.timing.pal.limil.opper<="" td=""><td>044</td></hus>            | 044        |
| CONFigure <hus d="" decimeasure:="" td="" timing:pal:select<=""><td> 644</td></hus>             | 644        |
| CONFigure <htps: ideo.measure.htming:pal:1signal.<="" td=""><td></td></htps:>                   |            |
| CONFigure <nw>:VIDeo:MEASure:TIMing:RGB:LIMIt:LOWer</nw>                                        | 645        |
| CONFigure <nw>:VIDeo:MEASure: I Ming:RGB:LIMit:UPPer</nw>                                       | 646        |
| CONFigure <hw>:VIDeo:MEASure:TIMing:RGB:SELect</hw>                                             | 646        |
| CONFigure <hw>:VIDeo:MEASure: I Ming:RGB: I SIGnal</hw>                                         | 647        |
| CONFigure <hw>:VIDeo:MEASure:TIMing:Y:LIMit:LOWer</hw>                                          | 645        |
| CONFigure <hw>:VIDeo:MEASure:TIMing:Y:LIMit:UPPer</hw>                                          | 646        |
| CONFigure <hw>:VIDeo:MEASure:TIMing:Y:SELect</hw>                                               | 646        |
| CONFigure <hw>:VIDeo:MEASure:TIMing:Y:TSIGnal</hw>                                              | 647        |
| CONFigure <hw>:VIDeo:MEASure:TSIGnal:LOCation:CURSor<line>:CENTer</line></hw>                   | 647        |
| CONFigure <hw>:VIDeo:MEASure:TSIGnal:LOCation:CURSor<line>:SPAN</line></hw>                     | 647        |
| CONFigure <hw>:VIDeo:MEASure:TSIGnal:NTSC:LINE</hw>                                             | 648        |
| CONFigure <hw>:VIDeo:MEASure:TSIGnal:PAL:LINE</hw>                                              | 648        |
| CONFigure <hw>:VIDeo:MEASure:TSIGnal:RGB:LINE</hw>                                              | 649        |
| CONFigure <hw>:VIDeo:MEASure:TSIGnal:Y:LINE</hw>                                                | 649        |
| CONFigure <hw>:VIDeo:MEASure:VTXT:NTSC:LIMit:LOWer</hw>                                         | 649        |
| CONFigure <hw>:VIDeo:MEASure:VTXT:NTSC:LIMit:UPPer</hw>                                         | 650        |
| CONFigure <hw>:VIDeo:MEASure:VTXT:NTSC:SELect</hw>                                              | 650        |
| CONFigure <hw>:VIDeo:MEASure:VTXT:NTSC:TSIGnal</hw>                                             | 651        |
| CONFigure<br>https://IDeo.MEASure.//TXT.PAL.I.IMit.LOWer                                        | 649        |

| CONFigure <hw>:VIDeo:MEASure:VTXT:PAL:LIMit:UPPer</hw>        |      |
|---------------------------------------------------------------|------|
| CONFigure <hw>:VIDeo:MEASure:VTXT:PAL:SELect</hw>             | 650  |
| CONFigure <hw>:VIDeo:MEASure:VTXT:PAL:TSIGnal</hw>            | 651  |
| CONFigure <hw>:VIDeo:MEASure:Y:SELect:ALL</hw>                | 643  |
| CONFigure <hw>:VIDeo:SIGNal:ASPRatio:ANALog</hw>              | 610  |
| CONFigure <hw>:VIDeo:VECTor:TRACe:CURSor:LPOSition:PIXel</hw> | 610  |
| CONFigure <hw>:VIDeo:VECTor:TRACe:CURSor:LPOSition:TIME</hw>  | 611  |
| DISPlay <hw>:AUDio:FRESponse:UNIT</hw>                        |      |
| DISPlay <hw>:AUDio:SELect:TAB</hw>                            | 695  |
| DISPlay <hw>:AUDio:WAVeform:ZOOM</hw>                         |      |
| DISPlay <hw>:AVDA:SELect:TAB</hw>                             | 559  |
| DISPlav <hw>:CECDdc:SELect:TAB</hw>                           |      |
| DISPlav <hw>:HDGenerator:SELect:TAB</hw>                      |      |
| DISPlav <hw>:HDMI:SELect:TAB.</hw>                            |      |
| DISPlav <hw>:TDA:SELect:TAB.</hw>                             |      |
| DISPlay <hw>·VIDeo:SEI ect:TAB</hw>                           | 652  |
| DISPlay <hw>I:WINDow1:SCOPe:TRACe:SELect</hw>                 | 652  |
| DISPlay <hw>[:WINDow]:SCOPe:TRACe:X:I POSition:PIXel</hw>     | 652  |
| DISPlay <hw>[:WINDow]:SCOPe:TRACe:X:I POSition:TIME</hw>      | 653  |
|                                                               |      |
|                                                               |      |
|                                                               |      |
|                                                               |      |
|                                                               | 406  |
|                                                               |      |
|                                                               |      |
|                                                               |      |
|                                                               |      |
|                                                               | ا دە |
|                                                               | 2C0  |
|                                                               |      |
|                                                               |      |
| INITIate <nw>. I DA</nw>                                      |      |
|                                                               |      |
|                                                               |      |
|                                                               |      |
| INITiate <hw>:VIDeo:MEASure:LOCation:PAL:UP</hw>              |      |
| INITiate <hw>:VIDeo:MEASure:LOCation:RGB:UP</hw>              |      |
| INITiate <hw>:VIDeo:MEASure:LOCation:Y:UP</hw>                |      |
| INITiate <hw>:VIDeo:MEASure:LOCation?</hw>                    | 654  |
| INSTrument:ACTivate                                           |      |
| INSTrument:CATalog?                                           | 497  |
| INSTrument:DEACtivate                                         |      |
| MMEMory:ATTRibute                                             |      |
| MMEMory:CATalog:LENGth?                                       | 500  |
| MMEMory:CATalog?                                              | 500  |
| MMEMory:CDIRectory                                            |      |
| MMEMory:COPY                                                  | 501  |
| MMEMory:DATA                                                  | 501  |
| MMEMory:DCATalog:LENGth?                                      |      |
| MMEMory:DCATalog?                                             | 502  |

| MMEMory:DELete                                                                                    |     |
|---------------------------------------------------------------------------------------------------|-----|
| MMEMory:DRIVes?                                                                                   | 503 |
| MMEMory:LOAD:STATe                                                                                | 503 |
| MMEMory:MDIRectory                                                                                | 504 |
| MMEMory:MOVE                                                                                      |     |
| MMEMory:MSIS                                                                                      | 505 |
| MMEMory:RDIRectory                                                                                |     |
| MMEMory:STORe:STATe                                                                               | 505 |
| MMEMory <hw>:AUDio:FRESponse:RESult:STORe</hw>                                                    | 696 |
| MMEMory <hw>:AUDio:FRESponse:RESult:STORe:SEParator</hw>                                          |     |
| MMEMory <hw>:AUDio:QC:REFerence:DATA:LOAD</hw>                                                    |     |
| MMEMory <hw>:AUDio:QC:REPort:STORe</hw>                                                           |     |
| MMEMory <hw>:AVDA:LOG:DATA:SAVE</hw>                                                              |     |
| MMEMory <hw>:AVDA:REFerence:DATA:LOAD</hw>                                                        |     |
| MMEMory <hw>:AVDA:REFerence:DATA:LOAD:STATe?</hw>                                                 |     |
| MMEMory <hw>:AVDA:REFerence:DATA:SAVE</hw>                                                        |     |
| MMEMory <hw>:AVDA:REFerence:DATA:SAVE:STATe?</hw>                                                 |     |
| MMEMory <hw>:CECDdc:COMMand:EDID:DATA:STORe</hw>                                                  |     |
| MMEMory <hw>:CECDdc:TRACer:DATA:STORe</hw>                                                        |     |
| MMEMorv <hw>:HDGenerator:CEC:DATA:STORe</hw>                                                      |     |
| MMEMorv <hw>:HDGenerator:CTS:REPort:STORe</hw>                                                    |     |
| MMEMory <hw>:HDMI:CEC:DATA:STORe</hw>                                                             |     |
| MMEMory <hw>:HDMI:CTS:DATA:LOAD</hw>                                                              |     |
| MMEMory <hw>:HDMI:CTS:DATA:STORe</hw>                                                             |     |
| MMEMory <hw>:HDMI:CTS:REPort:STORe</hw>                                                           |     |
| MMEMory <hw>'HDMI'INPut'EDID'DATA'I OAD</hw>                                                      | 896 |
| MMEMory <hw>`HDMI'INPut'EDID'DATA'STORe</hw>                                                      | 896 |
| MMEMory <hw>`TDA:CTS:DATA:STORe</hw>                                                              | 990 |
| MMEMory <hw>`TDA'INPut'EDID'DATA'I OAD</hw>                                                       | 991 |
| MMEMory <hw>'VIDeo:MEASure:RESult:NTSC:STORe</hw>                                                 | 656 |
| MMEMory <hw>'VIDeo:MEASure:RESult:PAL:STORe</hw>                                                  | 656 |
| MMEMory <hw>'VIDeo:MEASure:RESult:RGB:STORe</hw>                                                  | 656 |
| MMEMory <hws:video:measure:result:v:store< td=""><td>656</td></hws:video:measure:result:v:store<> | 656 |
| MMEMory <hw>:VIDeo:MEASure:SETTings:NTSC:LOAD</hw>                                                |     |
| MMEMory <hw>:VIDeo:MEASure:SETTings:NTSC:STORe</hw>                                               |     |
| MMEMory <hw>:VIDeo:MEASure:SETTings:PAL:LOAD</hw>                                                 |     |
| MMEMory <hw>:VIDeo:MEASure:SETTings:PAL:STORe</hw>                                                |     |
| MMEMory/Measure/SETTings/PGR/LOAD                                                                 |     |
| MMEMony/MDeo:MEASure:SETTings:RGB.LOAD                                                            |     |
| MMEMory <nu></nu>                                                                                 |     |
| MMEMory <nw>:VIDeo:MEASure:SETTings:Y:LOAD</nw>                                                   |     |
| MMEMory <nw>:viDeo:MEASure:SE1Tings:Y:S1ORe</nw>                                                  |     |
| MIMEMORY <nw>:VIDe0:MEASure:STORe:SEParator</nw>                                                  |     |
|                                                                                                   |     |
| READ <nw>:ARRay:AUDio:FRESponse:TRACe?</nw>                                                       |     |
| READ-INV-:ARRAY:AUDIO:QU:RESUIT:TRACe?                                                            |     |
| READ <nw>:ARRay:AUDIo:QC:WAVeform:TRACe?</nw>                                                     |     |
| READ <hw>:ARRay:SCOPe:TRACe?</hw>                                                                 | 658 |
| READ <hw>:ARRay:TDA:SCOPe:EYE?</hw>                                                               |     |
| READ <hw>:ARRay:VIDeo:MEASure:TSIGnal:LOCation:TRACe?</hw>                                        |     |
| READ <hw>:ARRay:VIDeo:VECTor:TRACe:XTRace?</hw>                                                   | 676 |

| READ <hw>:ARRay:VIDeo:VECTor:TRACe:YTRace?</hw>                    |  |
|--------------------------------------------------------------------|--|
| READ <hw>:ARRay:VIDeo:VECTor?</hw>                                 |  |
| READ <hw>:CECDdc:COMMand:CEC:QMODe:DESCription?</hw>               |  |
| READ <hw>:CECDdc:COMMand:OUTPut?</hw>                              |  |
| READ <hw>:CECDdc:STATus:IN?</hw>                                   |  |
| READ <hw>:CECDdc:STATus:OUT?</hw>                                  |  |
| READ <hw>:CECDdc:TRACer:DESCription?</hw>                          |  |
| READ <hw>:CECDdc:TRACer:TABLe:COUNt?</hw>                          |  |
| READ <hw>:CECDdc:TRACer:TABLe:ITEM?</hw>                           |  |
| READ <hw>:CECDdc:TRACer:TRACe?</hw>                                |  |
| READ <hw>:HDGenerator:CEC:REPort:COUNt?</hw>                       |  |
| READ <hw>:HDGenerator:CEC:REPort?</hw>                             |  |
| READ <hw>:HDGenerator:CTS:CONTrol:PROGress?</hw>                   |  |
| READ <hw>:HDGenerator:CTS:CONTrol:STATe?</hw>                      |  |
| READ <hw>:HDGenerator:CTS:REPort:COUNt?</hw>                       |  |
| READ <hw>:HDGenerator:CTS:REPort?</hw>                             |  |
| READ <hw>:HDGenerator:EDID:DUMP?</hw>                              |  |
| READ <hw>:HDGenerator:HDCP:AKSV?</hw>                              |  |
| READ <hw>:HDGenerator:HDCP:AN?</hw>                                |  |
| READ <hw>:HDGenerator:HDCP:BKSV?</hw>                              |  |
| READ <hw>:HDGenerator:HDCP:H?</hw>                                 |  |
| READ <hw>:HDGenerator:HDCP:L?</hw>                                 |  |
| READ <hw>:HDGenerator:HDCP:RI?</hw>                                |  |
| READ <hw>:HDGenerator:HDCP:RN?</hw>                                |  |
| READ <hw>:HDGenerator:HDCP:RRX?</hw>                               |  |
| READ <hw>:HDGenerator:HDCP:RTX?</hw>                               |  |
| READ <hw>:HDGenerator:OUTPut:CONTent?</hw>                         |  |
| READ <hw>:HDGenerator:OUTPut:HDCPstate<port>?</port></hw>          |  |
| READ <hw>:HDGenerator:OUTPut:HPDout<port>[:STATe]?</port></hw>     |  |
| READ <hw>:HDGenerator:OUTPut:SCRState?</hw>                        |  |
| READ <hw>:HDGenerator:SCDC:CDIVide?</hw>                           |  |
| READ <hw>:HDGenerator:SCDC:HWVersion?</hw>                         |  |
| READ <hw>:HDGenerator:SCDC:IDENtifier?</hw>                        |  |
| READ <hw>:HDGenerator:SCDC:OUI?</hw>                               |  |
| READ <hw>:HDGenerator:SCDC:RRENable?</hw>                          |  |
| READ <hw>:HDGenerator:SCDC:SCRambling:CH<channel>?</channel></hw>  |  |
| READ <hw>:HDGenerator:SCDC:SCRambling:CHNull?</hw>                 |  |
| READ <hw>:HDGenerator:SCDC:SCRambling:CLOCk?</hw>                  |  |
| READ <hw>:HDGenerator:SCDC:SCRambling:DETect?</hw>                 |  |
| READ <hw>:HDGenerator:SCDC:SCRambling:ENABle?</hw>                 |  |
| READ <hw>:HDGenerator:SCDC:SCRambling:ERR<channel>?</channel></hw> |  |
| READ <hw>:HDGenerator:SCDC:SCRambling:ERRChecksum?</hw>            |  |
| READ <hw>:HDGenerator:SCDC:SCRambling:ERRNull?</hw>                |  |
| READ <hw>:HDGenerator:SCDC:SCRambling:SUM<channel>?</channel></hw> |  |
| READ <hw>:HDGenerator:SCDC:SCRambling:SUMNull?</hw>                |  |
| READ <hw>:HDGenerator:SCDC:SINKversion?</hw>                       |  |
| READ <hw>:HDGenerator:SCDC:SRCVersion?</hw>                        |  |
| READ <hw>:HDGenerator:SCDC:SWVersion?</hw>                         |  |
| READ <hw>:HDGenerator:SCDC:UPDate:CED?</hw>                        |  |
| READ <hw>:HDGenerator:SCDC:UPDate:READrequest?</hw>                |  |
|                                                                    |  |

| READ <hw>:HDGenerator:SCDC:UPDate:STATus?</hw>                                 | 870 |
|--------------------------------------------------------------------------------|-----|
| READ <hw>:HDGenerator:SIGNal:STATus?</hw>                                      |     |
| READ <hw>:HDGenerator:SIGNal:VICD:CUSTom:HBLank?</hw>                          | 871 |
| READ <hw>:HDGenerator:SIGNal:VICD:CUSTom:HTOPixel?</hw>                        |     |
| READ <hw>:HDGenerator:SIGNal:VICD:CUSTom:VBLank?</hw>                          | 872 |
| READ <hw>:HDGenerator:SIGNal:VICD:CUSTom:VTOLines?</hw>                        | 872 |
| READ <hw>[:SCALar]:AUDio:CHANnel:COUNt?</hw>                                   | 702 |
| READ <hw>[:SCALar]:AUDio:COMMand:STATe?</hw>                                   |     |
| READ <hw>[:SCALar]:AUDio:CROSstalk:COMMand:PROGress?</hw>                      | 703 |
| READ <hw>[:SCALar]:AUDio:CROSstalk:MEASure:VALue?</hw>                         |     |
| READ <hw>[:SCALar]:AUDio:DIPHase:MEASure:VALue?</hw>                           | 704 |
| READ <hw>[:SCALar]:AUDio:DLEVel:MEASure:VALue?</hw>                            |     |
| READ <hw>[:SCALar]:AUDio:FRESponse:COMMand:PROGress?</hw>                      | 705 |
| READ <hw>[:SCALar]:AUDio:IPHase:COMMand:PROGress?</hw>                         | 706 |
| READ <hw>[:SCALar]:AUDio:IPHase:MEASure:VALue?</hw>                            |     |
| READ <hw>[:SCALar]:AUDio:LEVel:COMMand:PROGress?</hw>                          | 707 |
| READ <hw>[:SCALar]:AUDio:LEVel:MEASure:VALue?</hw>                             | 708 |
| READ <hw>[:SCALar]:AUDio:QC:COMMand:PROGress?</hw>                             | 708 |
| READ <hw>[:SCALar]:AUDio:QC:COMMand:STATe?</hw>                                |     |
| READ <hw>[:SCALar]:AUDio:QC:MEASure:MOS?</hw>                                  |     |
| READ <hw>[:SCALar]:AUDio:QC:REFerence:DISFilename?</hw>                        | 709 |
| READ <hw>[:SCALar]:AUDio:QC:REFerence:LENGth?</hw>                             | 710 |
| READ <hw>[:SCALar]:AUDio:QC:REFerence:VALFile?</hw>                            | 710 |
| READ <hw>[:SCALar]:AUDio:QC:REPort:COUNt?</hw>                                 | 711 |
| READ <hw>[:SCALar]:AUDio:QC:REPort?</hw>                                       | 710 |
| READ <hw>[:SCALar]:AUDio:QC:RESult:XSCale?</hw>                                | 711 |
| READ <hw>[:SCALar]:AUDio:QC:RESult:YSCale?</hw>                                | 712 |
| READ <hw>[:SCALar]:AUDio:QC:WAVeform:XSCale?</hw>                              | 712 |
| READ <hw>[:SCALar]:AUDio:QC:WAVeform:YSCale?</hw>                              | 713 |
| READ <hw>[:SCALar]:AUDio:SAMPle:FORMat?</hw>                                   | 713 |
| READ <hw>[:SCALar]:AUDio:SAMPle:RATE?</hw>                                     | 713 |
| READ <hw>[:SCALar]:AUDio:SIGNal?</hw>                                          | 714 |
| READ <hw>[:SCALar]:AUDio:SNR:COMMand:PROGress?</hw>                            | 714 |
| READ <hw>[:SCALar]:AUDio:SNR:MEASure:VALue?</hw>                               | 714 |
| READ <hw>[:SCALar]:AUDio:SPDif:CHANnel:STATus:CONSumer:AUDiomode?</hw>         | 715 |
| READ <hw>[:SCALar]:AUDio:SPDif:CHANnel:STATus:CONSumer:CATegorycode?</hw>      | 715 |
| READ <hw>[:SCALar]:AUDio:SPDif:CHANnel:STATus:CONSumer:CHANnel?</hw>           | 716 |
| READ <hw>[:SCALar]:AUDio:SPDif:CHANnel:STATus:CONSumer:CLKacc?</hw>            |     |
| READ <hw>[:SCALar]:AUDio:SPDif:CHANnel:STATus:CONSumer:COPYbit?</hw>           | 716 |
| READ <hw>[:SCALar]:AUDio:SPDif:CHANnel:STATus:CONSumer:CSMode?</hw>            | 717 |
| READ <hw>[:SCALar]:AUDio:SPDif:CHANnel:STATus:CONSumer:DATA:AUDiomode?</hw>    | 717 |
| READ <hw>[:SCALar]:AUDio:SPDif:CHANnel:STATus:CONSumer:DATA:CATegorycode?</hw> | 717 |
| READ <hw>[:SCALar]:AUDio:SPDif:CHANnel:STATus:CONSumer:DATA:CHANnel?</hw>      | 718 |
| READ <hw>[:SCALar]:AUDio:SPDif:CHANnel:STATus:CONSumer:DATA:CLKacc?</hw>       |     |
| READ <hw>[:SCALar]:AUDio:SPDif:CHANnel:STATus:CONSumer:DATA:COPYbit?</hw>      | 719 |
| READ <hw>[:SCALar]:AUDio:SPDif:CHANnel:STATus:CONSumer:DATA:CSMode?</hw>       | 719 |
| READ <hw>[:SCALar]:AUDio:SPDif:CHANnel:STATus:CONSumer:DATA:LBIT?</hw>         | 719 |
| READ <hw>[:SCALar]:AUDio:SPDif:CHANnel:STATus:CONSumer:DATA:MWLength?</hw>     | 720 |
| READ <hw>[:SCALar]:AUDio:SPDif:CHANnel:STATus:CONSumer:DATA:OSRate?</hw>       |     |
| READ <hw>[:SCALar]:AUDio:SPDif:CHANnel:STATus:CONSumer:DATA:PREemphasis?</hw>  |     |
|                                                                                |     |

| READ <hw>[:SCALar]:AUDio:SPDif:CHANnel:STATus:CONSumer:DATA:SOURce?</hw>           | 721 |
|------------------------------------------------------------------------------------|-----|
| READ <hw>[:SCALar]:AUDio:SPDif:CHANnel:STATus:CONSumer:DATA:SRATe?</hw>            | 721 |
| READ <hw>[:SCALar]:AUDio:SPDif:CHANnel:STATus:CONSumer:DATA:WLENgth?</hw>          | 722 |
| READ <hw>[:SCALar]:AUDio:SPDif:CHANnel:STATus:CONSumer:LBIT?</hw>                  | 722 |
| READ <hw>[:SCALar]:AUDio:SPDif:CHANnel:STATus:CONSumer:MWLength?</hw>              | 722 |
| READ <hw>[:SCALar]:AUDio:SPDif:CHANnel:STATus:CONSumer:OSRate?</hw>                | 723 |
| READ <hw>[:SCALar]:AUDio:SPDif:CHANnel:STATus:CONSumer:PREemphasis?</hw>           | 723 |
| READ <hw>[:SCALar]:AUDio:SPDif:CHANnel:STATus:CONSumer:SOURce?</hw>                | 723 |
| READ <hw>[:SCALar]:AUDio:SPDif:CHANnel:STATus:CONSumer:SRATe?</hw>                 | 724 |
| READ <hw>[:SCALar]:AUDio:SPDif:CHANnel:STATus:CONSumer:VALidity:AUDiomode?</hw>    | 724 |
| READ <hw>[:SCALar]:AUDio:SPDif:CHANnel:STATus:CONSumer:VALidity:CATegorycode?</hw> | 725 |
| READ <hw>[:SCALar]:AUDio:SPDif:CHANnel:STATus:CONSumer:VALidity:CHANnel?</hw>      | 725 |
| READ <hw>[:SCALar]:AUDio:SPDif:CHANnel:STATus:CONSumer:VALidity:CLKacc?</hw>       | 725 |
| READ <hw>[:SCALar]:AUDio:SPDif:CHANnel:STATus:CONSumer:VALidity:COPYbit?</hw>      | 726 |
| READ <hw>[:SCALar]:AUDio:SPDif:CHANnel:STATus:CONSumer:VALidity:CSMode?</hw>       | 726 |
| READ <hw>[:SCALar]:AUDio:SPDif:CHANnel:STATus:CONSumer:VALidity:LBIT?</hw>         | 727 |
| READ <hw>[:SCALar]:AUDio:SPDif:CHANnel:STATus:CONSumer:VALidity:MWLength?</hw>     | 727 |
| READ <hw>[:SCALar]:AUDio:SPDif:CHANnel:STATus:CONSumer:VALidity:OSRate?</hw>       | 727 |
| READ <hw>[:SCALar]:AUDio:SPDif:CHANnel:STATus:CONSumer:VALidity:PREemphasis?</hw>  | 728 |
| READ <hw>[:SCALar]:AUDio:SPDif:CHANnel:STATus:CONSumer:VALidity:SOURce?</hw>       | 728 |
| READ <hw>[:SCALar]:AUDio:SPDif:CHANnel:STATus:CONSumer:VALidity:SRATe?</hw>        | 729 |
| READ <hw>[:SCALar]:AUDio:SPDif:CHANnel:STATus:CONSumer:VALidity:WLENgth?</hw>      | 729 |
| READ <hw>[:SCALar]:AUDio:SPDif:CHANnel:STATus:CONSumer:WLENgth?</hw>               | 729 |
| READ <hw>[:SCALar]:AUDio:SPDif:CHANnel:STATus:DATA:MODE?</hw>                      | 730 |
| READ <hw>[:SCALar]:AUDio:SPDif:CHANnel:STATus:MODE?</hw>                           | 730 |
| READ <hw>[:SCALar]:AUDio:SPDif:CHANnel:STATus:PROFessional:ALIGnment?</hw>         | 730 |
| READ <hw>[:SCALar]:AUDio:SPDif:CHANnel:STATus:PROFessional:AUDiomode?</hw>         | 731 |
| READ <hw>[:SCALar]:AUDio:SPDif:CHANnel:STATus:PROFessional:CHANmode?</hw>          | 731 |
| READ <hw>[:SCALar]:AUDio:SPDif:CHANnel:STATus:PROFessional:CHNumber?</hw>          | 732 |
| READ <hw>[:SCALar]:AUDio:SPDif:CHANnel:STATus:PROFessional:CRCFlag?</hw>           | 732 |
| READ <hw>[:SCALar]:AUDio:SPDif:CHANnel:STATus:PROFessional:DATA:ALIGnment?</hw>    | 732 |
| READ <hw>[:SCALar]:AUDio:SPDif:CHANnel:STATus:PROFessional:DATA:AUDiomode?</hw>    | 733 |
| READ <hw>[:SCALar]:AUDio:SPDif:CHANnel:STATus:PROFessional:DATA:CHANmode?</hw>     | 733 |
| READ <hw>[:SCALar]:AUDio:SPDif:CHANnel:STATus:PROFessional:DATA:CHNumber?</hw>     | 734 |
| READ <hw>[:SCALar]:AUDio:SPDif:CHANnel:STATus:PROFessional:DATA:CRCFlag?</hw>      | 734 |
| READ <hw>[:SCALar]:AUDio:SPDif:CHANnel:STATus:PROFessional:DATA:DEData?</hw>       | 734 |
| READ <hw>[:SCALar]:AUDio:SPDif:CHANnel:STATus:PROFessional:DATA:ESRate?</hw>       | 735 |
| READ <hw>[:SCALar]:AUDio:SPDif:CHANnel:STATus:PROFessional:DATA:LOCK?</hw>         | 735 |
| READ <hw>[:SCALar]:AUDio:SPDif:CHANnel:STATus:PROFessional:DATA:MCMControl?</hw>   | 736 |
| READ <hw>[:SCALar]:AUDio:SPDif:CHANnel:STATus:PROFessional:DATA:MCMNumber?</hw>    | 736 |
| READ <hw>[:SCALar]:AUDio:SPDif:CHANnel:STATus:PROFessional:DATA:MCNumber?</hw>     | 736 |
| READ <hw>[:SCALar]:AUDio:SPDif:CHANnel:STATus:PROFessional:DATA:ORData?</hw>       | 737 |
| READ <hw>[:SCALar]:AUDio:SPDif:CHANnel:STATus:PROFessional:DATA:PREemphasis?</hw>  | 737 |
| READ <hw>[:SCALar]:AUDio:SPDif:CHANnel:STATus:PROFessional:DATA:REFSignal?</hw>    | 738 |
| READ <hw>[:SCALar]:AUDio:SPDif:CHANnel:STATus:PROFessional:DATA:SADDress?</hw>     | 738 |
| READ <hw>[:SCALar]:AUDio:SPDif:CHANnel:STATus:PROFessional:DATA:SRATe?</hw>        | 738 |
| READ <hw>[:SCALar]:AUDio:SPDif:CHANnel:STATus:PROFessional:DATA:SRSCale?</hw>      | 739 |
| READ <hw>[:SCALar]:AUDio:SPDif:CHANnel:STATus:PROFessional:DATA:TODaddress?</hw>   | 739 |
| READ <hw>[:SCALar]:AUDio:SPDif:CHANnel:STATus:PROFessional:DATA:UBLength?</hw>     | 740 |
| READ <hw>[:SCALar]:AUDio:SPDif:CHANnel:STATus:PROFessional:DATA:UBManage?</hw>     | 740 |
| -                                                                                  |     |

| READ <hw>[:SCALar]:AUDio:SPDif:CHANnel:STATus:PROFessional:DATA:VALidflag?</hw>       | 740 |
|---------------------------------------------------------------------------------------|-----|
| READ <hw>[:SCALar]:AUDio:SPDif:CHANnel:STATus:PROFessional:DATA:WLENgth?</hw>         | 741 |
| READ <hw>[:SCALar]:AUDio:SPDif:CHANnel:STATus:PROFessional:DEData?</hw>               | 741 |
| READ <hw>[:SCALar]:AUDio:SPDif:CHANnel:STATus:PROFessional:ESRate?</hw>               | 741 |
| READ <hw>[:SCALar]:AUDio:SPDif:CHANnel:STATus:PROFessional:FLAG?</hw>                 | 742 |
| READ <hw>[:SCALar]:AUDio:SPDif:CHANnel:STATus:PROFessional:LOCK?</hw>                 | 742 |
| READ <hw>[:SCALar]:AUDio:SPDif:CHANnel:STATus:PROFessional:MCMControl?</hw>           | 743 |
| READ <hw>[:SCALar]:AUDio:SPDif:CHANnel:STATus:PROFessional:MCMNumber?</hw>            | 743 |
| READ <hw>[:SCALar]:AUDio:SPDif:CHANnel:STATus:PROFessional:MCNumber?</hw>             | 743 |
| READ <hw>[:SCALar]:AUDio:SPDif:CHANnel:STATus:PROFessional:ORData?</hw>               | 744 |
| READ <hw>[:SCALar]:AUDio:SPDif:CHANnel:STATus:PROFessional:PREemphasis?</hw>          | 744 |
| READ <hw>[:SCALar]:AUDio:SPDif:CHANnel:STATus:PROFessional:REFSignal?</hw>            | 744 |
| READ <hw>[:SCALar]:AUDio:SPDif:CHANnel:STATus:PROFessional:SADDress?</hw>             | 745 |
| READ <hw>[:SCALar]:AUDio:SPDif:CHANnel:STATus:PROFessional:SRATe?</hw>                | 745 |
| READ <hw>[:SCALar]:AUDio:SPDif:CHANnel:STATus:PROFessional:SRSCale?</hw>              | 746 |
| READ <hw>[:SCALar]:AUDio:SPDif:CHANnel:STATus:PROFessional:TODaddress?</hw>           | 746 |
| READ <hw>[:SCALar]:AUDio:SPDif:CHANnel:STATus:PROFessional:UBLength?</hw>             | 746 |
| READ <hw>[:SCALar]:AUDio:SPDif:CHANnel:STATus:PROFessional:UBManage?</hw>             | 747 |
| READ <hw>[:SCALar]:AUDio:SPDif:CHANnel:STATus:PROFessional:VALidity:ALIGnment?</hw>   | 747 |
| READ <hw>[:SCALar]:AUDio:SPDif:CHANnel:STATus:PROFessional:VALidity:AUDiomode?</hw>   | 747 |
| READ <hw>[:SCALar]:AUDio:SPDif:CHANnel:STATus:PROFessional:VALidity:CHANmode?</hw>    | 748 |
| READ <hw>[:SCALar]:AUDio:SPDif:CHANnel:STATus:PROFessional:VALidity:CHNumber?</hw>    | 748 |
| READ <hw>[:SCALar]:AUDio:SPDif:CHANnel:STATus:PROFessional:VALidity:CRCFlag?</hw>     | 749 |
| READ <hw>[:SCALar]:AUDio:SPDif:CHANnel:STATus:PROFessional:VALidity:DEData?</hw>      | 749 |
| READ <hw>[:SCALar]:AUDio:SPDif:CHANnel:STATus:PROFessional:VALidity:ESRate?</hw>      | 749 |
| READ <hw>[:SCALar]:AUDio:SPDif:CHANnel:STATus:PROFessional:VALidity:LOCK?</hw>        | 750 |
| READ <hw>[:SCALar]:AUDio:SPDif:CHANnel:STATus:PROFessional:VALidity:MCMControl?</hw>  | 750 |
| READ <hw>[:SCALar]:AUDio:SPDif:CHANnel:STATus:PROFessional:VALidity:MCMNumber?</hw>   | 751 |
| READ <hw>[:SCALar]:AUDio:SPDif:CHANnel:STATus:PROFessional:VALidity:MCNumber?</hw>    | 751 |
| READ <hw>[:SCALar]:AUDio:SPDif:CHANnel:STATus:PROFessional:VALidity:ORData?</hw>      | 751 |
| READ <hw>[:SCALar]:AUDio:SPDif:CHANnel:STATus:PROFessional:VALidity:PREemphasis?</hw> | 752 |
| READ <hw>[:SCALar]:AUDio:SPDif:CHANnel:STATus:PROFessional:VALidity:REFSignal?</hw>   | 752 |
| READ <hw>[:SCALar]:AUDio:SPDif:CHANnel:STATus:PROFessional:VALidity:SADDress?</hw>    | 753 |
| READ <hw>[:SCALar]:AUDio:SPDif:CHANnel:STATus:PROFessional:VALidity:SRATe?</hw>       | 753 |
| READ <hw>[:SCALar]:AUDio:SPDif:CHANnel:STATus:PROFessional:VALidity:SRSCale?</hw>     | 753 |
| READ <hw>[:SCALar]:AUDio:SPDif:CHANnel:STATus:PROFessional:VALidity:TODaddress?</hw>  | 754 |
| READ <hw>[:SCALar]:AUDio:SPDif:CHANnel:STATus:PROFessional:VALidity:UBLength?</hw>    | 754 |
| READ <hw>[:SCALar]:AUDio:SPDif:CHANnel:STATus:PROFessional:VALidity:UBManage?</hw>    | 755 |
| READ <hw>[:SCALar]:AUDio:SPDif:CHANnel:STATus:PROFessional:VALidity:WLENgth?</hw>     | 755 |
| READ <hw>[:SCALar]:AUDio:SPDif:CHANnel:STATus:PROFessional:WLENgth?</hw>              | 755 |
| READ <hw>[:SCALar]:AUDio:SPDif:CHANnel:STATus:VALidity:MODE?</hw>                     | 756 |
| READ <hw>[:SCALar]:AUDio:SPDif:SOURce:SUPPorted?</hw>                                 | 756 |
| READ <hw>[:SCALar]:AUDio:THDN:COMMand:PROGress?</hw>                                  | 756 |
| READ <hw>[:SCALar]:AUDio:THDN:MEASure:VALue?</hw>                                     | 757 |
| READ <hw>[:SCALar]:AVDA:DETection:TIME?</hw>                                          | 562 |
| READ <hw>[:SCALar]:AVDA:DETection[:STATe]?</hw>                                       | 562 |
| READ <hw>[:SCALar]:AVDA:INPut:ARATio?</hw>                                            | 563 |
| READ <hw>[:SCALar]:AVDA:INPut:AUDio:CH:COUNt?</hw>                                    | 563 |
| READ <hw>[:SCALar]:AVDA:INPut:COLor:DEPTh?</hw>                                       | 563 |
| READ <hw>[:SCALar]:AVDA:INPut:COMPonent:FORMat?</hw>                                  | 564 |
|                                                                                       |     |

| READ <hw>[:SCALar]:AVDA:INPut:COMPonent:SAMPling?</hw>   | 564 |
|----------------------------------------------------------|-----|
| READ <hw>[:SCALar]:AVDA:INPut:FRAMe:RATE?</hw>           | 565 |
| READ <hw>[:SCALar]:AVDA:INPut:RESolution?</hw>           |     |
| READ <hw>[:SCALar]:AVDA:INPut:SYNC[:STATe]?</hw>         | 565 |
| READ <hw>[:SCALar]:AVDA:LIST:AUDio:LEVel?</hw>           |     |
| READ <hw>[:SCALar]:AVDA:LIST:AUDio:LOSS?</hw>            | 567 |
| READ <hw>[:SCALar]:AVDA:LIST:AVDelay?</hw>               |     |
| READ <hw>[:SCALar]:AVDA:LIST:AVPL?</hw>                  |     |
| READ <hw>[:SCALar]:AVDA:LIST:BFRame?</hw>                | 569 |
| READ <hw>[:SCALar]:AVDA:LIST:CNUMber?</hw>               | 569 |
| READ <hw>[:SCALar]:AVDA:LIST:CTIMe?</hw>                 |     |
| READ <hw>[:SCALar]:AVDA:LIST:FDRopped?</hw>              | 570 |
| READ <hw>[:SCALar]:AVDA:LIST:FNUMber?</hw>               |     |
| READ <hw>[:SCALar]:AVDA:LIST:FPOint:AUDio?</hw>          |     |
| READ <hw>[:SCALar]:AVDA:LIST:FPOint:PICTure?</hw>        | 571 |
| READ <hw>[:SCALar]:AVDA:LIST:FPOint:VERRor?</hw>         | 572 |
| READ <hw>[:SCALar]:AVDA:LIST:LDETection?</hw>            | 572 |
| READ <hw>[:SCALar]:AVDA:LIST:MOSV?</hw>                  |     |
| READ <hw>[:SCALar]:AVDA:LIST:PSNR:CB?</hw>               | 573 |
| READ <hw>[:SCALar]:AVDA:LIST:PSNR:CR?</hw>               | 573 |
| READ <hw>[:SCALar]:AVDA:LIST:PSNR:Y?</hw>                | 574 |
| READ <hw>[:SCALar]:AVDA:LIST:PXERror:CB?</hw>            | 574 |
| READ <hw>[:SCALar]:AVDA:LIST:PXERror:CR?</hw>            | 575 |
| READ <hw>[:SCALar]:AVDA:LIST:PXERror:Y?</hw>             |     |
| READ <hw>[:SCALar]:AVDA:LIST:RFReeze?</hw>               | 575 |
| READ <hw>[:SCALar]:AVDA:LIST:RRATe:AVERage?</hw>         |     |
| READ <hw>[:SCALar]:AVDA:LIST:RRATe:STDeviation?</hw>     |     |
| READ <hw>[:SCALar]:AVDA:LIST:RRATe?</hw>                 | 576 |
| READ <hw>[:SCALar]:AVDA:LIST:SIGNal?</hw>                |     |
| READ <hw>[:SCALar]:AVDA:LIST:SSIM?</hw>                  |     |
| READ <hw>[:SCALar]:AVDA:LIST:VFReeze?</hw>               | 578 |
| READ <hw>[:SCALar]:AVDA:REFerence:COMMand:PROGress?</hw> |     |
| READ <hw>[:SCALar]:AVDA:REFerence:COMMand:STATe?</hw>    |     |
| READ <hw>[:SCALar]:AVDA:REFerence:INFO:DATE?</hw>        |     |
| READ <hw>[:SCALar]:AVDA:REFerence:INFO:FSIZe?</hw>       | 580 |
| READ <hw>[:SCALar]:AVDA:REFerence:INFO:LLENgth?</hw>     |     |
| READ <hw>[:SCALar]:AVDA:REFerence:INFO:NFRames?</hw>     |     |
| READ <hw>[:SCALar]:AVDA:REFerence:INFO:NOTE?</hw>        |     |
| READ <hw>[:SCALar]:AVDA:REFerence:INFO:RESolution?</hw>  |     |
| READ <hw>[:SCALar]:AVDA:REFerence:INFO:TIME?</hw>        |     |
| READ <hw>[:SCALar]:AVDA:RINPut:ARATio?</hw>              | 583 |
| READ <hw>[:SCALar]:AVDA:RINPut:AUDio:CH:COUNt?</hw>      | 583 |
| READ <hw>[:SCALar]:AVDA:RINPut:COLor:DEPTh?</hw>         |     |
| READ <hw>[:SCALar]:AVDA:RINPut:COMMent?</hw>             |     |
| READ <hw>[:SCALar]:AVDA:RINPut:COMPonent:FORMat?</hw>    |     |
| READ <hw>[:SCALar]:AVDA:RINPut:COMPonent:SAMPling?</hw>  |     |
| READ <hw>[:SCALar]:AVDA:RINPut:FILE:TIME?</hw>           |     |
| READ <hw>[:SCALar]:AVDA:RINPut:FILE?</hw>                |     |
| READ <hw>[:SCALar]:AVDA:RINPut:FITNess:AVDelay?</hw>     |     |
| READ <hw>[:SCALar]:AVDA:RINPut:FITNess:VSYNc?</hw>       |     |
|                                                          |     |

| READ <hw>[:SCALar]:AVDA:RINPut:FRAMe:COUNt?</hw>            |     |
|-------------------------------------------------------------|-----|
| READ <hw>[:SCALar]:AVDA:RINPut:FRAMe:RATE?</hw>             |     |
| READ <hw>[:SCALar]:AVDA:RINPut:LOOP:COUNt?</hw>             |     |
| READ <hw>[:SCALar]:AVDA:RINPut:RESolution?</hw>             |     |
| READ <hw>[:SCALar]:AVDA:RINPut:SYNC[:STATe]?</hw>           |     |
| READ <hw>[:SCALar]:AVDA:TTVideo:COUNter?</hw>               |     |
| READ <hw>[:SCALar]:AVDA:TTVideo:STATe?</hw>                 |     |
| READ <hw>[:SCALar]:AVDA:TTVideo:VALue?</hw>                 |     |
| READ <hw>[:SCALar]:HDMI:AUDio:ACODe?</hw>                   |     |
| READ <hw>[:SCALar]:HDMI:AUDio:APPLication?</hw>             |     |
| READ <hw>[:SCALar]:HDMI:AUDio:CACCuracy?</hw>               |     |
| READ <hw>[:SCALar]:HDMI:AUDio:CATegory?</hw>                |     |
| READ <hw>[:SCALar]:HDMI:AUDio:COPYright?</hw>               |     |
| READ <hw>[:SCALar]:HDMI:AUDio:CTS?</hw>                     |     |
| READ <hw>[:SCALar]:HDMI:AUDio:FS?</hw>                      |     |
| READ <hw>[:SCALar]:HDMI:AUDio:LAYout?</hw>                  |     |
| READ <hw>[:SCALar]:HDMI:AUDio:LENGth:MAX?</hw>              |     |
| READ <hw>[:SCALar]:HDMI:AUDio:LENGth?</hw>                  |     |
| READ <hw>[:SCALar]:HDMI:AUDio:MODE?</hw>                    |     |
| READ <hw>[:SCALar]:HDMI:AUDio:N?</hw>                       |     |
| READ <hw>[:SCALar]:HDMI:AUDio:NCHannel?</hw>                |     |
| READ <hw>[:SCALar]:HDMI:AUDio:NSOurce?</hw>                 |     |
| READ <hw>[:SCALar]:HDMI:AUDio:PREemphasis?</hw>             |     |
| READ <hw>[:SCALar]:HDMI:AUDio:SAMPles?</hw>                 |     |
| READ <hw>[:SCALar]:HDMI:CEC:REPort:COUNt?</hw>              |     |
| READ <hw>[:SCALar]:HDMI:CEC:REPort?</hw>                    |     |
| READ <hw>[:SCALar]:HDMI:CTS:CONTrol:PROGress?</hw>          |     |
| READ <hw>[:SCALar]:HDMI:CTS:CONTrol:STATe?</hw>             |     |
| READ <hw>[:SCALar]:HDMI:CTS:REPort:COUNt?</hw>              |     |
| READ <hw>[:SCALar]:HDMI:CTS:REPort?</hw>                    |     |
| READ <hw>[:SCALar]:HDMI:HDCP:AKSV?</hw>                     |     |
| READ <hw>[:SCALar]:HDMI:HDCP:AN?</hw>                       |     |
| READ <hw>[:SCALar]:HDMI:HDCP:AUTHentic?</hw>                |     |
| READ <hw>[:SCALar]:HDMI:HDCP:BKSV?</hw>                     |     |
| READ <hw>[:SCALar]:HDMI:HDCP:H?</hw>                        |     |
| READ <hw>[:SCALar]:HDMI:HDCP:L?</hw>                        |     |
| READ <hw>[:SCALar]:HDMI:HDCP:RI?</hw>                       |     |
| READ <hw>[:SCALar]:HDMI:HDCP:RN?</hw>                       |     |
| READ <hw>[:SCALar]:HDMI:HDCP:RRX?</hw>                      |     |
| READ <hw>[:SCALar]:HDMI:HDCP:RTX?</hw>                      |     |
| READ <hw>[:SCALar]:HDMI:INFO:AUDio:CEXTension?</hw>         |     |
| READ <hw>[:SCALar]:HDMI:INFO:AUDio:CHANnel:ALLocation?</hw> | 911 |
| READ <hw>[:SCALar]:HDMI:INFO:AUDio:CHANnel:COUNt?</hw>      |     |
| READ <hw>[:SCALar]:HDMI:INFO:AUDio:CSUM?</hw>               |     |
| READ <hw>[:SCALar]:HDMI:INFO:AUDio:CTYPe?</hw>              |     |
| READ <hw>[:SCALar]:HDMI:INFO:AUDio:DMIXinhibit?</hw>        |     |
| READ <hw>[:SCALar]:HDMI:INFO:AUDio:LENGth?</hw>             |     |
| READ <hw>[:SCALar]:HDMI:INFO:AUDio:LFE?</hw>                |     |
| READ <hw>[:SCALar]:HDMI:INFO:AUDio:LSHift?</hw>             |     |
| READ <hw>[:SCALar]:HDMI:INFO:AUDio:PDATa?</hw>              |     |
|                                                             |     |

| READ <hw>[:SCALar]:HDMI:INFO:AUDio:SAMPling:FREQuency?</hw> | 914 |
|-------------------------------------------------------------|-----|
| READ <hw>[:SCALar]:HDMI:INFO:AUDio:SAMPling:SIZE?</hw>      |     |
| READ <hw>[:SCALar]:HDMI:INFO:AUDio:VERSion?</hw>            | 915 |
| READ <hw>[:SCALar]:HDMI:INFO:AVI:AFARatio?</hw>             |     |
| READ <hw>[:SCALar]:HDMI:INFO:AVI:AFINfo?</hw>               |     |
| READ <hw>[:SCALar]:HDMI:INFO:AVI:ARATio?</hw>               |     |
| READ <hw>[:SCALar]:HDMI:INFO:AVI:BINFo?</hw>                |     |
| READ <hw>[:SCALar]:HDMI:INFO:AVI:COLormetry?</hw>           | 917 |
| READ <hw>[:SCALar]:HDMI:INFO:AVI:COMPonent:FORMat?</hw>     |     |
| READ <hw>[:SCALar]:HDMI:INFO:AVI:CSUM?</hw>                 |     |
| READ <hw>[:SCALar]:HDMI:INFO:AVI:CTYPe?</hw>                |     |
| READ <hw>[:SCALar]:HDMI:INFO:AVI:ECOLormetry?</hw>          |     |
| READ <hw>[:SCALar]:HDMI:INFO:AVI:ITContent?</hw>            |     |
| READ <hw>[:SCALar]:HDMI:INFO:AVI:LENGth?</hw>               |     |
| READ <hw>[:SCALar]:HDMI:INFO:AVI:LINE:END?</hw>             | 919 |
| READ <hw>[:SCALar]:HDMI:INFO:AVI:LINE:STARt?</hw>           | 919 |
| READ <hw>[:SCALar]:HDMI:INFO:AVI:NUPScaling?</hw>           | 919 |
| READ <hw>[:SCALar]:HDMI:INFO:AVI:PDATa?</hw>                |     |
| READ <hw>[:SCALar]:HDMI:INFO:AVI:PIXeI:LEFT?</hw>           |     |
| READ <hw>[:SCALar]:HDMI:INFO:AVI:PIXel:RIGHt?</hw>          |     |
| READ <hw>[:SCALar]:HDMI:INFO:AVI:PREPetition?</hw>          |     |
| READ <hw>[:SCALar]:HDMI:INFO:AVI:RGBQrange?</hw>            |     |
| READ <hw>[:SCALar]:HDMI:INFO:AVI:SINFo?</hw>                |     |
| READ <hw>[:SCALar]:HDMI:INFO:AVI:VERSion?</hw>              |     |
| READ <hw>[:SCALar]:HDMI:INFO:AVI:VIDCode?</hw>              |     |
| READ <hw>[:SCALar]:HDMI:INFO:AVI:YCCQ?</hw>                 |     |
| READ <hw>[:SCALar]:HDMI:INFO:DRMI:CLL?</hw>                 |     |
| READ <hw>[:SCALar]:HDMI:INFO:DRMI:CSUM?</hw>                |     |
| READ <hw>[:SCALar]:HDMI:INFO:DRMI:DPX<idx>?</idx></hw>      |     |
| READ <hw>[:SCALar]:HDMI:INFO:DRMI:DPXNull?</hw>             |     |
| READ <hw>[:SCALar]:HDMI:INFO:DRMI:DPY<idx>?</idx></hw>      |     |
| READ <hw>[:SCALar]:HDMI:INFO:DRMI:DPYNull?</hw>             |     |
| READ <hw>[:SCALar]:HDMI:INFO:DRMI:EOTF?</hw>                |     |
| READ <hw>[:SCALar]:HDMI:INFO:DRMI:FALL?</hw>                |     |
| READ <hw>[:SCALar]:HDMI:INFO:DRMI:LENGth?</hw>              | 925 |
| READ <hw>[:SCALar]:HDMI:INFO:DRMI:LMAX?</hw>                | 925 |
| READ <hw>[:SCALar]:HDMI:INFO:DRMI:LMIN?</hw>                |     |
| READ <hw>[:SCALar]:HDMI:INFO:DRMI:PDATa?</hw>               | 926 |
| READ <hw>[:SCALar]:HDMI:INFO:DRMI:SMD?</hw>                 |     |
| READ <hw>[:SCALar]:HDMI:INFO:DRMI:VERSion?</hw>             |     |
| READ <hw>[:SCALar]:HDMI:INFO:DRMI:WPX?</hw>                 |     |
| READ <hw>[:SCALar]:HDMI:INFO:DRMI:WPY?</hw>                 |     |
| READ <hw>[:SCALar]:HDMI:INFO:HFVendor:CSUM?</hw>            | 928 |
| READ <hw>[:SCALar]:HDMI:INFO:HFVendor:HFVersion?</hw>       | 928 |
| READ <hw>[:SCALar]:HDMI:INFO:HFVendor:IEEE?</hw>            |     |
| READ <hw>[:SCALar]:HDMI:INFO:HFVendor:LENGth?</hw>          | 929 |
| READ <hw>[:SCALar]:HDMI:INFO:HFVendor:PDATa?</hw>           | 929 |
| READ <hw>[:SCALar]:HDMI:INFO:HFVendor:TDDDispdata?</hw>     | 930 |
| READ <hw>[:SCALar]:HDMI:INFO:HFVendor:TDDMetadata?</hw>     |     |
| READ <hw>[:SCALar]:HDMI:INFO:HFVendor:TDDualview?</hw>      |     |
|                                                             |     |

| READ <hw>[:SCALar]:HDMI:INFO:HFVendor:TDDView?</hw>      |     |
|----------------------------------------------------------|-----|
| READ <hw>[:SCALar]:HDMI:INFO:HFVendor:TDFextdata?</hw>   | 931 |
| READ <hw>[:SCALar]:HDMI:INFO:HFVendor:TDFStructure?</hw> | 931 |
| READ <hw>[:SCALar]:HDMI:INFO:HFVendor:TDLDispdata?</hw>  | 931 |
| READ <hw>[:SCALar]:HDMI:INFO:HFVendor:TDLMetadata?</hw>  | 932 |
| READ <hw>[:SCALar]:HDMI:INFO:HFVendor:TDPaddinfo?</hw>   | 932 |
| READ <hw>[:SCALar]:HDMI:INFO:HFVendor:TDPDispdata?</hw>  |     |
| READ <hw>[:SCALar]:HDMI:INFO:HFVendor:TDPMeta?</hw>      |     |
| READ <hw>[:SCALar]:HDMI:INFO:HFVendor:TDPReferred?</hw>  |     |
| READ <hw>[:SCALar]:HDMI:INFO:HFVendor:TDTMetadata?</hw>  | 933 |
| READ <hw>[:SCALar]:HDMI:INFO:HFVendor:TDValid?</hw>      |     |
| READ <hw>[:SCALar]:HDMI:INFO:HFVendor:TDVDispdata?</hw>  |     |
| READ <hw>[:SCALar]:HDMI:INFO:HFVendor:VERSion?</hw>      | 934 |
| READ <hw>[:SCALar]:HDMI:INFO:MPEG:CSUM?</hw>             | 935 |
| READ <hw>[:SCALar]:HDMI:INFO:MPEG:FREPeat?</hw>          | 935 |
| READ <hw>[:SCALar]:HDMI:INFO:MPEG:LENGth?</hw>           |     |
| READ <hw>[:SCALar]:HDMI:INFO:MPEG:MPEG:BRATe?</hw>       | 935 |
| READ <hw>[:SCALar]:HDMI:INFO:MPEG:MPEG:FRAMe?</hw>       |     |
| READ <hw>[:SCALar]:HDMI:INFO:MPEG:PDATa?</hw>            |     |
| READ <hw>[:SCALar]:HDMI:INFO:MPEG:VERSion?</hw>          | 936 |
| READ <hw>[:SCALar]:HDMI:INFO:SPD:CSUM?</hw>              | 937 |
| READ <hw>[:SCALar]:HDMI:INFO:SPD:LENGth?</hw>            | 937 |
| READ <hw>[:SCALar]:HDMI:INFO:SPD:PDATa?</hw>             |     |
| READ <hw>[:SCALar]:HDMI:INFO:SPD:PRODuct?</hw>           |     |
| READ <hw>[:SCALar]:HDMI:INFO:SPD:VENDor?</hw>            |     |
| READ <hw>[:SCALar]:HDMI:INFO:SPD:VERSion?</hw>           | 939 |
| READ <hw>[:SCALar]:HDMI:INFO:VENDor:CSUM?</hw>           |     |
| READ <hw>[:SCALar]:HDMI:INFO:VENDor:IEEE?</hw>           | 939 |
| READ <hw>[:SCALar]:HDMI:INFO:VENDor:LENGth?</hw>         | 940 |
| READ <hw>[:SCALar]:HDMI:INFO:VENDor:PDATa?</hw>          | 940 |
| READ <hw>[:SCALar]:HDMI:INFO:VENDor:TDData?</hw>         |     |
| READ <hw>[:SCALar]:HDMI:INFO:VENDor:TDSTructure?</hw>    |     |
| READ <hw>[:SCALar]:HDMI:INFO:VENDor:VERSion?</hw>        | 941 |
| READ <hw>[:SCALar]:HDMI:INFO:VENDor:VIC?</hw>            | 941 |
| READ <hw>[:SCALar]:HDMI:INFO:VENDor:VIDeoformat?</hw>    |     |
| READ <hw>[:SCALar]:HDMI:INPut:ACODe?</hw>                | 942 |
| READ <hw>[:SCALar]:HDMI:INPut:HDCP?</hw>                 |     |
| READ <hw>[:SCALar]:HDMI:INPut:HPOWer?</hw>               |     |
| READ <hw>[:SCALar]:HDMI:INPut:PCLock:STATe?</hw>         | 944 |
| READ <hw>[:SCALar]:HDMI:INPut:PCLock?</hw>               | 943 |
| READ <hw>[:SCALar]:HDMI:INPut:TMDSclock?</hw>            |     |
| READ <hw>[:SCALar]:HDMI:INPut:VCODe?</hw>                | 944 |
| READ <hw>[:SCALar]:HDMI:INPut:VCOLor?</hw>               |     |
| READ <hw>[:SCALar]:HDMI:INPut:VFEature?</hw>             |     |
| READ <hw>[:SCALar]:HDMI:INPut:VOLTage?</hw>              | 946 |
| READ <hw>[:SCALar]:HDMI:SCDC:CDIVide?</hw>               | 947 |
| READ <hw>[:SCALar]:HDMI:SCDC:HWVersion?</hw>             |     |
| READ <hw>[:SCALar]:HDMI:SCDC:IDENtifier?</hw>            | 947 |
| READ <hw>[:SCALar]:HDMI:SCDC:OUI?</hw>                   | 948 |
| READ <hw>[:SCALar]:HDMI:SCDC:RRENable?</hw>              |     |
|                                                          |     |

| READ <hw>[:SCALar]:HDMI:SCDC:SCRambling:CH<channel>?</channel></hw>  |      |
|----------------------------------------------------------------------|------|
| READ <hw>[:SCALar]:HDMI:SCDC:SCRambling:CHNull?</hw>                 | 949  |
| READ <hw>[:SCALar]:HDMI:SCDC:SCRambling:CLOCk?</hw>                  |      |
| READ <hw>[:SCALar]:HDMI:SCDC:SCRambling:DETect?</hw>                 |      |
| READ <hw>[:SCALar]:HDMI:SCDC:SCRambling:ENABle?</hw>                 | 950  |
| READ <hw>[:SCALar]:HDMI:SCDC:SCRambling:ERR<channel>?</channel></hw> | 950  |
| READ <hw>[:SCALar]:HDMI:SCDC:SCRambling:ERRChecksum?</hw>            |      |
| READ <hw>[:SCALar]:HDMI:SCDC:SCRambling:ERRNull?</hw>                |      |
| READ <hw>[:SCALar]:HDMI:SCDC:SINKversion?</hw>                       |      |
| READ <hw>[:SCALar]:HDMI:SCDC:SRCVersion?</hw>                        | 951  |
| READ <hw>[:SCALar]:HDMI:SCDC:SWVersion?</hw>                         |      |
| READ <hw>[:SCALar]:HDMI:SCDC:UPDate:CED?</hw>                        |      |
| READ <hw>[:SCALar]:HDMI:SCDC:UPDate:READreqest?</hw>                 | 952  |
| READ <hw>[:SCALar]:HDMI:SCDC:UPDate:STATe?</hw>                      |      |
| READ <hw>[:SCALar]:HDMI:VIDeo:HFRequency?</hw>                       |      |
| READ <hw>[:SCALar]:HDMI:VIDeo:HPIXel:ACTive?</hw>                    |      |
| READ <hw>[:SCALar]:HDMI:VIDeo:HPIXel:BPORch?</hw>                    |      |
| READ <hw>[:SCALar]:HDMI:VIDeo:HPIXel:FPORch?</hw>                    |      |
| READ <hw>[:SCALar]:HDMI:VIDeo:HPIXel:SYNC:POLarity?</hw>             |      |
| READ <hw>[:SCALar]:HDMI:VIDeo:HPIXel:SYNC?</hw>                      |      |
| READ <hw>[:SCALar]:HDMI:VIDeo:HPIXel:TOTal?</hw>                     |      |
| READ <hw>[:SCALar]:HDMI:VIDeo:PCLock?</hw>                           |      |
| READ <hw>[:SCALar]:HDMI:VIDeo:VCODe?</hw>                            |      |
| READ <hw>[:SCALar]:HDMI:VIDeo:VFORmat?</hw>                          |      |
| READ <hw>[:SCALar]:HDMI:VIDeo:VFRequency?</hw>                       | 957  |
| READ <hw>[:SCALar]:HDMI:VIDeo:VLINe:ACTive?</hw>                     | 957  |
| READ <hw>[:SCALar]:HDMI:VIDeo:VLINe:BPORch?</hw>                     |      |
| READ <hw>[:SCALar]:HDMI:VIDeo:VLINe:FPORch?</hw>                     |      |
| READ <hw>[:SCALar]:HDMI:VIDeo:VLINe:SYNC:POLarity?</hw>              |      |
| READ <hw>[:SCALar]:HDMI:VIDeo:VLINe:SYNC?</hw>                       |      |
| READ <hw>[:SCALar]:HDMI:VIDeo:VLINe:TOTal?</hw>                      | 959  |
| READ <hw>[:SCALar]:SCOPe:TRACe:CURSor<cursor>?</cursor></hw>         |      |
| READ <hw>[:SCALar]:TDA:BTOLink?</hw>                                 |      |
| READ <hw>[:SCALar]:TDA:CLOCk:CHARacter?</hw>                         |      |
| READ <hw>[:SCALar]:TDA:COMMand:STATe?</hw>                           |      |
| READ <hw>[:SCALar]:TDA:CTS:CONTrol:PROGress?</hw>                    |      |
| READ <hw>[:SCALar]:TDA:CTS:CONTrol:STATe?</hw>                       |      |
| READ <hw>[:SCALar]:TDA:CTS:HDMI:SELect:NAME?</hw>                    |      |
| READ <hw>[:SCALar]:TDA:CTS:REPort:COUNt?</hw>                        |      |
| READ <hw>[:SCALar]:TDA:CTS:REPort?</hw>                              |      |
| READ <hw>[:SCALar]:TDA:CTS:RESult?</hw>                              |      |
| READ <hw>[:SCALar]:TDA:CTS:UACTion?</hw>                             |      |
| READ <hw>[:SCALar]:TDA:INPut:EDID?</hw>                              |      |
| READ <hw>[:SCALar]:TDA:LIST:INPut?</hw>                              |      |
| READ <hw>[:SCALar]:TDA:SCOPe:CURSor:DIFFerence?</hw>                 |      |
| READ <hw>[:SCALar]:TDA:SCOPe:HHIStogram:VALues?</hw>                 |      |
| READ <hw>[:SCALar]:TDA:SCOPe:HHIStogram?</hw>                        |      |
| READ <hw>[:SCALar]:TDA:SCOPe:MASK:VIOLation?</hw>                    |      |
| READ <hw>[:SCALar]:TDA:SCOPe:PERSistence:COUNt?</hw>                 | 1000 |
| READ <hw>[:SCALar]:TDA:SCOPe:VHIStogram:VALues?</hw>                 |      |
|                                                                      |      |
| READ <hw>[:SCALar]:TDA:SCOPe:VHIStogram?</hw>                                                                                      |            |
|----------------------------------------------------------------------------------------------------|------------|
| READ <hw>[:SCALar]:TDA:SIGNal:STATe?</hw>                                                                                          | 1002       |
| READ <hw>[:SCALar]:VIDeo:AVERage:COUNt?</hw>                                                                                       |            |
| READ <hw>[:SCALar]:VIDeo:COMMand[:STATe]?</hw>                                                                                     | 661        |
| READ <hw>[:SCALar]:VIDeo:COMPonent:FORMat:DIGital?</hw>                                                                            |            |
| READ <hw>[:SCALar]:VIDeo:FORMat?</hw>                                                                                              |            |
| READ <hw>[:SCALar]:VIDeo:MEASure:AMPDelay:NTSC?</hw>                                                                               |            |
| READ <hw>[:SCALar]:VIDeo:MEASure:AMPDelay:PAL?</hw>                                                                                |            |
| READ <hw>[:SCALar]:VIDeo:MEASure:AMPDelay:RGB?</hw>                                                                                |            |
| READ <hw>[:SCALar]:VIDeo:MEASure:AMPDelay:Y?</hw>                                                                                  | 665        |
| READ <hw>[:SCALar]:VIDeo:MEASure:FRESponse:NTSC?</hw>                                                                              |            |
| READ <hw>[:SCALar]:VIDeo:MEASure:FRESponse:PAL?</hw>                                                                               |            |
| READ <hw>[:SCALar]:VIDeo:MEASure:FRESponse:RGB?</hw>                                                                               |            |
| READ <hw>[:SCAI ar]:VIDeo:MEASure:ERESponse:Y?</hw>                                                                                | 666        |
| READ <hw>[:SCAI ar]:VIDeo:MEASure:JITTer:NTSC?</hw>                                                                                | 667        |
| READ <hw>[:SCAI ar]:VIDeo:MEASure:JITTer:PAI ?</hw>                                                                                | 667        |
| READ <hw>[:SCAI ar]:VIDeo:MEASure:JITTer:RGB?</hw>                                                                                 | 667        |
| READ <hw>[:SCAI ar]:VIDeo:MEASure:JITTer:Y?</hw>                                                                                   | 667        |
| READ <hw>[:SCAL ar]:\/IDeo:MEASure:LINDist:NTSC?</hw>                                                                              | 668        |
| READ <hw>[:SCAL ar]:\/IDeo:MEASure:LINDist:PAL?</hw>                                                                               | 668        |
| READ <hw>[:SCALar]:\/IDeo:MEASure:LINDist:RGB?</hw>                                                                                | 668        |
| READ <hws[:scalar]:\ ideo:measure:lindist:y2<="" td=""><td>668</td></hws[:scalar]:\>                                               | 668        |
| READ <hws[:scalar]:video:measure:nlindist:ntsc?< td=""><td>669</td></hws[:scalar]:video:measure:nlindist:ntsc?<>                   | 669        |
| READ <hws[:scalar]:video:measure:nlindist:pal2< td=""><td>669</td></hws[:scalar]:video:measure:nlindist:pal2<>                     | 669        |
| READ<br>shw>[:SCAL ar]:VIDeo:MEASure:NLINdist:RGB?                                                                                 | 669        |
| READ <hw>[:SCAL ar]:\/IDeo:MEASure:NLINdist:Y2</hw>                                                                                | 669        |
| READ <hw>[:SCALar]:\/IDeo:MEASure:NOISe:NTSC?</hw>                                                                                 | 670        |
| READ <hw>[:SCALar]:\/IDeo:MEASure:NOISe:PAL?</hw>                                                                                  | 670        |
| READ <hw>[:SCALar]:VIDeo:MEASure:NOISe:RGB?</hw>                                                                                   |            |
| READ <hw>[:SCALar]:\/IDeo:MEASure:NOISe:Y2</hw>                                                                                    | 671        |
| READ <hw>[:SCALar]:\/IDeo:MEASure:TIMing:NTSC?</hw>                                                                                | 671        |
| READ <hw>[:SCAL ar]:VIDeo:MEASure:TIMing:PAL?</hw>                                                                                 | 671        |
| READ <hw>[:SCAL ar]:\/IDeo:MEASure:TIMing:RGB?</hw>                                                                                | 672        |
| READ <hw>[:SCALar]:VIDeo:MEASure:TIMing:Y2</hw>                                                                                    | 672        |
| READ <hws[:scalar]:video:measure:tsignal:location:count?< td=""><td>672</td></hws[:scalar]:video:measure:tsignal:location:count?<> | 672        |
| READ <hws[:scalar]:video:measure:tsignal:location:cursor<line>:NAME?</hws[:scalar]:video:measure:tsignal:location:cursor<line>     | 673        |
| READ <hws[:scalar]:video:measure:vtxt:ntsc?< td=""><td>673</td></hws[:scalar]:video:measure:vtxt:ntsc?<>                           | 673        |
| READ <hws[:scalar]:video:measure:vtxt:pal2< td=""><td>673</td></hws[:scalar]:video:measure:vtxt:pal2<>                             | 673        |
| READ <hw>[:SCAL ar]:\/IDeo:OLIANtization?</hw>                                                                                     | 662        |
| READ <hw>[:SCALar]:VIDeo:RESolution?</hw>                                                                                          |            |
| READ <hw>[:SCALar]:VIDeo:SIGNal2</hw>                                                                                              | 663        |
| READ <hw>[:SCALar]:VIDeo:STANdard2</hw>                                                                                            |            |
| READ <hw>[:SCALai].VIDeo:VECTor:CRAR:BLACk2</hw>                                                                                   |            |
| READ <hw>[:SCALar]:VIDco:VECTor:CBAR:BLUE?</hw>                                                                                    |            |
| READ <hw>[:SCALai].VIDeo:VECTor:CBAD:CVAN2</hw>                                                                                    |            |
|                                                                                                    |            |
|                                                                                                    | 0/5<br>675 |
|                                                                                                    | 0/5<br>675 |
|                                                                                                    | 0/5        |
|                                                                                                    |            |
| READSINF[.SUALAI]: VIDEO: VEU IOI: UBAR: YELLOW /                                                                                  |            |

| READ <hw>[:SCALar]:VIDeo:VECTor:CBAR?</hw>                 | 674        |
|------------------------------------------------------------|------------|
| READ <hw>[:SCALar]:VIDeo:VECTor:CURSor:VPHase?</hw>        | 676        |
| READ <hw>[:SCALar]:VIDeo:VECTor:CURSor?</hw>               |            |
| ROUTe <hw>:AUDio:MODule:CATalog?</hw>                      |            |
| ROUTe <hw>:AUDio:MODule:SELect</hw>                        | 759        |
| ROUTe <hw>:AVDA</hw>                                       |            |
| ROUTe <hw>:AVDA:MODule:CATalog?</hw>                       |            |
| ROUTe <hw>:AVDA:MODule:SELect</hw>                         |            |
| ROUTe <hw>:CECDdc:SELect:VERSion</hw>                      |            |
| ROUTe <hw>:HDGenerator:MODule:SELect</hw>                  |            |
| ROUTe <hw>:HDGenerator:OSELect:VERSion</hw>                |            |
| ROUTe <hw>:HDMI:ISELect:VERSion</hw>                       |            |
| ROUTe <hw>:HDMI:MODule:CATalog?</hw>                       |            |
| ROUTe <hw>:HDMI:MODule:SELect</hw>                         |            |
| ROUTe <hw>:TDA:MODule:CATalog?</hw>                        |            |
| ROUTe <hw>:TDA:REConnect</hw>                              |            |
| ROUTe <hw>:TDA:SCOPe:HDMI:CHANnel:SELect</hw>              |            |
| ROUTe <hw>:VIDeo:MODule:CATaloo?</hw>                      |            |
| ROUTe <hw>`VIDeo`MODule:SELect</hw>                        | 678        |
| ROUTe <hw>·VIDeo:SSELect</hw>                              | 678        |
| SENSe ROSCillator SOURce                                   | 506        |
| SENSe ROSCillatorí INTernall AD.lust VALue                 | 506        |
| SENSe ROSCillator[:INTernal]:AD.lust[:STATe]               | 506        |
| SENSe <hw>AUDio:CROSstalk:FII Ter<index></index></hw>      | 760        |
| SENSe <hw>AUDioCROSstalk/UNIT</hw>                         | 760        |
| SENSe <hw>AIDio:FRESponse:FIITer<index></index></hw>       | 760        |
| SENSe <hw>AUDio:IPHase:FII Ter<index></index></hw>         | 760        |
| SENSe <hw>ALIDio:IPHase:LINIT</hw>                         | 760        |
| SENSe <hw>AIDio:IEVel:FIITer<index></index></hw>           | 761        |
| SENSe <hw>AUDio OC MEASure TYPE</hw>                       | 761        |
| SENSe <hw>AUDio OC RESult CATaloo?</hw>                    | 761        |
| SENSe <hw>AUDio OC WAVeform CATalog</hw>                   | 762        |
| SENSe <hw>ALIDio:REFerence:ANAL.og/DBRA</hw>               | 762        |
| SENSe <hw>ALIDio:REFerence:ANALog:DBRB</hw>                | 762        |
| SENSe <hw>ALIDio:REFerence:ANALog:DB:RESelssource&gt;</hw> | 763        |
| SENSe <hw>ALIDio:REFerence:ANALog:OFESet:DBRA</hw>         | 763        |
| SENSe <hw>AUDio:REFerence:ANALog:OFFSet:DBRB</hw>          | 763        |
| SENSe <hw>ALIDio:REFerence:DIGital:DBRA</hw>               | 764        |
| SENSe <hw>: Al IDio:REFerence:DIGital:DBRB</hw>            | 764        |
| SENSe <hw>ALIDio:REFerence:DIGital:DBSPI<source/></hw>     | 764        |
| SENSe <hw>:AUDio:REFerence:DIGital:OEESet:DBRA</hw>        | 765        |
| SENSe <hw>:AUDio:REFerence:DIOital:OFFSet:DBRB</hw>        | 765        |
| SENSe <hw>:AUDio:SNR:EII Ter<index></index></hw>           | 765        |
| SENSe <hw>:AUDIO.SNICHTETELSINGEX</hw>                     |            |
| SENSechws: AUDio:THDN:EII Tercindex>                       |            |
|                                                            |            |
|                                                            |            |
|                                                            |            |
|                                                            | /01<br>جهر |
|                                                            |            |
| 3EIN36/11W2.WIEA3UIE.VIDE0.FKE626                          |            |

| SENSe <hw>:VIDeo:VECTor:CORRection:GAIN[:INPut]:PHASe</hw>       | 679  |
|------------------------------------------------------------------|------|
| SENSe <hw>:VIDeo:VECTor:CORRection:GAIN[:INPut][:MAGNitude]</hw> | 679  |
| SENSe <hw>[:SCALar]:TDA:INPut:PROBe?</hw>                        | 1003 |
| STATus:OPERation:CONDition?                                      | 509  |
| STATus:OPERation:ENABle                                          |      |
| STATus:OPERation:NTRansition                                     |      |
| STATus:OPERation:PTRansition                                     | 510  |
| STATus:OPERation[:EVENt]?                                        |      |
| STATus:PRESet                                                    | 510  |
| STATus:QUEStionable:CONDition?                                   | 510  |
| STATus:QUEStionable:ENABle                                       | 511  |
| STATus:QUEStionable:NTRansition                                  |      |
| STATus:QUEStionable:PTRansition                                  | 511  |
| STATus:QUEStionable[:EVENt]?                                     |      |
| STATus:QUEue[:NEXT]?                                             | 512  |
| SYSTem:COMMunicate:NET:ADAPter                                   | 513  |
| SYSTem:COMMunicate:NET:DHCP?                                     | 513  |
| SYSTem:COMMunicate:NET:DNS:ENABle?                               | 513  |
| SYSTem:COMMunicate:NET:GATeway?                                  |      |
| SYSTem:COMMunicate:NET:HOSTname?                                 | 514  |
| SYSTem:COMMunicate:NET:IPADdress?                                | 514  |
| SYSTem:COMMunicate:NET:SUBNet:MASK?                              | 514  |
| SYSTem:COMMunicate:SOCKet <inst>:MODE</inst>                     | 514  |
| SYSTem:COMMunicate:SOCKet <inst>:PORT</inst>                     | 515  |
| SYSTem:COMMunicate:SOCKet <inst>:VRESource?</inst>               | 515  |
| SYSTem:COMMunicate:USB:VRESource?                                | 515  |
| SYSTem:COMMunicate:VXI <inst>:GTR</inst>                         | 516  |
| SYSTem:COMMunicate:VXI <inst>:VRESource?</inst>                  | 516  |
| SYSTem:DFPRint                                                   | 516  |
| SYSTem:DISPlay:LANGuage                                          | 517  |
| SYSTem:DISPlay:UPDate                                            | 517  |
| SYSTem:ERRor:ALL?                                                | 517  |
| SYSTem:ERRor:CODE:ALL?                                           | 517  |
| SYSTem:ERRor:CODE[:NEXT]?                                        | 518  |
| SYSTem:ERRor:COUNt?                                              | 518  |
| SYSTem:ERRor[:NEXT]?                                             | 518  |
| SYSTem:HELP:HEADers?                                             | 519  |
| SYSTem:HELP:SYNTax:ALL?                                          | 519  |
| SYSTem:HELP:SYNTax?                                              | 520  |
| SYSTem:OPTion:LIST?                                              | 520  |
| SYSTem:REBoot                                                    | 521  |
| SYSTem:RESTart                                                   | 521  |
| SYSTem:SERRor?                                                   |      |
| SYSIem:SHUTdown                                                  |      |
| UNII <hw>: I DA:SCOPe:TIME</hw>                                  | 1004 |
| UNII <nw>:TDA:SCOPe:VOLTage</nw>                                 | 1004 |
| UNII <nw>:VIDeo:MEASure:COMPonent:ANALog</nw>                    |      |
| UNII <hw>:VIDeo:MEASure:COMPonent:DIGital</hw>                   |      |
| UNIT <hw>:VIDeo:MEASure:TSIGnal:LOCation</hw>                    | 681  |